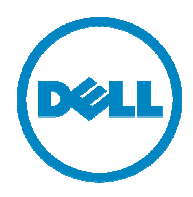

# Dell 3115cn Service Manual

#### Information in this document is subject to change without notice. 2010 Dell Inc. All rights reserved.

Reproduction in any manner whatsoever without the written permission of Dell Inc.is strictly forbidden. Trademarks used in this text: Dell and the DELL logo are trademarks of Dell Inc.

Other trademarks and trade names may be used in this document to refer to the entities claiming the marks and names of their products. Dell Inc. disclaims any proprietary interest in trademarks and trade names other than its own.

## Version record

Refer to the portion indicated by change bar in each section.

Also refer to the reasons in table below.

| Version         | Issue date        | Note                                                                                                    |
|-----------------|-------------------|----------------------------------------------------------------------------------------------------|
| 1 <sup>st</sup> | November 28, 2006 | 1 <sup>st</sup> issued                                                                                                    |
| 2 <sup>nd</sup> | March 20, 2007    | <ul> <li>2<sup>nd</sup> version issued<br/><u>Section 1, FIP</u><br/>The contents were improved.</li> <li><u>Section 2, Operation of Diagnostic</u><br/>The contents were improved.</li> <li><u>Section 3, RRP</u><br/>The contents were improved.</li> <li><u>Section 4, P/J Locations</u><br/>The contents were improved.</li> <li><u>Section 5, Parts List</u><br/>The contents were improved.</li> <li><u>Section 7, Wiring</u><br/>The contents were improved.</li> <li><u>Section 8, Specifications</u><br/>The contents were improved.</li> </ul> |
| 3rd             | March 23, 2009    | 3rd version issued<br>Section 5, Parts List<br>The contents were improved.                                                                                                    |

## Cautions

Operation contents of this document may be subject to modification without notice.

Dell Inc. will not assume responsibility for accidental or incidental damages resulting from technical or editorial errors or omissions in this manual, the issue of this manual, the execution of descriptions in this manual, or the use of this manual.

This document is protected by copyright. Do not photocopy or duplicate any part of this document in any form without written permission from Dell Inc.

## 1. About this manual

This manual is a standard service manual of Dell Inc. containing information required for maintenance of this laser printer (standard specifications).

## 2. Marks giving caution

Maintenance operations requiring special cautions or additional information regarding descriptions in this manual are presented as "Warning," "Caution," or "Note," depending on their nature.

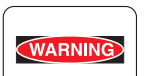

If instructions are not observed, death or serious injury may result.

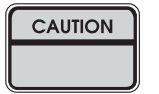

If instructions are not observed, injuries to workers or physical damage to assets (including this laser printer) may result.

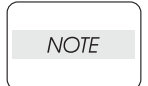

I

I

Essentials for procedures, steps, rules, and others.

Reference Incidental information to descriptions.

## 3. Related documents

- Instruction manuals (standard manuals) Describe the operation and handling of this laser printer.

- Performance specifications

Describe in detail various specifications of this laser printer.

(In the event of a discrepancy between this manual and the performance specifications, the performance specifications take precedence.)

- Spare parts list Information on maintenance parts (spare parts) for this laser printer.

## 4. Safety

To prevent possible accidents during maintenance operation, you should observe strictly the "Warning" and "Caution" information in this manual.

Avoid dangerous operations and operations out of the scope of this manual.

Various processes not covered by this manual may be required in actual operations, and should be performed carefully, always giving attention to safety.

#### 4.1 Power source

Keep the power plug disconnected during the maintenance operation to prevent electric shock, burns and other damages.

If the power supply should be kept connected to measure voltage or for other similar reasons, take sufficient care to prevent electric shock, by following the procedures in this manual.

While the printer is on, never touch live parts if not required.

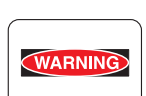

WARNING

Power is supplied to the power switch / inlet even while the printer is off. Never touch its live components.

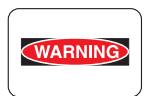

Do not touch live parts unless otherwise specified.

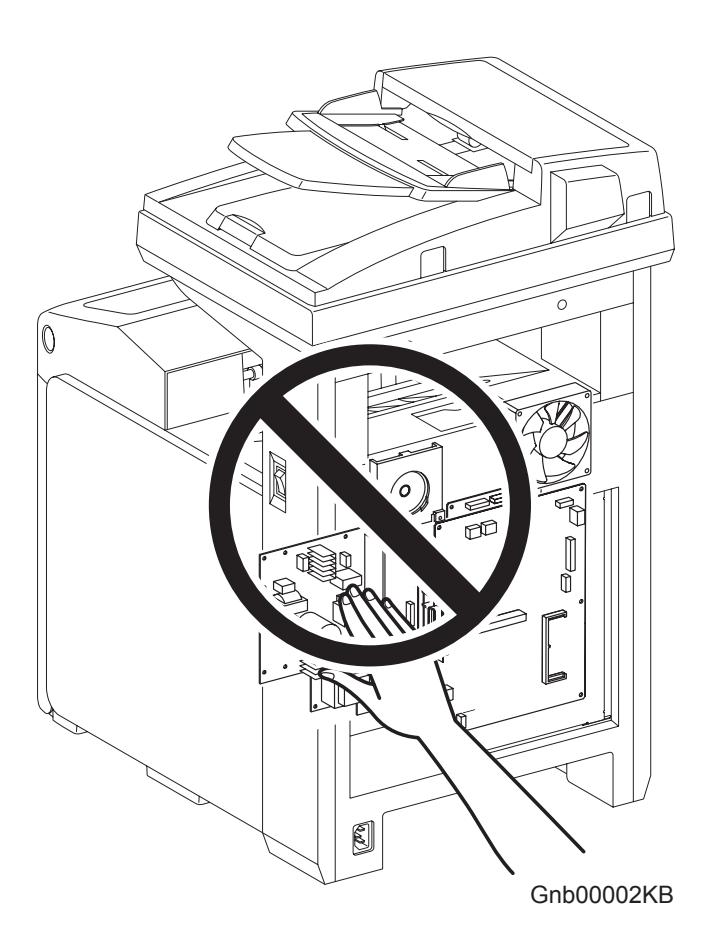

#### 4.2 Driving units

When servicing gears or other driving units, be sure to turn them OFF and plug off. Drive them manually when required.

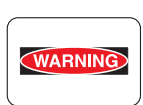

Never touch the gears or other driving units while the printer is running.

#### 4.3 High-temperature units

When servicing high-temperature units (securing unit, etc.), be sure to turn them off to prevent burns, injuries and other troubles. Remove the power plug and start service processes after they have cooled down sufficiently.

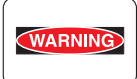

Because high-temperature units are still hot after they complete an operation, wait at least 40 minutes before starting maintenance service.

## 4.4 Battery

Lithium Battery is used in the following component. - PWBA HYUI

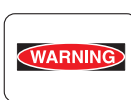

There is a danger of a new battery exploding if it is incorrectly installed. Replace the battery only with the same or equivalent type recommended by the manufacturer.

Dispose the battery according to the manufacturer's instruction.

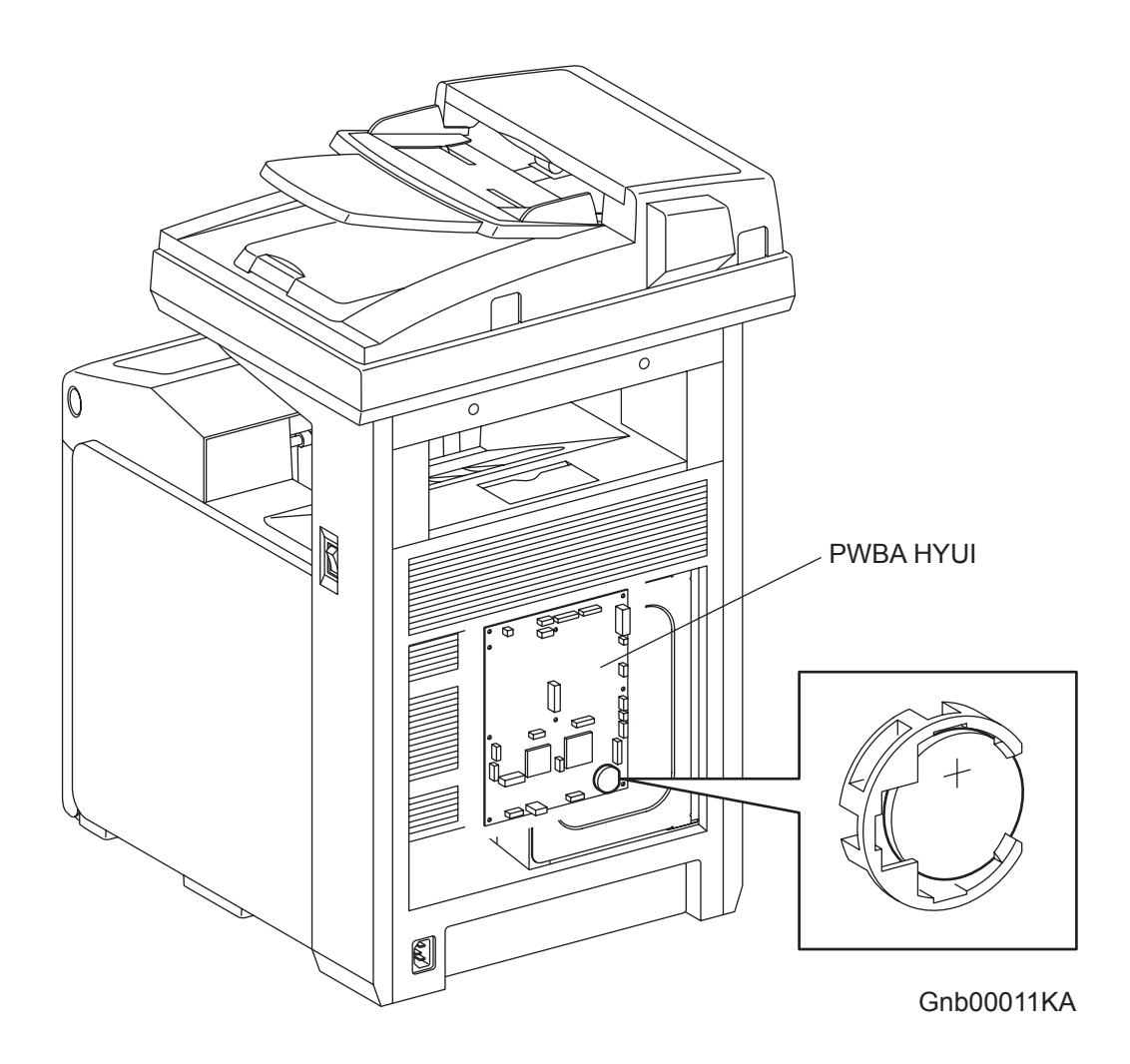

#### 4.5 Laser beams

| WARNING | <ul> <li>If your eyes are exposed to laser beams, you may lose your eyesight.</li> <li>Never open the cover if the warning label for laser beams is attached there.</li> <li>Before disassembling and reassembling this laser printer, be sure to turn it OFF.</li> <li>When servicing this laser printer while it is running, be sure to follow the procedures specified in this manual.</li> <li>You should be well aware that the laser beams are capable of injuring you and other people near the printer.</li> </ul> |
|---------|----------------------------------------------------------------------------------------------------|
| NOTE    | Laser beams have features as follows: <ul> <li>Frequencies are smaller in width than other beams (sun and electric bulbs) and</li> </ul>                                                                                                    |

- phases are uniform so that high monochromatic and convergence performance can be obtained and thin beams of light can reach places at a long distance.
- Being highly converged, the laser beams exert a heating action that may be harmful to human body.

Reference: The laser beams of this laser printer are invisible rays.

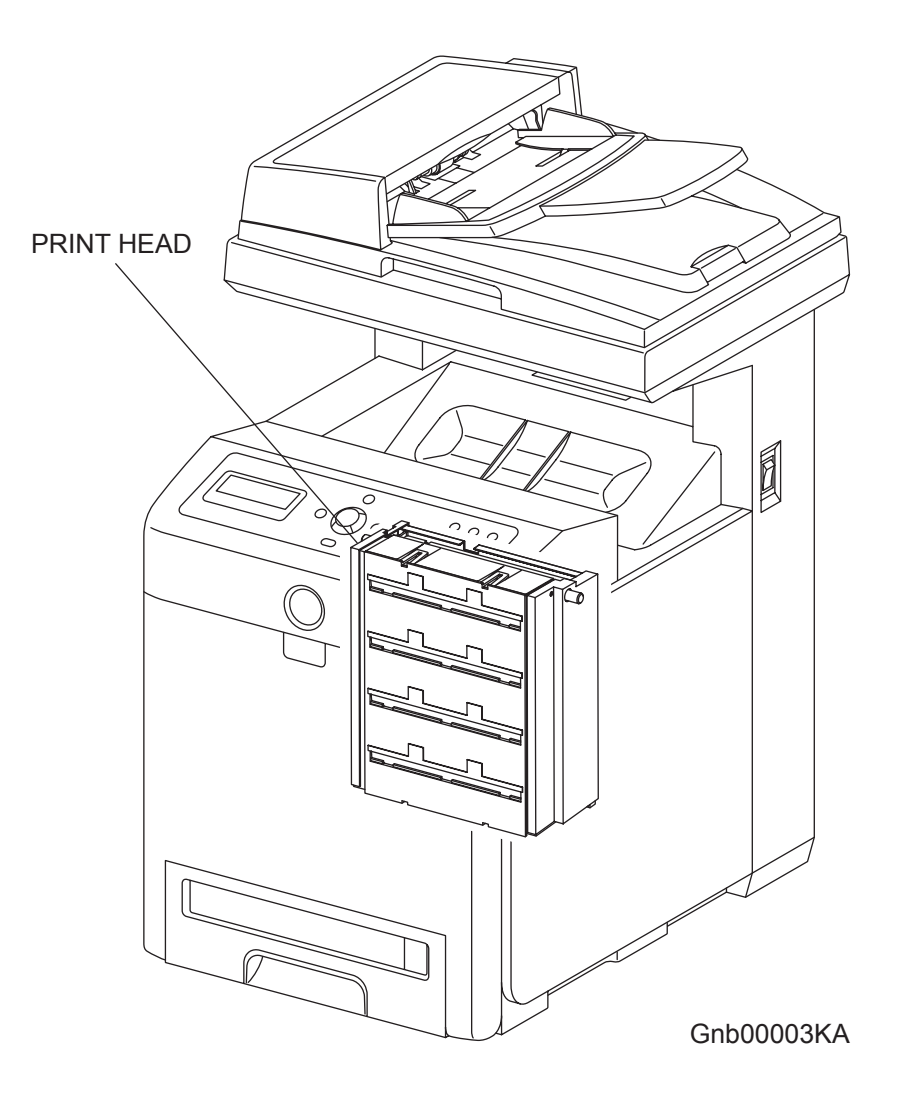

## 4.6 Warning/caution labels

Warning labels and caution labels are attached to this laser printer to prevent accidents Check those labels for their peeling or stains when servicing the printer.

#### 4.6.1 Caution label for high-temperature units

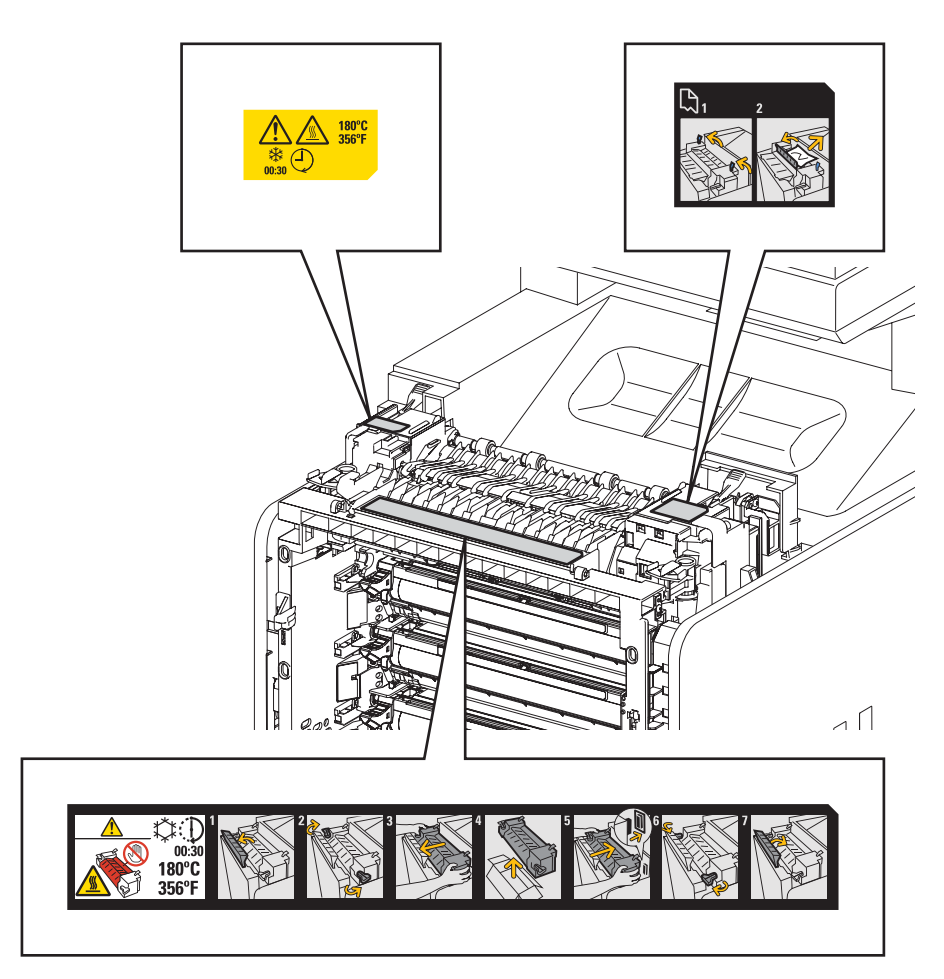

Gnb00004KA

#### 4.6.2 Caution label for toner cartridges

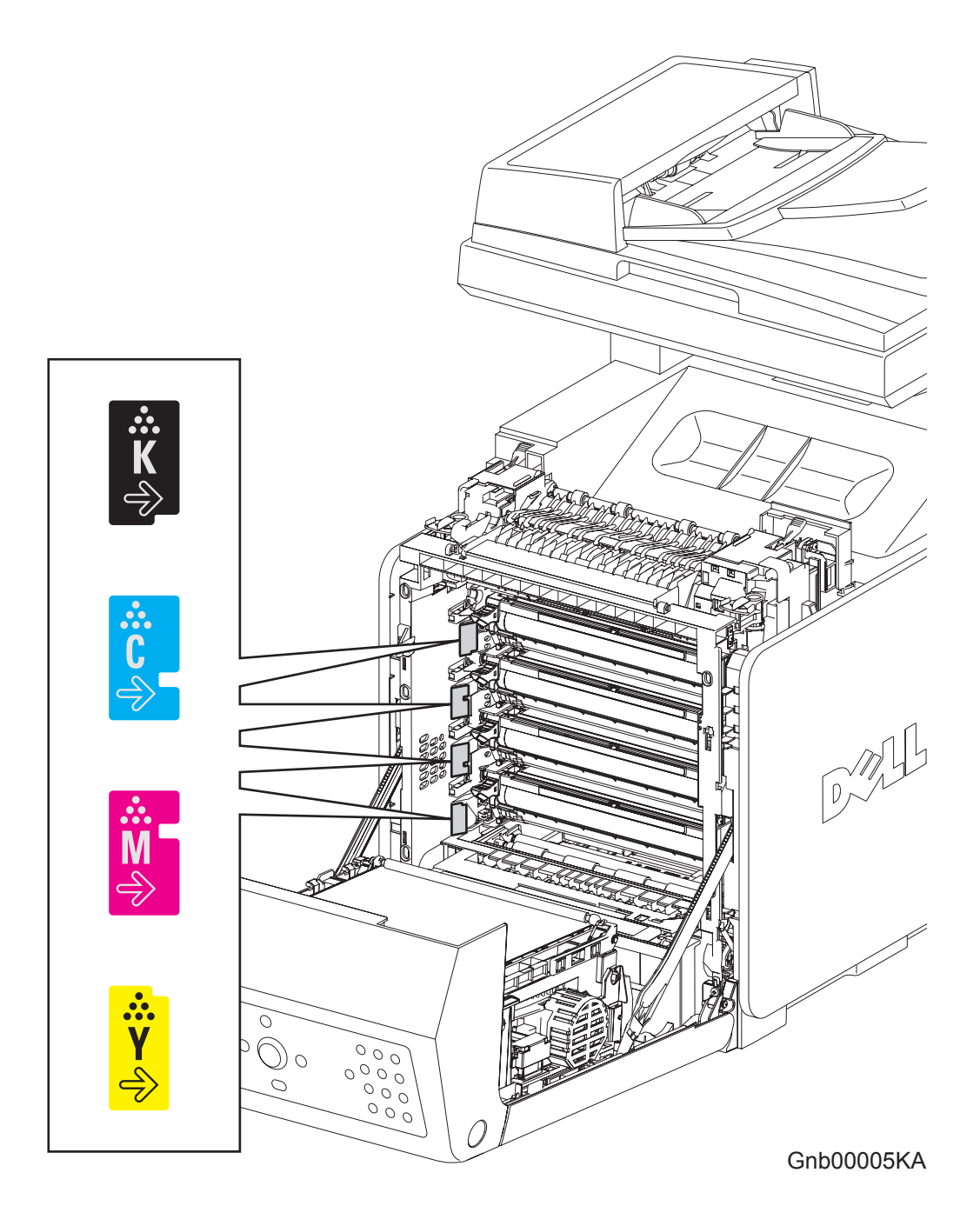

Version 2 2007.03.20

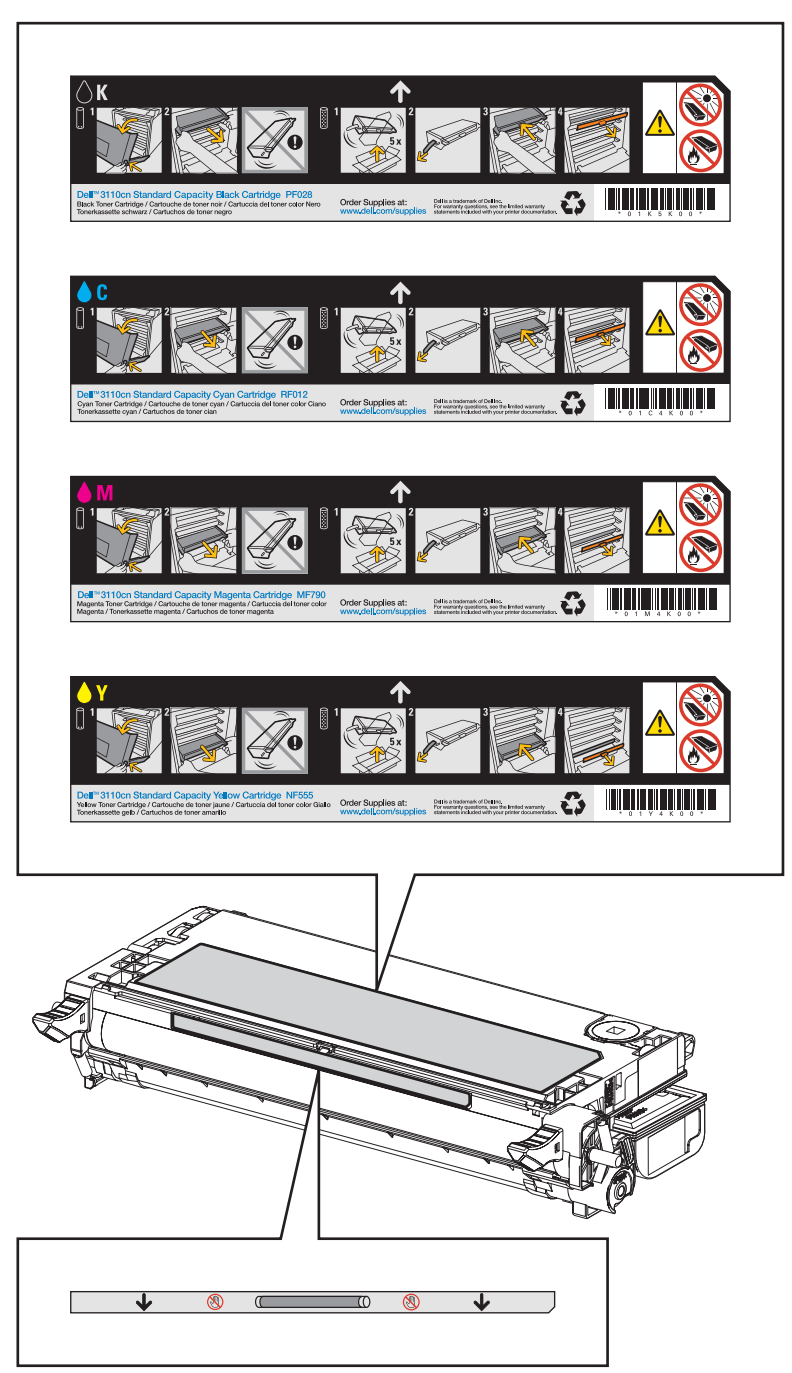

Kmy00006A

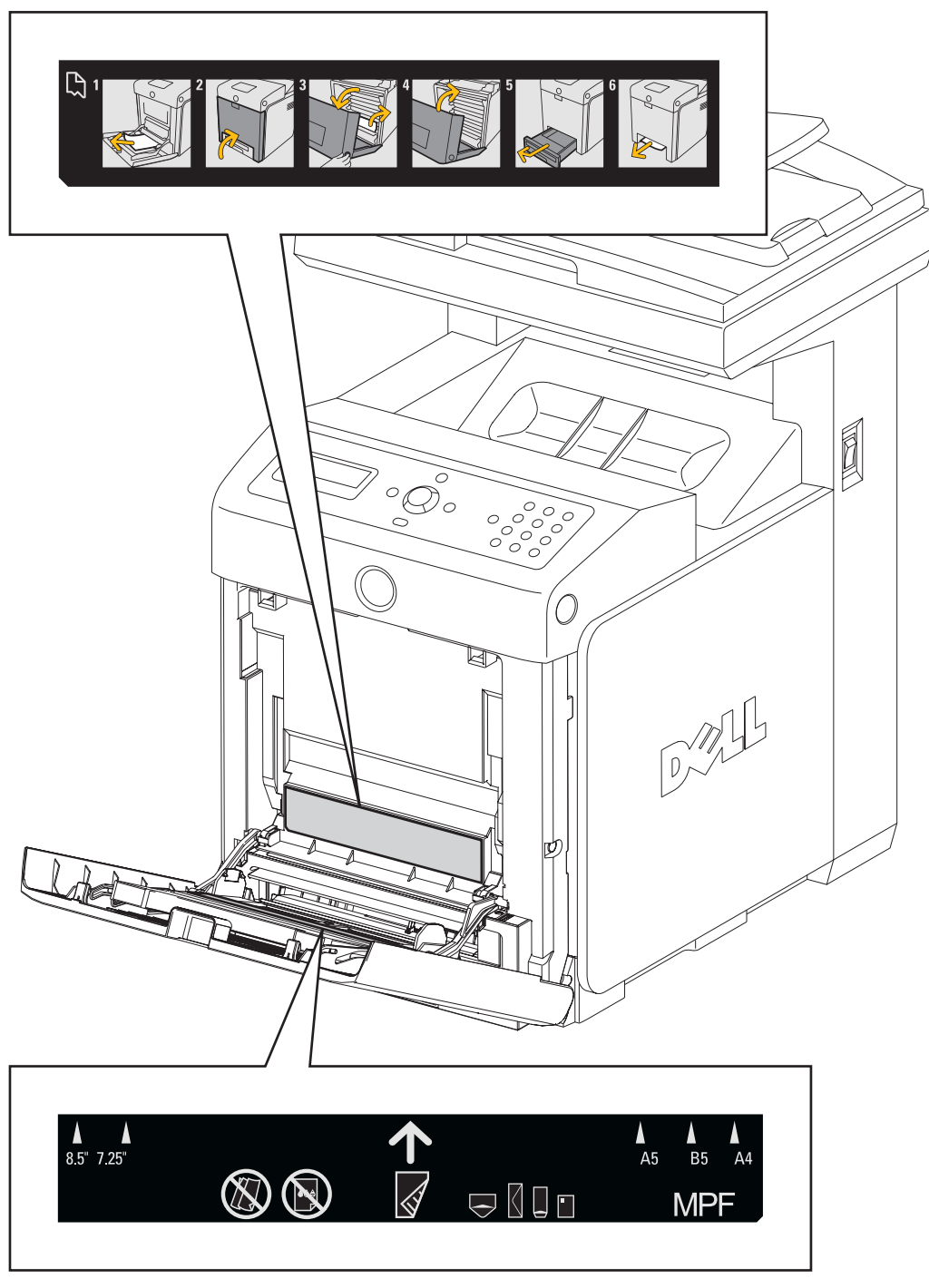

Gnb00008KA

#### 4.6.4 Caution label for Print HEAD

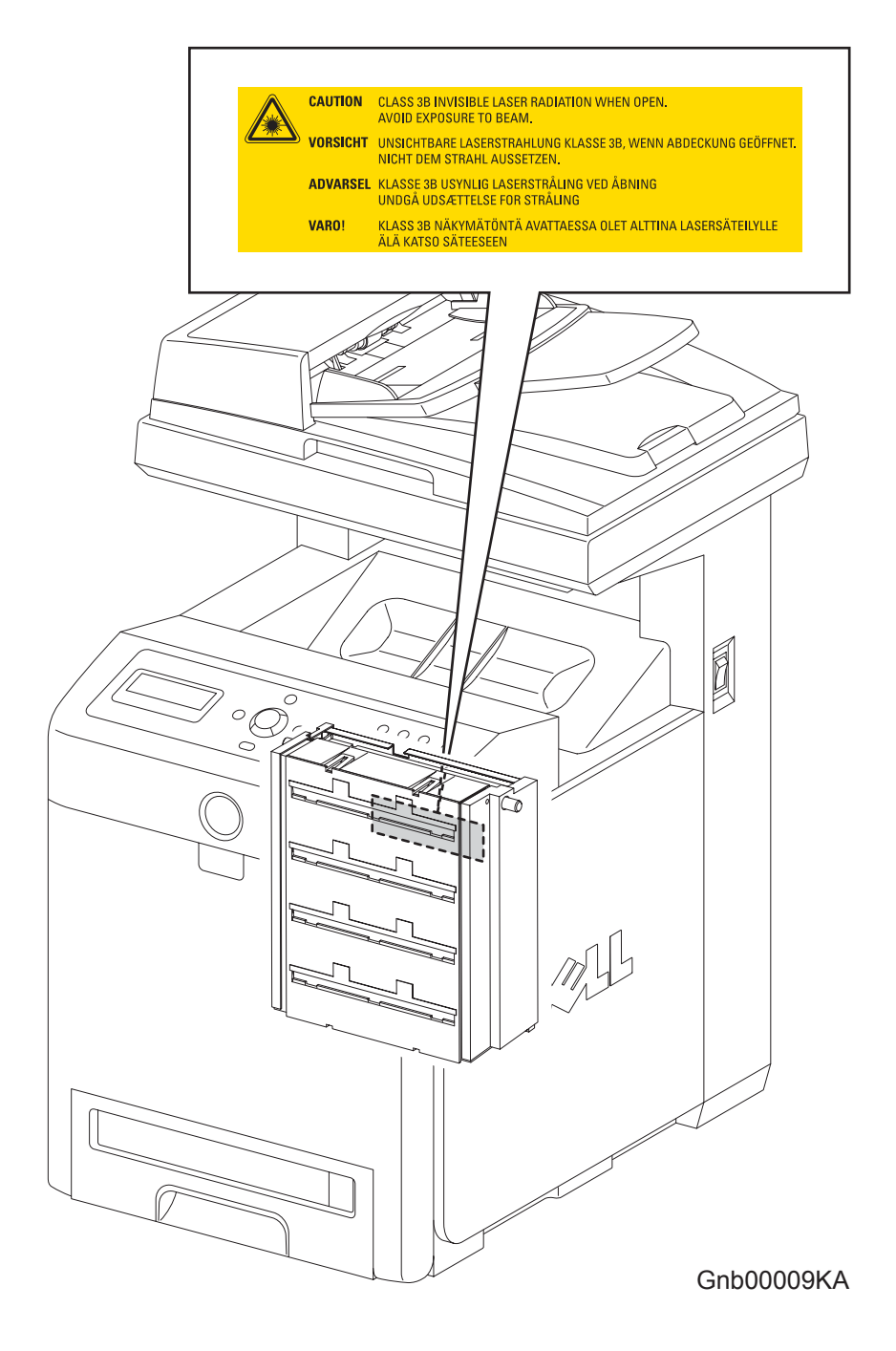

#### 4.6.5 Caution label for Transfer Belt

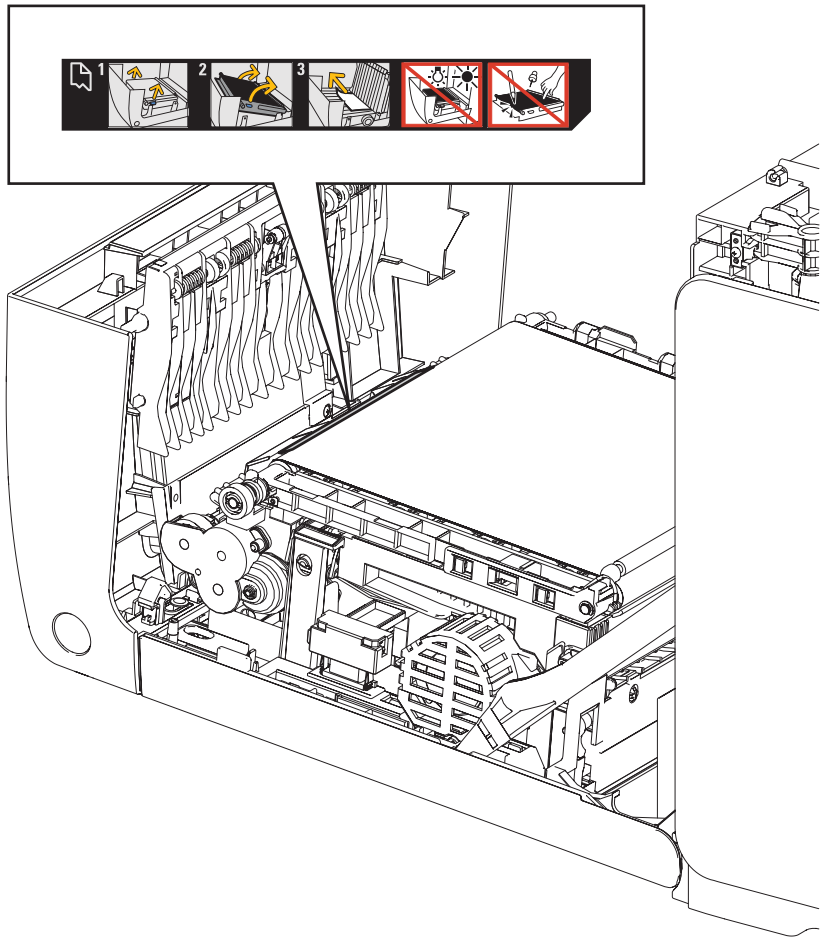

Kmy00007A

## 4.6.6 Caution label for Duplex

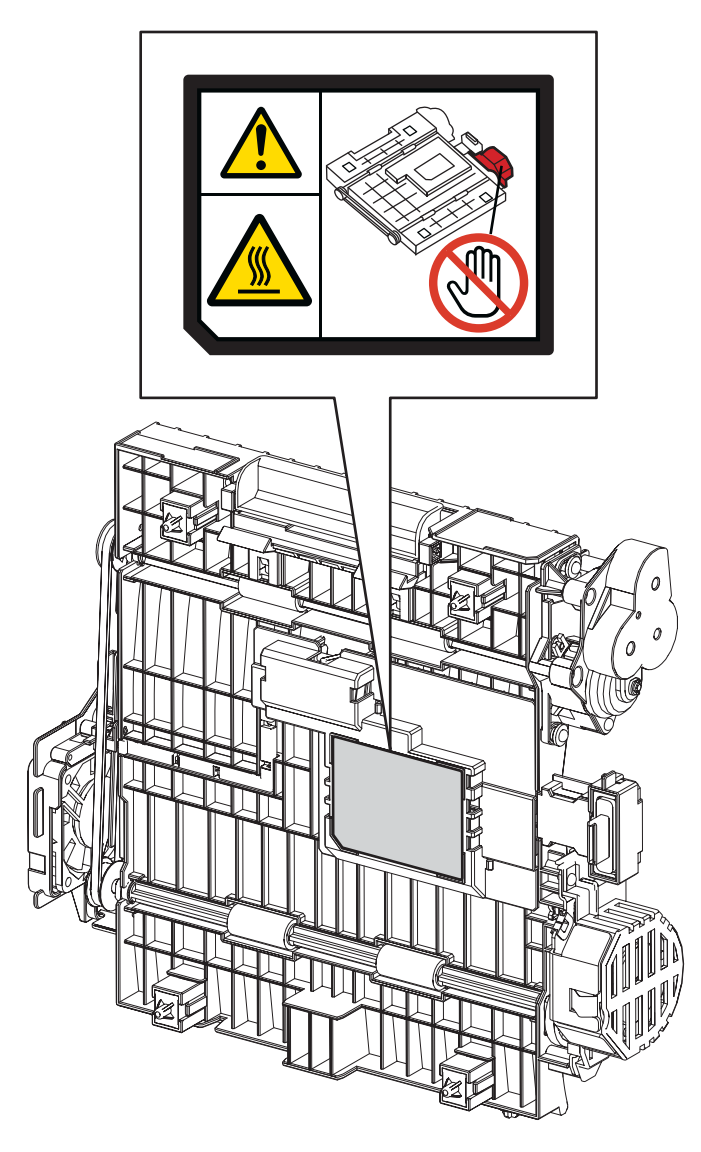

Kmy00011GA

## **Unpacking the Printer**

| CAU | TION |
|-----|------|
|     |      |

The printer must be carried horizontally with two or more persons.

| $\left[ \right]$ | CAUTION |  |
|------------------|---------|--|
| Γ                |         |  |

I

Take extreme care to avoid personal injuries.

Check visually the printer for evidence of any damages. Peel all tapes off the printer.

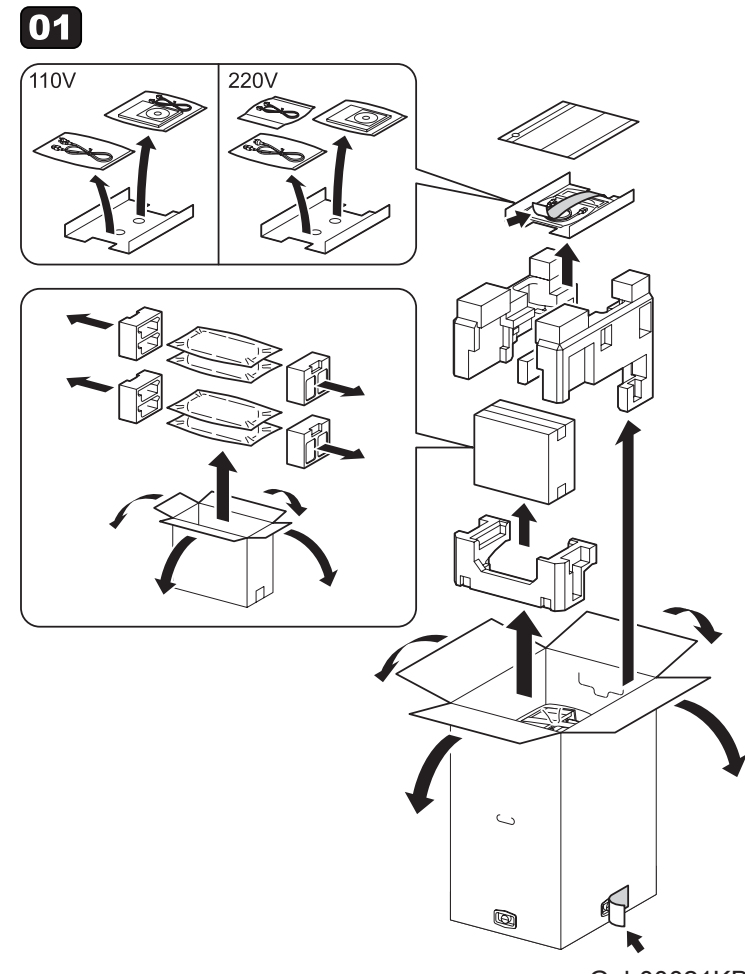

Gnb00021KB

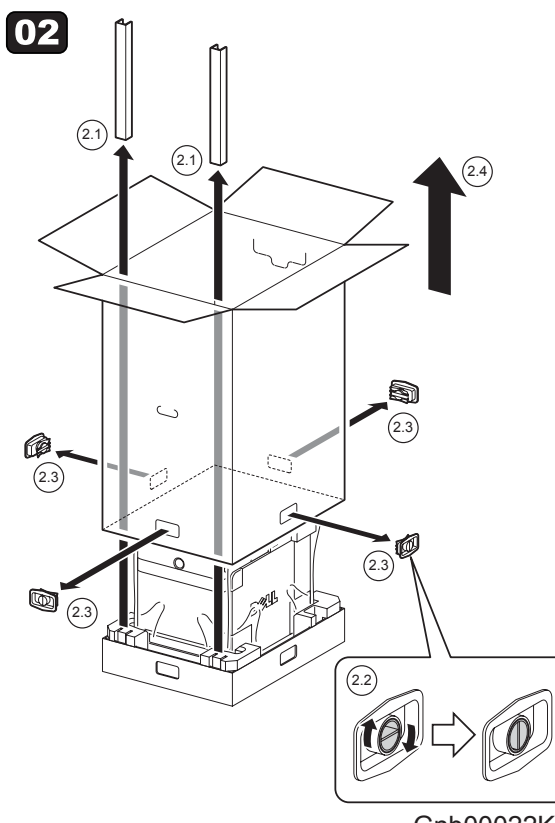

Gnb00022KB

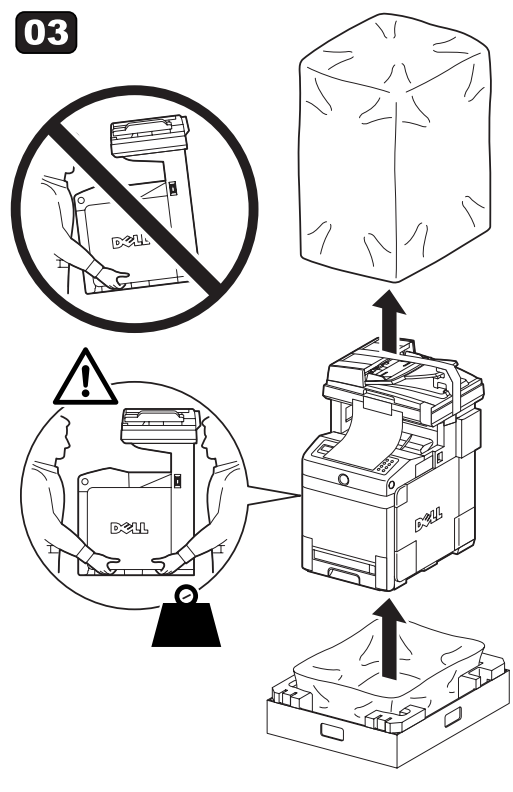

Gnb00023KA

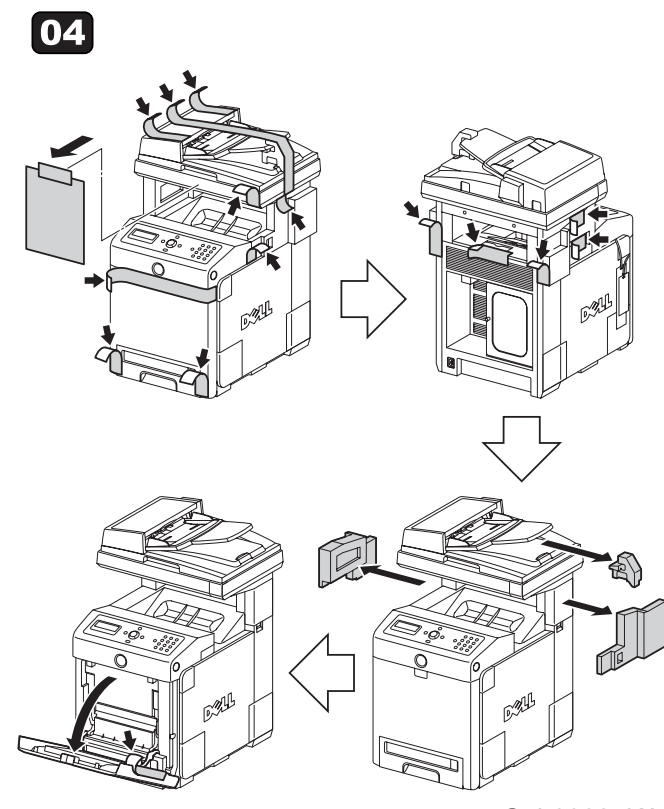

Gnb00024KA

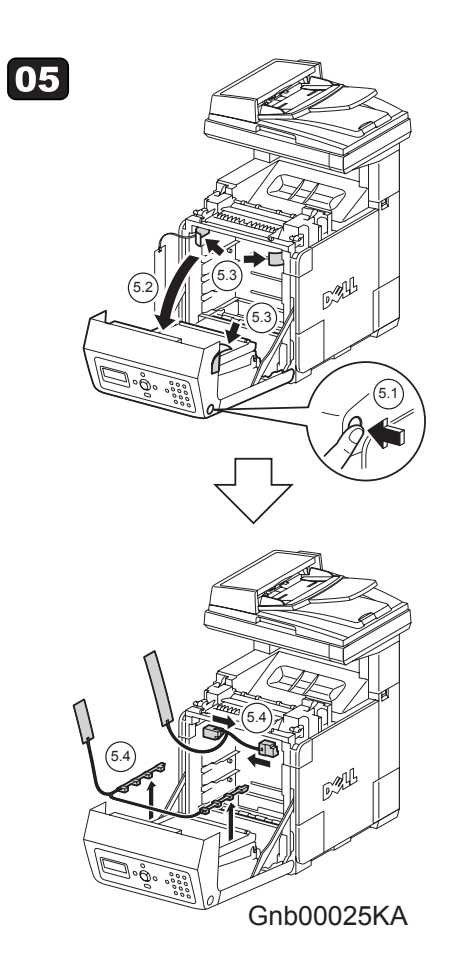

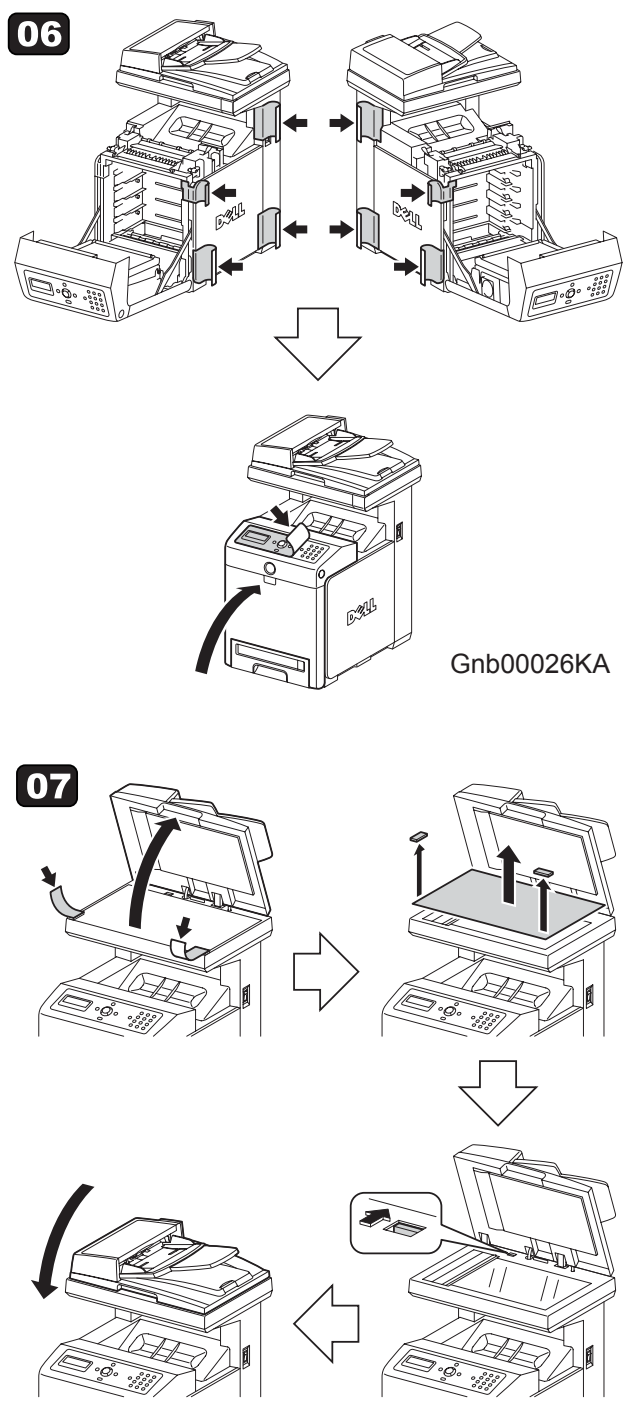

Gnb00027KA

## TABLE OF CONTENTS

| 1. About this manuali                           | ii |
|-------------------------------------------------|----|
| 2. Marks giving cautioni                        | ii |
| 3. Related documentsi                           | ii |
| 4. Safetyii                                     | ii |
| 4.1 Power source i                              | ii |
| 4.2 Driving units                               | v  |
| 4.3 High-temperature units in                   | v  |
| 4.4 Battery                                     | v  |
| 4.5 Laser beams                                 | ⁄i |
| 4.6 Warning/caution labels v                    | ii |
| 4.6.1 Caution label for high-temperature unitsv | ii |
| 4.6.2 Caution label for toner cartridgesvi      | ii |
| 4.6.3 Caution label for MPF                     | x  |
| 4.6.4 Caution label for Print HEAD              | ci |
| 4.6.5 Caution label for Transfer Beltx          | ii |
| 4.6.6 Caution label for Duplexxi                | ii |
| Unpacking the Printerxiv                        | V  |

| Chapter 1 | Troubleshooting                             |
|-----------|---------------------------------------------|
| Chapter 2 | Operation of Diagnostic2 - 1                |
| Chapter 3 | Removal and Replacement Procedures          |
| Chapter 4 | Plug/Jack(P/J) Connector Locations4 - 1     |
| Chapter 5 | Parts List5 - 1                             |
| Chapter 6 | Principles of Operation                     |
| Chapter 7 | Wiring Diagrams and Signal Information7 - 1 |
| Chapter 8 | Printer Specifications                      |

| 1. Troubleshooting Procedures                                                     | - 1 |
|-----------------------------------------------------------------------------------|-----|
| 1.1 Flow of Troubleshooting 1                                                     | - 1 |
| 1.2 Confirm Installation Status 1                                                 | - 1 |
| 1.3 Cautions for Service Operations 1                                             | - 2 |
| 1.4 Cautions for Implementing FIP 1                                               | - 2 |
| 1.5 Items to Confirm before FIP Troubleshooting 1                                 | - 3 |
| 1.5.1 Basic Printer Problems 1                                                    | - 3 |
| 1.5.2 Display Problems 1                                                          | - 4 |
| 1.5.3 Printing Problems 1                                                         | - 4 |
| 1.5.4 Print Media Guidelines 1                                                    | - 5 |
| 1.5.5 ADF Media Guidelines 1                                                      | - 8 |
| 2. Installing Fax Machine1                                                        | - 9 |
| 2.1 Items to be checked before installation 1                                     | - 9 |
| 2.2 Menus to be configured at installation1 -                                     | 10  |
| 2.3 Fax Troubleshooting 1 -                                                       | 11  |
| 2.3.1 FIP at Installation/Relocation 1 -                                          | 11  |
| 2.3.2 FIP after Installation                                                      |     |
| (when transmissions/receptions fail after continuous normal operation)            | 16  |
| 2.3.3 FIP for Color Fax 1 -                                                       | 21  |
| 3. Fault Isolation Procedure for Fax1 -                                           | 23  |
| 3.1 Fault Occurs                                                                  | 23  |
| 3.2 Obtaining Printer Information 1 -                                             | 24  |
| 3.3 Transmission Fault 1 -                                                        | 26  |
| 3.4 Reception Fault 1 -                                                           | 27  |
| 3.5 Understanding Protocol Monitor 1 -                                            | 29  |
| 3.5.1 Overview of Communication Protocol 1 -                                      | 29  |
| 3.5.2 Overview of Protocol Monitor 1 -                                            | 32  |
| 3.5.3 FIP Using Protocol Monitor Report Analysis 1 -                              | 38  |
| 4. Other Problems1 -                                                              | 43  |
| 5. FIP1-                                                                          | 44  |
| 5.1 FIP                                                                           | 44  |
| 5.2 Flow of FIP                                                                   | 44  |
| 5.3 Status Code List 1 -                                                          | 45  |
| 5.4 LCD Display                                                                   | 66  |
| 6. Error Code FIP1-                                                               | 83  |
| FIP-1. 1 Restart Printer 001-360/001-363 1 -                                      | 83  |
| FIP-1. 2 Restart Printer 001-361/001-363 1 -                                      | 84  |
| FIP-1. 3 Restart Printer 003-341/003-342/003-343/003-344/003-345/                 |     |
| 003-346/003-347/003-348/003-349/003-350                                           | 85  |
| FIP-1. 4 Restart Printer 003-356 1 -                                              | 86  |
| FIP-1. 5 Restart Printer 004-310 1 -                                              | 88  |
| FIP-1. 6 Restart Printer 004-311 1 -                                              | 89  |
| FIP-1. 7 Restart Printer 006-370/006-371/006-372/006-373/006-374/006-375/006-376/ |     |
| 006-377/006-378/006-379/006-380/006-381/006-382/006-383/006-384                   | 90  |

| FIP-1. 8  | Restart Printer 007-340/007-345/007-346/007-347/007-348/007-355/007-356/ |   |     |      |
|-----------|--------------------------------------------------------------------------|---|-----|------|
|           | 007-357/007-358/007-359/007-360/007-365/007-366//007-367/007-368/007-370 |   | 1 - | - 91 |
| FIP-1. 9  | Restart Printer 007-341/007-345/007-349/007-350/007-351/007-355/007-356/ |   |     |      |
|           | 007-357/007-361/007-362/007-363/007-365/007-366/007-367/007-369/007-370  |   | 1 - | - 92 |
| FIP-1. 10 | Restart Printer 007-342/007-346/007-349/007-352/007-353/007-355/007-358/ |   |     |      |
|           | 007-359/007-361/007-362/007-364/007-365/007-366/007-368/007-369/007-370  |   | 1 - | - 93 |
| FIP-1. 11 | Restart Printer 007-343/007-347/007-350/007-352/007-354/007-356/007-358/ |   |     |      |
|           | 007-360/007-361/007-363/007-364/007-365/007-367/007-368/007-369/007-370  |   | 1 - | - 94 |
| FIP-1. 12 | Restart Printer 007-344/007-348/007-351/007-353/007-354/007-357/007-359/ |   |     |      |
|           | 007-360/007-362/007-363/007-364/007-366/007-367/007-368/007-369/007-370  |   | 1 - | - 95 |
| FIP-1. 13 | Restart Printer 009-360/009-361/009-362/009-363                          |   | 1 - | - 96 |
| FIP-1. 14 | Restart Printer 009-654                                                  |   | 1 - | - 97 |
| FIP-1. 15 | Restart Printer 009-655                                                  |   | 1 - | - 98 |
| FIP-1. 16 | Insert Fuser 010-317                                                     | 1 | -   | 100  |
| FIP-1. 17 | Replace Fuser 010-351/Restart Printer 010-351                            | 1 | -   | 101  |
| FIP-1. 18 | Restart Printer 010-354                                                  | 1 | -   | 102  |
| FIP-1. 19 | Restart Printer 010-377/010-378/010-379/010-380/010-381/010-382/010-383/ |   |     |      |
|           | 010-384/010-385/010-386/010-387/010-388/010-389/010-390/010-391/         |   |     |      |
|           | 010-392/010-393/010-394/010-395/010-396/010-397                          | 1 | -   | 103  |
| FIP-1. 20 | Restart Printer 016-300/016-301/016-310/016-313/016-315/016-317/016-317/ |   |     |      |
|           | 016-323/016-327/016-340/016-344/016-345/016-346/016-347/016-348/016-349/ |   |     |      |
|           | Erase Flash Err. 016-392/Write Flash Err. 016-393/Verify Error 016-394/  |   |     |      |
|           | PCL Error 016-720                                                        | 1 | -   | 104  |
| FIP-1. 21 | Restart Printer 016-302                                                  | 1 | -   | 105  |
| FIP-1. 22 | Restart Printer 016-316/016-318                                          | 1 | -   | 107  |
| FIP-1. 23 | Restart Printer 016-330/016-331/016-332/016-333/016-334/016-335/016-336/ |   |     |      |
|           | 016-337/Restart Printer 016-360/Network Error 016-770                    | 1 | -   | 108  |
| FIP-1. 24 | Restart Printer 016-338                                                  | 1 | -   | 109  |
| FIP-1. 25 | Restart Printer 016-350                                                  | 1 | -   | 110  |
| FIP-1. 26 | Restart Printer 016-370                                                  | 1 | -   | 111  |
| FIP-1. 27 | Restart Printer 016-397                                                  | 1 | -   | 112  |
| FIP-1. 28 | Restart Printer 016-398 /117-313/117-323/117-324/117-325/001-326/117-329 |   |     |      |
|           | 117-354/117-355/117-356/117-357/117-358/117-359/117-360                  | 1 | -   | 113  |
| FIP-1. 29 | Restart Printer 062-311/062-321/062-360/062-371/117-352                  | 1 | -   | 114  |
| FIP-1. 30 | Restart Printer 062-320/062-324                                          | 1 | -   | 115  |
| FIP-1. 31 | Communication 034-508/034-509/034-510 / Restart Printer 062-322/062-393  | 1 | -   | 116  |
| FIP-1. 32 | Restart Printer 062-323/123-314                                          | 1 | -   | 117  |
| FIP-1. 33 | Restart Printer 093-964                                                  | 1 | -   | 119  |
| FIP-1. 34 | 016-986/017-971/017-972/017-973/017-974/017-975/017-976/017-977/         |   |     |      |
|           | 017-978/017-979/017-980/017-986/017-987/017-989/033-502/033-513/033-751/ |   |     |      |
|           | 033-764/033-765/033-766/033-767/033-768/033-770/033-771/033-774/033-776/ |   |     |      |
|           | 033-779/033-780/033-781/033-785/033-786/033-787/033-788/033-789/033-790/ |   |     |      |
|           | 033-791/035-730/035-771/035-777/035-779/102-380/116-396/116-987/117-310/ |   |     |      |
|           | 117-311/117-312/117-314/117-315/117-316/117-317/117-318/117-319/117-320/ |   |     |      |
|           | 117-321/117-322/117-327/117-328/117-330/117-331/117-332/117-333/117-334/ |   |     |      |
|           | 117-335/117-336/117-337/117-338/117-339/117-340/117-341/117-342/117-343/ |   |     |      |

|           | 117-344/117-345/117-346/117-347/117-348/117-349/117-350/117-351/117-353/ |     |
|-----------|--------------------------------------------------------------------------|-----|
|           | 117-362/117-363/133-231/133-234/133-235/133-236/133-237/133-238/133-239/ |     |
|           | 133-240/133-241/133-242/133-243/133-244/133-245/133-246/133-247/133-248/ |     |
|           | 133-249/133-250/133-251/133-252/133-253/133-255/133-256/133-257/133-258/ |     |
|           | 133-259/133-260/133-261/133-262/133-263/133-264/133-265/133-266/133-267/ |     |
|           | 133-268/133-269/133-270/133-271/133-272/133-273/133-274/133-275/133-276/ |     |
|           | 133-277/133-278/133-279/133-280/133-281/133-282/133-283/133-284/133-285/ |     |
|           | 133-286/133-287/133-288/133-289/133-290/133-512/Controller Initialize    | 120 |
| FIP-1, 35 | Restart Printer 133-232/134-211/134-212/Busy 033-752/                    |     |
|           | Communication 033-753/033-754/033-755/033-756/033-757/033-758/033-759/   |     |
|           | 033-760/033-761/034-742/035-706/Codec Error 033-769/033-772/             |     |
|           | No Dial Tone 035-749                                                     | 122 |
| FIP-1, 36 | Restart Printer 133-254/Memory Full 017-970/033-503                      | 123 |
| FIP-1, 37 | Paper Jam 071-100/Illegal Settings (Copy Select Tray Broken)             | 124 |
| FIP-1, 38 | Paper Jam 072-100/Illegal Settings (Copy Select Tray Boken)              | 127 |
| FIP-1, 39 | Paper Jam 075-100/Illegal Settings (Copy Select Tray Boken)              | 131 |
| FIP-1, 40 | Paper Jam 077-900/077-901                                                | 134 |
| FIP-1, 41 | Paper Jam 077-903 1 -                                                    | 138 |
| FIP-1, 42 | Paper Jam 077-907                                                        | 139 |
| FIP-1, 43 | Load Trav N or MPF 024-910/024-911/024-914/                              |     |
|           | Illegal Settings (Copy Select Tray Boken)                                | 142 |
| FIP-1, 44 | Load Trav N or MPF 024-965/024-966/024-969/                              |     |
|           | Illegal Settings (Copy Select Tray Boken)                                | 144 |
| FIP-1, 45 | CRUM ID 009-367/009-368/009-369/009-370 1 -                              | 147 |
| FIP-1. 46 | Tape on XXX Cart 093-919/093-920/093-921/093-922                         | 148 |
| FIP-1. 47 | Replace Cart. 093-930                                                    | 149 |
| FIP-1. 48 | Replace Cart. 093-931 1 -                                                | 150 |
| FIP-1. 49 | Replace Cart. 093-932 1 -                                                | 151 |
| FIP-1. 50 | Replace Cart. 093-933                                                    | 152 |
| FIP-1. 51 | Ready to Print 093-423 1 -                                               | 153 |
| FIP-1. 52 | Ready to Print 093-424 1 -                                               | 154 |
| FIP-1. 53 | Ready to Print 093-425                                                   | 155 |
| FIP-1. 54 | Ready to Print 093-426 1 -                                               | 156 |
| FIP-1. 55 | Insert PrintCart 093-970 1 -                                             | 157 |
| FIP-1. 56 | Insert PrintCart 093-971 1 -                                             | 158 |
| FIP-1. 57 | Insert PrintCart 093-972 1 -                                             | 159 |
| FIP-1. 58 | Insert PrintCart 093-973 1 -                                             | 160 |
| FIP-1. 59 | CRUM ID 009-371/Insert Belt Unit 094-910 1 -                             | 161 |
| FIP-1. 60 | Copy Scan Fax 094-422 1 -                                                | 162 |
| FIP-1. 61 | Belt Unit 094-911                                                        | 163 |
| FIP-1. 62 | Restart Printer 010-359 1 -                                              | 164 |
| FIP-1. 63 | Copy Scan Fax 010-421 1 -                                                | 165 |
| FIP-1. 64 | Tray Detached 024-946/024-947 / Load Tray 1 077-912/                     |     |
|           | Illegal Settings (Copy Select Tray Boken)/Illegal Settings               |     |
|           | (Copy Select Tray Remove)/Illegal Settings (Copy Select Tray Exit) 1 -   | 166 |
| FIP-1. 65 | Close FrontCover 077-300 1 -                                             | 168 |
|           |                                                                          |     |

| FIP-1. 66  | SMTP Error 016-503/016-764/POP Error 016-504/POP Login Error 016-505/    |     |     |     |
|------------|--------------------------------------------------------------------------|-----|-----|-----|
|            | SMTP Login Error 016-506/016-507Address Error 016-767/                   |     |     |     |
|            | From Address Error 016-768/SMB/FTP Error 016-781/016-783/016-784/        |     |     |     |
|            | 016-787/016-788/016-789/Login Error 016-782/Network Error 016-786/       |     |     |     |
|            | Network Not Ready 016-790                                                | . 1 | -   | 169 |
| FIP-1. 67  | Network Not Ready 016-794                                                | . 1 | -   | 171 |
| FIP-1. 68  | PCScan Time Out 017-988                                                  | . 1 | -   | 172 |
| FIP-1. 69  | Communication 033-500/033-511/033-782/033-799/034-730/035-702/035-704/   |     |     |     |
|            | 035-705/035-708/035-709/035-710/035-716/035-717/035-728/035-729/035-737/ |     |     |     |
|            | 035-797/035-739/035-740/035-741/035-742/035-772/035-780/                 |     |     |     |
|            | Codec Error 033-514/033-515/033-516/Buffer 033-775/033-777/033-784/      |     |     |     |
|            | No Answer 035-718                                                        | . 1 | -   | 174 |
| FIP-1. 70  | Codec Error 033-501 / Communication 034-515/035-792                      | . 1 | -   | 175 |
| FIP-1.71   | Codec Error 033-510                                                      | . 1 | -   | 176 |
| FIP-1. 72  | Password Error 033-517                                                   | . 1 | -   | 177 |
| FIP-1. 73  | Communication 033-762                                                    | . 1 | -   | 178 |
| FIP-1. 74  | Communicatiion 033-763                                                   | . 1 | -   | 179 |
| FIP-1. 75  | Codec Error 033-773                                                      | . 1 | -   | 180 |
| FIP-1. 76  | Communication 035-720                                                    | . 1 | -   | 182 |
| FIP-1. 77  | Illegal Data 033-783/034-799/No Dial Tone 035-746/035-773/035-774        | . 1 | -   | 183 |
| FIP-1. 78  | No Answer 035-701                                                        | . 1 | -   | 184 |
| FIP-1. 79  | Busy 035-781                                                             | . 1 | -   | 186 |
| FIP-1. 80  | Accumulation Limit                                                       | . 1 | -   | 187 |
| FIP-1. 81  | Illegal Settings (Copy Dup Size Limit)                                   | . 1 | -   | 188 |
| FIP-1. 82  | Illegal Settings (Copy Dup Medium NG)                                    | . 1 | -   | 189 |
| FIP-1. 83  | Confirm 062-790                                                          | . 1 | -   | 190 |
| FIP-1. 84  | Paper Jam 005-110/005-121                                                | . 1 | -   | 192 |
| FIP-1. 85  | Cover Open 005-301/Paper Jam 005-302                                     | . 1 | -   | 194 |
| FIP-1. 86  | Invalid ID 016-383/Range Chk Error 016-384/Header Error 016-385/         |     |     |     |
|            | Check Sum Error 016-386/Format Error 016-387                             | . 1 | -   | 195 |
| FIP-1. 87  | MPC Error 016-388/MPC Detached 016-389/MPC Com. Failed 016-390           | . 1 | -   | 196 |
| FIP-1. 88  | Out of Memory 016-700/Disk Full 016-980                                  | . 1 | -   | 198 |
| FIP-1. 89  | Invalid User 016-757/Disabled Func 016-758/Reached Limits 016-759        | . 1 | -   | 199 |
| FIP-1. 90  | Invalid Job 016-799                                                      | . 1 | -   | 200 |
| FIP-1. 91  | Over Heat 042-700/Copy Scan Fax 142-700                                  | . 1 | -   | 201 |
| FIP-1. 92  | Copy Scan Fax 193-700                                                    | . 1 | -   | 202 |
| FIP-1. 93  |                                                                          | . 1 | -   | 203 |
| 7. Image ( | Quality Troubles                                                         | 1   | - 2 | 204 |
| 7.1 Flow   | of Image Quality Troubleshooting                                         | . 1 | -   | 204 |
| 7.2 Items  | to Confirm before Image Quality Troubleshooting                          | . 1 | -   | 207 |
| 7.2.1      | Print Quality Problems                                                   | . 1 | -   | 207 |
| 7.3 Print  | Image Quality Specifications                                             | . 1 | -   | 208 |
| 7.4 Image  | e Quality FIP                                                            | . 1 | -   | 212 |
| FIP-1.P1   | Faint print (Low contrast)                                               | . 1 | -   | 212 |
| FIP-1.P2   | Blank print (No print)                                                   | . 1 | -   | 216 |

|    | IP-1 P3 Solid black                                                           | 1        | - 2 | 222 |
|----|-------------------------------------------------------------------------------|----------|-----|-----|
|    | IP-1 P4 Vertical black lines (White strines in paper transport direction)     | 1        |     | 227 |
|    | IP-1 P5 Horizontal band cross out (White stripes in the horizontal direction) | '<br>1   |     | 222 |
|    |                                                                               | י<br>1   |     | 220 |
|    | IP 1 D7 Horizontal stripes                                                    | 1 ·<br>1 |     | 209 |
|    |                                                                               | 1 ·<br>1 | - 4 | 240 |
|    |                                                                               | 1 ·<br>1 | - / | 201 |
|    |                                                                               | ۰ ا<br>م | - 4 | 207 |
|    |                                                                               | 1 ·      |     | 263 |
|    | IP-1.P11 Background (Fog)                                                     | 1 ·      | - 2 | 267 |
|    | IP-1.P12 Skew                                                                 | 1 ·      | - 2 | 271 |
|    | IP-1.P13 Paper damage                                                         | 1 ·      | - 2 | 278 |
|    | IP-1.P14 No fix                                                               | 1 ·      | - 2 | 285 |
|    | IP-1.P15 Color Registration (Color Shift)                                     | 1 ·      | - 2 | 287 |
|    | IP-1.P16 Hunting                                                              | 1 ·      | - 2 | 291 |
|    | IP-1.P17 Magnification incorrect                                              | 1        | - 2 | 293 |
| 8. | Abnormal Noise Troubles1                                                      | -        | 2   | 95  |
|    | .1 Flow of Abnormal Noise Troubleshooting                                     | 1        | - 2 | 295 |
|    | .2 Operation Mode                                                             | 1        | - 2 | 296 |
|    | IP-1.N1 When Power is Turned On                                               | 1        | - 2 | 296 |
|    | IP-1.N2 During Standby                                                        | 1        | - 3 | 301 |
|    | IP-1.N3 During Printing                                                       | 1        | - ( | 302 |
| 9. | Other FIPs1                                                                   | -        | 3   | 80  |
|    | ·IP-AC                                                                        | 1        | - ( | 308 |
|    | IP-DC                                                                         | 1        | - ( | 310 |
|    | IP-Multiple feed                                                              | 1        | - ( | 311 |
|    | IP-Document source selection fault                                            | 1        | - ( | 313 |

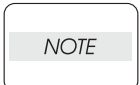

The troubleshooting procedures in this manual assume implementation of diagnostics.

However, since this manual is organized so that troubleshooting can be performed without diagnostics, read and understand fully the procedures you may need before starting.

## **1. Troubleshooting Procedures**

After confirming the problem, go to the Fault Isolation Procedure (FIP), Operation of Diagnostic (Chapter 2), Wiring Diagrams (Chapter 7), and Principles of Operation (Chapter 6).

#### 1.1 Flow of Troubleshooting

Flow of the troubleshooting is as follows:

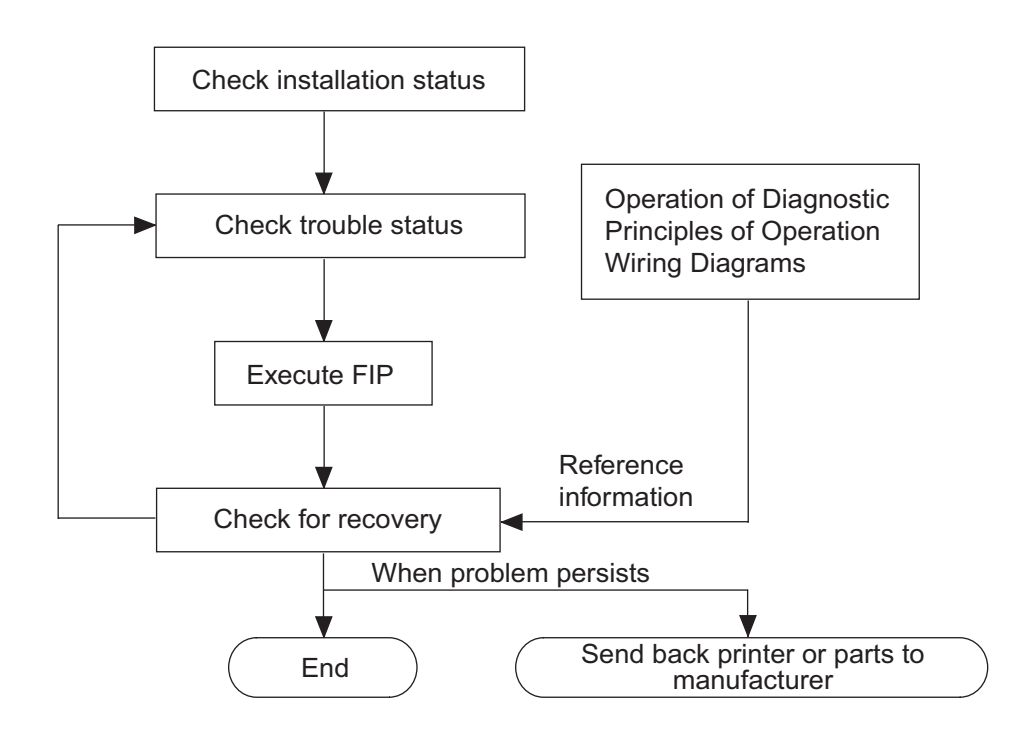

### 1.2 Confirm Installation Status

Be sure to check the following items before starting the troubleshooting procedures:

- 1) The power supply voltage is within the specifications (measure the voltage at the electric outlet).
- 2) Power cord is free from breakage, short-circuit, disconnected wire, or improper wiring.
- 3) The laser printer is properly grounded.
- 4) The laser printer is not installed at a place subjected to too high temperature, too high humidity, too low temperature, too low humidity or rapid change of temperature.
- 5) The laser printer is not installed close to water service, humidifier, heat generating unit, or fire, in very dusty place, or a place exposed to air flow from the air conditioning system.
- 6) The laser printer is not installed in a place where explosive or inflammable atmosphere may develop.

- 7) The laser printer is not installed under direct sunbeams.
- 8) The laser printer is installed in a well-ventilated place.
- 9) The laser printer is installed on a rigid and stable surface.
- 10) The paper used meets specifications (standard paper is recommendable).
- 11) The laser printer is handled properly.
- 12) The parts which should be periodically replaced are replaced each time when the specified number of sheets have been printed.

#### 1.3 Cautions for Service Operations

1) Be sure to remove the power cord unless otherwise required.

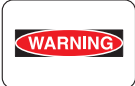

*If the printer is kept ON, never touch the conductive parts unless otherwise required.* 

The power switch and inlet are live even while the power supply is cut off. Never touch the live parts.

2) When checking some parts with covers removed and with the interlock and power switches ON, remove the connector (P/J601) on the ROS ASSY unless otherwise required.

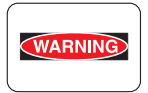

When checking some parts with covers removed and with the interlock and power switches ON, laser beams may be irradiated from the ROS ASSY. For safety, be sure to remove the connector (*P*/J151) unless otherwise required.

3) When checking some parts with the Front Cover removed and power ON, be sure to remove the connector (P/J16) on the PWBA MCU unless otherwise required.

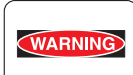

When checking some parts with the Front Cover removed and power ON, high voltage may be applied by the HVPS. Be sure to remove the connector (P/J16) on the PWBA MCU beforehand.

When connecting the connector (*P*/J16) on the PWBA MCU according to the instructions of the FIP, never touch the HVPS and high voltage parts.

4) When using Diag. tools or other tools of high voltage, be sure to keep them covered unless otherwise specified.

| WARNING |  |
|---------|--|
|         |  |

When using Diag. Tool or other tools of high voltage, never touch high voltage parts.

When using Diag. Tool or other high voltage tools, be sure to follow the instructions in this manual.

5) When operating the driving units using the Diag or other tools, be sure to keep them covered unless otherwise specified.

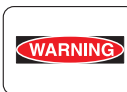

When operating the driving units using the Diag. or other tools, never touch the driving units. When operating the driving units using Diag. or other tools, be sure to follow the instructions in this manual.

- 6) When touching hot parts, be careful not to burn yourself.
- 7) Wear a wrist band or the like to remove static buildup from your body.

#### 1.4 Cautions for Implementing FIP

1) It is assumed in the FIP that the printer controller (PWBA ESS) is normally functioning. If any trouble cannot be corrected by troubleshooting, replace the printer controller with a normal one and check for proper operation again.

If the problem persists, try replacing the major parts (possible causative parts) first, and then the related parts.

- When troubleshooting according to the FIP, normal PWBA MCU, HVPS, LVPS, FUSER ASSY, BELT ASSY and others may be necessary for isolation of failed parts. Prepare them in advance.
- 3) In the initial phases of FIP, check all items that can be simply checked.
- 4) In the initial phases of FIP, check not only the major parts but also their constitutive parts and the related parts.
- 5) When working with the printer, be sure to remove the power cord unless otherwise required. Never touch live parts unless required, while the power cord is connected.
- 6) Connector condition is denoted as follows:

 $[P/J12] \rightarrow Mated plug and jack of the connector (P/J12).$ 

 $[P12] \rightarrow Plug$  of the connector (P/J12) (except when attached directly to the board).

 $[J12] \rightarrow Jack$  of the connector (P/J12) (except when attached directly to the board).

- [P/J1-2PIN <=> P/J3-4PIN] in the FIP denotes a measurement with the positive side of the measuring instrument connected to [2PIN] of [P/J1] and the negative side to [4PIN] of [P/J3].
- [P/J1<=> P/J2] in the FIP denotes measurements at all terminals existing between [P/J1] and [P/J2] as shown in "Wiring Diagrams".
- 9) When a voltage measurement is involved in [P/J1-2PIN <=> P/J3-4PIN] in the FIP, the negative side [P/J3-4PIN] is one of AG (analog ground), SG (signal ground), and RTN (return). Therefore, after checking conductivity between AGs, SGs, or RTNs respectively, the negative side can be connected to the PIN of AG, SG or RTN instead of [P/J3-4PIN].
- 10) Use a proprietary tool to measure the voltage of miniature connectors. Handle the tool with care, as the leading edge of the tool is pointed.
- 11) When measuring the voltage, set the BELT ASSY, toner cartridge and paper cassette, close the COVERs and power ON unless otherwise specified.
- 12) Numerical values in the FIP are only for guideline purposes. Approximate values are acceptable.
- 13) Note that the parts specified in the FIP to be removed and their removal process are not specifically referred to here.
- 14) "Replacement" in the FIP denotes that the suspicious parts or their parent part (high assy) is to be replaced and checked.
- 15) The FIP describes the first cassette on the lower part of the printer as "Tray 1," and the second cassette as "Tray 2".
- 16) The FIP procedure varies depending on specifications. Correct troubles according to the instructions in the FIP.
- 17) Troubleshooting of some optional parts must be performed according to the manuals for those parts. Have the relevant manuals at hand.

#### 1.5 Items to Confirm before FIP Troubleshooting

#### 1.5.1 Basic Printer Problems

Some printer problems can be easy to resolve. If a problem occurs with your printer, check each of the following:

- If a message is displayed on the LCD of operator panel, see "2.3 Status Code List" or "2.4 LSCD Display".
- 2) The printer power cable is plugged into the printer and a properly grounded electrical outlet.
- 3) The printer power is ON.
- 4) The electrical outlet is not turned off at any switch or breaker.

- 5) Other electrical equipment plugged into the outlet is working.
- 6) All options are properly installed.
- 7) If you have checked all of the above and still have a problem, turn off the printer, wait for 10 seconds, and then turn on the printer. This often solves the problem.

#### 1.5.2 Display Problems

- 1) If the operator panel displays only diamonds or is blank, check and try the action below.
  - a) Turn off the printer, wait for 10 seconds, and turn on the printer.
  - b) Self Test Message appears on the operator panel. When the test is completed, "Ready to Print" is displayed.
- 2) If menu settings changed from the operator panel have no effect, check and try the actions below.

Settings in the software program, the printer driver, or the printer utilities are overriding the settings made on the operator panel.

- a) Change the menu settings from the printer driver, the printer utilities, or the software program instead of the operator panel.
- b) Disable the settings in the printer driver, the printer utilities, or the software program so you can change settings on the operator panel.

#### 1.5.3 Printing Problems

- 1) If a job did not print correct or incorrect characters were printed, check and try the actions below.
  - a) Make sure "Ready to Print" appears on the operator panel before sending a job to print. Press **Menu** to return to "Ready to Print".
  - b) Make sure print media is loaded in the printer. Press Menu to return to "Ready to Print".
  - c) Verify that you are using the correct printer driver.
  - d) Make sure you are using the correct Ethernet or USB cables and it securely connected at the back of the printer.
  - e) Verify that the correct print media size is selected.
  - f) If using a print spooler, verify that the spooler has not stalled.
  - g) Check the printer interface from the "Configure" menu. Determine the host interface you are using. Print a Panel Setting page to verify that the current interfaces settings are correct.
  - h) Output fonts will not print correctly using the PCL driver in its default mode. To correct this problem, use PostScript driver when using the PCL driver.
- 2) If secure print is not available or not printing, refer to the requirements below.
  - a) Minimum 256 MB is required.
  - b) RAM Disk must be enabled using the operation panel.
  - c) The number of secure print jobs your printer can store is dependent on the job size including number of pages, graphics, color attributes, and the amount of memory installed. To decrease this number, add additional memory.
- 3) If print media misfeeds or multiple feeds occur, check and try the actions below.
  - a) Make sure the print media you are using meets the specifications for your printer. Refer to "1.5.4 Print Media Guidelines".
  - b) Flex print media before loading it any of the sources.
  - c) Make sure the print media is loaded correctly.
  - d) Make sure the width and length guides on the print media sources are adjusted correctly.
  - e) If the print media are overfilled in sources, reduce the amount of media.

- f) Load the recommended print side correctly for the type of print media you are using.
- g) Turn the print media over or around and try printing again to see if feeding improves (especially thickness).
- h) Check the print media type loaded in the source, and refill only one type of print media, if print media types are mixed.
- i) Refill a new ream of print media, if some reams are mixed.
- j) Remove the top and bottom sheets of a ream before loading the print media.
- k) Load a print media source only when it is empty.
- 4) If envelope misfeeds or multiple feeds occur, check and try the action below.
  - a) Remove the stack of envelops from the multiple purpose feeder (MPF).
  - b) Try to load the single envelope to the multiple purpose feeder (MPF).
- 5) If page breaks in unexpected places, check and try the action below.

a) Check the "Job Timeout" in the Basic Settings menu and increase the setting.

- 6) If a job prints from the wrong source or on the wrong print media, check and try the action below.
  - a) Check the "Paper Size" and "Paper Type" in the Tray Settings menu on the printer operator panel and in the printer driver.

#### 1.5.4 Print Media Guidelines

Print media is paper, transparencies, labels, envelopes, coated paper among others. Your printer provides high-quality printing on a variety of print media. Selecting the appropriate print media for your printer helps avoid printing troubles. This section describes how to select print media, how to care for print media, and how to load the print media in the optional 250-sheet tray module or 550-sheet tray module.

#### Paper

For the best print quality in color, use 75 g/m2 (20 lb.) xerographic, grain long paper. For the best print quality in black and white, use 90 g/m2 (24 lb.) xerographic, grain long paper. Before buying large quantities of any print media, Dell recommends trying a sample first.

When loading paper, identify the recommended print side on the paper package, and load the paper accordingly. See "Loading Print Media in Optional Trays" and "Loading the Multipurpose Feeder" for detailed loading instructions.

#### **Paper Characteristics**

The following paper characteristics affect print quality and reliability. Dell recommends that you follow these guidelines when evaluating new paper stock.

#### Weight

The tray automatically feeds paper weights from 60 to 216 g/m2 (16 to 57.6 lb. bond) grain long. The multipurpose feeder automatically feeds paper weights from 60 to 216 g/m2 (16 to 56 lb. bond) grain long. Paper lighter than 60 g/m2 (16 lb.) might not be stiff enough to feed properly, and could cause paper jams. For best performance, use 75 g/m2 (20 lb. bond) grain long paper.

#### Curl

Curl is the tendency of print media to curve at its edges. Excessive curl can cause paper feeding problems. Curl usually occurs after the paper passes through the printer, where it is exposed to high temperatures. Storing paper unwrapped in humid conditions, even in the paper tray, can contribute to paper curling prior to printing and cause feeding problems.

#### Smoothness

The degree of paper smoothness directly affects print quality. If the paper is too rough, the toner does not fuse to the paper properly, resulting in poor print quality. If the paper is too smooth, it can cause paper feeding problems. Smoothness between 150 and 250 Sheffield points produces the best print quality.

#### **Moisture Content**

The amount of moisture in the paper affects both print quality and the ability of the printer to feed the paper properly. Leave the paper in its original packaging until you are ready to use it. This limits the exposure of the paper to moisture changes that can degrade its performance.

#### **Grain Direction**

Grain refers to the alignment of the paper fibers in a sheet of paper. Grain is either grain long, running the length of the paper, or grain short, running the width of the paper. For 60 to 135 g/m2 (16 to 36 lb. bond) paper, grain long fibers are recommended. For papers heavier than 135 g/m2 (36 lb. bond), grain short is preferred.

#### **Fiber Content**

Most high-quality xerographic paper is made from 100% chemically pulped wood. Paper containing fibers such as cotton possess characteristics that can result in degraded paper handling.

#### **Recommended Paper**

To ensure the best print quality and feed reliability, use 75 g/m2 (20 lb.) xerographic paper. Business papers designed for general business use also provide acceptable print quality.

Always print several samples before buying large quantities of any type of print media. When choosing any print media, you should consider the weight, fiber content, and color.

The laser printing process heats paper to high temperatures of 225°C (437°F) for Magnetic Ink Character Recognition (MICR) applications, and 205°C (401°F) for non-MICR applications. Only use paper able to withstand these temperatures without discoloring, bleeding, or releasing hazardous emissions. Check with the manufacturer or vendor to determine whether the paper you have chosen is acceptable for laser printers.

#### **Unacceptable Paper**

The following paper types are not recommended for use with the printer:

- 1) Chemically treated papers used to make copies without carbon paper, also known as carbonless papers, carbonless copy paper (CCP), or no carbon required (NCR) paper
- 2) Preprinted papers with chemicals that may contaminate the printer
- 3) Preprinted papers that can be affected by the temperature in the printer fuser
- 4) Preprinted papers that require a registration (the precise print location on the page) greater than ±0.09 in., such as optical character recognition (OCR) forms

In some cases, you can adjust registration with your software program to successfully print on these forms.

- 5) Coated papers (erasable bond), synthetic papers, thermal papers
- 6) Rough-edged, rough or heavily textured surface papers or curled papers
- 7) Recycled papers containing more than 25% post-consumer waste that do not meet DIN 19 309
- 8) Multiple-part forms or documents
- 9) Label paper with Cut

#### **Selecting Paper**

Proper paper selection helps prevent jams and ensures trouble-free printing.

To help avoid jams or poor print quality:

- 1. Always use new, undamaged paper.
- 2. Before loading the paper, identify the recommended print side of the paper. This information is usually indicated on the paper package.
- 3. Do not use paper that you have cut or trimmed yourself.
- 4. Do not mix print media sizes, weights, or types in the same source. This may result in a paper jam.
- 5. Do not remove trays while a job is printing or Printing is displayed on the operator panel.

- 6. Make sure the Paper Type and Paper Size settings are correct.
- 7. Make sure the paper is properly loaded in the tray.
- 8. Flex paper back and forth, and then fan them. Straighten the edges of the stack on a level surface.
- 9. When curl is excessive, with plain paper, turn it over and reset it.

#### **Identifying Print Media Sources and Specifications**

The following tables provide information on standard and optional print media sources.

#### Print Media Sizes and Support Y: Yes N: No

|                            | Multipurpose Feeder | 250-sheet Tray | Optional 550-sheet Tray |
|----------------------------|---------------------|----------------|-------------------------|
| A4                         | Y                   | Y              | Y                       |
| A5                         | Y                   | Y              | Y                       |
| B5                         | Y                   | Y              | Y                       |
| Letter                     | Y                   | Y              | Y                       |
| Folio (8.5 x 13 in.)       | Y                   | Y              | Y                       |
| Legal (8.5 x 14 in.)       | Y                   | Y              | Y                       |
| Executive                  | Y                   | Y              | Y                       |
| COM-10 envelope            | Y                   | Ν              | N                       |
| Monarch                    | Y                   | Ν              | N                       |
| C5                         | Y                   | Ν              | N                       |
| DL                         | Y                   | N              | N                       |
| User-specified print media | Y                   | N              | N                       |

| Print Media Supported        | Y: Yes N: No        |                |                         |
|------------------------------|---------------------|----------------|-------------------------|
|                              | Multipurpose Feeder | 250-sheet Tray | Optional 550-sheet Tray |
| Plain Paper Light (60-76gsm) | Y                   | Y              | Y                       |
| Plain Paper Normal (80gms)   | Y                   | Y              | Y                       |
| Plain Paper Thick (82-98gms) | Y                   | Y              | Y                       |
| Covers Normal (106-163gms)   | Y                   | Y              | Y                       |
| Covers Thick (164-216gms)    | Y                   | Y              | Y                       |
| Transparency                 | Y                   | N              | N                       |
| Labels                       | Y                   | Y              | Y                       |
| Coated Normal (106-163gms)   | Y                   | Y              | Y                       |
| Coated Thick (164-216gms)    | Y                   | Y              | Y                       |
| Envelope                     | Y                   | N              | N                       |
| Recycled Paper               | Y                   | Y              | Y                       |

#### 1.5.5 ADF Media Guidelines

Although ADF accepts various types of originals, using inappropriate originals causes jam or damages the originals themselves.

Described in this section is a guideline for selecting originals suitable for ADF.

#### **Recommended Originals**

For ADF, cut sheets of plain paper are recommended.

Weight: 50 - 124g/m<sup>2</sup>

Minimum size: Main scanning direction: 148mm, sub-scanning direction: 210mm

Maximum size: Main scanning direction: 215.9mm, sub-scanning direction: 355.6mm

#### **Special Originals**

- 1) Special originals listed below can be fed via ADF, but are not guaranteed for image quality, jam rate, etc.
- 2) Thermal paper
- 3) Originals having too smooth surfaces (coated paper, etc.)
- 4) Originals having too rough surfaces.
- 5) Originals that are fresh from printing.
- 6) Pre-punched originals (loose-leaf paper, etc.)
- 7) Originals that are folded (bi-fold, z-fold, etc.)
- 8) Any originals having holes, slits, or other openings, or having an irregular shape.

#### **Unacceptable Originals**

Unacceptable originals listed below cannot be fed via ADF. Using these originals causes a jam, damages the originals themselves, or renders ADF out of order or damaged.

- 1) Originals bound with staples, clips, and others.
- 2) Originals on which paper slips or tapes are stuck.
- 3) Photograph
- 4) Transparency film
- 5) Originals on which oily or glue-like substance is stuck .
- 6) Originals whose curl height is 10mm or more and whose ratio between the curl height and curl length is 1/4 or more.
- 7) Originals whose fold is 5mm or more in height and 20mm or less in length.
- 8) Originals whose weight is less than 50g/m<sup>2</sup>, or 124g/m<sup>2</sup> or more.
- 9) Any originals other than the recommended originals and special originals described above.

## 2. Installing Fax Machine

Plugging in the telephone cable is not enough to render a fax machine ready for use. Various settings are required depending on the subscriber's environment including line type, phone system (home use or corporate use), and telephone service contract with the telephone company. You should also note that a line that shows no problem with a telephone or PC fax/modem may not function successfully with a fax machine. This section describes items to be checked before installing a fax machine and how to configure the fax properly for the telephone line.

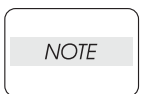

Before installing a fax machine, remove all other devices connected on the telephone line such as PC, Voice Mail devices, etc. After the fax installation is complete, connect them according to the User's Guide.

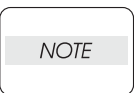

Some devices may not function after a fax is added on the line. For details, refer to the User's Guide.

## 2.1 Items to be checked before installation

#### Checking the telephone line

There are three types of telephone line: touch tone dialing, pulse dialing (10PPM), and pulse dialing (20PPM). To check the line type, confirm the setting via the fax menu and actually dial a number using the multifunction printer's dialer or another telephone.

Check whether the line is an analog subscriber line directly connected to the PSTN (Public Switched Telephone Network) or an extension line of an in-house phone system (so-called PBX). When, in some cases, a fax call cannot be relayed to the public telephone network via an in-house phone line, prepare a new analog public telephone line.

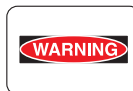

When your telephone line is part of a digital subscriber network (DSL, ISDN, etc.), it cannot be directly connected to a fax machine (must be connected via a terminal adapter, etc.).

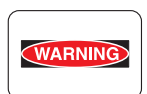

When your line is one of the following, a transmission/reception error may occur.

A line connected to PC fax/modem, other fax machine, cordless telephone, credit card terminal, and data modem (A line conflict may occur).

A line provided with a service for screening out or intercepting unwanted calls (Voice Mail, Privacy Block, Security Screen, Anonymous Call Rejection, Privacy Manager, etc.).

#### 2.2 Menus to be configured at installation

NOTE

When you forgot the Admin password, you can initialize the password by powering on the printer while pressing the Menu key. Since the initialization also resets all other settings, remember to write down the settings before performing this procedure.

Required Setting Items

| Printer Menu | Menu Content (Default item is underlined)                                                                                                    |  |  |
|--------------|----------------------------------------------------------------------------------------------------|--|--|
| Line Type    | Line type setting<br>* <u>PSTN</u> : Public Switched Telephone Network<br>* PBX: Private Branch Exchange                                                                                                    |  |  |
| Dialing Type | Dialing type setting<br>* <u>PB</u> : Pushbutton (touch tone) dialing<br>* DP(10PPS): Pulse dialing at 10PPS<br>* DP(20PPS): Pulse dialing at 20PPS                                                                                                    |  |  |
| Ans Select   | <ul> <li>Answering mode selection</li> <li>* TEL Mode: You must receive a fax manually</li> <li>* FAX Mode: The multifunction printer receives a fax automatically</li> <li>* <u>TEL/FAX Mode</u>: The multifunction printer automatically switches between<br/>an external telephone and the fax reception mode.</li> <li>* Ans/FAX Mode: The multifunction printer automatically switches between<br/>an external answering machine and the fax reception mode.</li> <li>* DRPD Mode: Available when DRPD service is provided with your tele-<br/>phone line.</li> </ul> |  |  |
| Country      | Selection of the country where the multifunction printer is used. (Selectable<br>from 29 countries including the United States)<br>Canada, Colombia, Mexico, Puerto Rico, <u>United States</u> , Algeria, Austria,<br>Belgium, Denmark, France, Germany, Ireland, Italy, Liechtenstein, Luxem-<br>bourg, Netherlands EU, Norway, South Africa, Spain, Sweden, Switzerland,<br>United Kingdom, Egypt, Jordan, Russia, Saudi Arabia, Tunisia, Turkey, UAE                                                                                                    |  |  |
| G3ID         | Contains your telephone number, which is printed at the top of each page<br>sent from your multifunction printer. This feature is available when you set<br>Send Header to on, and must be set to on when you set DM Prevention to<br>on.                                                                                                    |  |  |

#### Environment-specific setting

| Printer Menu | Menu Content (Default item is underlined)                                                                                                    |  |  |
|--------------|----------------------------------------------------------------------------------------------------|--|--|
| DRPD Pattern | <ul> <li>DRPD settings for fax detection to be configured when the Ans Select menu is set to DRPD (Distinctive Ring Pattern Detection).</li> <li>* <u>Disable</u>: Disable DRPD</li> <li>* Pattern 1 to 5: Register one of the DRPD patterns provided by your telephone company.</li> </ul> |  |  |

The settings described above are the minimum required settings for connecting a fax machine to the telephone line. Refer to the User's Guide for further settings.

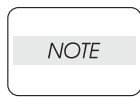

Using [Speed Dial] under [Phone Book] may cause communication errors. Avoid this option as much as possible.

When dialing with a prefix, a pause should be inserted between the prefix and the phone number.
## 2.3 Fax Troubleshooting

### 2.3.1 FIP at Installation/Relocation

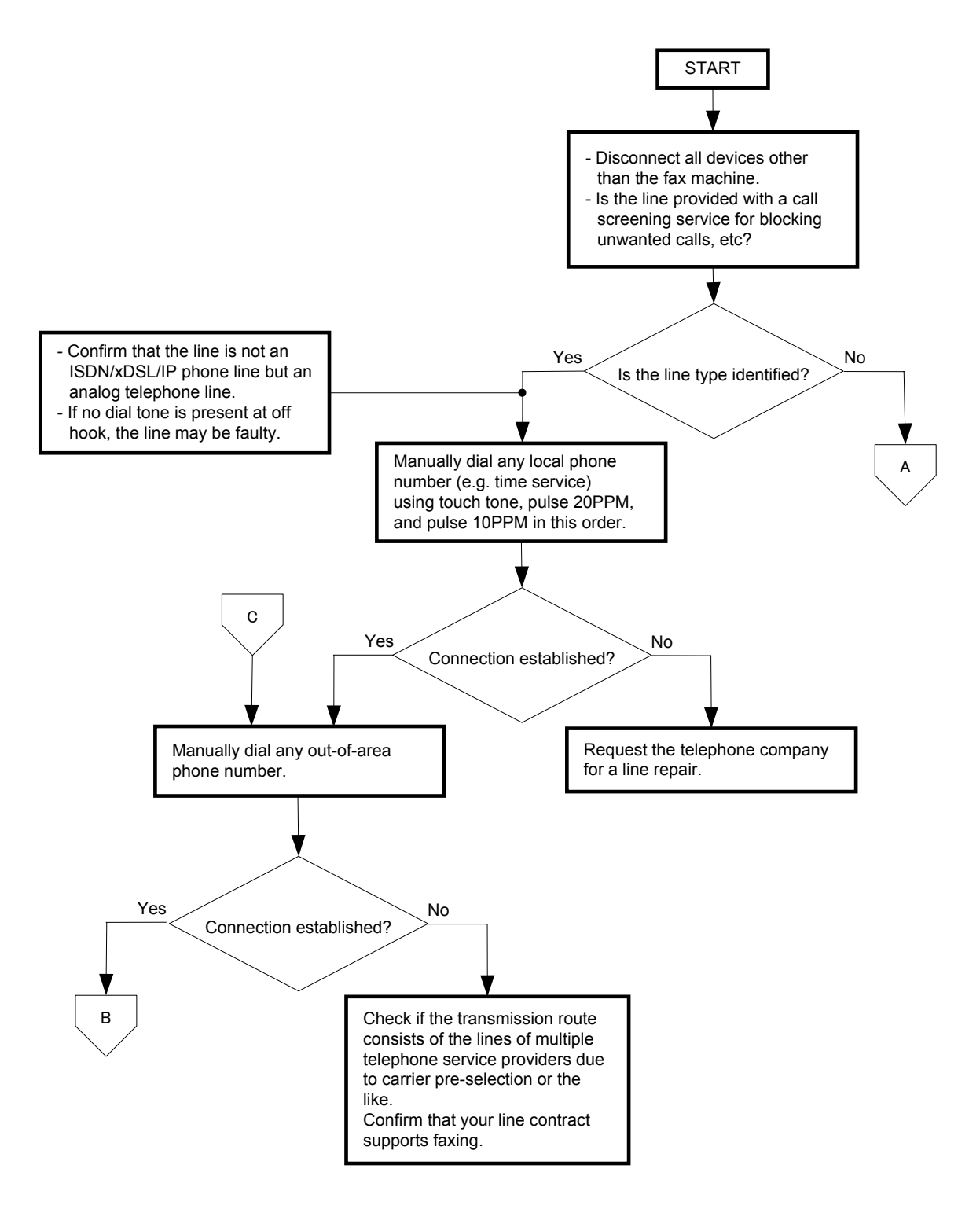

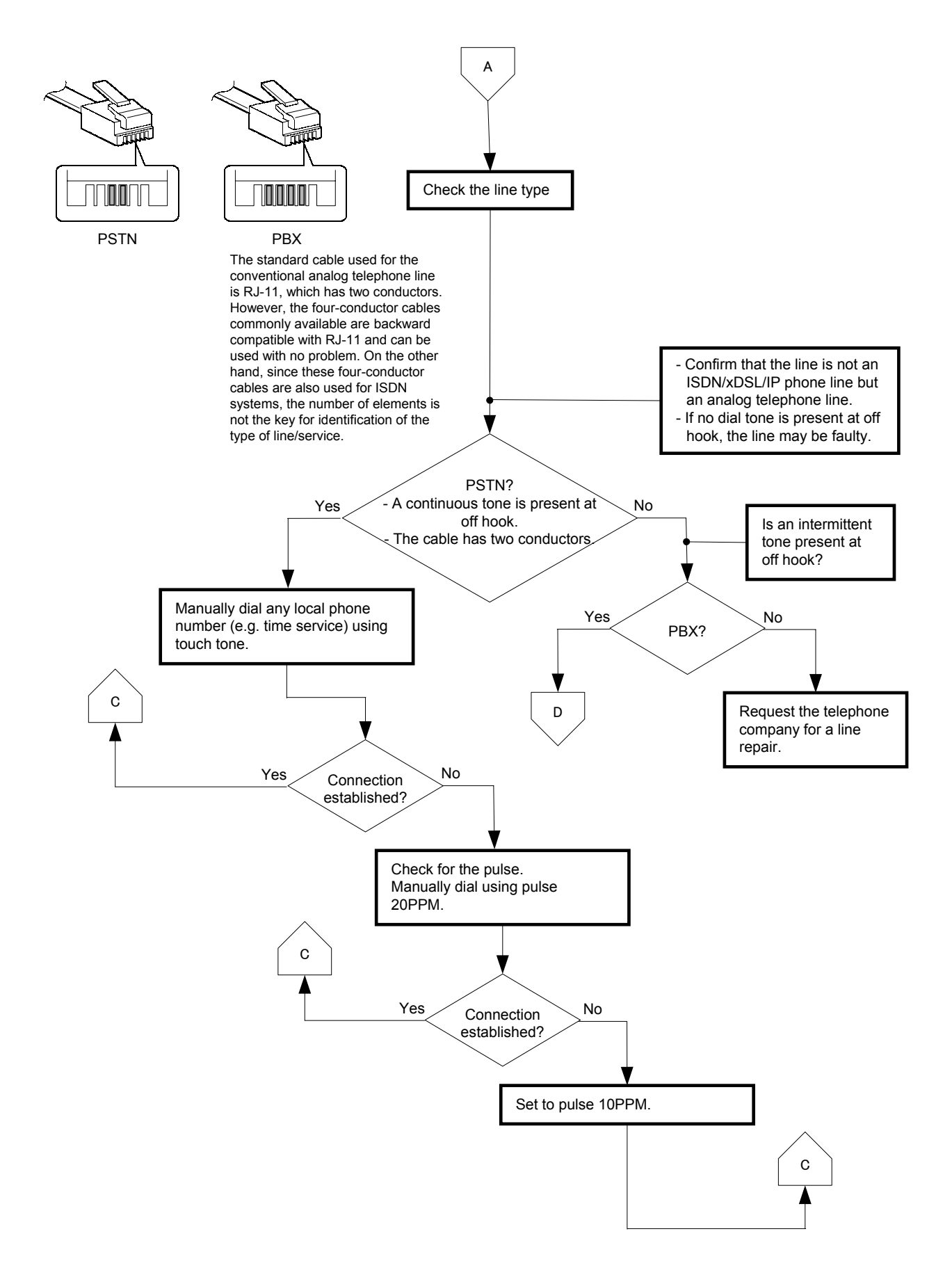

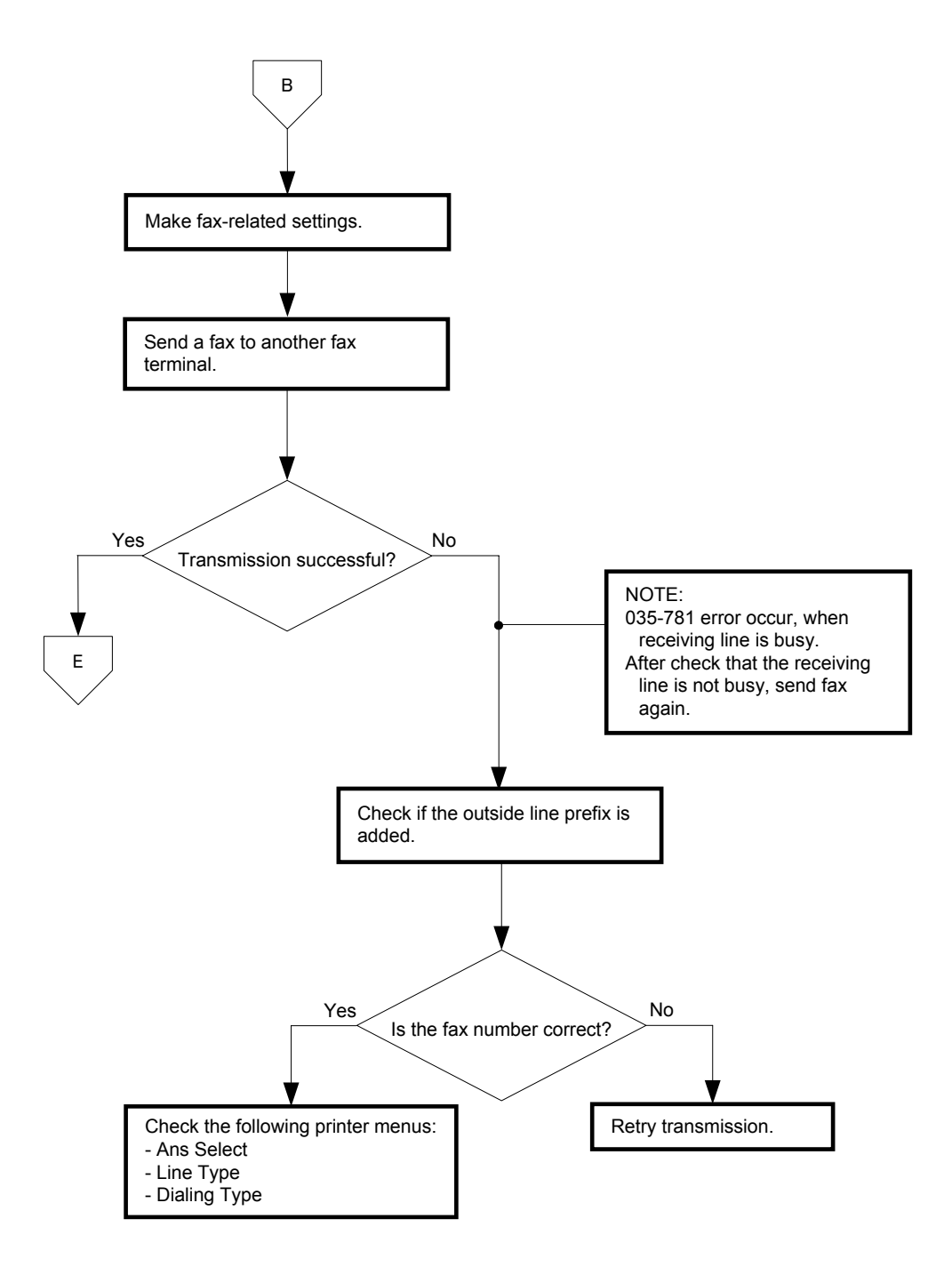

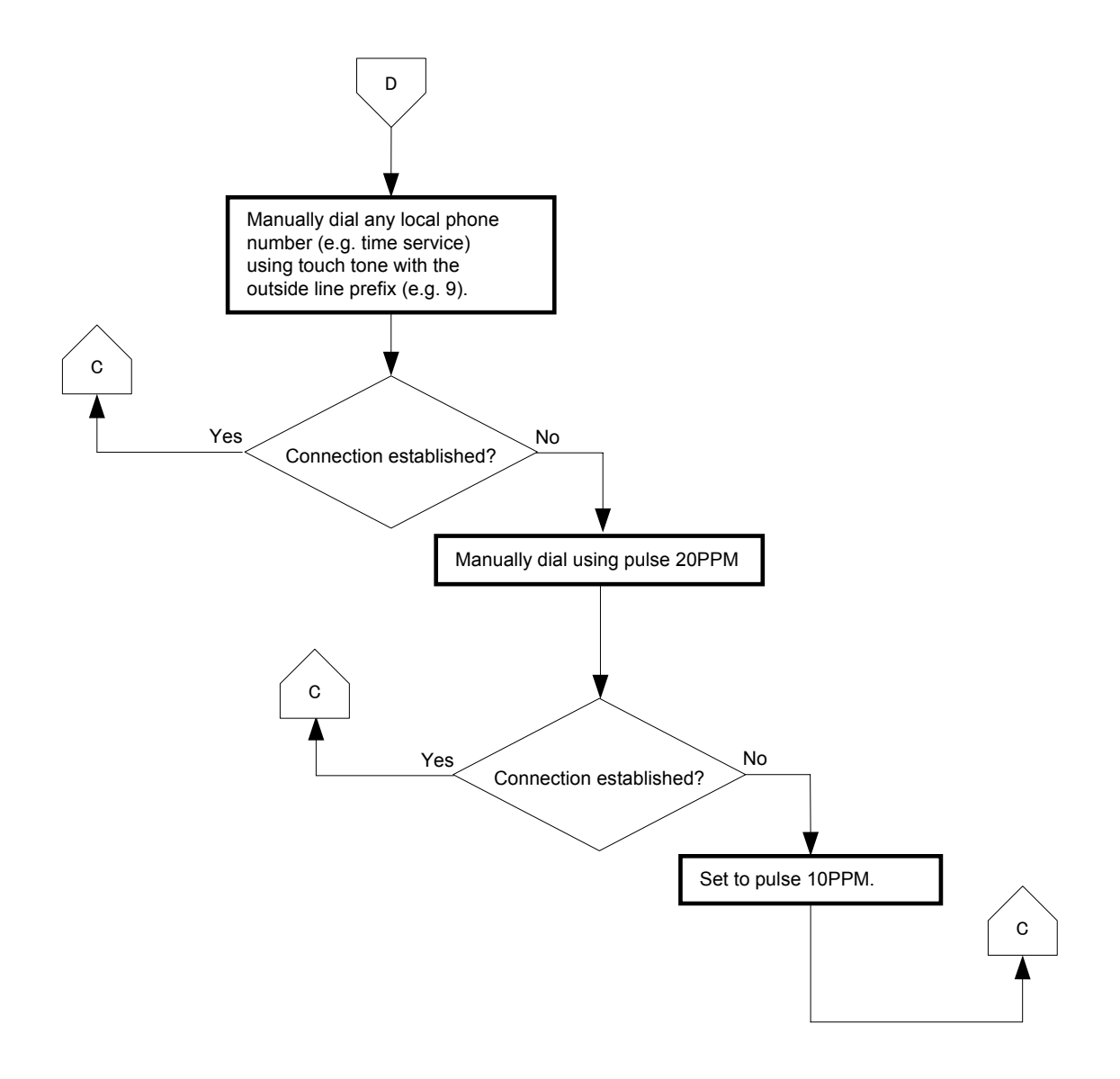

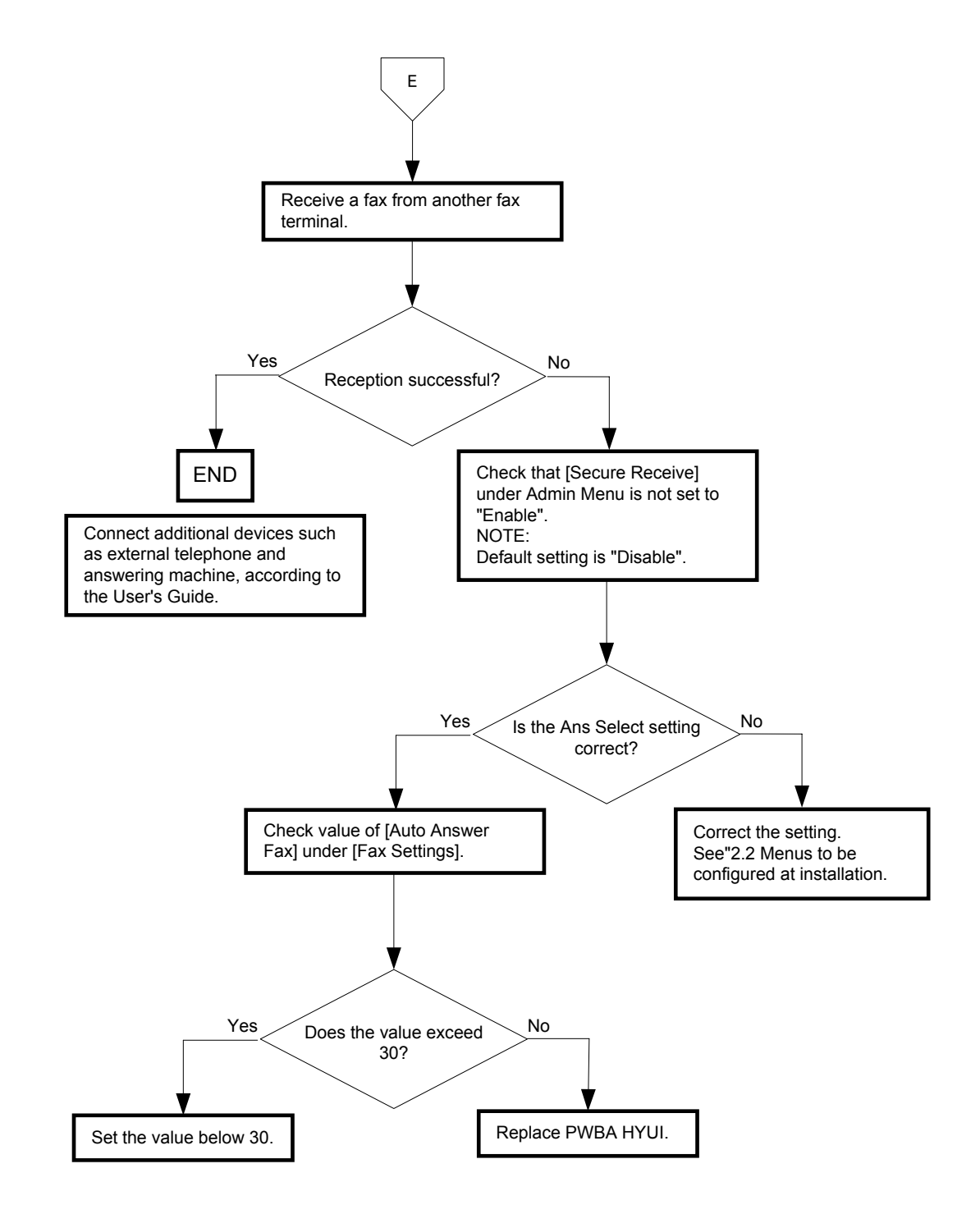

2.3.2 FIP after Installation (when transmissions/receptions fail after continuous normal operation)

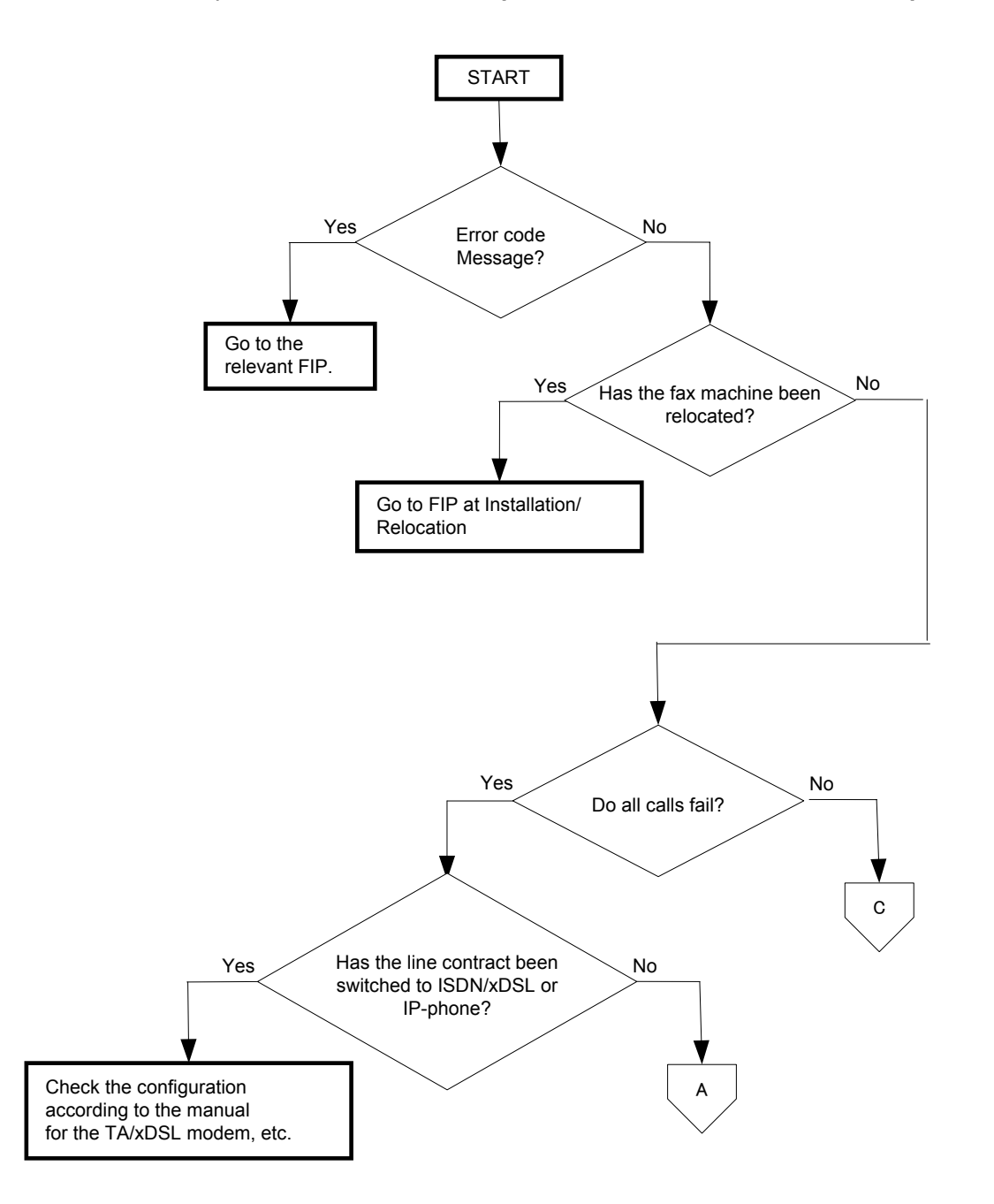

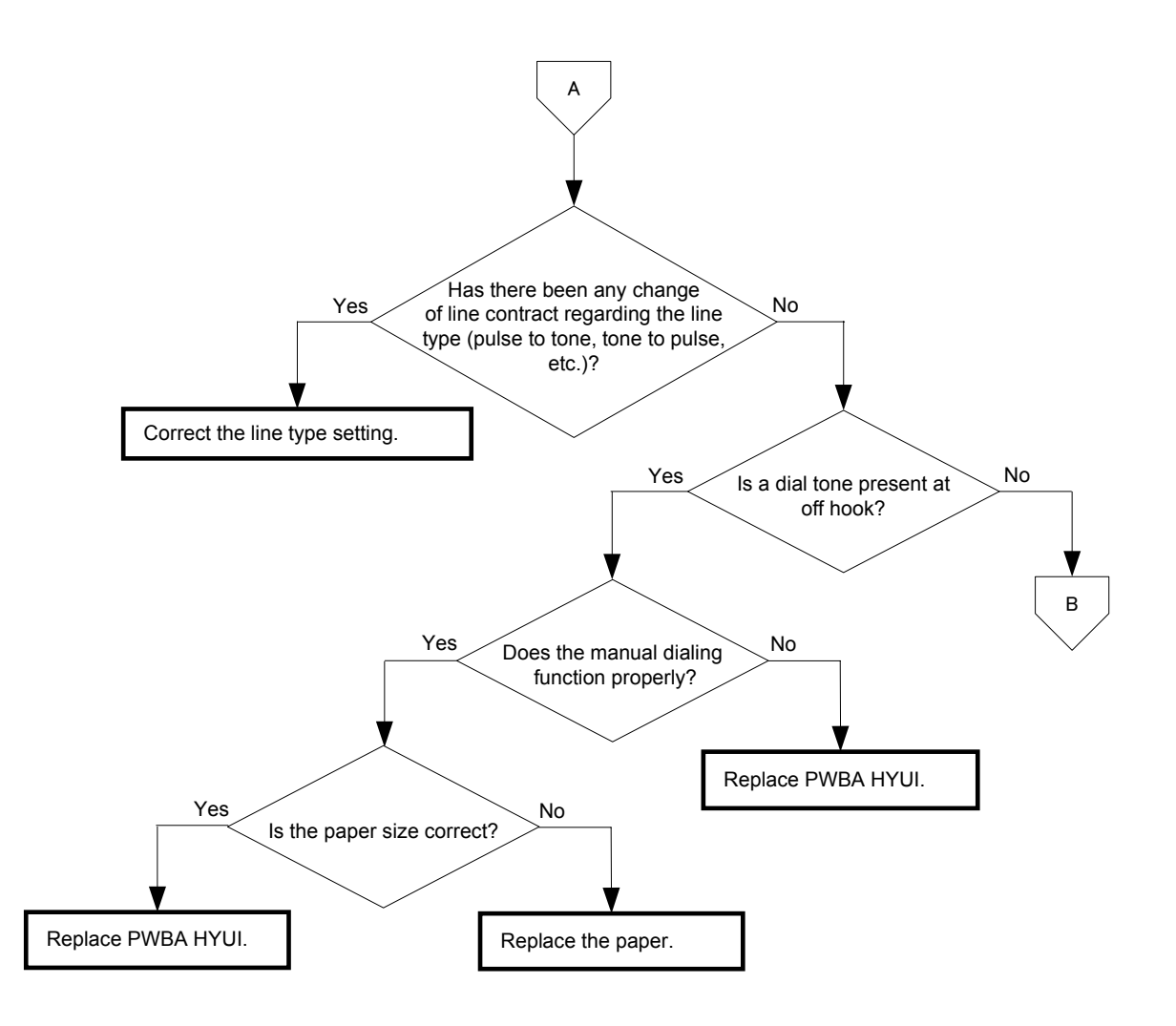

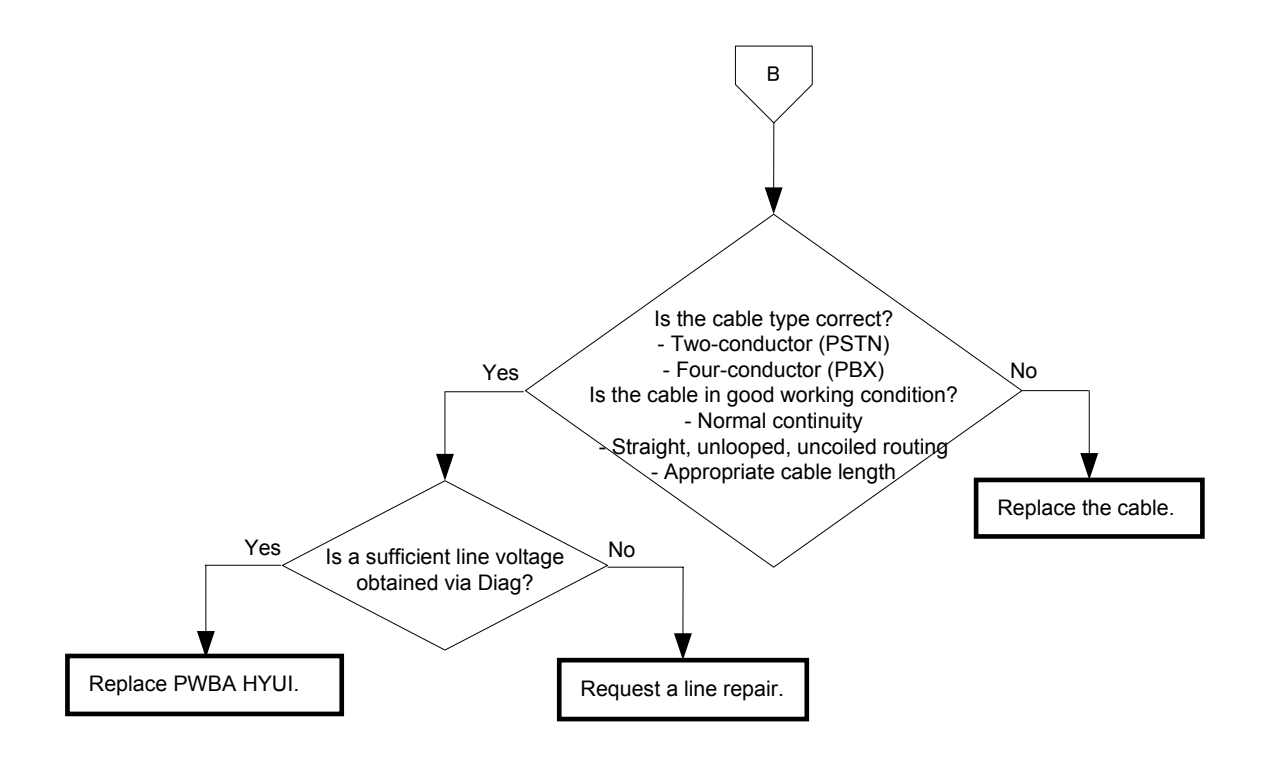

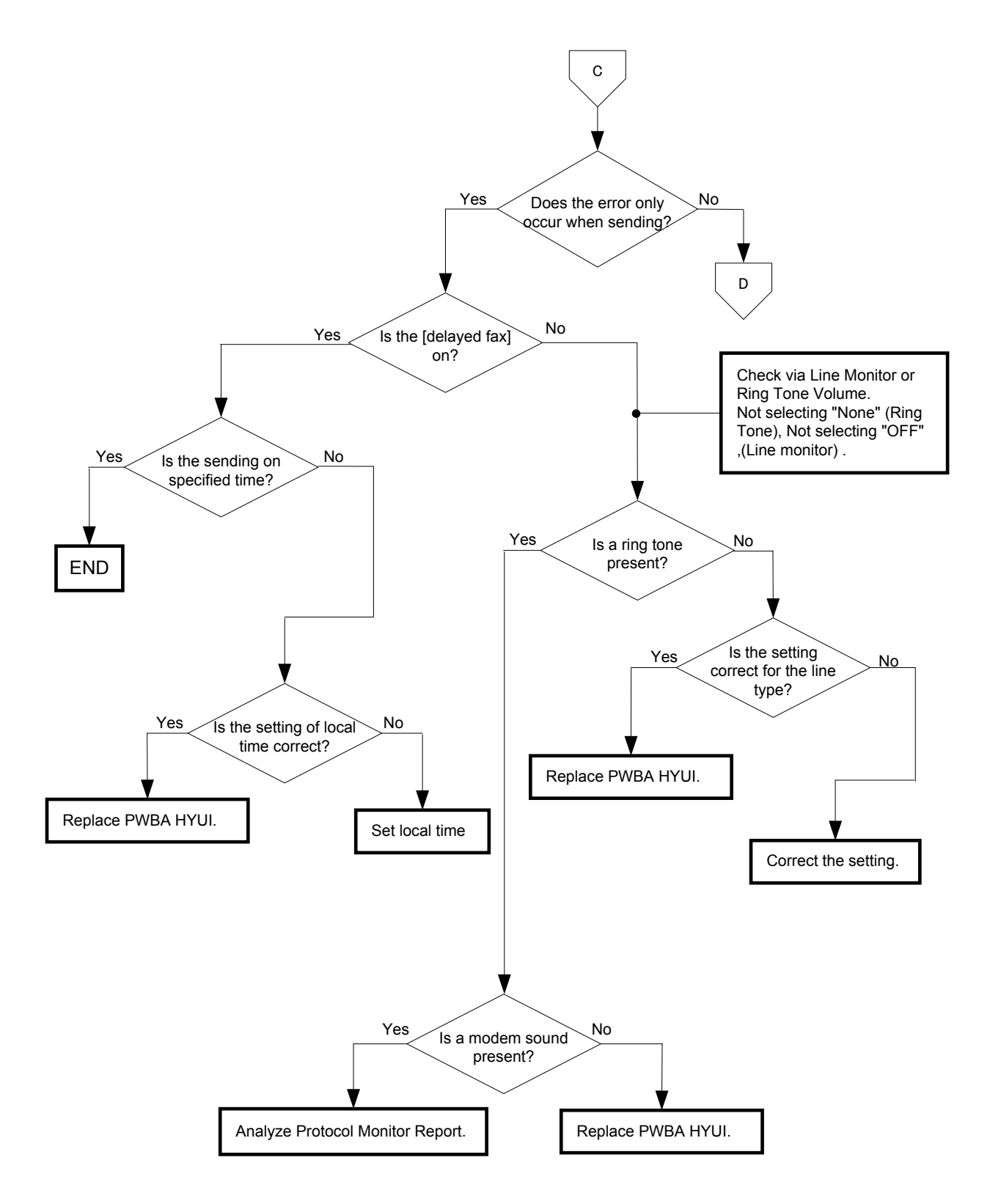

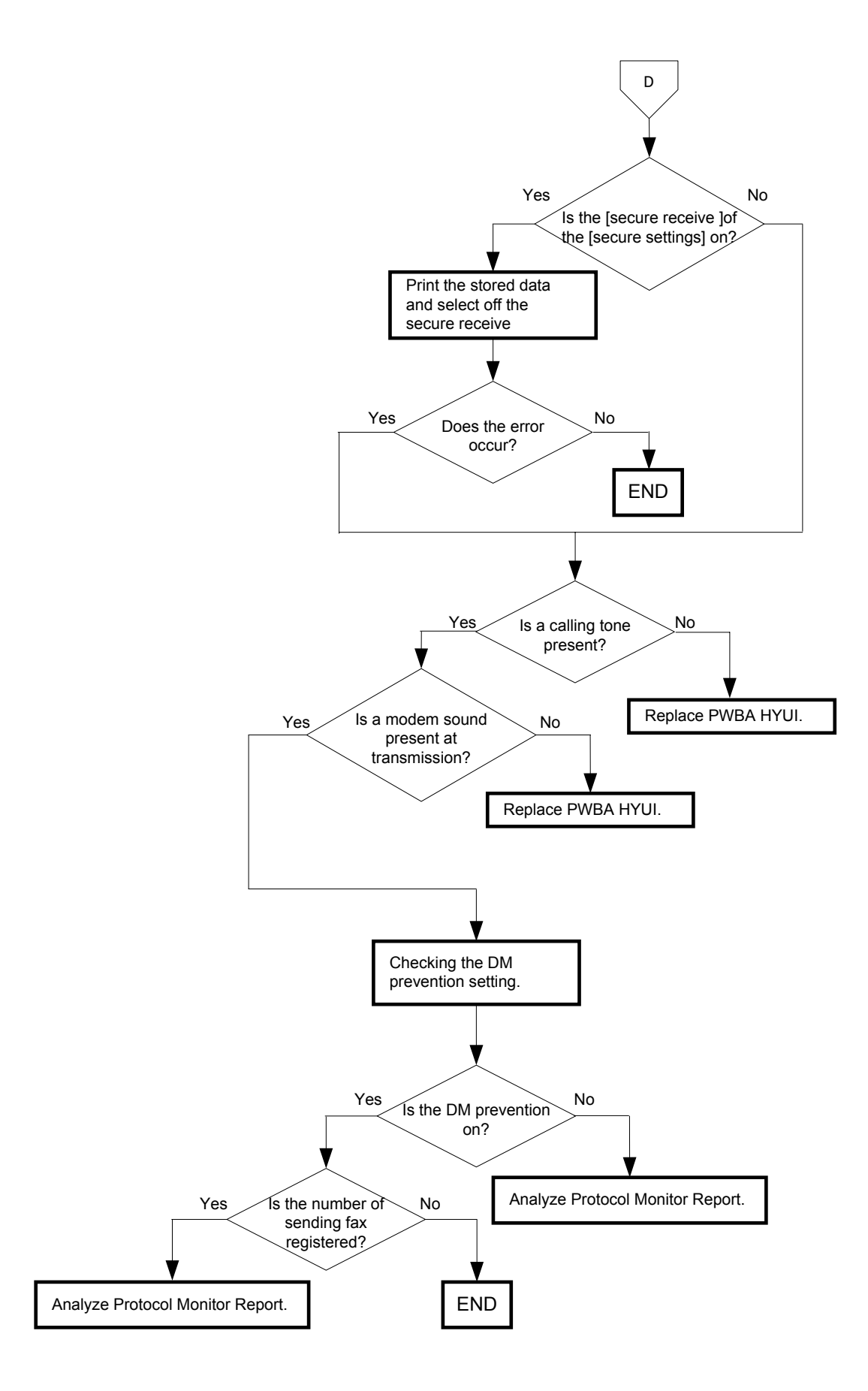

#### 2.3.3 FIP for Color Fax

NOTE

When using Color FAX, there will be limitations as listed below.

- Color FAX cannot be used while receiving or transmitting a FAX.

- When reading a document to be FAX transmitted in the platen mode, only one page can be transmitted.

- If the FAX machine on the other party side is made by other supplier or other model of DELL, there may be a case that color transmission or color reception of FAX cannot be made.

- In case an error occurs during Color FAX transmission, the process will be completed as is. There will be no retransmission.

- Color FAX cannot be used by Direct FAX.

- The data of Color FAX cannot be transferred to other parties.

Possible causative parts: PWBA HYUI (PL13.4.1)

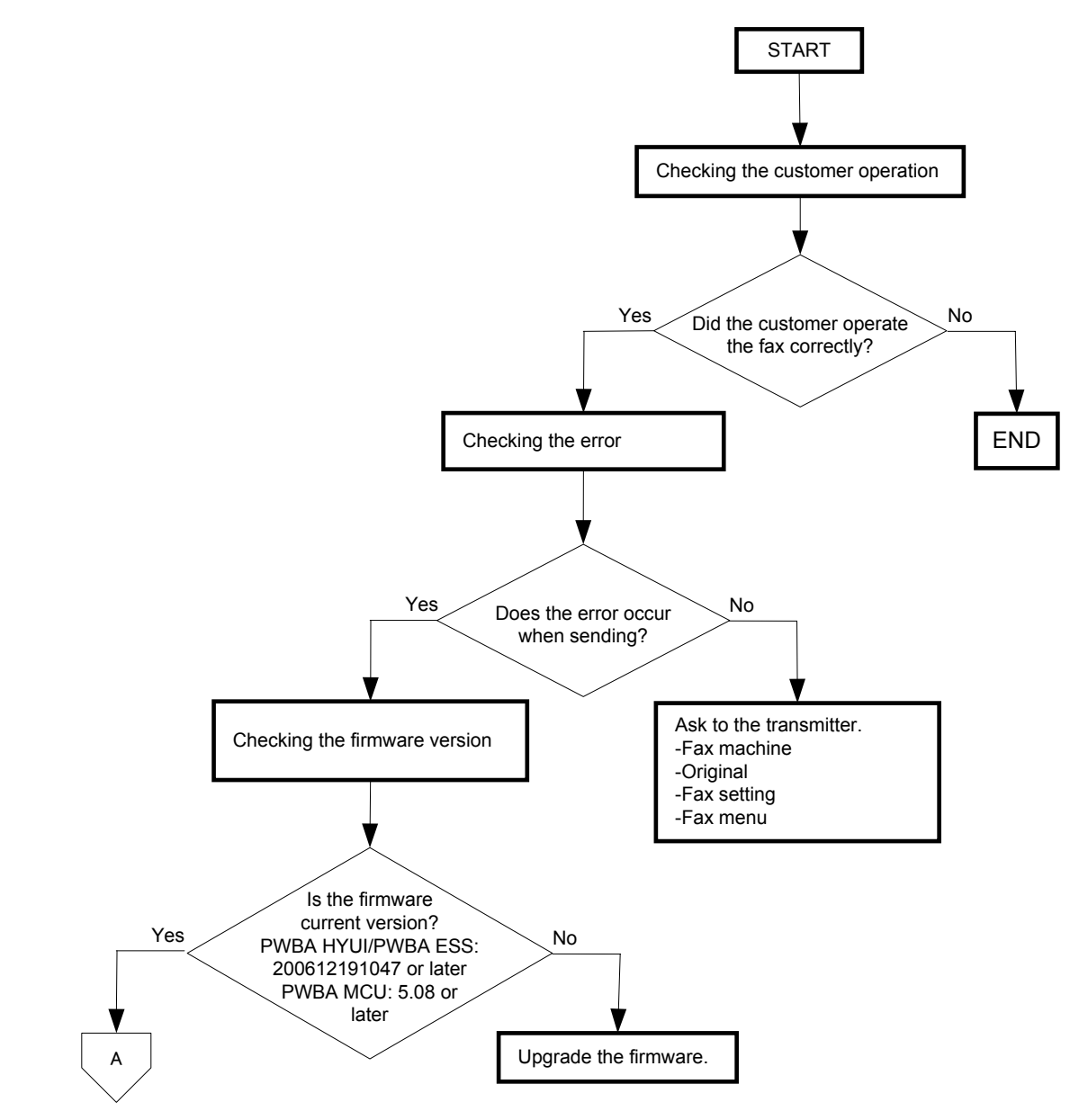

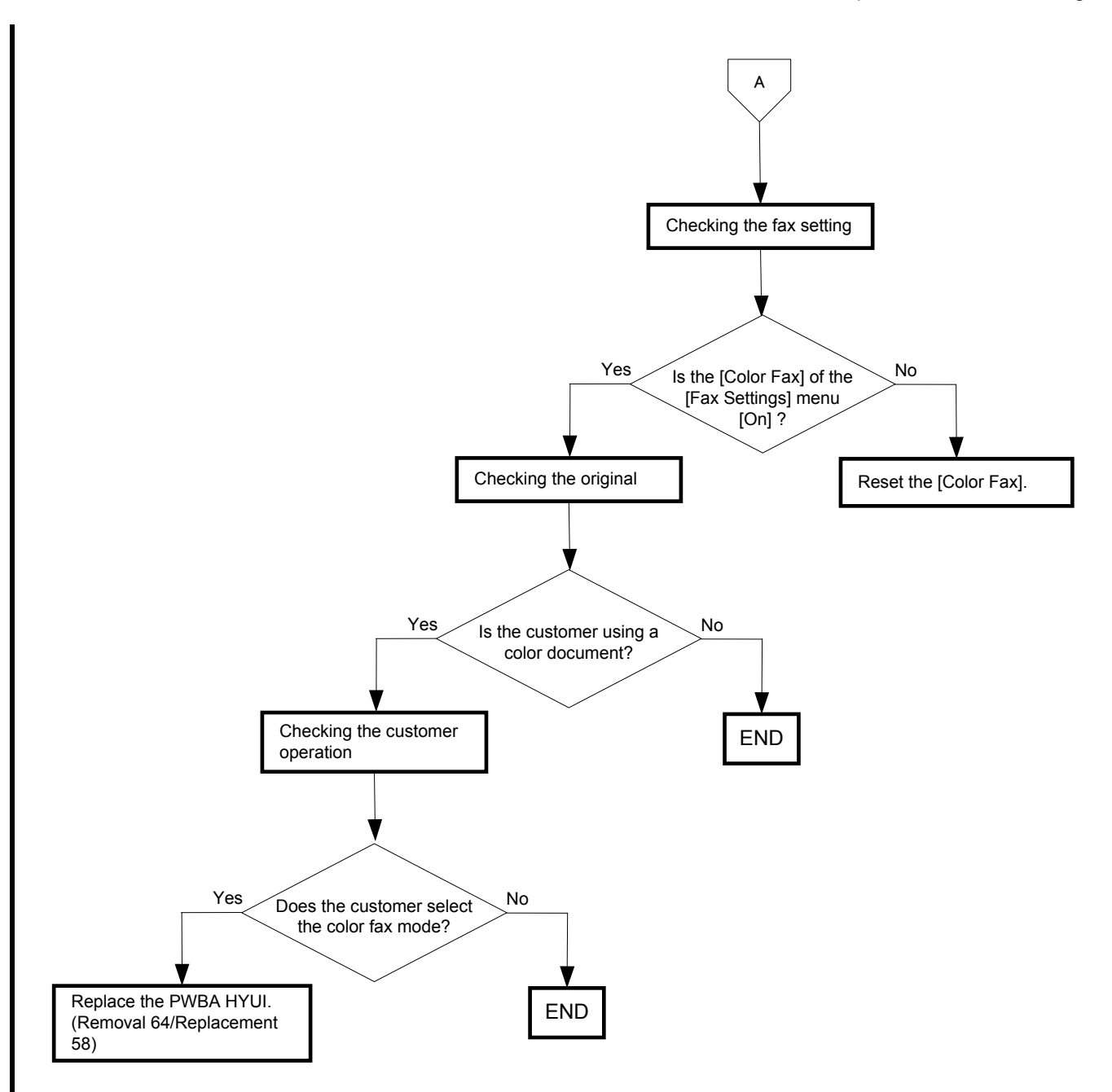

# 3. Fault Isolation Procedure for Fax

Because a fax machine is composed of multiple blocks, pinpointing a fault is problematic.

This section describes a quick fault isolation procedure.

## 3.1 Fault Occurs

First, try using the copy function. If satisfactory prints are obtained via the copy function, it is not likely that the fax itself is faulty. The fault is likely in the telephone line or the terminal at the other end. If the fault is in the telephone line, first retry sending. If there is no improvement, contact the telephone company. If the prints obtained via the copy function have problems, the next step is to determine whether the fault is in the scanner or printer by operating each unit separately via a computer.

# 3.2 Obtaining Printer Information

There are some printable menus available for checking the trouble information, firmware version, etc.

The information thus available can be used for troubleshooting and are required when contacting the call center.

- Fax Activity Report

Allows you to check the time, destination station number, mode, or error absence/presence regarding fax transmission/reception.

Procedures

- 1) Select [Setup] > [Admin Menu], and enter the password.
- 2) Select [Admin report] > [Active report].
- 3) Execute [Active Report].

| De                                                             |                                                                                                    |                                                                                                    |                                                                       |                                                                                                    |                                                                            |          |                                                                                               |                                               |
|----------------------------------------------------------------|----------------------------------------------------------------------------------------------------|----------------------------------------------------------------------------------------------------|-----------------------------------------------------------------------|----------------------------------------------------------------------------------------------------|----------------------------------------------------------------------------|----------|-----------------------------------------------------------------------------------------------|-----------------------------------------------|
|                                                                |                                                                                                    | or suborn                                                                                                    |                                                                       |                                                                                                    |                                                                            |          |                                                                                               |                                               |
| Fa                                                             | x Activity                                                                                                    | Report                                                                                                    |                                                                       |                                                                                                    |                                                                            |          |                                                                                               |                                               |
|                                                                | in nocrvrcy                                                                                                    | nepore                                                                                                    |                                                                       |                                                                                                    |                                                                            |          |                                                                                               |                                               |
|                                                                |                                                                                                    |                                                                                                    |                                                                       |                                                                                                    |                                                                            |          | Page:                                                                                         | 1(Last Pag                                    |
|                                                                | Local Name                                                                                                    | Horizon_Inc                                                                                                    |                                                                       |                                                                                                    |                                                                            |          |                                                                                               |                                               |
|                                                                | company Logo                                                                                                    |                                                                                                    |                                                                       |                                                                                                    |                                                                            |          |                                                                                               |                                               |
| No.                                                            | Topt Remote Stat on                                                                                                    | Start time                                                                                                    | Dura                                                                  | Pager                                                                                                    | Mode                                                                       | Contents | 2 41                                                                                          | +                                             |
| 1                                                              | 0767 7853624                                                                                                    | 01-26:09:31                                                                                                    | 16"                                                                   | 1/1                                                                                                    | SG3                                                                        |          | Done                                                                                          | 1                                             |
| 2                                                              | 0777 18437442007                                                                                                    | 10:26                                                                                                    | 2'47"                                                                 | 13/13                                                                                                    | SG3                                                                        | 1        | Done                                                                                          |                                               |
|                                                                |                                                                                                    |                                                                                                    |                                                                       |                                                                                                    |                                                                            |          |                                                                                               |                                               |
|                                                                |                                                                                                    |                                                                                                    |                                                                       |                                                                                                    |                                                                            | Total 14 |                                                                                               |                                               |
|                                                                |                                                                                                    |                                                                                                    |                                                                       |                                                                                                    |                                                                            | Total 14 |                                                                                               |                                               |
| ** R                                                           | eceived **                                                                                                    |                                                                                                    |                                                                       |                                                                                                    |                                                                            | Total 14 |                                                                                               |                                               |
| ** R                                                           | leceived **<br>Job# Remote Stat.on                                                                                                    | Start time                                                                                                    | Dura                                                                  | Pages                                                                                                    | Mode                                                                       | Total 14 | Resul                                                                                         | Lt                                            |
| ** R                                                           | Job# Remote Stat.on                                                                                                    | Start time<br>01-26:09:15                                                                                                    | Dura                                                                  | Pages                                                                                                    | RoM                                                                        | Contents | Resul                                                                                         | Lt.                                           |
| ** R<br>No.<br>1<br>2<br>3                                     | eceived **<br>Job# Remote Stat.on<br>0757 6153540<br>0758 833<br>0759 75 xxxxxx                                                                                                    | 8tart time<br>01-26:09:15<br>09:16<br>09:16                                                                                                    | Dura<br>1'00"<br>10"<br>21"                                           | Pages                                                                                                    | Node<br>ROM<br>SG3<br>SG3                                                  | Contents | Resul<br>Done<br>033-5<br>033-5                                                               | Lt<br>510                                     |
| ** R<br>No.<br>1<br>2<br>3<br>4<br>5                           | Job#         Remote Stat.on           0757         6153540           0758         836           0759         757           0758         834           0759         757                                                                                                    | Start time<br>01-26:00:15<br>00:16<br>00:21<br>00:21                                                                                                    | Dura<br>1'00"<br>10"<br>21"<br>15"                                    | Pages                                                                                                    | Node<br>ROM<br>SG3<br>SG3<br>SG3<br>SG3                                    | Contents | Resul<br>033-5<br>033-5<br>033-5                                                              | 510<br>510                                    |
| ** R<br>No.<br>1<br>2<br>3<br>4<br>5<br>6                      | Job#         Remote Stat.on           0757         6153540           0758         633           0759         757           0768         633           0761         533           0760         843           0761         533           0762         757                                                                                                    | Start time<br>01-26:00:16<br>00:16<br>00:16<br>00:21<br>00:21<br>00:21<br>00:22                                                                                                    | Dura<br>1°00"<br>10"<br>21"<br>15"<br>16"<br>28"                      | Pages                                                                                                    | Node<br>ROM<br>SG3<br>SG3<br>SG3<br>SG3<br>SG3<br>SG3                      | Contents | Resul<br>033-5<br>033-5<br>033-5<br>033-5<br>033-5                                            | 510<br>510<br>510<br>510<br>510               |
| ** R<br>No.<br>1<br>2<br>3<br>4<br>5<br>6<br>7<br>8            | Job#         Remote Stat.on           0757         6153540           0758         757           0759         757           0761         533           0762         757           0763         533           0764         537           0764         537           0764         757           0764         757           0764         757           0764         93           0764         93                           | Start time<br>01-26:00:15<br>03:16<br>00:21<br>00:21<br>00:23<br>00:23<br>00:23                                                                                                    | Dura<br>1'00"<br>21"<br>15"<br>16"<br>28"<br>36"<br>38"               | Pages                                                                                                    | Node<br>ROM<br>SG3<br>SG3<br>SG3<br>SG3<br>SG3<br>SG3<br>SG3<br>SG3<br>SG3 | Contents | Resul<br>033-5<br>033-5<br>033-5<br>033-5<br>033-5<br>033-5<br>033-5<br>033-5                 | 510<br>510<br>510<br>510<br>510<br>510<br>510 |
| ** R<br>No.<br>1<br>2<br>3<br>4<br>5<br>6<br>7<br>8<br>9       | accelved         **           Jobh         Remote Stat.on           0757         6153540           0758         6153540           0759         757           0750         757           0757         6153540           0758         757           0759         757           0760         757           0761         833           0762         757           0764         91045555           0765         431 жих жиж | $\begin{array}{c} \texttt{Start time} \\ \hline 01-26109115 \\ 0.99116 \\ 0.99121 \\ 0.9212 \\ 0.9222 \\ 0.9232 \\ 0.9123 \\ 0.9124 \\ 0.9126 \end{array}$                                                                                                    | Dura<br>1'00"<br>21"<br>15"<br>16"<br>28"<br>36"<br>38"<br>23"        | Pages 1 1 2 1 1 2 1 1 2 1 1 2 1 1 2 1 1 2 1 1 2 1 1 2 1 1 1 2 1 1 1 2 1 1 1 1 2 1 1 1 1 1 1 1 1 1 1 1 1 1 1 1 1 1 1 1 1                     | Mode<br>8G3<br>8G3<br>8G3<br>8G3<br>8G3<br>8G3<br>8G3<br>8G3<br>8G3        | Contents | Resul<br>033-5<br>033-5<br>033-5<br>033-5<br>033-5<br>033-5<br>Done<br>033-5                  | 1t<br>510<br>510<br>510<br>510<br>510         |
| ** R<br>No.<br>1<br>2<br>3<br>4<br>5<br>6<br>7<br>8<br>9<br>10 | Jobs         Remote Stat.on           0757         6153540           0757         6153540           0758         787           0760         843           0760         767           0760         843           0760         843           0766         843           0766         843           0766         843           0766         843           0766         843           0766         853                     | $\begin{array}{c} \texttt{Start time} \\ 01-26:103:15\\0.03:16\\0.93:16\\0.93:21\\0.93:23\\0.93:24\\0.93:23\\0.93:24\\0.93:26\\0.93:27\\0.93:27\\0.$ | Dura<br>1'00"<br>10"<br>21"<br>16"<br>28"<br>36"<br>38"<br>23"<br>25" | Pages 1 1 1 2 1 1 2 1 1 2 1 1 2 1 1 2 1 1 2 1 1 2 1 1 2 1 1 2 1 1 2 1 1 2 1 1 1 2 1 1 1 2 1 1 1 1 2 1 1 1 1 1 1 1 1 1 1 1 1 1 1 1 1 1 1 1 1 | Mode<br>8G3<br>8G3<br>8G3<br>8G3<br>8G3<br>8G3<br>8G3<br>8G3<br>8G3<br>8G3 | Contents | Resul<br>033-5<br>033-5<br>033-5<br>033-5<br>033-5<br>033-5<br>Done<br>Done<br>033-5<br>033-5 | LL<br>510<br>510<br>510<br>510<br>510<br>510  |

|        | **     | Activity       | Report      |      |       |      |             |                    |
|--------|--------|----------------|-------------|------|-------|------|-------------|--------------------|
|        |        |                |             |      |       |      |             | Page: 1(Last Page) |
|        | Local  | Name           |             |      |       |      |             |                    |
| _      | Compan | A Todo         |             |      |       |      |             |                    |
| 36     | ent ** |                |             |      |       |      | _           |                    |
| ю.     | Job#   | Remote Stat.on | Start time  | Dura | Pages | Mode | Contents    | Result             |
| 1      | 0005   | 971xxxxxxx     | 12-22:18:07 |      | -/2   |      |             | Cancelled          |
| 2      | 0006   | 966×××××       | 18:09       | 00"  | -/2   |      | Deserved    | Auto Resend        |
| 4      | 0007   | 966xxxxx       | 18:13       | 00"  | =/2   |      | Resend      | Auto Resend        |
| 5      | 0007   | 966xxxxx       | 18:16       | 00"  | -/2   |      | Resend      | Send Again         |
| - 6    | 0009   | 966xxxxx       | 18:33       | 00"  | =/2   |      | Resend      | Auto Resend        |
| 8      | -      |                | 12-26:12:21 | 46"  | -     |      | 100.0001101 | Cancelled          |
| 9      | 0011   | 966xxxxx       | 13:42       | 00"  | -/2   |      | Deserved    | Cancelled          |
| 14     | OOLI   | / 50022222     | 13145       | 00   | -72   | 1    | Resend      | cancerred          |
|        |        |                |             |      |       |      | TOTAL 0     |                    |
|        |        |                |             |      |       |      |             |                    |
|        |        |                |             |      |       |      |             |                    |
| Re     | sceive | d **           |             |      |       |      |             |                    |
| io . I | Job#   | Remote Stat.on | Start time  | Dura | Pages | Mode | Contents    | Result             |
|        | 0002   | Dell Inc       | 12-21:16:12 | 22"  | 2     | SG3  |             | Done               |
| 1      |        | 716××××××      | 16:44       | 22"  | 2     | SG3  | 1           | Done               |

Can monitor the status history.

\_\_\_\_

- System Setting

Allows you to check the setting values, software version, etc.

Especially, the firmware version is required for troubleshooting with the call center.

Procedures

- 1) Select [Setup] > [Reports] > [System Settings].
- 2) Execute [System Settings].

| Dell <sup>®</sup> MFI     | ? Laser :             | 3115cn            |                 |
|---------------------------|-----------------------|-------------------|-----------------|
| System setting            | 15                    |                   |                 |
|                           |                       |                   | Page:1(Last     |
|                           |                       |                   |                 |
| General                   |                       | Port Status       |                 |
| Printer Name              | DBLL42961F            | UDP               | Enable          |
| Service Tag               | 13DGDB1               | T Mail Stars      |                 |
| Asset Tag Number          |                       | Port Status       | Enable          |
| Total Impressions         | 1686Pages<br>255Dages |                   |                 |
| Black Impressions         | 1430 Davas            | EMS               |                 |
| Serial Number             | 0927110697            | Port Status       | Enable          |
| Memory Capacity           | 129MB                 |                   |                 |
| Printer Language          |                       | IP Filter         | off             |
| PCL5                      | 200405291421          | Brinton Onti      |                 |
| PCL6                      | 200606291423          | Fincer Optic      | 5115            |
| PostScript                |                       | Paper Tray        | Tray 1.NPP      |
| Member of Fonts Available |                       | During to Malasma |                 |
| PCL                       | Roman:Altonts         | Print Volume      |                 |
| PostScript Varsion        | 1015 103              | Letter            | 1686Pages       |
| PostScript serial number  | 3742961 f             | 85                | OPages          |
| Firmware Version          | 200610021008          | AD                | OPages          |
| Boot Version              | 200606081411          | Executive         | OPages          |
| Engine Version            | 05.06.00              | 8 5 y 13"         | OPanes          |
|                           | (05.06.00)            | Legal             | OPages          |
| PostScript CRD Version    | 200607271136          | Envelope #10      | OPages          |
| IIT Version               | 200608021702          | Nonarch           | OPages          |
| IPS Version               | 200610011602          | DL                | OPages          |
| Default Paper             | Letter                | CS                | OPages          |
| Default Label             | Normal                | Others            | OPages          |
| Default Language          | Reglish               |                   |                 |
| Wired Network             |                       |                   |                 |
| Firm Version              | 5.15                  | _                 |                 |
| (Onboard NIC)             |                       |                   |                 |
| MAC Address               | 08.00.17.42.36.11     |                   |                 |
| Sthernet                  | Unknown (Auto)        |                   |                 |
| Cot TD Address            | nanel                 |                   |                 |
| IP Address                | 192,168,1,112         |                   |                 |
| Subnet Mask               | 255,255,255,0         | Can c             | ontirm it conn  |
| Gateway Address           | 192.168.1.1           |                   |                 |
| Status                    | Ready                 | with n            | otwork          |
|                           |                       | VVIUL II          | CIWUIN.         |
| TbD                       |                       | ID and a          |                 |
| Port Status               | Enable                | IP add            | iress will varv |
|                           |                       |                   | ,,              |
| Port9100                  | Produ la              | case o            | of DHCP         |
| Fort Status               | DUADIC                |                   |                 |
| FTF                       |                       |                   |                 |
| Port Status               | Enable                |                   |                 |
|                           |                       |                   |                 |

- Error History Report

Allows you to check the history of errors occurred on the printer.

## Procedures

- 1) Select [Setup] > [Reports] > [Error History].
- 2) Execute [Error History].

|        | 1                                        |                                                                      |
|--------|------------------------------------------|----------------------------------------------------------------------|
|        |                                          | Page:1(Last Page)                                                    |
|        |                                          |                                                                      |
|        |                                          |                                                                      |
|        |                                          |                                                                      |
| System | Fail Histor                              | ry                                                                   |
| System | Fail Histor                              | <b>ry</b><br>Chain-Link                                              |
| No.    | Fail Histor<br>Total print<br>Count      | <b>Σχ</b><br>Chain-Link<br>[11-302]bu800014 δω40081890 28061021008   |
| No.    | Fail Histor<br>Total print<br>Count<br>3 | <b>Σχ</b><br>Chain-Link<br>014-302 βκ8000014 0x40081880 280610021008 |

# 3.3 Transmission Fault

1) Problem with printing quality at the receiving fax, such as corrupt image, lines in image, top/bottom cut off.

a) If copy function is normal

*Cause:* Degraded telephone line connection caused by noise, etc.; or a fault in the receiving fax's printer.

*Corrective Action:* Determine whether the fault is in the telephone line or at the receiving fax by trying copy function at the receiving fax.

| NOTE |  |
|------|--|
|      |  |

If the telephone line condition is degraded, white horizontal lines, missing rows, and/or top/bottom cut-off may occur.

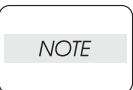

Branch connections or incoming call (call waiting) may also cause image corruption.

b) If copy function is faulty

Cause: Dirt or fault in scanner.

**Corrective Action:** Clean the platen glass or repair the scanner. If the original was sent from the ADF, try executing a copy with the original placed on the platen glass. If this solves the problem, the fault is in the ADF.

2) Cannot dial

Cause: Incorrect connection. Incorrect setup of dial type and/or line type.

*Corrective Action:* Correct the connection. Reset the dial type and/or line type to correct settings.

# 3.4 Reception Fault

- 1) Cannot receive
  - a) Answering mode is incorrect.

Cause: The answering mode is set to "TEL Mode". (Panel Menu: Fax Settings > Ans Select)

Corrective Action: Change the answering mode to any mode other than "TEL Mode".

b) Fax memory is full.

Cause: An attempt was made to send document data in excess of the available memory capacity.

Corrective Action: On the receiving side, wait until the current fax job is printed completely.

On the sending side, wait until the current fax job is sent out completely.

c) Printer displays some fault message.

Cause: A fault occurred in the printer.

Corrective Action: Solve the fault.

d) Distinctive ring pattern detection fails.

Cause: The distinctive ring pattern set for the DRPD mode is incorrect (applicable only in USA and Canada).

Corrective Action: Check the ring patterns provided by the telephone service provider, and select the correct pattern for fax.

e) Cannot detect CNG signal.

Cause: The communication fails in TEL/FAX mode or Ans/FAX Mode.

Corrective Action: Ground the printer properly.

f) Cannot detect off-hook.

Cause: Fails to detect off-hook in Ans/FAX mode.

Corrective Action: Set [Extel Hook Thresh] to "higher". A detection of an off-hook can be checked by the change of panel display upon the off-hook of an external telephone.

2) Problem with printing quality, such as corrupt image, lines in image, top/bottom cut off.

a) If copy function is normal

*Cause:* Degraded telephone line connection caused by noise, etc., or a fault in the sending fax's scanner.

*Corrective Action:* Determine whether the fault is in the telephone line or at the sending fax by trying copy function at the sending fax.

| NOTE |  |
|------|--|
|      |  |

If the telephone line condition is degraded, white horizontal lines, missing rows, and/or top/bottom cut-off may occur.

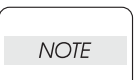

Branch connections or an incoming call (call waiting) may also cause image corruption.

b) If copy function is faulty

Cause: Dirt or fault in printer.

Corrective Action: Clean all parts of the printer or repair the printer.

3) No response signal sent

Cause: Incorrect connection. Incorrect reception mode.

*Corrective Action:* Correct the connection. Reset receive mode to correct settings.

NOTE

If a call is made to the fax from a telephone, and the fax does not emit its ringing sound, a telephone line fault is highly probable.

To check for a ring tone, an external telephone must be connected.

# 3.5 Understanding Protocol Monitor

## 3.5.1 Overview of Communication Protocol

In the context of information technology, a protocol refers to an agreed-upon set of special rules to be adhered to by endpoints attempting to establish a telecommunication connection.

The communication protocol for the G3 fax specifications is stipulated by an international specification known as ITU-T Recommendation T.30.

All G3 fax machines conform to this protocol when exchanging signals to establish a communication.

Outlined below is the flow of a typical G3 fax session of a one-page document.

The entire G3 fax session consists of the following five phases from "Phase A" to "Phase E":

- Phase A: Call Establishment
- Phase B: Capability Negotiations
- Phase C: Image Data Transfer.
- Phase D: Post-transfer Procedure
- Phase E: Call Release

## G3 Fax Session

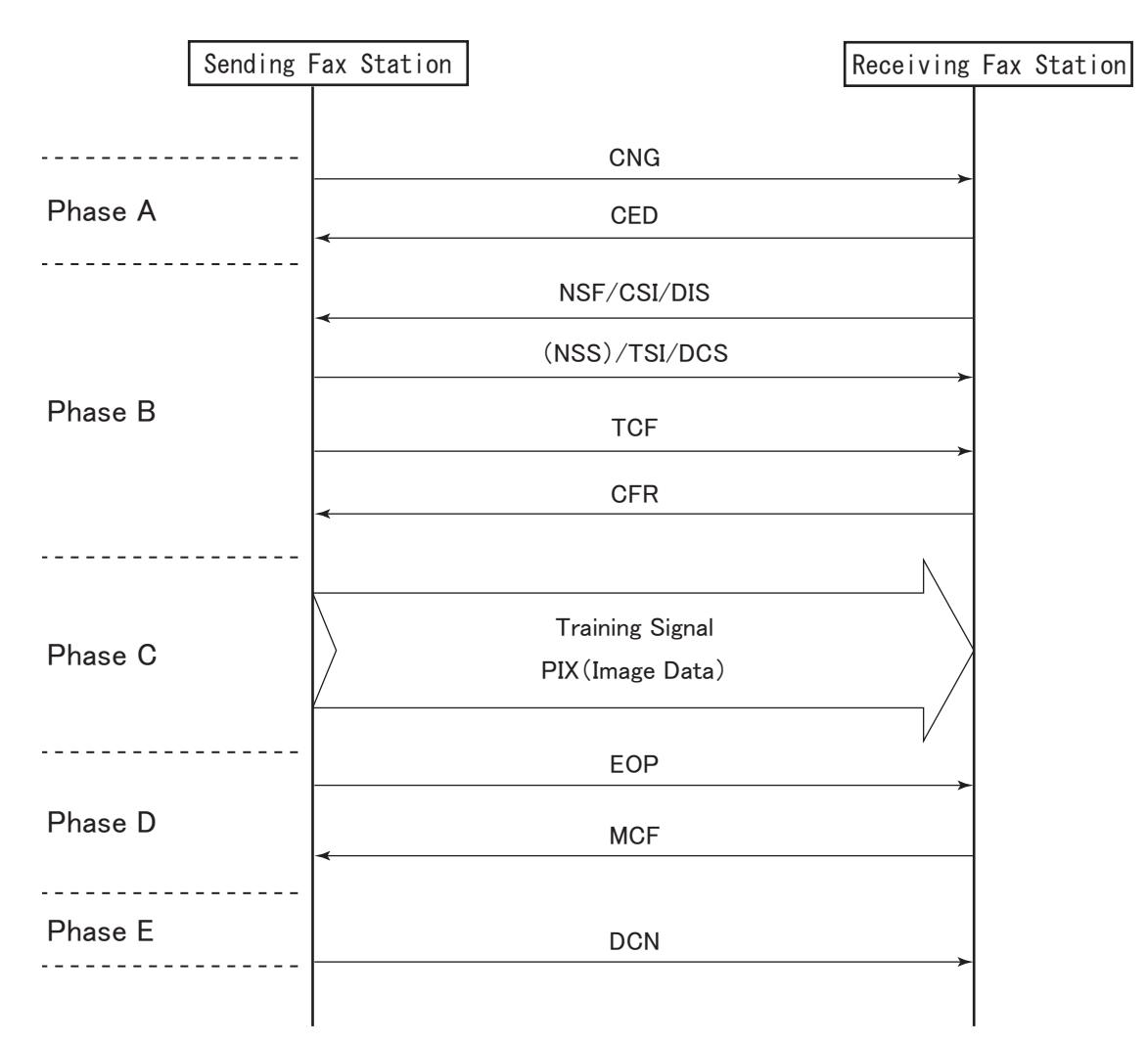

Gnb06029KA

Each phase is detailed below:

#### Phase A - Call Establishment

In order for a fax call to be established, both ends of the line must recognize that the other end is a non-voice (fax) terminal. Since G3 fax communication is intended for a transmission over the conventional voice network, a fax communication must be initiated via audible tones.

The sending side sends out a Calling Tone (CNG.1100Hz for 0.5 sec.), which identifies itself as a fax terminal. Then, the receiving side responds with a Called Station Identification (CED. 2100Hz for 3 sec.) to identify itself as an available fax terminal. Thus, a fax call is established between the two terminals.

#### Phase B - Capability Negotiations

The receiving side presents all of the capabilities it has to offer by sending out NSF/CSI/DIS signals. Then, the sending side responds with NSS/TSI/DSC signals to declare what it has selected from the capabilities presented by the receiving side.

The sending side sends out a training signal (TCF) to adjust the modem to the maximum transmission rate available. Upon a successful reception of TCF, the receiving side responds with CFR, which indicates that the receiving side is ready for receiving image data. In the event of an anomalous TCF reception, the receiving side responds with FTT, which requests retransmission of NSS/ TSI/DCS and TCF signals.

#### Phase C - Image Data Transfer

The sending side transmits the image data based on the parameters agreed upon in Phase B. Also carried out are the signaling control procedures including synchronization, error detection/correction, and line supervision.

#### Phase D - Post-transfer Procedure

In the post-transfer procedure, the sending side checks its status after the completion of Phase C and sends an appropriate signal to return the session to the previous phases. When there are more pages to follow, the sending side sends out MPS and the session returns to Phase C. When there are more pages to follow and the subsequent page is to be sent in a different mode, the sending side sends out EOM and the session returns to Phase B. The session proceeds to Phase E only when the receiving side receives EOP indicating that the sending side has completed transmission of the entire document. Therefore, the session may show a looped sequence such as ABCDCD . . . E, ABCDBCDBCD . . . E, etc., depending on the remainder of the document or the transmission parameters for the subsequent page.

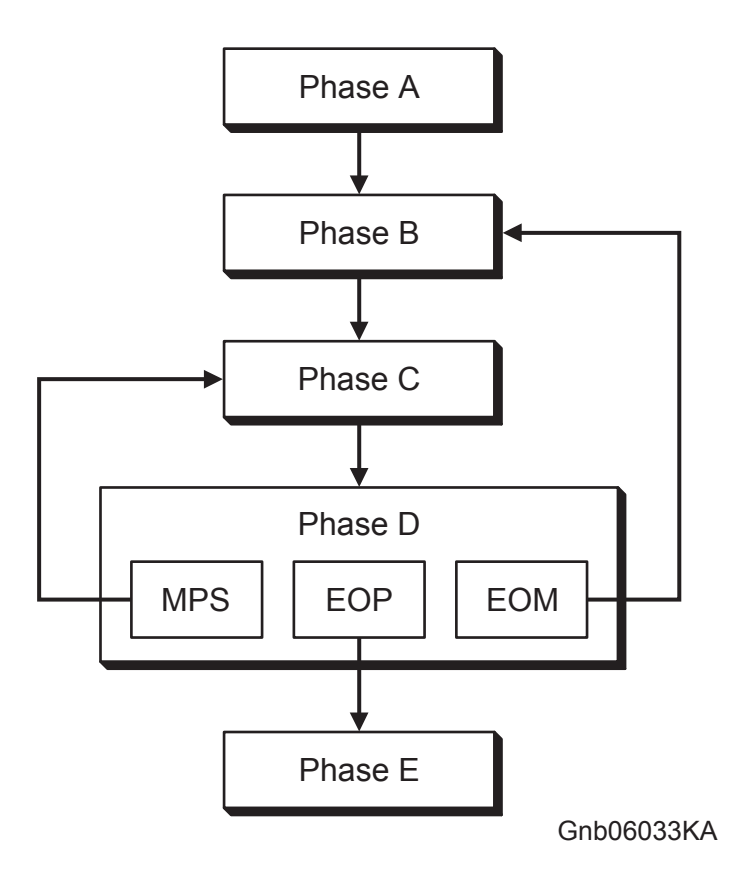

When the image data has been successfully received, the receiving side sends out MCF to prompt for subsequent image data transmission. When the received image data contains permissible errors, the receiving side responds with RTP. When unacceptable errors are detected, the receiving side responds with RTN.

To a signal requesting operator intervention, the receiving side responds with PIP when the image data has been received successfully. When the image data contains unacceptable errors, the receiving side responds with PIN. When retransmission is required in ECM\* mode, the receiving side responds with PPR.

#### Phase E - Call Release

This phase terminates the entire fax session and releases the line. Before releasing the line, the sending side sends out DCN, which expects no response.

#### \* ECM (Error Correction Mode)

A transmission method that manages the encoded data by dividing it in units called frames and by numbering them. In the event of image corruption due to noise, etc., image quality can be corrected by retransmitting only the corrupted units specified by number.

Multiple frames form a unit called block. One block transmitted, or multiple frames retransmitted are called partial page.

To use ECM mode, both the sending and receiving sides must have ECM feature.

#### 3.5.2 Overview of Protocol Monitor

Protocol Monitor allows you to monitor and print the transmission/reception records of signals during a G3 fax session that is in conformance to the ITU-T Recommendation T.30, thereby helping to isolate fax communication troubles.

Protocol Monitor covers the following sequence of a fax session:

- On the sending side: From the detection of incoming CED signal to the transmission of DCN signal.
- On the receiving side: From the transmission of CED signal to the detection of incoming DCN signal.

Below is an example of Protocol Monitor report, followed by the descriptions of signals handled by Protocol Monitor.

#### **Example of Protocol Monitor Report**

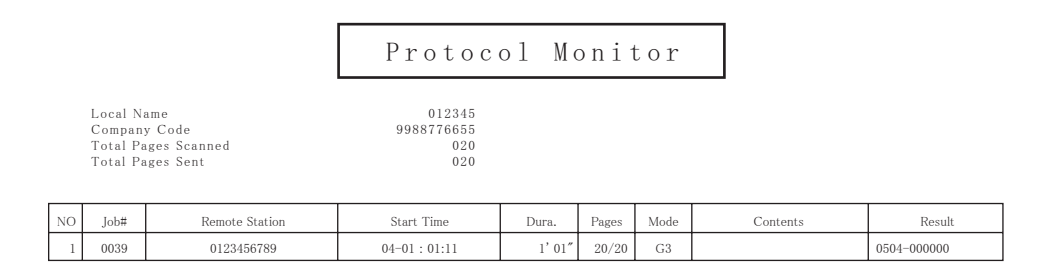

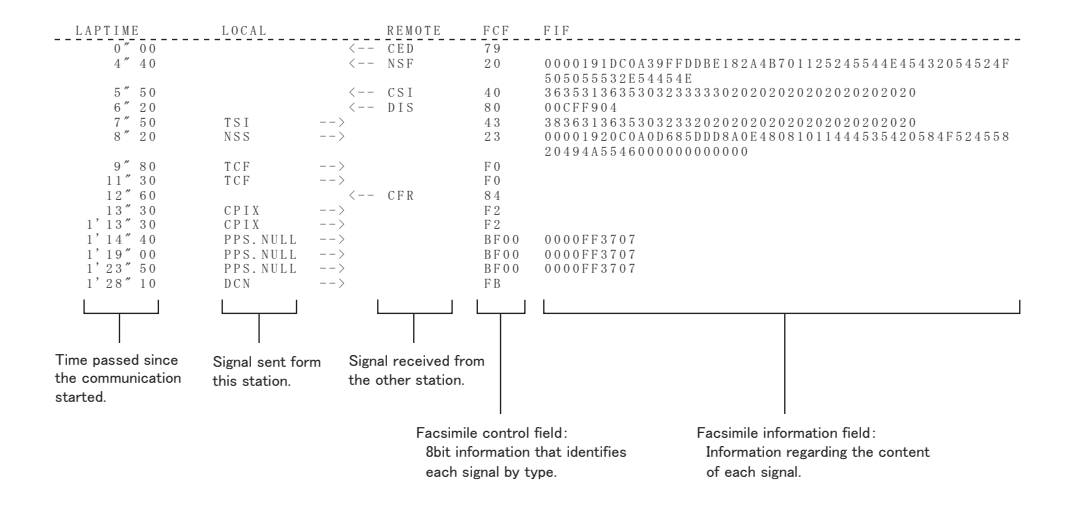

Gnb06030KA

# **Descriptions of Signals**

| Signal Name                                     | Description                                                                                                    |
|-------------------------------------------------|----------------------------------------------------------------------------------------------------|
| CNG<br>(Calling Tone)                           | A signal sent out by the sending side to notify that the incoming call is a fax transmission. Upon detecting this signal, the receiving side starts the fax reception procedure.                                                                                                    |
| CED<br>(Called Station Identification)          | A signal sent out by the receiving side as a response to an incoming call to notify that the receiving side is an available non-voice (fax) terminal, thereby allowing the sending side to determine that the call was successfully answered.                                                                                                    |
| NSF<br>(Non-Standard Facilities)                | An optional signal sent out by the receiving side. Contains ITU mem-<br>ber country code, manufacturer code, type code, and manufacturer-<br>specific capabilities. The manufacturer-specific capabilities informa-<br>tion is used to notify that the receiving side can offer some capabili-<br>ties that are not covered by ITU-T T.30 and supported only between<br>fax terminals of the same manufacturer, such as high-quality mode,<br>high-speed mode, and proprietary ECM mode. |
| CSI<br>(Called Subscriber Identification)       | An optional signal sent out by the receiving side. Contains the receiving side's identification information such as an international telephone number. The sending side records this information as the destination station number in its communication results                                                                                                    |
| DIS<br>(Digital Identification Signal)          | A signal that describes all of the G3-compliant capabilities of the receiving side. Contains transmission rate, sub-scanning line den-<br>sity, coding capability (MH/MR/MMR/JBIG), paper size (width/<br>length), minimum transmission time per line, and ECM capability.                                                                                                    |
| NSS<br>(Non-Standard Set-up)                    | An optional signal sent out in response to NSF sent from the receiv-<br>ing side. Recorded only when the call is established in a manufac-<br>turer-specific mode.                                                                                                    |
| TSI<br>(Transmitting Subscriber Identification) | An optional signal sent out by the sending side. Contains the send-<br>ing side's identification information such as an international tele-<br>phone number.                                                                                                    |
| DCS<br>(Digital Command Signal)                 | A signal sent out by the sending side in response to DIS. Contains transmission parameters that the sending side selected from the receiving side's capabilities presented via DIS.                                                                                                    |
| NSC<br>(Non-Standard Facilities Command)        | An optional signal sent out by the sending side to notify that the manufacturer-specific communication mode presented by the receiving side has been adopted for the current session. The information elements are the same as those of NSF.                                                                                                    |
| CIG<br>(Calling Subscriber Identification)      | An optional signal sent out by the sending side. Contains the send-<br>ing side's identification information such as an international tele-<br>phone number. The information elements are the same as those of<br>CSI.                                                                                                    |
| DTC<br>(Digital Transmit Command)               | A signal sent out by the sending side, in response to the capability announcement via DIS, to make a polling request to the receiving side. The information elements are the same as those of DIS.                                                                                                    |
| TCF<br>(Training Check Frame)                   | A signal sent out by the sending side to determine the maximum acceptable transmission rate. Continuous "0"s are transmitted for 1.5 seconds ± 10%. The data signaling rate is selected from 14400, 9600, 7200, 4800, 2400, and 1200.                                                                                                    |
| CFR<br>(Confirmation to Receive)                | A signal sent out by the receiving side to notify that TCF was successfully received and that the receiving side is ready to receive the image data.                                                                                                    |
| FTT<br>(Failure to Train)                       | A signal sent out by the receiving side to notify that TCF was not received successfully ("1" was received). Upon detecting this signal, the sending side retransmits TCF. This is called "modem retraining." When the second retraining fails, the sending side retransmits TCF at a rate re-established by sending out DCS (NSS, CIG).                                                                                                    |

| Signal Name                            | Description                                                               |
|----------------------------------------|---------------------------------------------------------------------------|
| PIX                                    | A signal indicating that the image data is being transmitted.             |
| EOP                                    | A signal sent out by the sending side to notify that the entire docu-     |
| (End of Procedure)                     | ment has been transmitted.                                                |
| PRI-EOP or PEOP                        | An EOP signal that requires operator intervention.                        |
| (Procedure Interrupt - End of Proce-   |                                                                           |
| dure)                                  |                                                                           |
| MPS                                    | A signal sent out by the sending side to notify that one page has         |
| (Multi-Page Signal)                    | been sent and there are more pages to follow.                             |
| PRI-MPS or PMPS                        | An MPS signal that requires operator intervention.                        |
| (Procedure Interrupt - Multi-Page Sig- |                                                                           |
|                                        |                                                                           |
|                                        | A signal sent out by the sending side to notify that one page of the      |
| (End of Message)                       | document has been transmitted and that the subsequent page is to          |
|                                        | be transmitted using unierent parameters (image quality, etc).            |
| PRI-EUM OF PEUM                        | An EOM signal that requires operator intervention.                        |
| (Flocedure interrupt - End of Mes-     |                                                                           |
| MCE                                    | A signal sent out by the receiving side to notify that the image data     |
| (Message Confirmation)                 | was successfully received and that the receiving side is ready to         |
| (                                      | receive subsequent image data.                                            |
| RTP                                    | A signal sent out by the receiving side to notify that the image data     |
| (Retrain Positive)                     | was successfully received and that modem retraining is required           |
|                                        | before receiving subsequent image data.                                   |
| RTN                                    | A signal sent out by the receiving side to notify that the image data     |
| (Retrain Negative)                     | was not successfully received and that modem retraining is required       |
|                                        | before receiving subsequent image data.                                   |
| DCN                                    | A signal sent out by the sending side to notify that the line is about to |
| (Disconnect)                           | be released.                                                              |
| PPS                                    | A signal sent out by the sending side in ECM mode to indicate the         |
| (Partial Page Signal)                  | end of one block.                                                         |
|                                        | tus.                                                                      |
| PPS NULL                               | A signal sent out by the sending side in FCM mode to notify that one      |
|                                        | of the blocks contained in the current page has been transmitted and      |
|                                        | there are more blocks to follow.                                          |
| PPS.EOP                                | A signal sent out by the sending side in ECM mode to notify that the      |
|                                        | entire document has been transmitted.                                     |
| PPS.PEOP                               | A PPS.EOP signal that requires operator intervention.                     |
| PPS.MPS                                | A signal sent out by the sending side in ECM mode to notify that one      |
|                                        | page of the document has been transmitted and there are more              |
|                                        | pages to follow.                                                          |
| PPS.PMPS                               | A PPS.MPS that requires operator intervention.                            |
| PPS.EOM                                | A signal sent out by the sending side in ECM mode to notify that one      |
|                                        | page of the document has been transmitted and that the subsequent         |
|                                        | page is to be transmitted using different parameters (image quality,      |
|                                        |                                                                           |
| PPS.PEOM                               | A PPS.EOM signal that requires operator intervention.                     |
| (PPR                                   | A signal sent out by the receiving side in ECM mode to request for        |
| (Parual Page Request)                  | retransmission of a block that was not successfully received due to       |
|                                        | noise, etc. Contains the name number (250 bit) of the target fighte.      |

| Signal Name                                | Description                                                                                                    |
|--------------------------------------------|----------------------------------------------------------------------------------------------------|
| EOR<br>(End of Retransmission)             | A signal sent out by the sending side in ECM mode to notify that the retransmission request (PPR) for the same block has been received for the predetermined number of times (typically four times) and that the sending side will discontinue the retransmission of the relevant block.<br>Appears as one of the following depending on the sending side status.                                                 |
| EOR.NULL                                   | A signal sent out by the sending side in ECM mode to notify that the retransmission request (PPR) for the same block has been received for the predetermined number of times and the sending side will discontinue the retransmission of the relevant block, but that the transmission of the subsequent block will be started.                                                                                   |
| EOR.EOP                                    | A signal sent out by the sending side in ECM mode to notify that the retransmission request (PPR) for the same block has been received for the predetermined number of times and the sending side will discontinue the retransmission of the relevant block, but that the entire document has already been transmitted.                                                                                           |
| EOR.PEOP                                   | An EOR.EOP signal that requires operator intervention.                                                                                                    |
| EOR.MPS                                    | A signal sent out by the sending side in ECM mode to notify that the retransmission request (PPR) for the same block has been received for the predetermined number of times and the sending side will discontinue the retransmission of the relevant block, but that one or more pages of the document will remain unsent.                                                                                       |
| EOR.PMPS                                   | An EOR.MPS signal that requires operator intervention.                                                                                                    |
| EOR.EOM                                    | A signal sent out by the sending side in ECM mode to notify that the retransmission request (PPR) for the same block has been received for the predetermined number of times and the sending side will discontinue the retransmission of the relevant block, but that one page of the document has been transmitted and the subsequent page is to be transmitted using different parameters (image quality, etc). |
| EOR.PEOM                                   | An EOR.EOM signal that requires operator intervention.                                                                                                    |
| ERR<br>(Response to End of Retransmission) | A signal sent out by the receiving side to notify that any EOR signal was received.                                                                                                    |
| CTC<br>(Continue to Correct)               | A signal sent out by the sending side in ECM mode to notify that the sending side will continue to retransmit the requested block at a newly set signaling rate, as a response to the retransmission request (PPR) received for the same block for the predetermined number of times.                                                                                                    |
| CTR<br>(Response to Continue to Correct)   | A signal sent out by the receiving side to notify that a CTC signal was received.                                                                                                    |
| RNR<br>(Receive Not Ready)                 | A signal sent out by the receiving side in ECM mode to request the sending side to hold on the image data transmission until the receiving side becomes ready for reception.                                                                                                    |
| RR<br>(Receive Ready)                      | A signal sent out by the sending side to notify that an RNR signal was received.                                                                                                    |
| CRP<br>(Command Repeat)                    | A signal sent out by the receiving side to notify that the previous sig-<br>nal was received in error and should be retransmitted.                                                                                                    |
| PIP<br>(Procedural Interrupt Positive)     | A signal sent out by the receiving side to notify that the image data was successfully received but that further transmissions are not possible without operator intervention.                                                                                                    |
| PIN<br>(Procedural Interrupt Negative)     | A signal sent out by the receiving side to notify that the image data<br>was not received satisfactorily (detected unacceptable errors) and<br>that further transmissions are not possible without operator interven-<br>tion.                                                                                                    |

r

| Signal Name                     | Description                                                                                                    |
|---------------------------------|----------------------------------------------------------------------------------------------------|
| CI<br>(Call Indicator)          | An optional signal defined in ITU-T Recommendation V.8. Sent out by the sending side to initiate a data transmission session defined in ITU-T Recommendation V.34.                                                                                                    |
| ANSam<br>(Modified Answer Tone) | An amplitude-modulated sinewave signal at 2100 Hz defined in ITU-<br>T Recommendation V.8. Sent out by the receiving side to indicate<br>that it supports CM/JM exchanges. If ANSam is detected, the send-<br>ing side transmits no signal for a period ( $T_e$ ) allowed for disabling of<br>network echo-control equipment, and then sends out CM. Unless<br>ANSam is detected, the sending side does not send out CM.                                                                                                    |
| CM<br>(Call Menu)               | A signal defined in ITU-T Recommendation V.8. Sent out by the sending side when the interval Te has elapsed, to indicate the required call function and available modulation modes.                                                                                                    |
| JM<br>(Joint Menu)              | A signal defined in ITU-T Recommendation V.8. Sent out by the receiving side when a minimum of two identical CM sequences have been detected. If the call function indicated in CM is available on the receiving side, JM indicates the same call function as indicated in CM. If not, JM may indicate a different call function. JM also includes all modulation modes that are both indicated in CM and available on the receiving side. If the modulation modes indicated in CM do not match those available on the receiving side, the JM sequence includes the same number of modulation-mode octets as CM and shows zero for all modulation modes. |
| CJ<br>(CM Terminator)           | A signal defined in ITU-T Recommendation V.8. Sent out by the sending side when a minimum of two identical JM sequences have been detected. After sending out CJ, the sending side transmits silence for a predetermined period before proceeding to the next phase.                                                                                                    |

### **Arrow Symbol Semantics**

Protocol Monitor displays various symbols in combination with arrows (--> / <--) depending on the communication status. Listed below are examples of symbols and their semantics. They may vary depending on the model.

Some models display simple arrows (  $\rightarrow$  /  $\leftarrow$  ) without symbols in Protocol Monitor.

## Signals sent:

| Symbol | Semantics                                                       | Relevance to Dell 3115cn |
|--------|-----------------------------------------------------------------|--------------------------|
| >      | Normal.                                                         | Yes                      |
| -+>    | Underrun was detected at the MODEM.                             | No                       |
| -F>    | STOP instruction was given during image data transmis-<br>sion. | No                       |
| -@>    | FTT was forcefully sent out.                                    | No                       |

### Signals received:

| Symbol                                                                                                    | Semantics                                                                    | Relevance to Dell 3115cn |
|----------------------------------------------------------------------------------------------------|------------------------------------------------------------------------------|--------------------------|
| <                                                                                                    | Normal.                                                                      | Yes                      |
| <x-< td=""><td>A CRC error was detected.</td><td>No</td></x-<>                                                    | A CRC error was detected.                                                    | No                       |
| <#-                                                                                                    | An aborted sequence was detected.                                            | No                       |
| -</td <td>No carrier was detected for 1.5 seconds during image data reception.</td> <td>No</td>                   | No carrier was detected for 1.5 seconds during image data reception.         | No                       |
| <=-                                                                                                    | No carrier was detected for 150 milliseconds during image data reception.    | No                       |
| -</td <td>FSK was detected during TCF signal reception.</td> <td>No</td>                                          | FSK was detected during TCF signal reception.                                | No                       |
| <+-                                                                                                    | An overrun was detected at the modem.                                        | No                       |
| <a-< td=""><td>Failed to detect EOL during the 10-second timeout.</td><td>No</td></a-<>                           | Failed to detect EOL during the 10-second timeout.                           | No                       |
| <b-< td=""><td>Buffer became full during image reception.</td><td>No</td></b-<>                                   | Buffer became full during image reception.                                   | No                       |
| <c-< td=""><td>Failed to detect any normal line for 60 seconds during image data reception.</td><td>No</td></c-<> | Failed to detect any normal line for 60 seconds during image data reception. | No                       |
| <d-< td=""><td>Failed to decode normal lines for 60 seconds after image data reception.</td><td>No</td></d-<>     | Failed to decode normal lines for 60 seconds after image data reception.     | No                       |
| <e-< td=""><td>Interframe timeout occurred during image data reception in ECM mode.</td><td>No</td></e-<>         | Interframe timeout occurred during image data reception in ECM mode.         | No                       |
| <f-< td=""><td>STOP instruction was given during image data reception.</td><td>No</td></f-<>                      | STOP instruction was given during image data reception.                      | No                       |

## 3.5.3 FIP Using Protocol Monitor Report Analysis

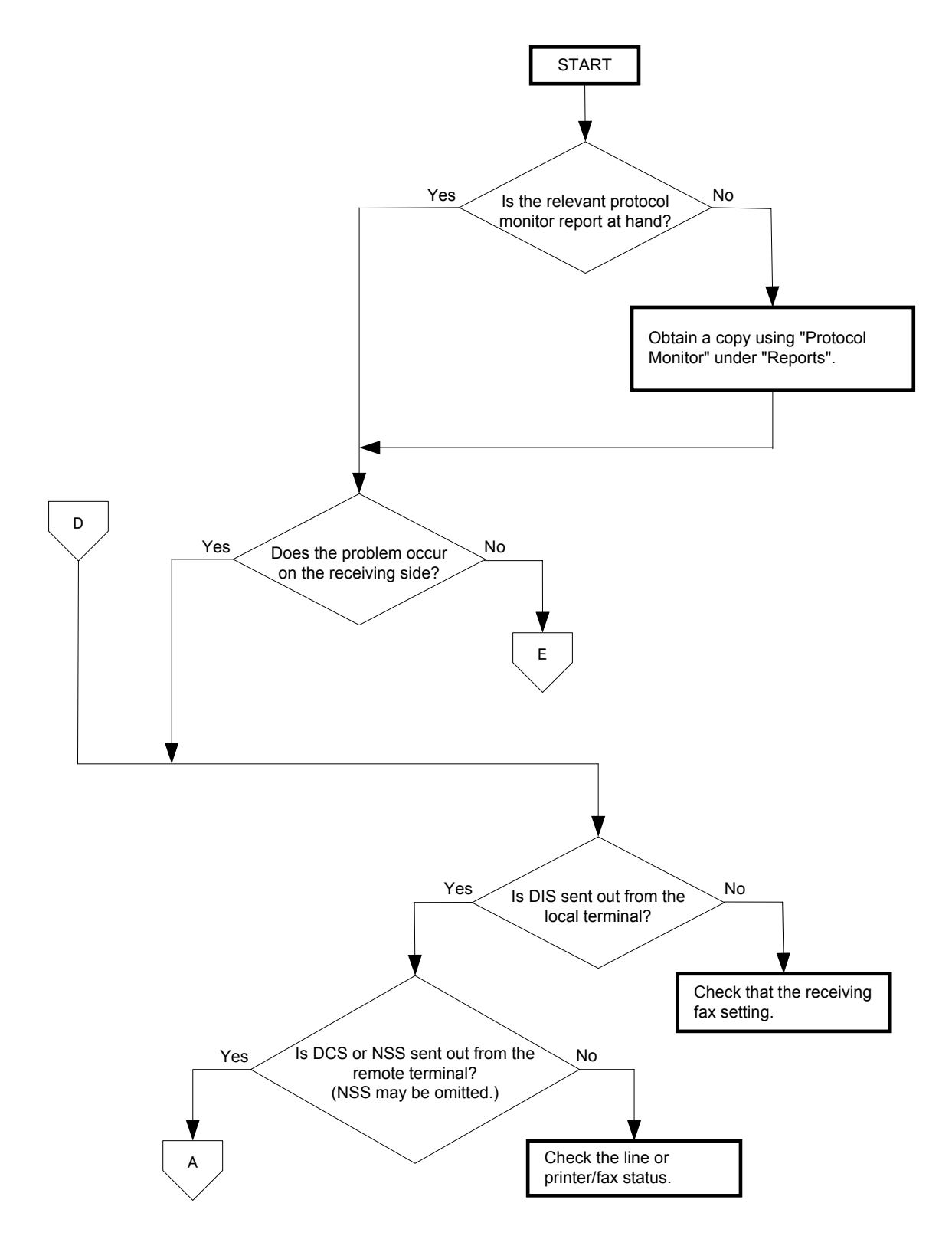

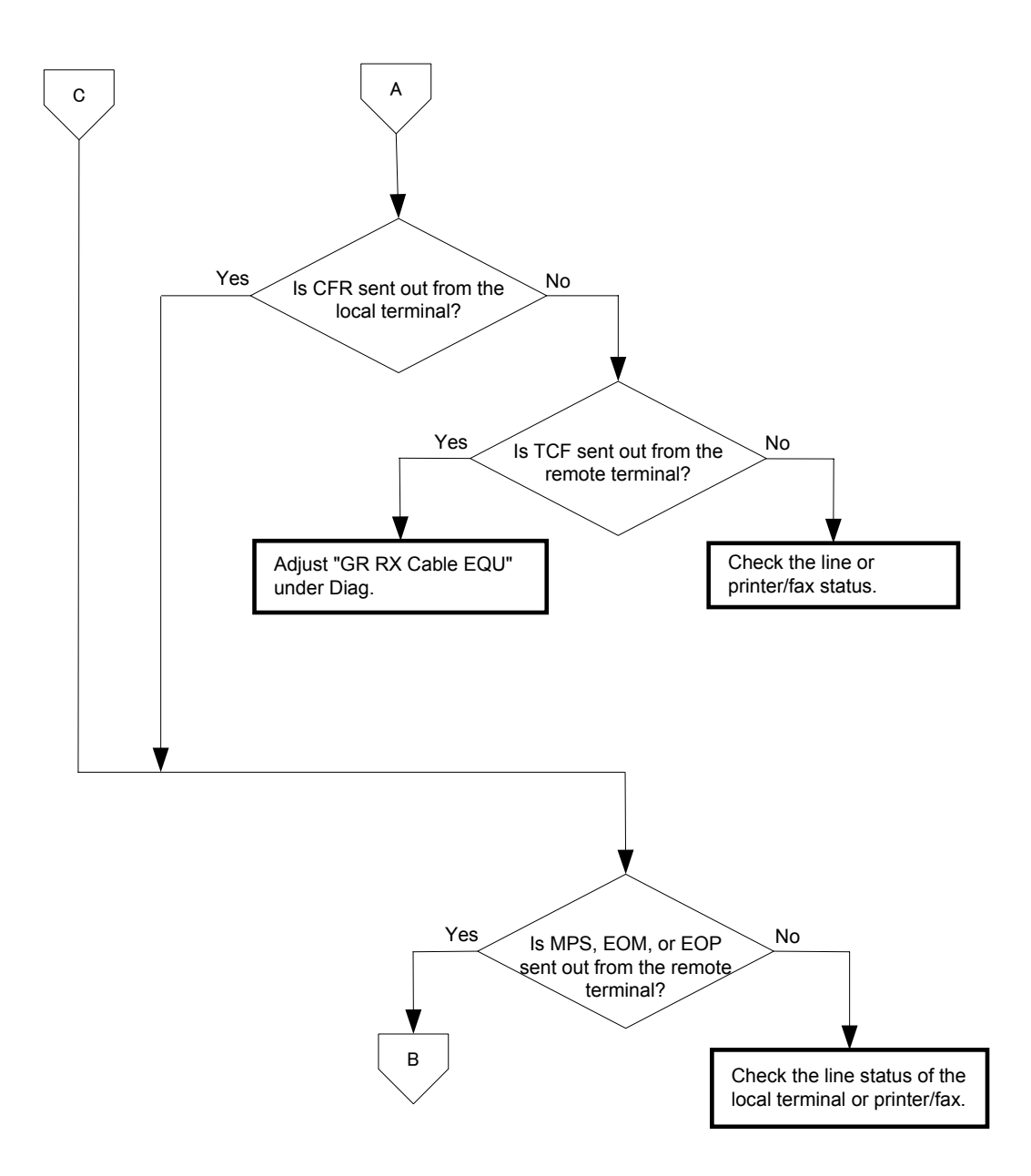

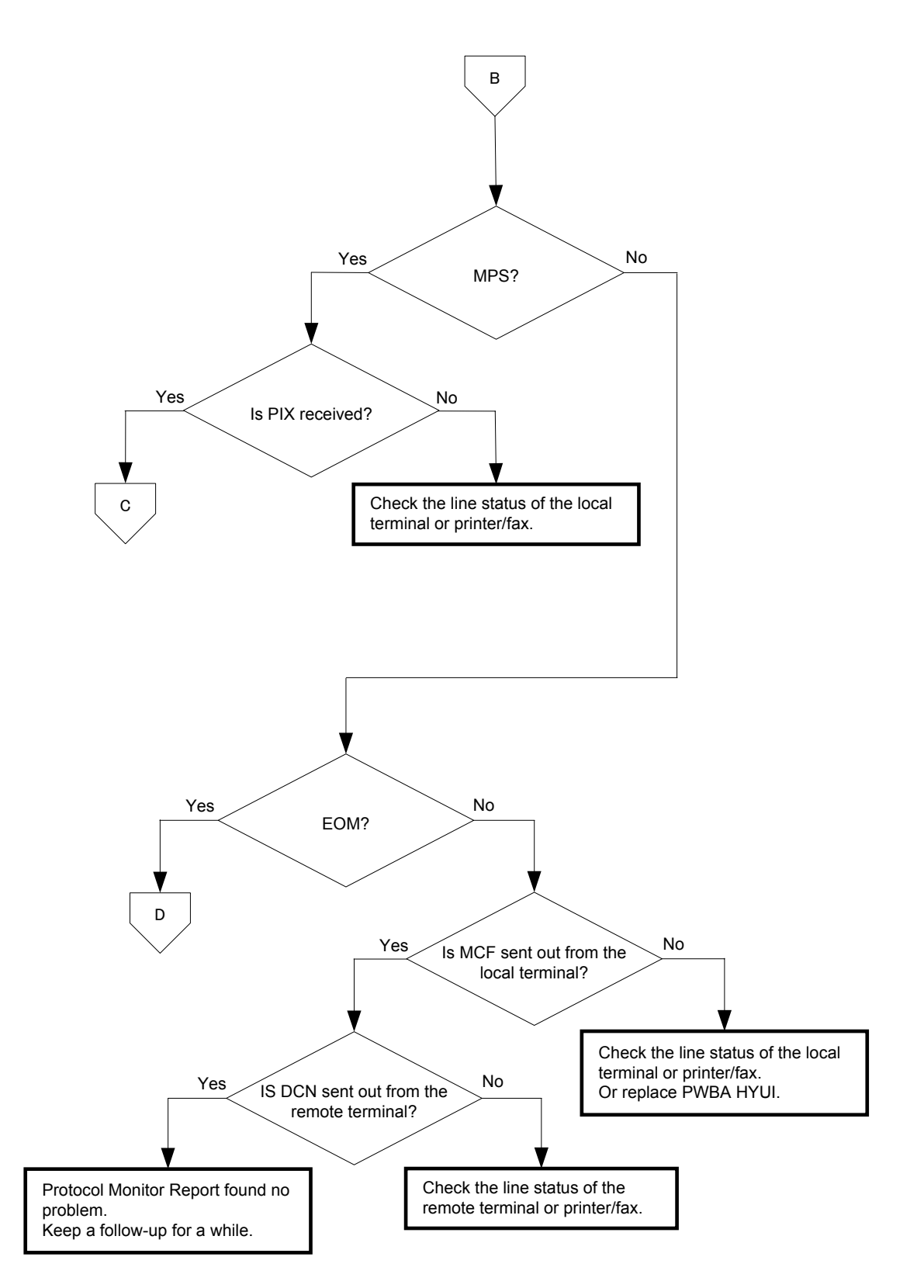

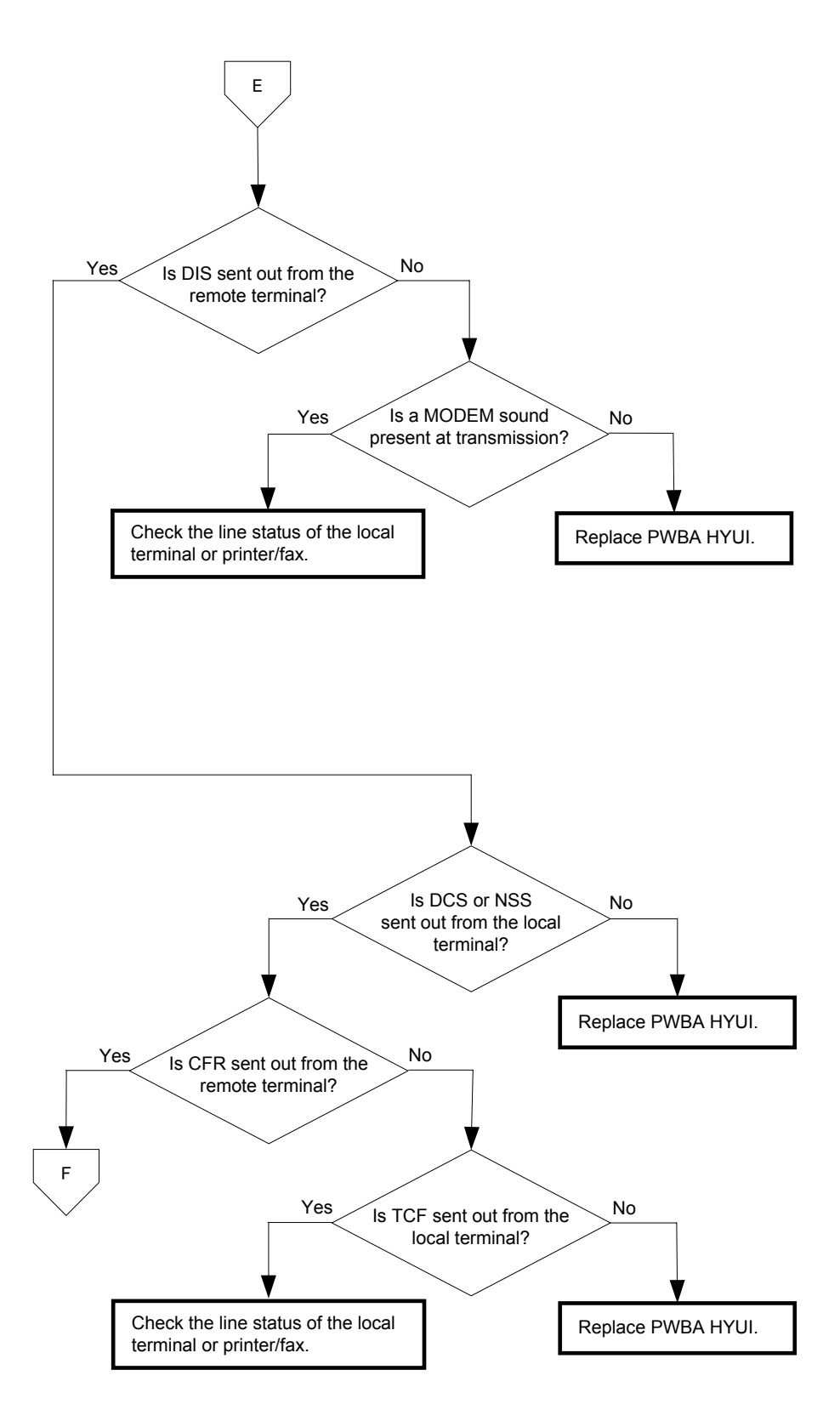

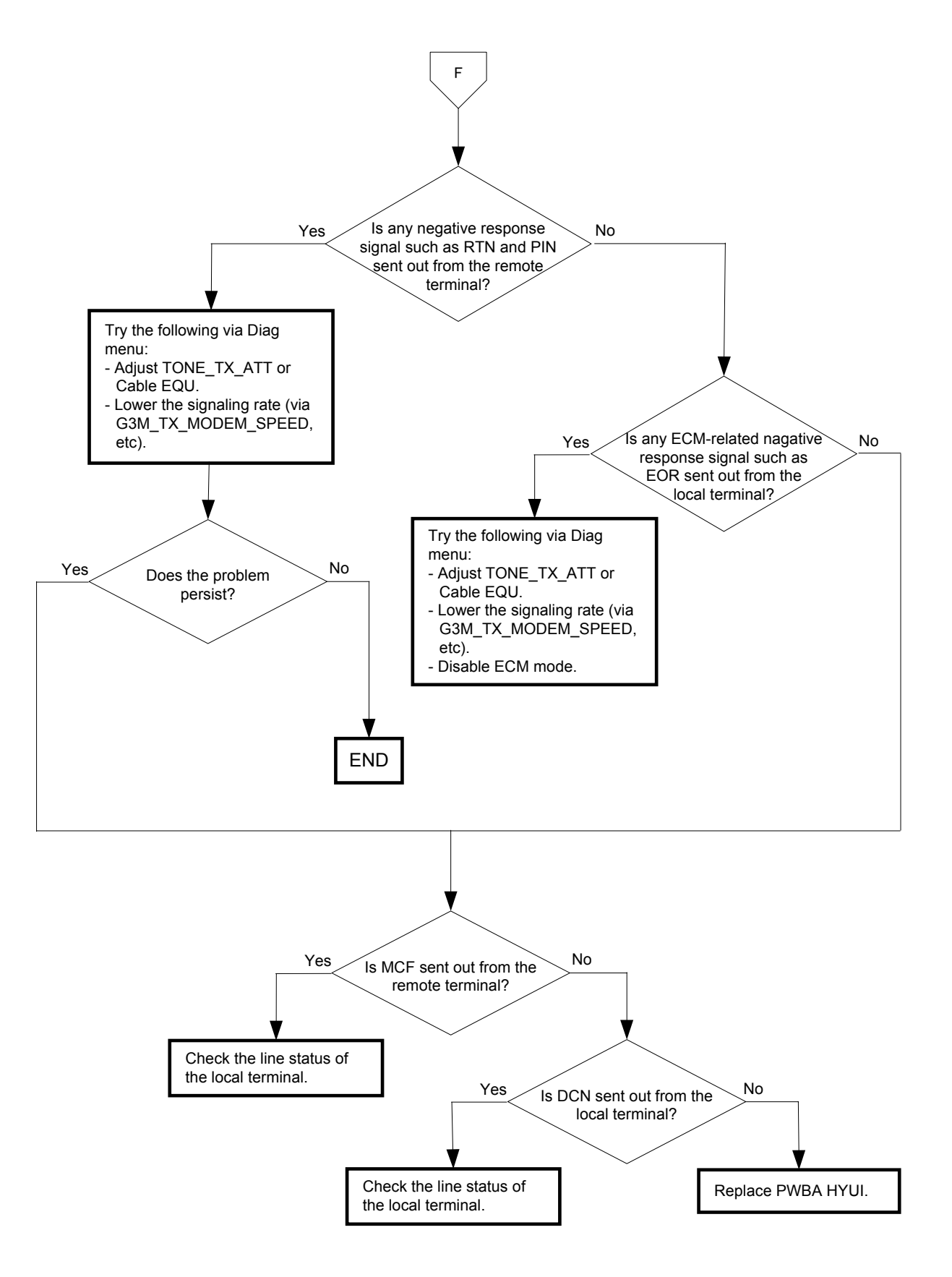

# 4. Other Problems

- Branch Connection (Parallel Connection)

During fax reception, if the handset of another telephone on a branch connection is lifted, the received image may be corrupted or a transmission error may occur. Branch connection may also interfere with caller identification, call waiting, the receiving operation of connected telephones.

- Call Waiting

If a call comes in during fax transmission/reception, the image may be corrupted.

- DSL (Digital Subscriber Line)

DSL, a high-speed digital transmission method using existing telephone lines, has several types. These include ADSL (Asymmetric Digital Subscriber Line) with differing upstream and downstream transmission speeds, SDSL (Symmetric Digital Subscriber Line) with symmetrical upstream and downstream transmission speeds, and VDSL (Very high bit rate Digital Subscriber Line) which features higher speed. However, because the line is used for both voice and data transmission, various problems may occur, such as noise during spoken conversation, low sound volume, and mis-dialing. Replacing the splitter may improve the situation.

- Noise

If electronic equipment (television, computer, microwave, etc.) or devices equipped with motors are located near a fax machine, noise from them may degrade the line condition.

Also, a telephone line, acting as an antenna, may absorb electric waves generated from wireless or broadcasting equipment.

Because fax data is audio data, the line quality affects the quality/stability of image data as well as that of conversation.

- Grounding

Improving the grounding may help to increase the communication speed.

If a two-conductor power cable is used for a 115V model, replace the cable with the three-conductor cable supplied with the product.

# 5. FIP

# 5.1 FIP

The FIP is the first step for trouble diagnosis. The FIP allows you to isolate various troubles including error codes, and guides you through the troubleshooting procedure.

# 5.2 Flow of FIP

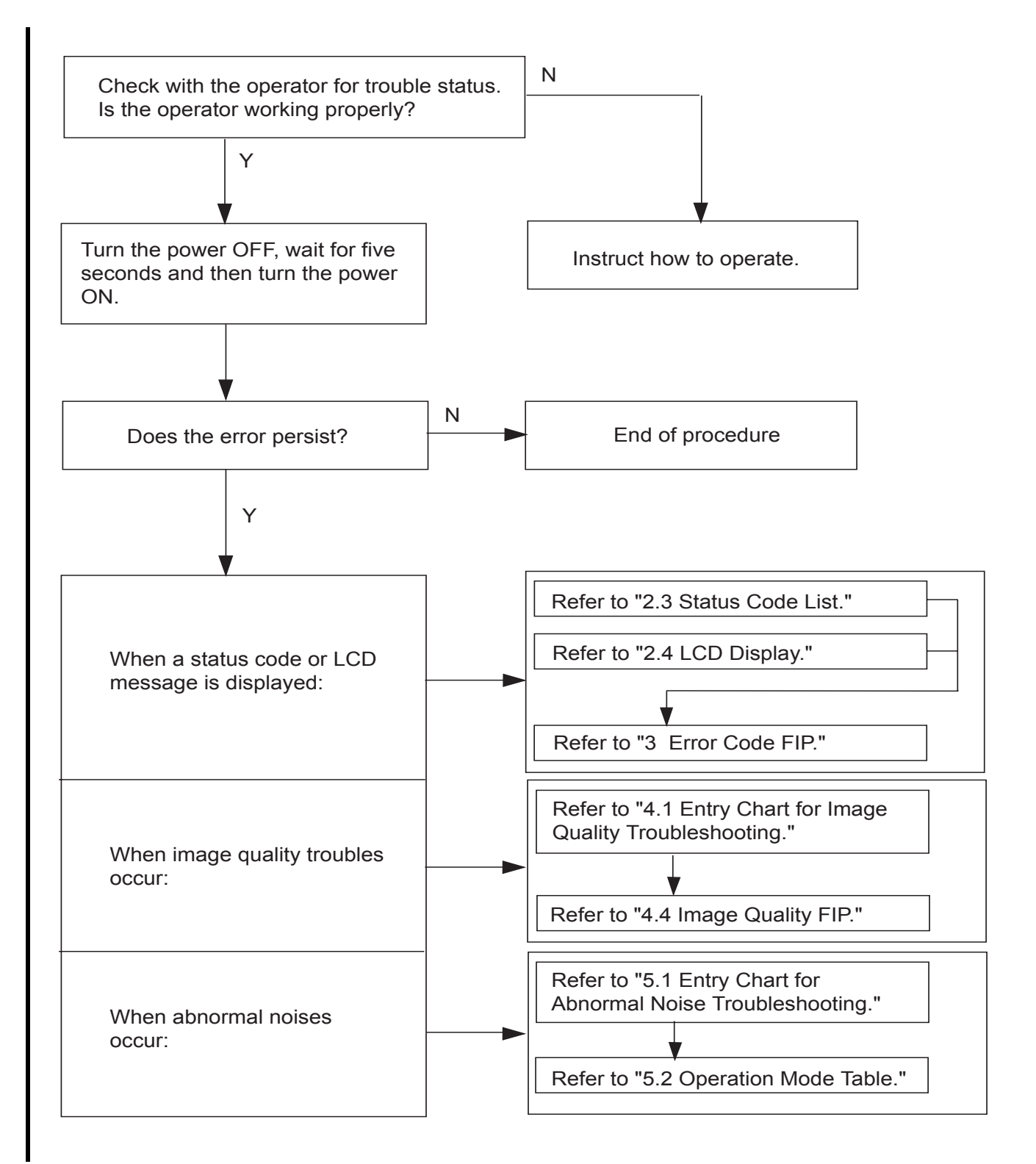

# 5.3 Status Code List

|   | Error Message                                                               | Error Contents                                                                        | Relevant<br>FIP      |
|---|-----------------------------------------------------------------------------|---------------------------------------------------------------------------------------|----------------------|
| I | 001-360 Printer<br>Restart Printer<br>Contact Support<br>If Message Returns | <iot failure="" fan="" motor=""><br/>Rear Fan Motor error is detected</iot>           | FIP-1. 1             |
| I | 001-361 Printer<br>Restart Printer<br>Contact Support<br>If Message Returns | <iot failure="" fan="" motor=""><br/>Duplexer Fan Motor error is detected</iot>       | FIP-1. 2             |
| I | 001-363 Printer<br>Restart Printer<br>Contact Support<br>If Message Returns | <iot failure="" fan="" motor=""><br/>001-360 and 001-361 errors are detected.</iot>   | FIP-1. 1<br>FIP-1. 2 |
| I | 003-341 Printer<br>Restart Printer<br>Contact Support<br>If Message Returns | <iot error="" firmware=""><br/>Firmware error occurs.</iot>                           | FIP-1. 3             |
| I | 003-342 Printer<br>Restart Printer<br>Contact Support<br>If Message Returns | <iot error="" firmware=""><br/>Firmware error occurs.</iot>                           | FIP-1. 3             |
| I | 003-343 Printer<br>Restart Printer<br>Contact Support<br>If Message Returns | <iot error="" firmware=""><br/>Firmware error occurs.</iot>                           | FIP-1. 3             |
| I | 003-344 Printer<br>Restart Printer<br>Contact Support<br>If Message Returns | <iot error="" firmware=""><br/>Firmware error occurs.</iot>                           | FIP-1. 3             |
| I | 003-345 Printer<br>Restart Printer<br>Contact Support<br>If Message Returns | <iot error="" firmware=""><br/>Firmware error occurs.</iot>                           | FIP-1. 3             |
| I | 003-346 Printer<br>Restart Printer<br>Contact Support<br>If Message Returns | <iot data="" error="" stored=""><br/>The error is detected by Stored Data.</iot>      | FIP-1. 3             |
| I | 003-347 Printer<br>Restart Printer<br>Contact Support<br>If Message Returns | <iot checksum="" data="" error="" stored=""><br/>Checksum error in Stored Data.</iot> | FIP-1. 3             |
| I | 003-348 Printer<br>Restart Printer<br>Contact Support<br>If Message Returns | <iot data="" illegal="" nvm=""><br/>MCU NVM illegal data.</iot>                       | FIP-1. 3             |
| I | 003-349 Printer<br>Restart Printer<br>Contact Support<br>If Message Returns | <iot error="" firmware=""><br/>Firmware error occurs.</iot>                           | FIP-1. 3             |

| Error Message                                                               | Error Contents                                                                                             | Relevant<br>FIP |
|-----------------------------------------------------------------------------|----------------------------------------------------------------------------------------------------|-----------------|
| 003-350 Printer<br>Restart Printer<br>Contact Support<br>If Message Returns | <iot error="" firmware=""><br/>Firmware error occurs.</iot>                                                | FIP-1. 3        |
| 003-356 Printer<br>Restart Printer<br>Contact Support<br>If Message Returns | <iot error="" nvram=""><br/>The error is detected by MCU NVRAM check.</iot>                                | FIP-1. 4        |
| 004-310 Printer<br>Restart Printer<br>Reseat Feeder<br>Contact Support      | <iot failure="" feeder="" option=""><br/>The error is detected by Option Feeder communication check.</iot> | FIP-1. 5        |
| 004-311 Printer<br>Restart Printer<br>Reseat Duplexer<br>Contact Support    | <iot duplexer="" failure="" option=""><br/>The error is detected by Option Duplexer check.</iot>           | FIP-1. 6        |
| 006-370 Printer<br>Restart Printer<br>Contact Support<br>If Message Returns | <iot failure="" ros=""><br/>The rotational error is detected by ROS Motor check.</iot>                     | FIP-1. 7        |
| 006-371 Printer<br>Restart Printer<br>Contact Support<br>If Message Returns | <iot failure="" ros=""><br/>The interval of SOS signal is longer than the specified value.</iot>           | FIP-1. 7        |
| 006-372 Printer<br>Restart Printer<br>Contact Support<br>If Message Returns | <iot failure="" ros=""><br/>The interval of SOS signal is shorter than the specified value</iot>           | FIP-1. 7        |
| 006-373 Printer<br>Restart Printer<br>Contact Support<br>If Message Returns | <iot failure="" ros=""><br/>The Laser power is lower than the specified value.</iot>                       | FIP-1. 7        |
| 006-374 Printer<br>Restart Printer<br>Contact Support<br>If Message Returns | <iot failure="" ros=""><br/>006-370 and 006-371errors occurred.</iot>                                      | FIP-1. 7        |
| 006-375 Printer<br>Restart Printer<br>Contact Support<br>If Message Returns | <iot failure="" ros=""><br/>006-370 and 006-372 errors occurred.</iot>                                     | FIP-1. 7        |
| 006-376 Printer<br>Restart Printer<br>Contact Support<br>If Message Returns | <iot failure="" ros=""><br/>006-370 and 006-373 errors occurred.</iot>                                     | FIP-1. 7        |
| 006-377 Printer<br>Restart Printer<br>Contact Support<br>If Message Returns | <iot failure="" ros=""><br/>006-371 and 006-372 errors occurred.</iot>                                     | FIP-1. 7        |
|   | Error Message                                                               | Error Contents                                                                           | Relevant<br>FIP |
|---|-----------------------------------------------------------------------------|------------------------------------------------------------------------------------------|-----------------|
| I | 006-378 Printer<br>Restart Printer<br>Contact Support<br>If Message Returns | <iot failure="" ros=""><br/>006-371 and 006-373 errors occurred.</iot>                   | FIP-1. 7        |
| I | 006-379 Printer<br>Restart Printer<br>Contact Support<br>If Message Returns | <iot failure="" ros=""><br/>006-372 and 006-373 errors occurred.</iot>                   | FIP-1. 7        |
| I | 006-380 Printer<br>Restart Printer<br>Contact Support<br>If Message Returns | <iot failure="" ros=""><br/>006-370, 006-371 and 006-372 errors occurred.</iot>          | FIP-1. 7        |
| I | 006-381 Printer<br>Restart Printer<br>Contact Support<br>If Message Returns | <iot failure="" ros=""><br/>006-370, 006-371 and 006-373 errors occurred.</iot>          | FIP-1. 7        |
| I | 006-382 Printer<br>Restart Printer<br>Contact Support<br>If Message Returns | <iot failure="" ros=""><br/>006-370, 006-372 and 006-373 errors occurred.</iot>          | FIP-1. 7        |
| I | 006-383 Printer<br>Restart Printer<br>Contact Support<br>If Message Returns | <iot failure="" ros=""><br/>006-371, 006-372 and 006-373 errors occurred.</iot>          | FIP-1. 7        |
| I | 006-384 Printer<br>Restart Printer<br>Contact Support<br>If Message Returns | <iot failure="" ros=""><br/>006-370, 006-371, 006-372 and 006-373 errors occurred.</iot> | FIP-1. 7        |
| I | 007-340 Printer<br>Restart Printer<br>Contact Support<br>If Message Returns | <iot failure="" motor=""><br/>Main Motor failure is detected.</iot>                      | FIP-1. 8        |
| I | 007-341 Printer<br>Restart Printer<br>Contact Support<br>If Message Returns | <iot failure="" motor=""><br/>Sub Motor failure is detected.</iot>                       | FIP-1. 9        |
| I | 007-342 Printer<br>Restart Printer<br>Contact Support<br>If Message Returns | <iot failure="" motor=""><br/>DEVE Motor failure is detected.</iot>                      | FIP-1. 10       |
| 1 | 007-343 Printer<br>Restart Printer<br>Contact Support<br>If Message Returns | <iot failure="" motor=""><br/>PH Motor failure is detected.</iot>                        | FIP-1. 11       |
| I | 007-344 Printer<br>Restart Printer<br>Contact Support<br>If Message Returns | <iot failure="" motor=""><br/>Option Feeder Motor failure is detected.</iot>             | FIP-1. 12       |

|   | Error Message                                                               | Error Contents                                                                    | Relevant<br>FIP                   |
|---|-----------------------------------------------------------------------------|-----------------------------------------------------------------------------------|-----------------------------------|
| I | 007-345 Printer<br>Restart Printer<br>Contact Support<br>If Message Returns | <iot failure="" motor=""><br/>007-340 and 007-341 errors occurred.</iot>          | FIP-1. 8<br>FIP-1. 9              |
| I | 007-346 Printer<br>Restart Printer<br>Contact Support<br>If Message Returns | <iot failure="" motor=""><br/>007-340 and 007-342 errors occurred.</iot>          | FIP-1. 8<br>FIP-1. 10             |
| I | 007-347 Printer<br>Restart Printer<br>Contact Support<br>If Message Returns | <iot failure="" motor=""><br/>007-340 and 007-343 errors occurred.</iot>          | FIP-1. 8<br>FIP-1. 11             |
| I | 007-348 Printer<br>Restart Printer<br>Contact Support<br>If Message Returns | <iot failure="" motor=""><br/>007-340 and 007-344 errors occurred.</iot>          | FIP-1. 8<br>FIP-1. 12             |
| I | 007-349 Printer<br>Restart Printer<br>Contact Support<br>If Message Returns | <iot failure="" motor=""><br/>007-341 and 007-342 errors occurred.</iot>          | FIP-1. 9<br>FIP-1. 10             |
| I | 007-350 Printer<br>Restart Printer<br>Contact Support<br>If Message Returns | <iot failure="" motor=""><br/>007-341 and 007-343 errors occurred.</iot>          | FIP-1. 9<br>FIP-1. 11             |
| I | 007-351 Printer<br>Restart Printer<br>Contact Support<br>If Message Returns | <iot failure="" motor=""><br/>007-341 and 007-344 errors occurred.</iot>          | FIP-1. 9<br>FIP-1. 12             |
| I | 007-352 Printer<br>Restart Printer<br>Contact Support<br>If Message Returns | <iot failure="" motor=""><br/>007-342 and 007-343 errors occurred.</iot>          | FIP-1. 10<br>FIP-1. 11            |
| I | 007-353 Printer<br>Restart Printer<br>Contact Support<br>If Message Returns | <iot failure="" motor=""><br/>007-342 and 007-344 errors occurred.</iot>          | FIP-1. 10<br>FIP-1. 12            |
| I | 007-354 Printer<br>Restart Printer<br>Contact Support<br>If Message Returns | <iot failure="" motor=""><br/>007-343 and 007-344 errors occurred.</iot>          | FIP-1. 11<br>FIP-1. 12            |
| 1 | 007-355 Printer<br>Restart Printer<br>Contact Support<br>If Message Returns | <iot failure="" motor=""><br/>007-340, 007-341 and 007-342 errors occurred.</iot> | FIP-1. 8<br>FIP-1. 9<br>FIP-1. 10 |
| 1 | 007-356 Printer<br>Restart Printer<br>Contact Support<br>If Message Returns | <iot failure="" motor=""><br/>007-340, 007-341 and 007-343 errors occurred.</iot> | FIP-1. 8<br>FIP-1. 9<br>FIP-1. 11 |

|   | Error Message                                                               | Error Contents                                                                             | Relevant<br>FIP                                 |
|---|-----------------------------------------------------------------------------|--------------------------------------------------------------------------------------------|-------------------------------------------------|
| I | 007-357 Printer<br>Restart Printer<br>Contact Support<br>If Message Returns | <iot failure="" motor=""><br/>007-340, 007-341 and 007-344 errors occurred.</iot>          | FIP-1. 8<br>FIP-1. 9<br>FIP-1. 12               |
| I | 007-358 Printer<br>Restart Printer<br>Contact Support<br>If Message Returns | <iot failure="" motor=""><br/>007-340, 007-342 and 007-343 errors occurred.</iot>          | FIP-1. 8<br>FIP-1. 10<br>FIP-1. 11              |
| I | 007-359 Printer<br>Restart Printer<br>Contact Support<br>If Message Returns | <iot failure="" motor=""><br/>007-340, 007-342 and 007-344 errors occurred.</iot>          | FIP-1. 8<br>FIP-1. 10<br>FIP-1. 12              |
| I | 007-360 Printer<br>Restart Printer<br>Contact Support<br>If Message Returns | <iot failure="" motor=""><br/>007-340, 007-343 and 007-344 errors occurred.</iot>          | FIP-1. 8<br>FIP-1. 11<br>FIP-1. 12              |
| I | 007-361 Printer<br>Restart Printer<br>Contact Support<br>If Message Returns | <iot failure="" motor=""><br/>007-341, 007-342 and 007-343 errors occurred.</iot>          | FIP-1. 9<br>FIP-1. 10<br>FIP-1. 11              |
| I | 007-362 Printer<br>Restart Printer<br>Contact Support<br>If Message Returns | <iot failure="" motor=""><br/>007-341, 007-342 and 007-344 errors occurred.</iot>          | FIP-1. 9<br>FIP-1. 10<br>FIP-1. 12              |
| I | 007-363 Printer<br>Restart Printer<br>Contact Support<br>If Message Returns | <iot failure="" motor=""><br/>007-341, 007-343 and 007-344 errors occurred.</iot>          | FIP-1. 9<br>FIP-1. 11<br>FIP-1. 12              |
| I | 007-364 Printer<br>Restart Printer<br>Contact Support<br>If Message Returns | <iot failure="" motor=""><br/>007-342, 007-343 and 007-344 errors occurred.</iot>          | FIP-1. 10<br>FIP-1. 11<br>FIP-1. 12             |
| I | 007-365 Printer<br>Restart Printer<br>Contact Support<br>If Message Returns | <iot failure="" motor=""><br/>007-340, 007-341, 007-342 and 007-343 errors occurred.</iot> | FIP-1. 8<br>FIP-1. 9<br>FIP-1. 10<br>FIP-1. 11  |
| I | 007-366 Printer<br>Restart Printer<br>Contact Support<br>If Message Returns | <iot failure="" motor=""><br/>007-340, 007-341, 007-342 and 007-344 errors occurred.</iot> | FIP-1. 8<br>FIP-1. 9<br>FIP-1. 10<br>FIP-1. 12  |
| I | 007-367 Printer<br>Restart Printer<br>Contact Support<br>If Message Returns | <iot failure="" motor=""><br/>007-340, 007-341, 007-343 and 007-344 errors occurred.</iot> | FIP-1. 8<br>FIP-1. 9<br>FIP-1. 11<br>FIP-1. 12  |
| I | 007-368 Printer<br>Restart Printer<br>Contact Support<br>If Message Returns | <iot failure="" motor=""><br/>007-340, 007-342, 007-343 and 007-344 errors occurred.</iot> | FIP-1. 8<br>FIP-1. 10<br>FIP-1. 11<br>FIP-1. 12 |

| Error Message                                                               | Error Contents                                                                                           | Relevant<br>FIP                                             |
|-----------------------------------------------------------------------------|----------------------------------------------------------------------------------------------------|-------------------------------------------------------------|
| 007-369 Printer<br>Restart Printer<br>Contact Support<br>If Message Returns | <iot failure="" motor=""><br/>007-341, 007-342, 007-343 and 007-344 errors occurred.</iot>               | FIP-1. 9<br>FIP-1. 10<br>FIP-1. 11<br>FIP-1. 12             |
| 007-370 Printer<br>Restart Printer<br>Contact Support<br>If Message Returns | <iot failure="" motor=""><br/>007-340, 007-341, 007-342, 007-343 and 007-344 errors<br/>occurred.</iot>  | FIP-1. 8<br>FIP-1. 9<br>FIP-1. 10<br>FIP-1. 11<br>FIP-1. 12 |
| 009-360 Printer<br>Restart Printer<br>Reseat Y Cart.<br>Contact Support     | <iot (y)="" crum="" error="" toner=""><br/>Yellow Toner CRUM communication error is detected.</iot>      | FIP-1. 13                                                   |
| 009-361 Printer<br>Restart Printer<br>Reseat M Cart.<br>Contact Support     | <iot (m)="" crum="" error="" toner=""><br/>Magenta Toner CRUM communication error is detected.</iot>     | FIP-1. 13                                                   |
| 009-362 Printer<br>Restart Printer<br>Reseat C Cart.<br>Contact Support     | <iot (c)="" crum="" error="" toner=""><br/>Cyan Toner CRUM communication error is detected.</iot>        | FIP-1. 13                                                   |
| 009-363 Printer<br>Restart Printer<br>Reseat K Cart.<br>Contact Support     | <iot (k)="" crum="" error="" toner=""><br/>Black Toner CRUM communication error is detected.</iot>       | FIP-1. 13                                                   |
| 009-654 Printer<br>Restart Printer<br>Contact Support<br>If Message Returns | <iot adc="" error="" sensor=""><br/>ADC sensor sensed the high density.</iot>                            | FIP-1. 14                                                   |
| 009-655 Printer<br>Restart Printer<br>Contact Support<br>If Message Returns | <iot adc="" error="" sensor=""><br/>ADC sensor sensed the low density.</iot>                             | FIP-1. 15                                                   |
| 010-317 Printer<br>Restart Printer<br>Reseat Fuser<br>Contact Support       | <iot detached="" fuser=""><br/>Fuser detached is detected.</iot>                                         | FIP-1. 16                                                   |
| 010-351 Printer<br>Replace Fuser<br>Replace<br>Fuser                        | <iot fuser="" life="" over=""><br/>Fuser Life Over is detected.</iot>                                    | FIP-1. 17                                                   |
| 010-354 Printer<br>Restart Printer<br>Contact Support<br>If Message Returns | <iot environment="" error="" sensor=""><br/>Temperature Sensor Error is detected.</iot>                  | FIP-1. 18                                                   |
| 010-377 Printer<br>Restart Printer<br>Reseat Fuser<br>Contact Support       | <pre><iot failure="" fuser=""> The NC sensor circuit is defective in the MCU. NC: No Contact</iot></pre> | FIP-1. 19                                                   |

| Error Message                                                         | Error Contents                                                                                                    | Relevant<br>FIP |
|-----------------------------------------------------------------------|----------------------------------------------------------------------------------------------------|-----------------|
| 010-378 Printer<br>Restart Printer<br>Reseat Fuser<br>Contact Support | <iot failure="" fuser=""><br/>The circuit of the NC sensor is opened.<br/>NC: No Contact</iot>                                            | FIP-1. 19       |
| 010-379 Printer<br>Restart Printer<br>Reseat Fuser<br>Contact Support | <iot failure="" fuser=""><br/>The output value of the NC sensor is the abnormal value.<br/>NC: No Contact</iot>                           | FIP-1. 19       |
| 010-380 Printer<br>Restart Printer<br>Reseat Fuser<br>Contact Support | <iot failure="" fuser=""><br/>The circuit of the NC sensor is opened.<br/>NC: No Contact</iot>                                            | FIP-1. 19       |
| 010-381 Printer<br>Restart Printer<br>Reseat Fuser<br>Contact Support | <iot failure="" fuser=""><br/>The output value of the NC sensor is the abnormal value.<br/>NC: No Contact</iot>                           | FIP-1. 19       |
| 010-382 Printer<br>Restart Printer<br>Reseat Fuser<br>Contact Support | <iot failure="" fuser=""><br/>NC sensor or ST sensor sensed high temp.<br/>NC: No contact/ST: Soft Touch</iot>                            | FIP-1. 19       |
| 010-383 Printer<br>Restart Printer<br>Reseat Fuser<br>Contact Support | <iot failure="" fuser=""><br/>NC sensor or ST sensor sensed high temp.<br/>NC: No contact/ST: Soft Touch</iot>                            | FIP-1. 19       |
| 010-384 Printer<br>Restart Printer<br>Reseat Fuser<br>Contact Support | <iot failure="" fuser=""><br/>In the correction of the NC sensor output value, it became the<br/>abnormal value.<br/>NC: No Contact</iot> | FIP-1. 19       |
| 010-385 Printer<br>Restart Printer<br>Reseat Fuser<br>Contact Support | <iot failure="" fuser=""><br/>NC sensor sensed high temp.<br/>NC: No contact</iot>                                                        | FIP-1. 19       |
| 010-386 Printer<br>Restart Printer<br>Reseat Fuser<br>Contact Support | <iot failure="" fuser=""><br/>The circuit of the ST sensor is opened.<br/>ST: Soft Touch</iot>                                            | FIP-1. 19       |
| 010-387 Printer<br>Restart Printer<br>Reseat Fuser<br>Contact Support | <iot failure="" fuser=""><br/>ST sensor sensed high temp.<br/>ST: Soft Touch</iot>                                                        | FIP-1. 19       |
| 010-388 Printer<br>Restart Printer<br>Reseat Fuser<br>Contact Support | <iot failure="" fuser=""><br/>ST sensor sensed low temp.<br/>ST: Soft Touch</iot>                                                         | FIP-1. 19       |
| 010-389 Printer<br>Restart Printer<br>Reseat Fuser<br>Contact Support | <iot failure="" fuser=""><br/>NC sensor sensed low temp.<br/>NC: No Contact</iot>                                                         | FIP-1. 19       |

| Error Message                                                               | Error Contents                                                                                                    | Relevant<br>FIP |
|-----------------------------------------------------------------------------|----------------------------------------------------------------------------------------------------|-----------------|
| 010-390 Printer<br>Restart Printer<br>Reseat Fuser<br>Contact Support       | <iot failure="" fuser=""><br/>Fuser warming up time is longer than the specified value. (at<br/>the printing)</iot> | FIP-1. 19       |
| 010-391 Printer<br>Restart Printer<br>Reseat Fuser<br>Contact Support       | <iot failure="" fuser=""><br/>Adjusting time of NC sensor is longer than the specified value.</iot>                 | FIP-1. 19       |
| 010-392 Printer<br>Restart Printer<br>Reseat Fuser<br>Contact Support       | Fuser warming up time is longer than the specified value.<br>(standby)                                              | FIP-1. 19       |
| 010-393 Printer<br>Restart Printer<br>Reseat Fuser<br>Contact Support       | <iot failure="" fuser=""><br/>ST sensor sensed high temp. and cut off the fuser power.<br/>ST: Soft Touch</iot>     | FIP-1. 19       |
| 010-394 Printer<br>Restart Printer<br>Reseat Fuser<br>Contact Support       | <iot failure="" fuser=""><br/>NC sensor sensed high temp. and cut off the fuser power.<br/>NC: No Contact</iot>     | FIP-1. 19       |
| 010-395 Printer<br>Restart Printer<br>Reseat Fuser<br>Contact Support       | <iot failure="" fuser=""><br/>Fuser power is cut off by the errors.</iot>                                           | FIP-1. 19       |
| 010-396 Printer<br>Restart Printer<br>Reseat Fuser<br>Contact Support       | <iot failure="" fuser=""><br/>Fuser power is cut off by the errors.</iot>                                           | FIP-1. 19       |
| 010-397 Printer<br>Restart Printer<br>Contact Support<br>If Message Returns | <iot failure="" fuser=""><br/>Fuser power is cut off by the errors.</iot>                                           | FIP-1. 19       |
| 016-300 Printer<br>Restart Printer<br>Contact Support<br>If Message Returns | <ess cache="" data="" error=""><br/>CPU data cache error.</ess>                                                     | FIP-1. 20       |
| 016-301 Printer<br>Restart Printer<br>Contact Support<br>If Message Returns | <ess cache="" error="" instruction=""><br/>CPU instruction cache error.</ess>                                       | FIP-1. 20       |
| 016-302 Printer<br>Restart Printer<br>Contact Support<br>If Message Returns | <ess exception="" illegal=""><br/>CPU illegal expansion.</ess>                                                      | FIP-1. 21       |
| 016-310 Printer<br>Restart Printer<br>Contact Support<br>If Message Returns | <ess (main)="" error="" fontrom=""><br/>Checksum error in the built-in font ROM.</ess>                              | FIP-1. 20       |

I

I

I

1

I

|   | Error Message                                                               | Error Contents                                                                                                    | Relevant<br>FIP |
|---|-----------------------------------------------------------------------------|----------------------------------------------------------------------------------------------------|-----------------|
| I | 016-313 Printer<br>Restart Printer<br>Contact Support<br>If Message Returns | <asic fail=""><br/>The error is detected by ASIC error.</asic>                                                                                                    | FIP-1. 20       |
| I | 016-315 Printer<br>Restart Printer<br>Contact Support<br>If Message Returns | <ess check="" fail="" on-baord="" r="" ram="" w=""><br/>The error is detected by on board RAM W/R check during ini-<br/>tialization.</ess>                                                                                                    | FIP-1. 20       |
| I | 016-316 Printer<br>Restart Printer<br>Reseat Memory<br>Contact Support      | <ess check="" dimm="" fail="" r="" ram="" slot="" w=""><br/>The error is detected by DIMM slot RAM W/R check during ini-<br/>tialization.</ess>                                                                                                    | FIP-1. 22       |
| I | 016-317 Printer<br>Restart Printer<br>Contact Support<br>If Message Returns | <ess (main)="" check="" fail="" rom=""><br/>Checksum error in the main program ROM.</ess>                                                                                                    | FIP-1. 20       |
| I | 016-318 Printer<br>Restart Printer<br>Reseat Memory<br>Contact Support      | <ess dimm="" error="" ram="" slot=""><br/>The error is detected by DIMM slot check during initialization.</ess>                                                                                                    | FIP-1. 22       |
| I | 016-323 Printer<br>Restart Printer<br>Contact Support<br>If Message Returns | <ess 1="" check="" fail="" nvram="" r="" w=""><br/>The fail is detected by NVRAM 1 W/R check during initializa-<br/>tion.</ess>                                                                                                    | FIP-1. 20       |
| I | 016-327 Printer<br>Restart Printer<br>Contact Support<br>If Message Returns | <ess 1="" and="" check="" fail="" id="" nvram="" size=""><br/>The error is detected by consistency check between the<br/>NVRAM size required by the system and its actual size, and by<br/>consistency check of the ID recorded when turning ON the<br/>power.</ess> | FIP-1. 20       |
| I | 016-330 Printer<br>Restart Printer<br>Reseat MPC<br>Contact Support         | <mpc-ess communication="" fail=""><br/>Communication fail between MPC and ESS</mpc-ess>                                                                                                    | FIP-1. 23       |
| I | 016-331 Printer<br>Restart Printer<br>Reseat MPC<br>Contact Support         | <mpc boot="" checksum="" error="" flash="" module="" rom=""><br/>Checksum error in MPC Flash ROM.</mpc>                                                                                                    | FIP-1. 23       |
| I | 016-332 Printer<br>Restart Printer<br>Reseat MPC<br>Contact Support         | <mpc error="" r="" ram="" test="" w=""><br/>The error is detected by MPC RAM R/W check.</mpc>                                                                                                    | FIP-1. 23       |
| I | 016-333 Printer<br>Restart Printer<br>Reseat MPC<br>Contact Support         | <mpc application="" checksum="" error="" flash="" module="" rom=""><br/>Checksum error in the MPC Flash ROM.</mpc>                                                                                                    | FIP-1. 23       |
| I | 016-334 Printer<br>Restart Printer<br>Reseat MPC<br>Contact Support         | <mpc address="" checksum="" error="" mac=""><br/>Checksum error in the MPC MAC address.</mpc>                                                                                                    | FIP-1. 23       |

|   | Error Message                                                               | Error Contents                                                                                                    | Relevant<br>FIP |
|---|-----------------------------------------------------------------------------|----------------------------------------------------------------------------------------------------|-----------------|
| I | 016-335 Printer<br>Restart Printer<br>Reseat MPC<br>Contact Support         | <mpc bist="" error="" ethernet="" parity="" r="" ram="" w=""><br/>The error is detected by MPC Ethernet BIST parity RAM R/W<br/>check.</mpc>                  | FIP-1. 23       |
| I | 016-336 Printer<br>Restart Printer<br>Reseat MPC<br>Contact Support         | <mpc error="" internal="" loopback=""><br/>The error is detected by Loopback test.</mpc>                                                                      | FIP-1. 23       |
| I | 016-337 Printer<br>Restart Printer<br>Reseat MPC<br>Contact Support         | <mpc error="" fatal=""><br/>The error is detected by MPC check.</mpc>                                                                                         | FIP-1. 23       |
| I | 016-338 Printer<br>Restart Printer<br>Reseat Wireless<br>Contact Support    | <wireless error="" option=""><br/>The error is detected by Wireless option check.</wireless>                                                                  | FIP-1. 24       |
|   | 016-340 Printer<br>Restart Printer<br>Contact Support<br>If Message Returns | <on board="" communication="" fail="" network=""><br/>Communication error between CPU network and ESS F/W.</on>                                               | FIP-1. 20       |
| I | 016-344 Printer<br>Restart Printer<br>Contact Support<br>If Message Returns | <on address="" board="" checksum="" error="" mac="" network=""><br/>Checksum error in the Network MAC address.</on>                                           | FIP-1. 20       |
| I | 016-345 Printer<br>Restart Printer<br>Contact Support<br>If Message Returns | <on bist="" board="" error="" ethernet="" network="" parity="" r="" ram="" w=""><br/>The error is detected by network Ethernet parity RAM R/W<br/>check.</on> | FIP-1. 20       |
| I | 016-346 Printer<br>Restart Printer<br>Contact Support<br>If Message Returns | <on board="" error="" internal="" loopback="" network=""><br/>The error is detected by on board Network Internal Loopback<br/>check.</on>                     | FIP-1. 20       |
| I | 016-347 Printer<br>Restart Printer<br>Contact Support<br>If Message Returns | <on board="" error="" fatal="" network=""><br/>The fatal error is detected by On Board Network check.</on>                                                    | FIP-1. 20       |
| I | 016-348 Printer<br>Restart Printer<br>Contact Support<br>If Message Returns | <on board="" error="" network="" os=""><br/>The error is detected by On Board Network OS.</on>                                                                | FIP-1. 20       |
|   | 016-349 Printer<br>Restart Printer<br>Contact Support<br>If Message Returns | <on board="" error="" network="" vxworks=""><br/>The error is detected by On Board VxWORKS.</on>                                                              | FIP-1. 20       |
| I | 016-350 Printer<br>Restart Printer<br>Reseat Parallel<br>Contact Support    | <ieee1284 data="" error=""><br/>The error is detected by IEEE1284 controller.</ieee1284>                                                                      | FIP-1. 25       |

|      | Error Message                                                               | Error Contents                                                                                                    | Relevant<br>FIP |
|------|-----------------------------------------------------------------------------|----------------------------------------------------------------------------------------------------|-----------------|
| I    | 016-360 Printer<br>Restart Printer<br>Reseat MPC<br>Contact Support         | <pci #0="" fail="" option=""><br/>Detection error of PCI option 0.</pci>                                              | FIP-1. 23       |
|      | 016-370 Printer<br>Restart Printer<br>Contact Support<br>If Message Returns | <iot-ess communication="" fail=""><br/>Communication fail between IOT and ESS.</iot-ess>                              | FIP-1. 26       |
| <br> | 016-397 Printer<br>Restart Printer<br>Contact Support<br>If Message Returns | <mail error="" size=""><br/>Transmission failed because the outgoing mail size exceeds<br/>Max E-Mail Size.</mail>    | FIP-1. 27       |
| <br> | 016-398 Printer<br>Restart Printer<br>Contact Support<br>If Message Returns | <communication timeout=""><br/>Communication Timeout with AIO.</communication>                                        | FIP-1. 28       |
| I    | 062-311 System<br>Restart Printer<br>Contact Support<br>If Message Returns  | <iit error="" initializing=""><br/>The IIT initializing error occurred.</iit>                                         | FIP-1. 29       |
| I    | 062-320 System<br>Restart Printer<br>Contact Support<br>If Message Returns  | <scanner error=""><br/>The image acquisition error occurred</scanner>                                                 | FIP-1.30        |
| I    | 062-321 System<br>Restart Printer<br>Contact Support<br>If Message Returns  | <pre><iit error="" initializing=""> -The IIT initializing error occurredThe Carriage Lock error occurred.</iit></pre> | FIP-1. 29       |
|      | 062-322 System<br>Restart Printer<br>Contact Support<br>If Message Returns  | <parameter error=""><br/>Abnormality of the parameter.</parameter>                                                    | FIP-1. 31       |
|      | 062-323 System<br>Restart Printer<br>Contact Support<br>If Message Returns  | <panel ng="" parameter="" setting=""><br/>Copy Start Parameter error occurred.</panel>                                | FIP-1. 32       |
| I    | 062-324 System<br>Restart Printer<br>Contact Support<br>If Message Returns  | <iit flow="" memory="" over=""><br/>Out of Memory for IIT.</iit>                                                      | FIP-1. 30       |
| I    | 062-360 System<br>Restart Printer<br>Contact Support<br>If Message Returns  | <hp error="" sensor=""><br/>The Scanner Home Position error occurred.</hp>                                            | FIP-1. 29       |
| I    | 062-371 System<br>Restart Printer<br>Contact Support<br>If Message Returns  | <iit error="" lamp=""><br/>The IIT Fault Lamp error occurred.</iit>                                                   | FIP-1. 29       |

|   | Error Message                                                              | Error Contents                                                                                                    | Relevant<br>FIP |
|---|----------------------------------------------------------------------------|----------------------------------------------------------------------------------------------------|-----------------|
| I | 093-964 Printer<br>Restart Printer<br>Reseat Fuser<br>Contact Support      | <iot crum="" error="" fuser="" id=""><br/>Fuser CRUM communication error is detected.</iot>                                        | FIP-1. 33       |
| I | 062-393 System<br>Restart Printer<br>Contact Support<br>If Message Returns | <ccd asic="" error=""><br/>The CCD ASIC communication error occurred.</ccd>                                                        | FIP-1. 31       |
| I | 102-380 System<br>Restart Printer<br>Contact Support<br>If Message Returns | <ui error="" task=""><br/>The UI task error occurred.</ui>                                                                         | FIP-1. 34       |
|   | 116-396 Scan<br>Restart Printer<br>Contact Support<br>If Message Returns   | <software bug=""><br/>-Fatal Maillib Related Error.<br/>-Other File2Net Lib Error.<br/>-Fatal Format Lib Related Error.</software> | FIP-1. 34       |
|   | 116-987 Scan<br>Restart Printer<br>Contact Support<br>If Message Returns   | <software bag=""><br/>A fatal error related to the format library.</software>                                                      | FIP-1. 34       |
| I | 117-310 System<br>Restart Printer<br>Contact Support<br>If Message Returns | <main error="" program="" sum=""><br/>The main program sum error occurred.</main>                                                  | FIP-1. 34       |
| I | 117-311 System<br>Restart Printer<br>Contact Support<br>If Message Returns | <parameter error="" sum=""><br/>The parameter sum error occurred.</parameter>                                                      | FIP-1. 34       |
| I | 117-312 System<br>Restart Printer<br>Contact Support<br>If Message Returns | <download error="" program="" sum=""><br/>The download program sum error occurred.</download>                                      | FIP-1. 34       |
| I | 117-313 System<br>Restart Printer<br>Contact Support<br>If Message Returns | <data error="" send=""><br/>Failed in the ESS data transfer.</data>                                                                | FIP-1. 28       |
| I | 117-314 System<br>Restart Printer<br>Contact Support<br>If Message Returns | <report error="" program=""><br/>The Report Creating Program error occurred.</report>                                              | FIP-1. 34       |
| I | 117-315 System<br>Restart Printer<br>Contact Support<br>If Message Returns | <eeprom driver="" error=""><br/>The EEPROM Driver program error occurred.</eeprom>                                                 | FIP-1. 34       |
| I | 117-316 System<br>Restart Printer<br>Contact Support<br>If Message Returns | <rtc driver="" error=""><br/>The RTC Driver program error occurred.</rtc>                                                          | FIP-1. 34       |

|   | Error Message                                                              | Error Contents                                                                                   | Relevant<br>FIP |
|---|----------------------------------------------------------------------------|--------------------------------------------------------------------------------------------------|-----------------|
| I | 117-317 System<br>Restart Printer<br>Contact Support<br>If Message Returns | <flex driver="" error="" risc=""><br/>The Flex RISC Driver program error occurred.</flex>        | FIP-1. 34       |
| I | 117-318 System<br>Restart Printer<br>Contact Support<br>If Message Returns | <flash driver="" error="" rom=""><br/>The Flash ROM Driver program error occurred.</flash>       | FIP-1. 34       |
| I | 117-319 System<br>Restart Printer<br>Contact Support<br>If Message Returns | <panel driver="" error=""><br/>The Panel Driver program error occurred.</panel>                  | FIP-1. 34       |
| I | 117-320 System<br>Restart Printer<br>Contact Support<br>If Message Returns | <debug driver="" error="" serial=""><br/>The Debug Serial Driver program error occurred.</debug> | FIP-1. 34       |
| I | 117-321 System<br>Restart Printer<br>Contact Support<br>If Message Returns | <speaker driver="" error=""><br/>The Speaker Driver program error occurred.</speaker>            | FIP-1. 34       |
| I | 117-322 System<br>Restart Printer<br>Contact Support<br>If Message Returns | <sysmgr error="" task=""><br/>The SYSMGR task error occurred.</sysmgr>                           | FIP-1. 34       |
| I | 117-323 System<br>Restart Printer<br>Contact Support<br>If Message Returns | <essmgr error="" task=""><br/>The ESSMGR task error occurred.<br/>AIF SET failure.</essmgr>      | FIP-1. 28       |
| I | 117-324 System<br>Restart Printer<br>Contact Support<br>If Message Returns | <esssub1 error="" task=""><br/>The ESSSUB1 task error occurred.</esssub1>                        | FIP-1. 28       |
| I | 117-325 System<br>Restart Printer<br>Contact Support<br>If Message Returns | <esssub2 error="" task=""><br/>The ESSSUB2 task error occurred.</esssub2>                        | FIP-1. 28       |
|   | 117-326 System<br>Restart Printer<br>Contact Support<br>If Message Returns | <esssub3 error="" task=""><br/>The ESSSUB3 task error occurred.</esssub3>                        | FIP-1. 28       |
| I | 117-327 System<br>Restart Printer<br>Contact Support<br>If Message Returns | <mdial error="" task=""><br/>The MDIAL task error occurred.</mdial>                              | FIP-1. 34       |
| I | 117-328 System<br>Restart Printer<br>Contact Support<br>If Message Returns | <mscam error="" task=""><br/>The MSCAM task error occurred.</mscam>                              | FIP-1. 34       |

|   | Error Message                                                              | Error Contents                                                             | Relevant<br>FIP |
|---|----------------------------------------------------------------------------|----------------------------------------------------------------------------|-----------------|
|   | 117-329 System<br>Restart Printer<br>Contact Support<br>If Message Returns | <print error="" task=""><br/>The PRINT task error occurred.</print>        | FIP-1. 28       |
| I | 117-330 System<br>Restart Printer<br>Contact Support<br>If Message Returns | <jpeg error="" task=""><br/>The JPEG task error occurred.</jpeg>           | FIP-1. 34       |
|   | 117-331 System<br>Restart Printer<br>Contact Support<br>If Message Returns | <dsp error="" main="" task=""><br/>The DSP MAIN task error occurred.</dsp> | FIP-1. 34       |
|   | 117-332 System<br>Restart Printer<br>Contact Support<br>If Message Returns | <dsp error="" scan="" task=""><br/>The DSP SCAN task error occurred.</dsp> | FIP-1. 34       |
| I | 117-333 System<br>Restart Printer<br>Contact Support<br>If Message Returns | <dsp error="" fax="" task=""><br/>The DSP FAX task error occurred.</dsp>   | FIP-1. 34       |
|   | 117-334 System<br>Restart Printer<br>Contact Support<br>If Message Returns | <dsp error="" rota="" task=""><br/>The DSP ROTA task error occurred.</dsp> | FIP-1. 34       |
| I | 117-335 System<br>Restart Printer<br>Contact Support<br>If Message Returns | <dfax error="" task=""><br/>The DFAX task error occurred.</dfax>           | FIP-1. 34       |
| I | 117-336 System<br>Restart Printer<br>Contact Support<br>If Message Returns | <pull error="" task=""><br/>The PULL task error occurred.</pull>           | FIP-1. 34       |
| I | 117-337 System<br>Restart Printer<br>Contact Support<br>If Message Returns | <iittx error="" task=""><br/>The IITTX task error occurred.</iittx>        | FIP-1. 34       |
| I | 117-338 System<br>Restart Printer<br>Contact Support<br>If Message Returns | <sch error="" stby="" task=""><br/>The SCH STBY task error occurred.</sch> | FIP-1. 34       |
| I | 117-339 System<br>Restart Printer<br>Contact Support<br>If Message Returns | <rcv error="" stby="" task=""><br/>The RCV STBY task error occurred.</rcv> | FIP-1. 34       |
| I | 117-340 System<br>Restart Printer<br>Contact Support<br>If Message Returns | <hook error="" task=""><br/>The HOOK task error occurred.</hook>           | FIP-1. 34       |

|   | Error Message                                                              | Error Contents                                                                                            | Relevant<br>FIP |
|---|----------------------------------------------------------------------------|----------------------------------------------------------------------------------------------------|-----------------|
|   | 117-341 System<br>Restart Printer<br>Contact Support<br>If Message Returns | <txcord error="" task=""><br/>The TXCORD task error occurred.</txcord>                                    | FIP-1. 34       |
|   | 117-342 System<br>Restart Printer<br>Contact Support<br>If Message Returns | <rxcord error="" task=""><br/>The RXCORD task error occurred.</rxcord>                                    | FIP-1. 34       |
|   | 117-343 System<br>Restart Printer<br>Contact Support<br>If Message Returns | <jbig error="" task=""><br/>The JBIG task error occurred.</jbig>                                          | FIP-1. 34       |
| I | 117-344 System<br>Restart Printer<br>Contact Support<br>If Message Returns | <flashfile error="" task=""><br/>The FLASHFILE task error occurred.</flashfile>                           | FIP-1. 34       |
| I | 117-345 System<br>Restart Printer<br>Contact Support<br>If Message Returns | <rtc error="" task=""><br/>The RTC task error occurred.</rtc>                                             | FIP-1. 34       |
|   | 117-346 System<br>Restart Printer<br>Contact Support<br>If Message Returns | <mhr error="" task=""><br/>The MHR task error occurred.</mhr>                                             | FIP-1. 34       |
| I | 117-347 System<br>Restart Printer<br>Contact Support<br>If Message Returns | <mon error="" task=""><br/>The MON task error occurred.</mon>                                             | FIP-1. 34       |
| I | 117-348 System<br>Restart Printer<br>Contact Support<br>If Message Returns | <iitrx error="" task=""><br/>The IITRX task error occurred.</iitrx>                                       | FIP-1. 34       |
| I | 117-349 System<br>Restart Printer<br>Contact Support<br>If Message Returns | <scanmgr error="" task=""><br/>The SCANMGR task error occurred.</scanmgr>                                 | FIP-1. 34       |
| I | 117-350 System<br>Restart Printer<br>Contact Support<br>If Message Returns | <task error=""><br/>The task initializing (start up) error occurred.</task>                               | FIP-1. 34       |
| I | 117-351 System<br>Restart Printer<br>Contact Support<br>If Message Returns | <usb device="" error=""><br/>The USB device fault occurred.</usb>                                         | FIP-1. 34       |
| I | 117-352 System<br>Restart Printer<br>Contact Support<br>If Message Returns | <aioc-iit communication="" error=""><br/>The Communication error between the AIOC and the IIT.</aioc-iit> | FIP-1. 29       |

|   | Error Message                                                              | Error Contents                                                                                                    | Relevant<br>FIP |
|---|----------------------------------------------------------------------------|----------------------------------------------------------------------------------------------------|-----------------|
| I | 117-353 System<br>Restart Printer<br>Contact Support<br>If Message Returns | <sdram error="" r="" w=""><br/>The SDRAM R/W error at System Boot.</sdram>                                                                       | FIP-1. 34       |
| I | 117-354 System<br>Restart Printer<br>Contact Support<br>If Message Returns | <essmgr error="" task=""><br/>Failed in AIF SET.</essmgr>                                                                                        | FIP-1. 28       |
| I | 117-355 System<br>Restart Printer<br>Contact Support<br>If Message Returns | <essmgr error="" task=""><br/>The Service FunctionID out of range.</essmgr>                                                                      | FIP-1. 28       |
| I | 117-356 System<br>Restart Printer<br>Contact Support<br>If Message Returns | <esssub1 error="" task=""><br/>Failed to Write USB P0.</esssub1>                                                                                 | FIP-1. 28       |
| I | 117-357 System<br>Restart Printer<br>Contact Support<br>If Message Returns | <esssub1 error="" task=""><br/>Failed to Write USB P1.</esssub1>                                                                                 | FIP-1. 28       |
| I | 117-358 System<br>Restart Printer<br>Contact Support<br>If Message Returns | <esssub1 error="" task=""><br/>Failed to Write USB P2.</esssub1>                                                                                 | FIP-1. 28       |
| I | 117-359 System<br>Restart Printer<br>Contact Support<br>If Message Returns | <ce error="" task=""><br/>The CE task error occurred.</ce>                                                                                       | FIP-1. 28       |
|   | 117-360 System<br>Restart Printer<br>Contact Support<br>If Message Returns | <dfax error="" task=""><br/>Data inconsistency between AIOC and ESS.</dfax>                                                                      | FIP-1. 28       |
| I | 117-362 System<br>Restart Printer<br>Contact Support<br>If Message Returns | <eeprom check="" error="" sum=""><br/>The EEPROM Check Sum error occurred.</eeprom>                                                              | FIP-1. 34       |
| I | 117-363 System<br>Restart Printer<br>Contact Support<br>If Message Returns | <nvm check="" error="" sum=""><br/>The NVM Check Sum error occurred.</nvm>                                                                       | FIP-1. 34       |
| I | 123-314 System<br>Restart Printer<br>Contact Support<br>If Message Returns | <panel error="" on="" power=""> The power on sequence of the FAX controller does not start within one minute after activating the panel.</panel> | FIP-1. 32       |
| I | 133-231 System<br>Restart Printer<br>Contact Support<br>If Message Returns | <tfaxcom data="" error="" f="" i="" receive=""><br/>The data processing interface error on T FAXCOM.</tfaxcom>                                   | FIP-1. 34       |

|   | Error Message                                                              | Error Contents                                                                                                    | Relevant<br>FIP |
|---|----------------------------------------------------------------------------|----------------------------------------------------------------------------------------------------|-----------------|
|   | 133-232 System<br>Restart Printer<br>Contact Support<br>If Message Returns | <non-ecm data="" error="" out="" receive="" time="" write=""><br/>Timeout error of incoming data writing at the non-ECM mode.</non-ecm> | FIP-1. 35       |
| I | 133-234 System<br>Restart Printer<br>Contact Support<br>If Message Returns | <jbig error="" parameter=""><br/>The JBIG parameter setting error occurred.</jbig>                                                      | FIP-1. 34       |
| I | 133-235 System<br>Restart Printer<br>Contact Support<br>If Message Returns | <mhr error="" parameter=""><br/>The MHR parameter setting error occurred.</mhr>                                                         | FIP-1. 34       |
| I | 133-236 Fax<br>Restart Printer<br>Contact Support<br>If Message Returns    | <mhr encode="" error=""><br/>The encoding error at the MHR</mhr>                                                                        | FIP-1. 34       |
|   | 133-237 Fax<br>Restart Printer<br>Contact Support<br>If Message Returns    | <mhr buffer="" error="" input=""><br/>The Data error at MHR Input Buffer.</mhr>                                                         | FIP-1. 34       |
| I | 133-238 Fax<br>Restart Printer<br>Contact Support<br>If Message Returns    | <mhr buffer="" error="" output=""><br/>The Data error at MHR Output Buffer</mhr>                                                        | FIP-1. 34       |
| I | 133-239 Fax<br>Restart Printer<br>Contact Support<br>If Message Returns    | <fax address="" buffer="" ecm="" error=""><br/>The FAX ECM Buffer Read/Write Address error occurred.</fax>                              | FIP-1. 34       |
| I | 133-240 Fax<br>Restart Printer<br>Contact Support<br>If Message Returns    | <resolution change="" error=""><br/>The FAX Resolution Conversion error at Sending/Receiving</resolution>                               | FIP-1. 34       |
| I | 133-241 Fax<br>Restart Printer<br>Contact Support<br>If Message Returns    | <memory error="" get="" pool=""><br/>The Memory Pool acquisition error occurred.<br/>(OS error)</memory>                                | FIP-1. 34       |
| I | 133-242 Fax<br>Restart Printer<br>Contact Support<br>If Message Returns    | <memory error="" pool="" release=""><br/>The Memory Pool release error occurred.<br/>(OS error)</memory>                                | FIP-1. 34       |
| I | 133-243 Fax<br>Restart Printer<br>Contact Support<br>If Message Returns    | <message error="" send=""><br/>The Message communication error occurred.<br/>(OS error)</message>                                       | FIP-1. 34       |
| I | 133-244 Fax<br>Restart Printer<br>Contact Support<br>If Message Returns    | <message error="" receive=""><br/>The Message reception error occurred.<br/>(OS error)</message>                                        | FIP-1. 34       |

|   | Error Message                                                           | Error Contents                                                                                           | Relevant<br>FIP |
|---|-------------------------------------------------------------------------|----------------------------------------------------------------------------------------------------|-----------------|
|   | 133-245 Fax<br>Restart Printer<br>Contact Support<br>If Message Returns | <faxcom error="" task=""><br/>The FAXCOM task error occurred.</faxcom>                                   | FIP-1. 34       |
| I | 133-246 Fax<br>Restart Printer<br>Contact Support<br>If Message Returns | <memory error="" get="" pool=""><br/>The Memory Pool acquisition error occurred.<br/>(OS error)</memory> | FIP-1. 34       |
| I | 133-247 Fax<br>Restart Printer<br>Contact Support<br>If Message Returns | <message error="" send=""><br/>The communication error occurred.<br/>(OS error)</message>                | FIP-1. 34       |
| I | 133-248 Fax<br>Restart Printer<br>Contact Support<br>If Message Returns | <memory error="" pool="" release=""><br/>The Memory Pool release error occurred.<br/>(OS error)</memory> | FIP-1. 34       |
| I | 133-249 Fax<br>Restart Printer<br>Contact Support<br>If Message Returns | <message error="" receive=""><br/>The Message receive error occurred.<br/>(OS error)</message>           | FIP-1. 34       |
| I | 133-250 Fax<br>Restart Printer<br>Contact Support<br>If Message Returns | <os call="" error=""><br/>The OS Call Error occurred.</os>                                               | FIP-1. 34       |
| I | 133-251 Fax<br>Restart Printer<br>Contact Support<br>If Message Returns | <file error="" open=""><br/>The File Open error occurred.</file>                                         | FIP-1. 34       |
| I | 133-252 Fax<br>Restart Printer<br>Contact Support<br>If Message Returns | <file close="" error=""><br/>The File Close error occurred.</file>                                       | FIP-1. 34       |
| I | 133-253 Fax<br>Restart Printer<br>Contact Support<br>If Message Returns | <file erase="" error=""><br/>The File Erasing error occurred.</file>                                     | FIP-1. 34       |
| I | 133-254 Fax<br>Restart Printer<br>Contact Support<br>If Message Returns | <memory full=""><br/>Out of Memory for Faxing.</memory>                                                  | FIP-1. 36       |
| I | 133-255 Fax<br>Restart Printer<br>Contact Support<br>If Message Returns | <memory error="" get="" pool=""><br/>The Memory Pool acquisition error occurred.<br/>(OS error)</memory> | FIP-1. 34       |
| I | 133-256 Fax<br>Restart Printer<br>Contact Support<br>If Message Returns | <message error="" send=""><br/>The Message transmission error occurred.<br/>(OS error)</message>         | FIP-1. 34       |

|   | Error Message                                                           | Error Contents                                                                                           | Relevant<br>FIP |
|---|-------------------------------------------------------------------------|----------------------------------------------------------------------------------------------------|-----------------|
|   | 133-257 Fax<br>Restart Printer<br>Contact Support<br>If Message Returns | <memory error="" pool="" release=""><br/>The Memory Pool release error occurred.<br/>(OS error)</memory> | FIP-1. 34       |
| I | 133-258 Fax<br>Restart Printer<br>Contact Support<br>If Message Returns | <message error="" receive=""><br/>The Message receiving error occurred.<br/>(OS error)</message>         |                 |
|   | 133-259 Fax<br>Restart Printer<br>Contact Support<br>If Message Returns | <os call="" error=""><br/>The OS Call error occurred.</os>                                               | FIP-1. 34       |
| I | 133-260 Fax<br>Restart Printer<br>Contact Support<br>If Message Returns | <file error="" open=""><br/>The File Open error occurred.</file>                                         | FIP-1. 34       |
|   | 133-261 Fax<br>Restart Printer<br>Contact Support<br>If Message Returns | <file close="" error=""><br/>The File Close error occurred.</file>                                       | FIP-1. 34       |
|   | 133-262 Fax<br>Restart Printer<br>Contact Support<br>If Message Returns | <file erase="" error=""><br/>The File Erasing error occurred.</file>                                     | FIP-1. 34       |
|   | 133-263 Fax<br>Restart Printer<br>Contact Support<br>If Message Returns | <memory error="" get="" pool=""><br/>The Memory Pool acquisition error occurred.<br/>(OS error)</memory> | FIP-1. 34       |
|   | 133-264 Fax<br>Restart Printer<br>Contact Support<br>If Message Returns | <message error="" send=""><br/>The Message sending error occurred.<br/>(OS error)</message>              | FIP-1. 34       |
|   | 133-265 Fax<br>Restart Printer<br>Contact Support<br>If Message Returns | <memory error="" pool="" release=""><br/>The Memory Pool release error occurred.<br/>(OS error)</memory> | FIP-1. 34       |
|   | 133-266 Fax<br>Restart Printer<br>Contact Support<br>If Message Returns | <message error="" receive=""><br/>The Message receiving error occurred.<br/>(OS error)</message>         | FIP-1. 34       |
| I | 133-267 Fax<br>Restart Printer<br>Contact Support<br>If Message Returns | <os call="" error=""><br/>The OS Call error occurred.</os>                                               | FIP-1. 34       |
| I | 133-268 Fax<br>Restart Printer<br>Contact Support<br>If Message Returns | <file error="" open=""><br/>The File Open error occurred.</file>                                         | FIP-1. 34       |

|   | Error Message                                                           | Error Contents                                                                                           | Relevant<br>FIP |
|---|-------------------------------------------------------------------------|----------------------------------------------------------------------------------------------------|-----------------|
|   | 133-269 Fax<br>Restart Printer<br>Contact Support<br>If Message Returns | <file close="" error=""><br/>The File Close error occurred.</file>                                       | FIP-1. 34       |
| I | 133-270 Fax<br>Restart Printer<br>Contact Support<br>If Message Returns | <file erase="" error=""><br/>The File Erase error occurred.</file>                                       | FIP-1. 34       |
|   | 133-271 Fax<br>Restart Printer<br>Contact Support<br>If Message Returns | <memory error="" get="" pool=""><br/>The Memory Pool acquisition error occurred.<br/>(OS error)</memory> | FIP-1. 34       |
|   | 133-272 Fax<br>Restart Printer<br>Contact Support<br>If Message Returns | <message error="" send=""><br/>The Message send error occurred.<br/>(OS error)</message>                 | FIP-1. 34       |
|   | 133-273 Fax<br>Restart Printer<br>Contact Support<br>If Message Returns | <memory error="" pool="" release=""><br/>The Memory Pool release error occurred.<br/>(OS error)</memory> | FIP-1. 34       |
|   | 133-274 Fax<br>Restart Printer<br>Contact Support<br>If Message Returns | <message error="" receive=""><br/>The Message receive error occurred.<br/>(OS error)</message>           | FIP-1. 34       |
|   | 133-275 Fax<br>Restart Printer<br>Contact Support<br>If Message Returns | <os call="" error=""><br/>The OS Call error occurred.</os>                                               | FIP-1. 34       |
|   | 133-276 Fax<br>Restart Printer<br>Contact Support<br>If Message Returns | <file error="" open=""><br/>The File Open error occurred.</file>                                         | FIP-1. 34       |
| I | 133-277 Fax<br>Restart Printer<br>Contact Support<br>If Message Returns | <file close="" error=""><br/>The File Close error occurred.</file>                                       | FIP-1. 34       |
|   | 133-278 Fax<br>Restart Printer<br>Contact Support<br>If Message Returns | <file erase="" error=""><br/>The File Erase error occurred.</file>                                       | FIP-1. 34       |
| I | 133-279 Fax<br>Restart Printer<br>Contact Support<br>If Message Returns | <fax codec="" error="" f="" i=""><br/>The FAX CODEC I/F error occurred.</fax>                            | FIP-1. 34       |
|   | 133-280 Fax<br>Restart Printer<br>Contact Support<br>If Message Returns | <error fax="" time=""><br/>The FAX TIMER error occurred.</error>                                         | FIP-1. 34       |

|   | Error Message                                                           | Error Contents                                                                                                    | Relevant<br>FIP |
|---|-------------------------------------------------------------------------|----------------------------------------------------------------------------------------------------|-----------------|
|   | 133-281 Fax<br>Restart Printer<br>Contact Support<br>If Message Returns | <power create="" fail="" off="" report=""><br/>Failed to Create Power Off Report.</power>                                        | FIP-1. 34       |
|   | 133-282 Fax<br>Restart Printer<br>Contact Support<br>If Message Returns | <memory error="" get="" pool=""><br/>The Memory Pool acquisition error occurred.<br/>(OS error)</memory>                         | FIP-1. 34       |
|   | 133-283 Fax<br>Restart Printer<br>Contact Support<br>If Message Returns | <message error="" send=""><br/>The Message send error occurred.<br/>(OS error)</message>                                         | FIP-1. 34       |
|   | 133-284 Fax<br>Restart Printer<br>Contact Support<br>If Message Returns | <memory error="" pool="" release=""><br/>The Memory Pool release error occurred.<br/>(OS error)</memory>                         | FIP-1. 34       |
|   | 133-285 Fax<br>Restart Printer<br>Contact Support<br>If Message Returns | <message error="" receive=""><br/>The Message receive error occurred.<br/>(OS error)</message>                                   | FIP-1. 34       |
|   | 133-286 Fax<br>Restart Printer<br>Contact Support<br>If Message Returns | <os call="" error=""><br/>The OS CALL error occurred.</os>                                                                       | FIP-1. 34       |
|   | 133-287 Fax<br>Restart Printer<br>Contact Support<br>If Message Returns | <file error="" open=""><br/>The File Open error occurred.</file>                                                                 | FIP-1. 34       |
|   | 133-288 Fax<br>Restart Printer<br>Contact Support<br>If Message Returns | <file close="" error=""><br/>The File Close error occurred.</file>                                                               | FIP-1. 34       |
|   | 133-289 Fax<br>Restart Printer<br>Contact Support<br>If Message Returns | <file erase="" error=""><br/>The File Erase error occurred.</file>                                                               | FIP-1. 34       |
|   | 133-290 Fax<br>Restart Printer<br>Contact Support<br>If Message Returns | <print decode="" error=""><br/>A decoding error occurred three times consecutively during the<br/>decoding of JBIG data.</print> | FIP-1. 34       |
| I | 134-211 Fax<br>Restart Printer<br>Contact Support<br>If Message Returns | <pwba aioc="" error="" modem=""><br/>The PWBA AIOC MODEM error occurred.<br/>(MODEM error)</pwba>                                | FIP-1. 35       |
| I | 134-212 Fax<br>Restart Printer<br>Contact Support<br>If Message Returns | <ncu error="" parts=""><br/>The PWBA NCU parts error occurred.</ncu>                                                             | FIP-1. 35       |

## 5.4 LCD Display

|   | Problem   | Error Message                                                                                     | Error Contents                                                                                                    | Relevant<br>FIP |
|---|-----------|---------------------------------------------------------------------------------------------------|----------------------------------------------------------------------------------------------------|-----------------|
| I |           | Paper Jam<br>071-100 Printer<br>Open Tray1<br>Remove Paper<br>Flip<br>Open & close<br>Front Cover | <iot 250="" feeder="" jam="" misfeed=""><br/>The Regi sensor is not turned on within the specified<br/>time.</iot>                                                                                                    | FIP-1. 37       |
|   |           | Paper Jam<br>072-100 Printer<br>Open Tray2<br>Remove Paper<br>Flip<br>Open & close<br>Front Cover | <iot feeder="" jam="" misfeed="" option=""><br/>The Regi sensor is not turned on within the specified<br/>time.</iot>                                                                                                    | FIP-1. 38       |
| I |           | Paper Jam<br>075-100 Printer<br>Check MPF<br>Remove Paper<br>Flip<br>Open & close<br>Front Cover  | <iot jam="" misfeed="" mpf=""><br/>The Regi sensor is not turned on within the specified<br/>time.</iot>                                                                                                    | FIP-1. 39       |
| I | Paper Jam | Paper Jam<br>077-900 Printer<br>Open Front Cover<br>Remove Paper                                  | <iot jam="" paper="" remaining=""><br/>-The paper remains at the Exit Sensor.<br/>-The paper does not reach the Exit Sensor within the<br/>specified time.<br/>-The paper passed Exit Sensor earlier than the<br/>specified times.</iot>                                                                                                    | FIP-1. 40       |
| I |           | Paper Jam<br>077-901 Printer<br>Open Front Cover<br>Remove Paper                                  | <iot jam="" paper="" remaining=""> -The paper remains at the Regi SensorThe paper does not reach the Exit Sensor within the specified time after the Regi Sensor is ONThe paper does not pass through the Regi Sensor within the specified time.</iot>                                                                                                    | FIP-1. 40       |
| I |           | Paper Jam<br>077-903 Printer<br>Open Tray1<br>Remove Paper<br>Flip<br>Open & close<br>Front Cover | <iot feed="" jam=""><br/>The arrival time of the regi sensor is early than the<br/>specified time.</iot>                                                                                                    | FIP-1. 41       |
| I |           | Paper Jam<br>077-907 Printer<br>Open Front Cover<br>& Belt Unit<br>Flip<br>Remove Paper           | <iot jam="" paper="" remaining=""> -The paper remains at the Dup Jam SensorThe paper reached Dup Jam Sensor earlier than the specified timeThe paper passed Dup Jam Sensor earlier than the specified timeThe paper does not pass through the Dup Jam Sensor within the specified timeThe paper does not reach the Regi Sensor within the specified time.</iot> | FIP-1. 42       |

| Problem          | Error Message                                                                                                    | Error Contents                                                                                                    | Relevant<br>FIP |
|------------------|----------------------------------------------------------------------------------------------------|----------------------------------------------------------------------------------------------------|-----------------|
|                  | Load Tray N or MPF<br>024-910, 024-911, 024-914<br>Printer<br>Load Tray N or MPF XX<br>Flip<br>Load Tray N or MPF YY<br>NOTE:<br>024-910: Tray 1<br>024-911: Tray 2<br>024-914: MPF                                     | <iot mismatch="" paper="" size=""><br/>The paper size mismatch is detected</iot>                                  | FIP-1. 43       |
| Paper<br>Setting | Load Tray N or MPF<br>024-965, 024-966, 024-969<br>Printer<br>Load Tray N or MPF XX<br>Flip<br>Load Tray N or MPF YY<br>NOTE:<br>024-965: Tray 1<br>024-966: Tray 2<br>024-969: MPF<br>XX: Paper Size<br>YY: Paper Type | <iot no="" paper="" suitable=""><br/>The specified tray is paper empty, size mismatch or<br/>type mismatch.</iot> | FIP-1. 44       |
| Toner            | CRUM ID<br>009-367, 009-368, 009-369,<br>009-370 Printer<br>Reseat<br>XXX Cartridge<br>NOTE:<br>009-367: Cyan Toner<br>009-368: Magenta Toner<br>009-369: Yellow Toner<br>009-370: Black Toner<br>XXX: Toner color      | <iot cartridge="" error="" id="" toner=""><br/>The toner CRUM ID error is detected.</iot>                         | FIP-1. 45       |

I

| Problem | Error Message                                                                                                    | Error Contents                                                                                                    | Relevant<br>FIP                                          |
|---------|----------------------------------------------------------------------------------------------------|----------------------------------------------------------------------------------------------------|----------------------------------------------------------|
|         | Tape on XXX Cart<br>093-919, 093-920, 093-921,<br>093-922 Printer<br>Remove tape<br>From XXX Cart<br>NOTE:<br>093-919: Yellow Toner<br>093-920: Magenta Toner<br>093-921: Cyan Toner<br>093-922: Black Toner<br>XXX: Toner color | <iot staying="" tape="" toner=""><br/>The toner tape staying is detected. (When the new<br/>toner cartridge is installed.)</iot> | FIP-1. 46                                                |
| Toner   | Replace Cart.<br>093-930, 093-931, 093-932,<br>093-933 Printer<br>Replace<br>XXX Cartridge<br>NOTE:<br>093-930: Yellow Toner<br>093-931: Magenta Toner<br>093-932: Cyan Toner<br>093-933: Black Toner<br>XXX: Toner color        | <iot cartridge="" life="" over="" toner=""><br/>The toner cartridge has reached the replacement<br/>time.</iot>                  | FIP-1. 47 Y<br>FIP-1. 48 M<br>FIP-1. 49 C<br>FIP-1. 50 K |
|         | Copy Scan Fax<br>093-423, 093-424, 093-425,<br>093-426 Printer<br>XXX Cartridge<br>Is close to Life<br>NOTE:<br>093-423: Yellow Toner<br>093-424: Magenta Toner<br>093-425: Cyan Toner<br>093-426: Black Toner                   | <iot cartridge="" empty="" near="" toner=""><br/>The toner cartridge is going to reach the replace-<br/>ment time.</iot>         | FIP-1. 51 Y<br>FIP-1. 52 M<br>FIP-1. 53 C<br>FIP-1. 54 K |
|         | Insert Print Cart.<br>093-970, 093-971, 093-972,<br>093-973 Printer<br>Insert<br>XXX Cartridge<br>NOTE:<br>093-970: Yellow Toner<br>093-971: Magenta Toner<br>093-972: Cyan Toner<br>093-973: Black Toner<br>XXX: Toner color    | <iot cartridge="" detached="" toner=""><br/>The yellow, magenta, cyan or black Toner Cartridge<br/>detached is detected.</iot>   | FIP-1. 55 Y<br>FIP-1. 56 M<br>FIP-1. 57 C<br>FIP-1. 58 K |

I

I

|  | Problem    | Error Message                                                                                                    | Error Contents                                                                                                    | Relevant<br>FIP |
|--|------------|----------------------------------------------------------------------------------------------------|----------------------------------------------------------------------------------------------------|-----------------|
|  |            | CRUM ID<br>009-371 Printer<br>Reseat<br>Belt Unit                                                                               | <iot belt="" crum="" error="" id="" unit=""><br/>The Belt Unit CRUM ID error is detected.</iot>                     | FIP-1. 59       |
|  | Belt       | Copy Scan Fax<br>094-422 Printer<br>Belt Unit<br>Is close to Life                                                               | <iot belt="" life="" unit="" warning=""><br/>The Belt Unit is going to reach the replacement time.</iot>            | FIP-1. 60       |
|  |            | Insert Belt Unit<br>094-910 Printer<br>Insert<br>Belt Unit                                                                      | <iot belt="" detached="" unit=""><br/>The Belt Unit Detached is detected.</iot>                                     | FIP-1. 59       |
|  |            | Belt Unit<br>094-911 Printer<br>Replace<br>Belt Unit                                                                            | <iot belt="" life="" over="" unit=""><br/>The Belt Unit has reached the replacement time.</iot>                     | FIP-1. 61       |
|  |            | 010-351<br>Restart Printer<br>Reseat Fuser<br>Contact Support                                                                   | <iot fuser="" life="" over=""><br/>The Fuser has reached the replacement time.</iot>                                | FIP-1. 17       |
|  | Fuser      | 010-359<br>Restart Printer<br>Reseat Fuser<br>Contact Support                                                                   | <iot crum="" error="" fuser="" id=""><br/>The Fuser CRUM ID error is detected.</iot>                                | FIP-1. 62       |
|  |            | Copy Scan Fax<br>010-421 Printer<br>Replace Fuser<br>Soon                                                                       | <iot fuser="" life="" warning=""><br/>The Fuser is going to reach the replacement time.</iot>                       | FIP-1. 63       |
|  | Tray       | Tray Detached<br>024-946, 024-947 Printer<br>Push In<br>Tray N<br>NOTE:<br>024-946: Tray 1<br>024-947: tray 2<br>N: Tray number | <iot detached="" tray=""><br/>The paper cassette is detached.</iot>                                                 | FIP-1. 64       |
|  |            | Load Tray 1<br>077-912 Printer<br>Push In<br>Tray 1                                                                             | <upper cassette="" detached=""><br/>The Tray 1 paper cassette is detached when the tray<br/>2 is specified.</upper> | FIP-1. 64       |
|  | Cover Open | Close FrontCover<br>077-300 Printer<br>Front Cover<br>Is Open                                                                   | <iot cover="" front="" open=""><br/>The Front Cover is open.</iot>                                                  | FIP-1. 65       |
|  |            | SMTP Error<br>016-503 Scan<br>Press ✓                                                                                           | <smtp error=""><br/>Failed to Resolve SMTP Server Name at Mail<br/>Reception.</smtp>                                | FIP-1. 66       |
|  | Server     | POP Error<br>016-504 Scan<br>Press ✓                                                                                            | <pop3 error=""><br/>Failed to Resolve POP3 Server Name at Mail<br/>Reception.</pop3>                                | FIP-1. 66       |
|  |            | POP Login Error<br>016-505 Scan<br>Press ✓                                                                                      | <pop3 error=""><br/>Failed to Login to POP3 Server at Mail Reception.</pop3>                                        | FIP-1. 66       |

|   | Problem | Error Message                                 | Error Contents                                                                            | Relevant<br>FIP                             |
|---|---------|-----------------------------------------------|-------------------------------------------------------------------------------------------|---------------------------------------------|
| I |         | SMTP Login Error<br>016-506 Scan<br>Press ✓   | <smtp error=""><br/>Required User Parameter Not Set.</smtp>                               | FIP-1. 66                                   |
| I |         | SMTP Login Error<br>016-507 Scan<br>Press ✓   | <smtp error=""><br/>Failed to Login to SMTP Server at Mail Transmis-<br/>sion.</smtp>     | FIP-1. 66                                   |
| I |         | SMTP Error<br>016-764 Scan<br>Press ✓         | <smtp error=""><br/>Error Connecting to SMTP Server.</smtp>                               | FIP-1. 66                                   |
| I |         | SMTP Server Full<br>016-765 Scan<br>Press ✓   | <smtp error=""><br/>SMTP Server Disk Space Full.</smtp>                                   | Check the server side                       |
|   |         | SMTP Error<br>016-766 Scan<br>Press ✓         | <smtp error=""><br/>SMTP Server File System Error.</smtp>                                 | Check the server side                       |
| I |         | Address Error<br>016-767 Scan<br>Press ✓      | <email address="" error=""><br/>Invalid Recipient Email Address.</email>                  | FIP-1. 66                                   |
| I |         | From Address Error<br>016-768 Scan<br>Press ✓ | <email address="" error=""><br/>Invalid Sender Email Address.</email>                     | FIP-1. 66                                   |
| I |         | SMB/FTP Error<br>016-781 Scan<br>Press ✓      | <smtp error="" ftp=""><br/>Timeout Error at Connection Start.</smtp>                      | FIP-1. 66                                   |
| I | Server  | Login Error<br>016-782 Scan<br>Press √        | <login error=""><br/>Login Error.</login>                                                 | FIP-1. 66<br>or<br>Check the<br>server side |
| I |         | SMB/FTP Error<br>016-783 Scan<br>Press        | <server error="" path=""><br/>Specified Server Path Not Found.</server>                   | FIP-1. 66<br>or<br>Check the<br>server side |
| I |         | SMB/FTP Error<br>016-784 Scan<br>Press ✓      | <smb error="" ftp=""><br/>Error Writing to Server at File Transfer.</smb>                 | FIP-1. 66<br>or<br>Check the<br>server side |
|   |         | Server Full<br>016-785 Scan<br>Press ✓        | <disk full=""><br/>File Transfer Failed due to FTP/SMB Server Disk<br/>Space Full.</disk> | Check the server side                       |
| I |         | Network Error<br>016-786 Scan<br>Press ✓      | <network error=""><br/>Time Out Error at Data Transmission/Reception.</network>           | FIP-1. 66<br>or<br>Check the<br>server side |
| I |         | SMB/FTP Error<br>016-787 Scan<br>Press ✓      | <smb error="" ftp=""><br/>Failed to Create Directory.</smb>                               | FIP-1. 66<br>or<br>Check the<br>server side |
| I |         | SMB/FTP Error<br>016-788 Scan<br>Press ✓      | <smb error="" ftp=""><br/>Error due to Duplicated Filename.</smb>                         | FIP-1. 66                                   |
| I |         | SMB/FTP Error<br>016-789 Scan<br>Press ✓      | <smb error="" ftp=""><br/>Error after File Transmission.</smb>                            | FIP-1. 66                                   |

|   | Problem | Error Message                                           | Error Contents                                                                                                    | Relevant<br>FIP       |
|---|---------|---------------------------------------------------------|----------------------------------------------------------------------------------------------------|-----------------------|
| I |         | Network Not Ready<br>016-790 Scan<br>Press √            | <network error=""><br/>F2N Module Starting Up or IP Address Not Deter-<br/>mined.</network>                                     | FIP-1. 66             |
|   | Server  | Network Not Ready<br>016-794 Scan<br>Press √            | <network error=""><br/>Failed to Run ScanToSMB due to SMB over TCP<br/>not running.Occurs only when MPC is installed.</network> | FIP-1. 67             |
|   |         | Mail Size Limits<br>016-985 Scan<br>Press √             | <mail error="" size=""><br/>Mail Size Error</mail>                                                                              | Check the server side |
| I |         | File Size Limits<br>016-986 Scan<br>Press ✓             | <file error="" size=""><br/>Exceeded Format-specific Size Limit after Conver-<br/>sion.</file>                                  | FIP-1. 34             |
|   |         | Memory Full<br>017-970 System<br>Job Failure<br>Press √ | <out memory="" of=""><br/>Out of Memory for AIOC.</out>                                                                         | FIP-1. 36             |
| I |         | H/W Error<br>017-971 System<br>Job Failure<br>Press √   | <flash error="" rom=""><br/>Write error at Image Data FlashROM.</flash>                                                         | FIP-1. 34             |
| I |         | H/W Error<br>017-972 System<br>Job Failure<br>Press √   | <flash error="" rom=""><br/>Erase error at Image Data FlashROM.</flash>                                                         | FIP-1. 34             |
|   |         | H/W Error<br>017-973 System<br>Job Failure<br>Press √   | <flash error="" rom=""><br/>Suspend error at Image Data FlashROM.</flash>                                                       | FIP-1. 34             |
|   | EAY     | H/W Error<br>017-974 System<br>Job Failure<br>Press √   | <flash error="" rom=""><br/>Resume error at Image Data FlashROM.</flash>                                                        | FIP-1. 34             |
|   |         | File Error<br>017-975 System<br>Job Failure<br>Press √  | <file error=""><br/>File Handle Count exceeds Limit.</file>                                                                     | FIP-1. 34             |
|   |         | File Error<br>017-976 System<br>Job Failure<br>Press √  | <file error=""><br/>File Count Exceeds Manageable Limit.</file>                                                                 | FIP-1. 34             |
| I |         | File Error<br>017-977 System<br>Job Failure<br>Press √  | <file error=""><br/>Document Count exceeds Manageable Limit.</file>                                                             | FIP-1. 34             |
| I |         | File Error<br>017-978 System<br>Job Failure<br>Press √  | <file error=""><br/>Document Page Count exceeds Limit</file>                                                                    | FIP-1. 34             |
| I |         | File Error<br>017-979 System<br>Job Failure<br>Press √  | <file error=""><br/>File Double open.</file>                                                                                    | FIP-1. 34             |

|   | Problem | Error Message                                             | Error Contents                                                                                                    | Relevant<br>FIP |
|---|---------|-----------------------------------------------------------|----------------------------------------------------------------------------------------------------|-----------------|
| I |         | Report error<br>017-980 System<br>Job Failure<br>Press √  | <report close="" error="" file="" open=""><br/>Failed to Open/Close Report File.</report>                                | FIP-1. 34       |
| I |         | File Error<br>017-986 System<br>Job Failure<br>Press ✓    | <file error=""><br/>Empty File created.</file>                                                                           | FIP-1. 34       |
| I |         | File Error<br>017-987 System<br>Job Failure<br>Press ✓    | <file error=""><br/>File read error due to Buffer overflow.</file>                                                       | FIP-1. 34       |
| I |         | PCScan Time Out<br>017-988 Scan<br>Job Failure<br>Press √ | <pc out="" scan="" time=""><br/>Timeout at ScanToApplication start.</pc>                                                 | FIP-1. 68       |
| I |         | File Error<br>017-989 System<br>Job Failure<br>Press √    | <file over="" size=""><br/>The Writing File Size exceeds the buffer size.</file>                                         | FIP-1. 34       |
| I |         | Communication<br>033-500 Fax<br>Job Failure<br>Press √    | <fax data="" jpeg="" limit="" over="" rx=""><br/>The Incoming FAX JPEG Decoded Data exceeds<br/>System Data Limit.</fax> | FIP-1. 69       |
| I | FAX     | Codec Error<br>033-501 Fax<br>Job Failure<br>Press √      | <codec error=""><br/>The Codec Process Aborted by Read error during<br/>Manual Dialing.</codec>                          | FIP-1. 70       |
| I |         | File Error<br>033-502 Fax<br>Job Failure<br>Press √       | <file error="" open=""><br/>The File Open error occurred.</file>                                                         | FIP-1. 34       |
| I |         | Memory Full<br>033-503 Fax<br>Job Failure<br>Press √      | <memory full=""><br/>Memory Full at Reception.</memory>                                                                  | FIP-1. 36       |
| I |         | Codec Error<br>033-510 Fax<br>Job Failure<br>Press √      | <codec error=""><br/>The Decoded Line Count per Stripe error at JBIG<br/>Data Decoding.</codec>                          | FIP-1. 71       |
| I |         | Communication<br>033-511 Fax<br>Job Failure<br>Press √    | <communication error=""><br/>The MH/HR/MMR Received as 0 Line.</communication>                                           | FIP-1. 69       |
| I |         | Communication<br>033-513 Fax<br>Job Failure<br>Press √    | <communication error=""><br/>Communication Interrupted due to Memory Full.</communication>                               | FIP-1. 34       |
| I |         | Codec Error<br>033-514 Fax<br>Job Failure<br>Press √      | <jpeg dnl="" error="" sof0=""><br/>Line Number Unavailable at JPEG Reception.</jpeg>                                     | FIP-1. 69       |

|   | Problem | Error Message                                                      | Error Contents                                                                                                    | Relevant<br>FIP |
|---|---------|--------------------------------------------------------------------|----------------------------------------------------------------------------------------------------|-----------------|
| I |         | Codec Error<br>033-515 Fax<br>Job Failure<br>Press √               | <jbig error="" nf=""><br/>Color/BW Multivalue Info Unavailable at JPEG<br/>Reception.</jbig>                                             | FIP-1. 69       |
| I |         | Codes Error<br>033-516 Fax<br>Job Failure<br>Press ✓               | <jpeg eoi="" error=""><br/>Failed to Detect EOI at JPEG Reception.</jpeg>                                                                | FIP-1. 69       |
| I |         | Password Error<br>033-517 Fax<br>Job Failure<br>If Message Returns | <dfax error="" password=""><br/>The password for DFAX does not match the pass-<br/>word for Fax/Scan Lock.</dfax>                        | FIP-1. 72       |
| I |         | Communication<br>033-751 Fax<br>Job Failure<br>Press √             | <over run=""><br/>The incoming data overrun at the MODEM.</over>                                                                         | FIP-1. 34       |
| I |         | Busy<br>033-752 Fax<br>Job Failure<br>Press √                      | <during busy="" call="" tone=""><br/>The busy tone was received while calling the exter-<br/>nal telephone at the TEL/FAX mode.</during> | FIP-1. 35       |
| I |         | Communication<br>033-753 Fax<br>Job Failure<br>Press √             | <cj detection="" not=""><br/>The CJ cannot be detected.</cj>                                                                             | FIP-1. 35       |
| I | FAX     | Communication<br>033-754 Fax<br>Job Failure<br>Press √             | <v8 error=""><br/>The V8 error occurred.</v8>                                                                                            | FIP-1. 35       |
| I |         | Communication<br>033-755 Fax<br>Job Failure<br>Press √             | <phase2 error=""><br/>The Phase 2 (Line Probing) error occurred.</phase2>                                                                | FIP-1. 35       |
| I |         | Communication<br>033-756 Fax<br>Job Failure<br>Press √             | <phase3 error=""><br/>The Phase 3 (Primary Channel Equalizer Trimming)<br/>error occurred.</phase3>                                      | FIP-1. 35       |
| I |         | Communication<br>033-757 Fax<br>Job Failure<br>Press √             | <primary channel="" error="" synchronization=""><br/>The Primary Channel re-Synchronization error<br/>occurred.</primary>                | FIP-1. 35       |
| I |         | Communication<br>033-758 Fax<br>Job Failure<br>Press √             | <control channel="" error="" synchronization=""><br/>The Control Channel re-Synchronization error<br/>occurred.</control>                | FIP-1. 35       |
| I |         | Communication<br>033-759 Fax<br>Job Failure<br>Press √             | <control channel="" error="" retrain=""><br/>The Control Channel Retrain Error occurred.</control>                                       | FIP-1. 35       |
| I |         | Communication<br>033-760 Fax<br>Job Failure<br>Press √             | <control channel="" off="" out="" time=""><br/>The Control Channel OFF time out occurred.</control>                                      | FIP-1. 35       |

|   | Problem | Error Message                                          | Error Contents                                                                                                    | Relevant<br>FIP |
|---|---------|--------------------------------------------------------|----------------------------------------------------------------------------------------------------|-----------------|
| I |         | Communication<br>033-761 Fax<br>Job Failure<br>Press √ | <primary channel="" off="" out="" time=""><br/>The Primary Channel OFF time out occurred.</primary>                              | FIP-1. 35       |
| I |         | Communication<br>033-762 Fax<br>Job Failure<br>Press √ | <dm function="" prevention="" receive="" refuse=""><br/>The incoming data was rejected by the DM preven-<br/>tion function.</dm> | FIP-1. 73       |
| I |         | Communication<br>033-763 Fax<br>Job Failure<br>Press √ | <manual do="" manuscript="" not="" read="" transmission=""><br/>Read Timeout at Manual Dialing.</manual>                         | FIP-1. 74       |
| I |         | Communication<br>033-764 Fax<br>Job Failure<br>Press √ | <draw create="" data="" do="" not=""><br/>Graphics Process Timeout at Fax Sending.</draw>                                        | FIP-1. 34       |
| I |         | Codec Error<br>033-765 Fax<br>Job Failure<br>Press √   | <file error="" pointer=""><br/>Read/Write File Pointer Error at Encoding/Decoding.</file>                                        | FIP-1. 34       |
| I |         | Codec Error<br>033-766 Fax<br>Job Failure<br>Press √   | <target file="" opening=""><br/>The Target File Empty at Decoding.</target>                                                      | FIP-1. 34       |
| I | FAX     | Codec Error<br>033-767 Fax<br>Job Failure<br>Press √   | <mmr decode="" error="" mn86064=""><br/>The Decode error of MN86064 at MMR Decoding.</mmr>                                       | FIP-1. 34       |
| I |         | Codec Error<br>033-768 Fax<br>Job Failure<br>Press √   | <atmove counter="" over=""><br/>The ATMove Count per Stripe 5 or more</atmove>                                                   | FIP-1. 34       |
| I |         | Codec Error<br>033-769 Fax<br>Job Failure<br>Press √   | <jbig error="" marker="" newlen=""><br/>The NEWLEN marker was not detected</jbig>                                                | FIP-1. 35       |
| I |         | Codec Error<br>033-770 Fax<br>Job Failure<br>Press √   | <yd error=""><br/>The YD error at JBIG encoding.</yd>                                                                            | FIP-1. 34       |
| I |         | Codec Error<br>033-771 Fax<br>Job Failure<br>Press √   | <abort error="" marker=""><br/>The Abort Marker error at JBIG decoding.</abort>                                                  | FIP-1. 34       |
| I |         | Codec Error<br>033-772 Fax<br>Job Failure<br>Press √   | <undefined error="" marker=""><br/>The undefined marker was detected.</undefined>                                                | FIP-1. 35       |
| I |         | Codec Error<br>033-773 Fax<br>Job Failure<br>Press √   | <bih error=""><br/>The BHI was abnormal at JBIG decoding.</bih>                                                                  | FIP-1. 75       |

|   | Problem | Error Message                                          | Error Contents                                                                                                    | Relevant<br>FIP |
|---|---------|--------------------------------------------------------|----------------------------------------------------------------------------------------------------|-----------------|
| I |         | Buffer<br>033-774 Fax<br>Job Failure<br>Press √        | <fax buffer="" encode="" output="" over="" tx=""><br/>The JBIG Encode Output Buffer overflow at FAX<br/>sending.</fax>                         | FIP-1. 34       |
| I |         | Buffer<br>033-775 Fax<br>Job Failure<br>Press √        | <fax buffer="" encode="" output="" over="" rx=""><br/>The JBIG Encode Output Buffer overflow at Fax<br/>Receiving.</fax>                       | FIP-1. 69       |
| I |         | Buffer<br>033-776 Scan<br>Job Failure<br>Press √       | <scan buffer="" encode="" output="" over=""><br/>The JBIG Encode Output Buffer overflow at Accu-<br/>mulation of Outgoing FAX or D-FAX.</scan> | FIP-1. 34       |
| I |         | Buffer<br>033-777 Fax<br>Job Failure<br>Press √        | <fax buffer="" decode="" input="" over="" rx=""><br/>The Incoming FAX Buffer overflow at Copy from<br/>ECM to JBIG Decode.</fax>               | FIP-1. 69       |
| I |         | Report error<br>033-779 Fax<br>Press ✓                 | <log create="" fail="" file=""><br/>Failed to Create Communication Log File.</log>                                                             | FIP-1. 34       |
| I |         | Report error<br>033-780 Fax<br>Press ✓                 | <report create="" error="" file=""><br/>Failed to Create Report and Log Files etc.</report>                                                    | FIP-1. 34       |
| I |         | Communication<br>033-781 Fax<br>Job Failure<br>Press √ | <parameter error=""><br/>FAX-Task Interface Parametric error occurred.</parameter>                                                             | FIP-1. 34       |
| I | FAX     | Communication<br>033-782 Fax<br>Job Failure<br>Press √ | <nss dcs="" disagreement="" function=""><br/>The Incoming NSS/DCS Function Not supported.</nss>                                                | FIP-1. 69       |
| I |         | Illegal Data<br>033-783 Fax<br>Job Failure<br>Press √  | <illegal data="" dial=""><br/>Invalid Dial Data.</illegal>                                                                                     | FIP-1. 77       |
| I |         | Buffer<br>033-784 Fax<br>Job Failure<br>Press √        | <buffer error=""><br/>The Incoming FAX Buffer overflow at JBIG Decode<br/>Output.</buffer>                                                     | FIP-1. 69       |
| I |         | Buffer<br>033-785 Scan<br>Job Failure<br>Press √       | <buffer error=""><br/>The MHR Decode Output Buffer overflow at Push-<br/>Scan</buffer>                                                         | FIP-1. 34       |
| I |         | Codec Error<br>033-786 Fax<br>Job Failure<br>Press √   | <codec error=""><br/>The Decode-BIH Line Count Inconsistency at JBIG<br/>Data Decoding.</codec>                                                | FIP-1. 34       |
| I |         | Memory Full<br>033-787 Fax<br>Job Failure<br>Press ✓   | <hakko full="" table=""><br/>The Calling Table is full.</hakko>                                                                                | FIP-1. 34       |
| I |         | Memory Full<br>033-788 Fax<br>Job Failure<br>Press √   | <memory full=""><br/>Exceeds the memory capacity.</memory>                                                                                     | FIP-1. 34       |

|   | Problem | Error Message                                          | Error Contents                                                                                                    | Relevant<br>FIP |
|---|---------|--------------------------------------------------------|----------------------------------------------------------------------------------------------------|-----------------|
| I |         | Cancel<br>033-789 Fax<br>Job Canceled<br>Press ✓       | <cancel><br/>The Cancellation occurred.</cancel>                                                                         | FIP-1. 34       |
| I |         | Cancel<br>033-790 Fax<br>Job Canceled<br>Press ✓       | <cancel><br/>The Cancel occurred.</cancel>                                                                               | FIP-1. 34       |
| I |         | Cancel<br>033-791 Fax<br>Job Canceled<br>Press ✓       | <cancel><br/>The Cancel occurred.</cancel>                                                                               | FIP-1. 34       |
| I |         | Communication<br>033-799 Fax<br>Job Failure<br>Press ✓ | <line count="" limit="" over=""><br/>The Line Count per Page Exceeds Limit at MH/HR/<br/>MMR Reception.</line>           | FIP-1. 69       |
| I |         | Communication<br>034-508 Fax<br>Job Failure<br>Press ✓ | <command refuse="" send="" signal=""/><br>The Communication Aborted Sending Command<br>Rejection Code.                   | FIP-1. 31       |
| I | ΕΔΥ     | Communication<br>034-509 Fax<br>Job Failure<br>Press ✓ | <process ignore="" receive="" signal=""><br/>The Communication Aborted Receiving Invalid Pro-<br/>cedure Code.</process> | FIP-1. 31       |
| I |         | Communication<br>034-510 Fax<br>Job Failure<br>Press √ | <command receive="" refuse="" signal=""/><br>The Communication Aborted Receiving Command<br>Rejection Code.              | FIP-1. 31       |
| I |         | Communication<br>034-515 Fax<br>Job Failure<br>Press √ | <dis command="" dcs="" illegal="" receive=""><br/>Unsupported Command received.</dis>                                    | FIP-1. 70       |
| I |         | Communication<br>034-730 Fax<br>Job Failure<br>Press ✓ | <circuit collision=""><br/>Circuit Conflict.</circuit>                                                                   | FIP-1. 69       |
| I |         | Communication<br>034-742 Fax<br>Job Failure<br>Press ✓ | <under run=""><br/>The transmitted data under-run at the MODEM.</under>                                                  | FIP-1. 35       |
| I |         | Illegal Data<br>034-799 Fax<br>Job Failure<br>Press ✓  | <no data="" dial=""><br/>The Autodial Started but No Data Ready.</no>                                                    | FIP-1. 77       |
| I |         | No Answer<br>035-701 Fax<br>Job Failure<br>Press √     | <send out="" t1="" time=""><br/>The T1 Time Out error occurred at the data is trans-<br/>mitting.</send>                 | FIP-1. 78       |

|   | Problem | Error Message                                          | Error Contents                                                                                         | Relevant<br>FIP |
|---|---------|--------------------------------------------------------|----------------------------------------------------------------------------------------------------|-----------------|
| I |         | Communication<br>035-702 Fax<br>Job Failure<br>Press √ | <receive dcn=""><br/>Receiving the DCN.</receive>                                                      | FIP-1. 69       |
| I |         | Communication<br>035-704 Fax<br>Job Failure<br>Press √ | <not ability="" send=""><br/>Source Lacking Send Capacity.</not>                                       | FIP-1. 69       |
| I |         | Communication<br>035-705 Fax<br>Job Failure<br>Press ✓ | <dcs nss="" over="" resend=""><br/>Exceeds the predetermined value of the resending.</dcs>             | FIP-1. 69       |
| I |         | Communication<br>035-706 Fax<br>Job Failure<br>Press √ | <fall back="" error=""><br/>The Fall Back error occurred.</fall>                                       | FIP-1. 35       |
| I |         | Communication<br>035-708 Fax<br>Job Failure<br>Press √ | <post message="" over="" resend=""><br/>Exceeds the predetermined value of the resending.</post>       | FIP-1. 69       |
| I |         | Communication<br>035-709 Fax<br>Job Failure<br>Press √ | <g3 pin="" receive="" rtn="" send=""><br/>Received RTN/PIN at G3 Transmission.</g3>                    | FIP-1. 69       |
| I | FAX     | Communication<br>035-710 Fax<br>Job Failure<br>Press √ | <receive pin=""><br/>Received PIN.<br/>(Except the EOR)</receive>                                      | FIP-1. 69       |
| I |         | Communication<br>035-716 Fax<br>Job Failure<br>Press √ | <t2 out="" time=""><br/>The T2 Time Out occurred.</t2>                                                 | FIP-1. 69       |
| I |         | Communication<br>035-717 Fax<br>Job Failure<br>Press √ | <g3 receive="" rtn="" send=""><br/>Received RTN at G3 Transmission.</g3>                               | FIP-1. 69       |
| I |         | No Answer<br>035-718 Fax<br>Job Failure<br>Press √     | <receive out="" t1="" time=""><br/>The T1 Time Out error occurred at receiving the<br/>data.</receive> | FIP-1. 69       |
| I |         | Communication<br>035-720 Fax<br>Job Failure<br>Press √ | <not ability="" receive=""><br/>Source Lacking Receive Capacity</not>                                  | FIP-1. 76       |
| I |         | Communication<br>035-728 Fax<br>Job Failure<br>Press √ | <g3 eol="" not="" receive=""><br/>Unable to Receive EOL for 13 sec at G3 Reception.</g3>               | FIP-1. 69       |
| I |         | Communication<br>035-729 Fax<br>Job Failure<br>Press √ | <career cut=""><br/>Career Interrupted.</career>                                                       | FIP-1. 69       |

|   | Problem | Error Message                                          | Error Contents                                                                                                    | Relevant<br>FIP |
|---|---------|--------------------------------------------------------|----------------------------------------------------------------------------------------------------|-----------------|
| I |         | Communication<br>035-730 Fax<br>Job Failure<br>Press √ | <rs cs="" not="" on="" request=""><br/>The Modem CS not turning on to RS Request at<br/>High-Speed Training.</rs> | FIP-1. 34       |
| I |         | Communication<br>035-737 Fax<br>Job Failure<br>Press √ | <ctc eor="" over="" resend=""><br/>Exceeds the predetermined value of the resending.</ctc>                        | FIP-1. 69       |
| I |         | Communication<br>035-739 Fax<br>Job Failure<br>Press √ | <t5 out="" time=""><br/>The T5 Time Out error occurred.</t5>                                                      | FIP-1. 69       |
| I |         | Communication<br>035-740 Fax<br>Job Failure<br>Press √ | <ecm eor-q="" send=""><br/>Sent EOR-Q at ECM transmission.</ecm>                                                  | FIP-1. 69       |
| I |         | Communication<br>035-741 Fax<br>Job Failure<br>Press √ | <ecm flame="" out="" time=""><br/>The flame Timeout at ECM.</ecm>                                                 | FIP-1. 69       |
| I |         | Communication<br>035-742 Fax<br>Job Failure<br>Press √ | <ecm eor-q="" receive=""><br/>Received EOR-Q at ECM.</ecm>                                                        | FIP-1. 69       |
| I | FAX     | No Dial Tone<br>035-746 Fax<br>Job Failure<br>Press √  | <before dial="" first="" tone=""><br/>Failed to Detect Dial Tone before Dialing.</before>                         | FIP-1. 77       |
| I |         | No Dial Tone<br>035-749 Fax<br>Job Failure<br>Press √  | <end dial="" not="" response=""><br/>No Response after Dialing.</end>                                             | FIP-1. 35       |
| I |         | Communication<br>035-771 Fax<br>Job Failure<br>Press √ | <fsk cs="" not="" on=""><br/>The CS does not turn on at the FSK.</fsk>                                            | FIP-1. 34       |
| I |         | Communication<br>035-772 Fax<br>Job Failure<br>Press √ | <ecm frame="" illegal="" receive=""><br/>Received Illegal Flame at ECM.</ecm>                                     | FIP-1. 69       |
| I |         | No Dial Tone<br>035-773 Fax<br>Job Failure<br>Press √  | <before dial="" second="" tone=""><br/>Failed to Detect Second Dial Tone before Dialing</before>                  | FIP-1. 77       |
| I |         | No Dial Tone<br>035-774 Fax<br>Job Failure<br>Press √  | <during dial="" second=""><br/>Failed to Detect Second Dial Tone during Dialing.</during>                         | FIP-1. 77       |
| I |         | Communication<br>035-777 Fax<br>Job Failure<br>Press √ | <rtc detect="" not=""><br/>No RTC Detected at Decoding.</rtc>                                                     | FIP-1. 34       |

|   | Problem | Error Message                                                                 | Error Contents                                                                                                    | Relevant<br>FIP |
|---|---------|-------------------------------------------------------------------------------|----------------------------------------------------------------------------------------------------|-----------------|
| I |         | File Error<br>035-779 Fax<br>Job Failure<br>Press ✓                           | <fax change="" document="" error="" fwd=""><br/>Document Change Error at forwarding FAX.</fax>                                     | FIP-1. 34       |
| I | FAX     | Communication<br>035-780 Fax<br>Job Failure<br>Press ✓                        | <g3 drawing="" information="" undetectable=""><br/>Unable to Detect Normal Line within 1 min after<br/>starting G3 Reception.</g3> | FIP-1. 69       |
| I |         | Busy<br>035-781 Fax<br>Job Failure<br>Press ✓                                 | <busy error="" tone=""><br/>Detected Busy Tone after Dialing.</busy>                                                               | FIP-1. 79       |
| I |         | Communication<br>035-792 Fax<br>Job Failure<br>Press ✓                        | <jm detection="" not=""><br/>The JM cannot be detected.</jm>                                                                       | FIP-1. 70       |
| I | FAX     | Communication<br>133-512 Fax<br>Job Failure<br>Press ✓                        | <modem error="" exchange="" parameter=""><br/>The Modem Parameter Exchange error occurred.</modem>                                 | FIP-1. 34       |
| I |         | Accumulation Limit<br>Not Stored<br>For Last Sheet<br>Press ✓                 | <fax count="" limit="" send=""><br/>The Outgoing FAX exceeds store limit.</fax>                                                    | FIP-1. 80       |
|   |         | Controller<br>Initialized NVM                                                 | <sram error="" r="" w=""><br/>The SRAM R/W error at System Boot.</sram>                                                            | FIP-1. 34       |
|   |         | Controller<br>Initialized NVM                                                 | <eeprom error="" r="" w=""><br/>The EEPROM R/W error at System Boot.</eeprom>                                                      | FIP-1. 34       |
| I |         | Illegal Settings<br>This is unavailable<br>when Tray(Size)<br>is selected     | <copy dup="" limit="" size=""><br/>Copy Duplex Disabled due to Invalid Size.</copy>                                                | FIP-1. 81       |
| I |         | Illegal Settings<br>This is unavailable<br>when Tray(Media)<br>is selected    | <copy dup="" medium="" ng=""><br/>Copy Duplex Disabled due to Invalid Paper Type.</copy>                                           | FIP-1. 82       |
| I | COPY    | Confirm<br>062-790<br>Deleted by Limit<br>Press ✓                             | <copy limit=""><br/>Unable to continue due to copy limitation.</copy>                                                              | FIP-1. 83       |
| I |         | Illegal Settings<br>This is unavailable<br>when Tray(No Paper)<br>is selected | <copy no="" paper="" select="" tray=""><br/>Unable to Start due to No Paper.</copy>                                                | FIP-1. 44       |

|   | Problem | Error Message                                                                | Error Contents                                                                        | Relevant<br>FIP                   |
|---|---------|------------------------------------------------------------------------------|---------------------------------------------------------------------------------------|-----------------------------------|
| I |         | Illegal Settings<br>This is unavailable<br>when Tray(Remove)<br>is selected  | <copy remove="" select="" tray=""><br/>Unable to Start due to Tray Disengaged.</copy> | FIP-1. 64                         |
|   | COPY    | Illegal Settings<br>This is unavailable<br>when Tray(Broken)<br>is selected  | <copy broken="" select="" tray=""><br/>Unable to Start due to Tray Fault.</copy>      | FIP-1. 37,<br>38, 39, 43<br>or 64 |
| I |         | Illegal Settings<br>This is unavailable<br>when Tray(No Tray)<br>is selected | <copy exist="" select="" tray=""><br/>Unable to Start due to Tray Not Found.</copy>   | FIP-1. 64                         |
| I |         | Paper Jam<br>005-110<br>Open ADF Cover and<br>Clear Jam                      | <pickup jam=""><br/>The Pick Up jam occurred.</pickup>                                | FIP-1. 84                         |
| I | ADF     | Paper Jam<br>005-121<br>Open ADF Cover and<br>Clear Jam                      | <adf jam=""><br/>The ADF jam occurred.</adf>                                          | FIP-1. 84                         |
|   |         | Cover Open<br>005-301<br>Close ADF Cover                                     | <adf cover="" open=""><br/>The ADF Cover is open.</adf>                               | FIP-1. 85                         |
|   |         | Paper Jam<br>005-302<br>Scanner Cover                                        | <scanner cover="" open=""><br/>The Scanner Cover is open.</scanner>                   | FIP-1. 85                         |

|   | Problem | Error Message                                                                | Error Contents                                                                                             | Relevant<br>FIP |
|---|---------|------------------------------------------------------------------------------|----------------------------------------------------------------------------------------------------|-----------------|
| I |         | Invalid ID<br>016-383 Printer<br>Data Violation<br>Press ✓                   | <download error=""><br/>The ID of the downloaded file is invalid.</download>                               | FIP-1. 86       |
| I |         | Range Chk Error<br>016-384 Printer<br>Data Violation<br>Press ✓              | <download error=""><br/>The address of the write destination is invalid.</download>                        | FIP-1. 86       |
| I |         | Header Error<br>016-385 Printer<br>Data Violation<br>Press ✓                 | <download error=""><br/>The header information is invalid.</download>                                      | FIP-1. 86       |
| I |         | Check Sum Error<br>016-386 Printer<br>Data Violation<br>Press ✓              | <download error=""><br/>The checksum is invalid.</download>                                                | FIP-1. 86       |
| I |         | Format Error<br>016-387 Printer<br>Data Violation<br>Press ✓                 | <download error=""><br/>The format is invalid.</download>                                                  | FIP-1. 86       |
| I |         | MPC Error<br>016-388 Printer<br>Reseat MPC<br>Press ✓                        | <mpc download="" error=""><br/>Failed to start MPC download mode at MPC<br/>download.</mpc>                | FIP-1. 87       |
| I | Other   | MPC Detached<br>016-389 Printer<br>Reseat MPC<br>Press ✓                     | <mpc download="" error=""><br/>MPC Download was attempted without MPC<br/>mounted.</mpc>                   | FIP-1. 87       |
| I |         | MPC Com. Failed<br>016-390 Printer<br>Reseat MPC<br>Press √                  | <mpc download="" error=""><br/>Communication error occurred between MPC and<br/>ESS during download.</mpc> | FIP-1. 87       |
| I |         | Erase Flash Err.<br>016-392 Printer<br>Contact Support<br>If Message Returns | <download error=""><br/>An error occurred erasing the Flash.</download>                                    | FIP-1. 20       |
| I |         | Write Flash Err.<br>016-393 Printer<br>Contact Support<br>If Message Returns | <download error=""><br/>An error occurred writing to the Flash.</download>                                 | FIP-1. 20       |
| I |         | Verify Error<br>016-394 Printer<br>Contact Support<br>If Message Returns     | <download error=""><br/>An error occurred verifying the Flash.</download>                                  | FIP-1. 20       |
| I |         | Out of Memory<br>016-700 Printer<br>Job too Large<br>Press Set               | <memory flow="" over=""><br/>Exceeds the memory capacity.</memory>                                         | FIP-1. 88       |
|   |         | PCL Error<br>016-720 Printer<br>Data Violation<br>Press Set                  | <pdl error=""><br/>PDL error occurs.</pdl>                                                                 | FIP-1. 20       |

|   | Problem | Error Message                                                    | Error Contents                                                                                                    | Relevant<br>FIP |
|---|---------|------------------------------------------------------------------|----------------------------------------------------------------------------------------------------|-----------------|
| I |         | Invalid User<br>016-757 Printer<br>Account Denied<br>Press ✓     | <auditron error=""><br/>The user is not registered to any account.</auditron>                                                                                                    | FIP-1. 89       |
| I |         | Disabled Func<br>016-758 Printer<br>Denied Col print<br>Press ✓  | <auditron error=""><br/>An invalid account was detected.</auditron>                                                                                                    | FIP-1. 89       |
| I |         | Reached Limits<br>016-759 Printer<br>Over your limits<br>Press ✓ | <auditron error=""><br/>The number of registered users exceeded its upper<br/>limit.</auditron>                                                                                    | FIP-1. 89       |
| I |         | Network Error<br>016-770 Scan<br>Press                           | <mpc error="" firmware=""><br/>The MPC Firmware Version Disagreement.</mpc>                                                                                                    | FIP-1. 23       |
| I | Other   | Invalid Job<br>016-799 Printer<br>Data Violation<br>Press Set    | <job environment="" violation=""><br/>Detects violation data for the print condition.</job>                                                                                        | FIP-1. 90       |
| I |         | Disk Full<br>016-980 Printer<br>Job too Large<br>Press Set       | <memory flow="" over=""><br/>Exceeds the memory capacity.</memory>                                                                                                    | FIP-1. 88       |
| I |         | Over Heat<br>042-700 Printer<br>cooling down<br>Please Wait      | <iot heat="" over="" stop=""><br/>The temp. sensor in OHP SENSOR sensed high<br/>temperature.</iot>                                                                                | FIP-1. 91       |
| I |         | Copy Scan Fax<br>142-700 Printer<br>Over Heat<br>Turned Halfmode | <iot heat="" over="" warning=""><br/>The printing mode becomes half speed mode, by the<br/>high temperature.<br/>The temp. sensor in OHP SENSOR sensed high<br/>temperature.</iot> | FIP-1. 91       |
| I |         | Copy Scan Fax<br>193-700 Printer<br>non-DELL Toner<br>Installed  | <custom mode="" toner=""><br/>The printer is in custom toner mode.</custom>                                                                                                    | FIP-1. 92       |
# 6. Error Code FIP

## FIP-1. 1 Restart Printer 001-360/001-363

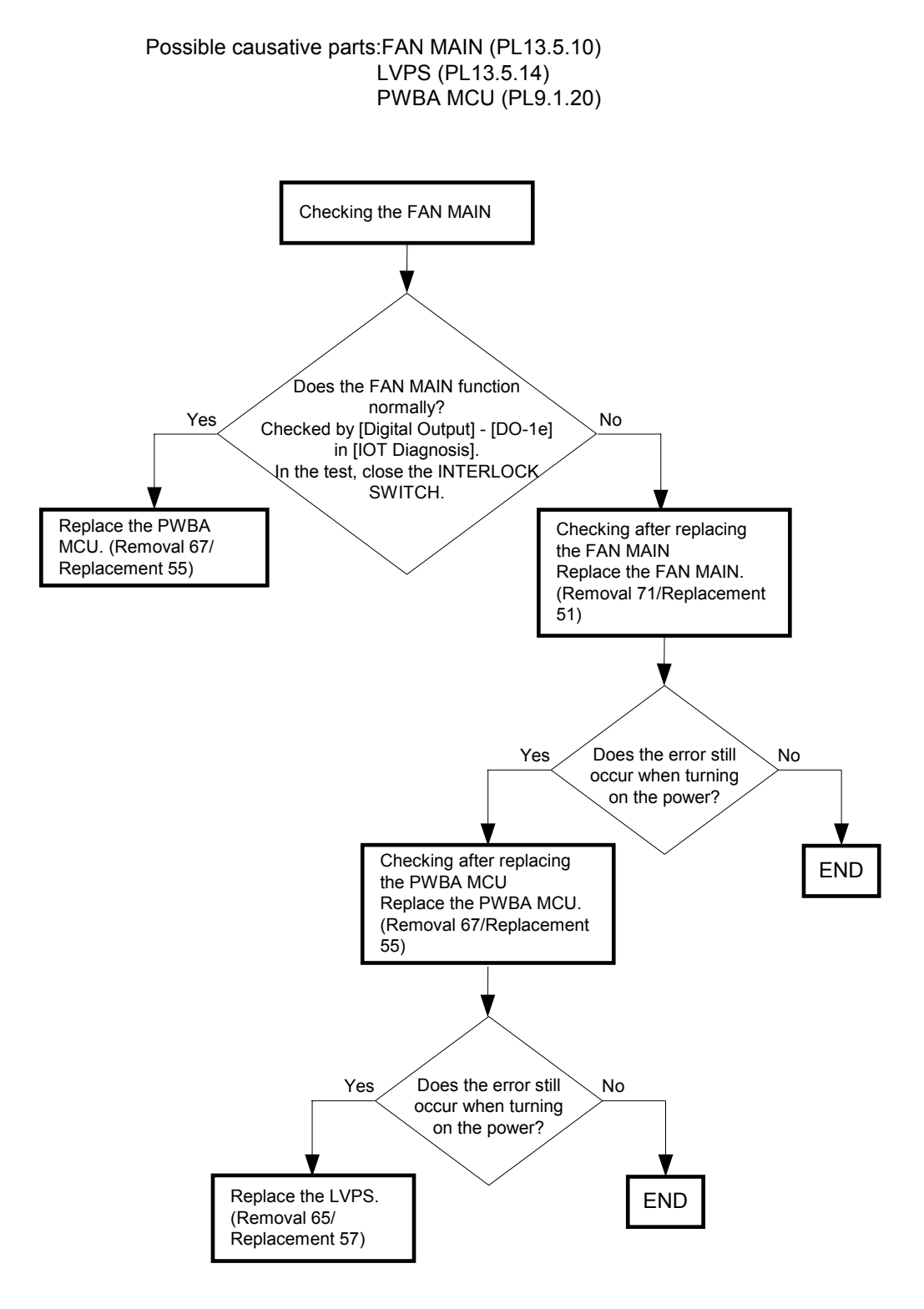

## FIP-1. 2 Restart Printer 001-361/001-363

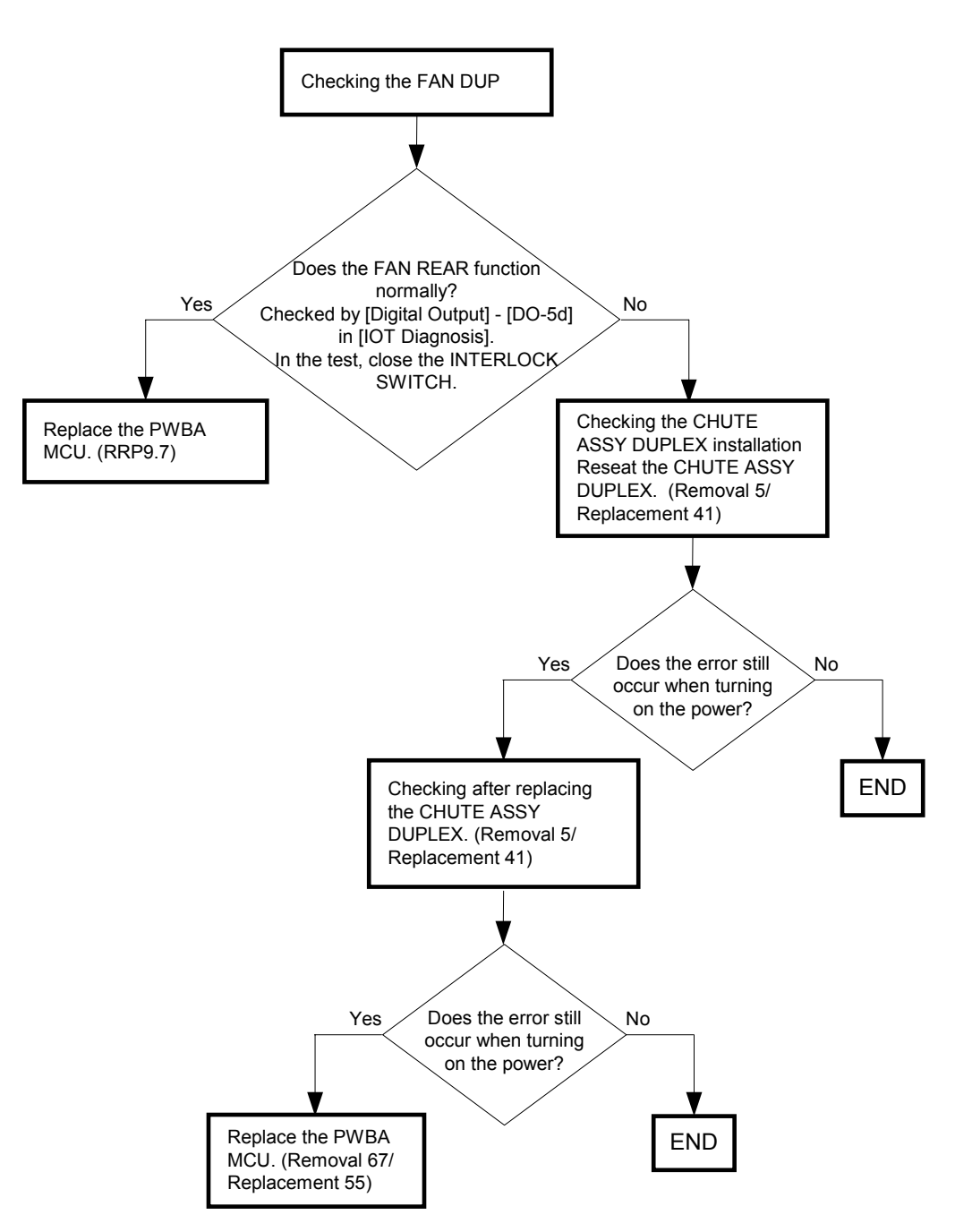

#### Possible causative parts:PWBA MCU (PL9.1.20) CHUTE ASSY DUP (PL11.1.1)

# FIP-1. 3 Restart Printer 003-341/003-342/003-343/003-344/003-345/ 003-346/003-347/003-348/003-349/003-350

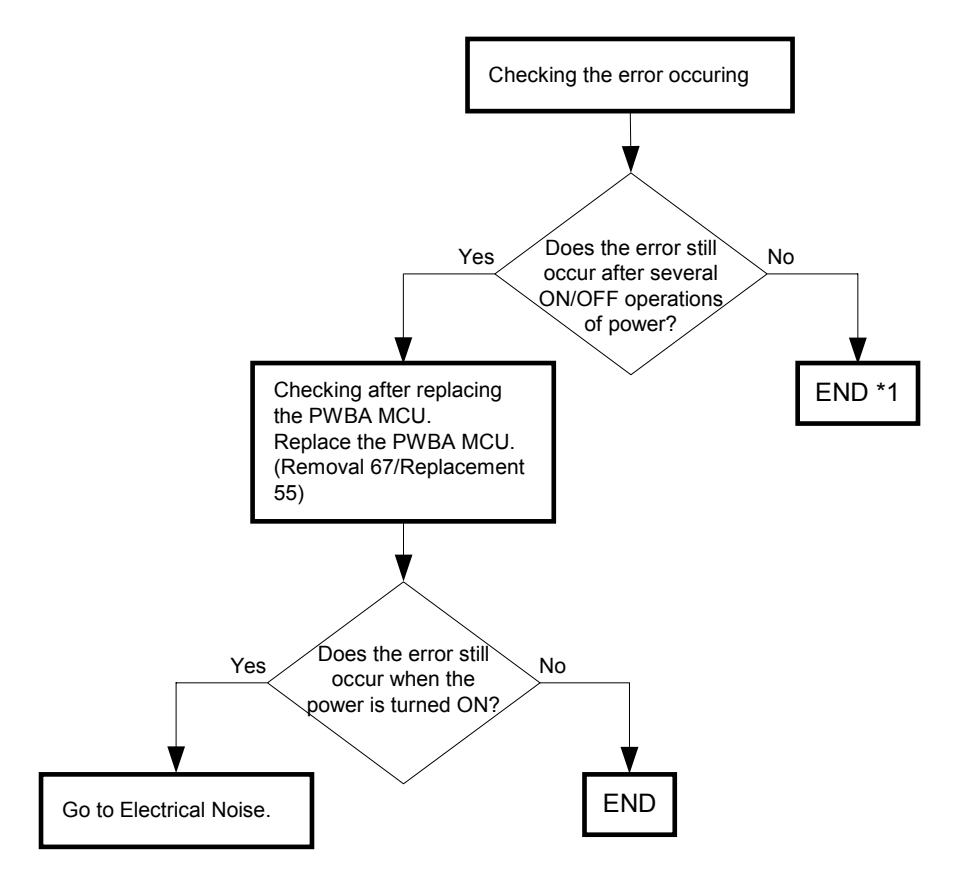

Possible causative parts: PWBA MCU (PL9.1.20)

\*1: Some external noise is suspected. Go to [FIP-1. 87 Electrical Noise] to check for any noise disturbance.

#### FIP-1.4 Restart Printer 003-356

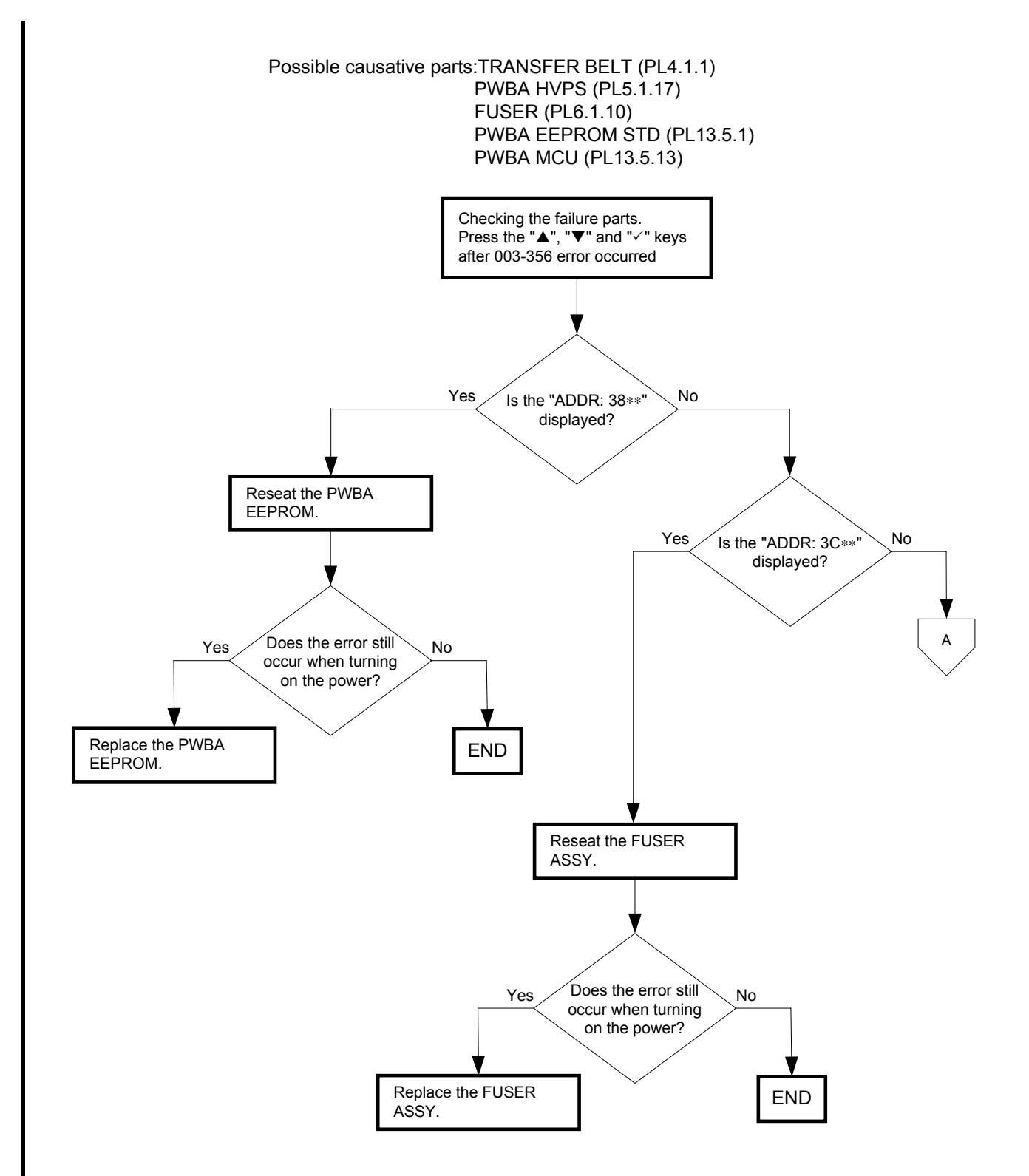

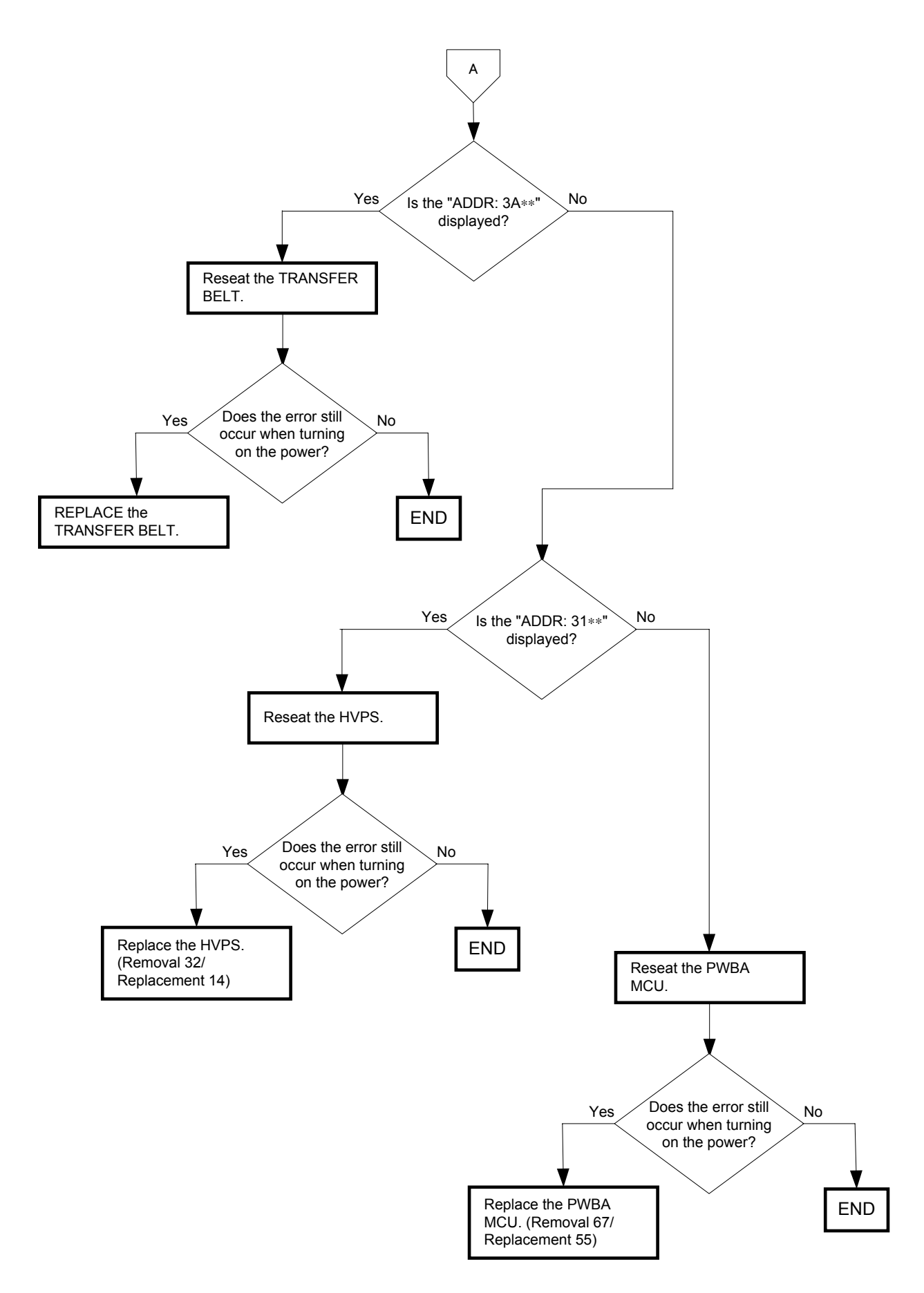

#### FIP-1. 5 Restart Printer 004-310

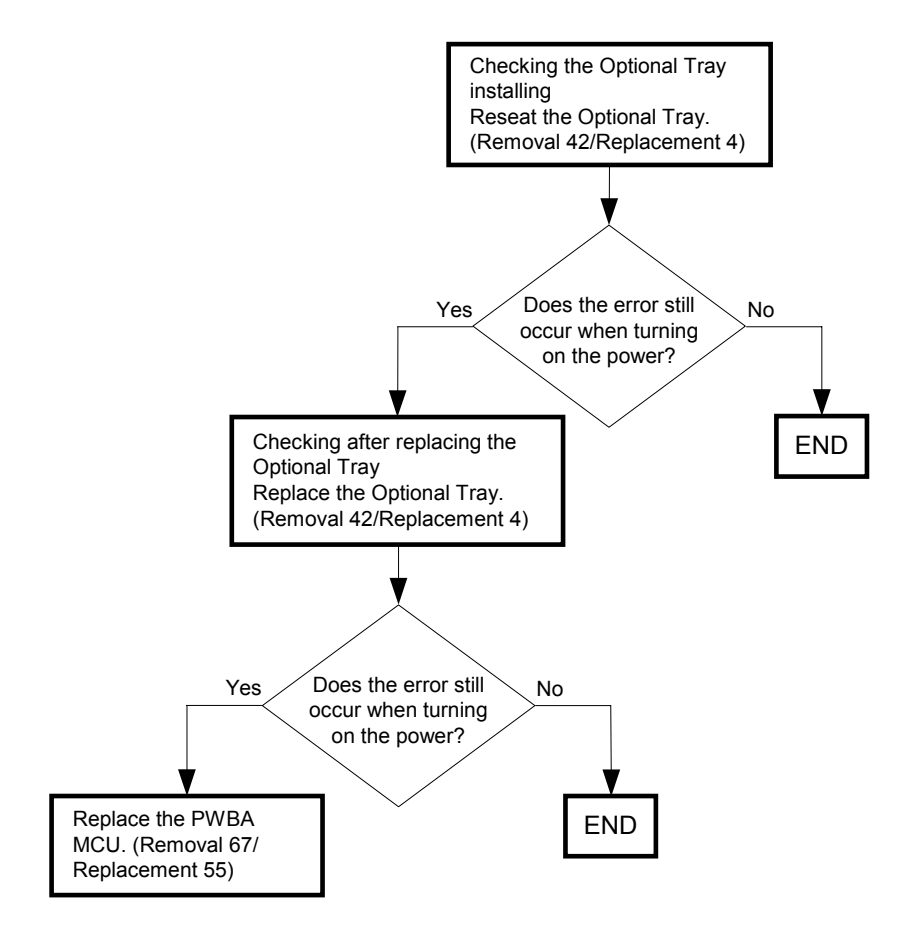

Possible causative parts: PWBA MCU (PL9.1.20) OPTION FEEDER ASSY (PL12.1.1)

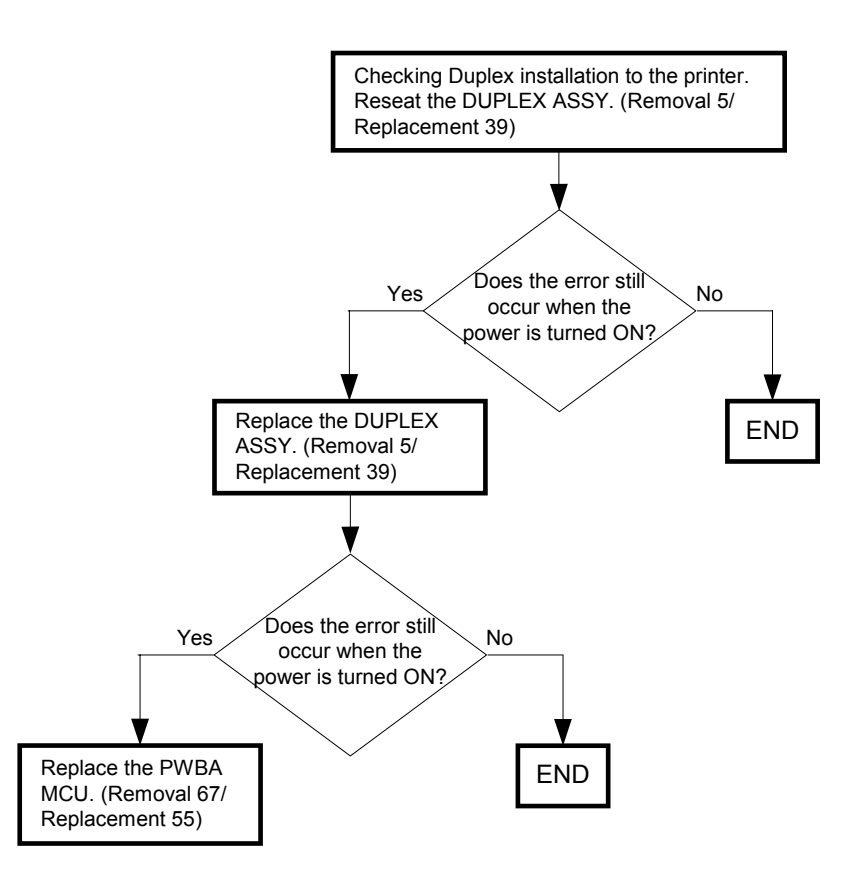

#### Possible causative parts:PWBA MCU (PL9.1.20) DUPLEX ASSY (PL11.1.1)

## FIP-1. 7 Restart Printer 006-370/006-371/006-372/006-373/006-374/006-375/006-376/ 006-377/006-378/006-379/006-380/006-381/006-382/006-383/006-384

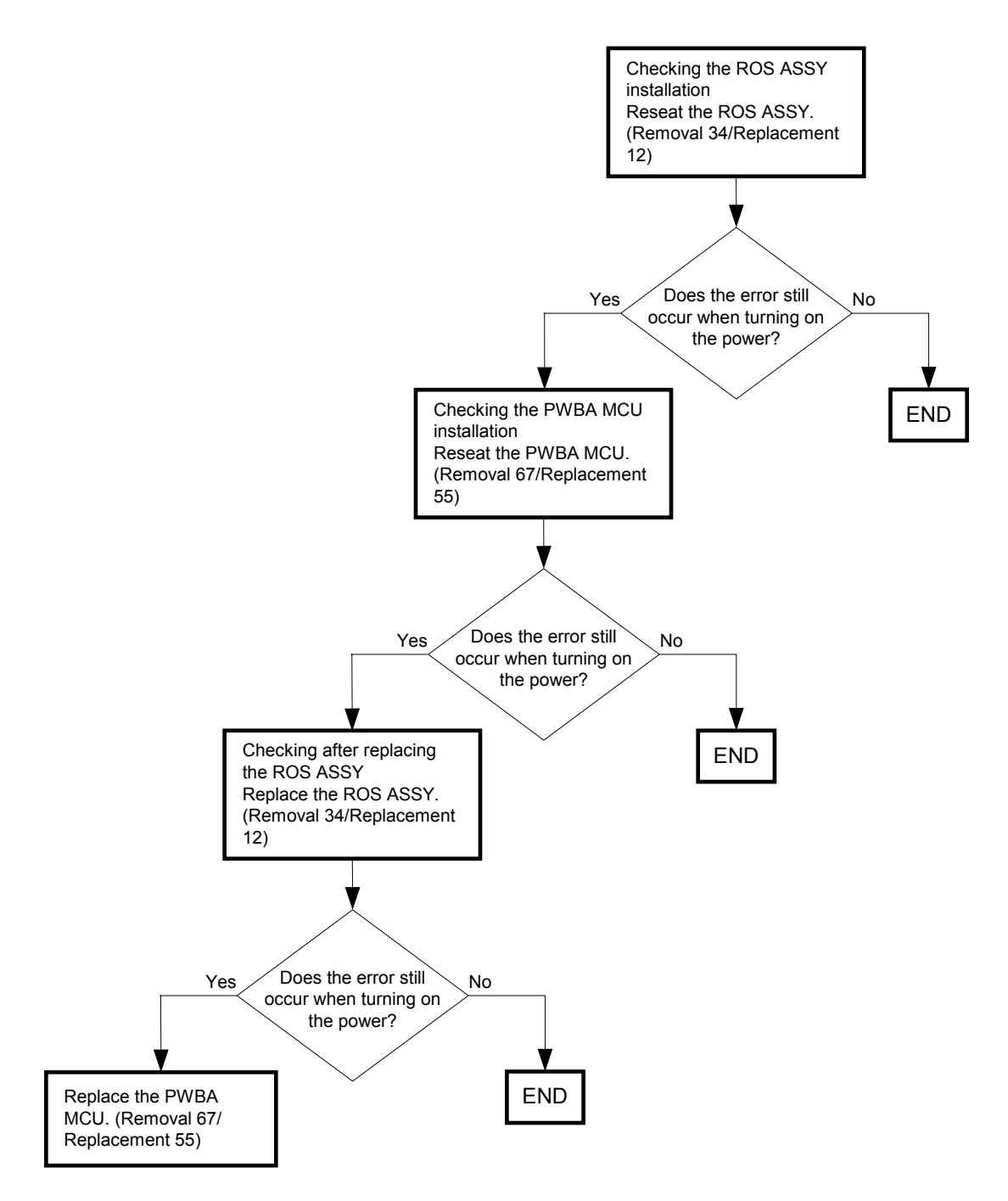

Possible causative parts:ROS ASSY (PL13.3.12) PWBA MCU (PL9.1.20)

## FIP-1. 8 Restart Printer 007-340/007-345/007-346/007-347/007-348/007-355/007-356/ 007-357/007-358/007-359/007-360/007-365/007-366//007-367/007-368/007-370

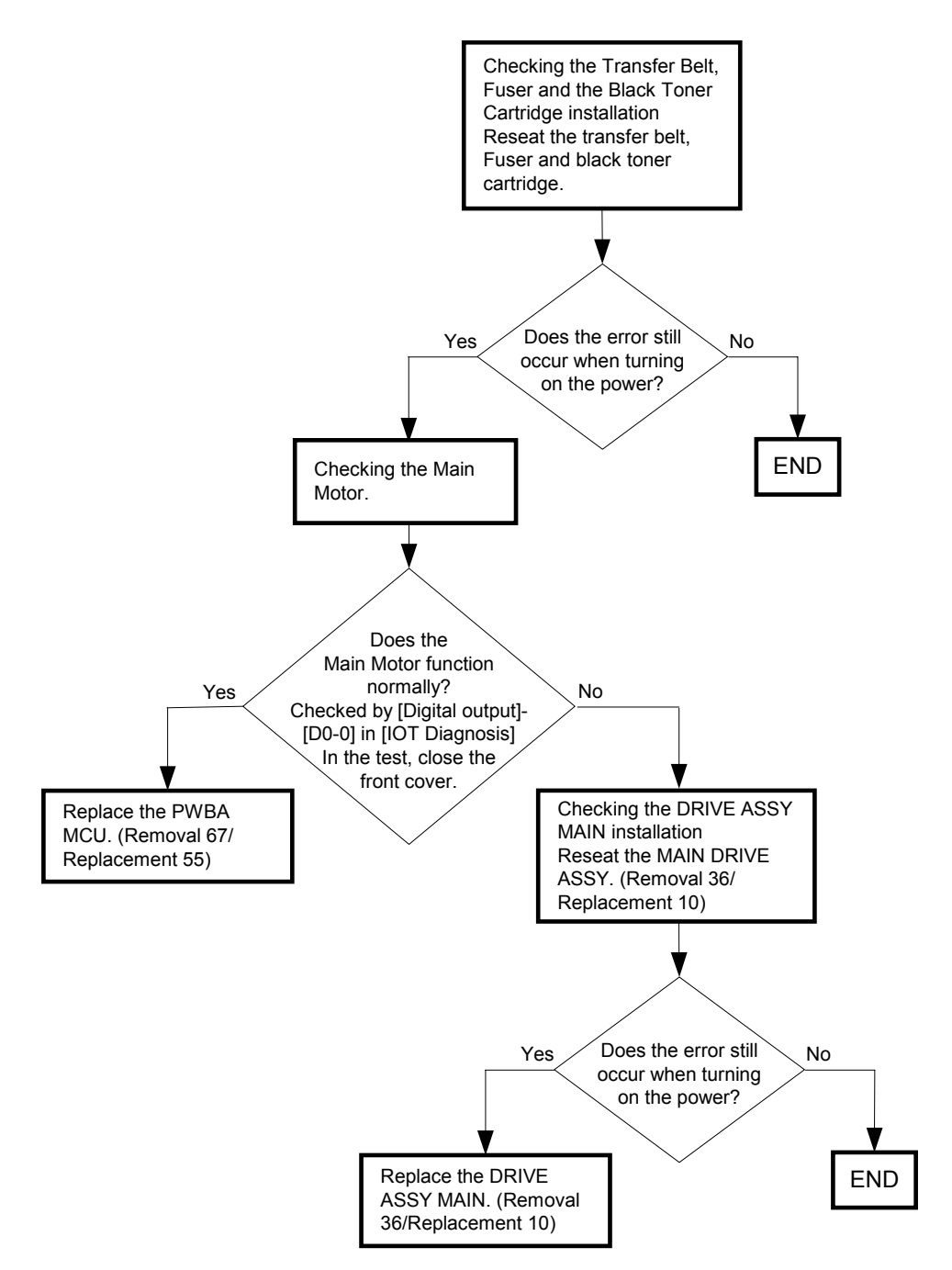

Possible causative parts:DRIVE ASSY MAIN (PL8.1.1) PWBA MCU (PL9.1.20)

## FIP-1. 9 Restart Printer 007-341/007-345/007-349/007-350/007-351/007-355/007-356/ 007-357/007-361/007-362/007-363/007-365/007-366/007-367/007-369/007-370

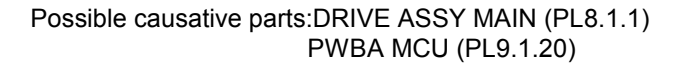

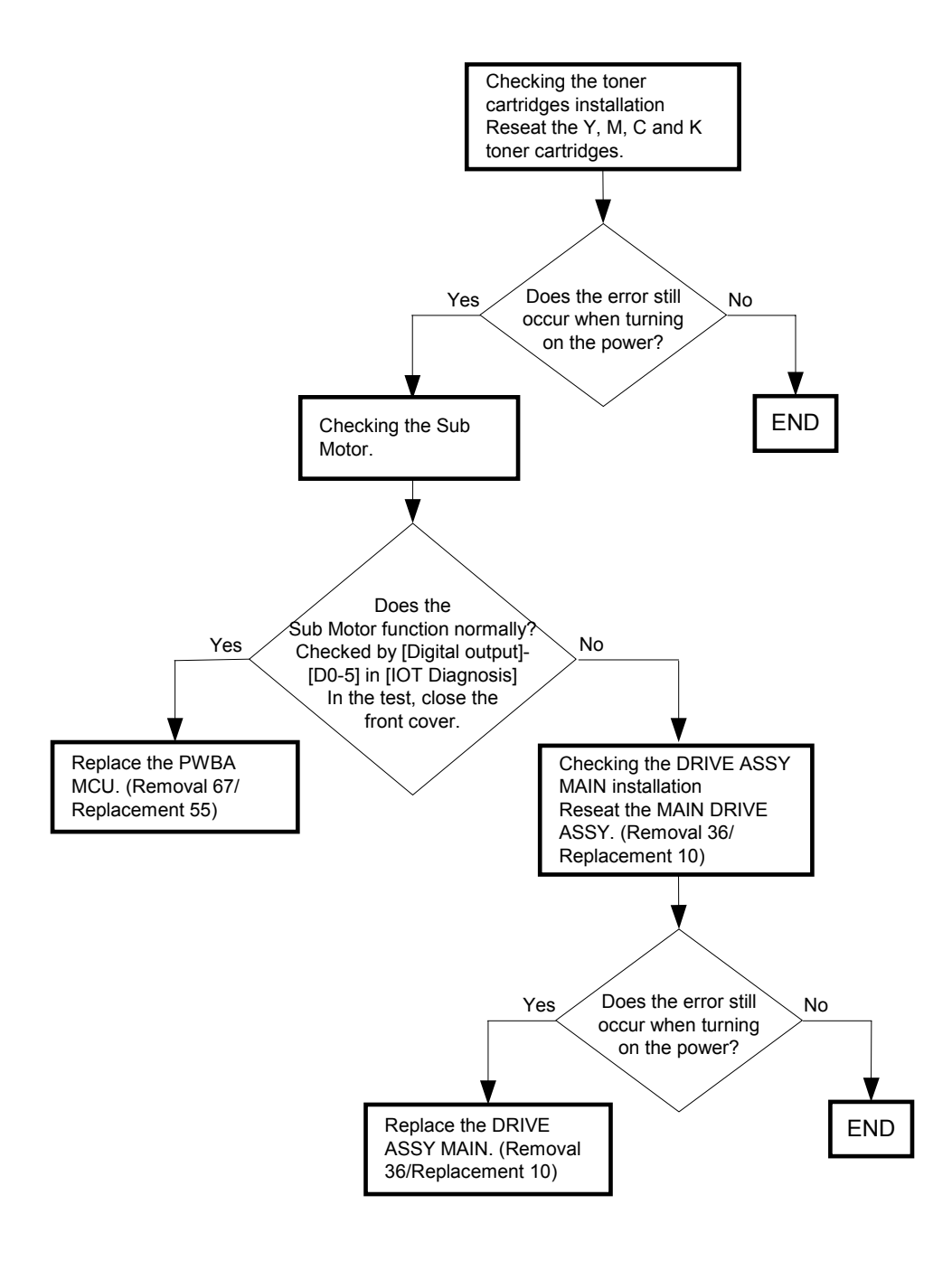

## FIP-1. 10 Restart Printer 007-342/007-346/007-349/007-352/007-353/007-355/007-358/ 007-359/007-361/007-362/007-364/007-365/007-366/007-368/007-369/007-370

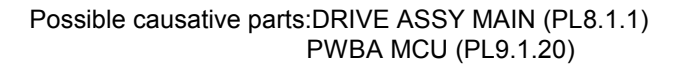

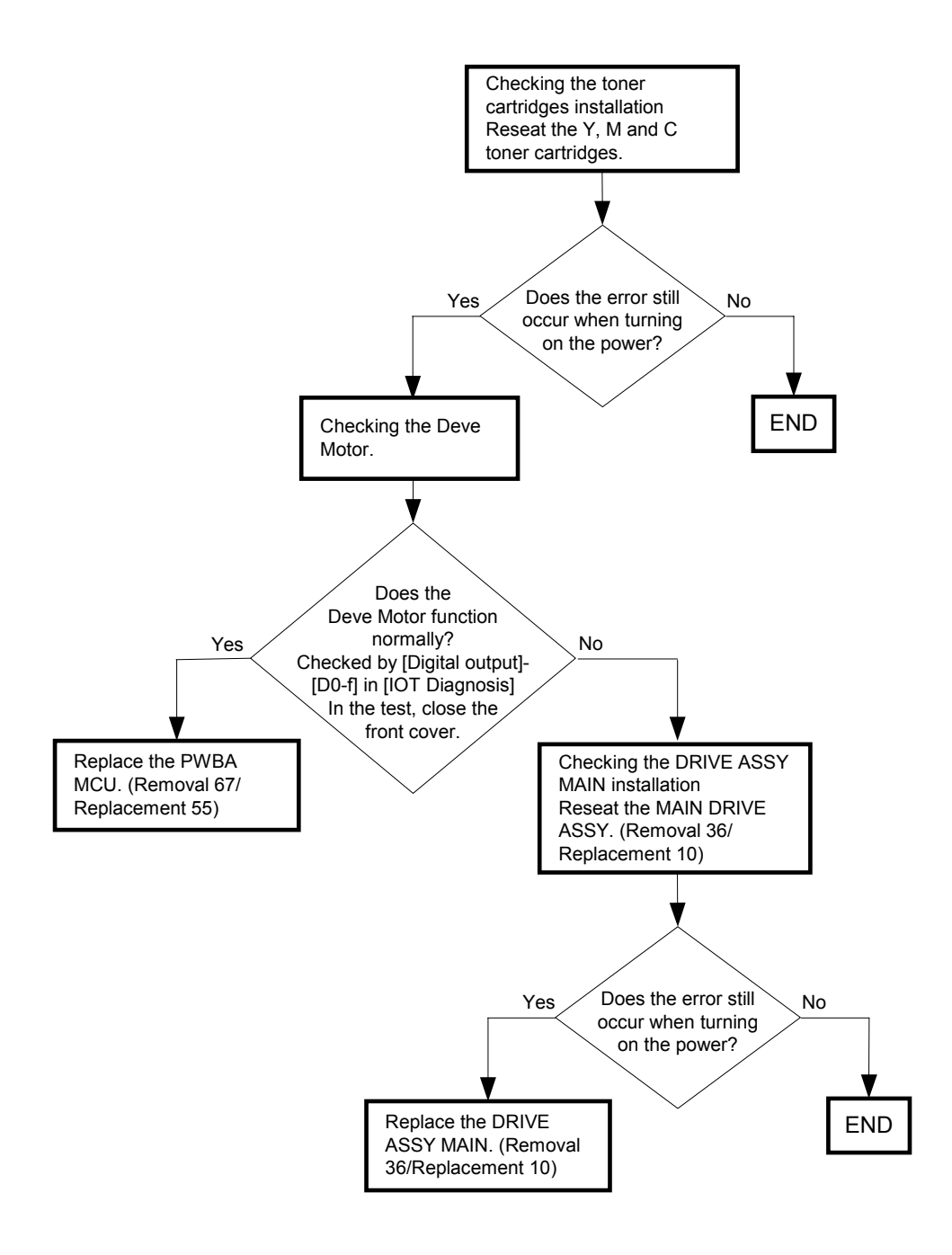

# FIP-1. 11 Restart Printer 007-343/007-347/007-350/007-352/007-354/007-356/007-358/ 007-360/007-361/007-363/007-364/007-365/007-367/007-368/007-369/007-370

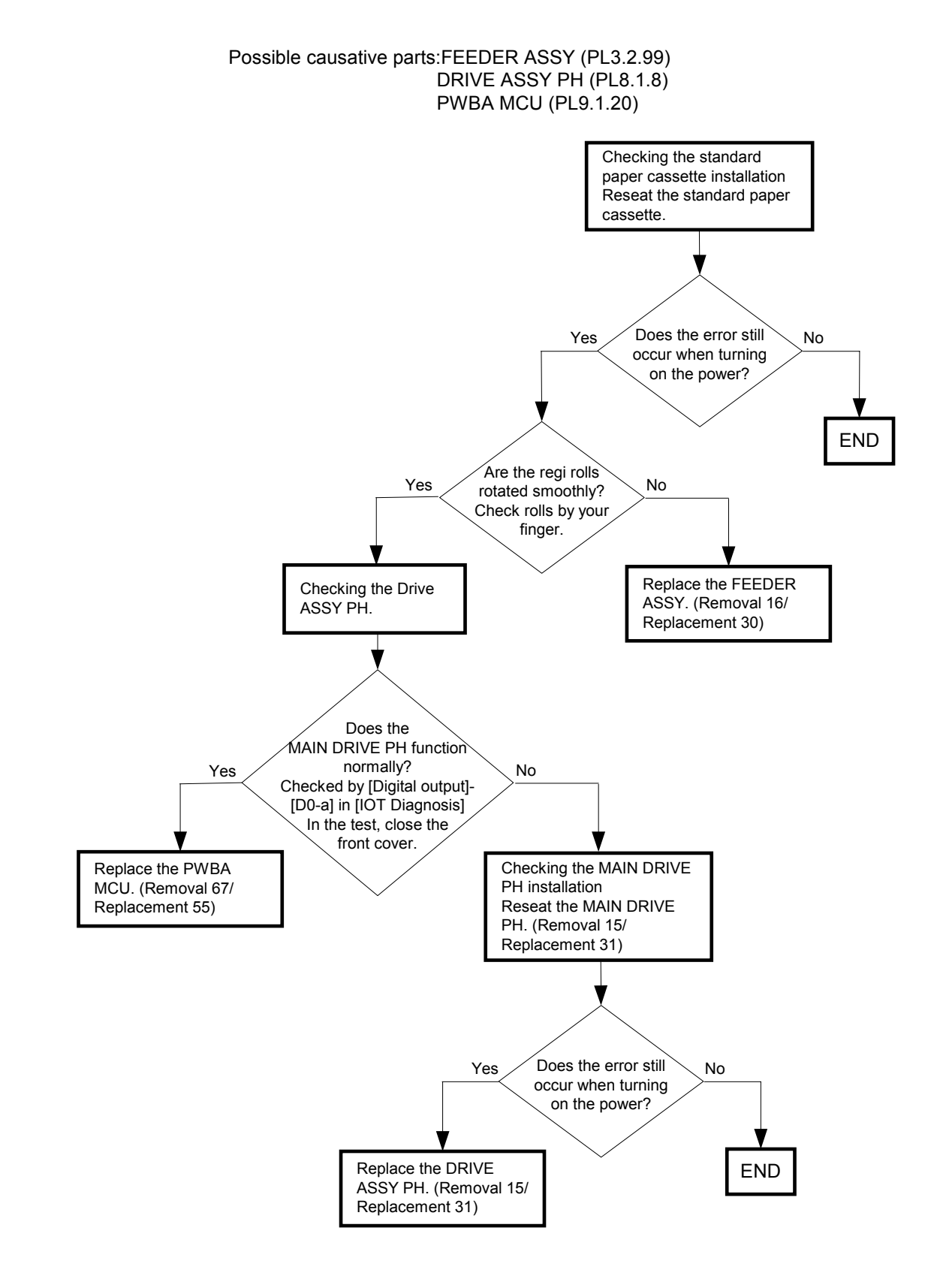

# FIP-1. 12 Restart Printer 007-344/007-348/007-351/007-353/007-354/007-357/007-359/ 007-360/007-362/007-363/007-364/007-366/007-367/007-368/007-369/007-370

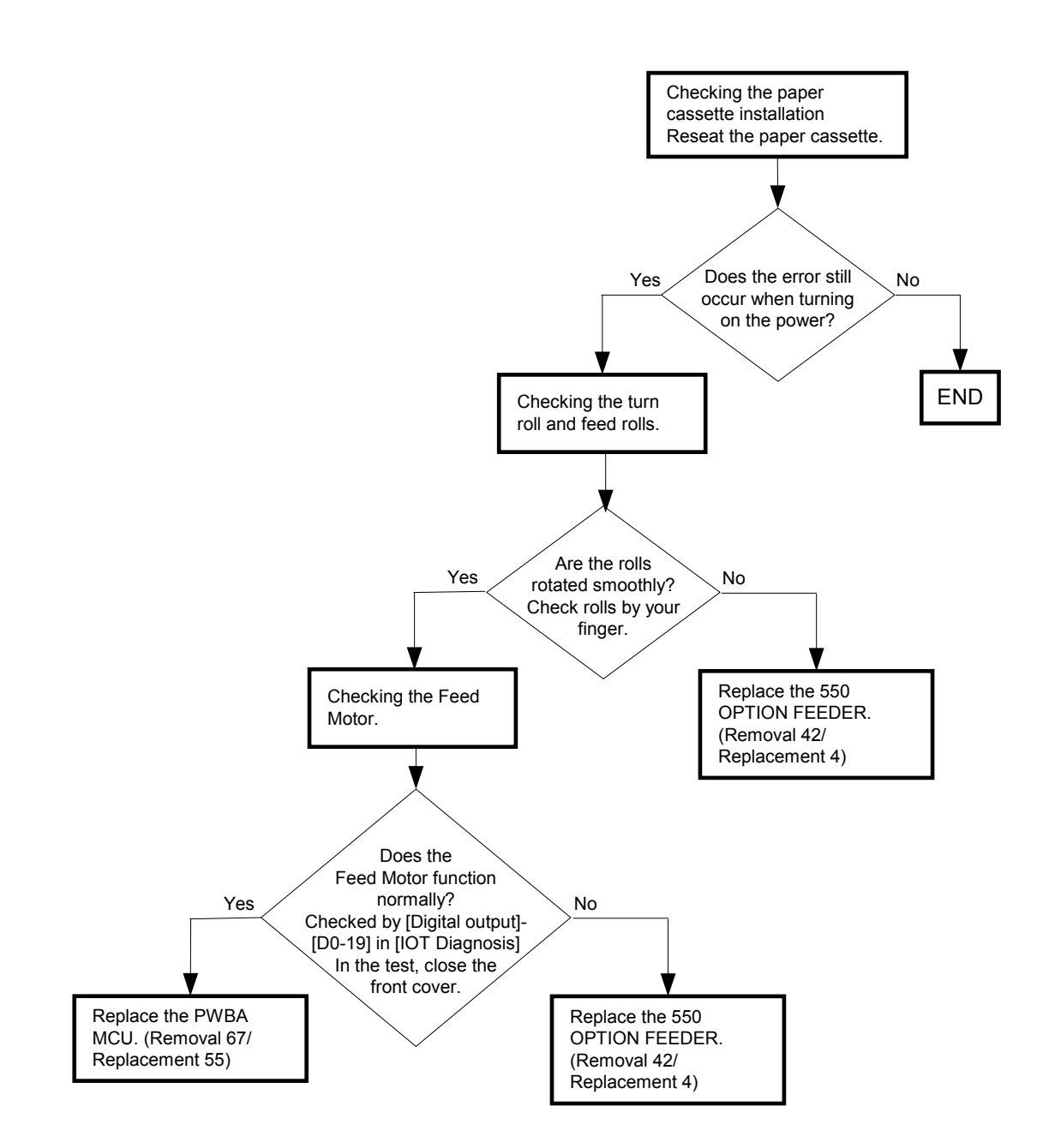

Possible causative parts:PWBA MCU (PL9.1.20) 550 OPTION FEEDER (PL13.7.1)

#### FIP-1. 13 Restart Printer 009-360/009-361/009-362/009-363

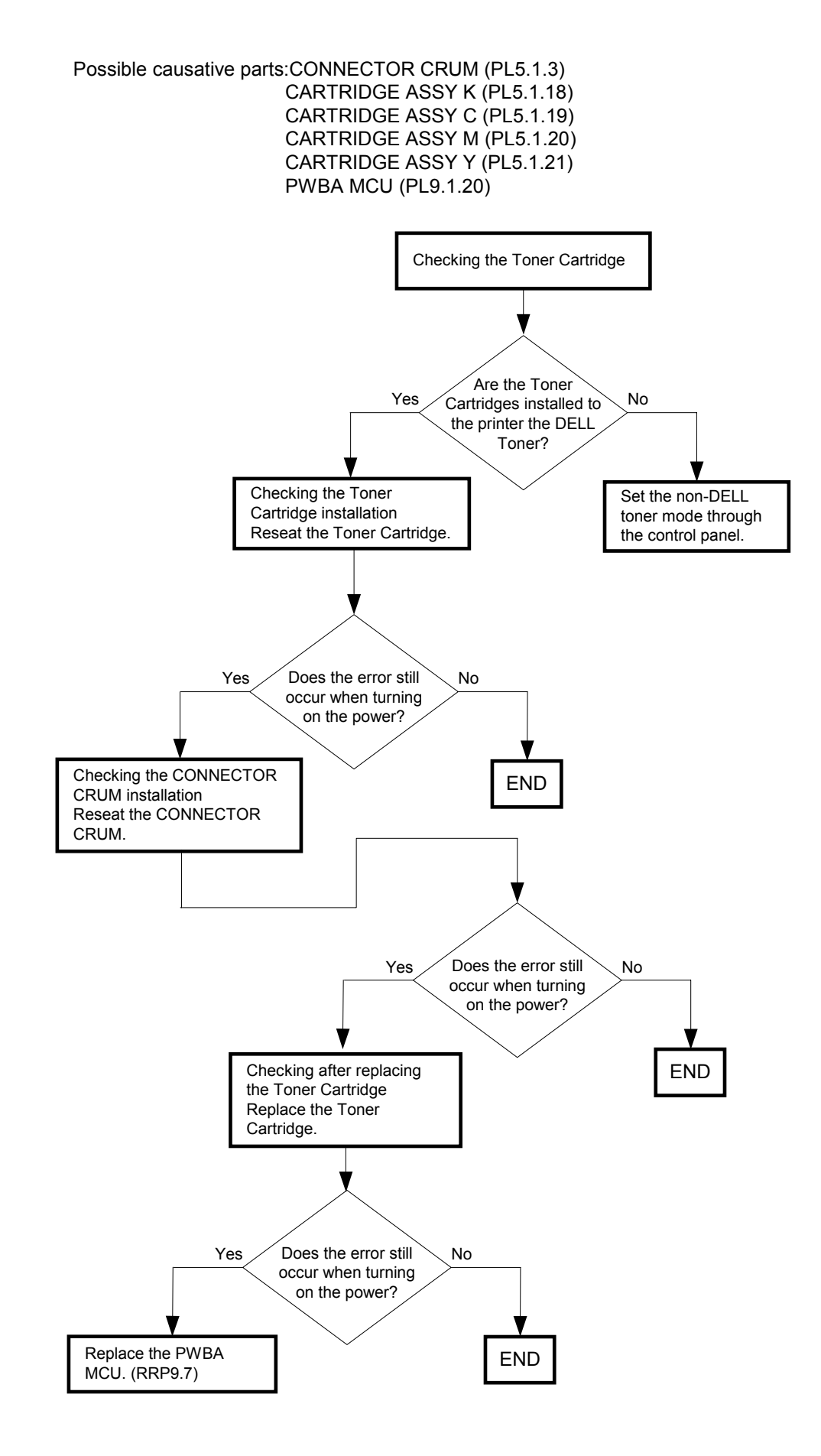

#### FIP-1. 14 Restart Printer 009-654

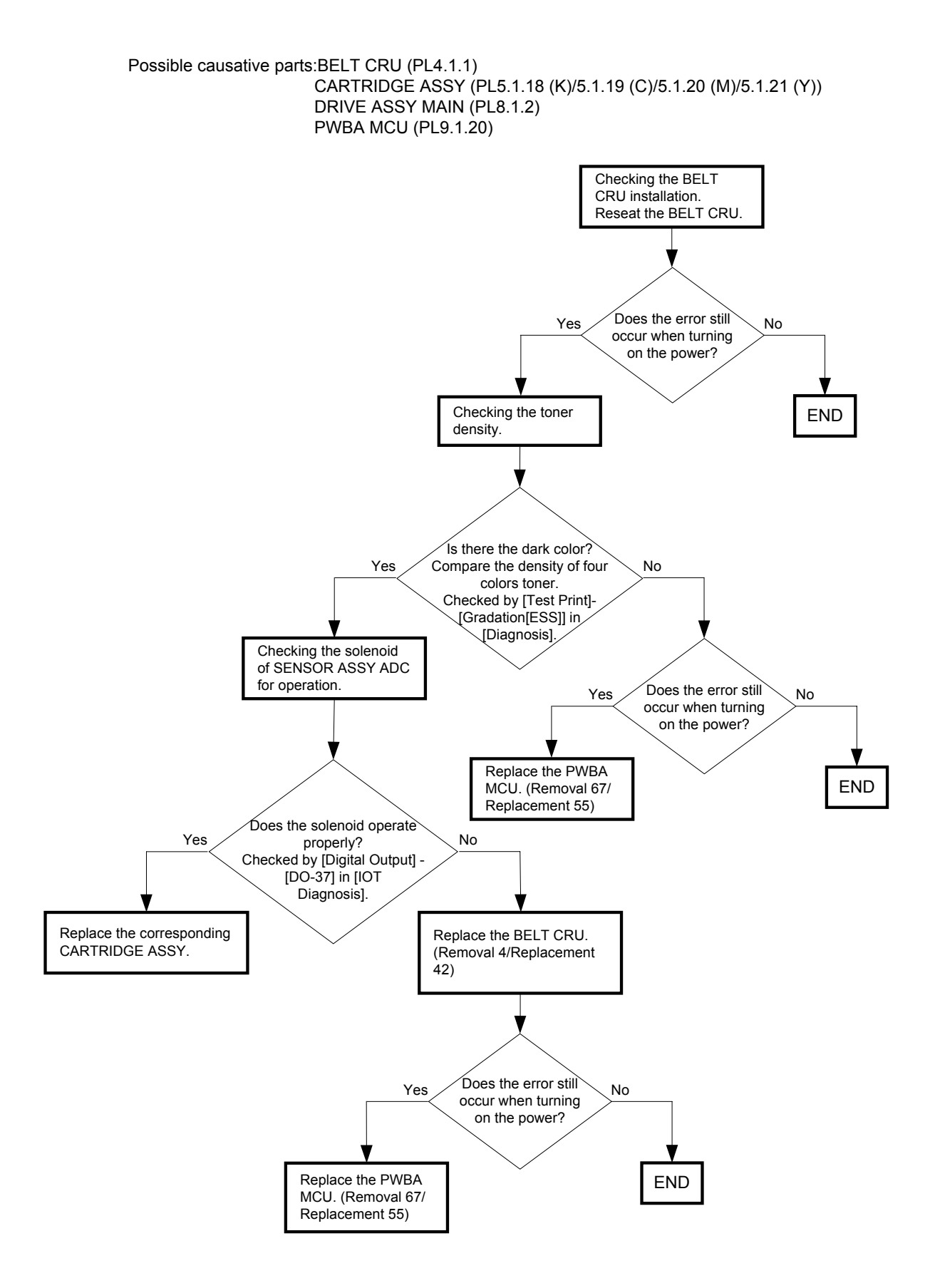

#### FIP-1. 15 Restart Printer 009-655

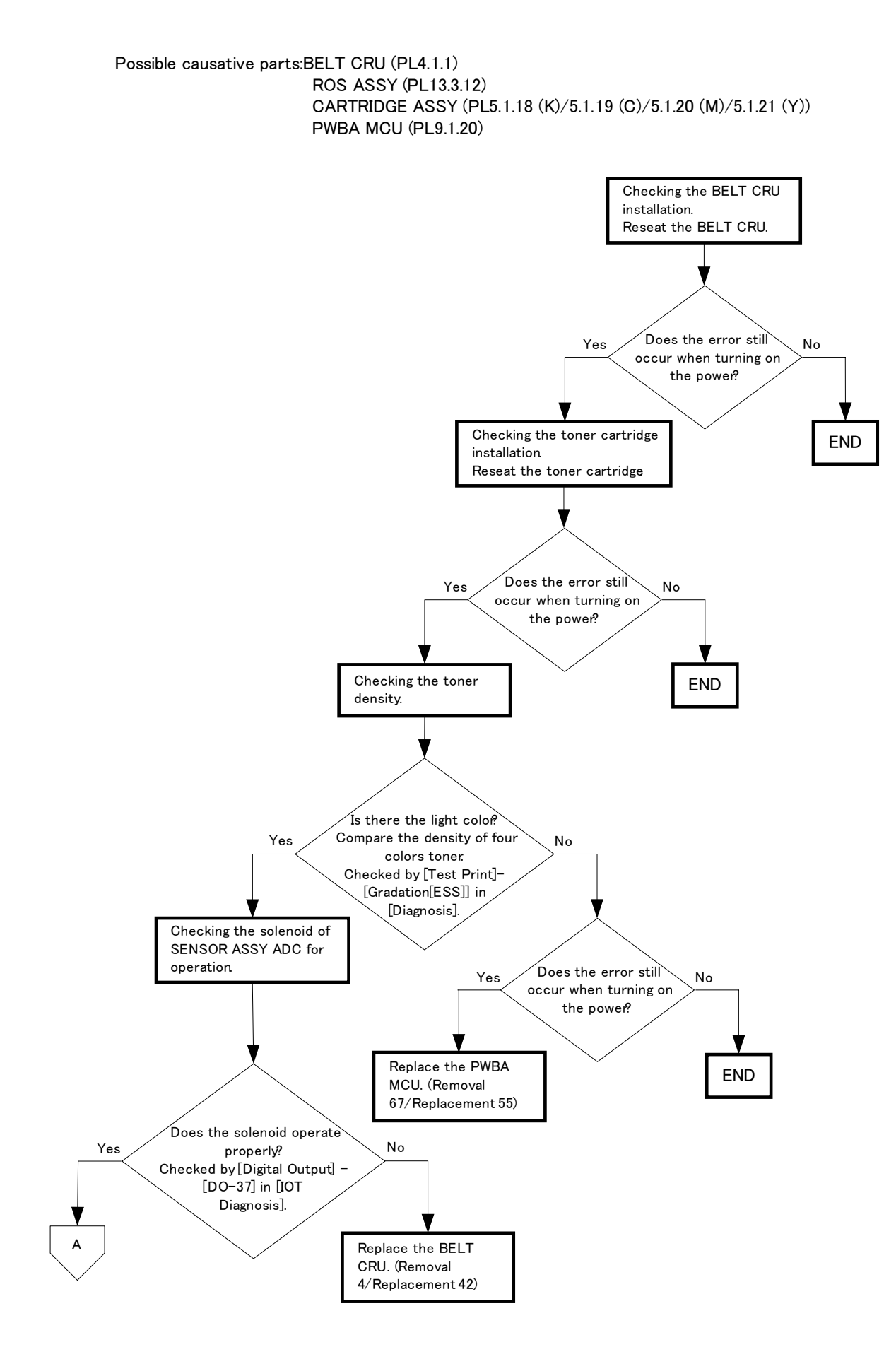

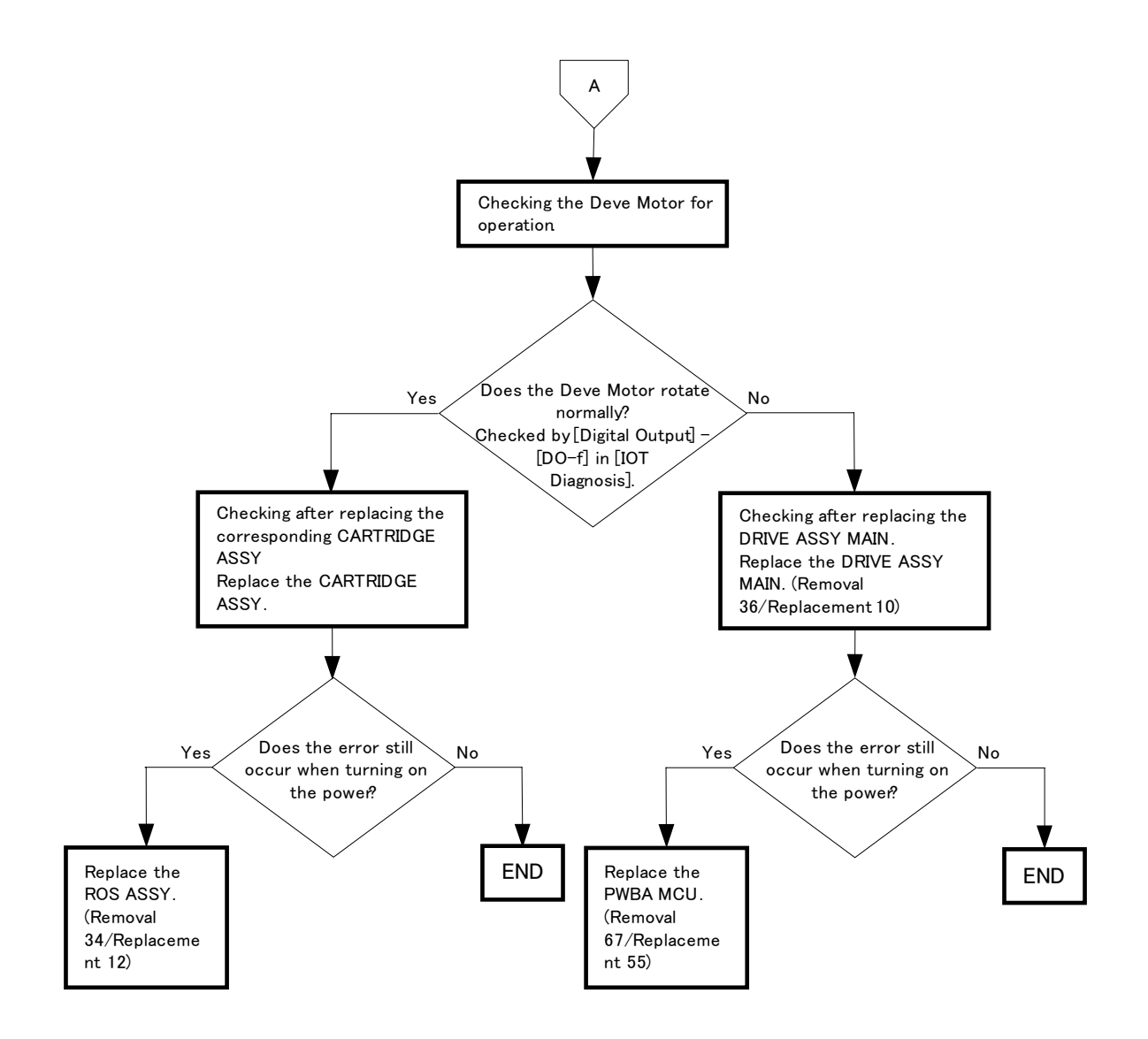

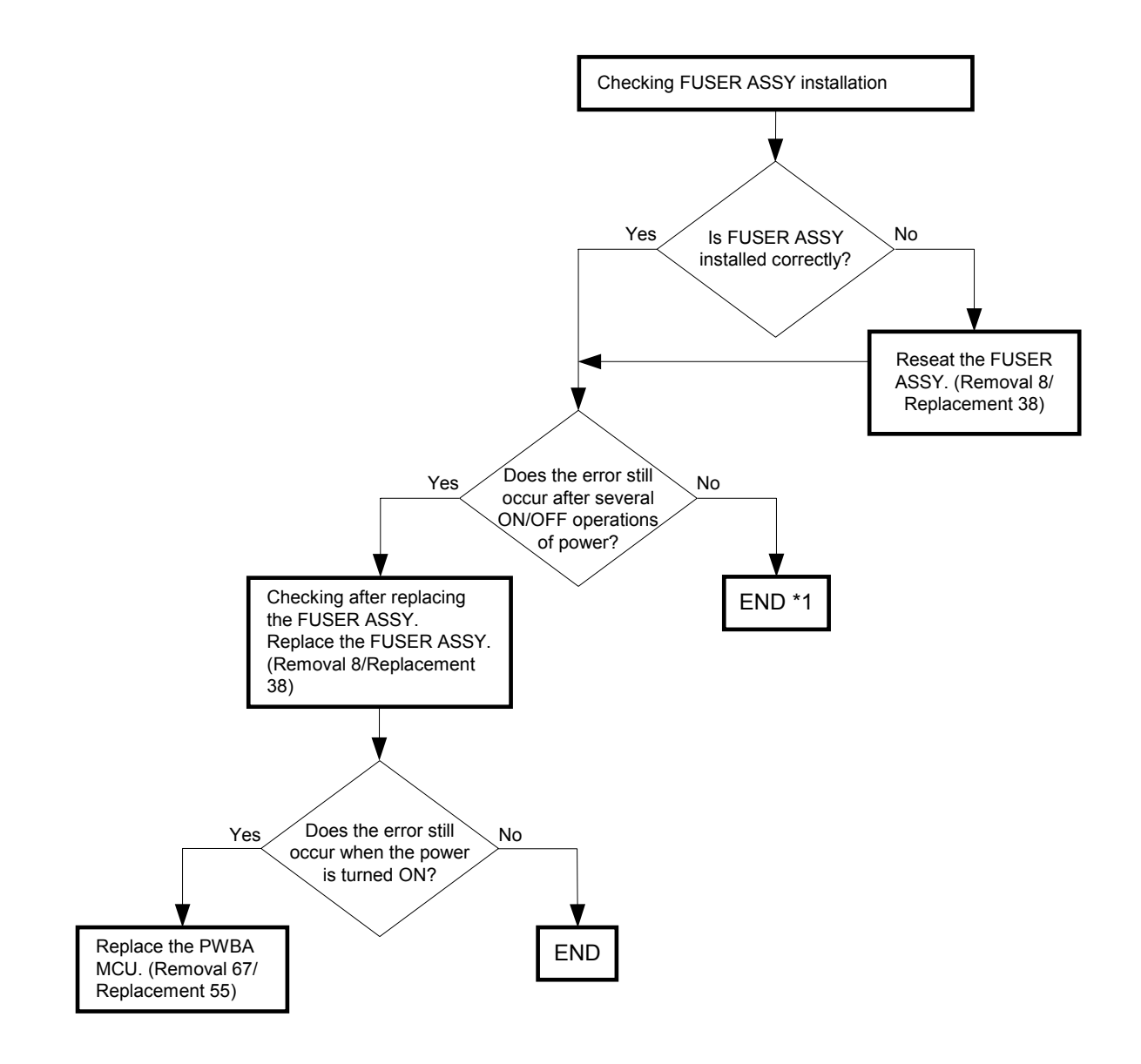

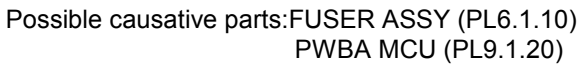

\*1: Some external noise is suspected. Go to [FIP-1. 87 Electrical Noise] to check for any noise disturbance.

#### FIP-1. 17 Replace Fuser 010-351/Restart Printer 010-351

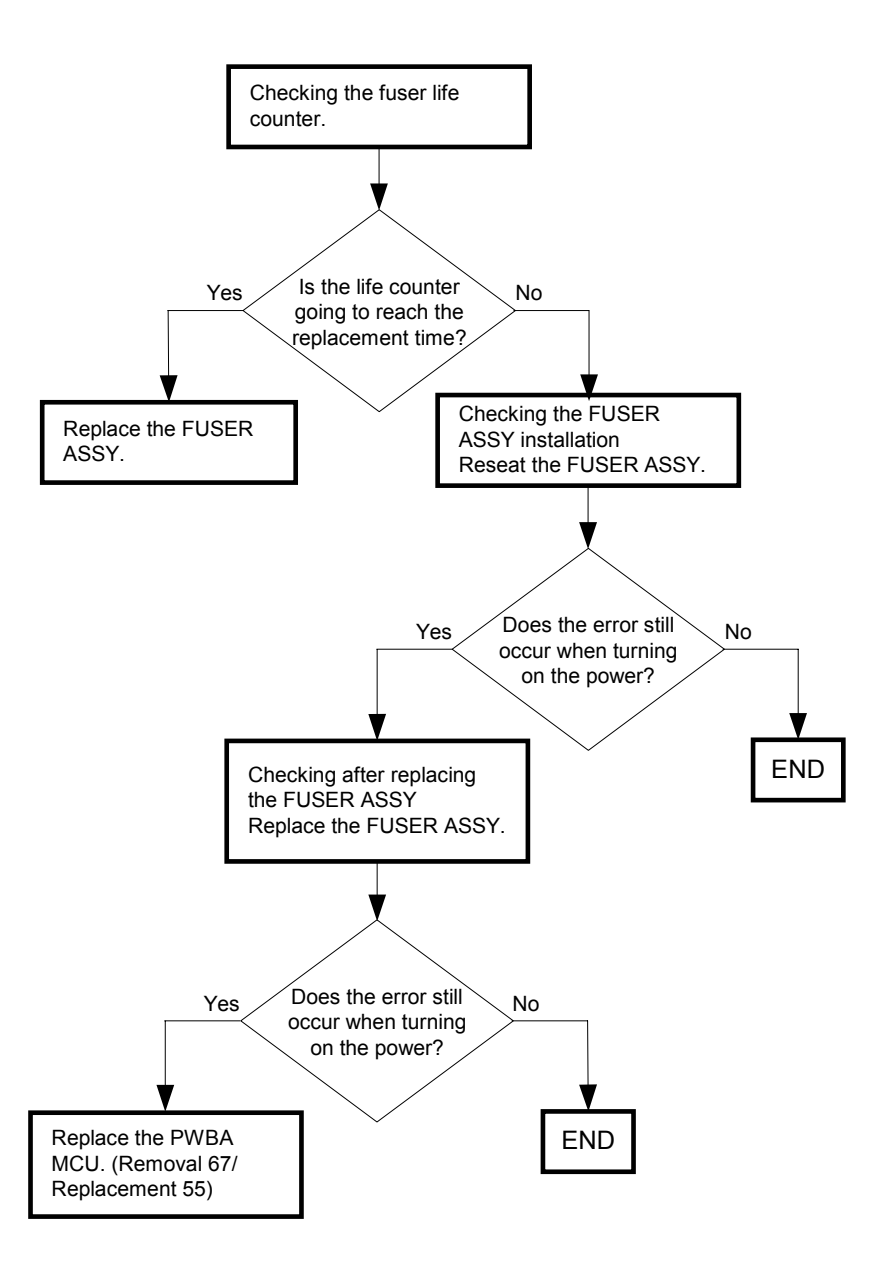

Possible causative parts:FUSER ASSY (PL6.1.10) PWBA MCU (PL9.1.20)

#### FIP-1. 18 Restart Printer 010-354

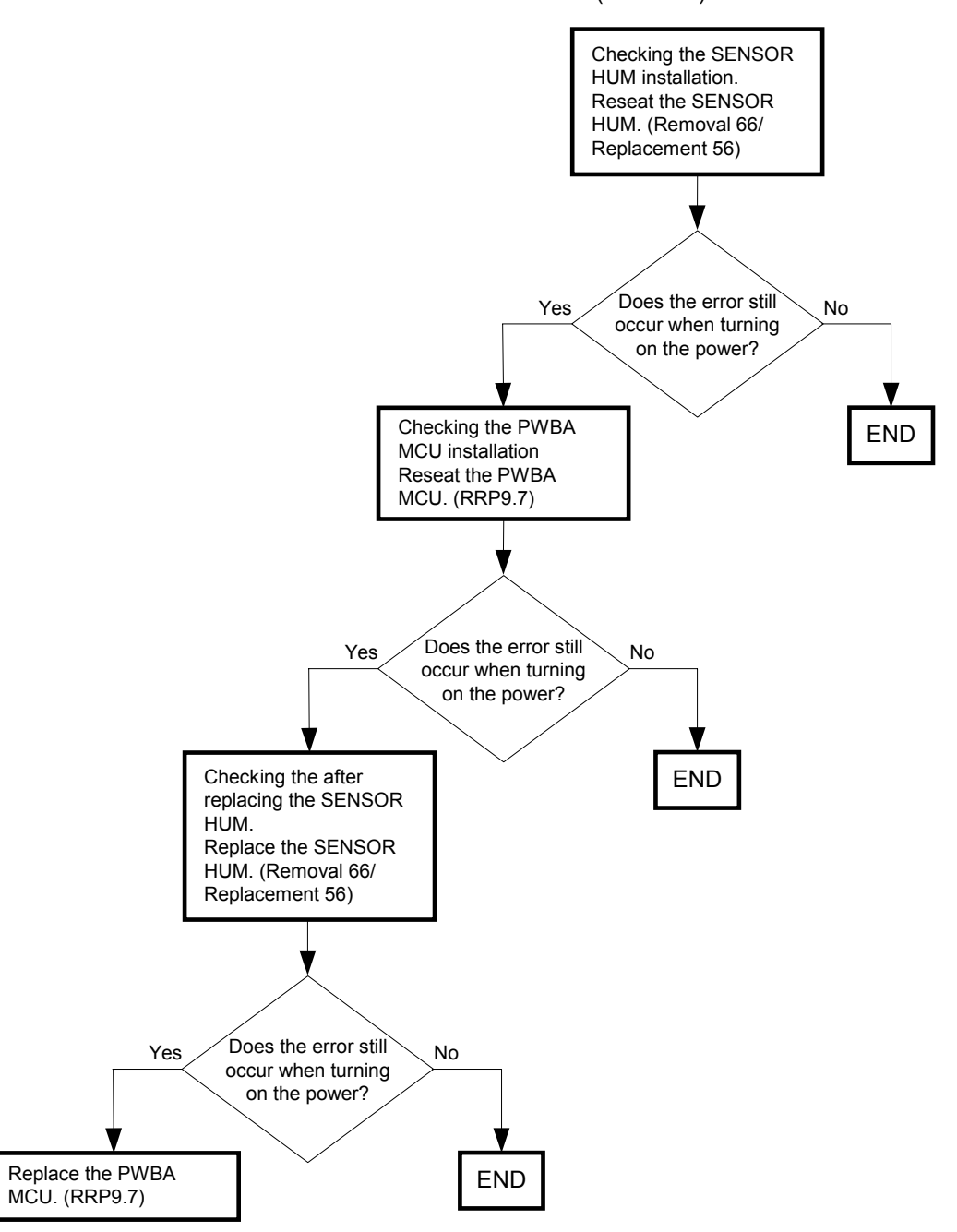

#### Possible causative parts:SENSOR HUM (PL13.5.11) PWBA MCU (PL9.1.20)

# FIP-1. 19 Restart Printer 010-377/010-378/010-379/010-380/010-381/010-382/010-383/ 010-384/010-385/010-386/010-387/010-388/010-389/010-390/010-391/ 010-392/010-393/010-394/010-395/010-396/010-397

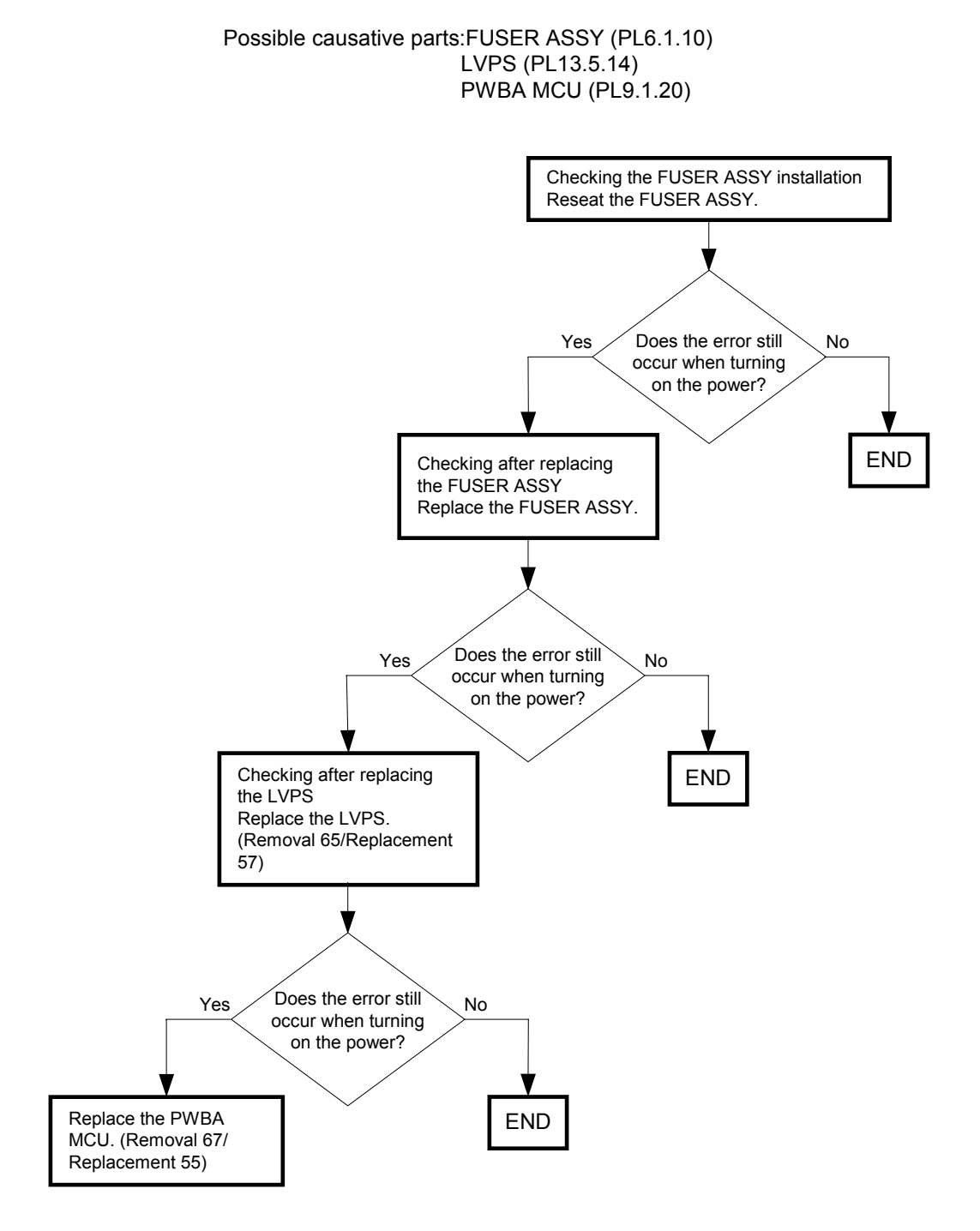

FIP-1. 20 Restart Printer 016-300/016-301/016-310/016-313/016-315/016-317/016-317/ 016-323/016-327/016-340/016-344/016-345/016-346/016-347/016-348/016-349/ Erase Flash Err. 016-392/Write Flash Err. 016-393/Verify Error 016-394/ PCL Error 016-720

Possible causative parts: PWBA ESS (PL13.4.20)

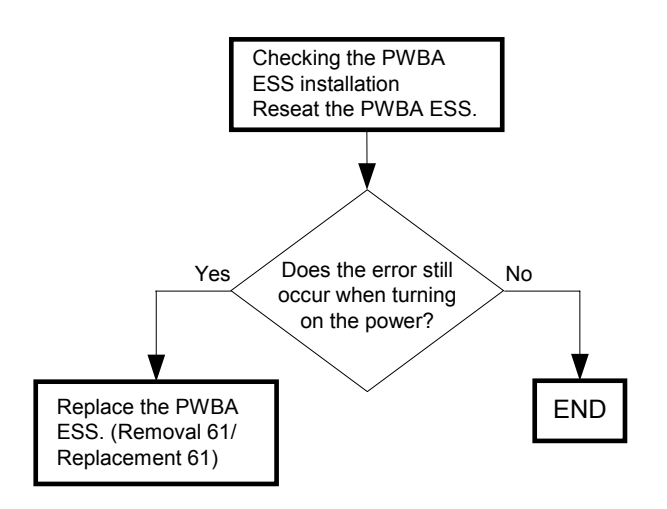

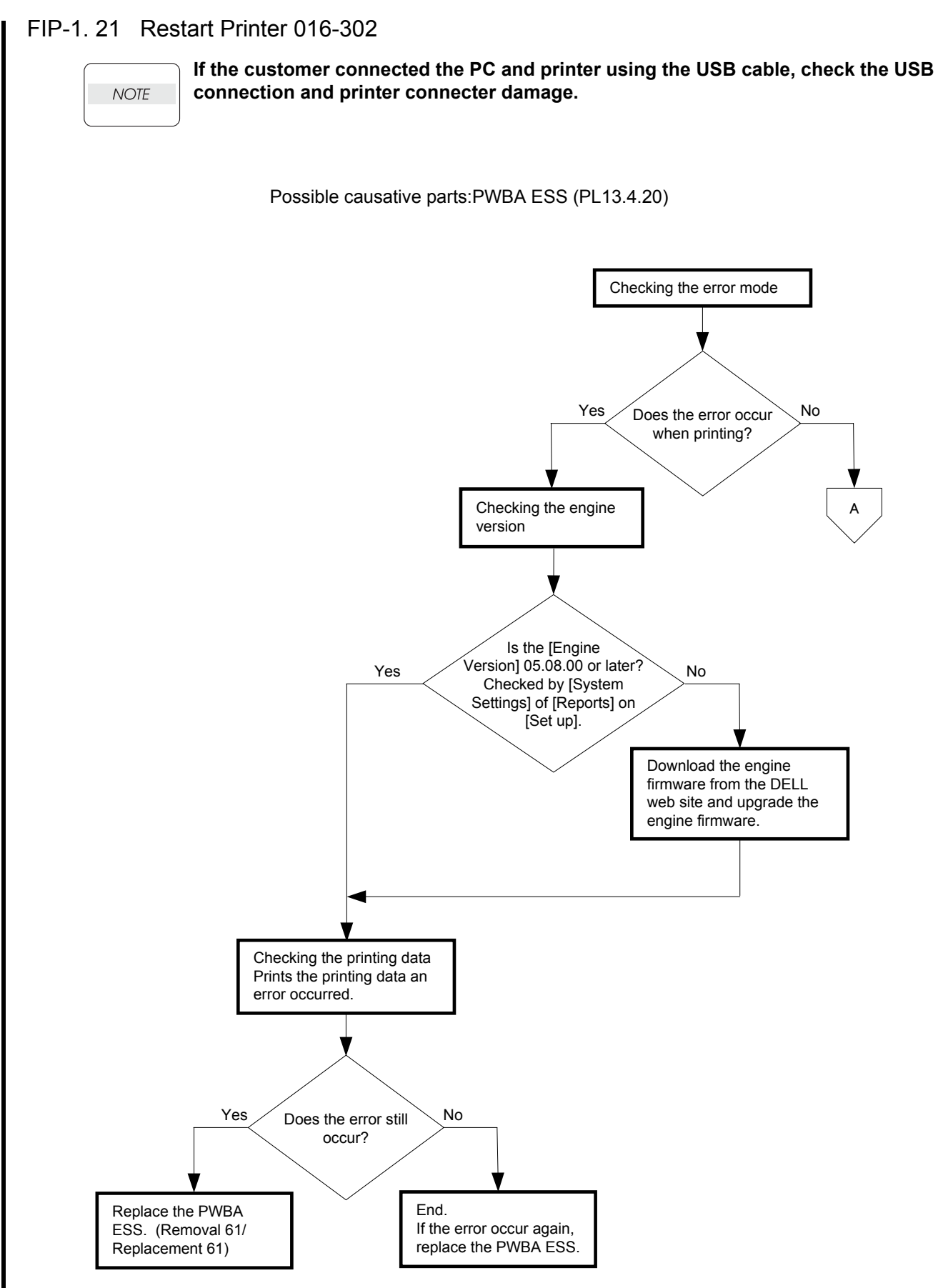

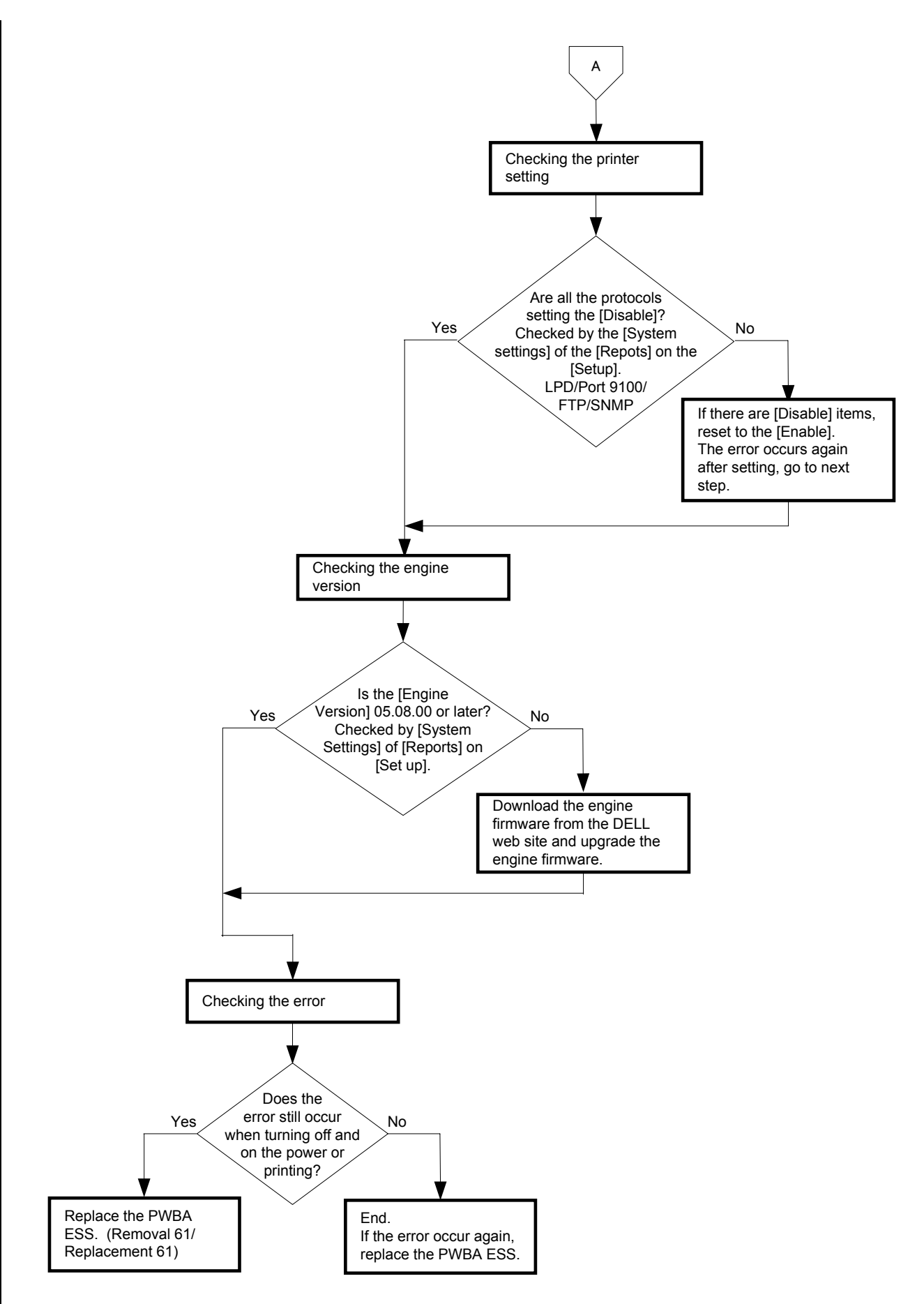

## FIP-1. 22 Restart Printer 016-316/016-318

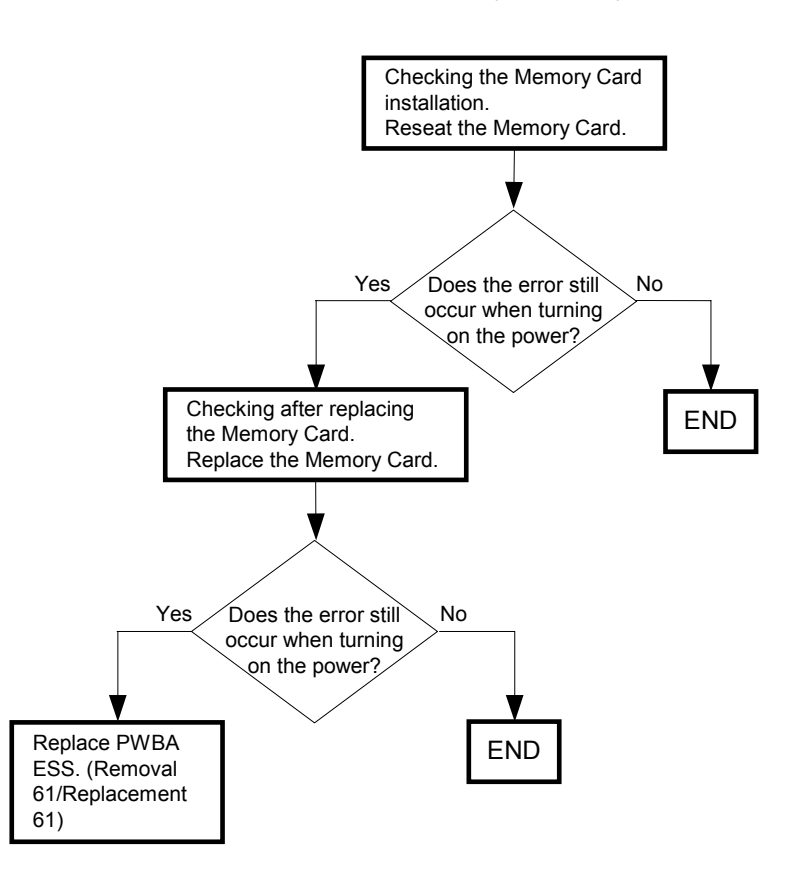

Possible causative parts:Memory Card (option) PWBA ESS (PL13.4.20)

# FIP-1. 23 Restart Printer 016-330/016-331/016-332/016-333/016-334/016-335/016-336/ 016-337/Restart Printer 016-360/Network Error 016-770

Possible causative parts:Multi Protocol Card (option) PWBA ESS (PL13.4.20)

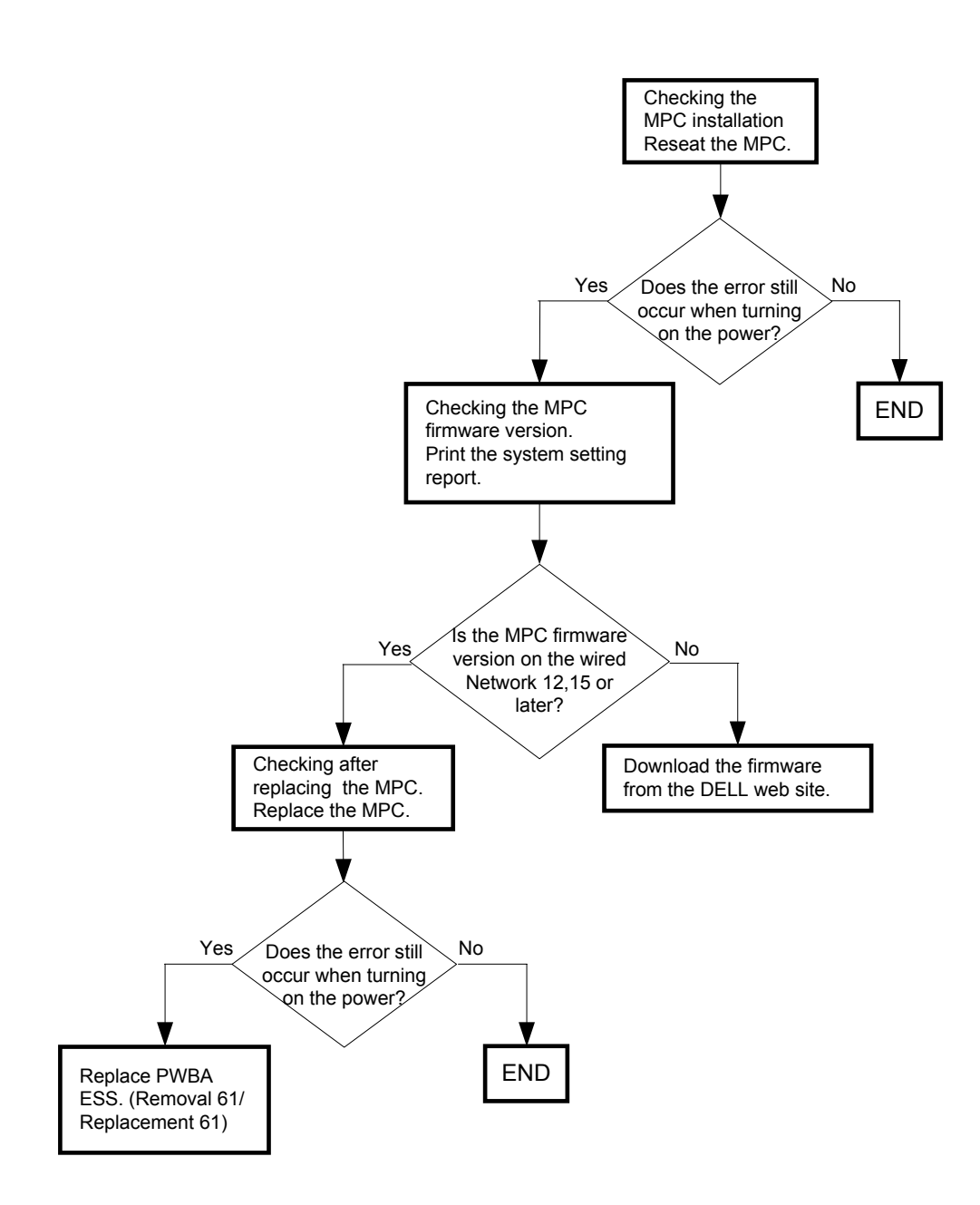

#### FIP-1. 24 Restart Printer 016-338

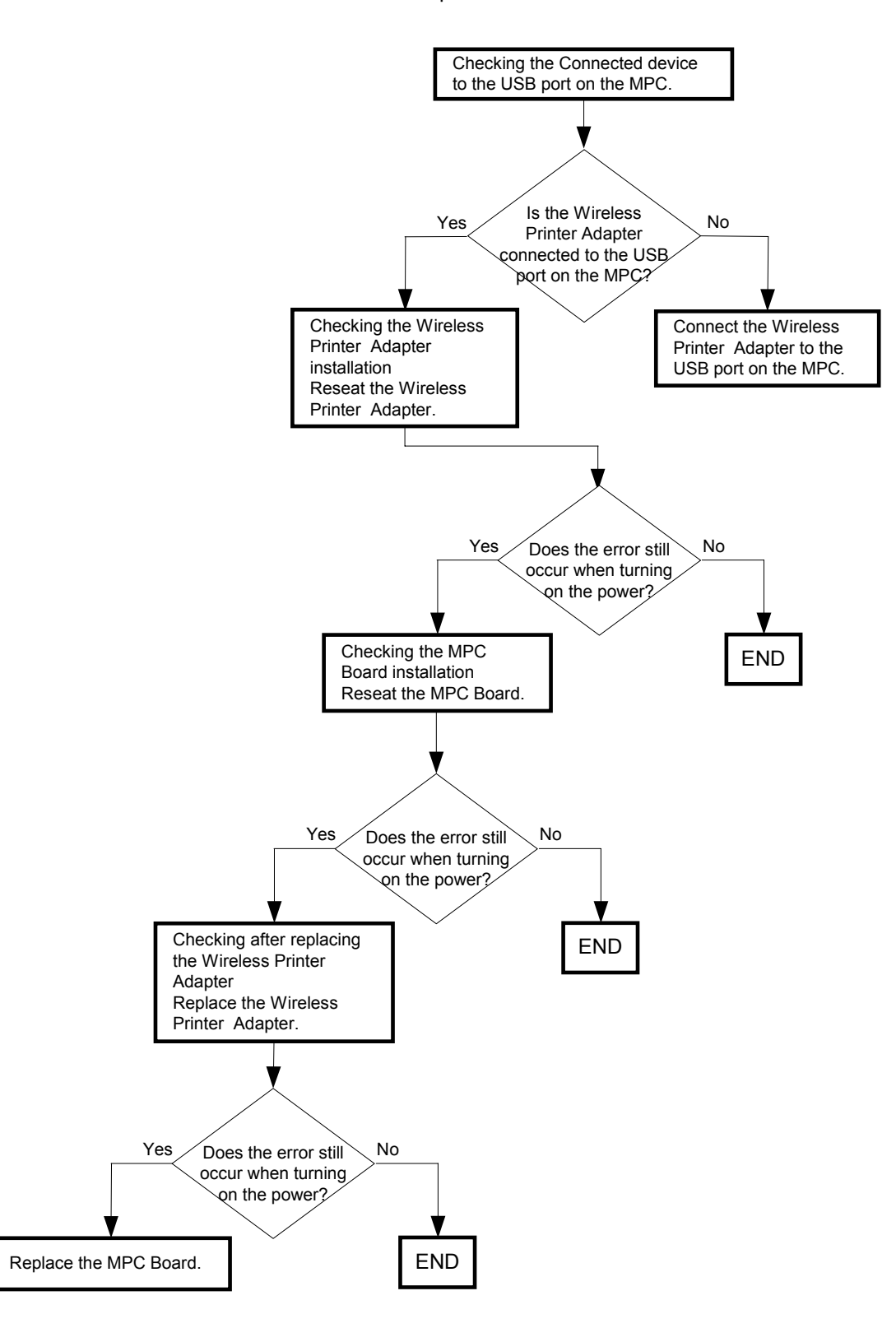

#### Possible causative parts:Option Wireless Printer Adapter Option MPC Board

#### FIP-1. 25 Restart Printer 016-350

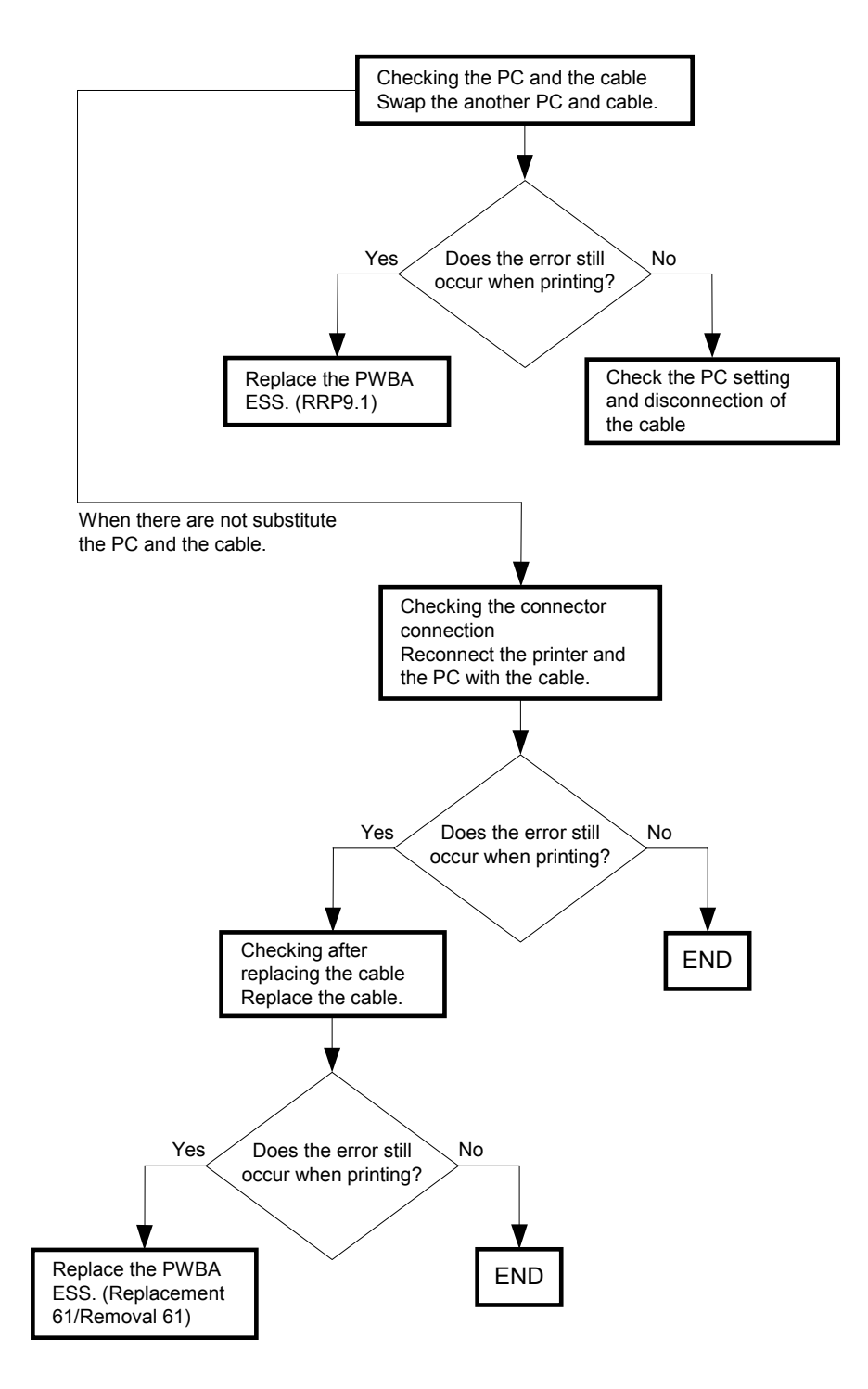

#### Possible causative parts:PWBA ESS (PL13.4.20) IEEE 1284 Cable

#### FIP-1. 26 Restart Printer 016-370

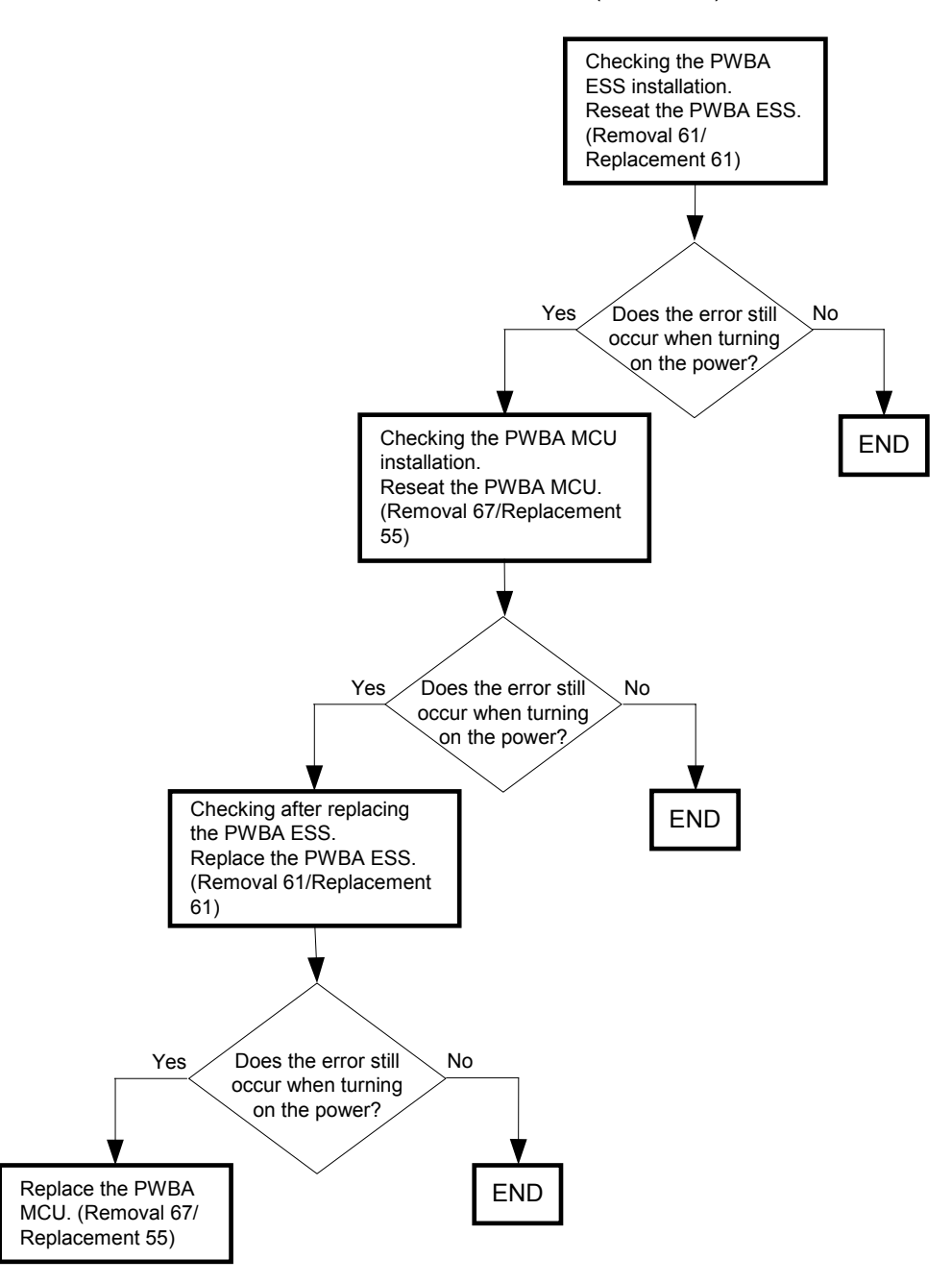

Possible causative parts:PWBA MCU (PL9.1.20) PWBA ESS (PL13.4.20)

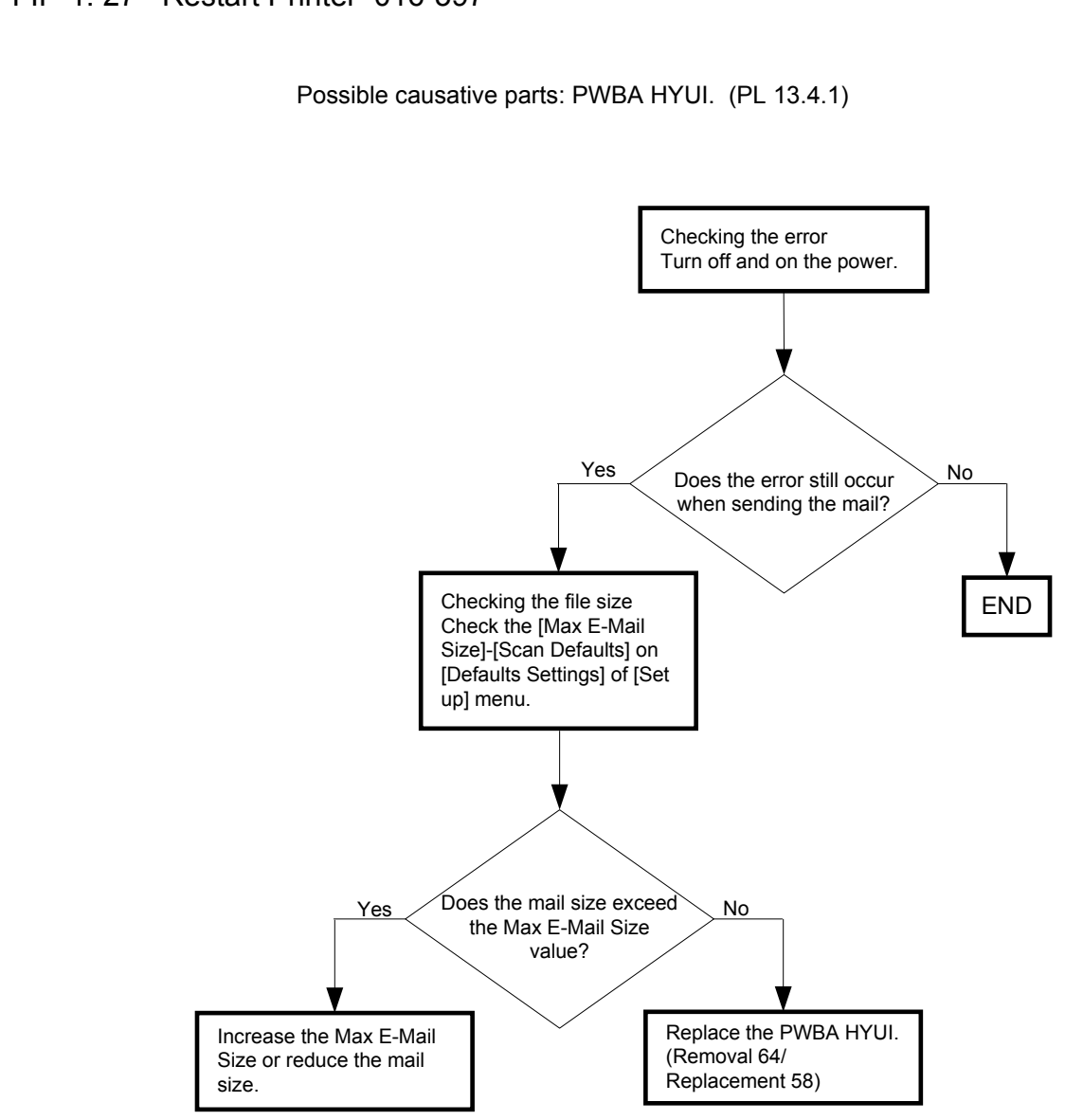

## FIP-1. 27 Restart Printer 016-397

# FIP-1. 28 Restart Printer 016-398 /117-313/117-323/117-324/117-325/001-326/117-329 117-354/117-355/117-356/117-357/117-358/117-359/117-360

Possible causative parts: PWBA HYUI (PL13.4.1) PWBA ESS(PL13.4.20)

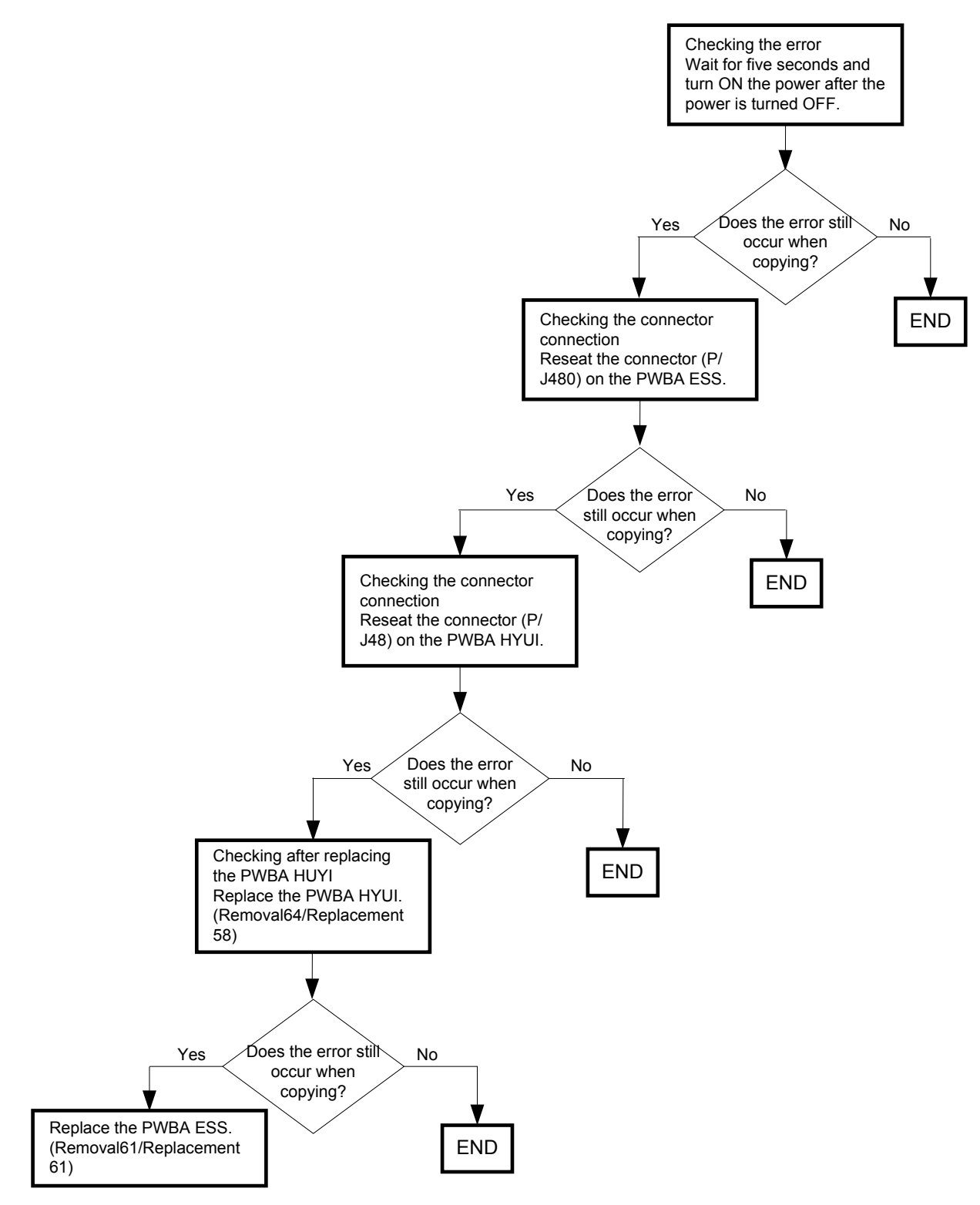

## FIP-1. 29 Restart Printer 062-311/062-321/062-360/062-371/117-352

Checking the scanner lock Yes No Is the scanner lock at the free position? Checking the connector Set the scanner lock to the connection free position. Reseat the connectors (P/ J60,62,63,64,65) on the PWBA HYUI. Yes Does the error still No occur when turning on the power? Checking after replacing the ADF SCANNER ASSY END Replace the ADF SCANNER ASSY. (Removal 72/Replacement . 50) Yes Does the error still No occur when turning on the power? Replace the PWBA HYUI. END (Removal64/Replacement 58)

Possible causative parts: PWBA HYUI (PL13.4.1) ADF SCANNER ASSY (PL13.8.1)

## FIP-1. 30 Restart Printer 062-320/062-324

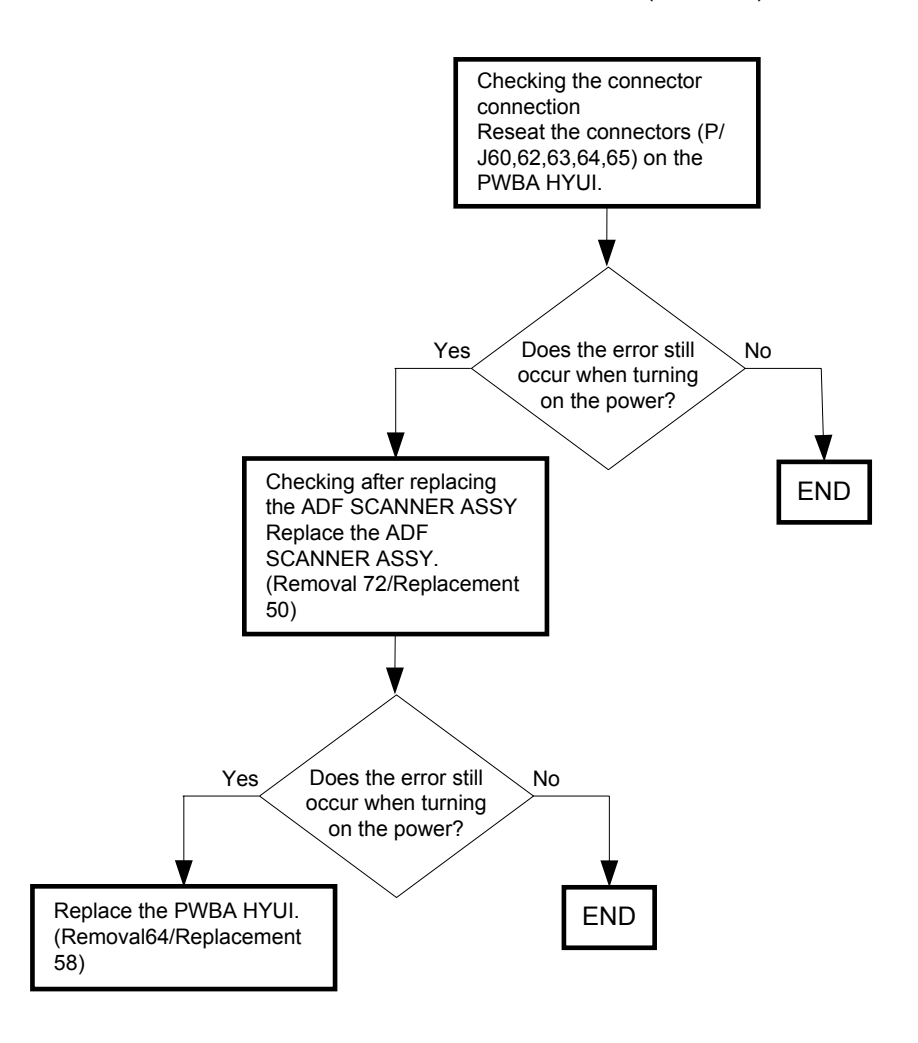

Possible causative parts: PWBA HYUI (PL13.4.1) ADF SCANNER ASSY (PL13.8.1)

FIP-1. 31 Communication 034-508/034-509/034-510 / Restart Printer 062-322/062-393

Possible causative parts: PWBA HYUI (PL 13.4.1)

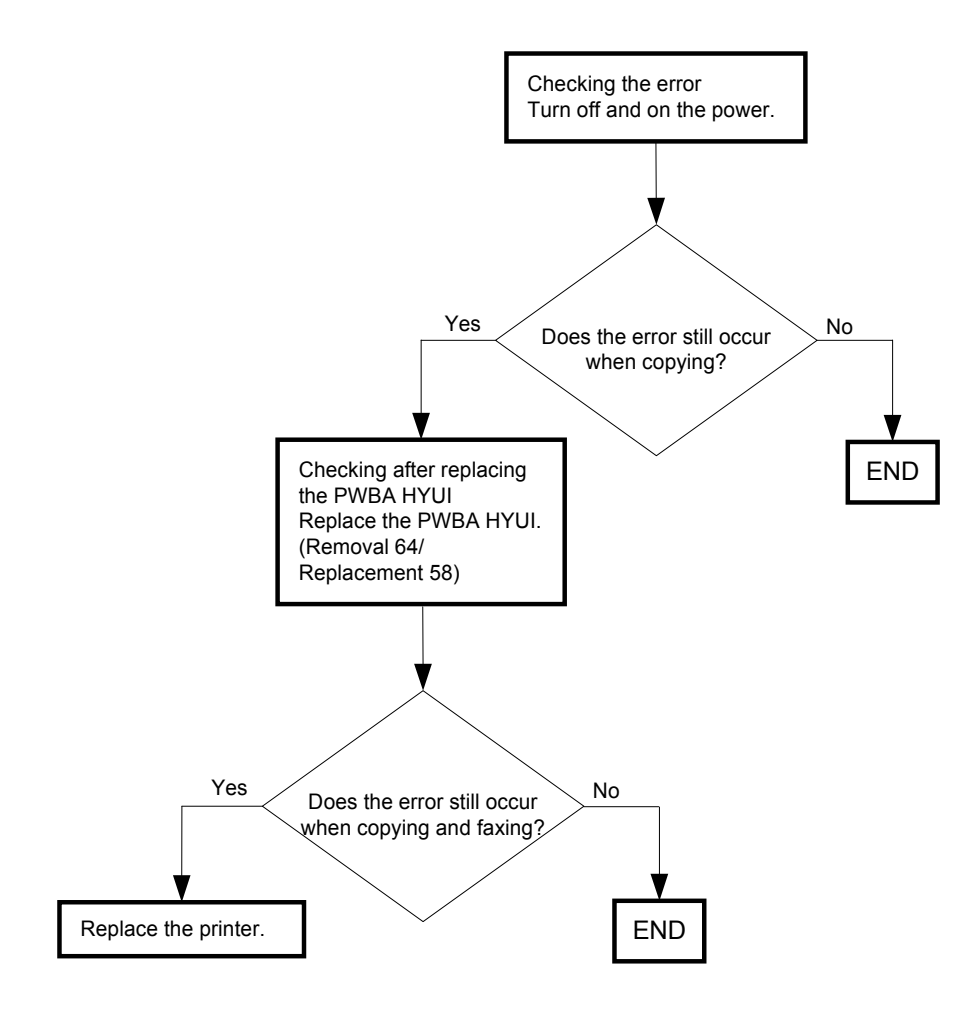

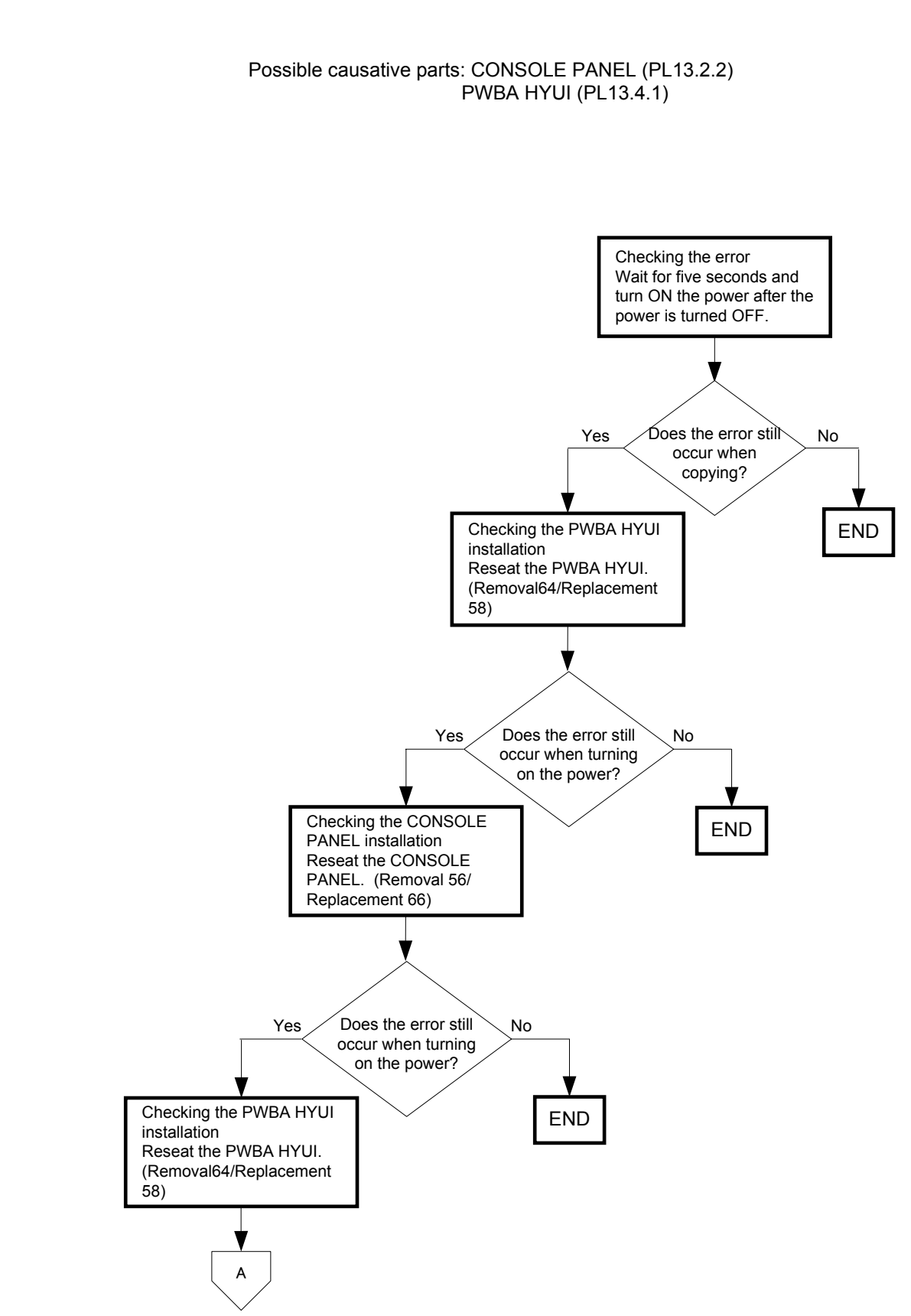

#### FIP-1. 32 Restart Printer 062-323/123-314

Version 2 2007.05.22

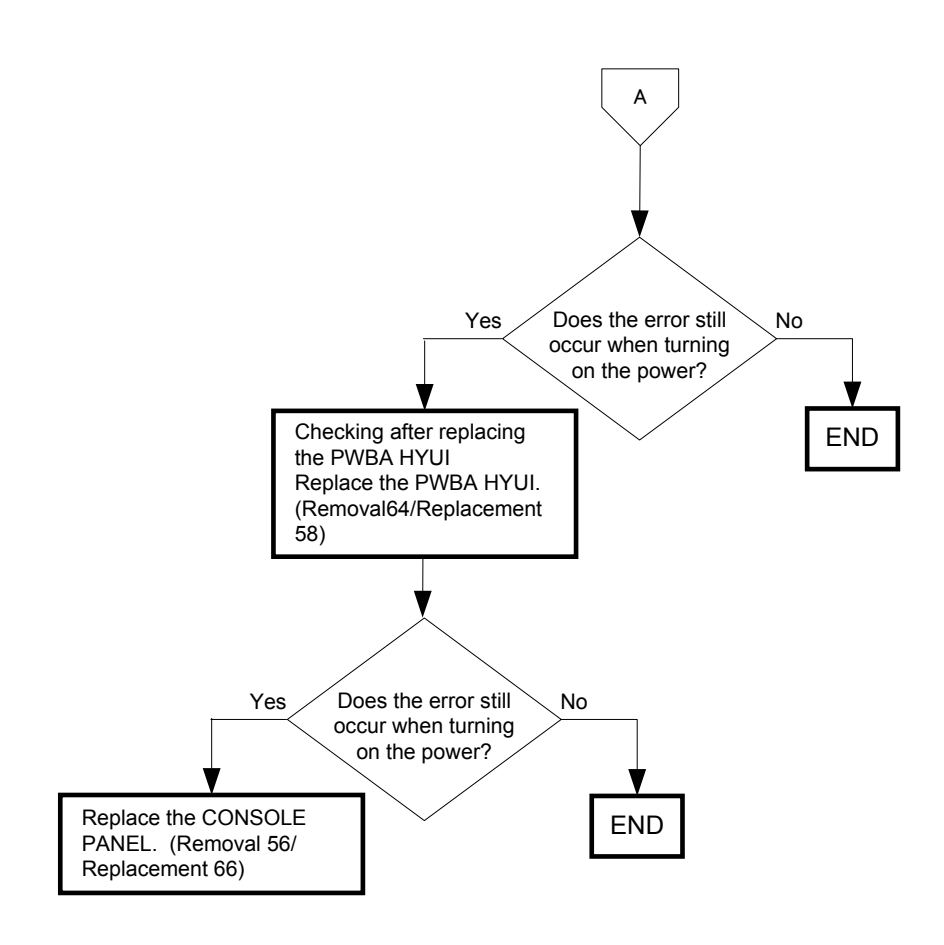
### FIP-1. 33 Restart Printer 093-964

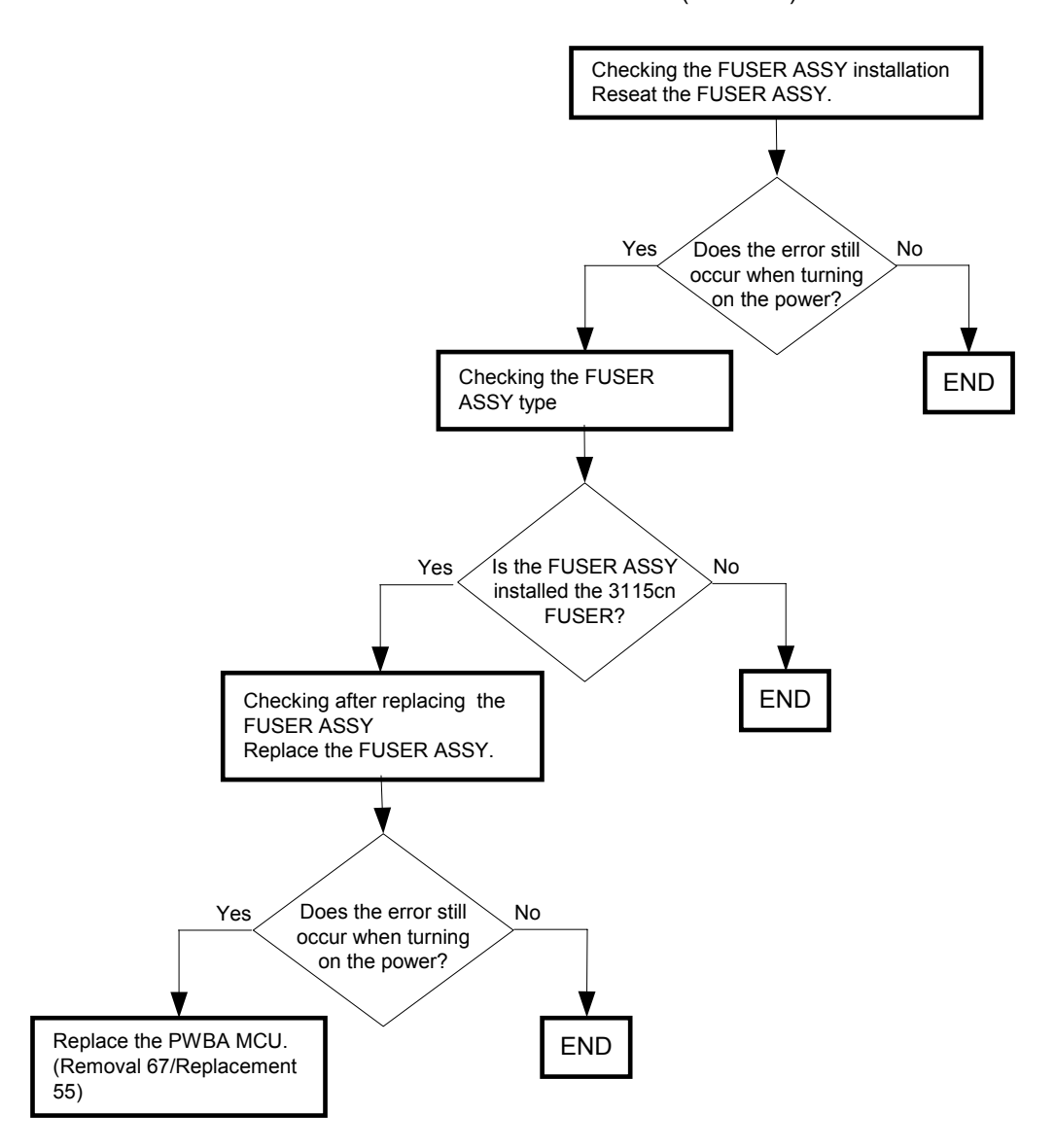

Possible causative parts:FUSER ASSY (PL6.1.10) PWBA MCU (PL9.1.20) FIP-1. 34 016-986/017-971/017-972/017-973/017-974/017-975/017-976/017-977/ 017-978/017-979/017-980/017-986/017-987/017-989/033-502/033-513/033-751/ 033-764/033-765/033-766/033-767/033-768/033-770/033-771/033-774/033-776/ 033-779/033-780/033-781/033-785/033-786/033-787/033-788/033-789/033-790/ 033-791/035-730/035-771/035-777/035-779/102-380/116-396/116-987/117-310/ 117-311/117-312/117-314/117-315/117-316/117-317/117-318/117-319/117-320/ 117-321/117-322/117-327/117-328/117-330/117-331/117-332/117-333/117-334/ 117-335/117-336/117-337/117-338/117-339/117-340/117-341/117-342/117-343/ 117-344/117-345/117-346/117-347/117-348/117-349/117-350/117-351/117-353/ 117-362/117-363/133-231/133-234/133-235/133-236/133-237/133-238/133-239/ 133-240/133-241/133-242/133-243/133-244/133-245/133-246/133-247/133-248/ 133-249/133-250/133-251/133-252/133-253/133-255/133-256/133-257/133-258/ 133-259/133-260/133-261/133-262/133-263/133-264/133-265/133-266/133-267/ 133-268/133-269/133-270/133-271/133-272/133-273/133-274/133-275/133-276/ 133-277/133-278/133-279/133-280/133-281/133-282/133-283/133-284/133-285/ 133-286/133-287/133-288/133-289/133-290/133-512/Controller Initialize

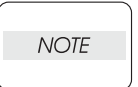

Regarding a fax error, a communication test is available between the customer and Dell, thereby allowing you to analyze the trouble.

The communication test can be performed from the customer to the Dell site for transmission errors, and from the Dell site to the customer for reception errors.

Possible causative parts: PWBA HYUI (PL13.4.1)

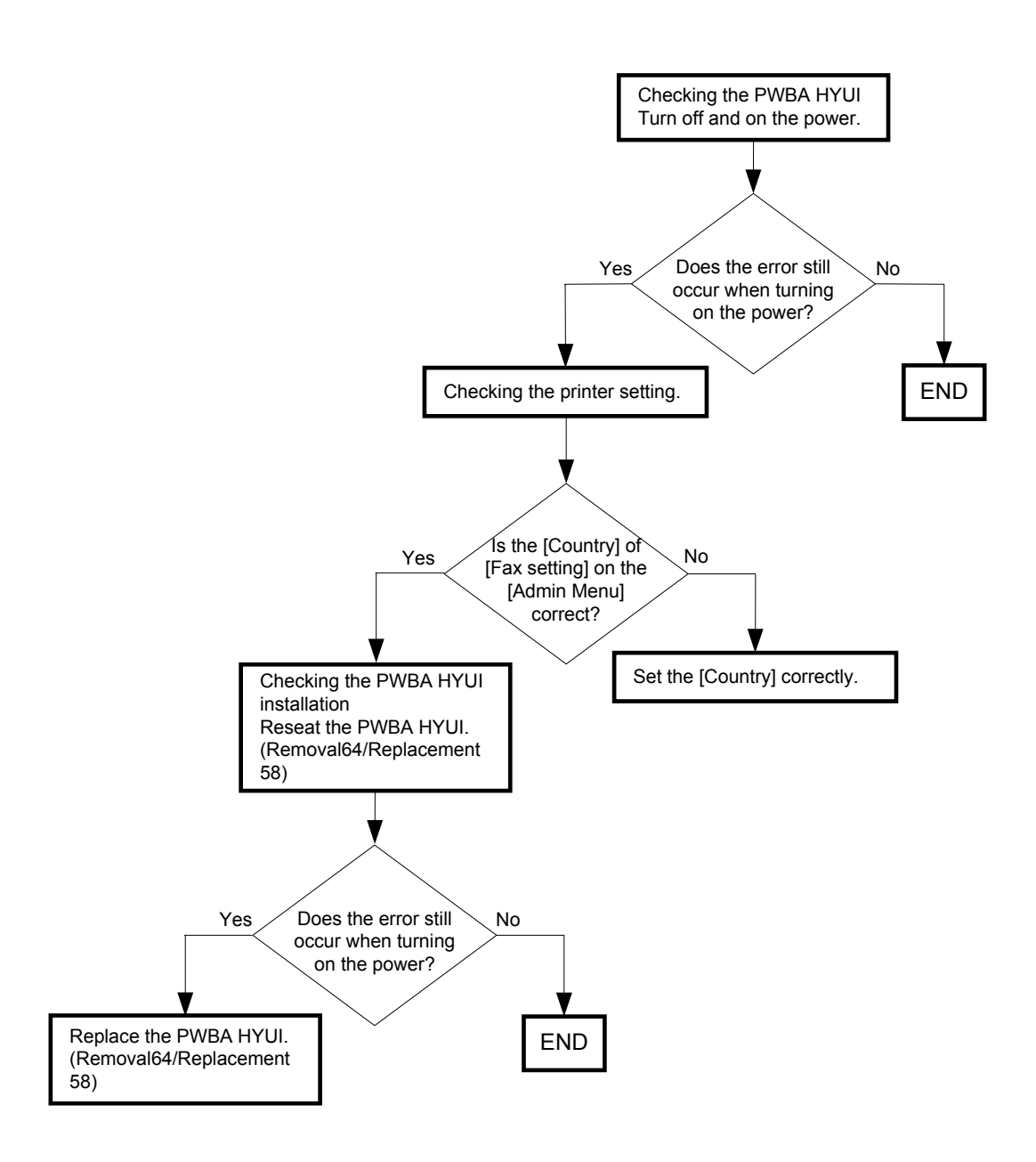

FIP-1. 35 Restart Printer 133-232/134-211/134-212/Busy 033-752/ Communication 033-753/033-754/033-755/033-756/033-757/033-758/033-759/ 033-760/033-761/034-742/035-706/Codec Error 033-769/033-772/ No Dial Tone 035-749

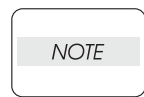

Regarding a fax error, a communication test is available between the customer and Dell, thereby allowing you to analyze the trouble.

The communication test can be performed from the customer to the Dell site for transmission errors, and from the Dell site to the customer for reception errors.

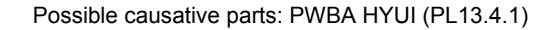

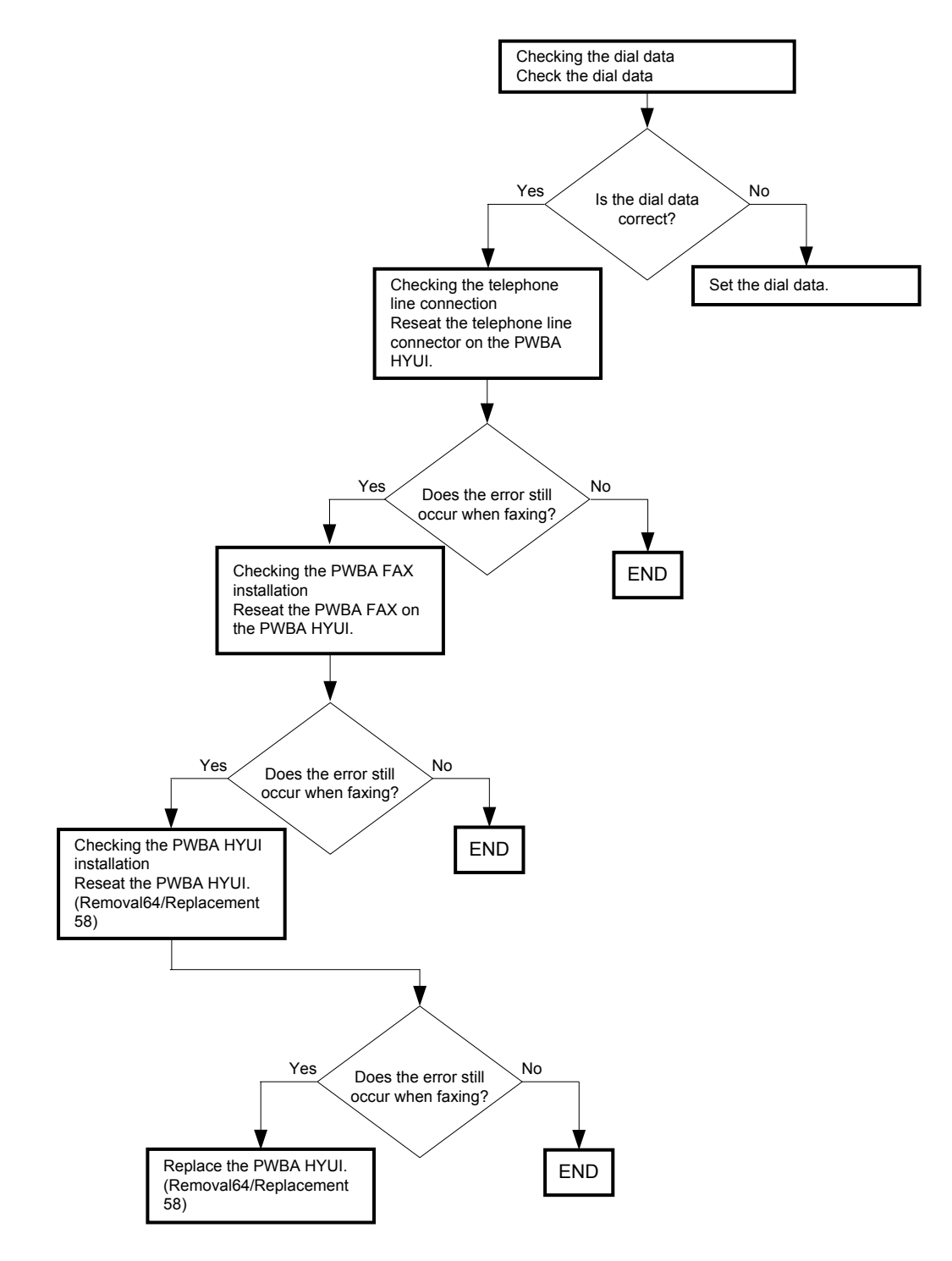

# FIP-1. 36 Restart Printer 133-254/Memory Full 017-970/033-503

Possible causative parts: PWBA HYUI (PL 13.4.1)

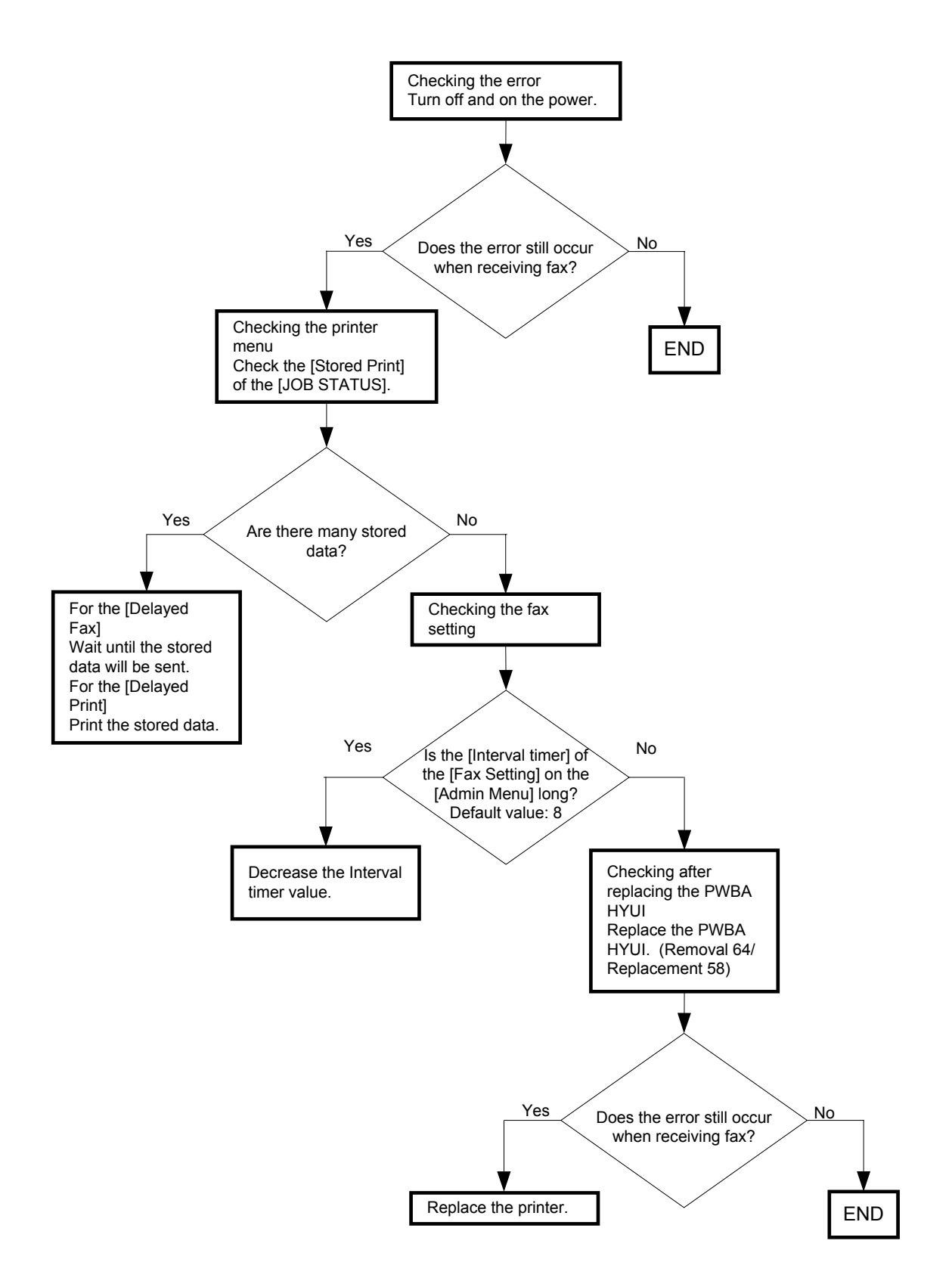

### FIP-1. 37 Paper Jam 071-100/Illegal Settings (Copy Select Tray Broken)

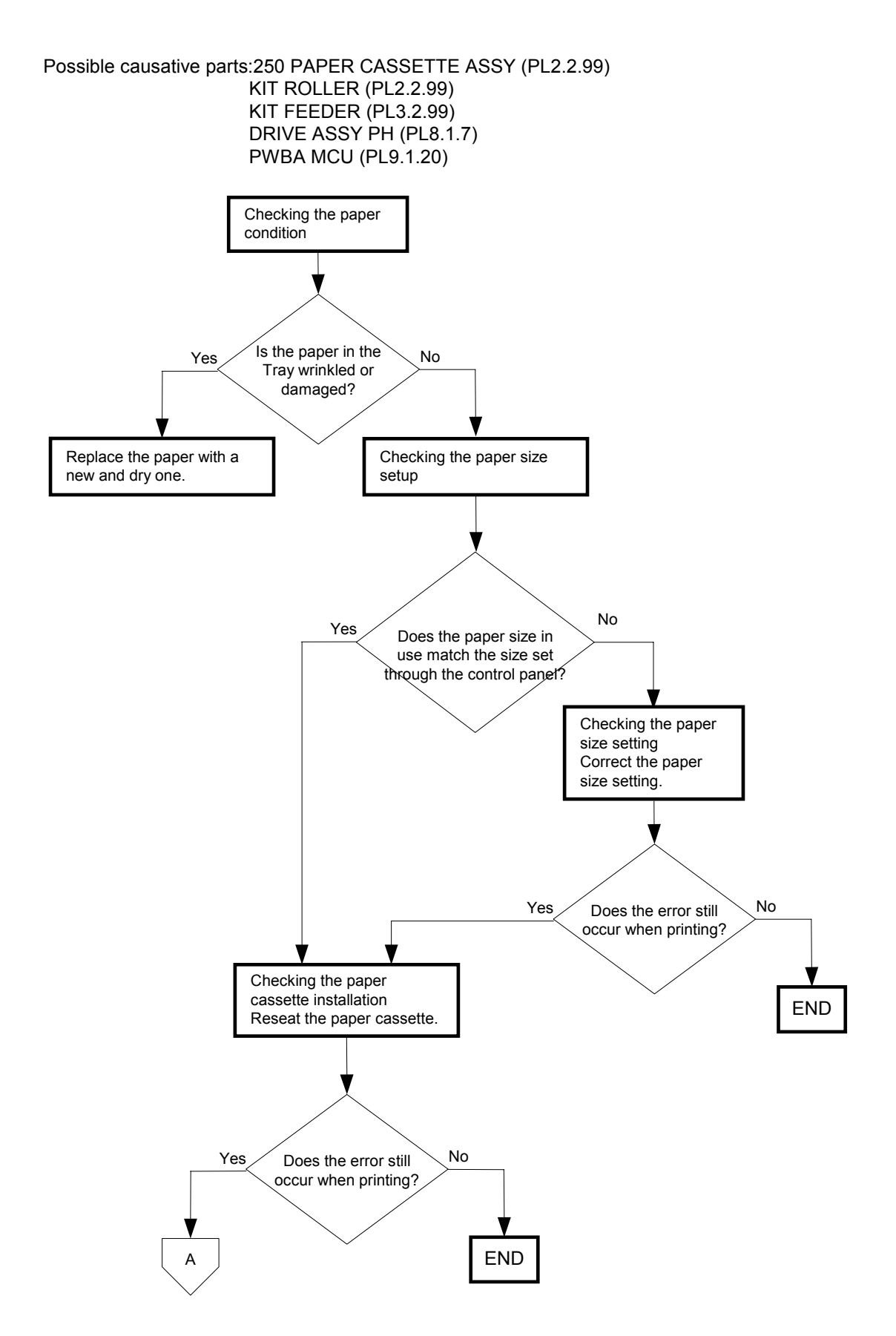

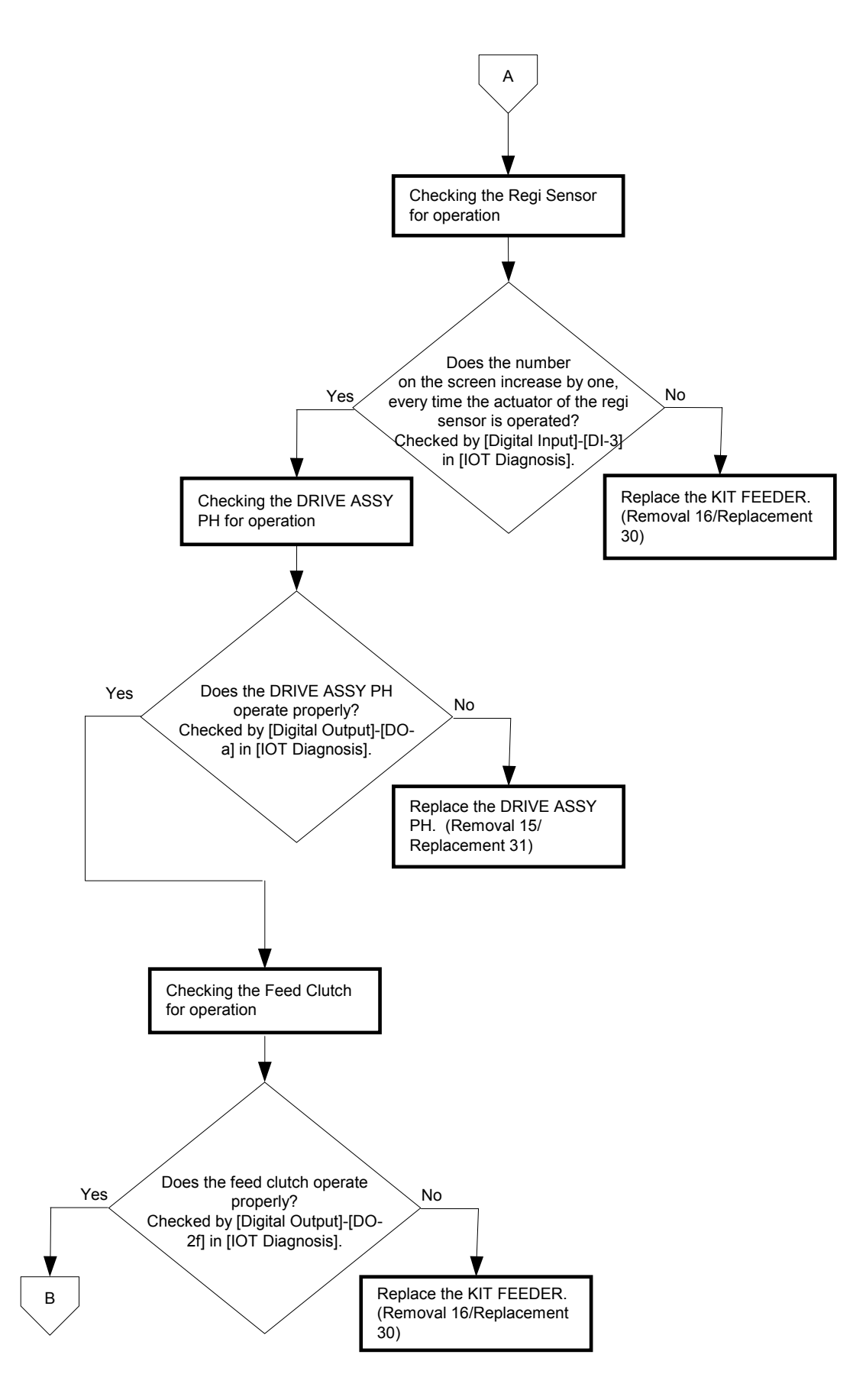

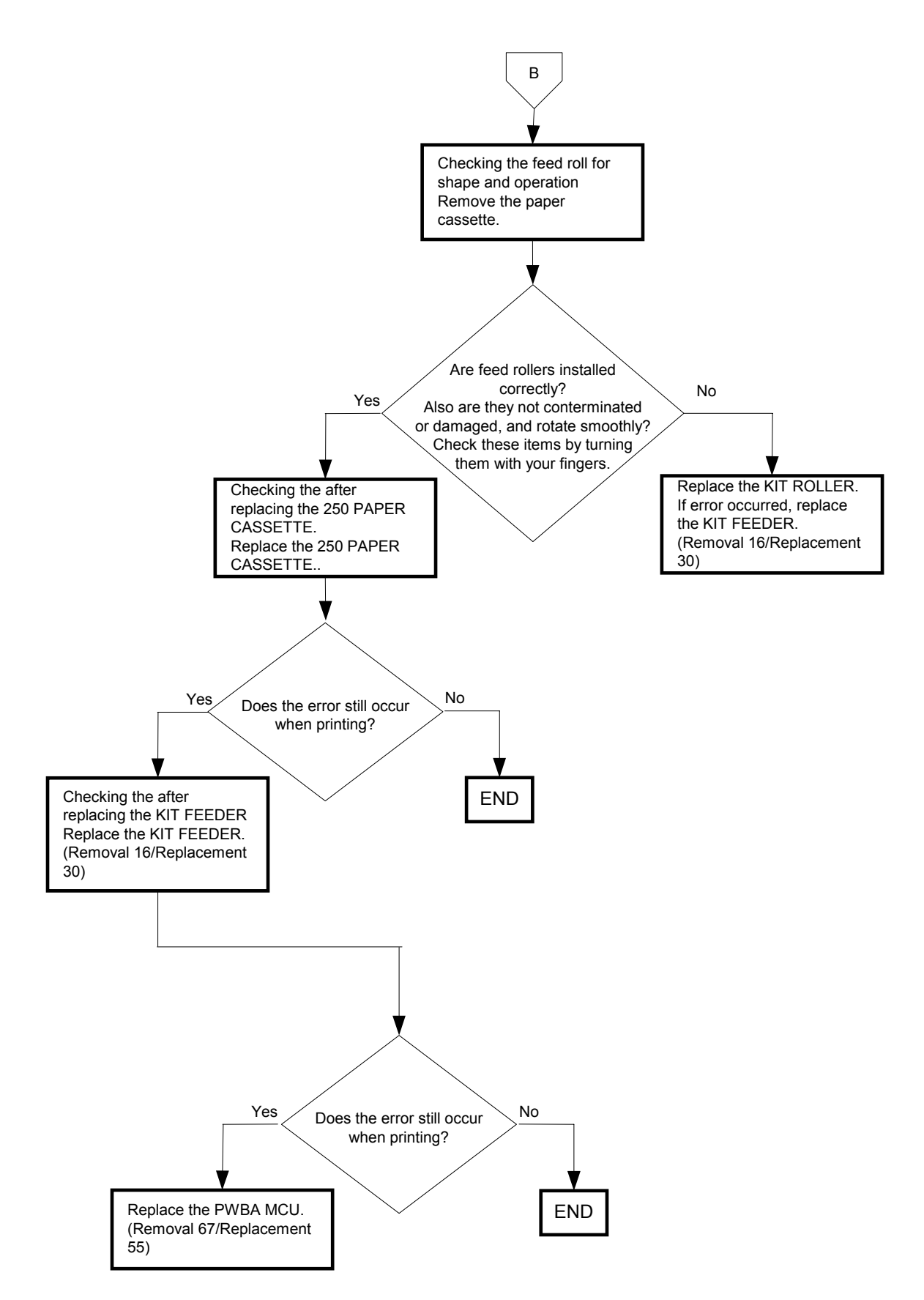

### FIP-1. 38 Paper Jam 072-100/Illegal Settings (Copy Select Tray Boken)

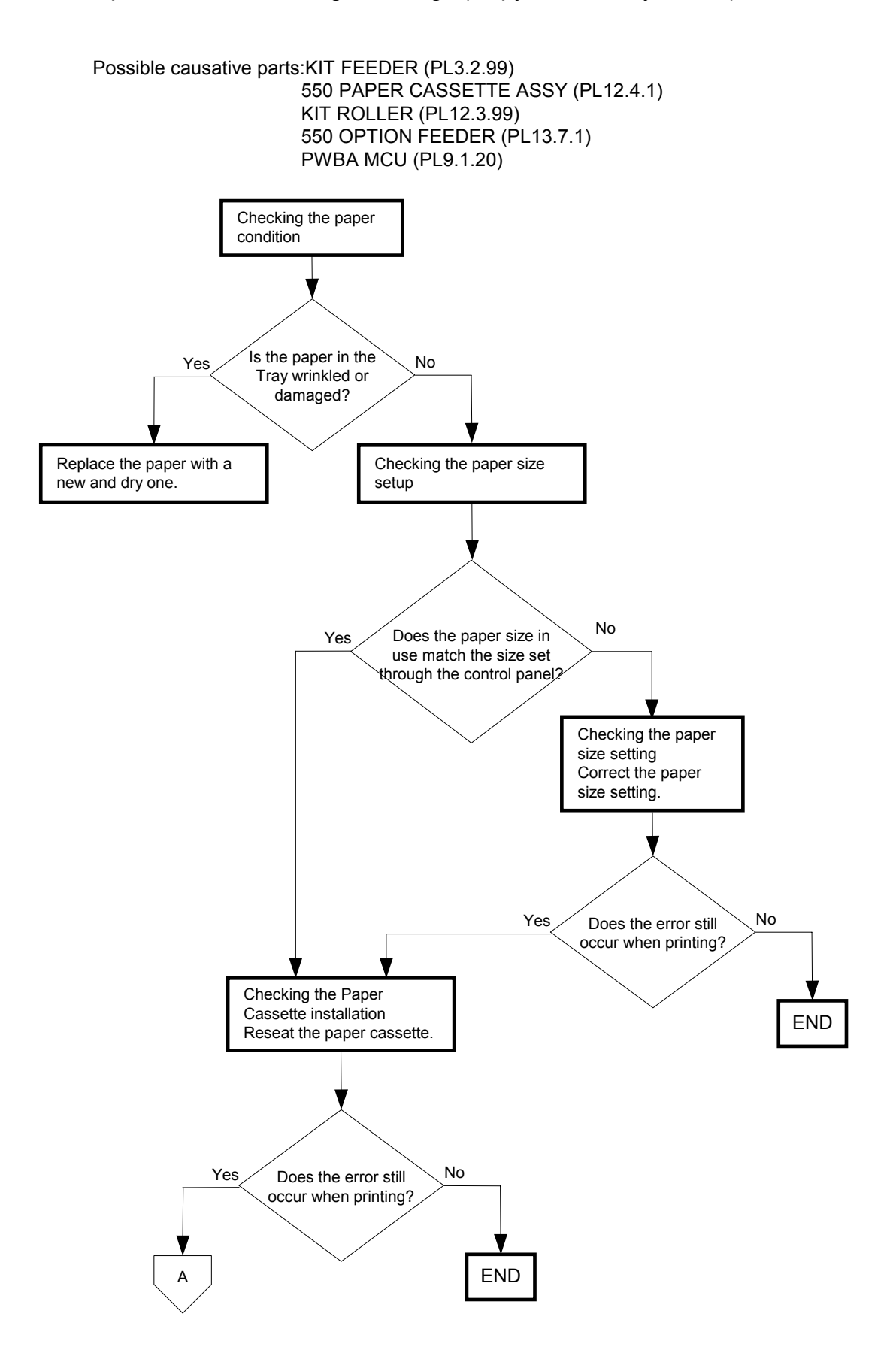

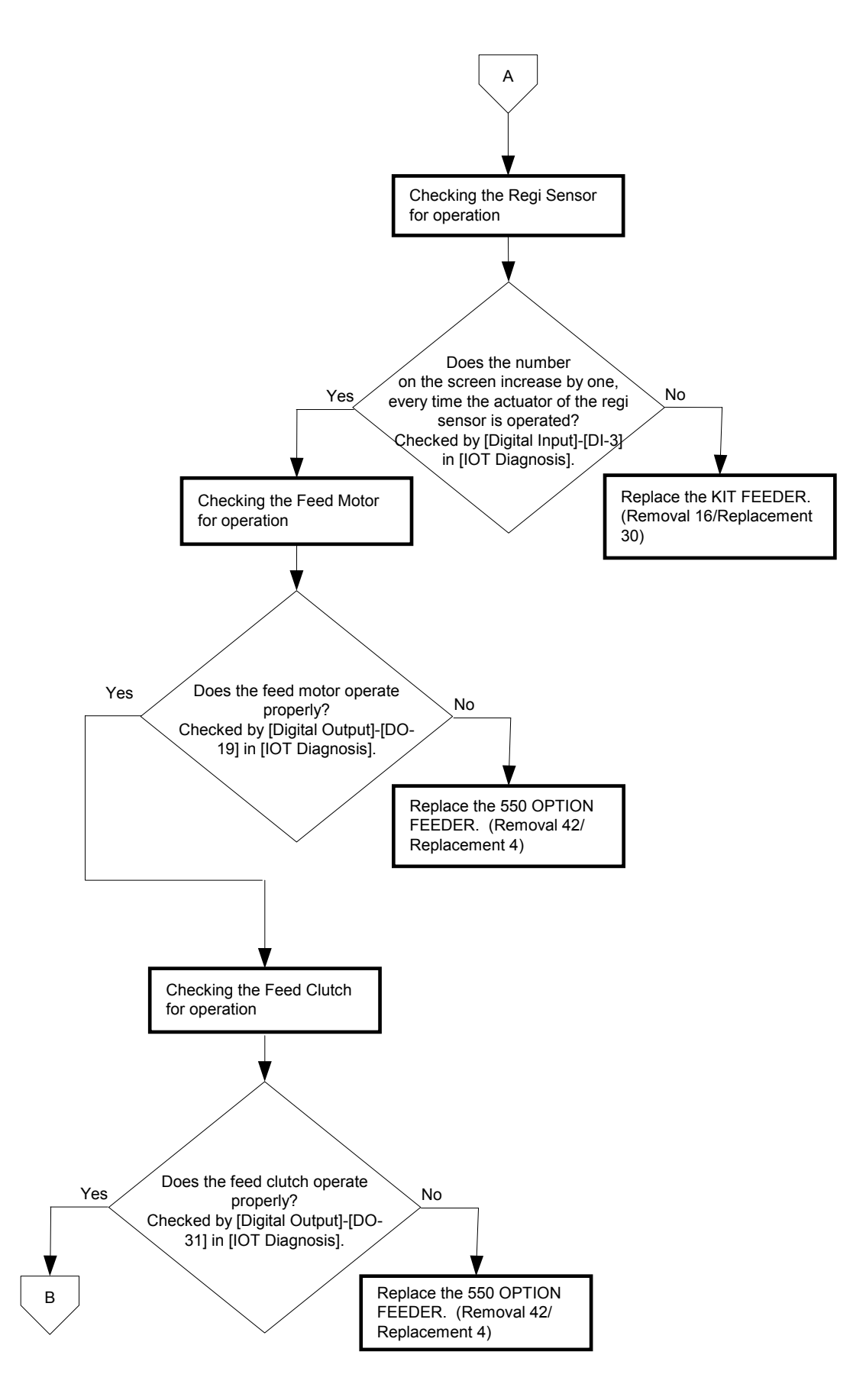

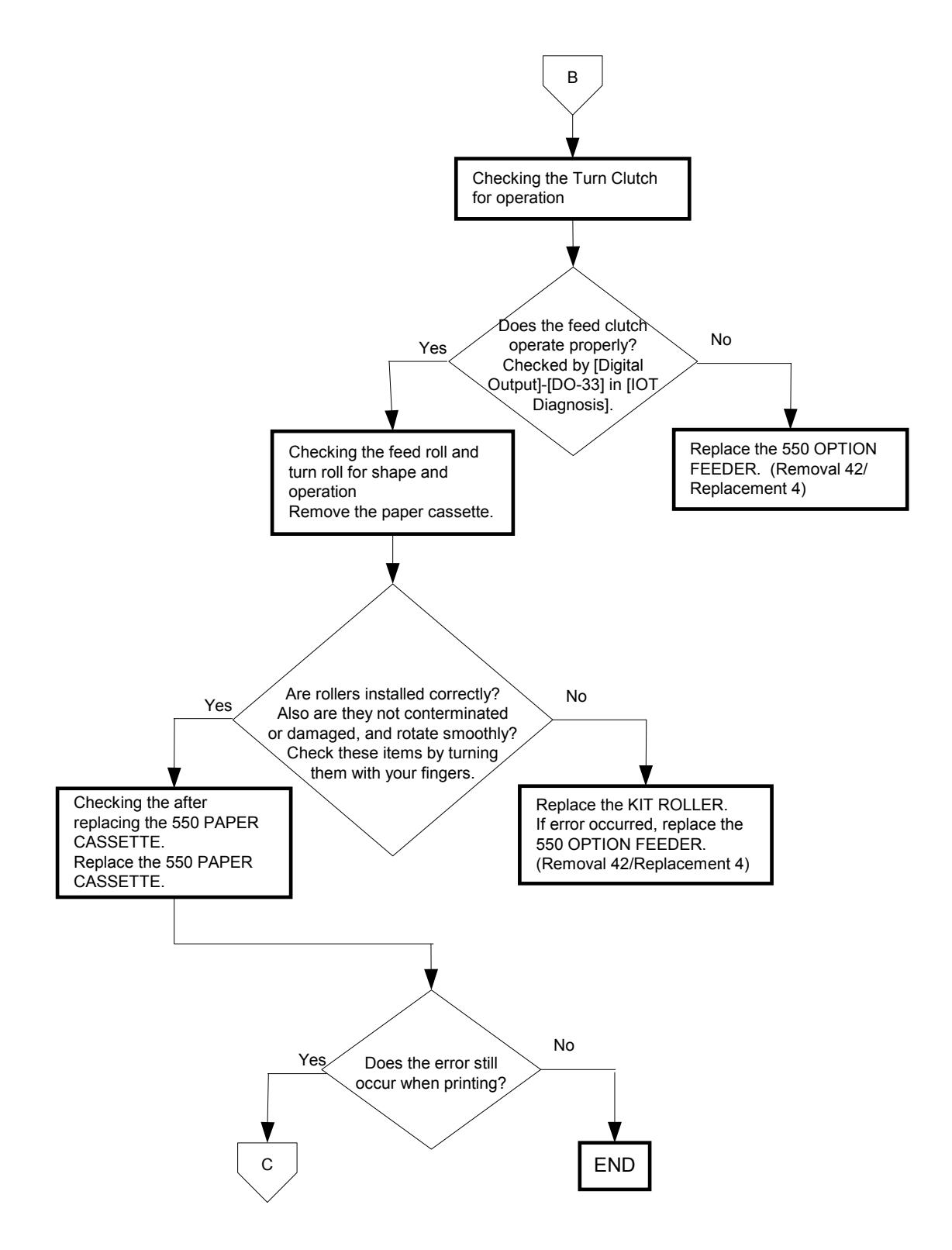

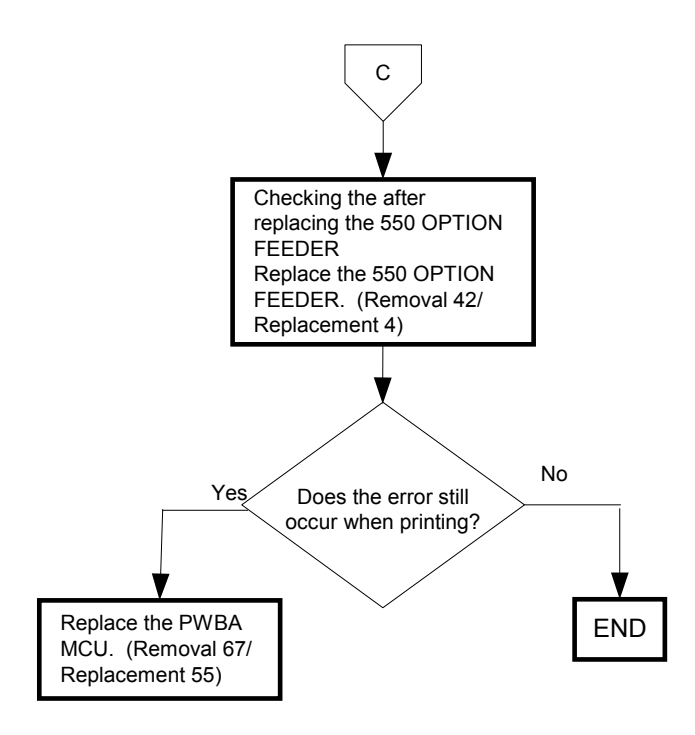

### FIP-1. 39 Paper Jam 075-100/Illegal Settings (Copy Select Tray Boken)

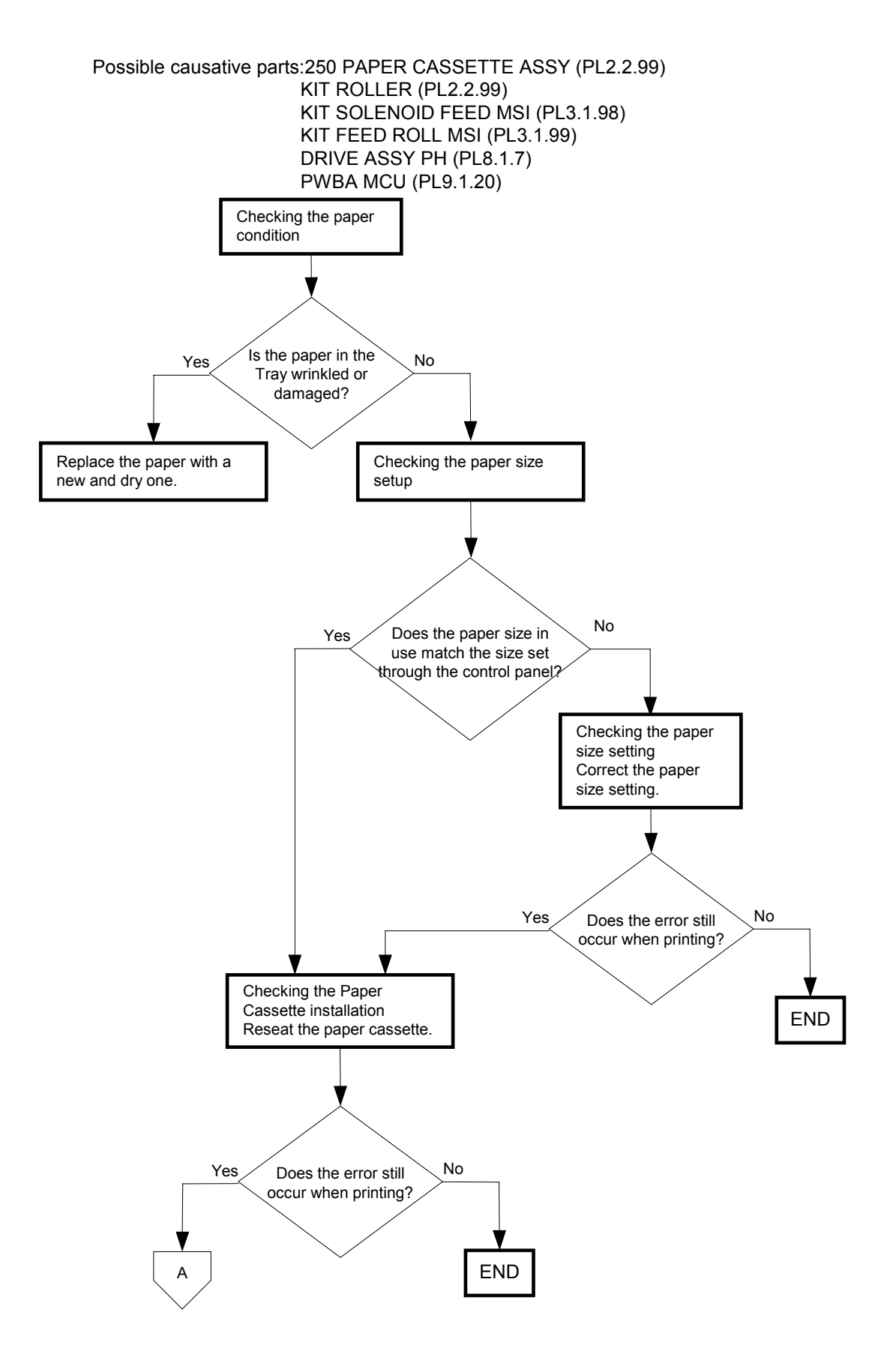

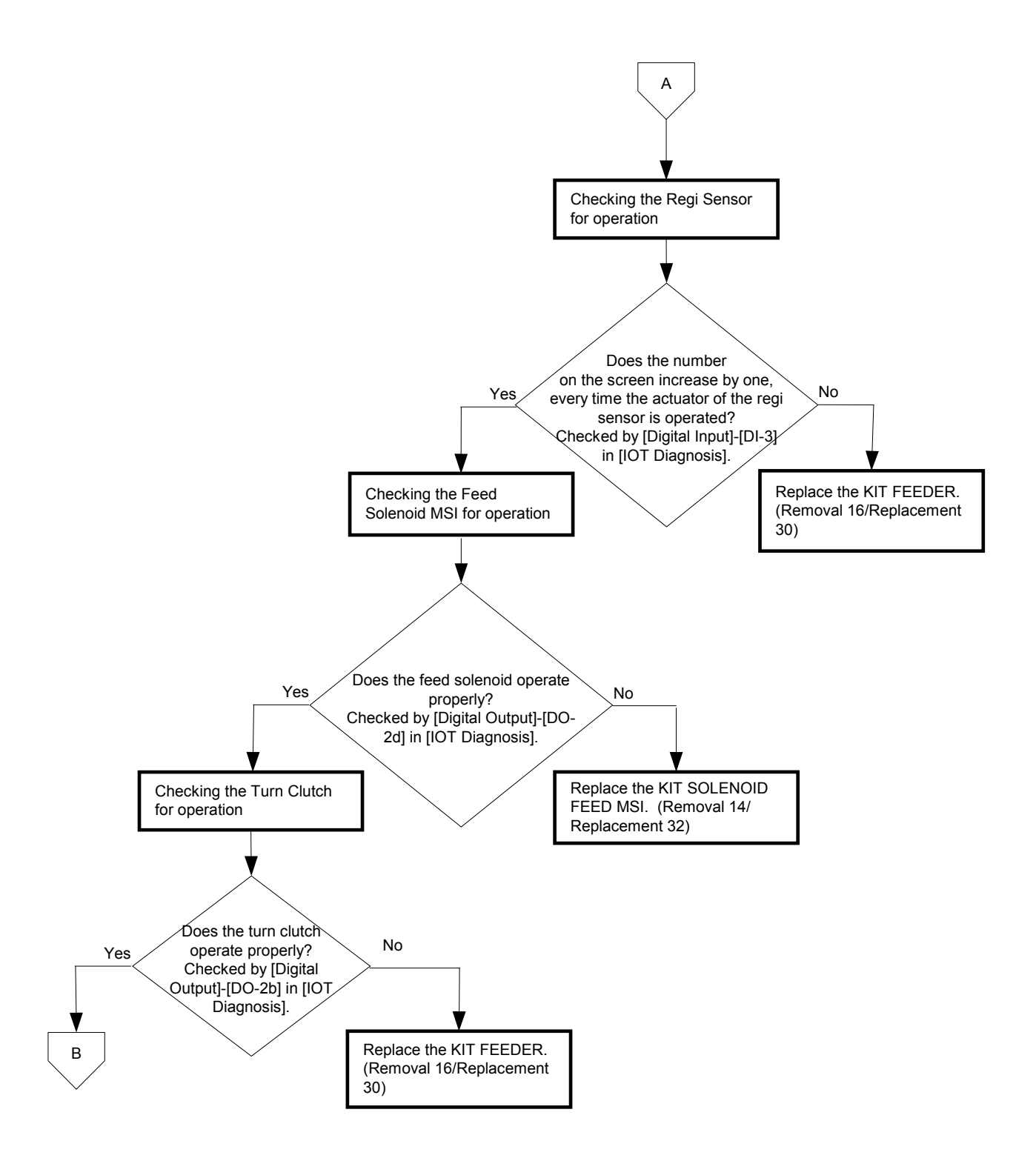

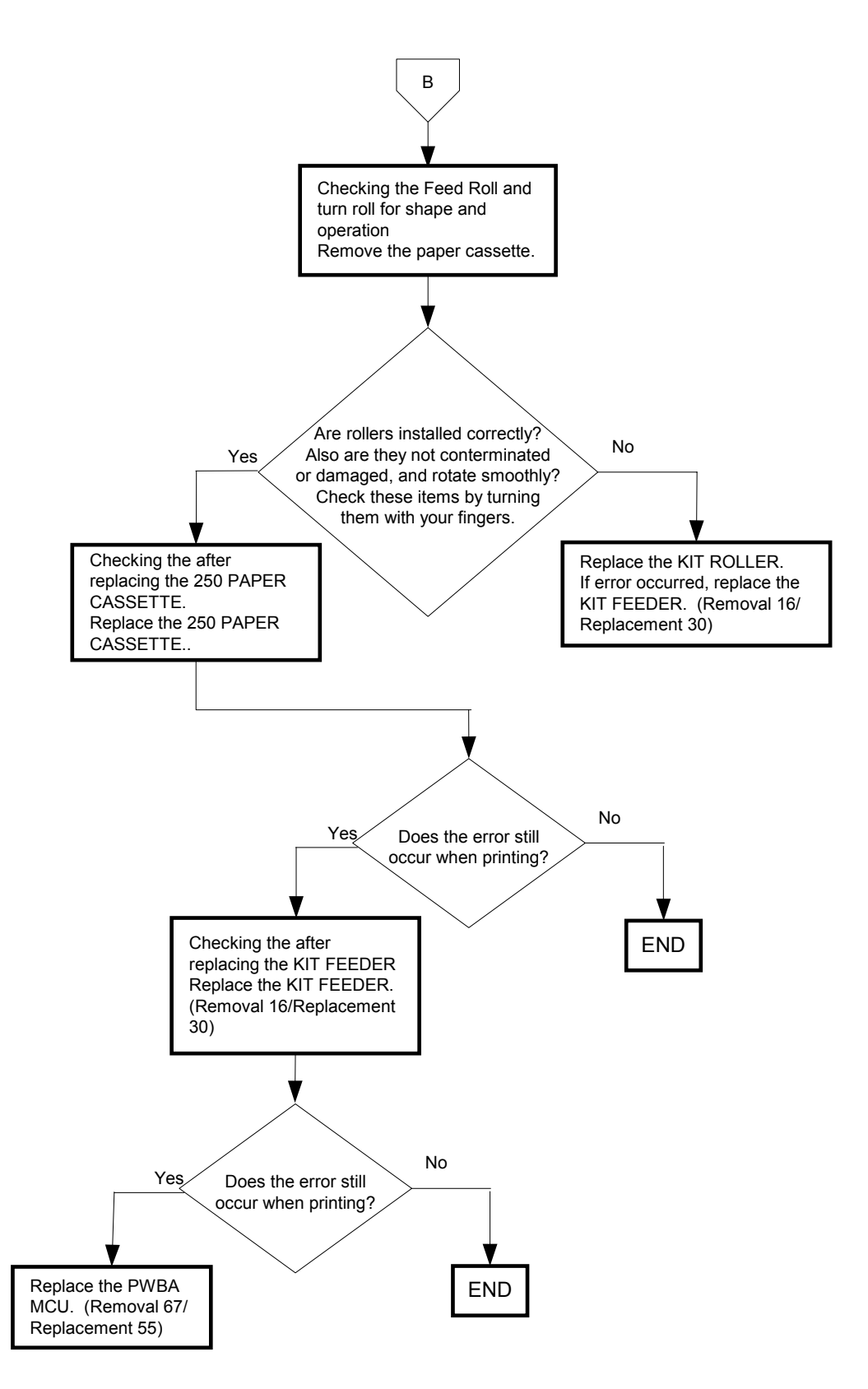

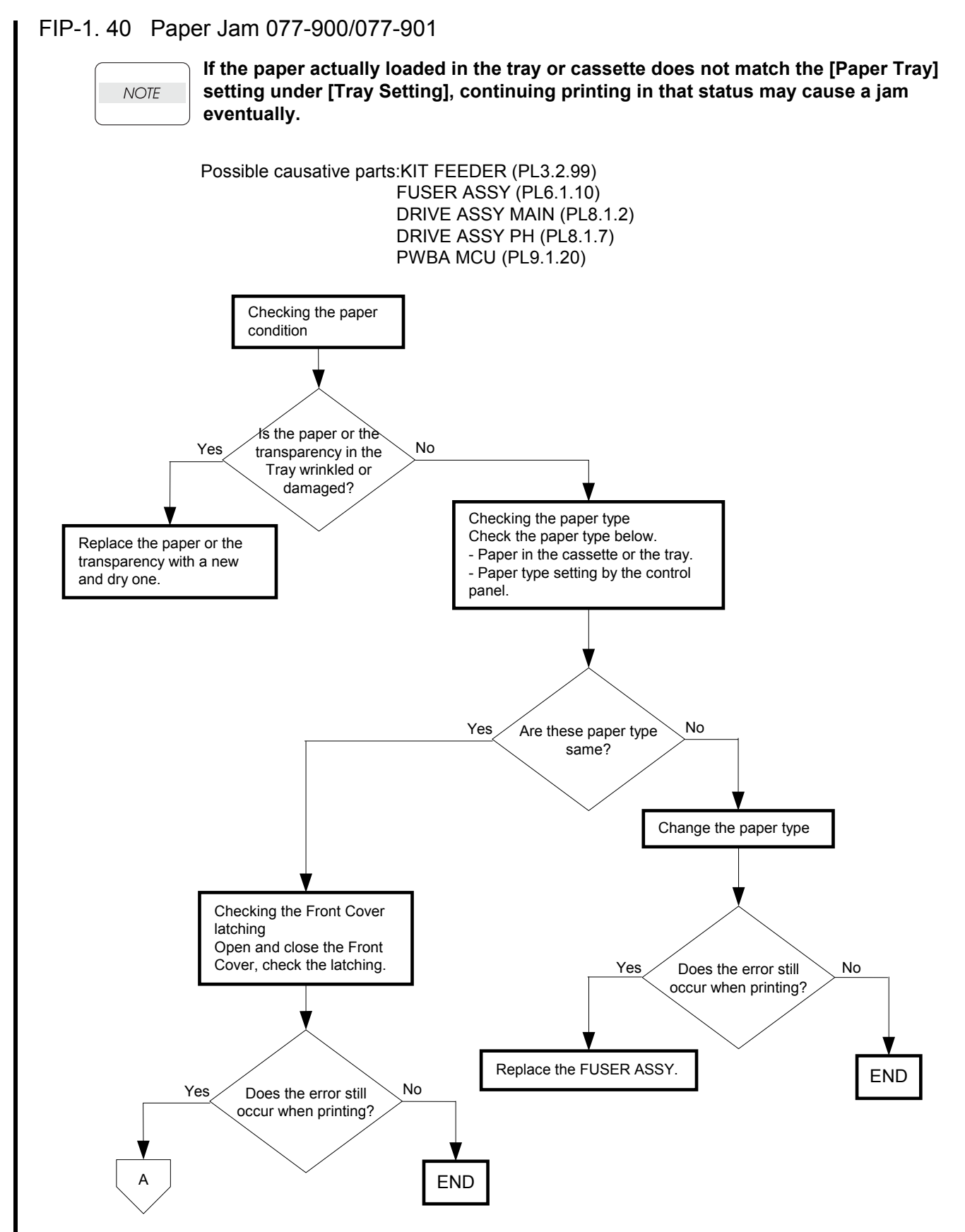

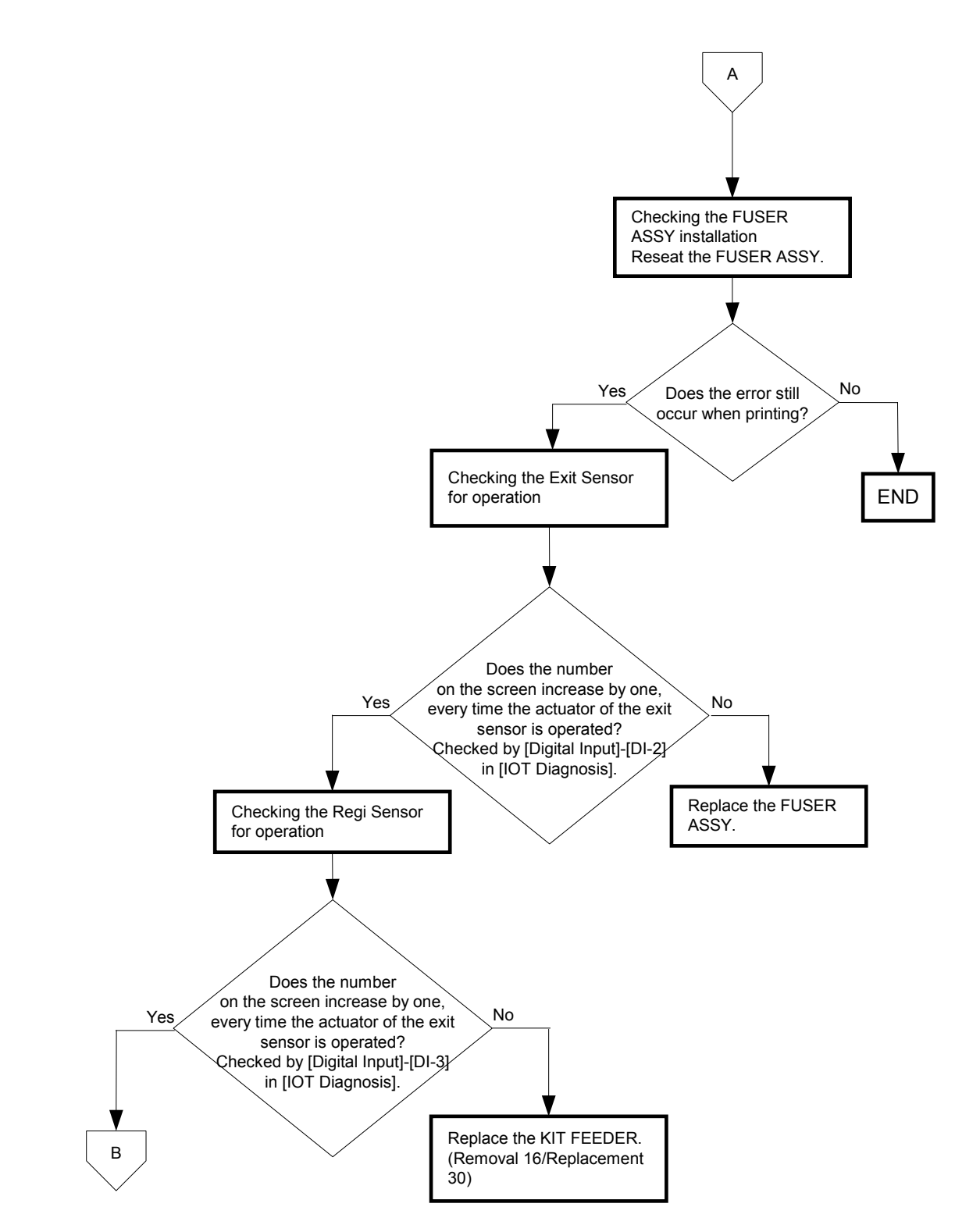

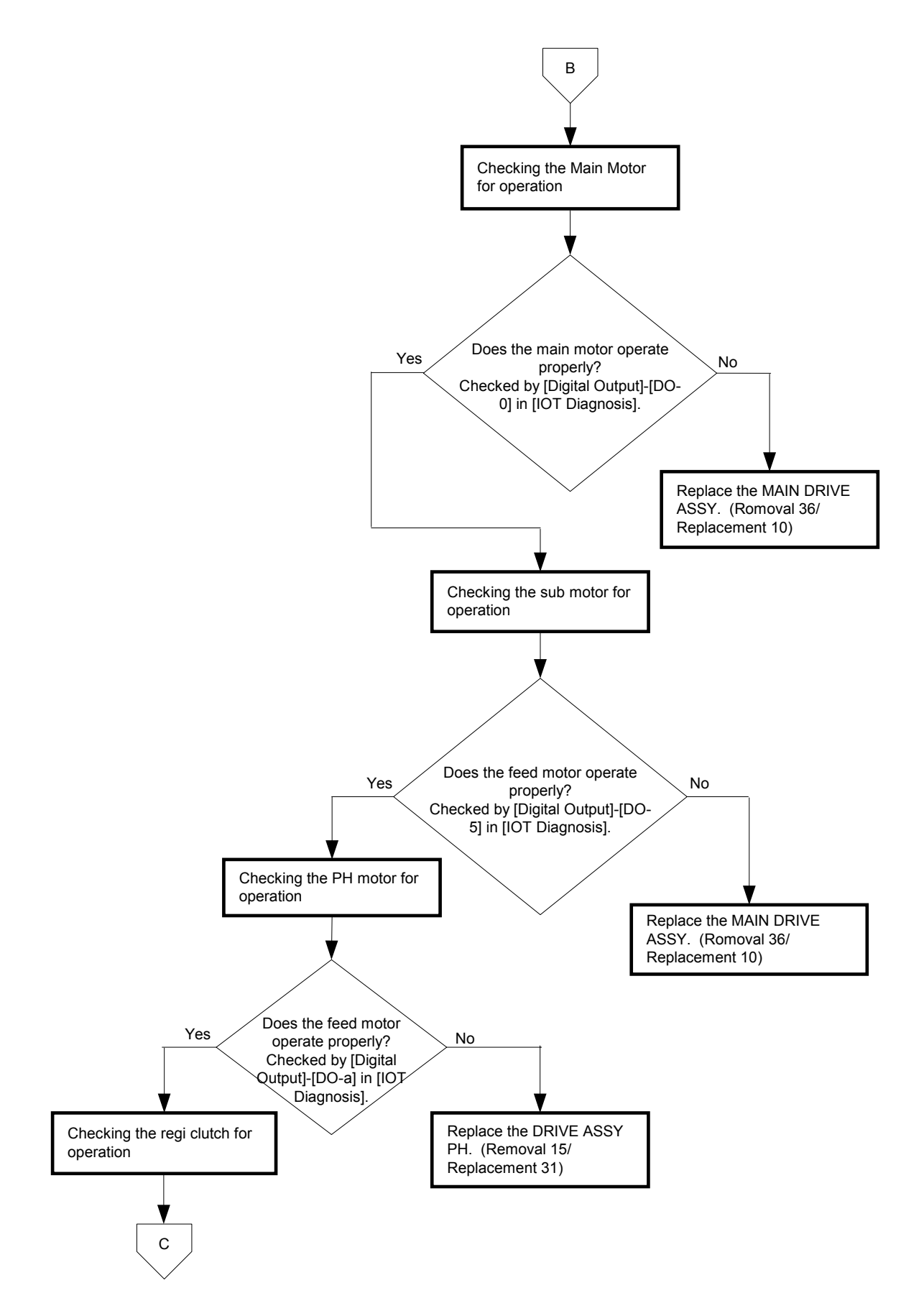

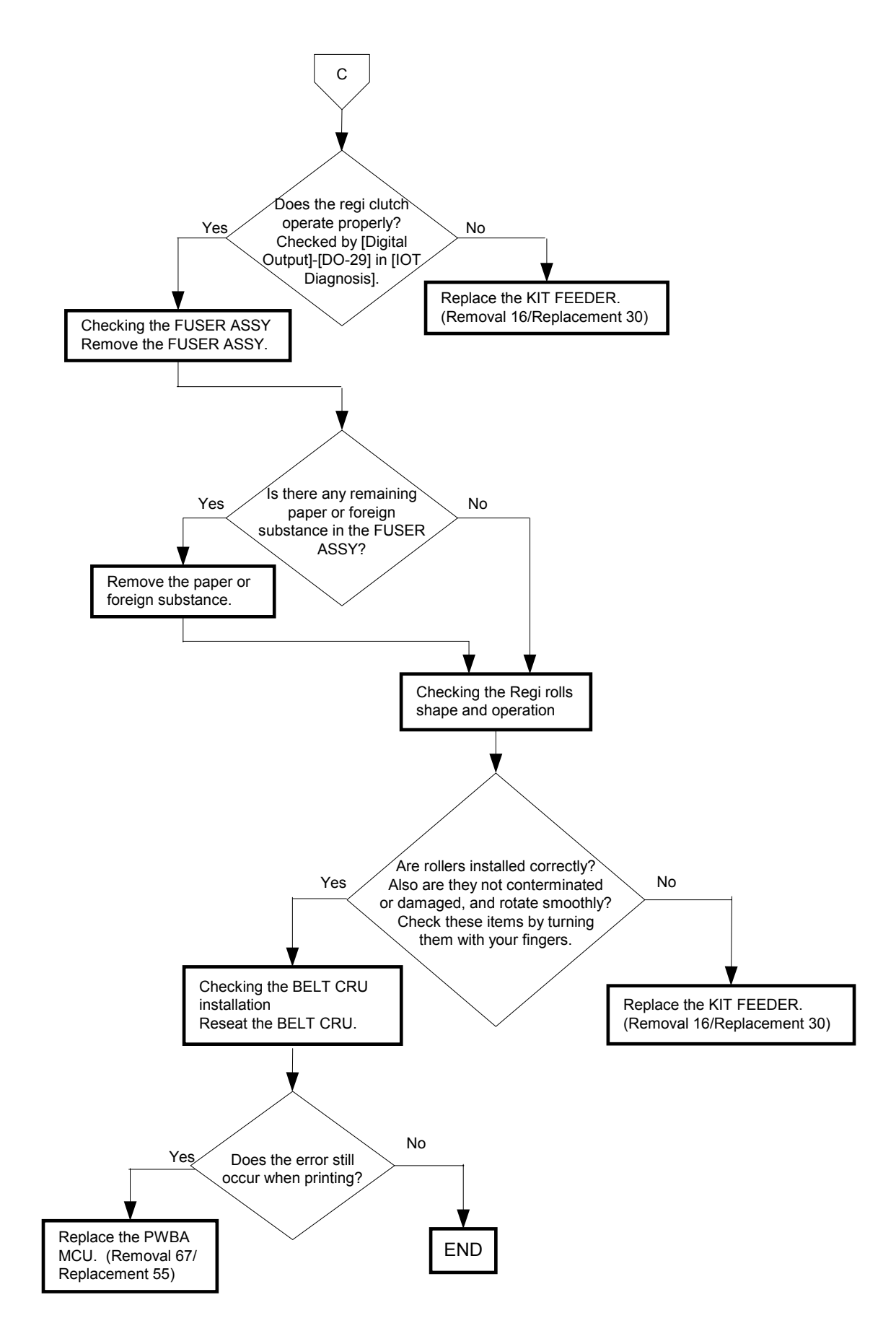

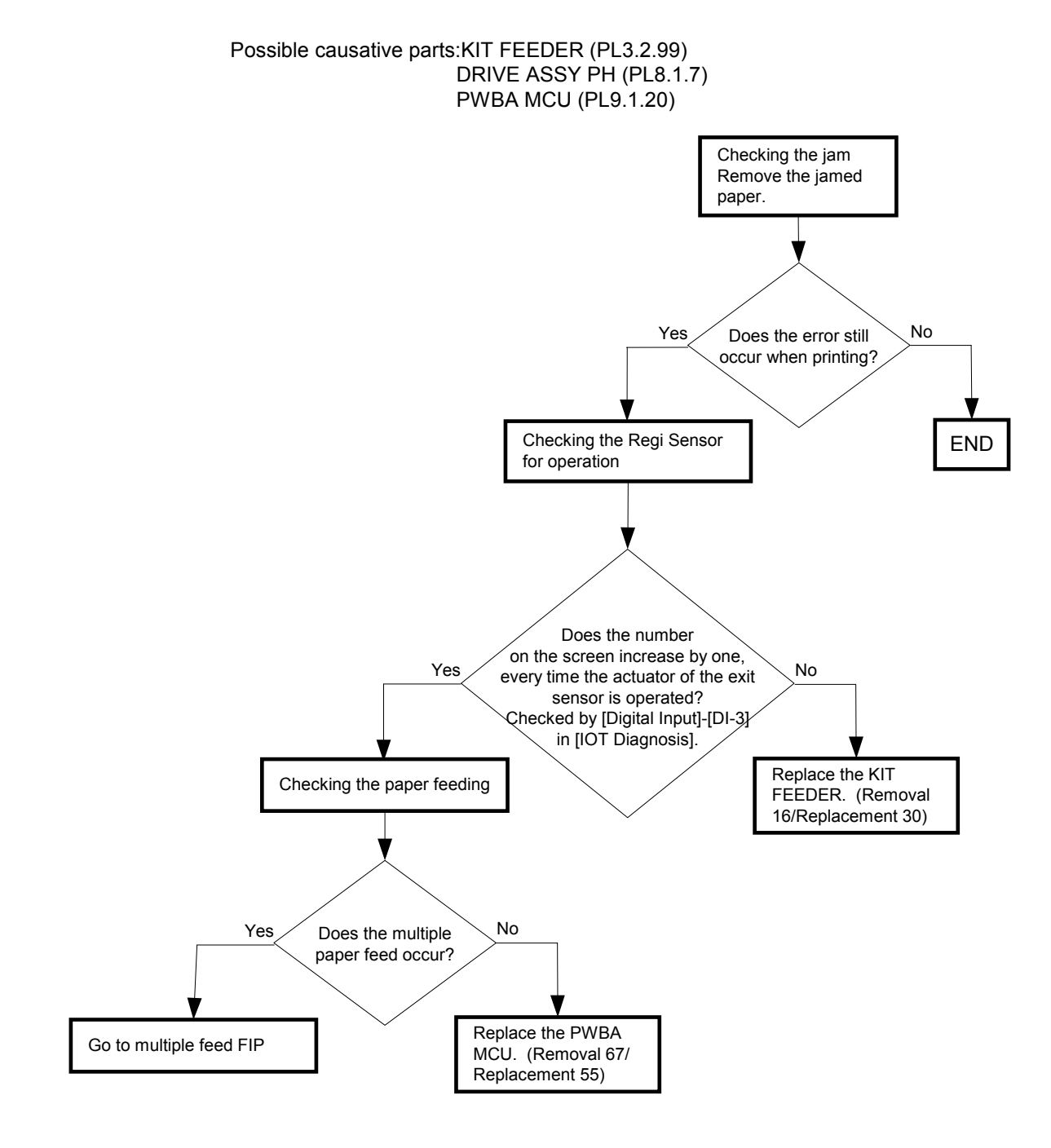

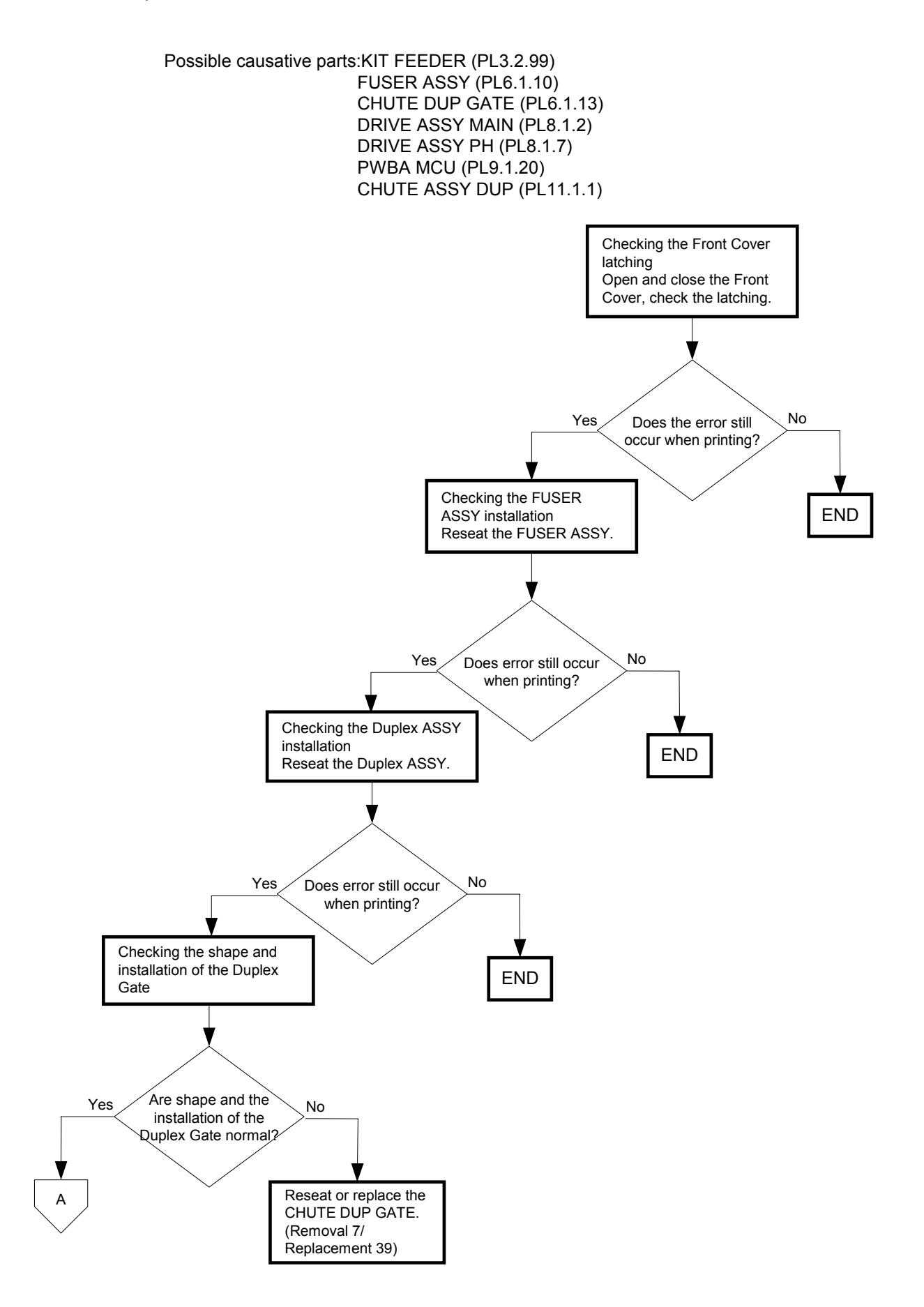

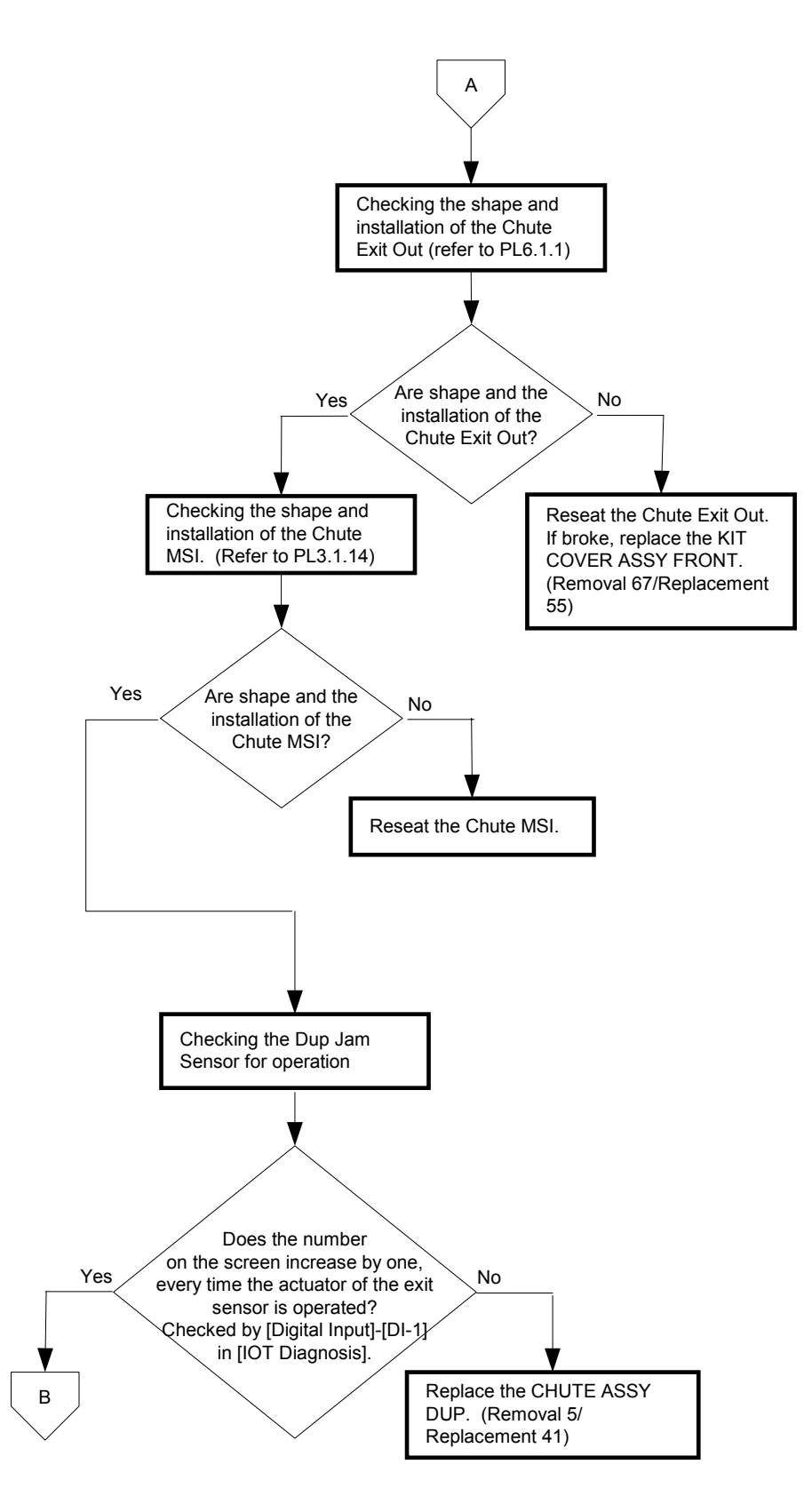

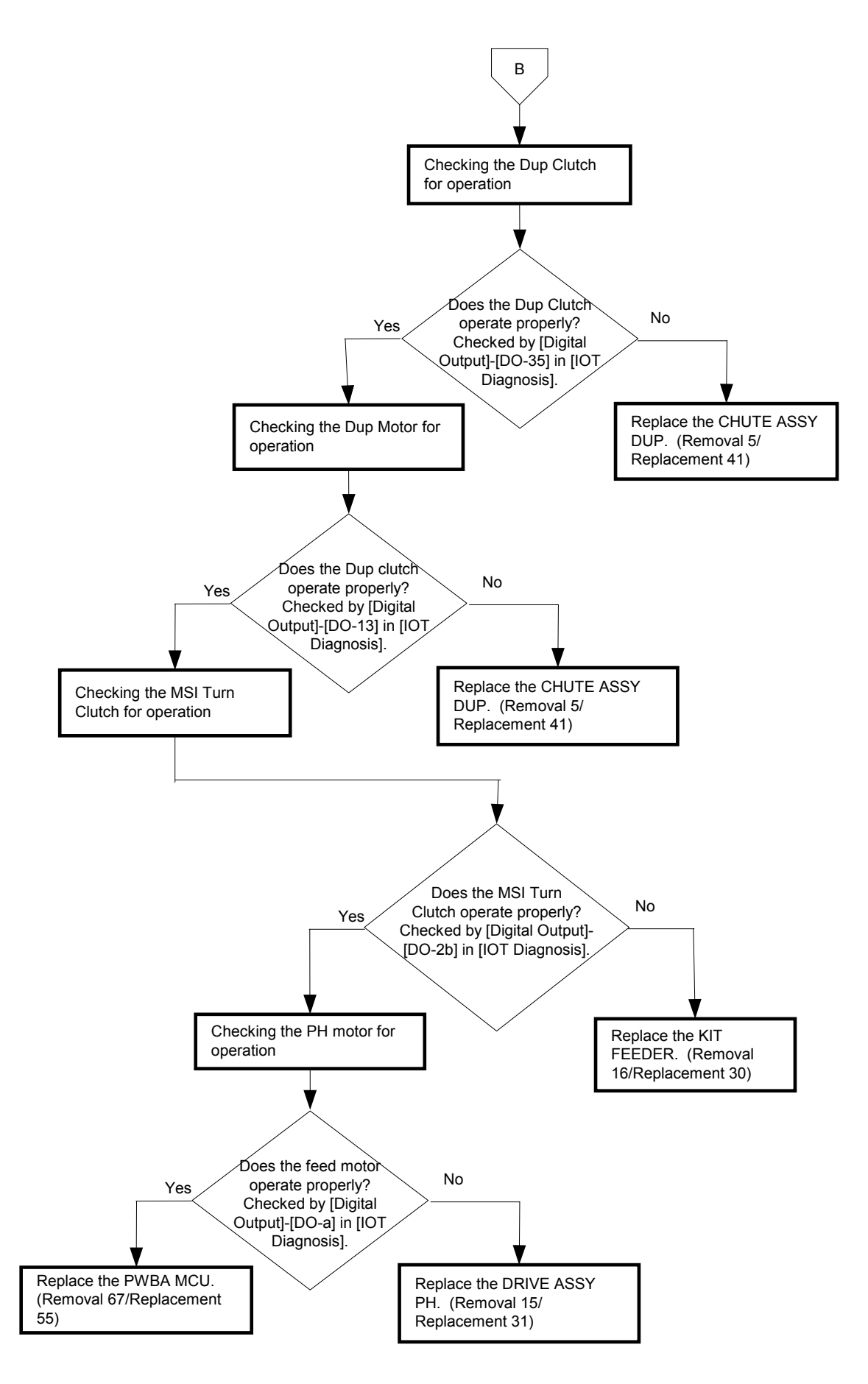

# FIP-1. 43 Load Tray N or MPF 024-910/024-911/024-914/ Illegal Settings (Copy Select Tray Boken)

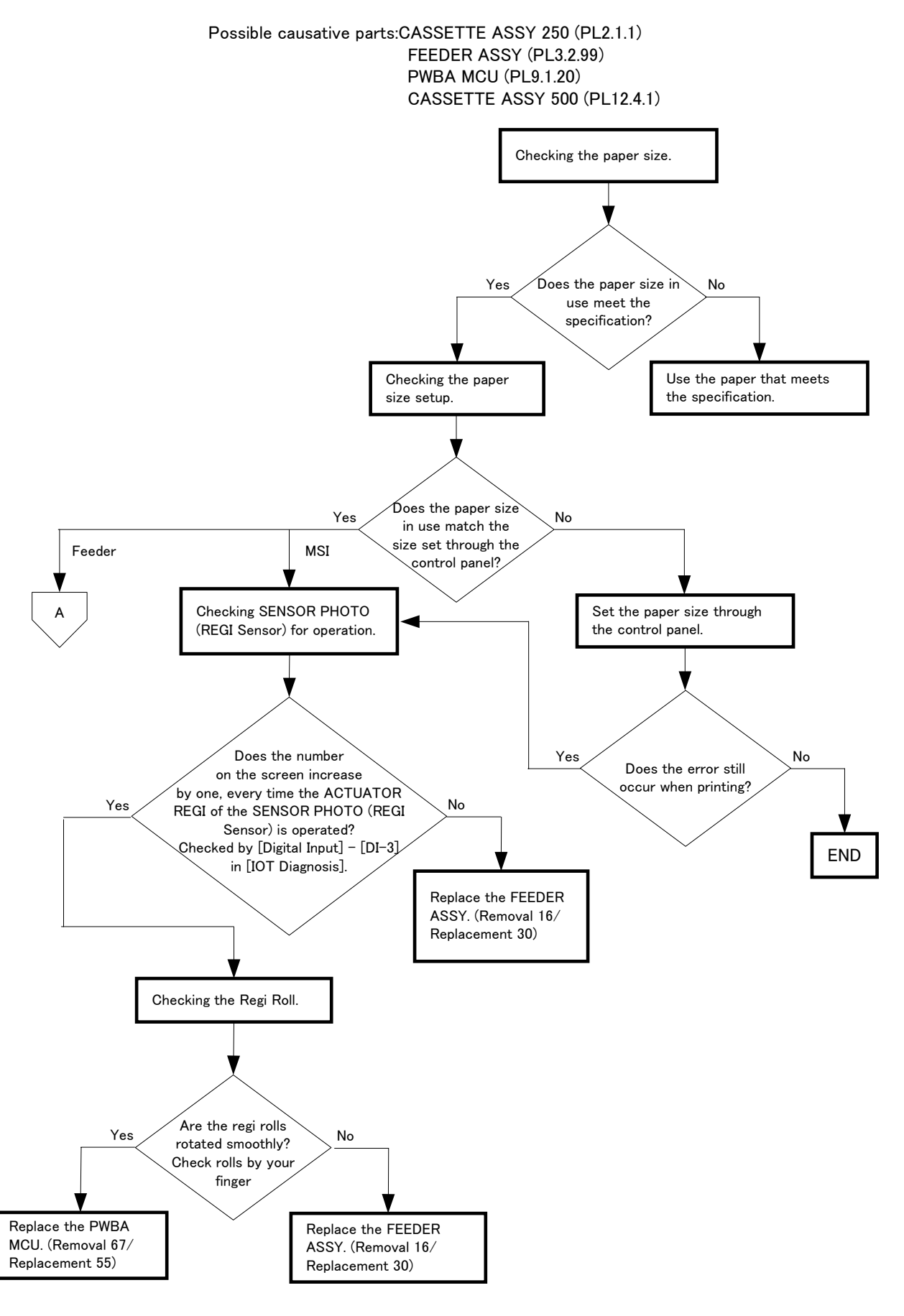

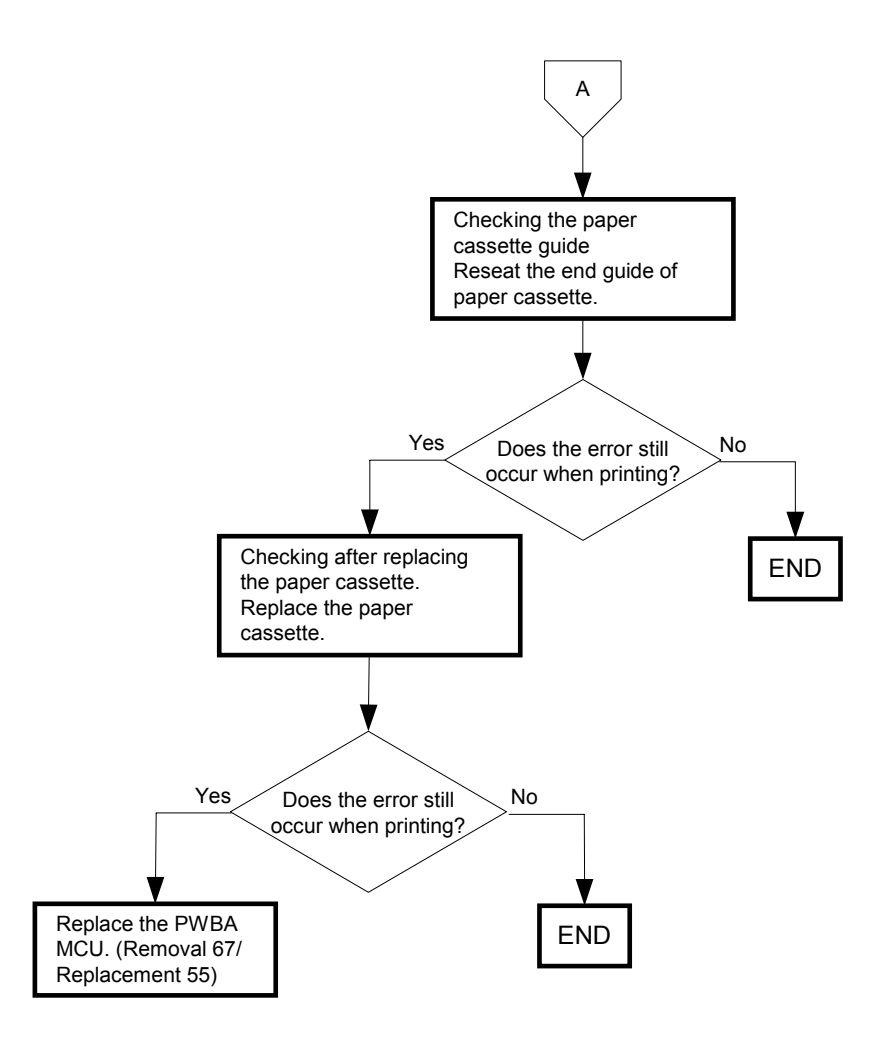

# FIP-1. 44 Load Tray N or MPF 024-965/024-966/024-969/ Illegal Settings (Copy Select Tray Boken)

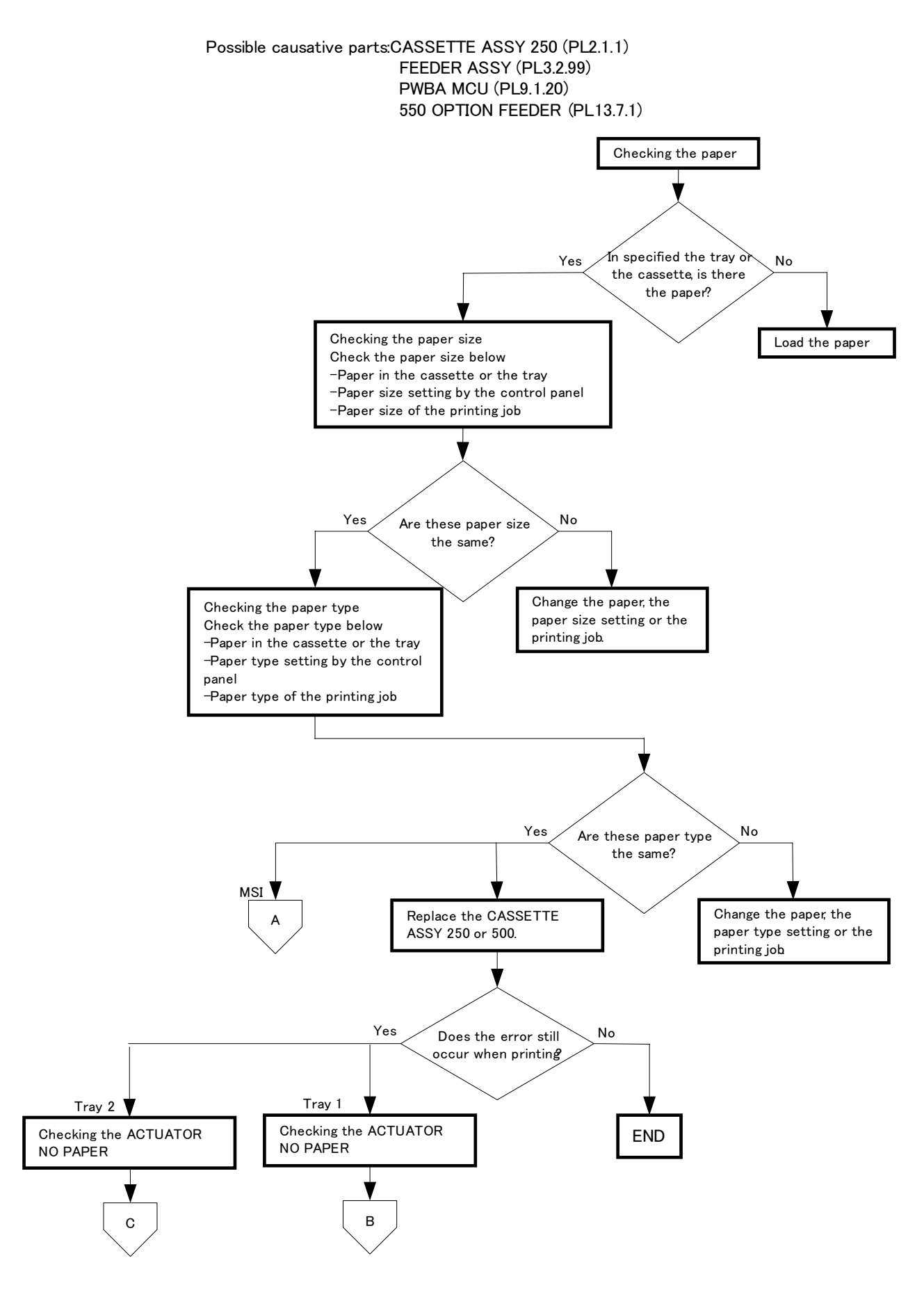

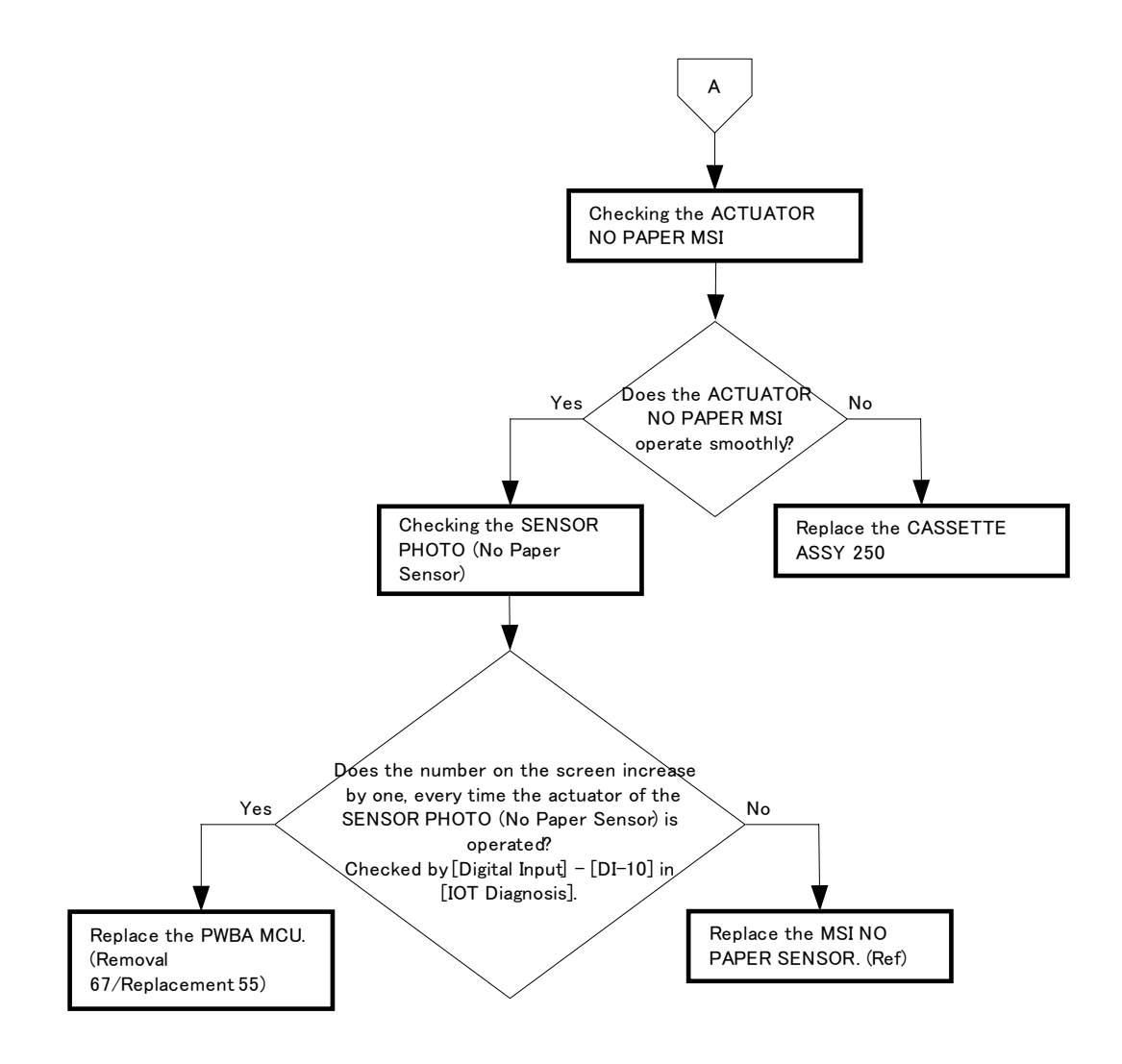

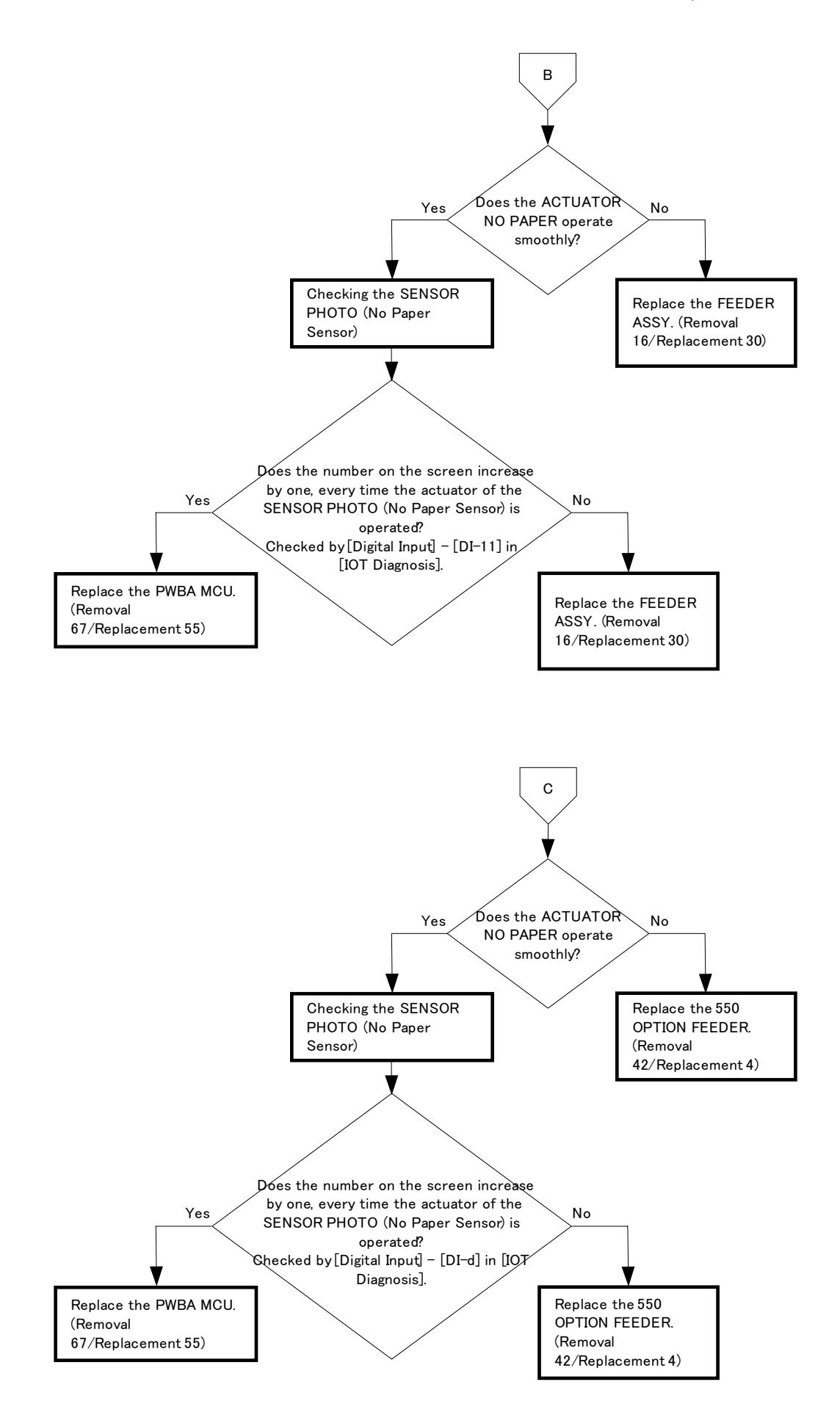

### FIP-1. 45 CRUM ID 009-367/009-368/009-369/009-370

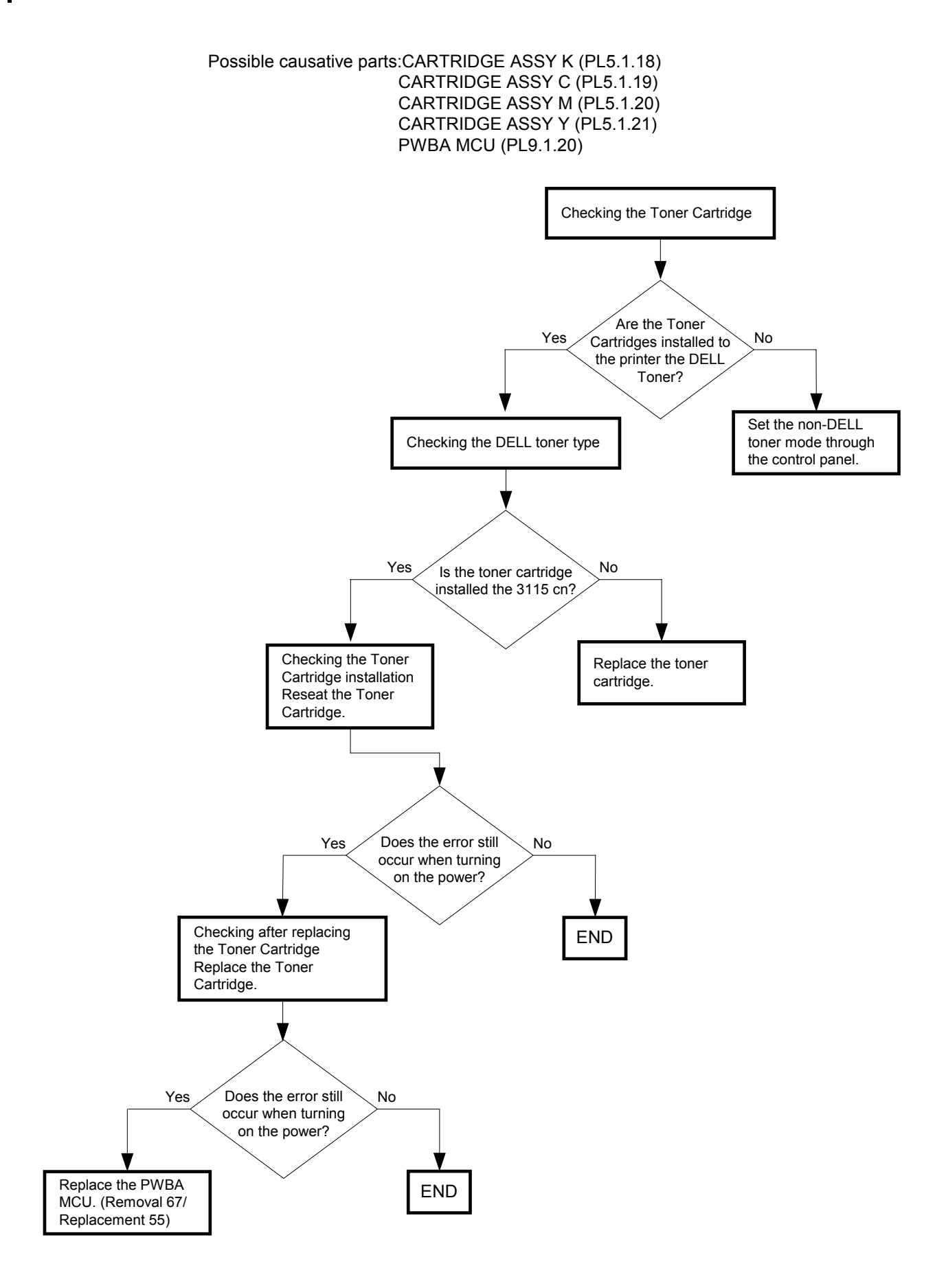

### FIP-1. 46 Tape on XXX Cart 093-919/093-920/093-921/093-922

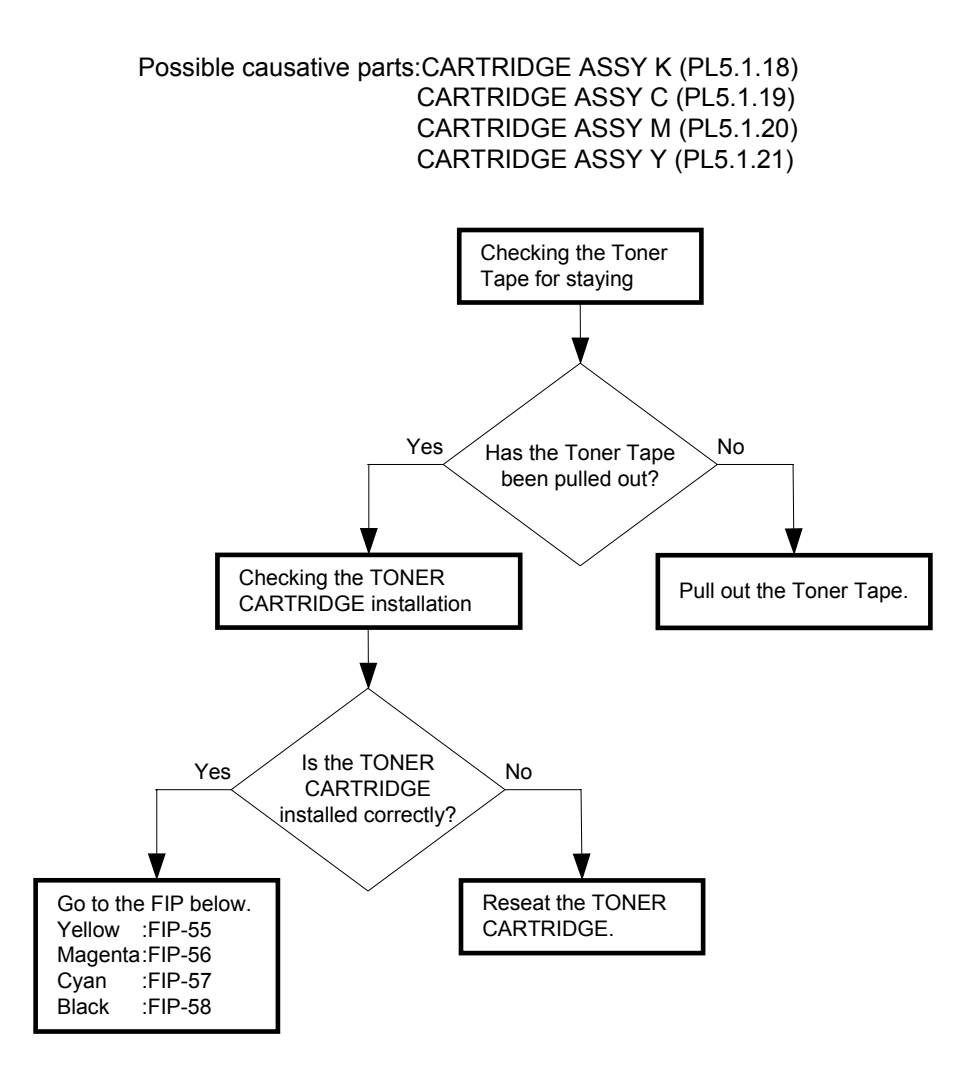

# FIP-1. 47 Replace Cart. 093-930

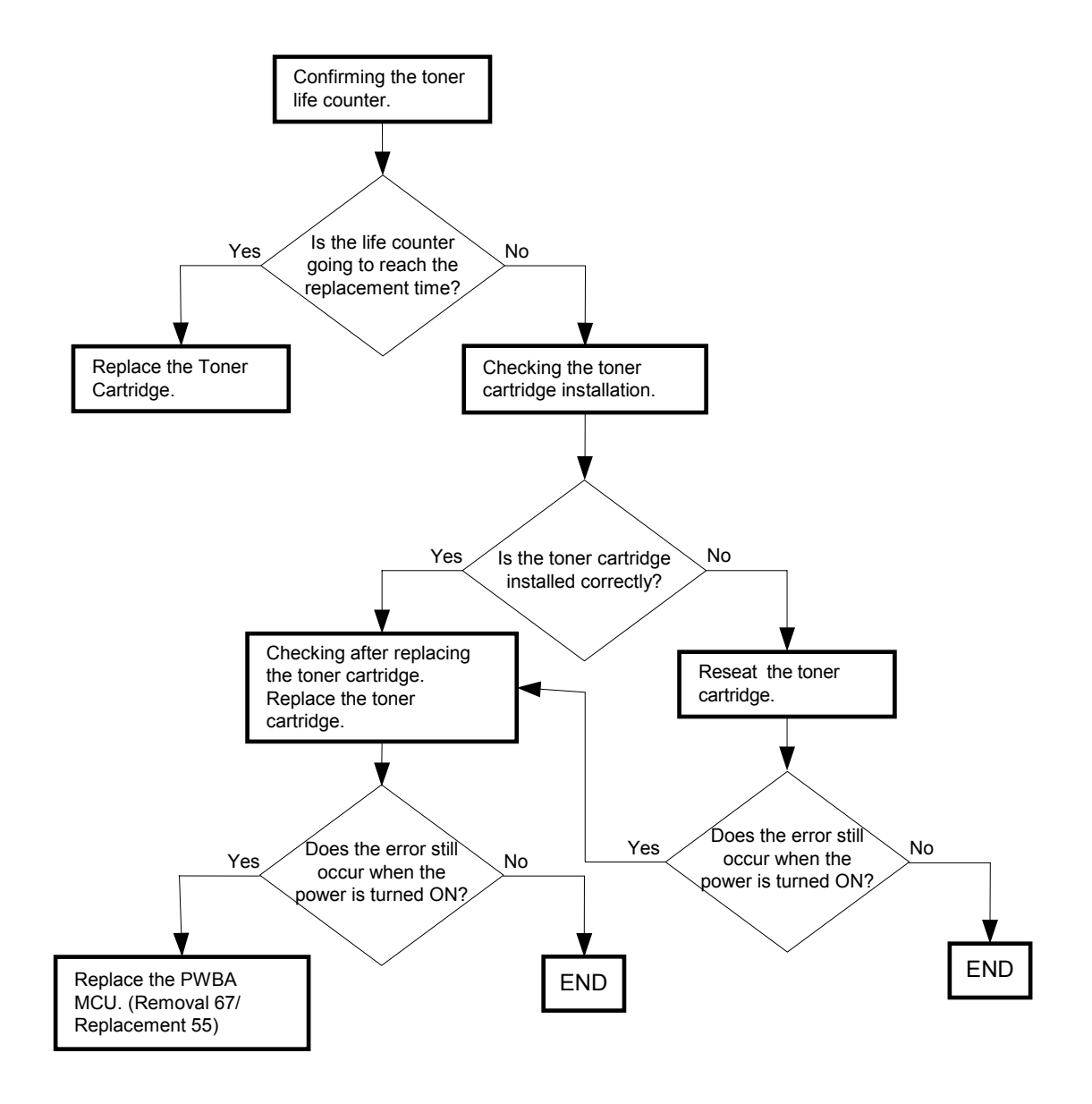

#### Possible causative parts:CARTRIDGE ASSY Y (PL5.1.21) PWBA MCU (PL9.1.20)

# FIP-1. 48 Replace Cart. 093-931

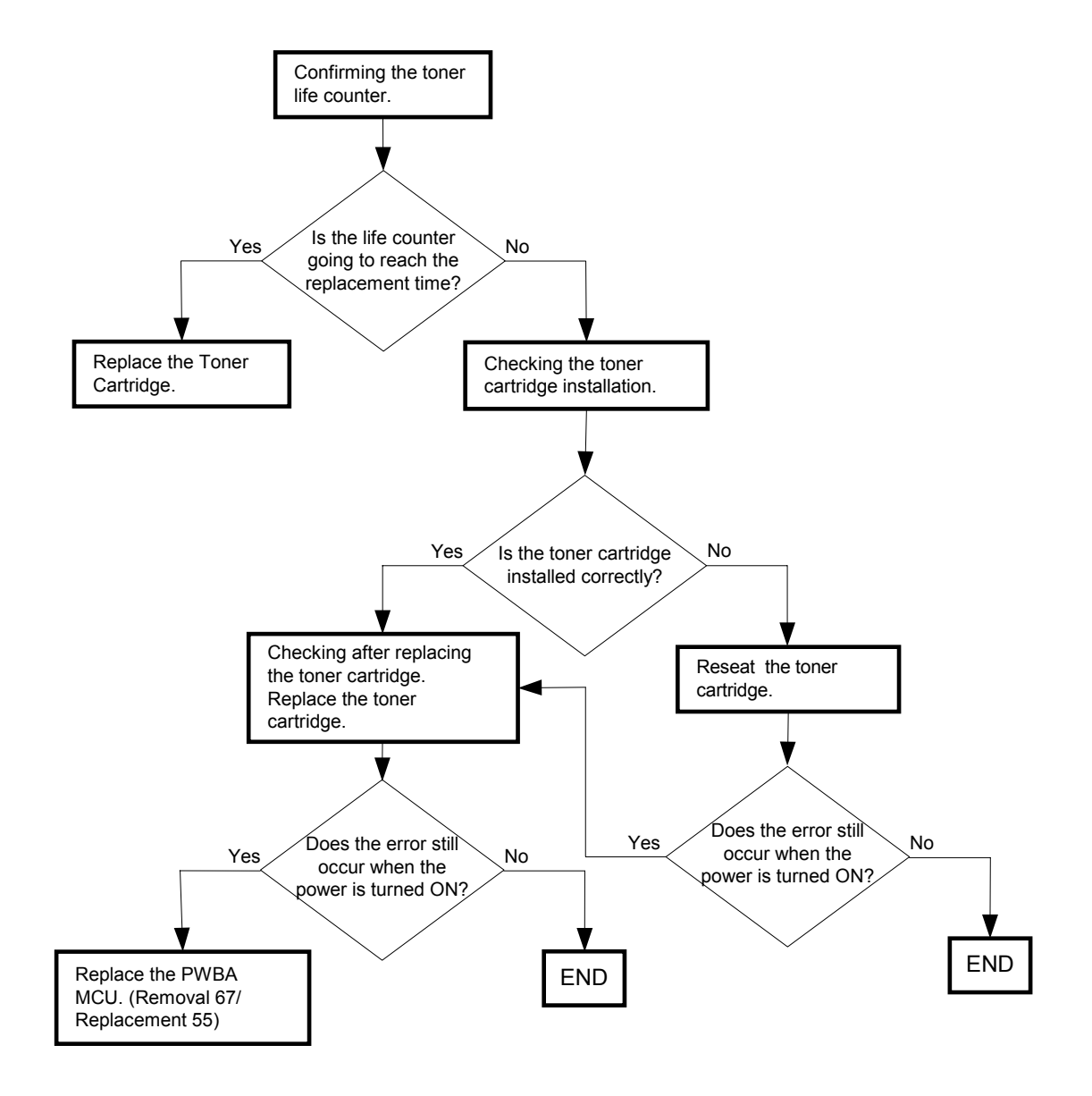

#### Possible causative parts:CARTRIDGE ASSY M (PL5.1.20) PWBA MCU (PL9.1.20)

# FIP-1. 49 Replace Cart. 093-932

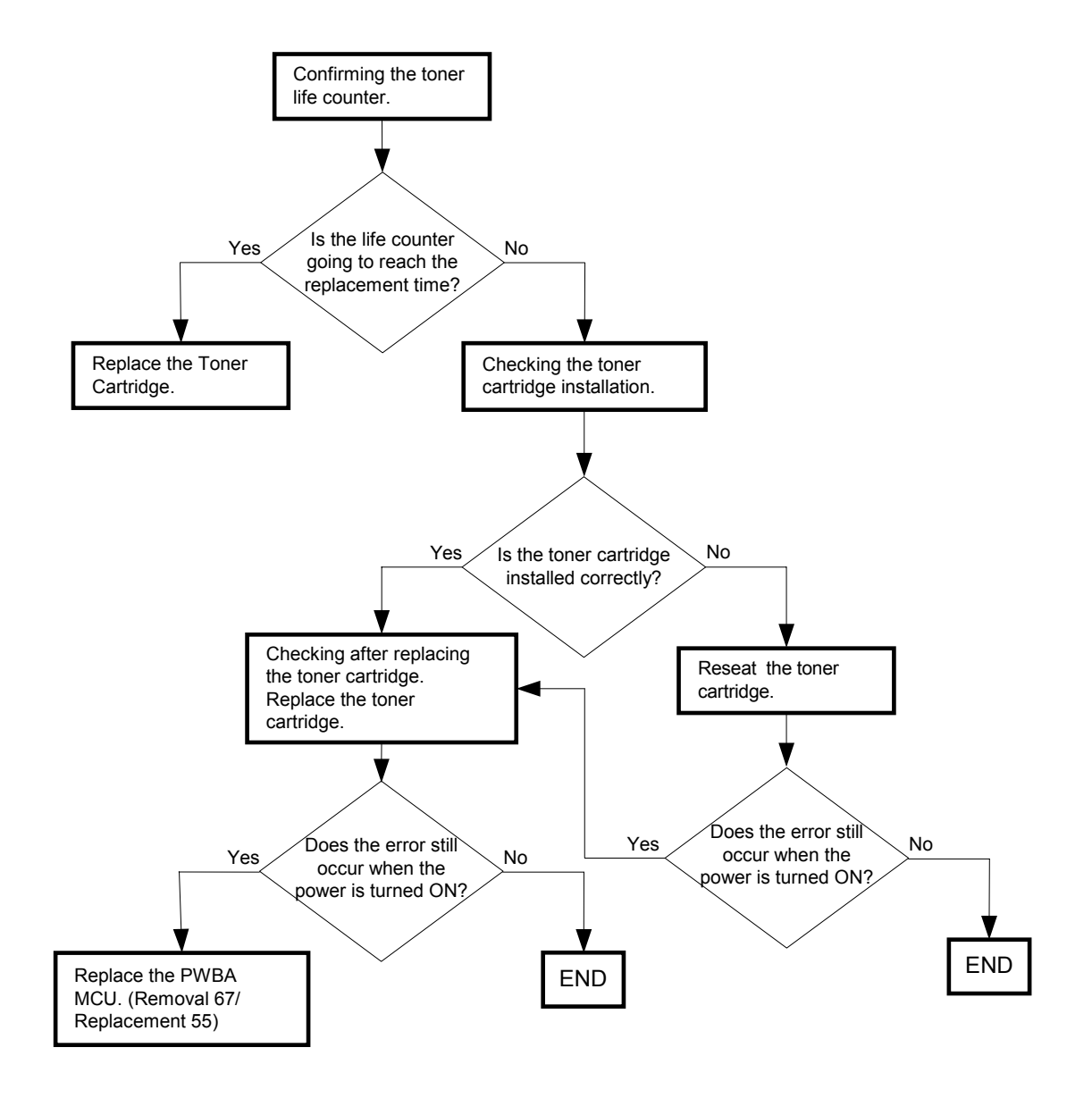

#### Possible causative parts:CARTRIDGE ASSY C (PL5.1.19) PWBA MCU (PL9.1.20)

# FIP-1. 50 Replace Cart. 093-933

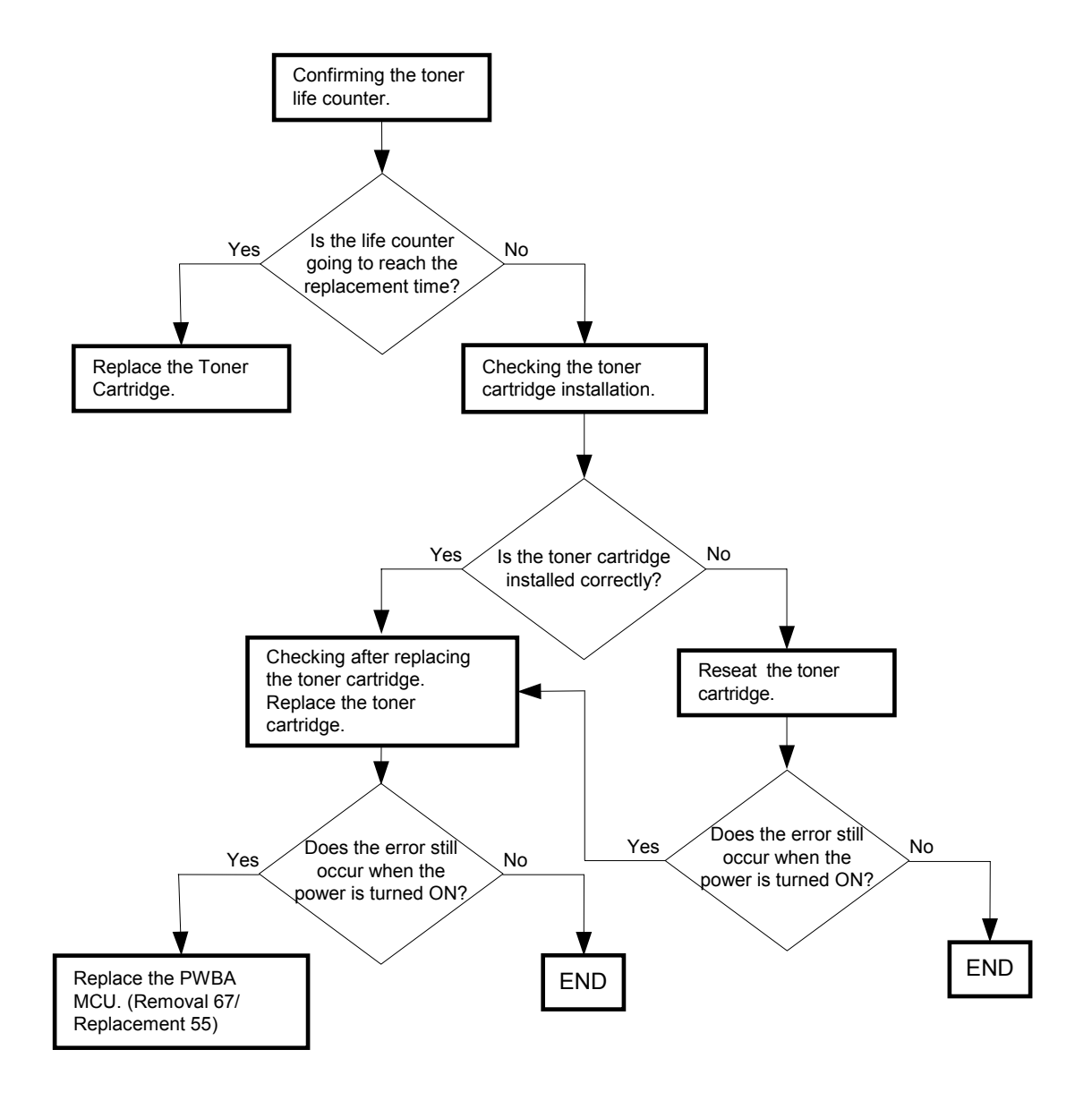

#### Possible causative parts:CARTRIDGE ASSY K (PL5.1.18) PWBA MCU (PL9.1.20)

## FIP-1. 51 Ready to Print 093-423

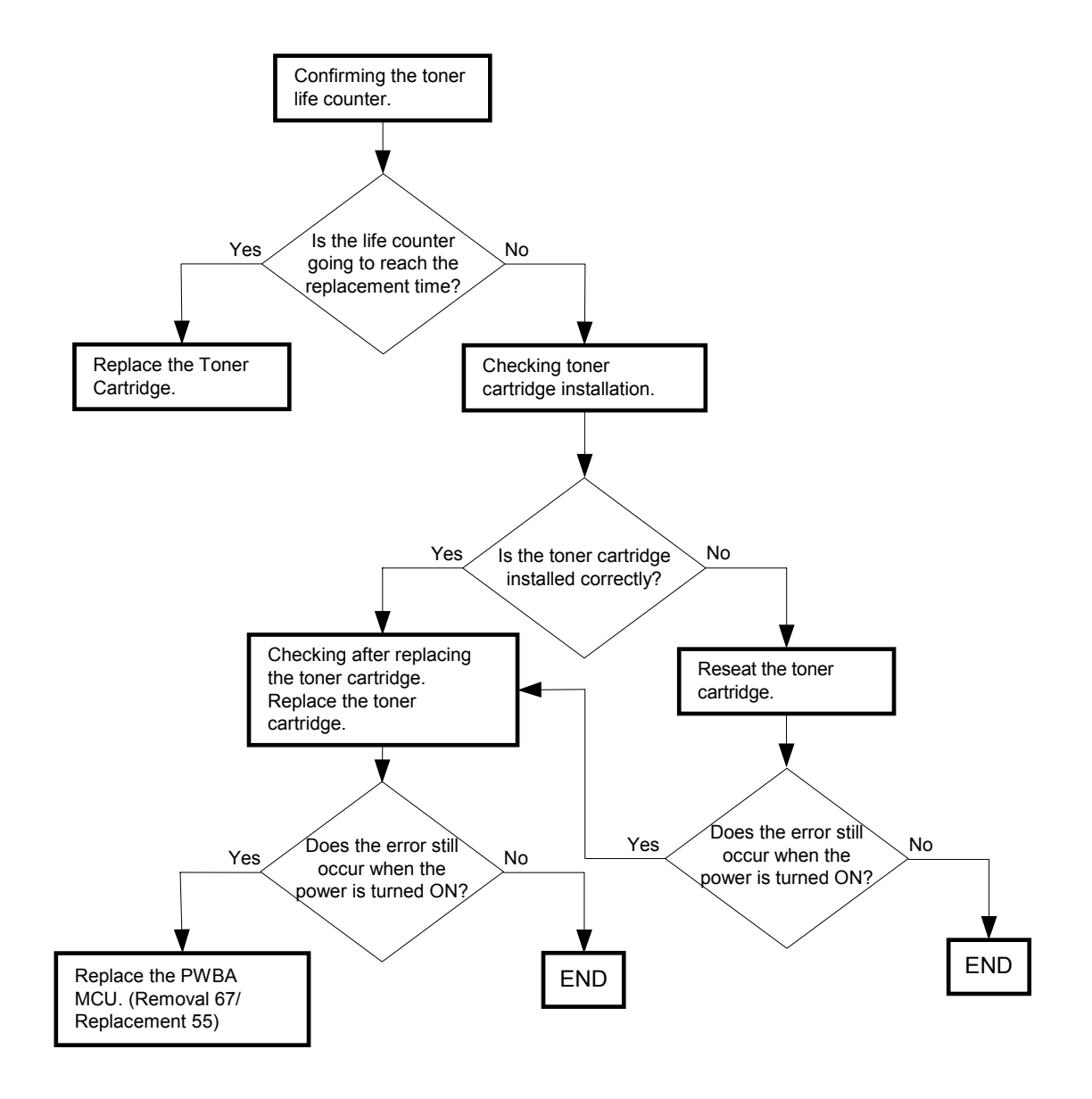

#### Possible causative parts:CARTRIDGE ASSY Y (PL5.1.21) PWBA MCU (PL9.1.20)

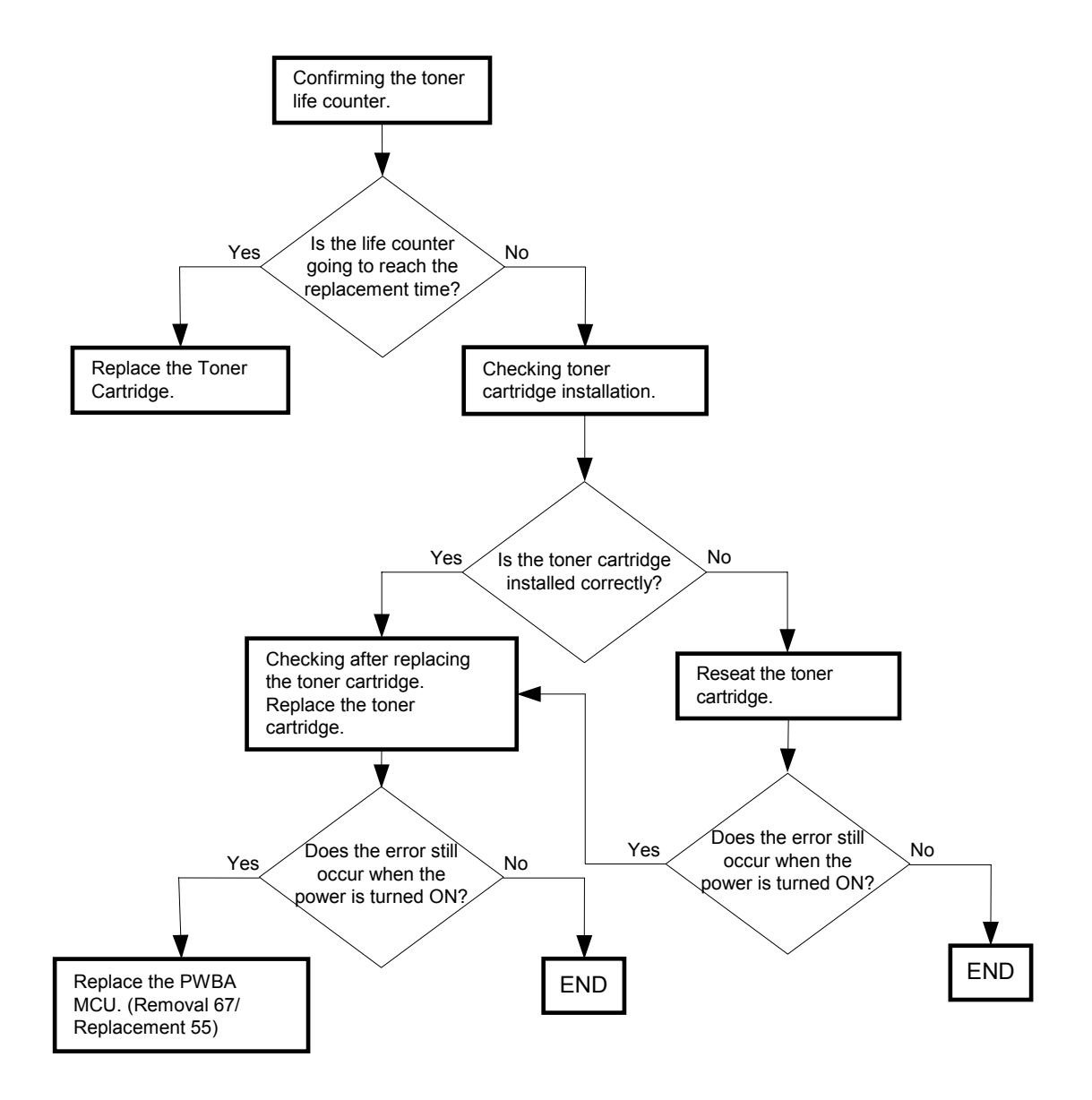

Possible causative parts:CARTRIDGE ASSY M (PL5.1.20) PWBA MCU (PL9.1.20)
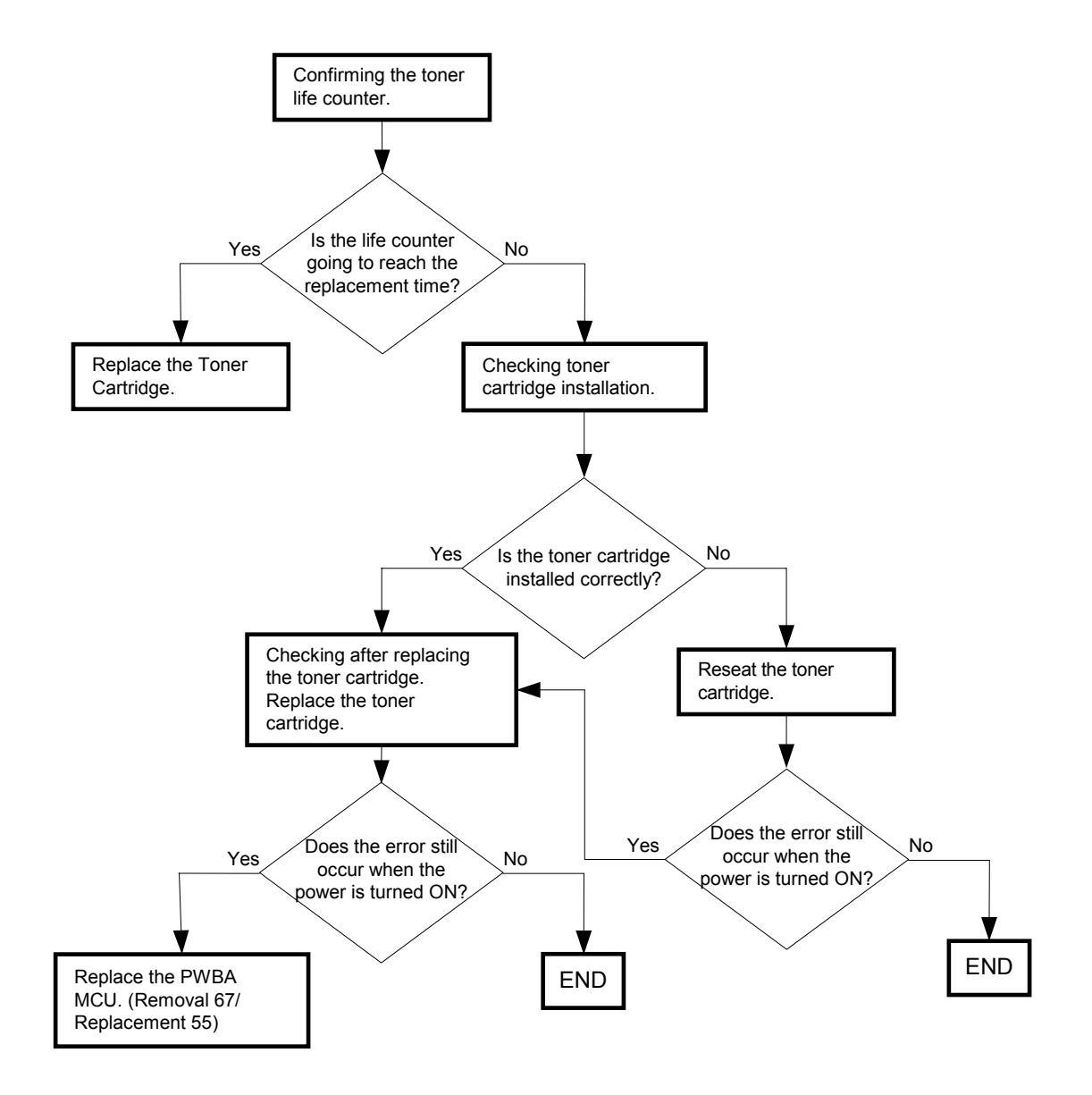

#### Possible causative parts:CARTRIDGE ASSY C (PL5.1.19) PWBA MCU (PL9.1.20)

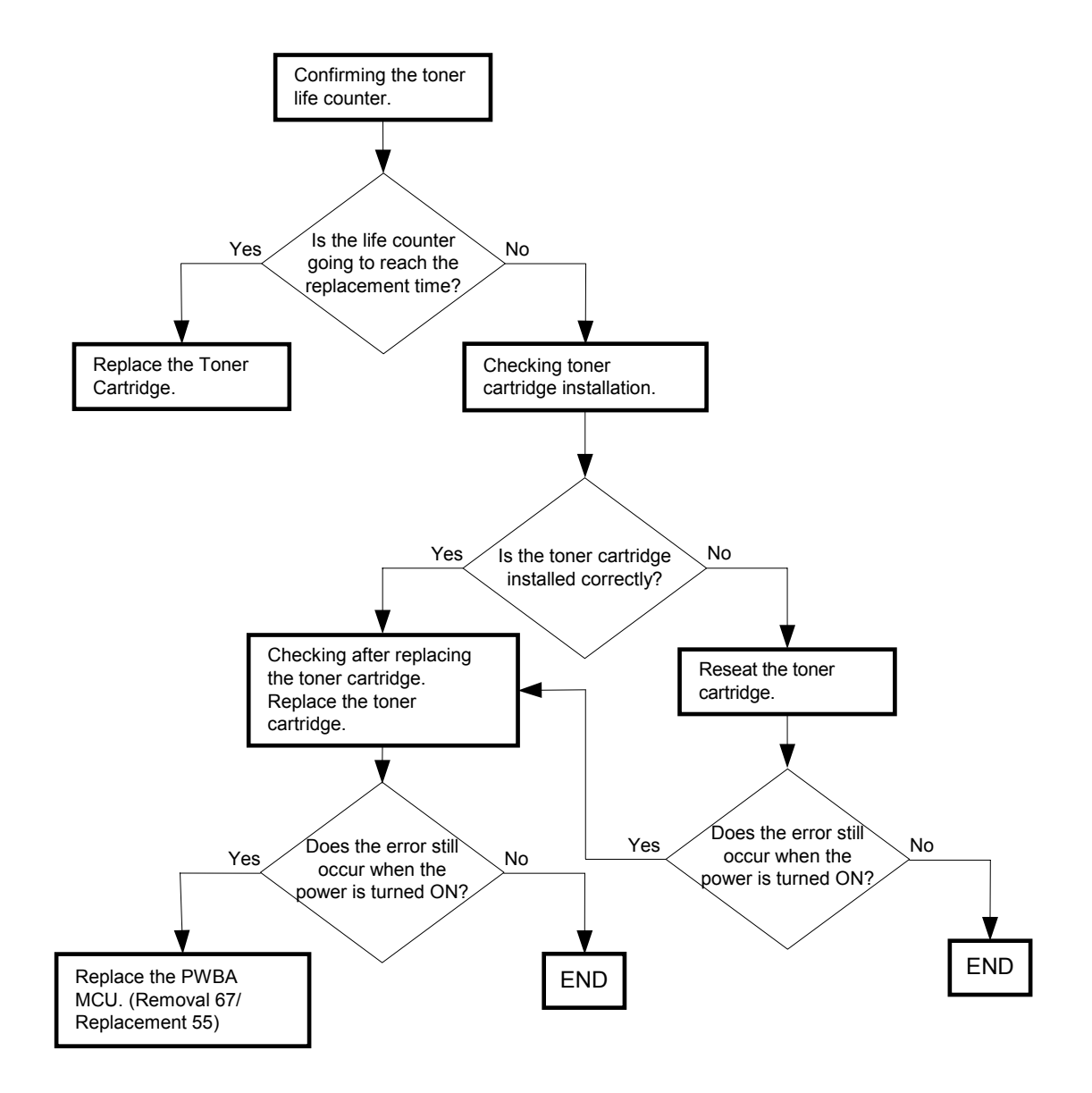

#### Possible causative parts:CARTRIDGE ASSY K (PL5.1.18) PWBA MCU (PL9.1.20)

#### Possible causative parts:CARTRIDGE ASSY (Y) (PL5.1.21) SENSOR ASSY CRU (PL5.1.4) PWBA MCU (PL9.1.20)

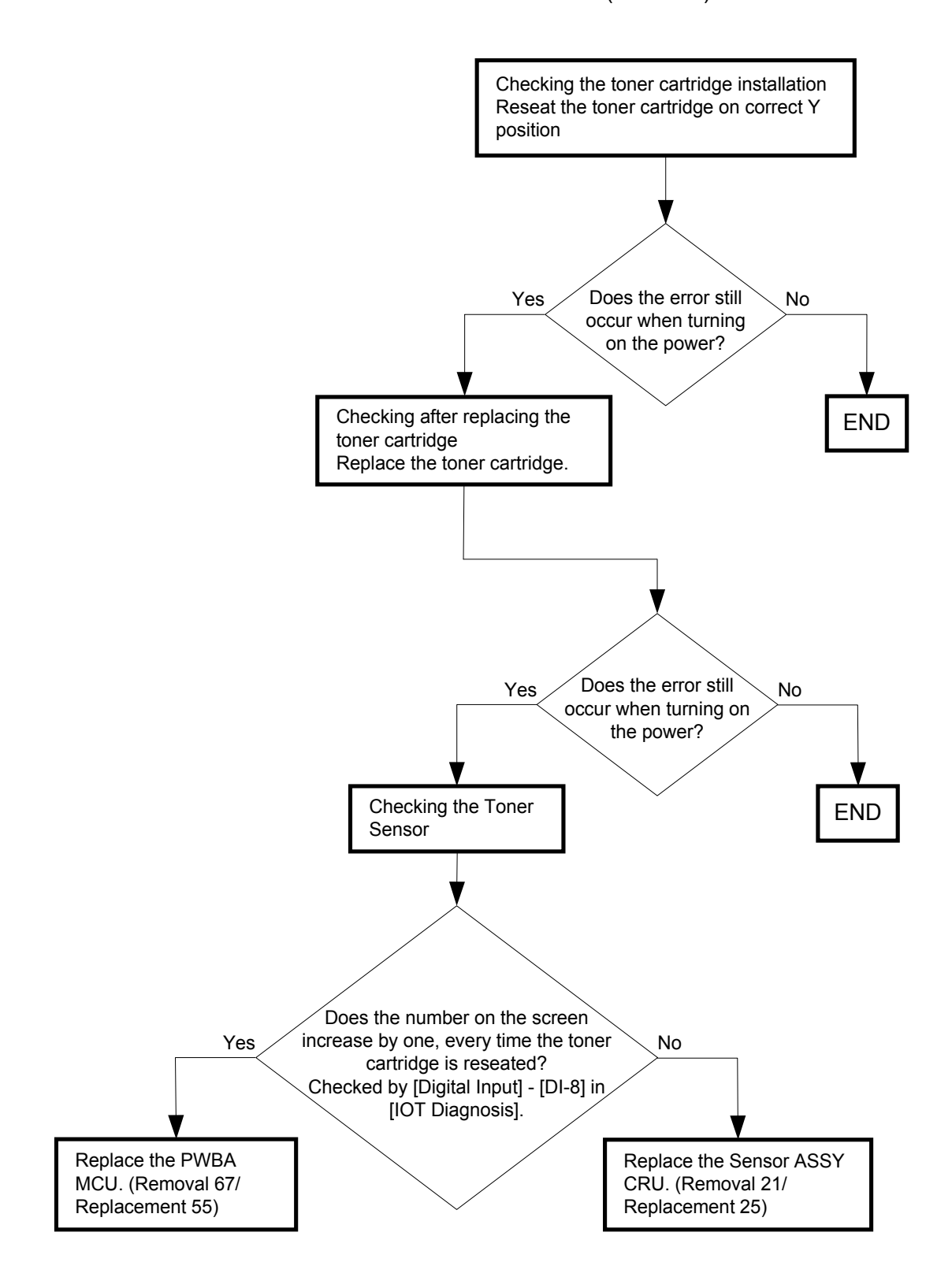

#### Possible causative parts:CARTRIDGE ASSY (M) (PL5.1.20) SENSOR ASSY CRU (PL5.1.4) PWBA MCU (PL9.1.20)

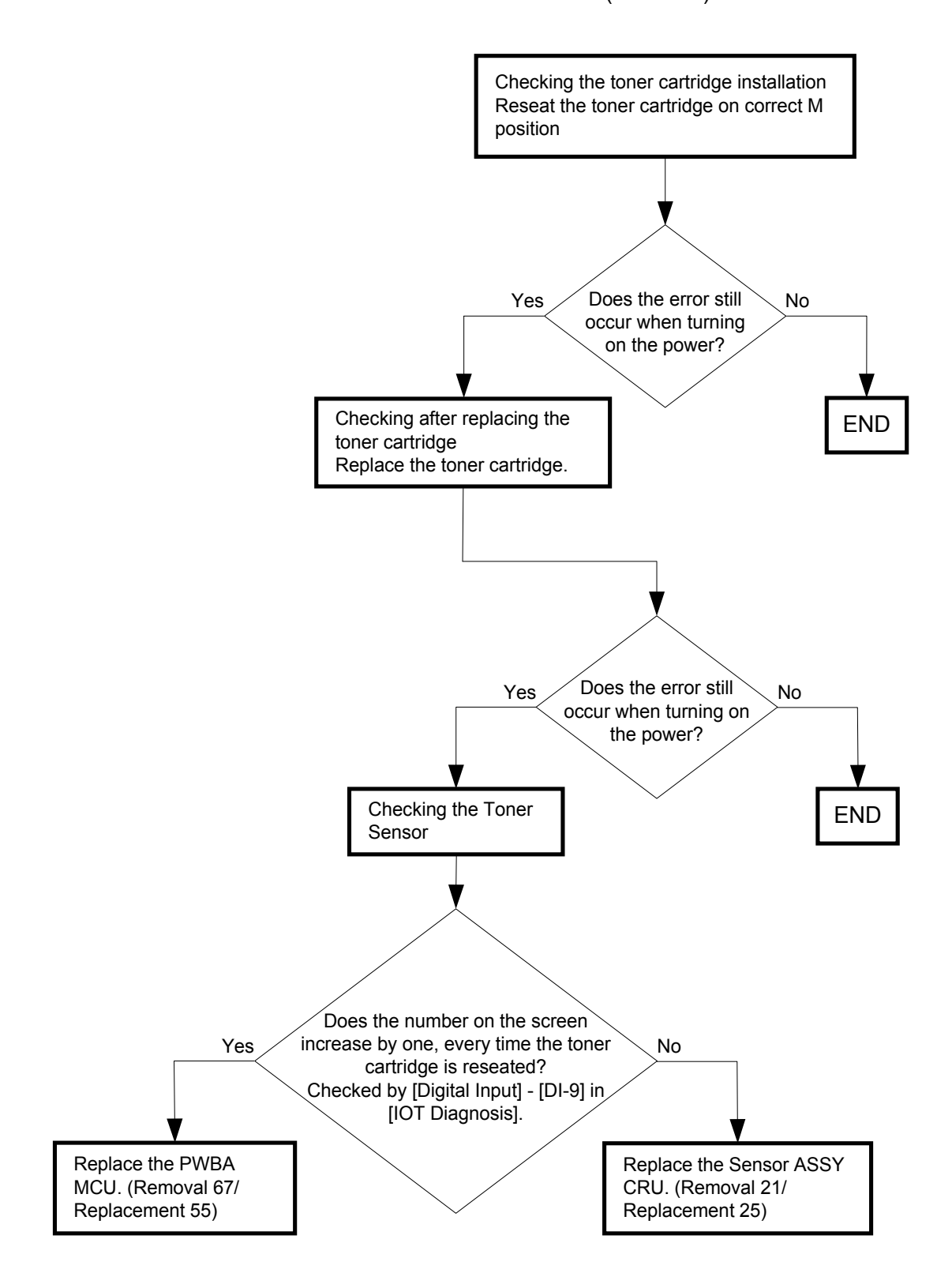

#### Possible causative parts:CARTRIDGE ASSY (C) (PL5.1.19) SENSOR ASSY CRU (PL5.1.4) PWBA MCU (PL9.1.20)

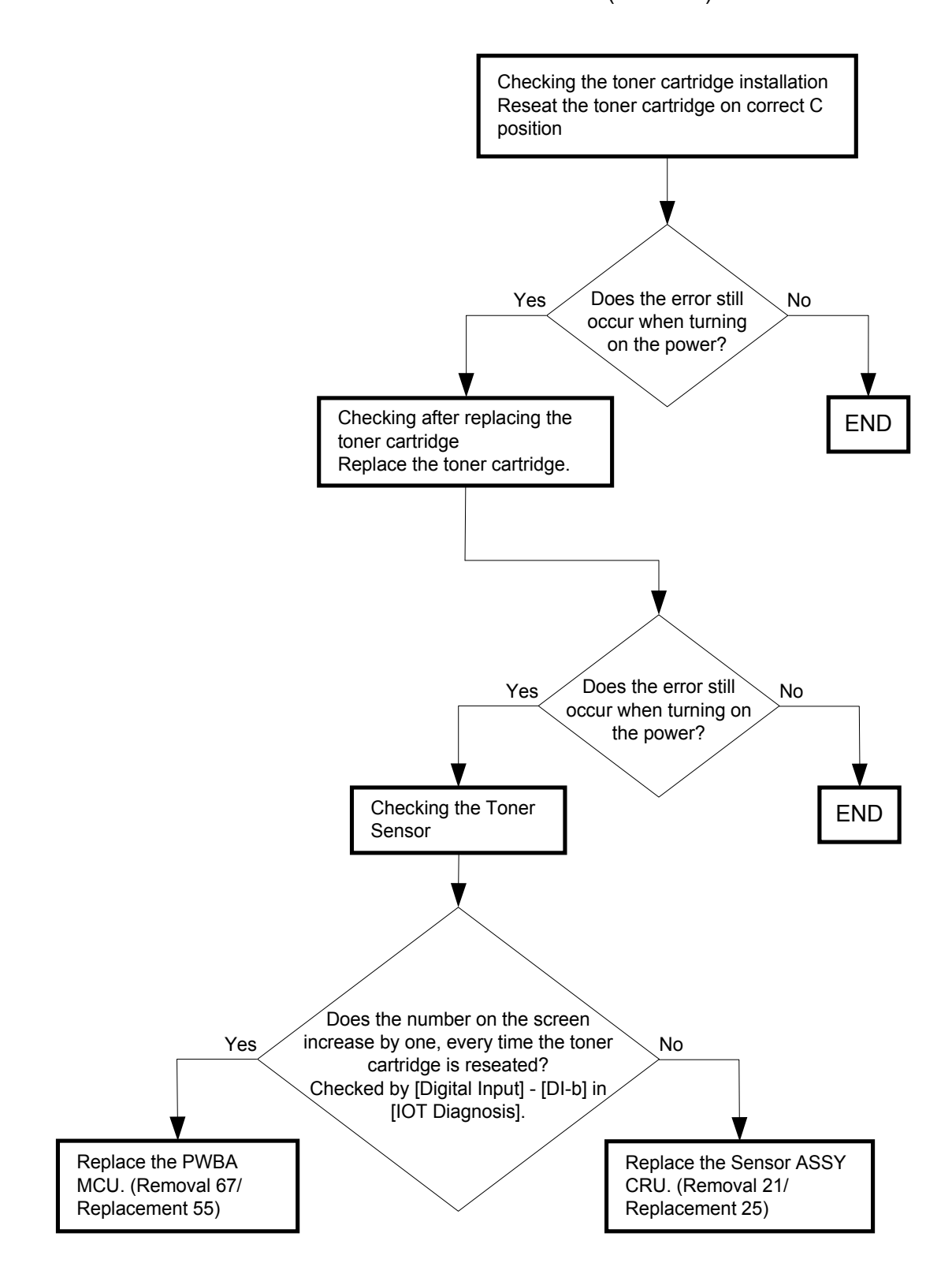

#### Possible causative parts:CARTRIDGE ASSY (K) (PL5.1.18) SENSOR ASSY CRU (PL5.1.4) PWBA MCU (PL9.1.20)

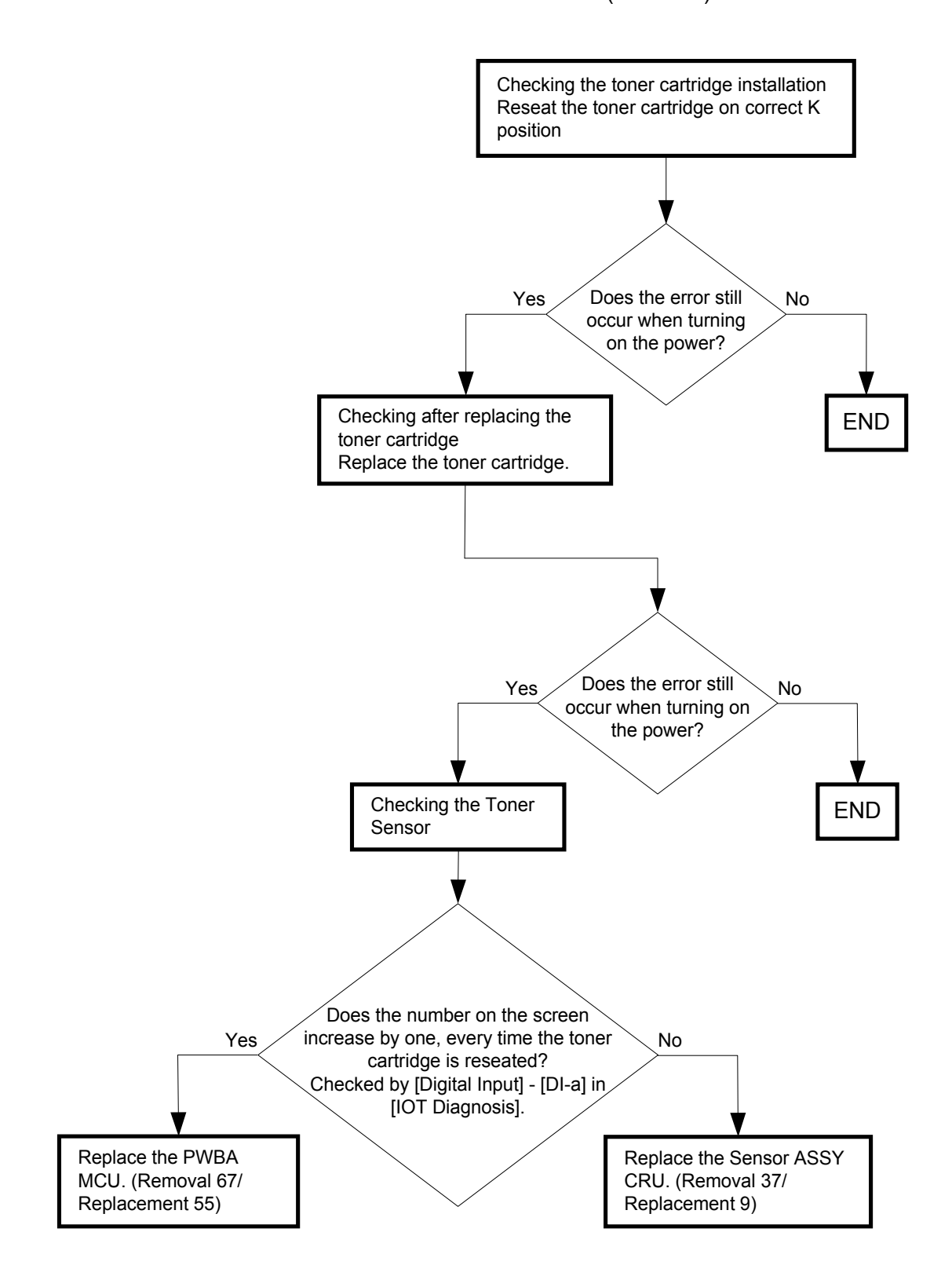

## FIP-1. 59 CRUM ID 009-371/Insert Belt Unit 094-910

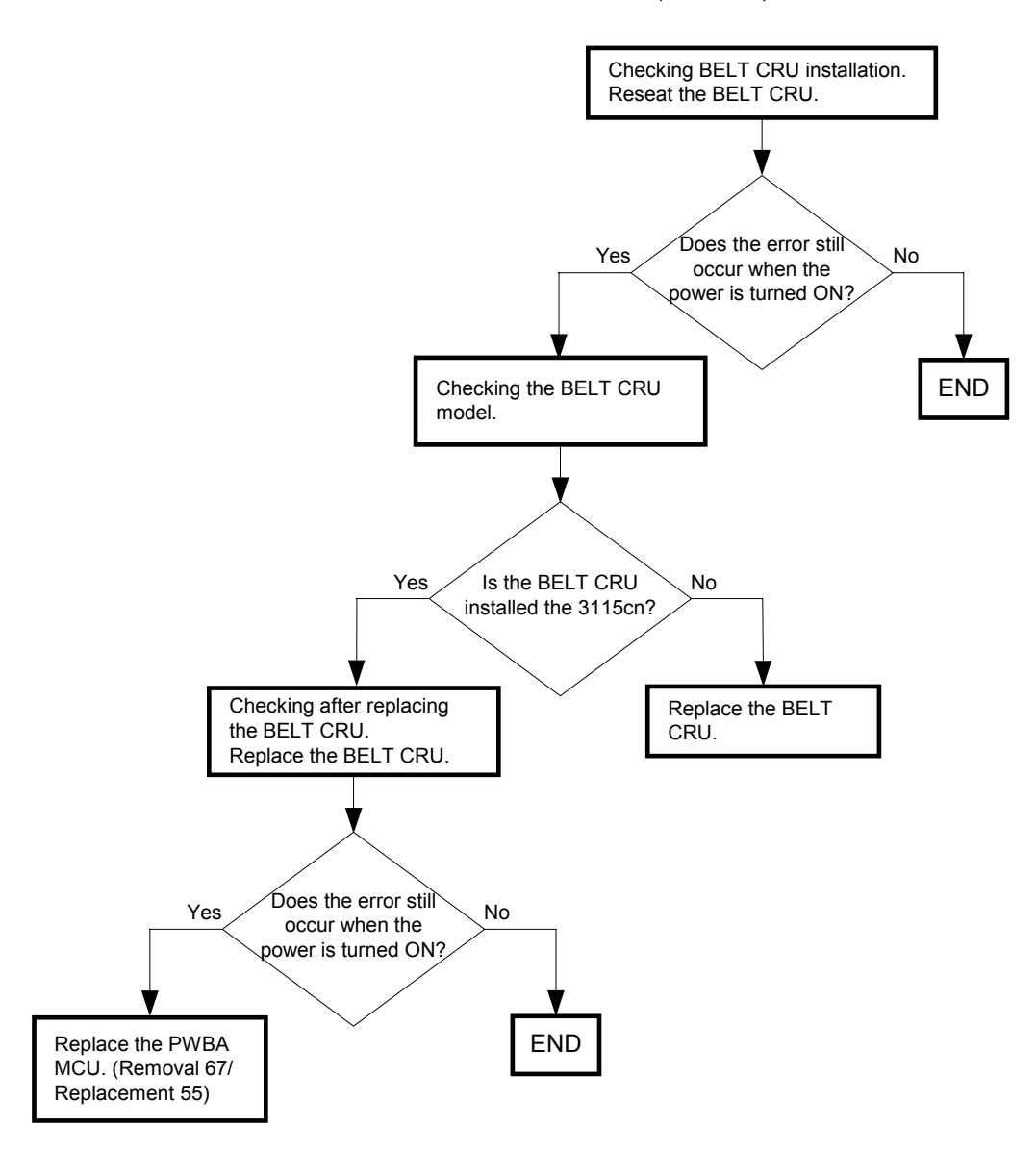

Possible causative parts:BELT CRU (PL4.1.1) PWBA MCU (PL9.1.20)

## FIP-1. 60 Copy Scan Fax 094-422

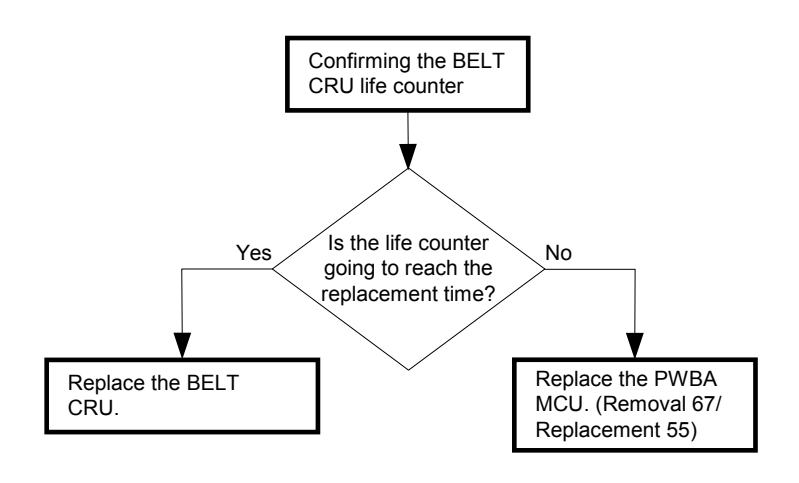

#### Possible causative parts:BELT CRU (PL4.1.1) PWBA MCU (PL9.1.20)

## FIP-1. 61 Belt Unit 094-911

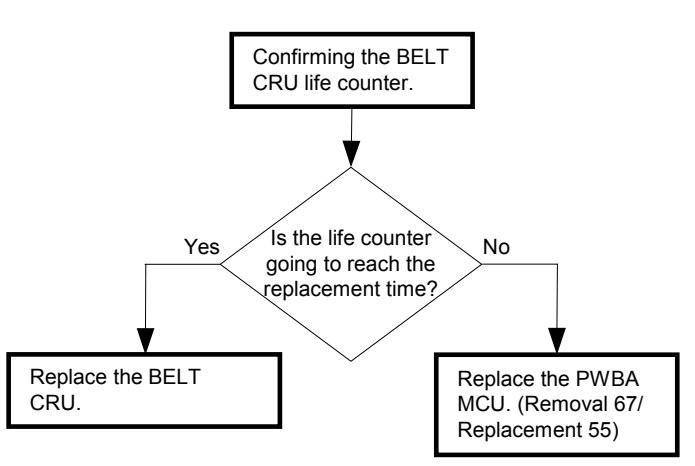

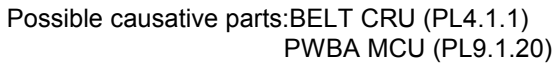

## FIP-1. 62 Restart Printer 010-359

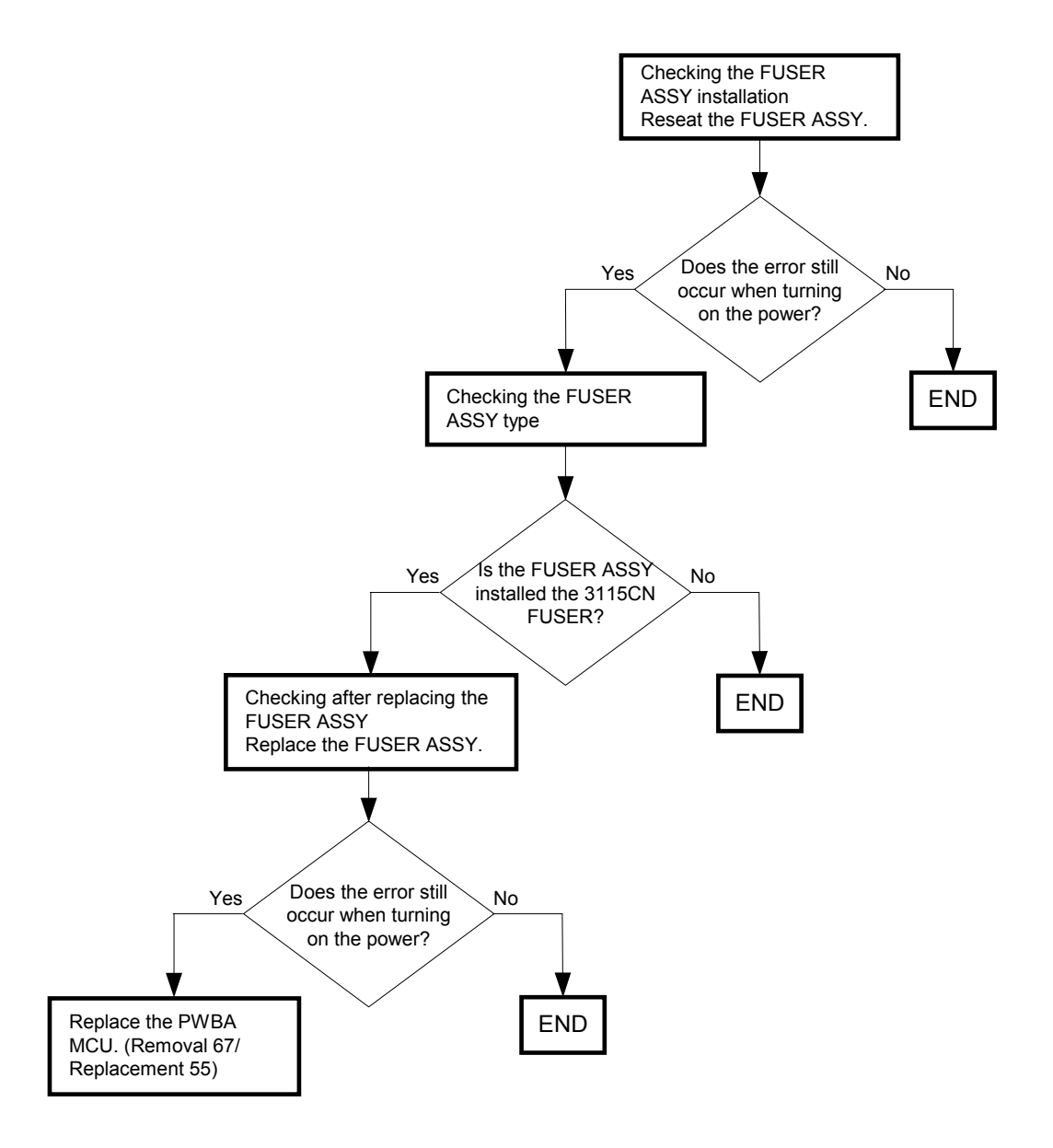

#### Possible causative parts:FUSER ASSY (PL6.1.10) PWBA MCU (PL9.1.20)

## FIP-1. 63 Copy Scan Fax 010-421

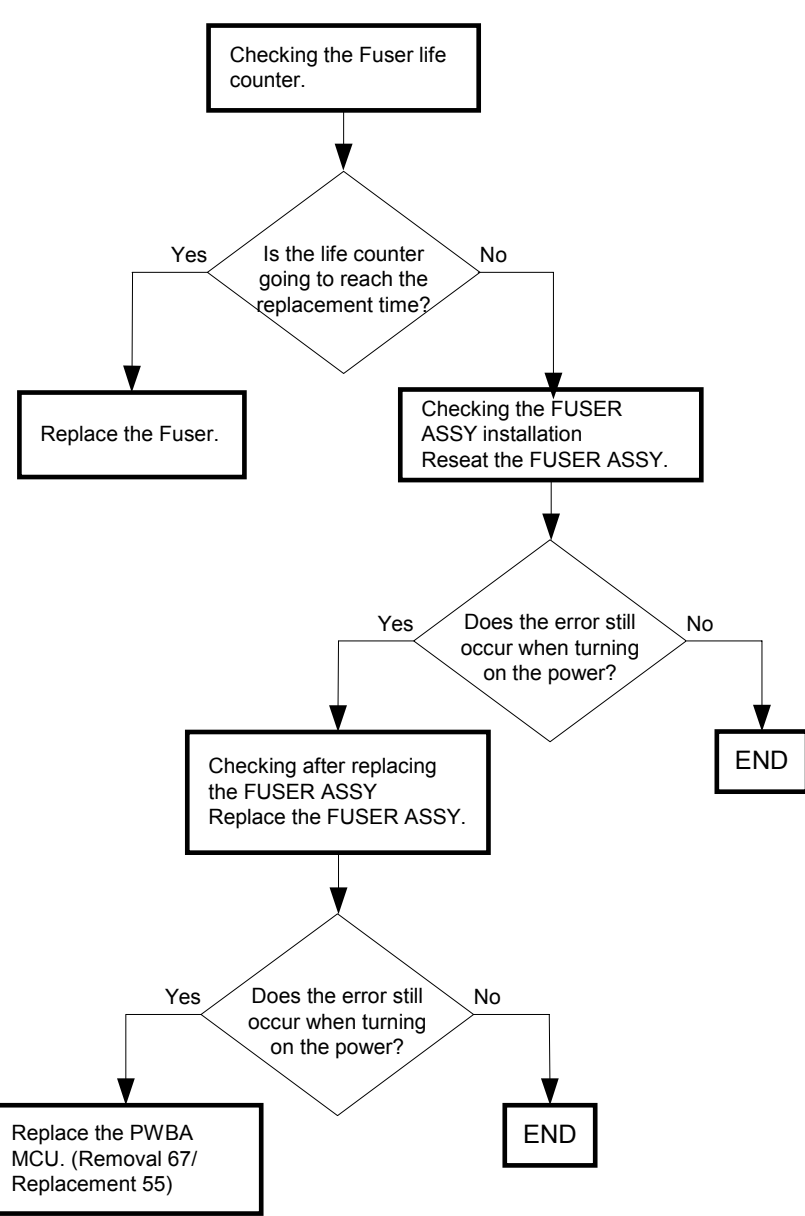

Possible causative parts:FUSER ASSY (PL6.1.10) PWBA MCU (PL9.1.20) FIP-1. 64 Tray Detached 024-946/024-947 / Load Tray 1 077-912/ Illegal Settings (Copy Select Tray Boken)/Illegal Settings (Copy Select Tray Remove)/Illegal Settings (Copy Select Tray Exit)

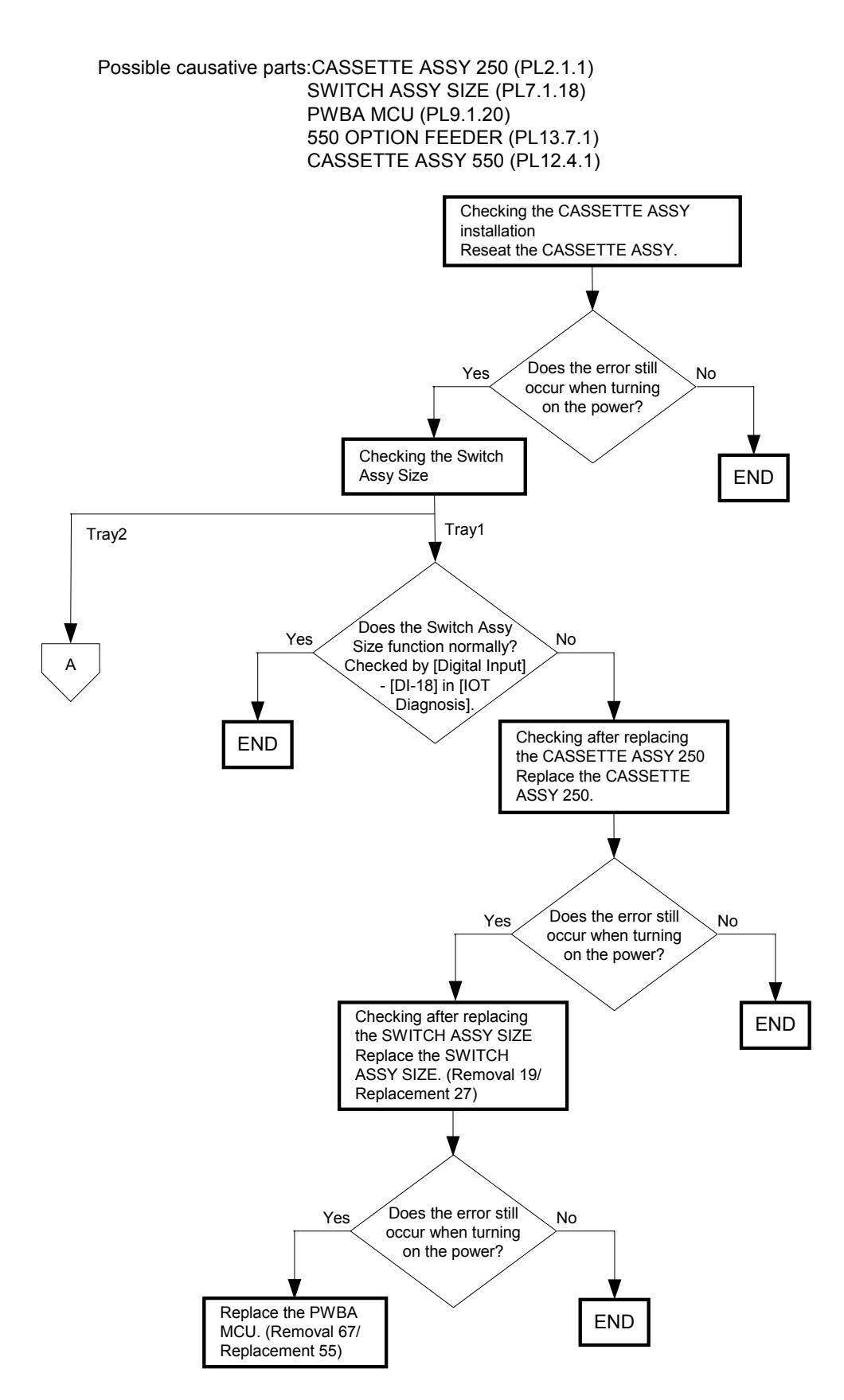

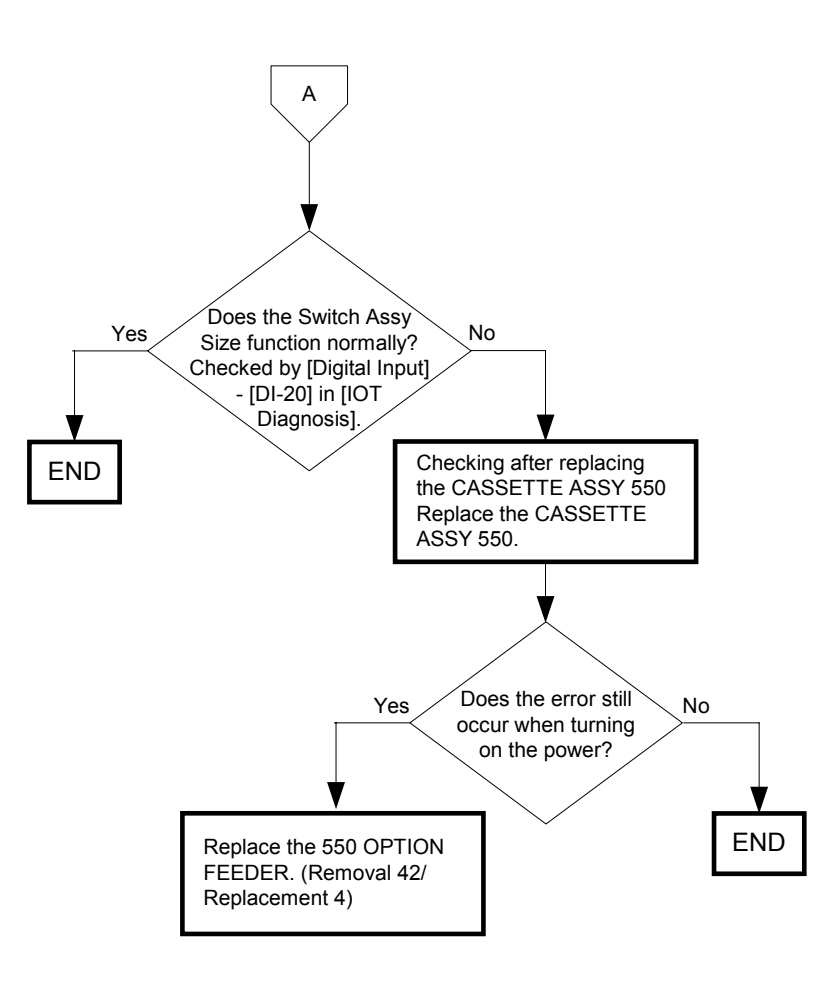

#### FIP-1. 65 Close FrontCover 077-300

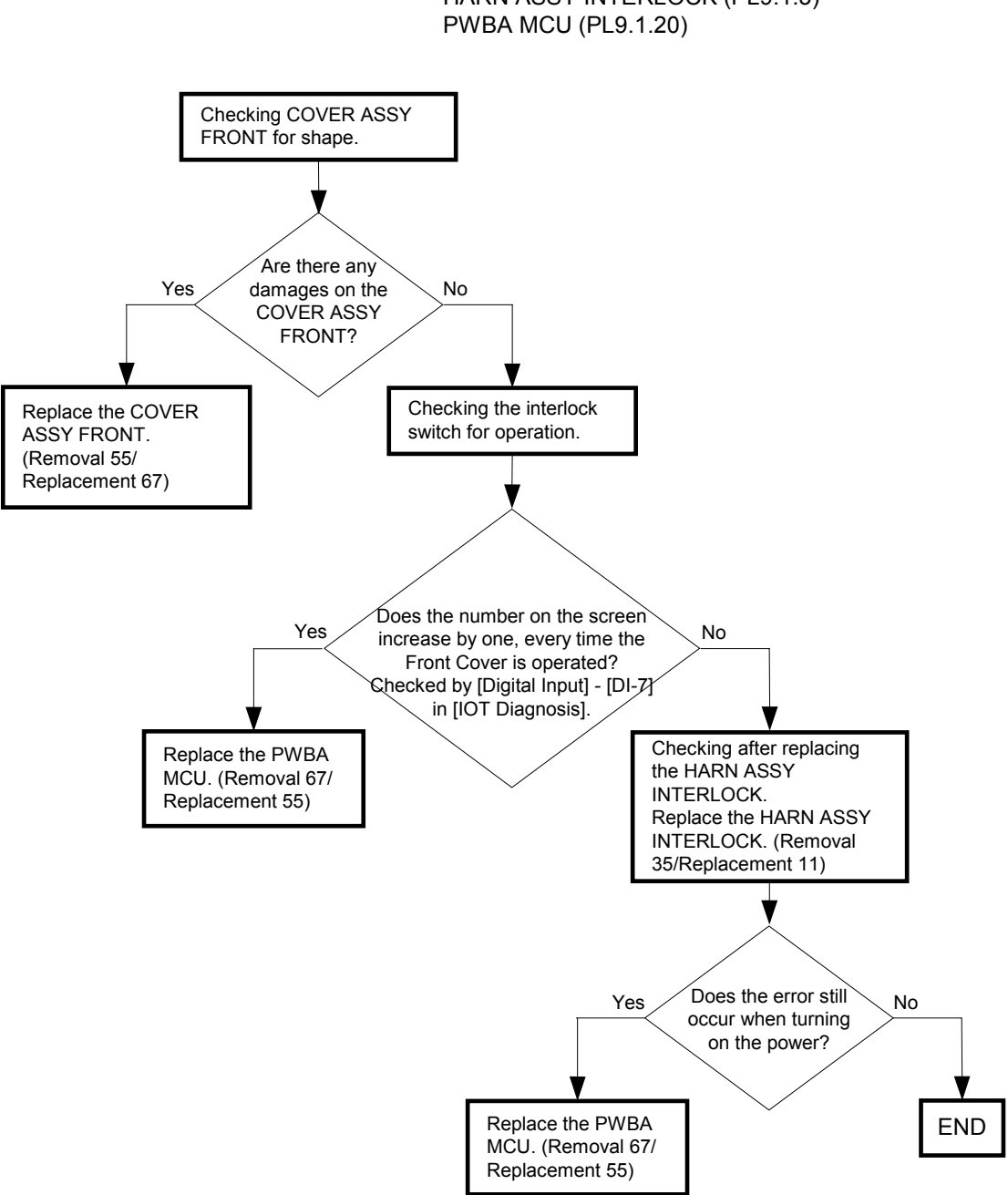

# Possible causative parts:COVER ASSY FRONT (PL13.2.98) HARN ASSY INTERLOCK (PL9.1.3)

FIP-1. 66 SMTP Error 016-503/016-764/POP Error 016-504/POP Login Error 016-505/ SMTP Login Error 016-506/016-507Address Error 016-767/ From Address Error 016-768/SMB/FTP Error 016-781/016-783/016-784/ 016-787/016-788/016-789/Login Error 016-782/Network Error 016-786/ Network Not Ready 016-790

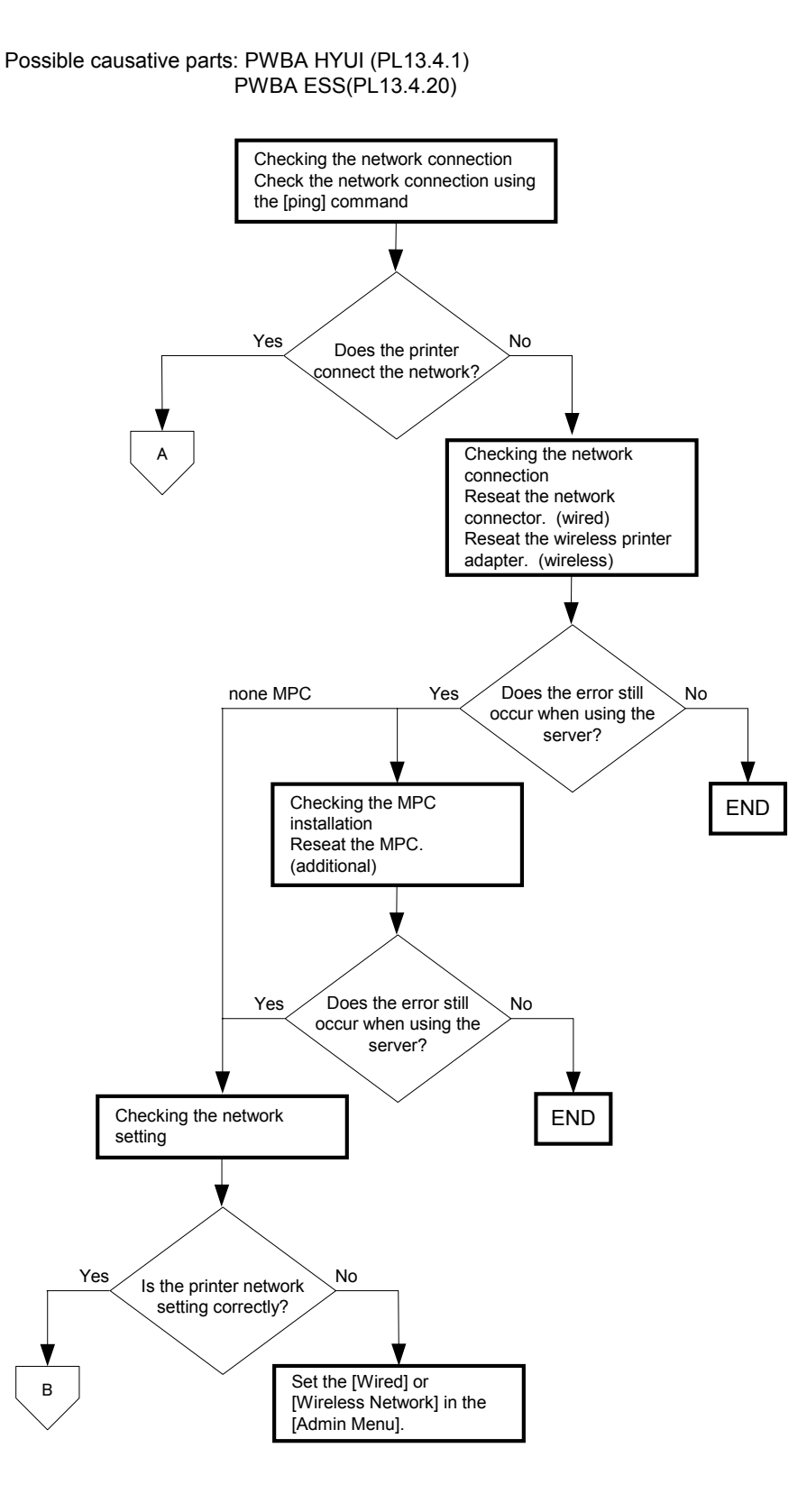

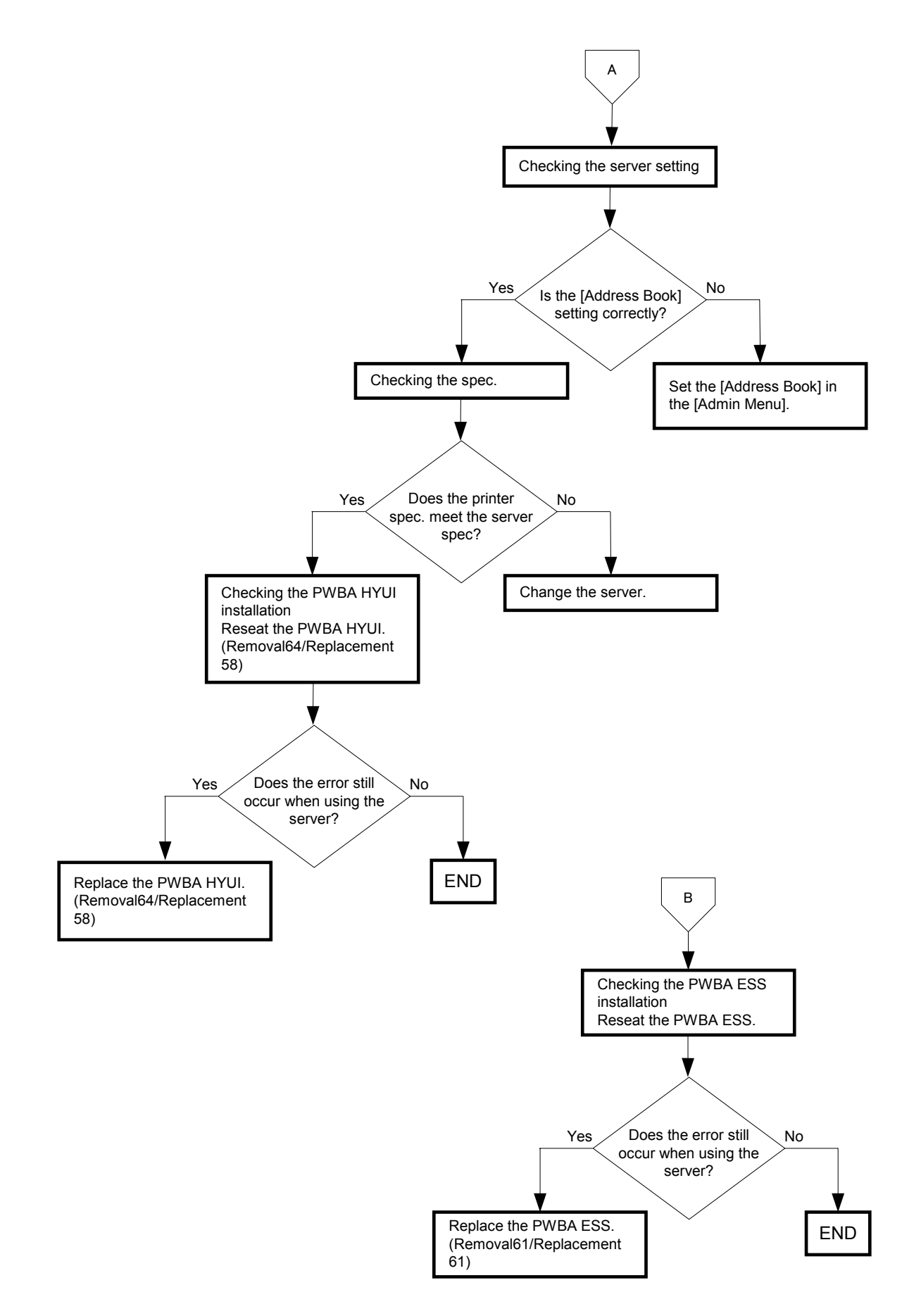

## FIP-1. 67 Network Not Ready 016-794

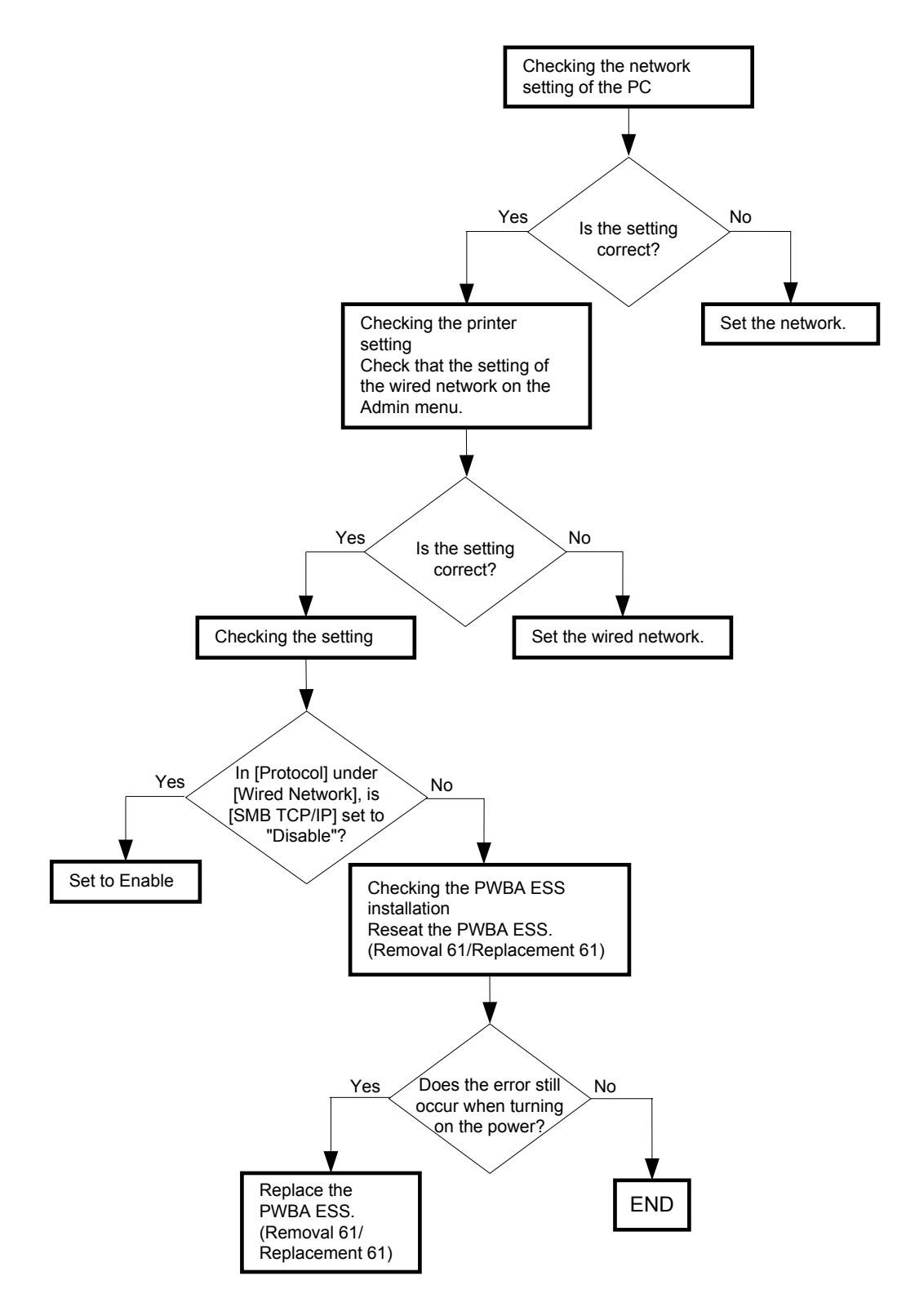

Possible Causative parts: PWBA ESS (PL13.4.20)

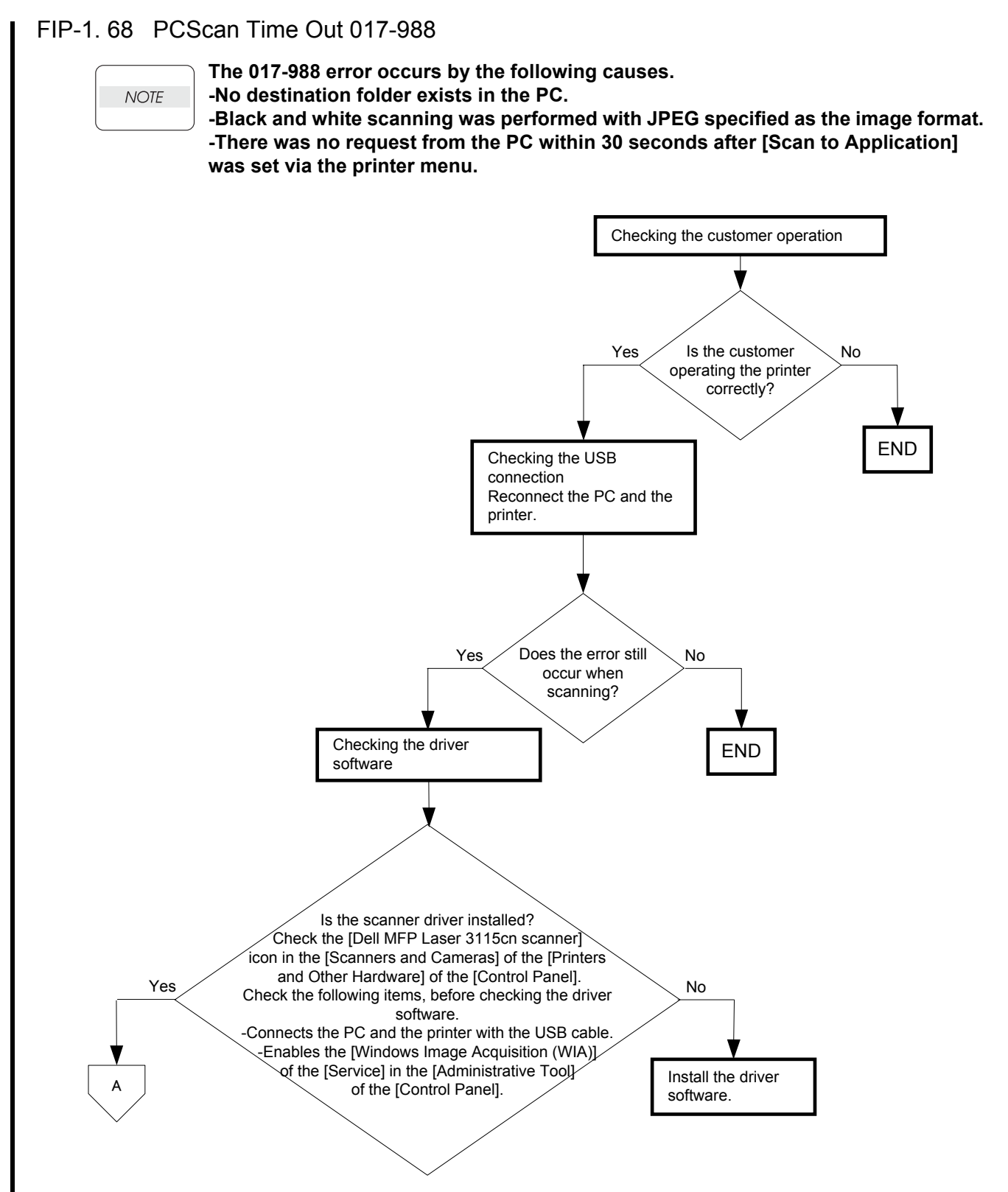

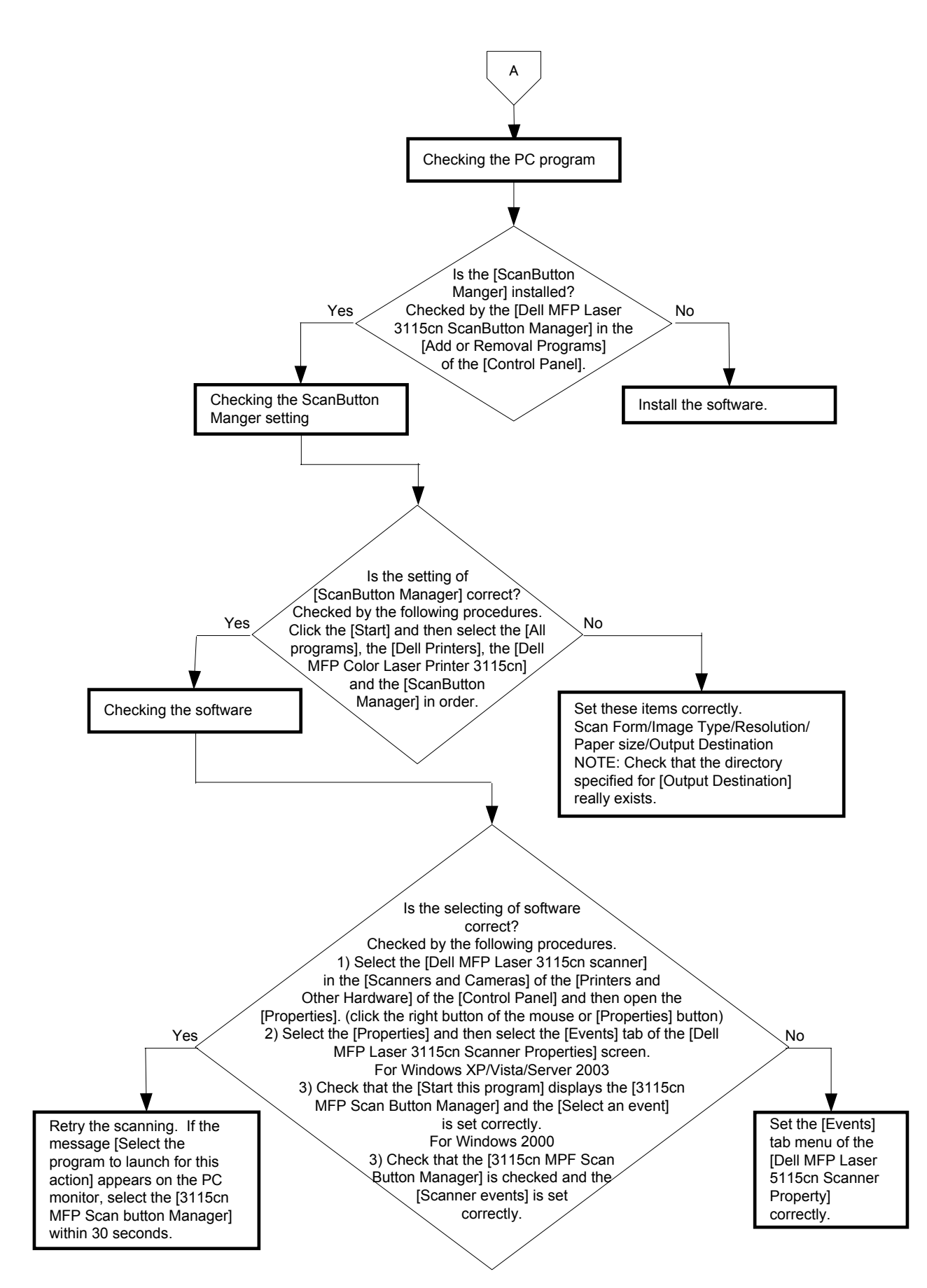

FIP-1. 69 Communication 033-500/033-511/033-782/033-799/034-730/035-702/035-704/ 035-705/035-708/035-709/035-710/035-716/035-717/035-728/035-729/035-737/ 035-797/035-739/035-740/035-741/035-742/035-772/035-780/ Codec Error 033-514/033-515/033-516/Buffer 033-775/033-777/033-784/ No Answer 035-718

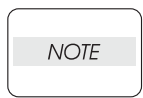

Regarding a fax error, a communication test is available between the customer and Dell, thereby allowing you to analyze the trouble.

The communication test can be performed from the customer to the Dell site for transmission errors, and from the Dell site to the customer for reception errors.

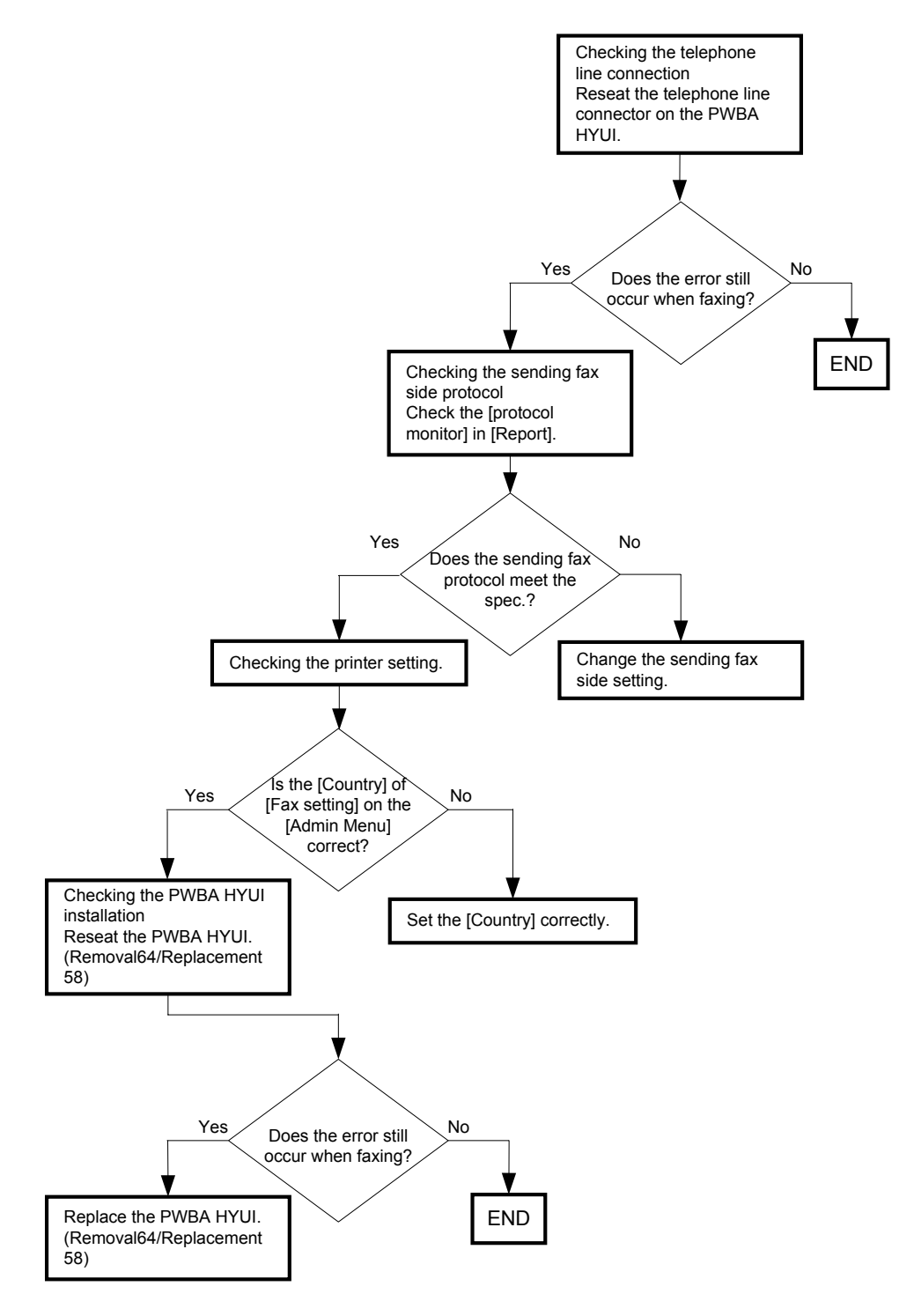

## FIP-1. 70 Codec Error 033-501 / Communication 034-515/035-792

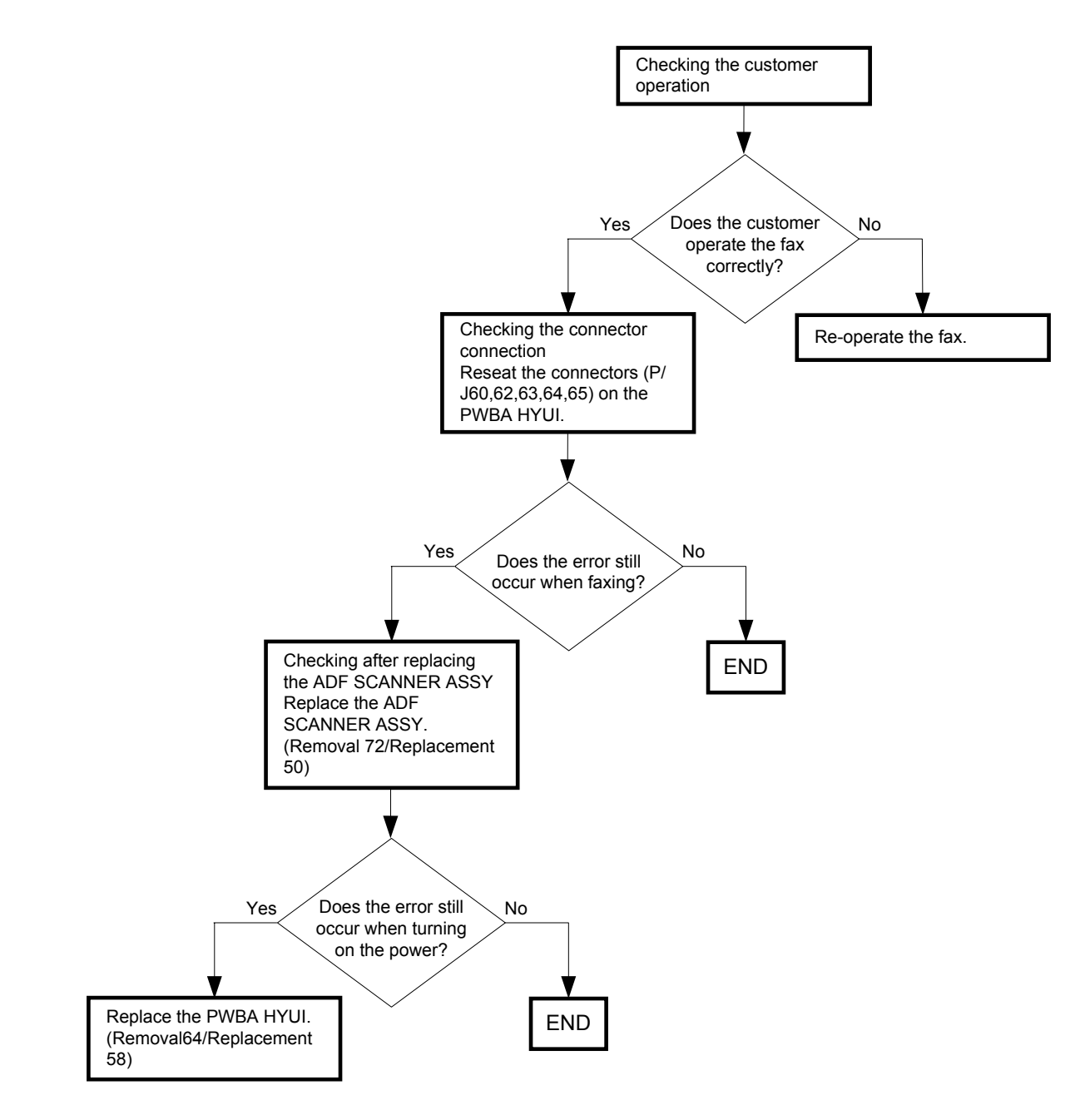

Possible causative parts: PWBA HYUI (PL13.4.1) ADF SCANNER ASSY (PL13.8.1)

### FIP-1. 71 Codec Error 033-510

NOTE

Regarding a fax error, a communication test is available between the customer and Dell, thereby allowing you to analyze the trouble.

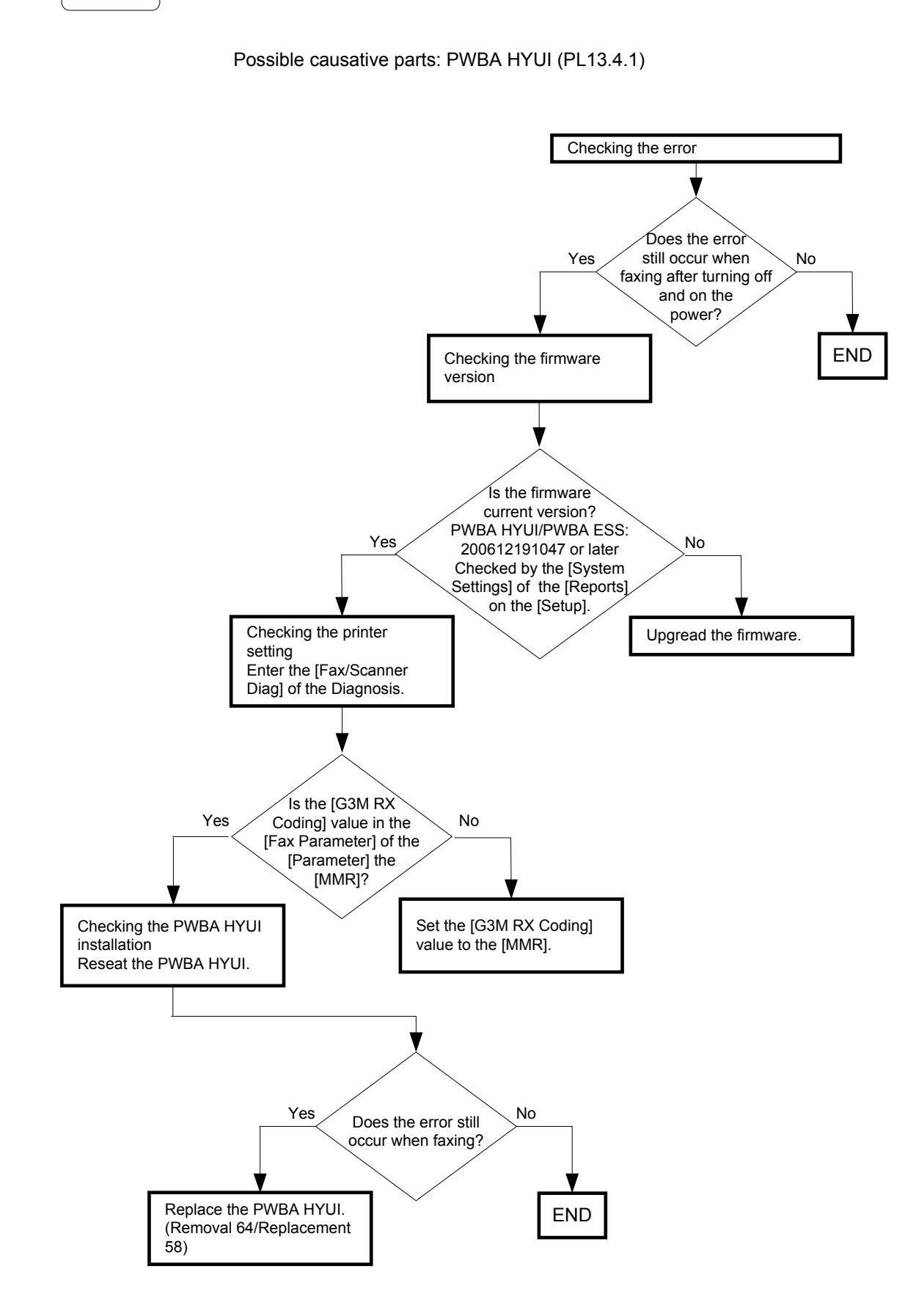

## FIP-1. 72 Password Error 033-517

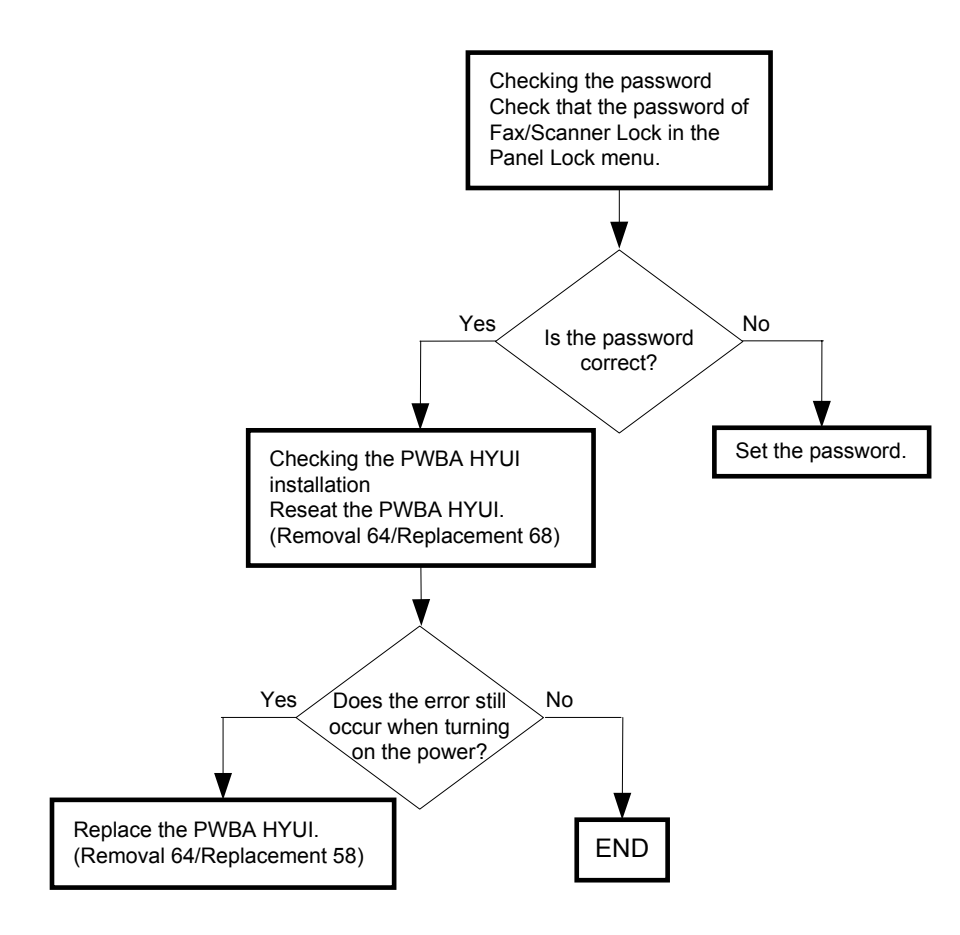

## FIP-1.73 Communication 033-762

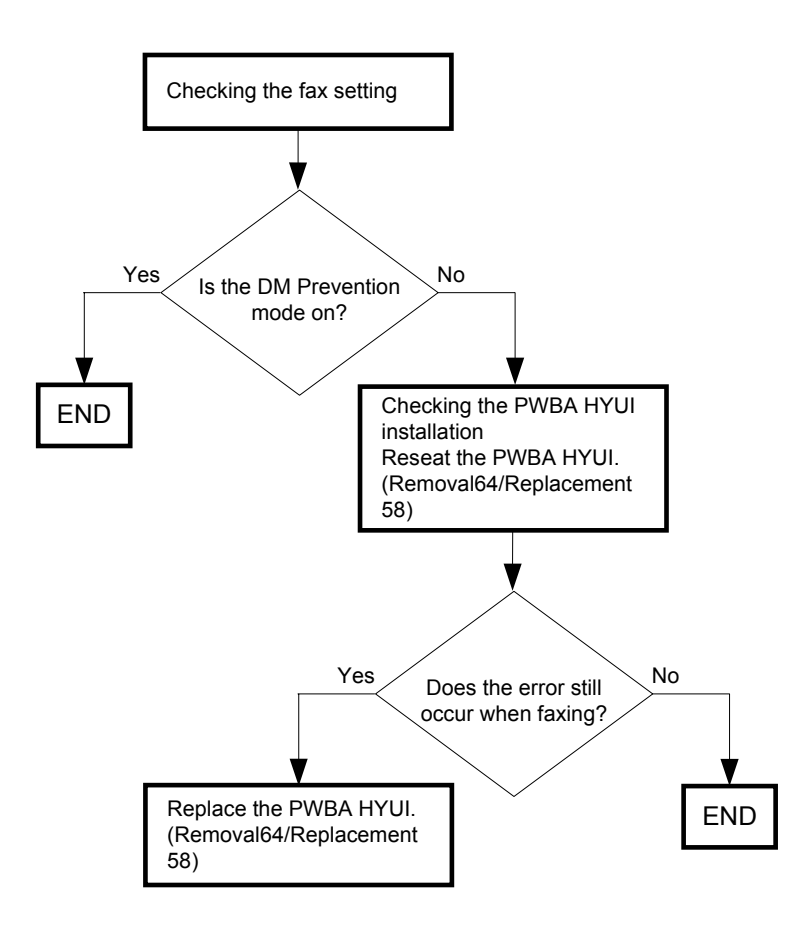

## FIP-1. 74 Communicatiion 033-763

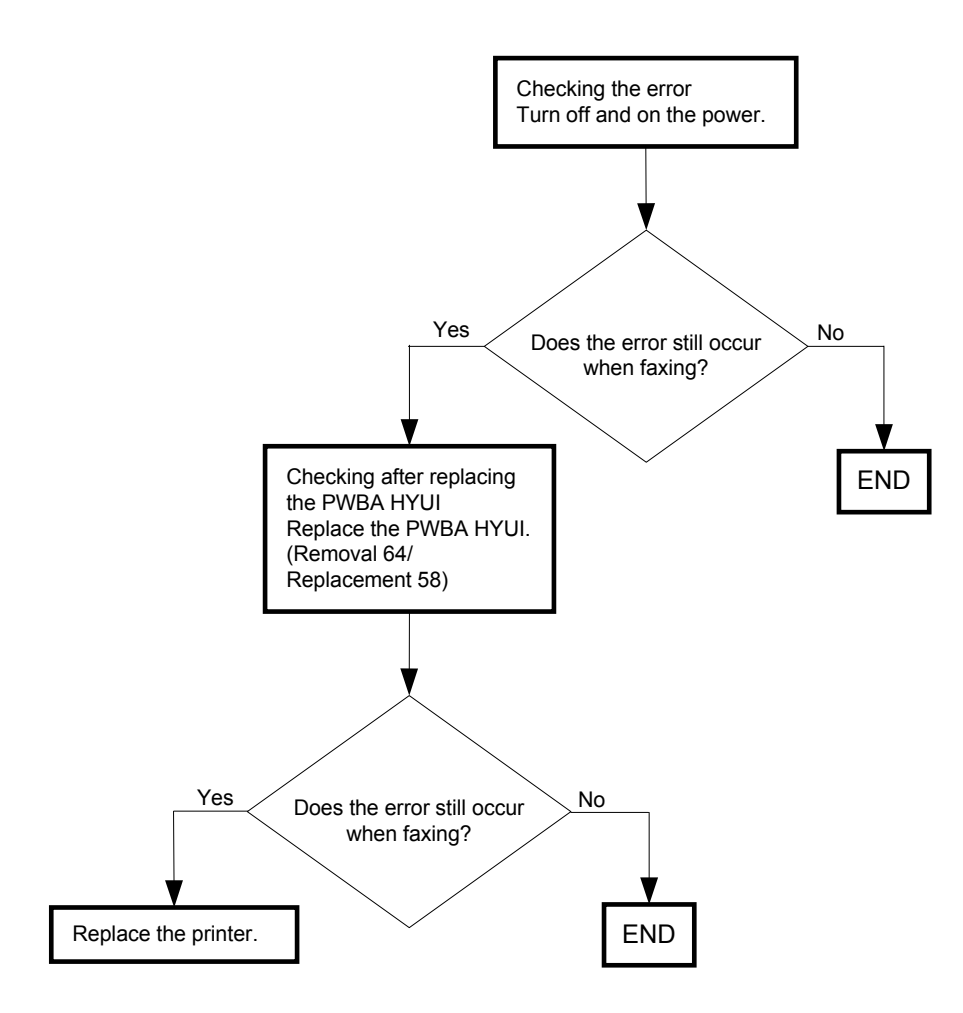

## FIP-1. 75 Codec Error 033-773

NOTE

Regarding a fax error, a communication test is available between the customer and Dell, thereby allowing you to analyze the trouble.

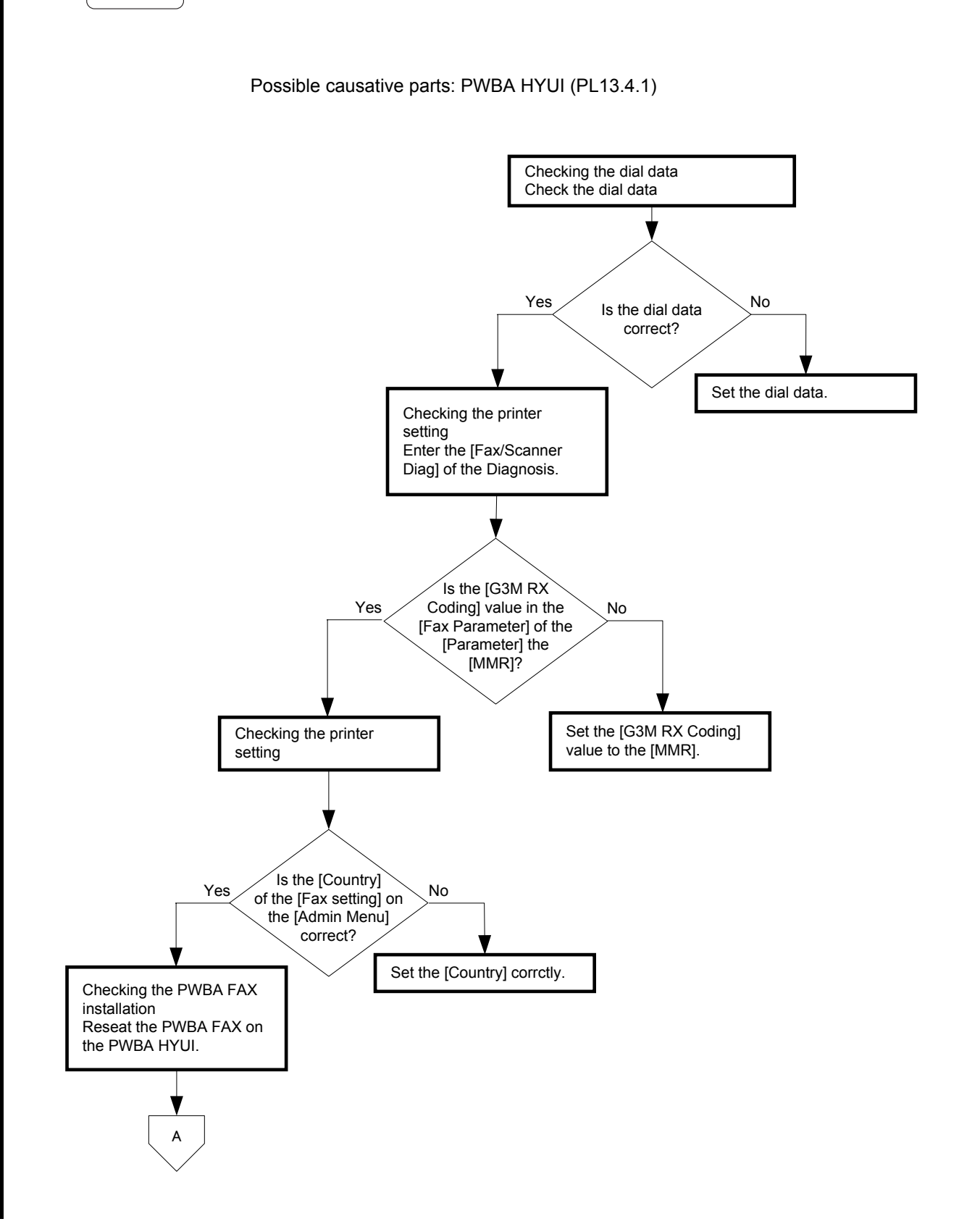

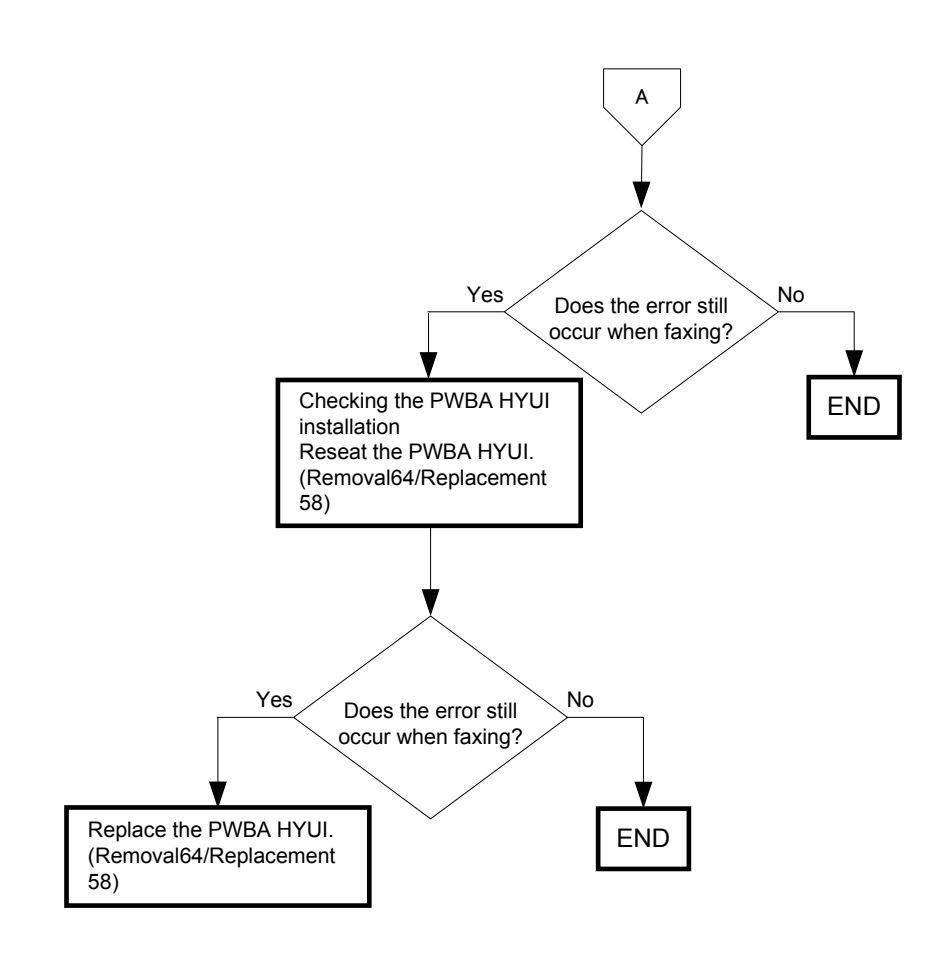

#### FIP-1.76 Communication 035-720

| $\bigcap$ |      |  |
|-----------|------|--|
|           | NOTE |  |
|           |      |  |

Regarding a fax error, a communication test is available between the customer and Dell, thereby allowing you to analyze the trouble.

The communication test can be performed from the customer to the Dell site for transmission errors, and from the Dell site to the customer for reception errors.

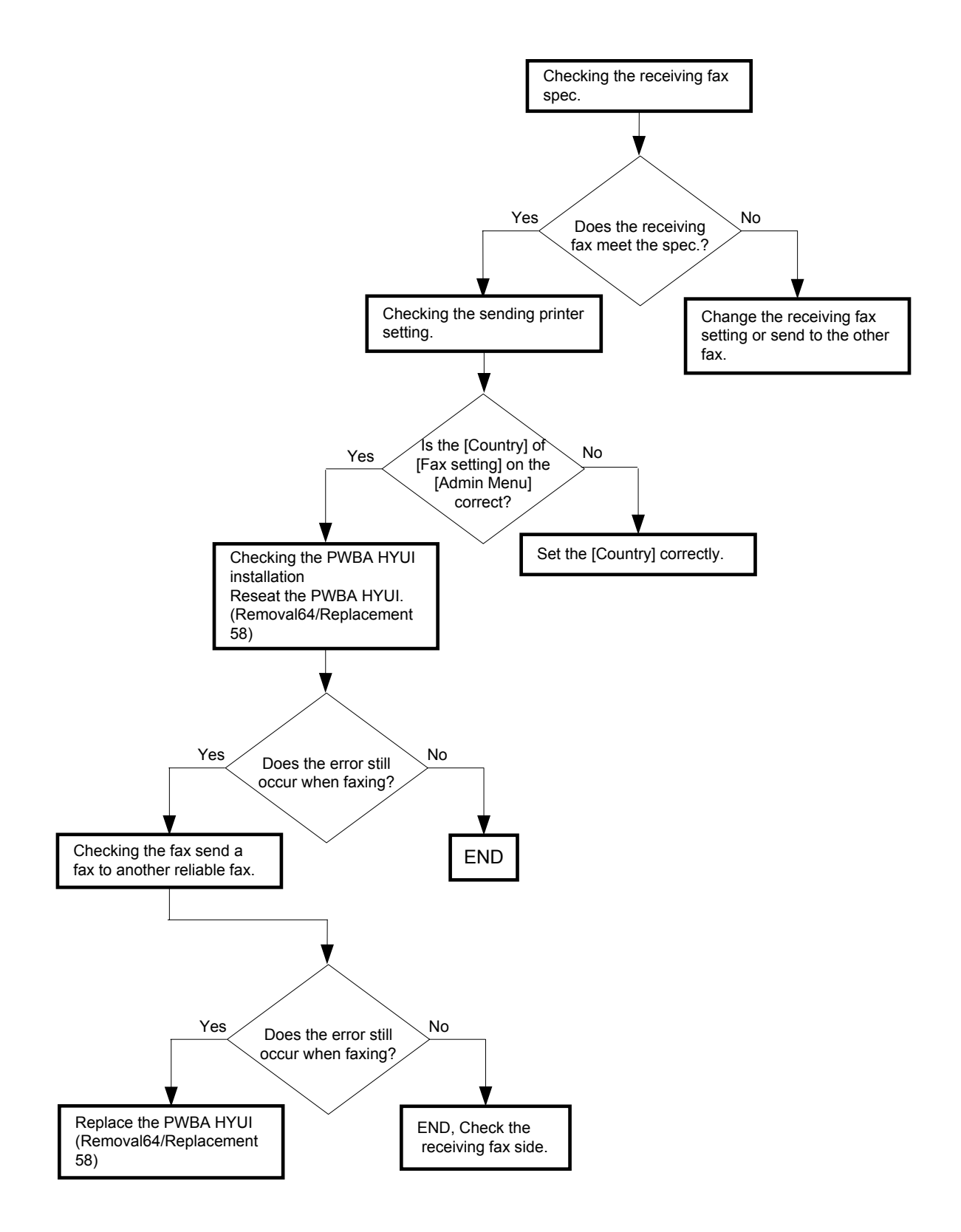

#### FIP-1. 77 Illegal Data 033-783/034-799/No Dial Tone 035-746/035-773/035-774

| $\bigcap$ |      |  |
|-----------|------|--|
|           | NOTE |  |
|           |      |  |

Regarding a fax error, a communication test is available between the customer and Dell, thereby allowing you to analyze the trouble.

The communication test can be performed from the customer to the Dell site for transmission errors, and from the Dell site to the customer for reception errors.

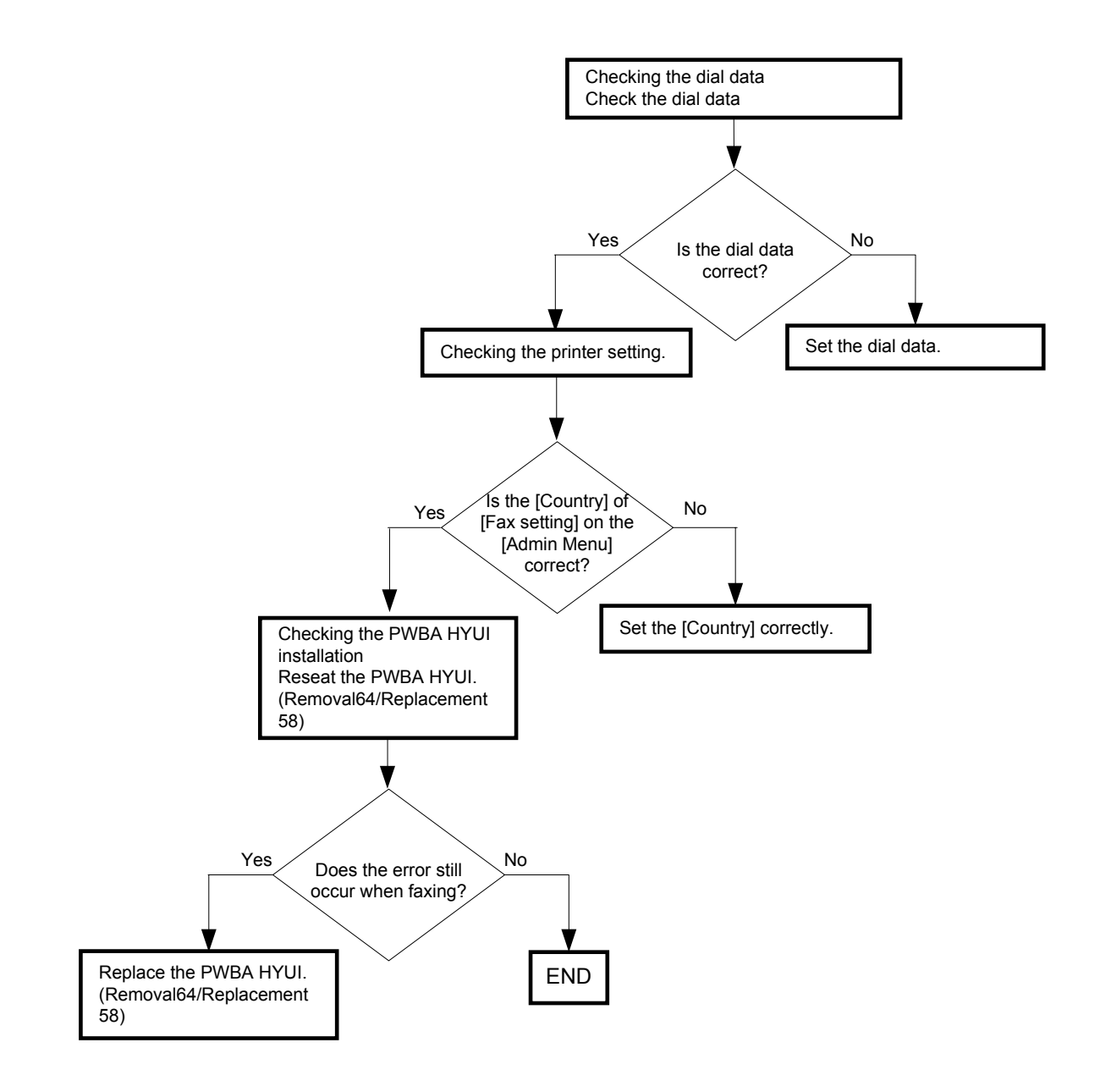

#### FIP-1. 78 No Answer 035-701

NOTE

Regarding a fax error, a communication test is available between the customer and Dell, thereby allowing you to analyze the trouble.

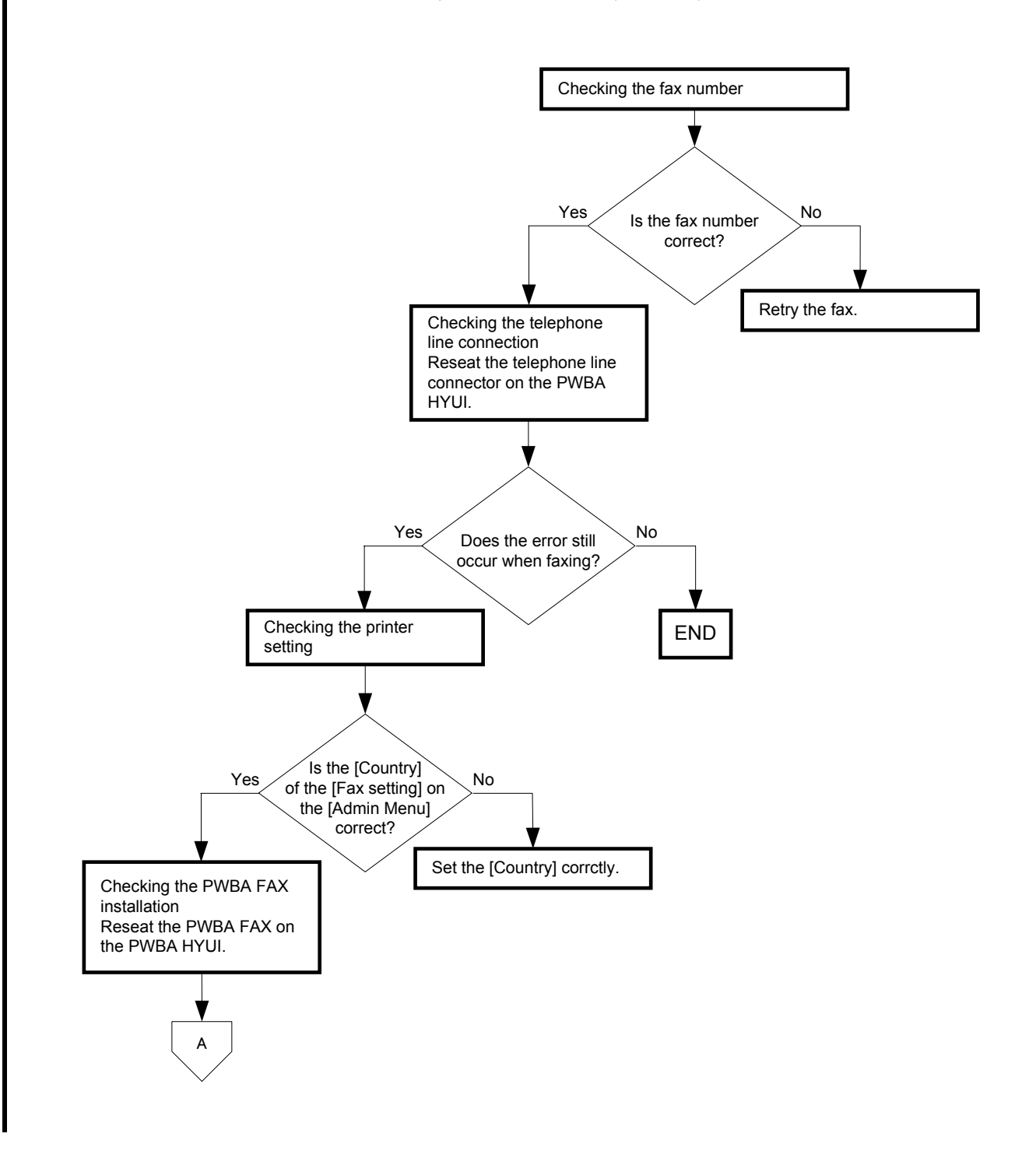

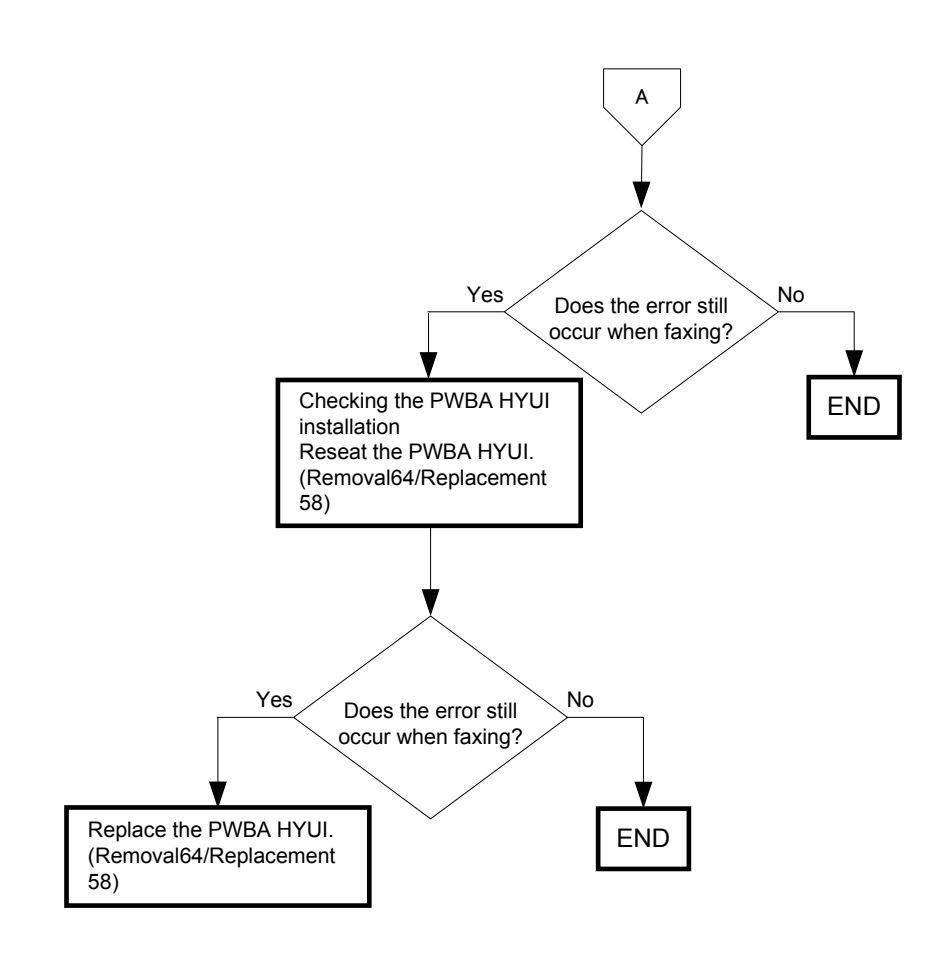

#### FIP-1. 79 Busy 035-781

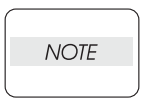

Regarding a fax error, a communication test is available between the customer and Dell, thereby allowing you to analyze the trouble.

The communication test can be performed from the customer to the Dell site for transmission errors, and from the Dell site to the customer for reception errors.

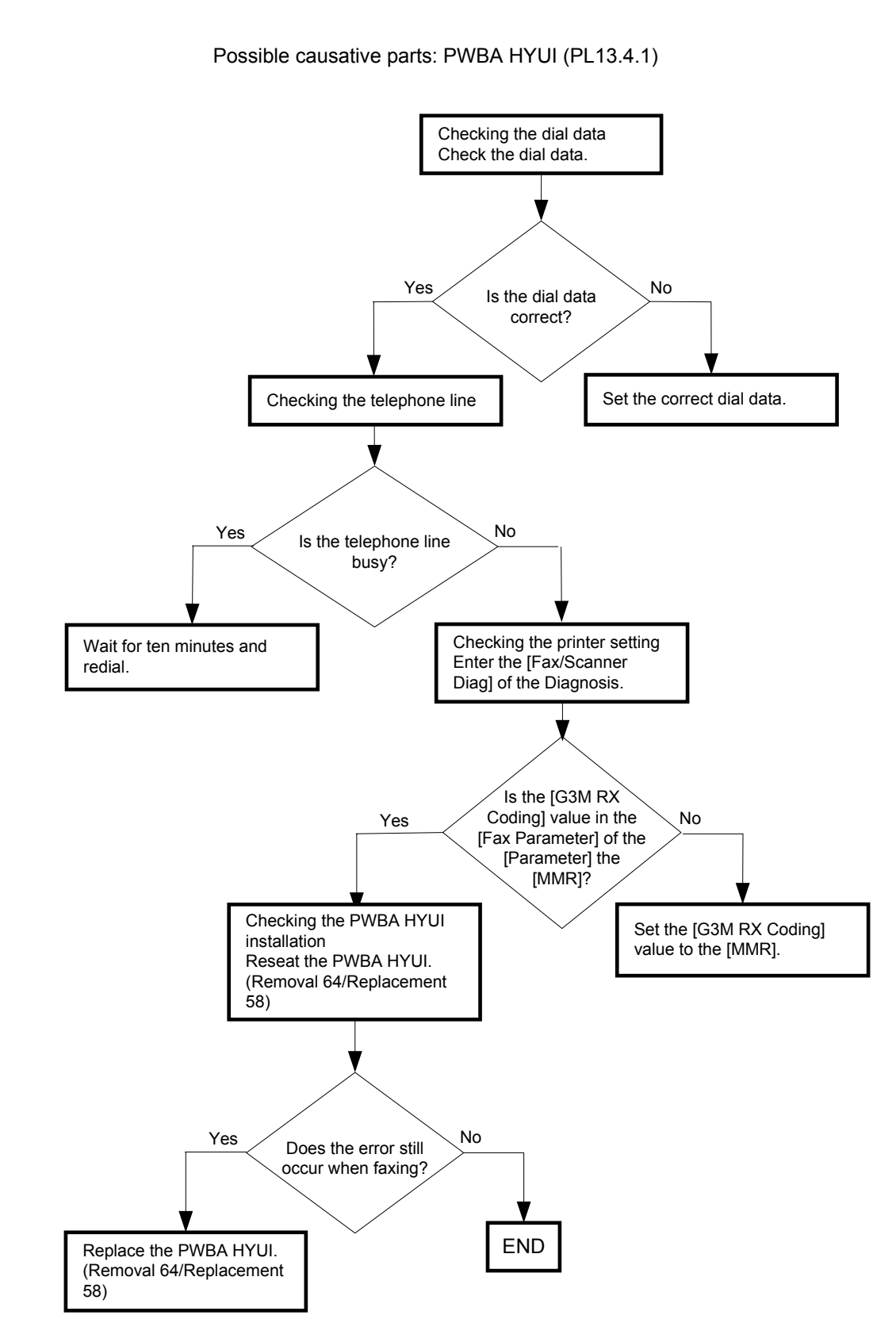

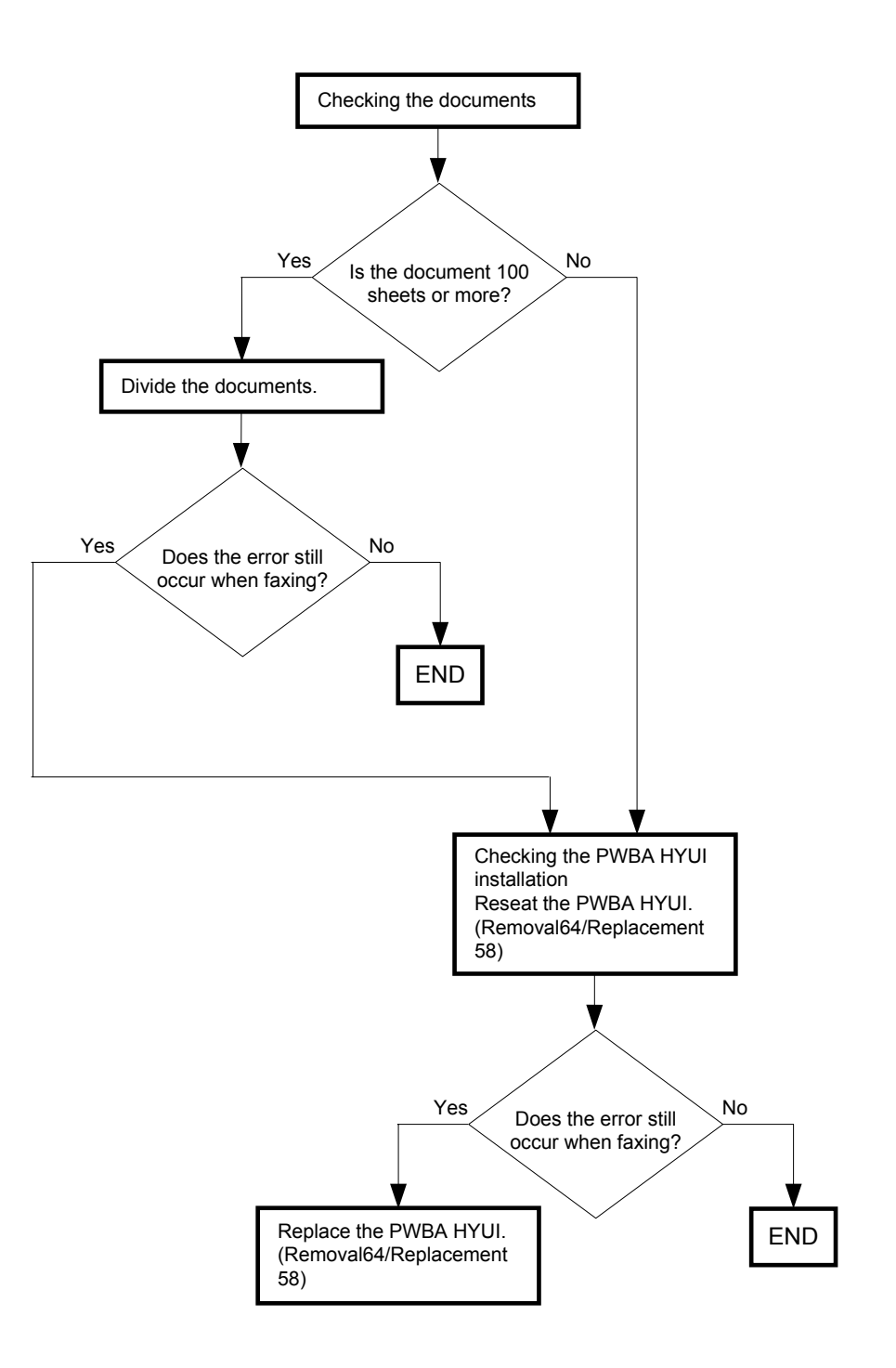

## FIP-1. 81 Illegal Settings (Copy Dup Size Limit)

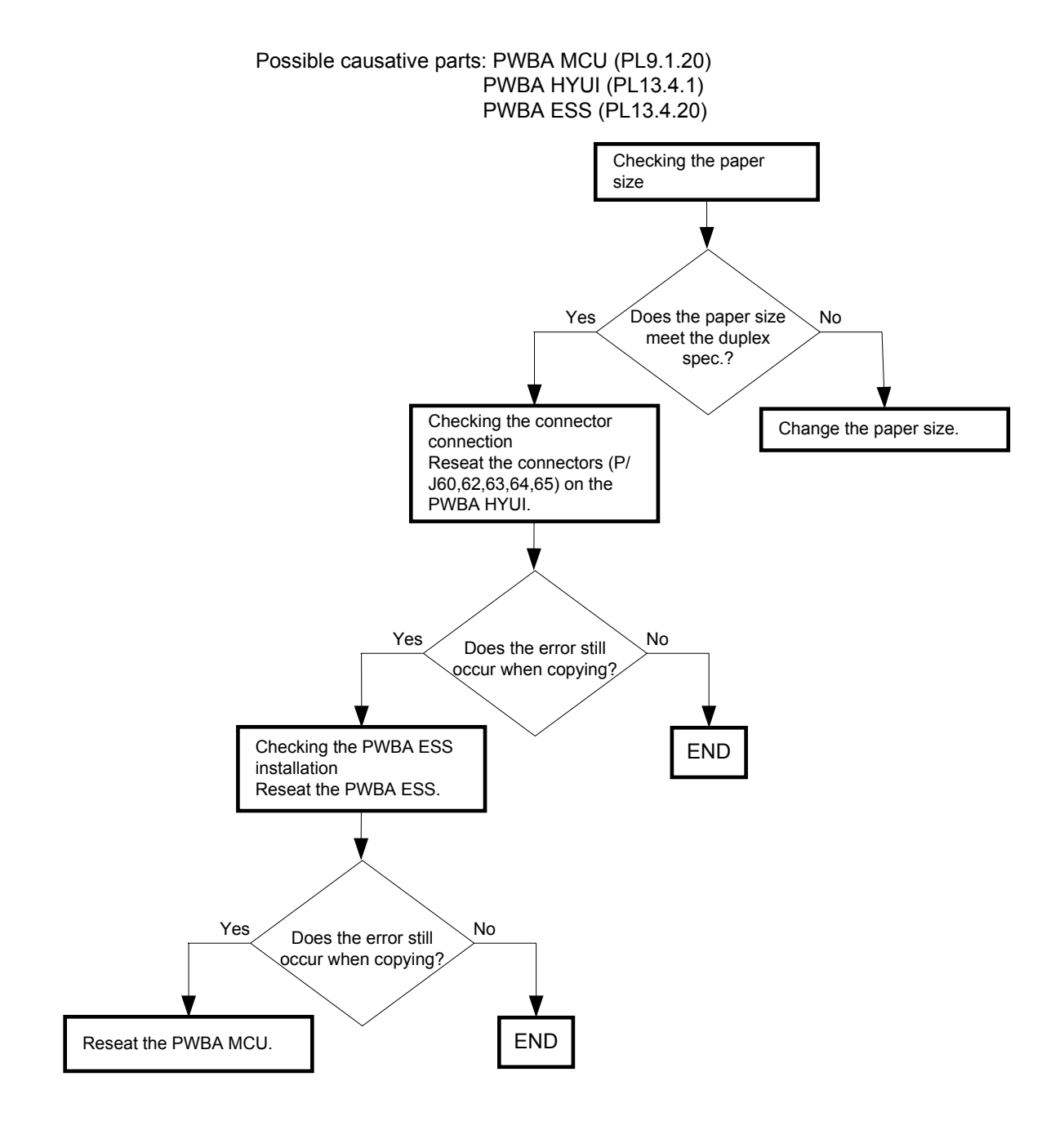

## FIP-1. 82 Illegal Settings (Copy Dup Medium NG)

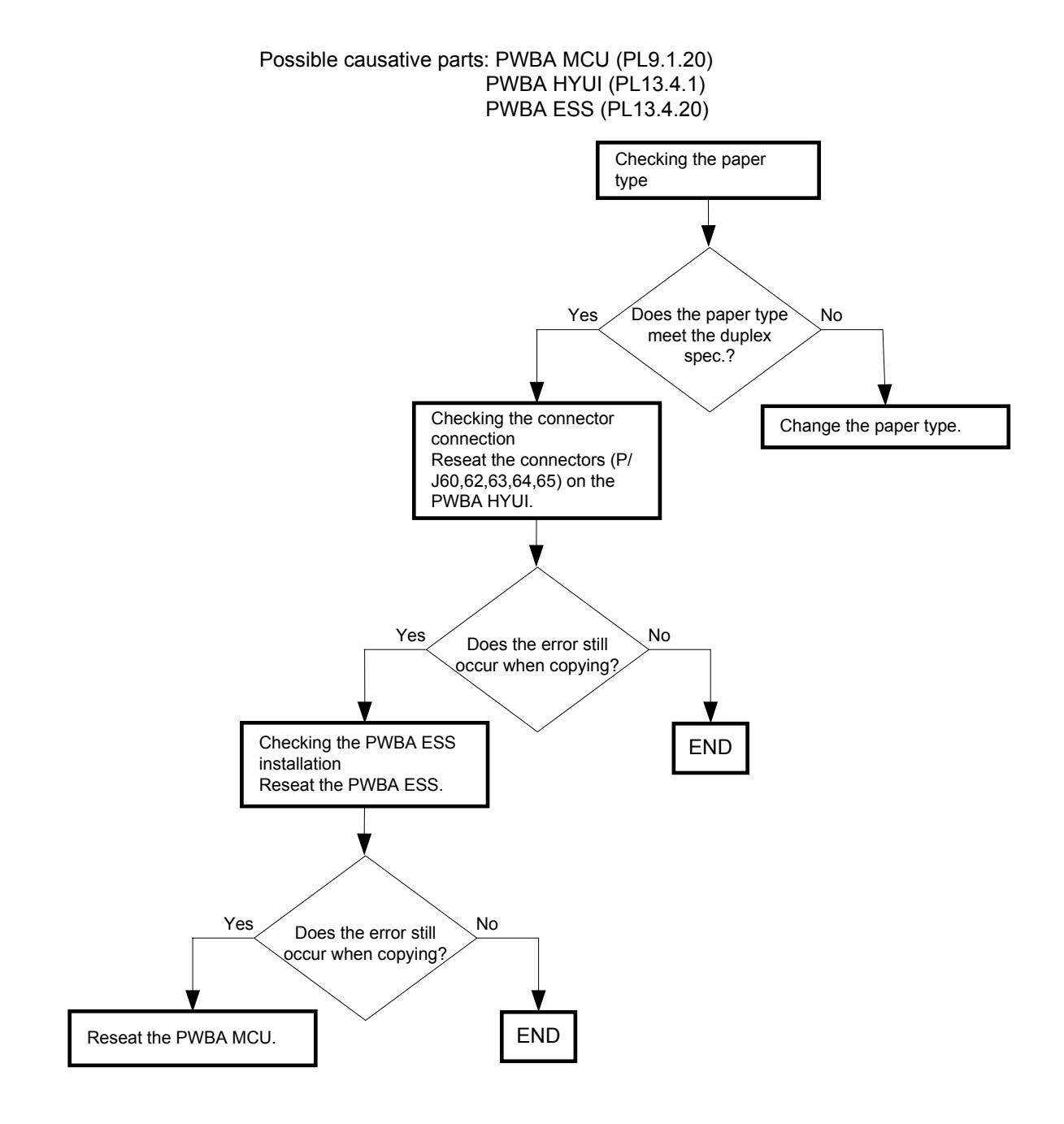

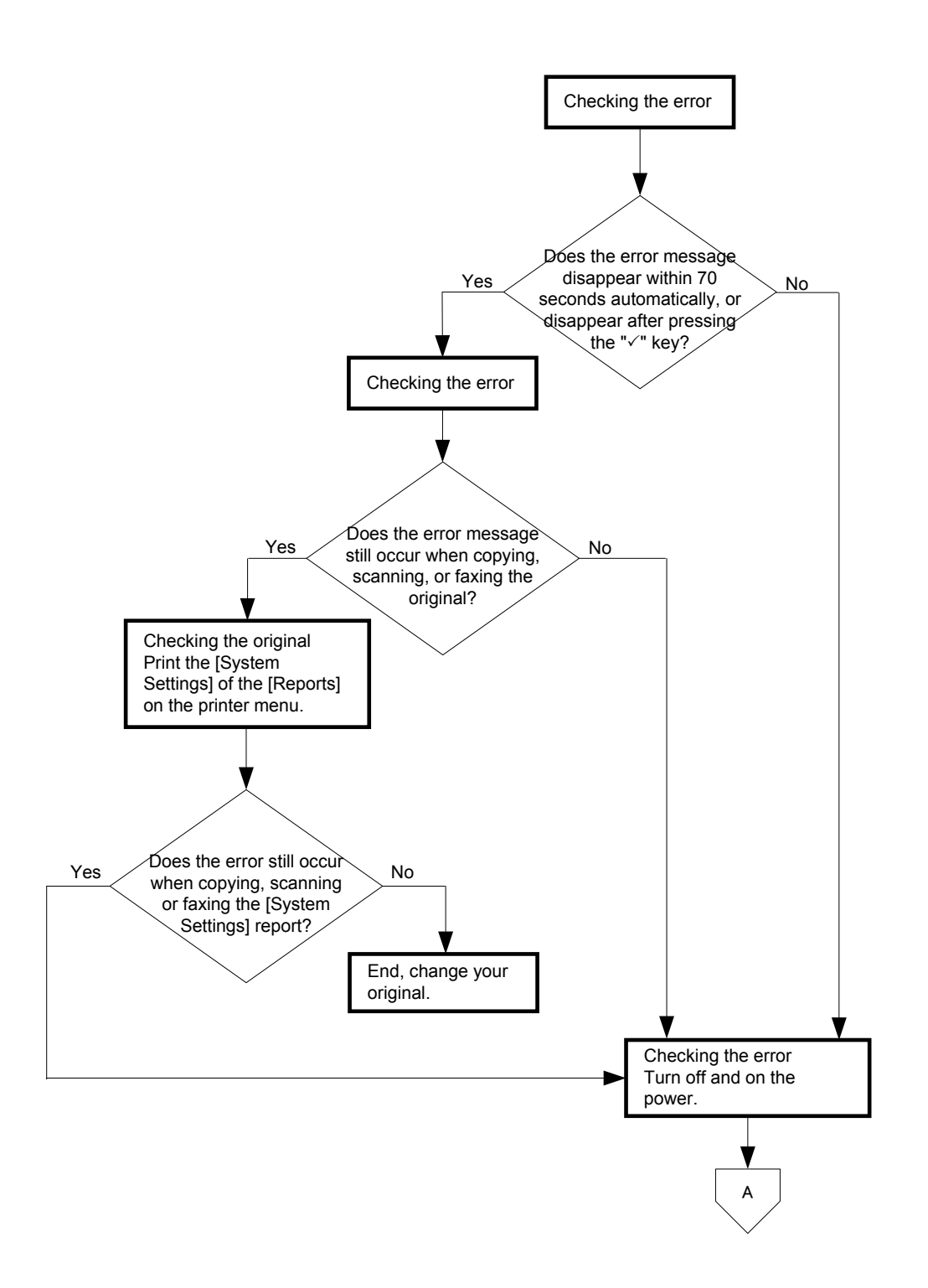
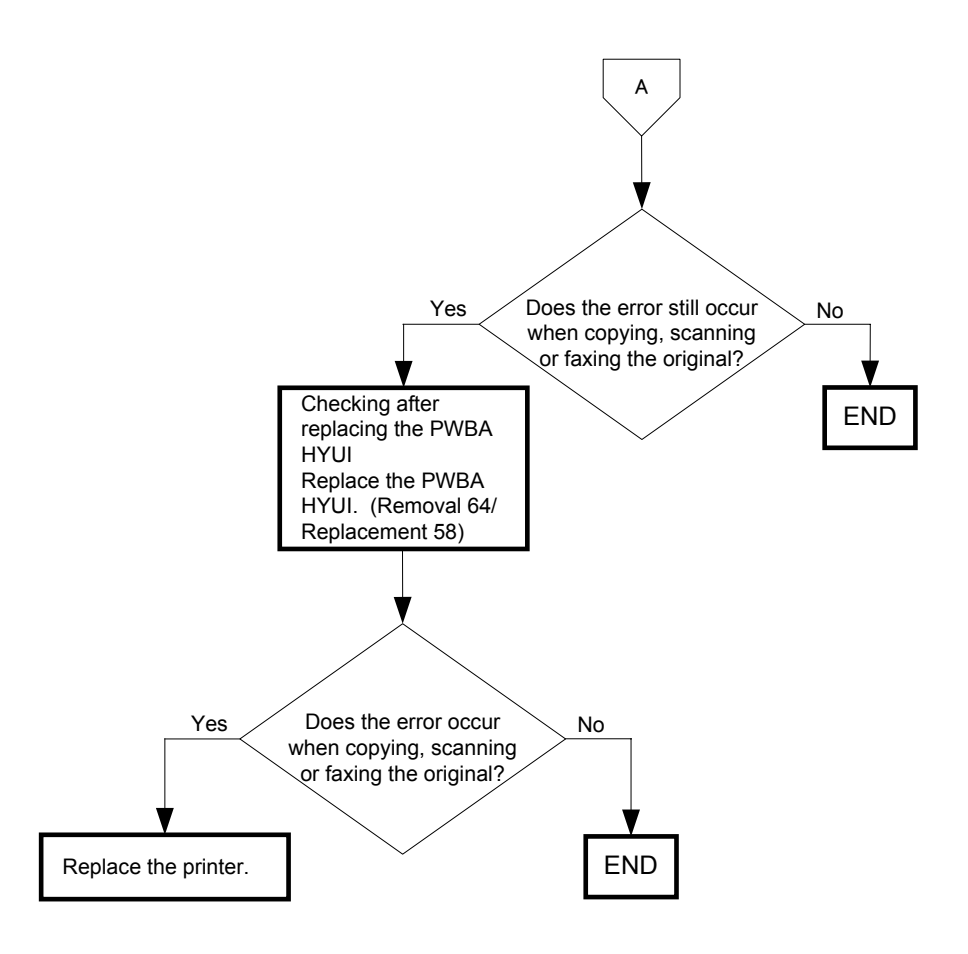

### FIP-1. 84 Paper Jam 005-110/005-121

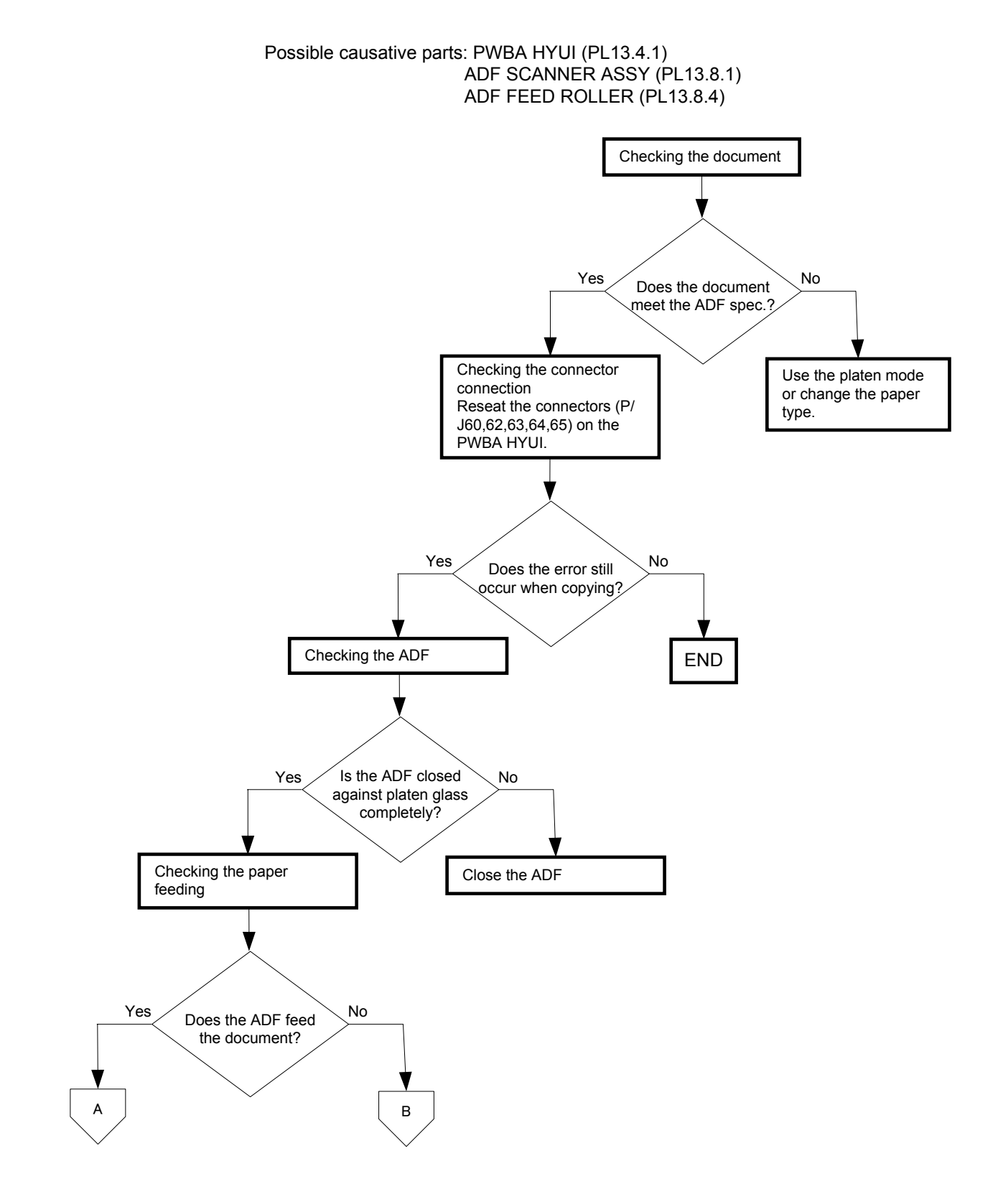

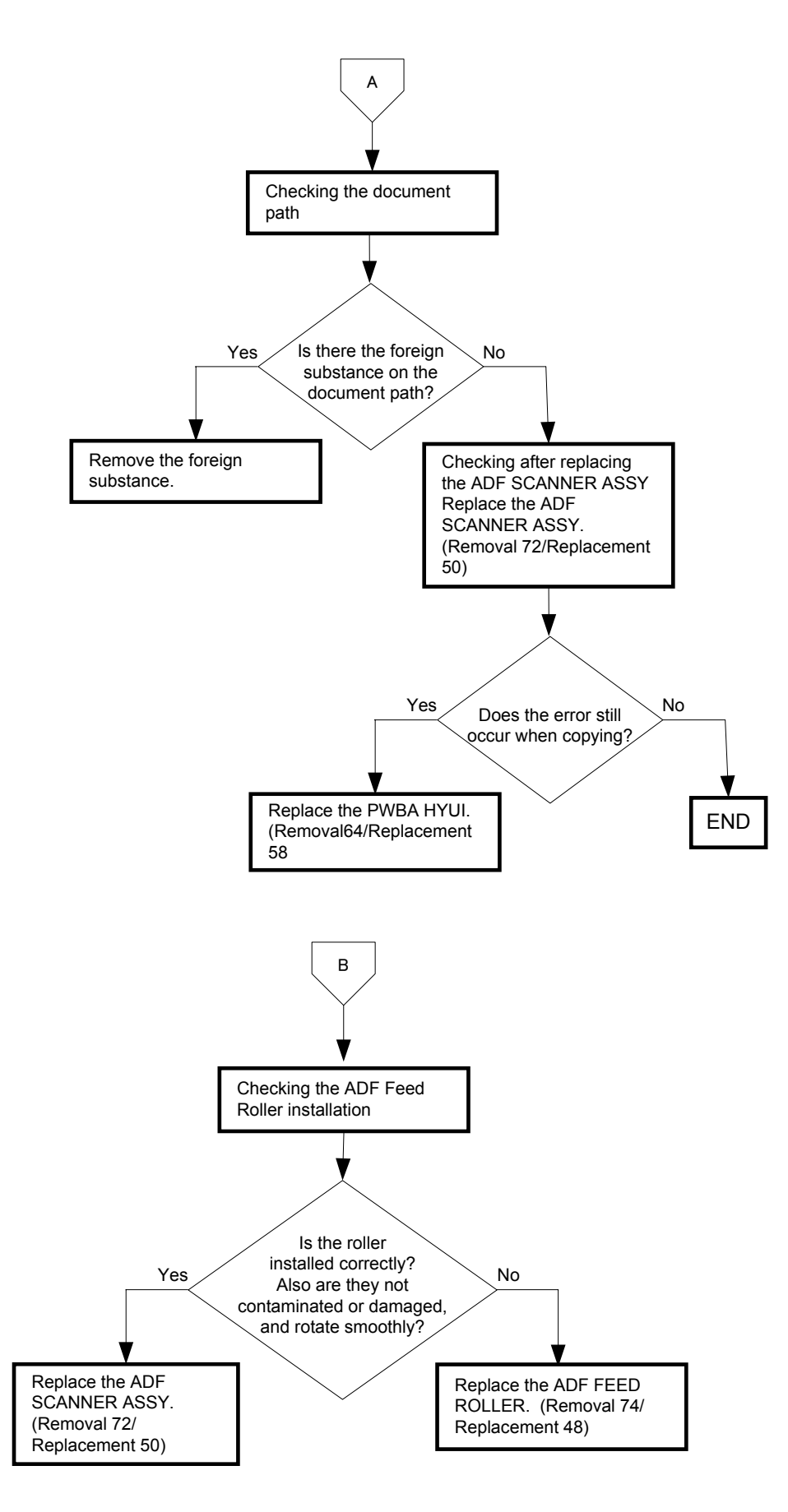

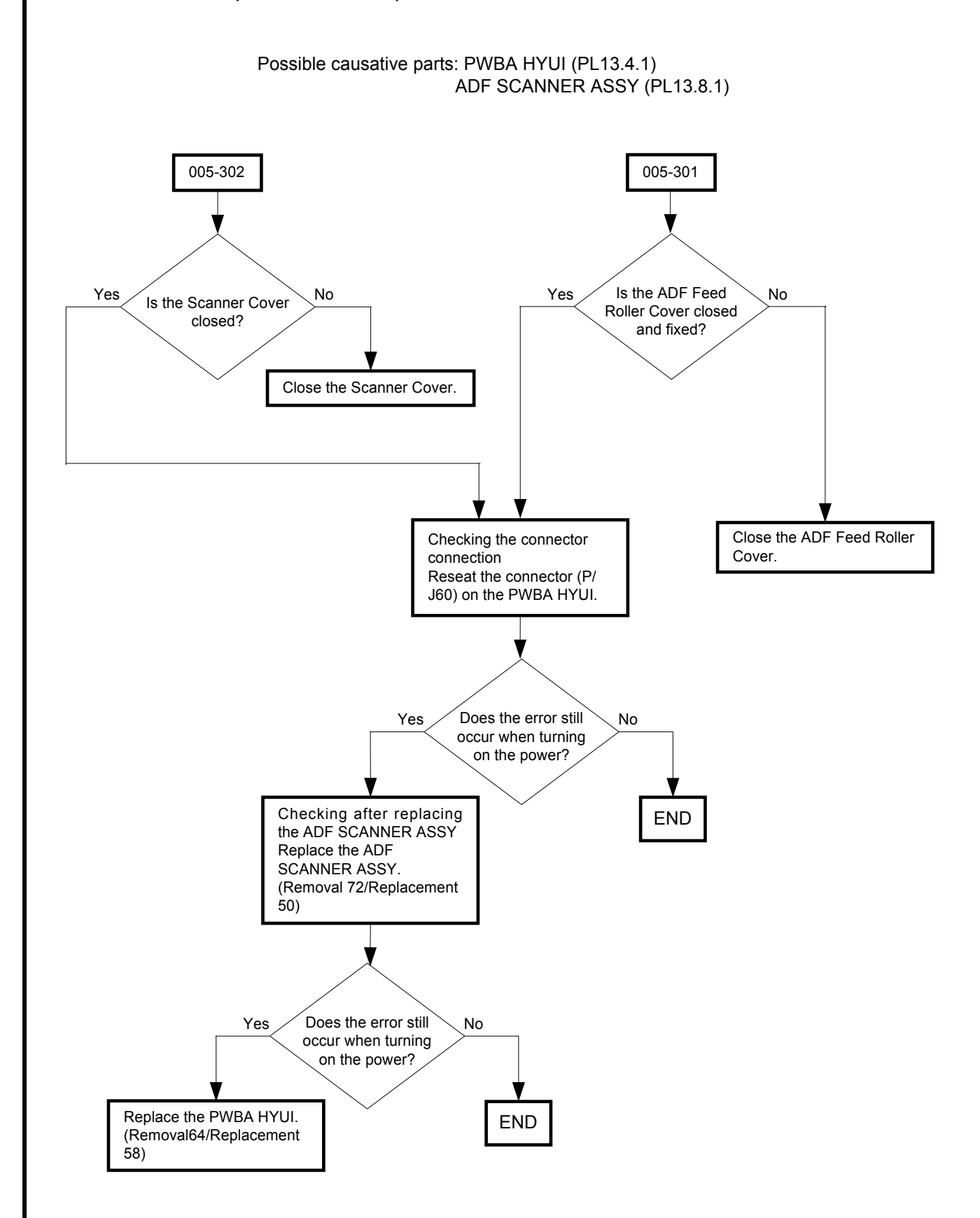

### FIP-1. 85 Cover Open 005-301/Paper Jam 005-302

# FIP-1. 86 Invalid ID 016-383/Range Chk Error 016-384/Header Error 016-385/ Check Sum Error 016-386/Format Error 016-387

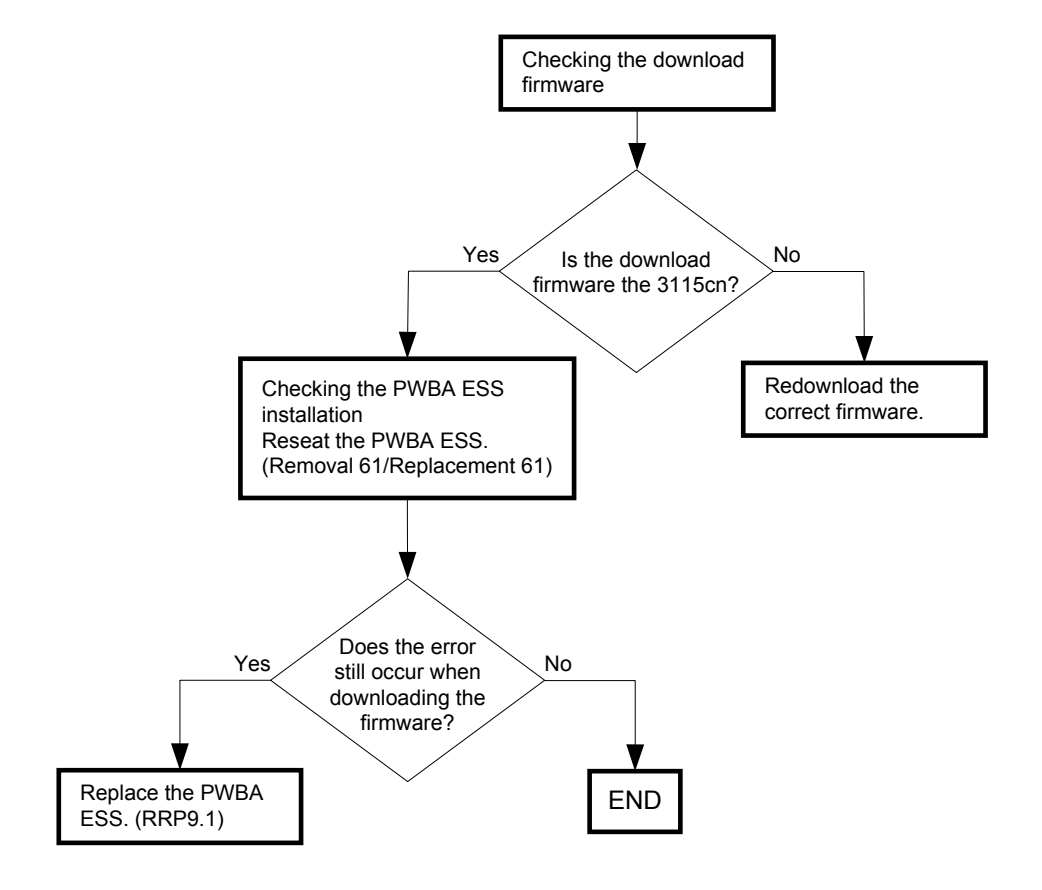

Possible causative parts: PWBA ESS (PL13.4.20)

### FIP-1. 87 MPC Error 016-388/MPC Detached 016-389/MPC Com. Failed 016-390

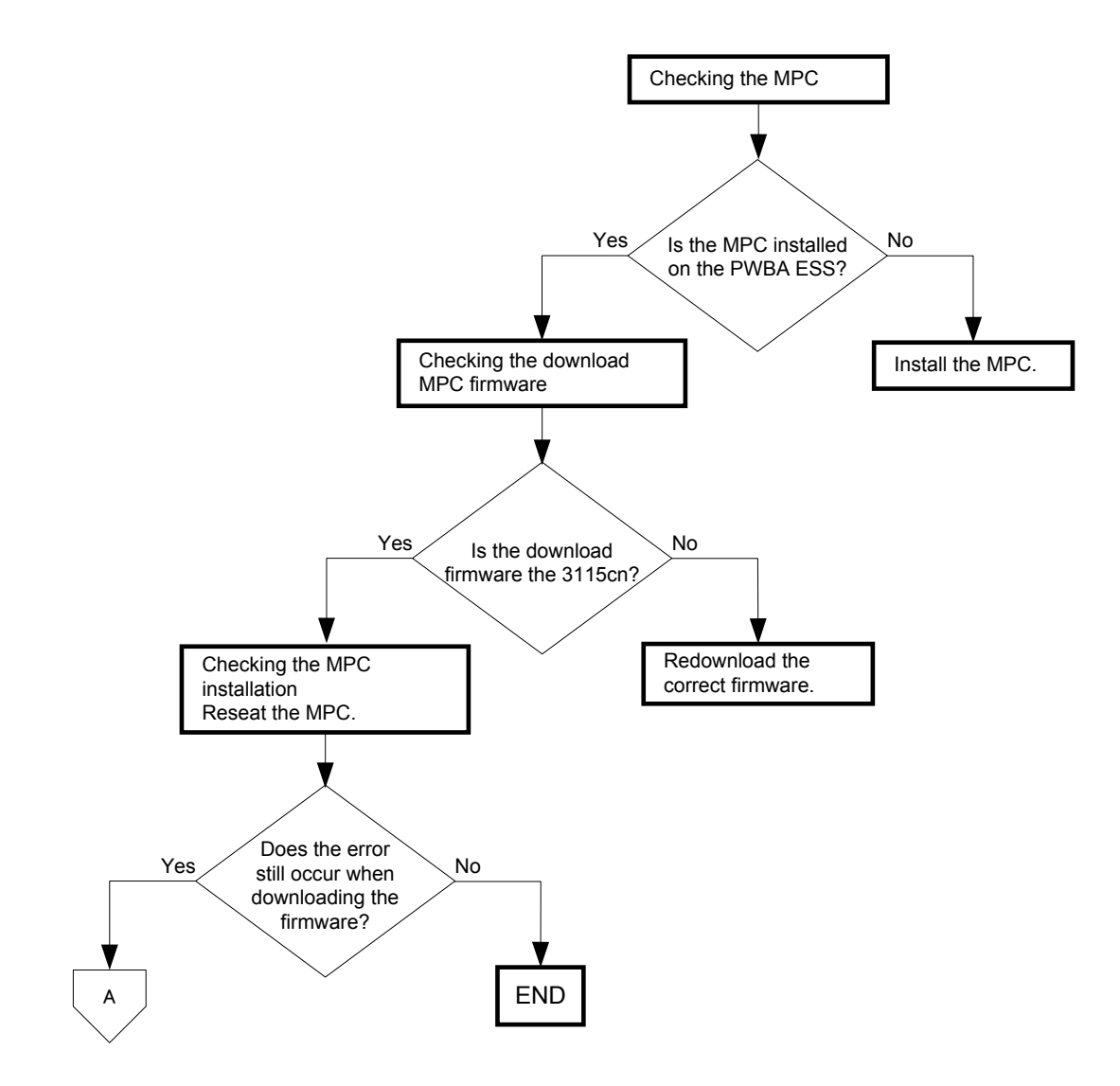

Possible causative parts:PWBA ESS (PL13.4.20) MPC (PL13.4.23)

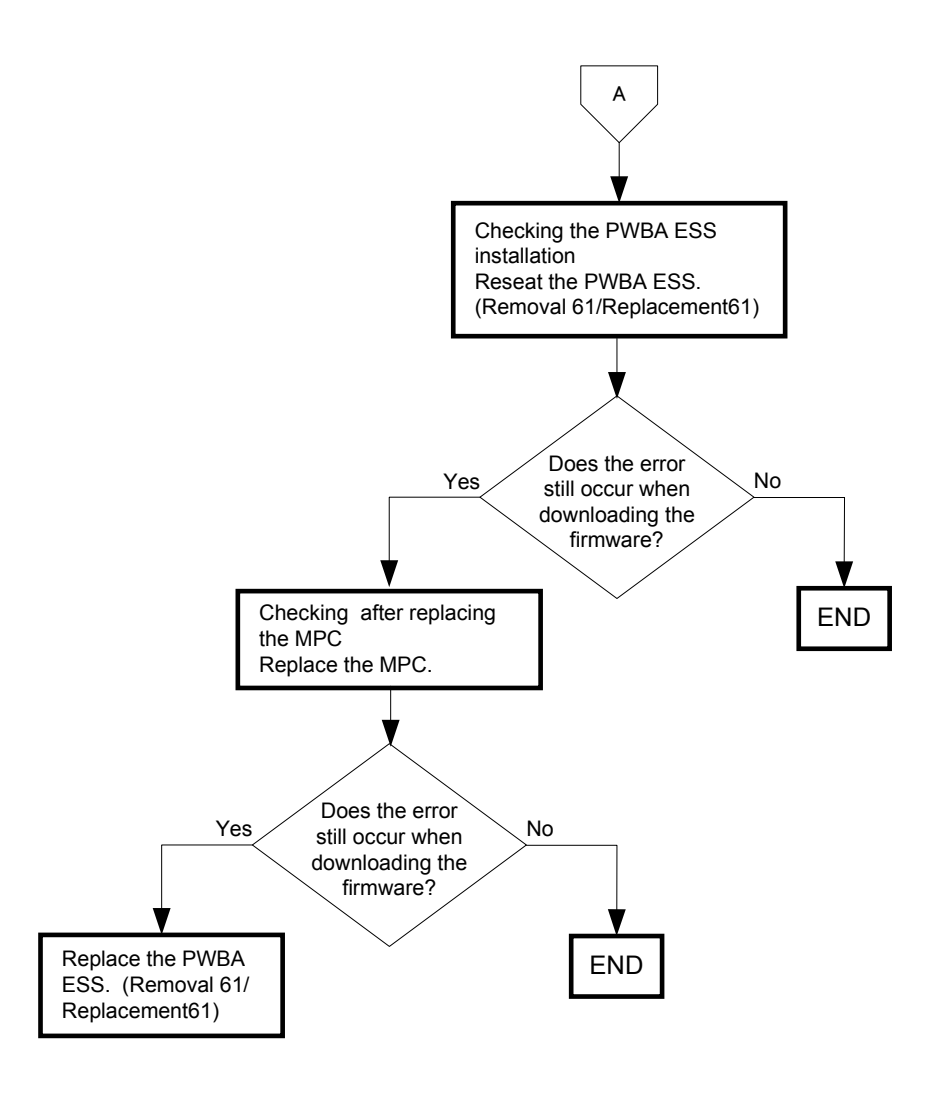

### FIP-1. 88 Out of Memory 016-700/Disk Full 016-980

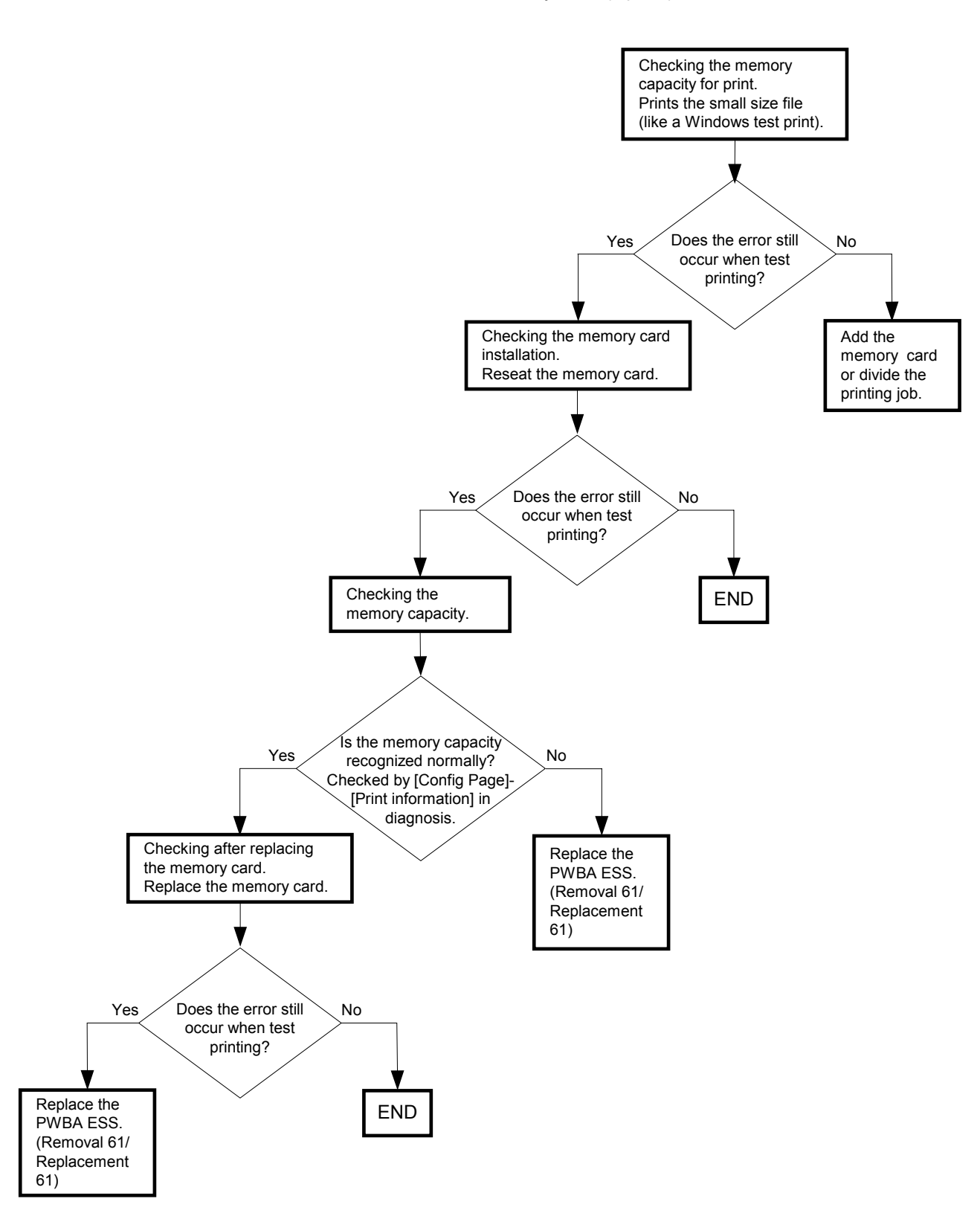

Possible causative parts:PWBA ESS (PL13.4.20) Memory Card (Option)

## FIP-1. 89 Invalid User 016-757/Disabled Func 016-758/Reached Limits 016-759

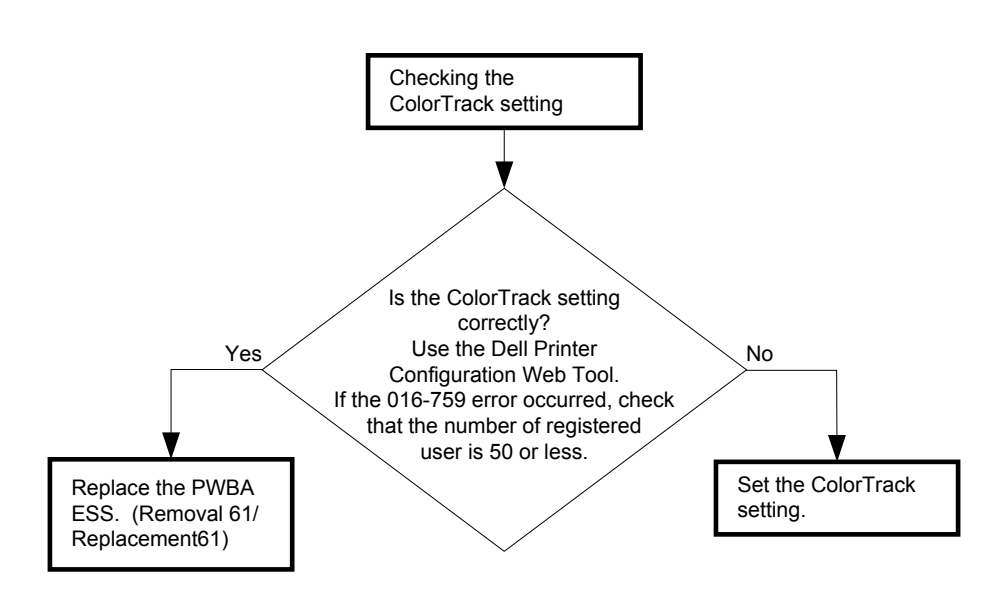

Possible causative parts:PWBA ESS (PL13.4.20)

### FIP-1. 90 Invalid Job 016-799

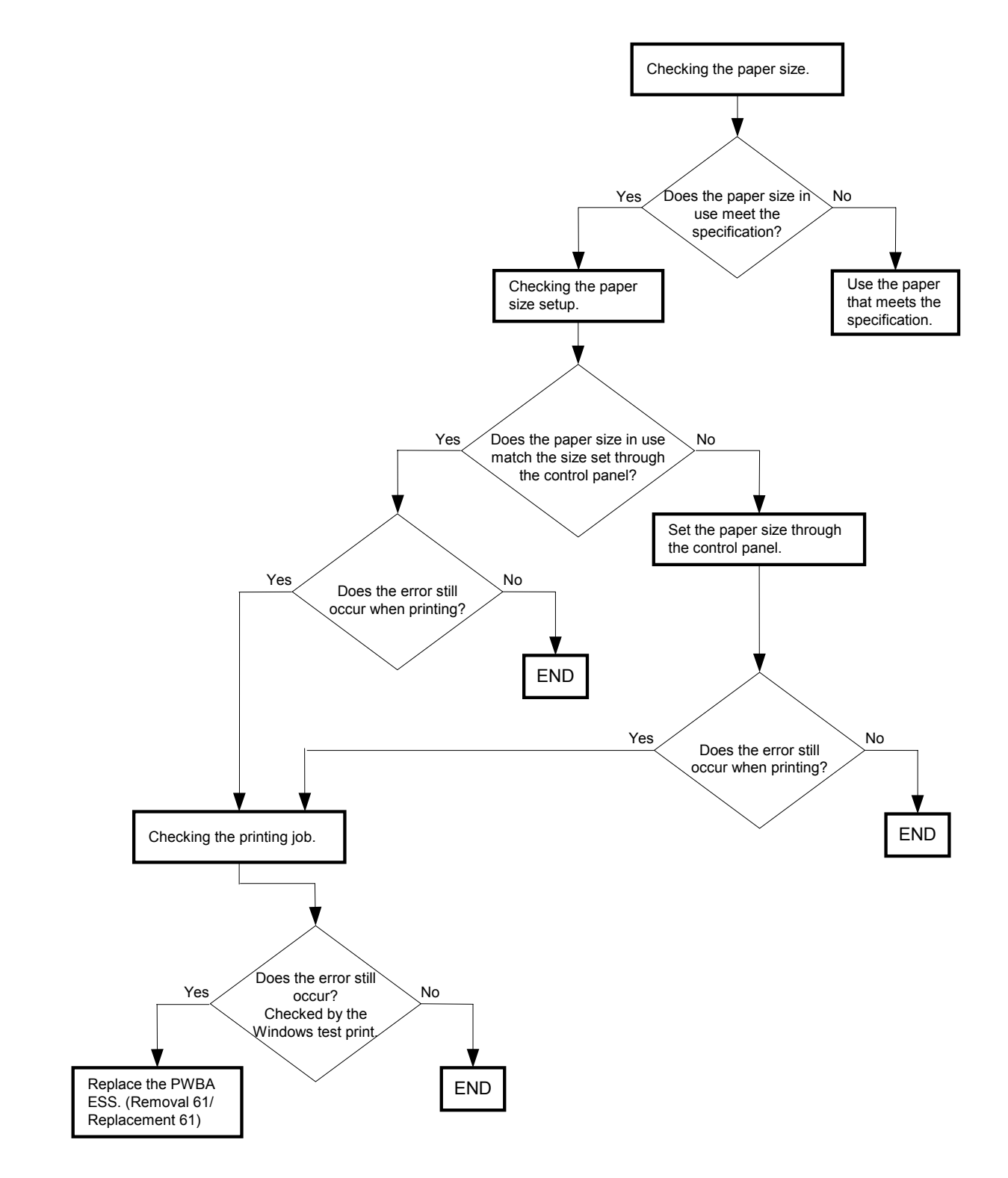

#### Possible causative parts: PWBA ESS (PL13.4.20)

### FIP-1. 91 Over Heat 042-700/Copy Scan Fax 142-700

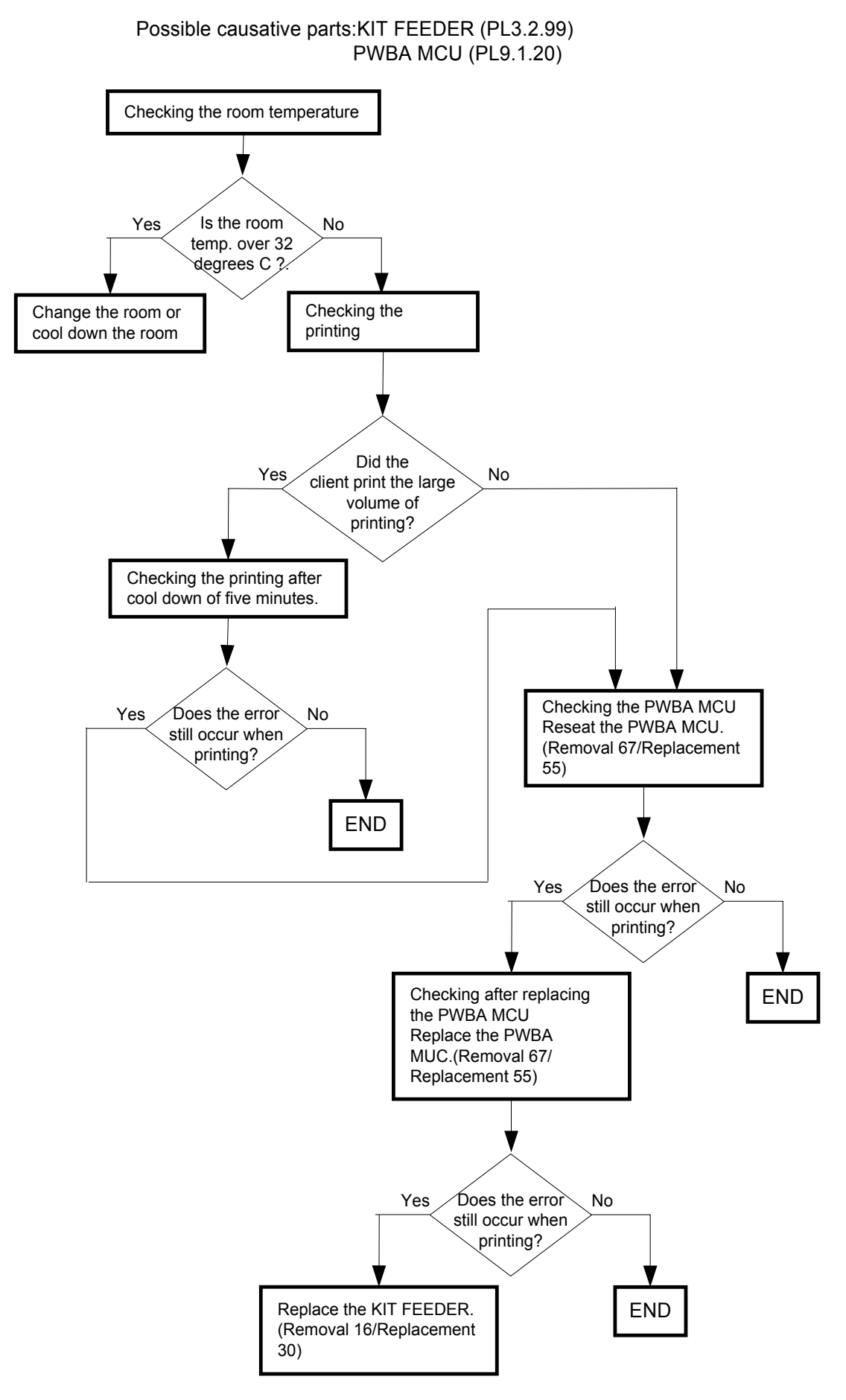

### FIP-1. 92 Copy Scan Fax 193-700

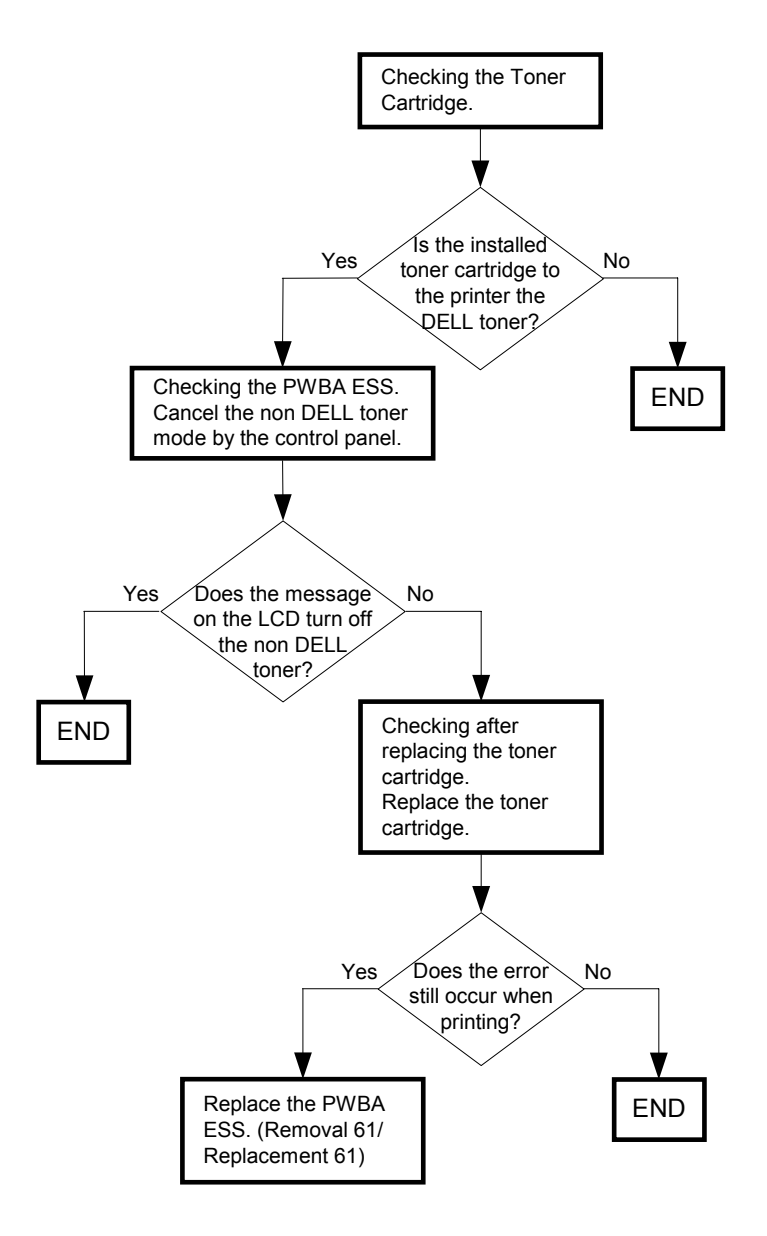

### Possible causative parts: PWBA ESS (PL13.4.20)

### FIP-1. 93 Electrical Noise

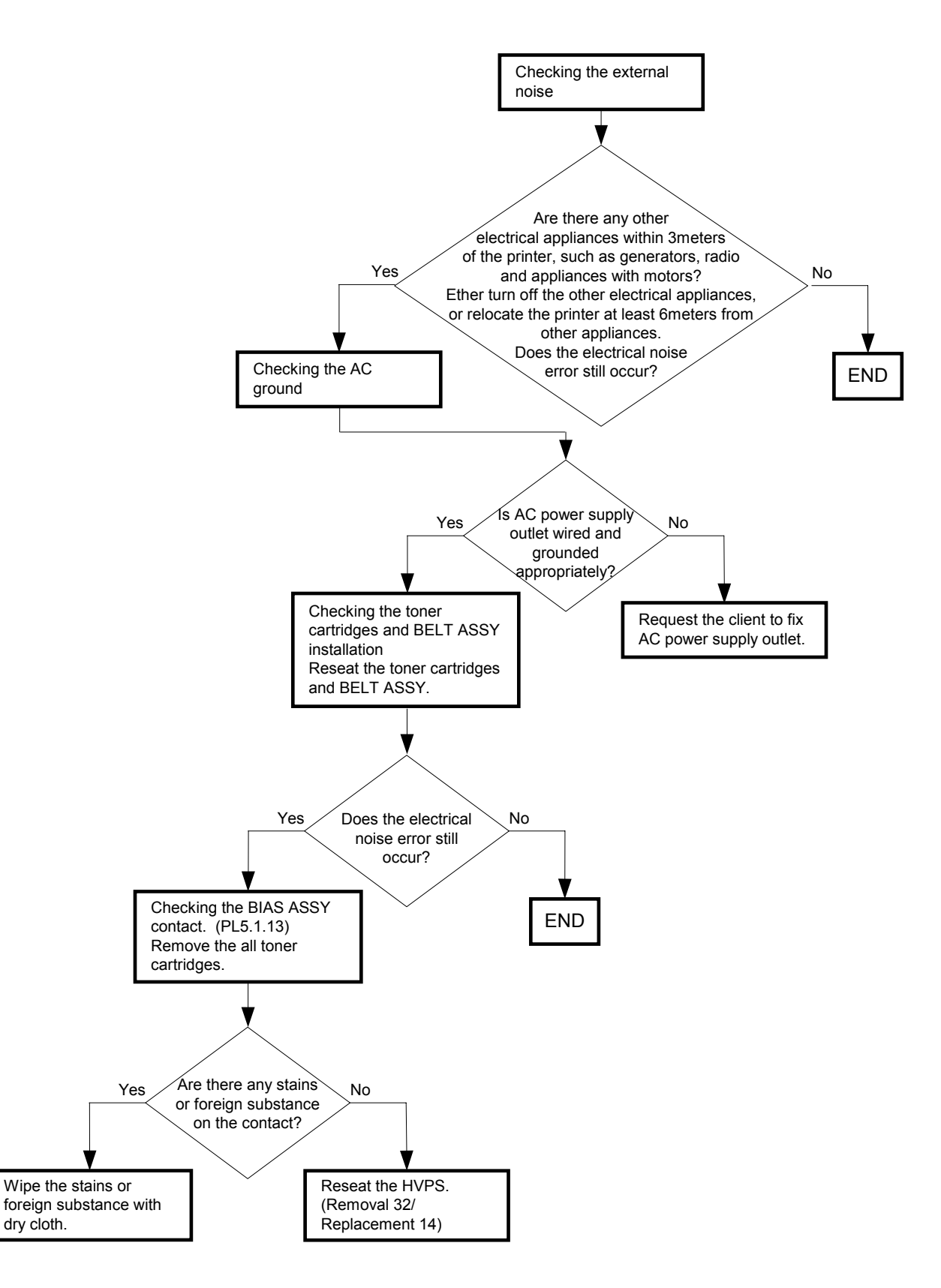

# 7. Image Quality Troubles

### 7.1 Flow of Image Quality Troubleshooting

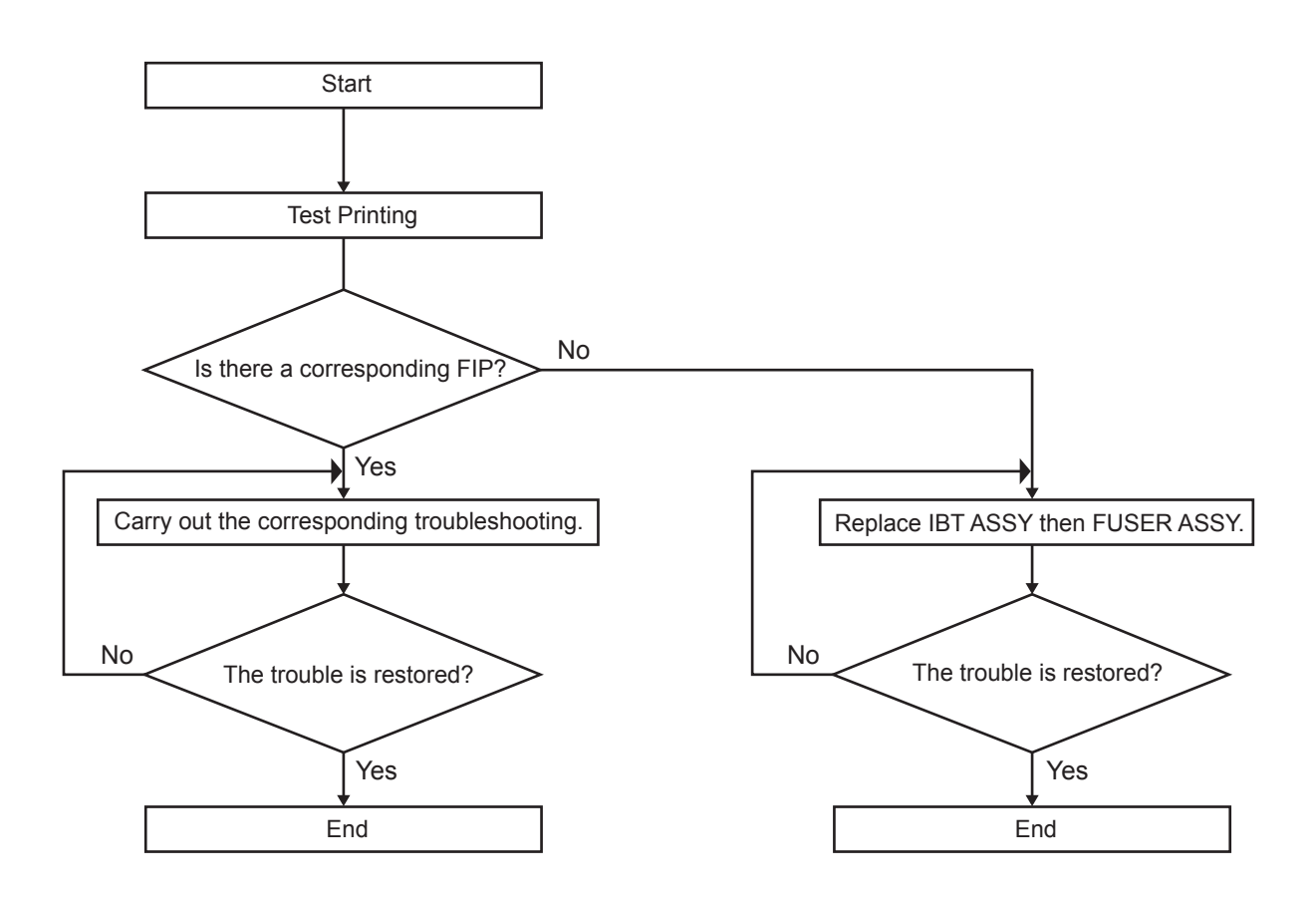

Leg\_Sec001\_001FA

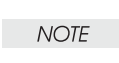

The descriptions here assume that the printer controller is under normal conditions. By running a print test with only the print engine allows you to simply isolate whether the printer controller or the print engine is faulty, so long as the trouble can be verified in the print results.

- Test print result with the engine only is normal. ---> Malfunction on Printer Controller side

- Test print result with the engine only is abnormal. ---> Malfunction on the engine side

When the printer controller is considered to be faulty, check by replacing the printer controller and interface cable with normal ones.

When the trouble persists even after replacement, check the host side, and perform and efficient troubleshooting using the image quality FIP for each phenomenon. When a print quality trouble arises, obtain print samples to grasp and diagnose the trouble properly, and then perform an efficient troubleshooting using the image quality FIP for each phenomenon.

When the trouble persists even after the relevant image quality FIP is performed, check again with the image quality FIP and then try replacing [ESS and possible causative parts] one by one and perform a troubleshooting according to [Chapter 2 Operation of Diag.] and others.

Image quality FIP covers the typical image quality troubles as follows:

- FIP-1.P1 Faint print (Low contrast)
- FIP-1.P2 Blank print
- FIP-1.P3 Solid black
- FIP-1.P4 Vertical blank lines (White stripes in paper transport direction)
- FIP-1.P5 Horizontal band cross out (White stripes in the horizontal direction)
- FIP-1.P6 Vertical stripes
- FIP-1.P7 Horizontal stripes
- FIP-1.P8 Partial lack
- FIP-1.P9 Spots
- FIP-1.P10 Afterimage
- FIP-1.P11 Background (Fog)
- FIP-1.P12 Skew
- FIP-1.P13 Paper damage
- FIP-1.P14 No fix
- FIP-1.P15 Color Registration (Color Shift)
- FIP-1.P16 Hunting
- FIP-1.P17 Magnification incorrect

NOTE

Horizontal lines and/or spots that occur periodically are possibly caused by the trouble of a particular roll. In this case, measure the trouble interval on the test print, and compare it with the intervals in the table below to isolate the roll. Note that the interval does not necessarily match the circumference of the roll.

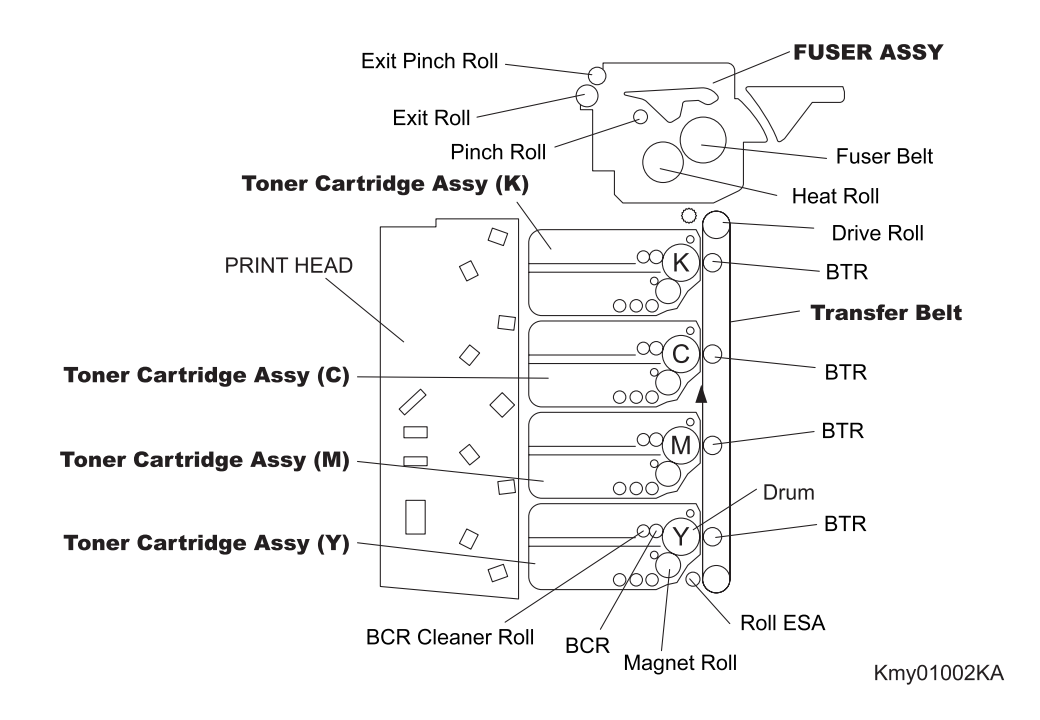

| Roll                                                                                                    | Parts name                                                                                                    | PL No.                                                                                                    | Roll<br>diameter<br>(mm)                           | Interval<br>(mm)                                             |
|----------------------------------------------------------------------------------------------------|----------------------------------------------------------------------------------------------------|----------------------------------------------------------------------------------------------------|----------------------------------------------------|--------------------------------------------------------------|
| Drum                                                                                                    | Toner Cartridge<br>ASSY                                                                                                    | PL5.1.18/PL5.1.19/<br>PL5.1.20/PL5.1.21                                                                     | 24                                                 | 75.4                                                         |
| BCR                                                                                                    | Toner Cartridge<br>ASSY                                                                                                    | PL5.1.18/PL5.1.19/<br>PL5.1.20/PL5.1.21                                                                     | 9                                                  | 28.8                                                         |
| BCR Cleaner<br>Roll                                                                                        | Toner Cartridge<br>ASSY                                                                                                    | PL5.1.18/PL5.1.19/<br>PL5.1.20/PL5.1.21                                                                     | 8                                                  | 25.9                                                         |
| Sleeve (K)                                                                                                 | Toner Cartridge<br>ASSY                                                                                                    | PL5.1.18                                                                                                    | 16                                                 | 25.2                                                         |
|                                                                                                    | Tanan Cambridana                                                                                                    |                                                                                                    |                                                    |                                                              |
| Sleeve (Y,M,C)                                                                                             | ASSY                                                                                                    | PL5.1.19/PL5.1.20/PL5.1.21                                                                                  | 16                                                 | 22.3                                                         |
| Sleeve (Y,M,C)<br>1st BTR                                                                                  | ASSY<br>Transfer Belt                                                                                                    | PL5.1.19/PL5.1.20/PL5.1.21<br>PL4.1.1                                                                       | 16<br>12                                           | 22.3<br>37.7                                                 |
| Sleeve (Y,M,C)<br>1st BTR<br>Roll ESA                                                                      | ASSY<br>Transfer Belt<br>Transfer Belt                                                                                                    | PL5.1.19/PL5.1.20/PL5.1.21<br>PL4.1.1<br>PL4.1.1                                                            | 16<br>12<br>9                                      | 22.3<br>37.7<br>28.3                                         |
| Sleeve (Y,M,C)<br>1st BTR<br>Roll ESA<br>Drive Roll                                                        | Transfer Belt<br>Transfer Belt                                                                                                    | PL5.1.19/PL5.1.20/PL5.1.21<br>PL4.1.1<br>PL4.1.1<br>PL4.1.1<br>PL4.1.1                                      | 16<br>12<br>9<br>18.1                              | 22.3<br>37.7<br>28.3<br>56.9                                 |
| Sleeve (Y,M,C)<br>1st BTR<br>Roll ESA<br>Drive Roll<br>Fuser Roll                                          | Transfer Belt<br>Transfer Belt<br>Transfer Belt<br>Transfer Belt<br>FUSER ASSY                                                                          | PL5.1.19/PL5.1.20/PL5.1.21<br>PL4.1.1<br>PL4.1.1<br>PL4.1.1<br>PL6.1.10                                     | 16<br>12<br>9<br>18.1<br>26.32                     | 22.3<br>37.7<br>28.3<br>56.9<br>82.7                         |
| Sleeve (Y,M,C)<br>1st BTR<br>Roll ESA<br>Drive Roll<br>Fuser Roll<br>Fuser Belt                            | Transfer Belt<br>Transfer Belt<br>Transfer Belt<br>Transfer Belt<br>FUSER ASSY<br>FUSER ASSY                                                            | PL5.1.19/PL5.1.20/PL5.1.21<br>PL4.1.1<br>PL4.1.1<br>PL4.1.1<br>PL6.1.10<br>PL6.1.10                         | 16<br>12<br>9<br>18.1<br>26.32<br>30               | 22.3<br>37.7<br>28.3<br>56.9<br>82.7<br>94.2                 |
| Sleeve (Y,M,C)<br>1st BTR<br>Roll ESA<br>Drive Roll<br>Fuser Roll<br>Fuser Belt<br>Pinch Roll              | Inner Cartridge         ASSY         Transfer Belt         Transfer Belt         Transfer Belt         FUSER ASSY         FUSER ASSY         FUSER ASSY | PL5.1.19/PL5.1.20/PL5.1.21<br>PL4.1.1<br>PL4.1.1<br>PL4.1.1<br>PL6.1.10<br>PL6.1.10<br>PL6.1.10             | 16<br>12<br>9<br>18.1<br>26.32<br>30<br>6          | 22.3<br>37.7<br>28.3<br>56.9<br>82.7<br>94.2<br>18.8         |
| Sleeve (Y,M,C)<br>1st BTR<br>Roll ESA<br>Drive Roll<br>Fuser Roll<br>Fuser Belt<br>Pinch Roll<br>Exit Roll | Ioner Cartridge<br>ASSYTransfer BeltTransfer BeltTransfer BeltFUSER ASSYFUSER ASSYFUSER ASSYFUSER ASSYFUSER ASSY                                        | PL5.1.19/PL5.1.20/PL5.1.21<br>PL4.1.1<br>PL4.1.1<br>PL4.1.1<br>PL6.1.10<br>PL6.1.10<br>PL6.1.10<br>PL6.1.10 | 16<br>12<br>9<br>18.1<br>26.32<br>30<br>6<br>13.75 | 22.3<br>37.7<br>28.3<br>56.9<br>82.7<br>94.2<br>18.8<br>43.2 |

### 7.2 Items to Confirm before Image Quality Troubleshooting

#### 7.2.1 Print Quality Problems

Customers may need your help determining the cause of print quality issues such as streaking, fading, or dropouts. Here are some questions that may help you determine why your customer's printer is not printing optionally. First, confirm the following items to understand customer's operating condition.

- 1. Does your customer's print media fall within the printer specifications? (Refer to "1.5.4 Print Media Guidelines").
- 2. Is there enough toner?
- 3. Has the printer been cleaned recently?

#### **Checking Printer Condition**

#### Toner

Low toner can cause print quality problems such as fading, streaking, white lines, or dropouts.

Have your customer print a small document from a different application to replicate the problem and verify the amount of toner available for printing. When your customers print a document, the Laser Printer Status Monitor should display a dialog box that estimates the amount of toner left in the cartridge.

If the toner is low, your customers can something extend the cartridge life by removing the cartridge from the 3115cn, gently shaking it from side-to-side, and replacing it (Rocking the toner cartridge from side-to-side loosens toner that may get stuck).

#### Cleaning

Paper, toner, and dust particles can accumulate inside the 3115cn printer and cause print quality problems, such as smearing or toner specks. Clean inside the 3115cn to prevent these problems.

#### **Prior Checks before Troubleshooting**

Check the following items if any print quality problems occur before going to each troubleshooting. Those actions may solve problems easily and simply.

If the any problems below have occurred, check and take actions described in each item.

- 1) Color is out of alignment:
  - a) Clean inside of the printer.
  - b) If you install a new black cartridge and a Print Head cleaning has not been done, this problem will happen. Clean inside of the printer.
- 2) Print is too light:
  - a) The toner may be low. Confirm the amount of the toner and change the toner cartridges if necessary.
  - b) Set the **Draft Mode** check box to off in the Advanced in the printer driver.
  - c) If you are printing on an uneven print surface, change the Paper Type settings in the Tray Settings menu.
  - d) Verify that the correct print media is being used.
  - e) The drum cartridge may need to be replaced. Change the drum cartridge.
- 3) Toner smears or print comes off page:
  - a) If you are printing on an uneven print surface, change the Paper Type settings in the Tray Settings menu.
  - b) Verify that the print media is within the printer specifications. (Refer to "**1.5.4 Print Media Guidelines**").

- 4) Toner spots appear on the page/printing is blurred:
  - a) Check the toner cartridge to make sure it is installed correctly.
  - b) Change the toner cartridge.
- 5) Entire page is white:
  - a) Make sure the packaging material is removed from the toner cartridge.
  - b) Check the toner cartridge to make sure it is installed correctly.
  - c) The toner may be low. Change the toner cartridge.
- 6) Streaks appear on the page:
  - a) The toner may be low. Change the toner cartridge.
  - b) If you are using preprinted forms, make sure the toner can withstand temperatures of 0°C to 35°C.
- 7) Characters have jagged or uneven edges:
  - a) Change the **Print Mode** in the **Graphics** tab (or **Advanced** dialog box) to **Standard** in the printer driver.
  - b) If you are using downloaded fonts, verify that the fonts are supported by the printer, the host computer, and the software program.
- 8) Part or all of the page prints in black:

a) Check the toner cartridge to make sure it is installed correctly.

9) The job prints, but the top and side margins are incorrect:

a) Make sure the Paper Size setting in the Tray Settings is correct.

b) Make sure the margins are set correctly in your software program.

- 10) Printing on both ends of the transparencies is faded:
  - a) This occurs when the printer is operating in a location where relative humidity reaches 85% or more. Adjust the humidity or relocate the printer to an appropriate environment.

### 7.3 Print Image Quality Specifications

#### Conditions of Guaranteed Image Quality

The image quality shall be guaranteed under the following conditions.

1) Environmental Condition

Temperature: 10°C - 32°C

Humidity:15% RH - 85% RH (85% RH at 28°C)

Note that defect may occur due to condensation after around 30 minutes if the printer is turned on in an critical environment such as 85% at 10°C.

2) Guaranteed Paper

The print image quality specified in this chapter shall be guaranteed when the standard paper is fed from the paper tray. The print image quality is evaluated on the maximum size of each standard paper.

Color print quality: X-Pression paper

Black and White quality: 4200 paper

3) Paper condition

The paper used shall be fresh from unpacking and shall have been left in the operating environment for 12 hours before unpacking.

4) Printer condition

The print image quality specified in this chapter is guaranteed with the printer in normal condition.

6) Criterion for judgment

90% of the prints shall be within the specifications (  $\gamma$  =90%).

5) For Color chart, Parallelism, Perpendicularity, Skew, Linearity, Magnification Error, Registration and Guaranteed Printing Area, refer to each chart below.

#### Chart

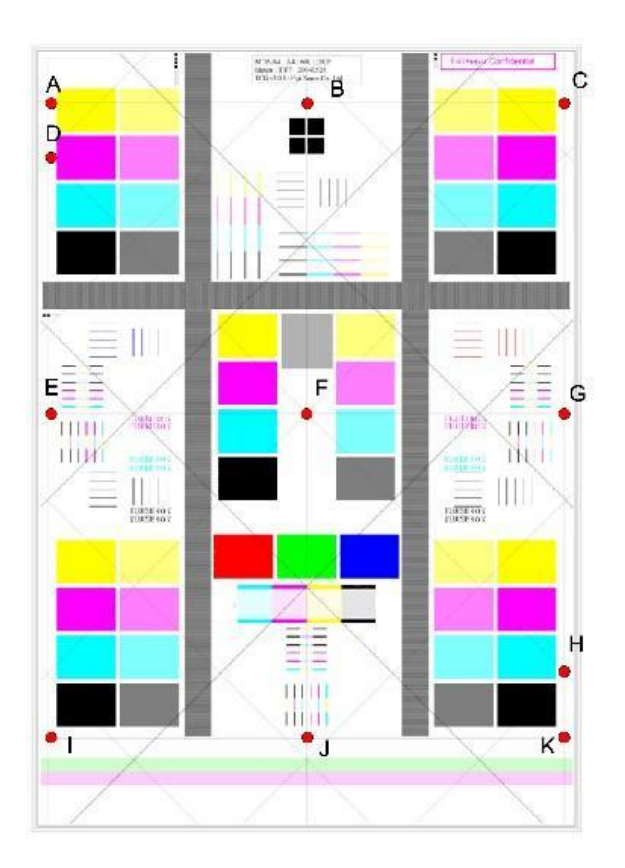

Parallelism

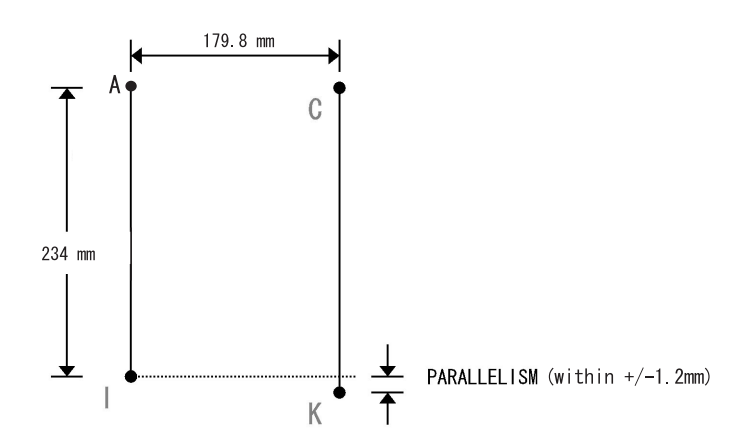

#### Perpendicularity

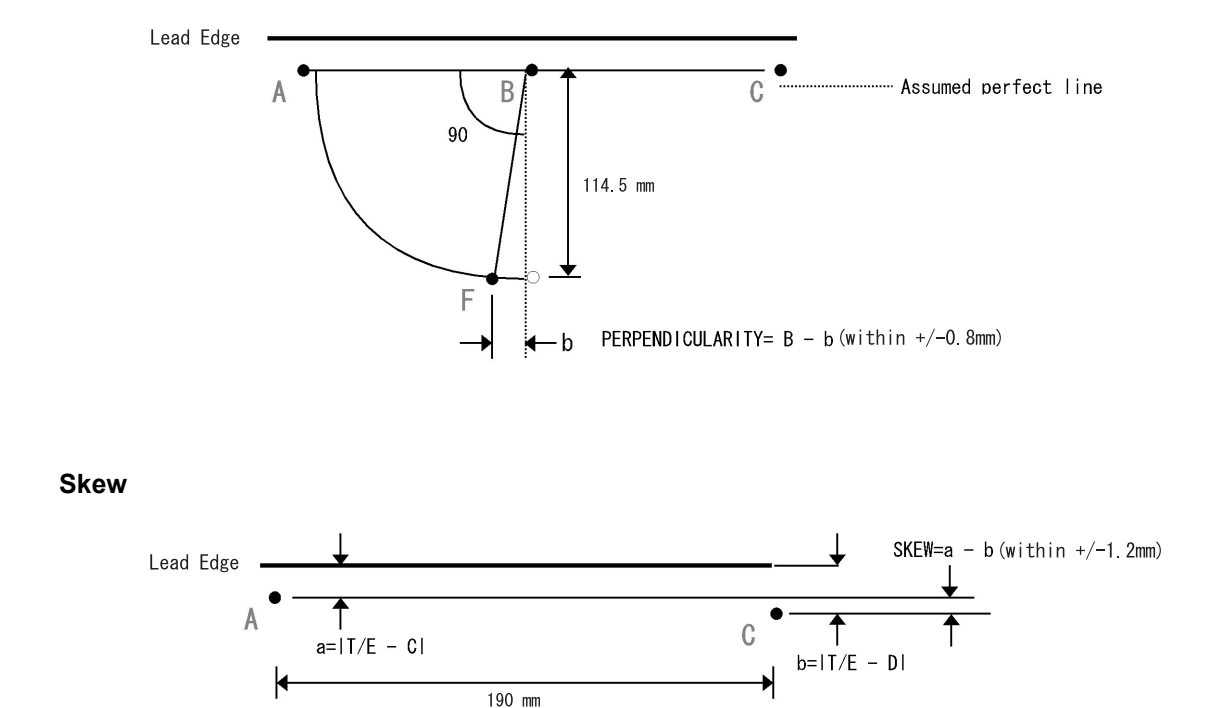

Linearity

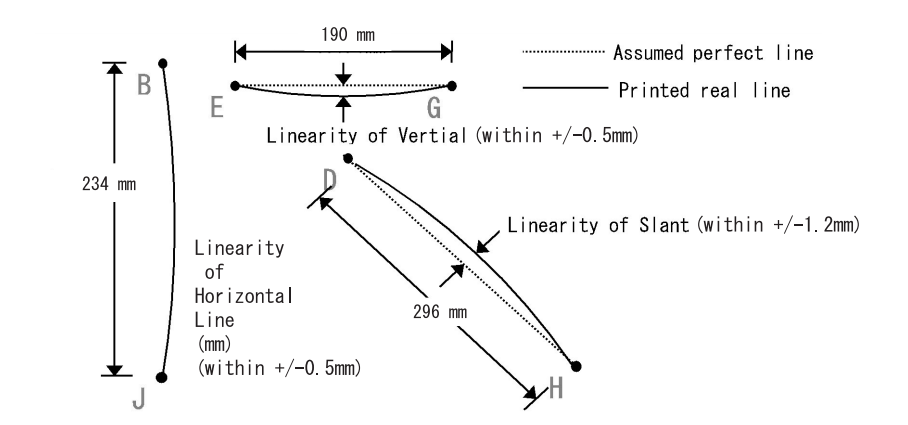

#### **Magnification Error**

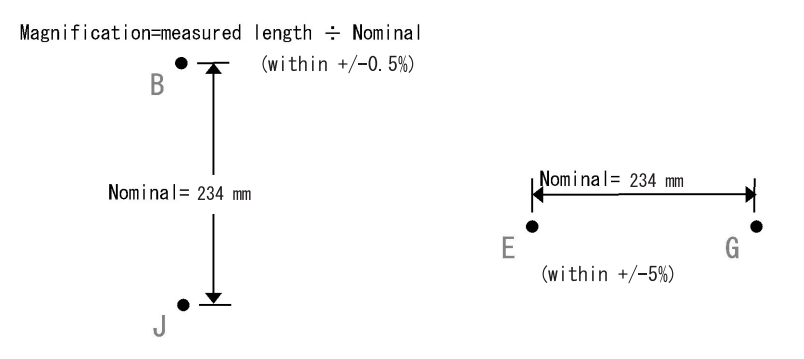

### Registration

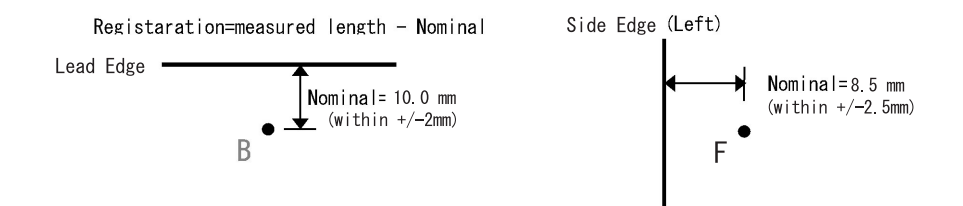

#### **Guaranteed Printing Area**

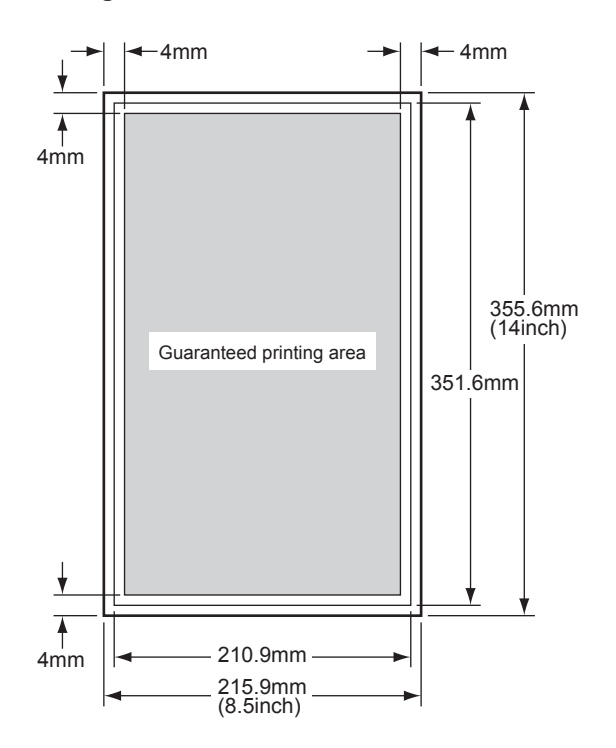

Kmy01001KA

### 7.4 Image Quality FIP

### FIP-1.P1 Faint print (Low contrast)

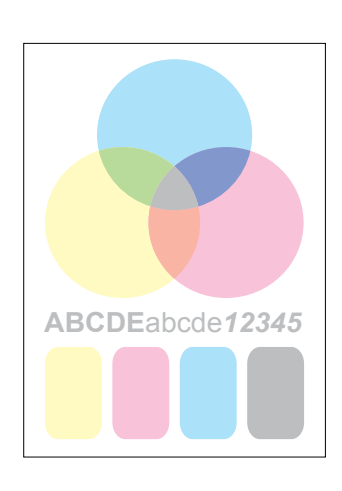

**Trouble substance** The density of the image is entirely too faint.

ESS and possible causative parts - TRANSFER ASSY (PL4.1.1)

- DISPENSOR ASSY (PL5.1.12)
- HVPS (PL5.1.17)
- CARTRIDGE ASSY (PL5.1.18(K)/PL5.1.19 (C)/PL5.1.20 (M)/PL5.1.21 (Y))
- KIT ROS ASSY (PL13.3.99)
- PWBA MCU (PL9.1.20)
- PWBA ESS (PL13.4.20)

Before starting troubleshooting, check the paper transfer path. Make sure that there is no foreign materials on the transfer path, such as staples, paper clips, scraps of paper and so on.

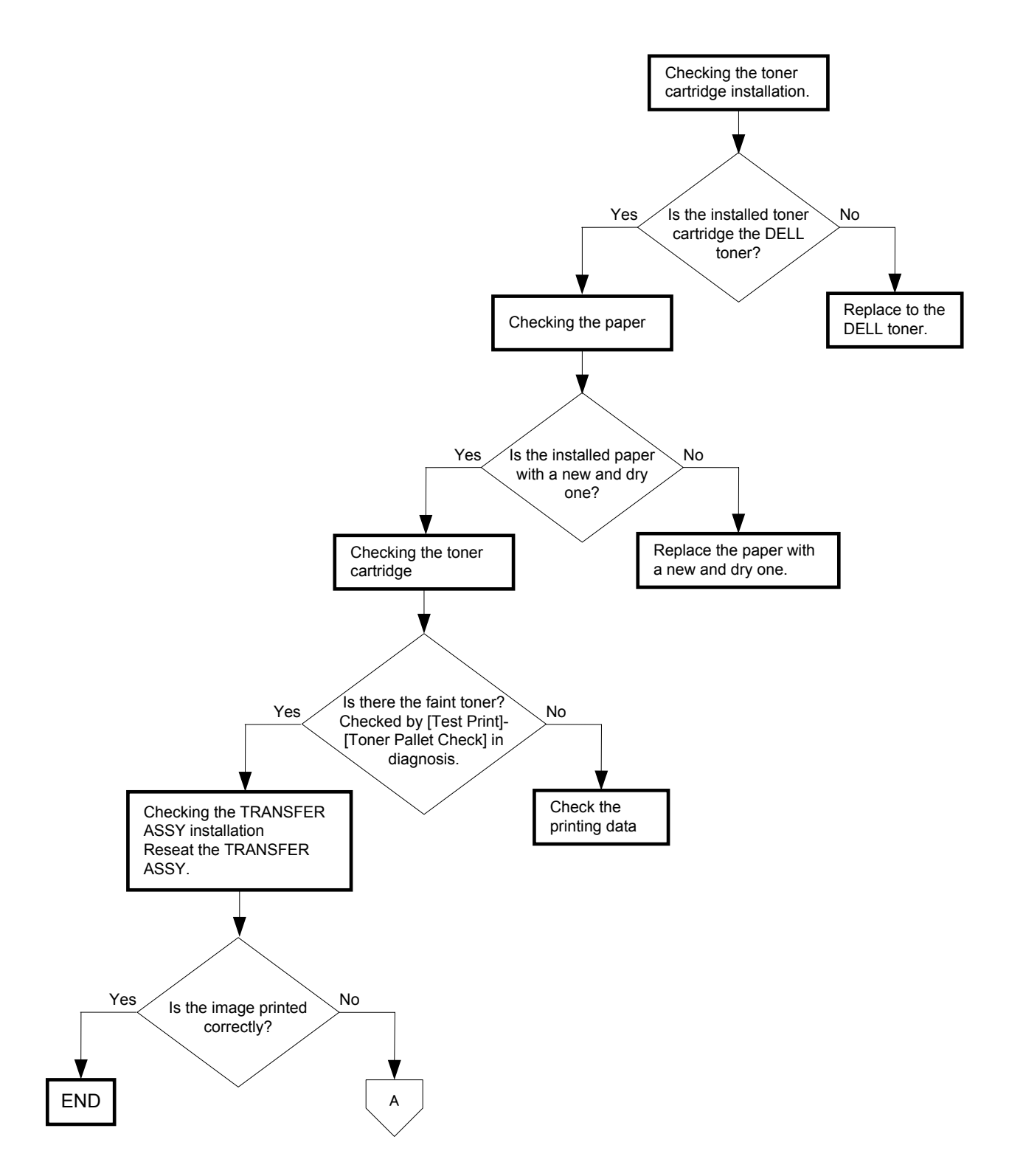

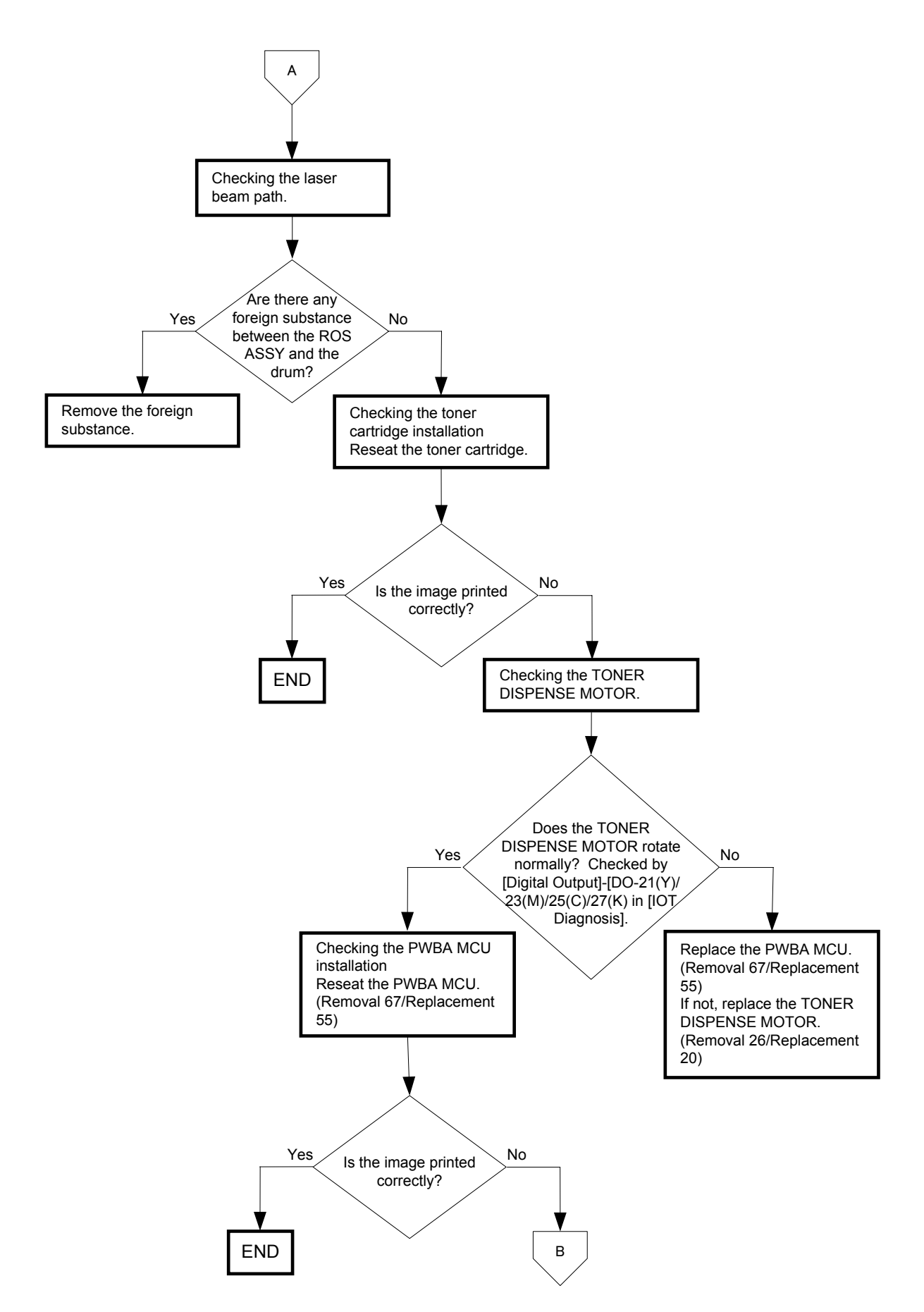

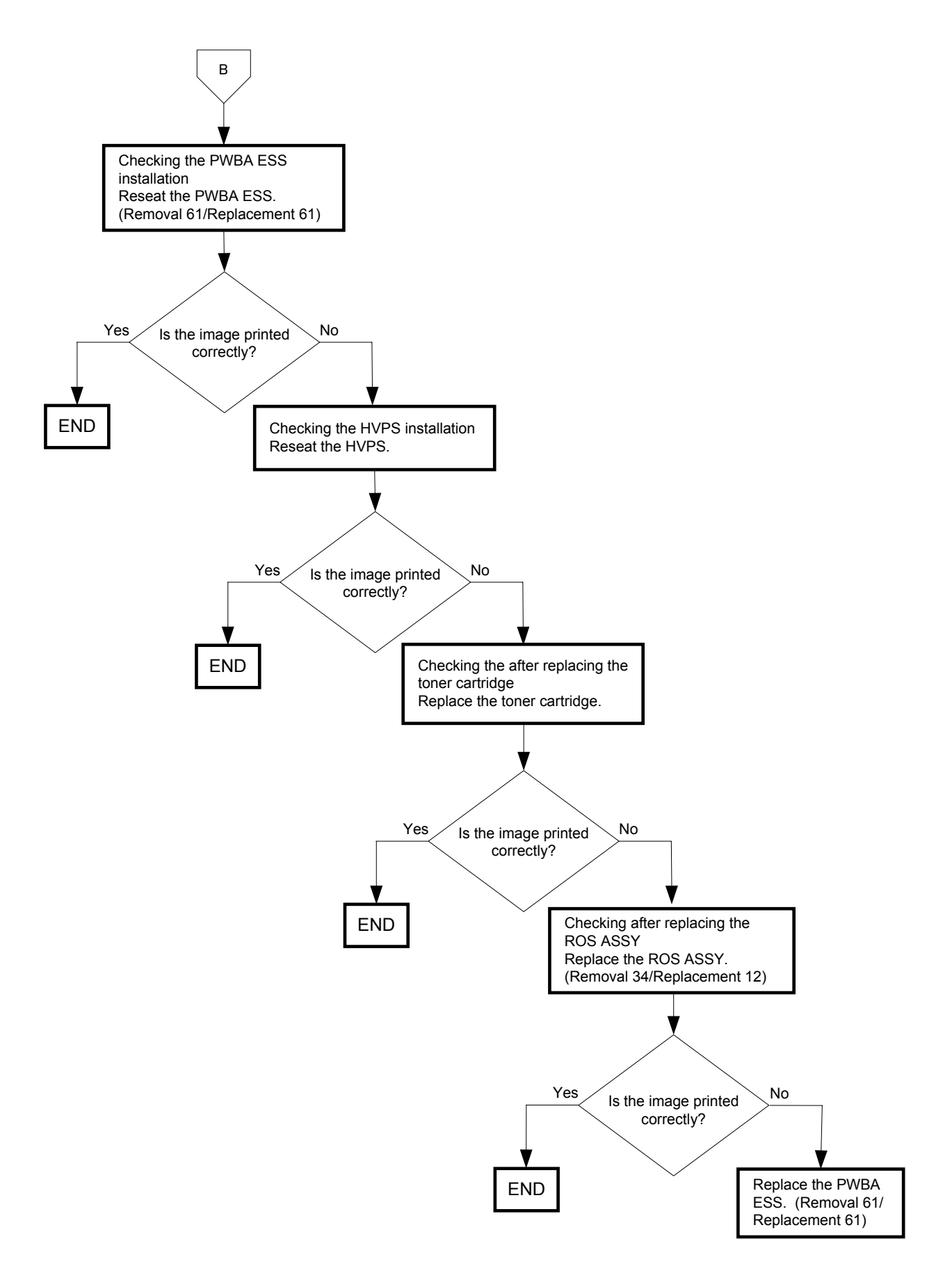

FIP-1.P2 Blank print (No print)

|                   | <b>Trouble substance</b><br>The entire paper is printed pure white.   |
|-------------------|-----------------------------------------------------------------------|
|                   | ESS and possible causative parts - TRANSFER ASSY (PL4.1.1)            |
|                   | - DISPENSOR ASSY (PL5.1.12)                                           |
|                   | - HVPS (PL5.1.17)                                                     |
|                   | - CARTRIDGE ASSY (PL5.1.18(K)/PL5.1.19 (C)/PL5.1.20 (M)/PL5.1.21 (Y)) |
|                   | - KIT ROS ASSY (PL13.3.99)                                            |
|                   | - PWBA MCU (PL9.1.20)                                                 |
| Leg_Sec001_003FA  | - PWBA ESS (PL13.4.20)                                                |
| - PWBA HYUI (PL13 | .4.1)                                                                 |

- ADF SCANNER ASSY (PL13.8.1)

Before starting troubleshooting, check the paper transfer path. Make sure that there is no foreign materials on the transfer path, such as staples, paper clips, scraps of paper and so on.

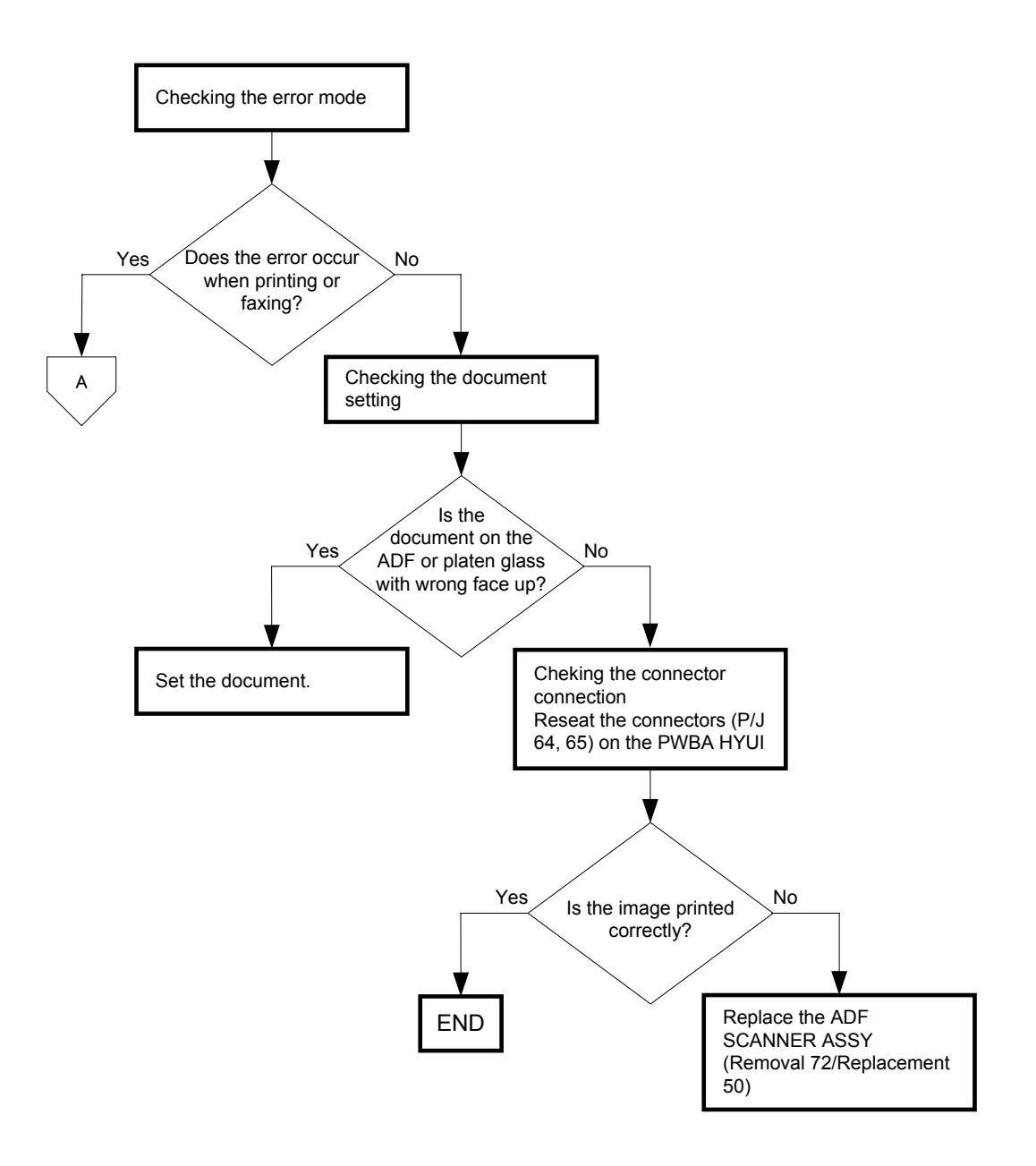

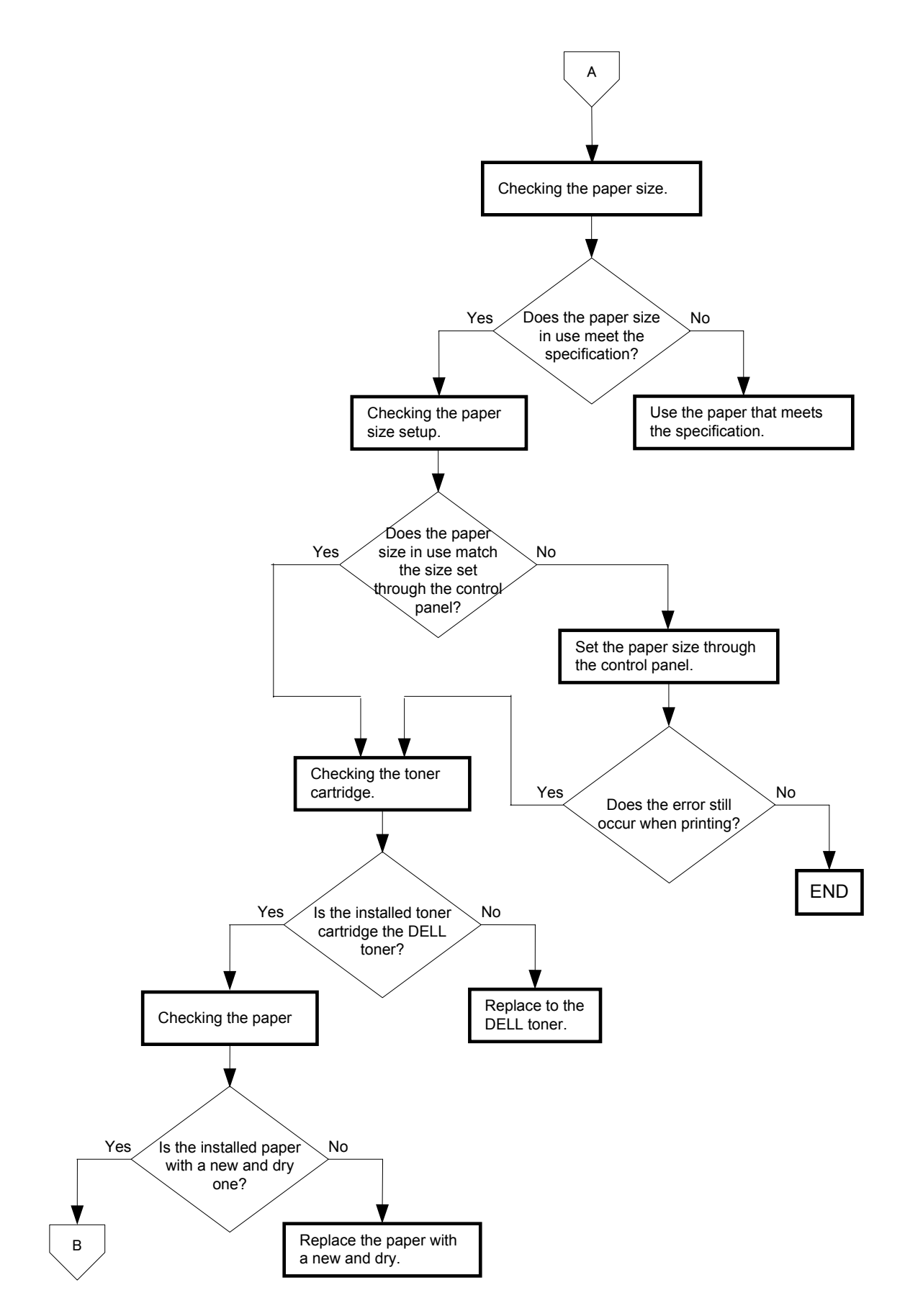

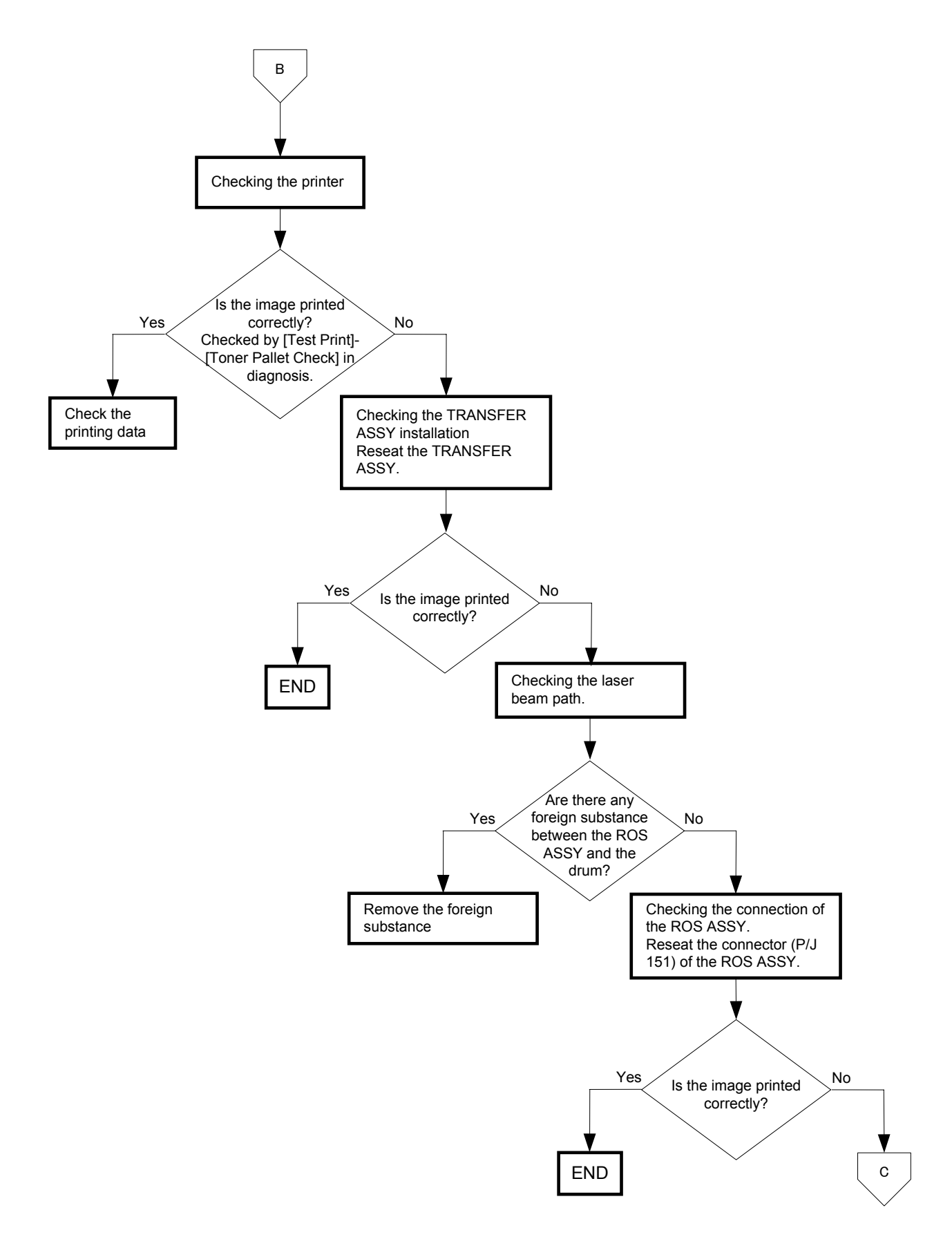

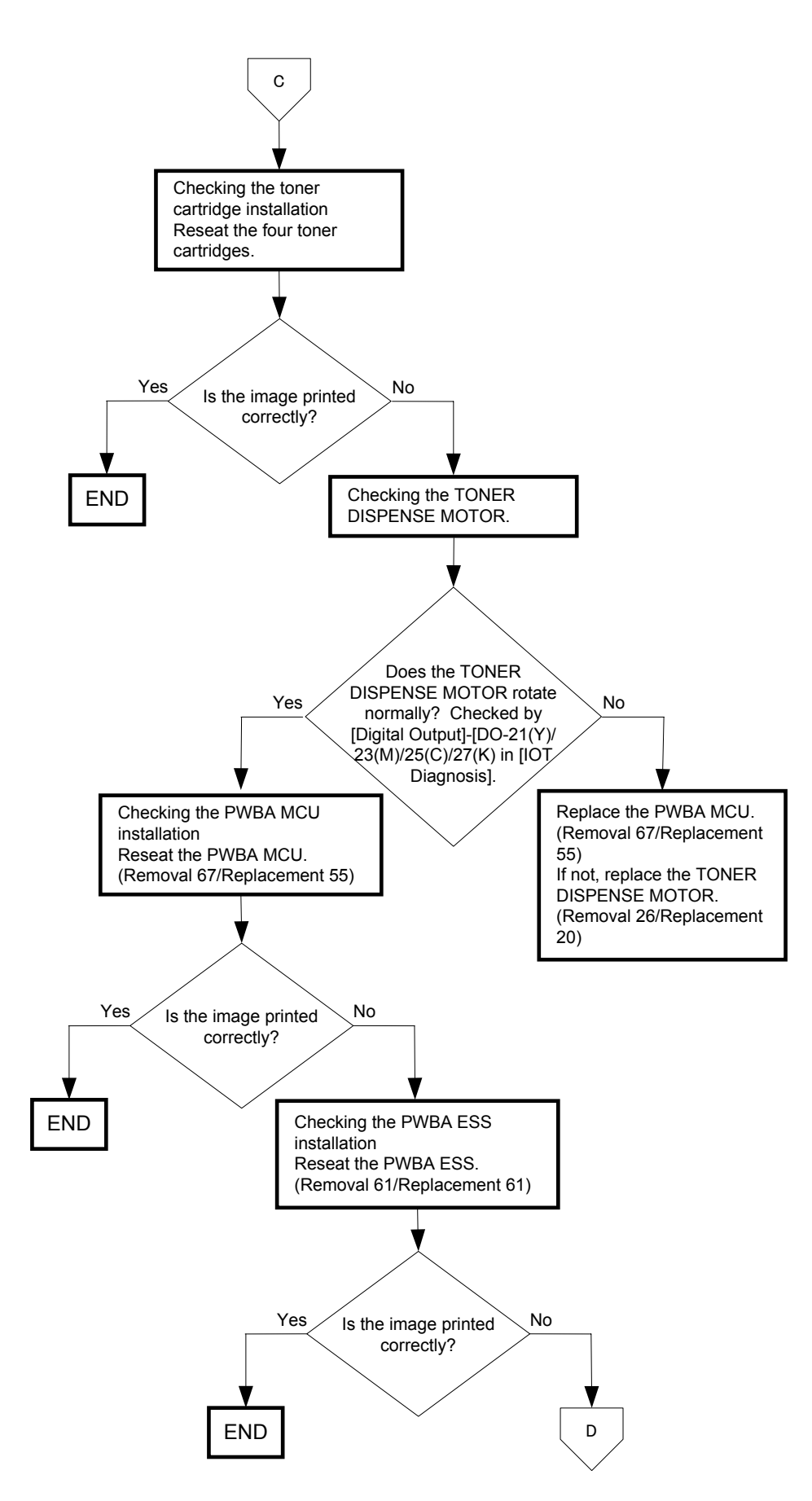

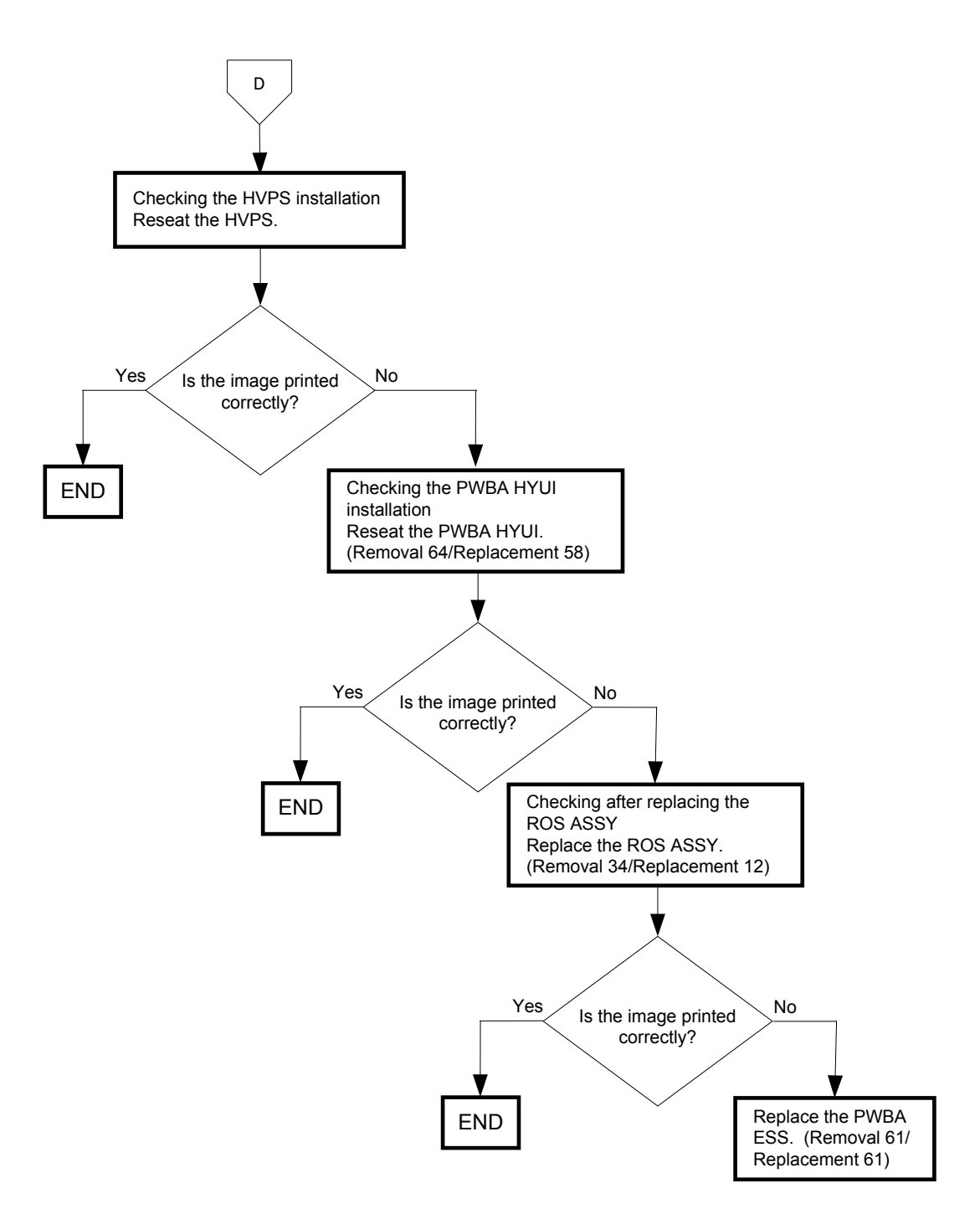

### FIP-1.P3 Solid black

|                               | <b>Trouble substance</b><br>The entire paper is printed jet-black.   |  |
|-------------------------------|----------------------------------------------------------------------|--|
|                               | ESS and possible causative parts - TRANSFER ASSY (PL4.1.1)           |  |
|                               | - HVPS (PL5.1.17)                                                    |  |
|                               | - CARTRIDGE ASSY (PL5.1.18(K)/PL5.1.19(C)/PL5.1.20 (M)/PL5.1.21 (Y)) |  |
|                               | - KIT ROS ASSY (PL13.3.99)                                           |  |
|                               | - PWBA MCU (PL9.1.20)                                                |  |
|                               | - PWBA ESS (PL13.4.20)                                               |  |
| Leg_Sec001_004FA              | - PWBA HYUI (PL13.4.1)                                               |  |
| - ADF SCANNER ASSY (PL13.8.1) |                                                                      |  |

Before starting troubleshooting, check the paper transfer path. Make sure that there is no foreign materials on the transfer path, such as staples, paper clips, scraps of paper and so on.

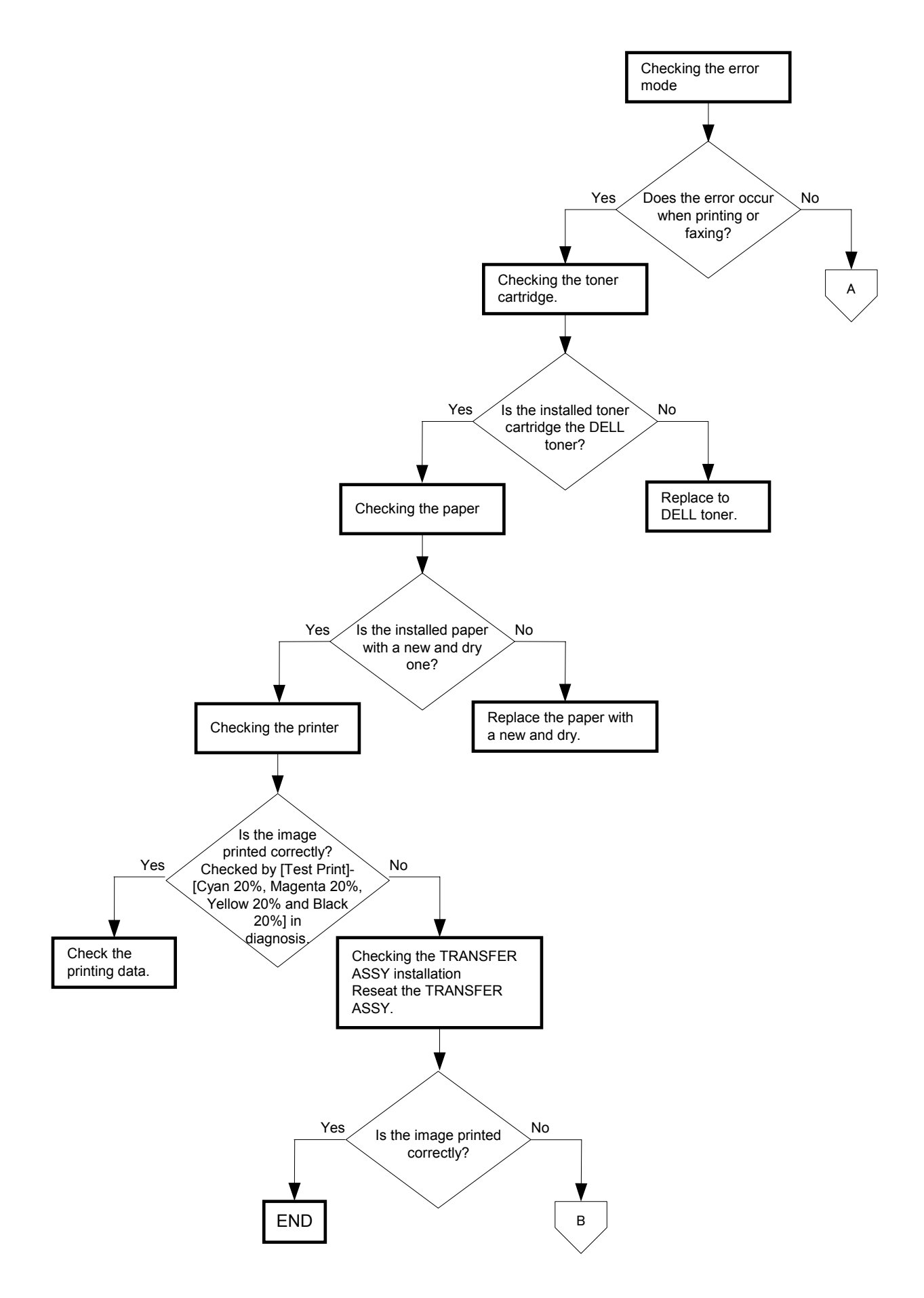

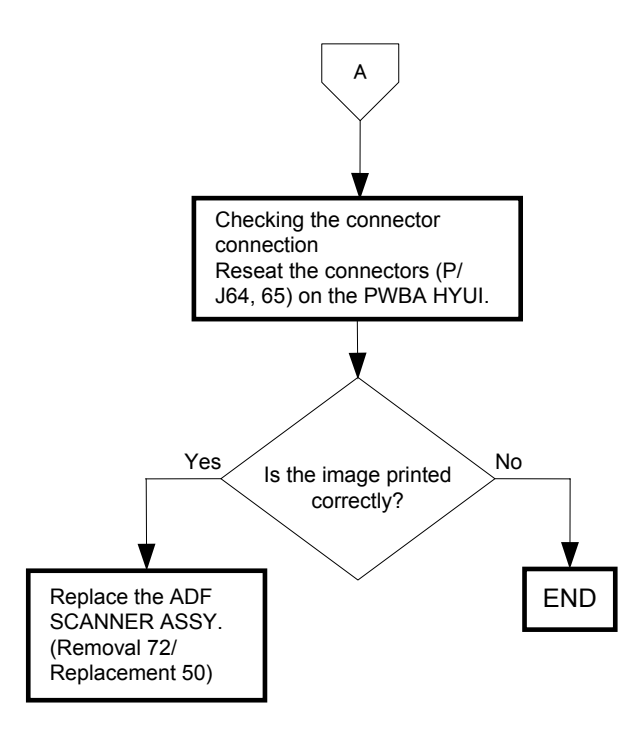

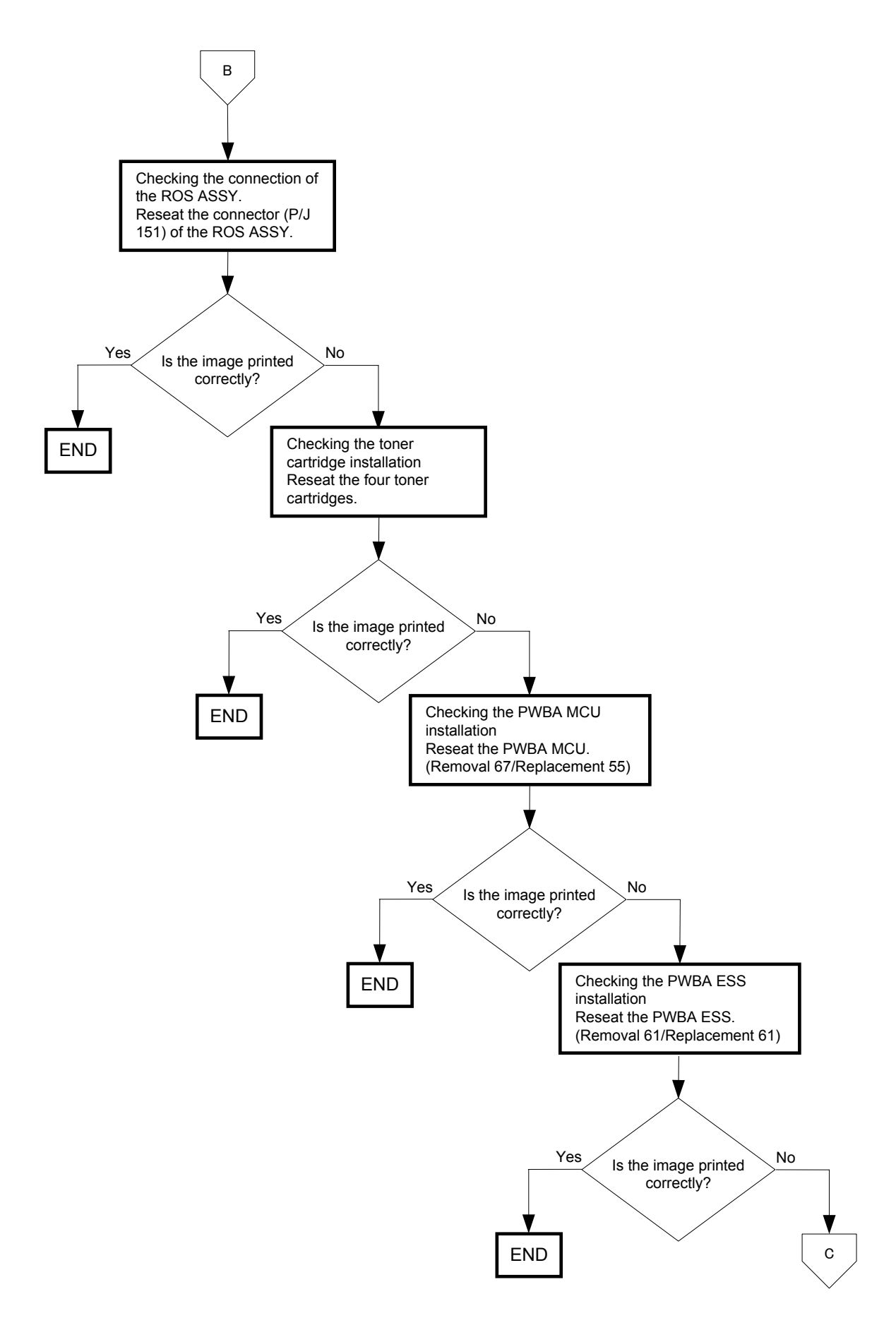

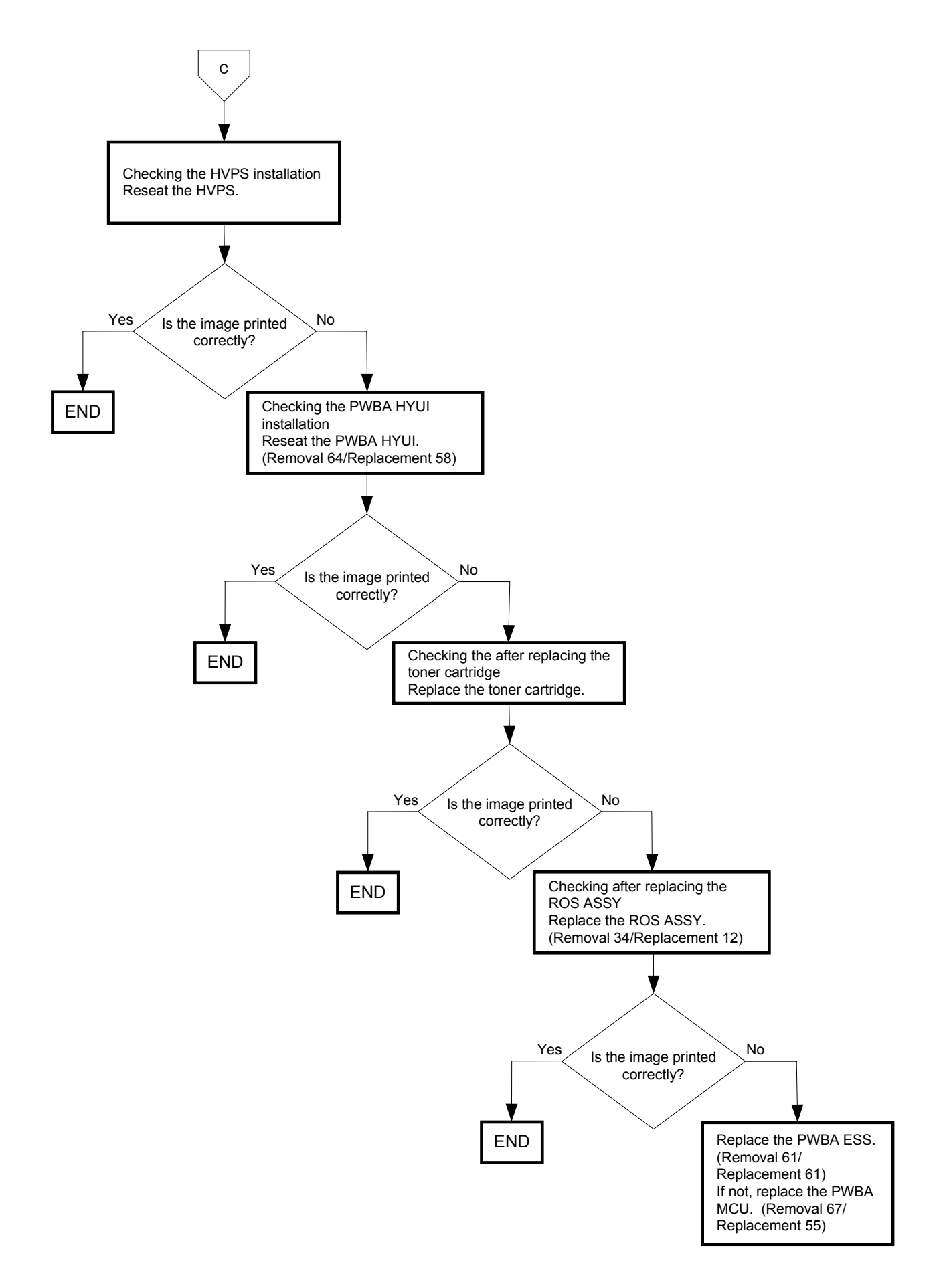
# FIP-1.P4 Vertical blank lines (White stripes in paper transport direction)

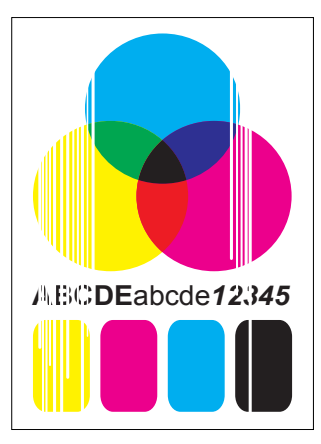

### Trouble substance

There are some extremely faint or completely non-printed parts. Those non-printed parts cover a wide area vertically, along the paper feeding direction.

- ESS and possible causative parts - TRANSFER ASSY (PL4.1.1)
- HVPS (PL5.1.17)
- CARTRIDGE ASSY (PL5.1.18(K)/PL5.1.19(C)/PL5.1.20 (M)/PL5.1.21 (Y))
- KIT ROS ASSY (PL13.3.99)
- PWBA MCU (PL9.1.20)
- PWBA ESS (PL13.4.20)
- PWBA HYUI (PL13.4.1)
- ADF SCANNER ASSY (PL13.8.1)

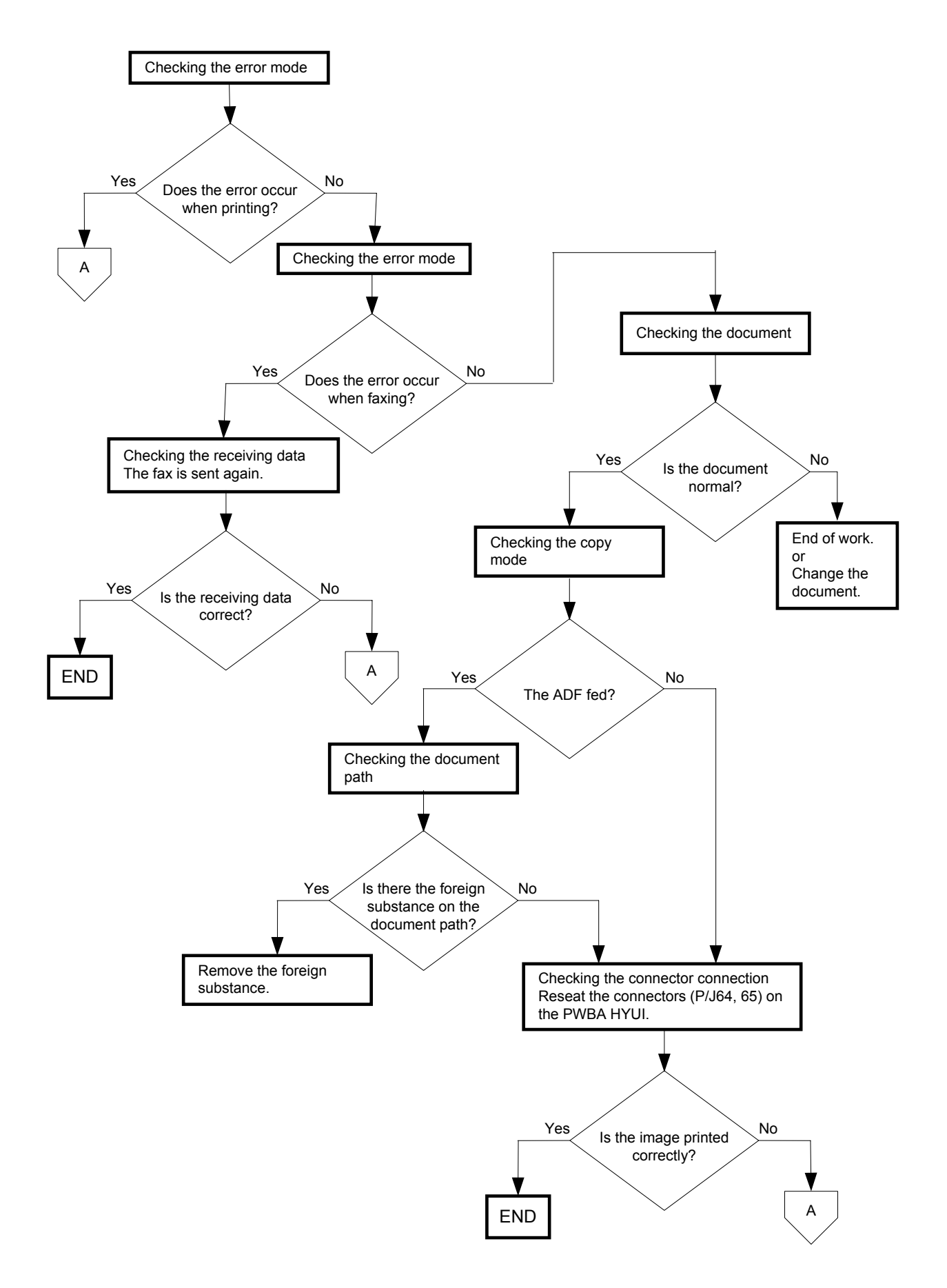

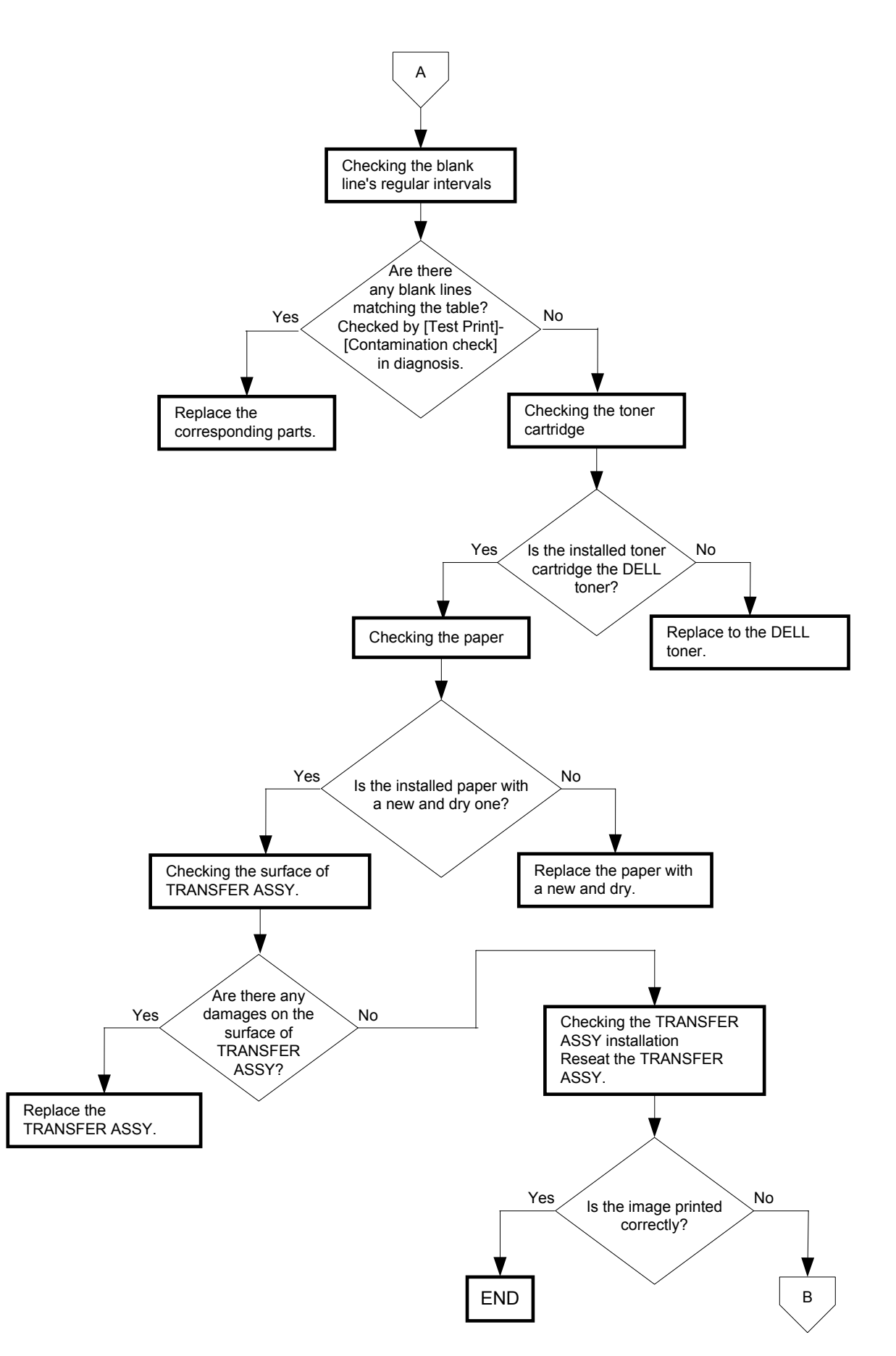

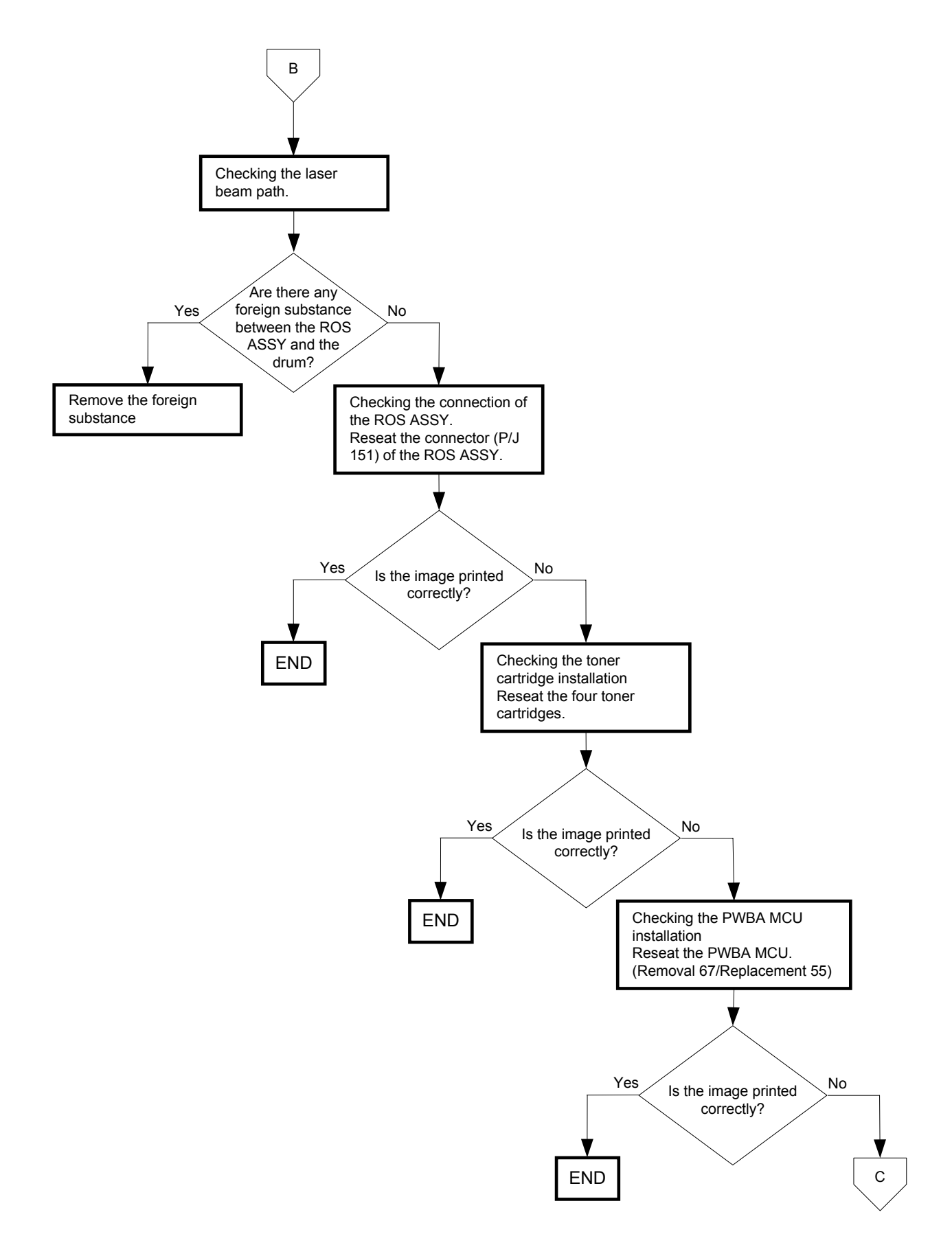

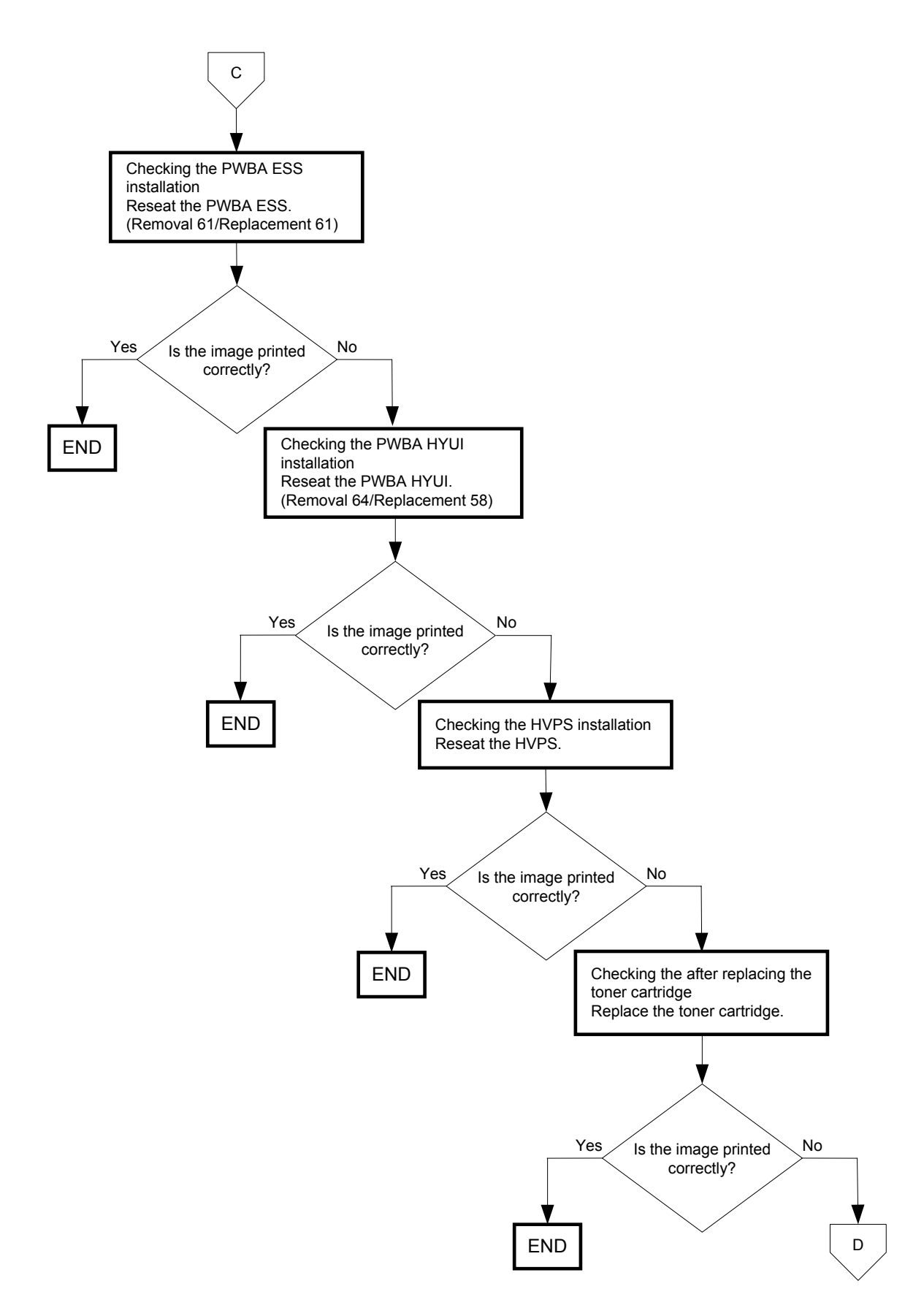

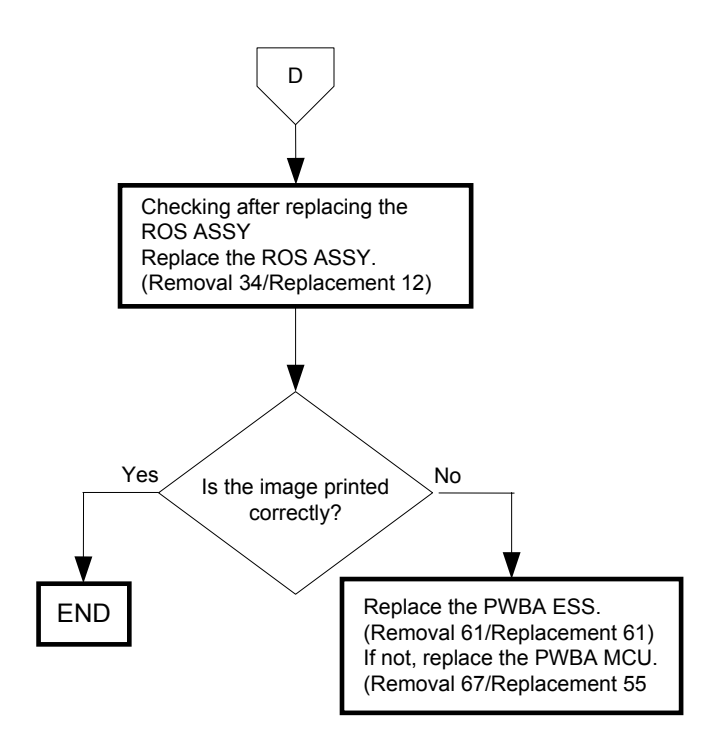

## FIP-1.P5 Horizontal band cross out (White stripes in the horizontal direction)

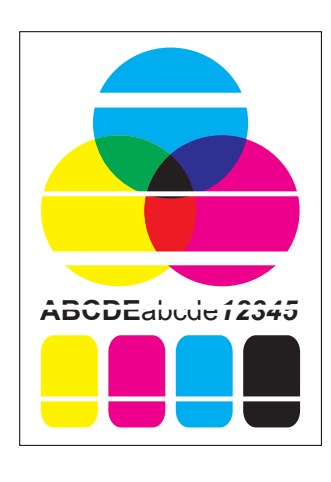

#### Trouble substance

There are some extremely faint or completely non-printed parts. Those nonprinted parts cover a wide area horizontally, perpendicular to the paper feeding direction.

### ESS and possible causative parts - TRANSFER ASSY (PL4.1.1)

- HVPS (PL5.1.17)
- CARTRIDGE ASSY (PL5.1.18(K)/PL5.1.19(C)/PL5.1.20 (M)/PL5.1.21 (Y))
- KIT ROS ASSY (PL13.3.99)
- PWBA MCU (PL9.1.20)
- PWBA ESS (PL13.4.20)
- PWBA HYUI (PL13.4.1)

- ADF SCANNER ASSY (PL13.8.1)

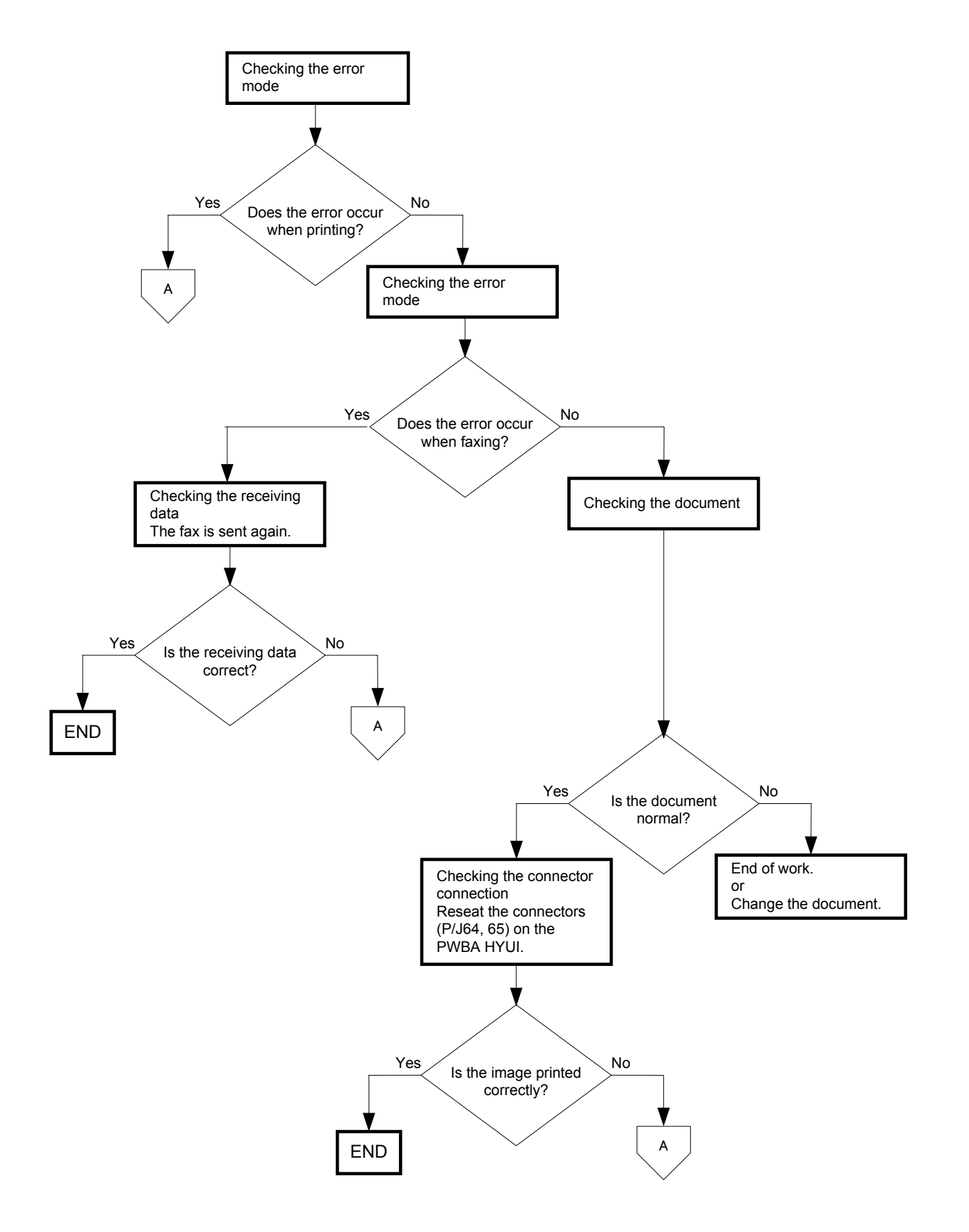

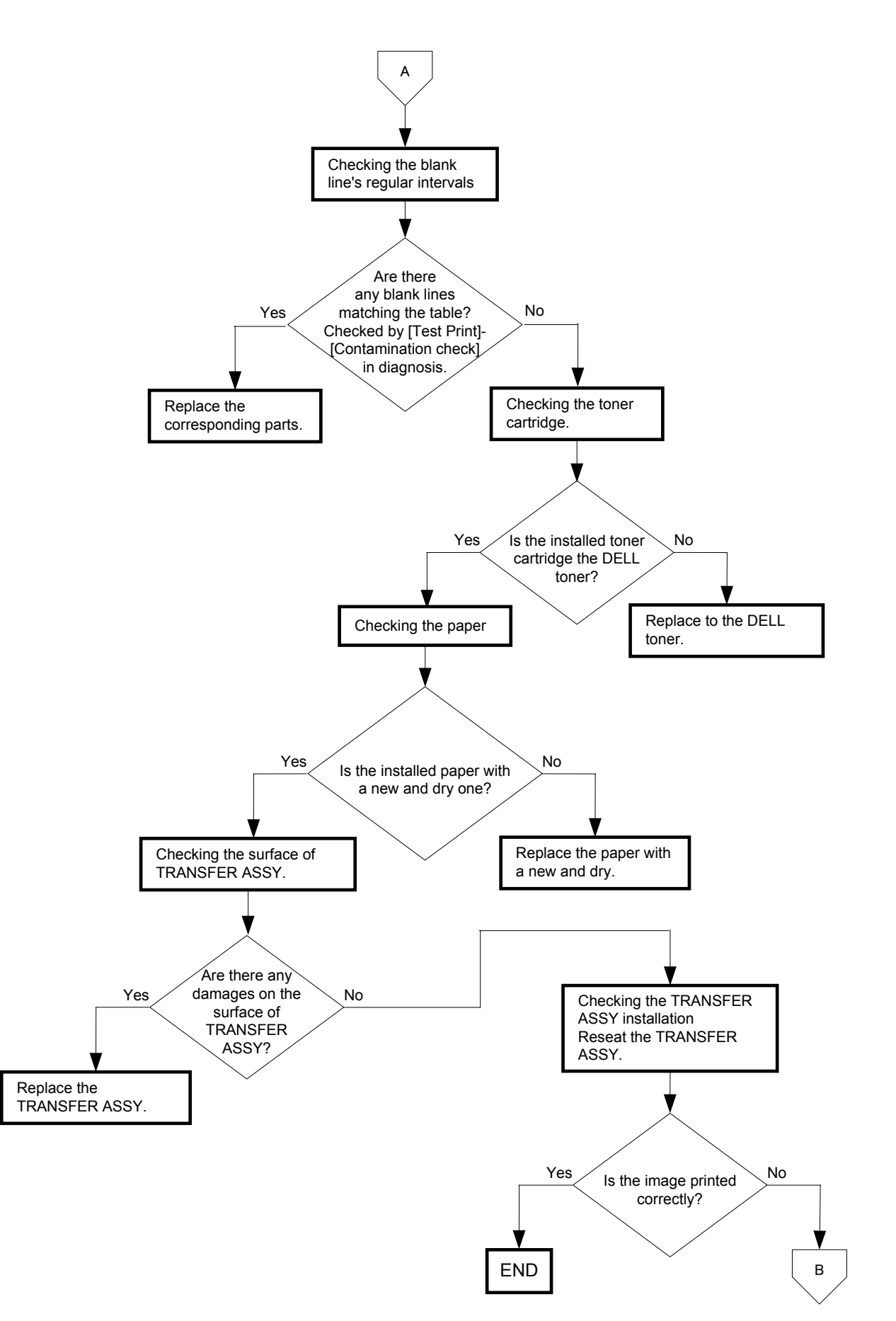

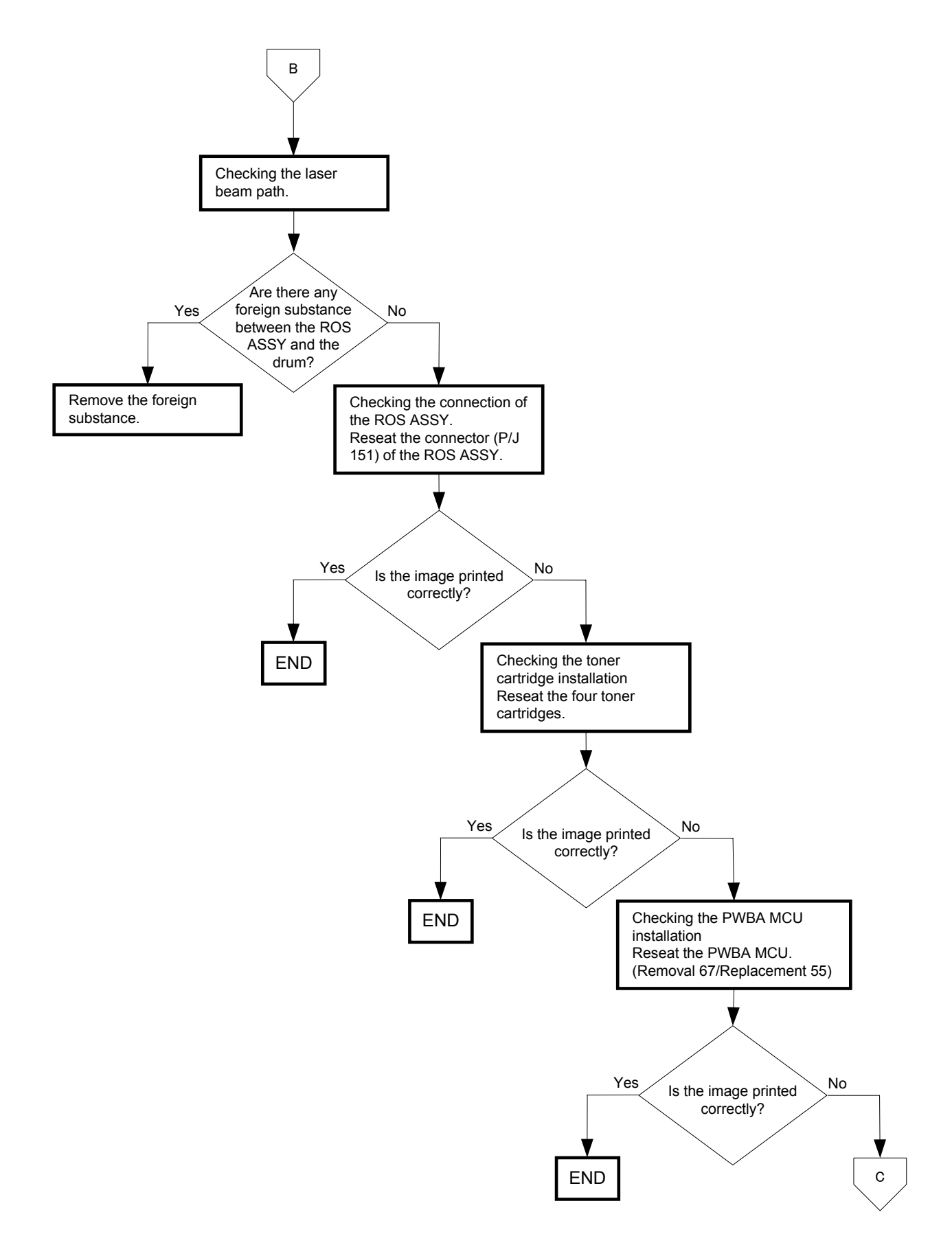

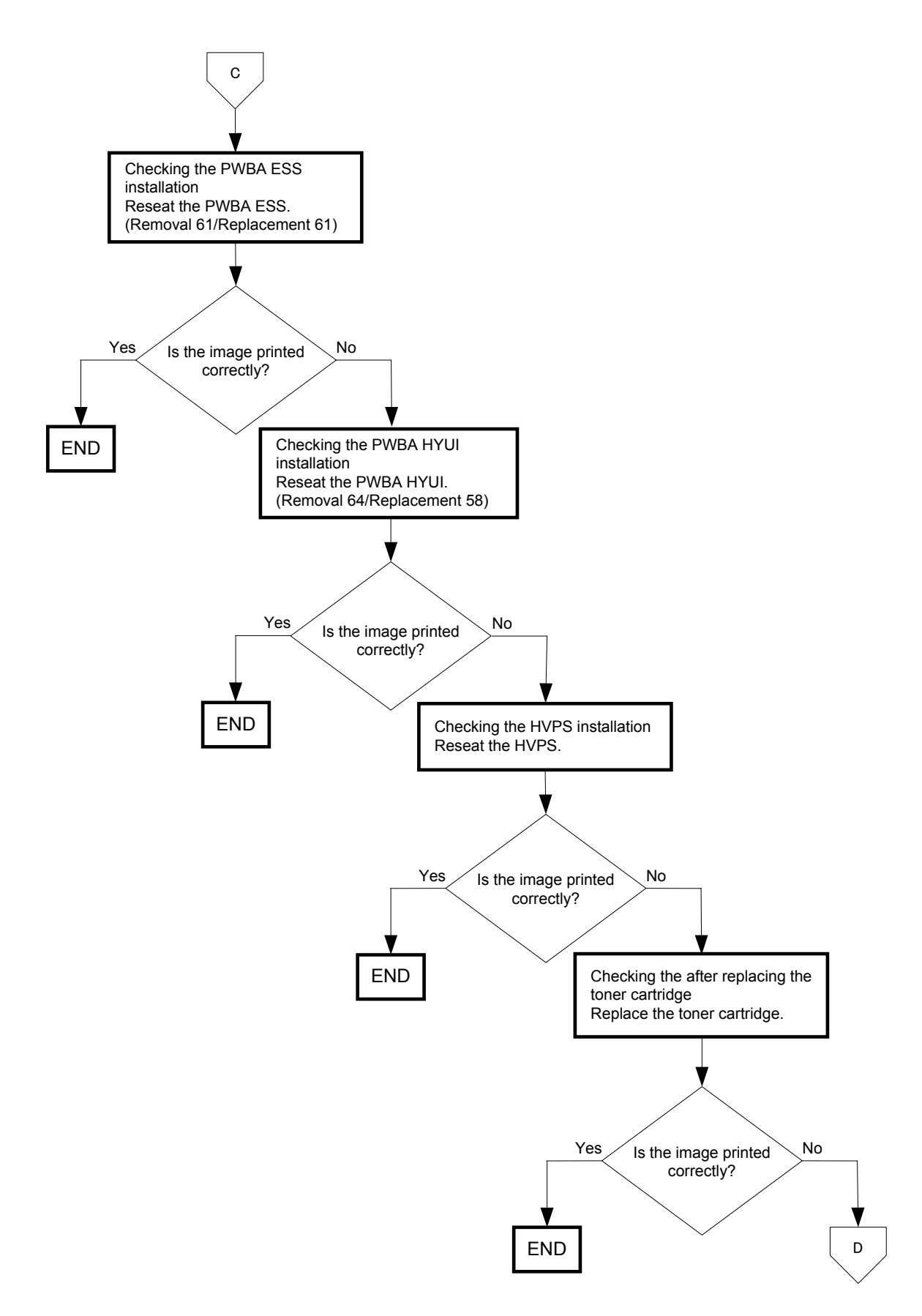

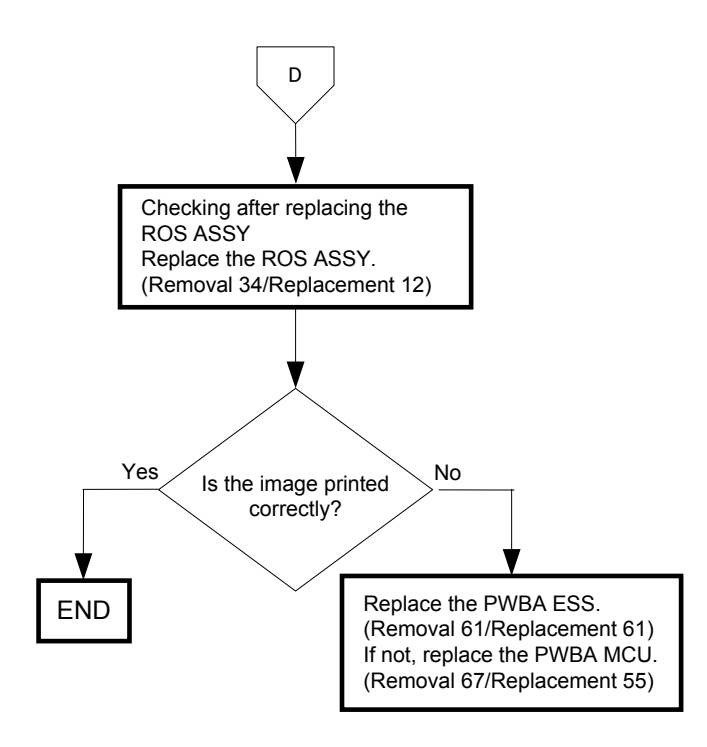

## FIP-1.P6 Vertical stripes

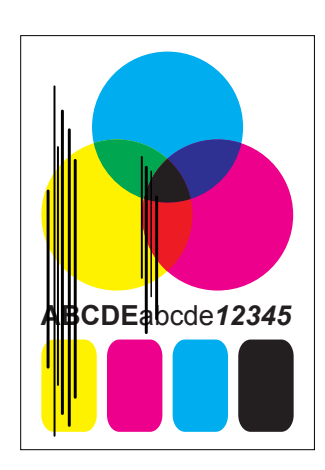

### Trouble substance

There are vertical black stripes along the paper.

### ESS and possible causative parts - TRANSFER ASSY (PL4.1.1)

- HVPS (PL5.1.17)
- CARTRIDGE ASSY (PL5.1.18(K)/PL5.1.19(C)/PL5.1.20 (M)/PL5.1.21 (Y))
- KIT ROS ASSY (PL13.3.99)
- FUSER ASSY (PL6.1.10)
- PWBA MCU (PL9.1.20)
- PWBA ESS (PL13.4.20)
- PWBA HYUI (PL13.4.1)
- ADF SCANNER ASSY (PL13.8.1)

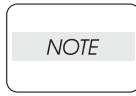

If the stripes appear at the top or back of the paper, replace the IBT ASSY only.

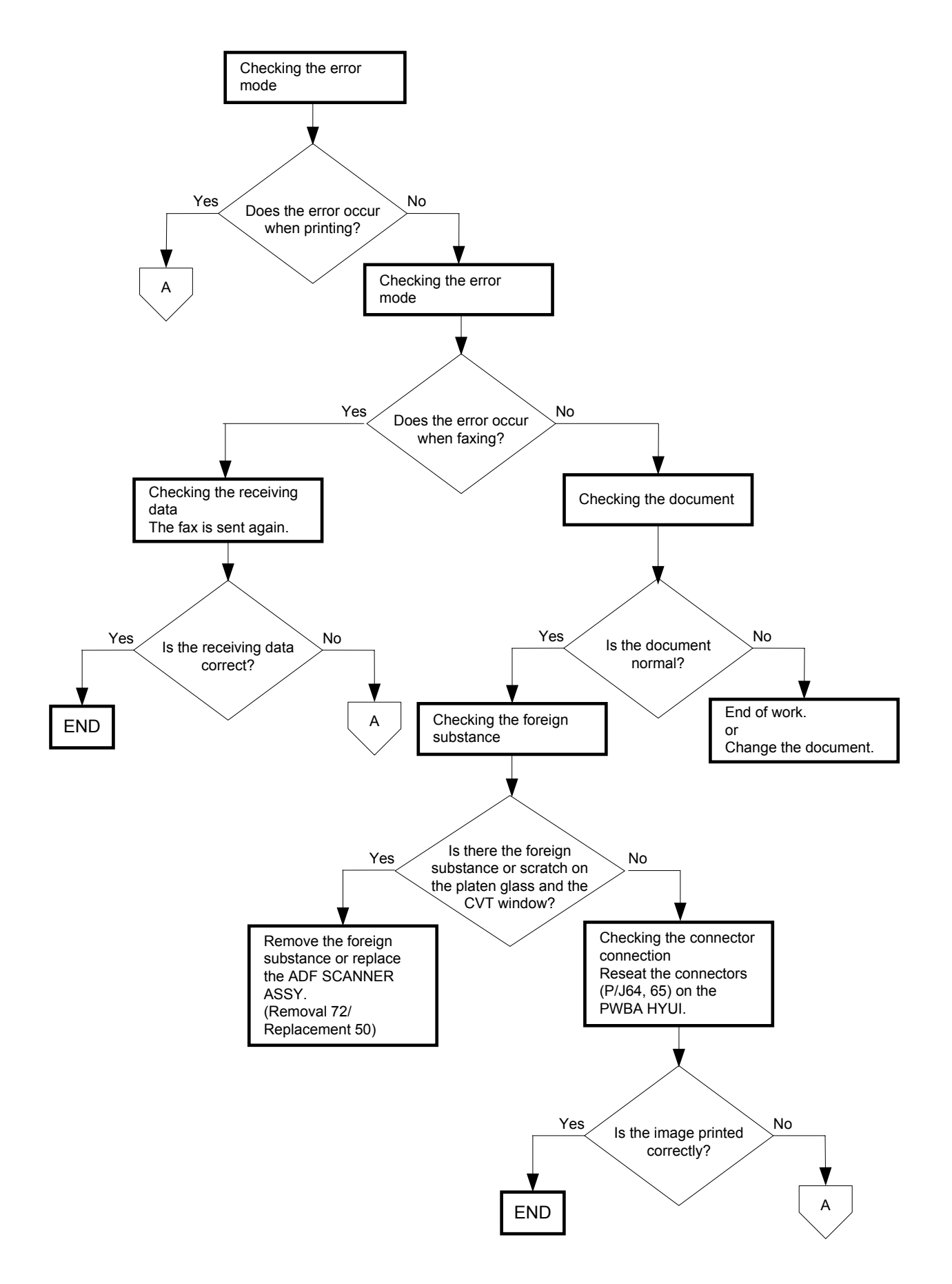

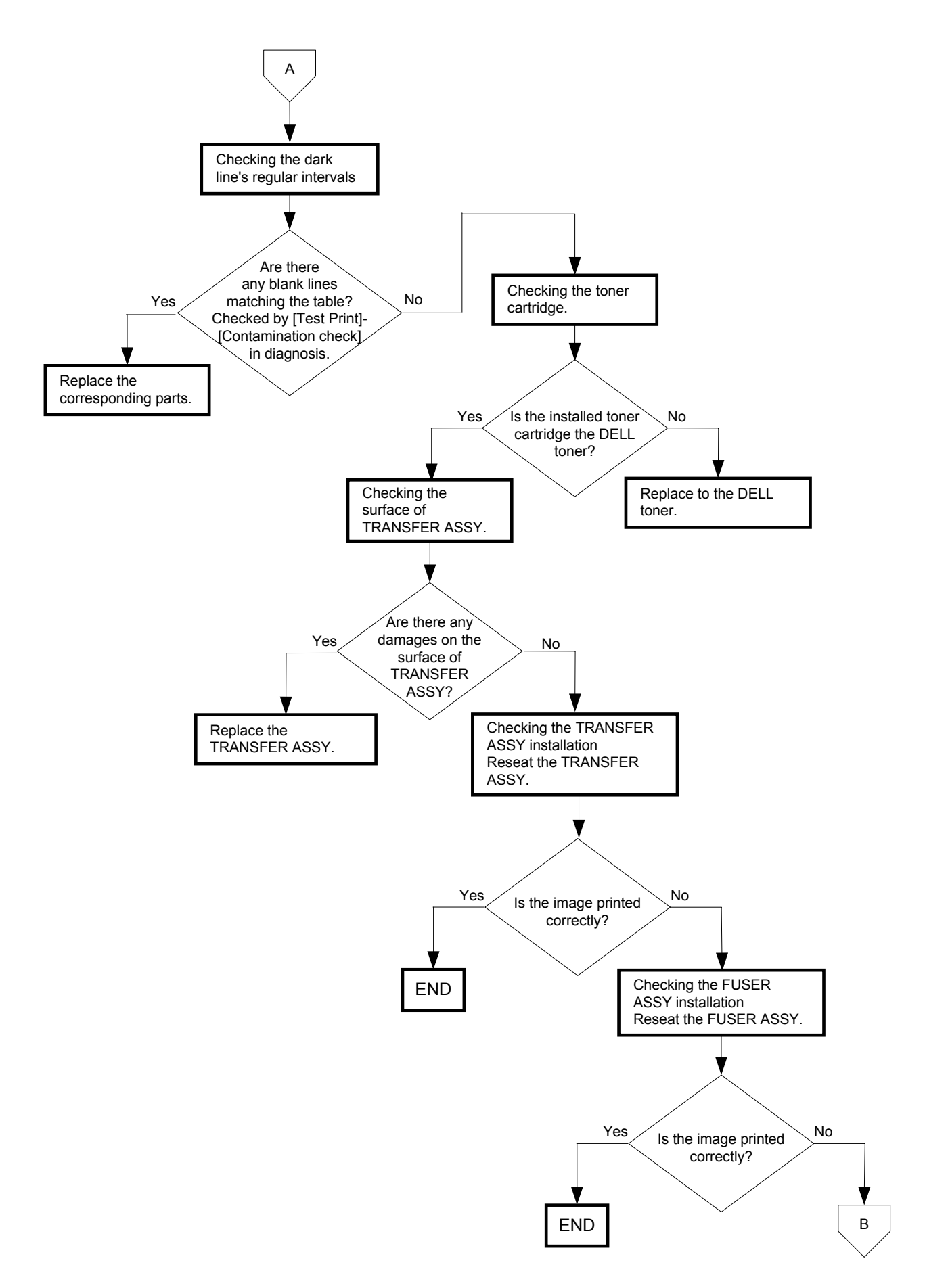

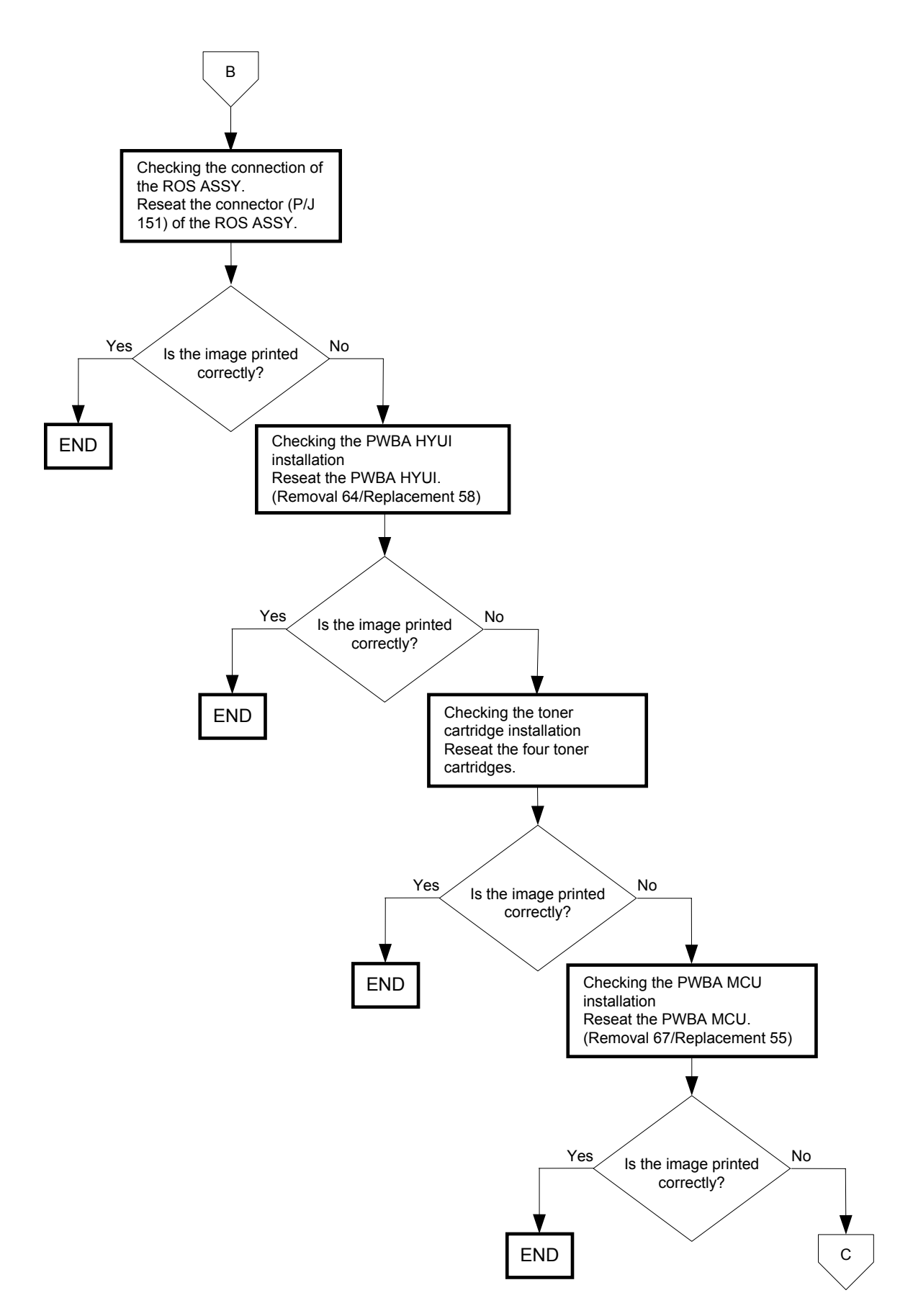

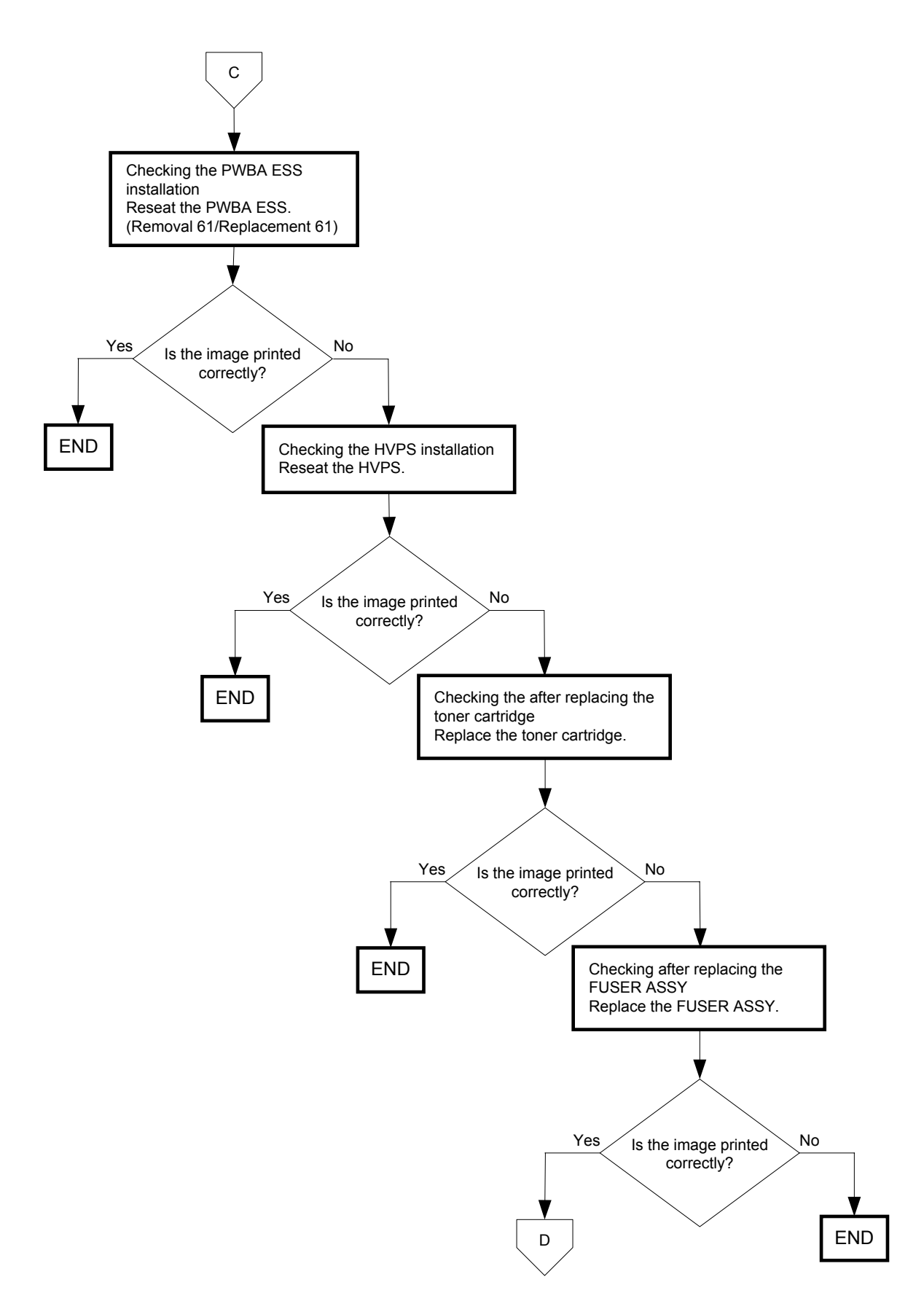

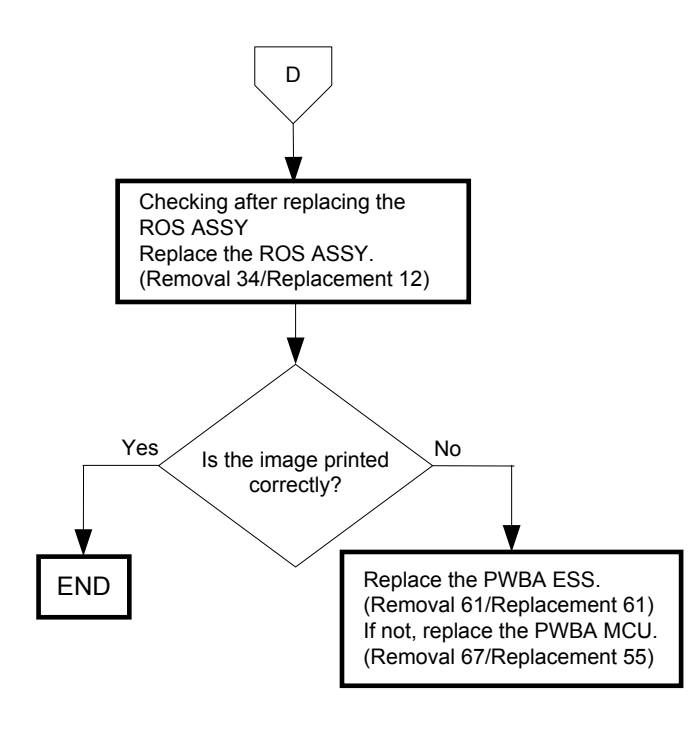

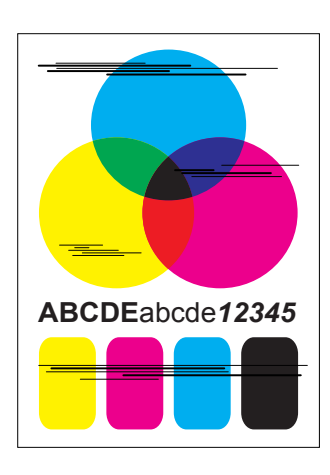

### Trouble substance

There are horizontal black stripes (perpendicular to the paper path direction) along the paper.

- ESS and possible causative parts - TRANSFER ASSY (PL4.1.1)
- HVPS (PL5.1.17)
- CARTRIDGE ASSY (PL5.1.18(K)/PL5.1.19(C)/PL5.1.20 (M)/PL5.1.21 (Y))
- KIT ROS ASSY (PL13.3.99)
- FUSER ASSY (PL6.1.10)
- PWBA MCU (PL9.1.20)
- PWBA ESS (PL13.4.20)

- PWBA HYUI (PL13.4.1)

- ADF SCANNER ASSY (PL13.8.1)

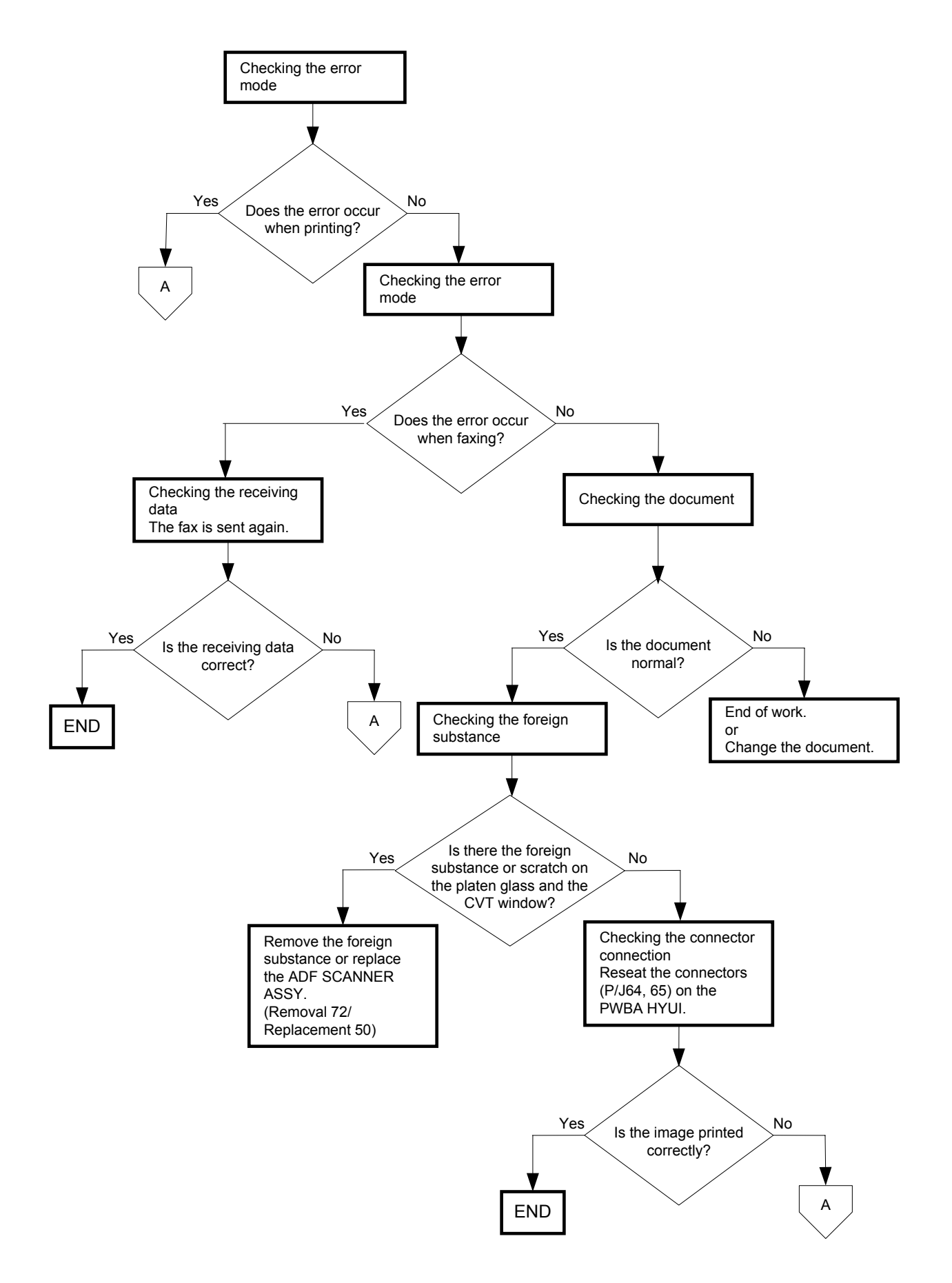

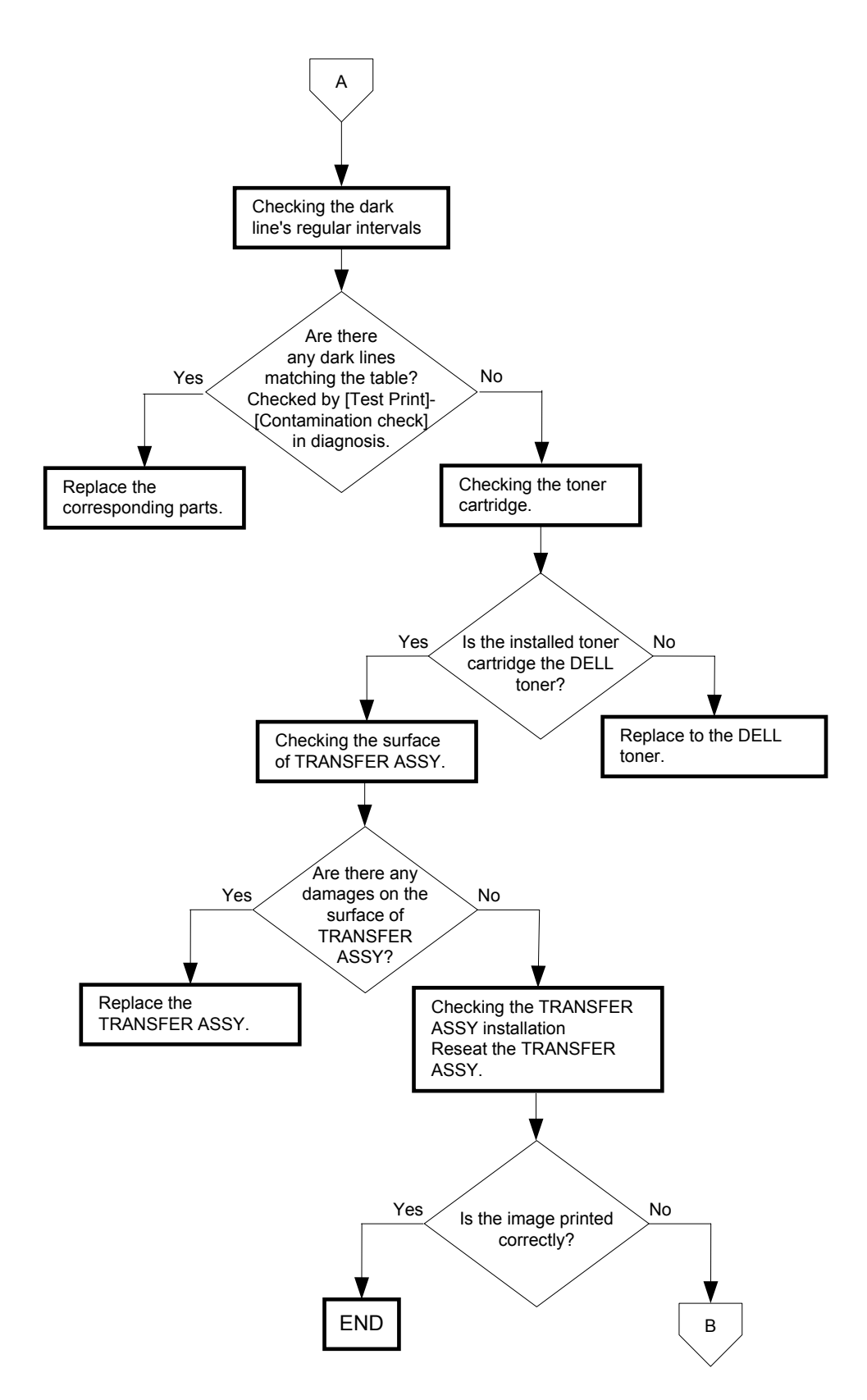

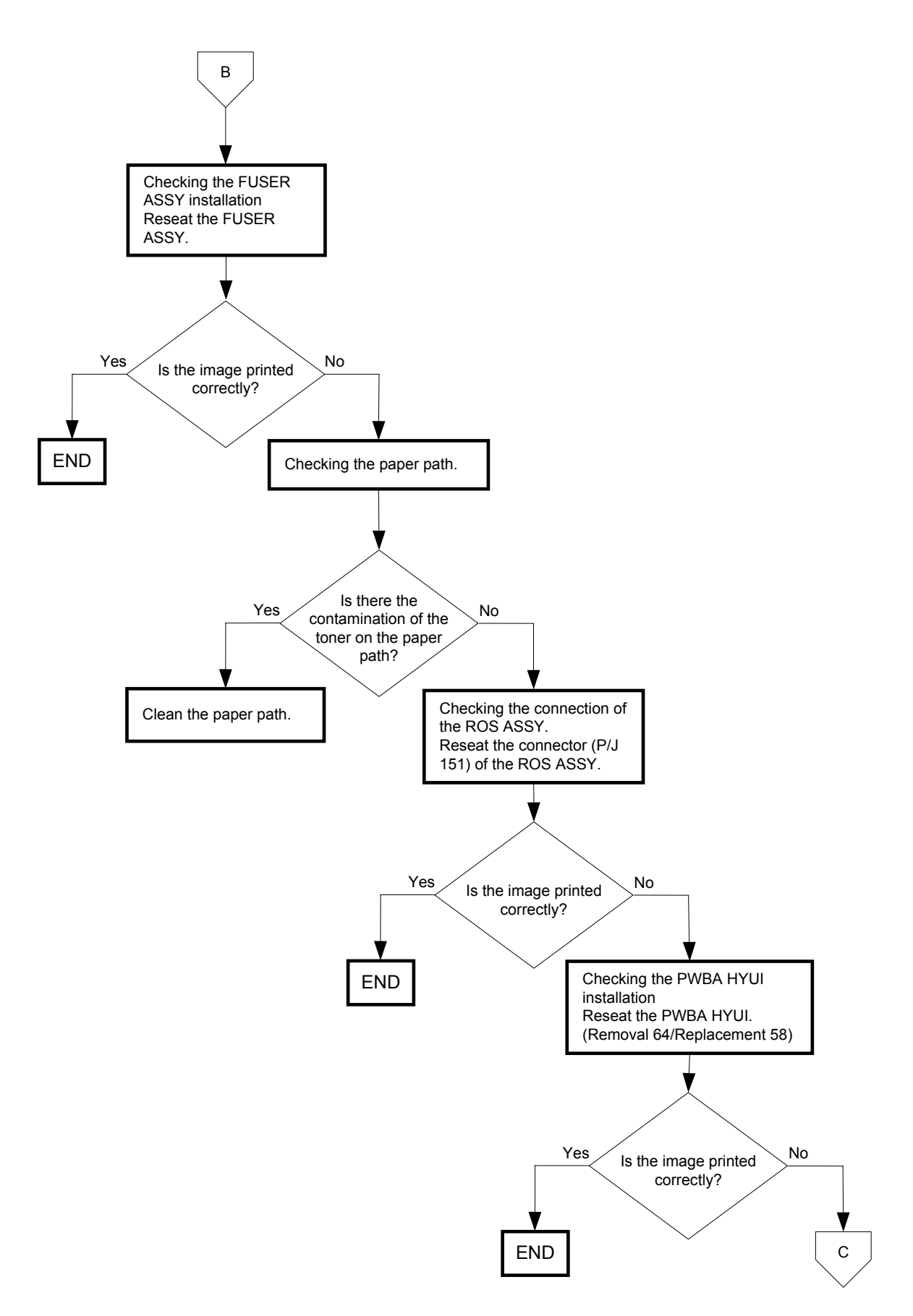

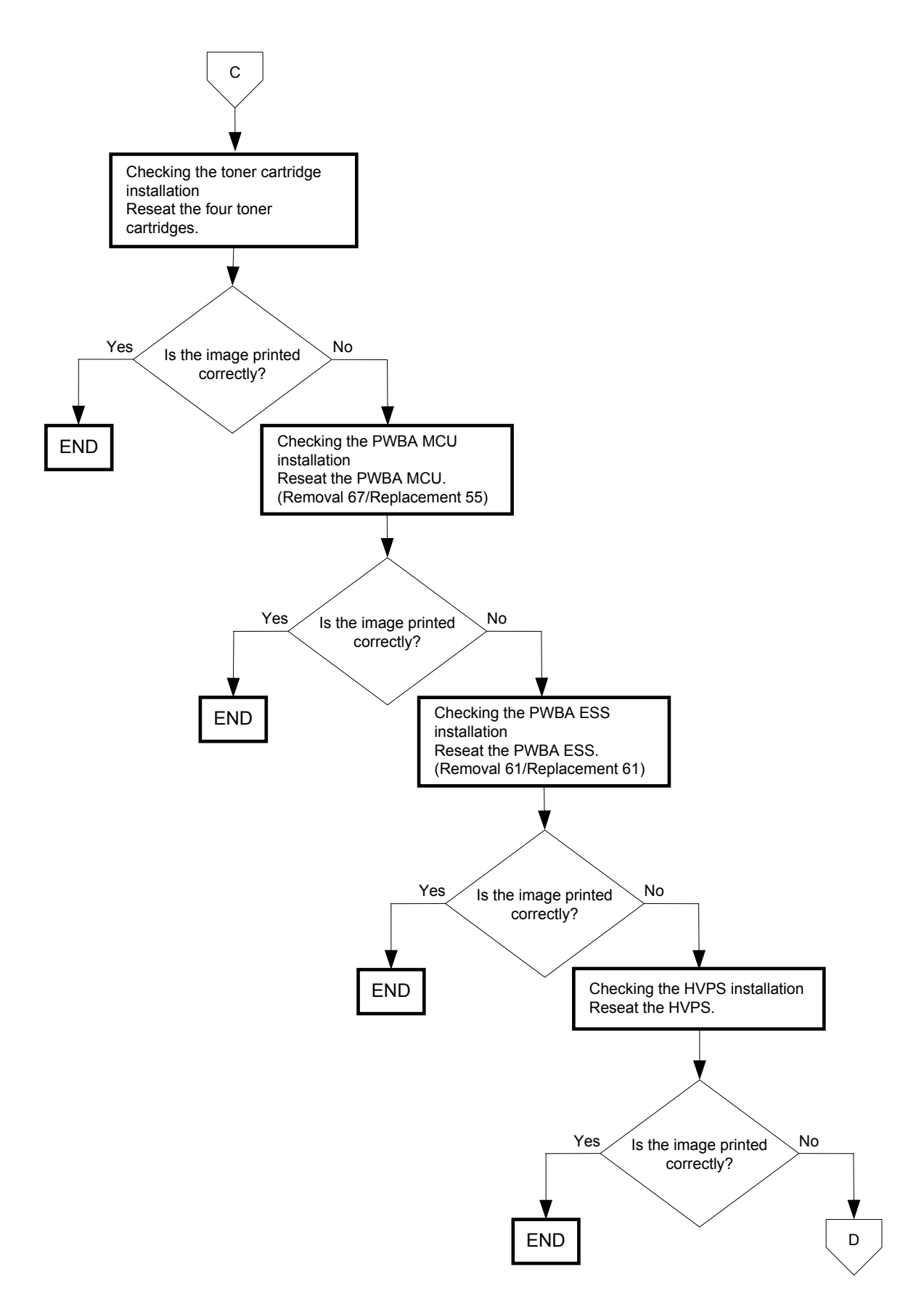

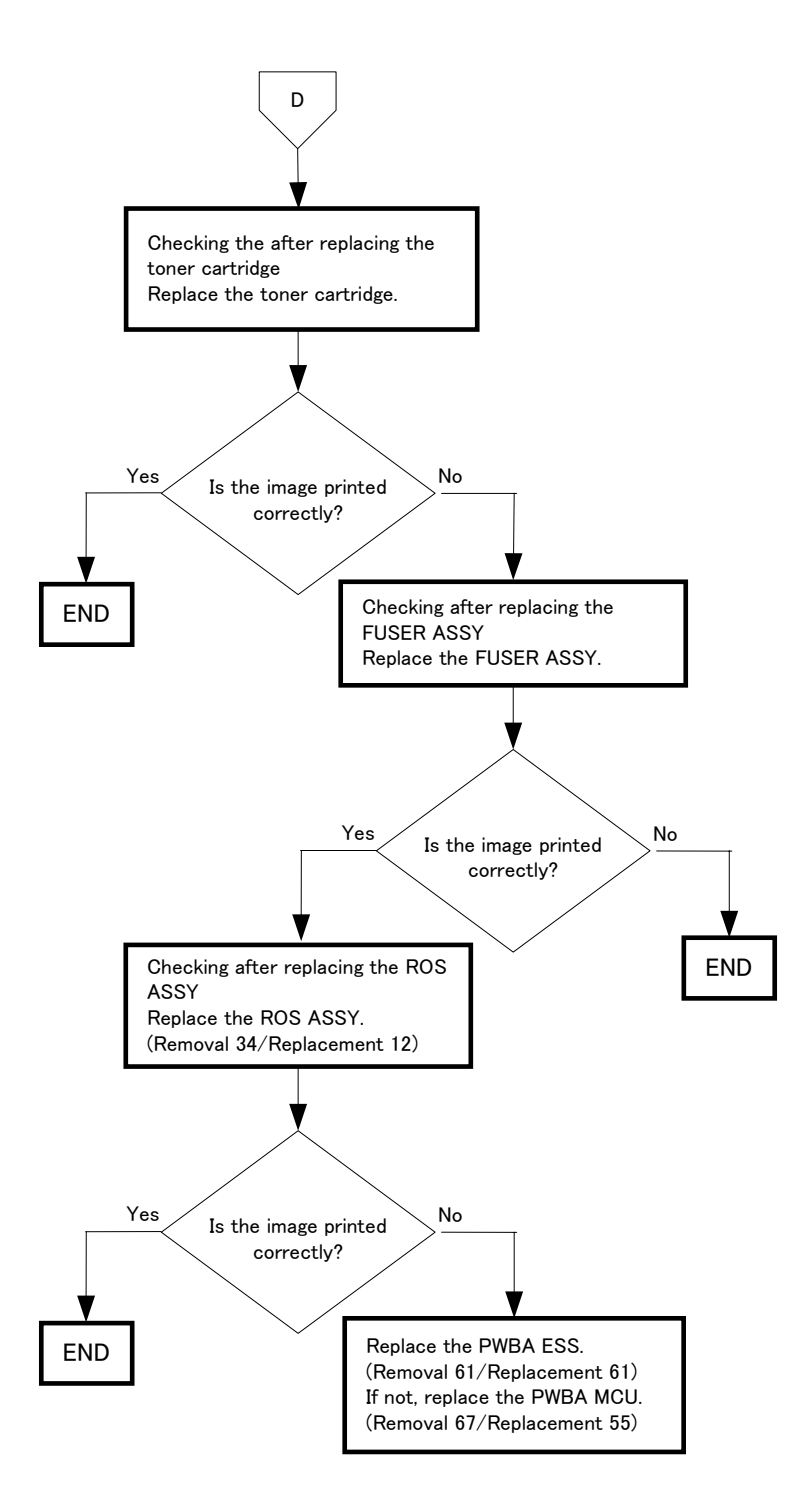

## FIP-1.P8 Partial lack

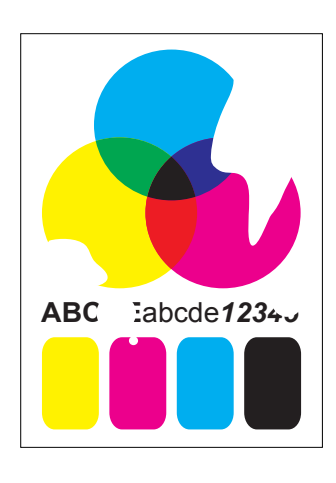

#### Trouble substance

There are some extremely faint or completely missing parts in a limited area on the paper.

- ESS and possible causative parts - TRANSFER ASSY (PL4.1.1)
- HVPS (PL5.1.17)
- CARTRIDGE ASSY (PL5.1.18(K)/PL5.1.19(C)/PL5.1.20 (M)/PL5.1.21 (Y))
- KIT ROS ASSY (PL13.3.99)
- PWBA MCU (PL9.1.20)
- PWBA ESS (PL13.4.20)
- PWBA HYUI (PL13.4.1)

- ADF SCANNER ASSY (PL13.8.1)

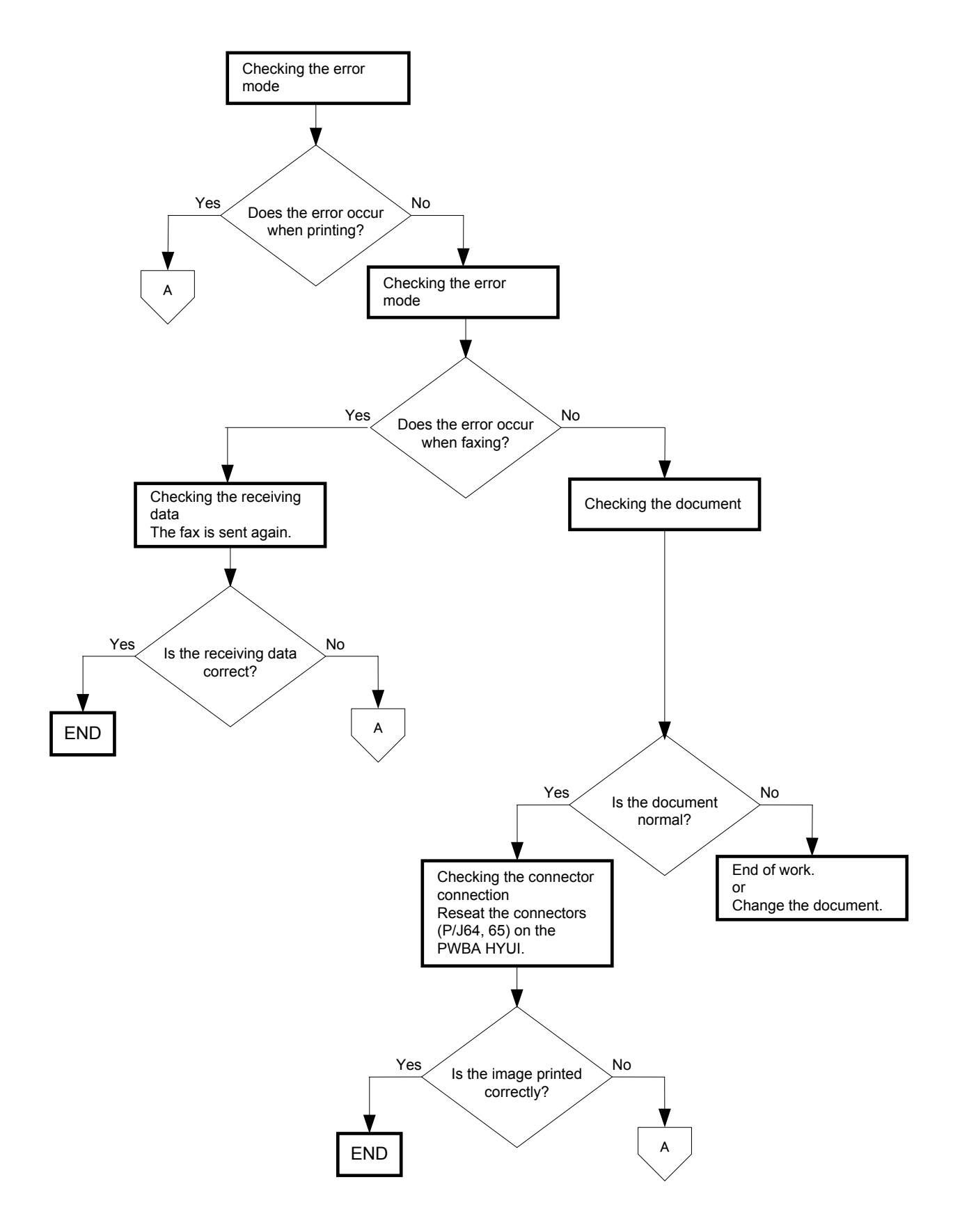

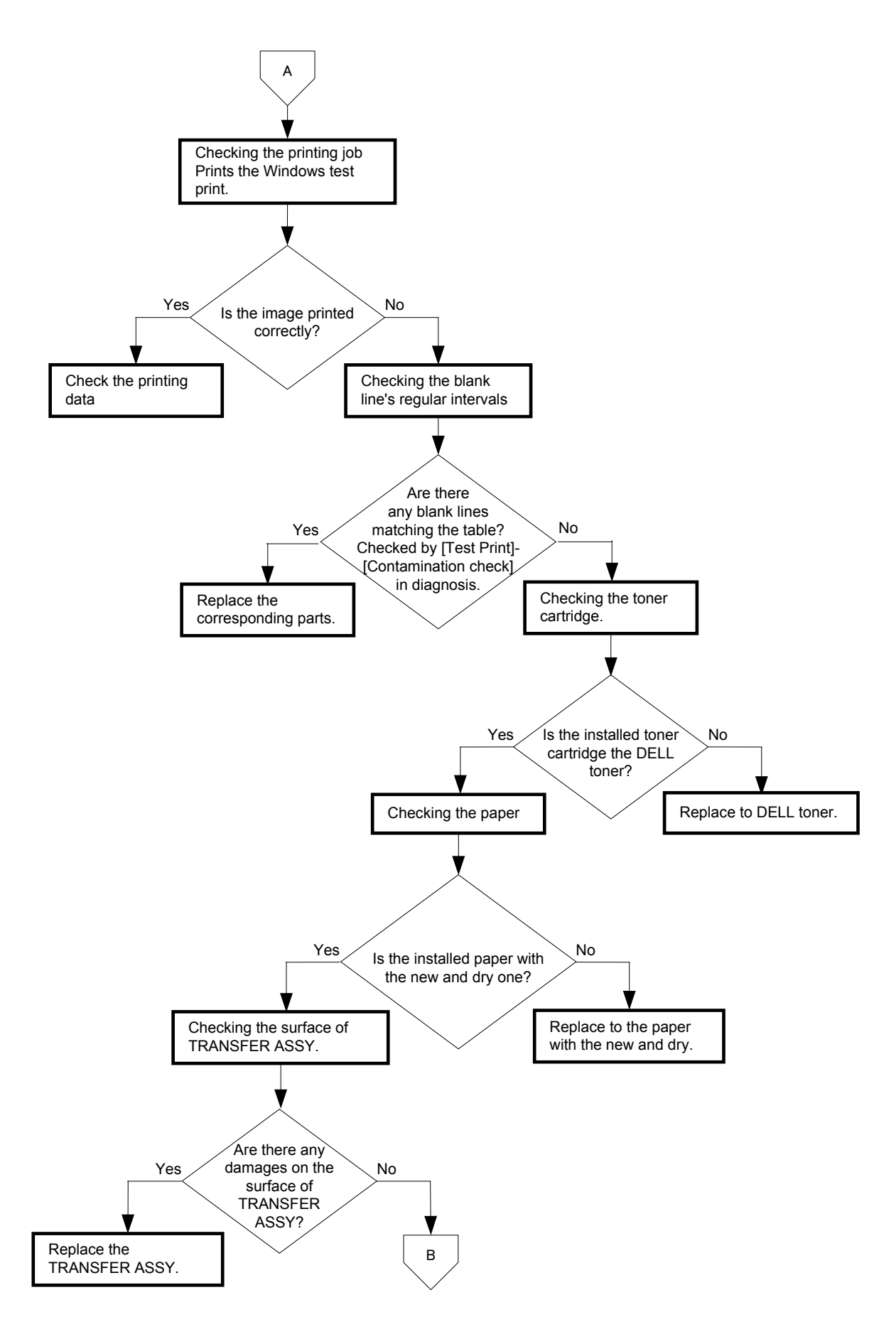

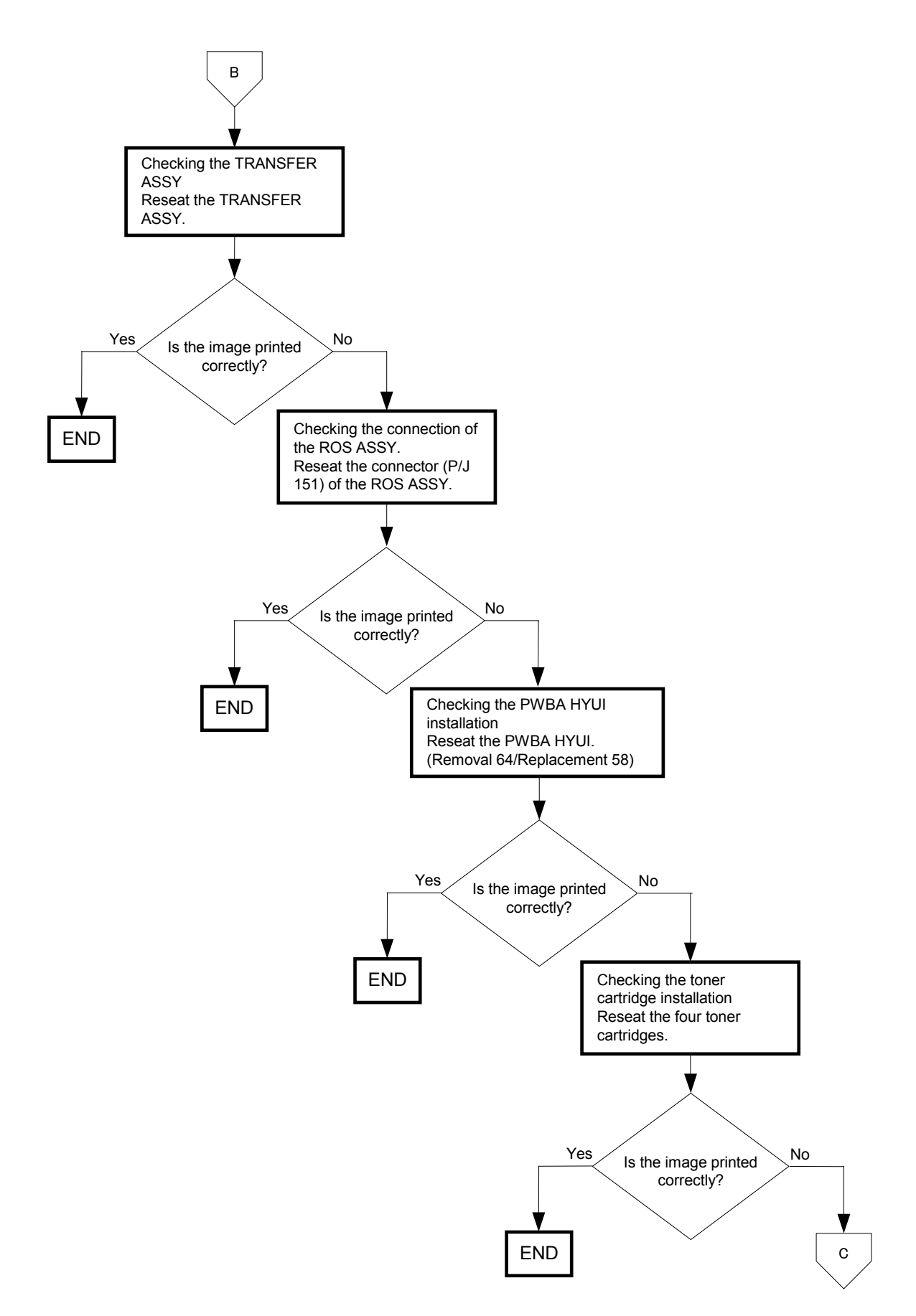

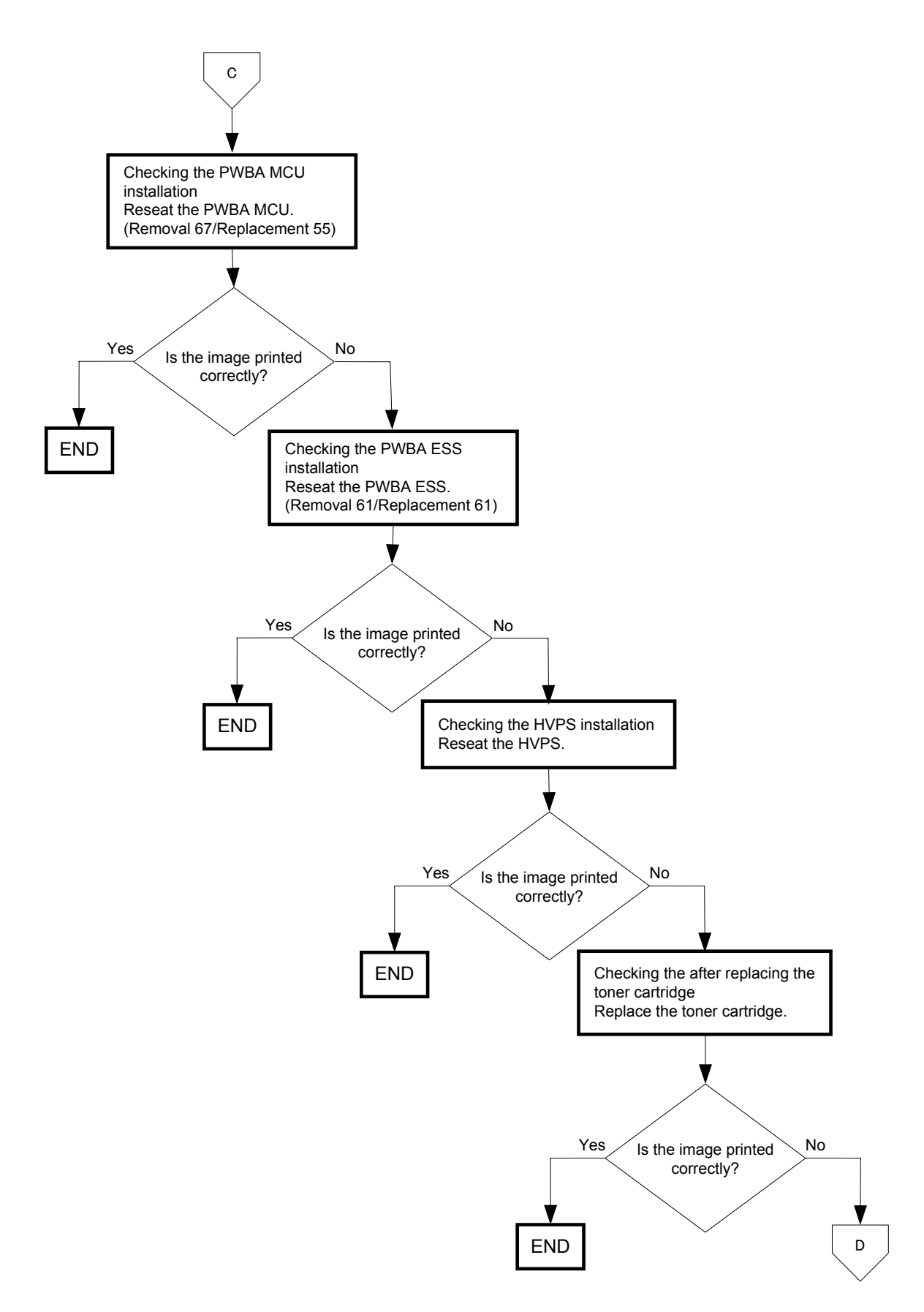

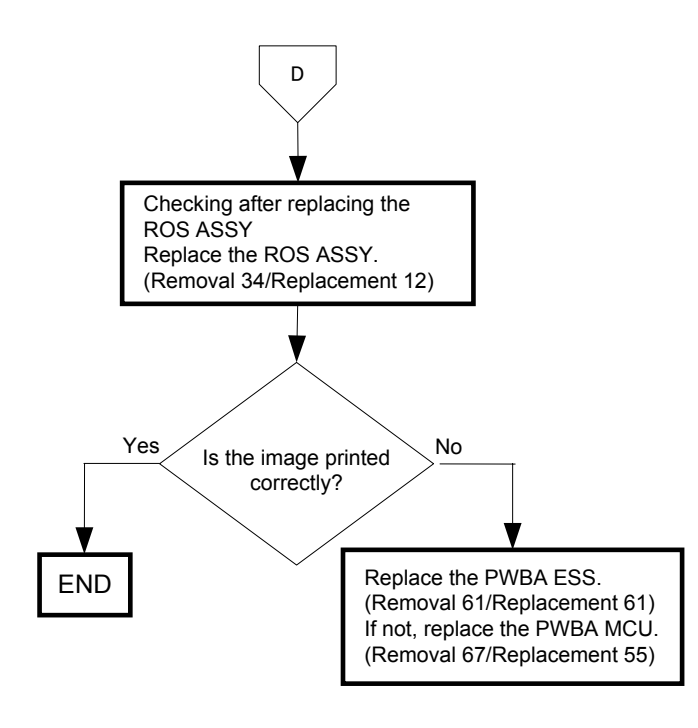

## FIP-1.P9 Spots

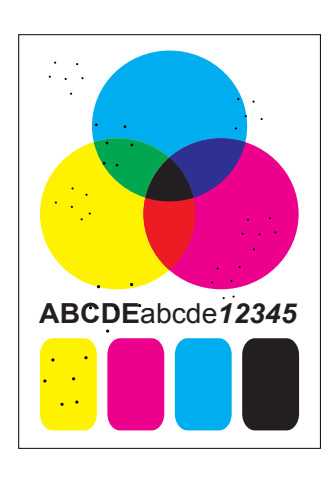

#### Trouble substance

There are toner spots all over the paper disorderedly.

#### ESS and possible causative parts - TRANSFER ASSY (PL4.1.1)

- HVPS (PL5.1.17)
- CARTRIDGE ASSY (PL5.1.18(K)/PL5.1.19(C)/PL5.1.20 (M)/PL5.1.21 (Y))
- KIT ROS ASSY (PL13.3.99)
- FUSER ASSY (PL61.1.10)
- PWBA MCU (PL9.1.20)
- PWBA ESS (PL13.4.20)
- PWBA HYUI (PL13.4.1)
- ADF SCANNER ASSY (PL13.8.1)

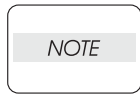

If the toner spot at the top or back of the paper, replace the IBT ASSY only.

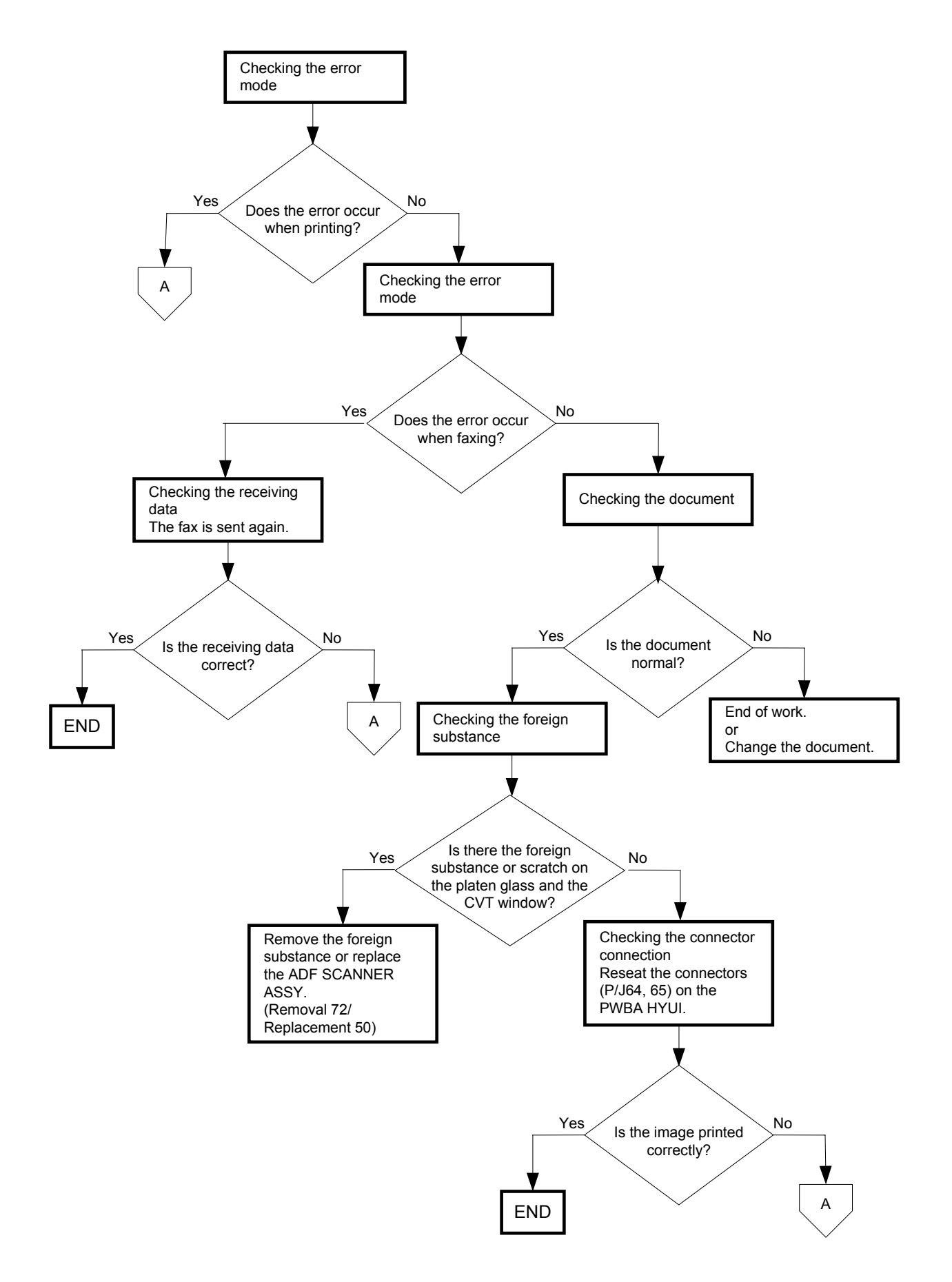

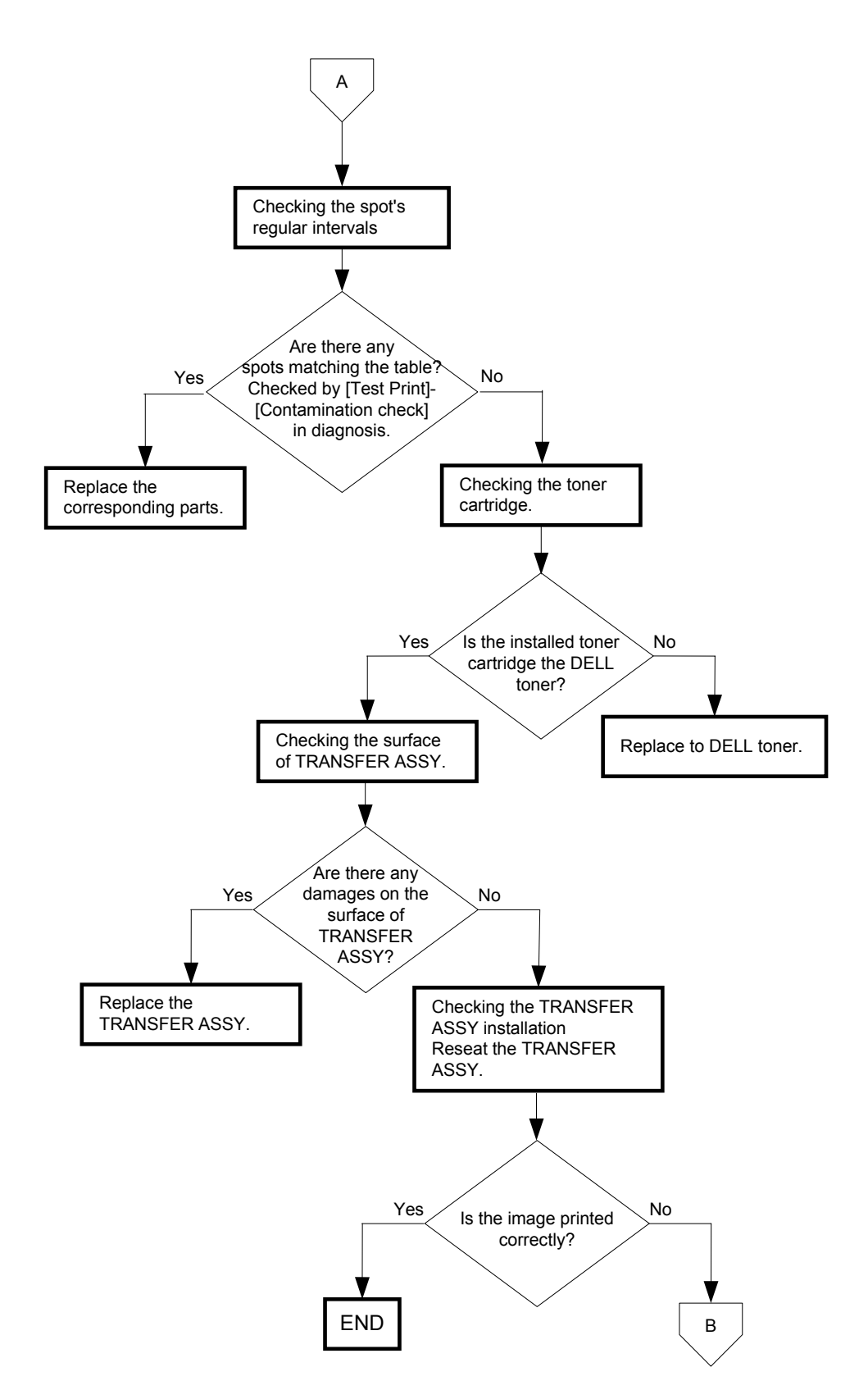

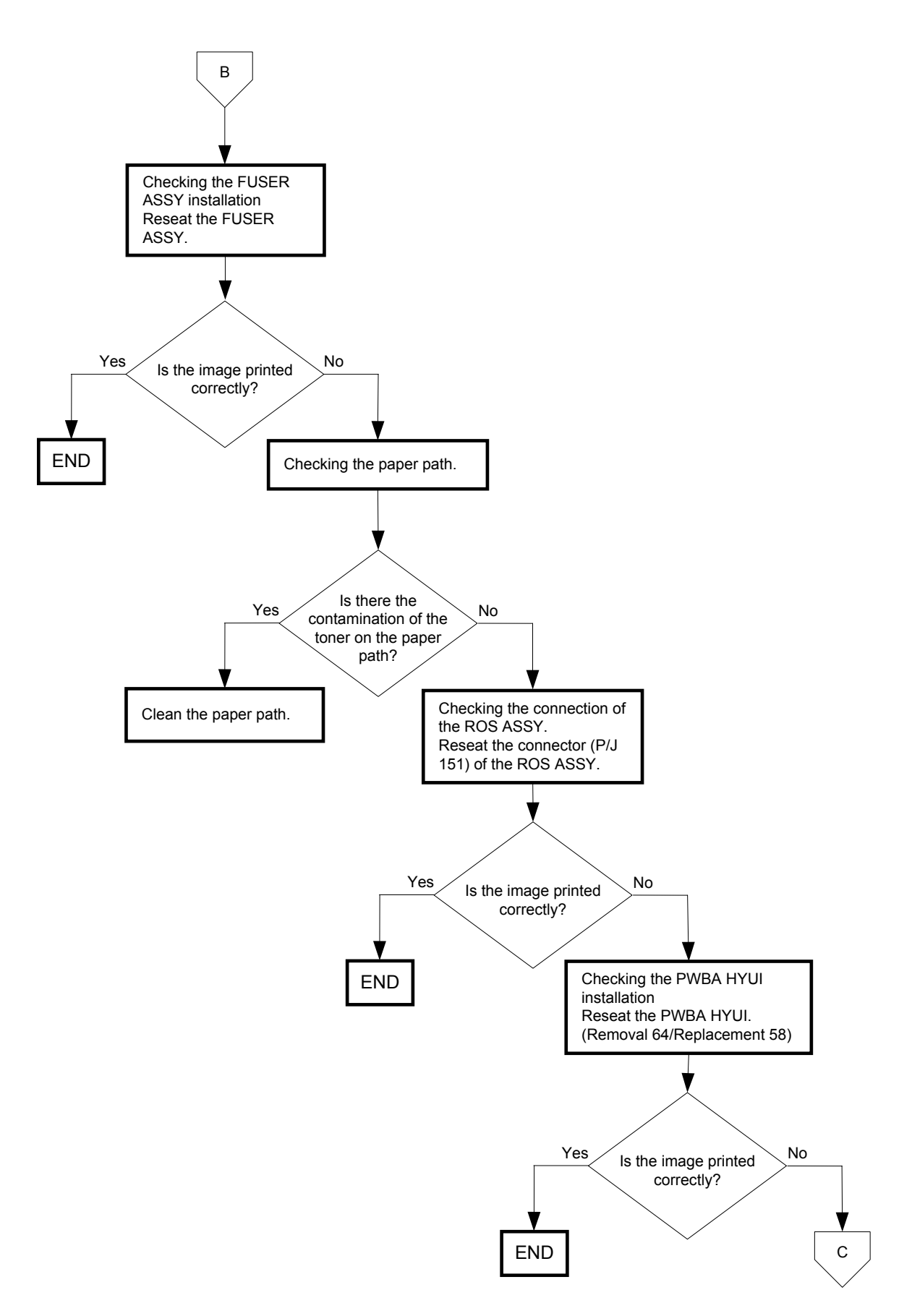

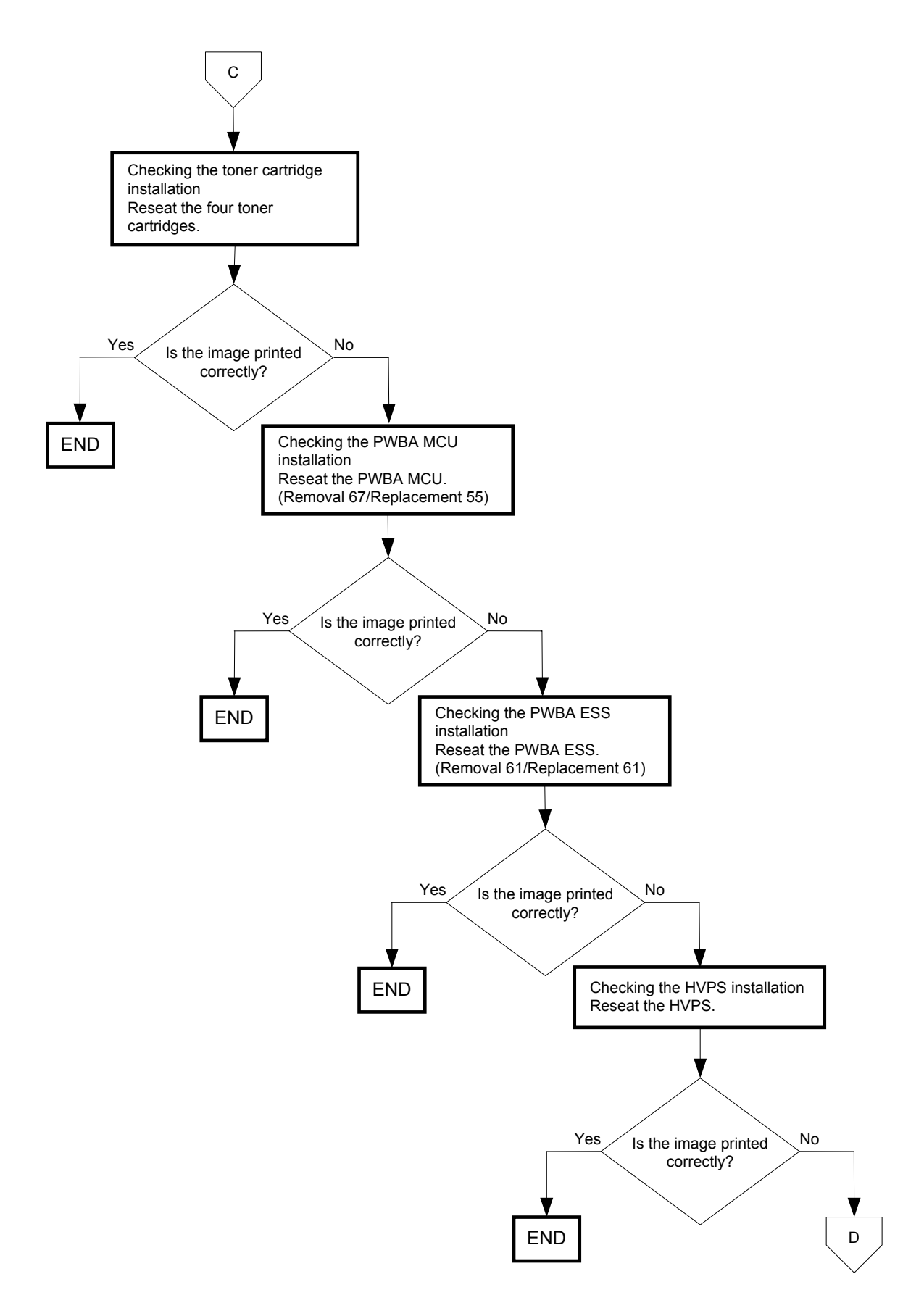

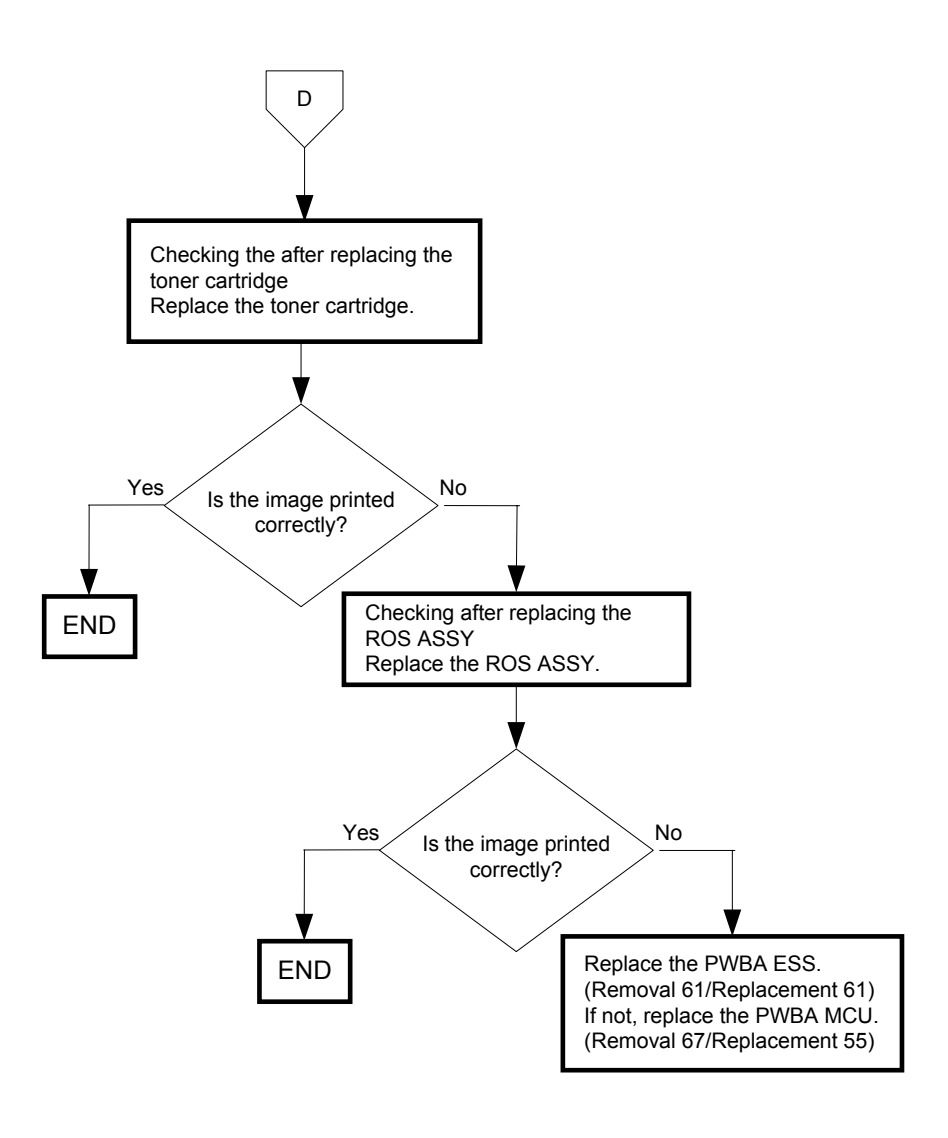
## FIP-1.P10 Afterimage

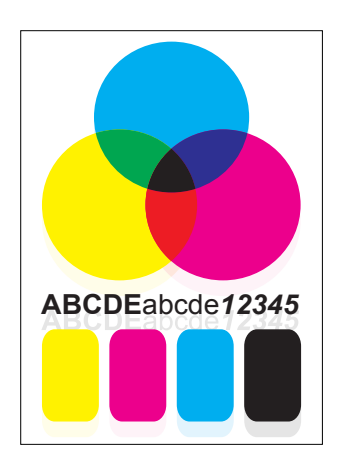

## Trouble substance

The ghost appears on the paper. The ghost may be the image of the previous page, or a part of the page currently printing.

ESS and possible causative parts - TRANSFER ASSY (PL4.1.1)

- HVPS (PL5.1.17)

- CARTRIDGE ASSY (PL5.1.18(K)/PL5.1.19(C)/PL5.1.20 (M)/PL5.1.21 (Y))
- KIT ROS ASSY (PL13.3.99)
- FUSER ASSY (PL6.1.10)
- PWBA MCU (PL9.1.20)
- PWBA ESS (PL13.4.20)

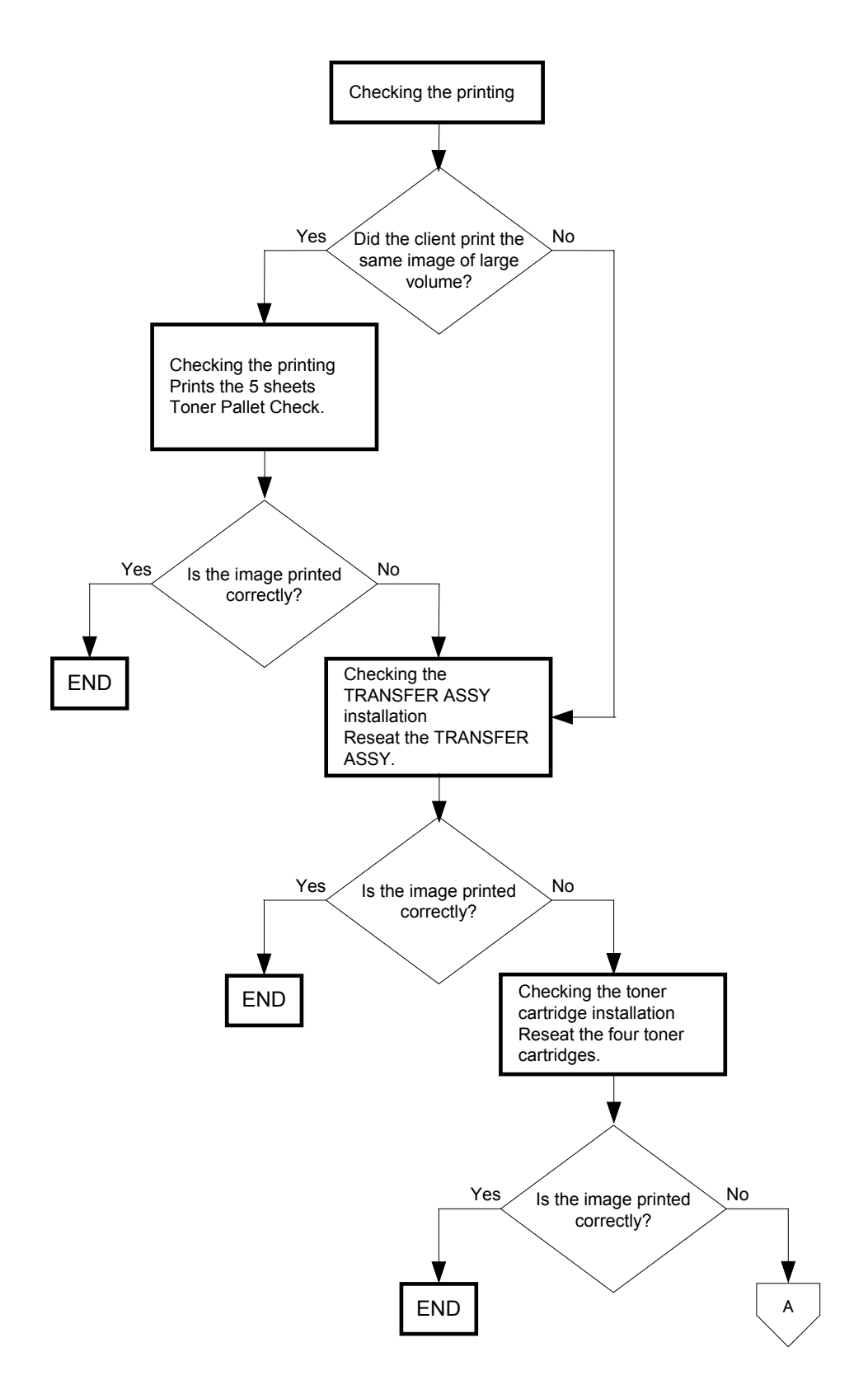

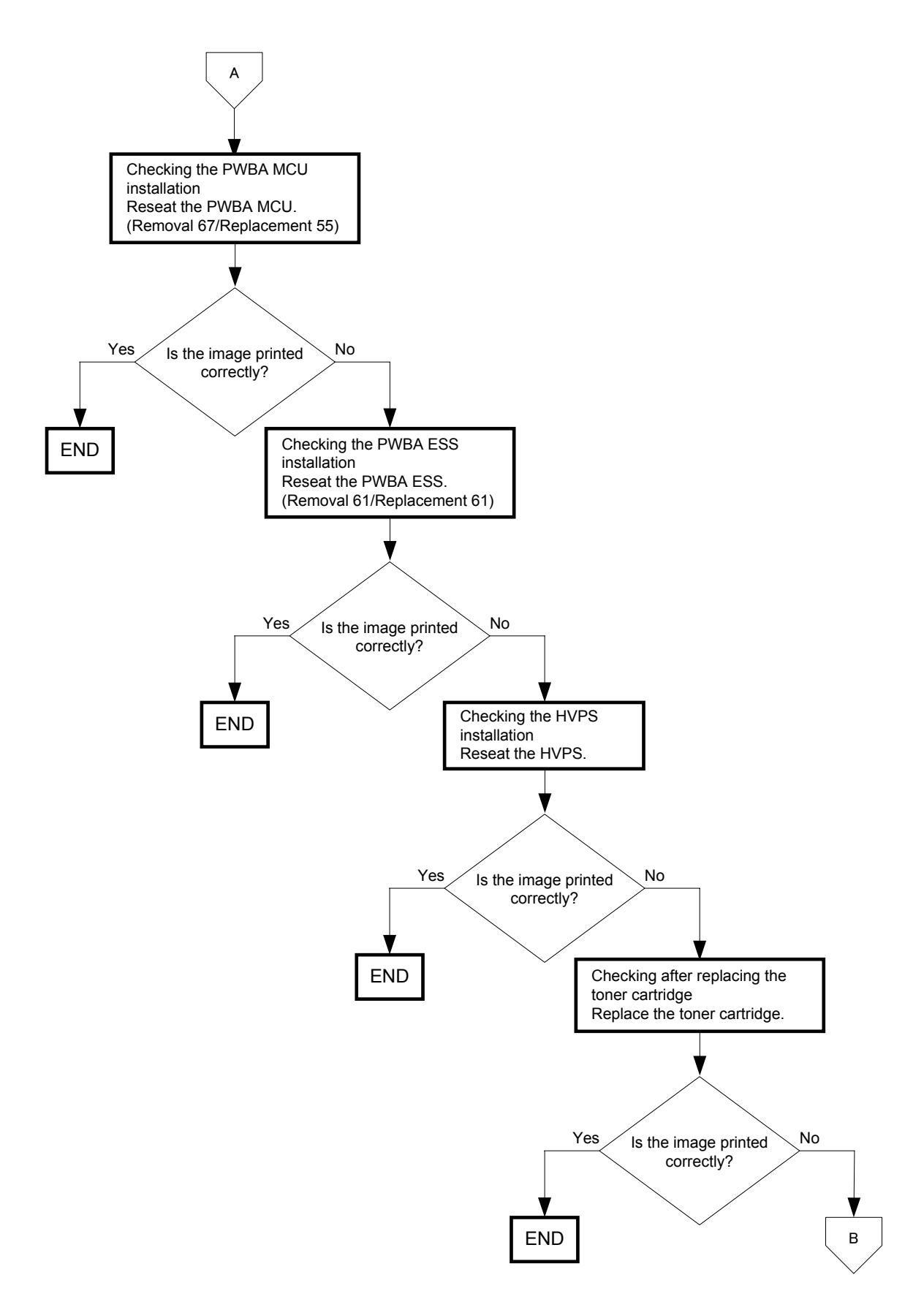

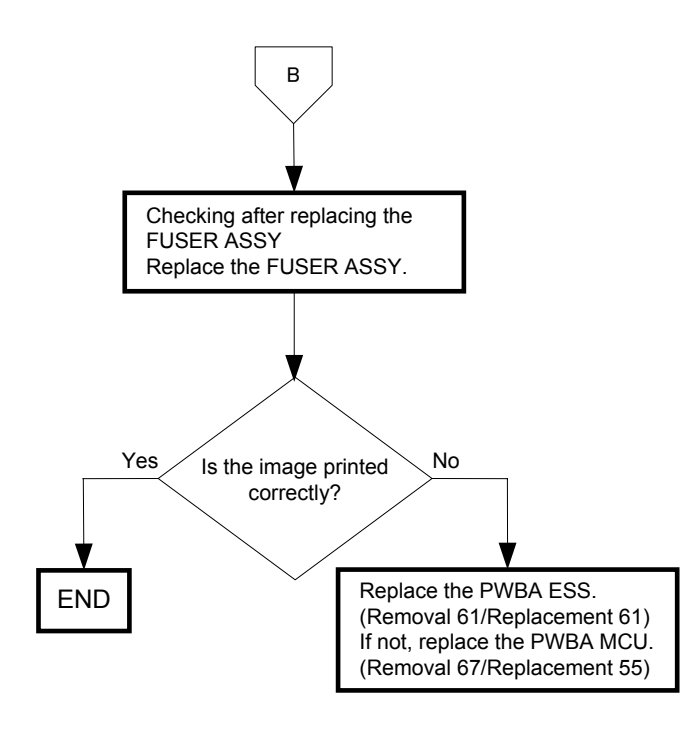

# FIP-1.P11 Background (Fog)

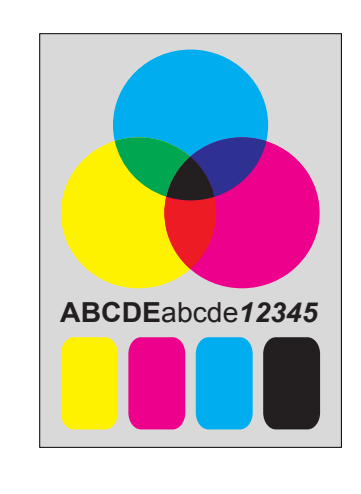

## **Trouble substance**

There is toner stain all over or a part of the page. The stain appears as very bright gray mono color or colors stain.

- Possible causative parts - TRANSFER ASSY (PL4.1.1)
- CARTRIDGE ASSY (PL5.1.18(K)/PL5.1.19(C)/PL5.1.20 (M)/PL5.1.21 (Y))

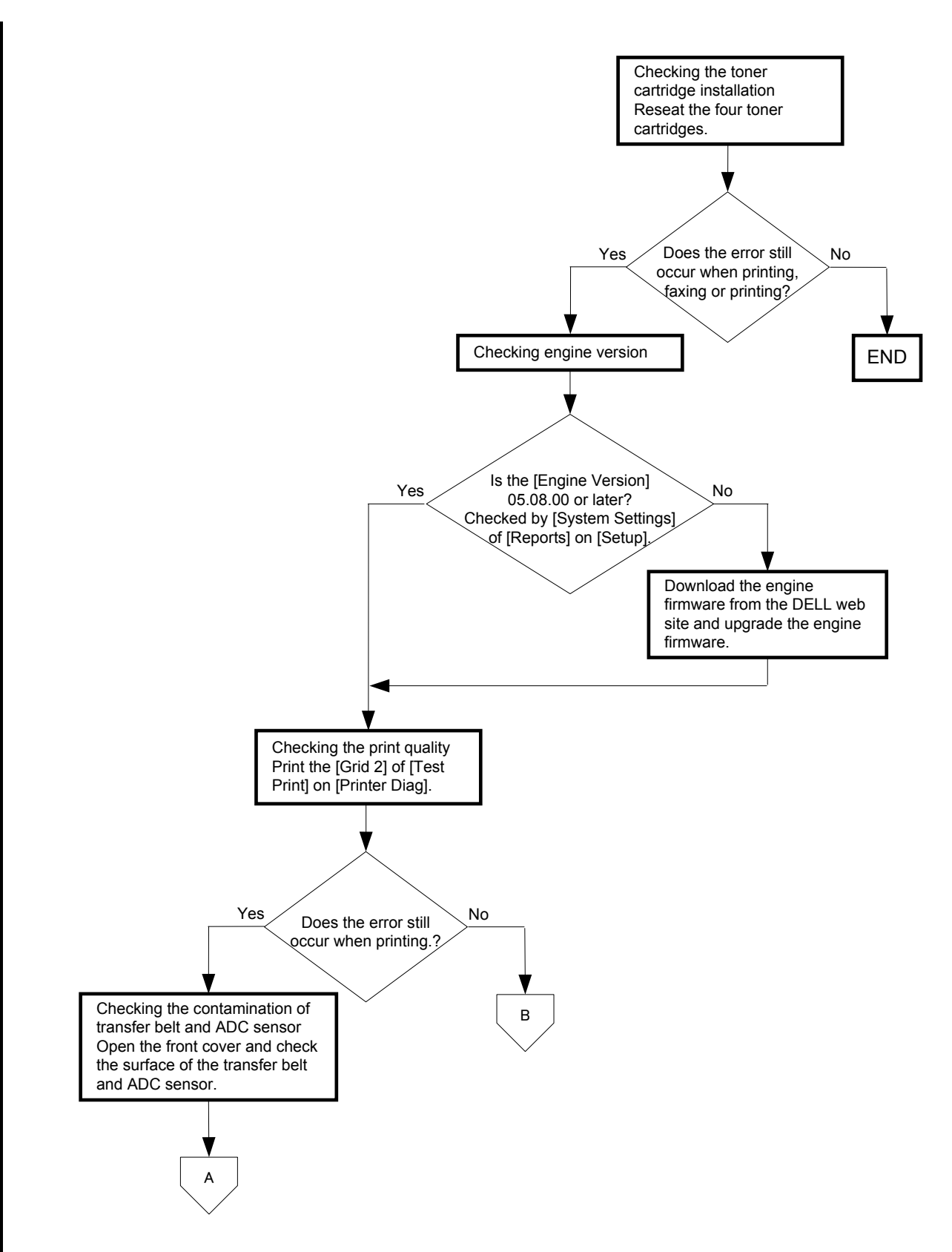

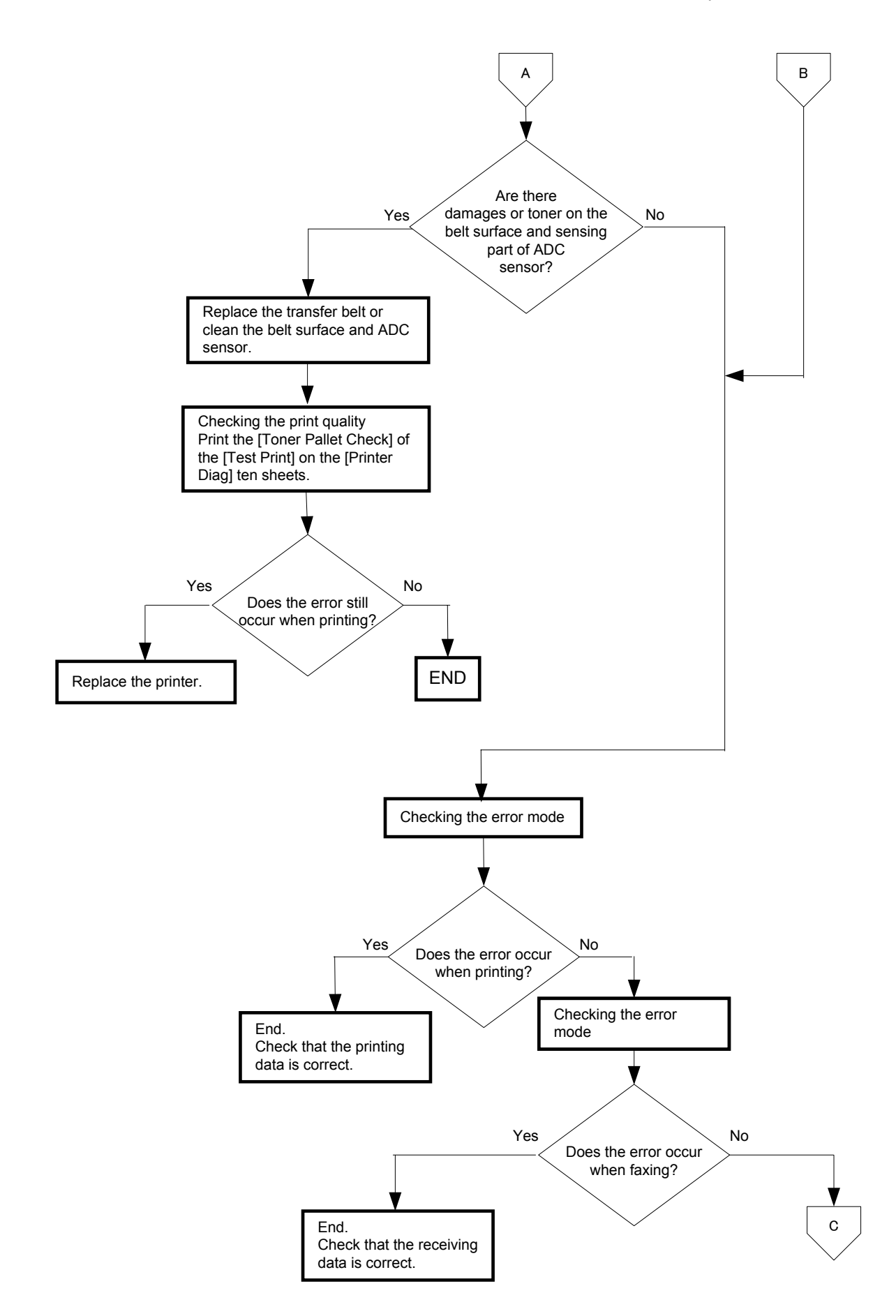

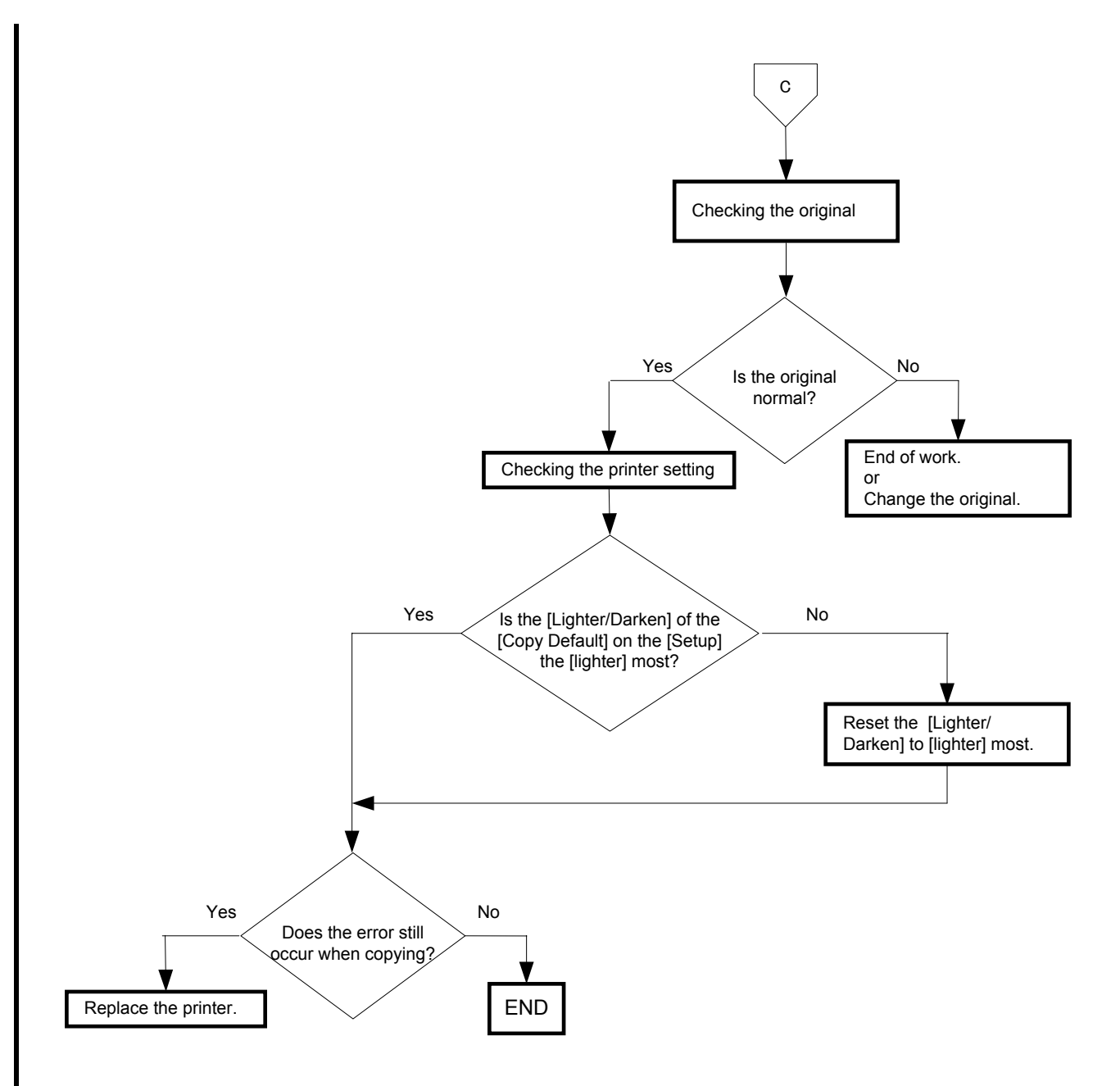

## FIP-1.P12 Skew

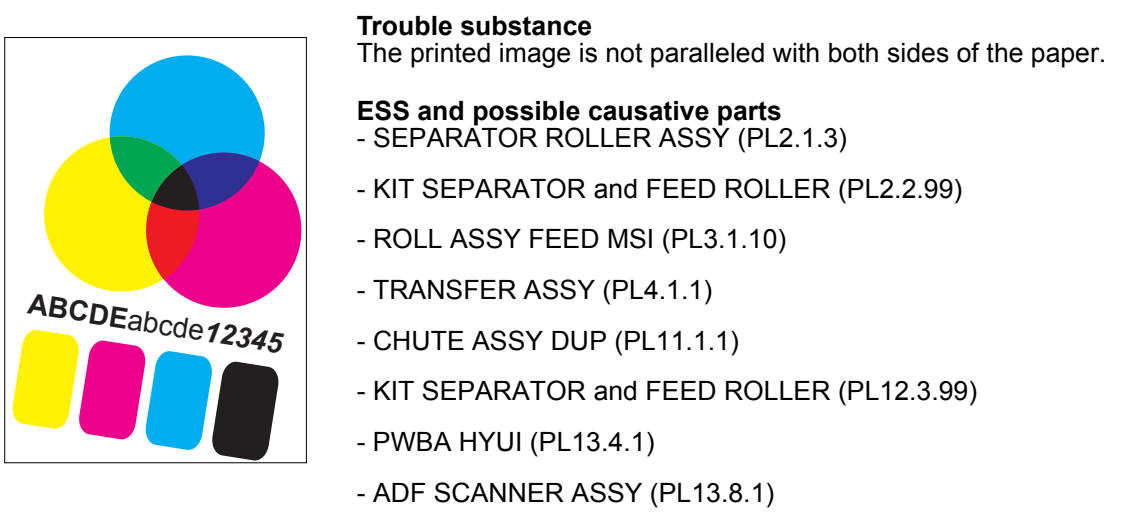

- KIT ADF FEED ROLLER (PL13.8.99)

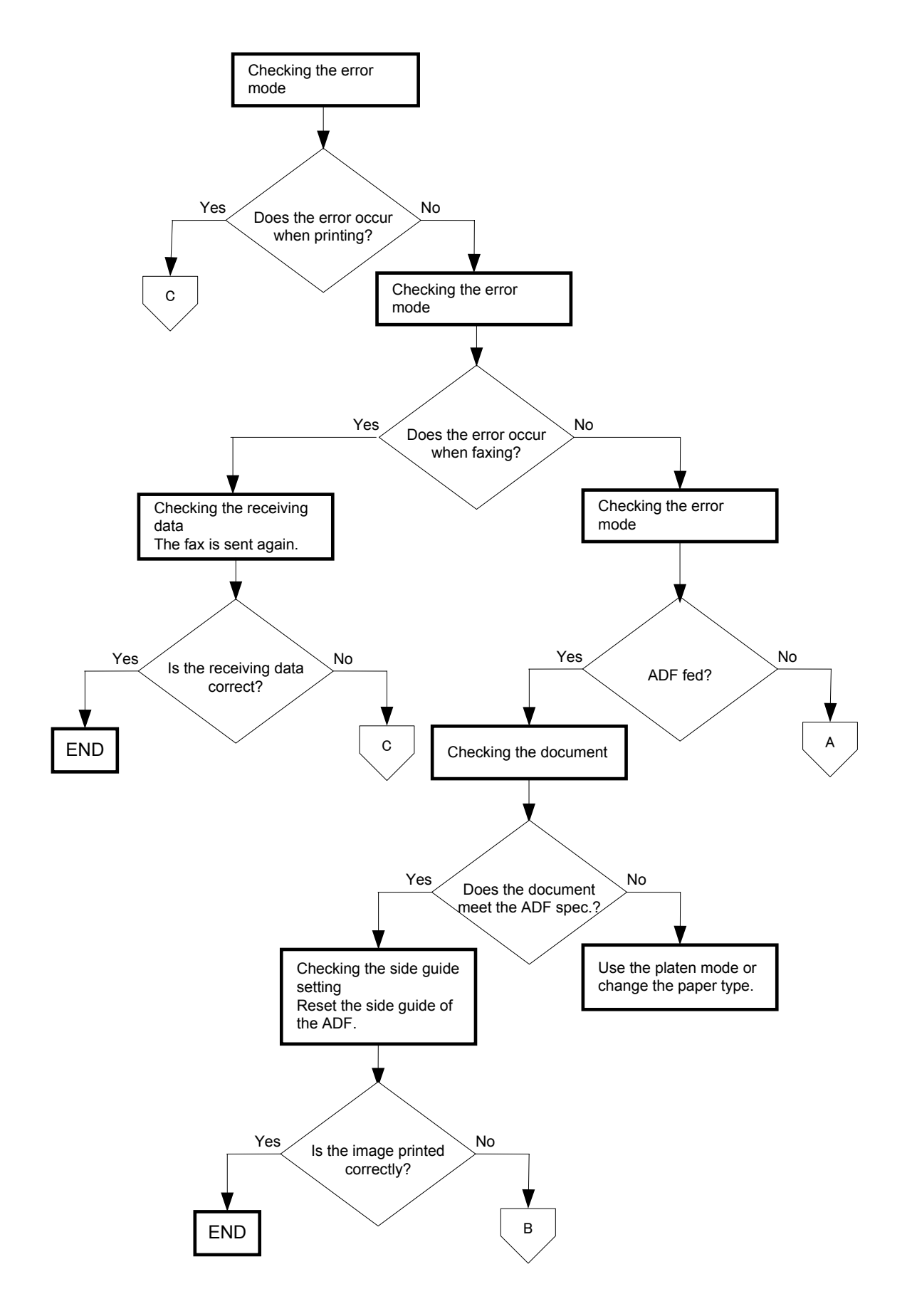

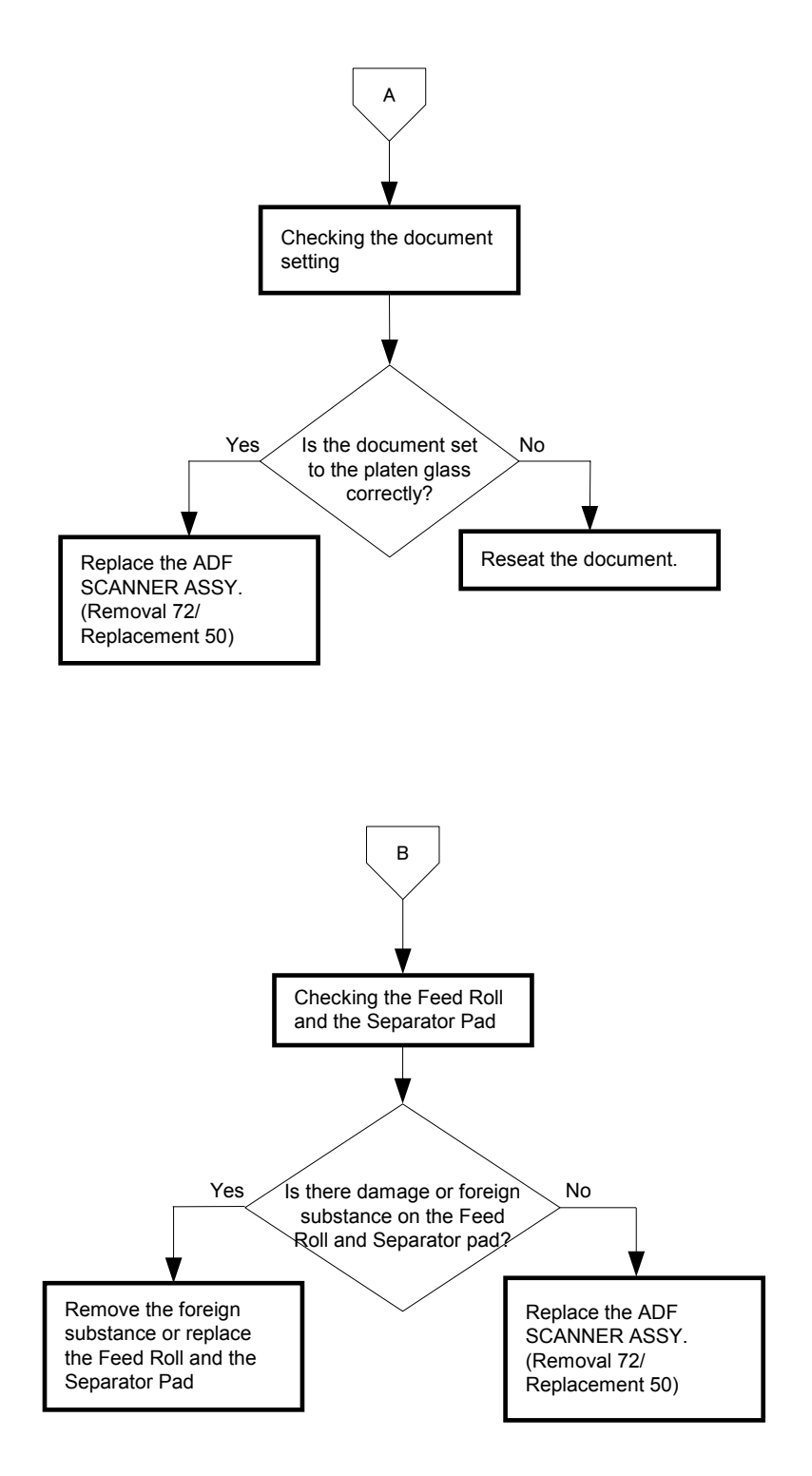

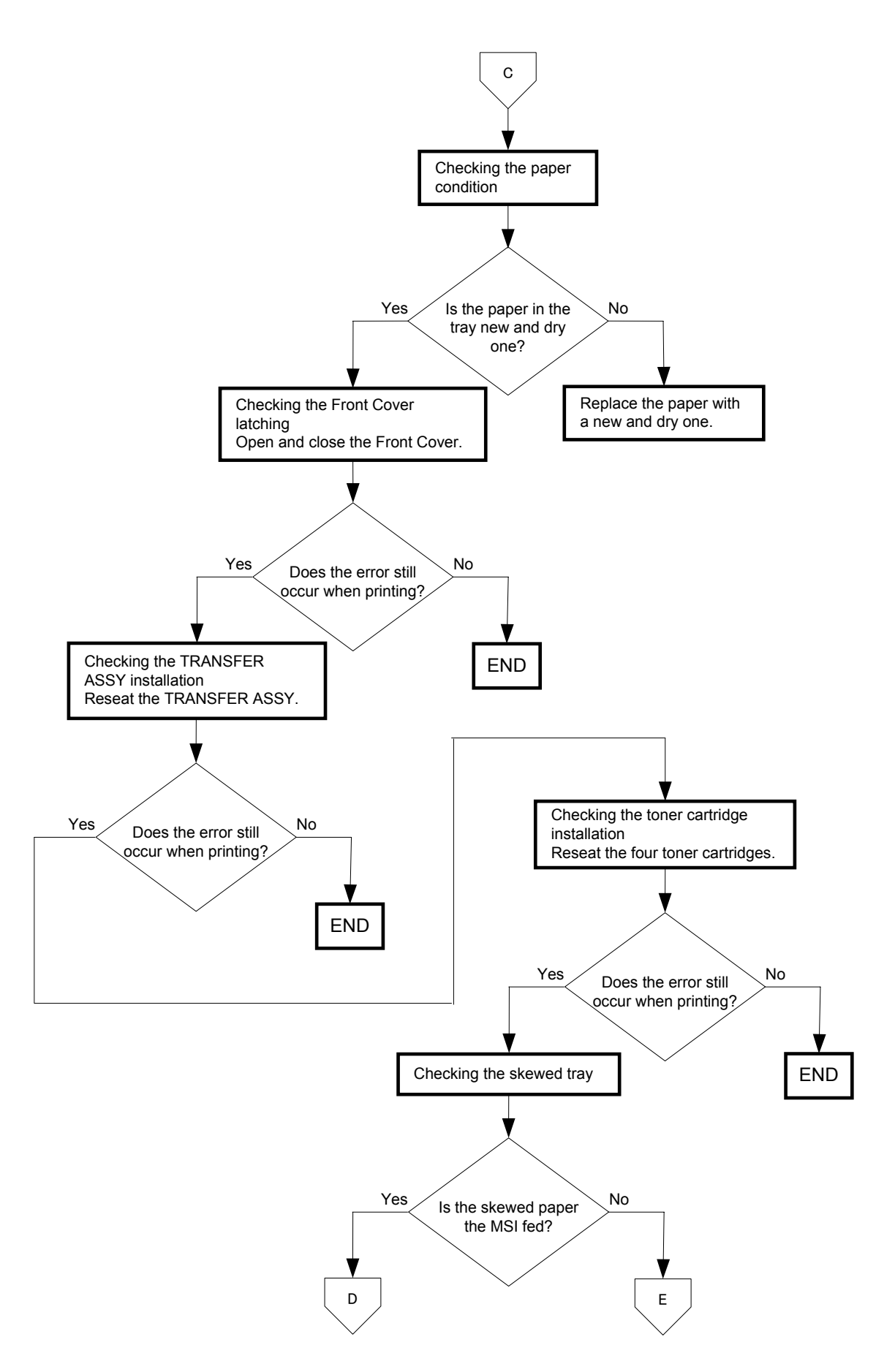

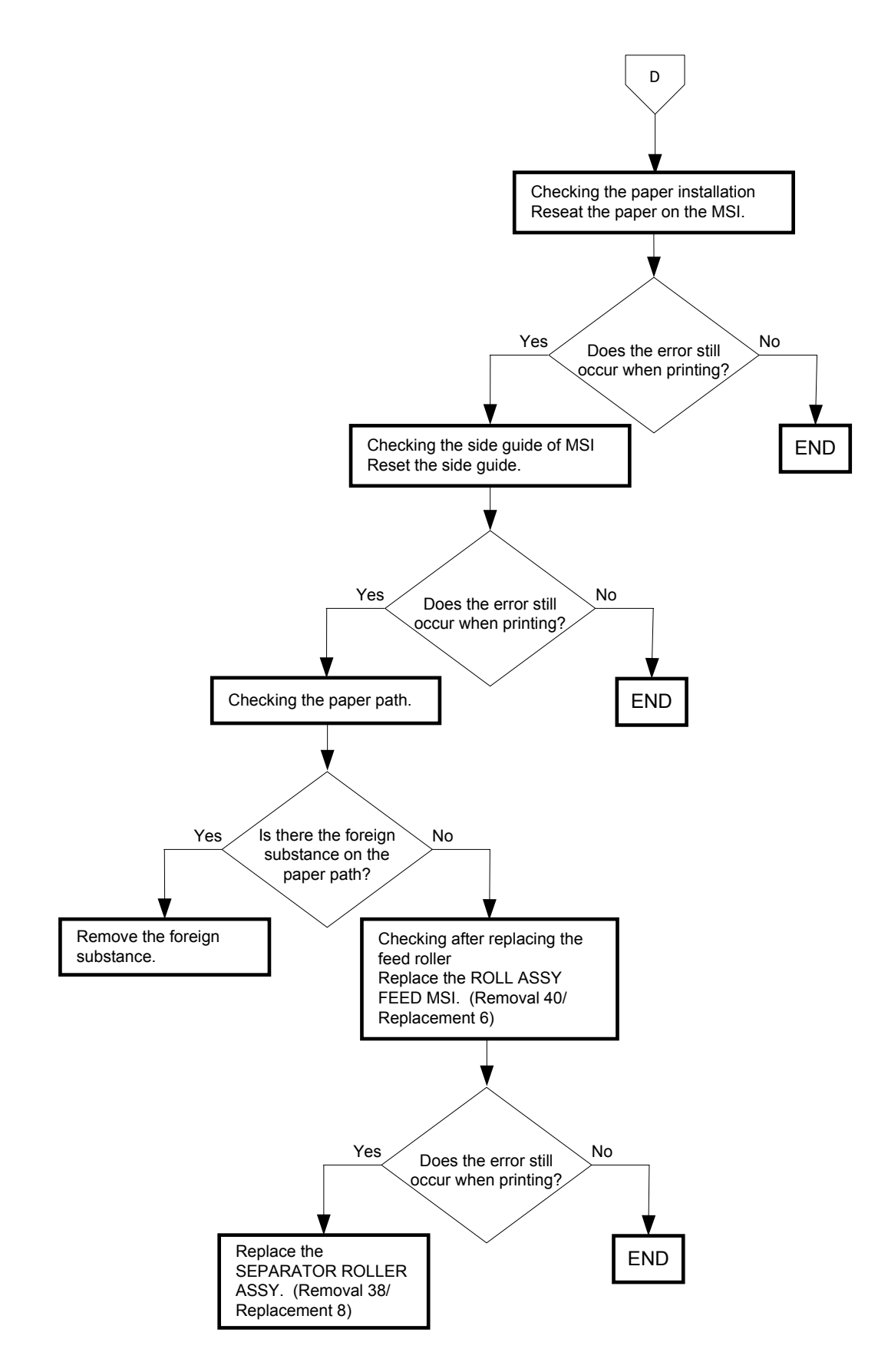

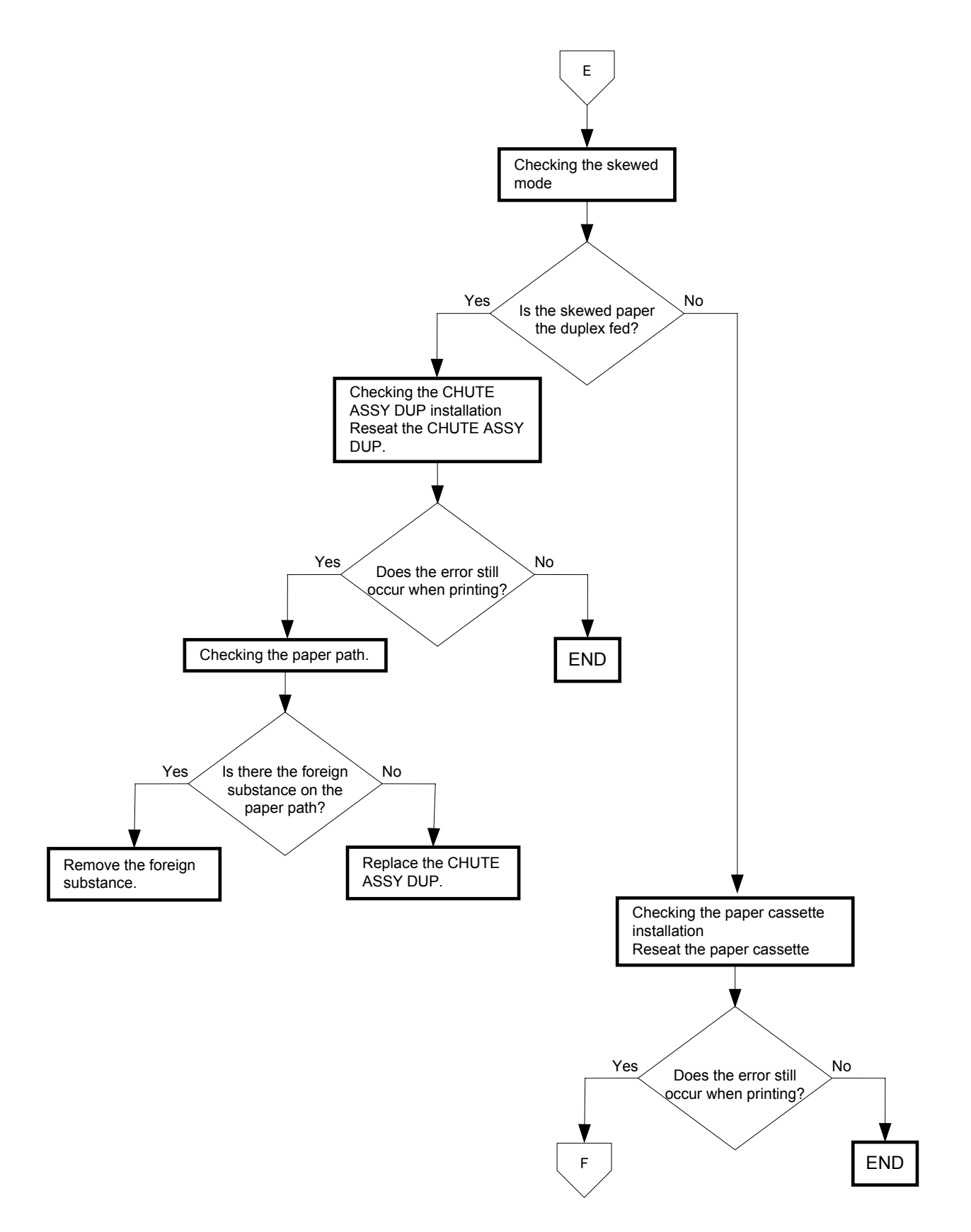

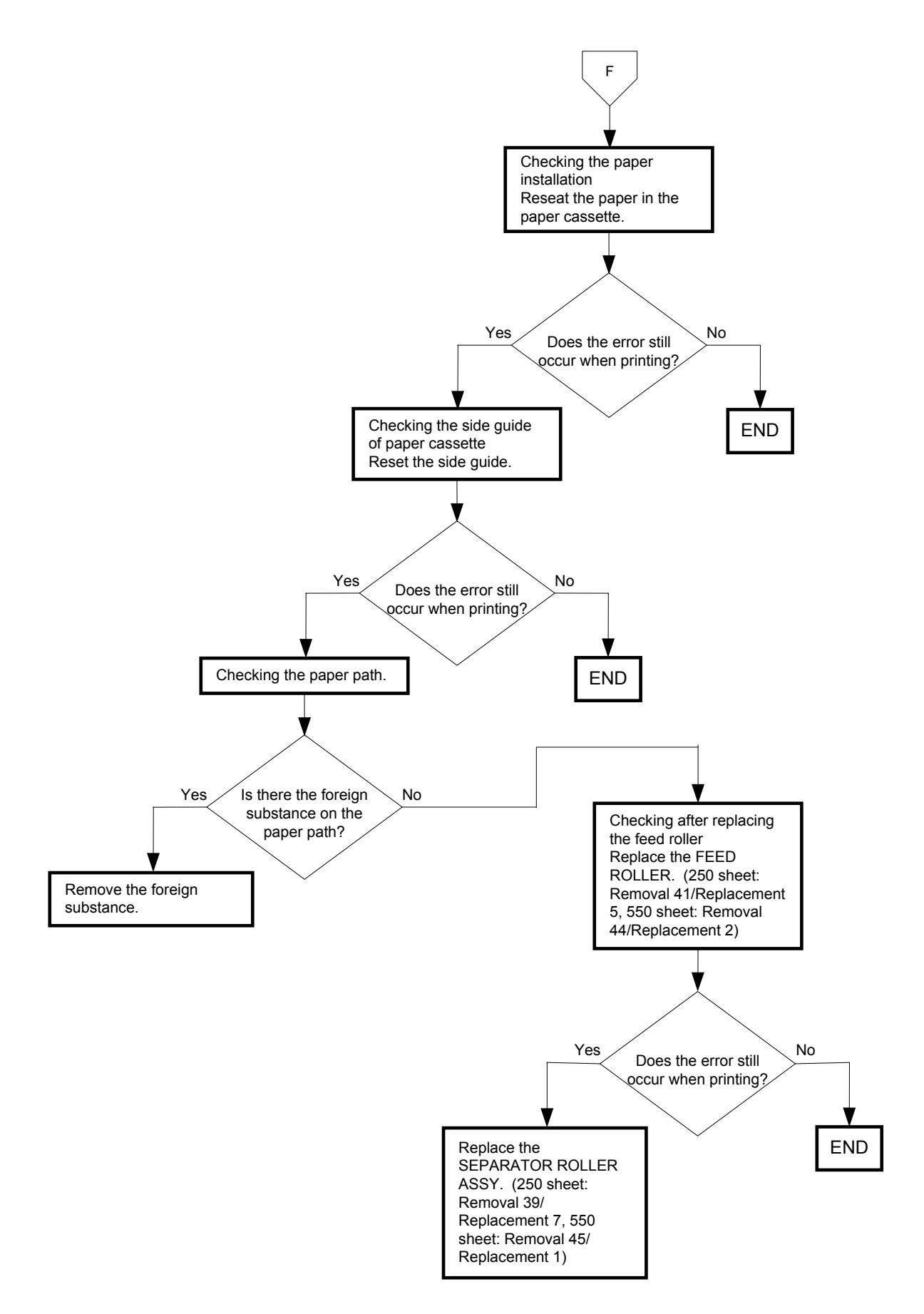

# FIP-1.P13 Paper damage

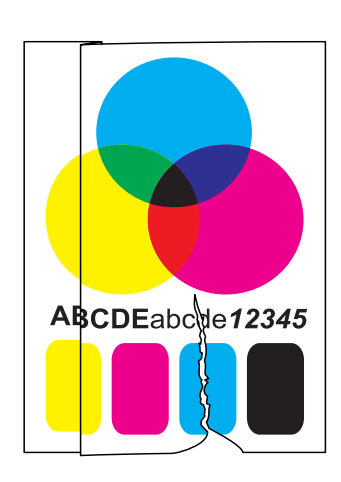

## Trouble substance

The paper comes out from the printer wrinkled, folded or worn-out.

## ESS and possible causative parts - SEPARATOR ROLLER ASSY (PL2.1.3)

- KIT SEPARATOR and FEED ROLLER (PL2.2.99)
- CHUTE ASSY DUP (PL11.1.1)
- KIT SEPARATOR and FEED ROLLER (PL12.3.99)
- ADF SCANNER ASSY (PL13.8.1)
- KIT ADF FEED ROLLER (PL13.8.99)

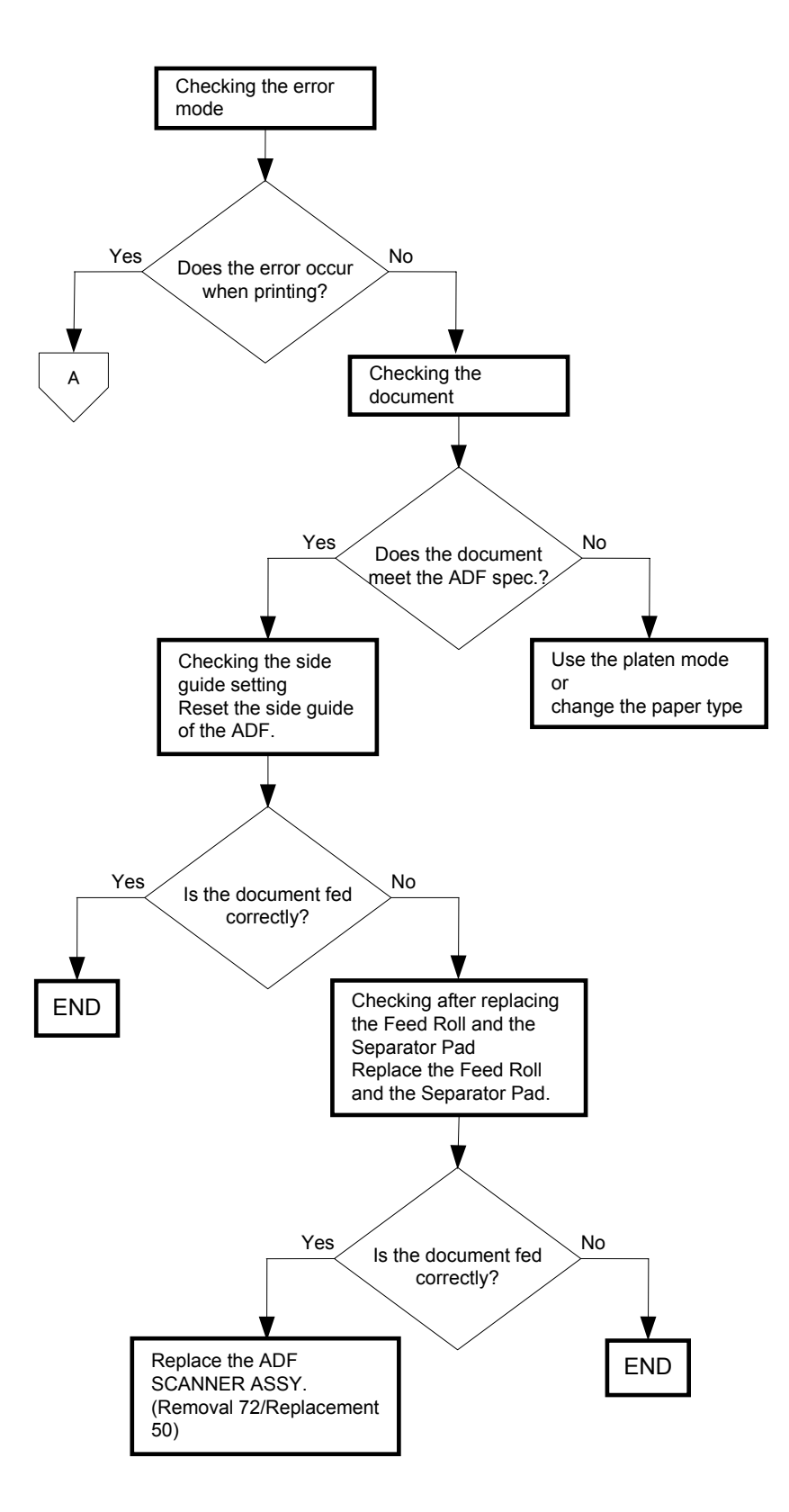

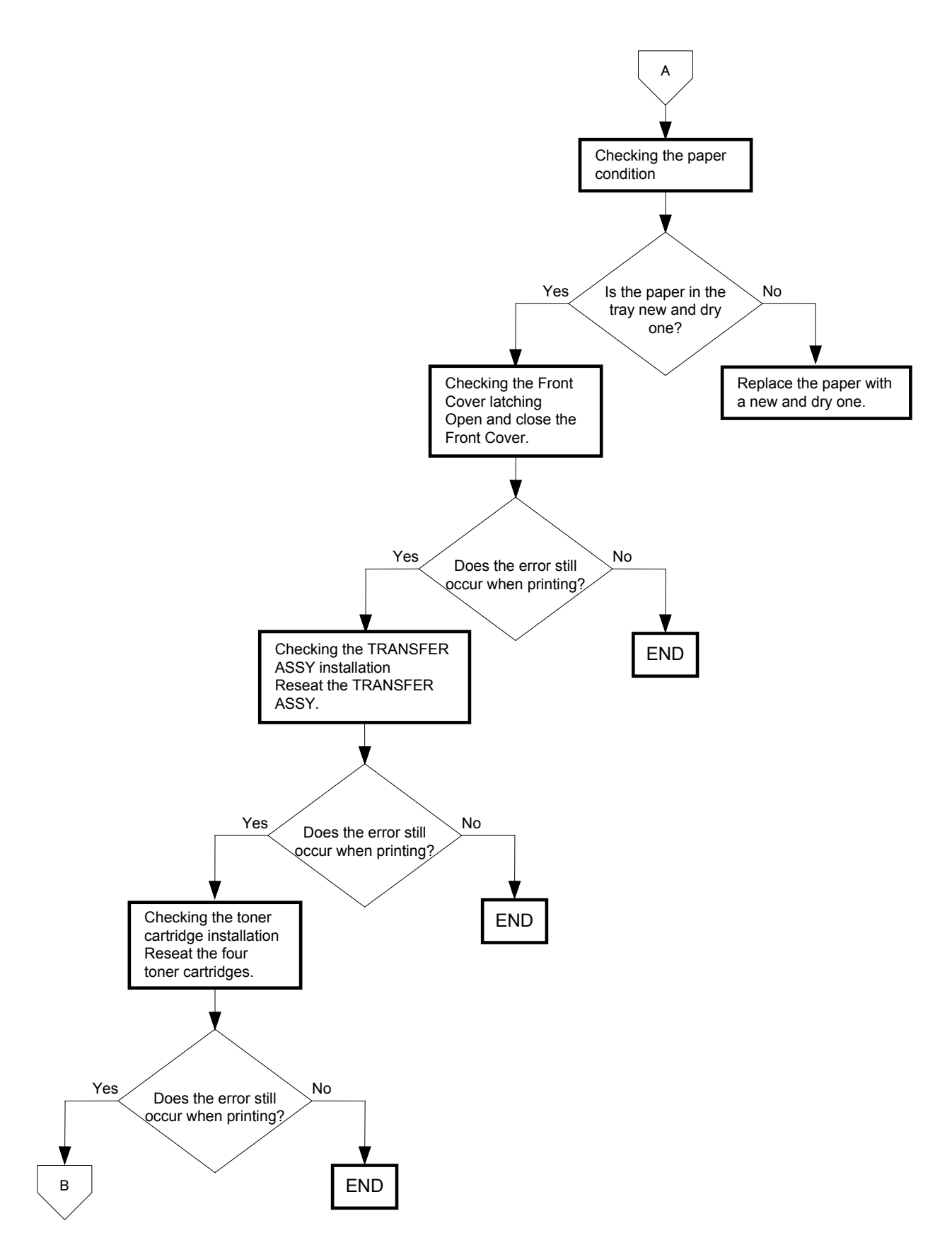

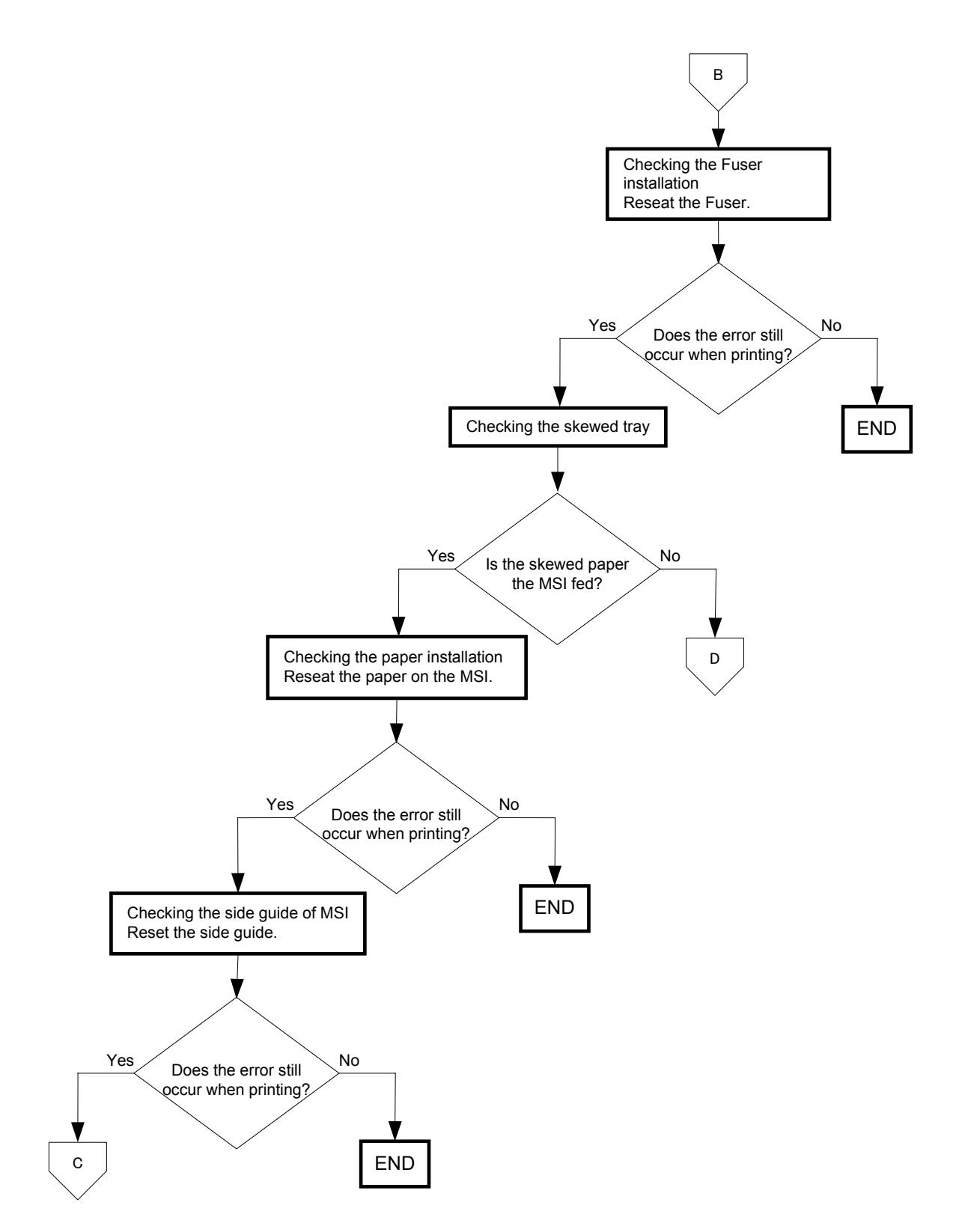

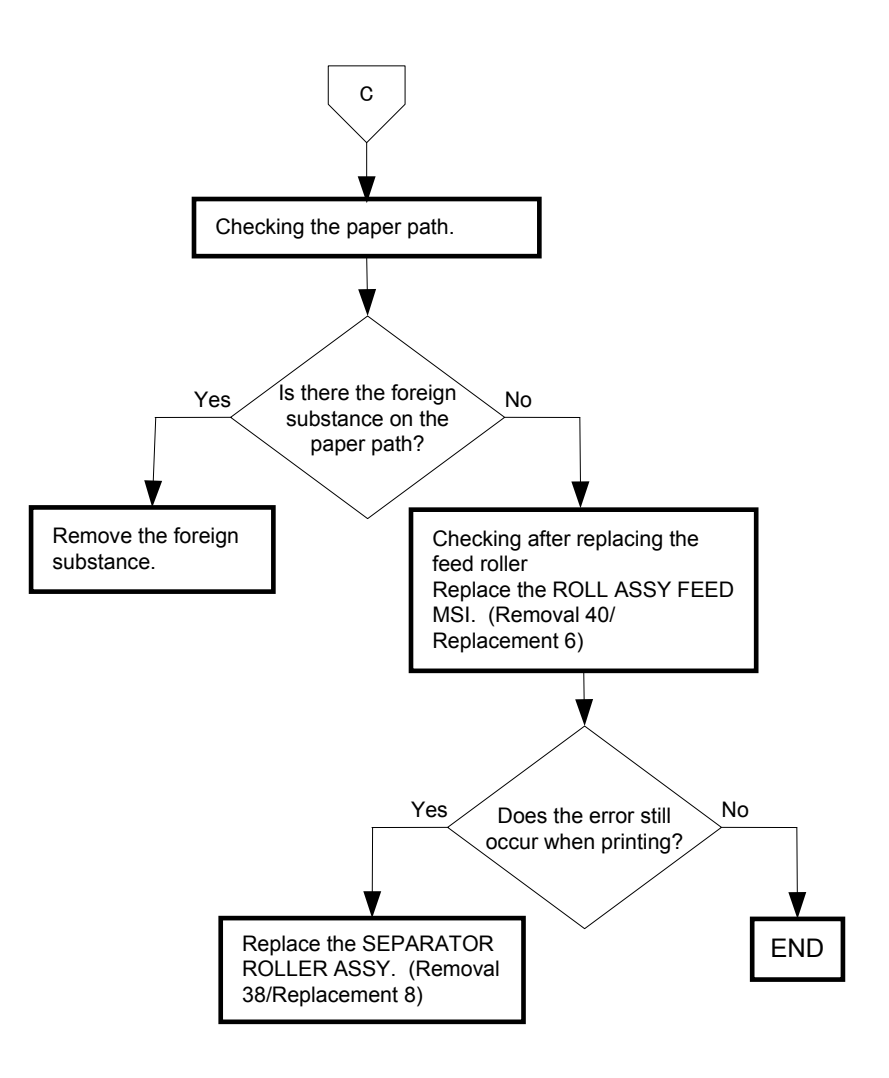

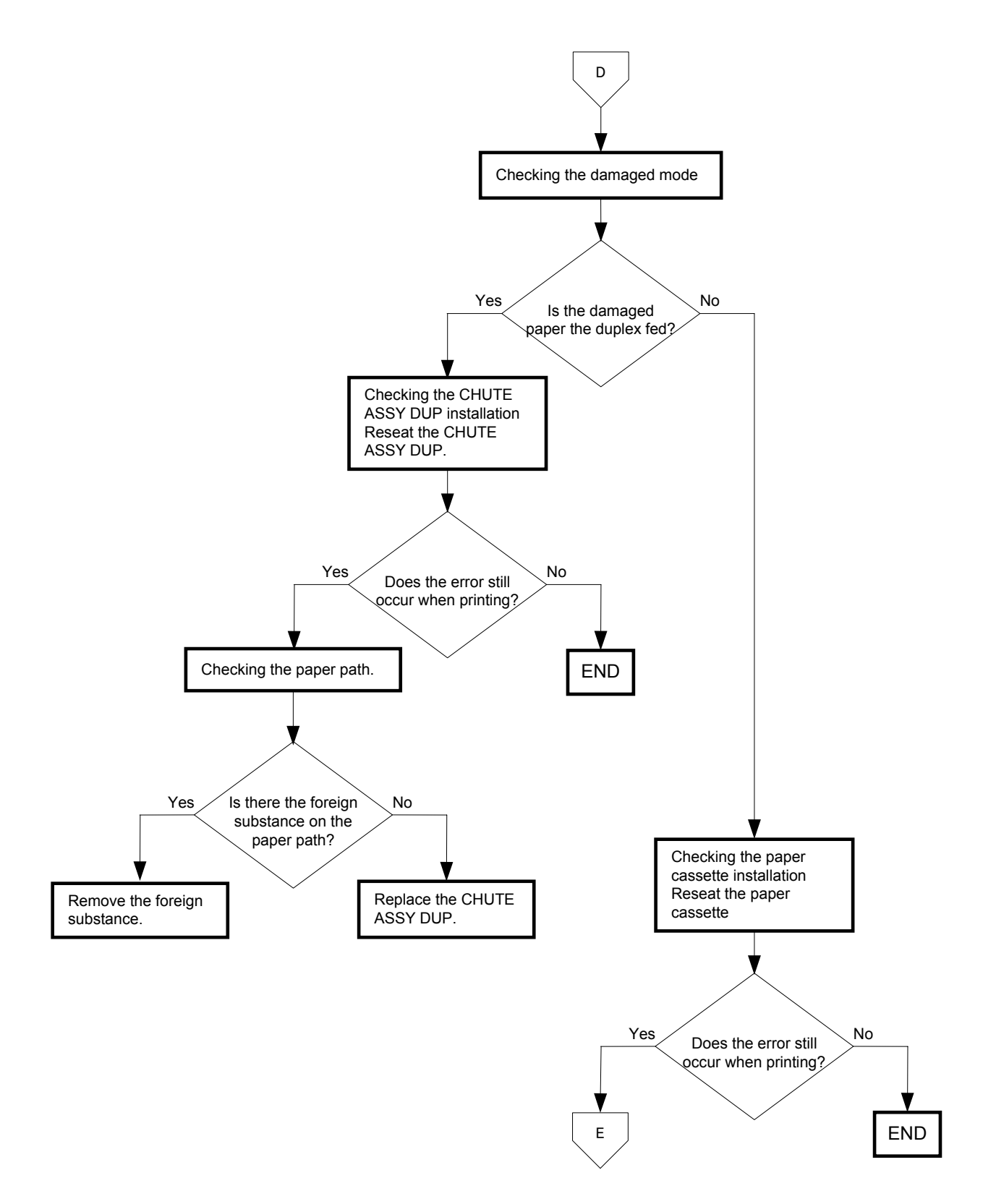

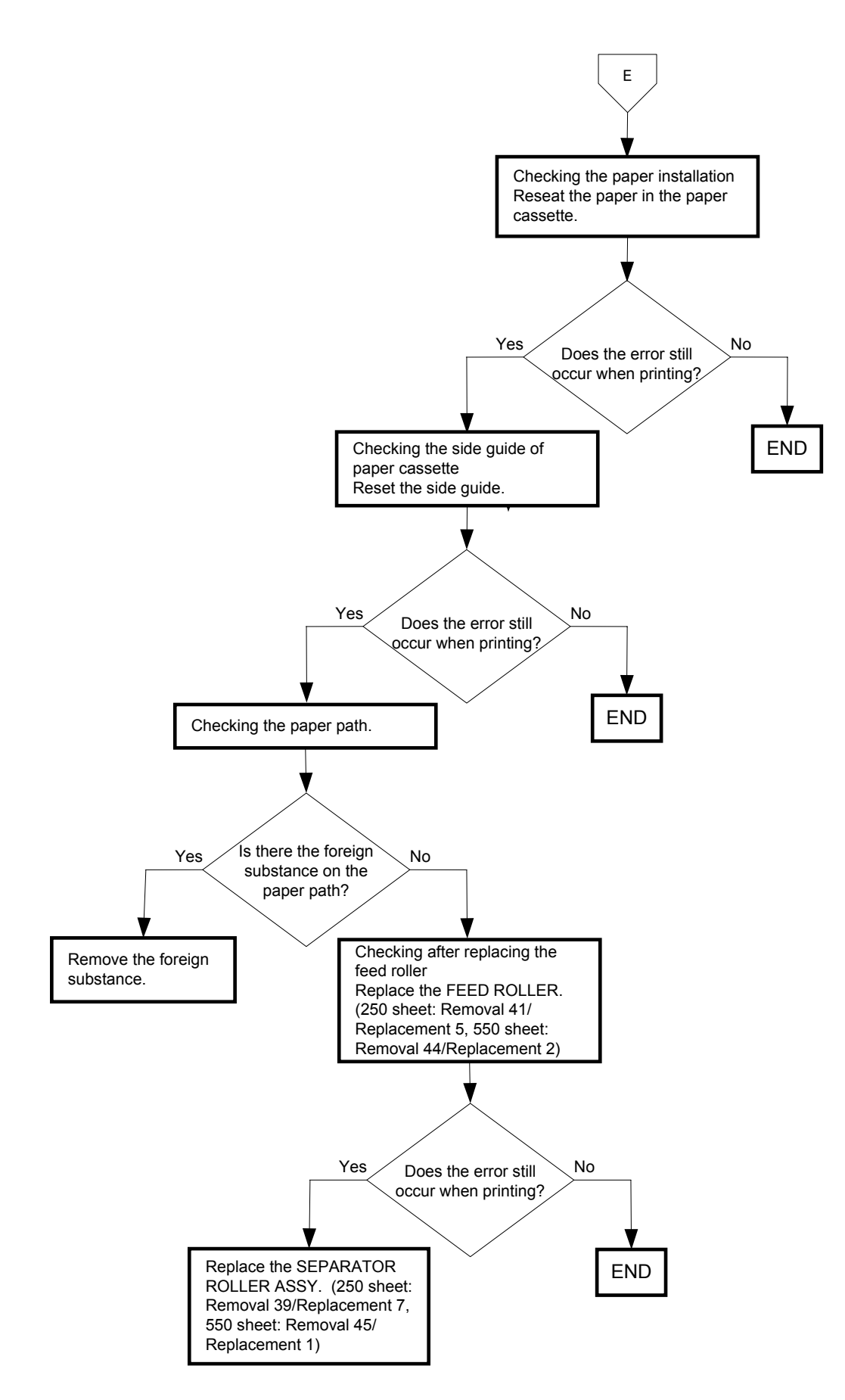

## FIP-1.P14 No fix

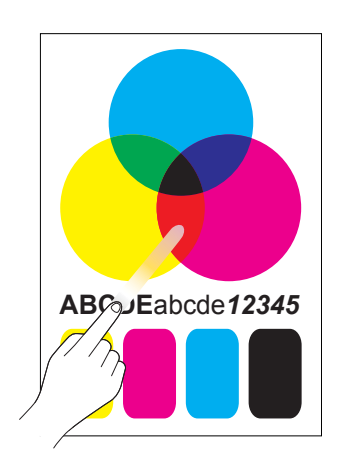

**Trouble substance** The printed image is not fixed on the paper properly. The image easily comes off when rubbed.

ESS and possible causative parts - FUSER ASSY (PL6.1.10)

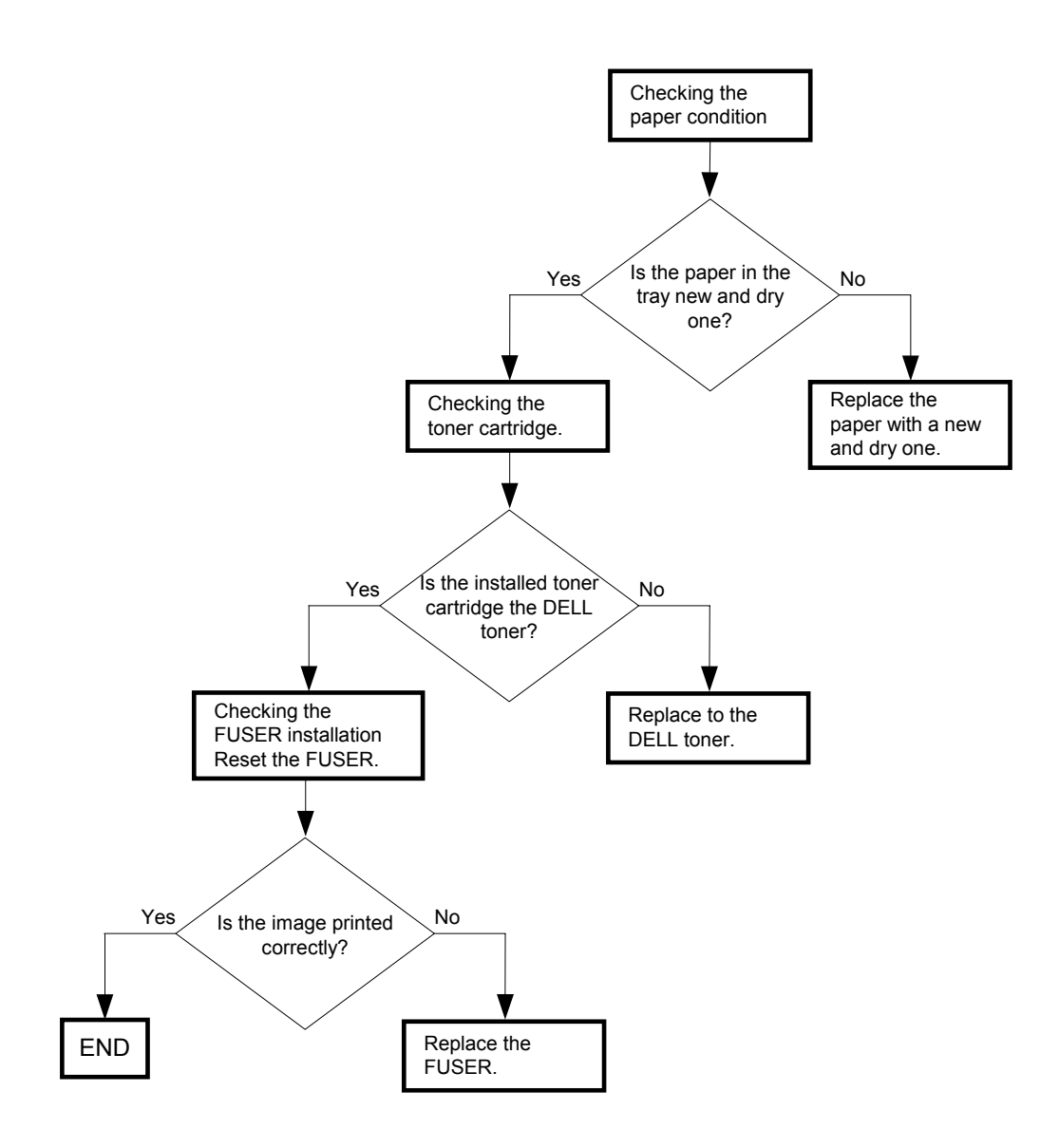

# FIP-1.P15 Color Registration (Color Shift)

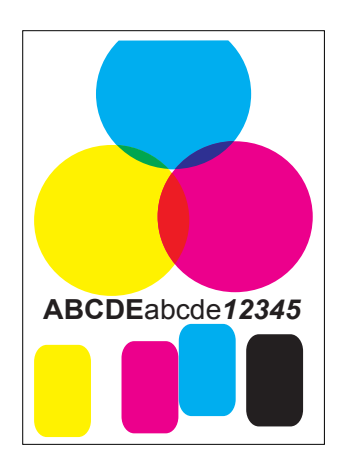

**Trouble substance** A yellow or black image printed is not overlapped on a cyan or magenta image correctly.

ESS and possible causative parts - FEEDER ASSY (PL3.2.1)

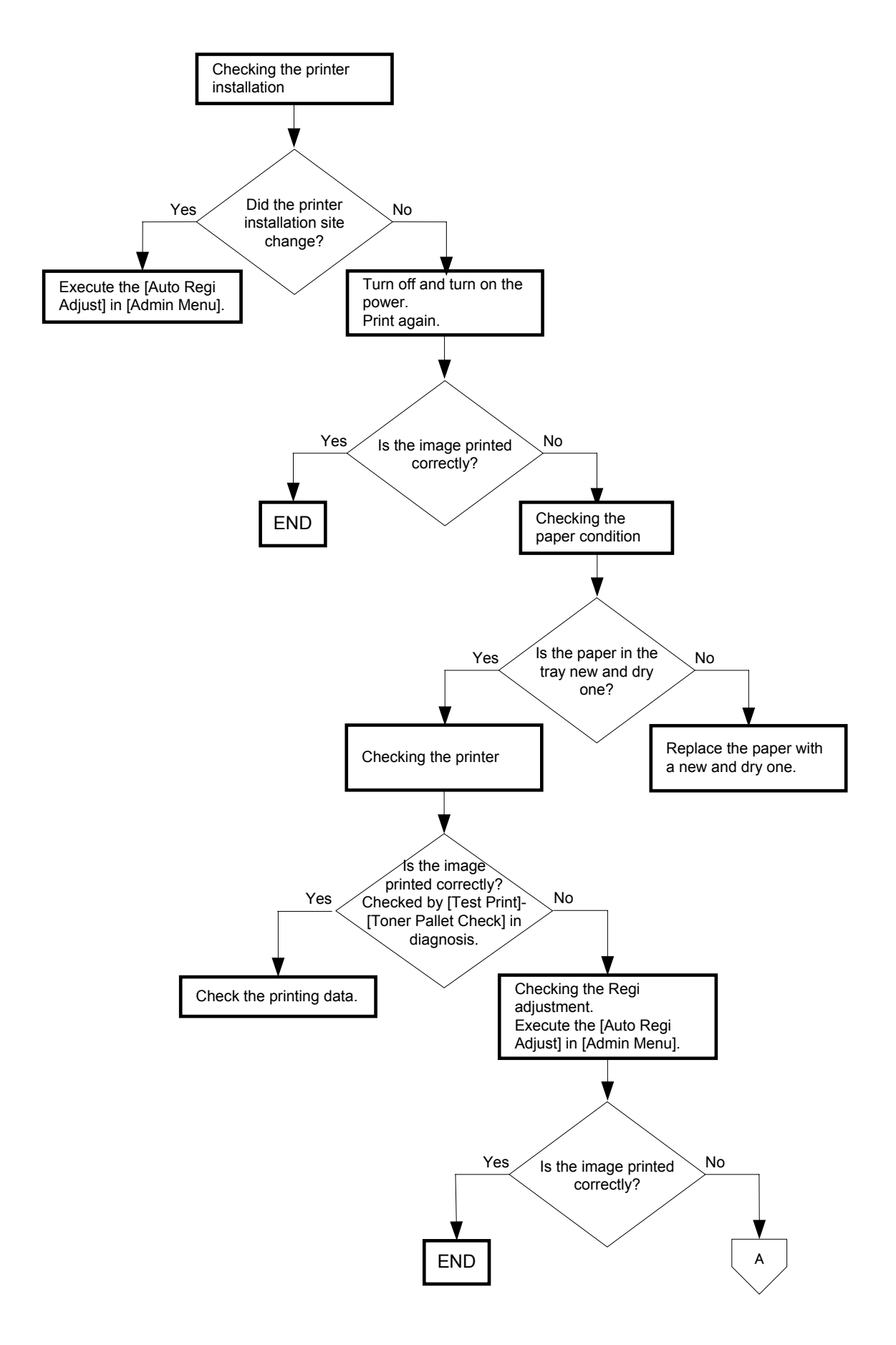

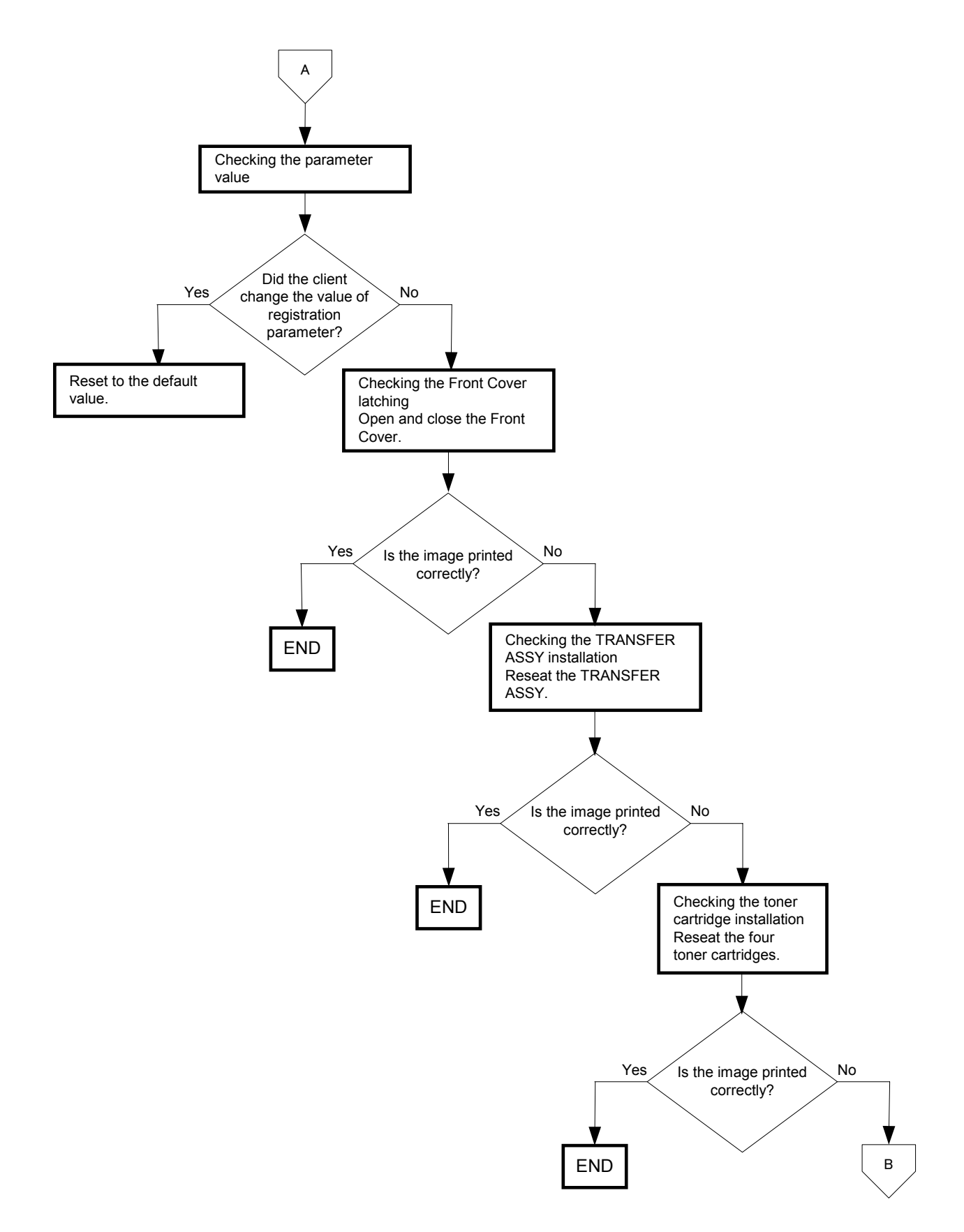

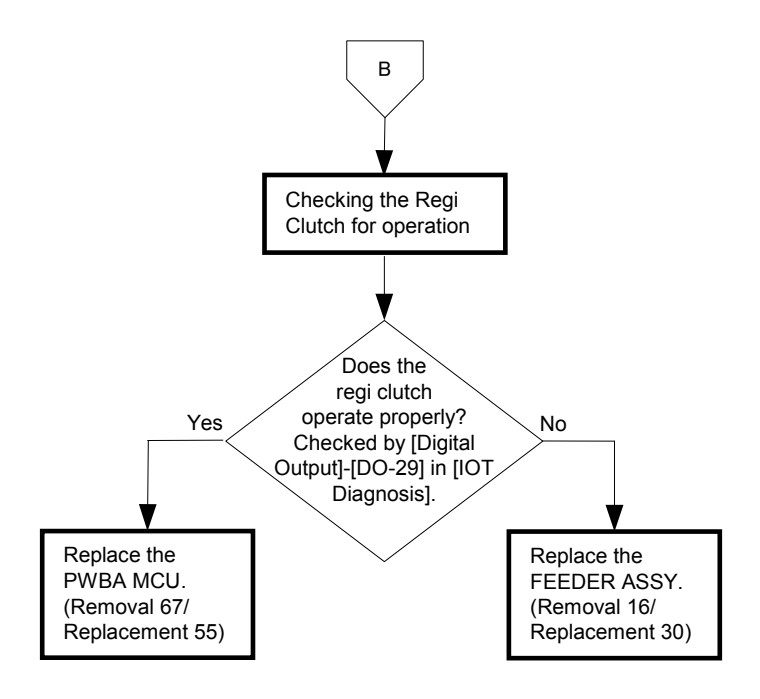

# FIP-1.P16 Hunting

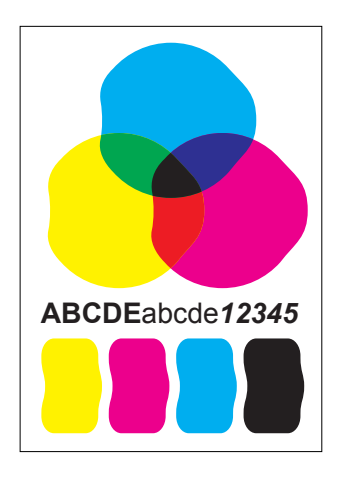

**Trouble substance** Vertical undulation of the image with respect to the feeding direction, such as wavy column line.

ESS and possible causative parts -ADF SCANNER ASSY (PL13.8.1)

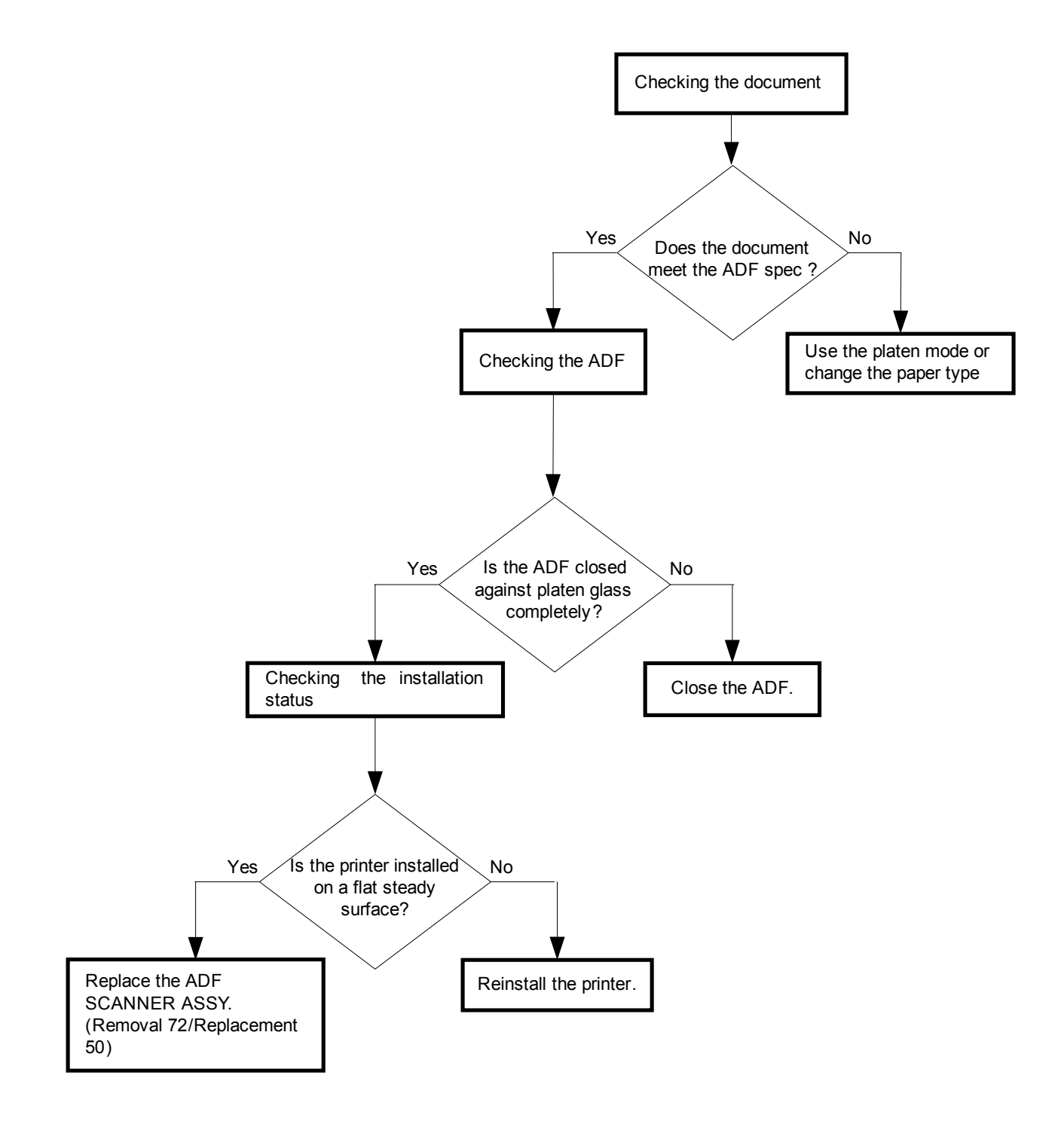

# Possible causative parts: ADF SCANNER ASSY(PL13.8.1)

# FIP-1.P17 Magnification incorrect

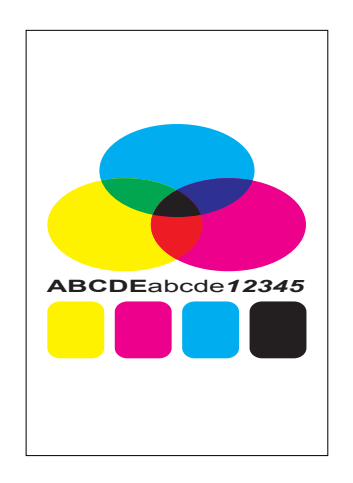

**Trouble substance** Incorrect magnification when copying with the ADF feeding.

ESS and possible causative parts - ADF SCANNER ASSY (PL13.8.1)

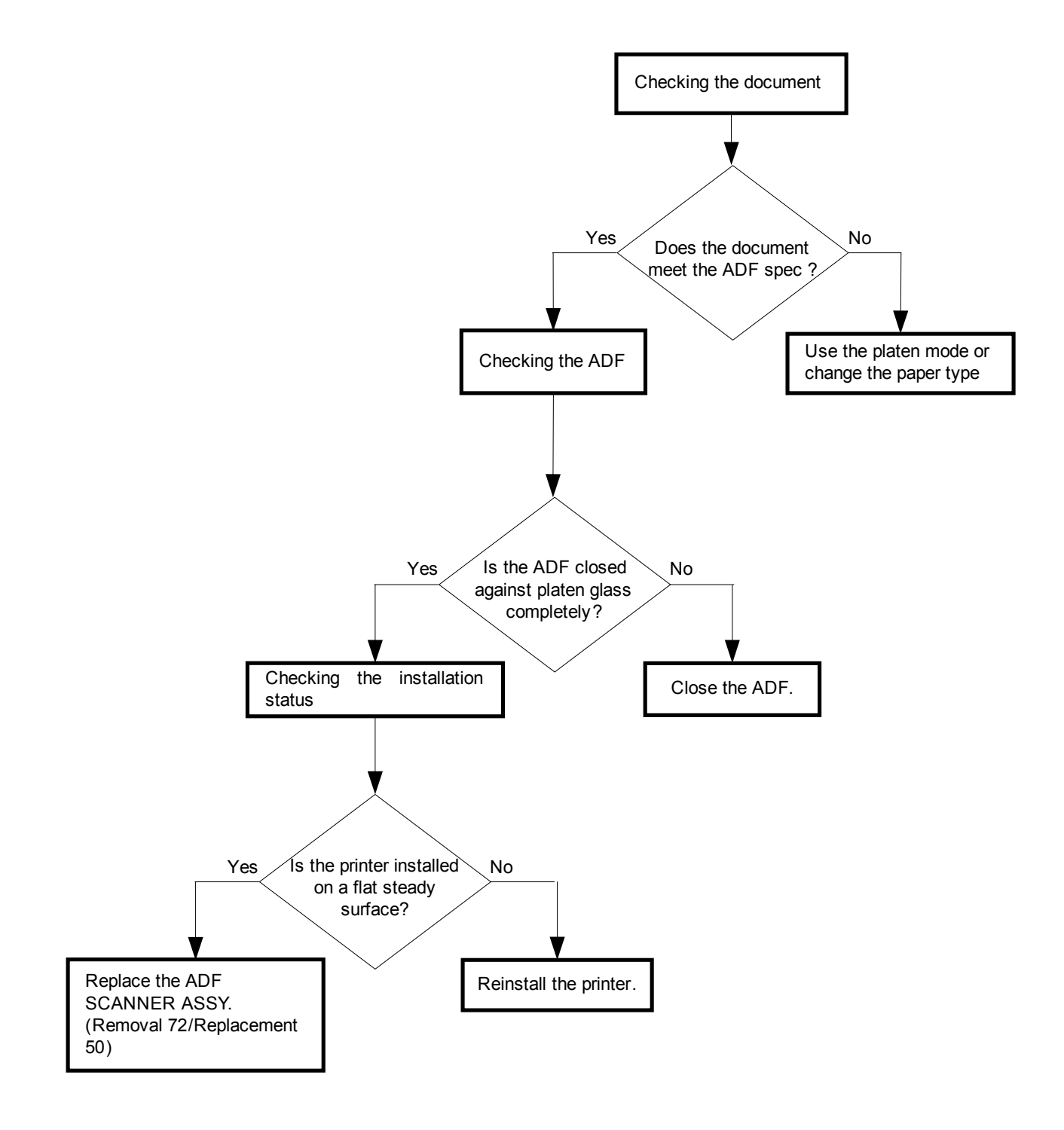

# Possible causative parts: ADF SCANNER ASSY(PL13.8.1)

# 8. Abnormal Noise Troubles

# 8.1 Flow of Abnormal Noise Troubleshooting

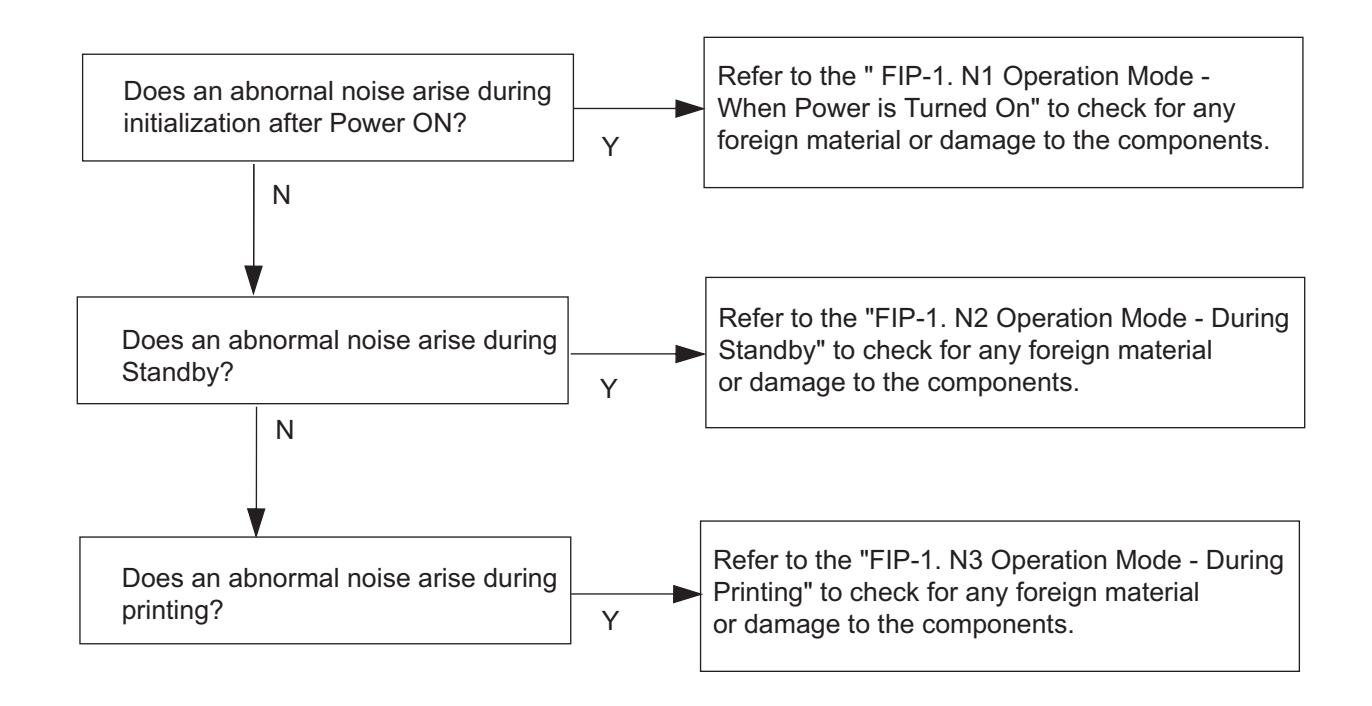

# 8.2 Operation Mode

# FIP-1.N1 When Power is Turned On

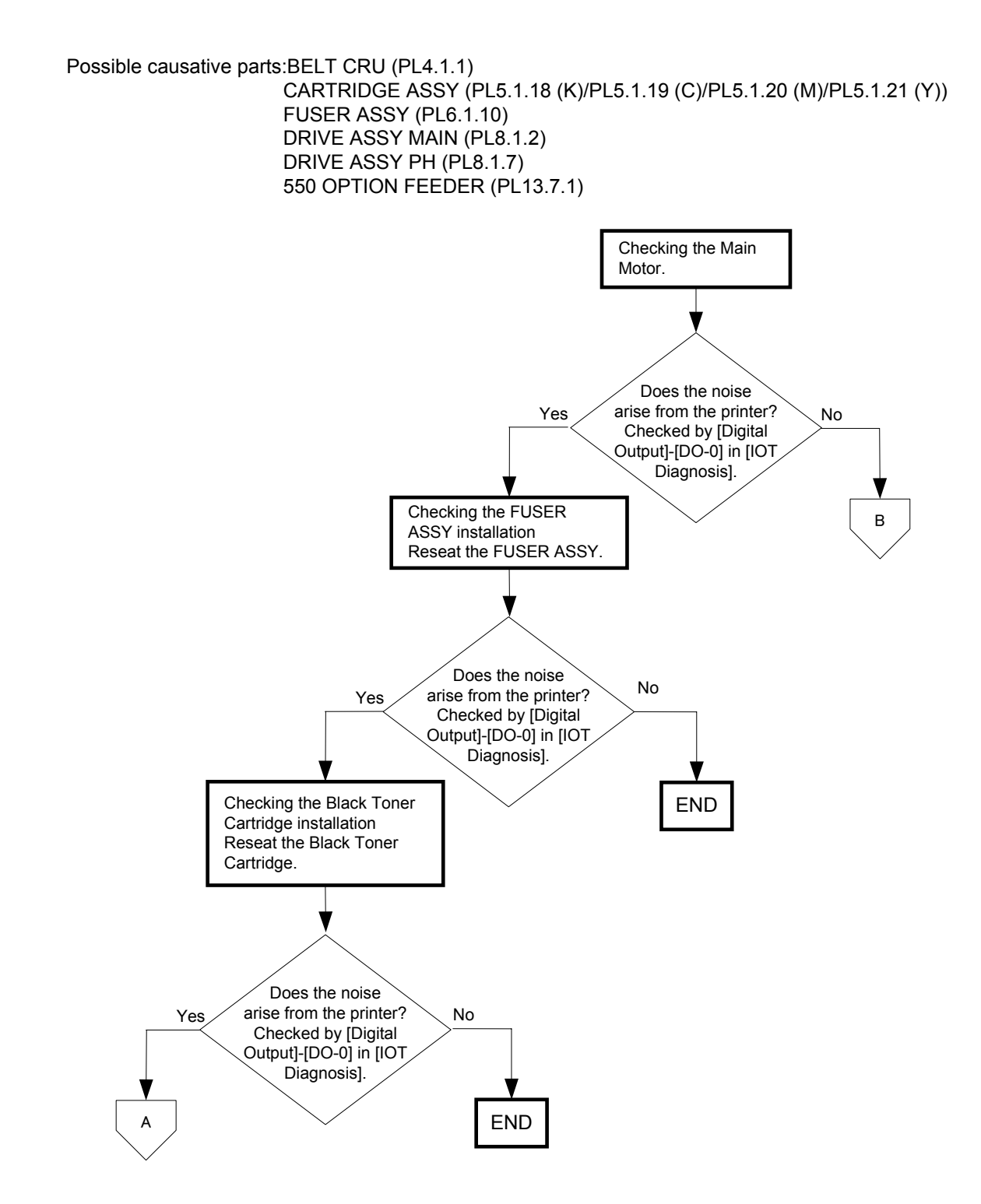

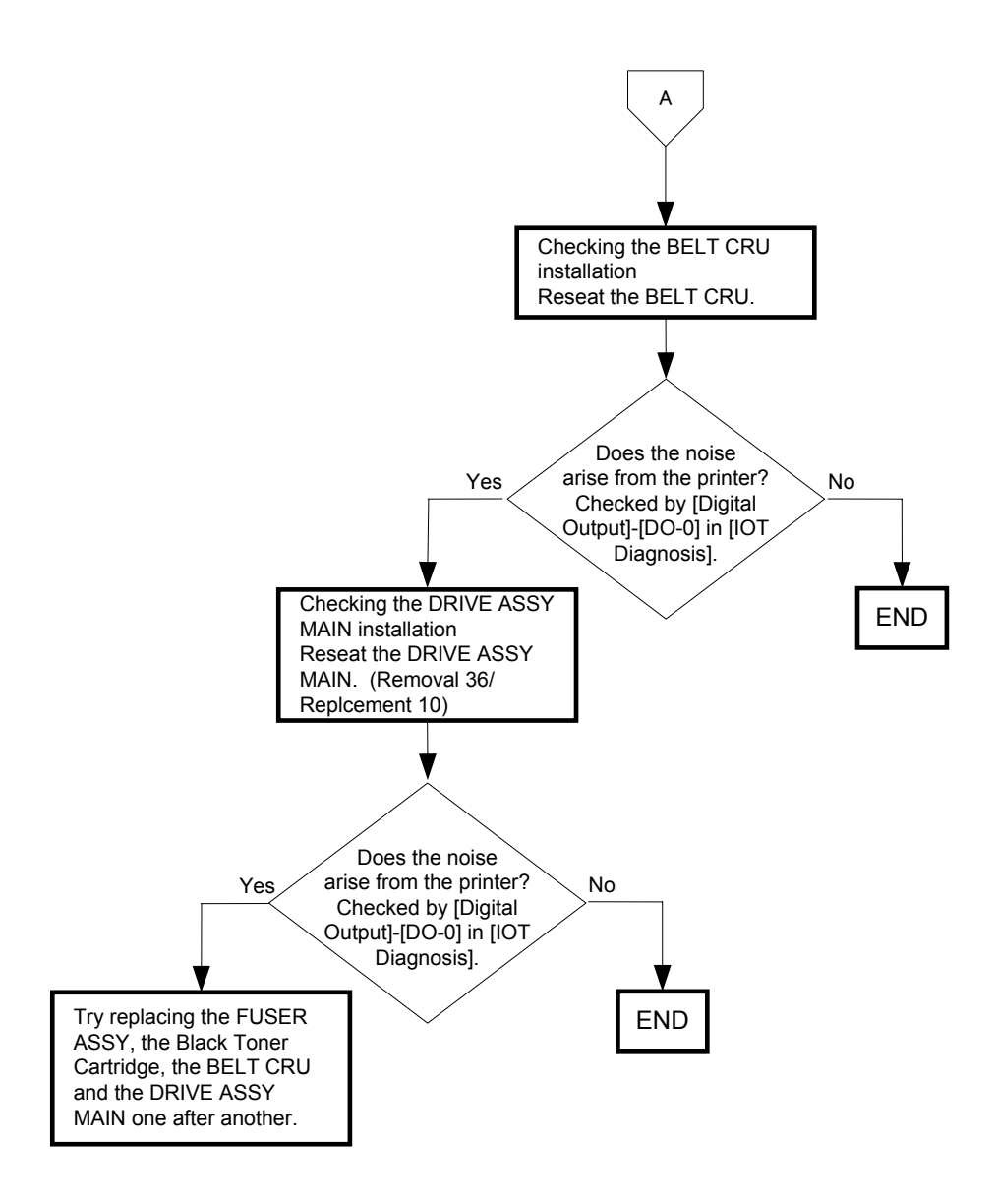

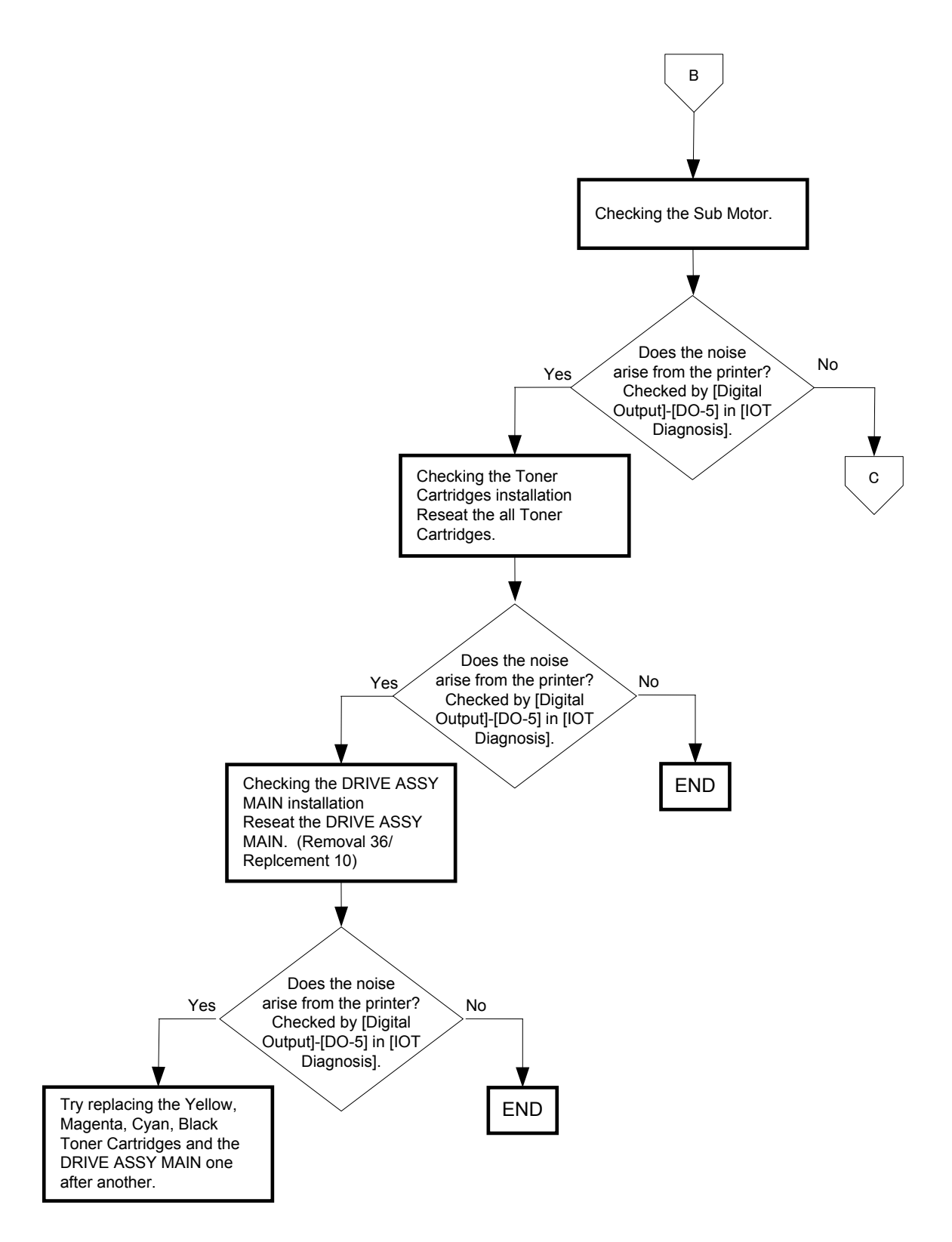
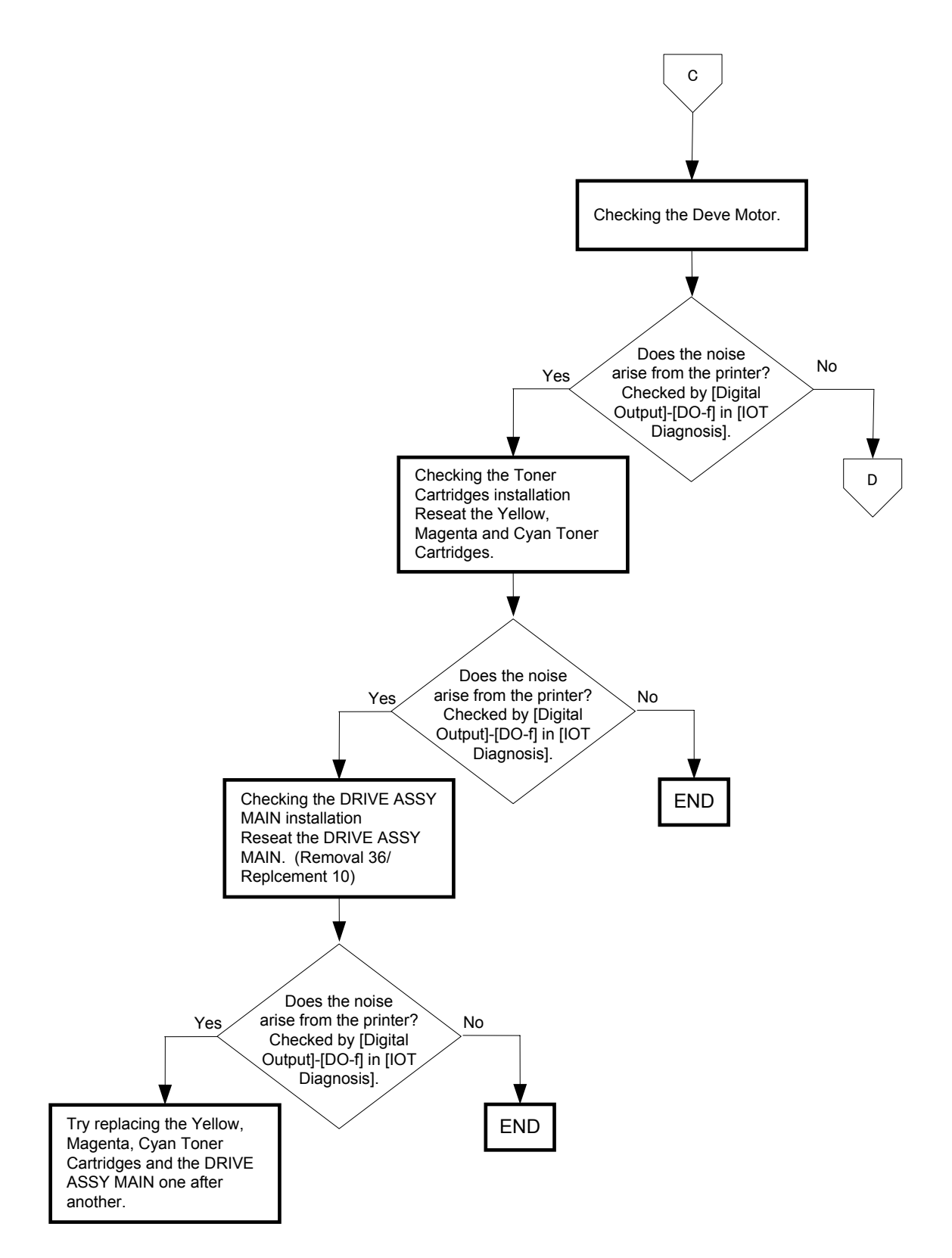

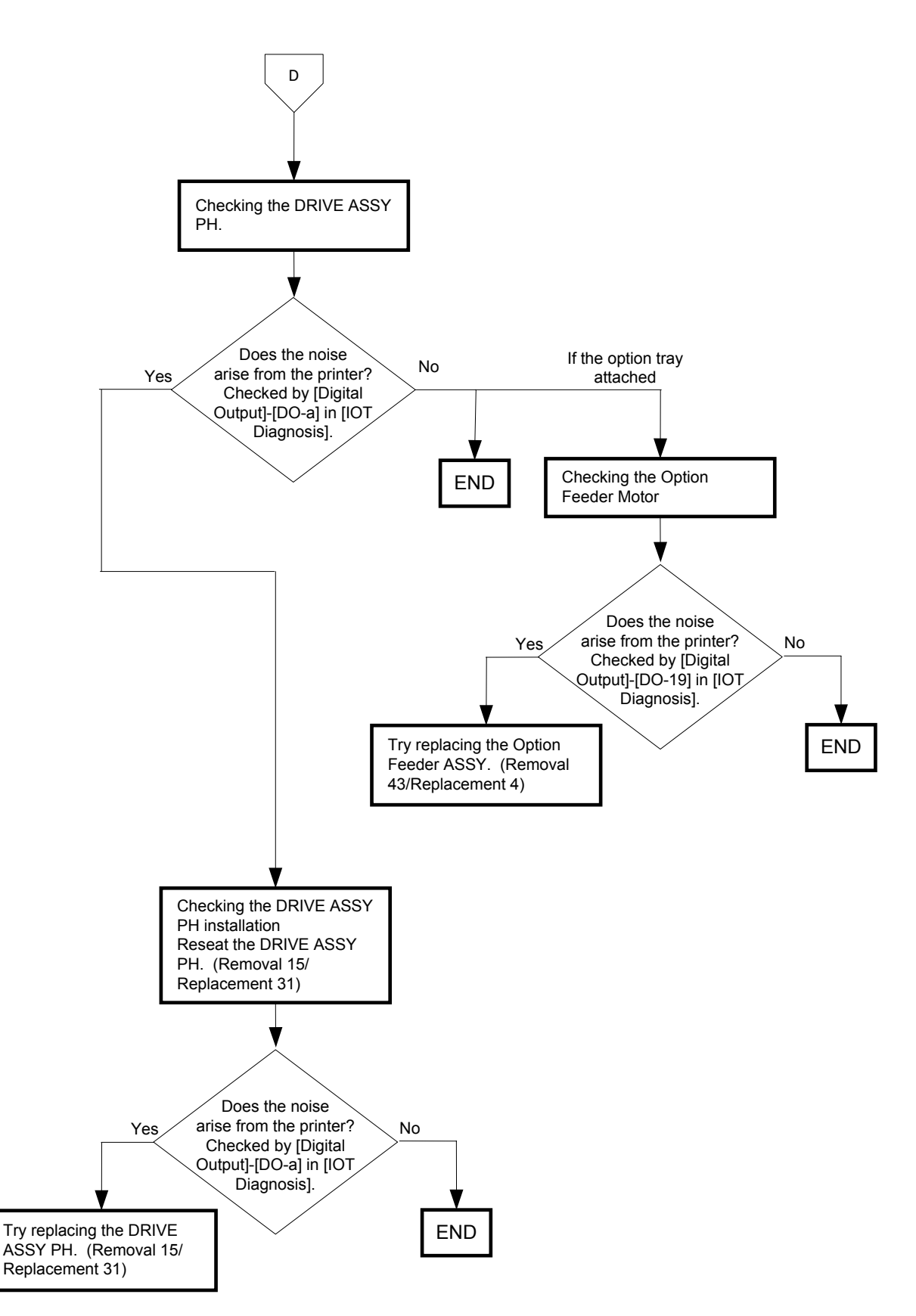

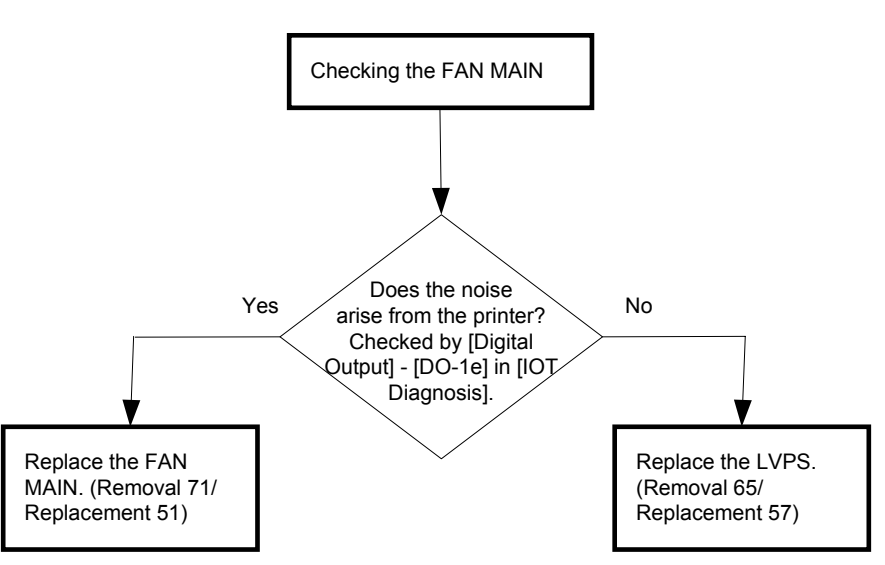

### Possible causative parts:FAN MAIN (PL13.5.10) LVPS (PL13.5.14)

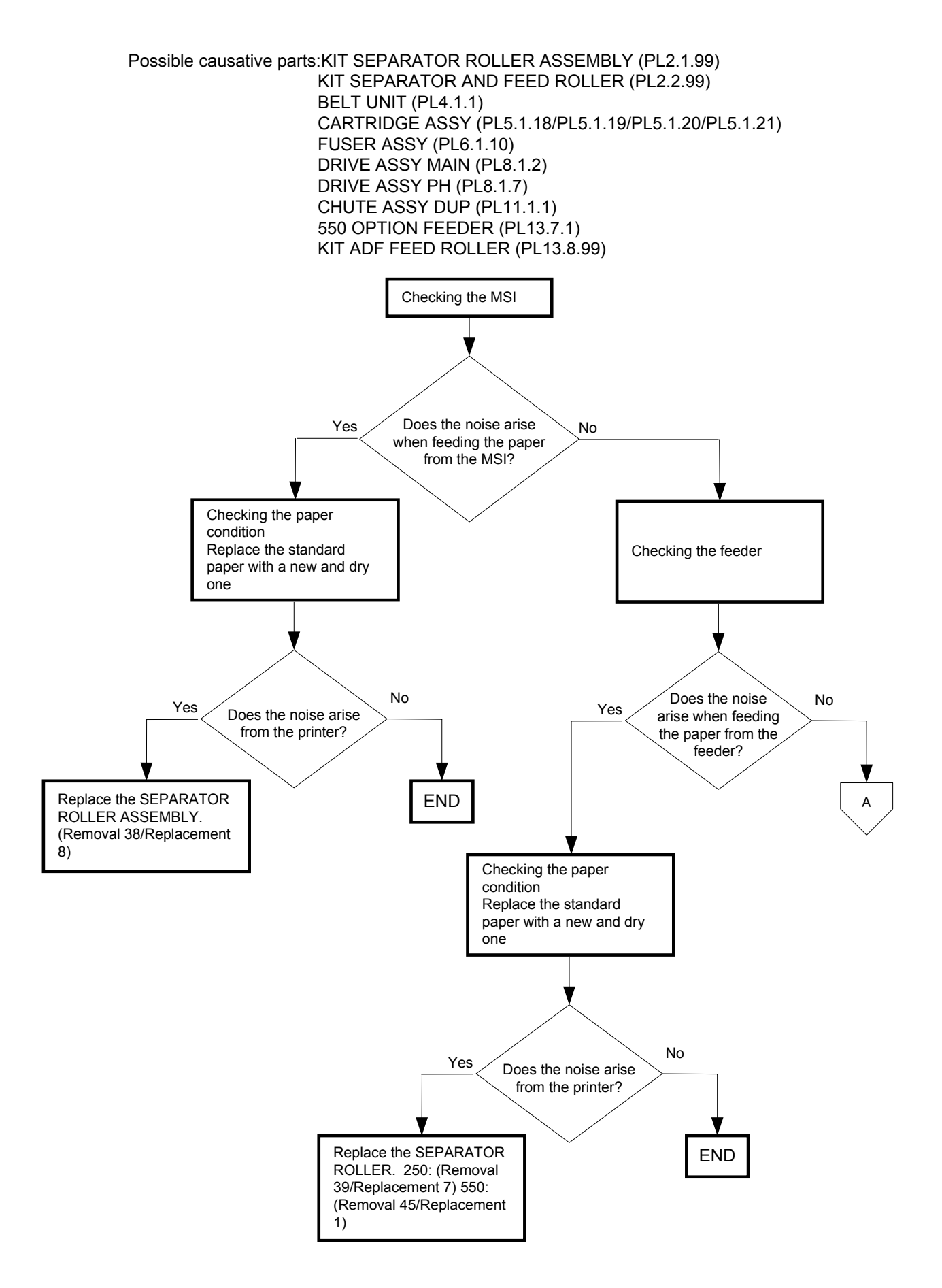

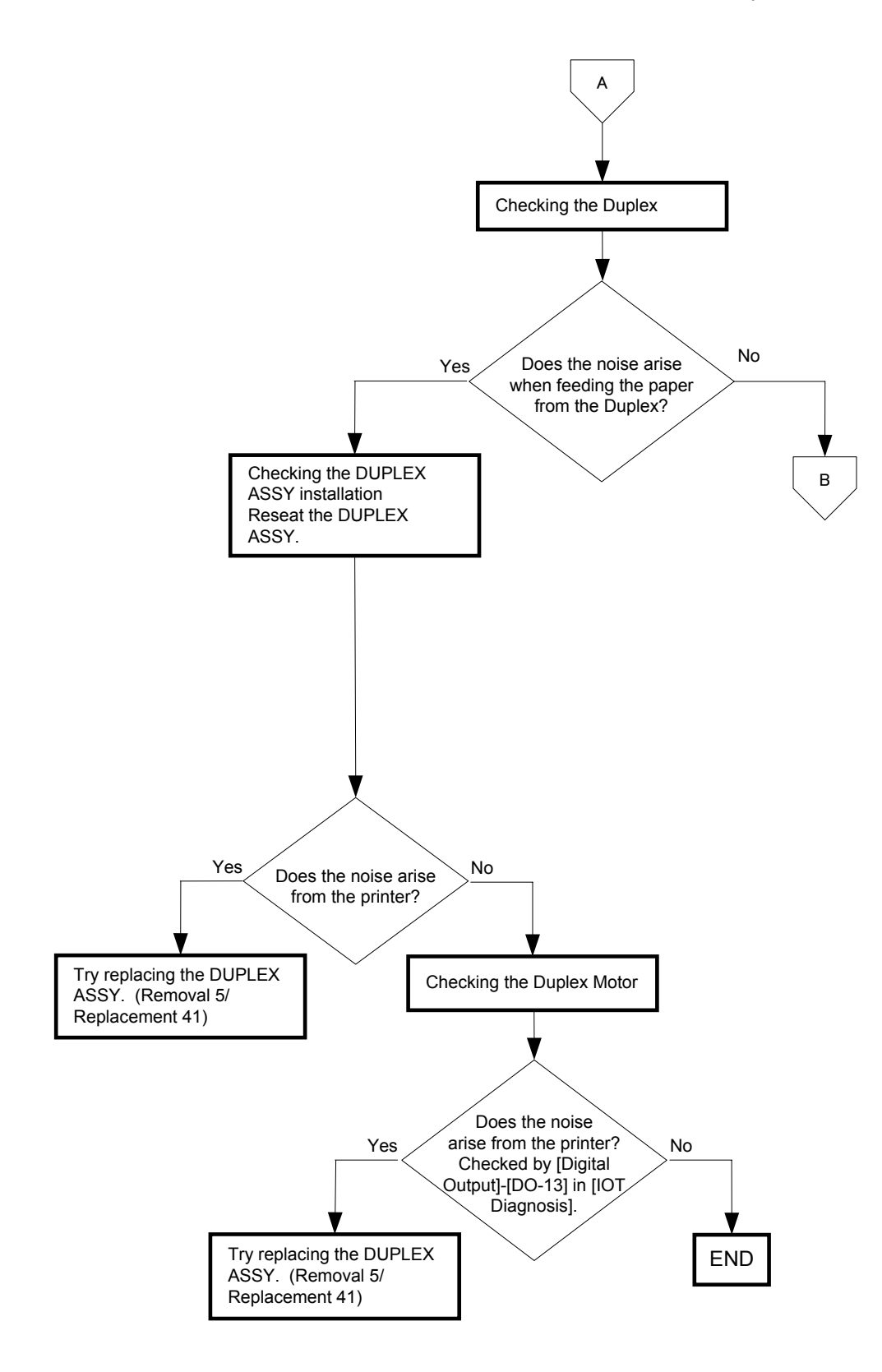

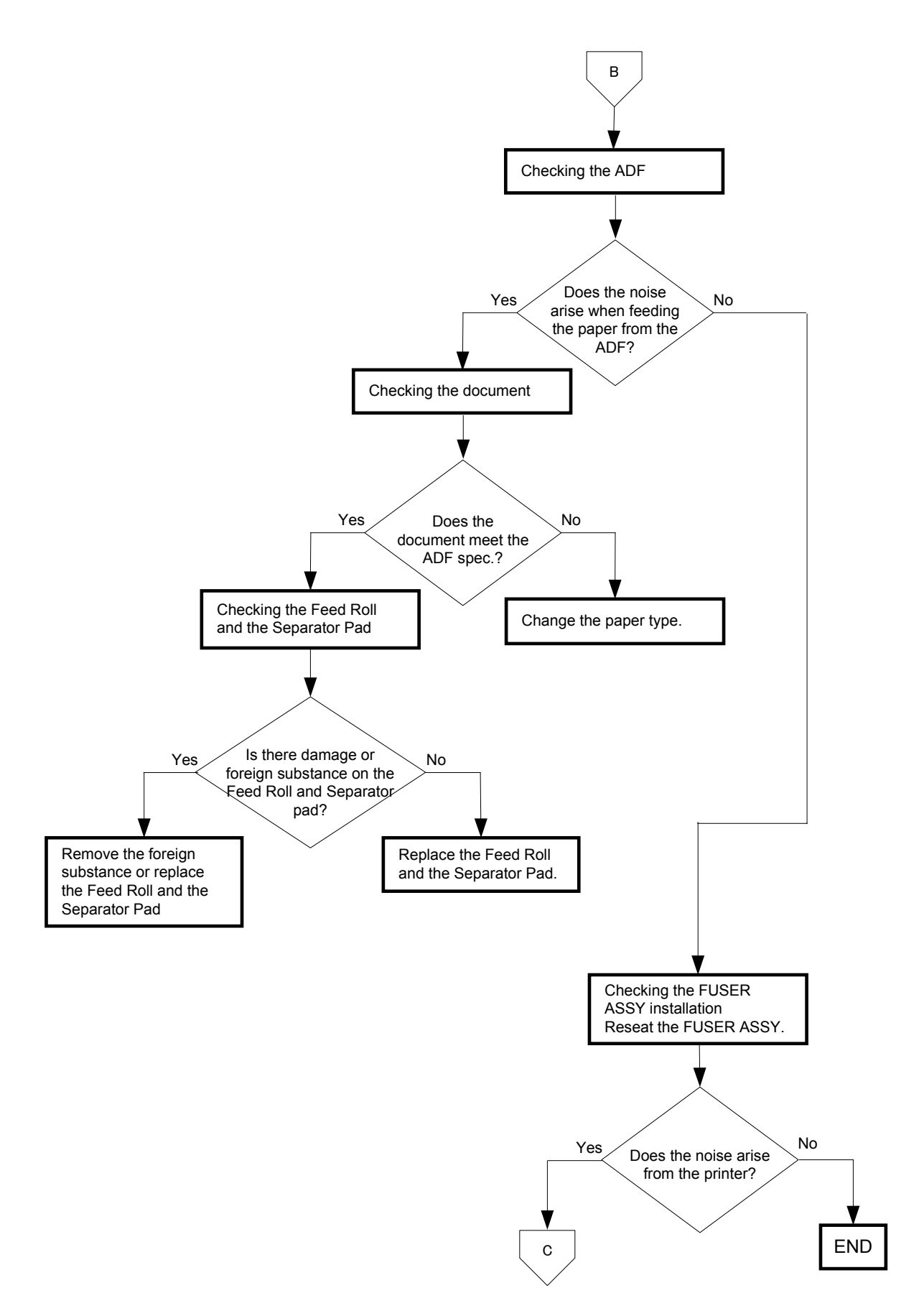

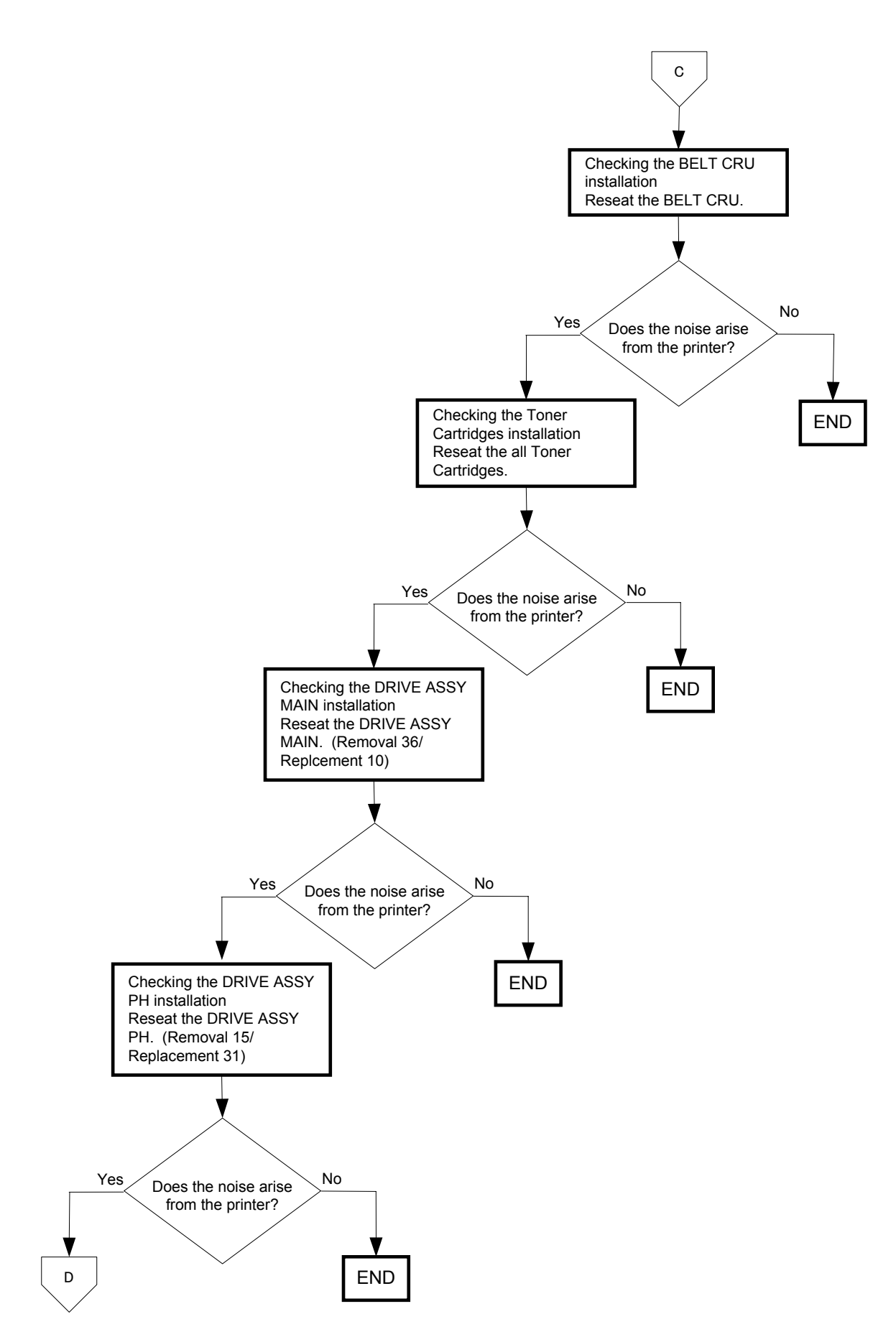

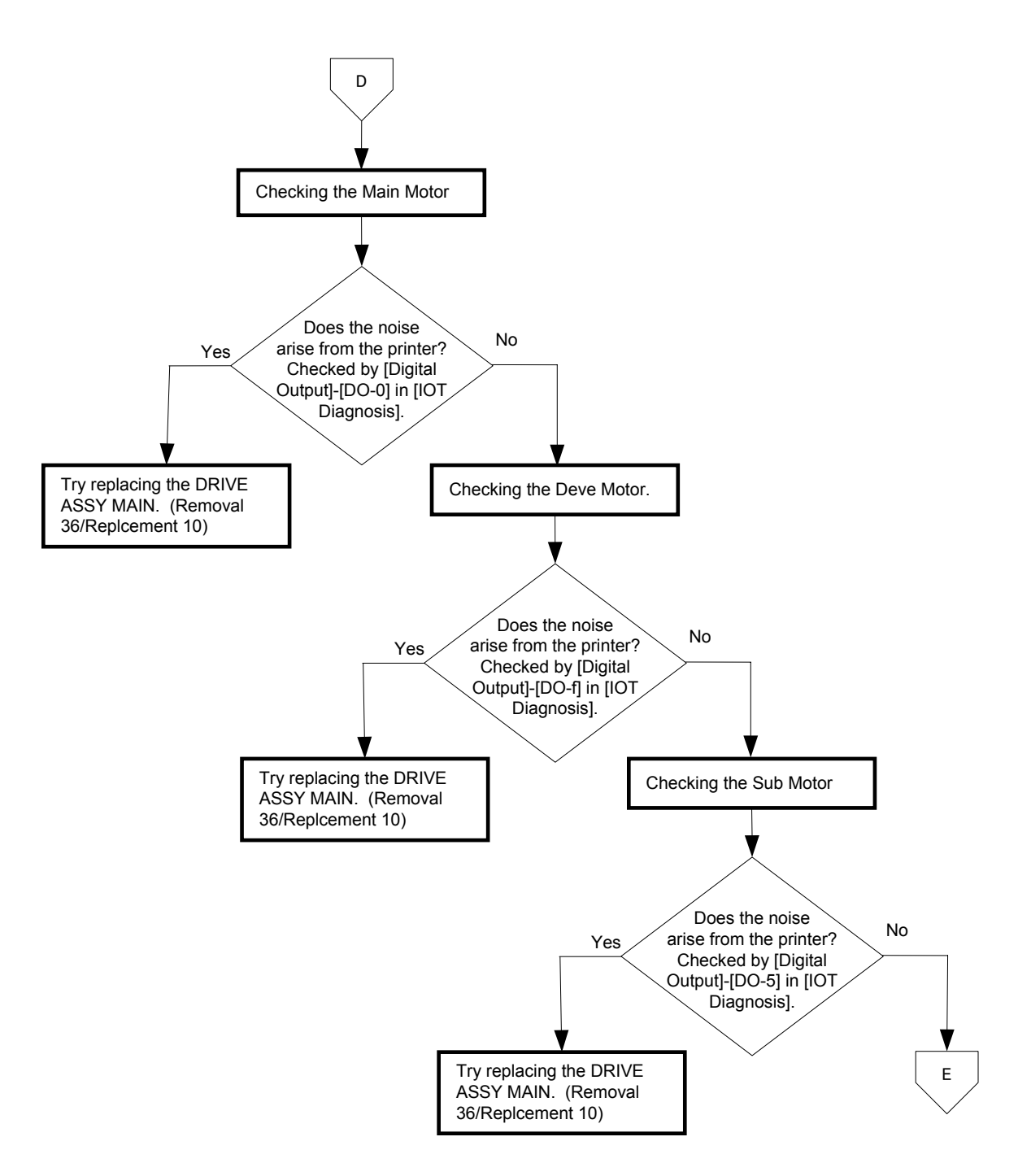

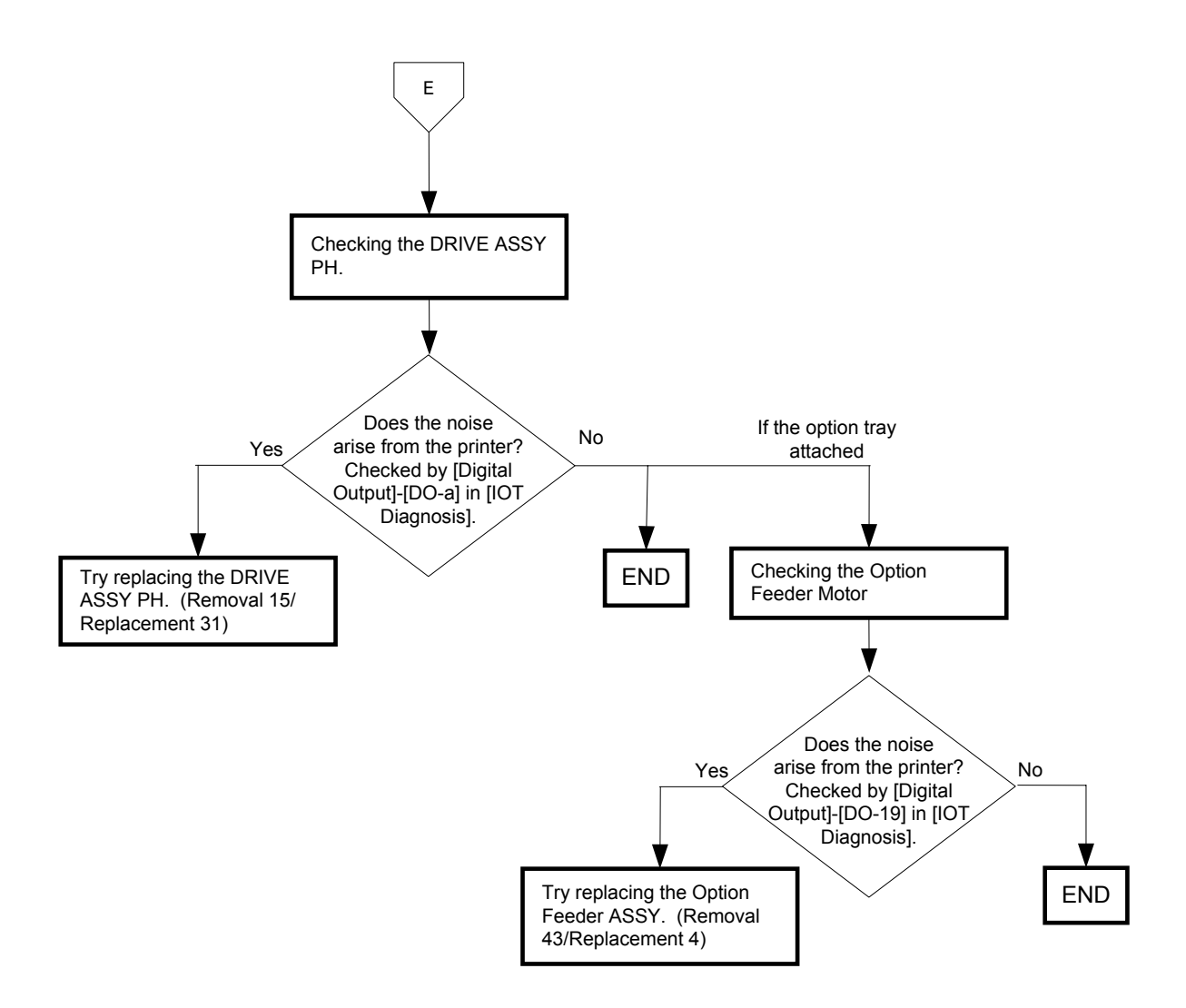

# 9. Other FIPs

Shown below are the FIPs for power supply troubles and multiple feed.

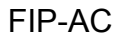

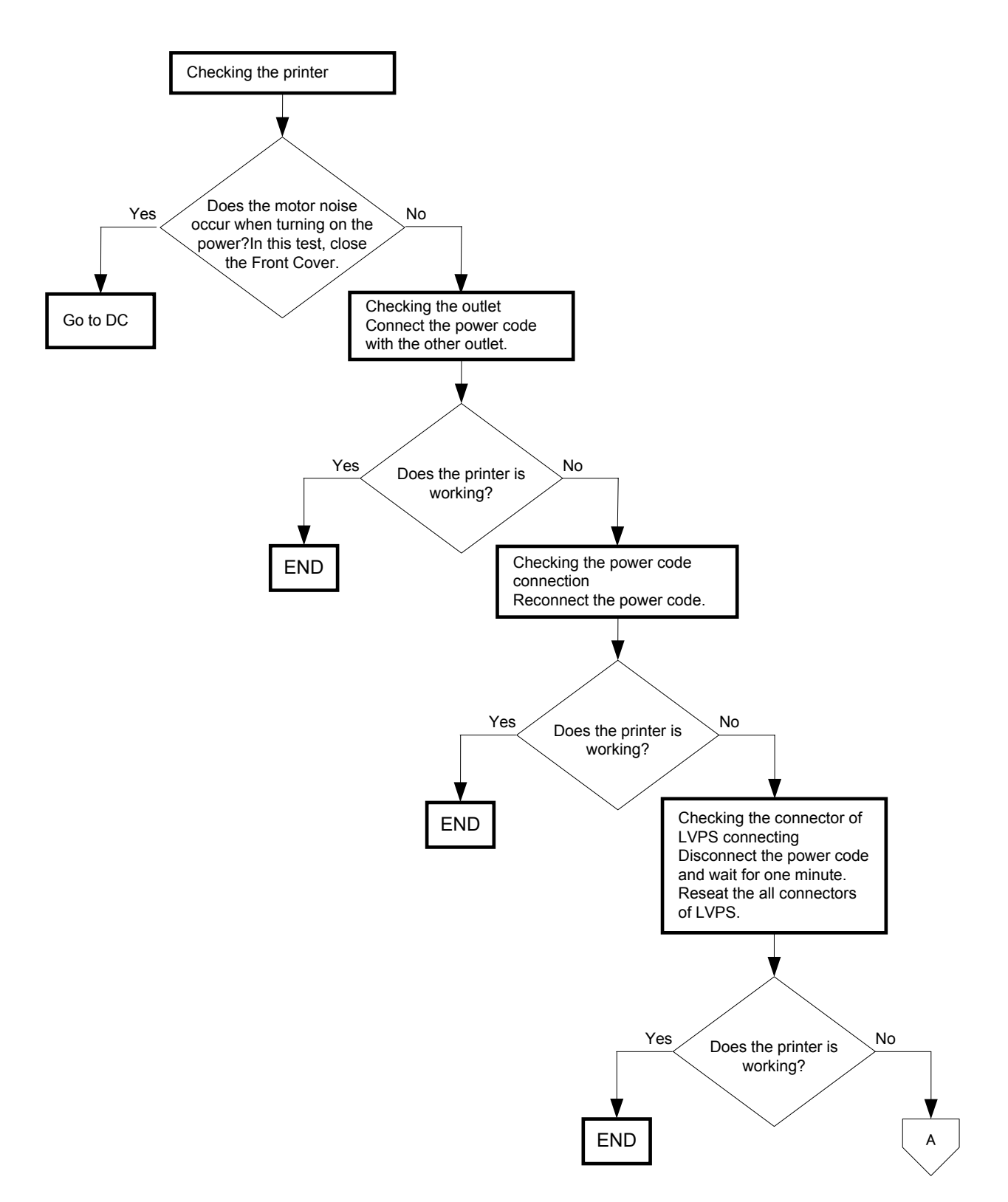

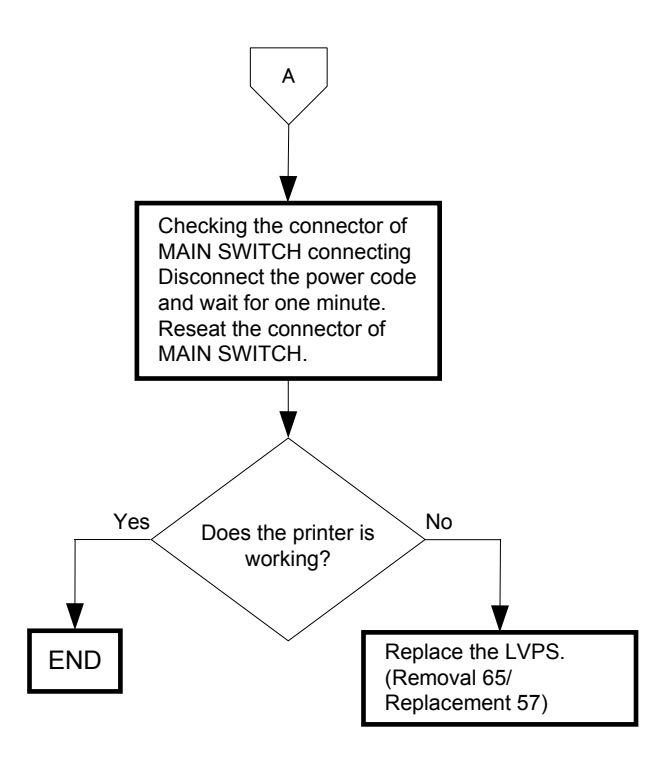

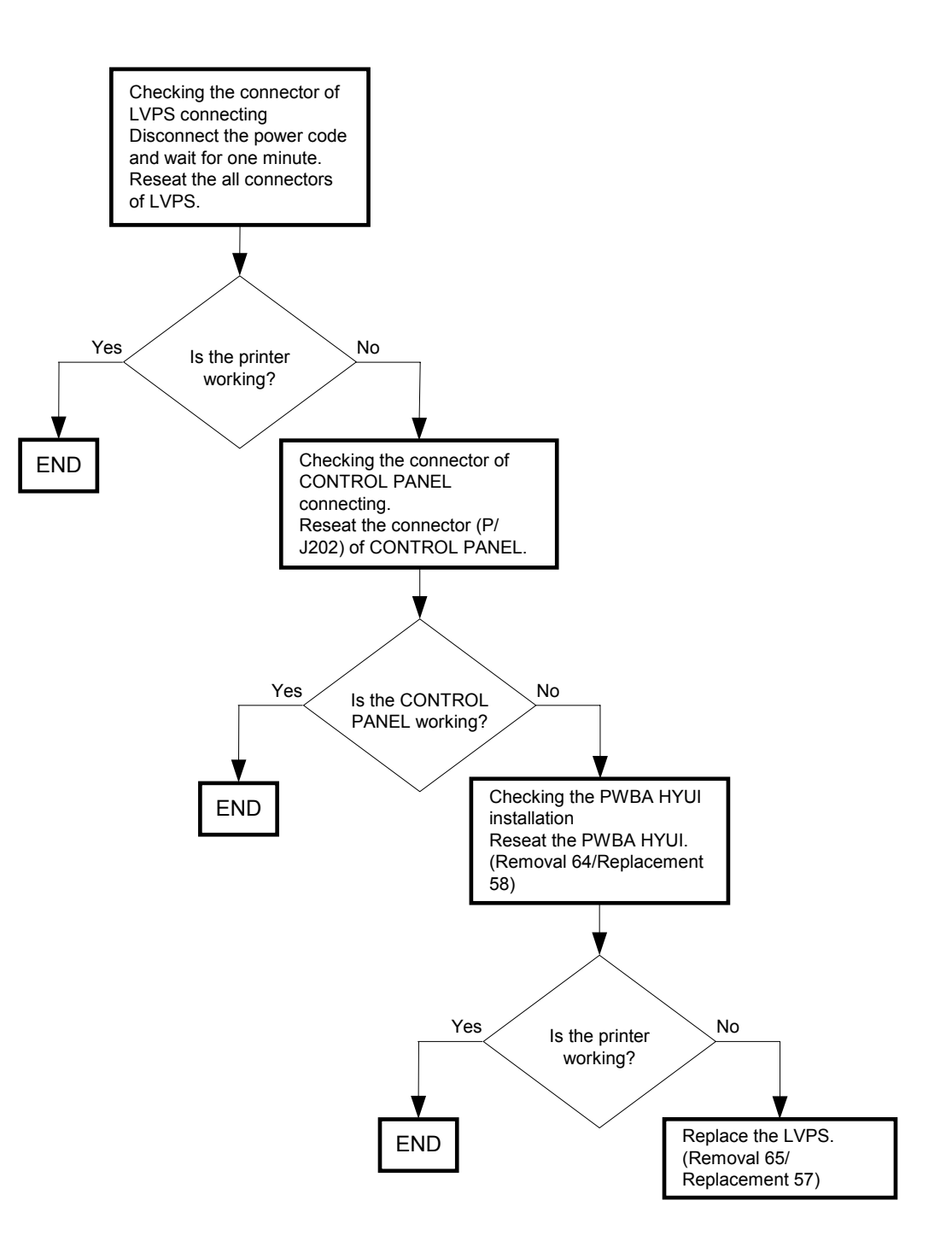

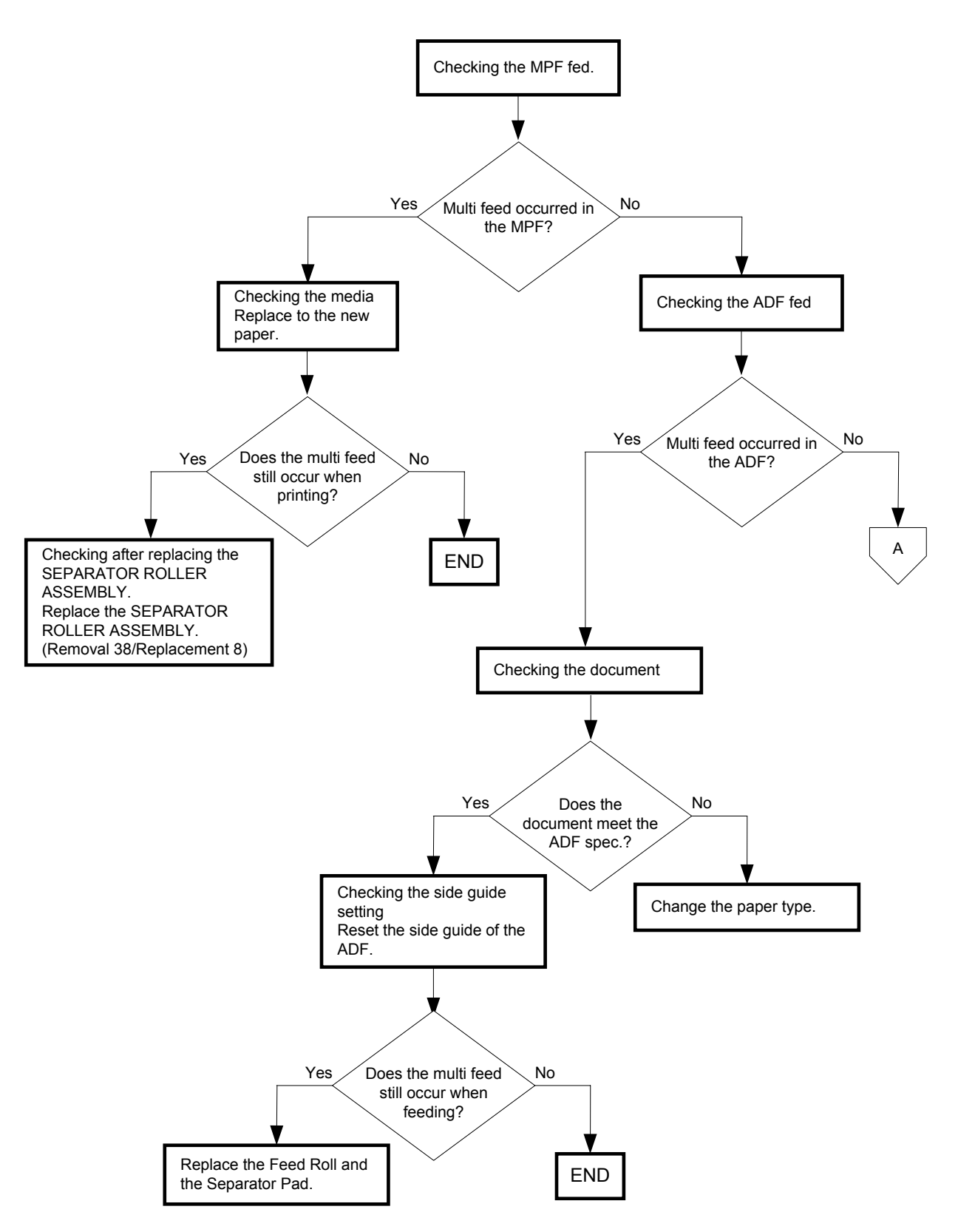

#### Possible causative parts:KIT SEPARATOR ROLLER ASSEMBLY (PL2.1.99) KIT SEPARATOR AND FEEDER ROLLER (PL2.2.99/PL12.3.99)

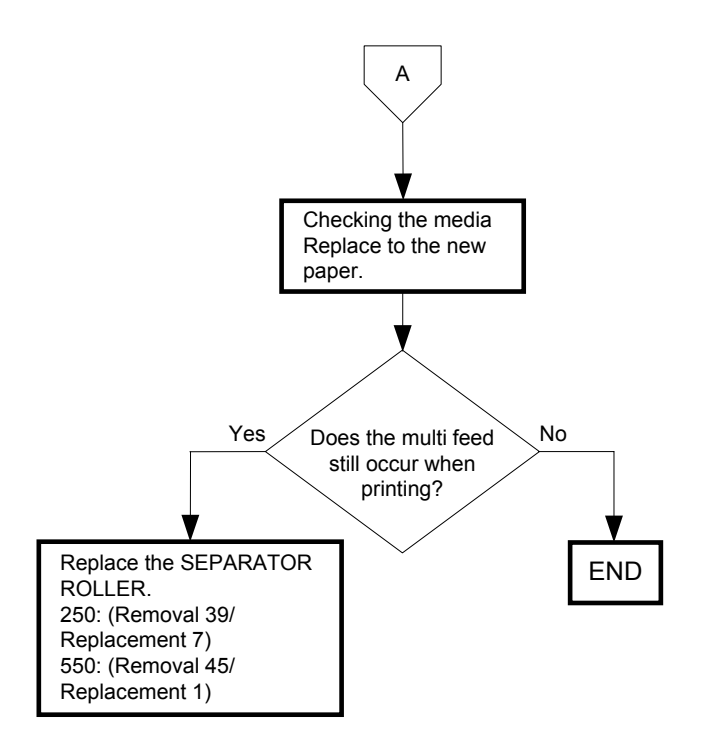

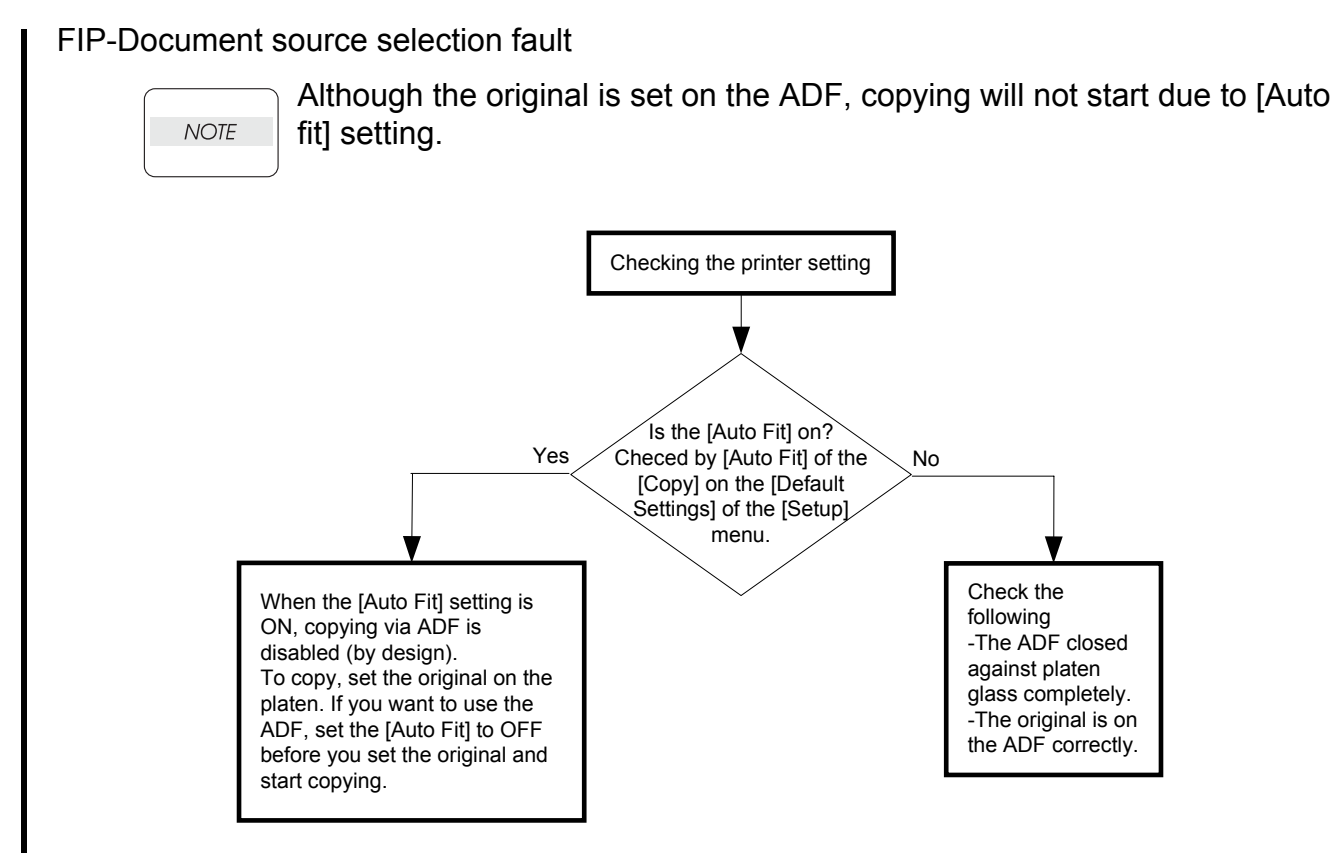

# Chapter 2 Operation of Diag. CONTENTS

| 1. | Overview                                      | 2                     | - 1 |
|----|-----------------------------------------------|-----------------------|-----|
|    | 1.1 Position of the Diag. in the Whole System | 2                     | - 1 |
| 2. | Configuration                                 | 2                     | - 2 |
| 3. | How to use Diag. Customer Mode                | 2                     | - 3 |
|    | 3.1 Roles of the control panel in Diag.       | 2                     | - 3 |
|    | 3.2 Entering diag. Customer mode              | 2                     | - 4 |
|    | 3.3 Selecting Diag. mode                      | 2                     | - 4 |
|    | 3.4 Selecting Diag. item                      | 2                     | - 4 |
|    | 3.5 Change method parameters value            | 2                     | - 4 |
|    | 3.6 Executing/Exiting Diag. mode              | 2                     | - 4 |
|    | 3.7 Diag. mode menu tree                      | 2                     | - 5 |
| 4. | The Kind of Diag. and Contents of a Test      | 2                     | - 9 |
|    | 4.1 FAX Scanner Diag.                         | 2                     | - 9 |
|    | 4.1.1 Executing FAX Scanner Diag              | 2                     | - 9 |
|    | 4.1.2 Information                             | 2                     | - 9 |
|    | 4.1.3 Scanner Maintenance                     | 2                     | - 9 |
|    | 4.1.4 Parameter                               | . 2 -                 | 10  |
|    | 4.1.5 BackUp Data                             | . 2 -                 | 14  |
|    | 4.1.6 Complete                                | . 2 -                 | 14  |
|    | 4.2 Printer Diag                              | . 2 -                 | 15  |
|    | 4.2.1 ESS Diag                                | . 2 -                 | 15  |
|    | 4.2.1.1 Executing ESS diagnosis               | . 2 -                 | 15  |
|    | 4.2.1.2 All Test                              | . 2 -                 | 15  |
|    | 4.2.1.3 CodeROM Test                          | . 2 -                 | 15  |
|    | 4.2.1.4 FontROM Test                          | . 2 -                 | 16  |
|    | 4.2.1.5 EEPROM Test                           | . 2 -                 | 16  |
|    | 4.2.1.6 DRAM Test                             | . 2 -                 | 16  |
|    | 4.2.1.7 MAC+PHY Test                          | . 2 -                 | 17  |
|    | 4.2.1.8 ASIC Test                             | . 2 -                 | 17  |
|    | 4.2.1.9 IOT Test                              | . 2 -                 | 17  |
|    |                                               | .2-                   | 18  |
|    | 4.3.1 Digital Input (DI) Test                 | .2-                   | 18  |
|    | 4.3.2 Executing digital input (DI) test       | .2-                   | 18  |
|    | 4.3.3 Digital Output (DO) Test                | . 2 -                 | 29  |
|    | 4.3.4 Executing digital output (DO) test      | . 2 -                 | 29  |
|    | 4.4 FIIII III0                                | . Z -                 | 53  |
|    | 4.4. I Confine Page                           | . Z -                 | 53  |
|    | 4.4.2 FIIII Settings                          | . Z -<br>2            | 53  |
|    | 4.5 Complete                                  | . Z -<br>2            | 53  |
|    | 4.5.1 Complete                                | · 2 -                 | 54  |
|    | 4.6.1 Executing test print                    | ・ <del>-</del> -<br>っ | 54  |
|    | 4.6.2 No Image [IOT]                          | · <u>-</u> -          | 54  |
|    | 4.6.3 Test Pattern 600[IOT]                   | . 2 -                 | 54  |
|    | 4.6.4 Grid2                                   | .2 -                  | 55  |
|    |                                               |                       |     |

# Chapter 2 Operation of Diag. CONTENTS

| 4.6.5 Cyan 20%                     | 2 - 56 |
|------------------------------------|--------|
| 4.6.6 Magenta 20%                  | 2 - 56 |
| 4.6.7 Yellow 20%                   | 2 - 57 |
| 4.6.8 Black 20%                    | 2 - 57 |
| 4.6.9 CMY 20%                      | 2 - 58 |
| 4.6.10 Gradation                   | 2 - 59 |
| 4.6.11 Toner Pallet Check          | 2 - 60 |
| 4.6.12 Contamination Check         | 2 - 61 |
| 4.6.13 Parameter Setting           | 2 - 62 |
| 4.6.14 Printing the parameter list | 2 - 64 |

## 1. Overview

## 1.1 Position of the Diag. in the Whole System

Major functions of this diag. are as follows:

- ${\boldsymbol{\cdot}} \operatorname{ESS}$  diagnosis to locate a chip which causes a problem
- •IOT Diag
- Setting of parameters for registration in paper feeding direction and so on.

## 2. Configuration

The diagnosis provides three modes that have their respective uses (purposes), target operators, and functions.

Shippper Mode:

This mode intends to be used in the production line with the purpose to locate a chip that causes a problem.

Diagnosis time in the mode shall be as short as possible with consideration of production cost. The mode shifts to the Developer mode (described later) after the ESS Diag. This mode is protected password.

Customer Mode:

This mode intends to be used by customer who handle problems in field with the purpose to locate a replaceable unit that causes a problem.

Sorting problems on the basis of parts that can be replaced by the customer support center. This is the base of this mode design, and that is why so many features.

The mode allows the user to execute the ESS diagnosis, test prints, parameter settings FAX, Scanner and so on through the control panel.

Developer/CE (Customer Engineer) Mode:

This mode is for debugging by developers or CEs. It intends to be partially used in the production line.

The mode allows the user to execute the ESS diagnosis, test prints, parameter settings and so on through the debug terminal.

The functions are activated by commands sent from the serial terminal.Special tool (FX internal debugging terminal) is required to operate Developer mode.

This mode is protected password.

- 3. How to use Diag. Customer Mode
- 3.1 Roles of the control panel in Diag.

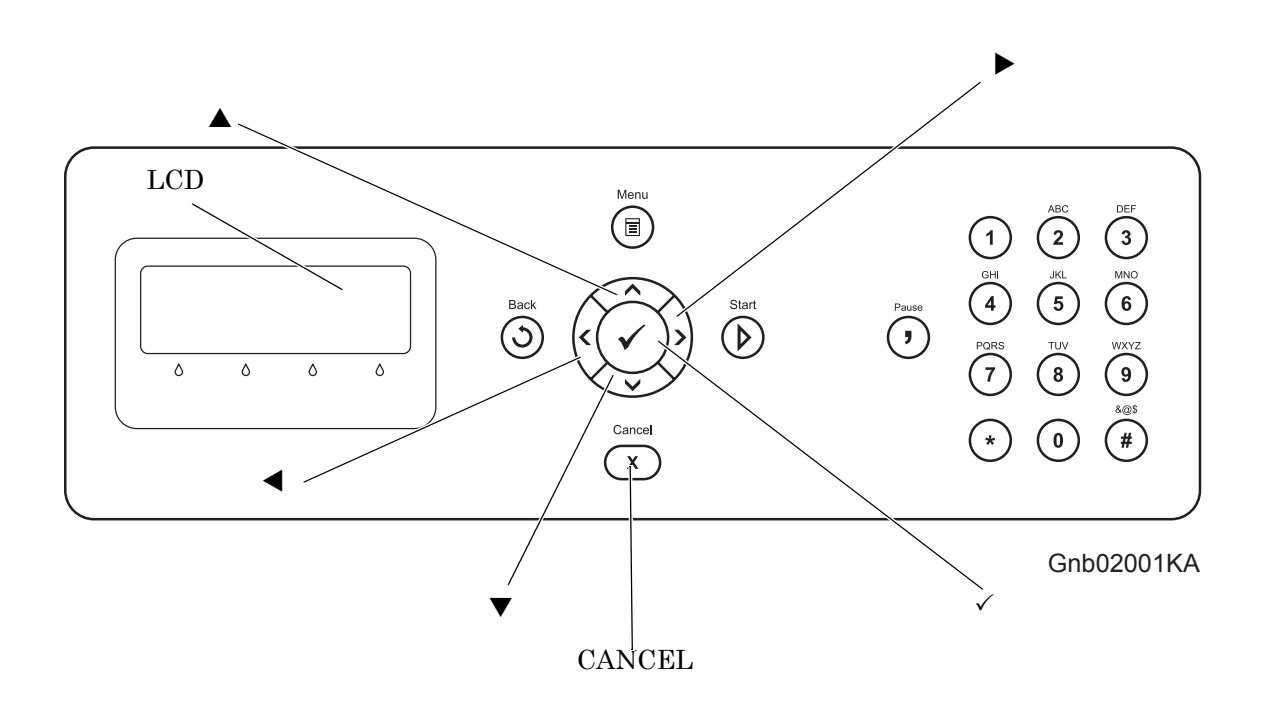

- [LCD]: Displaying a diagnosis item and its result
- $[\blacktriangle], [\blacktriangledown]$ : Selecting a diagnosis item/Selecting data at parameter setting
- $[\blacktriangleleft], [\blacktriangleright]:$  Key moves the cursor to the left/right
- [✓]: Determining a diagnosis item/Executing a diagnosis/Determining a parameter at parameter setting
- [CANCEL]: Reseting a diagnosis item (Returning to the menu one level higher) Terminating each digital input/output

### 3.2 Entering diag. Customer mode

- 1) Turn off the power.
- 2) Turn on the power while holding down "  $\blacktriangle$  " and "  $\blacktriangledown$  " keys.
- 3) Release the fingers from these keys when "Please wait..." is displayed.
- 4) The "Customer Mode", "FAX/Scanner Diag" and "Printer Diag" are displayed. (Entered the Diag. mode.)

## 3.3 Selecting Diag. mode

```
NOTE
```

Once FAX/Scanner Diag or Printer Diag is selected, the diag mode cannot be changed. To change the diag mode, exit the selected diag mode and enter the diag mode again.

There are two diag modes in the customer diag.

-FAX/Scanner Diag

The menu of the FAX, ADF and Scanner relation.

-Printer Diag

The menu of the printer relation.

## 3.4 Selecting Diag. item

The diagnosis setting items are configured as menus, which can be operated with the control panel keys. Arrow keys select menu items and "  $\checkmark$  " key activates functions.

## 3.5 Change method parameters value

For parameter setting, pressing " $\checkmark$ " key after selecting an item from the menu displays the current setting value of the item. Then a numeric value selected by " $\checkmark$ " and " $\blacktriangle$ " keys are written into the NVM by " $\checkmark$ " key.

## 3.6 Executing/Exiting Diag. mode

The diagnosis can be executed by as follows.

- 1) A test item is displayed. "  $\checkmark$  " key fixed the test item.
- 2) The display prompts the user to start the test. Press "  $\checkmark$  " key and start the test.

The diagnosis can be stopped by as follows.

- 1) During the diagnosis test, press " CANCEL " key.
- 2) The diagnosis is stopped, and the display indicates the one step higher menu.

If an error occurs during the diag. sequence, the diagnosis displays the error and stops,

*NOTE* leaving the remaining items unperformed.

✓ Pressing " CANCEL " or " ✓ " key releases the error display, and then the menu items are displayed.

## 3.7 Diag. mode menu tree

Menu Tree of the Customer Mode is as follows

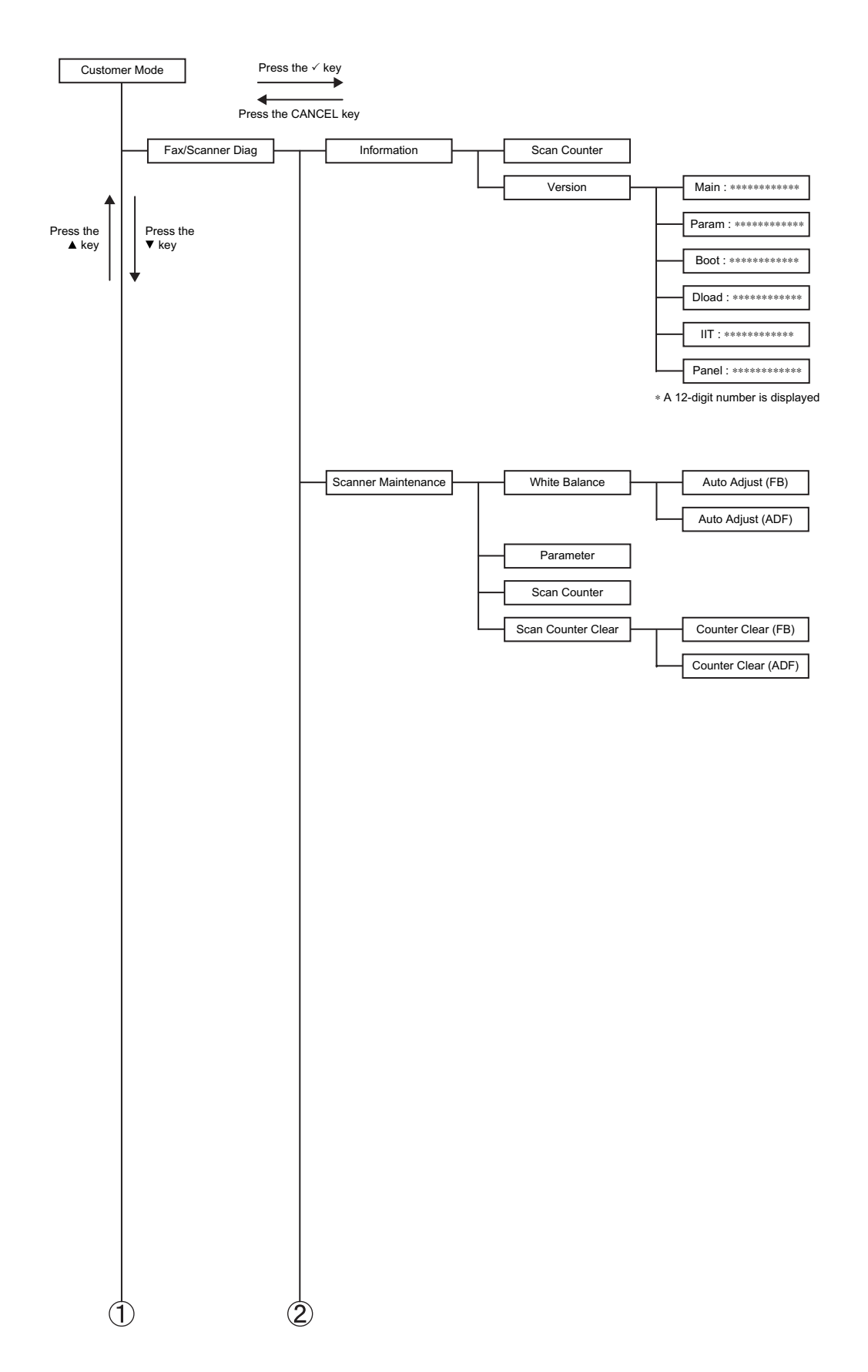

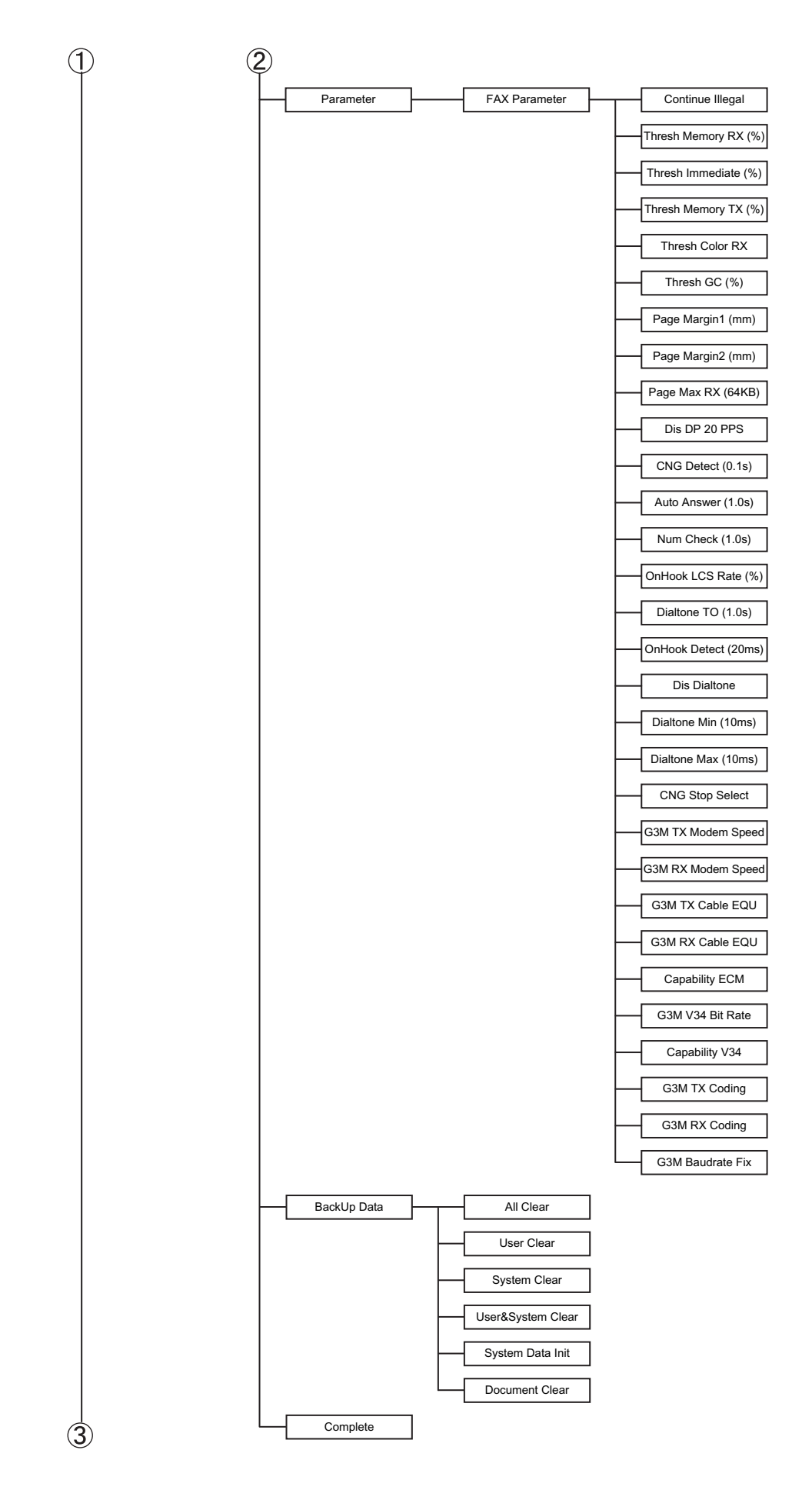

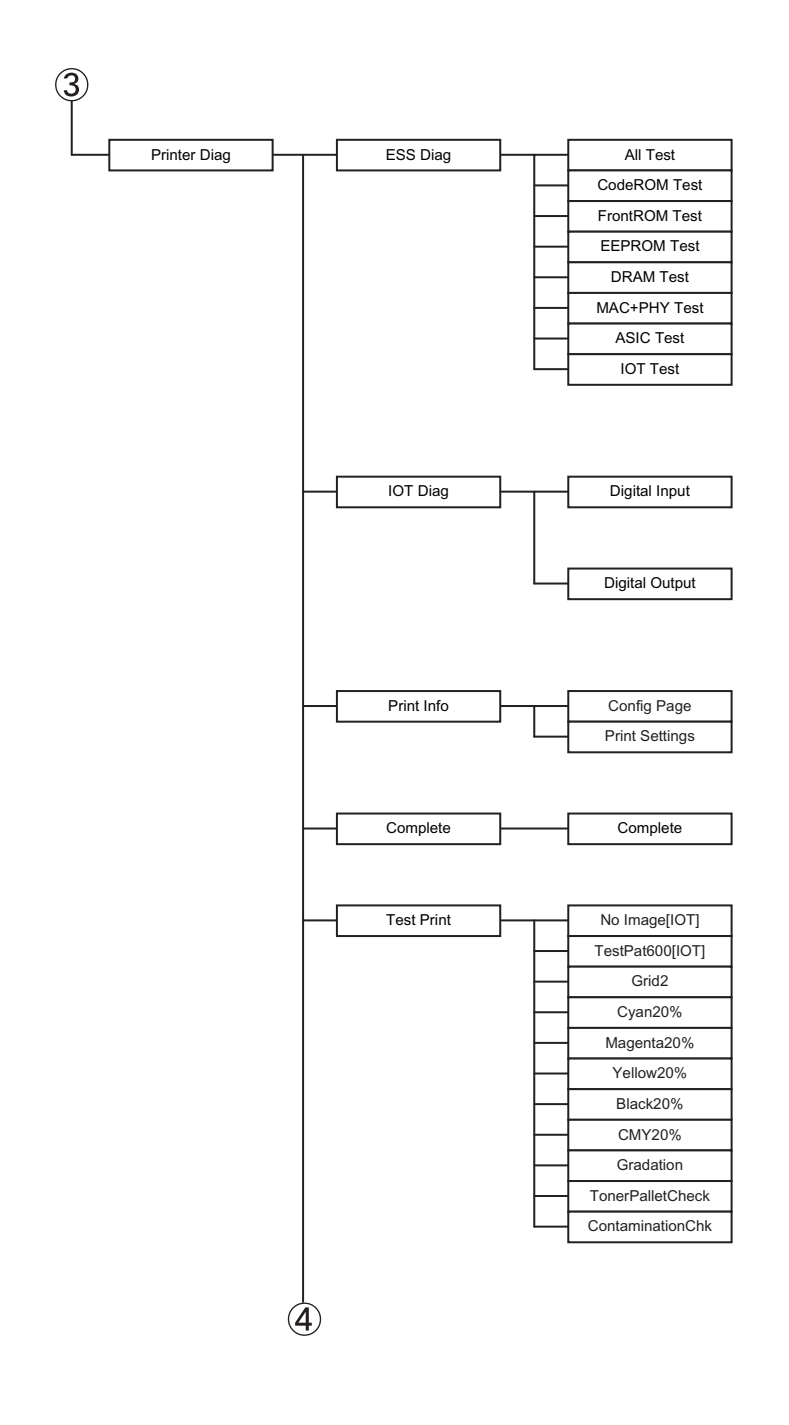

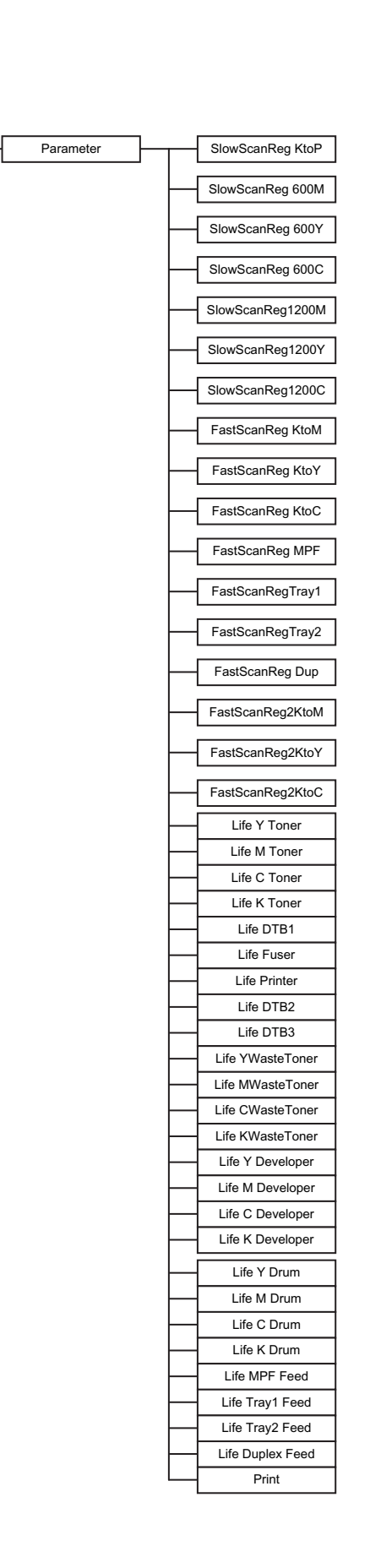

4

## 4. The Kind of Diag. and Contents of a Test

## 4.1 FAX Scanner Diag.

### 4.1.1 Executing FAX Scanner Diag

- 1) Turn off the power.
- 2) Turn on the power while holding down "  $\blacktriangle$  " and "  $\blacktriangledown$  " keys.
- 3) Release the fingers from the keys when "Please wait..." is displayed.
- 4) The "FAX /Scanner Diag" and "Printer Diag" are displayed. (Entered the Customer Diag. mode.)
- 5) Press "✓" key. (Entered the FAX /Scanner Diag. mode.)
- 6) Press "  $\blacktriangle$  " or "  $\blacktriangledown$  " key to select the test item.
- 7) Press "  $\checkmark$  " key twice to execute the test.

To exit the test or to return to one step higher menu, press "CANCEL" key.

NOTE

#### 4.1.2 Information

- Scan Counter

The value of scan count is displayed. FB: Scanning of platen mode/ADF: Scanning of ADF mode.

#### - Version

The software versions are displayed.

| Main  | Main program version                    |
|-------|-----------------------------------------|
| Param | Parameter version                       |
| Boot  | Boot program version                    |
| Dload | Down load program version               |
| IIT   | Scanner and ADF control program version |
| Panel | Control panel program version           |

#### 4.1.3 Scanner Maintenance

- White Balance

Enables automatic calibration of the correction value for platen scanning (FB) and ADF scanning (ADF).

#### - Parameter

Enables manual calibration of the registration adjustment value or correction value. Use this menu to enter the correction value when replacing the scanner.

#### - Counter Clear

Initializes the counter value of platen scanning (FB) and ADF scanning (ADF). Use this menu to enter the correction value when replacing the scanner.

#### 4.1.4 Parameter

- Continue Illegal

Specifies how to handle the document data when the document data in the transmission queue overflows the memory.

| Clear    | Delete the document data.                                                                |
|----------|------------------------------------------------------------------------------------------|
| Transmit | Place the portion of the document data up to the memory limit in the transmission queue. |

#### - Thresh Memory RX (%)

Sets the amount of memory to be left free when the received document data is stored. When the remaining memory amount falls below this threshold, data reception is denied.

The value can be set in the range of 0 to 100. The smaller the value, the larger the memory capacity becomes

#### - Thresh Immediate (%)

Sets the remaining memory amount threshold that triggers immediate output. Immediate output refers to an automatic image data output that is performed to accommodate the overflowing data when the incoming document data exceeds the memory capacity.

The value can be set in the range of 0 to 99. The larger the value, the sooner the immediate output is initiated.

#### - Thresh Memory TX (%)

Sets the amount of memory to be left free when the document data is placed in the transmission queue.

The value can be set in the range of 0 to 100. The smaller the value, the larger the memory capacity for transmission queue becomes.

- Thresh Color RX

Sets the amount of memory to be left free when the received color FAX data is stored. Below are the setting values:

0.5Mbyte/1.0Mbyte/1.5Mbyte

- Thresh GC (%)

Sets the remaining memory amount in the Flash file system for image data storage that triggers the "garbage collection"

#### - Page Margin1 (mm), Page Margin2 (mm)

Sets the page size margin that allows a larger-than-standard size document to be handled as a standard size document. The document is reduced to the standard size, assuming it is larger than the standards size by the set value.

The value can be set in the range of 0 to 127. When the value is 10, the margin is 10 mm.

- Page Max RX (64KB)

Sets the maximum reception capacity per page for color FAX data. The value can be set in the range of 0 to 64 in 64Kbyte steps.

#### - Dis DP 20PPS

Sets whether or not to enable 20PPS dial pulse. When 20PPS is disabled in this menu, any 20PPS setting in other menu will be overridden with 10PPS.

#### - CNG Detect (0.1s)

Sets the CNG detection duration for telephone-FAX switching. The value can be set in the range of 0 to 255. When the value is 100, the detecting time is 10 sec.

#### - Auto Answer (1.0s)

Sets the ringing tone duration of the external telephone terminal for FAX-telephone switching. The value can be set in the range of 0 to 255. When the value is 100, the ringing tone duration is 100 sec.

#### - Num Check (1.0s)

Inhibits autodialing for a specified duration when different sets of document data bound for the same destination are placed consecutively in the transmission queue. This pause allows the receiving side to make time for processing.

The value can be set in the range of 0 to 255. When the value is 10, the autodialing pause is 10 sec.

#### - OnHook LCS Rate (%)

This parameter is used for auto-adjustment of off-hook detection threshold of the external telephone.

#### - Dial tone TO (1.0s)

Sets the duration for detecting the dial tone. The value can be set in the range of 0 to 255. When the value is 10, the dial tone is detected for 10 sec.

#### - OnHook Detect (20ms)

Sets the detecting duration for a valid onhook signal. The value can be set in the range of 10 to 255. When the value is 10, the onhook detecting duration is 200 msec. Any onhook signal shorter than the set time is invalid.

#### - Dis Dial tone

Sets whether or not to enable dial tone pattern detection.

- Dial tone Min (10ms)

Sets the minimum limit of dial tone pattern detection duration.

- Dial tone Max (10ms) Sets the maximum limit of dial tone pattern detection duration. - CNG Stop Select

Sets the conditions for stopping CNG transmission. Below are the setting conditions:

| CED&V21 | When CED and V.21 preamble are detected. |
|---------|------------------------------------------|
| CED     | When CED is detected.                    |
| V21     | When V.21 preamble is detected.          |

- G3M TX Modem Speed

Sets the signaling rate for transmission. The signaling rates are as follows:

| Fallback Partner | The rate falls back below the maximum capabil-<br>ity of the receiving side. |
|------------------|------------------------------------------------------------------------------|
| Fallback V27ter  | The rate falls back below 2400bps of the V27ter mode.                        |
| V27ter           | 2400bps, 4800bps                                                             |
| V29              | 7200bps, 9600bps                                                             |
| V33              | 12000bps, 14400bps                                                           |
| V17              | 7200bps, 9600bps, 12000bps, 144000bps                                        |

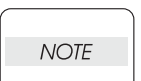

Data signaling rate can also be set via G3M Baud rate Fix. When different rates are set via G3M TX Modem Speed and G3M Baud rate Fix, the latter takes precedence.

### - G3M RX Modem Speed

Sets the signaling rate for reception. Below are the signaling rates:

V27ter+V29+V33+V17/V27ter (2400bps)/V27ter (2400bps, 4800bps)/V29 (7200bps, 9600bps)/ V27ter+V29/V27ter+V29+V33

- G3M TX Cable EQU

Sets the cable amplitude equalizer value for transmission. Below are the setting values:

| 0db  | Equivalent to a cable length of 0km.   |
|------|----------------------------------------|
| 4db  | Equivalent to a cable length of 1.8km. |
| 8db  | Equivalent to a cable length of 3.6km. |
| 12db | Equivalent to a cable length of 7.2km. |

- G3M RX Cable EQU

Sets the cable amplitude equalizer value for reception (applicable to V17, V29, and V27ter). Below are the setting values:

| 0db  | Equivalent to a cable length of 0km.   |
|------|----------------------------------------|
| 4db  | Equivalent to a cable length of 1.8km. |
| 8db  | Equivalent to a cable length of 3.6km. |
| 12db | Equivalent to a cable length of 7.2km. |

Capability ECMSets whether or not to enable ECM.0: Disabled, 1: Enabled.

- G3M V34 Bit Rate

Sets the signaling rate for the Super G3 (V34) mode.

The value can be set in the range of 2400bps to 33600bps in 14 steps. Below are the signaling rates:

2400/4800/7200/9600/12000/14400/16800/19200/21600/24000/26400/28800/31200/33600

- Capability V34

Sets the communication capability of the Super G3 (V34) mode.

- G3M TX Coding

Sets the data encoding method for transmission. When the encoding method set here is not supported by the receiving side, the receiving side's method is adopted. Below are the encoding methods:

MH/MR/ MMR/JBIG

- G3M RX Cording

Sets the data encoding method for reception. Below are the encoding methods: MH/MR/ MMR/JBIG  $\,$ 

- G3M Baud rate Fix

Sets the signaling rate for transmission. Below are the signaling rates:

Disable/2400bps/4800bps/7200

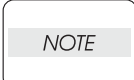

Data signaling rate can also be set via G3M TX Modem Speed. When different rates are set via G3M Baud rate Fix and G3M TM Modem Speed, the former takes precedence.

#### 4.1.5 BackUp Data

Initializes or clears the backup data.

When performing this procedure, make sure that you have selected the right country.

NOTE

-All Clear Clears all of the backup data.

- User Clear

Clears the stored document data and the address information. Initializes the system data.

- System Clear

Clears the stored document data, the communication management data and the history. Initializes the system data.

- User & System Clear

Clears the stored document data, the address information, the communication management data and the history. Initializes the system data.

- System Data Init Initializes the system data.

- Document Clear Clears the stored document data

#### 4.1.6 Complete

Exits the diagnostics and returns to normal operation, taking the changes of the data into effect.

## 4.2 Printer Diag

### 4.2.1 ESS Diag

This section describes how to perform each test of the ESS Diag in detail.

#### 4.2.1.1 Executing ESS diagnosis

- 1) Turn off the power.
- 2) Turn on the power while holding down "  $\blacktriangle$  " and "  $\blacktriangledown$  " keys.
- 3) Release the fingers from these keys when "Please wait..." is displayed.
- 4) The "Customer Mode" "FAX/Scanner Diag" and "Printer Diag" are displayed. (Entered the Diag. mode.)
- 5) Select "Printer Diag " and press "  $\checkmark$  " key.
- 6) Select "ESS Diag".
- 7) Press "✓ " key.
- 8) Press "  $\blacktriangle$  " or "  $\blacktriangledown$  " key to select the test item.
- 9) Press "  $\checkmark$  " key twice to execute the test.

 $\frown$  To exit the test or to returning to one step higher menu, press "CANCEL" key.

#### 4.2.1.2 All Test

NOTE

Executes the ESS Diag except the following.

This test executes the all tests of the ESS diagnostic except the MAC+PHY test and PANEL test.

| Normal   | Error     |
|----------|-----------|
| CHECK OK | *** ERROR |

\*\*\*:Displays the test name that became error.

```
(CodeROM/FontROM/EEPROM/DRAM/ASIC/IOT/HD)
```

#### 4.2.1.3 CodeROM Test

Calculates the ROM checksum and compares it with the value stored in the ROM. Executes this test when the 016-317 error occurred.

Test result: NG (Go to FIP.) OK (Turn off/on the main power.)

This test calculates the checksum of the each ROM, and compares it with the valid checksum value stored in the corresponding chip beforehand. When the checksum is identical to the stored value, this test judges the chip is normal.

| Normal   | Error                                               |
|----------|-----------------------------------------------------|
|          | CodeROM #* ERROR                                    |
| CHECK OK | S=xxxx V=yyyy                                       |
|          | (xxxx:calculated value yyyy:ROM stored value *:0,1) |

#### 4.2.1.4 FontROM Test

Calculates the Font ROM checksum and compares it with the value stored in the FontROM. Executes this test when the 016-310 error occurred. Test result: NG (Go to FIP.) OK (Turn off/on the main power.)

This test calculates the checksum of the each FontROM, and compares it with the valid checksum value stored in the corresponding chip beforehand. When the checksum is identical to the stored value, this test judges the chip is normal.

| Normal   | Error                                         |
|----------|-----------------------------------------------|
| CHECK OK | FontROM ERROR                                 |
| CHECKOK  | (xxxx:calculated value yyyy:ROM stored value) |

#### 4.2.1.5 EEPROM Test

Performs write/read/verify on the diag. area of the EEPROM. Executes this test when the 016-327 and 016-323 errors occurred. Test result: NG (Go to each FIP.) OK (Turn off/on the main power.)

The test performs read/write/verify of the test patterns (0xff, 0xaa, 0x55 and 0x00) on one byte at every 0x400 from the first address of EEPROM.

| Normal   | Error                      |
|----------|----------------------------|
| CHECK OK | EEPROM ID* ERROR (ID*:1,2) |

#### 4.2.1.6 DRAM Test

Tests OPEN/SHORT with the address line of the DRAM. Performs write/read/verify on the entire DRAM. Executes this test when the 016-315, 016-316, 016-318 and 016-332 errors occurred. Test result: NG (Go to each FIP.) OK (Turn off/on the main power.)

When the optional DRAM SIMM is checked and found, it checks the optional memory area.

First, the test performs read/write/verify of the increment data for the whole tested area by the word. Then, it performs read/write/verify of the test patterns (0xffffffff, 0xaaaaaaaa, 0x55555555, 0x00000000) for the whole tested area by the word.

| Normal   | Error                     |
|----------|---------------------------|
| CHECK OK | DRAM slot* ERROR (*ÅF0,1) |

#### 4.2.1.7 MAC+PHY Test

MAC: Media Access Control PHY: Physical Layer

PHY Internal loopback test

Executes this test when the 016-334, 016-340, 016-344, 016-345 and 016-346 errors occurred. Test result: NG (Go to each FIP.) OK (Turn off/on the main power.)

PHY Internal loopback test

| Normal   | Error         |
|----------|---------------|
| CHECK OK | MAC+PHY ERROR |

#### 4.2.1.8 ASIC Test

Register check

Executes this test when the 016-313 error occurred. Test result: NG (Go to FIP.) OK (Turn off/on the main power.)

ASIC register check.

| Normal   | Error |
|----------|-------|
| CHECK OK | ERROR |

#### 4.2.1.9 IOT Test

Communication test with the IOT

Executes this test when the 016-370 error occurred.

Test result: NG (Go to FIP.) OK (Turn off/on the main power.)

This test checks communication with the IOT. Then it reads the status register of the IOT to check whether commands can be exchanged with the IOT.

It sends the following command to read the status register, and checks whiher the appropriate response returns.

Read ROM Revision No

| Normal   | Error     |
|----------|-----------|
| CHECK OK | IOT ERROR |

## 4.3 IOT Diag

### 4.3.1 Digital Input (DI) Test

This function checks whether the DI components operate normally or not.

The DI test is performed for all the DI components.

Exit operation of the DI test makes the control panel display the Customer diag. function menu.

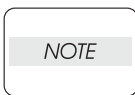

During the DI test, other Customer diag. functions can not be performed simultaneouly. Therefore, the printer does not accept any operation except operations for the DI components and exit operation of the DI test.

At the start of the DI test, number "0" is displayed on the control panel. This number is counted up when a DI component is turned on from off, therefore it allows the user to know the component is active.

When a paper jam is occurred, or an error message or code is displayed, execute this test to locate the damaged parts.

The test will execute the DI Test codes of the components that are supposed to be faulty from the error details. (Refer to each FIP on Chapter 1.)

Test result: NG (Go to each FIP or replace the parts.)

OK (Turn off/on the main power.)

#### 4.3.2 Executing digital input (DI) test

- 1) Turn off the power.
- 2) Turn on the power while holding down "  $\blacktriangle$  " and "  $\blacktriangledown$  " keys.
- 3) Release the fingers from these keys when "Please wait..." is displayed.
- 4) The "Customer Mode", "FAX/Scanner Diag" and "Printer Diag" are displayed. (Entered the Diag. mode.)
- 5) Press "  $\mathbf{\nabla}$  " to select "Printer Diag", and press "  $\checkmark$  " key.
- 6) Press "  $\mathbf{\nabla}$  " to select "IOT Diag", and then press "  $\checkmark$  " key.
- 7) Press " $\mathbf{\nabla}$ " key to select "Digital Input", and then press " $\checkmark$ " key.
- 8) Press "  $\blacktriangle$  " or "  $\blacktriangledown$  " key to select the test item.
- 9) Press " $\checkmark$  " key twice to execute the test.

Parameters for the Digital Input Test are as follows.

| Code | Components                         |
|------|------------------------------------|
| DI-1 | Dup Jam sensor                     |
| DI-2 | Exit Sensor                        |
| DI-3 | Regi Sensor                        |
| DI-4 | ROS Ready (Not Used)               |
| DI-7 | Front Cover Interlock Switch       |
| DI-8 | Yellow Toner Cartridge Sensor      |
| DI-9 | Magenta Toner Cartridge Sensor     |
| DI-a | Black Toner Cartridge Sensor       |
| DI-b | Cyan Toner Cartridge Sensor        |
| DI-d | Tray 2 No Paper sensor             |
| DI-e | Duplex Fan Alarm (Not Used)        |
| DI-f | Teay 2 Feed Motor Alarm (Not Used) |

| Code  | Components                  |
|-------|-----------------------------|
| DI-10 | MPF No Paper Sensor         |
| DI-11 | Tray 1 No Paper Sensor      |
| DI-12 | Main Motor Alarm (Not Used) |
| DI-13 | Sub Motor Alarm (Not Used)  |
| DI-14 | OHP Sensor (Not Used)       |
| DI-15 | Fan Alarm (Not Used)        |
| DI-16 | Feed Drive Alarm (Not Used) |
| DI-17 | Deve Motor Alarm (Not Used) |
| DI-18 | Tray 1 Paper Size Switch    |
| DI-20 | Tray 2 Paper Size Switch    |

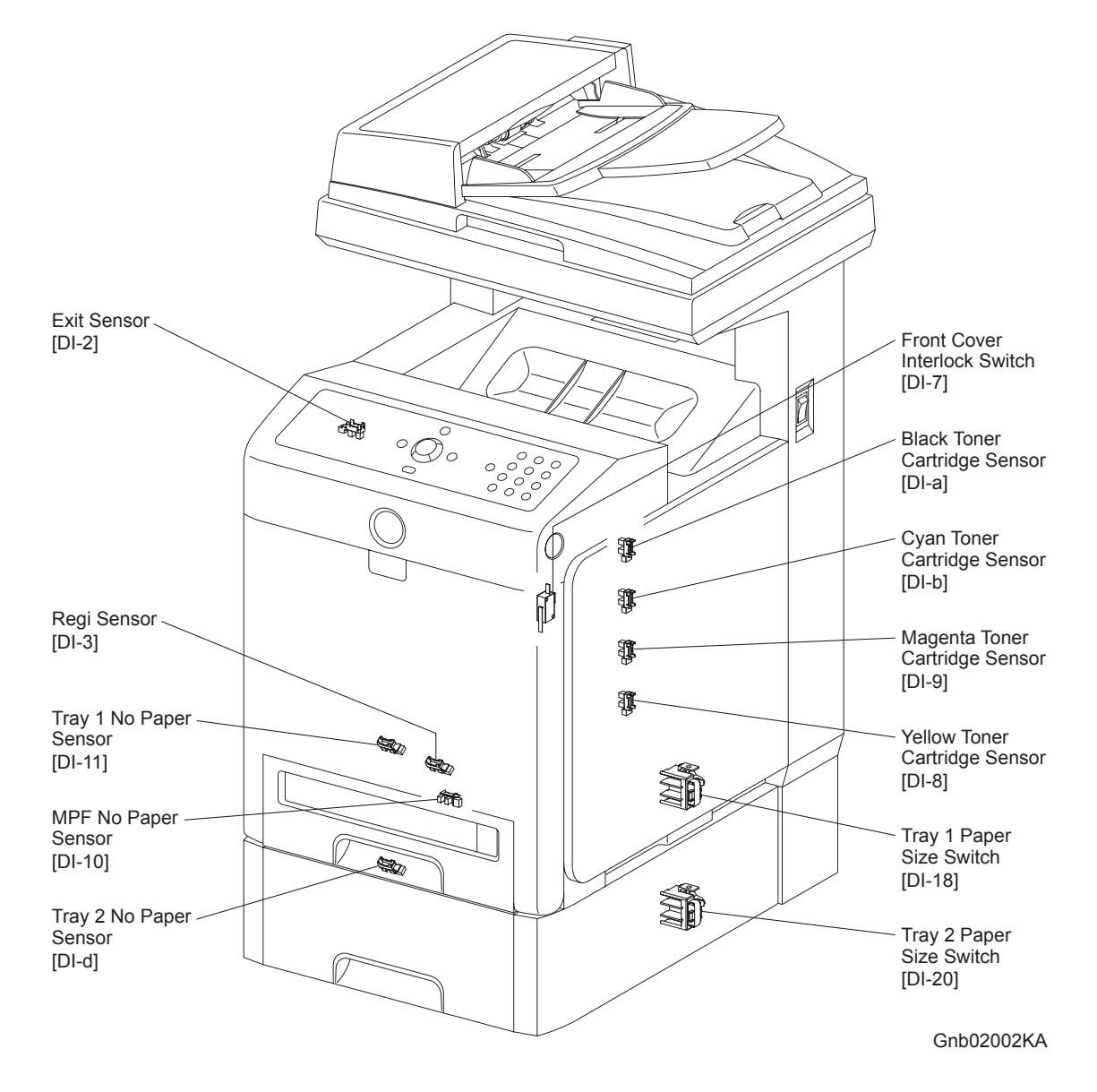
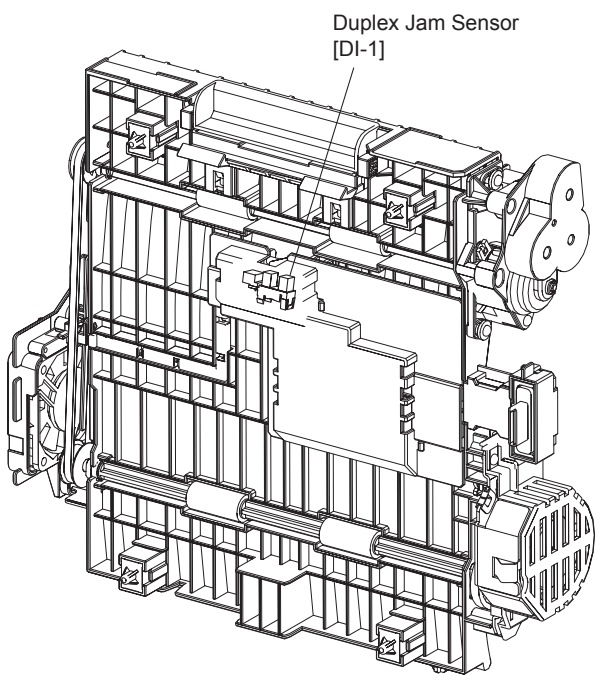

Kmy02042KA

#### - About Sensor

A transmissive type sensor is composed of the light-emitting side and the light-receiving side that are placed opposite to each other allowing the light to pass from the former to the latter. On the basis of whether or not the light path is blocked due to the actuator, etc., the sensor detects the paper absence/presence or the moving part position such as at the home position or elsewhere.

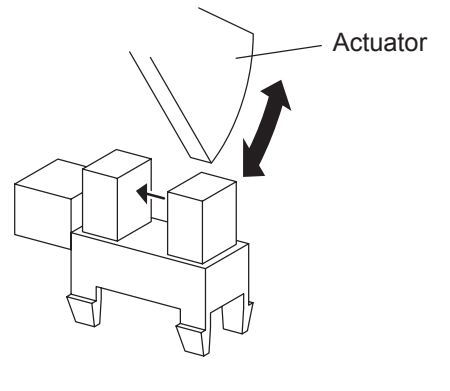

Leg\_Sec02\_016FA

### - About Switch

A micro-switch closes the internal contacts via the button which is pushed down under the provided leaf spring which is held down by the actuator of the cover or door that is being closed. When the door or cover has being opened, the leaf spring returns to its original position and the button is pushed up by the spring in the switch, allowing the internal contacts to open.

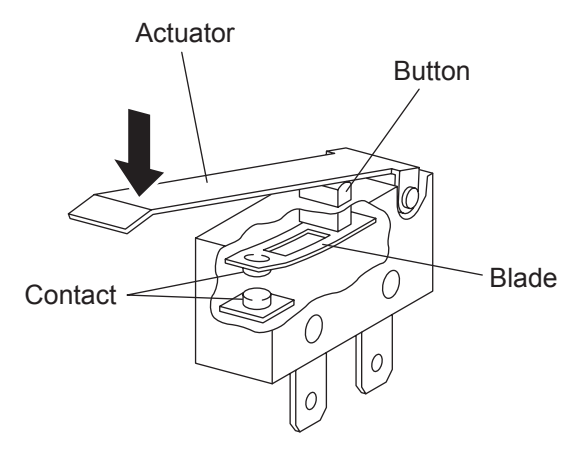

Leg\_Sec02\_018FA

-Checking the Sensor and Switch

| Sensor name (Diag. Code)                             | Confirmation procedures                                                                                                    |
|------------------------------------------------------|----------------------------------------------------------------------------------------------------|
| Sensor name (Diag. Code)<br>Duplex Jam Sensor (DI-1) | Confirmation procedures         NOTE:When performing operation for five minutes or longer with the front cover open, remove all toner cartridges, and cover the drum to avoid exposure to light.         1)       Turn on the power and enter the Printer Diag.         2)       Exeecute the DI-1.         3)       Open the Front Cover.         4)       Remove the Transfer Belt.         5)       Check the sensor. |
|                                                      | Kmy02003KA                                                                                                    |
|                                                      | <ol> <li>6) Press the "Cancel" key to stop the test.</li> <li>7) Replace the Transfer Belt.</li> <li>8) Close the Front Cover.</li> </ol>                                                                                                    |

| Sensor name (Diag. Code) | Confirmation procedures                                                                                                    |
|--------------------------|----------------------------------------------------------------------------------------------------|
| Exit Sensor (DI-2)       | <ul> <li>NOTE: Fuser is very hot, so pay sufficient attention at work to above burns, etc.</li> <li>1) Turn on the power and enter the Printer Diag.</li> <li>2) Execute the DI-2.</li> <li>3) Open the Front Cover.</li> <li>4) Check the sensor.</li> </ul> Operator Panel Digital Input Digital Input DI-2 L 1 Operator Panel Digital Input DI-2 L 1 Operator Panel Operator Panel Digital Input DI-2 L 1 Operator Panel Operator Panel Digital Input DI-2 L 1 Operator Panel Operator Panel Operator Panel Digital Input DI-2 L 1 Operator Panel Operator Panel Operator Panel Operator Panel Digital Input DI-2 L 1 Operator Panel Operator Panel Operator Panel Operator Panel DI-2 L 1 Operator Panel Operator Panel DI-2 L 1 Operator Panel Operator Panel Operator Panel Operator Panel Operator Panel DI-2 L 1 Operator Panel Operator Panel Operator Panel Operator Panel DI-2 L 1 Operator Panel Operator Panel Operator Panel DI-2 L 1 Operator Panel Operator Panel Operator Panel DI-2 L 1 Operator Panel Operator Panel DI-2 L 1 Operator Panel Operator Panel Oper |
| Regi Sensor (DI-3)       | <ul> <li>5) Press the "Cancel" key to stop the test.</li> <li>6) Close the Front Cover.</li> <li>1) Turn on the power and enter the Printer Diag.</li> <li>2) Execute the DI-3.</li> <li>3) Remove the 250 paper cassette.</li> <li>4) Insert the paper into the paper path of the Regi assy.</li> </ul> Operator Panel <ul> <li>Digital Input</li> <li>Digital Input</li> <li>Digital Input</li> <li>DI-3 L 1</li> </ul> 6) Constant of the test. 7) Press the "Cancel" key to stop the test. 6) Press the "Cancel" key to stop the test. 6) Press the "Cancel" key to stop the test. 6) Replace the 250 paper cassette.                                                                                                    |
| ROS Ready (DI-4)         | Internal signal.                                                                                                    |

| Sensor name (Diag. Code)      | Confirmation procedures                                              |
|-------------------------------|----------------------------------------------------------------------|
|                               | 1) Turn on the power and enter the Printer Diag.                     |
|                               | 2) Execute the DI-7.                                                 |
|                               | 3) Check the Switch                                                  |
|                               | Operator Panel                                                       |
|                               | Normal<br>Digital Input Digital Input                                |
|                               |                                                                      |
|                               |                                                                      |
|                               |                                                                      |
|                               |                                                                      |
|                               |                                                                      |
| Interlock Switch (DI-7)       |                                                                      |
|                               |                                                                      |
|                               |                                                                      |
|                               |                                                                      |
|                               |                                                                      |
|                               |                                                                      |
|                               |                                                                      |
|                               | OT COLO2006KA                                                        |
|                               |                                                                      |
|                               | 4) Press the "Cancel" key to stop the test.                          |
|                               | 5) Close the Front Cover.                                            |
|                               | NOTE: When performing operation for five minutes or longer with the  |
|                               | front cover open, remove all toner cartridges, and cover the drum to |
|                               | avoid exposure to light.                                             |
|                               | 2) Execute the DI-8.                                                 |
|                               | 3) Open the Front Cover                                              |
|                               | 4) Check the Sensor.                                                 |
|                               | Operator Panel<br>Normal                                             |
|                               | Digital Input                                                        |
|                               |                                                                      |
|                               |                                                                      |
|                               |                                                                      |
| Vellow Toper Cartridge (DI-8) |                                                                      |
| Tenow Toner Cartridge (D1 6)  |                                                                      |
|                               |                                                                      |
|                               |                                                                      |
|                               |                                                                      |
|                               |                                                                      |
|                               |                                                                      |
|                               |                                                                      |
|                               |                                                                      |
|                               | Gnb02007KA                                                           |
|                               |                                                                      |
|                               | 5) Press the "Cancel" key to stop the test.                          |
|                               | 6) Close the Front Cover.                                            |

| Sensor name (Diag. Code)                                      | Confirmation procedures                                                                                                    |
|---------------------------------------------------------------|----------------------------------------------------------------------------------------------------|
| Sensor name (Diag. Code)<br>Magenta Toner Cartridge<br>(DI-9) | NOTE: When performing operation for five minutes or longer with the<br>front cover open, remove all toner cartridges, and cover the drum to<br>avoid exposure to light.<br>1) Turn on the power and enter the Printer Diag.<br>2) Execute the DI-9.<br>3) Open the Front Cover<br>4) Check the Sensor.<br>Operator Panel         Digital Input         Digital Input         Digital Input         Digital Input         Digital Input         Digital Input                                                                                                    |
|                                                               | <ul> <li>5) Press the "Cancel" key to stop the test.</li> <li>6) Close the Front Cover.</li> </ul>                                                                                                    |
| Black Toner Cartridge (DI-a)                                  | <ul> <li>NOTE: When performing operation for five minutes or longer with the front cover open, remove all toner cartridges, and cover the drum to avoid exposure to light.</li> <li>1) Turn on the power and enter the Printer Diag.</li> <li>2) Execute the DI-a.</li> <li>3) Open the Front Cover</li> <li>4) Check the Sensor.</li> </ul> Operator Panel Digital Input Digital Input Digital |

| NOTE: When performing operation for five minutes or longer with the front cover open, remove all toner cartridges, and cover the drum to avoid exposure to light.         1)       Turn on the power and enter the Printer Diag.         2)       Execute the D1-b.         3)       Open the Front Cover         4)       Check the Sensor.         Image: Digital broad print       Image: Digital broad print         (Cyan Toner Cartridge (D1-b)       Image: Digital broad print         5)       Press the "Cancel" key to stop the test.         6)       Close the Front Cover.         NOTE: The no peper senser is in the option feeder.         1)       Turn on the power and enter the Printer Diag.         2)       Execute the D1-d.         3)       Remove the Paper Cassete.         4)       Check the Sensor. | Sensor name (Diag. Code)          | Confirmation procedures                                                                                                    |
|----------------------------------------------------------------------------------------------------|-----------------------------------|----------------------------------------------------------------------------------------------------|
| 5) Press the "Cancel" key to stop the test.<br>6) Close the Front Cover.<br>NOTE: The no peper senser is in the option feeder.<br>1) Turn on the power and enter the Printer Diag.<br>2) Execute the DI-d.<br>3) Remove the Paper Cassete.<br>4) Check the Sensor.<br>Tray 2 No paper Sensor (DI-<br>d)<br>Tray 2 No paper Sensor (DI-<br>d)<br>()<br>()<br>()<br>()<br>()<br>()<br>()<br>()<br>()<br>(                                                                                                    | Cyan Toner Cartridge (DI-b)       | NOTE: When performing operation for five minutes or longer with the front cover open, remove all toner cartridges, and cover the drum to avoid exposure to light.  1) Turn on the power and enter the Printer Diag.  2) Execute the DI-b.  3) Open the Front Cover  4) Check the Sensor.  1) Operator Panel 10 DI-b L 1 10 DI-b L 1 10 DI- |
| Tray 2 No paper Sensor (DI-<br>d)<br>Tray 2 No paper Sensor (DI-<br>d)                                                                                                    |                                   | <ul> <li>5) Press the "Cancel" key to stop the test.</li> <li>6) Close the Front Cover.</li> </ul>                                                                                                    |
| 5) Press the "Cancel" key to stop the test.                                                                                                    | Tray 2 No paper Sensor (DI-<br>d) | <ul> <li>NOTE: The no peper senser is in the option feeder.</li> <li>1) Turn on the power and enter the Printer Diag.</li> <li>2) Execute the DI-d.</li> <li>3) Remove the Paper Cassete.</li> <li>4) Check the Sensor.</li> </ul> Image: Constraint of the printer Diag. Image: Constraint of the printer Diag. Image: Constraint of t                                                                                                    |

| Sensor name (Diag. Code)               | Confirmation procedures                                                                                                    |
|----------------------------------------|----------------------------------------------------------------------------------------------------|
| Option Tray Feed Motor<br>Alarm (DI-f) | Internal signal.                                                                                                    |
| MPF No Paper Sensor (DI-10)            | <ul> <li>NOTE: Remove the paper of the MPF before executing the test.</li> <li>1) Turn on the power and enter the Printer Diag.</li> <li>2) Execute the DI-10.</li> <li>3) Open the MPF Cover.</li> <li>4) Check the sensor.</li> </ul> |
|                                        | Actuator<br>Digital Input<br>DI-10 H 0<br>Normal<br>Digital Input<br>DI-10 H 1                                                                                                    |
|                                        | Kmy02012KA                                                                                                    |
|                                        | <ul><li>5) Press the "Cancel" key to stop the test.</li><li>6) Close the MPF Cover.</li></ul>                                                                                                    |
|                                        | <ol> <li>Turn on the power and enter the Printer Diag.</li> <li>Execute the DI-11.</li> <li>Remove the paper cassette.</li> <li>Check the sensor.</li> </ol>                                                                            |
| Tray 1 No paper Sensor (DI-<br>11)     |                                                                                                    |
|                                        | Actuator<br>Digital Input<br>DI-11 H 0<br>Normal<br>Digital Input<br>DI-11 H 1                                                                                                    |
|                                        | <ul> <li>5) Press the "Cancel" key to stop the test.</li> <li>6) Replace the paper cassette.</li> </ul>                                                                                                    |
| Main Motor Alarm (DI-12)               | Internal signal.                                                                                                    |
| Sub Motor Alarm (DI-13)                | Internal signal.                                                                                                    |

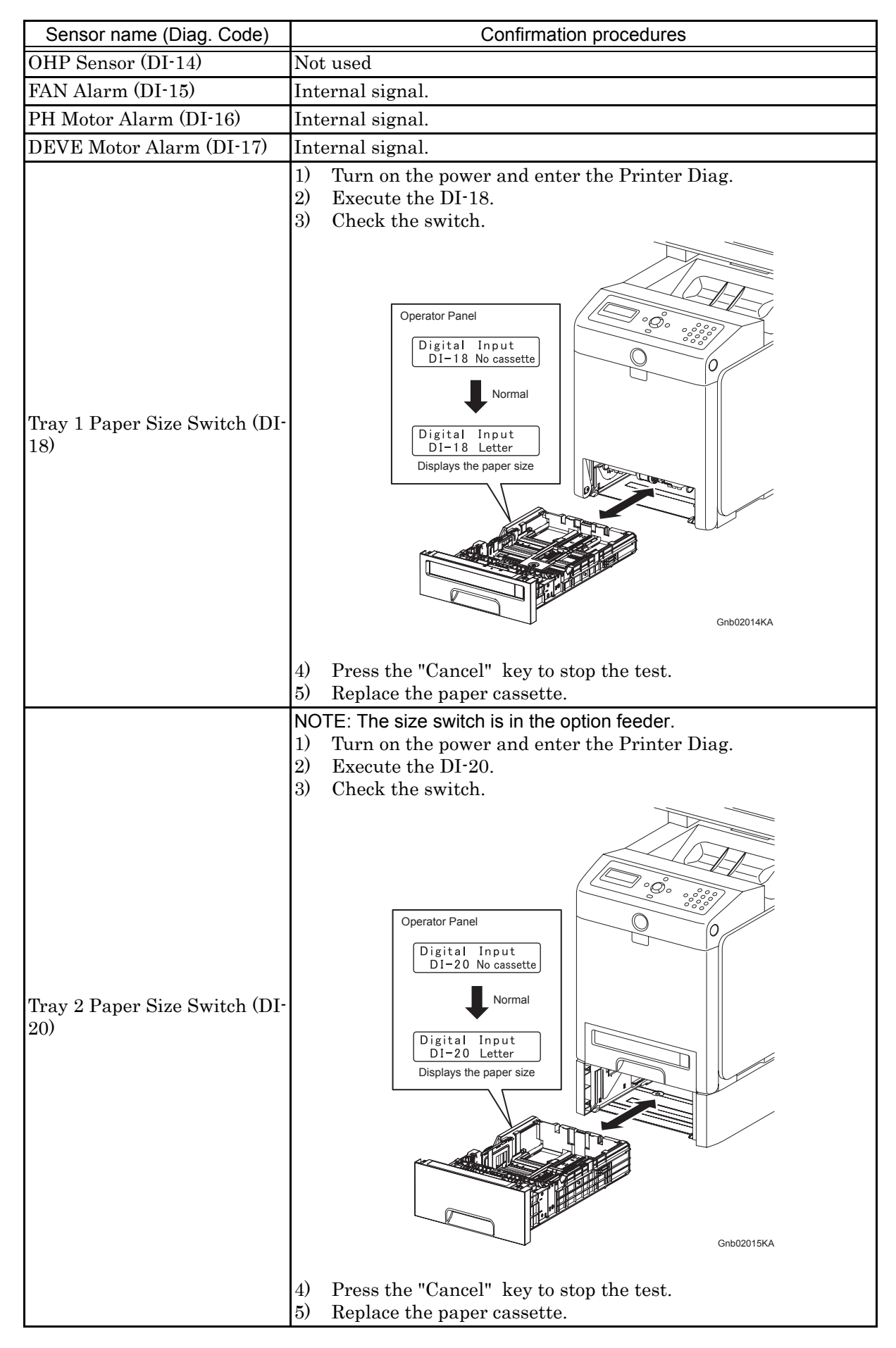

## 4.3.3 Digital Output (DO) Test

This function checks whether the DO components operate.

When the interlock is opened while the DO test is performed, each component ends to operate.

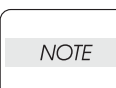

In this Test Mode, each DO component can be turned individually. Therefore it allows the customer to check a component's operation from outside, and judge whether the component is normal or not.

When all the diag. functions are stopped, all the DO components can be turned off. DO test can make each of the DO components operate simultaneously.

When a paper jam or PQ problem is occurred, or an error message or code is displayed, this test enables to look for the broken or damaged parts.

Test result: NG (Go to each FIP or replace the parts.)

OK (Turn off/on the main power.)

4.3.4 Executing digital output (DO) test

- 1) Turn off the power.
- 2) Turn on the power while holding down "  $\blacktriangle$  " and "  $\blacktriangledown$  " keys.
- 3) Release the fingers from these keys when "Please wait..." is displayed.
- 4) The "Customer Mode", "FAX Scanner Diag" and "Printer Diag" are displayed. (Entered the Diag. mode.)
- 5) Press "  $\mathbf{\nabla}$  " to select "Printer Diag", and press "  $\checkmark$  " key.
- 6) Press "  $\mathbf{\nabla}$  " key to select "IOT Diag", and then press "  $\checkmark$  " key.
- 7) Press "  $\mathbf{\nabla}$  " key to select "Digital Output", and then press "  $\checkmark$  " key.
- 8) Press "  $\blacktriangle$  " or "  $\blacktriangledown$  " key to select test item.
- 9) Press "  $\checkmark$  " key to execute the test.

Parameters for the Digital Output Test are as follows.

| Code           | Components          |
|----------------|---------------------|
| DO-0,1,2,3     | Main Motor          |
| DO-5,6,7,8     | Sub Motor           |
| DO-a,b,c,d     | Feed Drive          |
| DO-f,10,11     | Deve Motor          |
| DO-13,14,16,17 | Duplex Motor        |
| DO-19,1a,1b,1c | Teay 2 Feed Motor   |
| DO-1e,1f       | Fan                 |
| DO-21          | Yellow Toner Motor  |
| DO-23          | Magenta Toner Motor |
| DO-25          | Cyan Toner Motor    |
| DO-27          | Black Toner Motor   |
| DO-29          | Regi Clutch         |
| DO-2B          | MPF Turn Clutch     |
| DO-2d          | MPF Feed Solenoid   |
| DO-2f          | Tray 1 Feed Clutch  |
| DO-31          | Tray 2 Feed Clutch  |
| DO-33          | Tray 2 Turn Clutch  |
| DO-35          | Duplex Clutch       |

| Code  | Components                       |
|-------|----------------------------------|
| DO-37 | ADC (CTD) Sensor Solenoid        |
| DO-39 | ADC (CTD) Sensor LED             |
| DO-3b | OHP LED (Not Used)               |
| DO-3d | Black Erase Lamp                 |
| DO-3f | Yellow, Magenta, Cyan Erase Lamp |
| DO-5b | Exit Clutch                      |
| DO-5d | Duplex Fan                       |

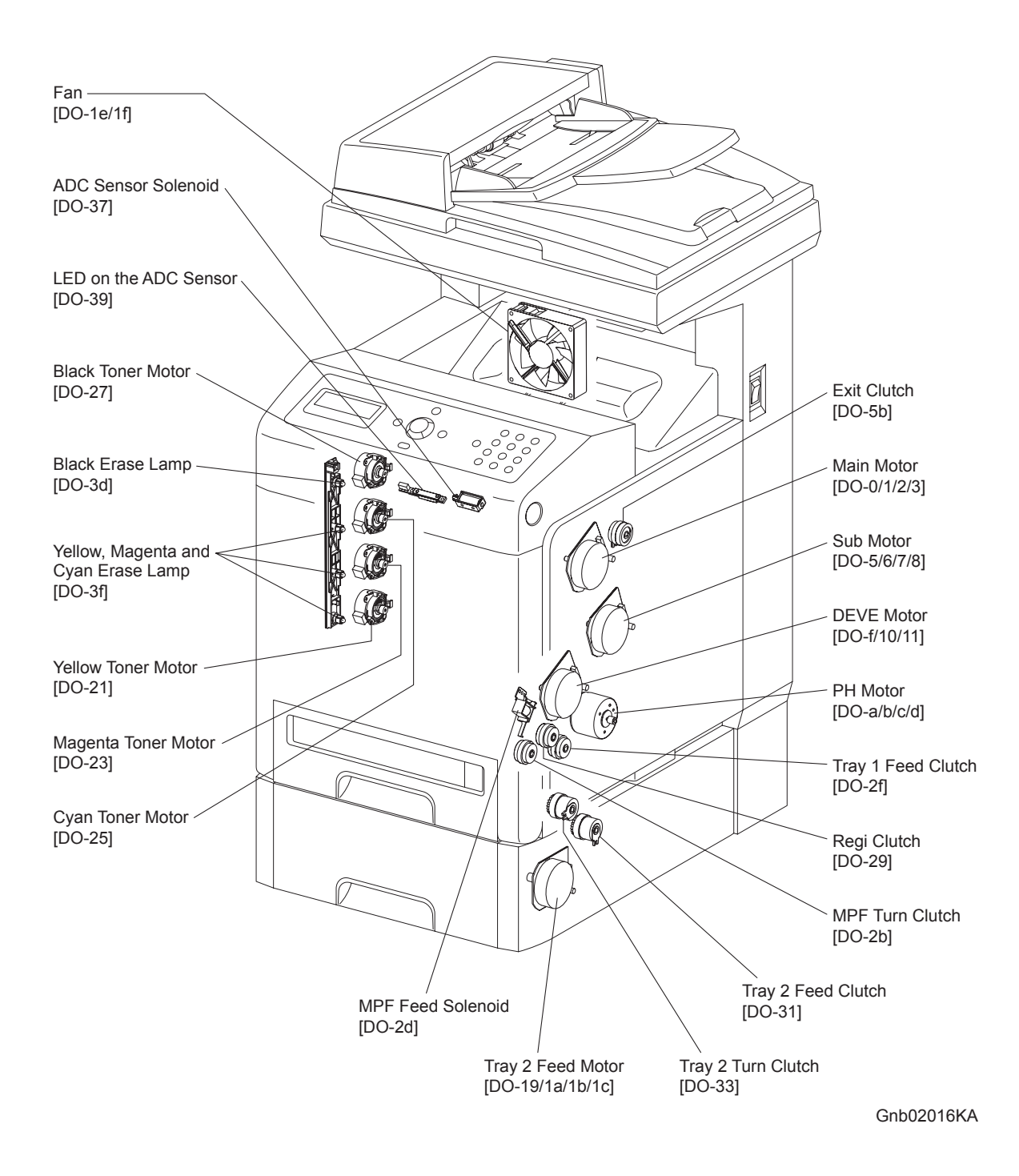

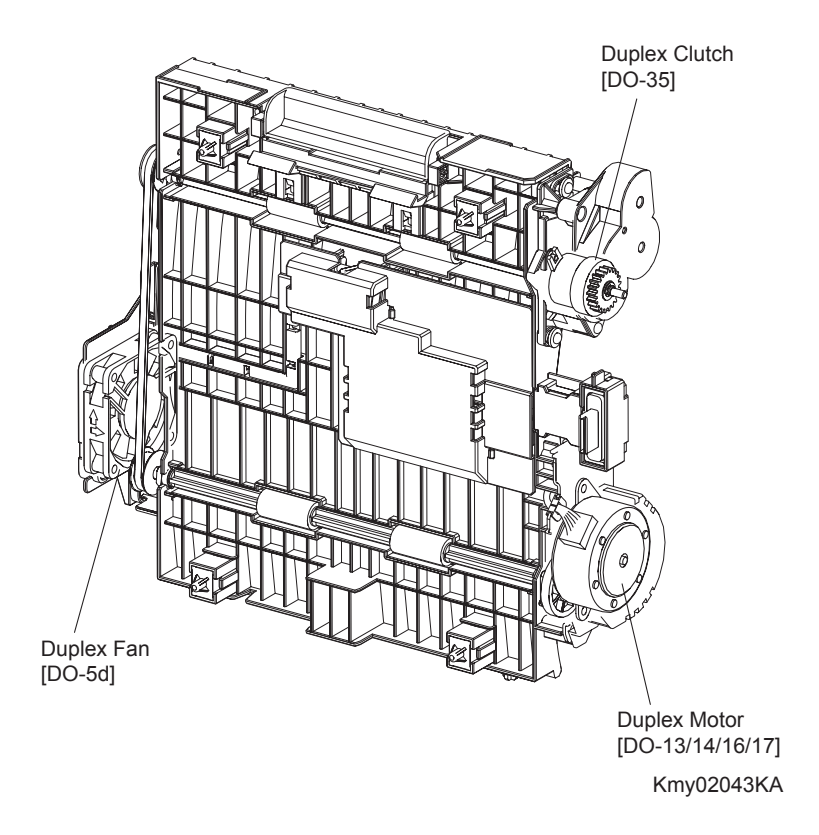

## - About Clutch

The electromagnetic clutch in the printer controls the rotation of the roller by transferring or cutting the torque from the motor to the roller.

The electromagnetic clutch becomes an electromagnet by the passage of electric current through the coil inside the case and attracts the armature and gear to the rotating rotor, thereby rotating the gear.

Upon the loss of power to the coil, electromagnetic force is lost and the armature comes off the rotor, and the gear comes to rest.

The clutch makes so soft noises that you must be close the component to audibly confirm the operation of the component.

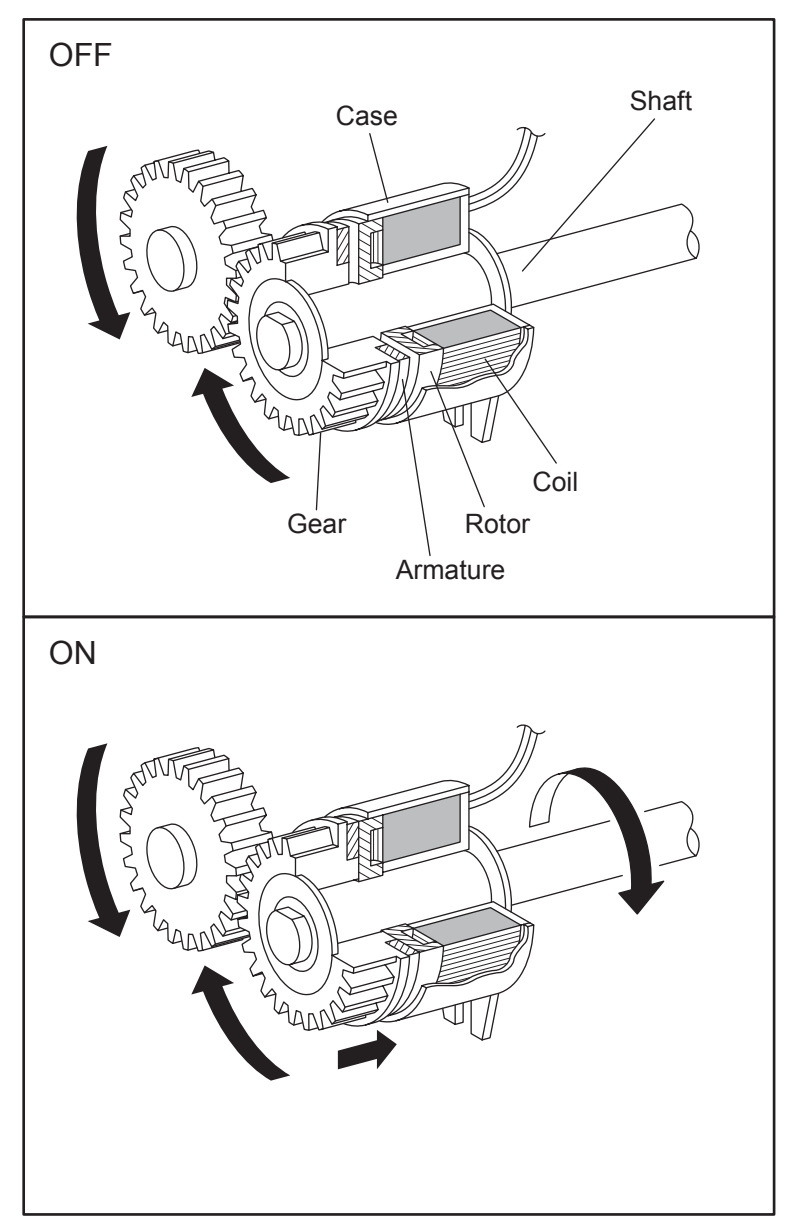

Leg\_Sec02\_050FA

- About Solenoid

The solenoid in the printer opens/closes the shutter or controls the position of the gear for transferring the torque of the motor to the roller.

A solenoid becomes an electromagnet by the passage of electric current through the coil inside the case and attracts the plunger.

Upon the loss of power to the coil, electromagnetic force is lost and the plunger is returned to its original position by spring action, thereby allowing the shutter to operate or the gear to move to the predefined position.

Unlike a clutch, a solenoid generates a loud operation noise.

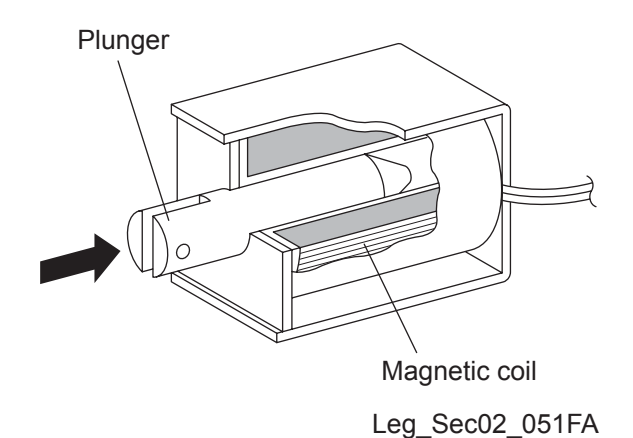

- Checking Motor, Clutch and Solenoid

Before executing the DO test, close all covers and doors.

| NOTE |  |
|------|--|
|      |  |

| Clutch and Solenoid name<br>(Diag. Code) | Confirmation procedure                                                                                                    |
|------------------------------------------|----------------------------------------------------------------------------------------------------|
| Main Motor (DO-0/DO-1/DO-<br>2/DO-3)     | <ul> <li>NOTE: This procedure is for the technical staff. The customer check is the procedure 1, 5 and 6. The main motor is in the PC/DEVE DRIVE.</li> <li>When performing operation for five minutes or longer with the front cover open, remove all toner cartridges, and cover the drum to avoid exposure to light.</li> <li>The rotational speed of the motor is as follows.</li> <li>DO-3<do-2<do-0<do-1< li=""> <li>1) Turn on the power and enter the Printer Diag.</li> <li>2) Open the Front Cover.</li> <li>3) Remove the black toner cartridge.</li> <li>4) Cheat the safety Interlock System.</li> <li>5) Execute the DO-0. (The customer can confirm the motor noise only.)</li> </do-2<do-0<do-1<></li></ul> |
|                                          | <ul> <li>7) Remove the cheater and replace the black toner cartridge.</li> <li>8) Close the Front Cover.</li> </ul>                                                                                                    |

| Clutch and Solenoid name<br>(Diag. Code) | Confirmation procedure                                                                                                    |
|------------------------------------------|----------------------------------------------------------------------------------------------------|
| Sub Motor (DO-5/DO-6/DO-7/<br>DO-8)      | <ul> <li>NOTE: This procedure is for the technical staff. The customer check is the procedure 1, 5 and 6. The sub motor is in the PC/DEVE DRIVE. When performing operation for five minutes or longer with the front cover open, remove all toner cartridges, and cover the drum to avoid exposure to light.</li> <li>The rotational speed of the motor is as follows. DO-8-DO-7<do-5<do-6< li=""> <li>1) Turn on the power and enter the Printer Diag.</li> <li>2) Open the Front Cover.</li> <li>3) Remove the all toner cartridges.</li> <li>4) Cheat the safety Interlock System.</li> <li>5) Execute the DO-5. (The customer can confirm the motor noise only.)</li> </do-5<do-6<></li></ul> |
|                                          | <ul><li>7) Remove the cheater and replace the all toner cartridges.</li><li>8) Close the Front Cover.</li></ul>                                                                                                    |

| Clutch and Solenoid name<br>(Diag. Code) | Confirmation procedure                                                                                                    |
|------------------------------------------|----------------------------------------------------------------------------------------------------|
| PH Motor (DO-a/DO-b/DO-c/<br>DO-d)       | <ul> <li>NOTE: This procedure is for the technical staff. The customer check is the procedure 1, 4 and 5. The PH motor is in the FEED DRIVE. When performing operation for five minutes or longer with the front cover open, remove all toner cartridges, and cover the drum to avoid exposure to light. The rotational speed of the motor is as follows. DO-d<do-c<do-a<do-b< li=""> <li>1) Turn on the power and enter the Printer Diag.</li> <li>2) Open the Front Cover.</li> <li>3) Cheat the safety Interlock System.</li> <li>4) Execute the DO-a. (The customer can confirm the motor noise only.)</li> </do-c<do-a<do-b<></li></ul> |
|                                          | <ul><li>6) Remove the cheater.</li><li>7) Close the Front Cover.</li></ul>                                                                                                    |

| Clutch and Solenoid name<br>(Diag. Code) | Confirmation procedure                                                                                                    |
|------------------------------------------|----------------------------------------------------------------------------------------------------|
| DEVE Motor (DO-f/DO-10/<br>DO-11)        | <ul> <li>NOTE: This procedure is for the technical staff. The customer check is the procedure 1, 5 and 6. The DEVE motor is in the PC/DEVE DRIVE.</li> <li>When performing operation for five minutes or longer with the front cover open, remove all toner cartridges, and cover the drum to avoid exposure to light.</li> <li>The rotational speed of the motor is as follows.</li> <li>DO-11<do-10<do-f< li=""> <li>1) Turn on the power and enter the Printer Diag.</li> <li>2) Open the Front Cover.</li> <li>3) Remove the yellow, magenta and cyan toner cartridges.</li> <li>4) Cheat the safety Interlock System.</li> <li>5) Execute the DO-f. (The customer can confirm the motor noise only.)</li> </do-10<do-f<></li></ul> |
|                                          | toner cartridges.<br>8) Close the Front Cover.                                                                                                    |

| Clutch and Solenoid name<br>(Diag. Code)        | Confirmation procedure                                                                                                    |
|-------------------------------------------------|----------------------------------------------------------------------------------------------------|
| DUP Motor (DO-13/DO-14/<br>DO-16/DO-17)         | <ul> <li>NOTE: This procedure is for the technical staff. The customer check is the procedure 1, 5 and 6. The DUP motor is in the DUPLEX MOD-ULE.</li> <li>When performing operation for five minutes or longer with the front cover open, remove all toner cartridges, and cover the drum to avoid exposure to light.</li> <li>The rotational speed of the motor is as follows.</li> <li>DO-17<do-16<do-14<do-13< li=""> <li>1) Turn on the power and enter the Printer Diag.</li> <li>2) Open the Front Cover.</li> <li>3) Cheat the safety Interlock System.</li> <li>4) Remove the transfer belt.</li> <li>5) Execute the DO-13. (The customer can confirm the motor noise only.)</li> </do-16<do-14<do-13<></li></ul>                                                                                                    |
| Tray 2 Feed Motor (DO-19/<br>DO-1a/DO-1b/Do-1c) | <ul> <li>6) Press the "Cancel" key to stop test.</li> <li>7) Remove the cheater and replace the transfer belt.</li> <li>8) Close the Front Cover.</li> <li>NOTE: This procedure is for the technical staff. The customer check is the procedure 1, 4 and 5.</li> <li>The rotational speed of the motor is as follows.</li> <li>DO-1c<do-1b< li=""> <li>DO-19<do-1a< li=""> <li>1) turn on the power and enter the Printer Diag.</li> <li>2) Remove the Tray 2 paper cassette.</li> <li>3) Remove the left side cover of the Tray 2.</li> <li>4) Execute the DO-19. (The customer can confirm the motor noise only.)</li> <li>Tray 2 Feed Motor</li> <li>Tray 2 Feed Motor</li> <li>5) Press the "Cancel" key to stop the test.</li> <li>6) Replace the left side cover of the Tray 2.</li> <li>7) Replace the Tray 2 paper cassette.</li> </do-1a<></li></do-1b<></li></ul> |

| Clutch and Solenoid name<br>(Diag. Code) | Confirmation procedure                                                                                                    |
|------------------------------------------|----------------------------------------------------------------------------------------------------|
| Fan (DO-1e/1f)                           | <ul> <li>NOTE: The rotational speed of the fan is as follows.</li> <li>DO-1f<do-1e< li=""> <li>1) Turn on the power and enter the Printer Diag.</li> <li>2) Execute the DO-1e.</li> </do-1e<></li></ul>                                                                                                    |
|                                          | GDD2023KA                                                                                                    |
|                                          | 3) Press the "Cancel" key to stop test.                                                                                                    |
| Yellow Toner Motor (DO-21)               | <ul> <li>NOTE: This procedure is for the technical staff. The customer check is the procedure 1, 5 and 6.</li> <li>When performing operation for five minutes or longer with the front cover open, remove all toner cartridges, and cover the drum to avoid exposure to light.</li> <li>1) Turn on the power and enter the Printer Diag.</li> <li>2) Open the Front Cover.</li> <li>3) Cheat the safety Interlock System.</li> <li>4) Remove the yellow toner cartridge.</li> <li>5) Execute the DO-21. (The customer can confirm the motor noise only.)</li> </ul> |
|                                          | <ul> <li>6) Press the "Cancel" key to stop test.</li> <li>7) Replace the yellow toner cartridge.</li> <li>8) Remove the cheater.</li> <li>9) Close the Front Cover.</li> </ul>                                                                                                    |

| Clutch and Solenoid name<br>(Diag. Code) | Confirmation procedure                                                                                                    |
|------------------------------------------|----------------------------------------------------------------------------------------------------|
| Magenta Toner Motor (DO-<br>23)          | <ul> <li>NOTE: This procedure is for the technical staff. The customer check is the procedure 1, 5 and 6.</li> <li>When performing operation for five minutes or longer with the front cover open, remove all toner cartridges, and cover the drum to avoid exposure to light.</li> <li>1) Turn on the power and enter the Printer Diag.</li> <li>2) Open the Front Cover.</li> <li>3) Remove the magenta toner cartridge.</li> <li>4) Cheat the safety Interlock System.</li> <li>5) Execute the DO-23. (The customer can confirm the motor noise only.)</li> <li>6) Press the "Cancel" key to stop test.</li> <li>7) Remove the cheater.</li> <li>8) Replace the magenta toner cartridge.</li> <li>9) Close the Front Cover.</li> </ul> |

| Clutch and Solenoid name<br>(Diag. Code) | Confirmation procedure                                                                                                    |
|------------------------------------------|----------------------------------------------------------------------------------------------------|
| Cyan Toner Motor (DO-25)                 | <ul> <li>NOTE: This procedure is for the technical staff. The customer check is the procedure 1, 5 and 6.</li> <li>When performing operation for five minutes or longer with the front cover open, remove all toner cartridges, and cover the drum to avoid exposure to light.</li> <li>1) Turn on the power and enter the Printer Diag.</li> <li>2) Open the Front Cover.</li> <li>3) Remove the cyan toner cartridge.</li> <li>4) Cheat the safety Interlock System.</li> <li>5) Execute the DO-25. (The customer can confirm the motor noise only.)</li> </ul> |
|                                          | 9) Close the Front Cover.                                                                                                    |

| Clutch and Solenoid name<br>(Diag. Code) | Confirmation procedure                                                                                                    |
|------------------------------------------|----------------------------------------------------------------------------------------------------|
| Black Toner Motor (DO-27)                | <ul> <li>NOTE: This procedure is for the technical staff. The customer check is the procedure 1, 5 and 6.</li> <li>When performing operation for five minutes or longer with the front cover open, remove all toner cartridges, and cover the drum to avoid exposure to light.</li> <li>1) Turn on the power and enter the Printer Diag.</li> <li>2) Open the Front Cover.</li> <li>3) Remove the black toner cartridge.</li> <li>4) Cheat the safety Interlock System.</li> <li>5) Execute the DO-27. (The customer can confirm the motor noise only.)</li> </ul> |
|                                          | <ul> <li>7) Remove the cheater.</li> <li>8) Replace the black toner cartridge.</li> <li>9) Close the Front Cover.</li> </ul>                                                                                                    |

| Clutch and Solenoid name<br>(Diag. Code) | Confirmation procedure                                                                                                    |
|------------------------------------------|----------------------------------------------------------------------------------------------------|
| Regi Clutch (DO-29)                      | <ul> <li>NOTE: When performing operation for five minutes or longer with the front cover open, remove all toner cartridges, and cover the drum to avoid exposure to light.</li> <li>1) Turn on the power and enter the Printer Diag.</li> <li>2) Execute the DO-29. Upon hitting the "return" key, the operating noise of the clutch will be heard.</li> <li>3) Press the "Cancel" key to stop the clutch.</li> <li>Combination test is as follows.</li> <li>NOTE: The regi roll rotates when the DO-a and the DO-29 are executed. This procedure is for the technical staff.</li> <li>1) Turn on the power and enter the Printer Diag.</li> <li>2) Open the Front Cover.</li> <li>3) Cheat the safety Interlock System.</li> <li>4) Execute the DO-a and the DO-29.</li> </ul> |
|                                          | <ol> <li>Confirm the Regi Roll rotation.</li> <li>Press the "Cancel" key to stop the clutch.</li> <li>Press the "▼" key to display the DO-a.</li> <li>Press the "Cancel" key to stop the motor.</li> <li>Remove the cheter and close the Front Cover.</li> </ol>                                                                                                    |

| Clutch and Solenoid name<br>(Diag. Code) | Confirmation procedure                                                                                                    |
|------------------------------------------|----------------------------------------------------------------------------------------------------|
| MPF Turn Clutch (DO-2b)                  | <ol> <li>Turn on the power and enter the Printer Diag.</li> <li>Execute the DO-2b. Upon hitting the "return" key, the operating noise of the clutch will be heard.</li> <li>Press the "Cancel" key to stop the clutch.</li> </ol>                                                                                                    |
|                                          | Combination test is as follows.<br>NOTE: The MPF turn roll rotates when the DO-a and the DO-2b are<br>executed. This procedure is for the technical staff.<br>1) Turn on the power and enter the Printer Diag.<br>2) Remove the Tray 1 paper cassette.<br>3) Execute the DO-a and the DO-2b.<br>MPF Turn Roll                         |
|                                          | Kmy02029KA                                                                                                    |
|                                          | <ol> <li>Confirm the Turn Roll rotation.</li> <li>Press the "Cancel" key to stop the clutch.</li> <li>Press the "▼" key to display the DO-a.</li> <li>Press the "Cancel" key to stop the motor.</li> <li>Replace the Tray 1 paper cassette.</li> </ol>                                                                                |
| MPF Feed Solenoid (DO-2d)                | <ol> <li>Turn on the power and enter the Printer Diag.</li> <li>Execute the DO-2d. Upon hitting the "return" key, the operating noise of the solenoid will be heard.</li> <li>Press the "Cancel" key to stop the solenoid.</li> </ol>                                                                                                 |
|                                          | <ul> <li>Combination test is as follows.</li> <li>NOTE: The MPF feed roll rotates when the DO-a and the DO-2d are executed. This procedure is for the technical staff.</li> <li>1) Turn on the power and enter the Printer Diag.</li> <li>2) Remove the Tray 1 paper cassette.</li> <li>3) Execute the DO-a and the DO-2d.</li> </ul> |
|                                          | Kmy02030KA                                                                                                    |
|                                          | <ol> <li>Confirm the Feed Roll rotation.</li> <li>Press the "Cancel" key to stop the clutch.</li> <li>Press the "▼" key to display the DO-a.</li> <li>Press the "Cancel" key to stop the motor.</li> <li>Replace the Tray 1 paper cassette.</li> </ol>                                                                                |

| Clutch and Solenoid name<br>(Diag. Code) | Confirmation procedure                                                                                                    |
|------------------------------------------|----------------------------------------------------------------------------------------------------|
| (Diag. Code)<br>(Diag. Code)             | <ul> <li>Confirmation procedure</li> <li>1) Turn on the power and enter the Printer Diag.</li> <li>2) Execute the DO-2f. Upon hitting the "return" key, the operating noise of the clutch will be heard.</li> <li>3) Press the "Cancel" key to stop the clutch.</li> <li>Combination test is as follows.</li> <li>NOTE: The Tray 1 feed roll rotates when the DO-a and the DO-2f are executed. This procedure is for the technical staff.</li> <li>1) Turn on the power and enter the Printer Diag.</li> <li>2) Remove the Tray 1 paper cassette.</li> <li>3) Execute the DO-a and the DO-2f.</li> <li>3) Execute the DO-a and the DO-2f.</li> <li>(1) Turn on the power and enter the Printer Diag.</li> <li>2) Remove the Tray 1 paper cassette.</li> <li>3) Execute the DO-a and the DO-2f.</li> <li>(1) Turn on the power and enter the Printer Diag.</li> <li>(2) Remove the Tray 1 paper cassette.</li> <li>(3) Execute the DO-a and the DO-2f.</li> <li>(3) Execute the DO-a and the DO-2f.</li> <li>(4) Confirm the feed Roll rotation.</li> <li>(5) Press the "Cancel" key to stop the clutch.</li> <li>(6) Press the "V" key to display the DO-a.</li> </ul> |
|                                          | 8) Replace the Tray 1 paper cassette.                                                                                                    |

| Clutch and Solenoid name<br>(Diag. Code) | Confirmation procedure                                                                                                    |
|------------------------------------------|----------------------------------------------------------------------------------------------------|
| Tray 2 Feed Clutch (DO-31)               | <ol> <li>Turn on the power and enter the Printer Diag.</li> <li>Execute the DO-31. Upon hitting the "return" key, the operating noise of the clutch will be heard.</li> <li>Press the "Cancel" key to stop the clutch.</li> <li>Combination test is as follows.</li> <li>NOTE: The Tray 2 feed roll rotates when the DO-19 and the DO-31 are executed. This procedure is for the technical staff.</li> <li>Turn on the power and enter the Printer Diag.</li> <li>Remove the Tray 2 paper cassette.</li> <li>Execute the DO-19 and the DO-31.</li> </ol> |
|                                          | <ol> <li>Confirm the feed Roll rotation.</li> <li>Press the "Cancel" key to stop the clutch.</li> <li>Press the "▼" key to display the DO-19.</li> <li>Press the "Cancel" key to stop the motor.</li> <li>Replace the Tray 2 paper cassette.</li> </ol>                                                                                                    |

| Clutch and Solenoid name<br>(Diag. Code) | Confirmation procedure                                                                                                    |
|------------------------------------------|----------------------------------------------------------------------------------------------------|
| Tray 2 Turn Clutch (DO-33)               | <ol> <li>Turn on the power and enter the Printer Diag.</li> <li>Execute the DO-33. Upon hitting the "return" key, the operating noise of the clutch will be heard.</li> <li>Press the "Cancel" key to stop the clutch.</li> <li>Combination test is as follows.</li> <li>NOTE: The Tray 2 turn roll rotates when the DO-19 and the DO-33 are executed. This procedure is for the technical staff.</li> <li>Turn on the power and enter the Printer Diag.</li> <li>Remove the Tray 1 paper cassette.</li> <li>Execute the DO-19 and the DO-33.</li> </ol> |
|                                          | <ol> <li>Confirm the Turn Roll rotation.</li> <li>Press the "Cancel" key to stop the clutch.</li> <li>Press the "▼" key to display the DO-19.</li> <li>Press the "Cancel" key to stop the motor.</li> <li>Replace the Tray 1 paper cassette.</li> </ol>                                                                                                    |

| Clutch and Solenoid name<br>(Diag. Code) | Confirmation procedure                                                                                                    |
|------------------------------------------|----------------------------------------------------------------------------------------------------|
| Clutch and Solenoid name<br>(Diag. Code) | 1) Turn on the power and enter the Printer Diag.         2) Execute the DO-35. Upon hitting the "return" key, the operating noise of the clutch will be heard.         3) Press the "Cancel" key to stop the clutch.         Combination test is as follows.         NOTE: The duplex gear rotates when the DO-13 and the DO-35 are executed. This procedure is for the technical staff.         When performing operation for five minutes or longer with the front cover open, remove all toner cartridges, and cover the drum to avoid exposure to light.         1) Turn on the power and enter the Printer Diag.         2) Open the Front Cover.         3) Cheat the safety Interlock System.         4) Execute the DO-13 and the DO-35. |
|                                          | <ul> <li>5) Confirm the gear rotation.</li> <li>6) Press the "Cancel" key to stop the clutch.</li> <li>7) Press the "▼" key to display the DO-13.</li> <li>8) Press the "Cancel" key to stop the motor.</li> </ul>                                                                                                    |
|                                          | 9) Remove the cheater and close the Front Cover.                                                                                                    |

| Clutch and Solenoid name<br>(Diag. Code) | Confirmation procedure                                                                                                    |
|------------------------------------------|----------------------------------------------------------------------------------------------------|
| ADC Sensor Solenoid (DO-37)              | <ul> <li>NOTE: This procedure is for the technical staff. The customer check is the procedure 1, 4 and 5.</li> <li>When performing operation for five minutes or longer with the front cover open, remove all toner cartridges, and cover the drum to avoid exposure to light.</li> <li>1) Turn on the power and enter the Printer Diag.</li> <li>2) Open the Front Cover.</li> <li>3) Cheat the safety Interlock System.</li> <li>4) Execute the DO-37. (The customer can confirm the motor noise only.)</li> </ul> |

I

| Clutch and Solenoid name<br>(Diag. Code) | Confirmation procedure                                                                                                    |
|------------------------------------------|----------------------------------------------------------------------------------------------------|
| Clutch and Solenoid name<br>(Diag. Code) | Confirmation procedure NOTE: This procedure is for the technical staff. When performing operation for five minutes or longer with the front cover open, remove all toner cartridges, and cover the drum to avoid exposure to light. 1) Turn on the power and enter the Printer Diag. 2) Open the Front Cover. 3) Cheat the safety Interlock System. 4) Execute the DO-39. |
|                                          | 5) Press the "Cancel" key to stop the LED lighting                                                                                                    |
|                                          | <ul><li>6) Press the "Cancel" key to stop the LED lighting.</li><li>6) Remove the cheater and close the Front Cover.</li></ul>                                                                                                    |
| OHP Sensor LED (DO-3b)                   | Not used                                                                                                    |

| Clutch and Solenoid name<br>(Diag. Code)            | Confirmation procedure                                                                                                    |
|-----------------------------------------------------|----------------------------------------------------------------------------------------------------|
|                                                     | <ul> <li>NOTE: This procedure is for the technical staff.</li> <li>When performing operation for five minutes or longer with the front cover open, remove all toner cartridges, and cover the drum to avoid exposure to light.</li> <li>1) Turn on the power and enter the Printer Diag.</li> <li>2) Open the Front Cover.</li> <li>3) Cheat the safety Interlock System.</li> <li>4) Execute the DO-3d.</li> </ul> |
| Black Drum Erase Lamp<br>(DO-3d)                    | Black Erase Lamp                                                                                                    |
|                                                     | <ul> <li>5) Press the "Cancel" key to stop the LED lighting.</li> <li>6) Remove the cheater and close the Front Cover.</li> </ul>                                                                                                    |
| Yellow, Magenta and Cyan<br>Drum Erase Lamp (DO-3f) | <ul> <li>NOTE: This procedure is for the technical staff.</li> <li>When performing operation for five minutes or longer with the front cover open, remove all toner cartridges, and cover the drum to avoid exposure to light.</li> <li>1) Turn on the power and enter the Printer Diag.</li> <li>2) Open the Front Cover.</li> <li>3) Cheat the safety Interlock System.</li> <li>4) Execute the DO-3f.</li> </ul> |
|                                                     | <ul><li>5) Press the "Cancel" key to stop the LED lighting.</li><li>6) Remove the cheater and close the Front Cover.</li></ul>                                                                                                    |

I

I

| Clutch and Solenoid name<br>(Diag. Code) | Confirmation procedure                                                                                                    |
|------------------------------------------|----------------------------------------------------------------------------------------------------|
| Exit Clutch (DO-5b)                      | <ol> <li>Turn on the power and enter the Printer Diag.</li> <li>Execute the DO-5b. Upon hitting the "return" key, the operating noise of the clutch will be heard.</li> <li>Press the "Cancel" key to stop the clutch.</li> </ol>                                                                                                    |
|                                          | <ul> <li>Combination test is as follows.</li> <li>NOTE: The exit roll rotates when the DO-0 and the DO-5b are executed. This procedure is for the technical staff.</li> <li>1) Turn on the power and enter the Printer Diag.</li> <li>2) Execute the DO-0 and the DO-5b.</li> </ul>                                                                                                  |
|                                          | Exit Roll                                                                                                    |
|                                          | Grb02039KA                                                                                                    |
|                                          | <ol> <li>Confirm the Exit Roll rotation.</li> <li>Press the "Cancel" key to stop the clutch.</li> <li>Press the "▼" key to display the DO-0.</li> <li>Press the "Cancel" key to stop the motor.</li> </ol>                                                                                                    |
| Duplex Fan (DO-5d)                       | <ul> <li>NOTE: This procedure is for the technical staff. The customer check is the procedure 1, 4 and 5.</li> <li>When performing operation for five minutes or longer with the front cover open, remove all toner cartridges, and cover the drum to avoid exposure to light.</li> <li>1) Turn on the power and enter the Printer Diag.</li> <li>a) Open the Front Cover</li> </ul> |
|                                          | <ul> <li>2) Open the Front Cover.</li> <li>3) Cheat the safety Interlock System.</li> <li>4) Execute the DO-5d. (The customer can confirm the fan noise only.)</li> </ul>                                                                                                    |
|                                          | Duriez Eap                                                                                                    |
|                                          | <ul><li>5) Press the "Cancel" key to stop the test.</li><li>6) Remove the cheater and close the Front Cover.</li></ul>                                                                                                    |

# 4.4 Print Info

## 4.4.1 Config Page

The version of software of IOT and the printer configuration can be confirmed by executing this test.

# 4.4.2 Print Settings

The service tag, printing count value and error count value can be confirmed by executing this test.

# 4.5 Complete

# 4.5.1 Complete

Completes the diagnosis operation and reboot the data.

# 4.6 Test Print

Print an internal test pattern of the printer. If paper jam or paper empty occurs during the print, the test waits until they are resolved.

### 4.6.1 Executing test print

- 1) Turn off the power.
- 2) Turn on the power while holding down "  $\blacktriangle$  " and "  $\blacktriangledown$  " keys.
- 3) Release the fingers from these keys when "Please wait..." is displayed.
- 4) The "Customer Mode", "FAX Scanner" and "Printer Diag" are displayed. (Entered the Diag. mode.)
- 5) Press " $\mathbf{\nabla}$ " key to select "Printer Diag", and press " $\checkmark$ " key.
- 6) Press "  $\mathbf{\nabla}$  " key to select "Test Print", and then press "  $\checkmark$  " key.
- 7) Press "  $\blacktriangle$  " or "  $\blacktriangledown$  " key to select the test item.
- 8) Press "  $\checkmark$  " key twice to execute the test.

To exit the test or to returning to one step higher menu, press "CANCEL" key.

4.6.2 No Image [IOT]

NOTE

Prints the blanked paper.

### 4.6.3 Test Pattern 600[IOT]

Prints the IOT built-in 600dpi pattern.

When the PQ problem occurred, this test enables to identify the problem as the printing process or the PWBA ESS related.

Compare the sample chart with the print.

Check result: NG (Check the printing process.) OK (Check the PWBA ESS related.)

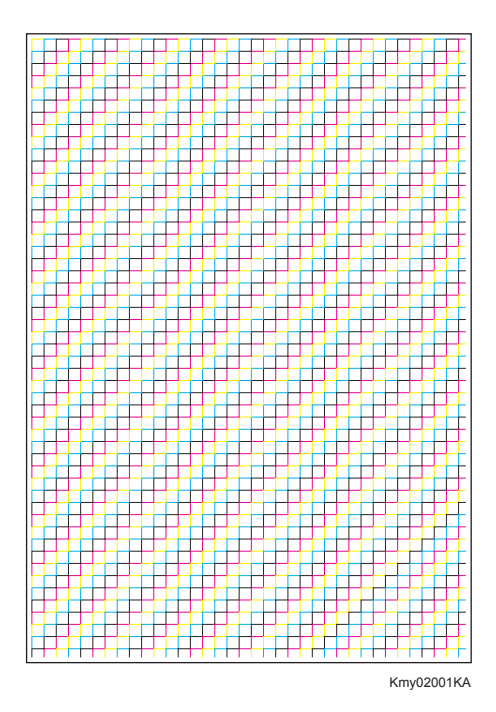

### 4.6.4 Grid2

Prints the ESS built-in grid pattern.

When the PQ problem occurred, this test enables to identify the problem as printer-related or otherwise.

Compare the sample chart with the print.

Check result: NG (Check the printing process and PWBA ESS-related.) OK (Check the network, cable, PC and so on.)

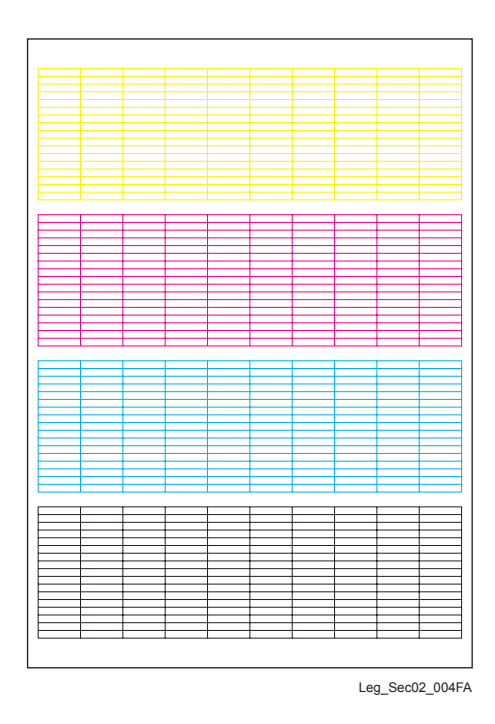
#### 4.6.5 Cyan 20%

Outputs cyan 20% paint on the whole area of a A4 paper.

When the PQ problem occurred, this test enables to identify the problem as the cyan toner or another color.

Compare the sample chart with the print.

Check result: NG (Check the cyan toner-related.) OK (Check another toner.)

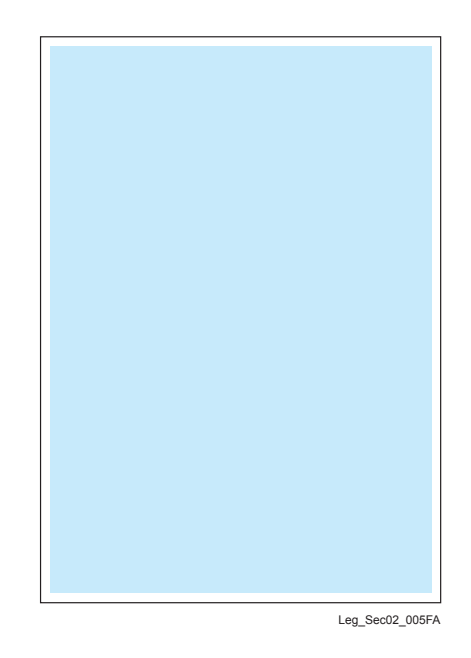

4.6.6 Magenta 20%

Outputs magenta 20% paint on the whole area of a A4 paper.

When the PQ problem occurred, this test enables to identify the problem as the magenta toner or another color.

Compare the sample chart with the print.

Check result: NG (Check the magenta toner-related.) OK (Check another toner.)

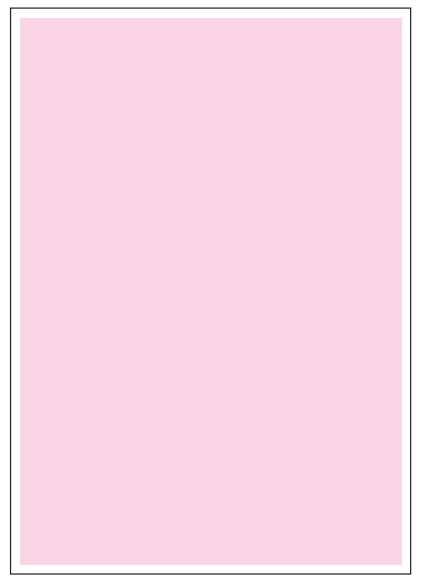

Leg\_Sec02\_006FA

#### 4.6.7 Yellow 20%

Outputs yellow 20% paint on the whole area of a A4 paper.

When the PQ problem occurred, this test enables to identify the problem as the yellow toner or another color.

Compare the sample chart with the print.

Check result: NG (Check the yellow toner-related.) OK (Check another toner.)

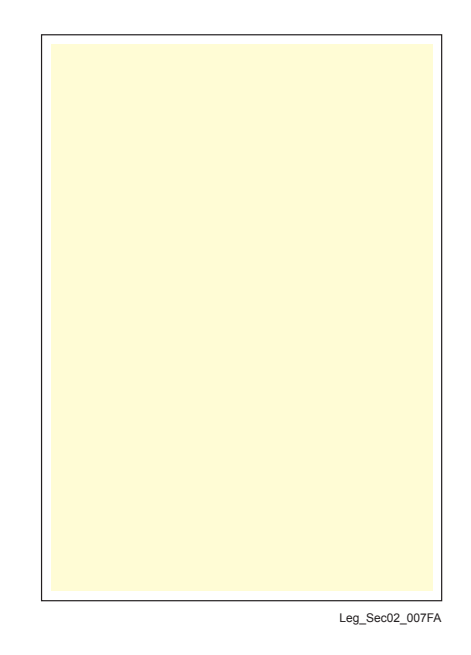

4.6.8 Black 20%

Outputs black 20% paint on the whole area of a A4 paper.

When the PQ problem occurred, this test enables to identify the problem as the black toner or another color.

Compare the sample chart with the print.

Check result: NG (Check the black toner-related.) OK (Check another toner.)

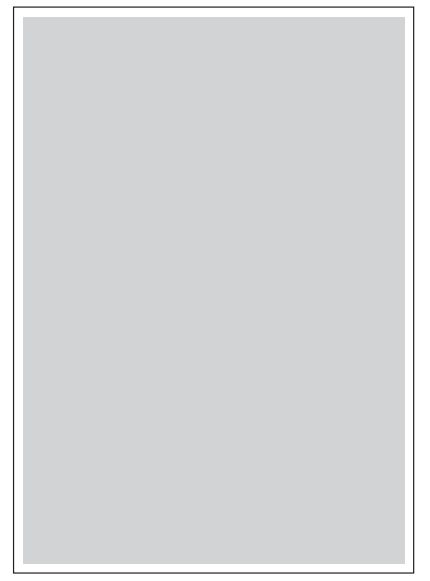

Leg\_Sec02\_008FA

#### 4.6.9 CMY 20%

Outputs C/M/Y 20% paint on the whole area of a A4 paper.

When the PQ problem occurred, this test enables to identify the problem as the balance of three color toners or otherwise.

Compare the sample chart with the print.

Check result: NG (Check the yellow, magenta or cyan toner-related.) OK (Check black toner.)

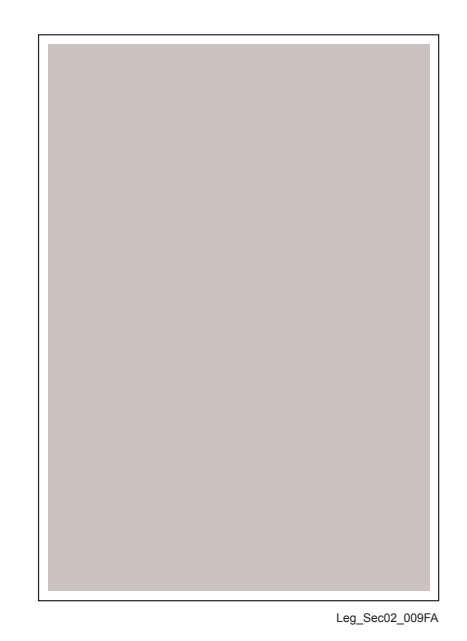

Version 1 2006.11.21

#### 4.6.10 Gradation

Outputs the tone pattern from 2% to 100% on a A4 paper for each of 4 colors.

When the PQ problem occurred, this test enables to identify the problem as the printing process or PWBA ESS-related.

Compare the sample chart with the print.

Check result: NG (Check the printing process.) OK (Check the PWBA ESS-related.)

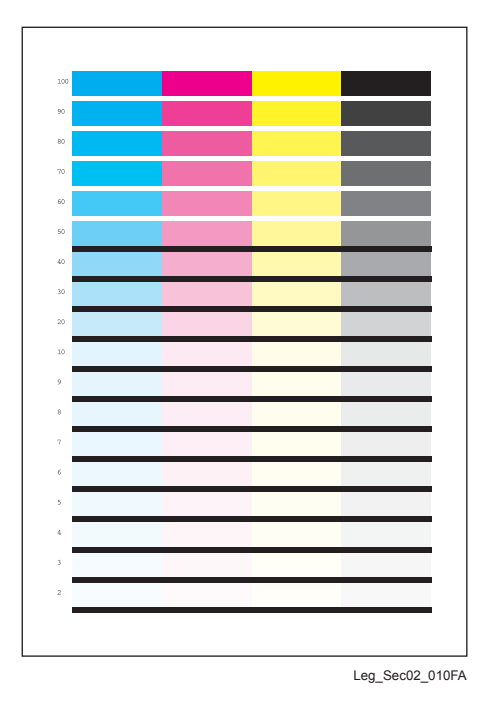

#### 4.6.11 Toner Pallet Check

Outputs each 100% density color pattern of Y/M/C/K.

When the PQ problem occurred in the picture or photo printing, this test enables to identify the problem as the toner or another.

Compare the sample chart with the print.

Check result: NG (Check the problem toner-related.) OK (Check the print job or print data.)

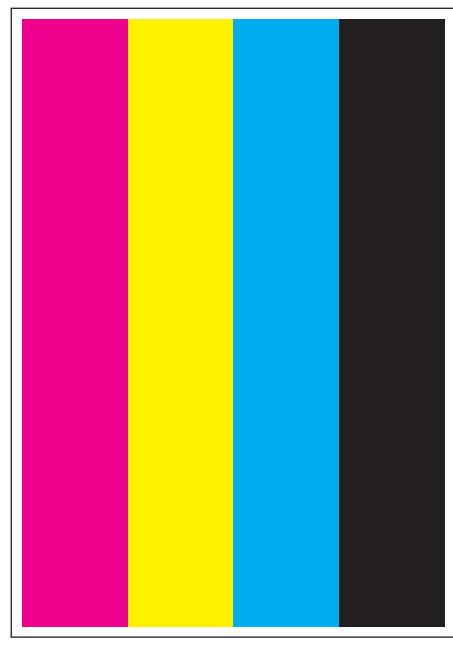

Leg\_Sec02\_011FA

#### 4.6.12 Contamination Check

Allows you to check the print for any regular lines or toner spots when encountering PQ problems. From the difference in the interval of regular lines or spots, you can determine the parts that have caused the trouble.

Page 1 to 4: Prints the scale patterns in vertical and horizontal directions for evaluating regularity and intervals.

Page 5: Prints the list of intervals by component fault.

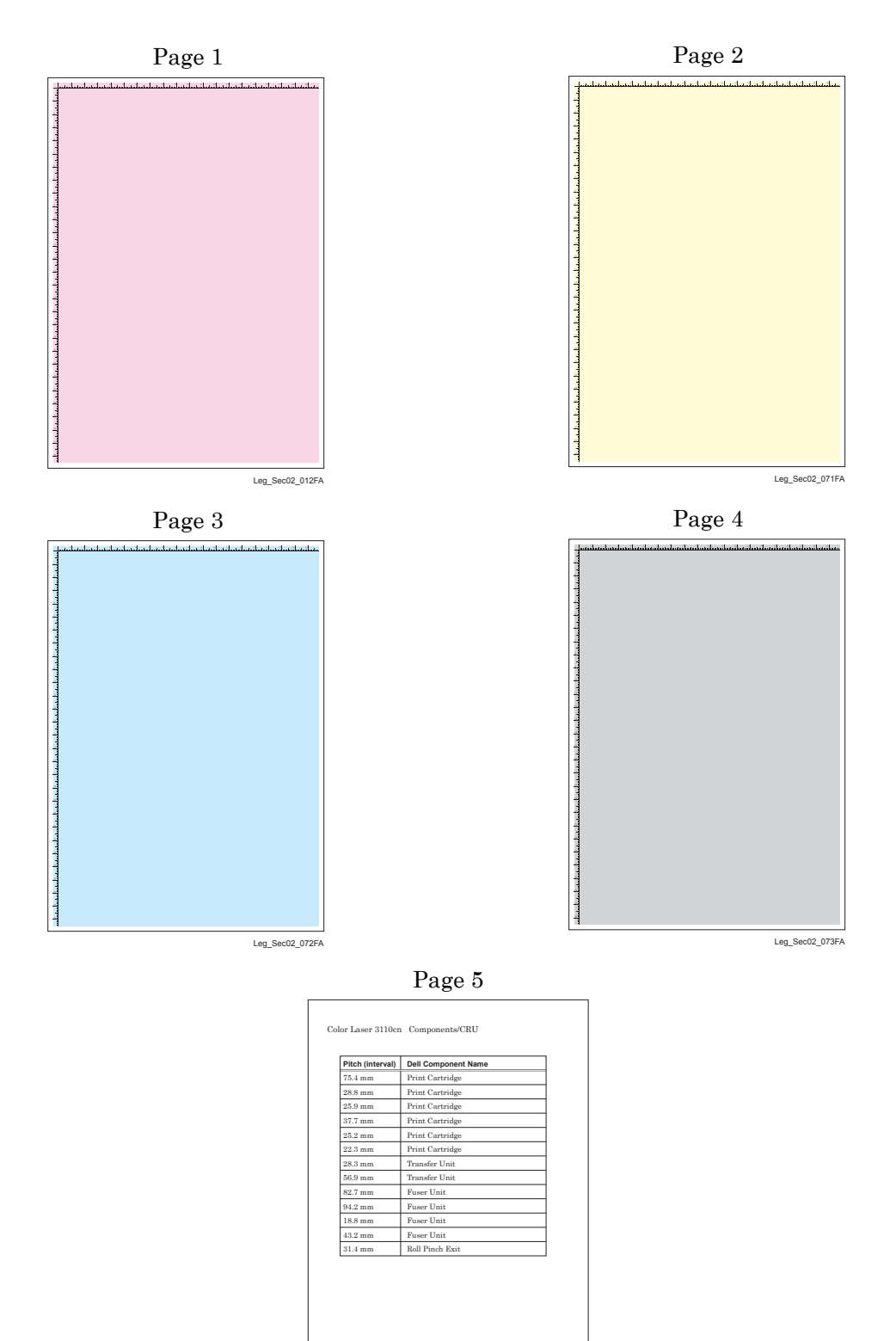

### 4.6.13 Parameter Setting

This function reads/writes the following parameters stored in the printer.

| Item                       | Renge       | Description                                       |  |
|----------------------------|-------------|---------------------------------------------------|--|
| Slow Scan Reg K to P       | -128 to 127 |                                                   |  |
| Slow Scan Reg 600 Y/M/C    | -30 to 30   | Sets the registration in the paper feeding direc- |  |
| Slow Scan Reg 1200 Y/M/C   | -60 to 60   |                                                   |  |
| First Scan Reg (all items) | -30 to 30   | Sets the registration in the scanning direction.  |  |
| Life Counter               | -           | Reads the life counter and the printer.           |  |

NOTE

Print the parameter list using the Print function of Parameter Menu in diagnosis before changing the value of the registration.

| Parameter                                                                                                | Function                                                                   | Default | Adjustable<br>range |
|----------------------------------------------------------------------------------------------------|----------------------------------------------------------------------------|---------|---------------------|
| Slow Scan Reg K to P<br>(Shifts 0.17mm/1count)                                                           | Black registration adjustment                                              |         | -128 to 127         |
| Slow Scan Reg 600 M,Y,C<br>(Shifts 0.042mm/1count)<br>Slow Scan Reg1200 M,Y,C<br>(Shifts 0.021mm/1count) | Color registration adjustment (600 and<br>1200 dpi)                        |         | -60 to 60           |
| Fast Scan Reg K to M, Y or C<br>(Shifts 0.042mm/1count)                                                  | Color registration adjustment<br>Calculation of adjustment is shown below. |         | -30 to 30           |
| Fast Scan Reg2 K to M, C or<br>Y (Shifts 0.01mm/1count)                                                  | (Value of Fast Scan Reg K to Y + Value of<br>Fast Scan Reg2 K to Y )/4     |         | -1 to 2             |
| Fast Scan Reg MPF, Tray1 or<br>Tray2<br>(Shifts 0.17mm/1count)                                           | Black registration adjustment at side 1<br>print                           |         | -30 to 30           |
| Fast Scan Reg Dup<br>(Shifts 0.17mm/1count)                                                              | Black registration adjustment at side 2 print                              |         | -30 to 30           |

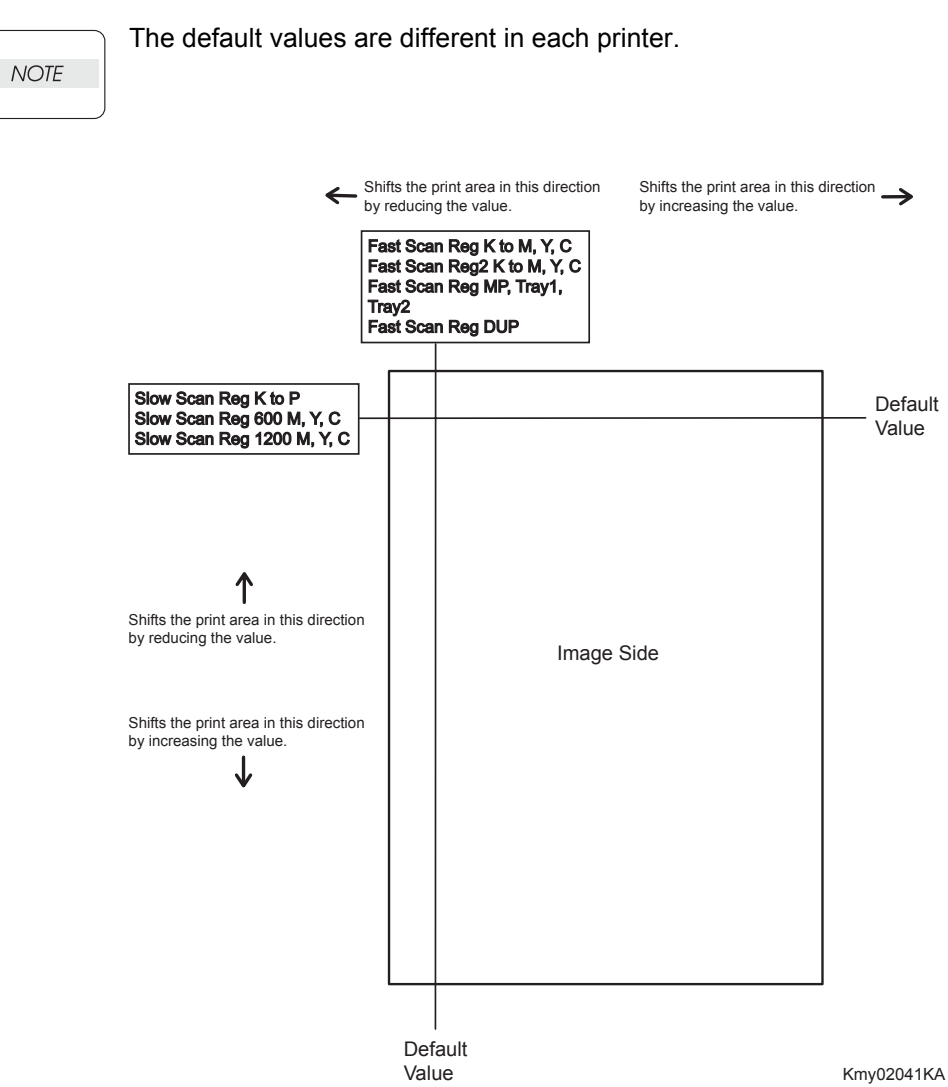

#### **Reference** Counter Values

These counter values are reference only. Do not use as the official value.

NOTE

| Counter Name                                            | Value of life warning |
|---------------------------------------------------------|-----------------------|
| Life Y Toner (Dispense time)                            | -                     |
| Life M Toner (Dispense time)                            | -                     |
| Life C Toner (Dispense time)                            | -                     |
| Life K Toner (Dispense time)                            | -                     |
| Life DTB (Transfer Belt) 1 (Paper feeding count)        | 100000                |
| Life Fuser (Paper feeding count)                        | 100000                |
| Life Printer (Paper feeding count)                      | -                     |
| Life DTB (Transfer Belt) 2 (Waste Toner cleaning count) | 200000                |
| Life DTB (Transfer Belt) 3 (Cycle count)                | 14000000              |
| Life Y Waste Toner (Waste Toner cleaning count)         | 18000                 |
| Life M Waste Toner (Waste Toner cleaning count)         | 18000                 |
| Life C Waste Toner (Waste Toner cleaning count)         | 18000                 |
| Life K Waste Toner (Waste Toner cleaning count)         | 18000                 |
| Life Y Developer (Cycle count)                          | 2500000               |
| Life M Developer (Cycle count)                          | 2500000               |
| Life C Developer (Cycle count)                          | 2500000               |
| Life K Developer (Cycle count)                          | 2500000               |
| Life Y Drum (Cycle count)                               | 3000000               |
| Life M Drum (Cycle count)                               | 3000000               |
| Life C Drum (Cycle count)                               | 3000000               |
| Life K Drum (Cycle count)                               | 3000000               |
| Life MPF Feed                                           | -                     |
| Life Tray 1 Feed                                        | -                     |
| Life Duplex Feed                                        | -                     |
| Print                                                   | -                     |

### 4.6.14 Printing the parameter list

This function prints the parameter values and life counter values stored in the IOT.

| 1. Removal and Replacement Procedures (RRPs)                       | .3 - 1   |
|--------------------------------------------------------------------|----------|
| 1.1 Before starting service procedure                              | 3 - 1    |
| 1.2 General notes                                                  | 3 - 3    |
| 1.2 Removal Flows                                                  | .3 - 4   |
| 1.2 Replacement Flows                                              | .3 - 6   |
| 2. Removal Steps                                                   | .3 - 8   |
| Removal 1 Blank                                                    | 3 - 8    |
| Removal 2 MPF COVER (PL13.2.99)                                    | 3 - 9    |
| Removal 3 TRAY REAR COVER (PL13.1.7)                               | . 3 - 10 |
| Removal 4 TRANSFER BELT (PL4.1.1)                                  | . 3 - 11 |
| Removal 5 DUPLEX MODULE (PL11.1.1)                                 | . 3 - 13 |
| Removal 6 TONER CARTRIDGE (K), (C), (M), (Y) (PL5.1.18-21)         | . 3 - 14 |
| Removal 7 DUPLEX GATE (PL6.1.13)                                   | . 3 - 15 |
| Removal 8 FUSER (PL6.1.10)                                         | . 3 - 16 |
| Removal 9 SPUR ASSEMBLY (PL7.1.1)                                  | . 3 - 17 |
| Removal 10 CHUTE ASSY EXIT OUT (PL6.1.1)                           | . 3 - 18 |
| Removal 11 Blank                                                   | . 3 - 19 |
| Removal 12 Blank                                                   | . 3 - 20 |
| Removal 13 Blank                                                   | . 3 - 21 |
| Removal 14 MPF FEED SOLENOID (PL3.1.98)                            | . 3 - 22 |
| Removal 15 FEED DRIVE ASSEMBLY (PL8.1.7)                           | . 3 - 24 |
| Removal 16 INTEGRATED FEEDER ASSEMBLY (PL3.2.99)                   | . 3 - 27 |
| Removal 17 Blank                                                   | . 3 - 31 |
| Removal 18 RIGHT ARM ASSEMBLY (PL13.3.98)                          | . 3 - 32 |
| Removal 19 SIZE SWITCH ASSEMBLY (PL7.1.18)                         | . 3 - 34 |
| Removal 20 Blank                                                   | . 3 - 35 |
| Removal 21 TONER CARTRIDGE SENSOR ASSEMBLY (C), (M), (Y) (PL5.1.4) | . 3 - 36 |
| Removal 22 Blank                                                   | . 3 - 37 |
| Removal 23 Blank                                                   | . 3 - 38 |
| Removal 24 LEFT ARM ASSEMBLY (PL7.1.97)                            | . 3 - 39 |
| Removal 25 LED ASSEMBLY (PL5.1.15)                                 | . 3 - 41 |
| Removal 26 TONER DISPENSER MOTOR (PL5.1.12)                        | . 3 - 42 |
| Removal 27 Blank                                                   | . 3 - 44 |
| Removal 28 Blank                                                   | . 3 - 45 |
| Removal 29 Blank                                                   | . 3 - 46 |
| Removal 30 Blank                                                   | . 3 - 47 |
| Removal 31 Blank                                                   | . 3 - 48 |
| Removal 32 HIGH VOLTAGE POWER SUPPLY (PL5.1.17)                    | . 3 - 49 |
| Removal 33 Blank                                                   | . 3 - 53 |
| Removal 34 PRINT HEAD (PL13.3.99)                                  | . 3 - 54 |
| Removal 35 Blank                                                   | . 3 - 57 |
| Removal 36 PHOTOCONDUCTOR (PC) / DEVELOPER (DEV) DRIVE (PL8.1.2)   | . 3 - 58 |
| Removal 37 TONER CARTRIDGE SENSOR ASSEMBLY (K) (PL5.1.4)           | . 3 - 61 |
| Removal 38 MPF SEPARATOR ROLLER ASSEMBLY (PL2.1.3)                 | . 3 - 62 |
| Removal 39 SEPARATOR ROLLER (PL2.2.17) (Same as the FEED ROLLER)   | . 3 - 63 |

| Removal 40 MPF ROLLER (PL3.1.10)                                     |         |
|----------------------------------------------------------------------|---------|
| Removal 41 FEED ROLLER (PL3.2.53)                                    |         |
| Removal 42 550 SHEET FEEDER ASSEMBLY (PL13.7.1)                      |         |
| Removal 43 550 TRAY REAR COVER (PL13.7.4)                            |         |
| Removal 44 550 TRAY FEED ROLLER (PL12.3.29)                          |         |
| Removal 45 550 TRAY SEPARATOR ROLLER (PL12.5.17)                     |         |
| (Same as the 550 TRAY FEED ROLLER)                                   |         |
| Removal 46 MEMORY CARD (PL13.4.22)                                   |         |
| Removal 47 MULTI PROTOCOL CARD (PL13.4.23)                           |         |
| Removal 48 COVER EXTENDER (PL13.1.2)                                 |         |
| Removal 49 REAR COVER (PL13.1.6)                                     |         |
| Removal 50 COVER BOTTOM (PL13.1.5)                                   |         |
| Removal 51 COVER POLE IN R (PL13.1.4)                                | 3 - 75  |
| Removal 52 COVER POLE R (PL13.1.8)                                   |         |
| Removal 53 POWER SWITCH (PL13.5.4)                                   |         |
| Removal 54 RIGHT COVER (PL13.1.9)                                    |         |
| Removal 55 FRONT COVER (PL13.2.98)                                   |         |
| Removal 56 OPERATOR PANEL (PL13.2.97)                                |         |
| Removal 57 COVER POLE IN L (PL13.1.3)                                |         |
| Removal 58 COVER POLE L (PL13.1.11)                                  |         |
| Removal 59 LEFT COVER (PL13.1.10)                                    |         |
| Removal 60 BOX ASSY PRT AIO (PL13.4.13)                              |         |
| Removal 61 ELECTRONIC SUB-SYSTEM CONTROL BOARD (PL13.4.20)           |         |
| Removal 62 BOX ASSY FAX AIO (PL13.4.4)                               |         |
| Removal 63 PWBA FAX (PL13.4.3)                                       |         |
| Removal 64 PWBA HYUI (PL13.4.1)                                      |         |
| Removal 65 LOW VOLTAGE POWER SUPPLY (PL13.5.14)                      |         |
| Removal 66 HUMIDITY SENSOR (PL13.5.11)                               |         |
| Removal 67 MACHINE CONTROL UNIT (PL13.5.13)                          |         |
| Removal 68 TOP COVER (PL13.1.1)                                      |         |
| Removal 69 SPEAKER ASSY (PL13.5.6)                                   |         |
| Removal 70 INTERLOCK SWITCH (PL13.5.3)                               |         |
| Removal 71 FAN (PL13.5.10)                                           |         |
| Removal 72 ADF SCANNER ASSY (PL13.8.1)                               |         |
| Removal 73 ADF ASSY (PL13.8.2), SCANNER ASSY (PL13.8.7)              |         |
| Removal 74 ADF FEED ROLLER (PL13.8.3), ADF SEPARATOR PAD (PL13.8.5), |         |
| ADF SEPARATOR SPRING (PL13.8.6)                                      |         |
| Removal 75 KIT TRAY MAIN (PL13.8.10)                                 |         |
| 3. Replacement Steps                                                 |         |
| Replacement 1 550 TRAY SEPARATOR ROLLER (PL12.5.17)                  |         |
| (Same as the 550 TRAY FEED ROLLER)                                   | 3 - 113 |
| Replacement 2 550 TRAY FEED ROLLER (PL12.3.29)                       |         |
| Replacement 3 550 TRAY REAR COVER (PL13.7.4)                         |         |
| Replacement 4 550 SHEET FEEDER ASSEMBLY (PL13.7.1)                   |         |
| Replacement 5 FEED ROLLER (PL3.2.53)                                 |         |

| Replacement 6 MPF ROLLER (PL3.1.10)                                      | 3 - 118 |
|--------------------------------------------------------------------------|---------|
| Replacement 7 SEPARATOR ROLLER (PL2.2.17) (Same as the FEED ROLLER)      | 3 - 119 |
| Replacement 8 MPF SEPARATOR ROLLER ASSEMBLY (PL2.1.3)                    | 3 - 120 |
| Replacement 9 TONER CARTRIDGE SENSOR ASSEMBLY (K) (PL5.1.4)              | 3 - 121 |
| Replacement 10 PHOTOCONDUCTOR (PC) / DEVELOPER (DEV) DRIVE (PL8.1.2)     | 3 - 122 |
| Replacement 11 Blank                                                     | 3 - 124 |
| Replacement 12 PRINT HEAD (PL13.3.99)                                    | 3 - 125 |
| Replacement 13 Blank                                                     | 3 - 128 |
| Replacement 14 HIGH VOLTAGE POWER SUPPLY (PL5.1.17)                      | 3 - 129 |
| Replacement 15 Blank                                                     | 3 - 132 |
| Replacement 16 Blank                                                     | 3 - 133 |
| Replacement 17 Blank                                                     | 3 - 134 |
| Replacement 18 Blank                                                     | 3 - 135 |
| Replacement 19 Blank                                                     | 3 - 136 |
| Replacement 20 TONER DISPENSER MOTOR (PL5.1.12)                          | 3 - 137 |
| Replacement 21 LED ASSEMBLY (PL5.1.15)                                   | 3 - 139 |
| Replacement 22 LEFT ARM ASSEMBLY (PL7.1.97)                              | 3 - 140 |
| Replacement 23 Blank                                                     |         |
| Replacement 24 Blank                                                     |         |
| Replacement 25 TONER CARTRIDGE SENSOR ASSEMBLY (C), (M), (Y) (PL5.1.4)   | 3 - 144 |
| Replacement 26 Blank                                                     | 3 - 145 |
| Replacement 27 SIZE SWITCH ASSEMBLY (PL7.1.18)                           | 3 - 146 |
| Replacement 28 RIGHT ARM ASSEMBLY (PL13.3.98)                            | 3 - 147 |
| Replacement 29 Blank                                                     | 3 - 149 |
| Replacement 30 INTEGRATED FEEDER ASSEMBLY (PL3.2.99)                     | 3 - 150 |
| Replacement 31 FEED DRIVE ASSEMBLY (PL8.1.7)                             | 3 - 154 |
| Replacement 32 MPF FEED SOLENOID (PL3.1.98)                              | 3 - 157 |
| Replacement 33 Blank                                                     | 3 - 159 |
| Replacement 34 Blank                                                     | 3 - 160 |
| Replacement 35 Blank                                                     | 3 - 161 |
| Replacement 36 CHUTE ASSY EXIT OUT (PL6.1.1)                             | 3 - 162 |
| Replacement 37 SPUR ASSEMBLY (PL7.1.1).                                  | 3 - 163 |
| Replacement 38 FUSER (PL6.1.10)                                          | 3 - 164 |
| Replacement 39 DUPLEX GATE (PL6.1.13)                                    | 3 - 165 |
| Replacement 40 TONER CARTRIDGE (K), (C), (M), (Y) (PL5.1.18 ~ 21)        | 3 - 166 |
| Replacement 41 DUPLEX MODULE (PL11.1.1)                                  | 3 - 167 |
| Replacement 42 TRANSFER BELT (PL4.1.1)                                   | 3 - 168 |
| Replacement 43 TRAY REAR COVER (PL13.1.7)                                | 3 - 170 |
| Replacement 44 MPF COVER (PL13.2.99)                                     | 3 - 171 |
| Replacement 45 Blank                                                     | 3 - 173 |
| Replacement 46 MULTI PROTOCOL CARD (PL13.4.23)                           | 3 - 174 |
| Replacement 47 MEMORY CARD (PL13.4.22)                                   | 3 - 175 |
| Replacement 48 ADF FEED ROLLER (PL13.8.3), ADF SEPARATOR PAD (PL13.8.5), |         |
| ADF SEPARATOR SPRING (PL13.8.6)                                          | 3 - 176 |
| Replacement 49 ADF ASSY (PL13.8.2), SCANNER ASSY (PL13.8.7)              | 3 - 178 |
| Replacement 50 ADF SCANNER ASSY (PL13.8.1)                               | 3 - 179 |
|                                                                          |         |

| Replacement 51 FAN (PL13.5.10)                                 | 3 - 186 |
|----------------------------------------------------------------|---------|
| Replacement 52 INTERLOCK SWITCH (PL13.5.3)                     |         |
| Replacement 53 SPEAKER ASSY (PL13.5.6)                         |         |
| Replacement 54 TOP COVER (PL13.1.1)                            | 3 - 190 |
| Replacement 55 MACHINE CONTROL UNIT (PL13.5.13)                | 3 - 191 |
| Replacement 56 HUMIDITY SENSOR (PL13.5.11)                     | 3 - 193 |
| Replacement 57 LOW VOLTAGE POWER SUPPLY (PL13.5.14)            | 3 - 194 |
| Replacement 58 PWBA HYUI (PL13.4.1)                            | 3 - 196 |
| Replacement 59 PWBA FAX (PL13.4.3)                             | 3 - 199 |
| Replacement 60 BOX ASSY FAX AIO (PL13.4.4)                     | 3 - 200 |
| Replacement 61 ELECTRONIC SUB-SYSTEM CONTROL BOARD (PL13.4.20) | 3 - 203 |
| Replacement 62 BOX ASSY PRT AIO (PL13.4.13)                    | 3 - 206 |
| Replacement 63 LEFT COVER (PL13.1.10)                          | 3 - 208 |
| Replacement 64 COVER POLE L (PL13.1.11)                        | 3 - 209 |
| Replacement 65 COVER POLE IN L (PL13.1.3)                      | 3 - 210 |
| Replacement 66 OPERATOR PANEL (PL13.2.97)                      | 3 - 211 |
| Replacement 67 FRONT COVER (PL13.2.98)                         | 3 - 216 |
| Replacement 68 RIGHT COVER (PL13.1.9)                          | 3 - 218 |
| Replacement 69 POWER SWITCH (PL13.5.4)                         | 3 - 219 |
| Replacement 70 COVER POLE R (PL13.1.8)                         | 3 - 220 |
| Replacement 71 COVER POLE IN R (PL13.1.4)                      | 3 - 221 |
| Replacement 72 COVER BOTTOM (PL13.1.5)                         | 3 - 222 |
| Replacement 73 REAR COVER (PL13.1.6)                           | 3 - 223 |
| Replacement 74 COVER EXTENDER (PL13.1.2)                       | 3 - 224 |
| Replacement 75 KIT TRAY MAIN (PL13.8.10)                       | 3 - 225 |

# 1. Removal and Replacement Procedures (RRPs)

### 1.1 Before starting service procedure

- Start the procedure after turning off the power and removing the power cord from the outlet.
- When performing the service operation around the FUSER ASSY, ensure that FUSER ASSY and its surrounding area have cooled down sufficiently.
- Pay sufficient attention to the parts during the procedure because they may be broken or may not perform their functions properly if unreasonable force is applied.
- Since various types of screws are used, ensure that the right screws are used in their right positions. Use special caution not to confuse the screws for plastic and the ones for sheet metal, because using the wrong type of screw may result in damage to the screw threads or other troubles.

|   | No. | Туре                                                                    | Application                  | Shape  | How to distinguish                                                                                                    | Points to be noted                                                                                                    | Major<br>application<br>locations                     |
|---|-----|-------------------------------------------------------------------------|------------------------------|--------|----------------------------------------------------------------------------------------------------|----------------------------------------------------------------------------------------------------|-------------------------------------------------------|
| I | 1   | Screw for<br>plastic<br>Silver, tap                                     | Plastic<br>Parts etc Plastic | Coarse | <ul> <li>Silver-colored</li> <li>Thread is<br/>coarser than<br/>that of the sheet<br/>metal type.</li> <li>Screw tip is<br/>thin.</li> </ul>                      | Oblique screw-<br>ing damages the<br>thread because<br>this screw cuts<br>female threads in<br>the base material<br>as it goes in. |                                                       |
|   | 2   | Screw for<br>plastic<br>Silver, with<br>flange, tap                     | Plastic<br>Parts etc Plastic | Coarse | <ul> <li>Silver-colored</li> <li>With flange</li> <li>Thread is<br/>coarser than<br/>that of the sheet<br/>metal type.</li> <li>Screw tip is<br/>thin.</li> </ul> | Oblique screw-<br>ing damages the<br>thread because<br>this screw cuts<br>female threads in<br>the base material<br>as it goes in. | •Chute<br>assy exit<br>out                            |
|   | 3   | Screw for<br>metal sheet<br>Silver                                      | Sheet metal                  |        | <ul> <li>Silver-colored</li> <li>Diameter of the thread section is uniform.</li> </ul>                                                                            |                                                                                                    |                                                       |
|   | 4   | Screw for<br>metal sheet<br>Silver, with<br>flange                      | Sheet metal                  |        | <ul> <li>Gold-colored</li> <li>With flange</li> <li>Diameter of the thread section is uniform.</li> </ul>                                                         |                                                                                                    | •Rear<br>cover                                        |
|   | 5   | Screw for<br>metal sheet<br>Silver, with<br>an external<br>tooth washer | Sheet metal                  |        | <ul> <li>Silver-colored</li> <li>Provided with<br/>an external<br/>tooth washer.</li> <li>Diameter of the<br/>thread section<br/>is uniform.</li> </ul>           |                                                                                                    | • Mounting<br>positions<br>of the<br>ground<br>wires. |

- Wear a wristband or the like as far as possible to remove static electricity of the human body.
- Keep the front cover closed. Buzzer goes off when the machine is left powered on with the front cover open for five minutes or longer to prevent the drum deterioration due to exposure to light.
- When removing the toner cartridge in a removal/replacement operation, cover the drum to keep it from being exposed to light.
- Remove PAPER TRAY, TRANSFER BELT, TONER CARTRIDGE, and FUSER, and put them in a place where they do not affect the procedure. (Note that the service procedures can be performed with those parts in place depending on the target section of removal/replacement.)

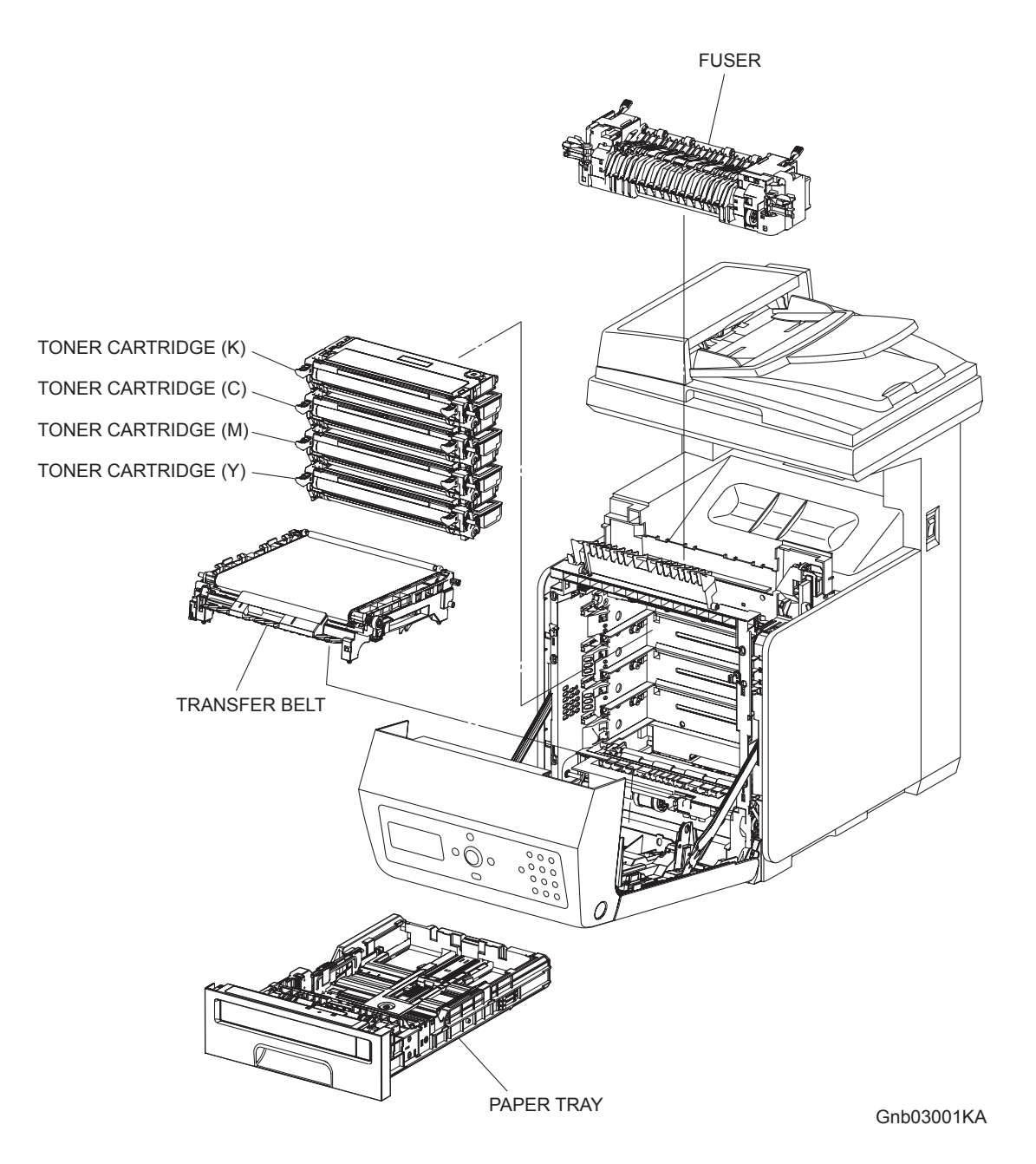

### 1.2 General notes

- The string "(PL X.Y.Z)" suffixed to the part name in the procedure denotes that the part corresponds to the plate (PL) "X.Y", item "Z" of [Engineering Parts list], and its shape and fitting position can be checked in [Engineering Parts list].
- Directional descriptions used in the procedures are defined as follows:
  - -Front : Direction toward you when facing the front of the printer.
  - -Rear : Direction opposite to the front when facing the front of the printer.
  - -Left : Left-hand direction when facing the front of the printer.
  - -Right : Right-hand direction when facing the front of the printer.

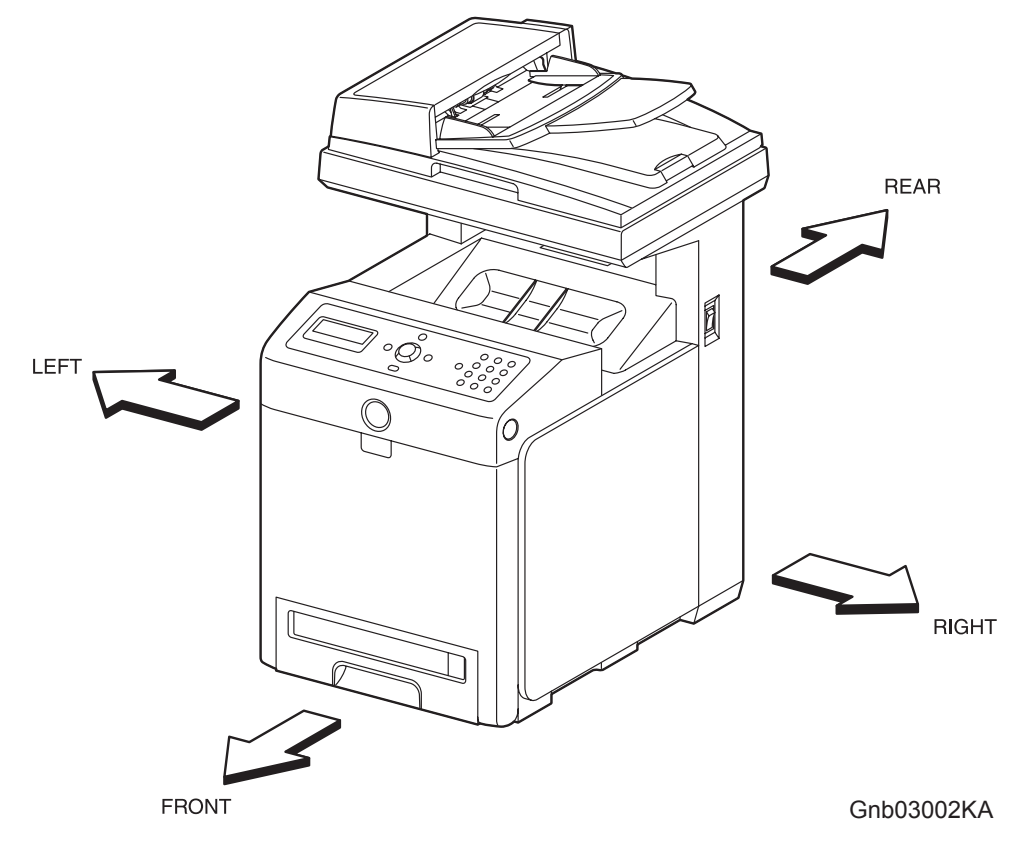

#### Figure: Definitions of Printer Orientation

- The string "(RRP X.Y)" that appears in or at the end of the procedure denotes that the related service procedure is described in [RRP X.Y].
- Screws shown in the illustrations are to be unscrewed and removed using a Phillips head (cross-slot) screwdriver, unless otherwise specified.
- Black arrows shown in the illustrations denote moving directions. When numbers are assigned to these arrows, they refer to the order in the procedure.
- Refer to [Chapter 4 Plug/Jack (P/J) Connector Locations] for the positions of connectors (P/J).

# **Removal Flows**

The components not connected with arrows in the flow below can be removed independently.

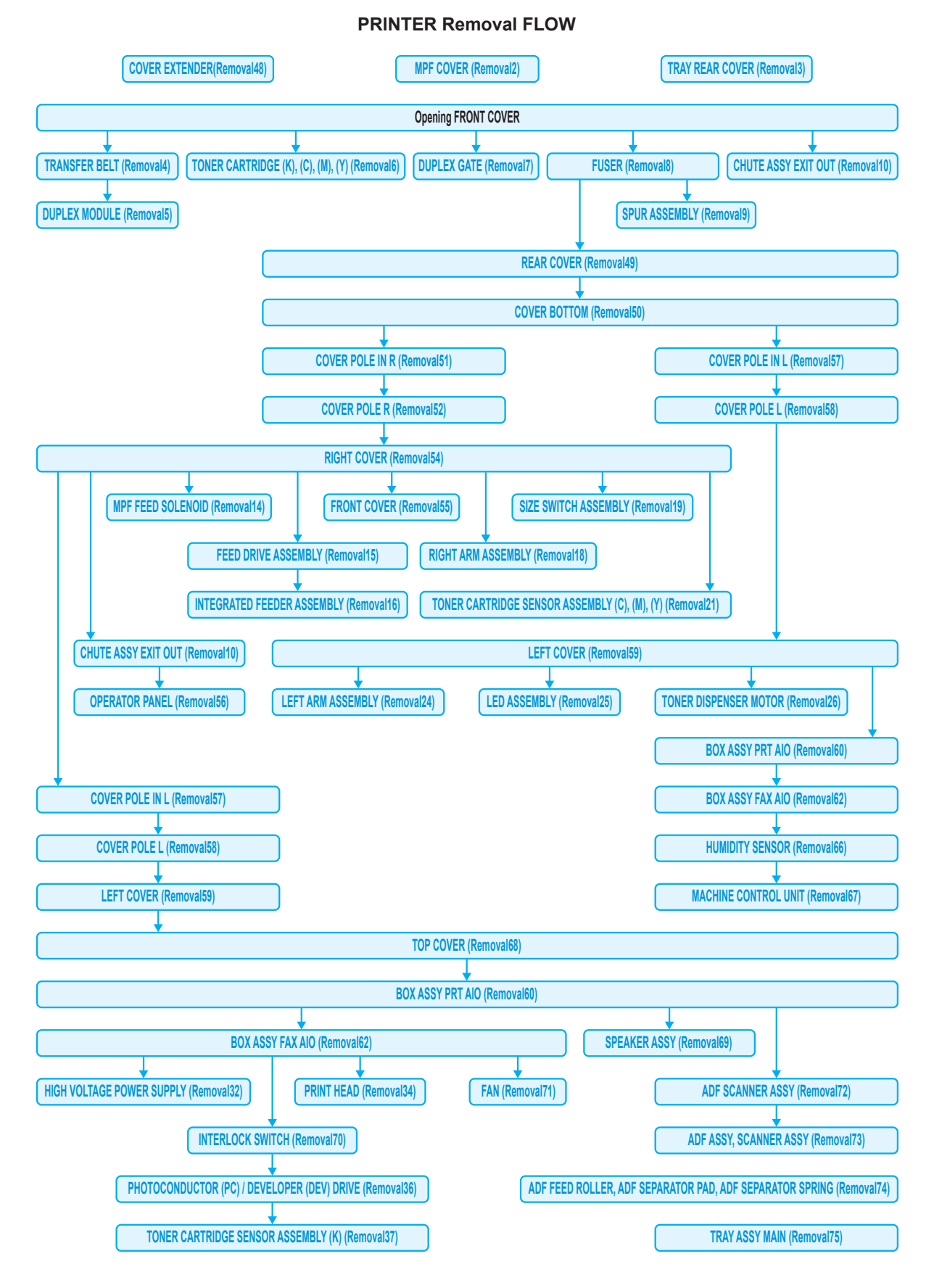

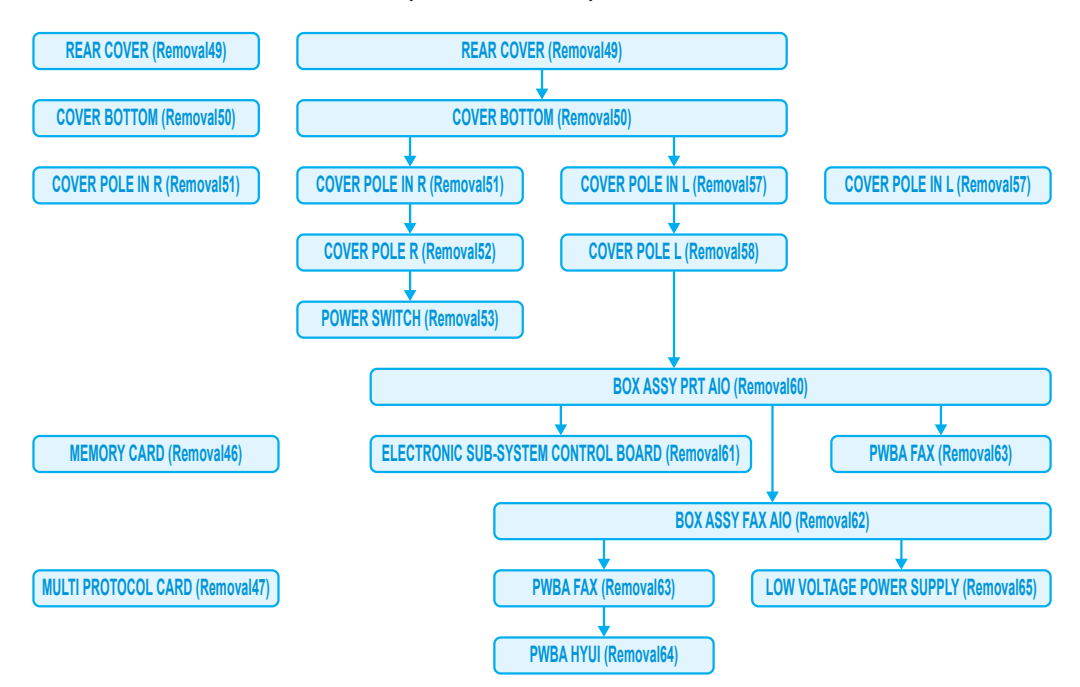

PRINTER(Rear Pole Side) Removal FLOW

#### PRINTER(MPF Roller & FEED Roller) Removal FLOW

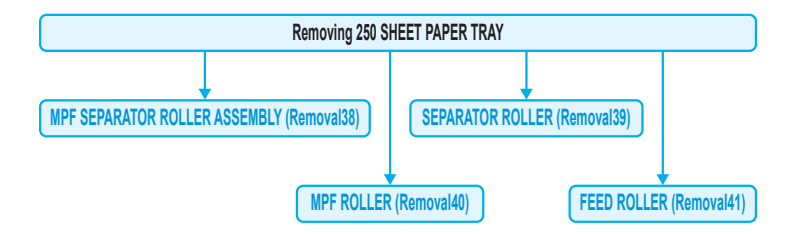

#### 550 SHEET FEEDER ASSEMBLY Removal FLOW

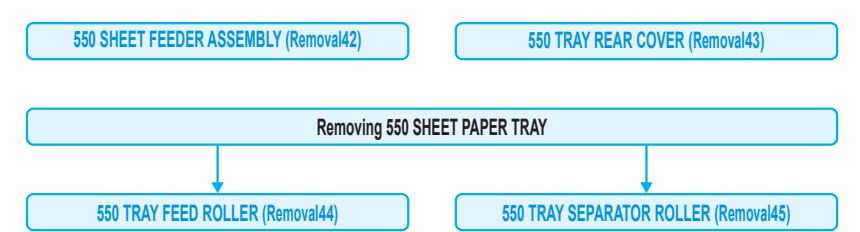

# **Replacement Flows**

The components not connected with arrows in the flow below can be replaced independently. However, the rear cover is an exception when it was removed together with other parts.

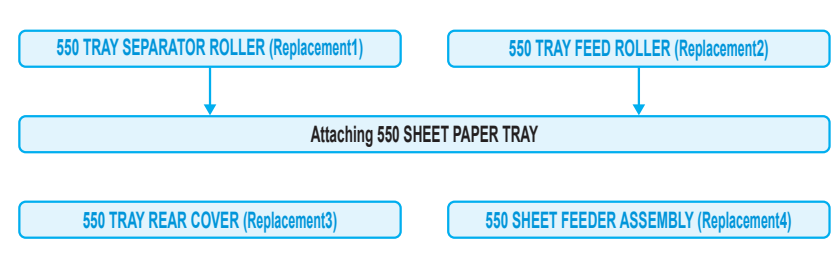

#### 550 SHEET FEEDER ASSEMBLY Replacement FLOW

#### PRINTER(MPF Roller & FEED Roller) Replacement FLOW

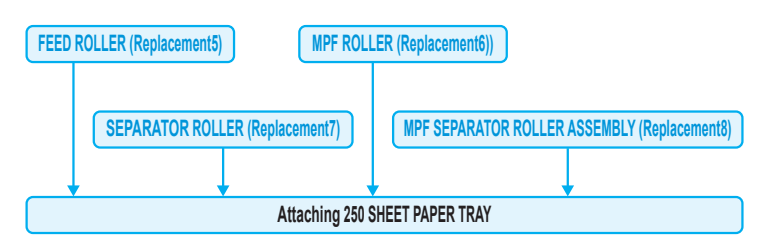

#### PRINTER(Rear Pole Side) Replacement FLOW

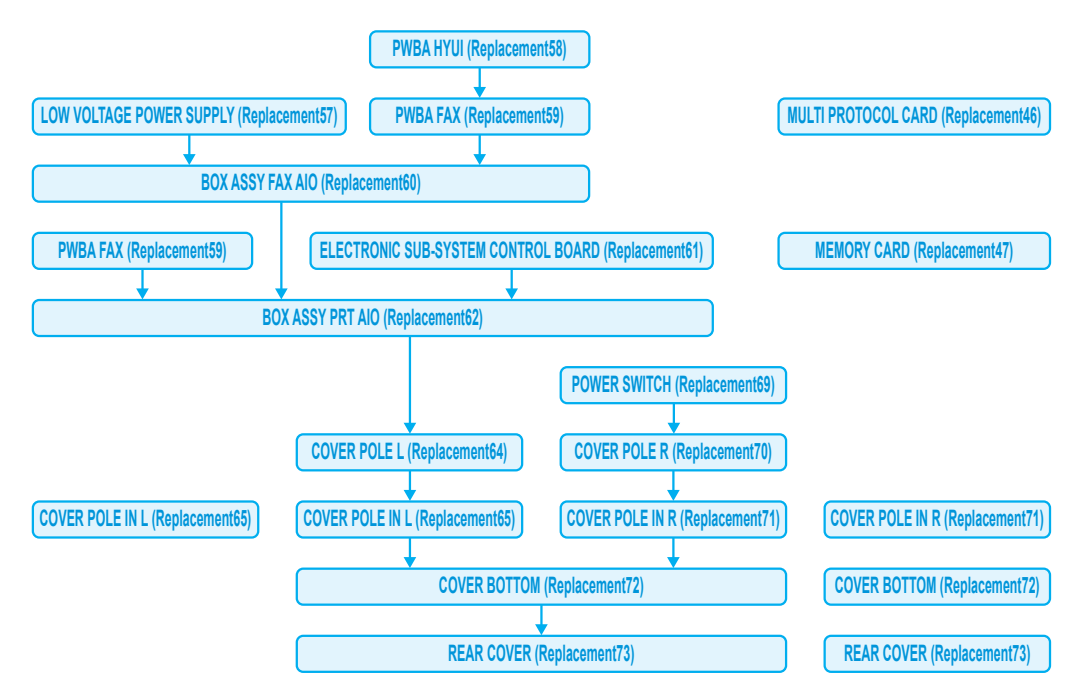

**PRINTER Replacement FLOW** 

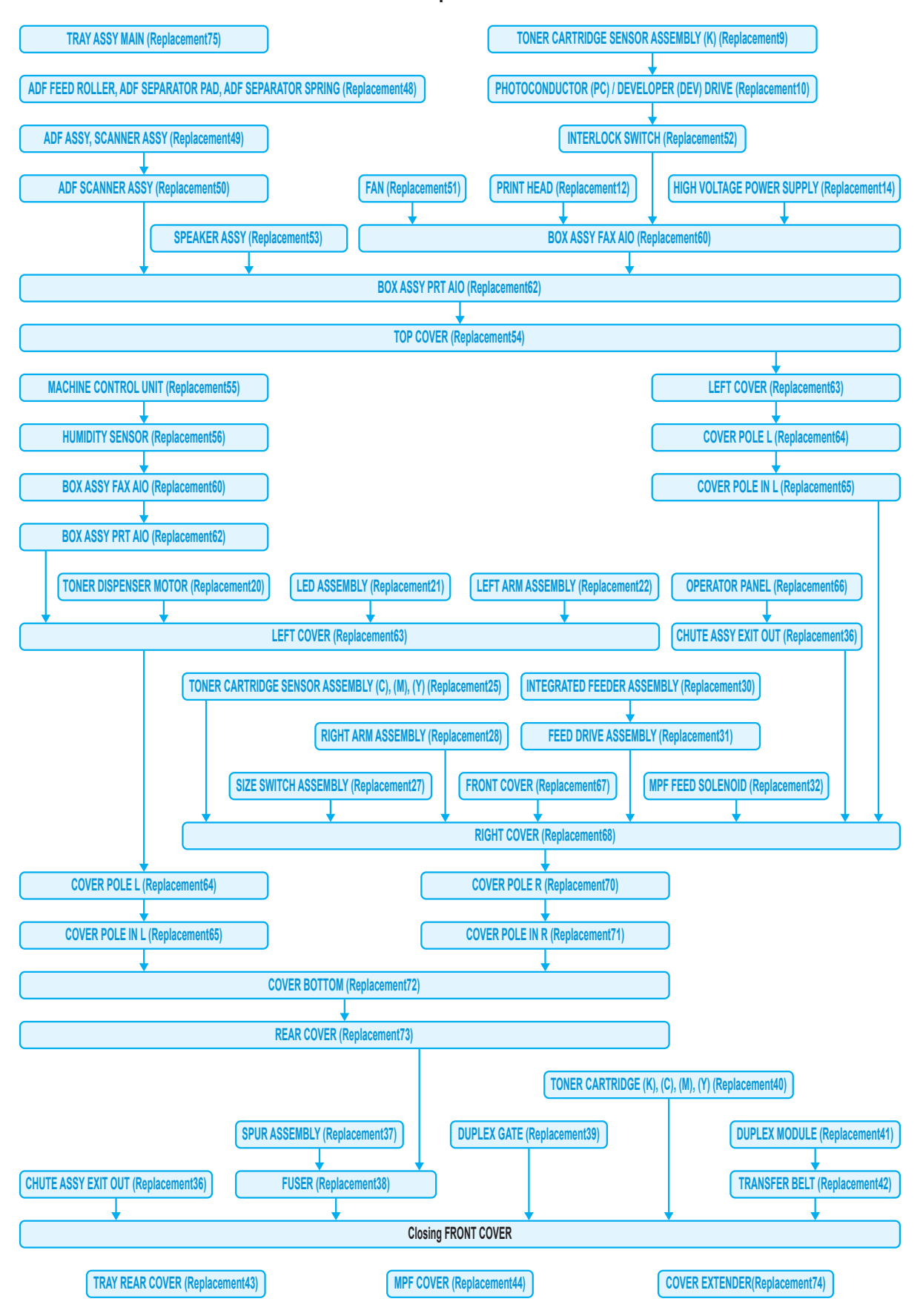

# 2. Removal Steps

Removal 1 Blank

### Removal 2 MPF COVER (PL13.2.99)

1) Open the MPF COVER (PL13.2.26).

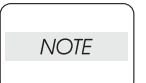

When performing the step described below, take care not to drop or damage the MPF COVER.

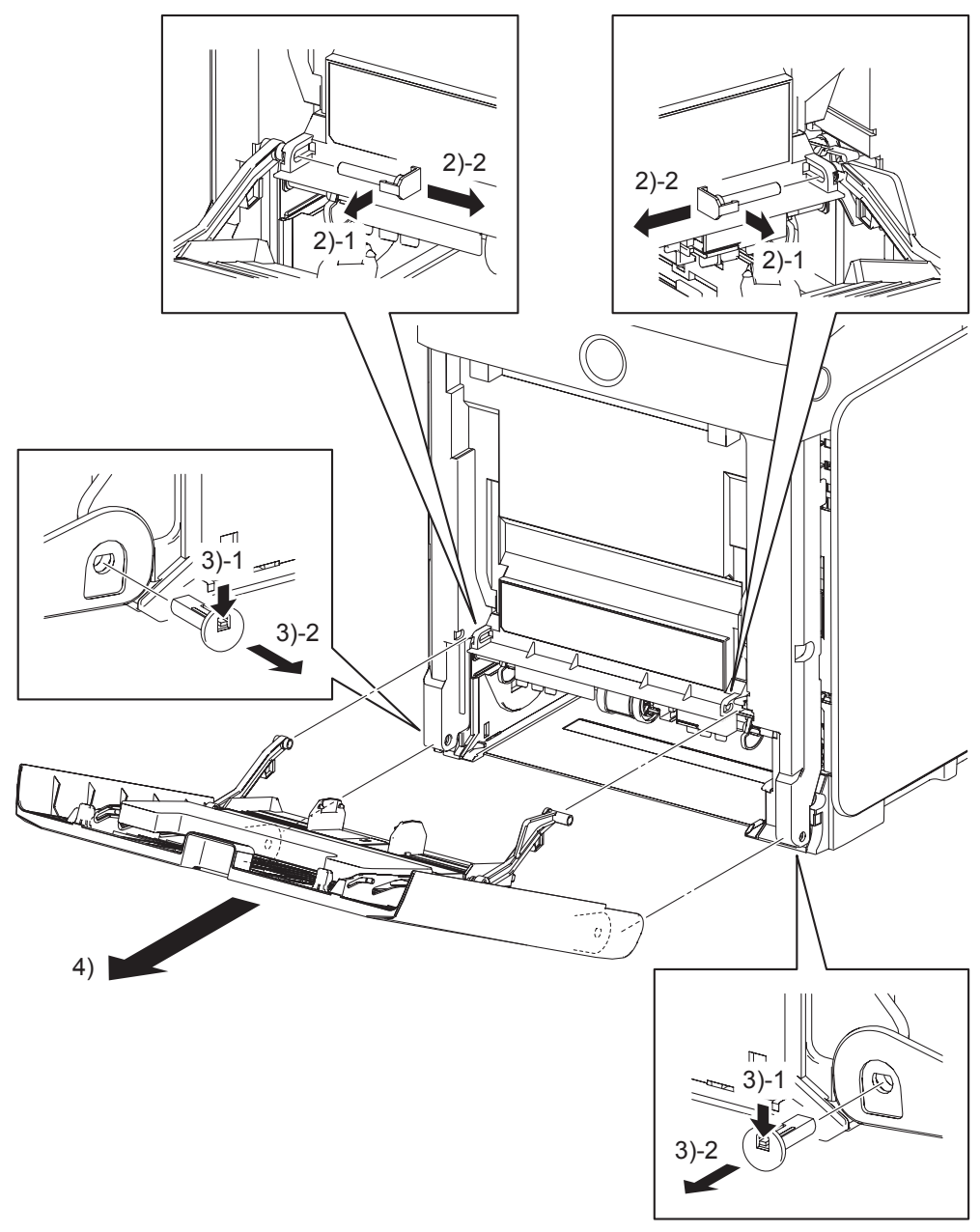

Kmy03004KA

- 2) Release the hooks on the PIN PIVOT MSIs (PL13.2.17) that pivot the LINK ASSY MSIs (pivoted to the TRAY ASSI MSI BASE at the other end) to the FRONT COVER (PL.1.2.1) at the two locations on the left and right, and then pull out the PIN PIVOT MSIs to the inside.
- 3) Release the hooks on the SHAFT PIVOT MSIs (PL13.2.33) that pivot the MPF COVER to the printer at the two locations on the left and right, and then pull out the SHAFT PIVOT MSIs to the inside.
- 4) Remove the MPF COVER from the printer.

# Removal 3 TRAY REAR COVER (PL13.1.7)

1) Pull the TRAY REAR COVER (PL13.1.7) backward until it stops.

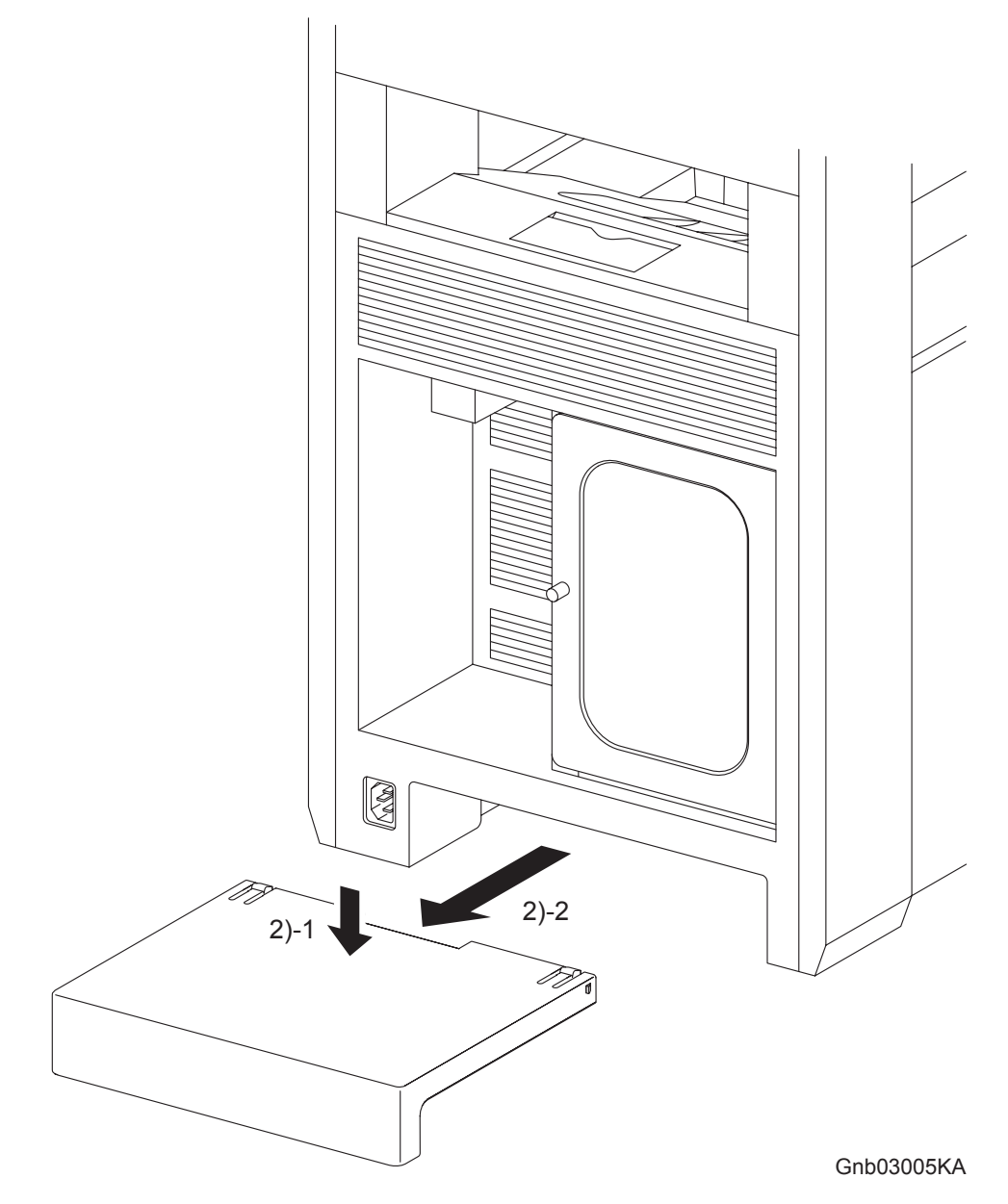

2) Release the two hooks by depressing the center of the TRAY REAR COVER, and then remove the TRAY REAR COVER from the printer.

# Removal 4 TRANSFER BELT (PL4.1.1)

1) Open the FRONT COVER (PL13.2.1).

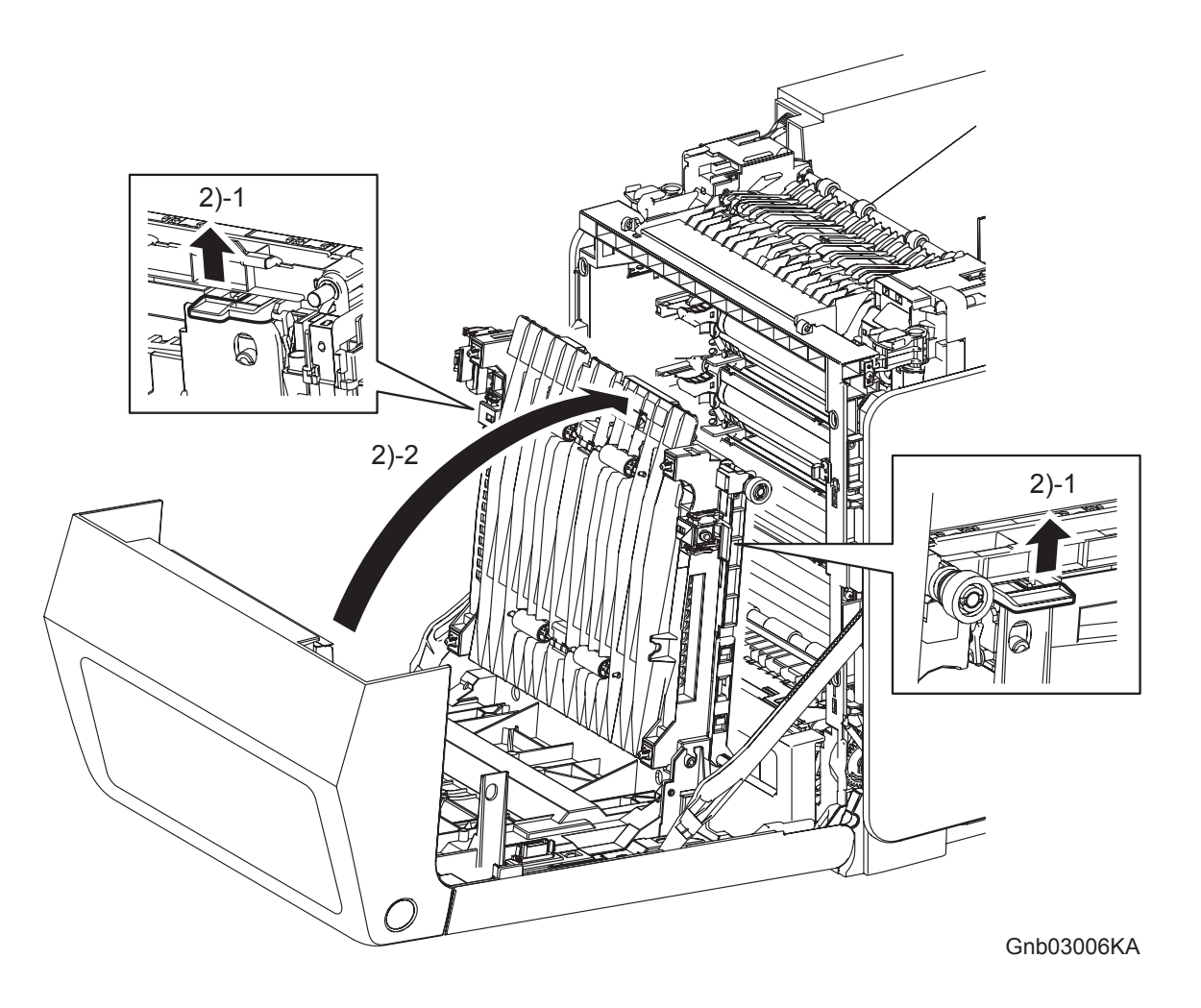

2) Release the lock by pulling up the levers on the left and right sides of the TRANSFER BELT (PL4.1.1). Raise the TRANSFER BELT upright.

### Continues to the next page.

Removal 4 TRANSFER BELT (PL4.1.1)

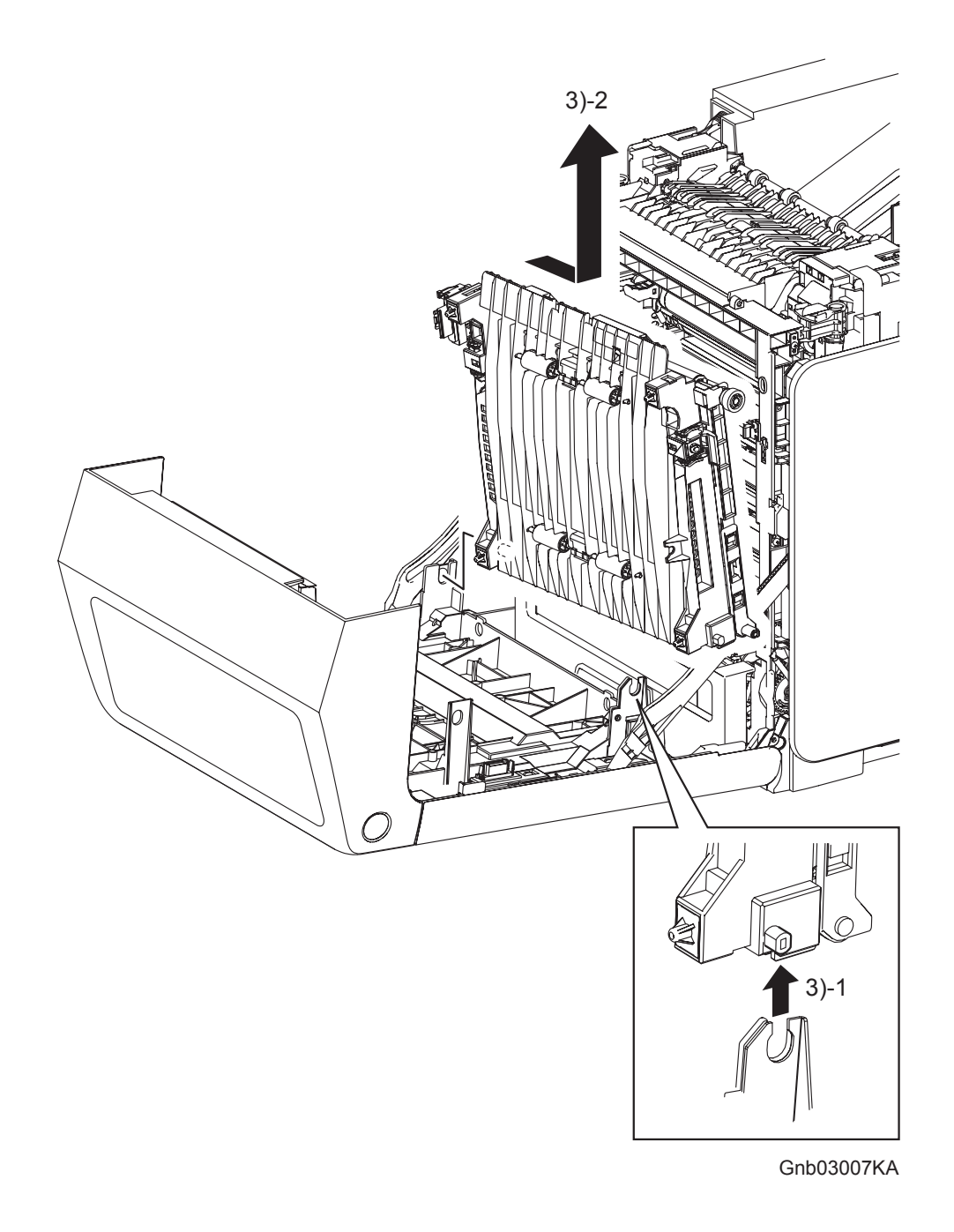

3) Remove the TRANSFER BELT by releasing the right side lug on the TRANSFER BELT from the U-shaped notch of the FRONT COVER and pulling out the left side lug on the TRANSFER BELT from the hole on the FRONT COVER.

Go to the next removal step: Removal 5 DUPLEX MODULE (PL11.1.1)

# Removal 5 DUPLEX MODULE (PL11.1.1)

Steps 1 and 2 are for reference. Before removing this component, check that Steps 1 and 2 have been performed.

- 1) Open the FRONT COVER (PL13.2.1).
- 2) Remove the TRANSFER BELT. (Removal 4)

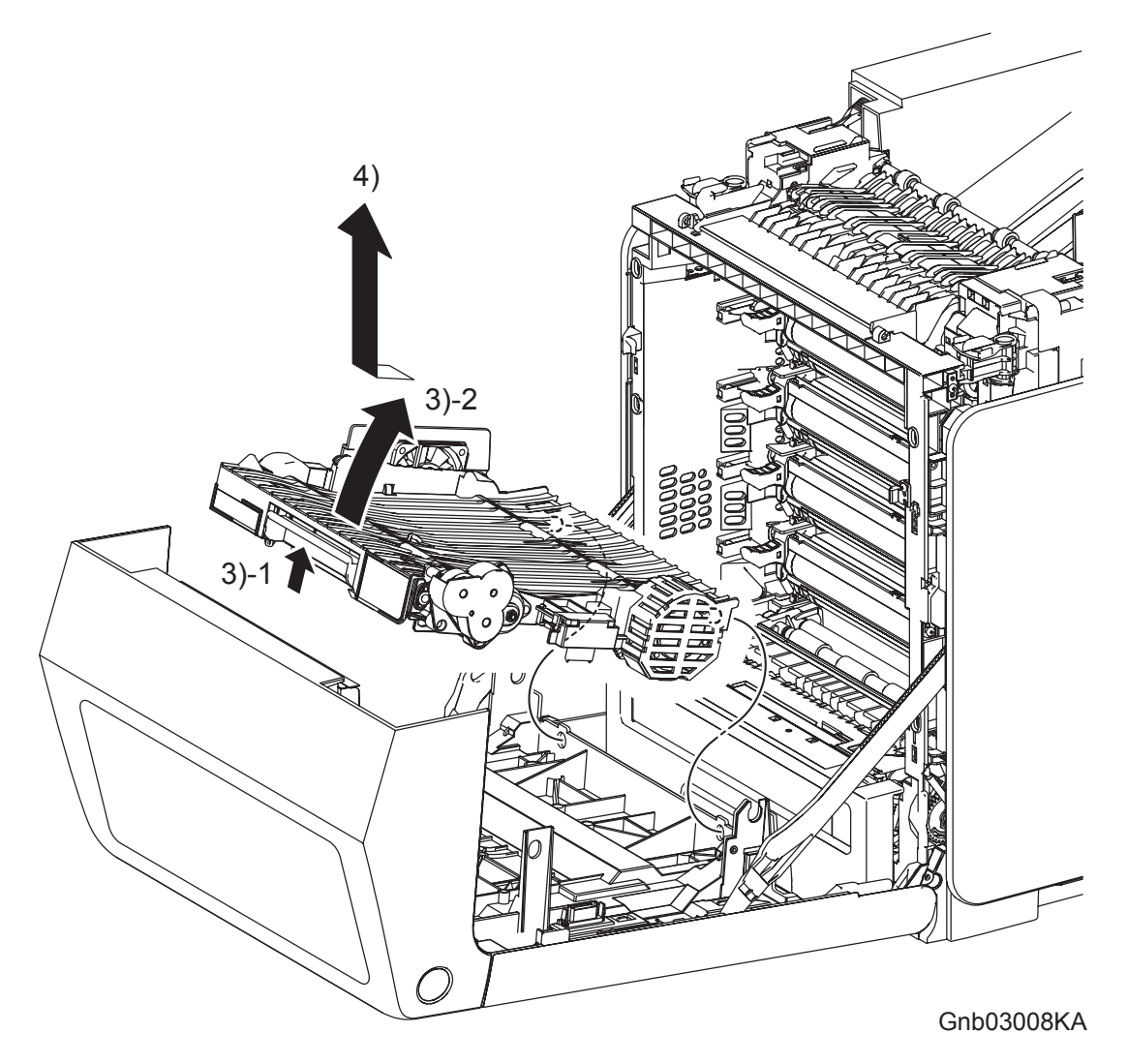

- 3) Release the lock by pulling the lever of the DUPLEX MODULE (PL11.1.1), and then raise the DUPLEX MODULE.
- 4) Release the two bosses on the backside of the DUPLEX MODULE from the holes on the FRONT COVER, and then remove the DUPLEX MODULE.

# Removal 6 TONER CARTRIDGE (K), (C), (M), (Y) (PL5.1.18-21)

```
NOTE
```

Described below is the removal procedure common among the TONER CARTRIDGEs (C), (M), (Y), and (K).

Step 1 is for reference. Before removing this component, check that Step 1 has been performed.

1) Open the FRONT COVER (PL13.2.1).

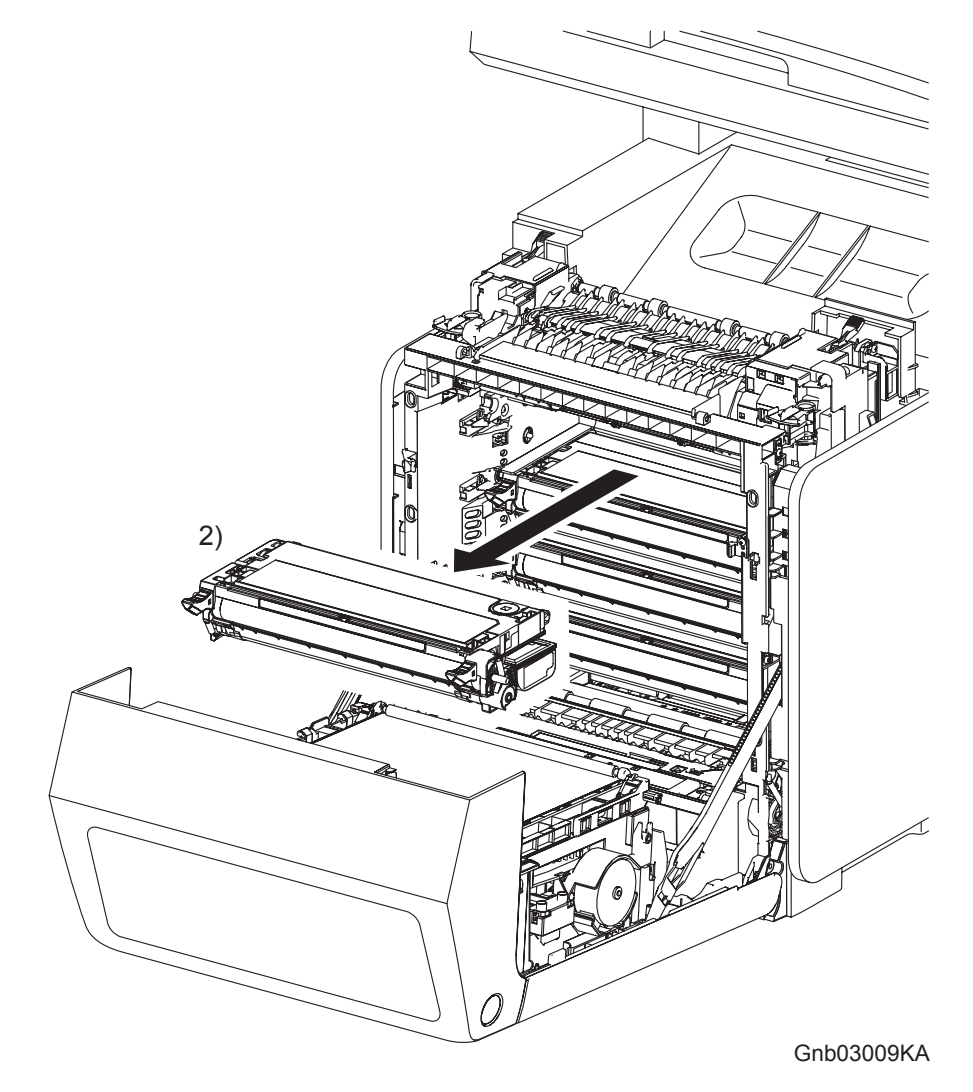

2) Remove the TONER CARTRIDGE toward you by pulling it by the left and right handles.

### Removal 7 DUPLEX GATE (PL6.1.13)

| - 1 | NOTE |  |
|-----|------|--|
|     |      |  |

The FUSER part is very hot. Take added care not to get burned when performing the service operation.

1) Open the FRONT COVER (PL13.2.1).

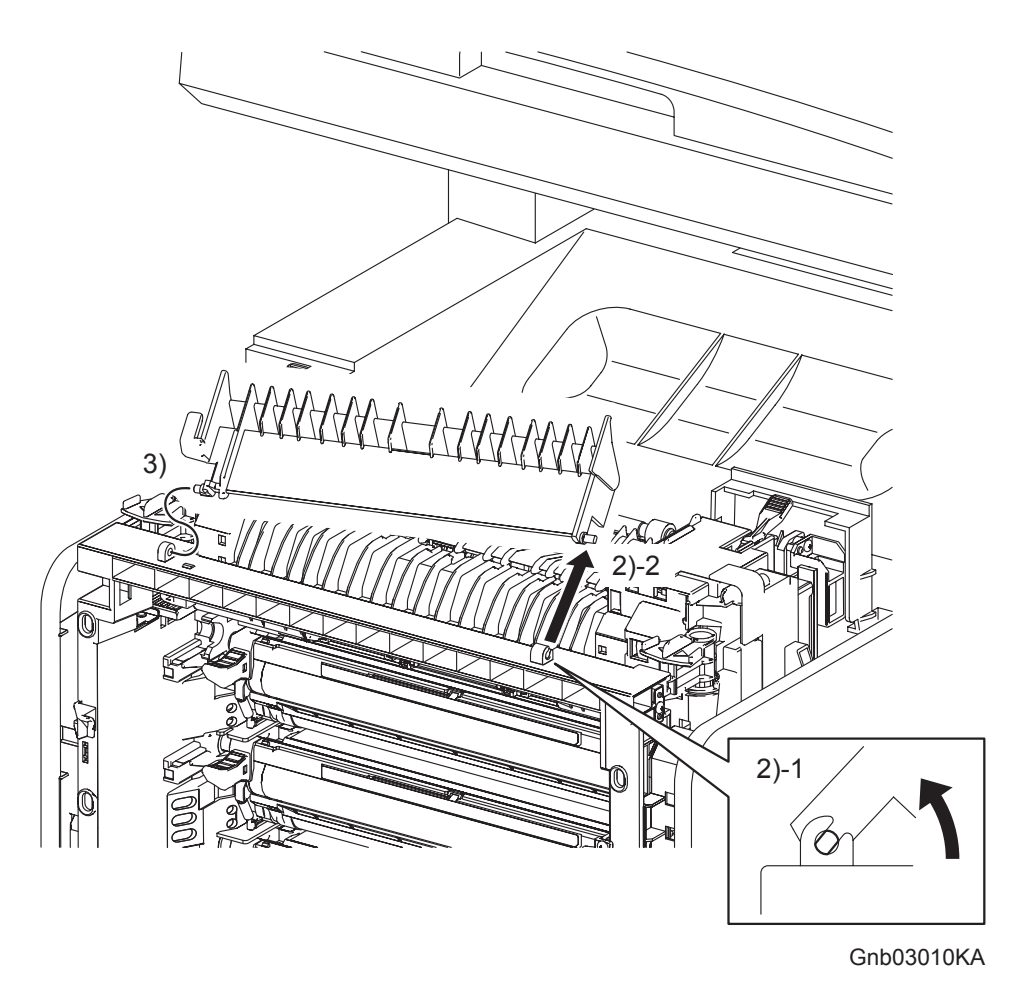

- 2) Open the DUPLEX GATE (PL6.1.13) to about 45 degrees so that the flat faces of the right side pivot of the DUPLEX GATE comes parallel with the U-shaped notch. Pull out the right side pivot of the DUPLEX GATE from the U-shaped notch diagonally backward.
- 3) Pull out the left side pivot of the DUPLEX GATE from the hole on the printer.

### Removal 8 FUSER (PL6.1.10)

NOTE

The FUSER part is very hot. Take added care not to get burned when performing the service operation.

1) Open the FRONT COVER (PL13.2.1).

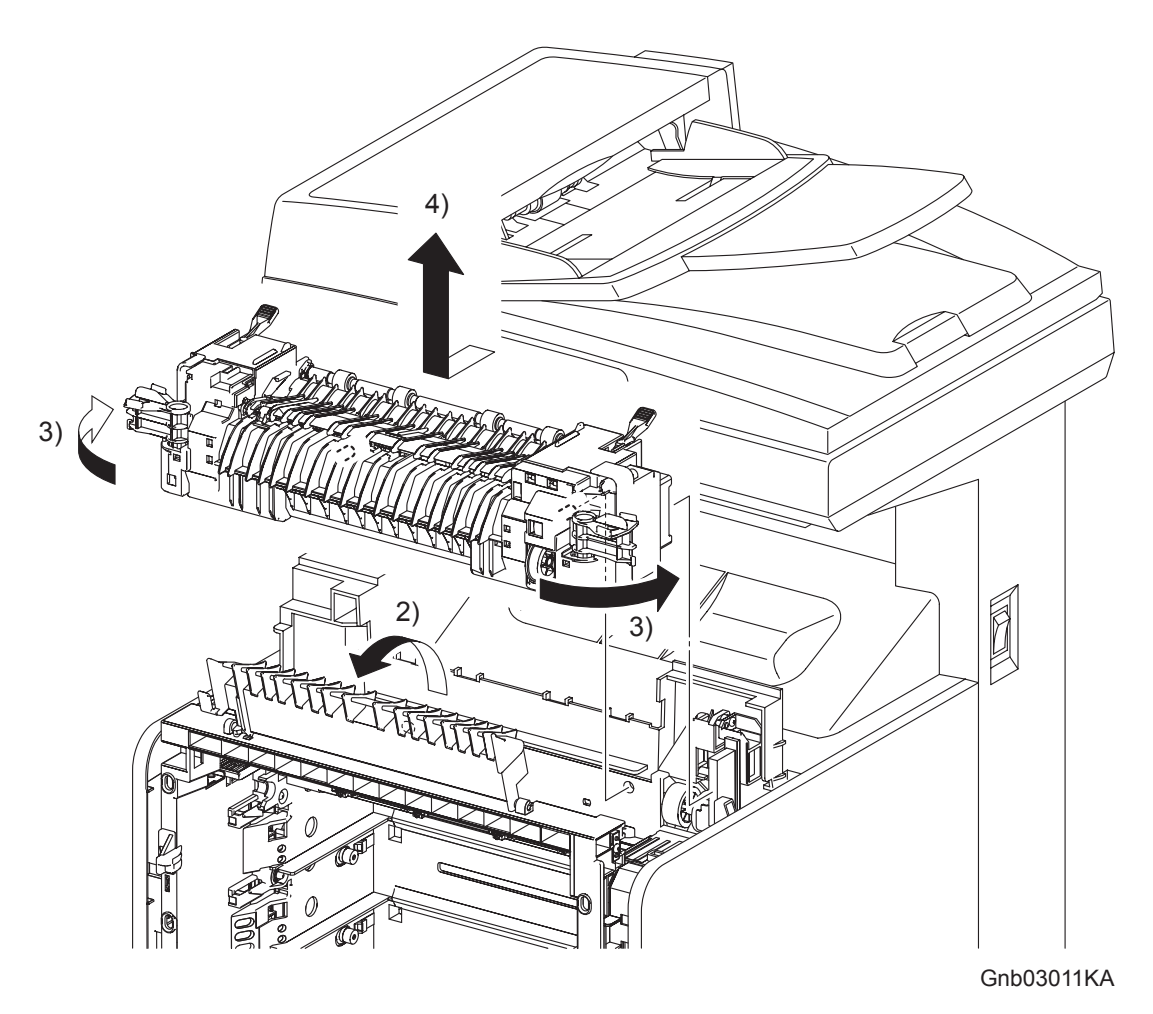

- 2) Open the DUPLEX GATE (PL6.1.13).
- 3) Release the lock by rotating the left and right levers of the FUSER (PL6.1.10) to the outside direction.
- 4) Disengage the bosses and connector (P/J171) of the FUSER by moving the FUSER slightly toward you. Remove the FUSER upward.

### Go to the next removal step: Removal 9 SPUR ASSEMBLY (PL7.1.1)

### Removal 9 SPUR ASSEMBLY (PL7.1.1)

```
NOTE
```

Described below is the removal procedure common between the left and right sides of the SPUR ASSEMBLY.

Steps 1 and 2 are for reference. Before removing this component, check that Steps 1 and 2 have been performed.

- 1) Open the FRONT COVER (PL13.2.1).
- 2) Remove the FUSER. (Removal 8)

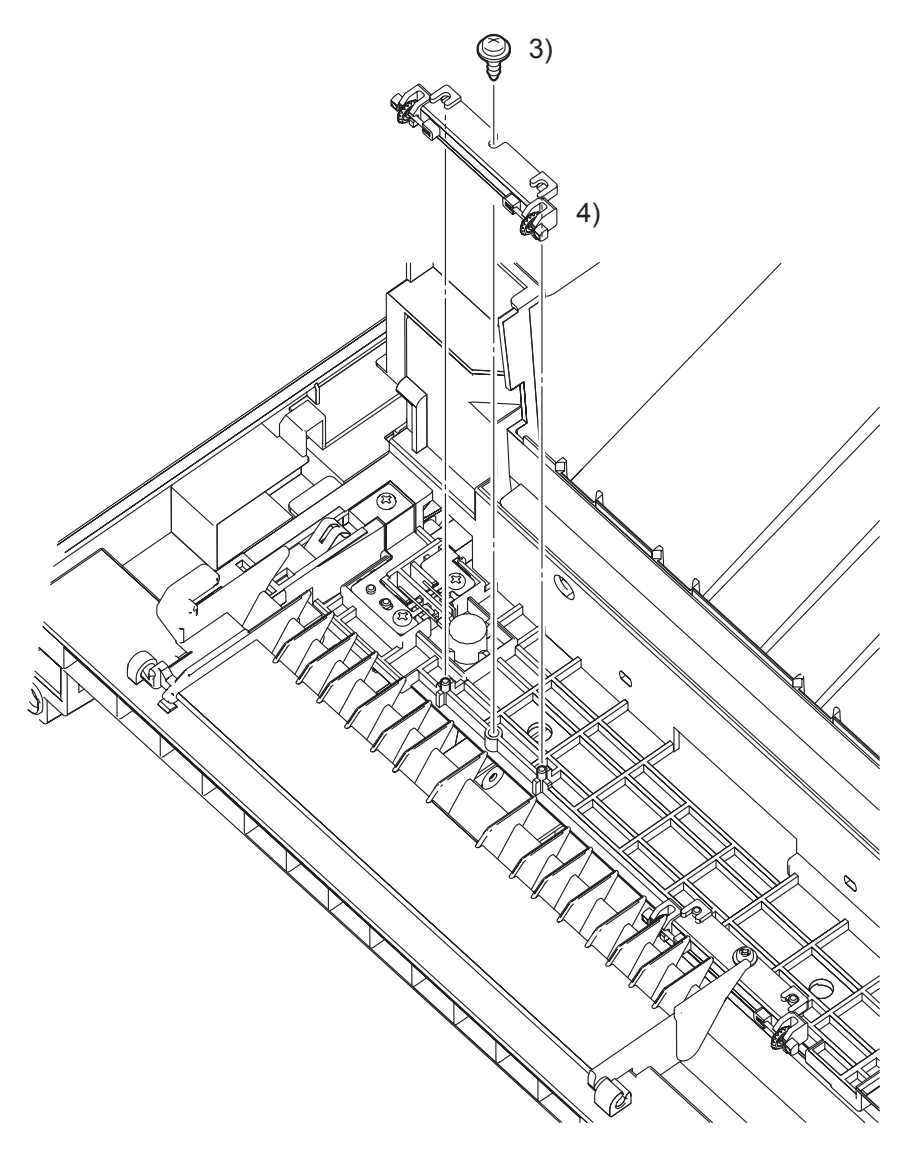

Kmy03012KA

- 3) Remove the one screw (silver, with flange, tap, 8mm) that fixes the SPUR ASSEMBLY to the printer.
- 4) Remove the SPUR ASSEMBLY from the printer.

### Removal 10 CHUTE ASSY EXIT OUT (PL6.1.1)

1) Open the FRONT COVER (PL13.2.1).

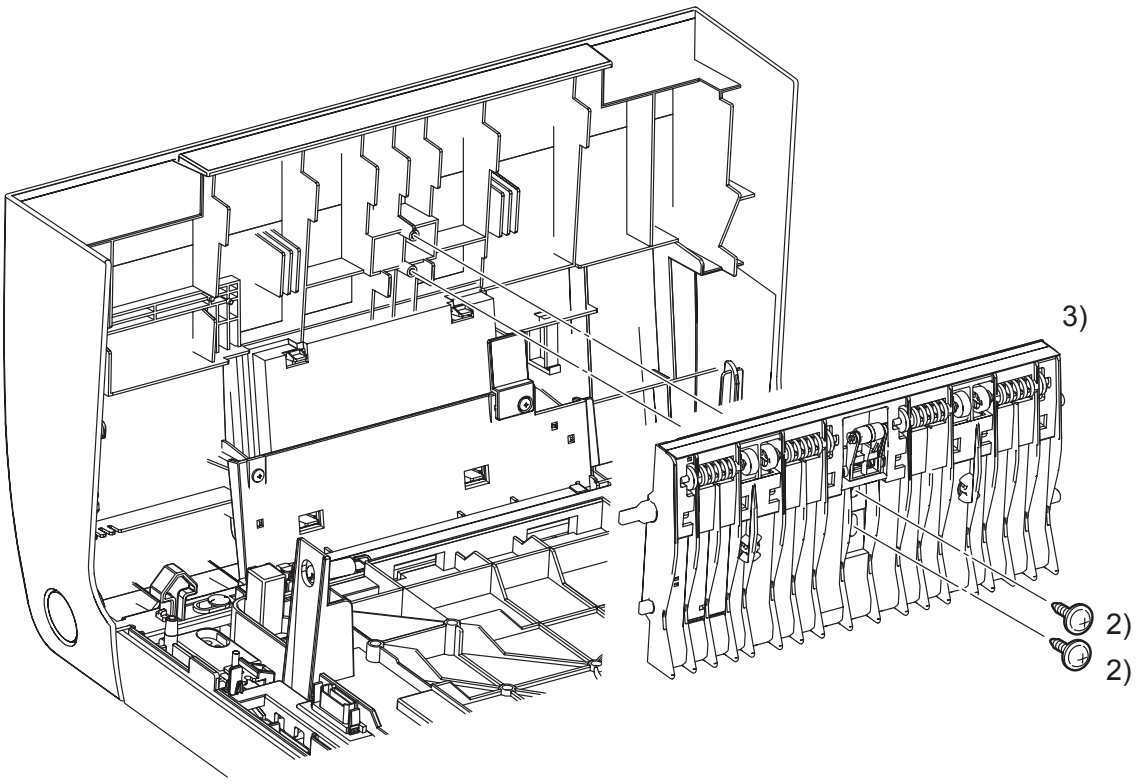

Kmy03013KA

- 2) Remove two screws (silver, with flange, tap, 10mm) that fix the CHUTE ASSY EXIT OUT (PL6.1.1) to the FRONT COVER.
- 3) Remove the CHUTE ASSY EXIT OUT from the FRONT COVER.

# Go to the next removal step:

Removal 56 OPERATOR PANEL (PL13.2.97)

Removal 11 Blank

Removal 12 Blank

Removal 13 Blank

### Removal 14 MPF FEED SOLENOID (PL3.1.98)

Steps 1 through 7 are for reference. Before removing this component, check that Steps 1 through 7 have been performed.

- 1) Open FRONT COVER (PL13.2.1).
- 2) Remove the FUSER.(Removal 8)
- 3) Remove the REAR COVER. (Removal 49)
- 4) Remove the COVER BOTTOM. (Removal 50)
- 5) Remove the COVER POLE IN R.(Removal 51)
- 6) Remove the COVER POLE R.(Removal 52)
- 7) Remove the RIGHT COVER. (Removal 54)

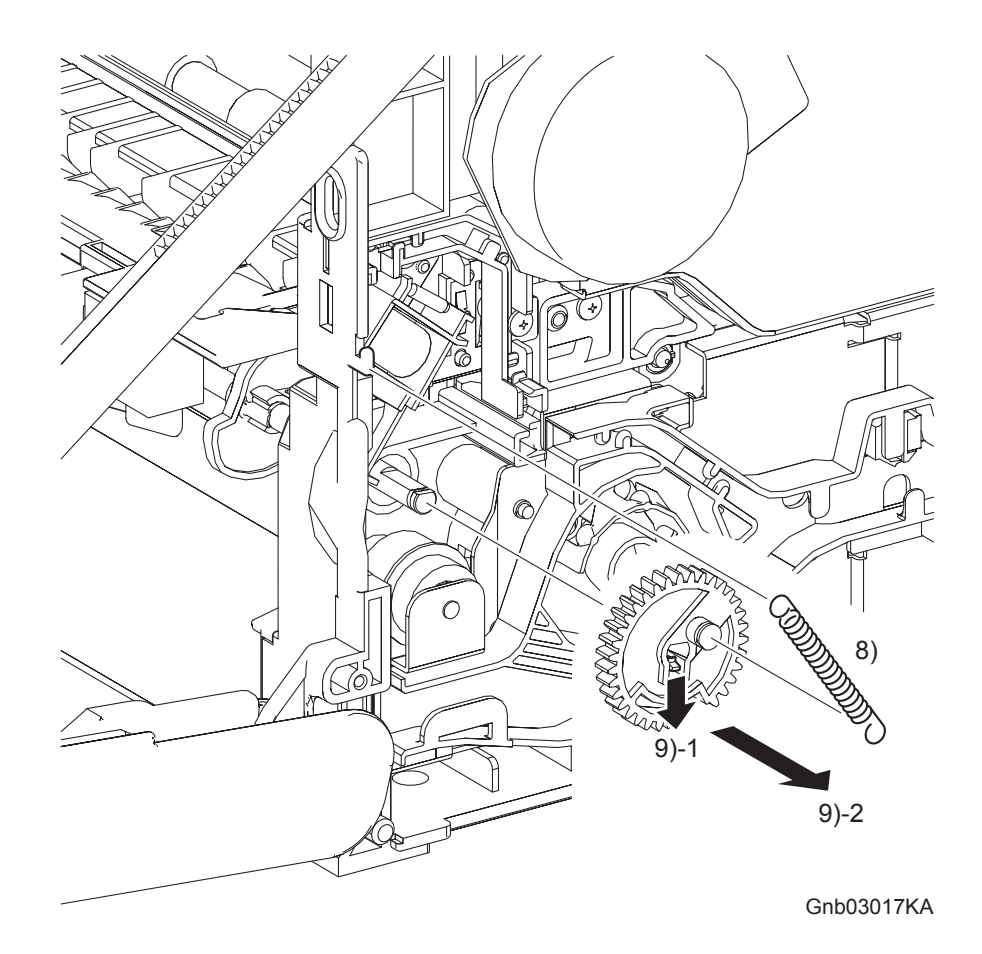

- 8) Remove the SPRING FEED MSI (PL3.1.4) from the printer.
- 9) Remove the GEAR MSI from the SHAFT MSI (PL3.1.12) by releasing the hook on the GEAR MSI (PL3.1.5).

### Continues to the next page.

### Removal 14 MPF FEED SOLENOID (PL3.1.98)

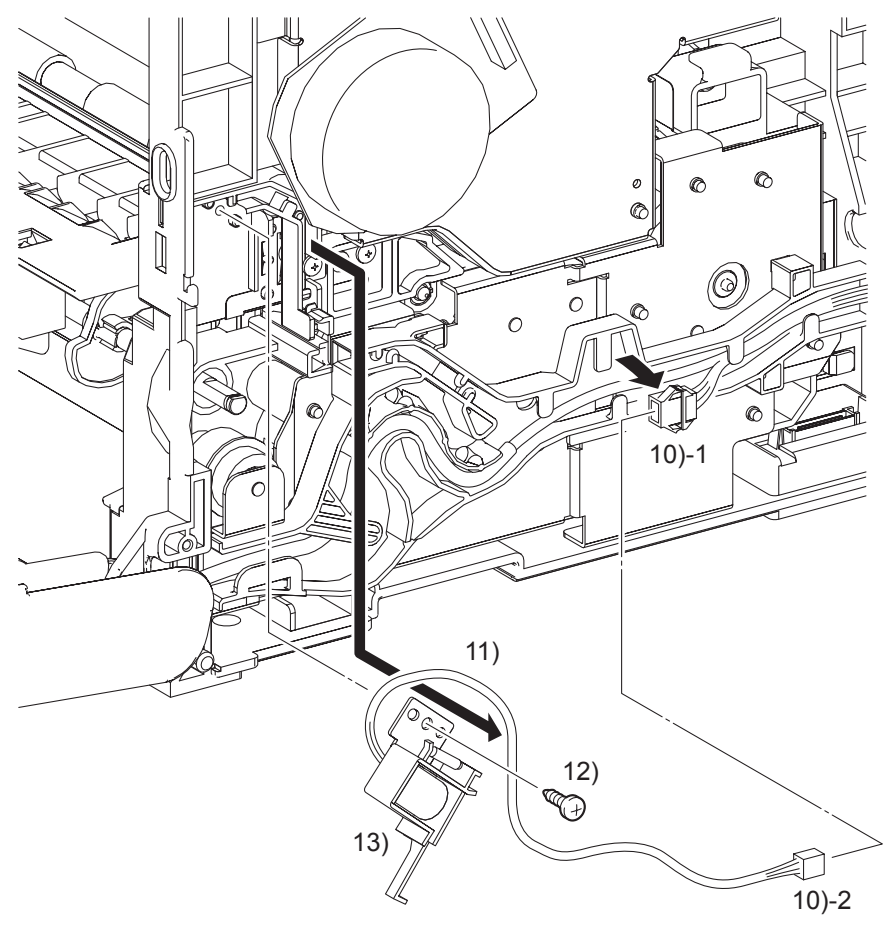

Gnb03018KA

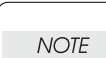

When performing the step below, leave the junction connector on the printer side cable.

- 10) Disengage the connector (P/J256) of the MPF FEED SOLENOID (PL3.1.3).
- 11) Remove the harness of the MPF FEED SOLENOID from the DUCT MSI SOL (PL3.1.2) and DUCT DRV PH (PL8.1.8).
- 12) Remove the one screw (silver, tap, 8mm) that fixes the MPF FEED SOLENOID to the printer.
- 13) Remove the MPF FEED SOLENOID from the printer.
### Removal 15 FEED DRIVE ASSEMBLY (PL8.1.7)

Steps 1 through 7 are for reference. Before removing this component, check that Steps 1 through 7 have been performed.

- 1) Open FRONT COVER (PL13.2.1).
- 2) Remove the FUSER.(Removal 8)
- 3) Remove the REAR COVER. (Removal 49)
- 4) Remove the COVER BOTTOM. (Removal 50)
- 5) Remove the COVER POLE IN R.(Removal 51)
- 6) Remove the COVER POLE R.(Removal 52)
- 7) Remove the RIGHT COVER. (Removal 54)

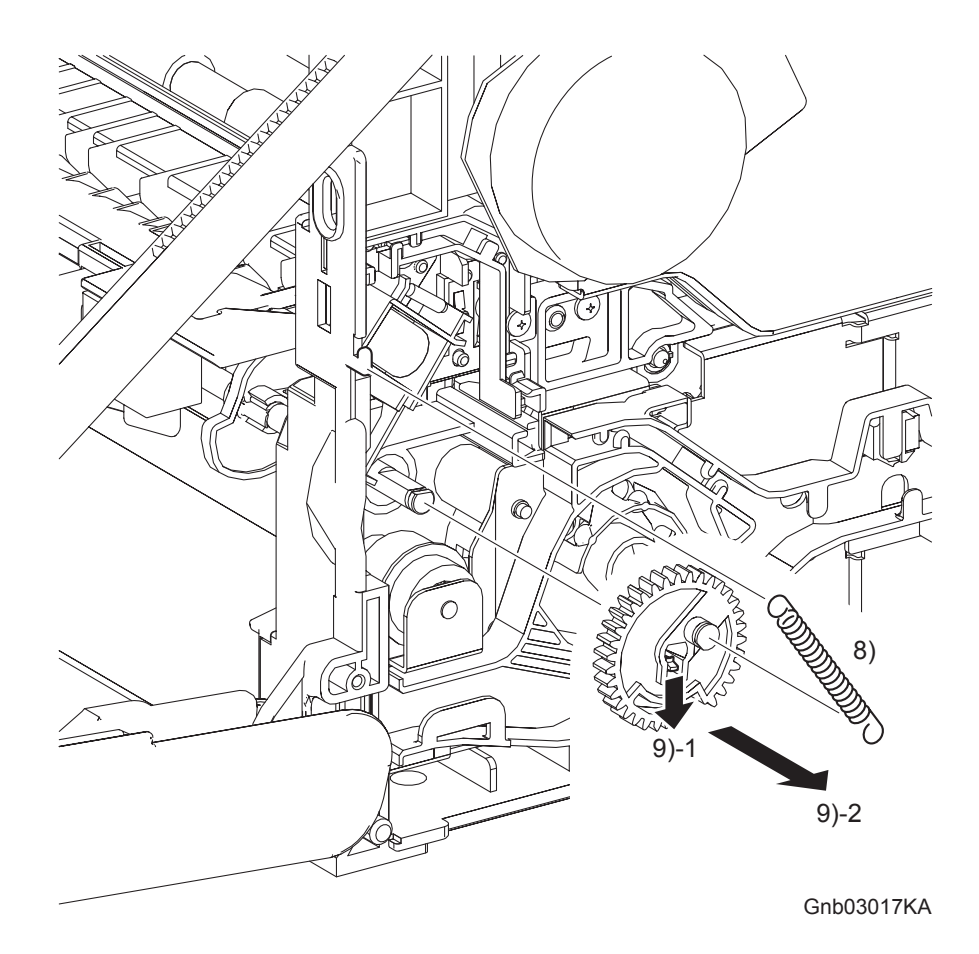

- 8) Remove the SPRING FEED MSI (PL3.1.4) from the printer.
- 9) Remove the GEAR MSI from the SHAFT MSI (PL3.1.12) by releasing the hook on the GEAR MSI (PL3.1.5).
- 10) Remove all the harnesses from the DUCT DRV PH (PL8.1.8).

Removal 15 FEED DRIVE ASSEMBLY (PL8.1.7)

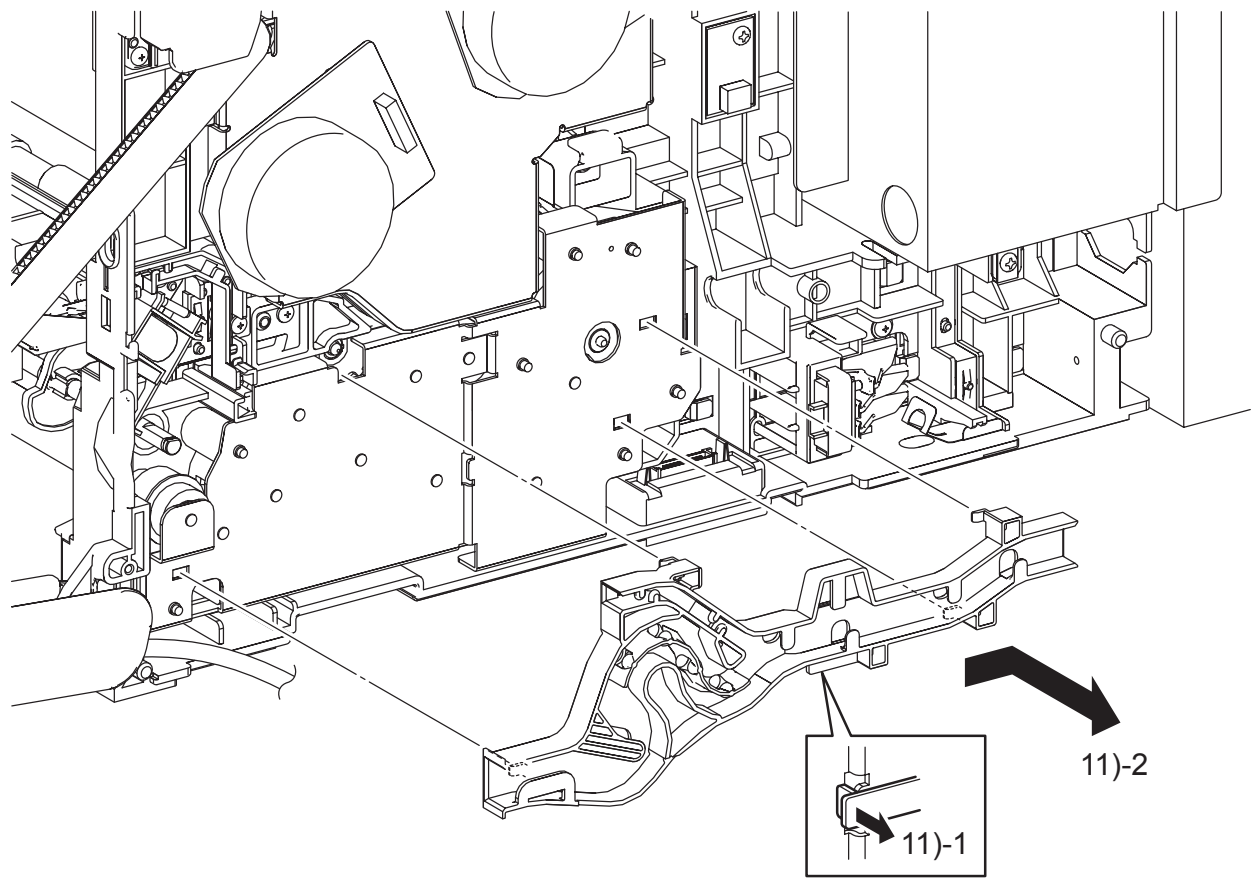

Gnb03019KA

11) Remove the DUCT DRV PH from the FEED DRIVE ASSEMBLY (PL8.1.7) by releasing the hook on the DUCT DRV PH and moving it slightly backward.

Removal 15 FEED DRIVE ASSEMBLY (PL8.1.7)

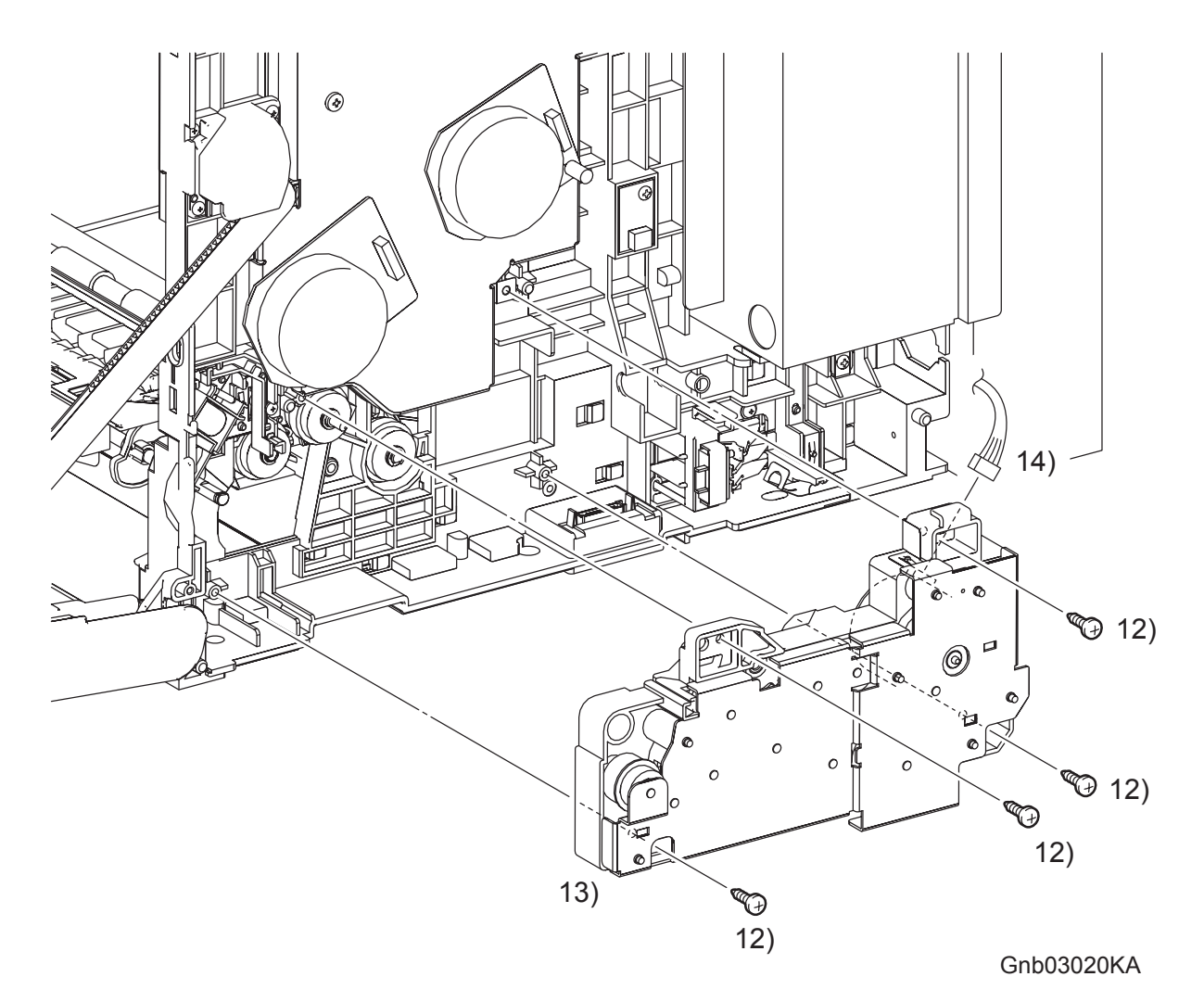

12) Remove the four screws (silver, tap, 10mm) that fix the FEED DRIVE ASSEMBLY to the printer.

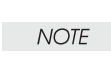

When performing the step described below, take care not to move the FEED DRIVE ASSEMBLY from the printer too far because they are connected with the harness.

- 13) Remove the FEED DRIVE ASSEMBLY from the printer.
- 14) Disengage the connector (P/J251) of the FEED DRIVE ASSEMBLY.

### Go to the next removal step: Removal 16 INTEGRATED FEEDER ASSEMBLY (PL3.2.99)

Steps 1 through 8 are for reference. Before removing this component, check that Steps 1 through 8 have been performed.

- 1) Open FRONT COVER (PL13.2.1).
- 2) Remove the FUSER.(Removal 8)
- 3) Remove the REAR COVER. (Removal 49)
- 4) Remove the COVER BOTTOM. (Removal 50)
- 5) Remove the COVER POLE IN R.(Removal 51)
- 6) Remove the COVER POLE R.(Removal 52)
- 7) Remove the RIGHT COVER. (Removal 54)
- 8) Remove the FEED DRIVE ASSEMBLY. (Removal 15)

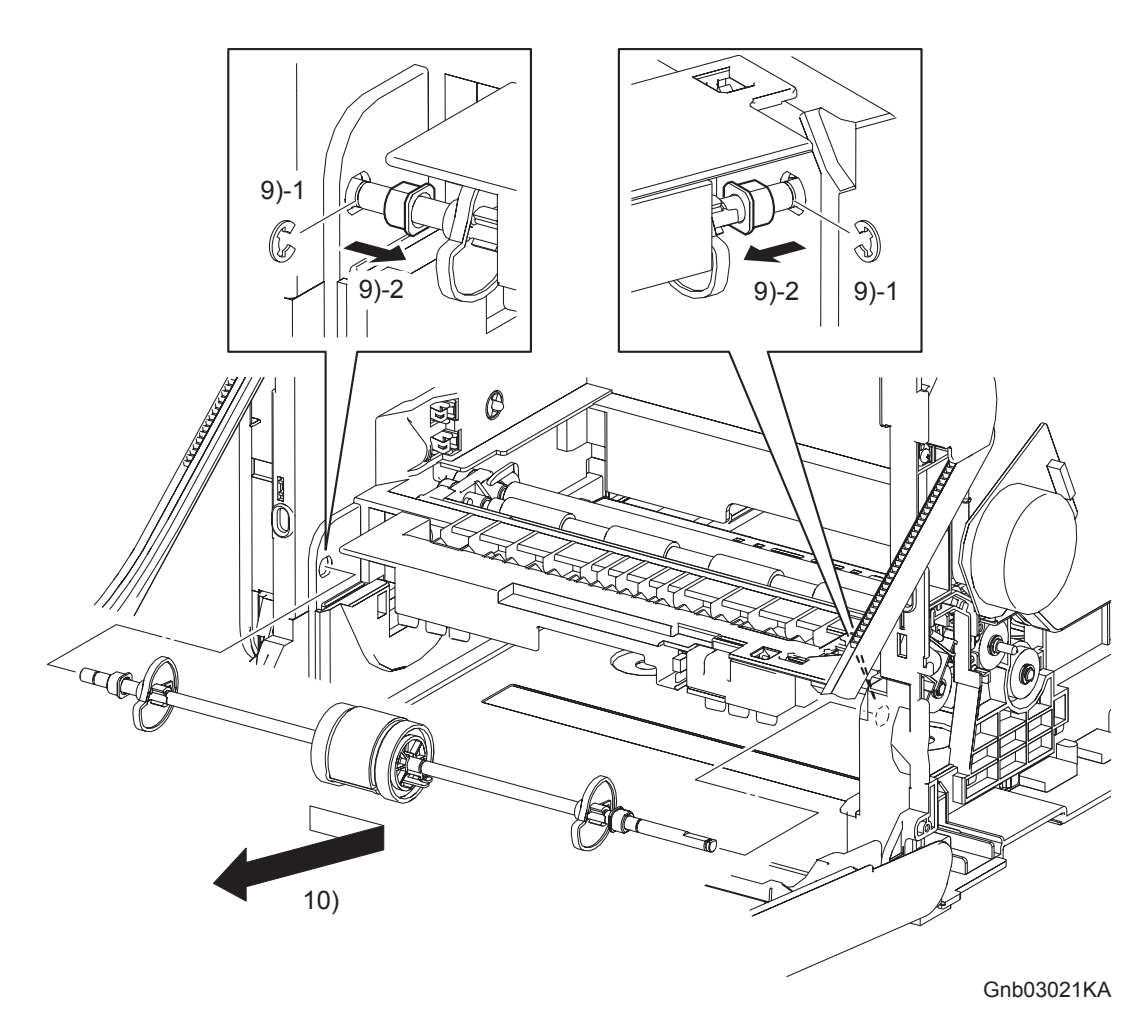

9) Remove the e-rings that fix the BEARINGs on the left and right sides of the ROLL ASSY MSI (PL3.1.8), and then remove the BEARINGs to the inside.

| NOTE |  |
|------|--|
|      |  |

When performing the step described below, take care not to drop and lose the BEARING EARTH (PL3.1.6) and the BEARING (PL3.1.13).

10) Remove the ROLL ASSY MSI by sliding it to the right and pulling out its left side shaft from the left side hole on the printer and then pulling it out to the lower left.

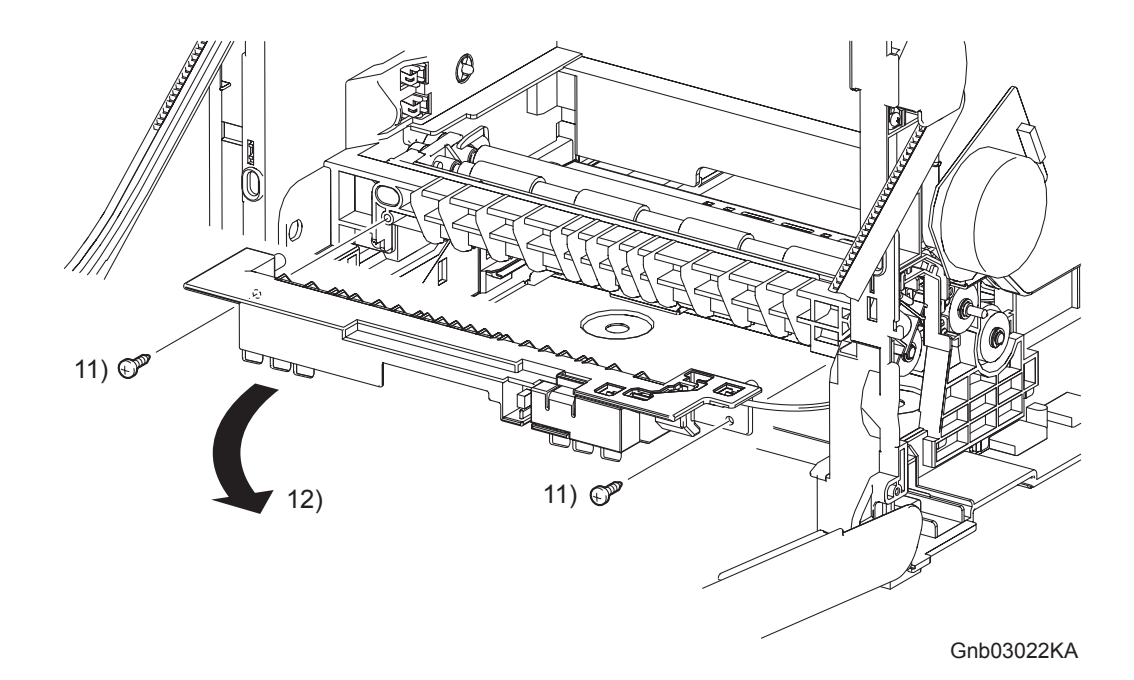

| NOTE |  |
|------|--|
|      |  |

When performing the step described below, it is not necessary to remove the SENSOR PHOTO (PL3.1.15) and COVER SNR (PL3.1.16).

11) Remove the two screws (silver, tap, 10mm) that fix the CHUTE MSI (PL3.1.14) to the printer.

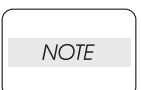

When performing the step described below, take care not to move the CHUTE MSI from the printer too far because they are connected with the harness.

12) Remove the CHUTE MSI from the printer.

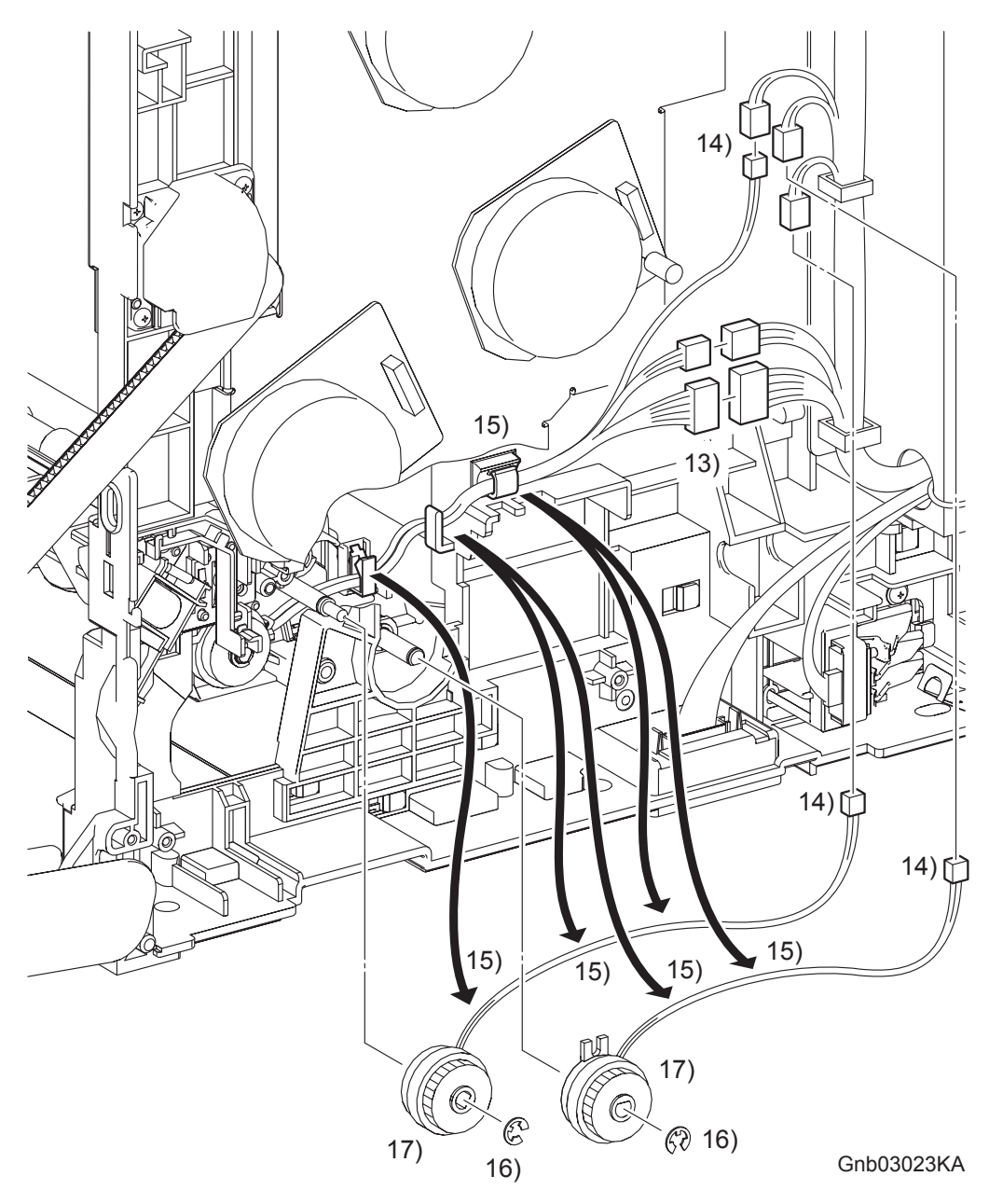

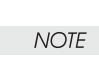

When performing the step below, leave the junction connector on the printer side cable.

- 13) Disengage the connectors (P/J232 and P/J241) of the INTEGRATED FEEDER ASSEMBLY (PL3.2.1).
- 14) Disengage the connector (P/J233) of the CLUTCH ASSY PH REGI (PL3.2.23), the connector (P/J235) of the CLUTCH ASSY PH FEED (PL3.2.24), and the connector (P/J234) of the CLUTCH ASSY PH TURN (PL.3.2.25).
- 15) Release the each harness from the clamps on the INTEGRATED FEEDER ASSEMBLY and printer.
- 16) Remove the e-rings that fix the CLUTCH ASSY PH REGI and the CLUTCH ASSY PH FEED to the INTEGRATED FEEDER ASSEMBLY.
- 17) Remove the CLUTCH ASSY PH REGI and the CLUTCH ASSY PH FEED from the INTEGRATED FEEDER ASSEMBLY.

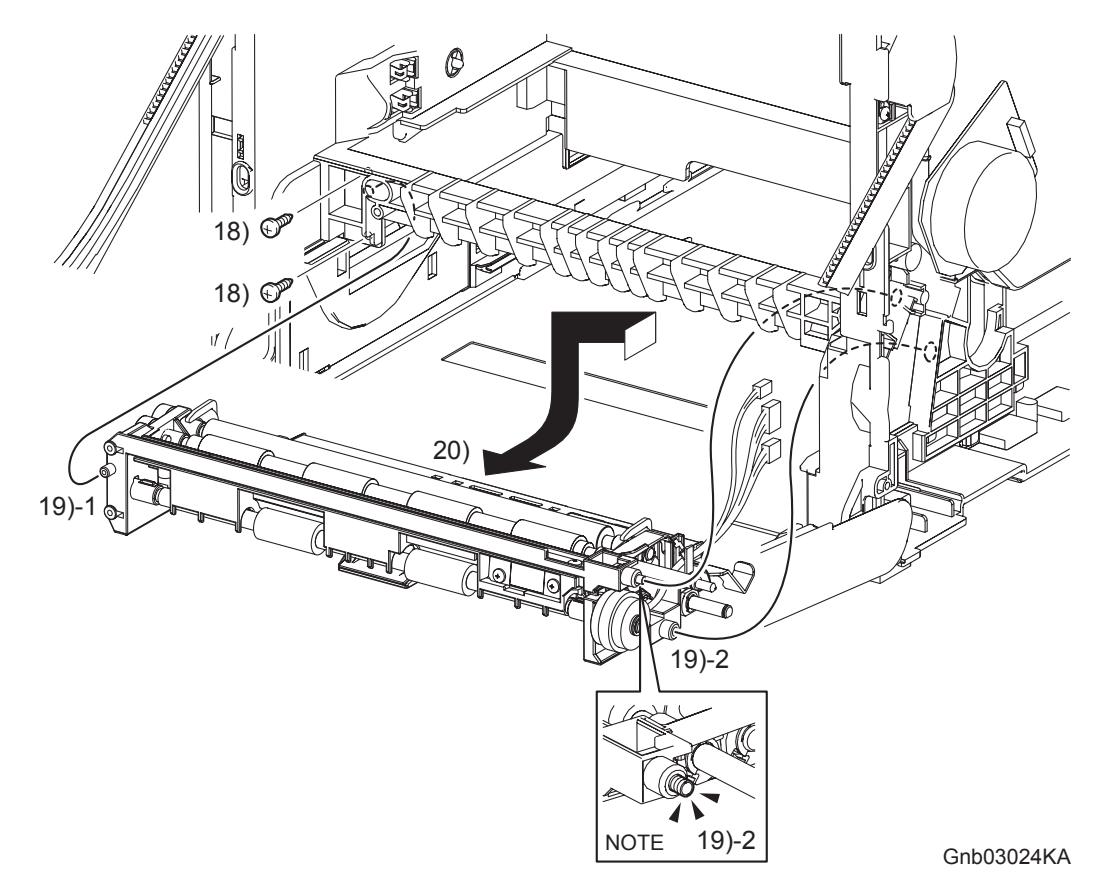

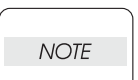

When using a screwdriver in the step below, you may want to close the FRONT COVER for ease of work.

18) Remove the two screws (silver, tap, 10mm) that fix the INTEGRATED FEEDER ASSEMBLY to the printer.

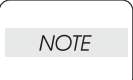

When performing the step described below, take care not to drop and lose the SPRING EARTH on the right side of the INTEGRATED FEEDER ASSEMBLY.

- 19) Release the left side boss on the INTEGRATED FEEDER ASSEMBLY from the hole on the printer. Move the INTEGRATED FEEDER ASSEMBLY slightly backward to the left and release the two bosses (One is provided with the SPRING EARTH.) on the right side from the hole on the printer.
- 20) Remove the INTEGRATED FEEDER ASSEMBLY from the printer by pulling out its right pivot and clutch from the hole on the printer.

Removal 17 Blank

### Removal 18 RIGHT ARM ASSEMBLY (PL13.3.98)

Steps 1 through 7 are for reference. Before removing this component, check that Steps 1 through 7 have been performed.

- 1) Open FRONT COVER (PL13.2.1).
- 2) Remove the FUSER.(Removal 8)
- 3) Remove the REAR COVER. (Removal 49)
- 4) Remove the COVER BOTTOM. (Removal 50)
- 5) Remove the COVER POLE IN R.(Removal 51)
- 6) Remove the COVER POLE R.(Removal 52)
- 7) Remove the RIGHT COVER. (Removal 54)

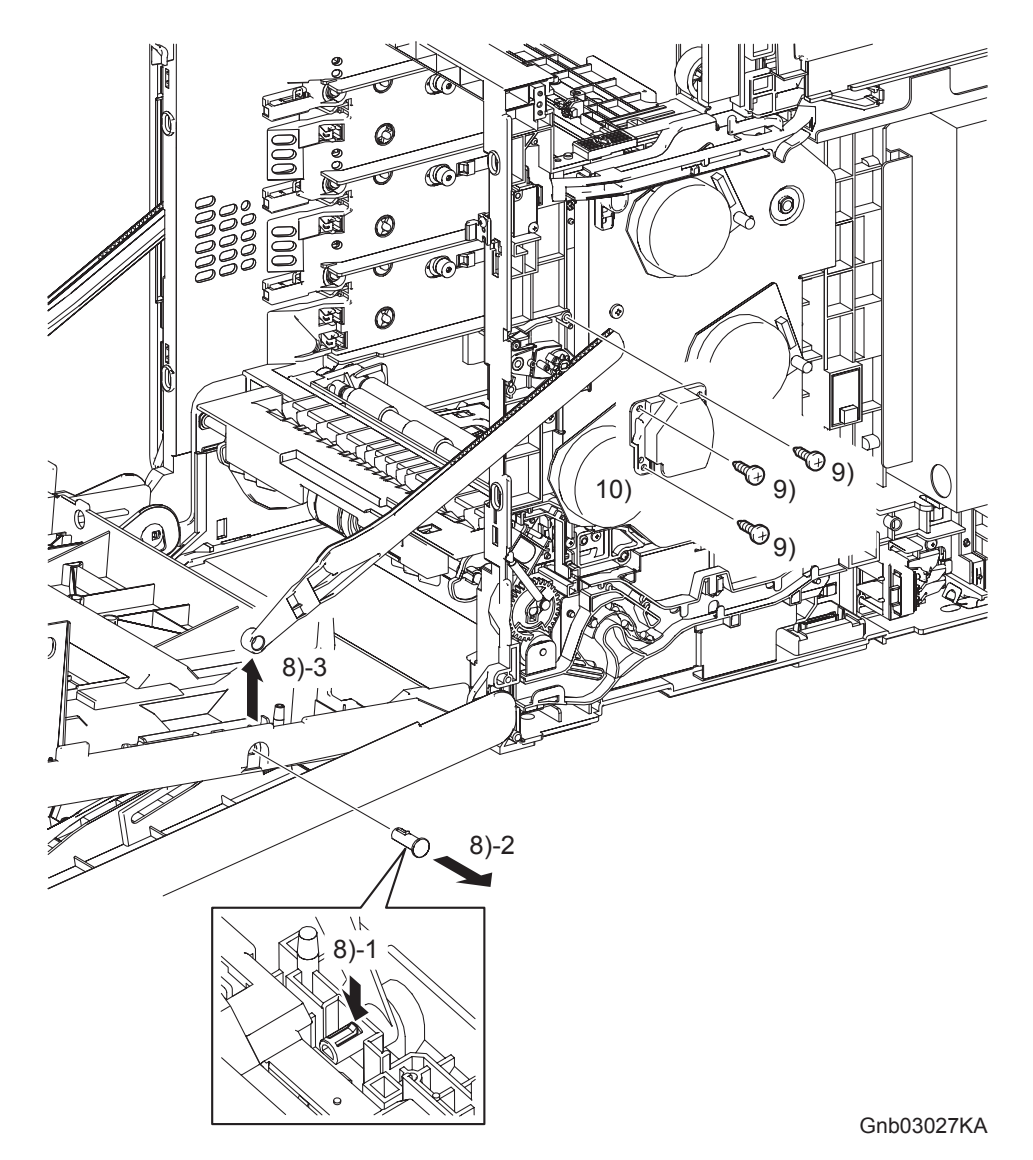

- 8) Release the hook of the SHAFT PIVOT (PL13.2.10) that fixes the LINK R (PL13.3.20) to the FRONT COVER (PL13.2.1), and then pull the SHAFT PIVOT to the outside and remove the LINK R from the FRONT COVER.
- 9) Remove three screws (silver, tap, 8mm) that fix the SUPPORT LINK R (PL13.3.15) to the printer.
- 10) Remove the SUPPORT LINK R from the printer.

#### Continues to the next page.

I

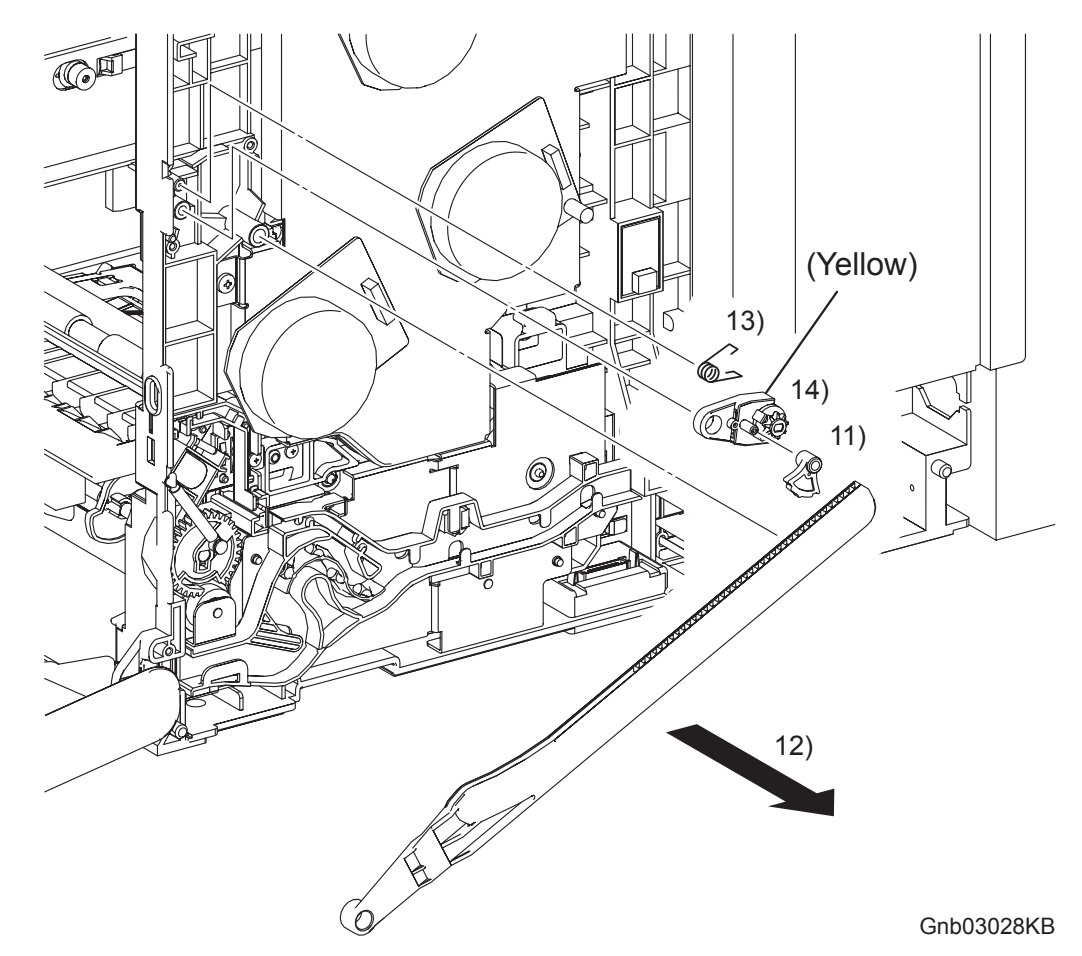

# Removal 18 RIGHT ARM ASSEMBLY (PL13.3.98)

- 11) Remove the LEVER RELEASE (PL13.3.17) from the printer.
- 12) Remove the LINK R from the printer.
- 13) Remove the SPRING SUPPORT (PL13.3.16) from the printer.
- 14) Remove the HOLDER DAMPER H (PL13.3.18) from the printer together with the DAMPER OIL H (PL13.3.19).

### Removal 19 SIZE SWITCH ASSEMBLY (PL7.1.18)

Steps 1 through 7 are for reference. Before removing this component, check that Steps 1 through 7 have been performed.

- 1) Open FRONT COVER (PL13.2.1).
- 2) Remove the FUSER.(Removal 8)
- 3) Remove the REAR COVER. (Removal 49)
- 4) Remove the COVER BOTTOM. (Removal 50)
- 5) Remove the COVER POLE IN R.(Removal 51)
- 6) Remove the COVER POLE R.(Removal 52)
- 7) Remove the RIGHT COVER. (Removal 54)

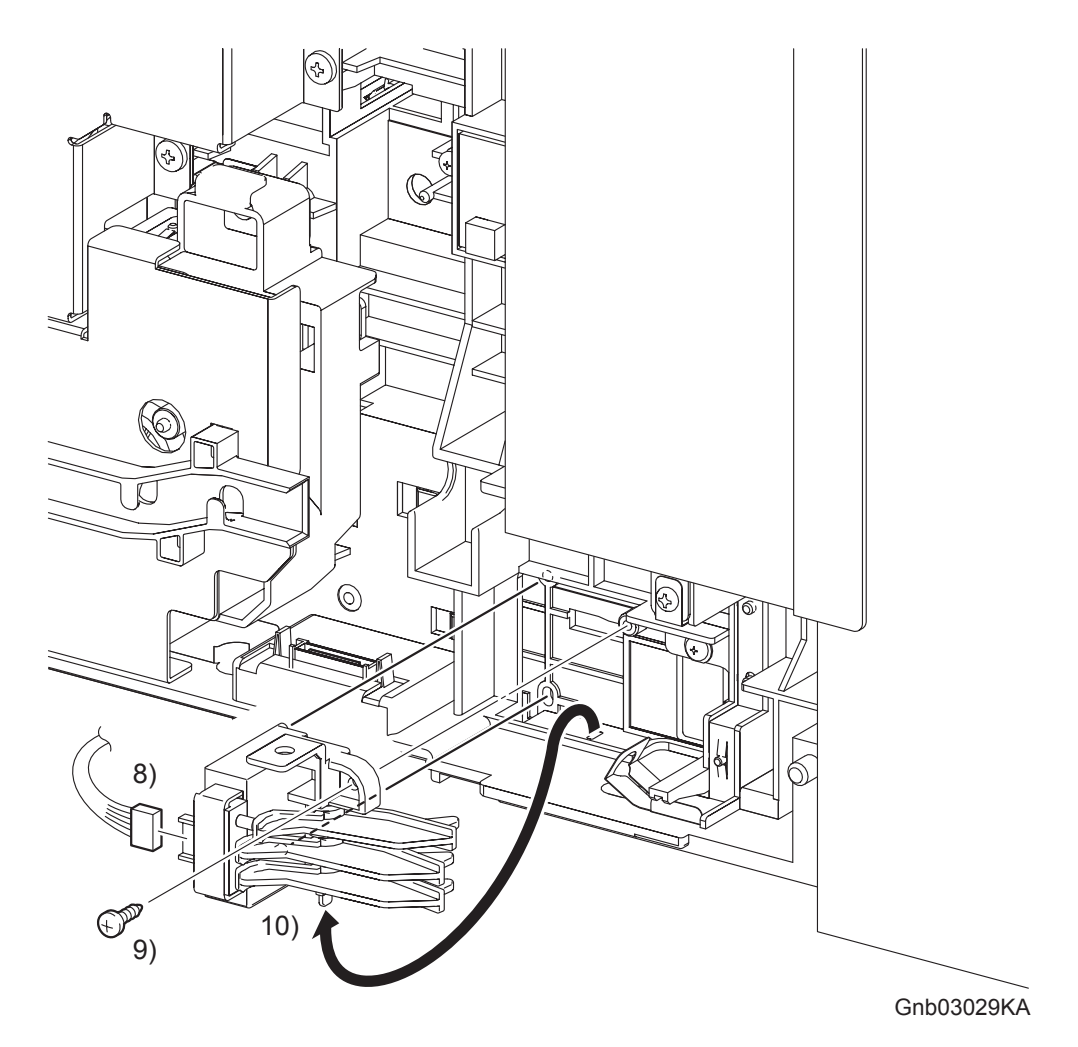

- 8) Disengage the connector (P/J231) of the SIZE SWITCH ASSEMBLY.
- 9) Remove the one screw (silver, tap, 10mm) that fixes the SIZE SWITCH ASSEMBLY to the printer.
- 10) Remove the SIZE SWITCH ASSEMBLY by releasing the two bosses and the underside tab of the SIZE SWITCH ASSEMBLY from the holes on the printer.

Removal 20 Blank

### Removal 21 TONER CARTRIDGE SENSOR ASSEMBLY (C), (M), (Y) (PL5.1.4)

```
NOTE
```

Described below is the removal procedure common among TONER CARTRIDGE SEN-SOR ASSYs (C), (M), and (Y).

Steps 1 through 7 are for reference. Before removing this component, check that Steps 1 through 7 have been performed.

- 1) Open FRONT COVER (PL13.2.1).
- 2) Remove the FUSER.(Removal 8)
- 3) Remove the REAR COVER. (Removal 49)
- 4) Remove the COVER BOTTOM. (Removal 50)
- 5) Remove the COVER POLE IN R.(Removal 51)
- 6) Remove the COVER POLE R.(Removal 52)
- 7) Remove the RIGHT COVER. (Removal 54)

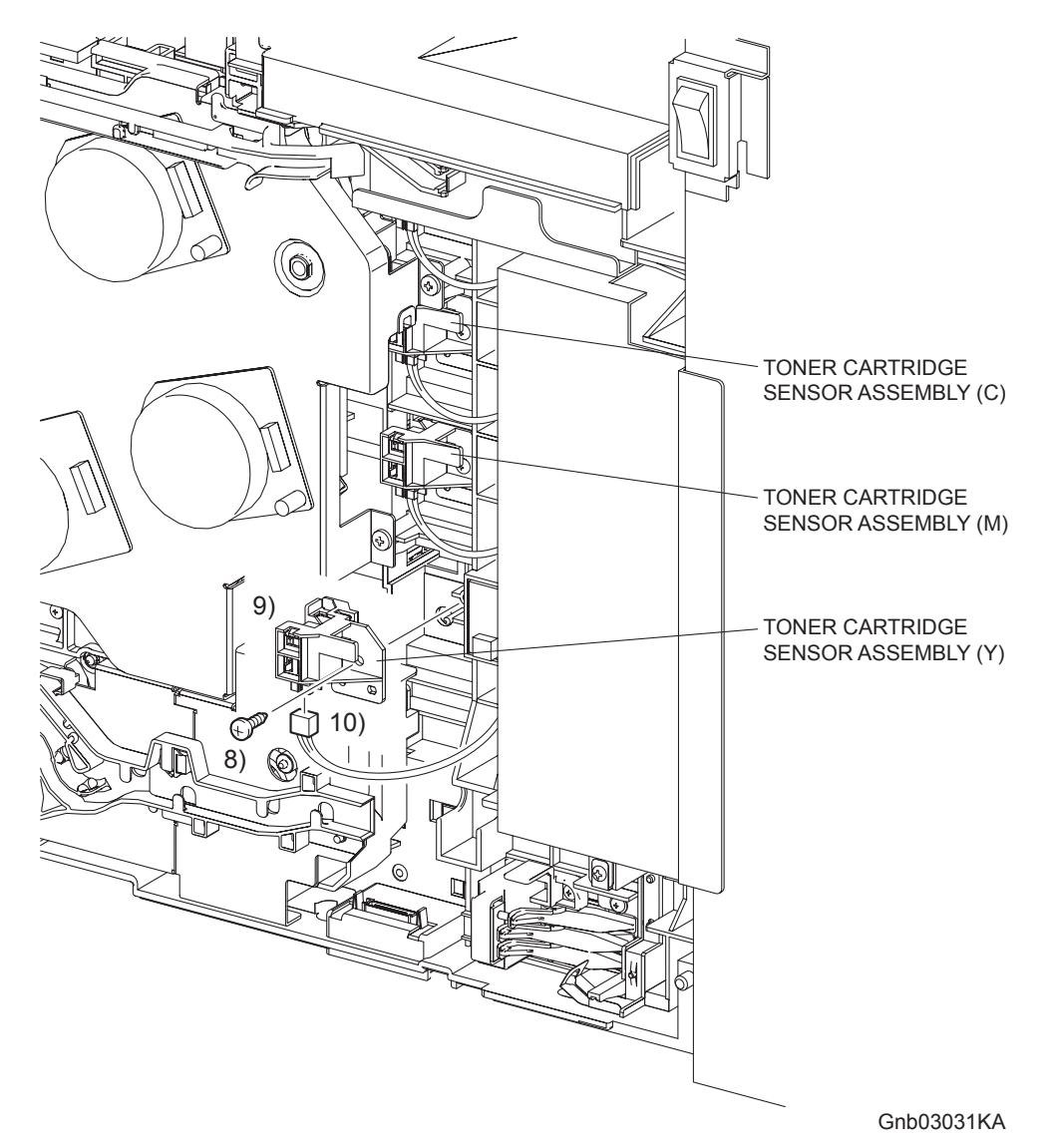

8) Remove the one screw (silver, tap, 10mm) that fixes the TONER CARTRIDGE ASSEMBLY (PL5.1.4) to the printer.

- 9) Remove the TONER CARTRIDGE ASSEMBLY from the printer.
- 10) Disengage the connector of the TONER CARTRIDGE ASSEMBLY.

Removal 22 Blank

Removal 23 Blank

### Removal 24 LEFT ARM ASSEMBLY (PL7.1.97)

Steps 1 through 7 are for reference. Before removing this component, check that Steps 1 through 7 have been performed.

- 1) Open FRONT COVER (PL13.2.1).
- 2) Remove the FUSER. (Removal 8)
- 3) Remove the REAR COVER. (Removal 49)
- 4) Remove the COVER BOTTOM. (Removal 50)
- 5) Remove the COVER POLE IN L. (Removal 57)
- 6) Remove the COVER POLE L. (Removal 58)
- 7) Remove the LEFT COVER. (Removal 59)

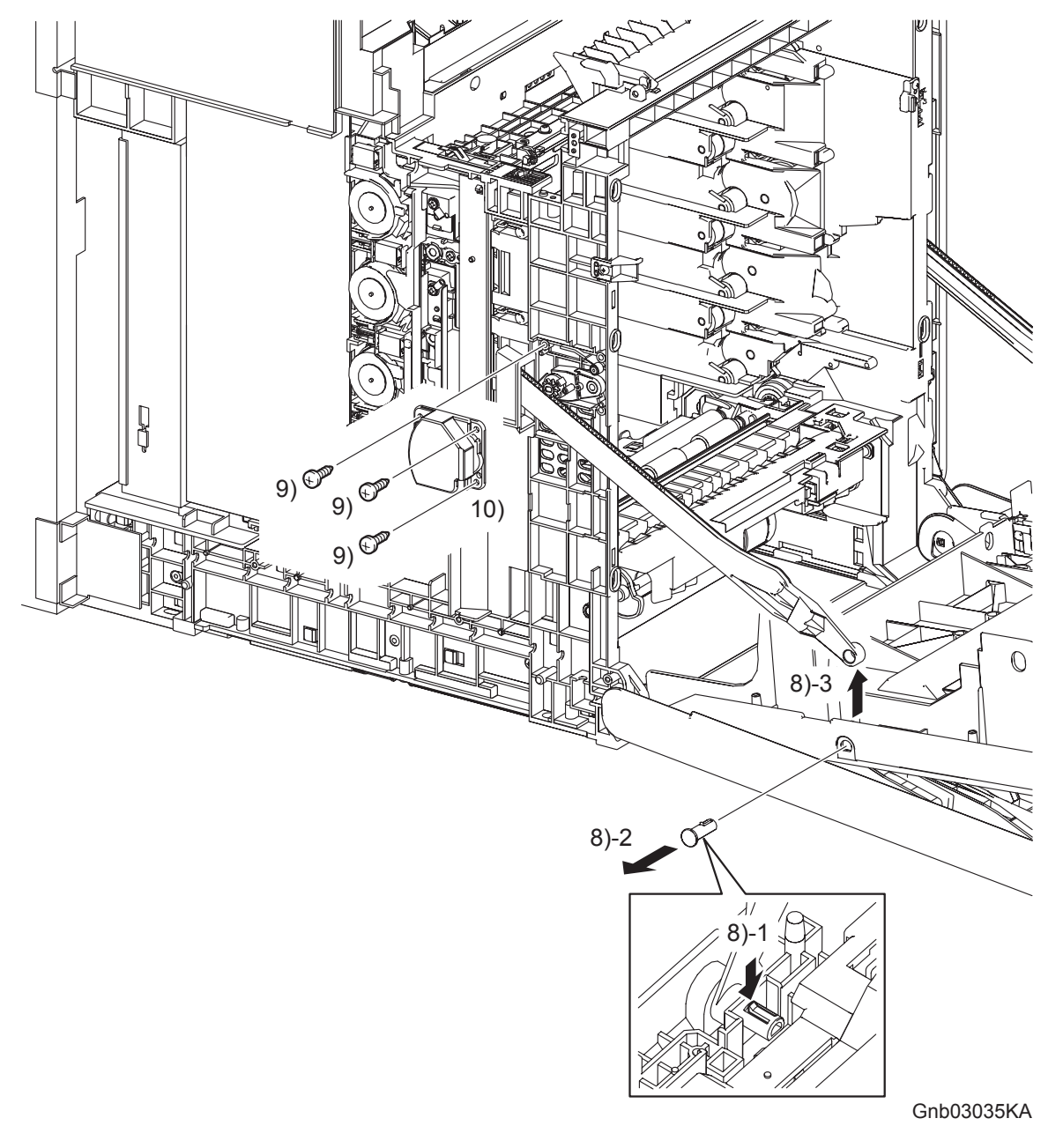

- 8) Release the hook of the SHAFT PIVOT (PL13.2.10) that fixes the LINK L to the FRONT COVER (PL13.2.1), and then remove the LINK L from the FRONT COVER by pulling the SHAFT PIVOT to the outside.
- 9) Remove the three screws (silver, tap, 8mm) that fix the SUPPORT LINK L (PL7.1.2) to the printer.
- 10) Remove the SUPPORT LINK L from the printer.

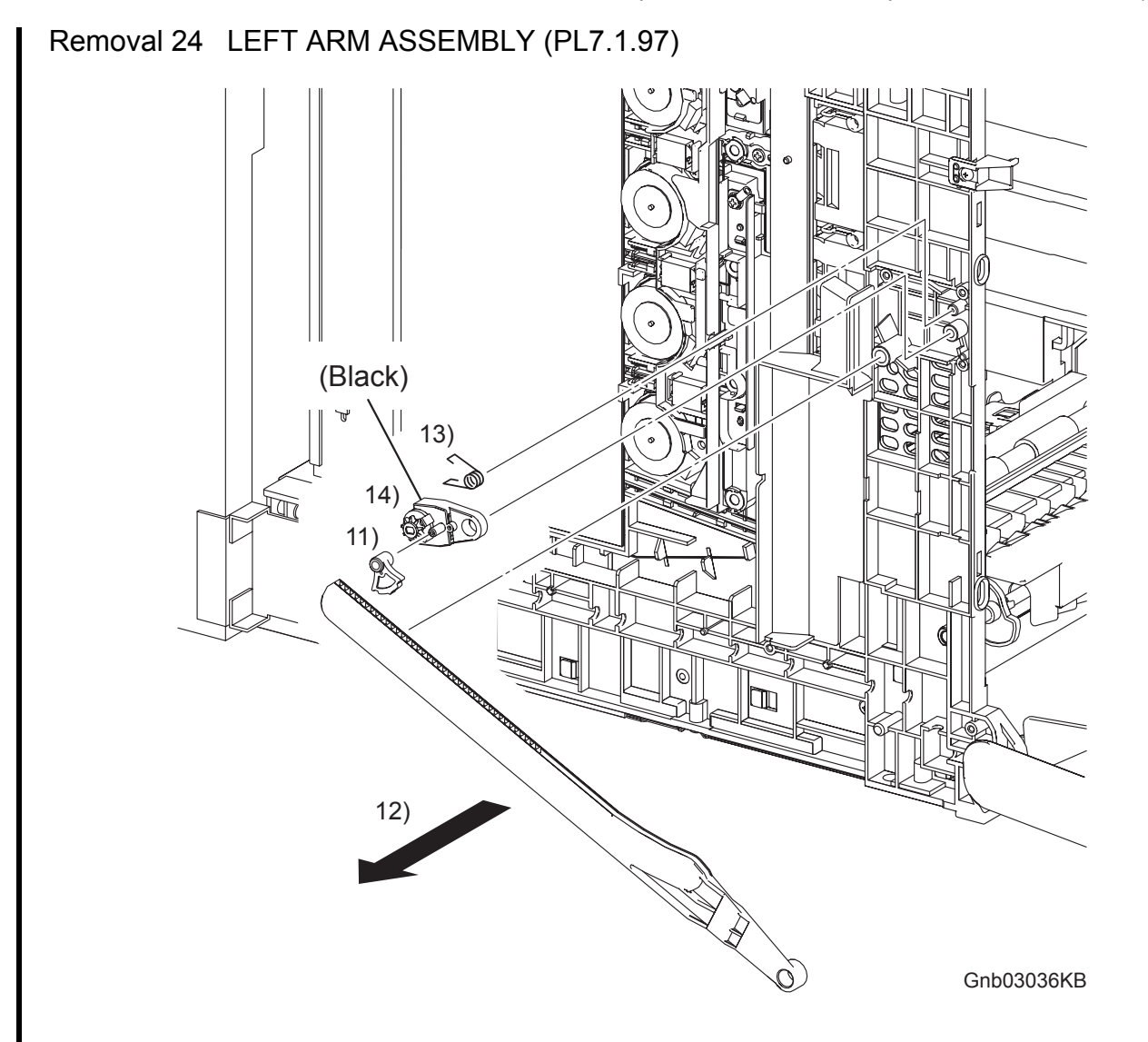

- 11) Remove the LEVER RELEASE (PL7.1.4) from the printer.
- 12) Remove the LINK L from the printer.
- 13) Remove the SPRING SUPPORT (PL7.1.8) from the printer.
- 14) Remove the HOLDER DAMPER (PL7.1.6) from the printer together with the DAMPER OIL (PL7.1.7).

### Removal 25 LED ASSEMBLY (PL5.1.15)

Steps 1 through 7 are for reference. Before removing this component, check that Steps 1 through 7 have been performed.

- 1) Open FRONT COVER (PL13.2.1).
- 2) Remove the FUSER. (Removal 8)
- 3) Remove the REAR COVER. (Removal 49)
- 4) Remove the COVER BOTTOM. (Removal 50)
- 5) Remove the COVER POLE IN L. (Removal 57)
- 6) Remove the COVER POLE L. (Removal 58)
- 7) Remove the LEFT COVER. (Removal 59)

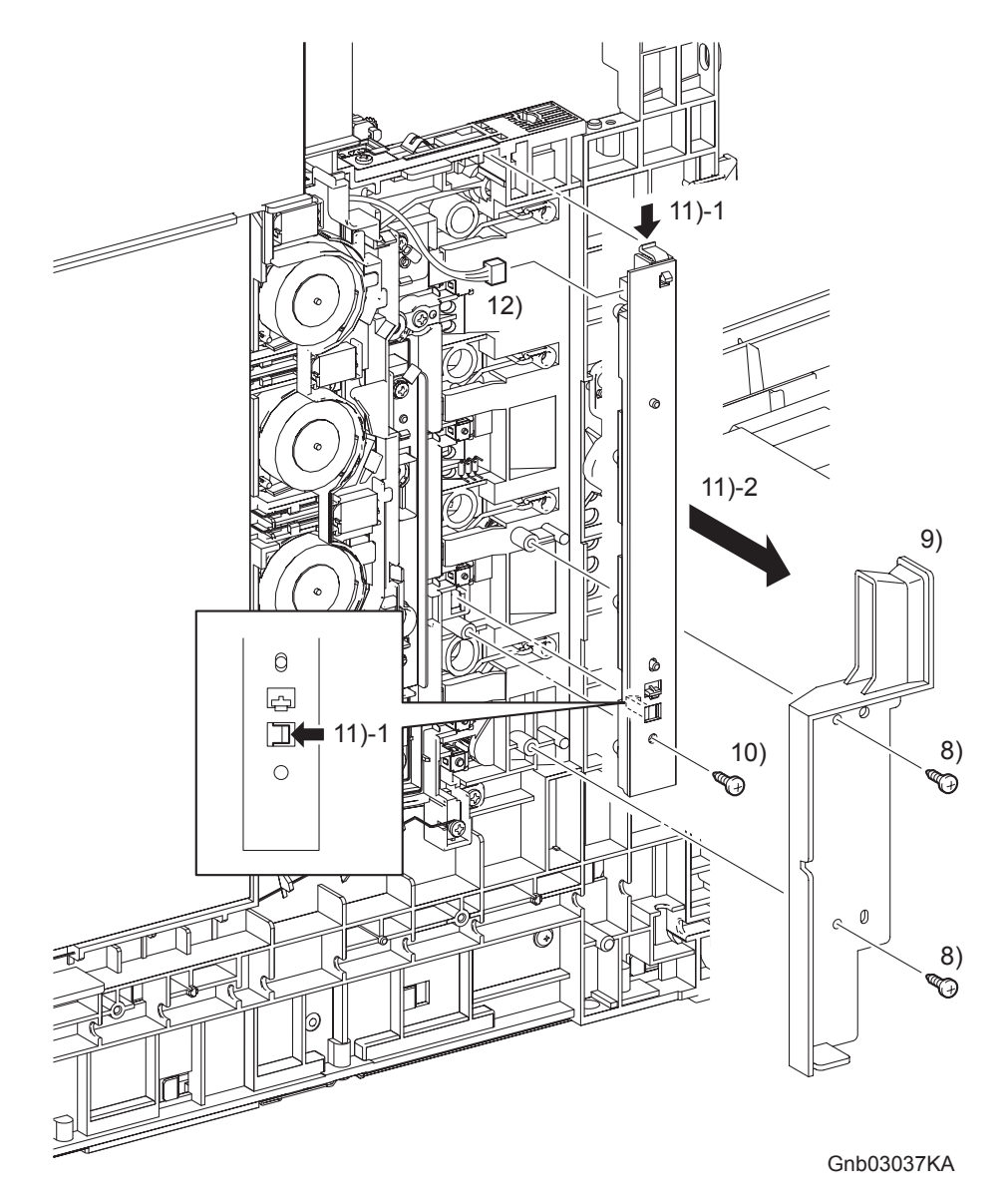

- 8) Remove the two screws (silver, tap, 8mm) that fix the DUCT SIDE L (PL7.1.23) to the printer.
- 9) Remove the DUCT SIDE L from the printer.
- 10) Remove the one screw (silver, tap, 10mm) that fixes the LED ASSEMBLY (PL5.1.15) to the printer.
- 11) Remove the LED ASSEMBLY from the printer by releasing its two hooks.
- 12) Disengage the connector (P/J141) of the LED ASSEMBLY.

## Removal 26 TONER DISPENSER MOTOR (PL5.1.12)

```
NOTE
```

Described below is the removal procedure common among the TONER DISPENSER MOTORs (C), (M), (Y), and (K).

Steps 1 through 7 are for reference. Before removing this component, check that Steps 1 through 7 have been performed.

- 1) Open FRONT COVER (PL13.2.1).
- 2) Remove the FUSER. (Removal 8)
- 3) Remove the REAR COVER. (Removal 49)
- 4) Remove the COVER BOTTOM. (Removal 50)
- 5) Remove the COVER POLE IN L. (Removal 57)
- 6) Remove the COVER POLE L. (Removal 58)
- 7) Remove the LEFT COVER. (Removal 59)

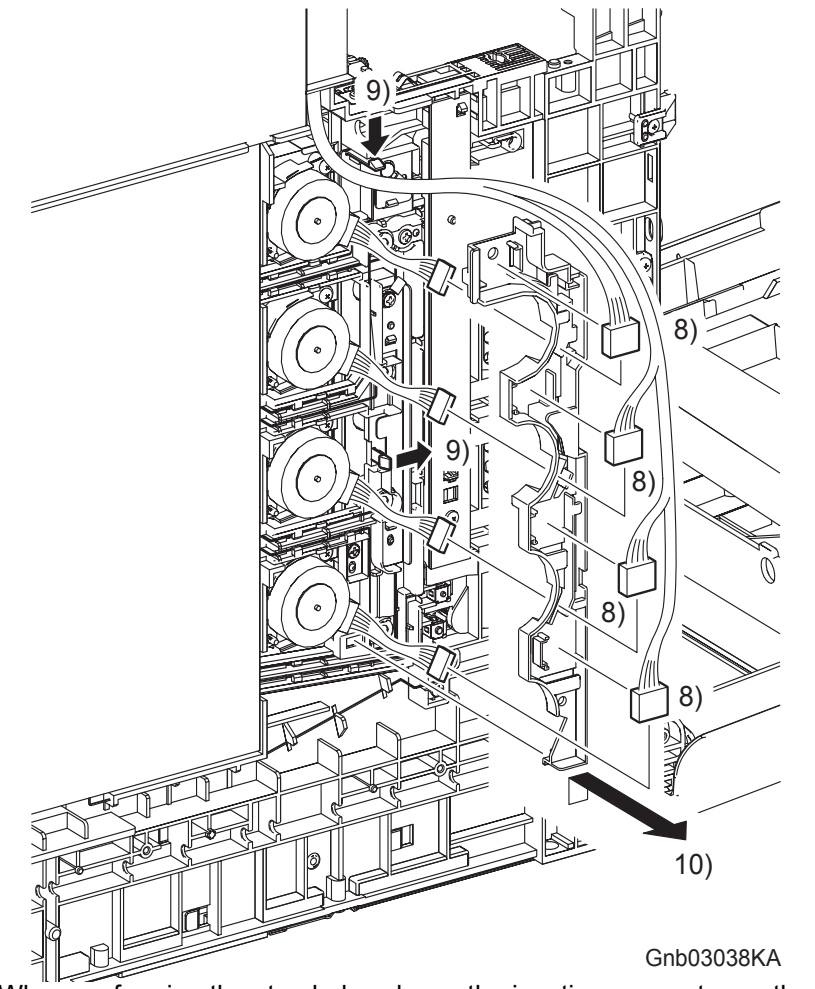

NOTE

- When performing the step below, leave the junction connector on the printer side cable.
- 8) Release the four sets of connectors and harness of the TONER DISPENSER (PL5.1.12) from the DUCT HARNESS MOT (PL5.1.16), and disengage the four sets of connectors of the TONER DISPENSER MOTOR.
- 9) Release two hooks that fix the DUCT HARNESS MOT to the printer.
- 10) Release the lug on the DUCT HARNESS MOT from the printer by moving the DUCT HAR-NESS MOT slightly upward. Pass the four sets connectors of the TONER DISPENSER MOTOR through the hole on the DUCT HARNESS MOT, and then remove the DUCT HAR-NESS MOT.

# Removal 26 TONER DISPENSER MOTOR (PL5.1.12)

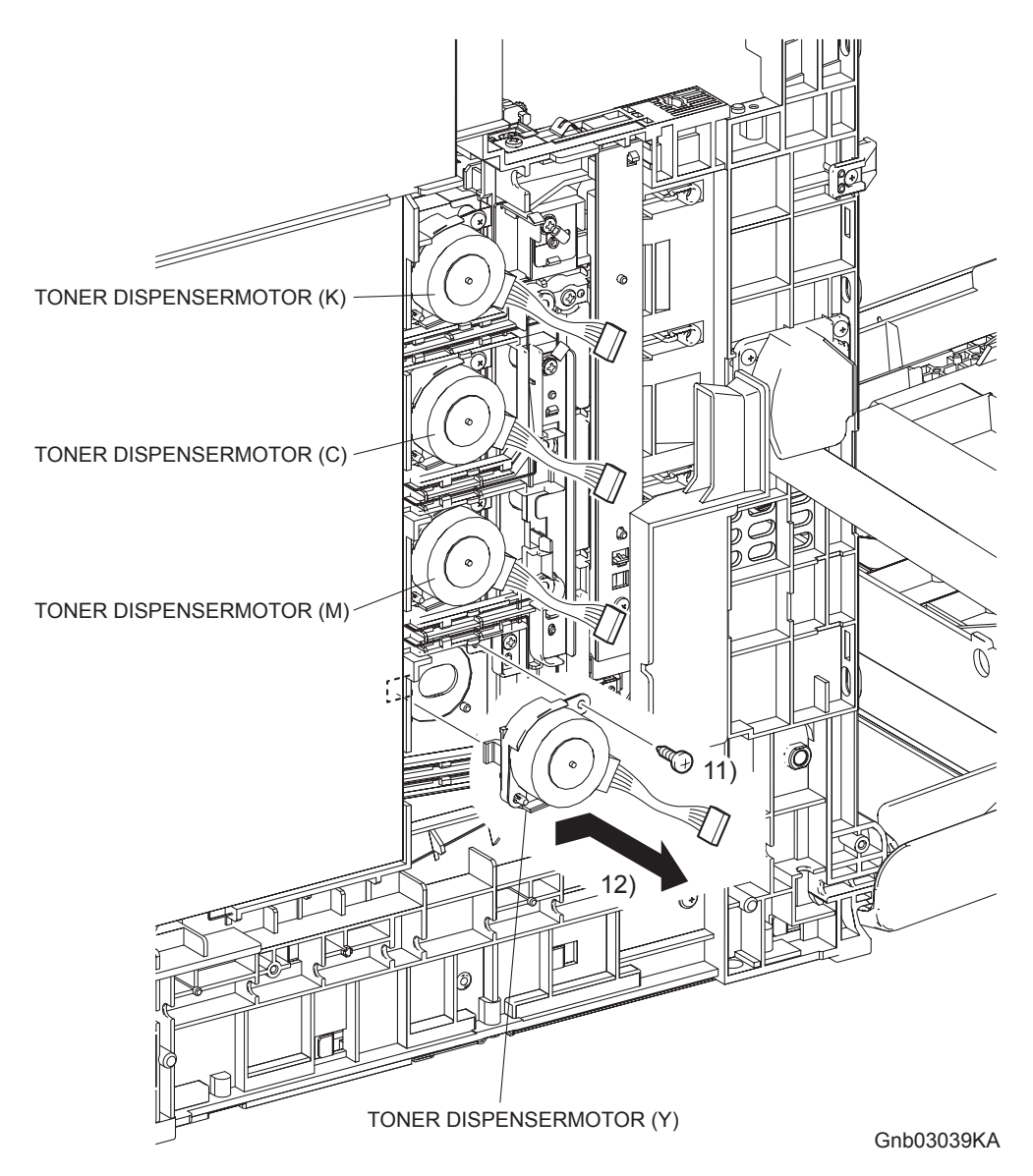

- 11) Remove the one screw (silver, tap, 10mm) that fixes the TONER DISPENSER MOTOR to the printer.
- 12) Release the lug on the TONER DISPENSER MOTOR by moving the TONER DISPENSER MOTOR slightly toward you. Remove the TONER DISPENSER MOTOR from the printer.

Removal 27 Blank

Removal 28 Blank

Removal 29 Blank

Removal 30 Blank

Removal 31 Blank

Steps 1 through 14 are for reference. Before removing this component, check that Steps 1 through 14 have been performed.

- 1) Open FRONT COVER (PL13.2.1).
- 2) Remove the FUSER.(Removal 8)
- 3) Remove the REAR COVER. (Removal 49)
- 4) Remove the COVER BOTTOM. (Removal 50)
- 5) Remove the COVER POLE IN R.(Removal 51)
- 6) Remove the COVER POLE R.(Removal 52)
- 7) Remove the RIGHT COVER. (Removal 54)
- 8) Remove the COVER POLE IN L. (Removal 57)
- 9) Remove the COVER POLE L. (Removal 58)
- 10) Remove the LEFT COVER. (Removal 59)
- 11) Remove the TOP COVER. (Removal 68)
- 12) Remove the BOX ASSY PRT AIO. (Removal 60)
- 13) Remove the BOX ASSY FAX AIO. (Removal 62)

When performing the step described below, it is not necessary to remove the connector and harness of the FAN

14) Remove the FAN.(Removal 71)

#### Continues to the next page.

NOTE

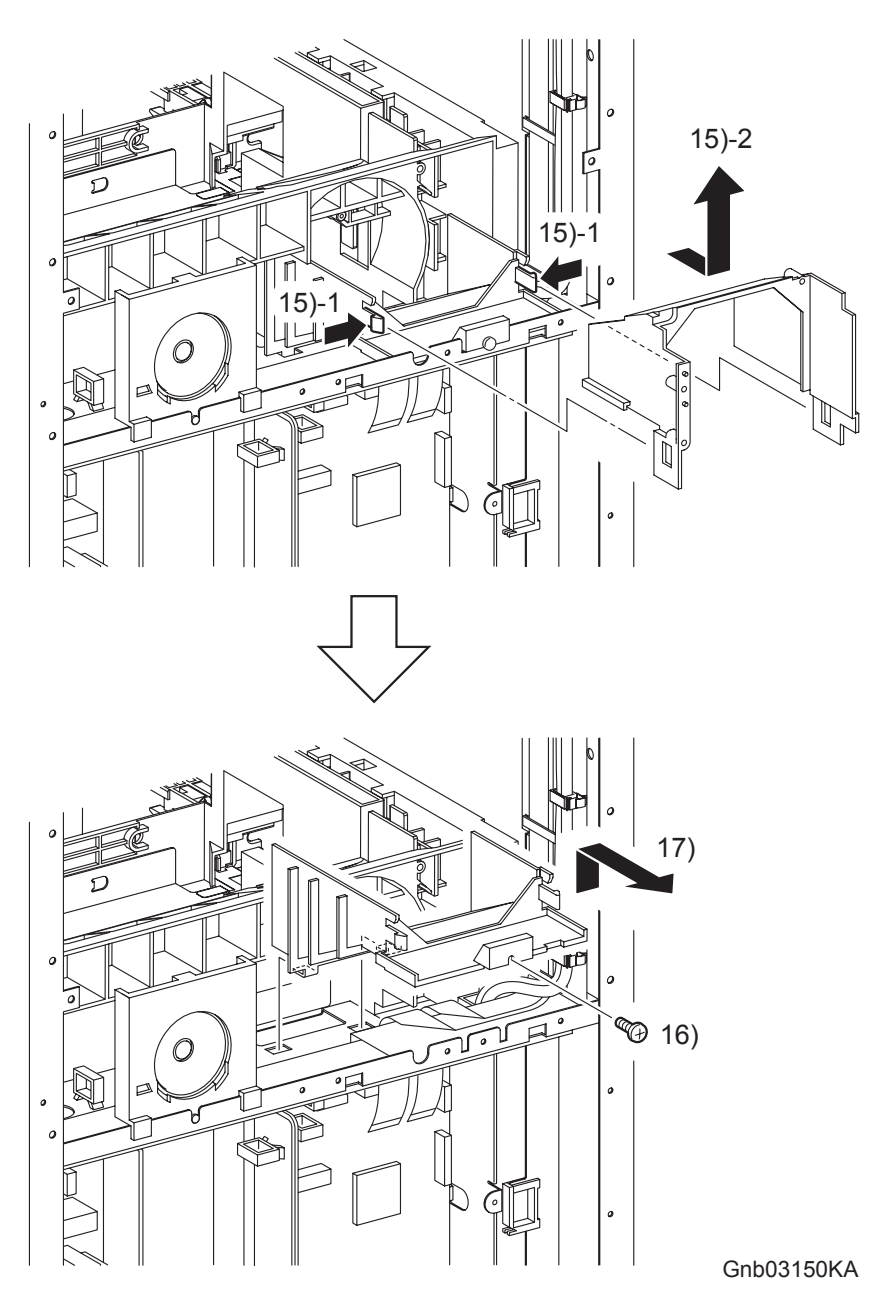

- 15) Release the two hooks of the DUCT LOWER (PL13.5.8) that fix the DUCT UPPER (PL13.5.7), and then slide the DUCT UPPER backward to remove it.
- 16) Remove the one screw (silver, 6mm) that fixes the DUCT LOWER to the printer.
- 17) Release the two hooks on the bottom of the DUCT LOWER from the holes of the printer, and remove the DUCT LOWER.

### Continues to the next page.

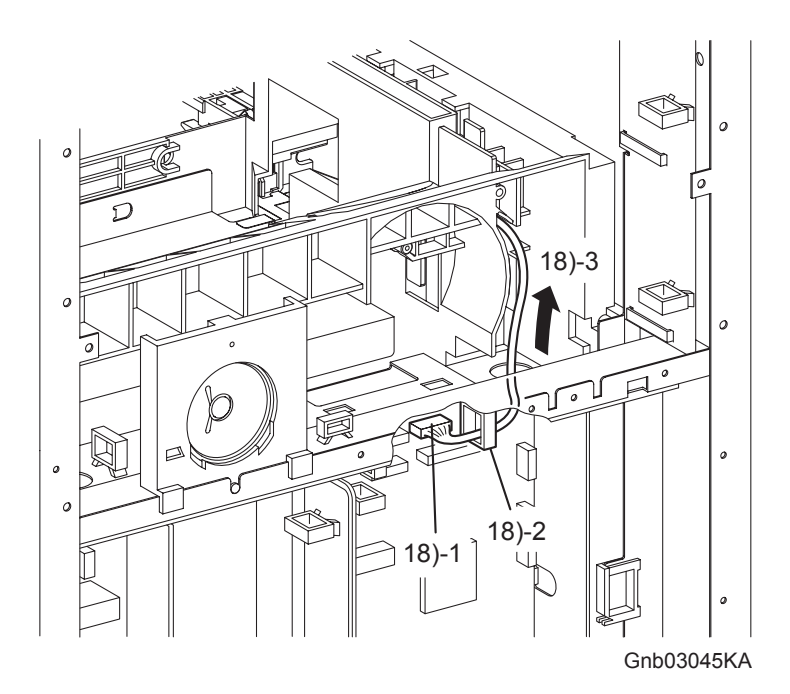

18) Disengage the connector (P/J16) of the HIGH VOLTAGE POWER SUPPLY (PL5.1.17) from the MACHINE CONTROL UNIT (PL13.5.13).

Continues to the next page.

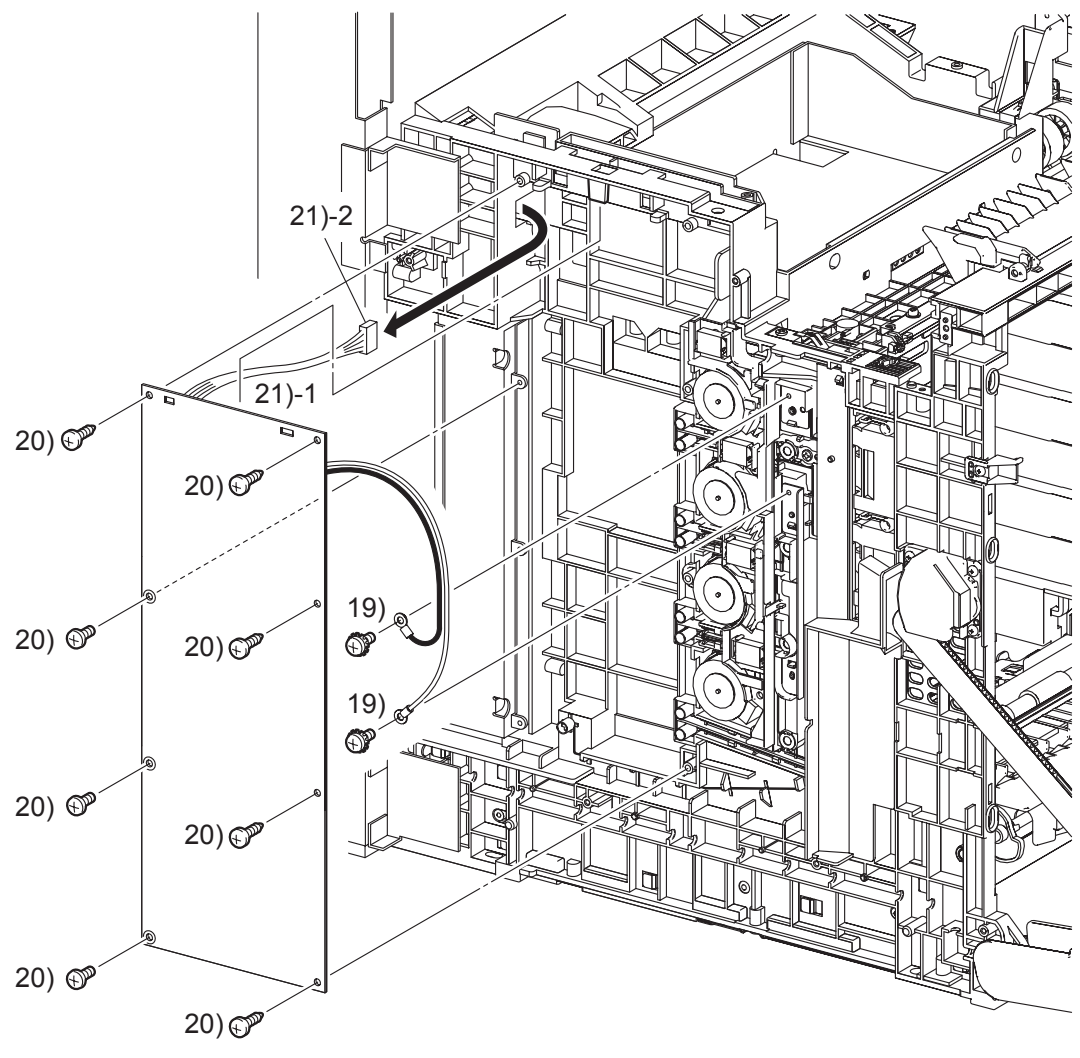

Gnb03046KA

- 19) Remove the two screws (silver, with washer, 6mm) that fix the two harnesses of the HIGH VOLTAGE POWER SUPPLY.
- 20) Remove the five screws (silver, tap, 10mm) and the three screws (silver, 6mm) that fix the HIGH VOLTAGE POWER SUPPLY to the printer.
- 21) Remove the HIGH VOLTAGE POWER SUPPLY by releasing the upper part of the HIGH VOLTAGE POWER SUPPLY from the two lugs on the printer. Pull out the connector of the HIGH VOLTAGE POWER SUPPLY from the hole on the printer.

I

I

Removal 33 Blank

#### Removal 34 PRINT HEAD (PL13.3.99)

Steps 1 through 13 are for reference. Before removing this component, check that Steps 1 through 13 have been performed.

- 1) Open FRONT COVER (PL13.2.1).
- 2) Remove the FUSER.(Removal 8)
- 3) Remove the REAR COVER. (Removal 49)
- 4) Remove the COVER BOTTOM. (Removal 50)
- 5) Remove the COVER POLE IN R.(Removal 51)
- 6) Remove the COVER POLE R.(Removal 52)
- 7) Remove the RIGHT COVER. (Removal 54)
- 8) Remove the COVER POLE IN L. (Removal 57)
- 9) Remove the COVER POLE L. (Removal 58)
- 10) Remove the LEFT COVER. (Removal 59)
- 11) Remove the TOP COVER. (Removal 68)
- 12) Remove the BOX ASSY PRT AIO. (Removal 60)
- 13) Remove the BOX ASSY FAX AIO. (Removal 62)

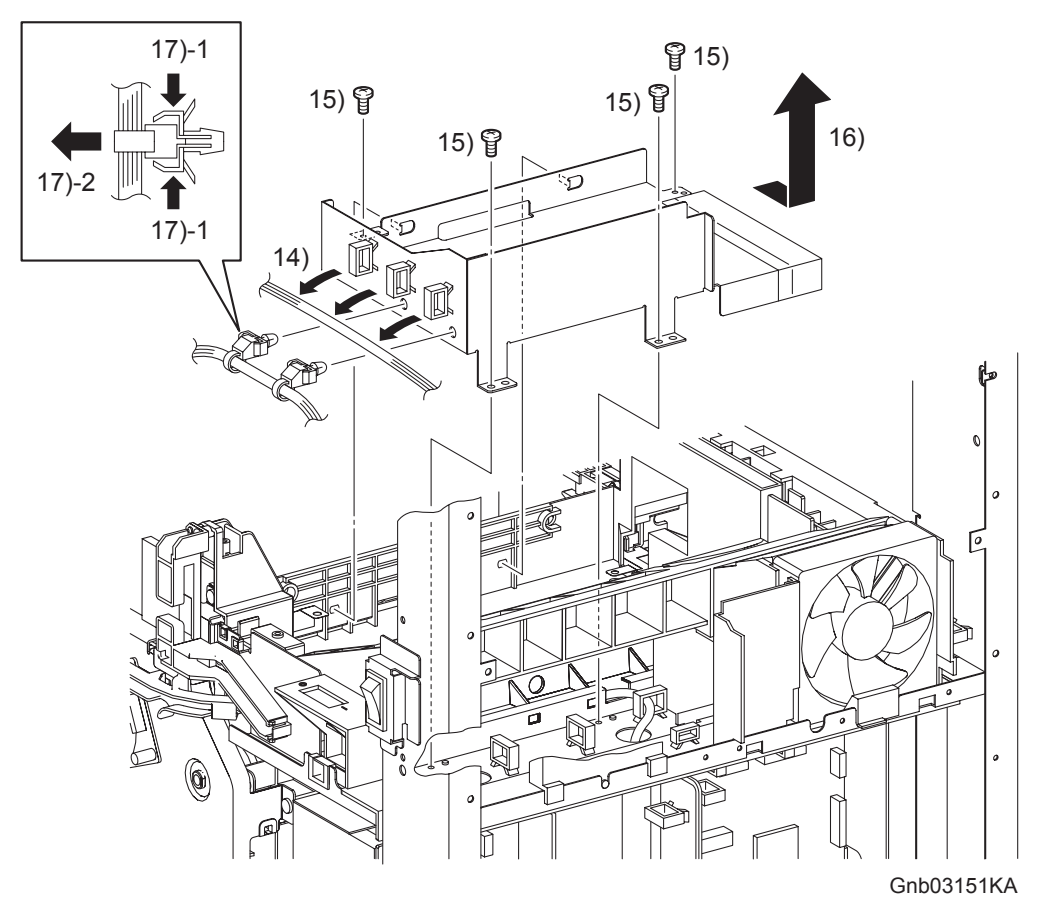

- 14) Release the harness of the HARN ASSY FUSER AIO (PL13.6.5) from the three clamps on the FRAME ASSY EARTH (PL13.3.2).
- 15) Remove the four screws (silver, 6mm) that fix the FRAME ASSY EARTH to the printer.
- 16) Pull up the two hooks on the front side of the FRAME ASSY EARTH from the holes of the printer by sliding the FRAME ASSY EARTH backward, and then remove the FRAME ASSY EARTH.
- 17) Remove the two clamps on the harness of the HARN ASSY FUSER AIO from the FRAME ASSY EARTH.

# Removal 34 PRINT HEAD (PL13.3.99)

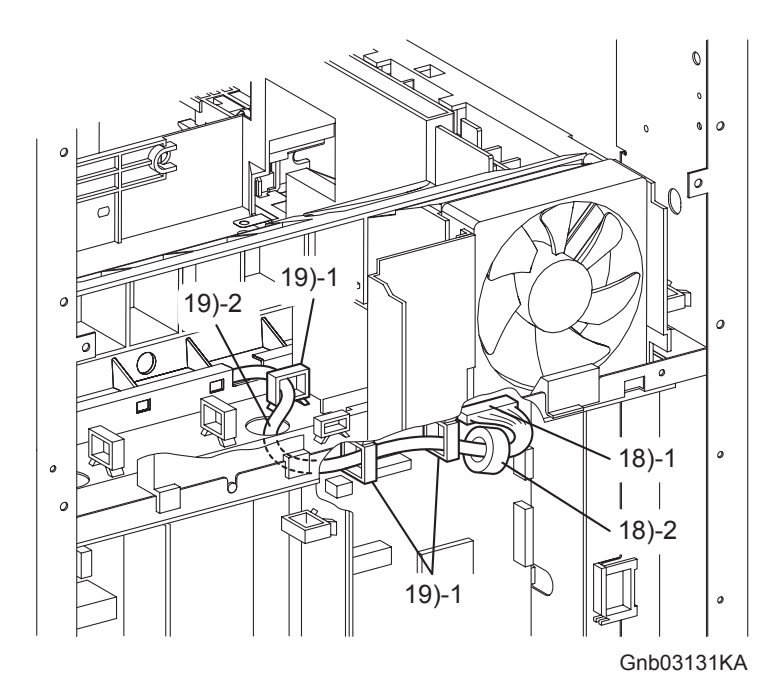

- 18) Disengage the connector (P/J12) of the PRINT HEAD (PL13.3.12) from the MACHINE CONTROL UNIT (PL13.5.13), remove the CORE (PL13.3.13) from the harness.
- 19) Release the harness of the PRINT HEAD from the three clamps, and then pull the harness from the hole of the printer.

Removal 34 PRINT HEAD (PL13.3.99)

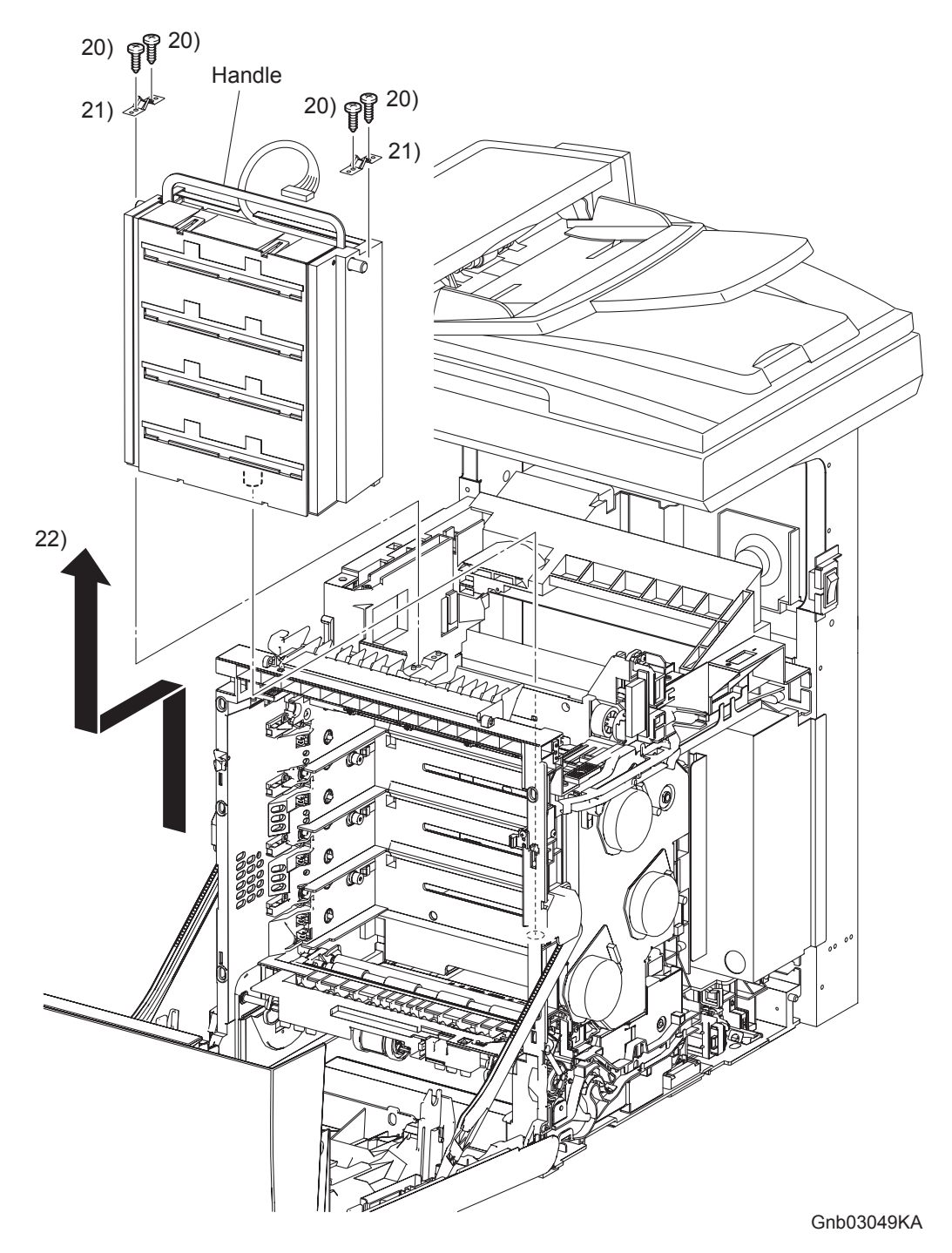

- 20) Remove the four screws (silver, tap, 10mm) that fix the two SPRING ROSs (PL. 13.3.11) to the printer at the left and right sides.
- 21) Remove the left and right SPRING ROSs from the printer.
- 22) Remove the PRINT HEAD from the printer by pulling it up slowly by the handle.

Removal 35 Blank

### Removal 36 PHOTOCONDUCTOR (PC) / DEVELOPER (DEV) DRIVE (PL8.1.2)

Steps 1 through 12 are for reference. Before removing this component, check that Steps 1 through 12 have been performed.

- 1) Open FRONT COVER (PL13.2.1).
- 2) Remove the FUSER.(Removal 8)
- 3) Remove the REAR COVER. (Removal 49)
- 4) Remove the COVER BOTTOM. (Removal 50)
- 5) Remove the COVER POLE IN R. (Removal 51)
- 6) Remove the COVER POLE R.(Removal 52)
- 7) Remove the RIGHT COVER. (Removal 54)
- 8) Remove the COVER POLE IN L. (Removal 57)
- 9) Remove the COVER POLE L. (Removal 58)
- 10) Remove the LEFT COVER. (Removal 59)
- 11) Remove the TOP COVER. (Removal 68)

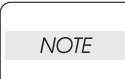

When performing the step described below, it is not necessary to disengage the connector of the INTERLOCK SWITCH.

12) Remove the INTERLOCK SWITCH. (Removal 70)

Removal 36 PHOTOCONDUCTOR (PC) / DEVELOPER (DEV) DRIVE (PL8.1.2)

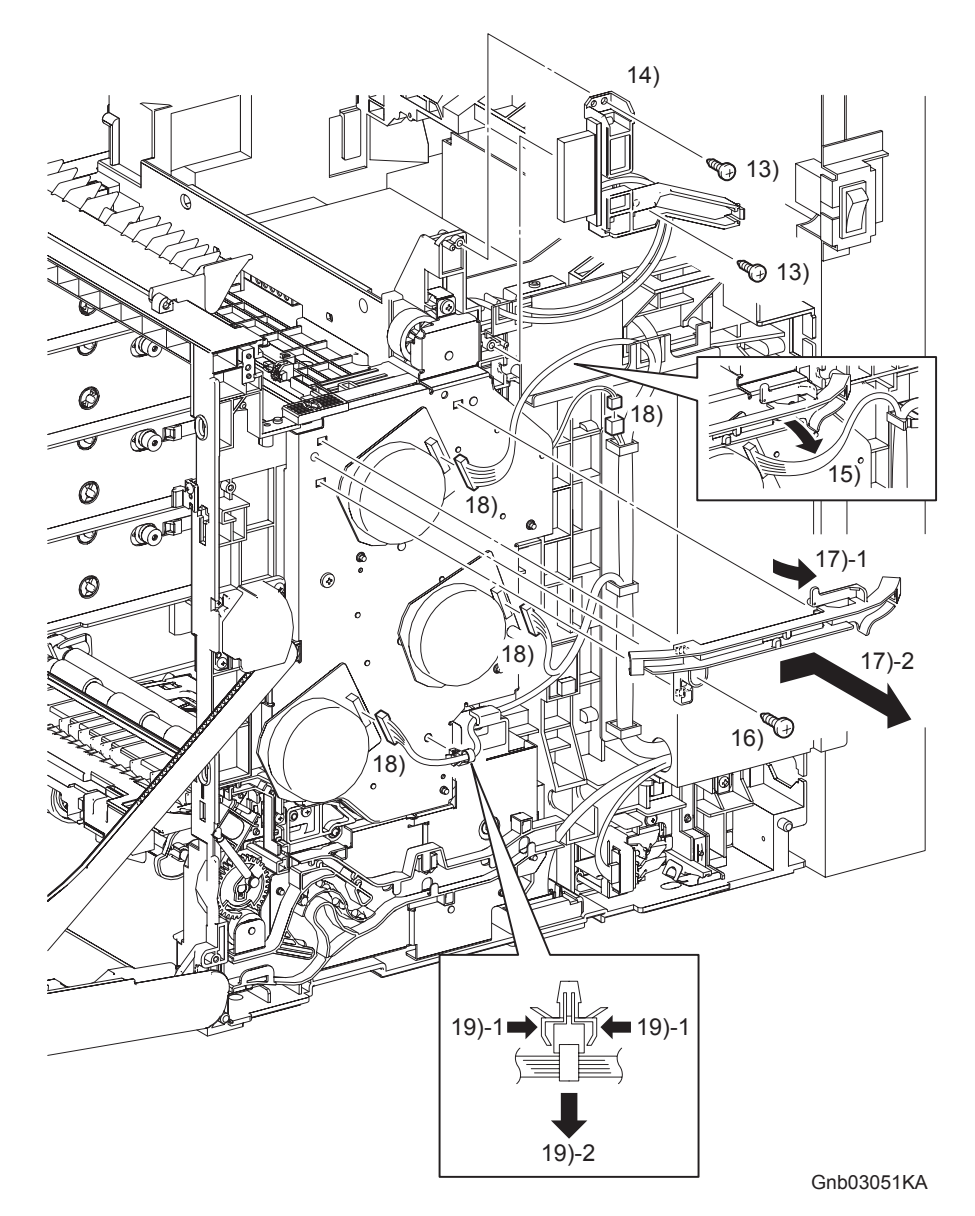

13) Remove the two screws (silver, tap, 10mm) that fix the BRACKET FUSER (PL6.1.12) to the printer.

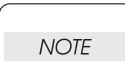

When performing the step described below, take care not to move the BRACKET FUSER from the printer too far because they are connected with the harness.

- 14) Remove the BRACKET FUSER from the printer.
- 15) Release the harness of the PHOTOCONDUCTOR (PC) / DEVELOPER (DEV) DRIVE (PL8.1.2) from the DUCT DRV MAIN (PL8.1.9).
- 16) Remove the one screw (silver, tap, 10mm) that fixes PHOTOCONDUCTOR (PC) / DEVEL-OPER (DEV) DRIVE to the printer.
- 17) Remove the DUCT DRV MAIN from the PHOTOCONDUCTOR (PC) / DEVELOPER (DEV) DRIVE by releasing the bosses on the DUCT DRV MAIN and sliding the DUCT DRV MAIN backward.
- 18) Disengage the four connectors (P/J211, P/J221, P/J222, and P/J2761) from the PHOTOCON-DUCTOR (PC) / DEVELOPER (DEV) DRIVE.
- 19) Remove the harness from the PHOTOCONDUCTOR (PC) / DEVELOPER (DEV) DRIVE together with the clamp.
Removal 36 PHOTOCONDUCTOR (PC) / DEVELOPER (DEV) DRIVE (PL8.1.2)

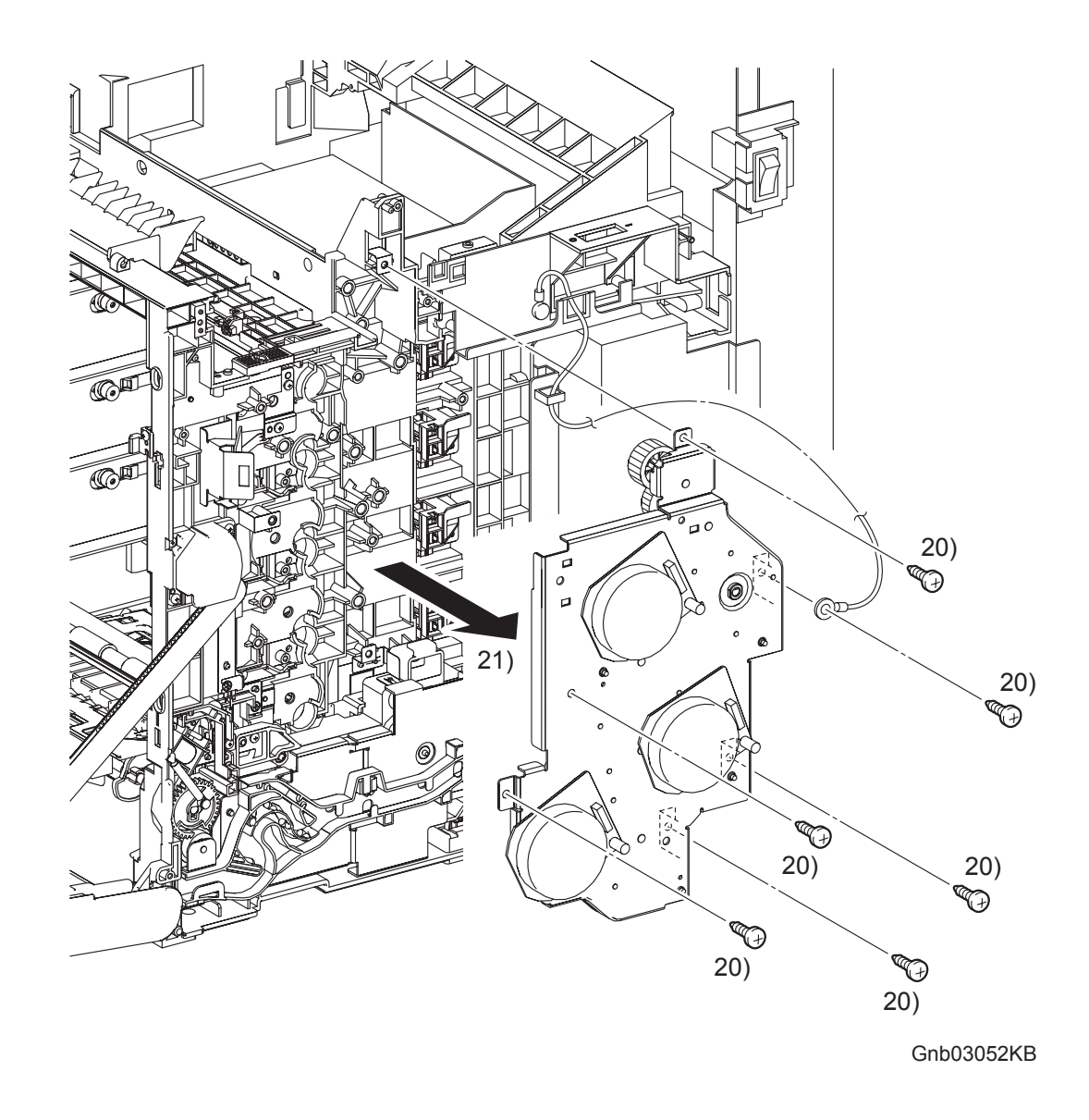

- 20) Remove the six screws (silver, tap, 10mm) that fix the PHOTOCONDUCTOR (PC) / DEVEL-OPER (DEV) DRIVE to the printer.
- 21) Remove the PHOTOCONDUCTOR (PC) / DEVELOPER (DEV) DRIVE from the printer.

# Go to the next removal step: Removal 37 TONER CARTRIDGE SENSOR ASSEMBLY (K) (PL5.1.4)

## Removal 37 TONER CARTRIDGE SENSOR ASSEMBLY (K) (PL5.1.4)

Steps 1 through 13 are for reference. Before removing this component, check that Steps 1 through 13 have been performed.

- 1) Open FRONT COVER (PL13.2.1).
- 2) Remove the FUSER.(Removal 8)
- 3) Remove the REAR COVER. (Removal 49)
- 4) Remove the COVER BOTTOM. (Removal 50)
- 5) Remove the COVER POLE IN R. (Removal 51)
- 6) Remove the COVER POLE R.(Removal 52)
- 7) Remove the RIGHT COVER. (Removal 54)
- 8) Remove the COVER POLE IN L. (Removal 57)
- 9) Remove the COVER POLE L. (Removal 58)
- 10) Remove the LEFT COVER. (Removal 59)
- 11) Remove the TOP COVER. (Removal 68)
- 12) Remove the INTERLOCK SWITCH. (Removal 70)
- 13) Remove the PHTOTCONDUCTOR (PC) / DEVELOPER (DEV) DRIVE. (Removal 36)

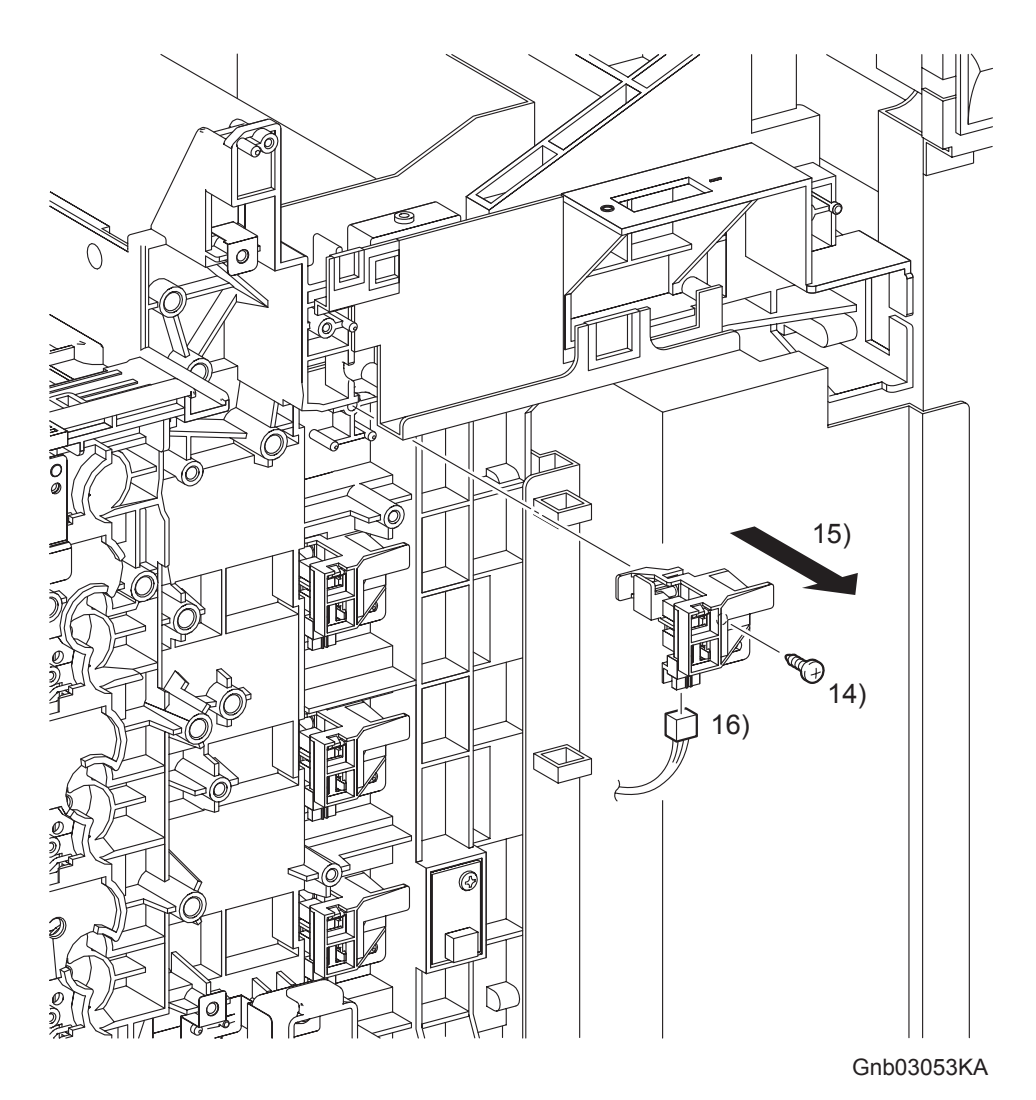

- 14) Remove the one screw (silver, tap, 10mm) that fixes the TONER CARTRIDGE SENSOR ASSEMBLY (K) (PL5.1.4) to the printer.
- 15) Remove the TONER CARTRIDGE SENSOR ASSEMBLY (K) from the printer.
- 16) Disengage the connector (P/J193) of the TONER CARTRIDGE SENSOR ASSEMBLY (K).

# Removal 38 MPF SEPARATOR ROLLER ASSEMBLY (PL2.1.3)

1) Remove the 250 SHEET PAPER TRAY (PL2.1.1) from the printer.

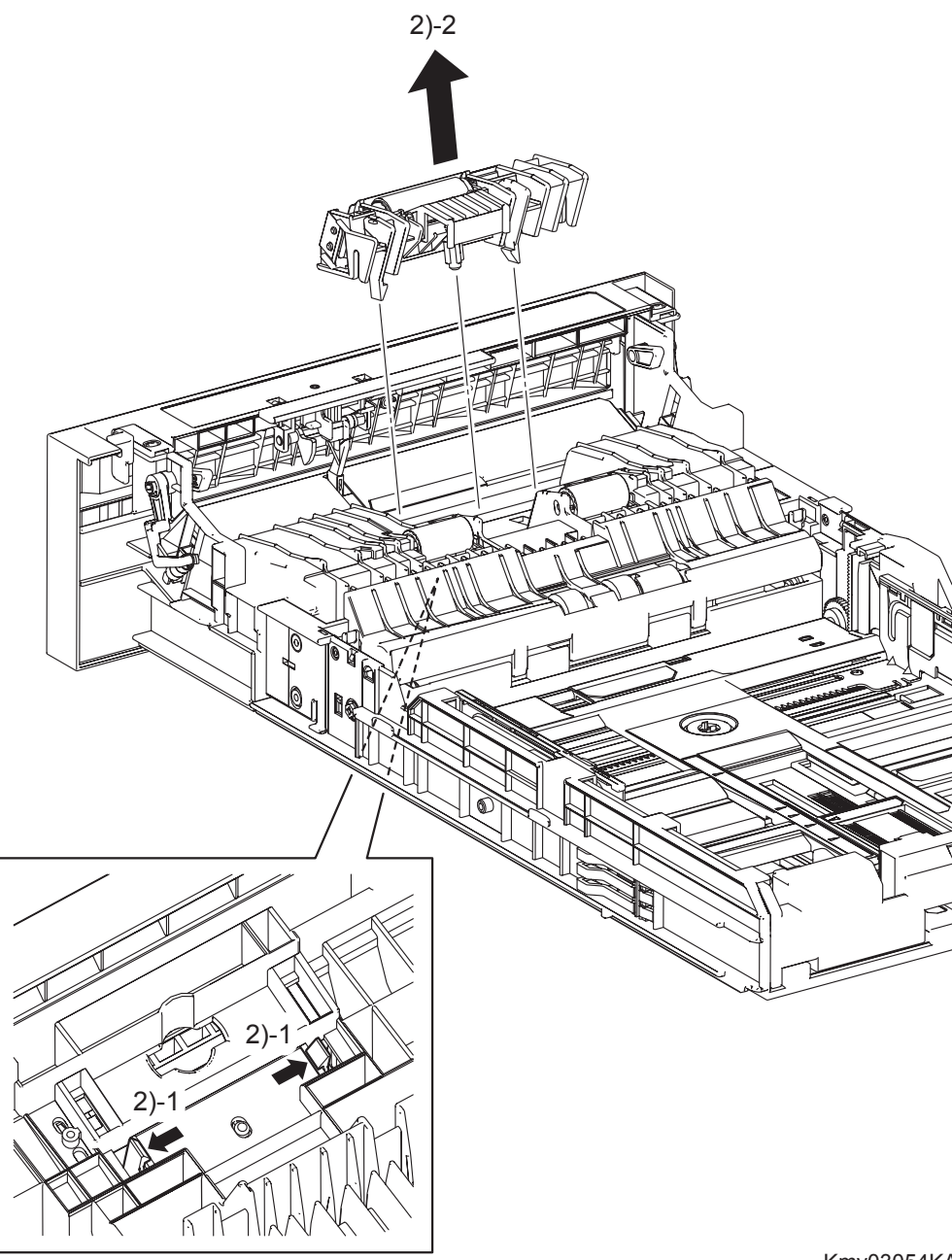

Kmy03054KA

2) Release the two backside hooks of the MPF SEPARATOR ROLLER ASSEMBLY (PL2.1.3) and then remove the MPF SEPARATOR ROLLER ASSEMBLY from the 250 SHEET PAPER TRAY.

# Removal 39 SEPARATOR ROLLER (PL2.2.17) (Same as the FEED ROLLER)

1) Remove the 250 SHEET PAPER TRAY (PL2.1.1) from the printer.

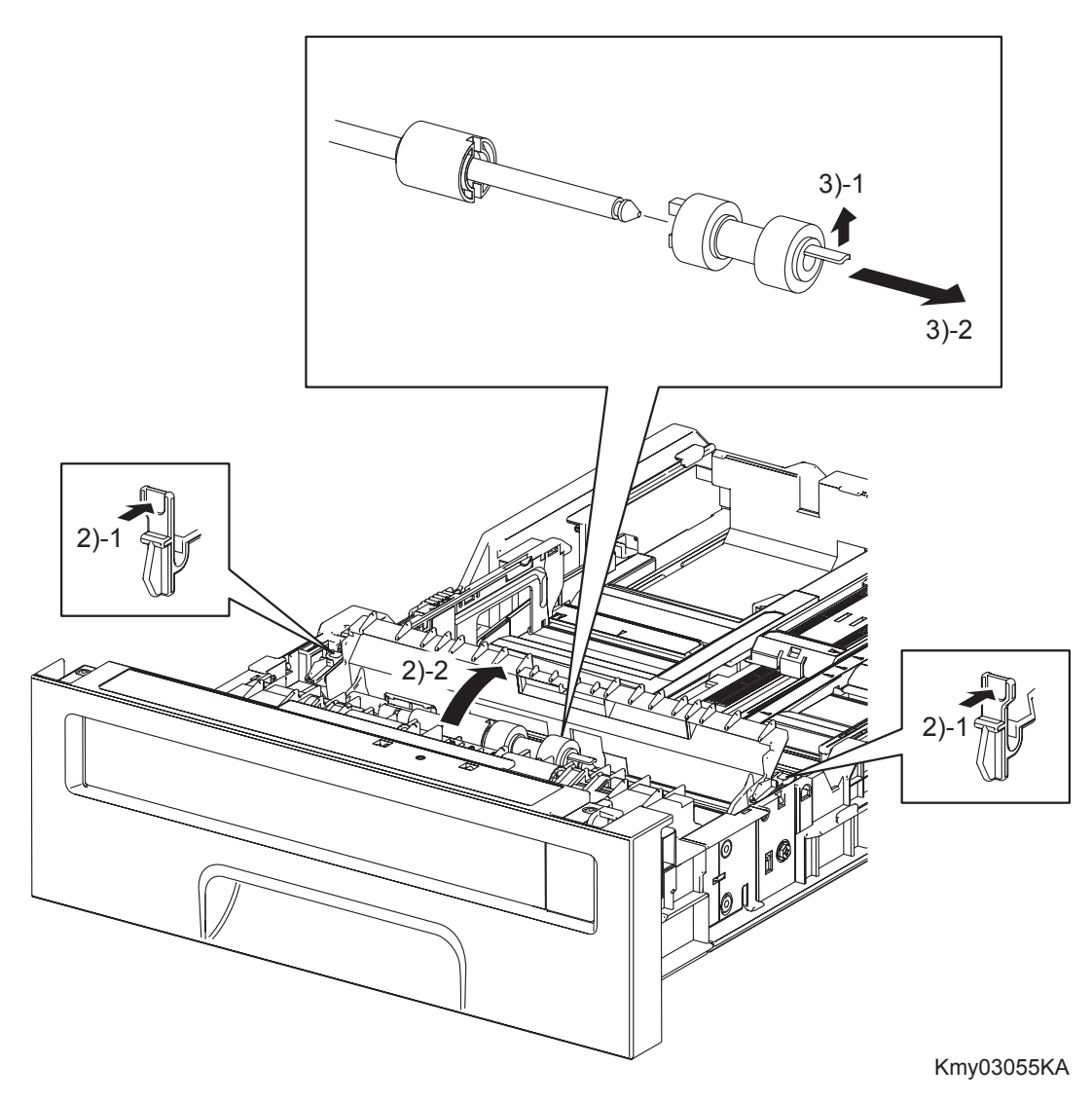

- 2) Release the left and right hooks of the CVR RTD CST (PL2.2.13), and then open the CVR RTD CST.
- 3) Release the hook of the SEPARATOR ROLLER (PL2.2.17), and then remove the SEPARATOR ROLLER from the SHAFT RETARD (PL2.2.15).

# Removal 40 MPF ROLLER (PL3.1.10)

1) Remove the 250 SHEET PAPER TRAY (PL2.1.1) from the printer.

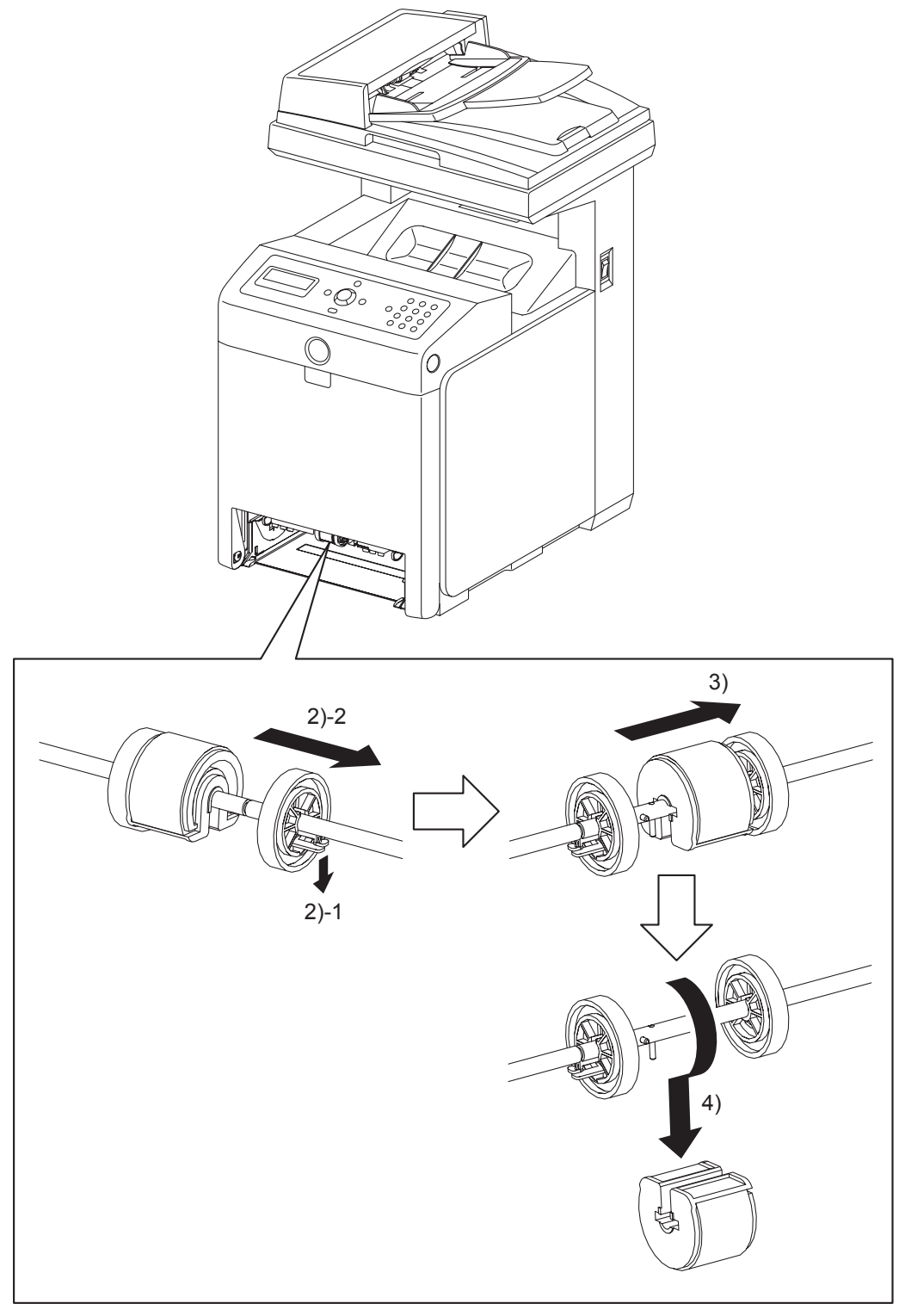

Gnb03056KA

- 2) Release the hook of the ROLL CORE MSI (PL3.1.9) on the right of the MPF ROLLER (PL 3.2.10), and slide the ROLL CORE MSI to the right.
- Release the groove on the MPF ROLLER from the vertical pin mounted on the SHAFT MSI (PL3.1.12) by sliding the MPF ROLLER to the right.
- 4) Remove the MPF ROLLER from the SHAFT MSI by rotating the MPF ROLLER 180 degrees.

# Removal 41 FEED ROLLER (PL3.2.53)

1) Remove the 250 SHEET PAPER TRAY (PL2.1.1) from the printer.

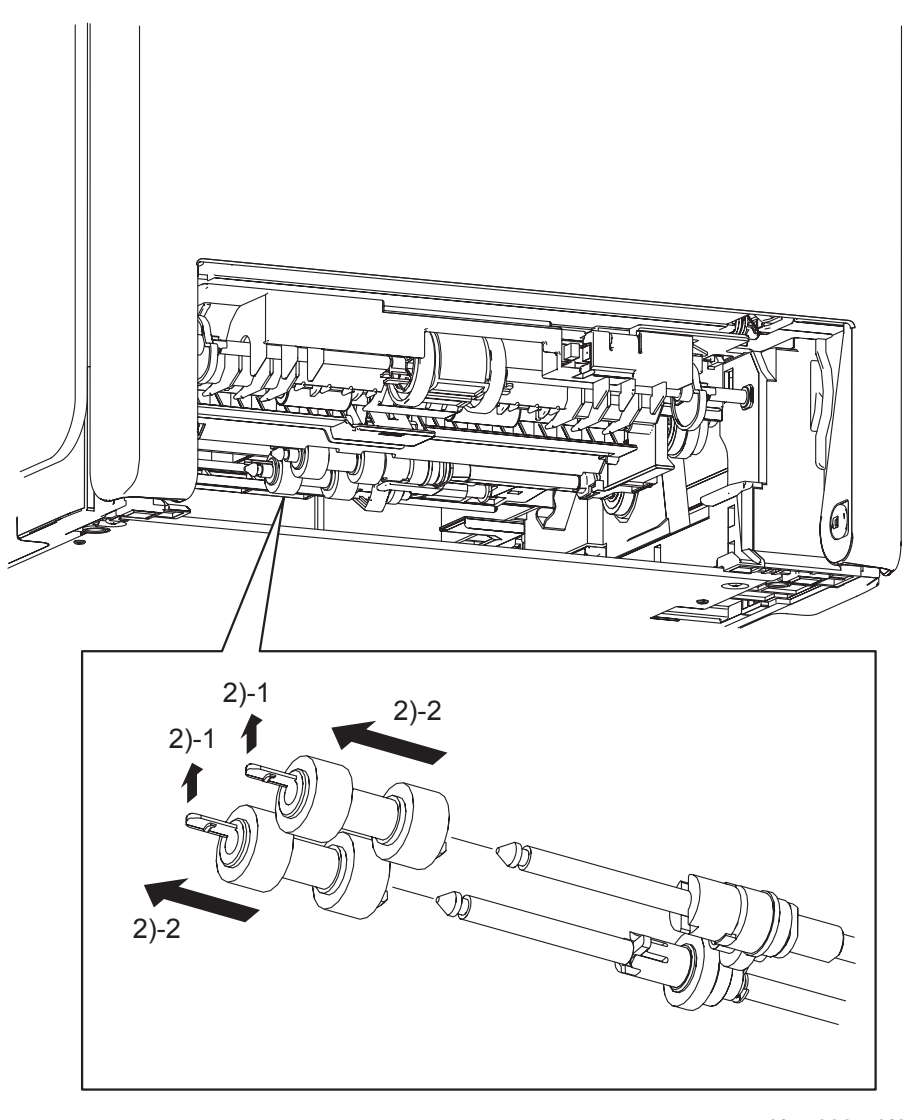

- Kmy03057KA
- 2) Release the hooks of the FEED ROLLERs (PL3.2.53) and remove the FEED ROLLERs from the shafts.

# Removal 42 550 SHEET FEEDER ASSEMBLY (PL13.7.1)

1) Remove the 250 SHEET PAPER TRAY (PL2.1.1) of the printer.

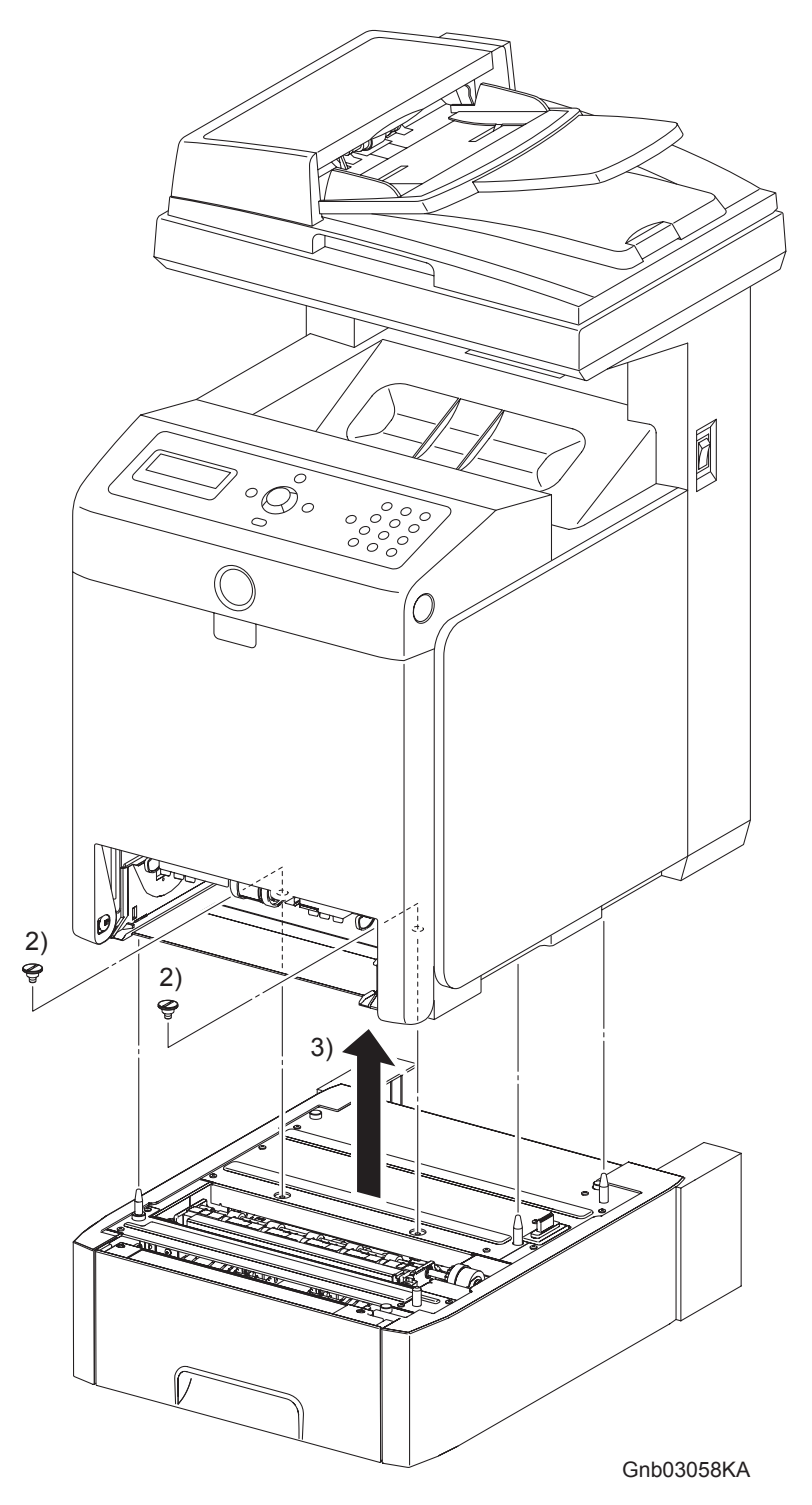

2) Remove the two FEEDER SCREWs (PL13.7.3) that fix the 550 SHEET FEEDER ASSEMBLY (PL13.7.1) to the printer.

The printer must be lifted by two people.

3) Lift up the printer to separate it from the 550 SHEET FEEDER ASSEMBLY.

# Removal 43 550 TRAY REAR COVER (PL13.7.4)

1) Pull the 550 TRAY REAR COVER backward until it stops

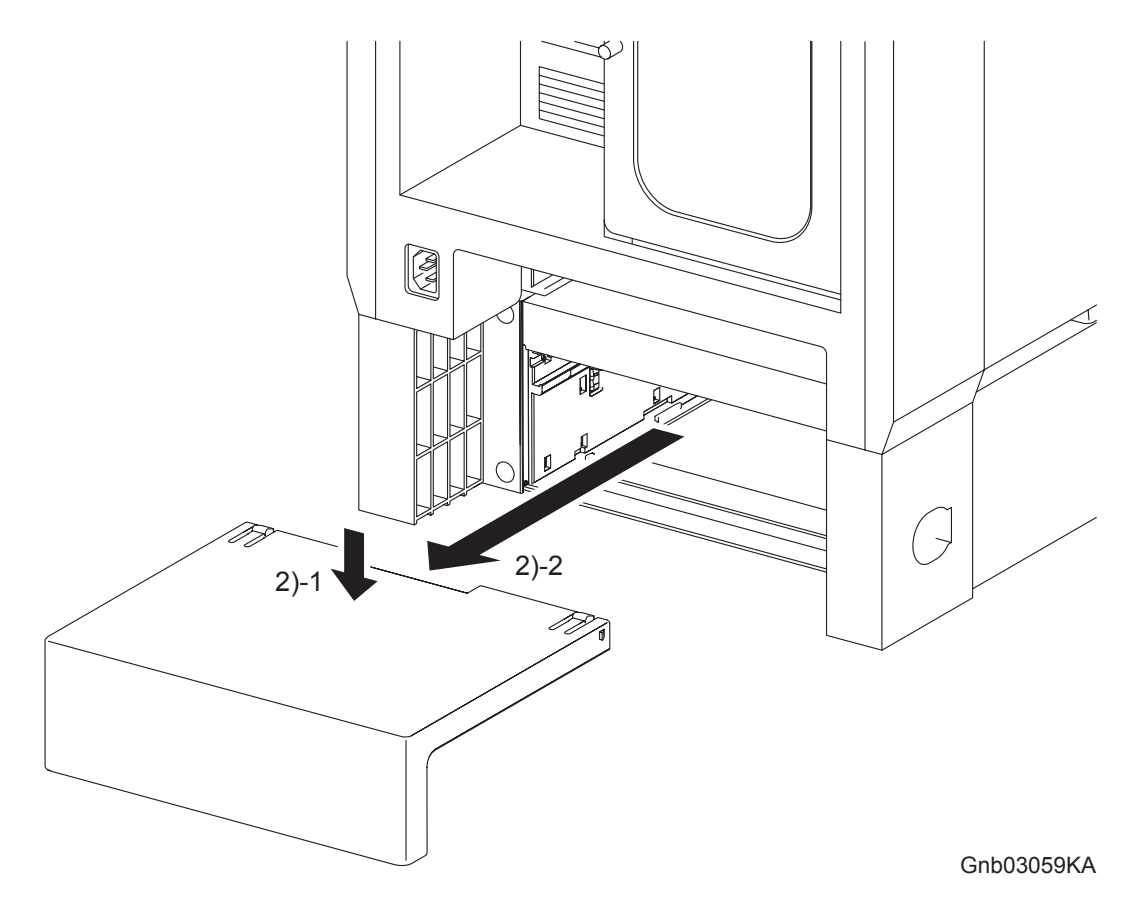

2) Release the two hooks by depressing the center of the 550 TRAY REAR COVER, and then remove the 550 TRAY REAR COVER from the 550 SHEET FEEDER ASSEMBLY (PL13.7.1).

# Removal 44 550 TRAY FEED ROLLER (PL12.3.29)

1) Remove the 550 SHEET PAPER TRAY (PL12.4.1) from the 550 SHEET FEEDER ASSEMBLY (PL13.7.1).

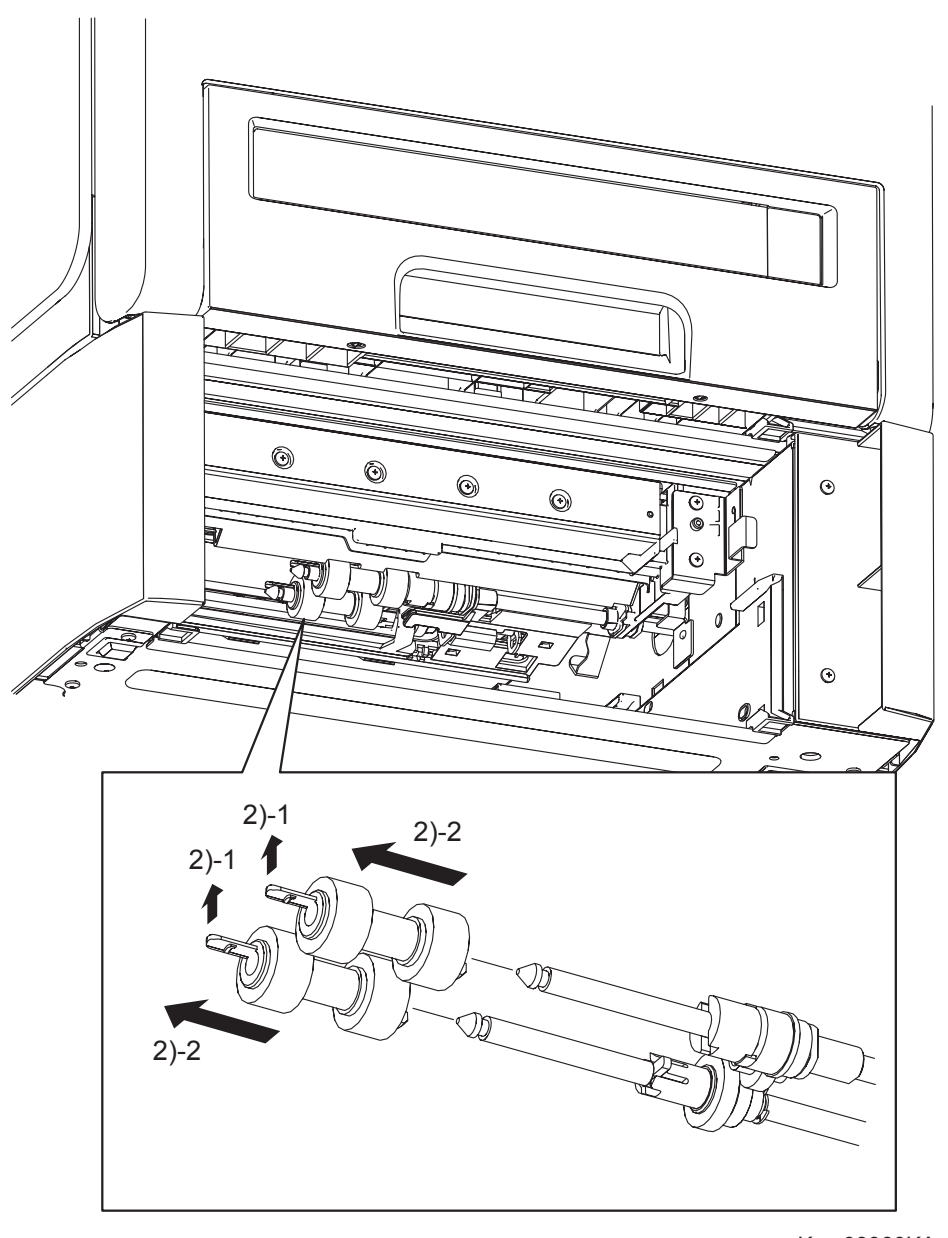

Kmy03060KA

2) Release the hooks of the 550 TRAY FEED ROLLERs (PL12.3.29), and then remove the 550 TRAY FEED ROLLERs from the shafts.

# Removal 45 550 TRAY SEPARATOR ROLLER (PL12.5.17) (Same as the 550 TRAY FEED ROLLER)

1) Remove the 550 SHEET PAPER TRAY (PL12.4.1) from the 550 SHEET FEEDER ASSEMBLY (PL13.7.1).

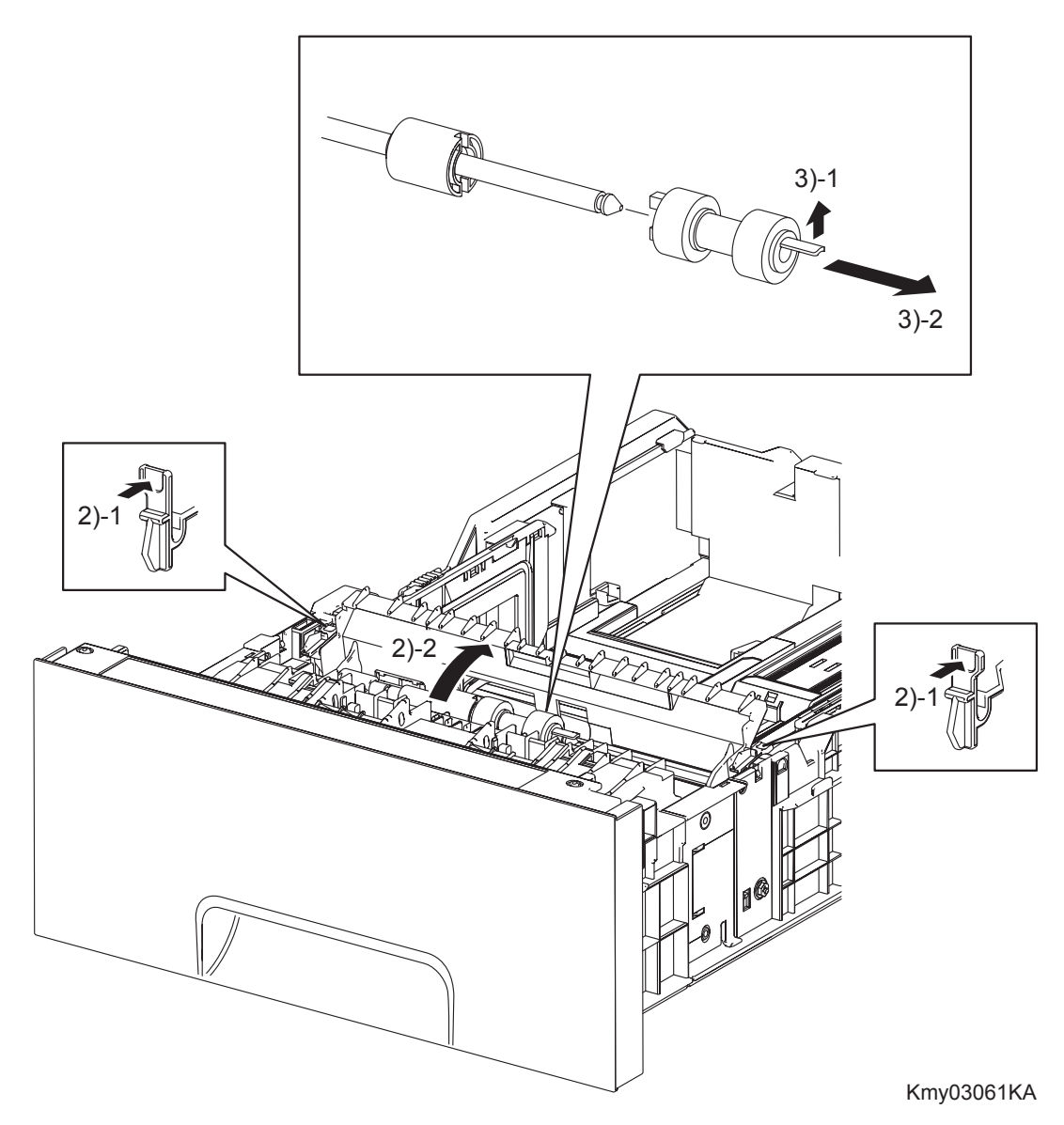

- 2) Release the left and right hooks of the CVR RTD CST (PL12.5.13), and then open the CVR RTD CST.
- 3) Release the hook of the 550 TRAY SEPARATOR ROLLER (PL12.5.17), and then remove the 550 TRAY SEPARATOR ROLLER from the SHAFT RETARD (PL12.5.15).

# Removal 46 MEMORY CARD (PL13.4.22)

```
NOTE
```

Use a wristband to protect the MEMORY CARD from electrostatic damage.

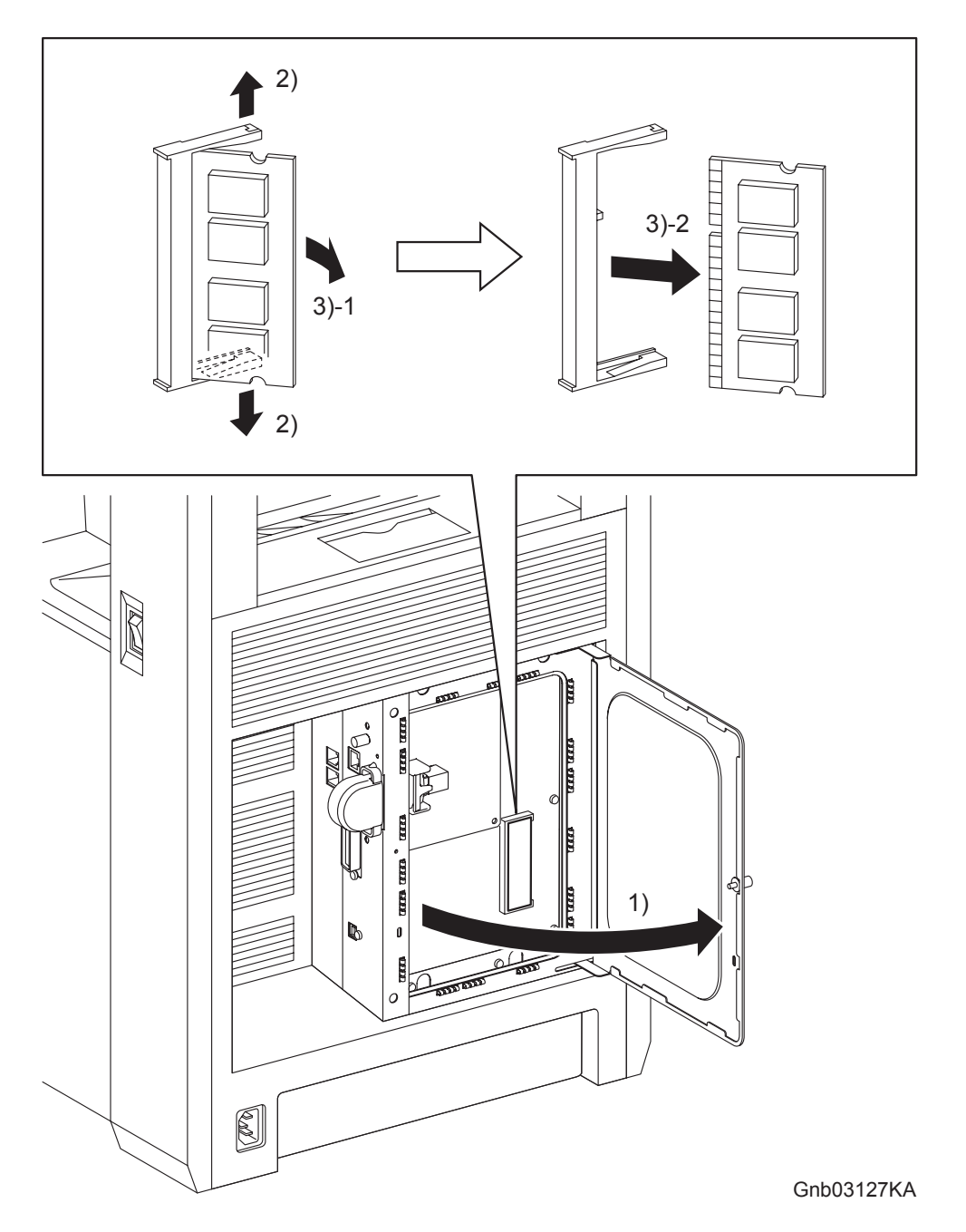

- 1) Loosen the SCREW KNURLING (PL13.4.12), and then open the PLATE WINDOW ESS (PL13.4.10).
- 2) Gently spread open both the tabs on the socket holding the MEMORY CARD (PL13.4.22) until the MEMORY CARD pops up slightly.
- 3) Remove the MEMORY CARD.

# Removal 47 MULTI PROTOCOL CARD (PL13.4.23)

NOTE

Use a wristband to protect the MPC from electrostatic damage.

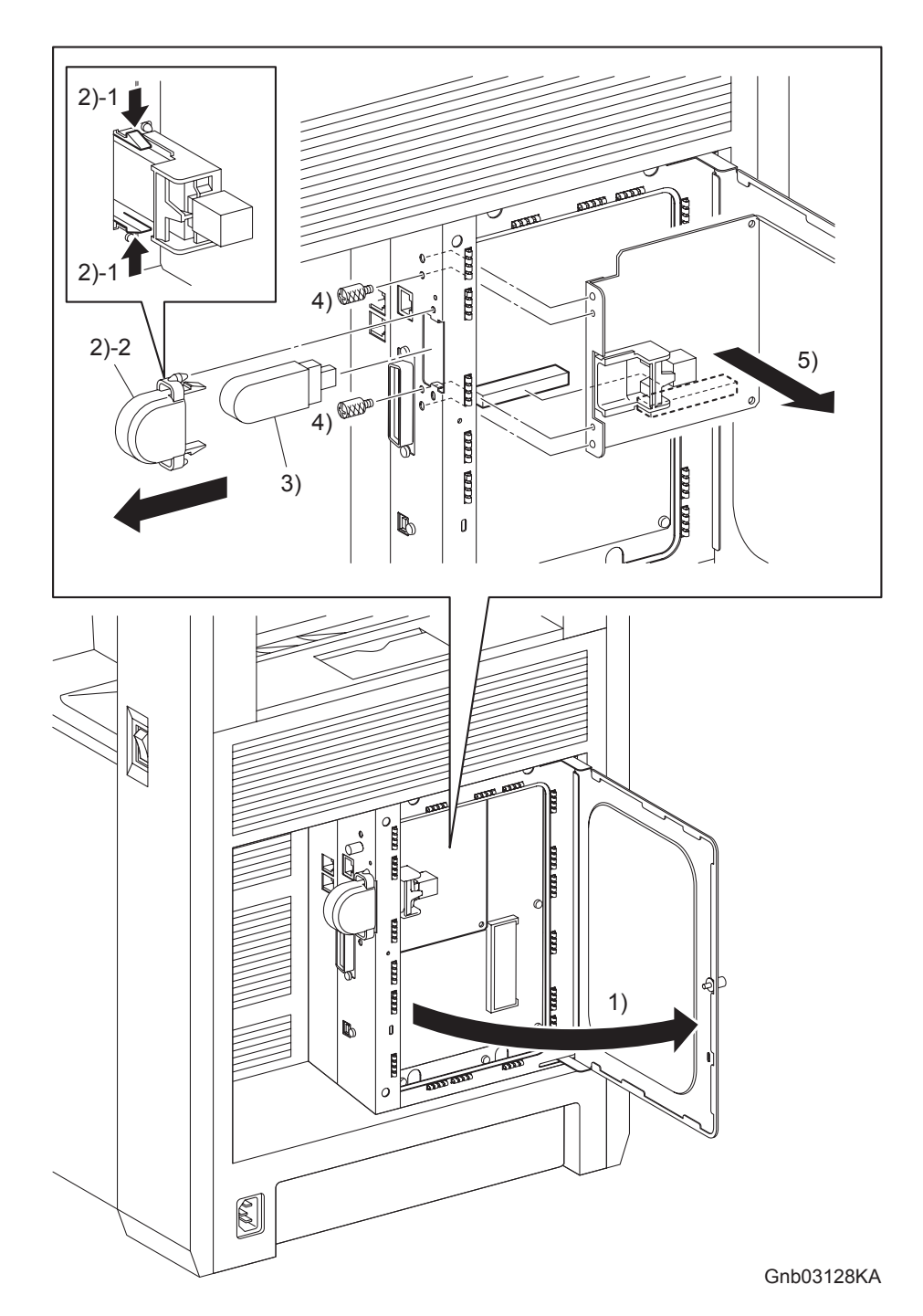

- 1) Loosen the SCREW KNURLING (PL13.4.12), and then open the PLATE WINDOW ess (PL13.4.10).
- 2) Remove the COVER USB (PL13.4.25) from the printer by releasing its two hooks.
- 3) Remove the WIRELESS PRINTER ADAPTER (PL9.1.32) from the MULTI PROTOCOL CARD (PL13.4.23).
- 4) Remove the two SCREW KNURLINGs (PL13.4.12) that fix the MULTI PROTOCOL CARD to the printer.
- 5) Remove the MULTI PROTOCOL CARD from the ELECTRONIC SUB-SYSTEM CONTROL BOARD (PL13.4.20).

# Removal 48 COVER EXTENDER (PL13.1.2)

NOTE

When performing the step described below, take care not to damage the bosses on the COVER EXTENDER.

1) Open the COVER EXTENDER (PL13.1.2).

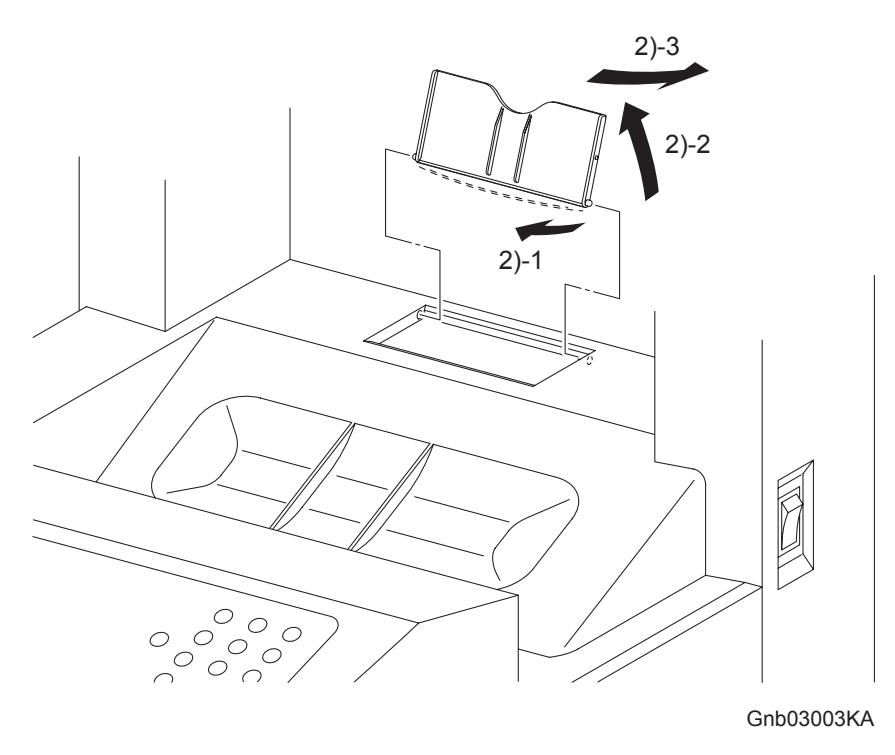

2) Remove the COVER EXTENDER by bending it and removing its left and right bosses from the holes on the TOP COVER. (PL13.1.1)

For the replacement procedure of this part, go to: Replacement 74 COVER EXTENDER (PL13.1.2) Removal 49 REAR COVER (PL13.1.6)

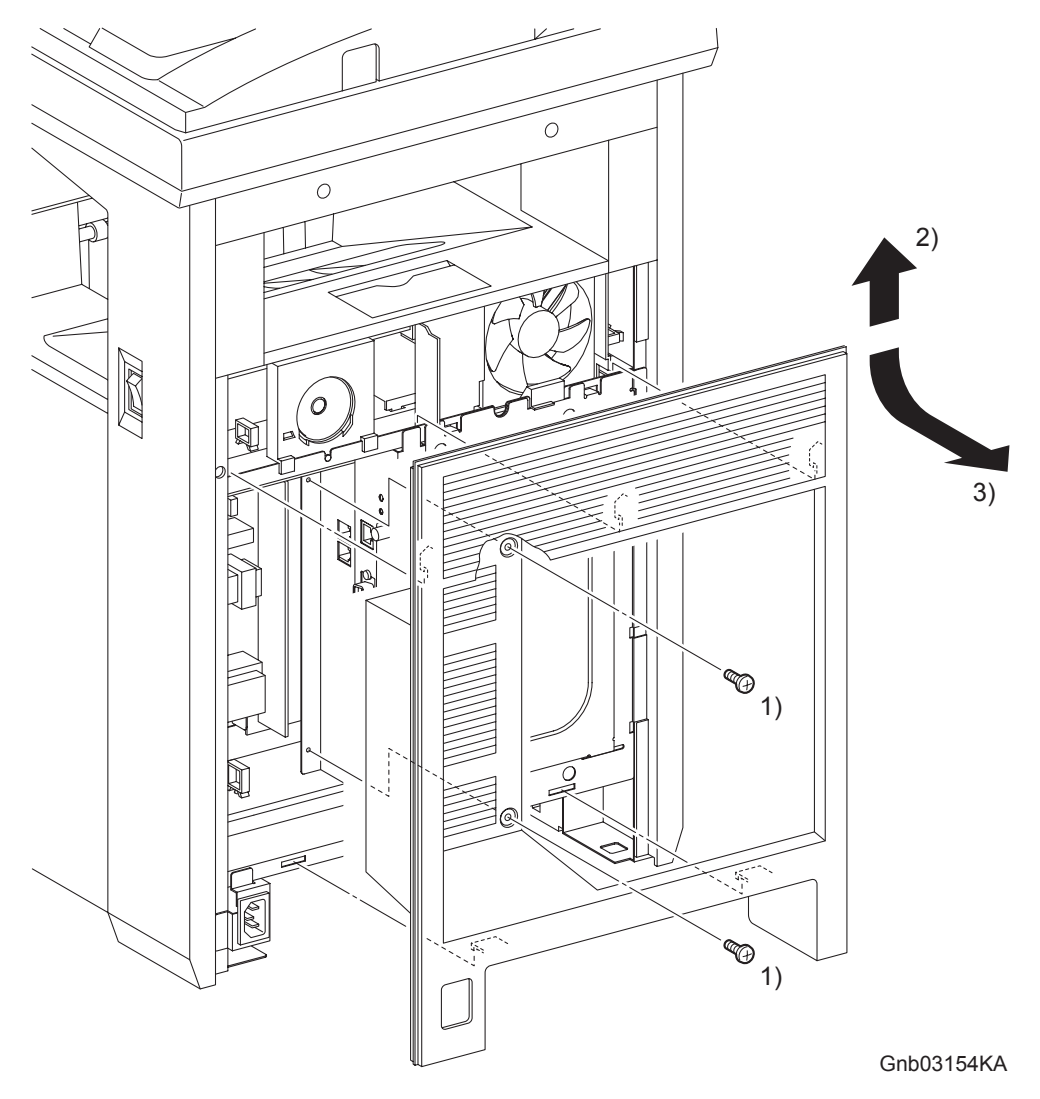

- 1) Remove the two screws (silver, 6mm) that fix the REAR COVER (PL13.1.6) to the printer.
- 2) Release the five hooks on the backside of the REAR COVER from the printer by lifting up the REAR COVER slightly.
- 3) Remove the REAR COVER from the printer by releasing the rim on the upper section of the REAR COVER from the inside of the TOP COVER (PL13.1.1).

Go to the next removal step: Removal 50 COVER BOTTOM (PL13.1.5) Removal 50 COVER BOTTOM (PL13.1.5)

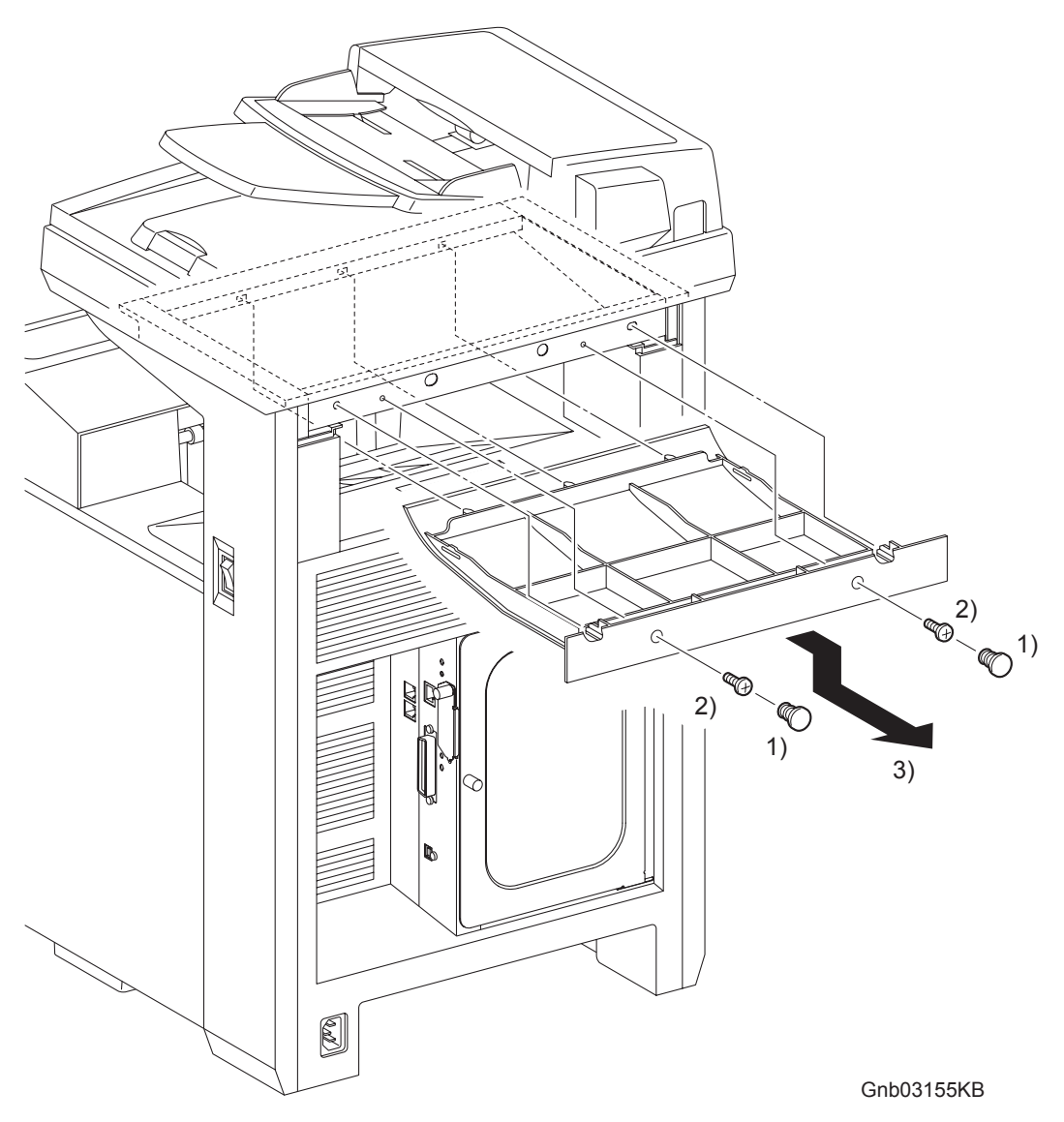

- 1) Remove the two CAP SCREWs (PL13.1.12) from the screw holes of the COVER BOTTOM (PL13.1.5).
- 2) Remove the two screws (silver, 6mm) that fix the COVER BOTTOM to the printer.
- 3) Release the five lugs on the COVER BOTTOM by sliding the COVER BOTTOM backward, and then remove the COVER BOTTOM from the printer.

# Go to the next removal steps: Removal 51 COVER POLE IN R (PL13.1.4) or Removal 58 COVER POLE L (PL13.1.11)

# Removal 51 COVER POLE IN R (PL13.1.4)

Step 1 is for reference. Before removing this component, check that Step 1 has been performed.

1) Remove the COVER BOTTOM. (Removal 50)

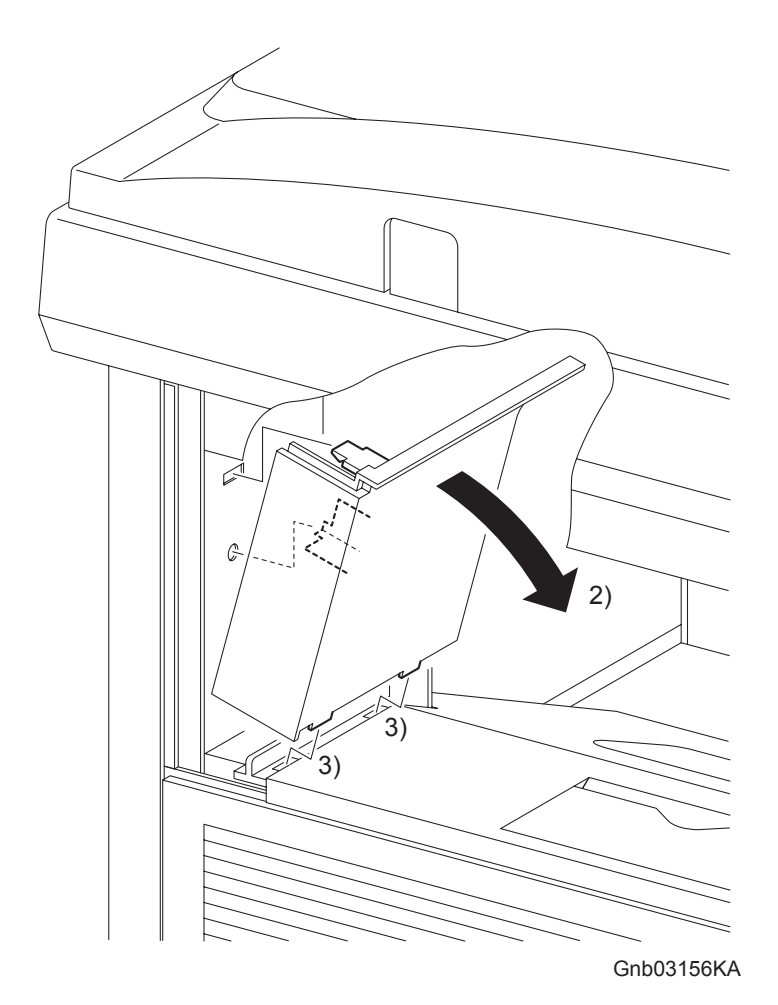

- 2) Release the one hook on the rear side of the COVER POLE IN R (PL13.1.4) from the printer by tilting the COVER POLE IN R inward.
- 3) Remove the COVER POLE IN R from the printer by releasing the two hooks on the underside of the COVER POLE IN R from the holes on the TOP COVER (PL13.1.1).

Go to the next removal step: Removal 52 COVER POLE R (PL13.1.8)

# Removal 52 COVER POLE R (PL13.1.8)

Steps 1 through 3 are for reference. Before removing this component, check that Steps 1 through 3 have been performed.

- 1) Remove the REAR COVER. (Removal 49)
- 2) Remove the COVER BOTTOM. (Removal 50)
- 3) Remove the COVER POLE IN R. (Removal 51)

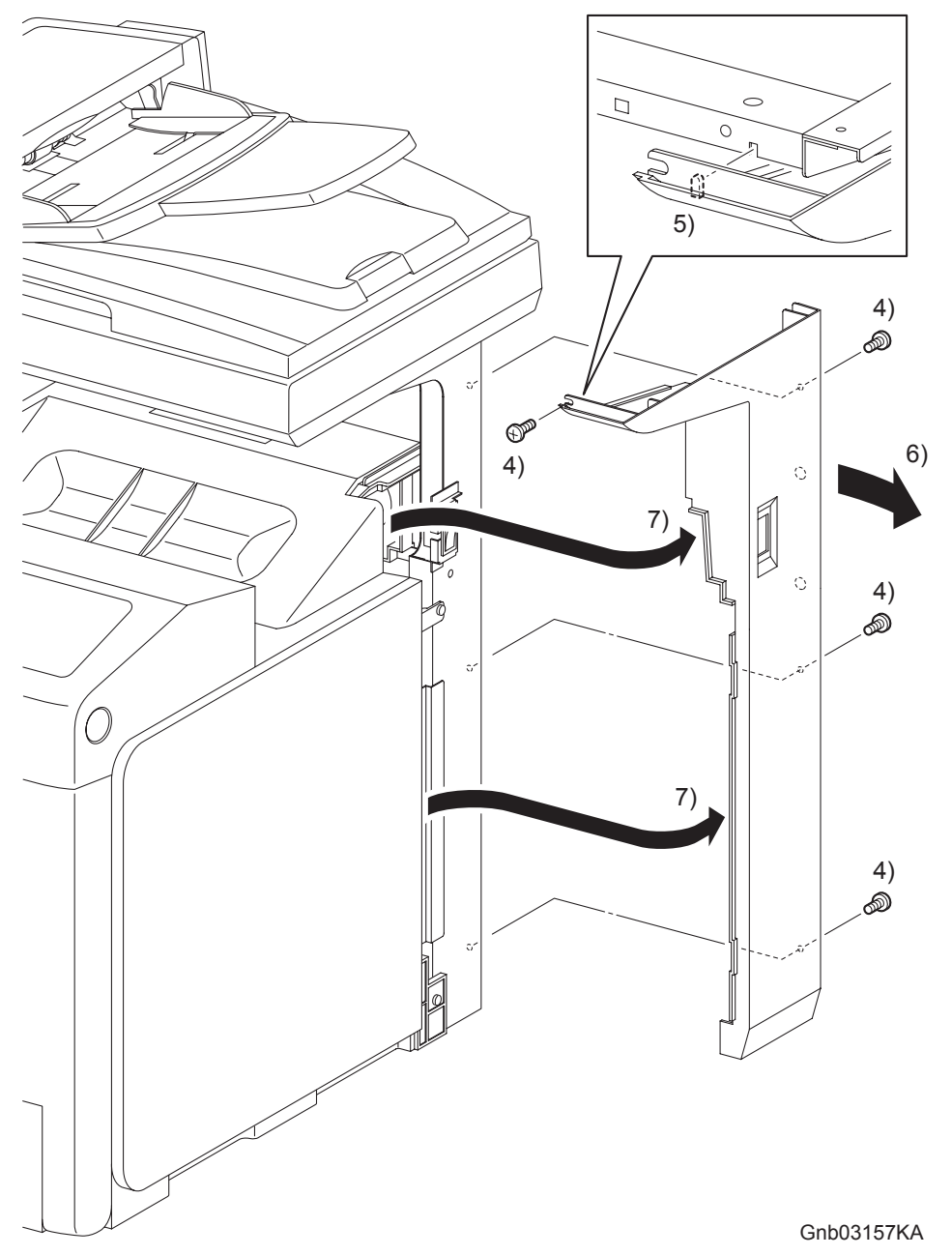

- 4) Remove the four screws (silver, 6mm) that fix the COVER POLE R (PL13.1.8) to the printer.
- 5) Release from the printer the lugs on the screw mounting positions on the front section of the COVER POLE R.
- 6) Slide the rear section of the COVER POLE R outward.
- 7) Remove the COVER POLE R from the printer by releasing the rims on the front section of the COVER POLE R from the TOP COVER (PL13.1.1) and from the inside of the RIGHT COVER (PL13.1.9)

# Go to the next removal steps: Removal 53 POWER SWITCH (PL13.5.4) or Removal 54 RIGHT COVER (PL13.1.9)

# Removal 53 POWER SWITCH (PL13.5.4)

Steps 1 through 4 are for reference. Before removing this component, check that Steps 1 through 4 have been performed.

- 1) Remove the REAR COVER. (Removal 49)
- 2) Remove the COVER BOTTOM. (Removal 50)
- 3) Remove the COVER POLE IN R. (Removal 51)
- 4) Remove the COVER POLE R. (Removal 52)

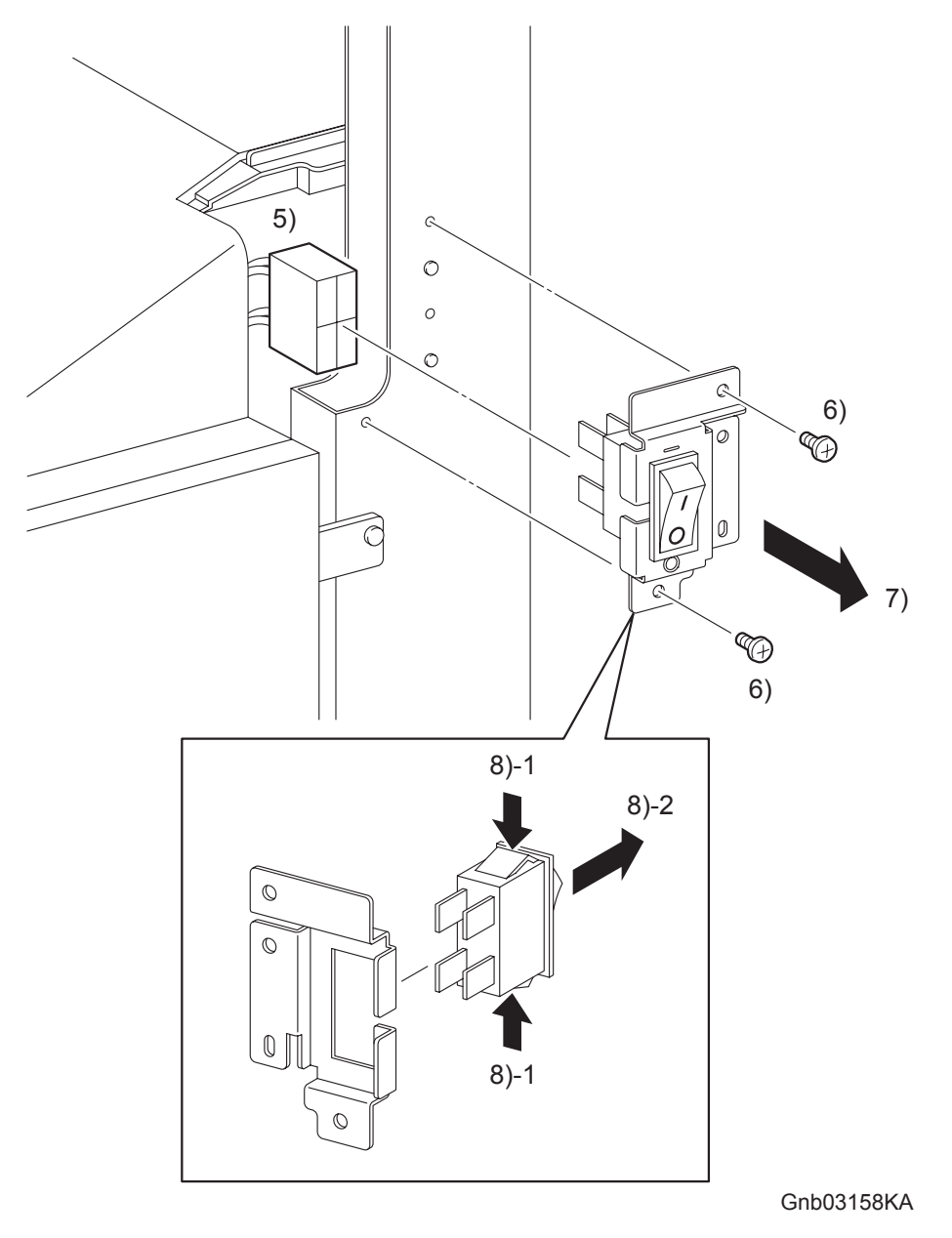

- 5) Disengage the connector (P/J481) of the POWER SWITCH (PL13.5.4).
- 6) Remove the two screws (silver, 6mm) that fix the BRACKET MAIN SW (PL13.5.5) to the printer.
- 7) Remove the BRACKET MAIN SW from the printer together with the POWER SWITCH.
- 8) Remove the POWER SWITCH from the BRACKET MAIN SW by releasing the hooks on the POWER SWITCH.

## Removal 54 RIGHT COVER (PL13.1.9)

Steps 1 through 6 are for reference. Before removing this component, check that Steps 1 through 6 have been performed.

- 1) Open the FRONT COVER (PL13.2.1).
- 2) Remove the FUSER. (Removal 8)
- 3) Remove the REAR COVER. (Removal 49)
- 4) Remove the COVER BOTTOM. (Removal 50)
- 5) Remove the COVER POLE IN R. (Removal 51)
- 6) Remove the COVER POLE R. (Removal 52)

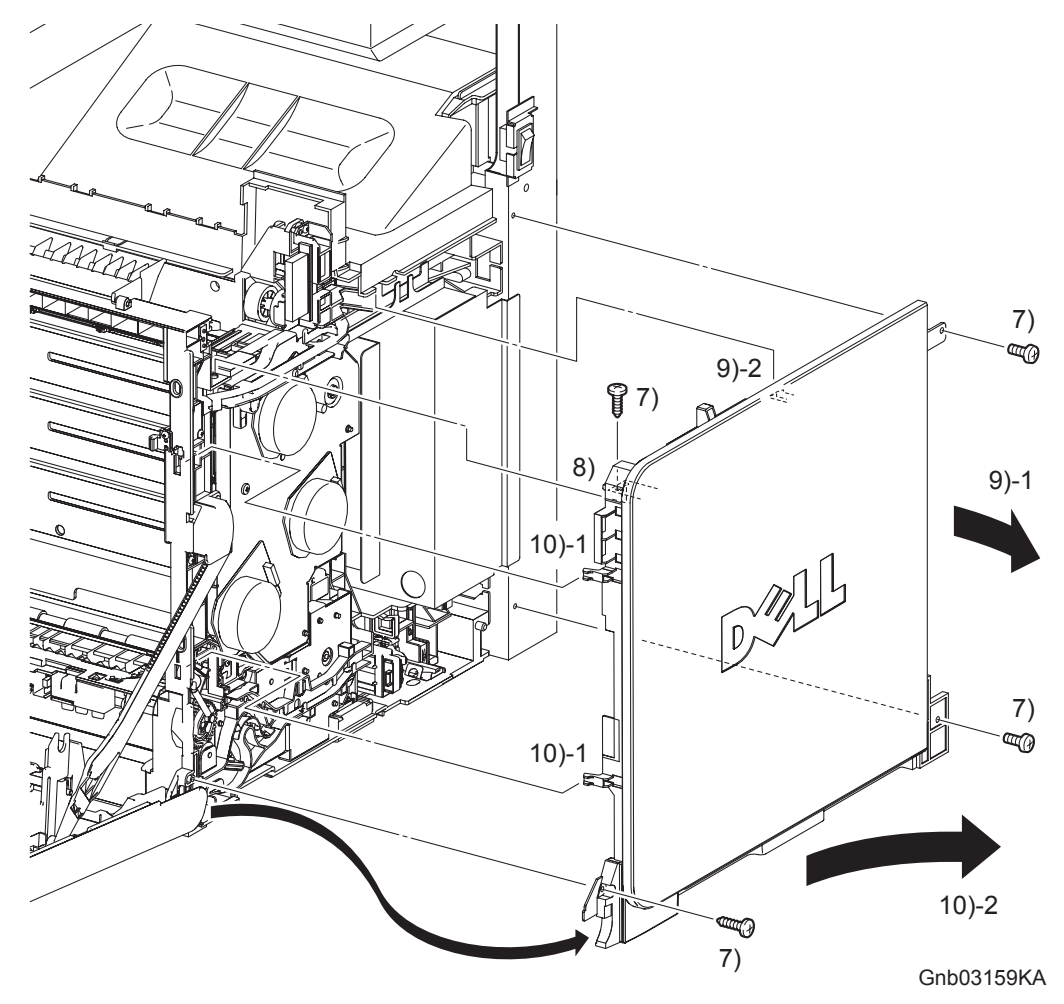

- 7) Remove the two screws (silver, tap, 10mm) and the two screws (silver, 6mm) that fix the RIGHT COVER (PL13.1.9) to the printer.
- 8) Release the holes on the screw mounting positions on the top side of the RIGHT COVER from the bosses on the printer.
- 9) Release from the printer the one hook on the rear side of the RIGHT COVER by sliding the rear of the RIGHT COVER slightly outward.
- 10) Release from the printer the two hooks on the front section of the RIGHT COVER by sliding the RIGHT COVER diagonally backward, and then remove the RIGHT COVER from the printer.

#### Go to the next removal steps:

Removal 14 MPF FEED SOLENOID (PL3.1.98), Removal 15 FEED DRIVE ASSEMBLY (PL8.1.7), Removal 18 RIGHT ARM ASSEMBLY (PL13.3.98), Removal 19 SIZE SWITCH ASSEMBLY (PL7.1.18), Removal 21 TONER CARTRIDGE SENSOR ASSEMBLY (C), (M), (Y) (PL5.1.4), Removal 55 FRONT COVER (PL13.2.98), Removal 56 OPERATOR PANEL (PL13.2.97) or Removal 57 COVER POLE IN L (PL13.1.3)

# Removal 55 FRONT COVER (PL13.2.98)

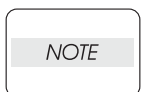

The procedures described below must be performed with the MPF COVER (PL13.2.26) attached to the FRONT COVER (PL13.2.1).

Steps 1 through 7 are for reference. Before removing this component, check that Steps 1 through 7 have been performed.

- 1) Open FRONT COVER (PL13.2.1).
- 2) Remove the FUSER.(Removal 8)
- 3) Remove the REAR COVER. (Removal 49)
- 4) Remove the COVER BOTTOM. (Removal 50)
- 5) Remove the COVER POLE IN R.(Removal 51)
- 6) Remove the COVER POLE R.(Removal 52)
- 7) Remove the RIGHT COVER. (Removal 54)

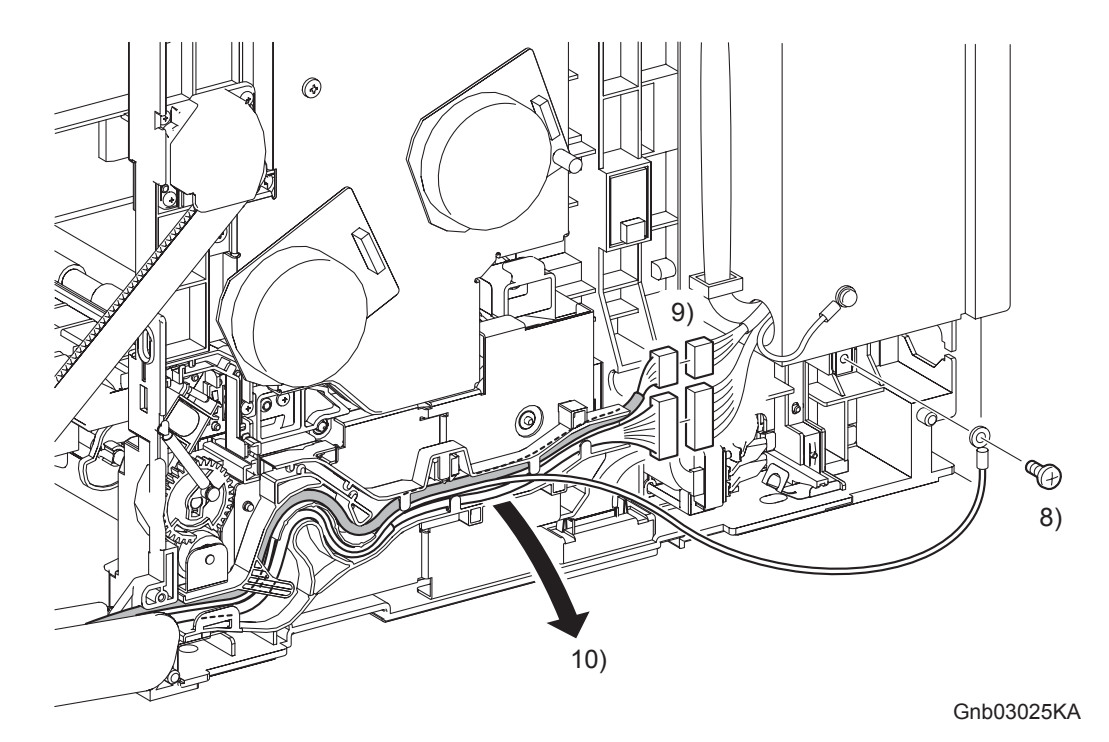

8) Remove the one screw (silver, 6mm) that fixes to the printer the ground wire of the HARNESS ASSY FRONT COVER (PL13.2.13).

When performing the step below, leave the junction connector on the printer side cable.

- 9) Disengage the connector (P/J5301) of the HARNESS ASSY A-OP-OPP (PL13.2.24) and the connector (P/J272) of the HARNESS ASSY FRONT COVER.
- 10) Release the HARNESS ASSY A-OP-OPP and HARNESS ASSY FRONT COVER from the DUCT DRV PH (PL8.1.8).

## Continues to the next page.

NOTE

# Removal 55 FRONT COVER (PL13.2.98)

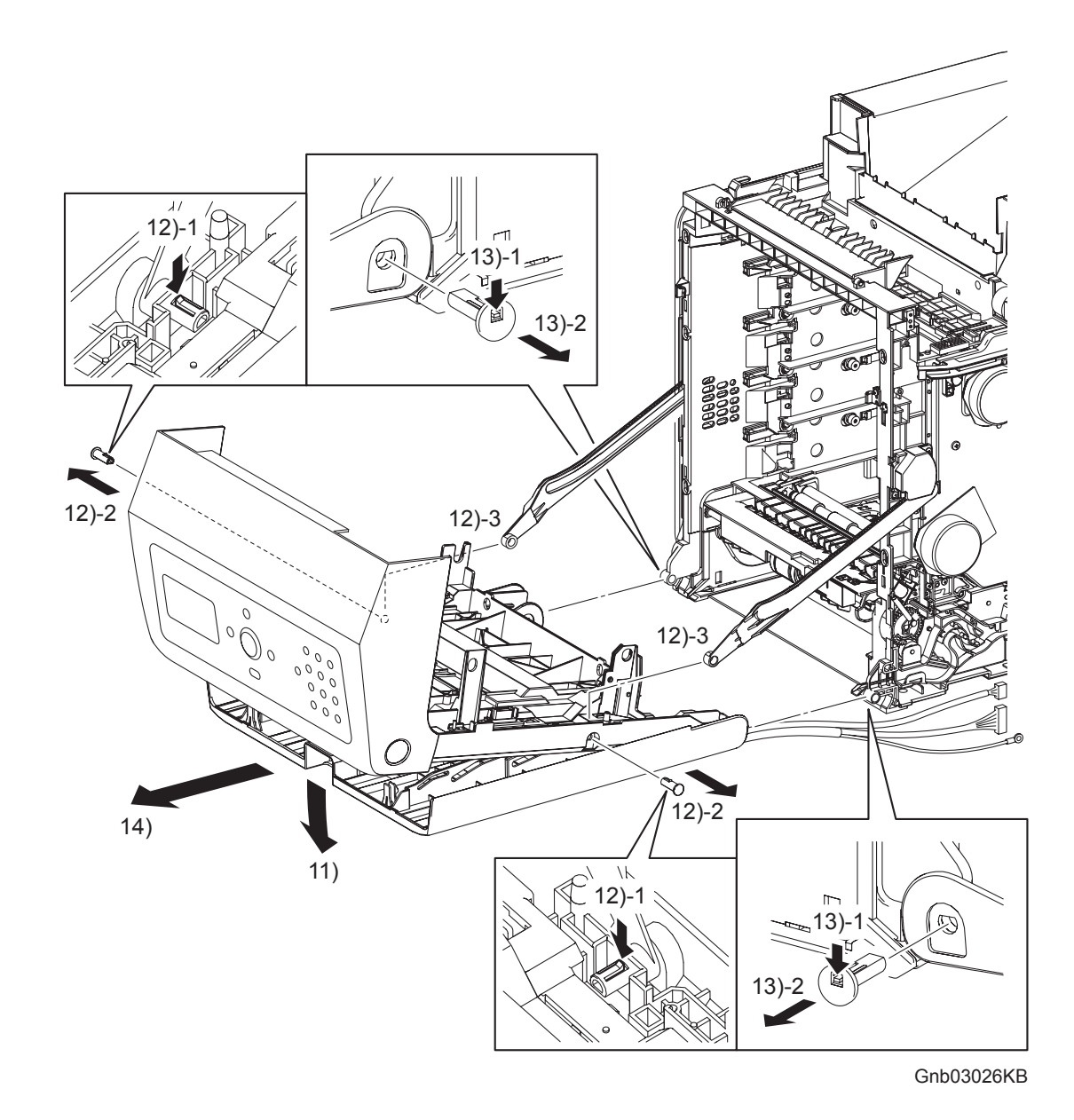

11) Open the MPF COVER (PL13.2.26).

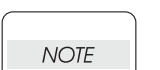

I

When performing the step described below, take care not to drop and break the FRONT COVER.

- 12) Release the hook of SHAFT PIVOT (PL13.2.10) on the left and right sides of the FRONT COVER, and then pull out the SHAFT PIVOT to the outside while holding the FRONT COVER. Remove the FRONT COVER from the LINK L (PL7.1.3) and LINK R (PL13.3.20) on the printer.
- 13) Release the hook of the SHAFT PIVOT MSI (PL13.2.33) that fixes the left and right sides of the FRONT COVER and the MPF COVER to the printer, and then pull out the SHAFT PIVOT MSI to the inside.
- 14) Remove the FRONT COVER together with the MPF COVER.

Steps 1 through 8 are for reference. Before removing this component, check that Steps 1 through 8 have been performed.

- 1) Open the FRONT COVER (PL13.2.1).
- 2) Remove the FUSER. (Removal 8)
- 3) Remove the REAR COVER. (Removal 49)
- 4) Remove the COVER BOTTOM. (Removal 50)
- 5) Remove the COVER POLE IN R. (Removal 51)
- 6) Remove the COVER POLE R. (Removal 52)
- 7) Remove the RIGHT COVER. (Removal 54)
- 8) Remove the CHUTE ASSY EXIT OUT. (Removal 10)

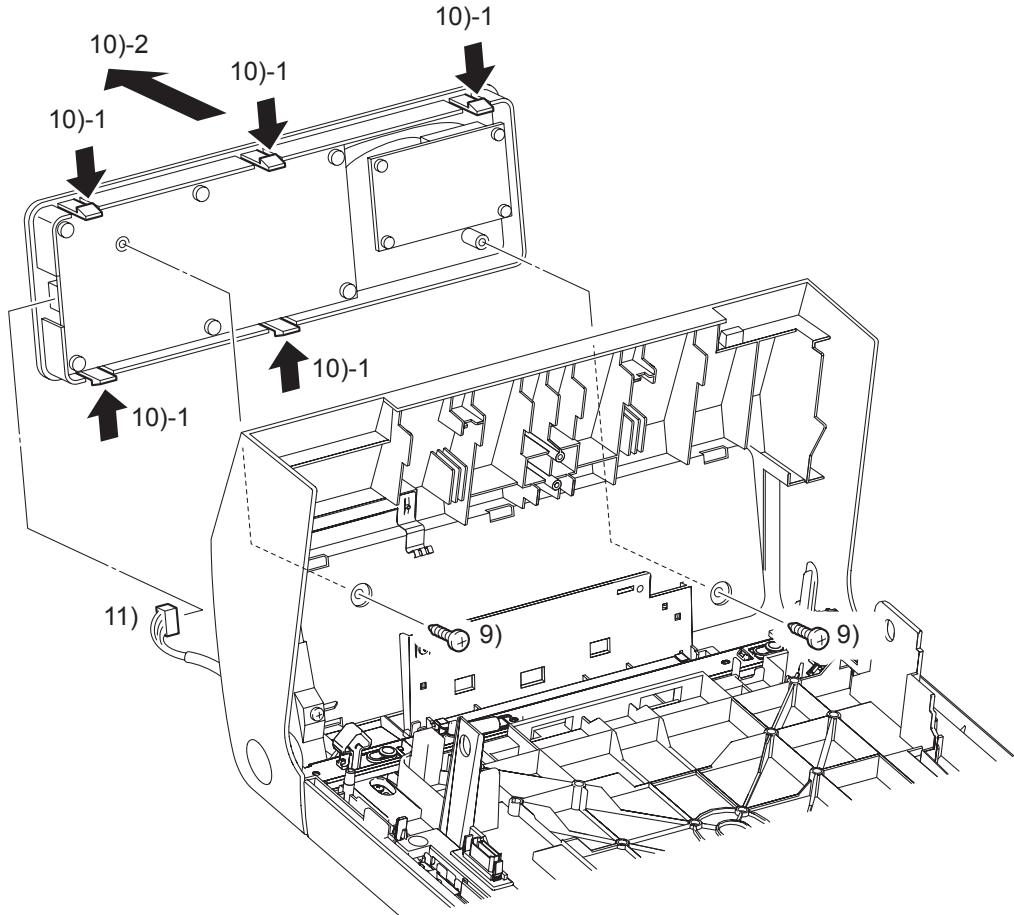

Gnb03161KA

9) Remove the two screws (silver, tap, 10mm) that fix the OPERATOR PANEL (PL13.2.2) to the FRONT COVER.

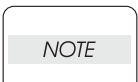

Take care not to move the OPERATOR PANEL away from the FRONT COVER too far because the OPERATOR PANEL is secured to the HARNESS ASSY FRONT COVER.

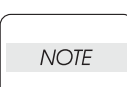

When performing the step described below, take care not to drop or damage the OPERATOR PANEL.

- 10) Remove the OPERATOR PANEL from the FRONT COVER by releasing the five hooks.
- 11) Disengage the connector of the OPERATOR PANEL (P/J202), and then remove the OPERATOR PANEL.

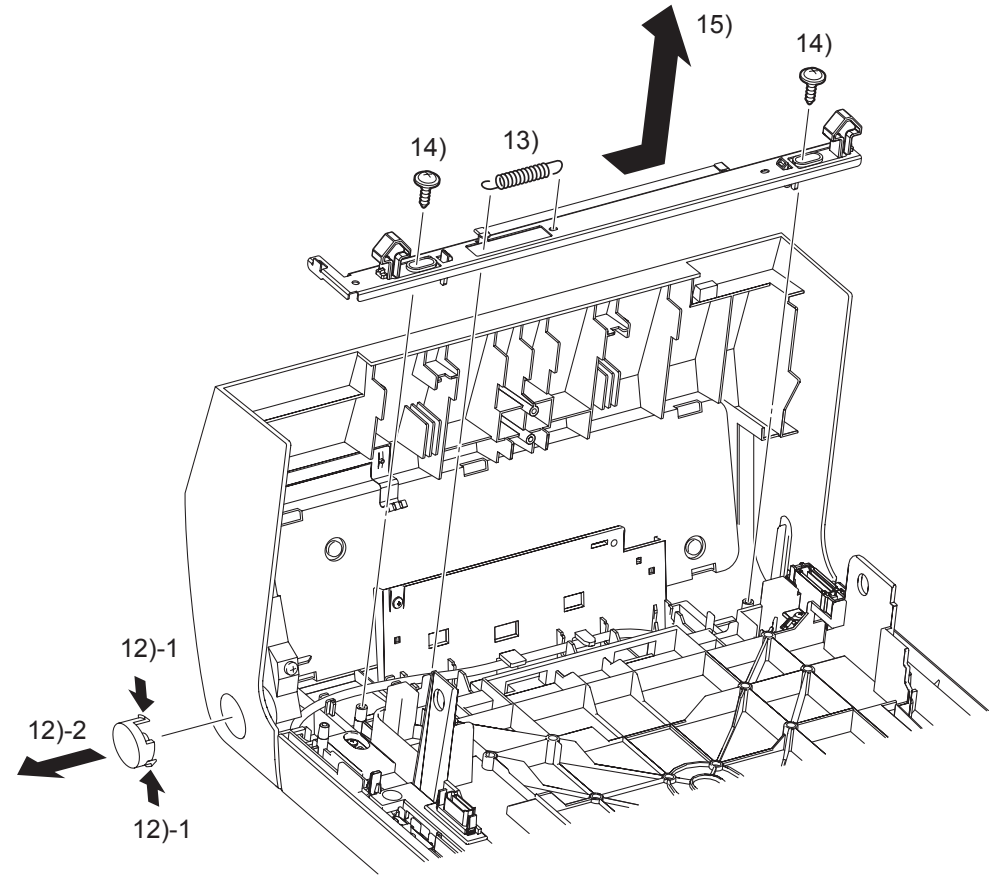

Gnb03160KA

- 12) Remove the BUTTON TOP by releasing the two hooks that fix the BUTTON TOP (PL13.2.8) to the FRONT COVER (PL13.2.1).
- 13) Remove the SPRING LATCH (PL13.2.6) from the hooks on the PLATE LATCH (PL13.2.5) and the FRONT COVER.
- 14) Remove the two screws (silver, with flange, tap, 10mm) that fix the left and right sides of the LATCH FRONT (PL13.2.4) to the FRONT COVER.
- 15) Slide the PLATE LATCH and LATCH FRONT to the left, and then remove the PLATE LATCH and LATCH FRONT from the FRONT COVER.

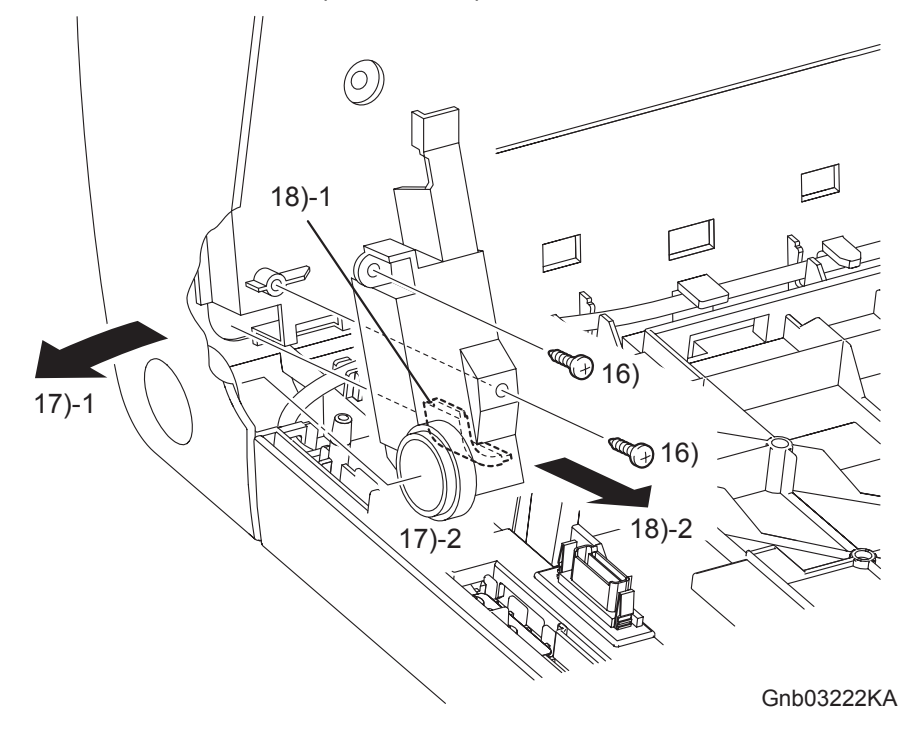

- 16) Remove the two screws (silver, tap, 10mm) that fix the COVER HARNESS (PL13.2.11) to the FRONT COVER.
- 17) Release the rim of the BUTTON TOP from the FRONT COVER by spreading the FRONT COVER.
- 18) Remove the COVER HARNESS from the FRONT COVER by releasing the rim of the COVER HARNESS.

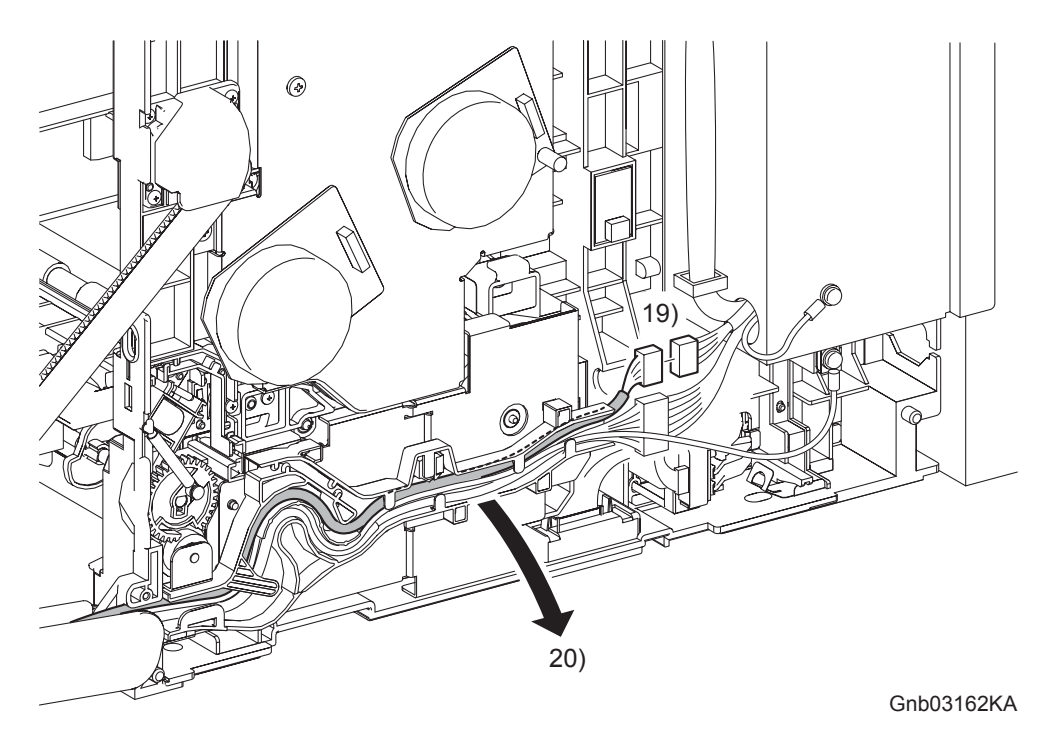

- 19) Disengage the connector (P/J5301) of the HARNESS ASSY A-OP-OPP (PL13.2.24).
- 20) Release the HARNESS ASSY A-OP-OPP from the DUCT DRV PH (PL8.1.8).

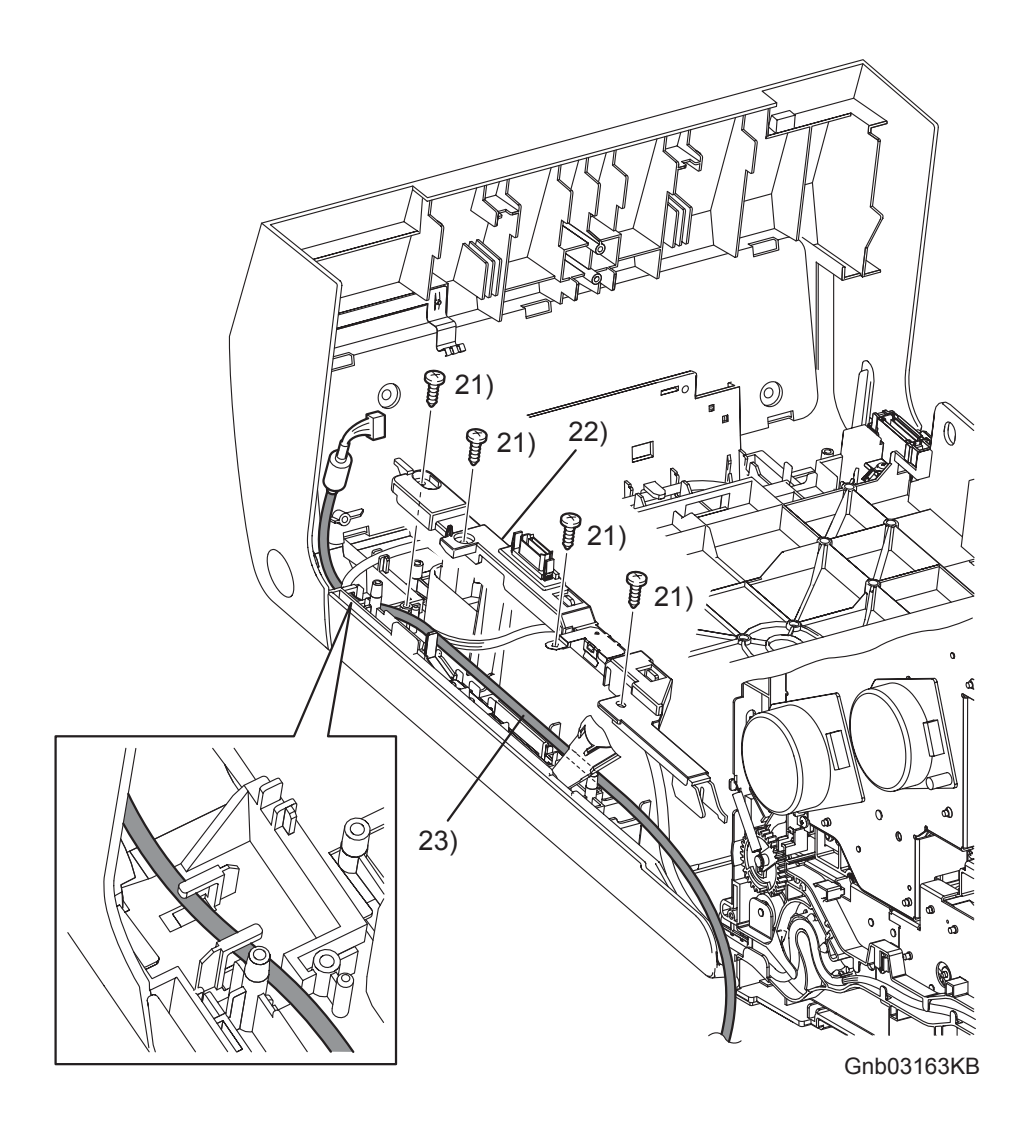

- 21) Remove the four screws (silver, tap, 8mm) that fix the COVER HARNESS (PL13.2.7) to the FRONT COVER.
- 22) Remove the COVER HARNESS from the FRONT COVER.
- 23) Remove the HARNESS ASSY A-OP-OPP from the FRONT COVER.

# Removal 57 COVER POLE IN L (PL13.1.3)

Step 1 is for reference. Before removing this component, check that Step 1 has been performed.

1) Remove the COVER BOTTOM. (Removal 50)

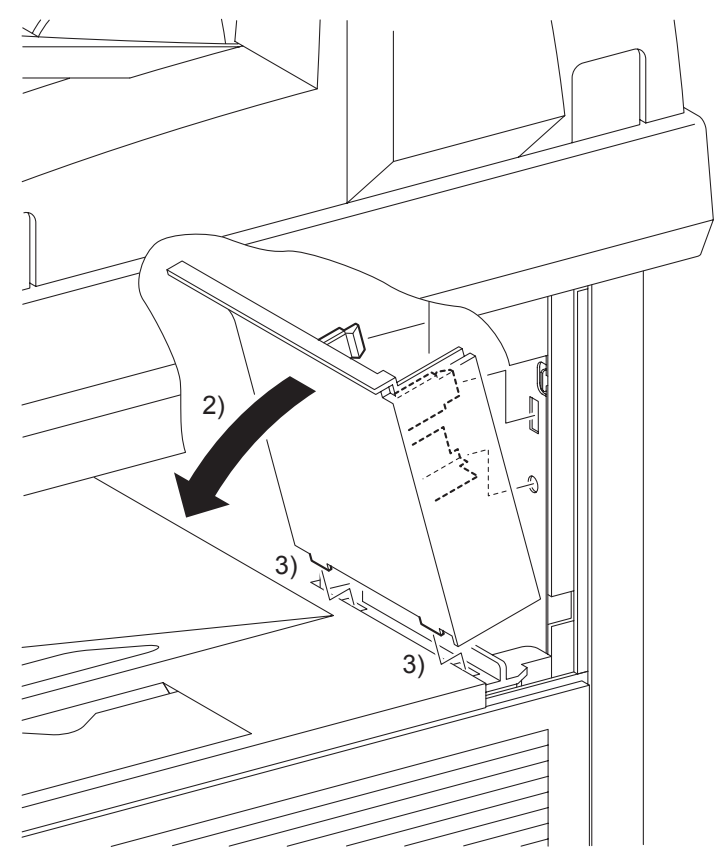

Gnb03164KA

- 2) Release the two hooks on the rear side of the COVER POLE IN L (PL13.1.3) from the printer by tilting the COVER POLE IN L inward.
- 3) Remove the COVER POLE IN L from the printer by releasing the two hooks on the underside of the COVER POLE IN L from the holes on the TOP COVER (PL13.1.1).

Go to the next removal step: Removal 58 COVER POLE L (PL13.1.11)

# Removal 58 COVER POLE L (PL13.1.11)

Steps 1 through 3 are for reference. Before removing this component, check that Steps 1 through 3 have been performed.

- 1) Remove the REAR COVER. (Removal 49)
- 2) Remove the COVER BOTTOM. (Removal 50)
- 3) Remove the COVER POLE IN L. (Removal 57)

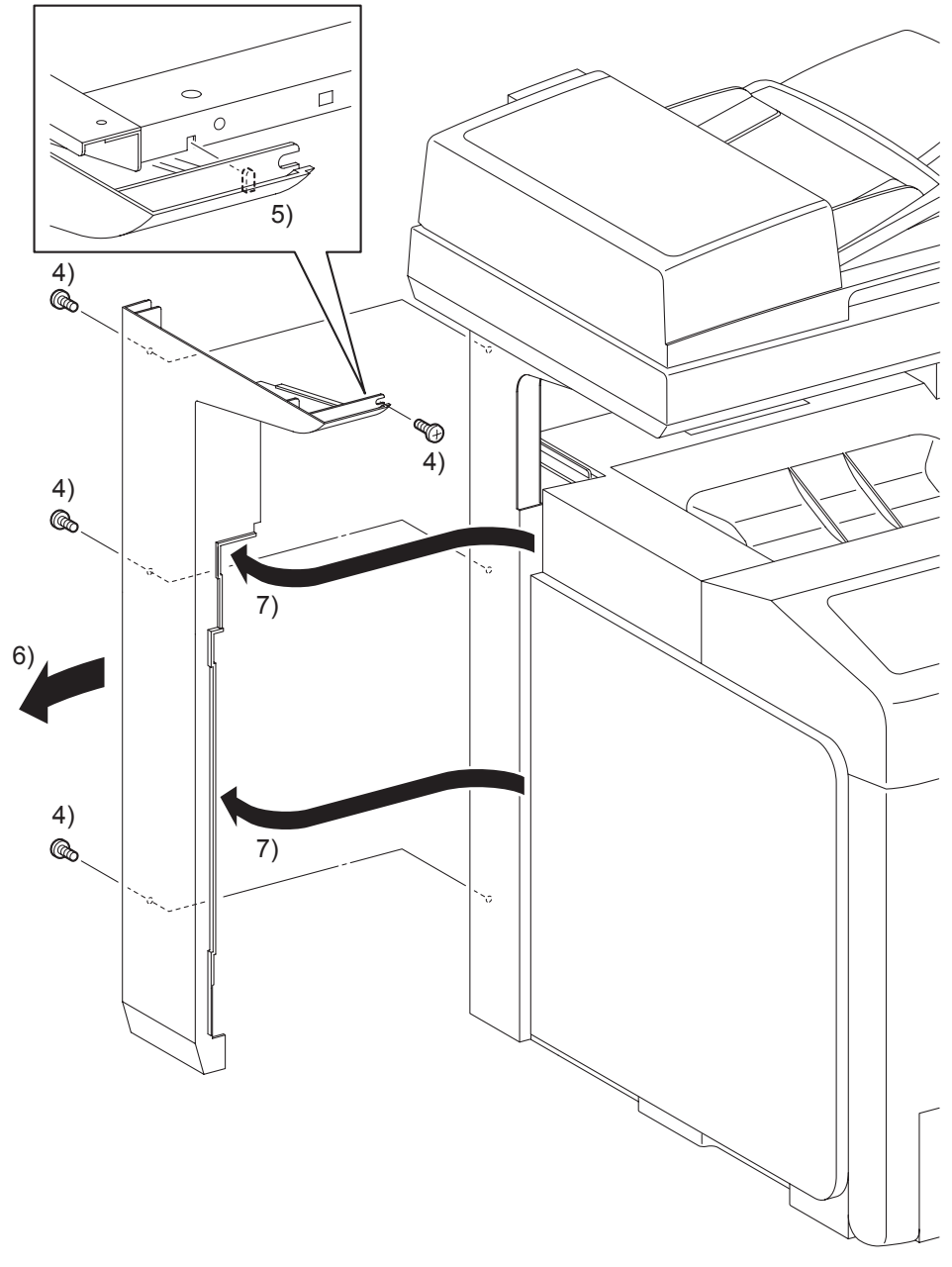

Gnb03165KA

- 4) Remove the four screws (silver, 6mm) that fix the COVER POLE L (PL13.1.11) to the printer.
- 5) Release from the printer the lugs on the screw mounting positions on the front section of the COVER POLE L.
- 6) Slide the rear section of the COVER POLE L outward.
- 7) Remove the COVER POLE L from the printer by releasing the rim on the front section of the COVER POLE L from the TOP COVER (PL13.1.1) and from the inside of the LEFT COVER (PL13.1.10).

# Go to the next removal steps: Removal 59 LEFT COVER (PL13.1.10) or Removal 60 BOX ASSY PRT AIO (PL13.4.13)

# Removal 59 LEFT COVER (PL13.1.10)

Steps 1 through 6 are for reference. Before removing this component, check that Steps 1 through 6 have been performed.

- 1) Open FRONT COVER (PL13.2.1).
- 2) Remove the FUSER. (Removal 8)
- 3) Remove the REAR COVER. (Removal 49)
- 4) Remove the COVER BOTTOM. (Removal 50)
- 5) Remove the COVER POLE IN L. (Removal 57)
- 6) Remove the COVER POLE L. (Removal 58)

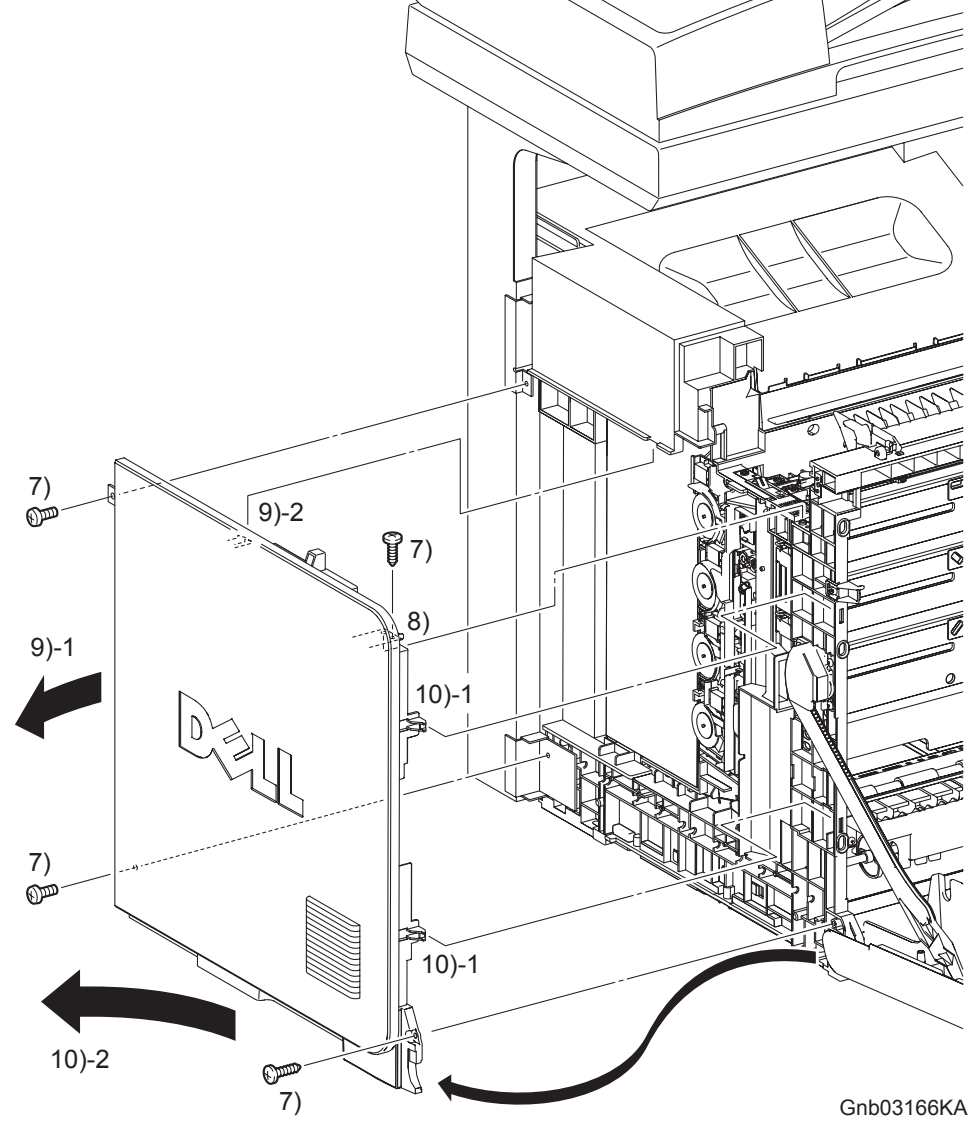

- 7) Remove the two screws (silver, tap, 10mm) and the two screws (silver, 6mm) that fix the LFTT COVER (PL13.1.10) to the printer.
- 8) Release the holes on the screw mounting positions of the top side of the LEFT COVER from the bosses on the printer.
- 9) Release from the printer the one hook on the rear side of the LEFT COVER by sliding the rear section of the LEFT COVER outward.
- 10) Release the two hooks on the front section of the LEFT COVER by sliding the LEFT COVER diagonally backward, and then remove the LEFT COVER.

#### Go to the next removal steps:

Removal 24 LEFT ARM ASSEMBLY (PL7.1.97), Removal 25 LED ASSEMBLY (PL5.1.15), Removal 26 TONER DISPENSER MOTOR (PL5.1.12), Removal 60 BOX ASSY PRT AIO (PL13.4.13) or Removal 68 TOP COVER (PL13.1.1)

I

# Removal 60 BOX ASSY PRT AIO (PL13.4.13)

Steps 1 through 4 are for reference. Before removing this component, check that Steps 1 through 4 have been performed.

- 1) Remove the REAR COVER. (Removal 49)
- 2) Remove the COVER BOTTOM. (Removal 50)
- 3) Remove the COVER POLE IN L. (Removal 57)
- 4) Remove the COVER POLE L. (Removal 58)

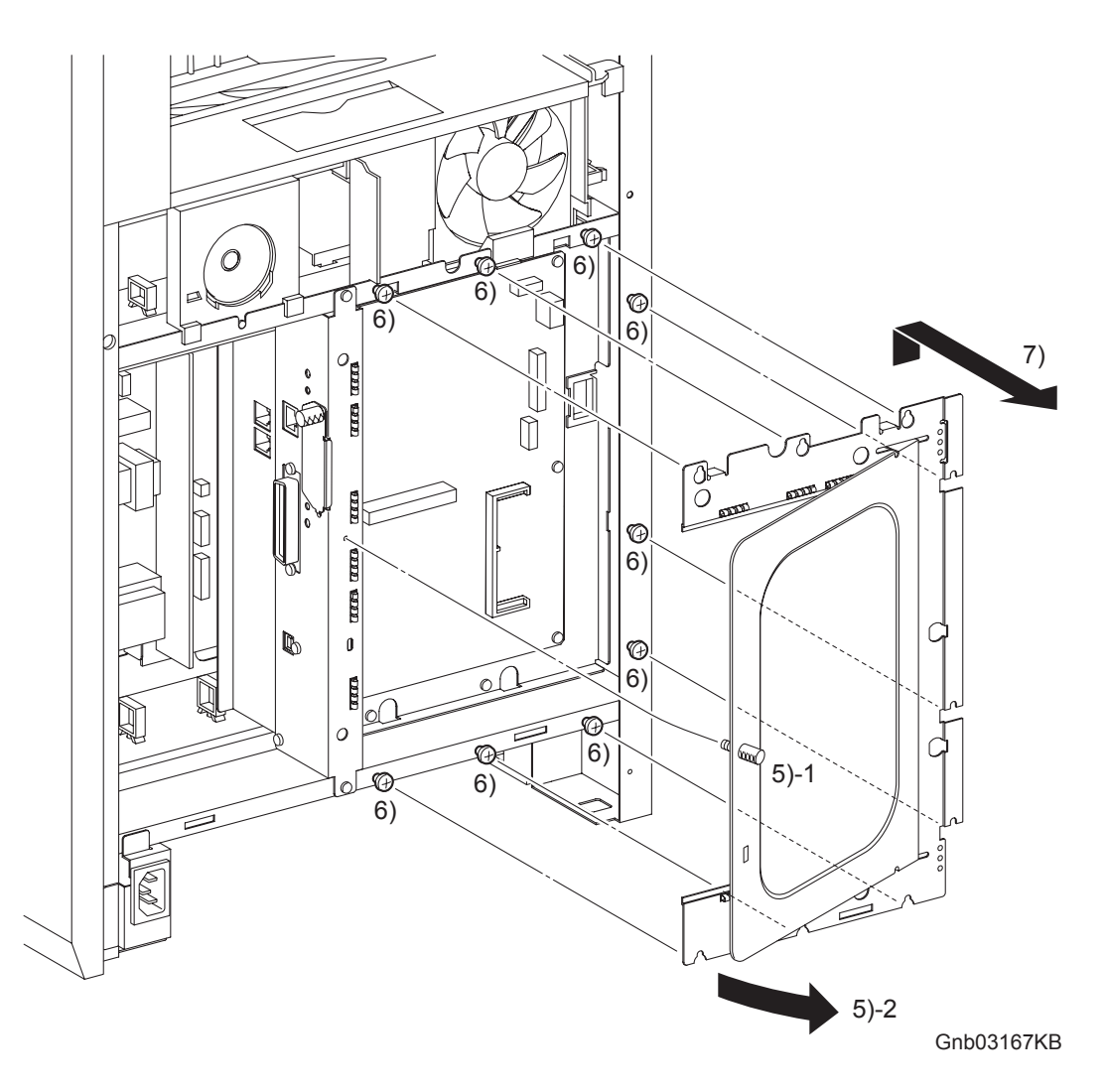

- 5) Loosen the SCREW KNURLING (PL13.4.12), and then open the PLATE WINDOW ESS (PL13.4.10).
- 6) Loosen the nine screws that fix the SHIELD ASSY ESS WINDOW (PL13.4.7) to the printer.
- 7) Remove the SHIELD ASSY ESS WINDOW from the printer by sliding the SHIELD slightly upward until the U-shaped grooves on the SHIELD ASSY ESS WINDOW are disengaged from the nine screws.

# Removal 60 BOX ASSY PRT AIO (PL13.4.13)

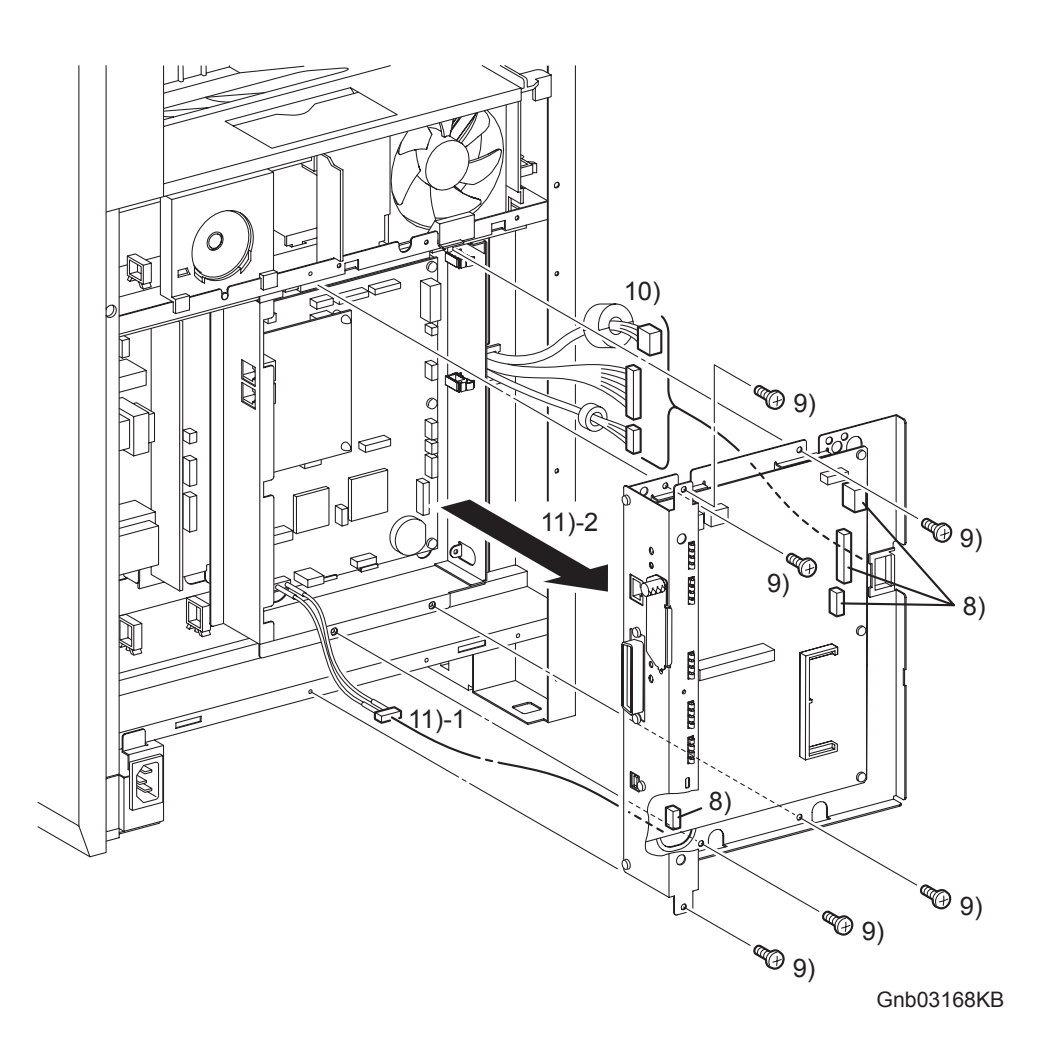

- 8) Disengage all the connectors of the ELECTRONIC SUB-SYSTEM CONTROL BOARD (PL13.4.20).
- 9) Remove the six screws (silver,6mm) that fix the BOX ASSY PRT AIO (PL13.4.13) to the printer.
- 10) Pull out the BOX ASSY PRT AIO slightly forward, and then release the three harnesses on the right from the CLAMP SADDLE LES-1017 (PL13.4.19).
- 11) Disengage the connector of the HARNESS ASSY AIO-ESS (PL13.6.14) from the ELECTRONIC SUB-SYSTEM CONTROL BOARD. Remove from the printer the BOX ASSY PRT AIO together with the ELECTRONIC SUB-SYSTEM CONTROL BOARD while pulling out the HARNESS ASSY AIO-ESS through the hole on the BOX ASSY PRT AIO.

## Go to the next removal steps:

Removal 61 ELECTRONIC SUB-SYSTEM CONTROL BOARD (PL13.4.20), Removal 62 BOX ASSY FAX AIO (PL13.4.4), Removal 63 PWBA FAX (PL13.4.3), Removal 69 SPEAKER ASSY (PL13.5.6) or Removal 72 ADF SCANNER ASSY (PL13.8.1)

# Removal 61 ELECTRONIC SUB-SYSTEM CONTROL BOARD (PL13.4.20)

Use a wristband to protect the PWB from electrostatic damage.

Steps 1 through 5 are for reference. Before removing this component, check that Steps 1 through 5 have been performed.

1) Remove the REAR COVER. (Removal 49)

NOTE

- 2) Remove the COVER BOTTOM. (Removal 50)
- 3) Remove the COVER POLE IN L. (Removal 57)
- 4) Remove the COVER POLE L. (Removal 58)
- 5) Remove the BOX ASSY PRT AIO. (Removal 60)

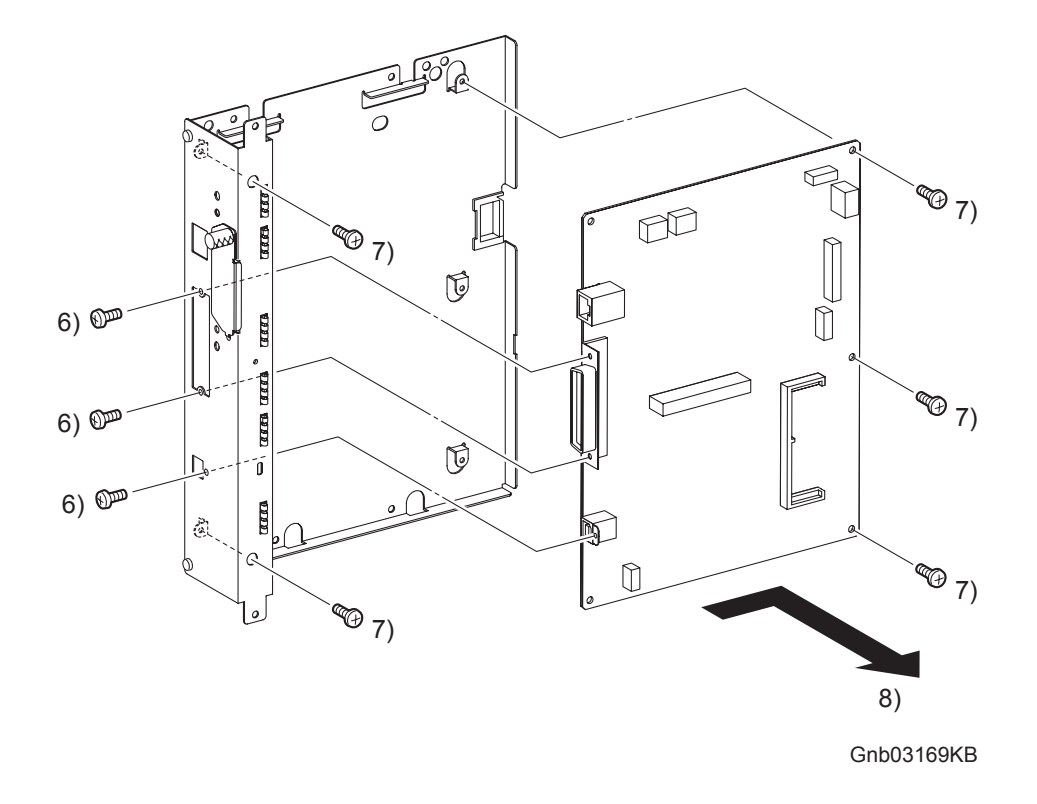

- 6) Remove the three screws (silver, 6mm) that fix the connector section of the ELECTRONIC SUB-SYSTEM CONTROL BOARD (PL13.4.20) to the BOX ASSY PRT AIO (PL13.4.13).
- 7) Remove the five screws (silver, 6mm) that fix the ELECTRONIC SUB-SYSTEM CONTROL BOARD to the BOX ASSY PRT AIO.
- 8) Remove the ELECTRONIC SUB-SYSTEM CONTROL BOARD from the BOX ASSY PRT AIO.

# Removal 62 BOX ASSY FAX AIO (PL13.4.4)

Steps 1 through 5 are for reference. Before removing this component, check that Steps 1 through 5 have been performed.

- 1) Remove the REAR COVER. (Removal 49)
- 2) Remove the COVER BOTTOM. (Removal 50)
- 3) Remove the COVER POLE IN L. (Removal 57)
- 4) Remove the COVER POLE L. (Removal 58)
- 5) Remove the BOX ASSY PRT AIO. (Removal 60)

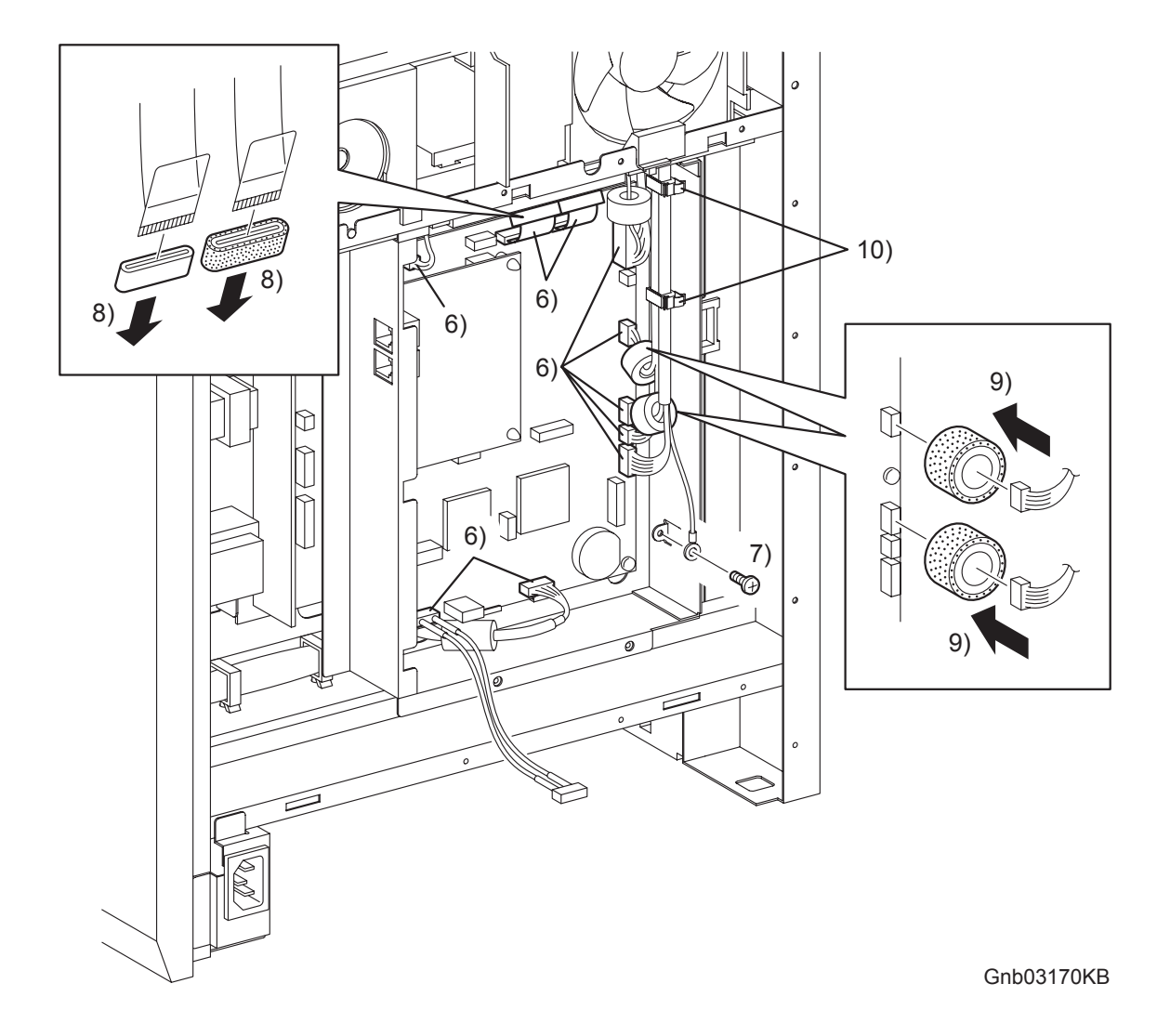

- 6) Disengage all the connectors of the PWBA HYUI (PL13.4.1).
- 7) Remove the one screw (silver, 6mm) that fixes the ground wire of the ADF SCANNER ASSY (PL13.8.1) to the BOX ASSY FAX AIO (PL.13.4.4).
- 8) Remove the CORE FCR27-12-1.3 (PL13.8.13) and the CORE ASSY FCR27 (PL13.8.12) from the two flat cables.
- 9) Remove the two CORE ASSY SC-18 (PL13.8.14) on the connectors (J62, J63) from the harness.
- 10) Release the harnesses from the clamps.

# Removal 62 BOX ASSY FAX AIO (PL13.4.4)

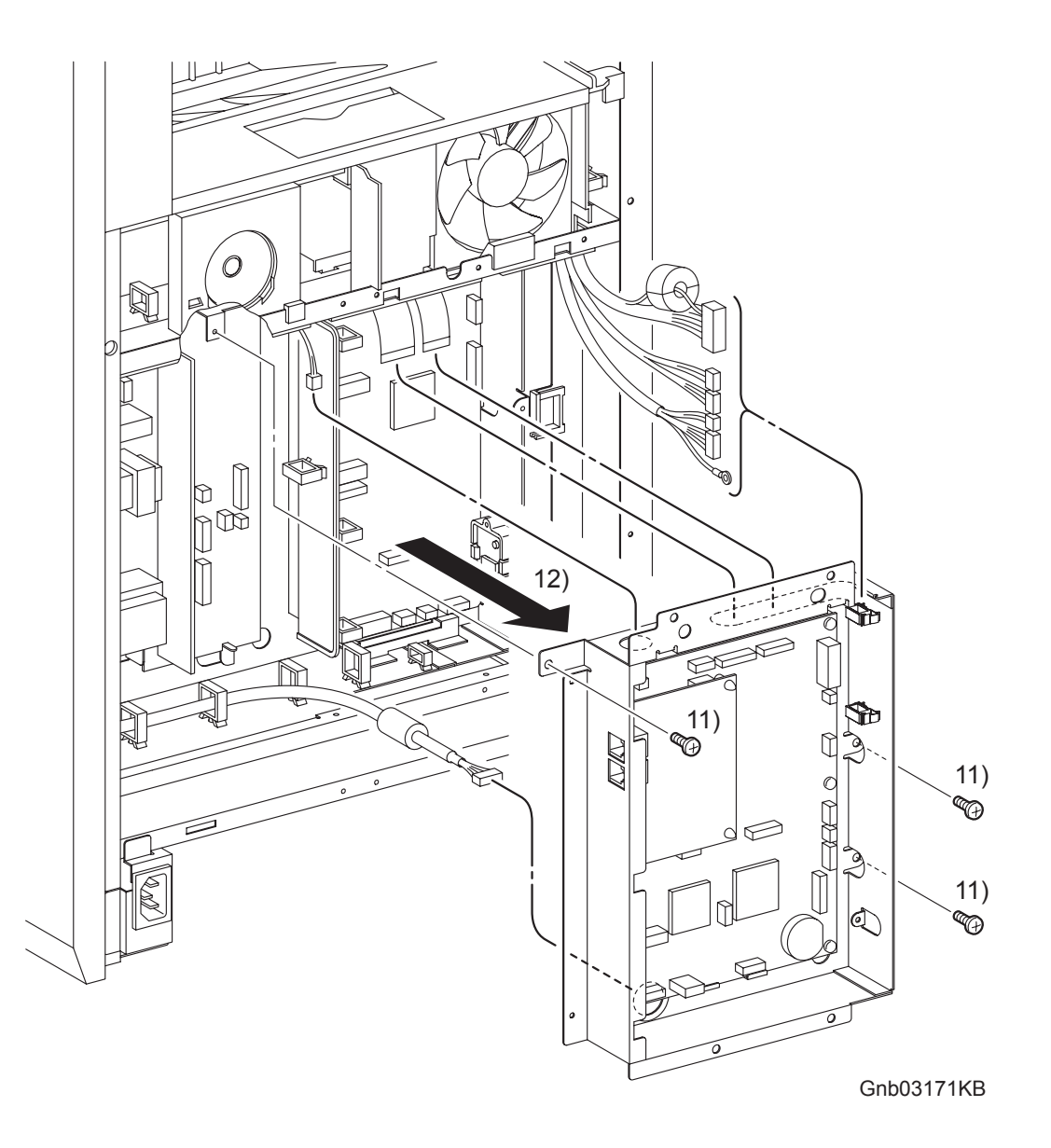

- 11) Remove the three screws (silver, 6mm) that fix the BOX ASSY FAX AIO to the printer.
- 12) Remove from the printer the BOX ASSY FAX AIO together with the PWBA HYUI and PWBA FAX (PL13.4.2) while pulling out the harnesses through the hole on the BOX ASSY FAX AIO.

## Go to the next removal steps:

Removal 63 PWBA FAX (PL13.4.3), Removal 64 PWBA HYUI (PL13.4.1), Removal 65 LOW VOLTAGE POWER SUPPLY (PL13.5.14), Removal 66 HUMIDITY SENSOR (PL13.5.11), Removal 70 INTERLOCK SWITCH (PL13.5.3) or Removal 71 FAN (PL13.5.10)

# Removal 63 PWBA FAX (PL13.4.3)

Steps 1 through 5 are for reference. Before removing this component, check that Steps 1 through 5 have been performed.

- 1) Remove the REAR COVER. (Removal 49)
- 2) Remove the COVER BOTTOM. (Removal 50)
- 3) Remove the COVER POLE IN L. (Removal 57)
- 4) Remove the COVER POLE L. (Removal 58)
- 5) Remove the BOX ASSY PRT AIO. (Removal 60)

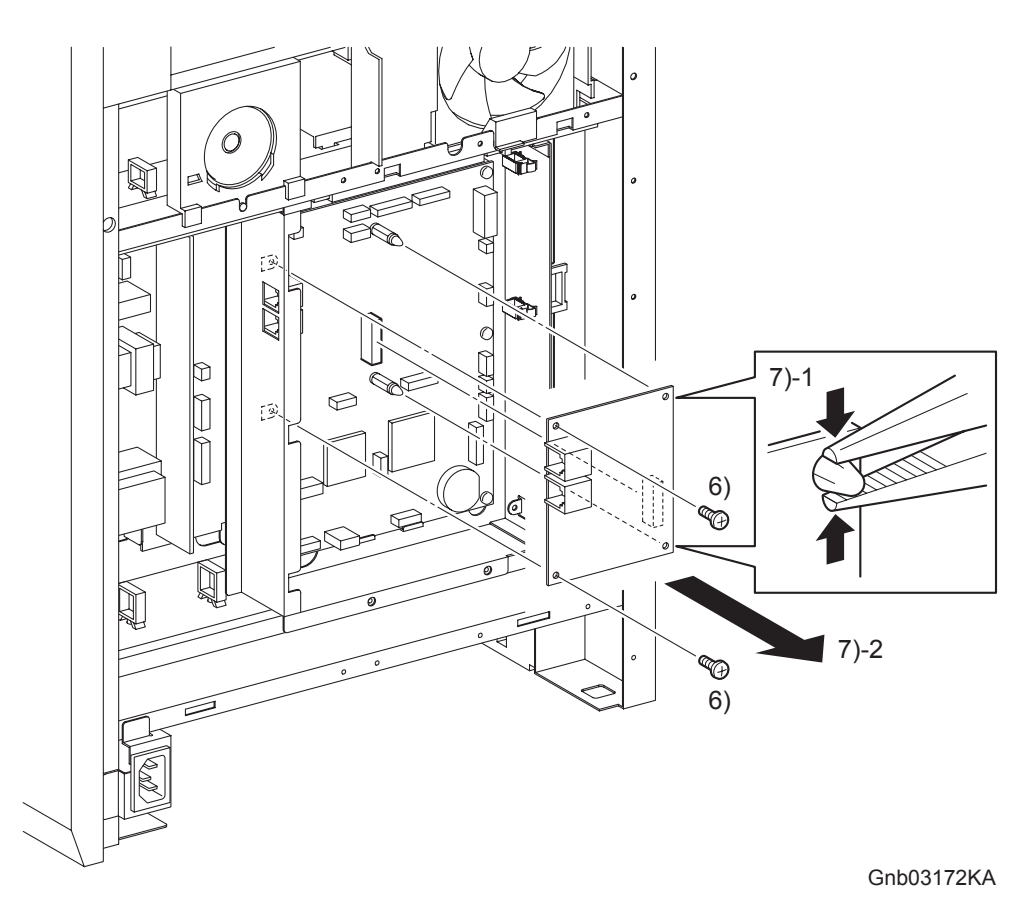

- 6) Remove the two screws (silver, 6mm) that fix the PWBA FAX (PL13.4.3) to the BOX ASSY FAX AIO (PL13.4.4).
- 7) Remove the PWBA FAX from the PWBA HYUI (PL.13.4.1) by releasing the hooks on the SUPPORT FAXs (PL13.4.2).

# Removal 64 PWBA HYUI (PL13.4.1)

NOTE

Use a wristband to protect the PWB from electrostatic damage.

Steps 1 through 7 are for reference. Before removing this component, check that Steps 1 through 7 have been performed.

- 1) Remove the REAR COVER. (Removal 49)
- 2) Remove the COVER BOTTOM. (Removal 50)
- 3) Remove the COVER POLE IN L. (Removal 57)
- 4) Remove the COVER POLE L. (Removal 58)
- 5) Remove the BOX ASSY PRT AIO. (Removal 60)
- 6) Remove the BOX ASSY FAX AIO. (Removal 62)
- 7) Remove the PWBA FAX. (Removal 63)

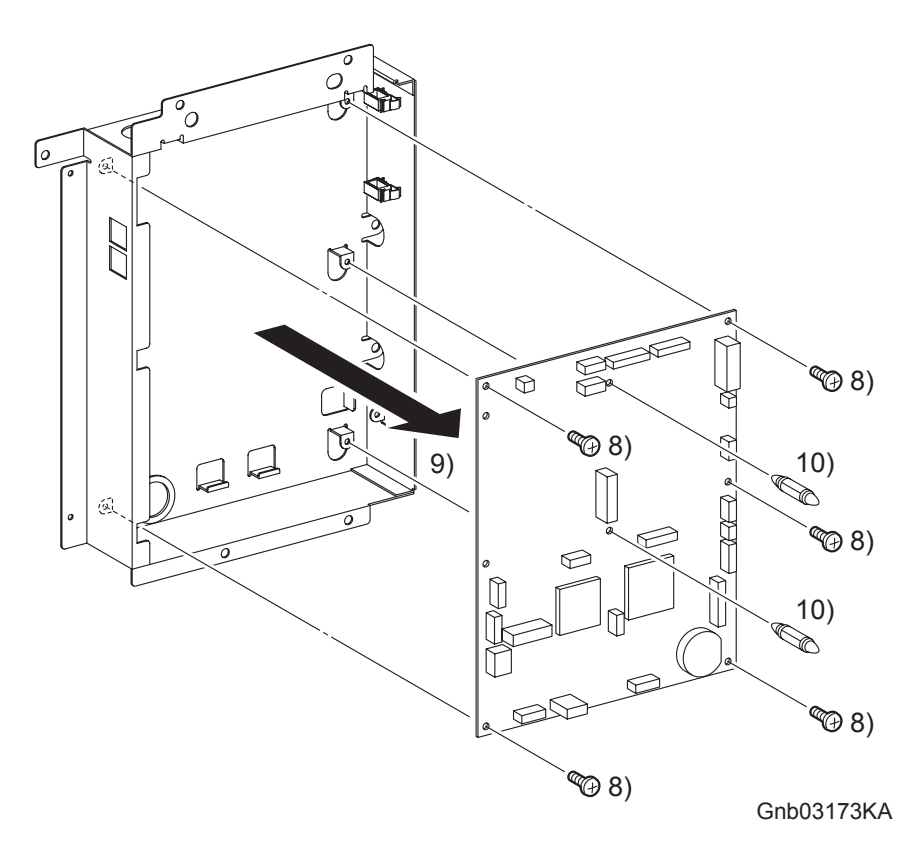

- 8) Remove the five screws (silver, 6mm) that fix the PWBA HYUI (PL13.4.1) to the BOX ASSY FAX AIO (PL13.4.4).
- 9) Remove the PWBA HYUI from the BOX ASSY FAX AIO.
- 10) Remove the SUPPORT FAXs (PL13.4.2) from the PWBA HYUI by releasing the hooks.

# Removal 65 LOW VOLTAGE POWER SUPPLY (PL13.5.14)

Steps 1 through 6 are for reference. Before removing this component, check that Steps 1 through 6 have been performed.

- 1) Remove the REAR COVER. (Removal 49)
- 2) Remove the COVER BOTTOM. (Removal 50)
- 3) Remove the COVER POLE IN L. (Removal 57)
- 4) Remove the COVER POLE L. (Removal 58)
- 5) Remove the BOX ASSY PRT AIO. (Removal 60)
- 6) Remove the BOX ASSY FAX AIO. (Removal 62)

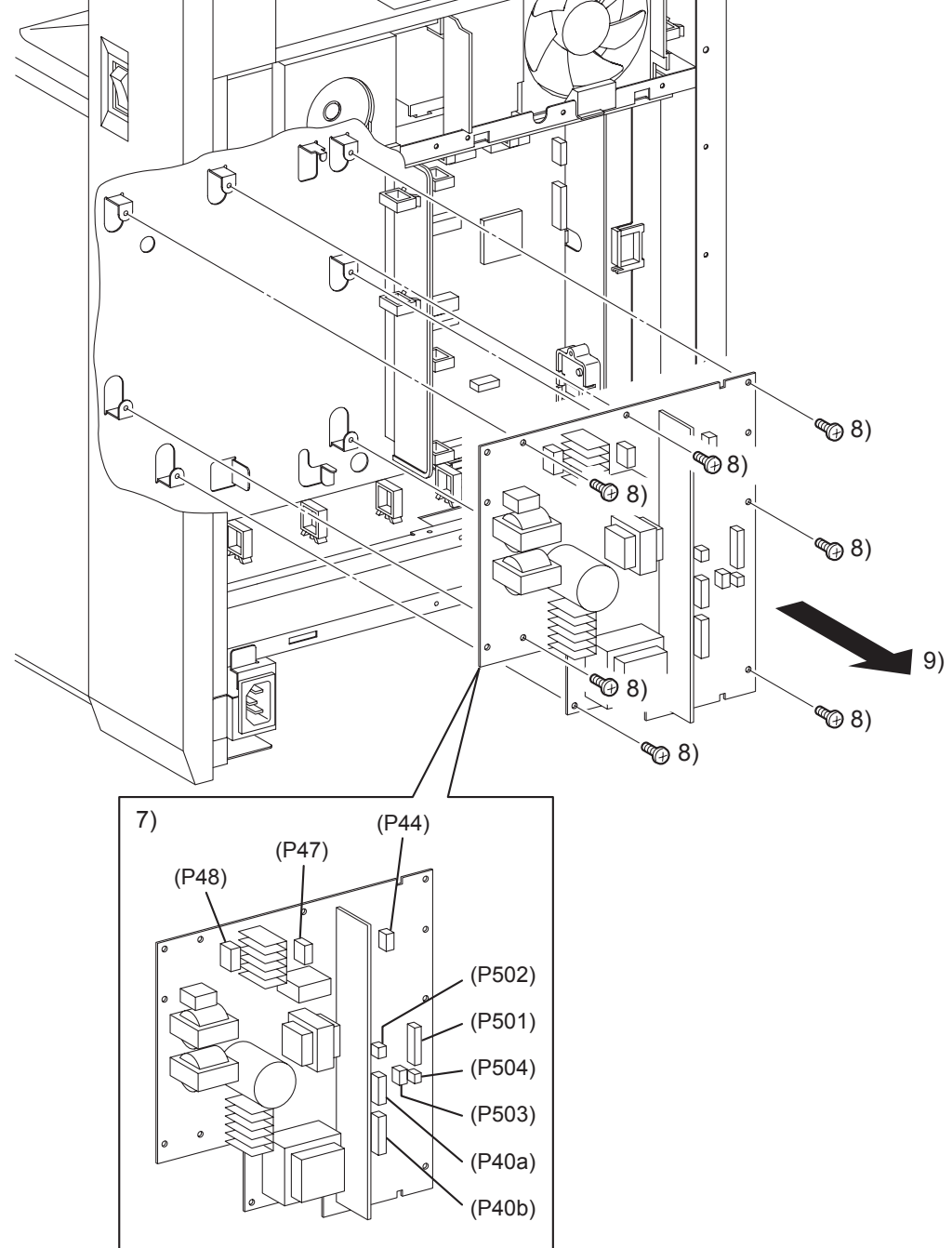

Gnb03174KA

- 7) Disengage all the connectors of the LOW VOLTAGE POWER SUPPLY (PL13.5.14).
- 8) Remove the seven screws (silver, 6mm) that fix the LOW VOLTAGE POWER SUPPLY to the printer.
- 9) Remove the LOW VOLTAGE POWER SUPPLY from the printer.
#### Removal 66 HUMIDITY SENSOR (PL13.5.11)

Steps 1 through 9 are for reference. Before removing this component, check that Steps 1 through 9 have been performed.

- 1) Open the FRONT COVER (PL13.2.1).
- 2) Remove the FUSER. (Removal 8)
- 3) Remove the REAR COVER. (Removal 49)
- 4) Remove the COVER BOTTOM. (Removal 50)
- 5) Remove the COVER POLE IN L. (Removal 57)
- 6) Remove the COVER POLE L. (Removal 58)
- 7) Remove the LEFT COVER. (Removal 59)
- 8) Remove the BOX ASSY PRT AIO. (Removal 60)
- 9) Remove the BOX ASSY FAX AIO. (Removal 62)

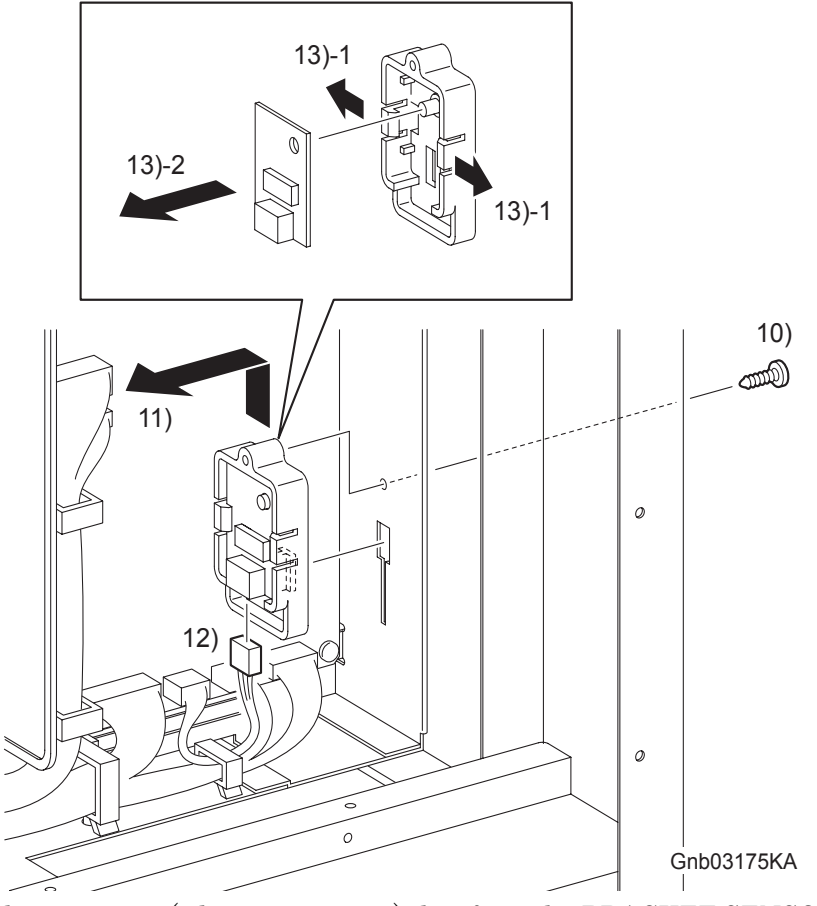

- 10) Remove the one screw (silver, tap, 10mm) that fixes the BRACKET SENSOR HUM (PL13.5.12) to the printer.
- 11) Remove the BRACKET SENSOR HUM together with the HUMIDITY SENSOR (PL13.5.11) by sliding the BRACKET SENSOR HUM upward until its hooks are released from the holes on the printer.
- 12) Disengage the connector (P/J261) of the HUMIDITY SENSOR.
- 13) Remove the HUMIDITY SENSOR from the BRACKET SENSOR HUM by releasing the hooks on the BRACKET SENSOR HUM.

## Go to the next removal step: Removal 67 MACHINE CONTROL UNIT (PL13.5.13)

#### Removal 67 MACHINE CONTROL UNIT (PL13.5.13)

```
NOTE
```

NOTE

Never fail to perform the diagnostic operation described below. Otherwise the data will be lost in the worst case.

Use a wristband to protect the PWB from electrostatic damage.

- 1) Perform NVM Save to evacuate the MCU data.
- 2) Turn on the power while pressing the  $\triangleright$  key,  $\triangleleft$  key, and [MENU] key on the control panel.
- Enter the password, press the ▲ key twice, and press the ✓ key once. The diagnostic screen comes up.
- 4) Press the ▼ key several times until " IOT Diag "is displayed. Press the ✓ key once.
- 5) Press the ▼ key several until " NVM Settings "is displayed. Press the ✓ key once.
- 6) Press the ▼ key several times until " NVM Save "is displayed. Press the ✓ key once.
- 7) Press the  $\checkmark$  key twice, and NVM Save is performed.
- 8) After NVM Save is complete, press the [CANCEL] key several times until " IOT Diag "is displayed.
- 9) Press the  $\mathbf{\nabla}$  key several times until "Complete "is displayed.
- 10) Press the  $\checkmark$  key three times. "Ready to Print "is displayed.
- 11) Turn off the power.
- 12) Remove the POWER CORD from the AC outlet.

Steps 13 through 22 are for reference. Before removing this component, check that Steps 13 through 22 have been performed.

- 13) Open the FRONT COVER (PL13.2.1).
- 14) Remove the FUSER. (Removal 8)
- 15) Remove the REAR COVER. (Removal 49)
- 16) Remove the COVER BOTTOM. (Removal 50)
- 17) Remove the COVER POLE IN L. (Removal 57)
- 18) Remove the COVER POLE L. (Removal 58)
- 19) Remove the LEFT COVER. (Removal 59)
- 20) Remove the BOX ASSY PRT AIO. (Removal 60)
- 21) Remove the BOX ASSY FAX AIO. (Removal 62)
- 22) Remove the HUMIDITY SENSOR. (Removal 66)

## Removal 67 MACHINE CONTROL UNIT (PL13.5.13)

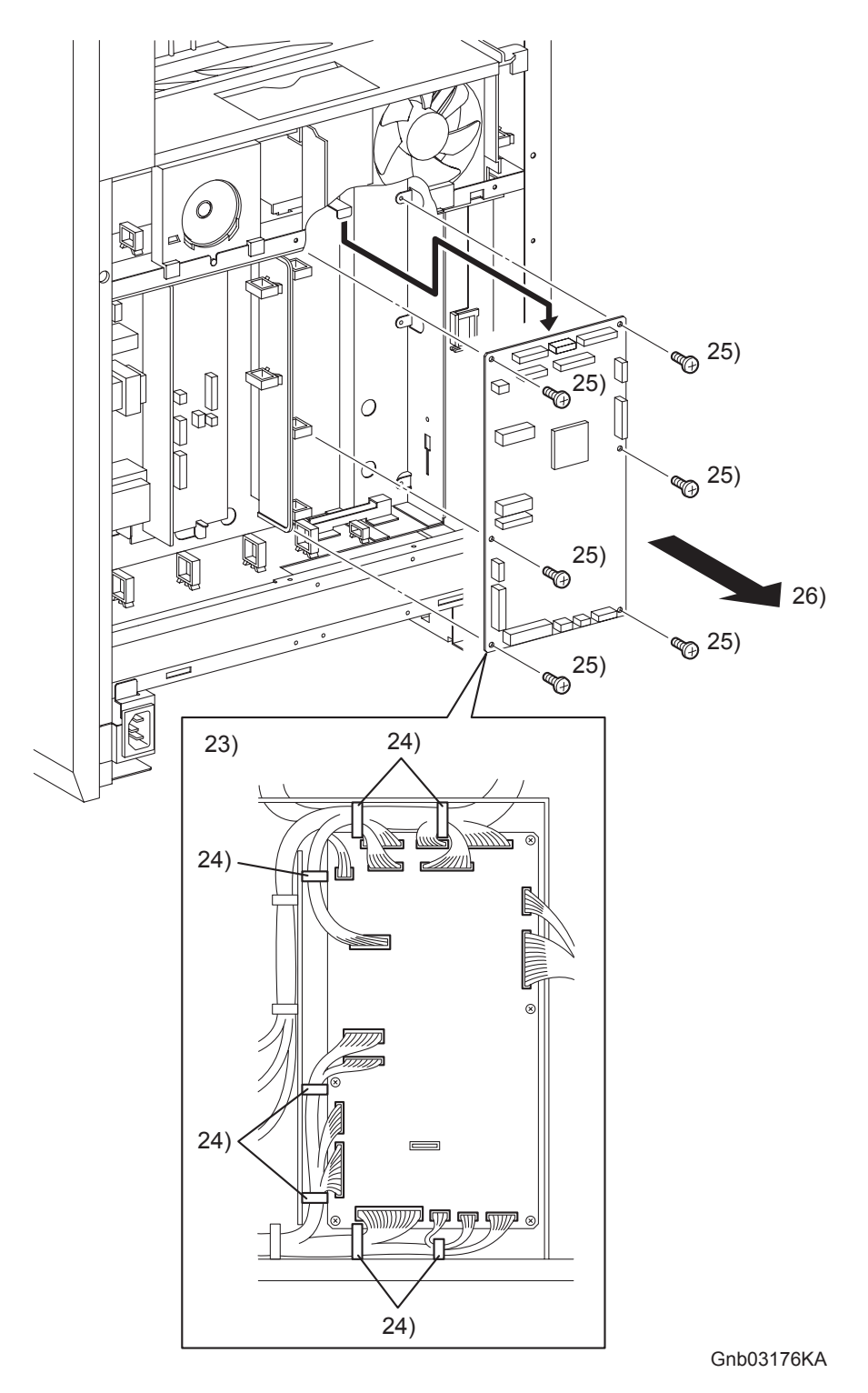

- 23) Disengage all the connectors of the MACHINE CONTROL UNIT (PL13.5.13).
- 24) Release the harnesses from the clamps.
- 25) Remove the six screws (silver, 6mm) that fix the MACHINE CONTROL UNIT to the printer.
- 26) Remove the MACHINE CONTROL UNIT from the printer.

#### Removal 68 TOP COVER (PL13.1.1)

Steps 1 through 10 are for reference. Before removing this component, check that Steps 1 through 10 have been performed.

- 1) Open the FRONT COVER (PL13.2.1).
- 2) Remove the FUSER.(Removal 8)
- 3) Remove the REAR COVER. (Removal 49)
- 4) Remove the COVER BOTTOM. (Removal 50)
- 5) Remove the COVER POLE IN R.(Removal 51)
- 6) Remove the COVER POLE R.(Removal 52)
- 7) Remove the RIGHT COVER. (Removal 54)
- 8) Remove the COVER POLE IN L. (Removal 57)
- 9) Remove the COVER POLE L. (Removal 58)
- 10) Remove the LEFT COVER. (Removal 59)

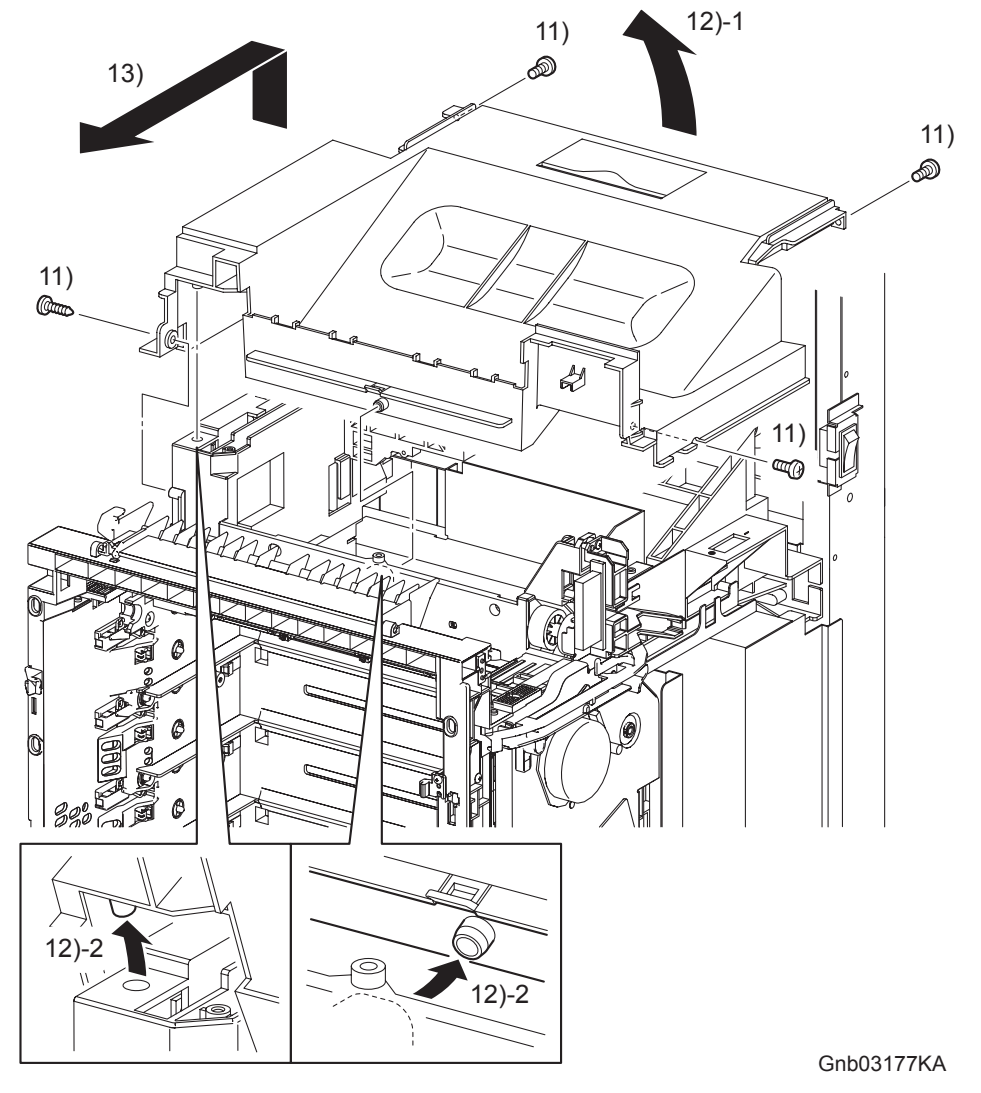

- 11) Remove the three screws (silver, 6mm) and the one screw (silver, tap, 8mm) that fix the TOP COVER (PL13.1.1) to the printer.
- 12) Lift the rear end of the TOP COVER to release the two bosses on the center front and the left front on the TOP COVER from the hook and hole on the printer.
- 13) Lift the TOP COVER and slide it forward. Remove the TOP COVER from the printer.

#### Go to the next removal steps:

## Removal 60 BOX ASSY PRT AIO (PL13.4.13) or Removal 70 INTERLOCK SWITCH (PL13.5.3)

#### Removal 69 SPEAKER ASSY (PL13.5.6)

Steps 1 through 12 are for reference. Before removing this component, check that Steps 1 through 12 have been performed.

- 1) Open the FRONT COVER (PL13.2.1).
- 2) Remove the FUSER.(Removal 8)
- 3) Remove the REAR COVER. (Removal 49)
- 4) Remove the COVER BOTTOM. (Removal 50)
- 5) Remove the COVER POLE IN R.(Removal 51)
- 6) Remove the COVER POLE R.(Removal 52)
- 7) Remove the RIGHT COVER. (Removal 54)
- 8) Remove the COVER POLE IN L. (Removal 57)
- 9) Remove the COVER POLE L. (Removal 58)
- 10) Remove the LEFT COVER. (Removal 59)
- 11) Remove the TOP COVER. (Removal 68)
- 12) Remove the BOX ASSY PRT AIO. (Removal 60)

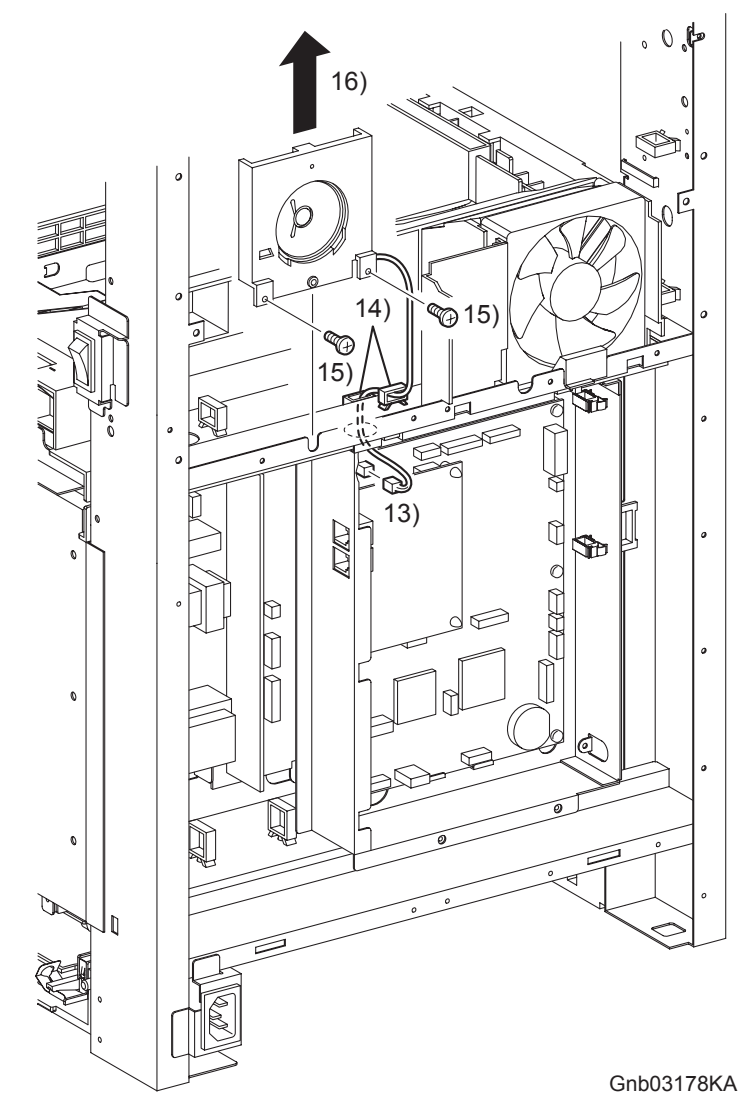

- 13) Disengage the connector (P/J52) of the SPEAKER ASSY (PL13.5.6) from the PWBA HYUI (PL.13.4.1).
- 14) Release the harness of the SPEAKER ASSY from the two clamps and pull them out of the hole on the printer.
- 15) Remove the two screws (silver, 6mm) that fix the SPEAKER ASSY to the printer.
- 16) Remove the SPEAKER ASSY from the printer by sliding it upward.

#### Removal 70 INTERLOCK SWITCH (PL13.5.3)

Steps 1 through 13 are for reference. Before removing this component, check that Steps 1 through 13 have been performed.

- 1) Open the FRONT COVER (PL13.2.1).
- 2) Remove the FUSER.(Removal 8)
- 3) Remove the REAR COVER. (Removal 49)
- 4) Remove the COVER BOTTOM. (Removal 50)
- 5) Remove the COVER POLE IN R.(Removal 51)
- 6) Remove the COVER POLE R.(Removal 52)
- 7) Remove the RIGHT COVER. (Removal 54)
- 8) Remove the COVER POLE IN L. (Removal 57)
- 9) Remove the COVER POLE L. (Removal 58)
- 10) Remove the LEFT COVER. (Removal 59)
- 11) Remove the TOP COVER. (Removal 68)
- 12) Remove the BOX ASSY PRT AIO. (Removal 60)
- 13) Remove the BOX ASSY FAX AIO. (Removal 62)

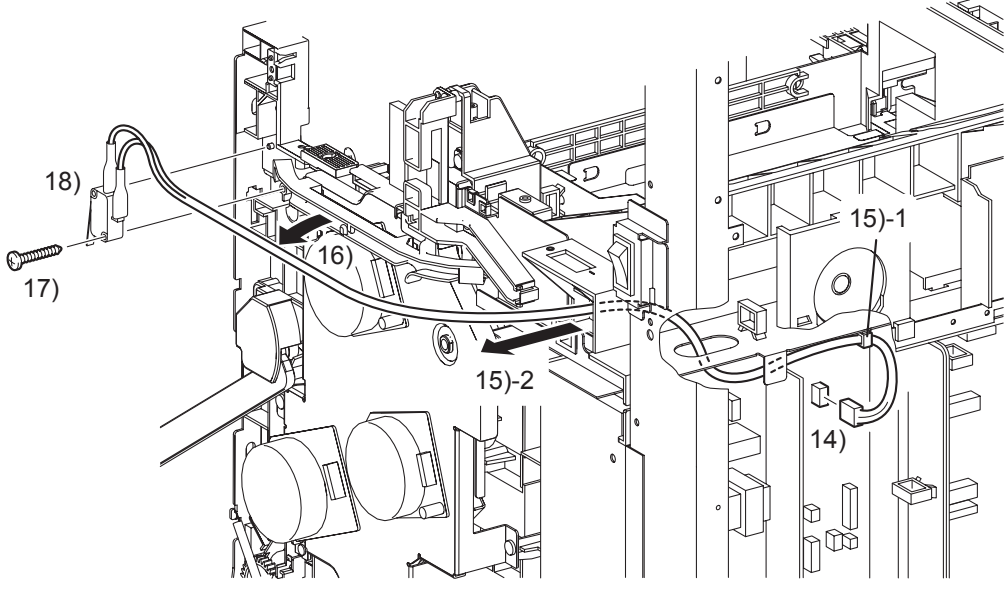

Gnb03179KA

- 14) Disengage the connector (P/J44) of the INTERLOCK SWITCH (PL13.5.3) from the LOW VOLTAGE POWER SUPPLY (PL13.5.14).
- 15) Release the harness of the INTERLOCK SWITCH from the one clamp and pull it out of the hole on the printer.
- 16) Remove the harness of the INTERLOCK SWITCH from the DUCT DRV MAIN.
- 17) Remove the one screw (silver, tap, 16mm) that fixes the INTERLOCK SWITCH to the printer.
- 18) Remove the INTERLOCK SWITCH.

#### Removal 71 FAN (PL13.5.10)

Steps 1 through 13 are for reference. Before removing this component, check that Steps 1 through 13 have been performed.

- 1) Open the FRONT COVER (PL13.2.1).
- 2) Remove the FUSER.(Removal 8)
- 3) Remove the REAR COVER. (Removal 49)
- 4) Remove the COVER BOTTOM. (Removal 50)
- 5) Remove the COVER POLE IN R.(Removal 51)
- 6) Remove the COVER POLE R.(Removal 52)
- 7) Remove the RIGHT COVER. (Removal 54)
- 8) Remove the COVER POLE IN L. (Removal 57)
- 9) Remove the COVER POLE L. (Removal 58)
- 10) Remove the LEFT COVER. (Removal 59)
- 11) Remove the TOP COVER. (Removal 68)
- 12) Remove the BOX ASSY PRT AIO. (Removal 60)
- 13) Remove the BOX ASSY FAX AIO. (Removal 62)

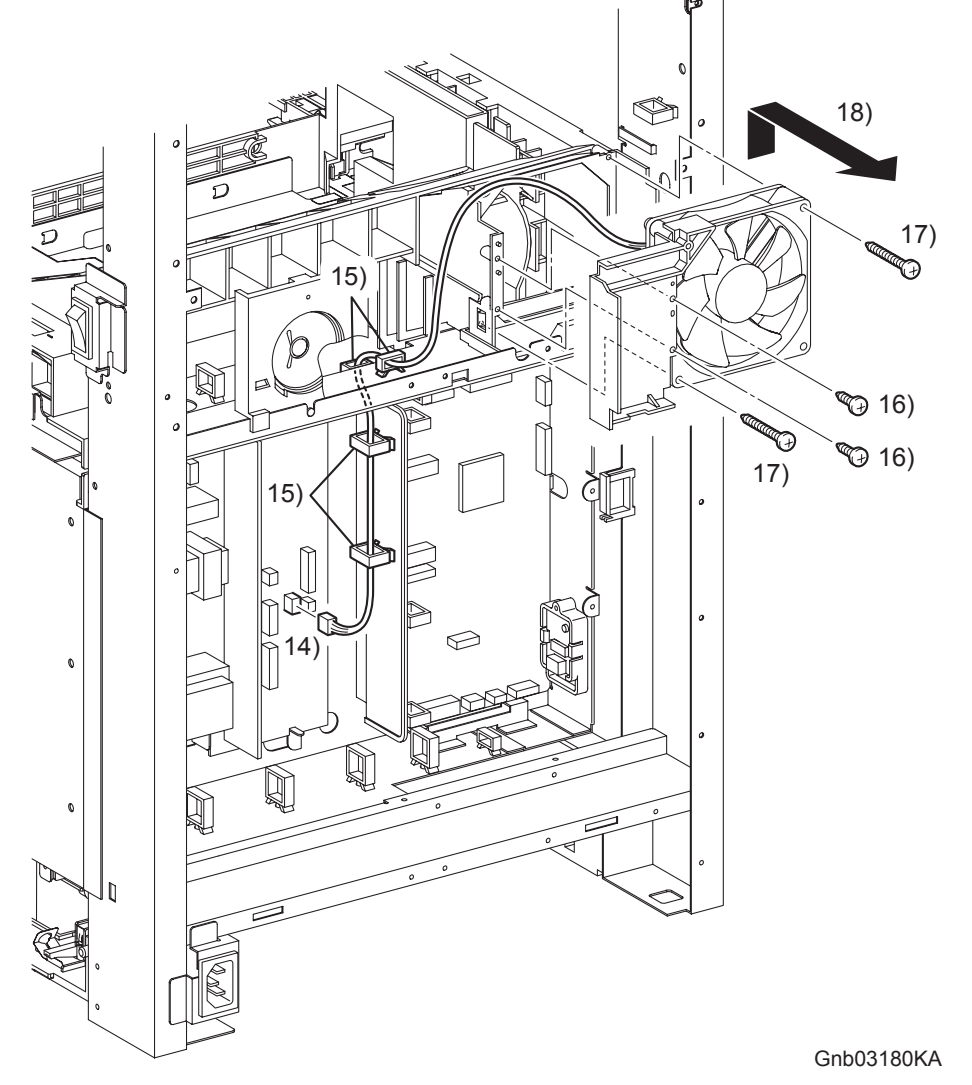

- 14) Disengage the connector (P/J503) of the FAN (PL13.5.10) from the LOW VOLTAGE POWER SUPPLY (PL13.5.14).
- 15) Release the harness of the FAN from the four clamps and pull it out of the hole on the printer.
- 16) Remove the two screws (silver, tap, 8mm) that fix the PLATE DUCT (PL13.5.9) to the printer.
- 17) Remove the two screws (silver, tap, 32mm) that fix the FAN to the printer.
- 18) Remove the PLATE DUCT and FAN from the printer.

## Removal 71 FAN (PL13.5.10)

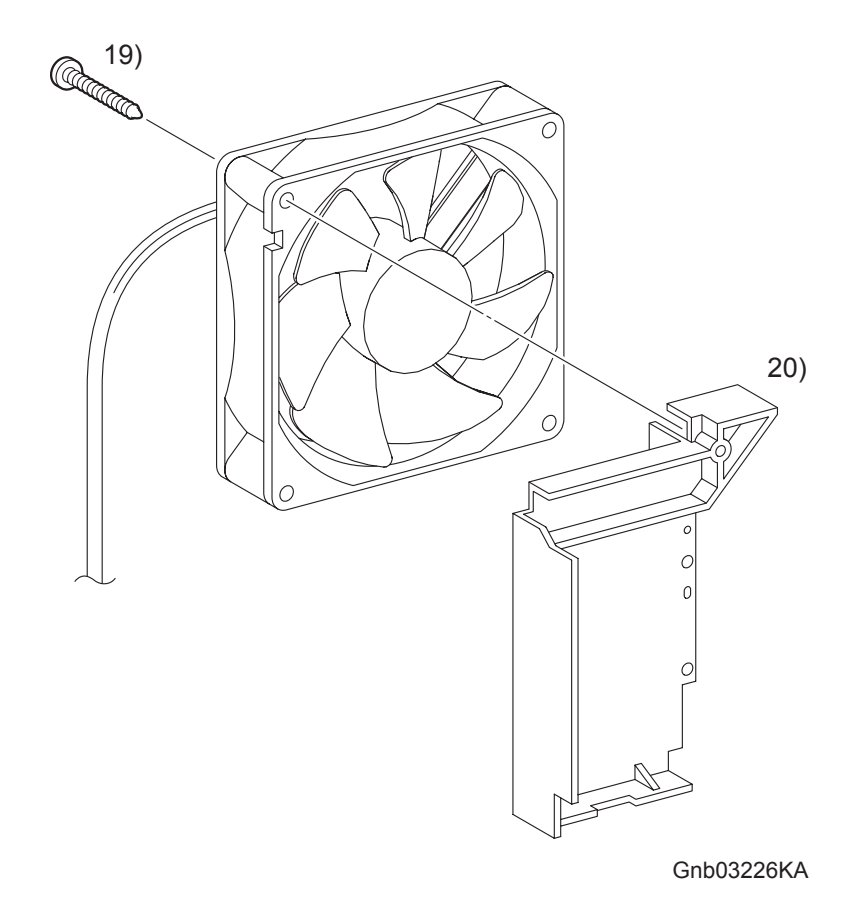

- 19) Remove the one screw (silver, tap, 32mm) that fix the PLATE DUCT to tha FAN.
- 20) Remove the PLATE DUCT from the FAN.

#### Removal 72 ADF SCANNER ASSY (PL13.8.1)

| _ |      |  |
|---|------|--|
|   | NOTE |  |
|   |      |  |

Before removing the ADF SCANNER (PL13.8.1), open the ADF ASSY (PL13.8.2) and move the carriage locking lever frontward to the locking position.

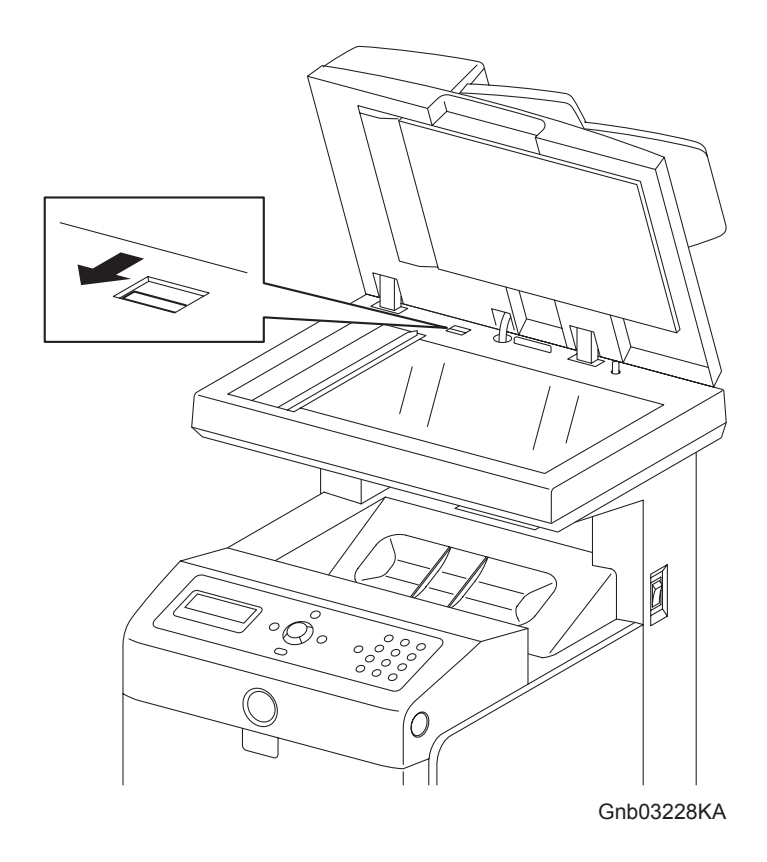

Steps 1 through 13 are for reference. Before removing this component, check that Steps 1 through 13 have been performed.

- 1) Open the FRONT COVER (PL13.2.1).
- 2) Remove the FUSER.(Removal 8)
- 3) Remove the REAR COVER. (Removal 49)
- 4) Remove the COVER BOTTOM. (Removal 50)
- 5) Remove the COVER POLE IN R.(Removal 51)
- 6) Remove the COVER POLE R.(Removal 52)
- 7) Remove the RIGHT COVER. (Removal 54)
- 8) Remove the COVER POLE IN L. (Removal 57)
- 9) Remove the COVER POLE L. (Removal 58)
- 10) Remove the LEFT COVER. (Removal 59)
- 11) Remove the TOP COVER. (Removal 68)
- 12) Remove the BOX ASSY PRT AIO. (Removal 60)

When performing the step described below, it is not necessary to remove the connector and harness of the FAN.

13) Remove the FAN. (Removal 71)

NOTE

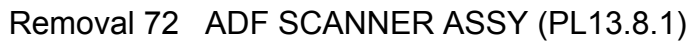

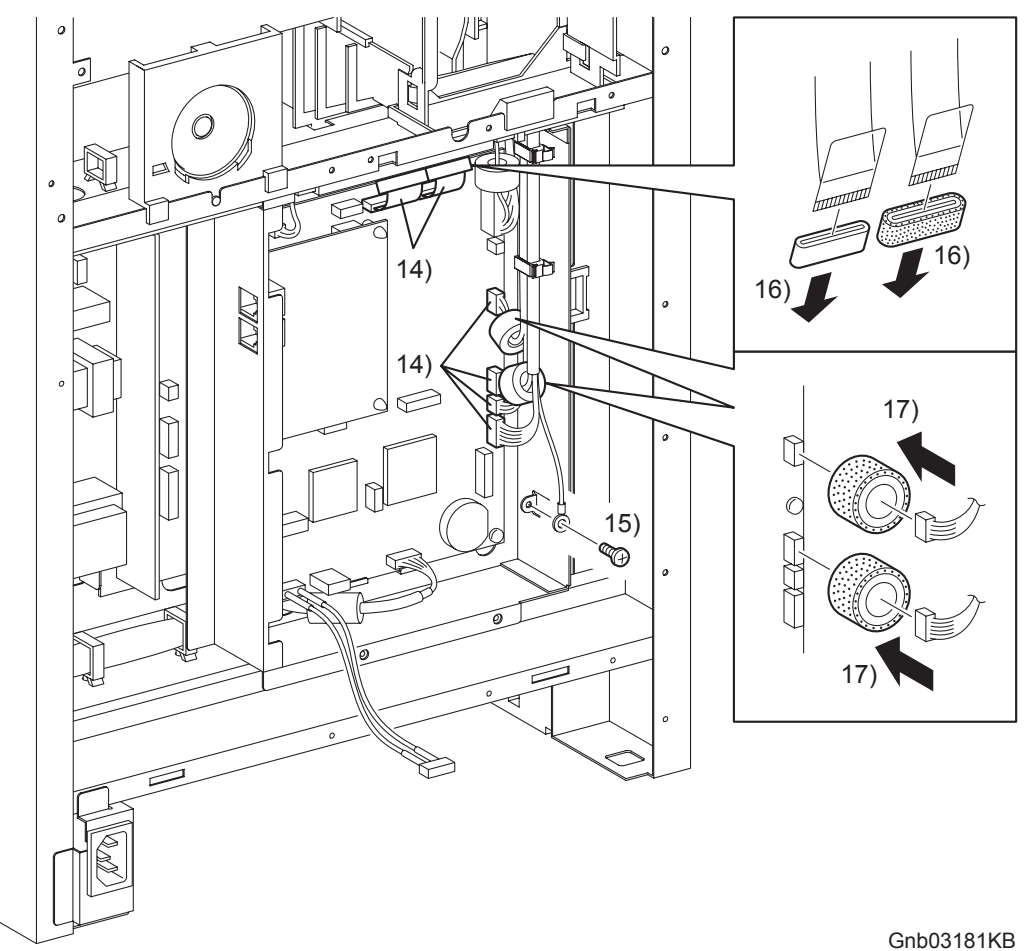

- 14) Disengage the four connectors (P/J60,61,62,63) and two flat cables (P/J64,65) of the ADF SCANNER ASSY from the PWBA HYUI (PL13.4.1).
- 15) Remove the one screw (silver, 6mm) that fixes the ground wire of the ADF SCANNER ASSY to the BOX ASSY FAX AIO (PL13.4.4).
- 16) Remove the CORE FCR27-12-1.3 (PL13.8.13) and the CORE ASSY FCR27 (PL13.8.12) from the two flat cables.
- 17) Remove the two CORE ASSY SC-18 (PL13.8.14) on the connectors (J62, J63) from the harness.

Continues to the next page.

I

Removal 72 ADF SCANNER ASSY (PL13.8.1)

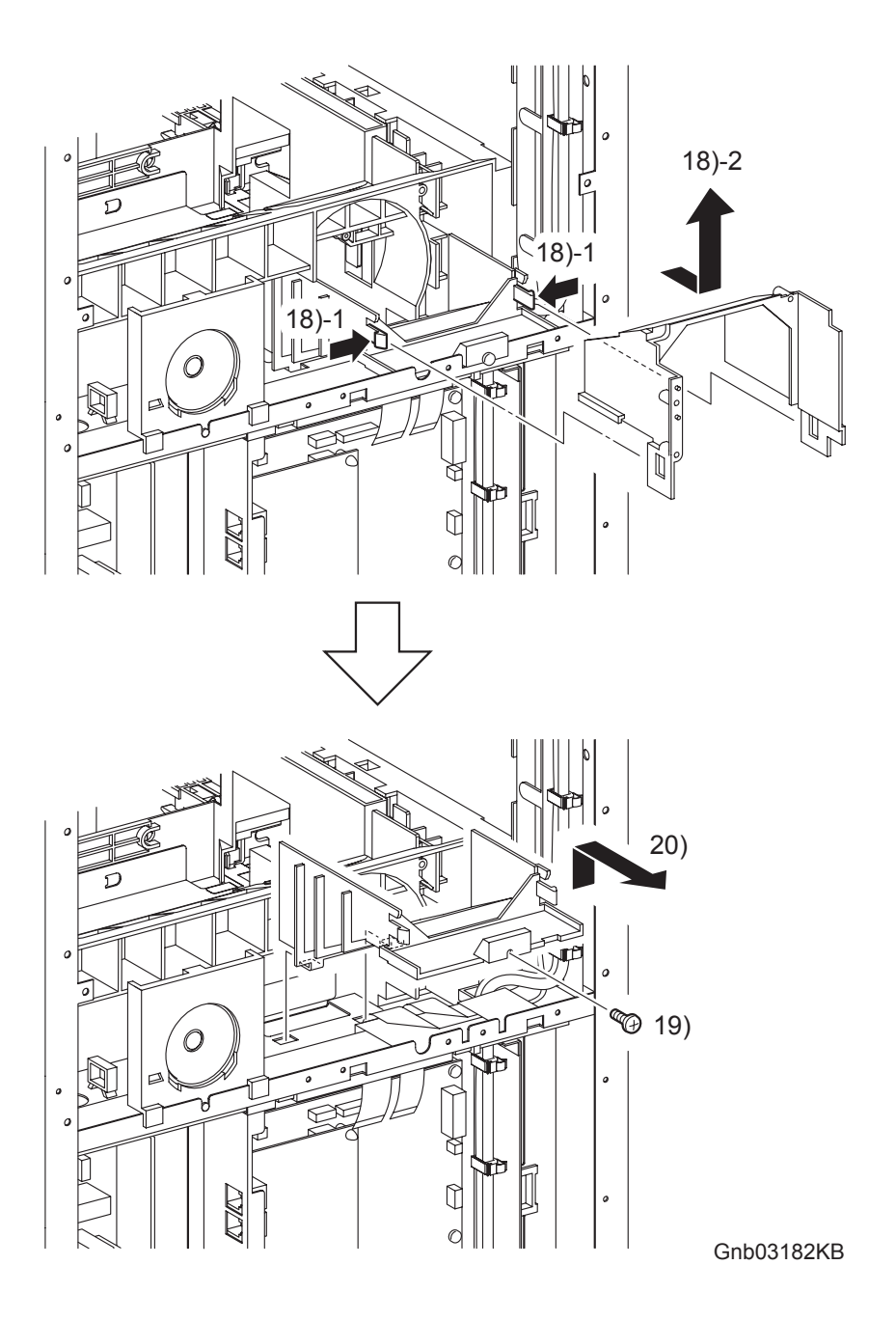

- 18) Remove the DUCT UPPER by releasing the two hooks on the DUCT LOWER (PL13.5.8) and sliding the DUCT UPPER backward.
- 19) Remove the one screw (silver, 6mm) that fixes the DUCT LOWER to the printer.
- 20) Release the two hooks on the bottom of the DUCT LOWER from the holes of the printer, and remove the DUCT LOWER.

Removal 72 ADF SCANNER ASSY (PL13.8.1)

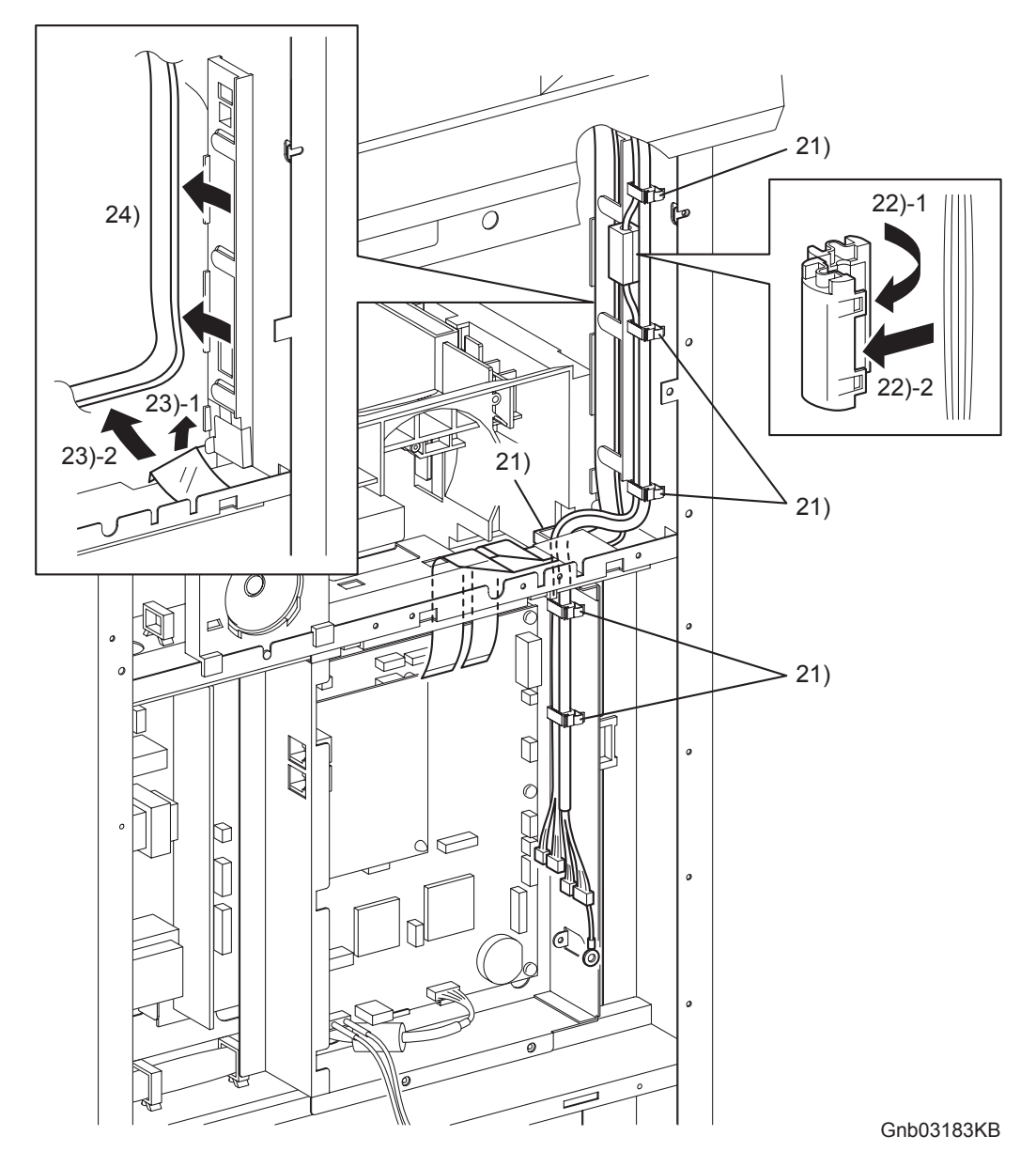

- 21) Release the harness of the ADF SCANNER ASSY from the six clamps and pull it out of the slot on the PLATE ASSY FAX AIO (PL13.4.5).
- 22) Release the two hooks on the CORE SFT-25SN (PL13.8.11), remove the CORE SFT-25SN from the harness.
- 23) Release the two flat cables from the under side of the film.
- 24) Release the two flat cables from the SPACER ASSY FFC (PL13.3.14).

Removal 72 ADF SCANNER ASSY (PL13.8.1)

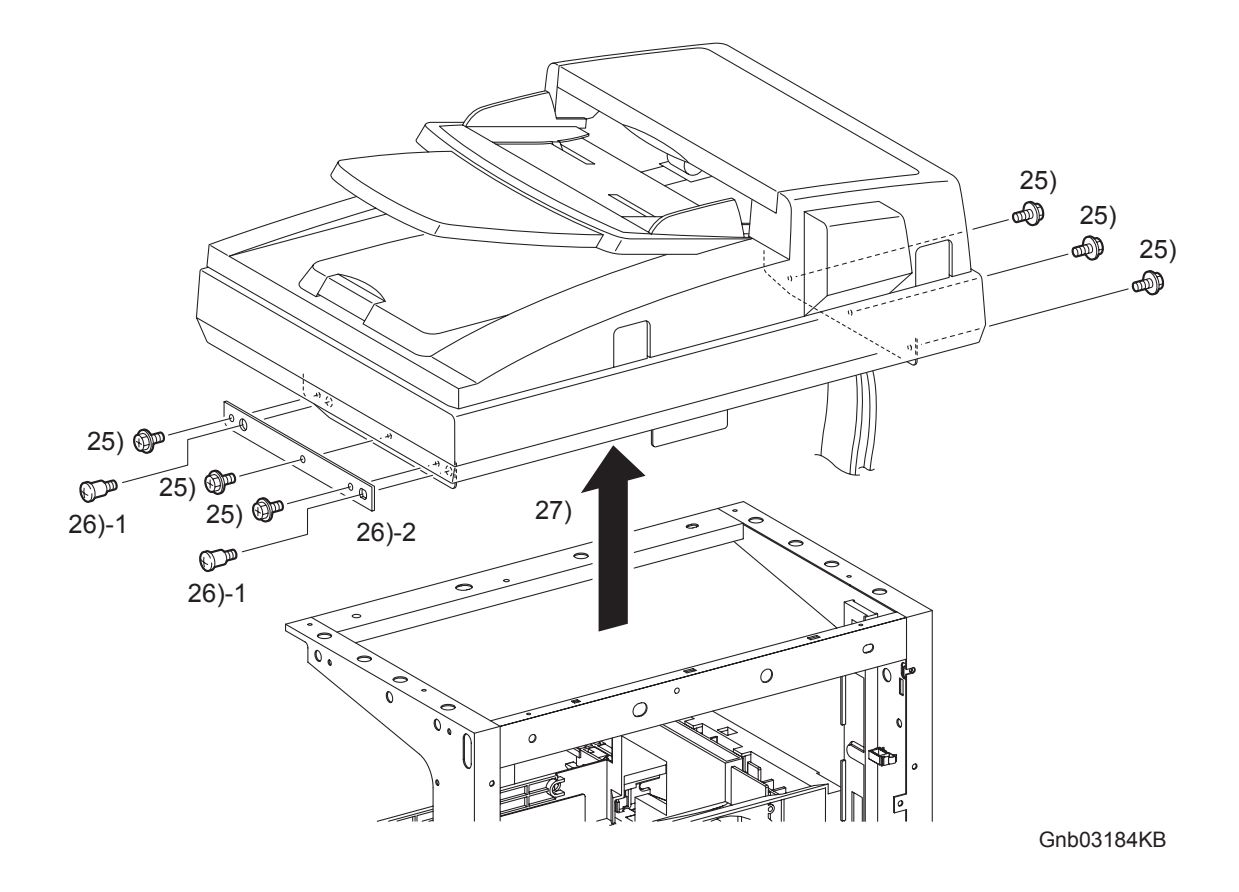

- 25) Remove the six screws (silver, with flange, 6mm) that fix the ADF SCANNER ASSY to the printer.
- 26) Remove the PLATE SUB (PL13.8.8) from the printer by removing the two SCREWs (PL13.8.9).

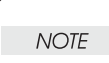

When performing the step described below, ensure that the harness of the ADF SCANNER ASSY will not be caught inside the printer.

27) Remove the ADF SCANNER ASSY from the printer by lifting it slowly upward.

## Go to the next removal step:

Removal 73 ADF ASSY (PL13.8.2), SCANNER ASSY (PL13.8.7)

#### Removal 73 ADF ASSY (PL13.8.2), SCANNER ASSY (PL13.8.7)

Steps 1 through 14 are for reference. Before removing this component, check that Steps 1 through 14 have been performed.

- 1) Open the FRONT COVER (PL13.2.1).
- 2) Remove the FUSER.(Removal 8)
- 3) Remove the REAR COVER. (Removal 49)
- 4) Remove the COVER BOTTOM. (Removal 50)
- 5) Remove the COVER POLE IN R.(Removal 51)
- 6) Remove the COVER POLE R.(Removal 52)
- 7) Remove the RIGHT COVER. (Removal 54)
- 8) Remove the COVER POLE IN L. (Removal 57)
- 9) Remove the COVER POLE L. (Removal 58)
- 10) Remove the LEFT COVER. (Removal 59)
- 11) Remove the TOP COVER. (Removal 68)
- 12) Remove the BOX ASSY PRT AIO. (Removal 60)
- 13) Remove the FAN. (Removal 71)
- 14) Remove the ADF SCANNER ASSY. (Removal 72)

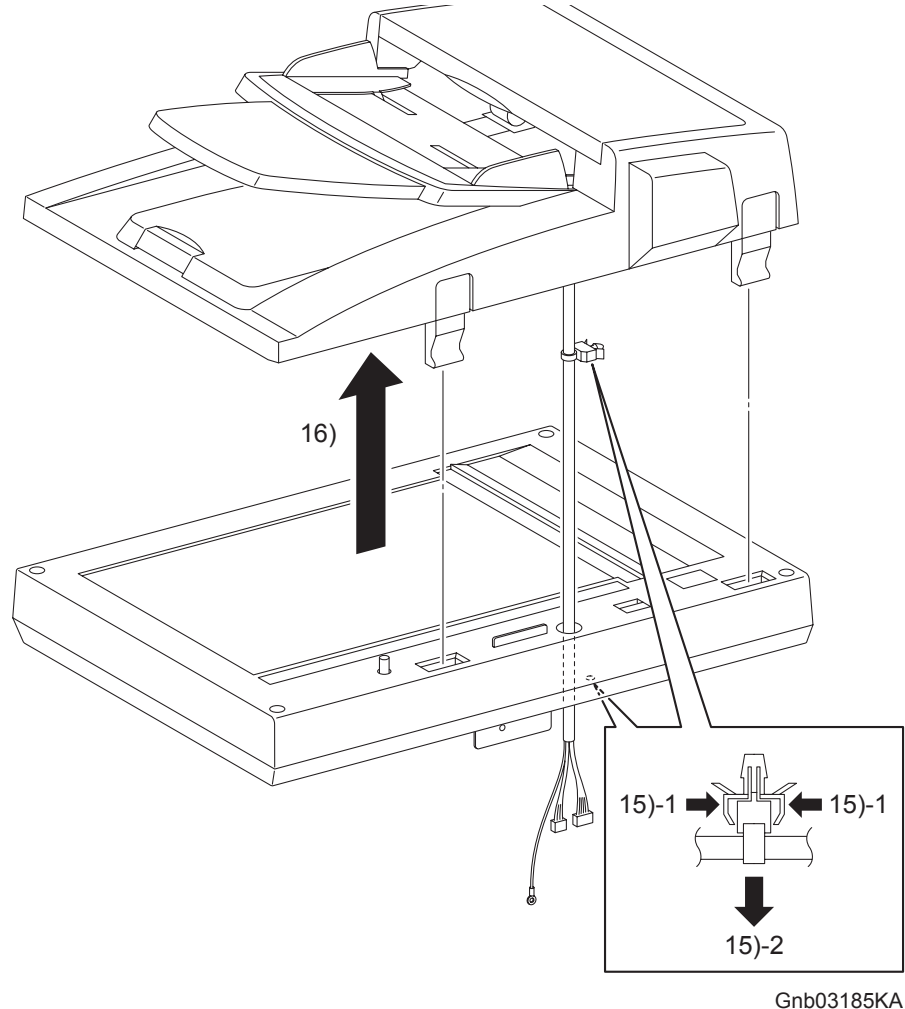

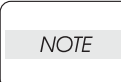

When placing the removed ADF SCANNER ASSY on a table, take care not to damage the harness of the ADF SCANNER ASSY by pinching it between the ADF SCANNER ASSY and the table.

- 15) Release the clamp that fixes the harness of the AFD ASSY (PL13.8.2) to the bottom of the ADF SCANNER ASSY (PL13.8.1).
- 16) Separate the AFD ASSY from the SCANNER ASSY by lifting up the AFD ASSY slowly until the harness of the AFD ASSY is pulled out of the hole on the SCANNER ASSY (PL13.8.7).

# Removal 74 ADF FEED ROLLER (PL13.8.3), ADF SEPARATOR PAD (PL13.8.5), ADF SEPARATOR SPRING (PL13.8.6)

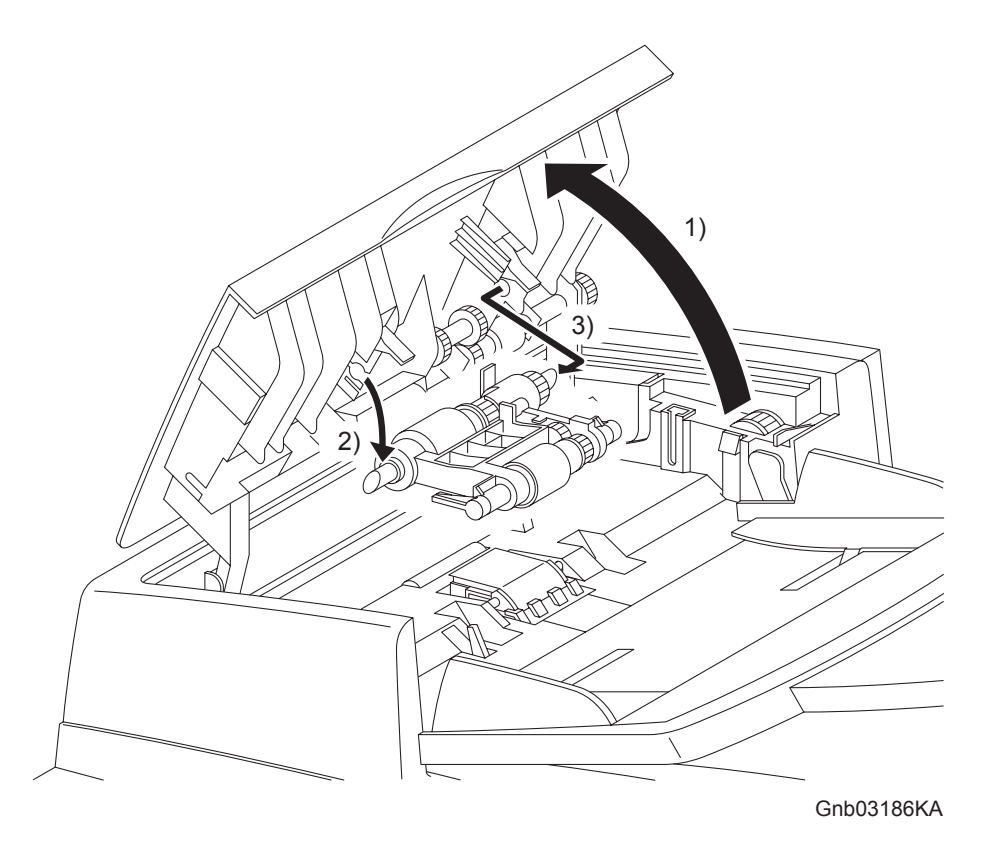

- 1) Open the cover of the AFD ASSY (PL13.8.2).
- 2) Release the front shaft of the AFD FEED ROLLER (PL13.8.3) from the AFD ASSY.
- 3) Remove the ADF FEED ROLLER by releasing the rear shaft of the AFD FEED ROLLER from the AFD ASSY.

# Removal 74 ADF FEED ROLLER (PL13.8.3), ADF SEPARATOR PAD (PL13.8.5), ADF SEPARATOR SPRING (PL13.8.6)

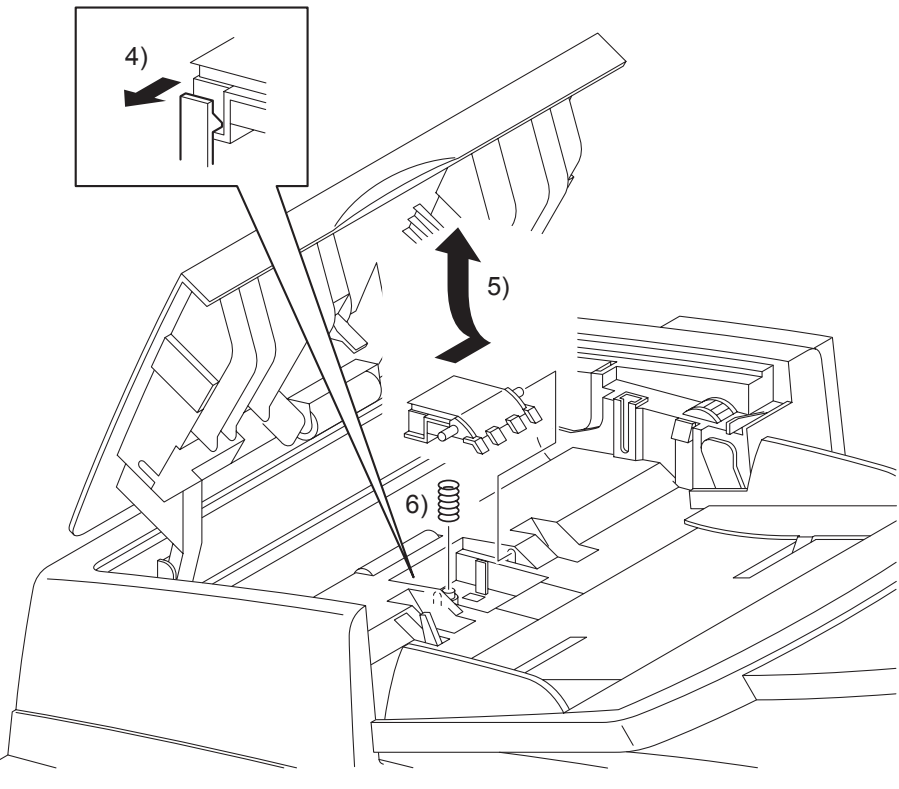

Gnb03187KA

- 4) Release the hook that fixes the AFD SEPARATOR PAD (PL13.8.5) to the AFD ASSY.
- 5) Slide the ADF SEPARATOR PAD backward until the front shaft of the ADF SEPARATOR PAD is released from the hole on the ADF ASSY, and then remove the ADF SEPARATOR PAD by releasing the rear shaft.
- 6) Remove the ADF SEPARATOR SPRING (PL13.8.6) from the boss on the ADF ASSY.

Removal 75 KIT TRAY MAIN (PL13.8.10)

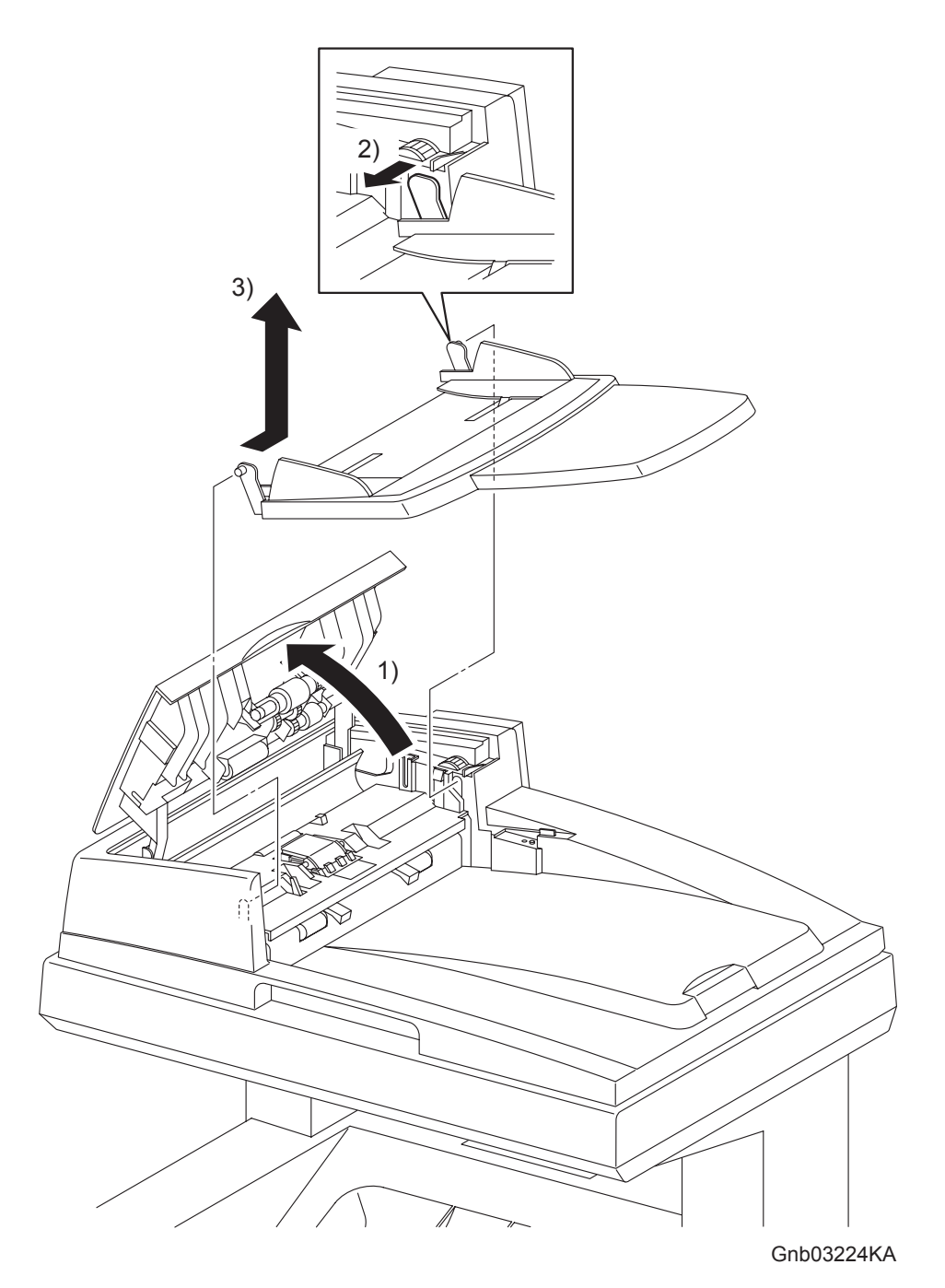

- 1) Open the COVER of the ADF ASSY (PL13.8.2).
- 2) Bend the rear side mounting section of the KIT TRAY MAIN (PL13.8.10), release the boss of the KIT TRAY MAIN from the hole of the ADF ASSY (PL13.8.2).
- 3) Release the front side boss of the KIT TRAY MAIN from the hole of the ADF ASSY, remove the KIT TRAY MAIN.

## 3. Replacement Steps

Replacement 1 550 TRAY SEPARATOR ROLLER (PL12.5.17) (Same as the 550 TRAY FEED ROLLER)

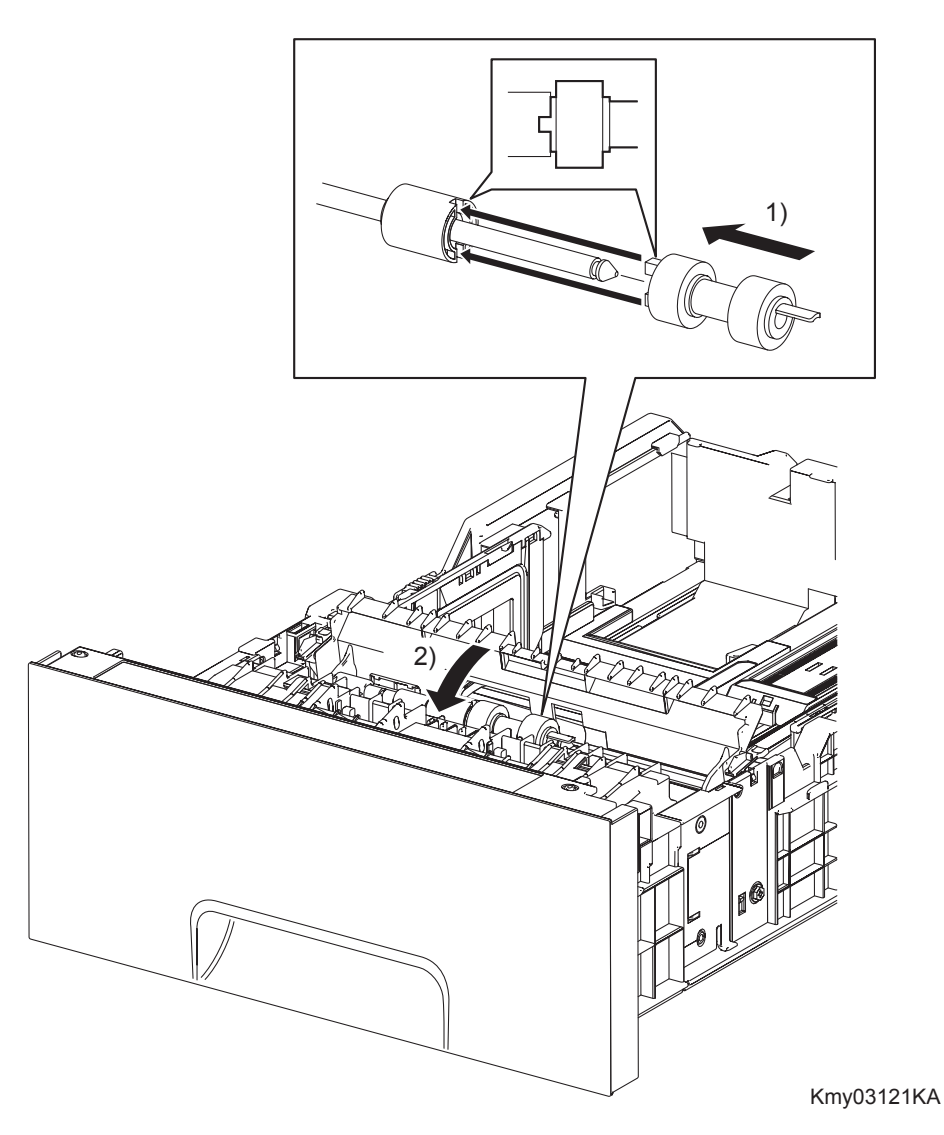

- Slide the 550 TRAY SEPARATOR ROLLER onto the SHAFT RETARD so that the lug on the 550 TRAY SEPARATOR ROLLER is mated with the notch on the CLUTCH FRICTION RET (PL12.5.16). Lock the hook on the other end of the 550 TRAY SEPARATOR ROLLER into the groove on the SHAFT RETARD.
- 2) Close the CVR RTD CST.
- 3) Replace the 550 SHEET PAPER TRAY to the 550 SHEET FEEDER ASSEMBLY.

```
Replacement 2 550 TRAY FEED ROLLER (PL12.3.29)
```

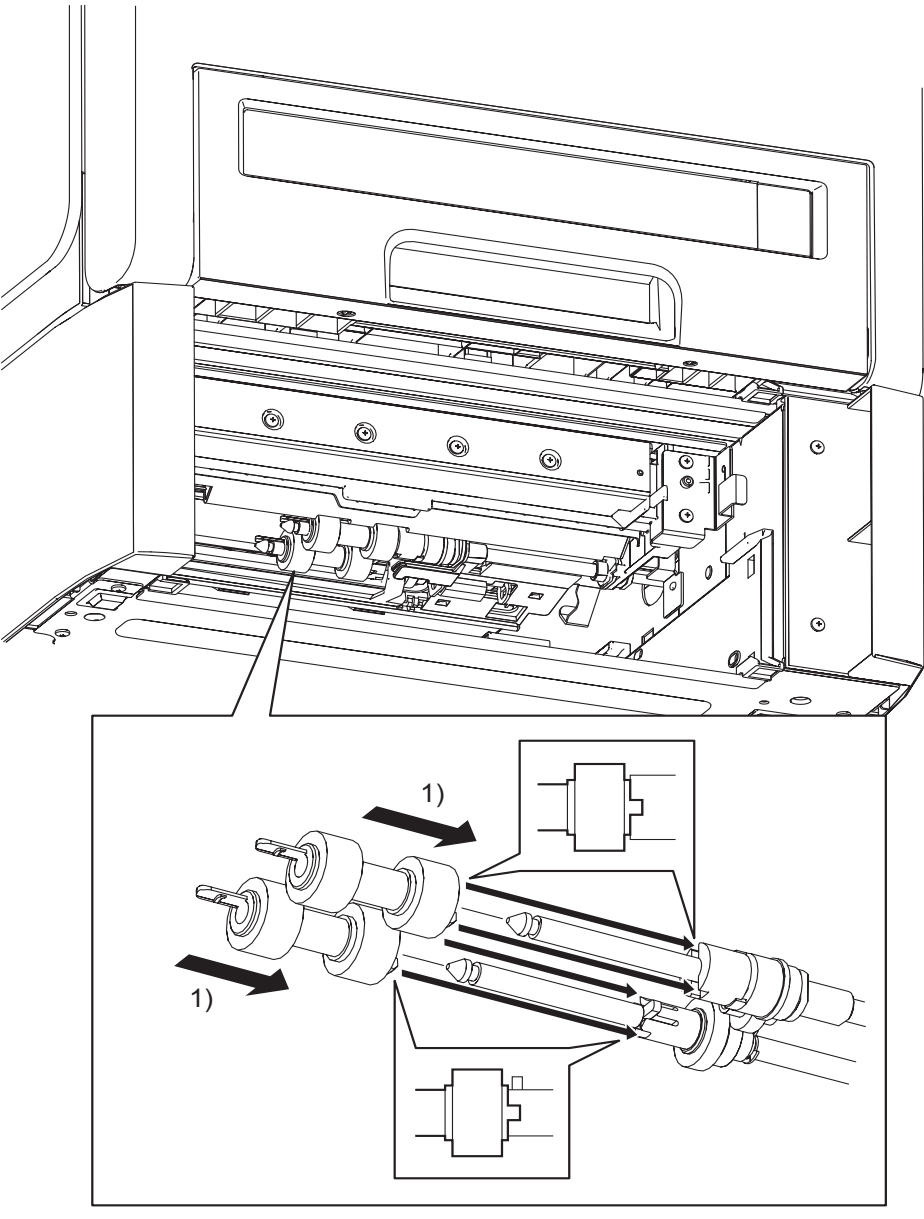

Kmy03120KA

- Slide the 550 TRAY FEED ROLLERs onto the shafts so that the lugs on the 550 TRAY FEED ROLLERs are mated with the notches on the ROLL ASSY GEAR NUDGERs (PL12.3.22) and CLUTCH ONE WAY FEED (PL12.3.28). Lock the hooks on the other end of the 550 TRAY FEED ROLLERs into the grooves on the shafts.
- 2) Replace the 550 SHEET PAPER TRAY to the 550 SHEET FEEDER ASSEMBLY.

```
Replacement 3 550 TRAY REAR COVER (PL13.7.4)
```

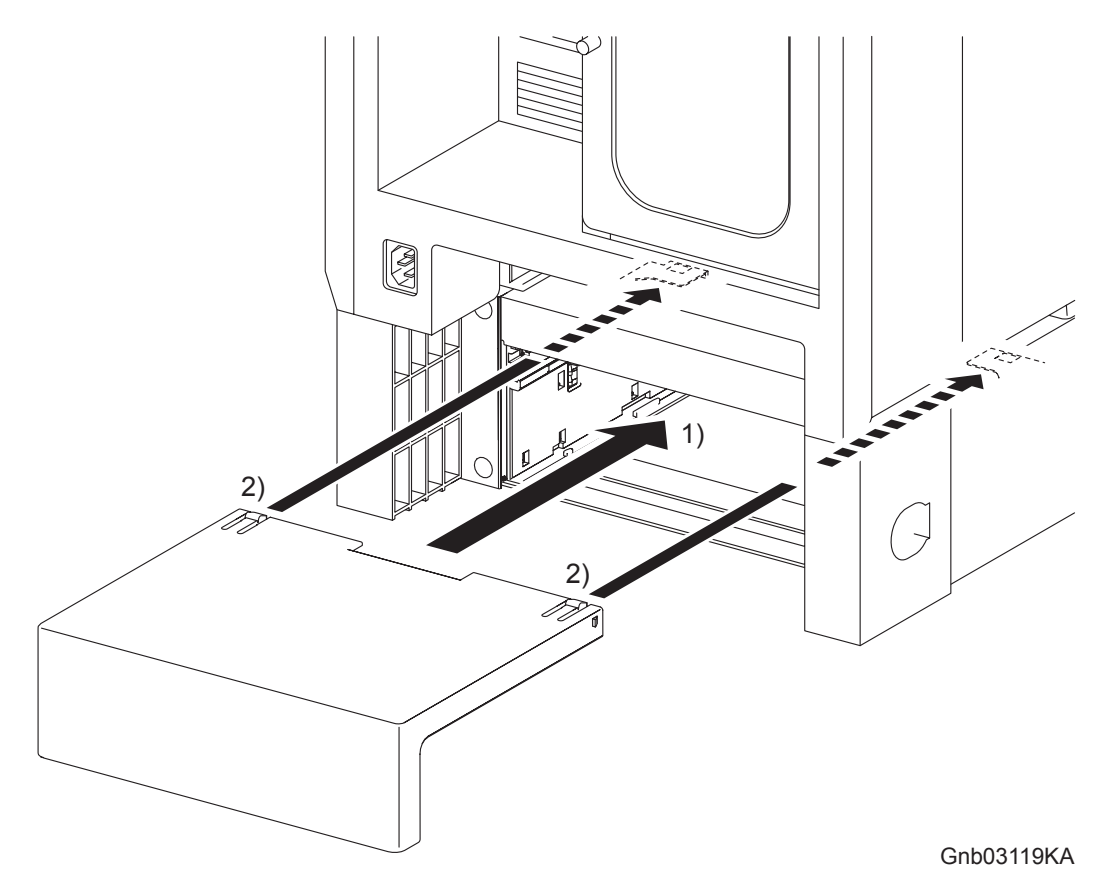

- 1) Insert the 550 TRAY REAR COVER into the 550 SHEET FEEDER ASSEMBLY.
- 2) Push the 550 TRAY REAR COVER frontward until it is locked to the 550 SHEET FEEDER ASSEMBLY at the two hooks on its front edge.

Replacement 4 550 SHEET FEEDER ASSEMBLY (PL13.7.1)

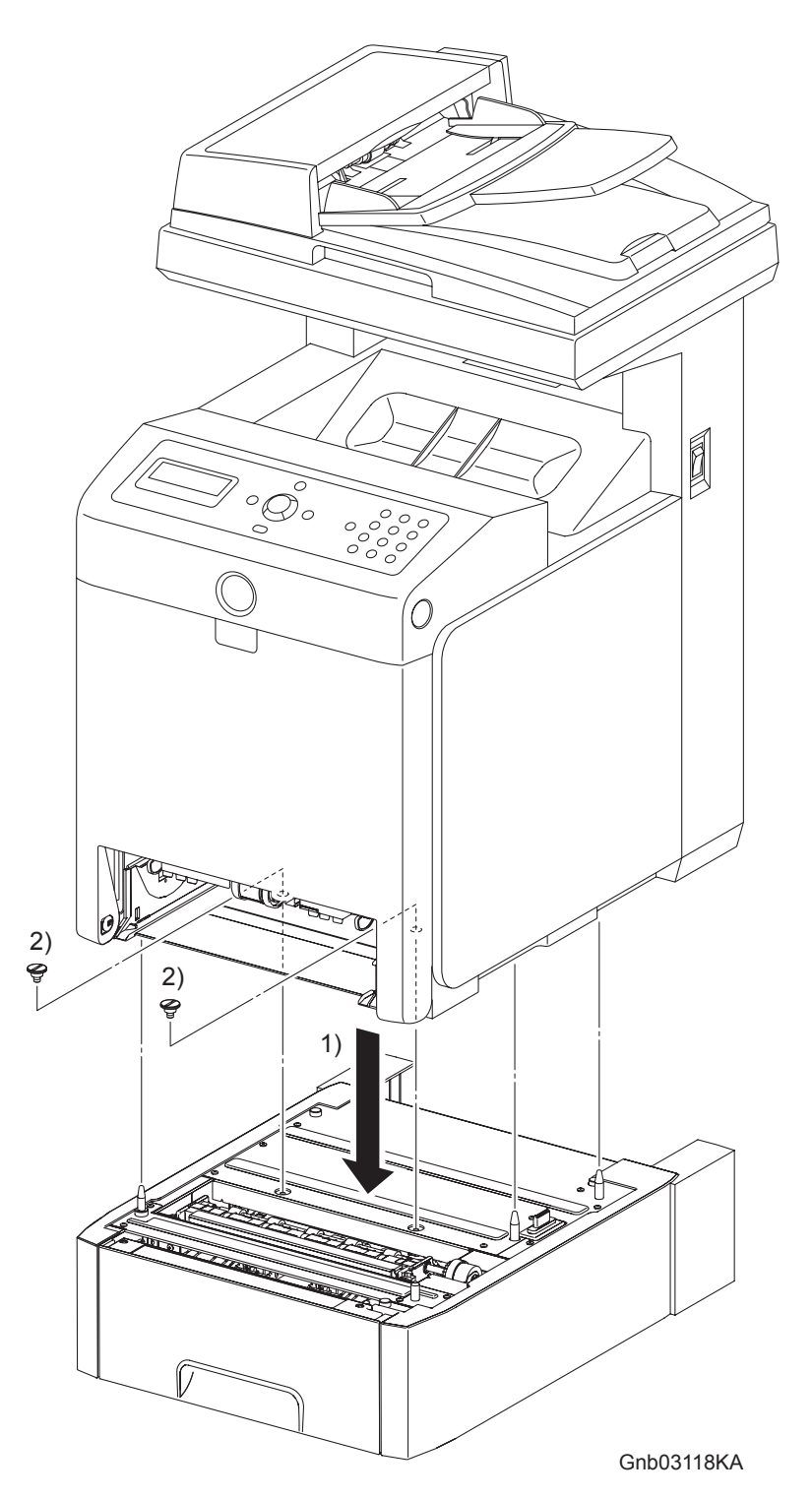

NOTE

The printer must be lifted by two people.

- 1) Place the printer on the 550 SHEET FEEDER ASSEMBLY with the four holes on the bottom of the printer aligned with the stude on the 550 SHEET FEEDER ASSEMBLY.
- 2) Secure the printer to the 550 SHEET FEEDER ASSEMBLY using the two FEEDER SCREWS.
- 3) Replace the 250 SHEET PAPER TRAY to the printer.

```
Replacement 5 FEED ROLLER (PL3.2.53)
```

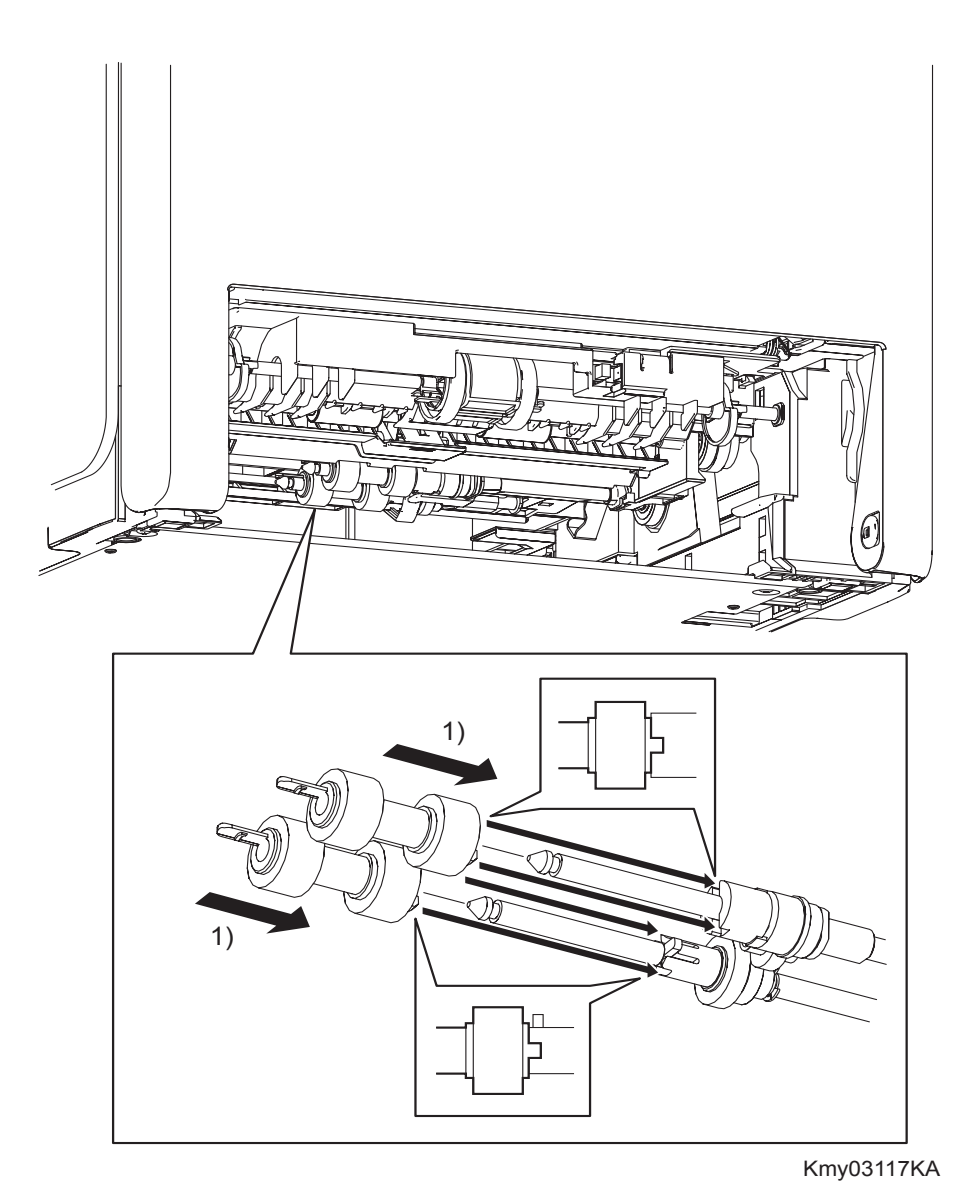

- Slide the FEED ROLLERs onto the shafts so that the lugs on the FEED ROLLERs are mated with the notches on the ROLL ASSY GEAR NUDGER (PL3.2.46) and CLUTCH ONEWAY FEED (PL3.2.52). Lock the hooks on the other end of the FEED ROLLERs into the grooves on the shafts.
- 2) Replace the 250 SHEET PAPER TRAY to the printer.

Replacement 6 MPF ROLLER (PL3.1.10)

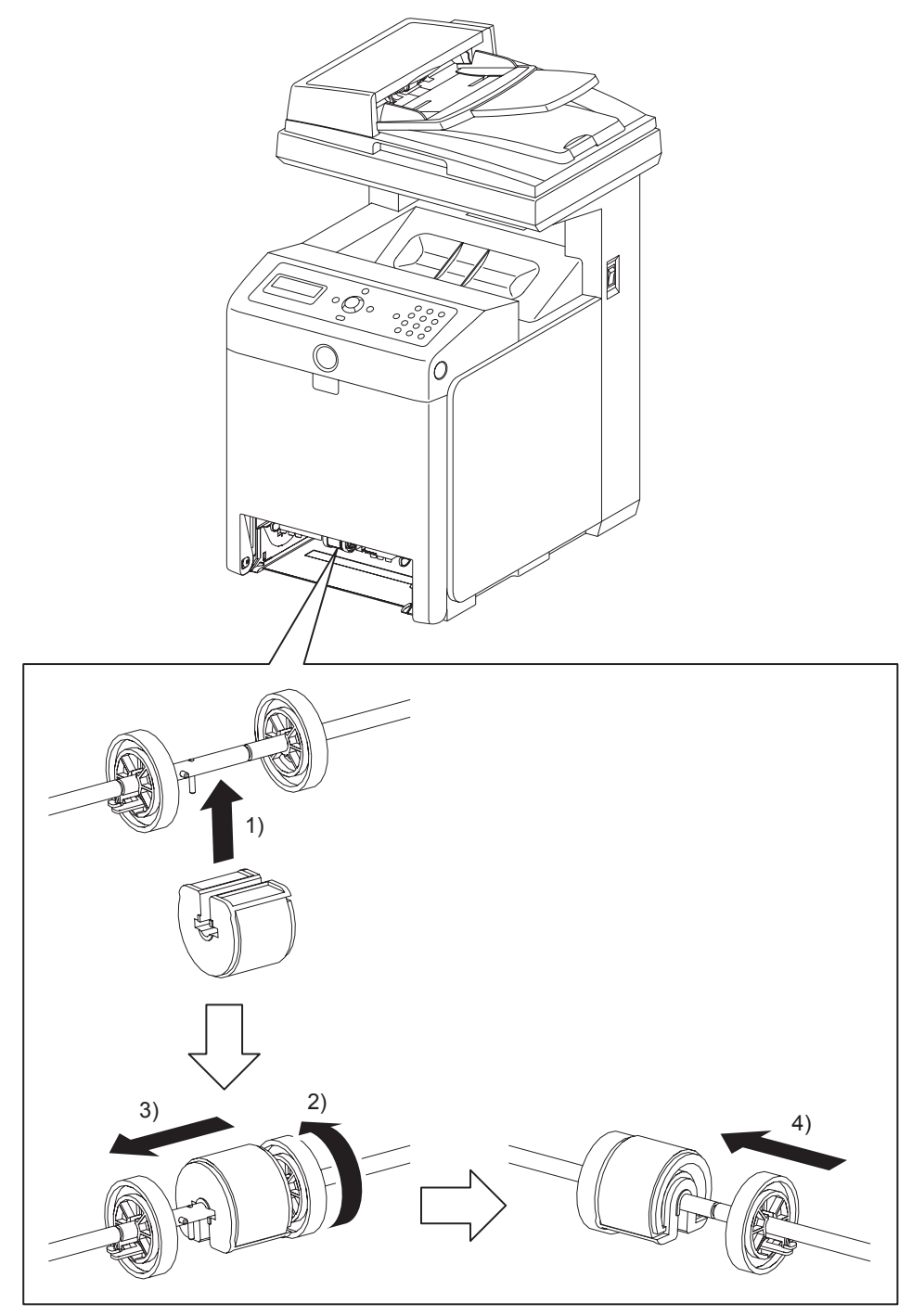

Gnb03116KA

- 1) Fit the MPF ROLLER to the SHAFT MSI with the groove of the MPF ROLLER facing upward.
- 2) Rotate the MPF ROLLER 180 degrees so that the pin on the SHAFT MSI is aligned with the groove on the MPF ROLLER.
- 3) Slide the MPF ROLLER to the right so that the MPF ROLLER covers the pin on the SHAFT MSI.
- 4) Slide the right ROLL CORE MSI to the left. Secure the hook on the ROLL CORE MSI into the groove on the SHAFT MSI.
- 5) Replace the 250 SHEET PAPER TRAY to the printer.

Replacement 7 SEPARATOR ROLLER (PL2.2.17) (Same as the FEED ROLLER)

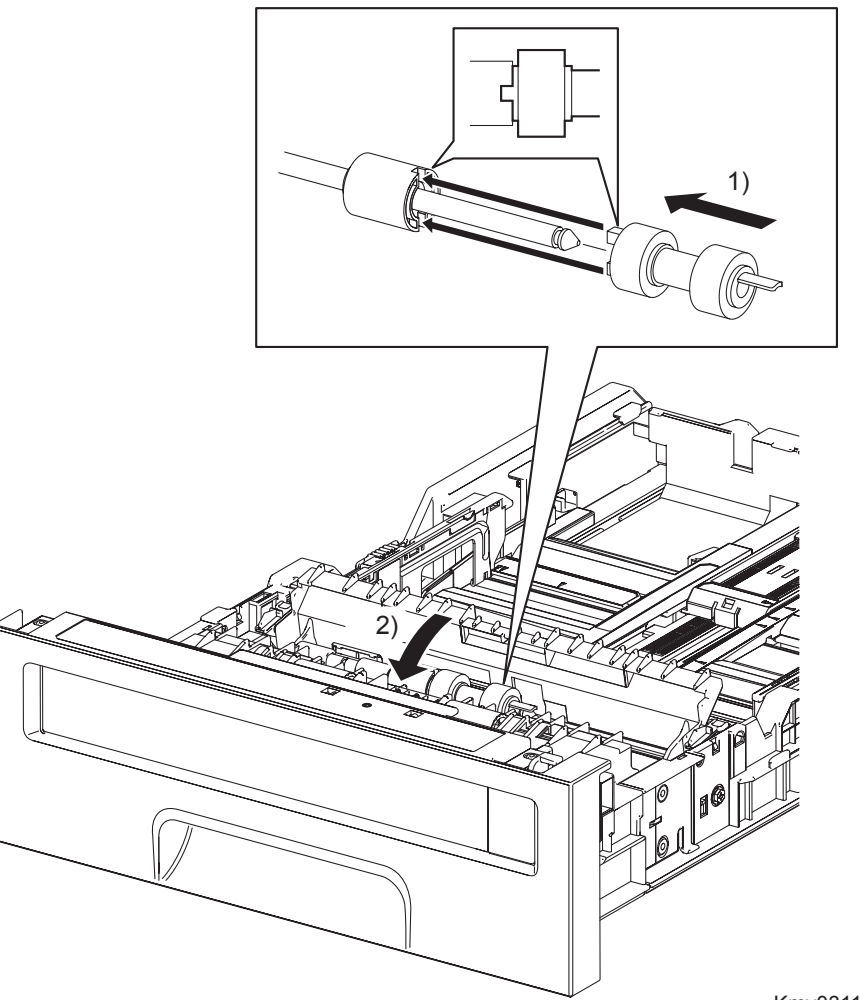

Kmy03115KA

- 1) Slide the SEPARATOR ROLLER onto the SHAFT RETARD so that the lug on the SEPARA-TOR ROLLER is mated with the notch on the CLUTCH FRICTION RET (PL2.2.16). Secure the hook on the other end of the SEPARATOR ROLLER into the groove on the SHAFT RETARD.
- 2) Close the CVR RTD CST.
- 3) Replace the 250 SHEET PAPER TRAY.

```
Replacement 8 MPF SEPARATOR ROLLER ASSEMBLY (PL2.1.3)
```

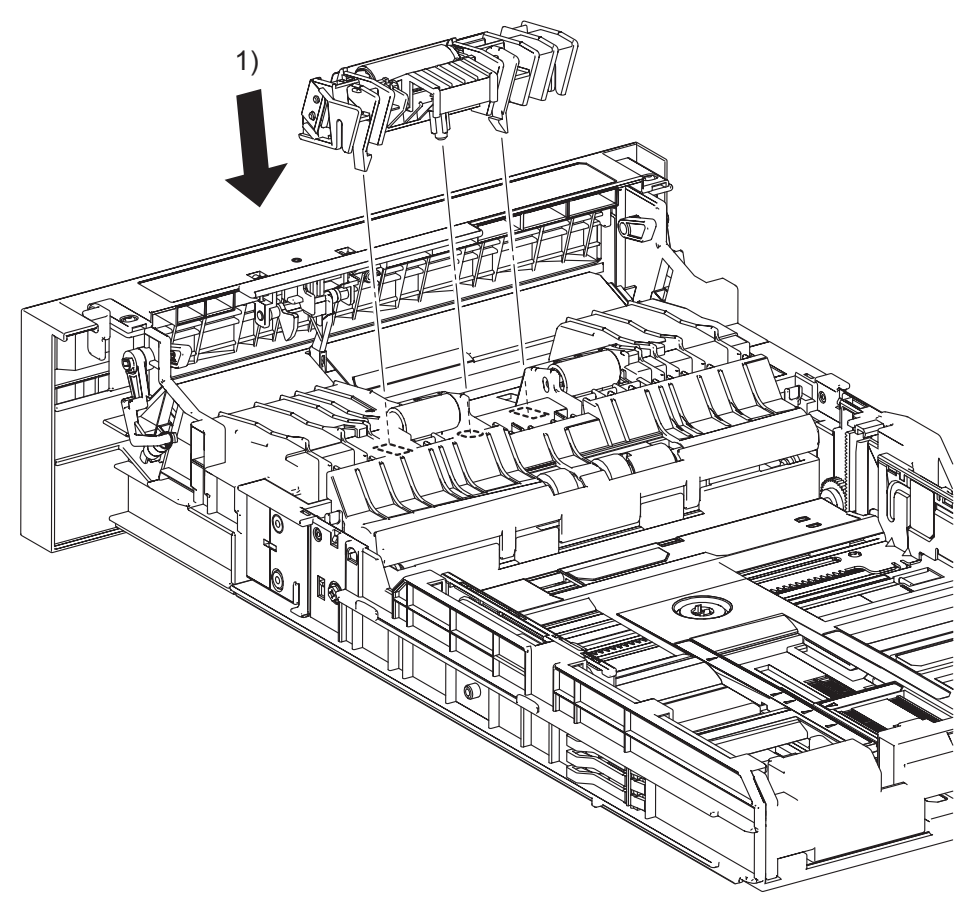

Kmy03114KA

- 1) Replace the MPF SEPARATOR ROLLER ASSEMBLY by mating the bosses of the MPF SEP-ARATOR ROLLER ASSEMBLY with the holes of the 250 SHEET PAPER TRAY. Secure the MPF SEPARATOR ROLLER ASSEMBLY with the two backside hooks.
- 2) Replace the 250 SHEET PAPER TRAY to the printer.

Replacement 9 TONER CARTRIDGE SENSOR ASSEMBLY (K) (PL5.1.4)

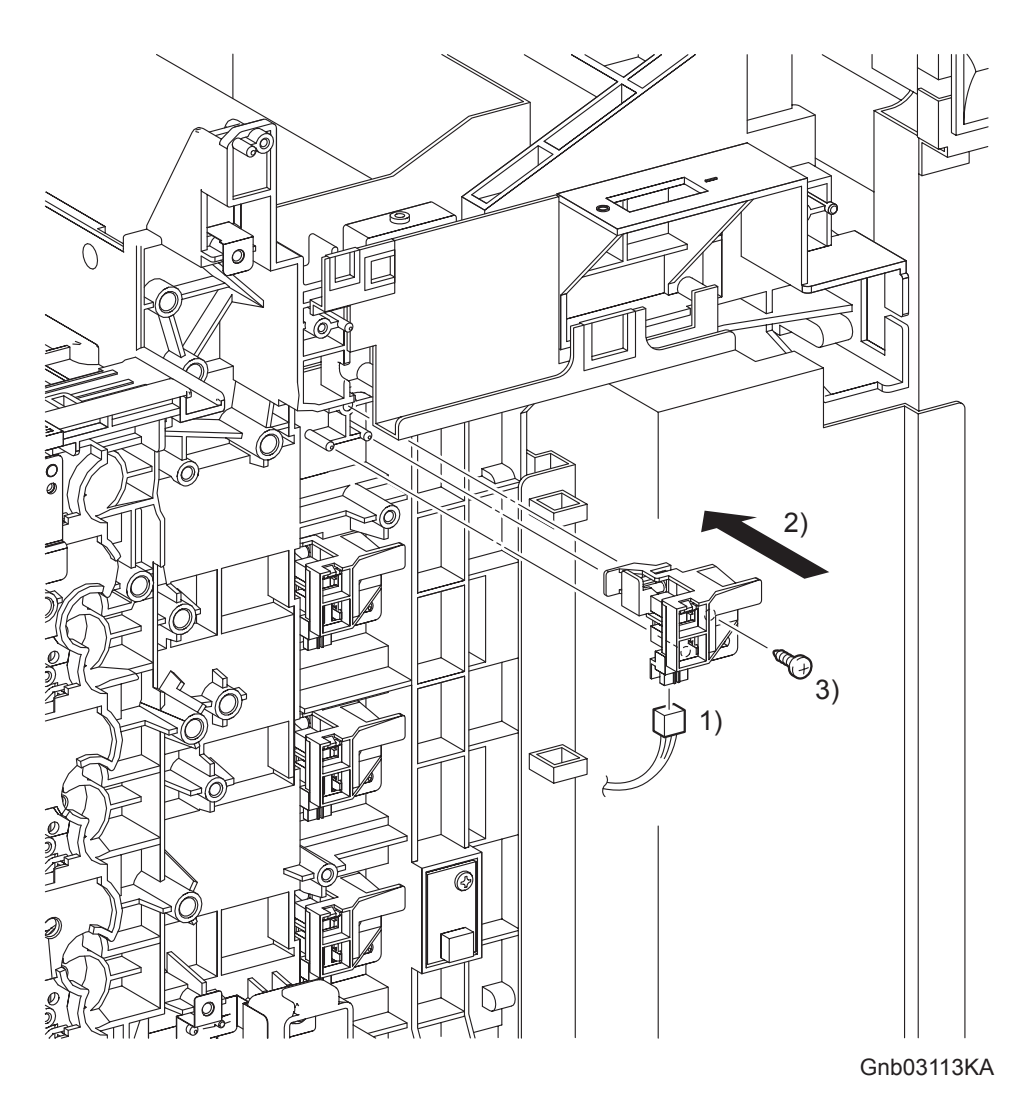

- 1) Engage the connector (P/J193) of the TONER CARTRIDGE SENSOR ASSEMBLY (K).
- 2) Replace the TONER CARTRIDGE SENSOR ASSEMBLY (K) by mating the two holes on the TONER CARTRIDGE SENSOR ASSEMBLY (K) with the bosses on the printer,
- 3) Secure the TONER CARTRIDGE SENSOR ASSEMBLY (K) to the printer using the one screw (silver, tap, 10mm).

### Go to the next replacement step: Replacement 10 PHOTOCONDUCTOR (PC) / DEVELOPER (DEV) DRIVE (PL8.1.2)

Replacement 10 PHOTOCONDUCTOR (PC) / DEVELOPER (DEV) DRIVE (PL8.1.2)

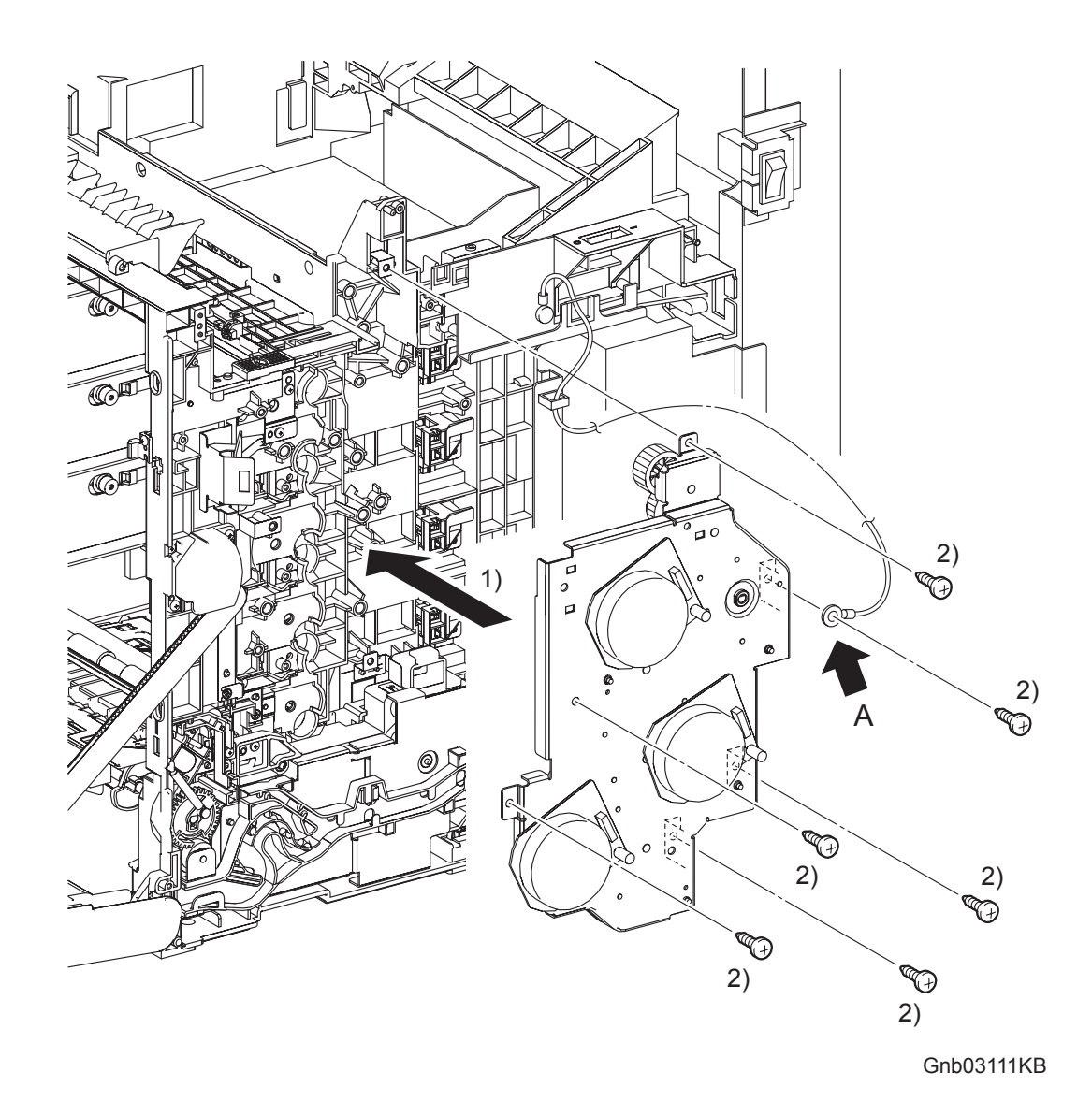

NOTE

When securing at the point A shown in the illustration, ensure that the grounding wire is also secured with the same screw.

- 1) Replace the PHOTOCONDUCTOR (PC) / DEVELOPER (DEV) DRIVE by aligning the gear of each drive of the PHOTOCONDUCTOR (PC) / DEVELOPER (DEV) DRIVE with the holes on the printer.
- 2) Secure the PHOTOCONDUCTOR (PC) / DEVELOPER (DEV) DRIVE to the printer using the six screws (silver, tap, 10mm).

Replacement 10 PHOTOCONDUCTOR (PC) / DEVELOPER (DEV) DRIVE (PL8.1.2)

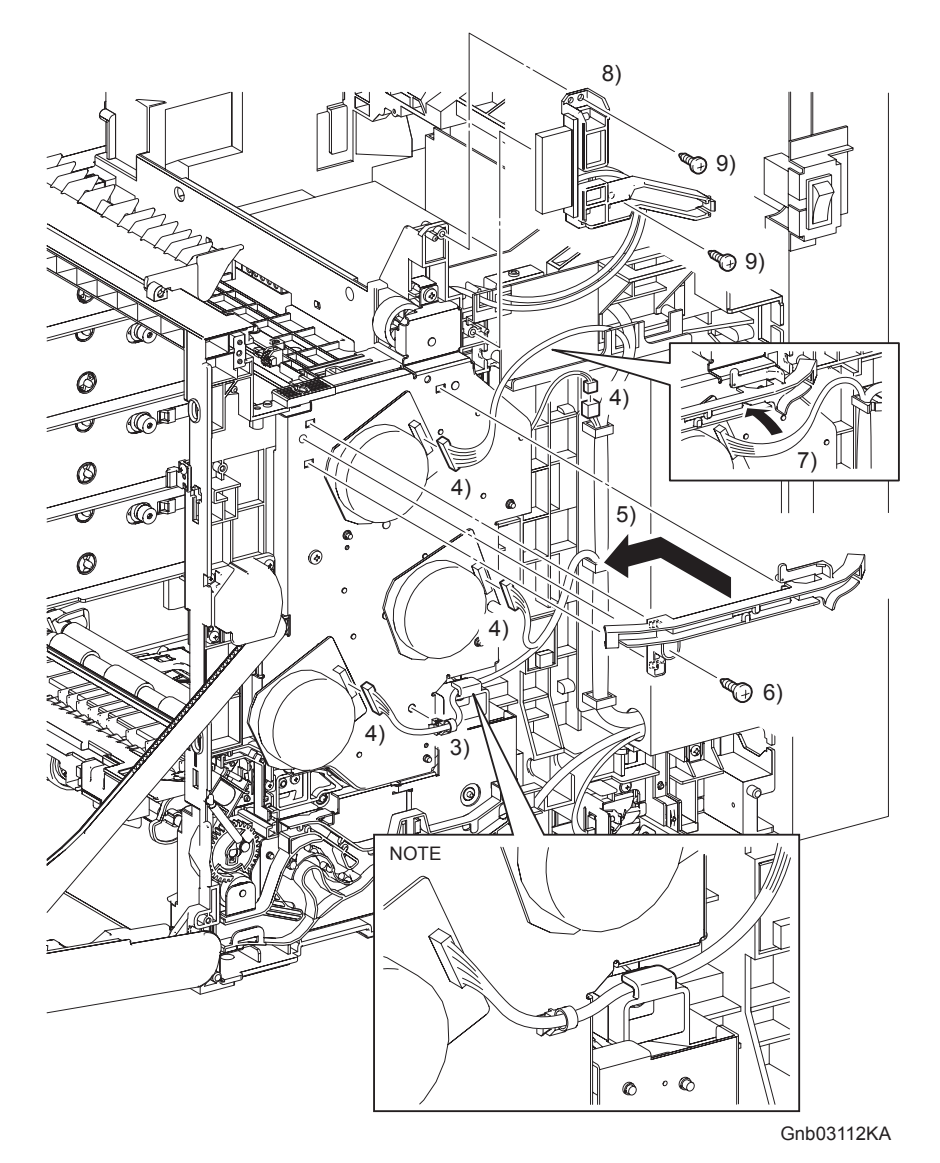

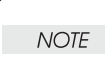

When performing the step described below, the harness of the connector to be engaged to the DEVE MOTOR must be routed through the hook above the FEED DRIVE ASSEM-BLY (PL8.1.7).

- 3) Replace the clamp and harness together to the PHOTOCONDUCTOR (PC) / DEVELOPER (DEV) DRIVE.
- 4) Engage the connector (P/J211) of the MAIN MOTOR, the connector (P/J221) of the SUB MOTOR, the connector (P/J222) of the DEVE MOTOR, and the connector (P/J2761) of the EXIT CLUTCH in the PHOTOCONDUCTOR (PC) / DEVELOPER (DEV) DRIVE.
- 5) Replace the DUCT DRV MAIN by mating its three hooks into the holes on the PHOTOCON-DUCTOR (PC) / DEVELOPER (DEV) DRIVE, and lock the bosses by sliding the DUCT DRV MAIN forward.
- 6) Replace the one remaining screw (silver, tap, 10mm) that fixes the PHOTOCONDUCTOR (PC) / DEVELOPER (DEV) DRIVE to the printer.
- 7) Route the harness of the PHOTOCONDUCTOR (PC) / DEVELOPER (DEV) DRIVE to the DUCT DRV MAIN.
- 8) Replace the BRACKET FUSER by mating its two holes with the bosses on the printer.
- 9) Secure the BRACKET FUSER using the two screws (silver, tap, 10mm).

#### Go to the next replacement step: Replacement 52 INTERLOCK SWITCH (PL13.5.3)

Replacement 11 Blank

Replacement 12 PRINT HEAD (PL13.3.99) 

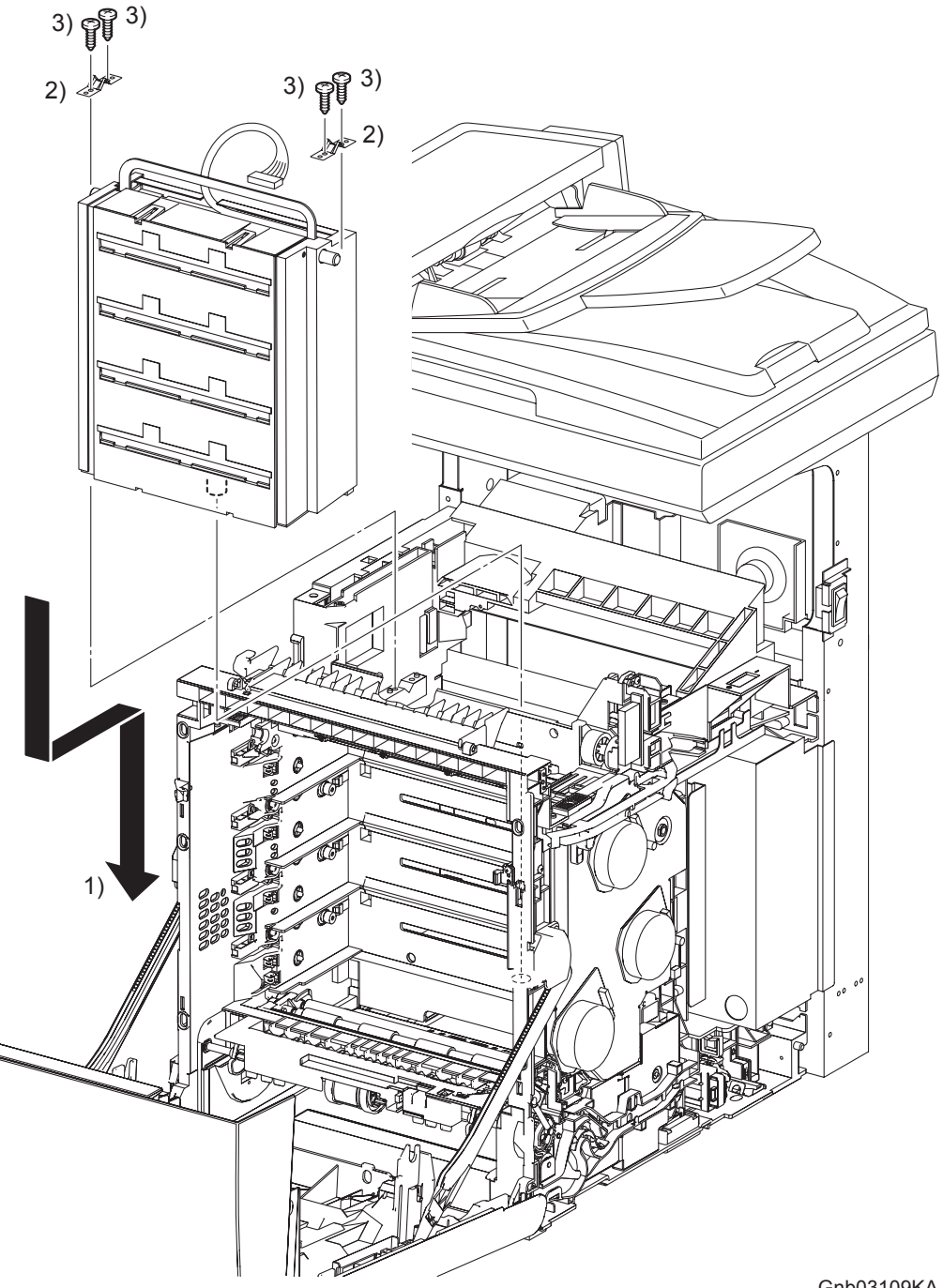

Gnb03109KA

- 1) Insert the PRINT HEAD by mating the underside boss of the PRINT HEAD with the hole on the printer.
- 2) Place the two SPRING ROSs onto the left and right side bosses on the PRINT HEAD so that the holes of SPRING ROSs are mated with the bosses on the printer.
- Secure the SPRING ROSs to the printer using the four screws (silver, tap, 10mm). 3)

Replacement 12 PRINT HEAD (PL13.3.99)

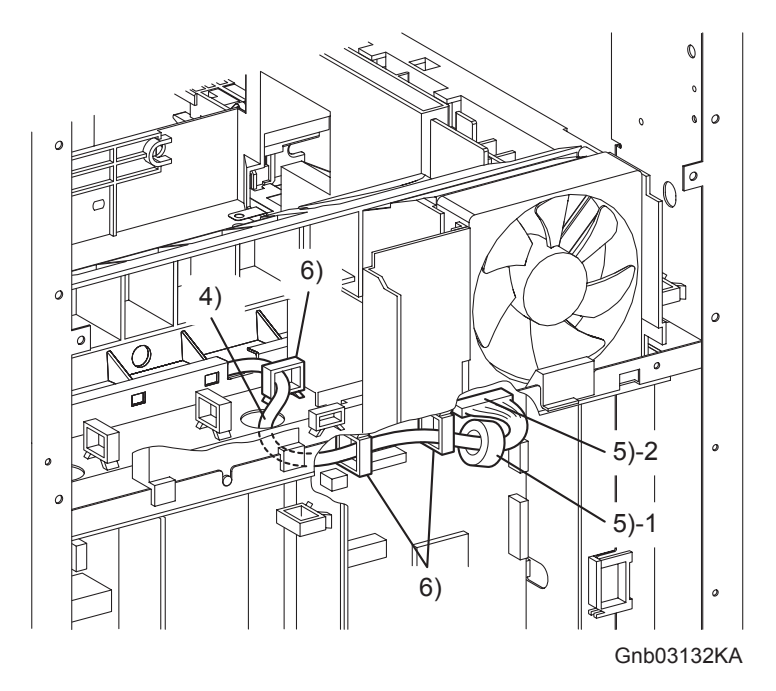

- 4) Route the harness of the PRINT HEAD through the hole of the printer.
- 5) Replace the CORE to the harness of the PRINT HEAD, and then engage the connector (P/J12) to the connector of the MACHINE CONTROL UNIT.
- 6) Secure the harness of the PRNT HEAD with the three clamps.

#### Replacement 12 PRINT HEAD (PL13.3.99)

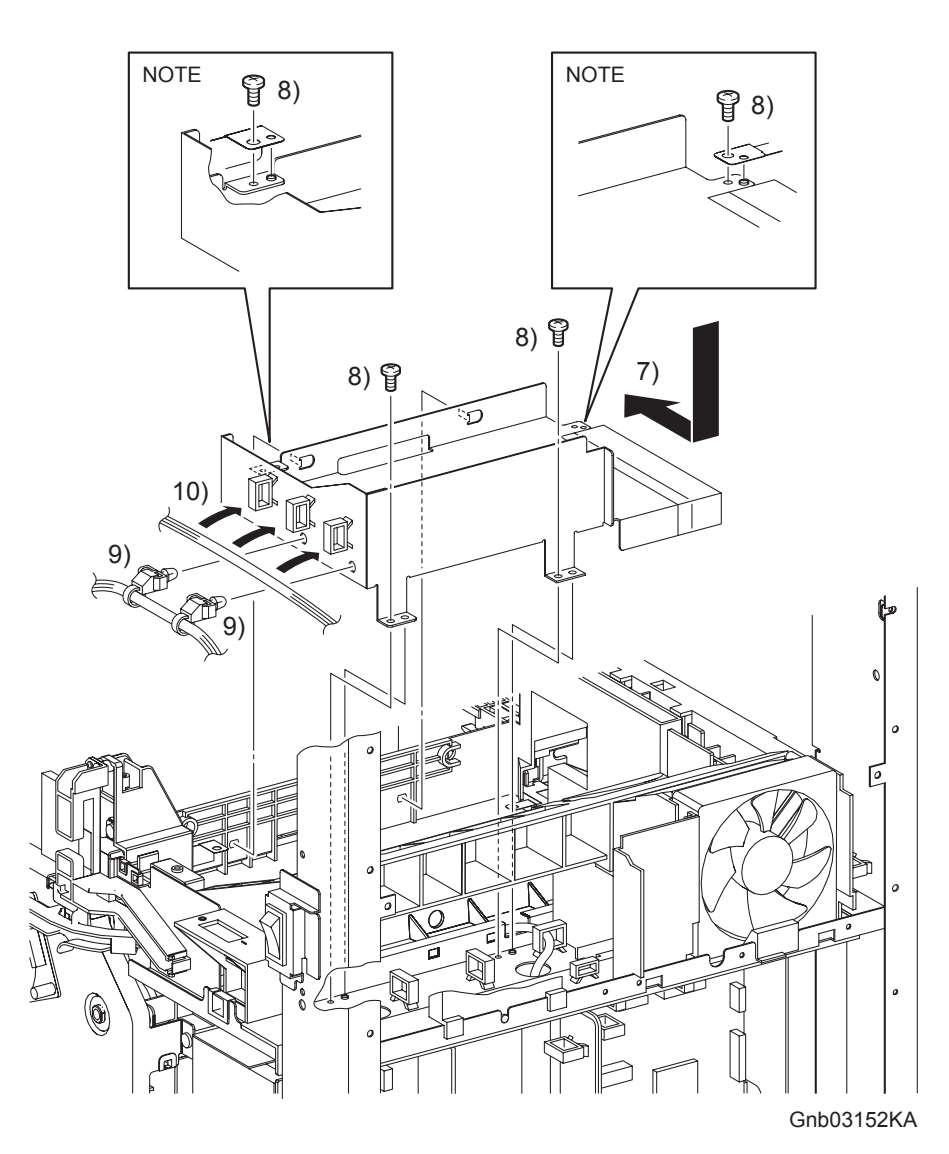

NOTE

When securing the two positions shown in the figure, make sure that the FRAME ASSY EARTH is under the PLATE EARTH.

- 7) Mate the hole of the FRAME ASSY EARTH with the boss of the printer by inserting the two hooks on the front side of the FRAME ASSY EARTH into the holes of the printer.
- 8) Secure the FRAME ASSY EARTH to the printer using the four screws (silver, 6mm).
- 9) Replace the two clamps on the harness of the HARN ASSY FUSER AIO to the FRAME ASSY EARTH.
- 10) Secure the harness of the HARN ASSY FUSER AIO with the three clamps on the FRAME ASSY EARTH.

### Go to the next replacement step: Replacement 60 BOX ASSY FAX AIO (PL13.4.4)

Replacement 13 Blank

Replacement 14 HIGH VOLTAGE POWER SUPPLY (PL5.1.17)

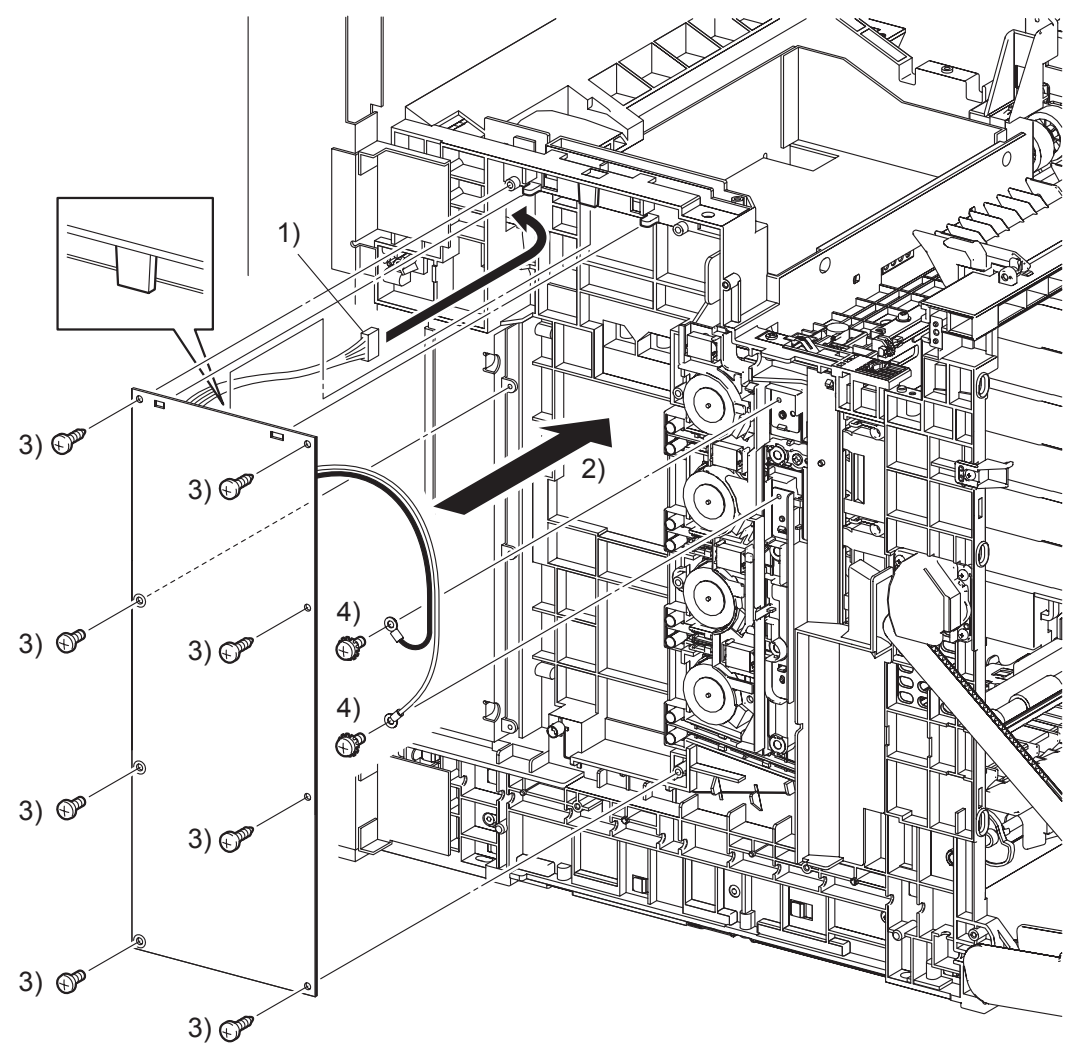

Gnb03105KA

- 1) Pass the connector of the HIGH VOLTAGE POWER SUPPLY through the hole on the printer.
- 2) Replace the HIGH VOLTAGE POWER SUPPLY by mating the two holes on the upper part of the HIGH VOLTAGE POWER SUPPLY with the bosses on the printer and inserting the upper part of the HIGH VOLTAGE POWER SUPPLY into the backside tab on the printer.

In the step described below, out of the screw fixing positions of the HIGH VOLTAGE POWER SUPPLY, the three screw fixing positions with white bearing surfaces must be fixed with the 6mm silver screws.

3) Secure the HIGH VOLTAGE POWER SUPPLY with the five screws (silver, tap, 10mm) and the three screws (silver, 6mm).

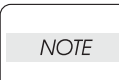

NOTE

When performing the step described below, secure the red harness on the upper side and secure the white harness on the lower side.

4) Secure the two harnesses of the HIGH VOLTAGE POWER SUPPLY using the two screws (silver, with washer, 6mm).

Replacement 14 HIGH VOLTAGE POWER SUPPLY (PL5.1.17)

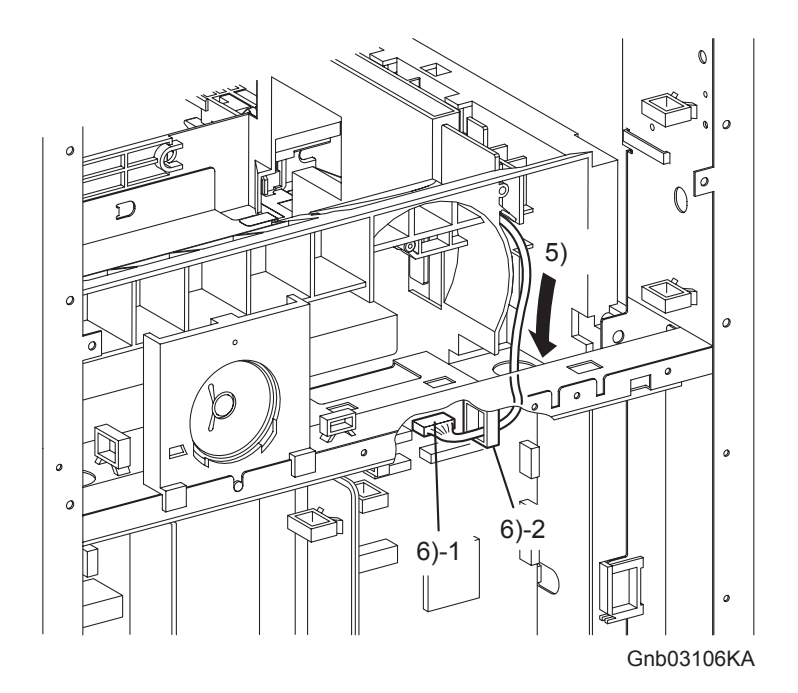

- 5) Route the harness of the HIGH VOLTAGE POWER SUPPLY through the hole of the printer.
- 6) Engage the connector (P/J16) of the HIGH VOLTAGE POWER SUPPLY to the connector of the MACHINE CONTROL UNIT.

Replacement 14 HIGH VOLTAGE POWER SUPPLY (PL5.1.17)

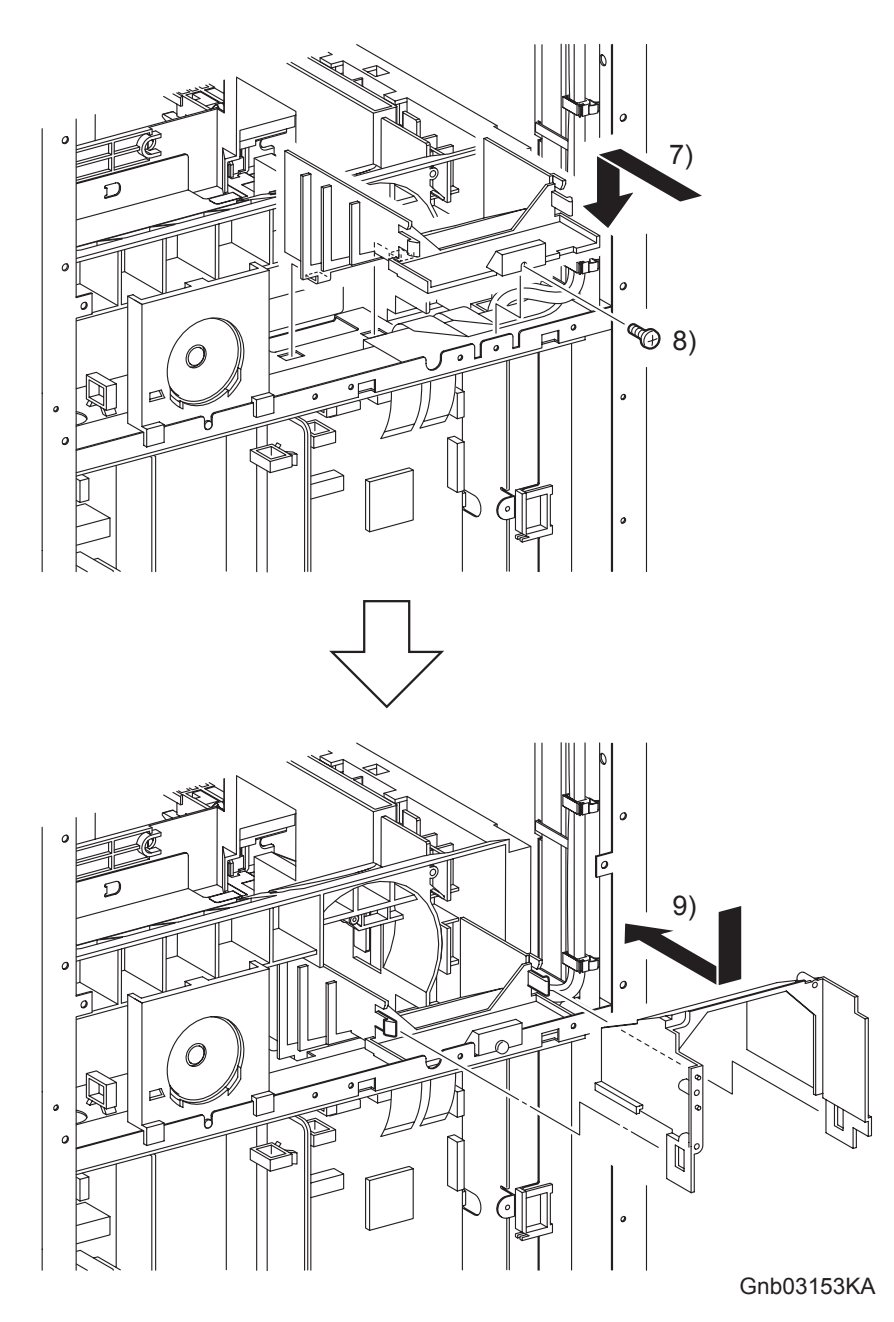

- 7) Insert the two hooks of the DUCT LOWER into the hole of the printer, and then replace the DUCT LOWER to the printer.
- 8) Secure the DUCT LOWER to the printer using the one screw (silver, 6mm).
- 9) Place the DUCT UPPER on the DUCT LOWER. Slide the DUCT UPPER forward until the DUCT UPPER is hooked by the two hooks.

Go to the next replacement step: Replacement 51 FAN (PL13.5.10)
Replacement 15 Blank

Replacement 16 Blank

Replacement 17 Blank

Replacement 18 Blank

Replacement 19 Blank

### Replacement 20 TONER DISPENSER MOTOR (PL5.1.12)

```
NOTE
```

Described below is the replacement procedure common among TONER DISPENSER MOTORs (C), (M), (Y), and (K).

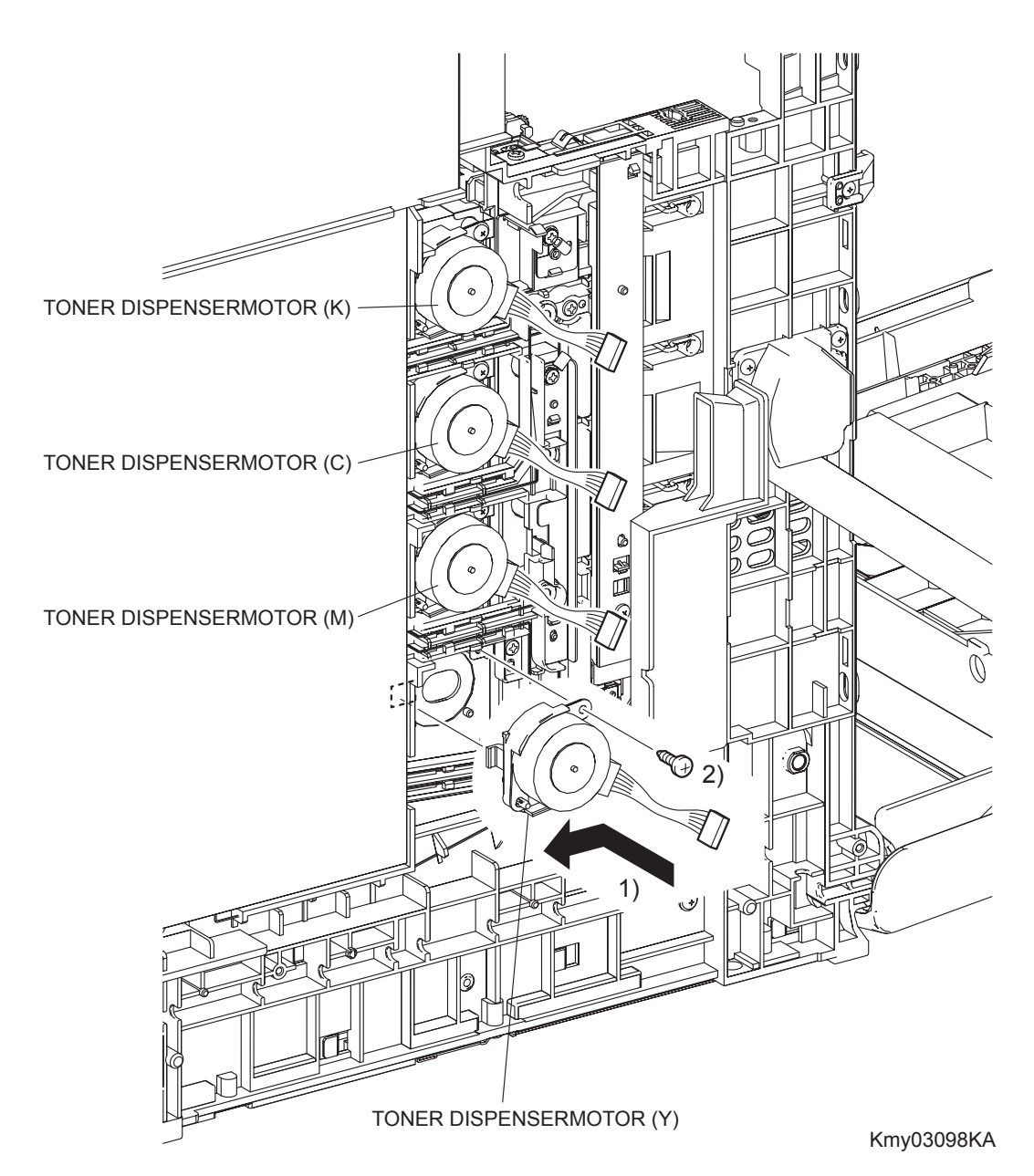

- 1) Replace the TONER DISPENSER MOTOR to the printer by mating the tab of the TONER DISPENSER MOTOR with the hole on the printer and moving it slightly backward.
- 2) Secure the TONER DISPENSER MOTOR to the printer using the one screw (silver, tap, 10mm).

## Replacement 20 TONER DISPENSER MOTOR (PL5.1.12)

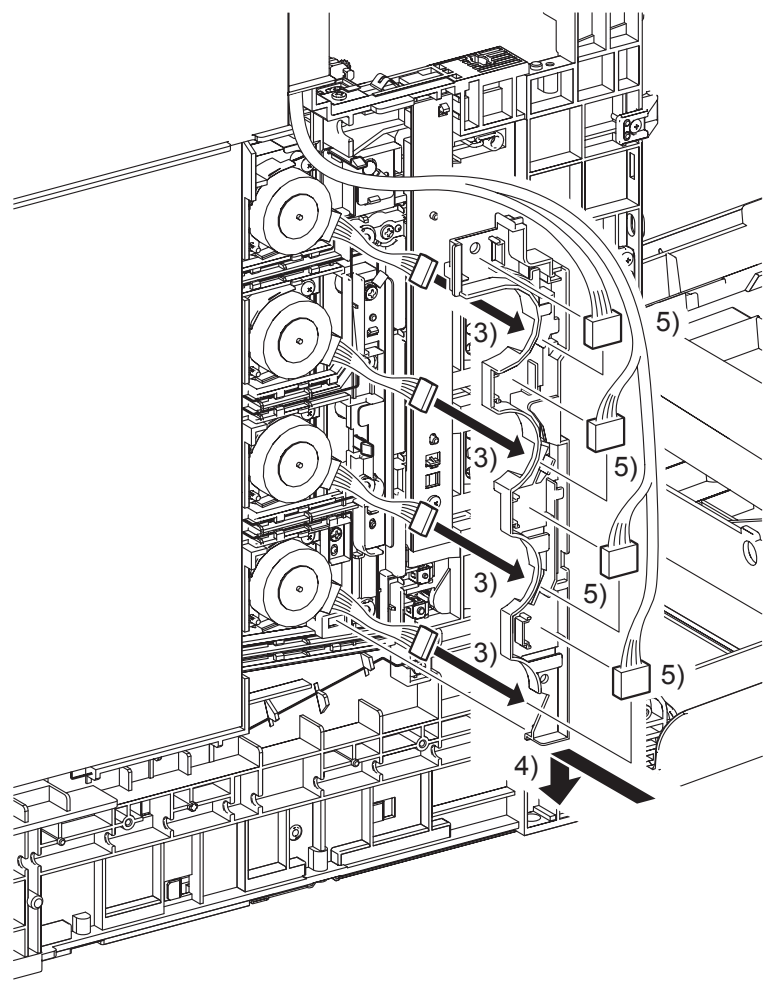

Gnb03099KA

- 3) Pass the four sets of connectors of the TONER DISPENSER MOTOR through the hole of the DUCT HARNESS MOT.
- 4) Mate the tab of the DUCT HARNESS MOT with the hole on the printer, and secure the DUCT HARNESS MOT with the two hooks on the printer.
- 5) Engage the four sets of connectors of the TONER DISPENSER MOTOR and route the harness along the DUCT HARNESS MOT.

Go to the next replacement step: Replacement 63 LEFT COVER (PL13.1.10) Replacement 21 LED ASSEMBLY (PL5.1.15)

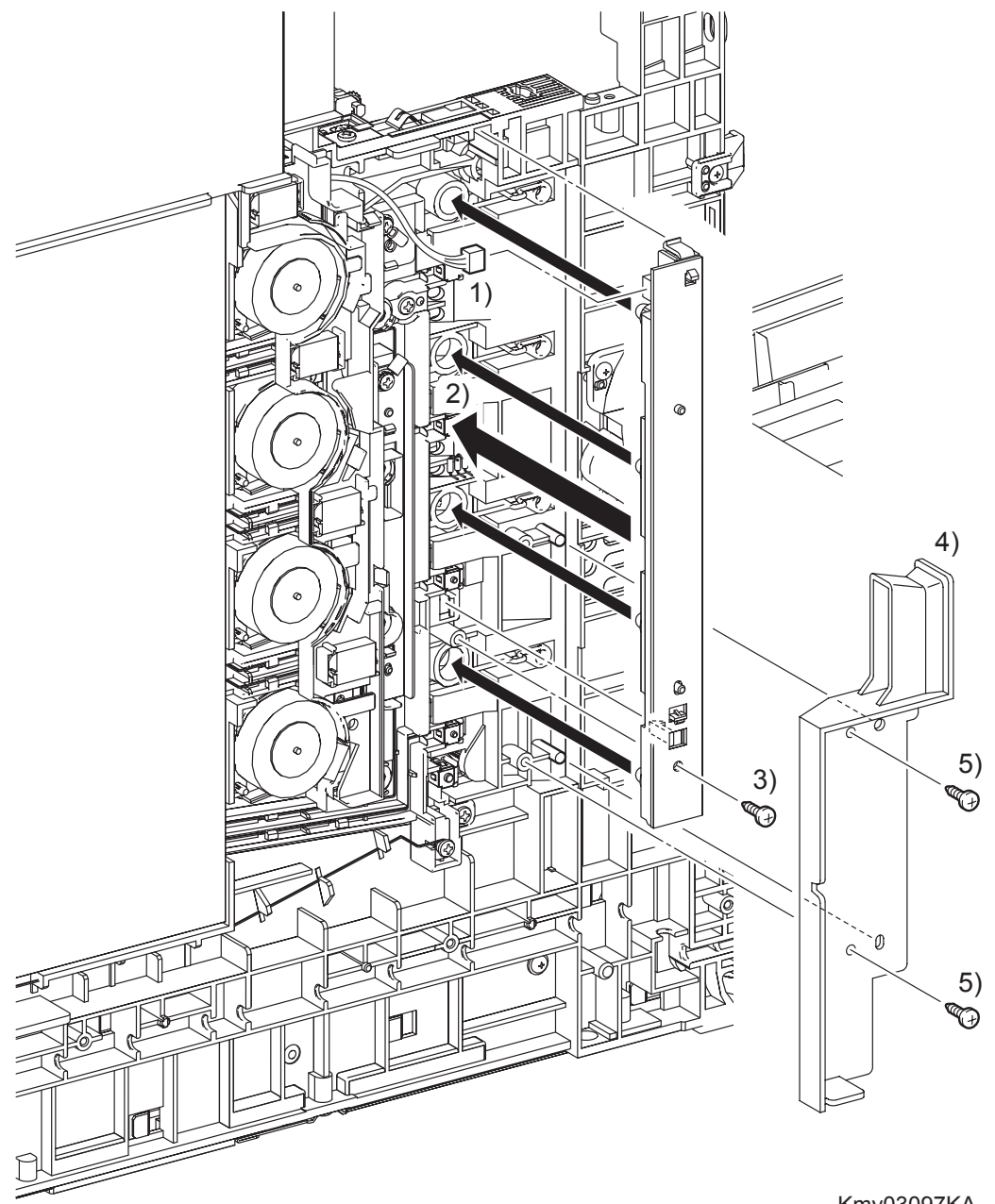

Kmy03097KA

- 1) Engage the connector (P/J141) of the LED ASSEMBLY.
- 2) Mate the four LEDs on the LED ASSEMBLY with the holes on the printer, and then secure the LED ASSEMBLY at the two hooks.
- 3) Fix the LED ASSEMBLY to the printer using the one screw (silver, tap, 10mm).
- 4) Replace the DUCT SID L by mating the two holes on the DUCT SIDE L with the bosses on the printer.
- 5) Secure the DUCT SIDE L to the printer using the two screws (silver, tap, 8mm).

## Go to the next replacement step: Replacement 63 LEFT COVER (PL13.1.10)

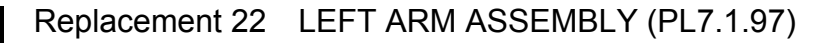

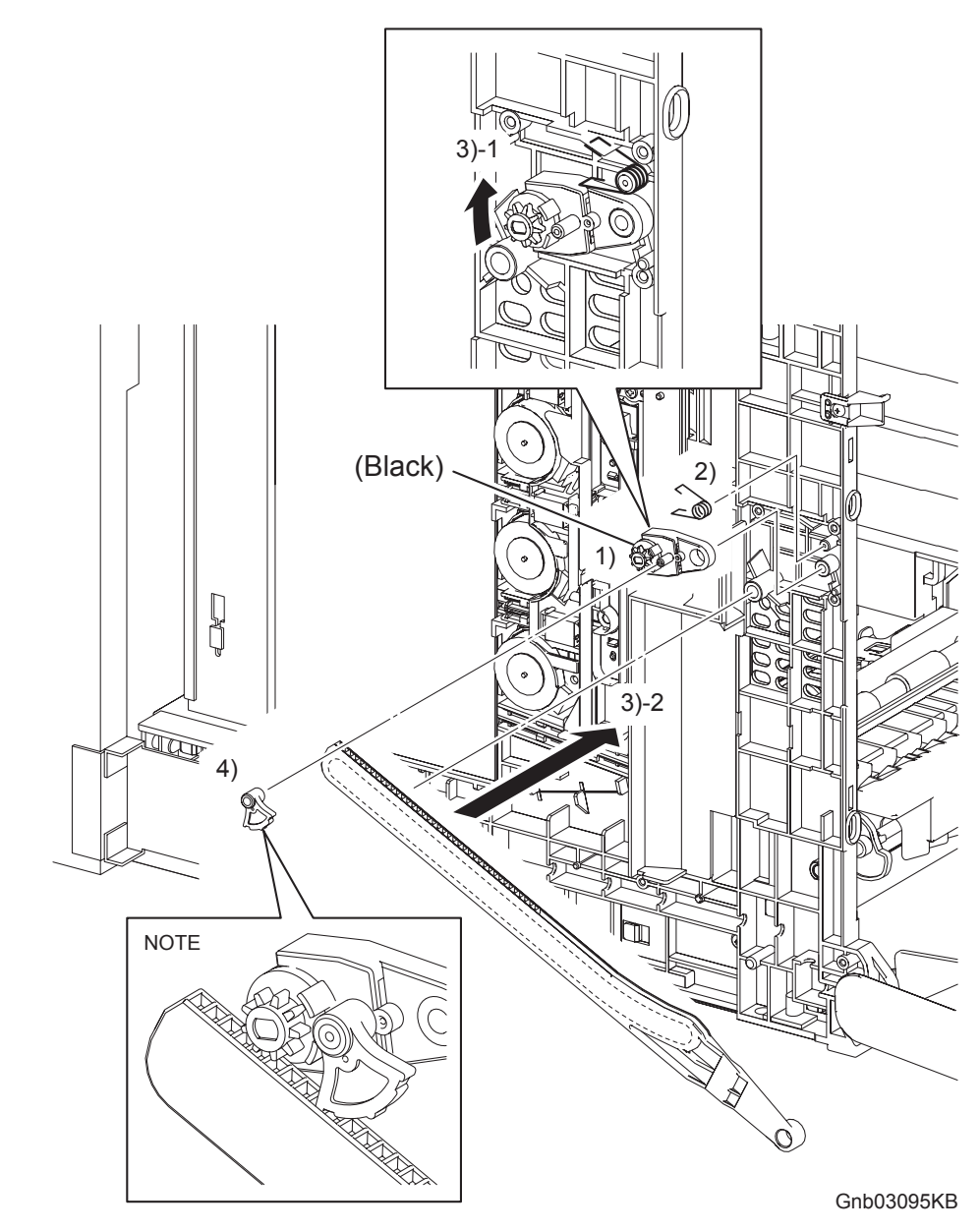

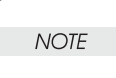

When the RIGHT ARM ASSEMBLY and LEFT ARM ASSEMBLY are removed at the same time, use caution not to confuse their securing positions.

The HOLDER DAMPER H and DAMPER OIL H for the RIGHT ARM ASSEMBLY are yellow, while the HOLDER DAMPER and DAMPER OIL for the LEFT ARM ASSEMBLY are black.

- 1) Replace the HOLDER DAMPER to the printer together with the DAMPER OIL.
- 2) Replace the SPRING SUPPORT to the printer
- 3) Replace the LINK L by mating the backside groove on the LINK L with the boss on the printer and pulling the DAMPER OIL slightly upward.

NOTE

When performing the step described below, pay attention to the orientation of the LEVER RELEASE. Ensure that the longer hollow boss of the LEVER RELEASE faces the HOLDER DAMPER.

4) Replace the LEVER RELEASE to the HOLDER DAMPER.

Replacement 22 LEFT ARM ASSEMBLY (PL7.1.97)

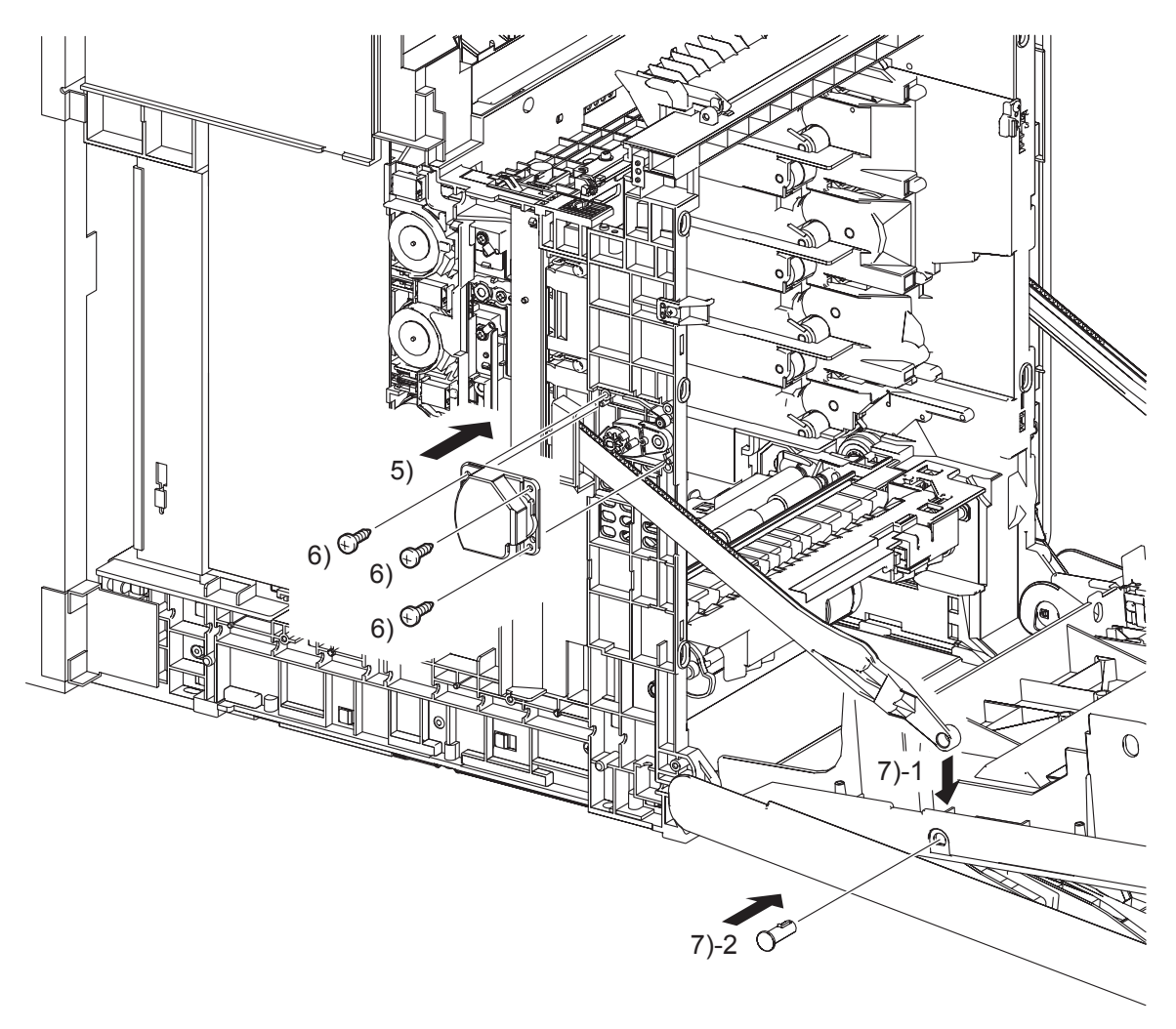

Gnb03096KA

- 5) Replace the SUPPORT LINK L by mating the two holes of the SUPPORT LINK L with the bosses on the printer.
- 6) Secure the SUPPORT LINK L using the three screws (silver, tap, 8mm).
- 7) Mate the fitting hole on the LINK L with the left side fitting hole on the FRONT COVER. Insert the SHAFT PIVOT and secure with the hook.

Go to the next replacement step: Replacement 63 LEFT COVER (PL13.1.10) Replacement 23 Blank

Replacement 24 Blank

### Replacement 25 TONER CARTRIDGE SENSOR ASSEMBLY (C), (M), (Y) (PL5.1.4)

NOTE

Described below is the replacement procedure common among TONER CARTRIDGE SENSOR ASSYs (C), (M), and (Y).

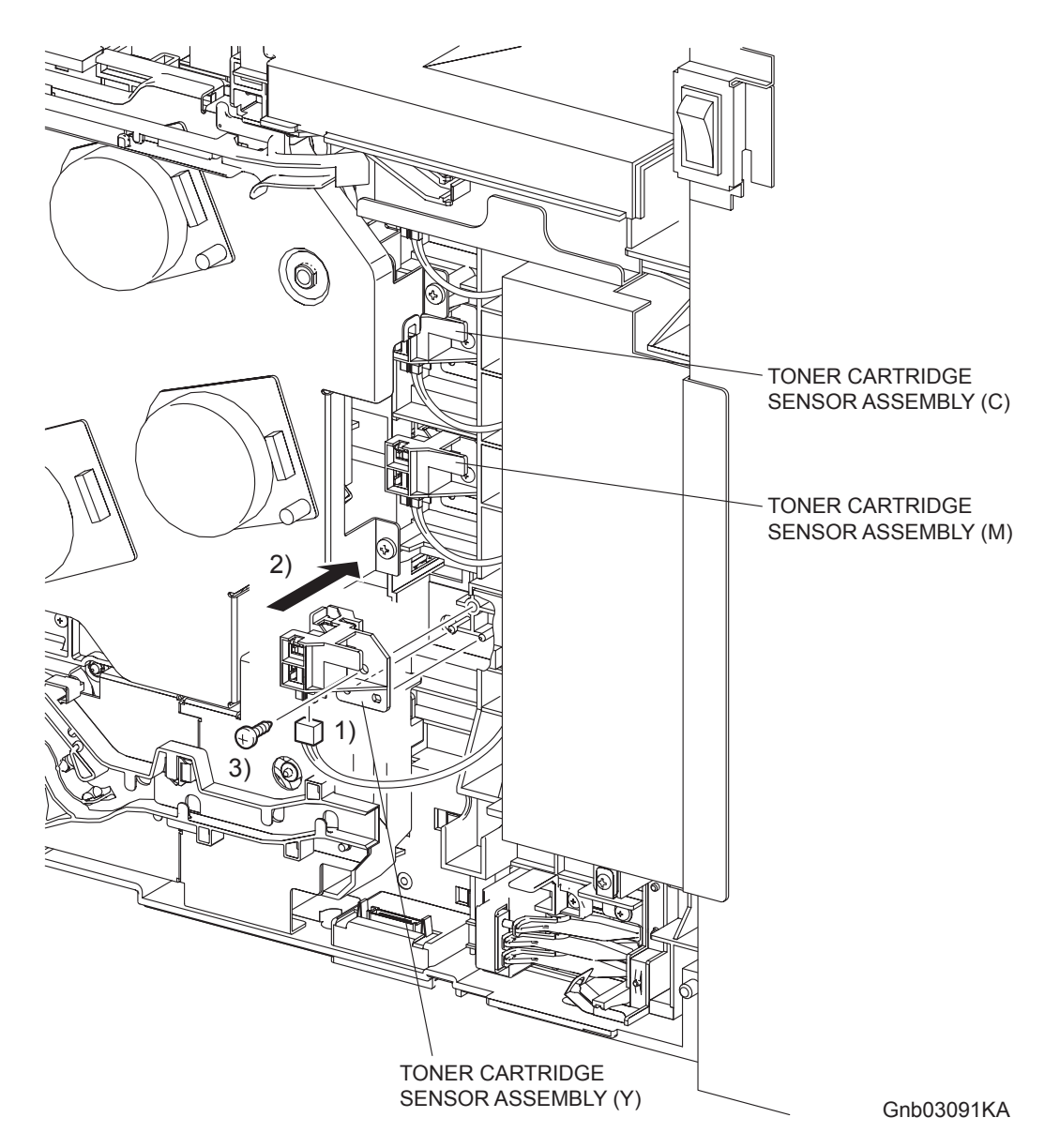

- 1) Engage the connector of the TONER CARTRIDGE SENSOR ASSEMBLY.
- 2) Mate the two holes on the TONER CARTRIDGE SENSOR ASSEMBLY with the bosses on the printer.
- 3) Secure the TONER CARTRIDGE SENSOR ASSEMBLY to the printer using the one screw (silver, tap, 10mm).

Go to the next replacement step: Replacement 68 RIGHT COVER (PL13.1.9) Replacement 26 Blank

## Replacement 27 SIZE SWITCH ASSEMBLY (PL7.1.18)

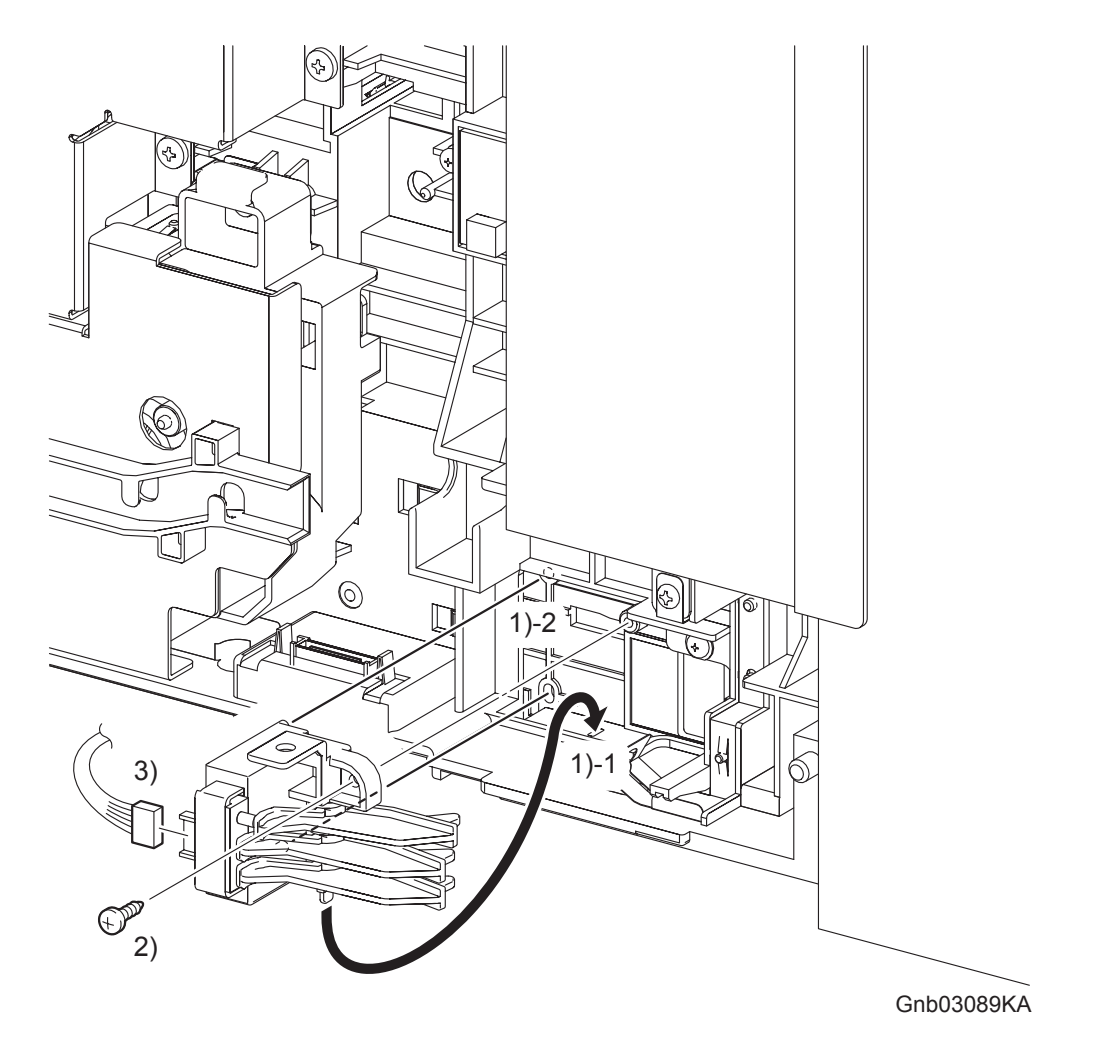

- 1) Insert the underside tab of the SIZE SWITCH ASSEMBLY into the hole on the printer and insert the two bosses of the SIZE SWITCH ASSEMBLY into the holes on the printer.
- 2) Secure the SIZE SWITCH ASSEMBLY to the printer using the one screw (silver, tap, 10mm).
- 3) Engage the connector (P/J231) of the SIZE SWITCH ASSEMBLY.

Go to the next replacement step: Replacement 68 RIGHT COVER (PL13.1.9) Replacement 28 RIGHT ARM ASSEMBLY (PL13.3.98)

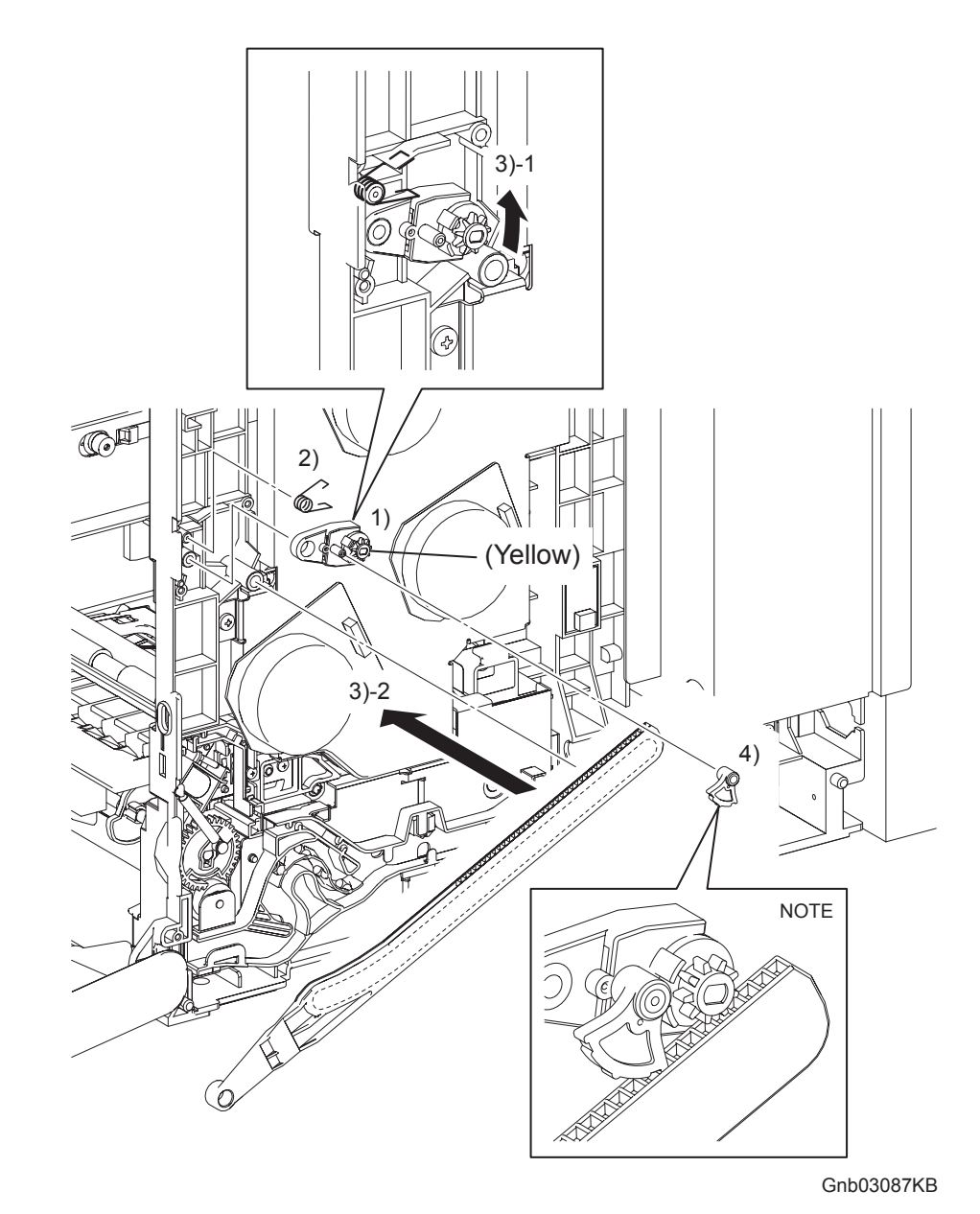

NOTE

When the RIGHT ARM ASSEMBLY and LEFT ARM ASSEMBLY are removed at the same time, use caution not to confuse their securing positions.

The HOLDER DAMPER H and DAMPER OIL H for the RIGHT ARM ASSEMBLY are yellow, while the HOLDER DAMPER and DAMPER OIL for the LEFT ARM ASSEMBLY are black.

- 1) Replace the HOLDER DAMPER H to the printer together with the DAMPER OIL H.
- 2) Replace the SPRING SUPPORT to the printer.
- 3) Replace the LINK R by mating the backside groove on the LINK R with the boss on the printer and then pulling the DAMPER OIL H slightly upward.

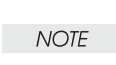

I

When performing the step described below, pay attention to the orientation of the LEVER RELEASE. Ensure that the longer hollow boss of the LEVER RELEASE faces the HOLDER DAMPER H.

4) Replace the LEVER RELEASE to the HOLDER DAMPER H.

Replacement 28 RIGHT ARM ASSEMBLY (PL13.3.98)

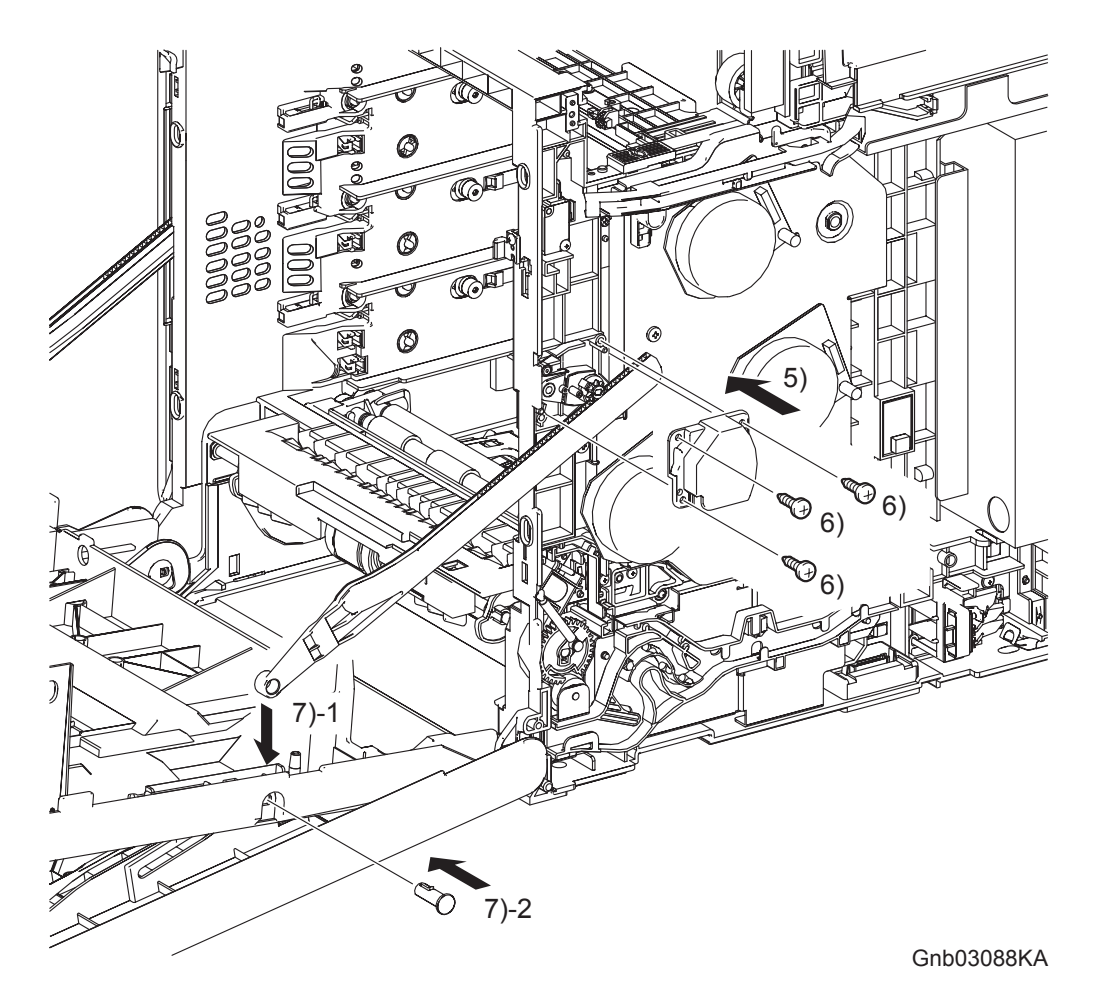

- 5) Replace the SUPPORT LINK R by mating the two holes on the SUPPORT LINK R with the bosses on the printer.
- 6) Secure the SUPPORT LINK R to the printer using the three screws (silver, tap, 8mm).
- 7) Mate the fitting hole on the LINK R with the right side fitting hole on the FRONT COVER. Insert the SHAFT PIVOT and secure using the hook.

Go to the next replacement step: Replacement 68 RIGHT COVER (PL13.1.9) Replacement 29 Blank

```
Replacement 30 INTEGRATED FEEDER ASSEMBLY (PL3.2.99)
```

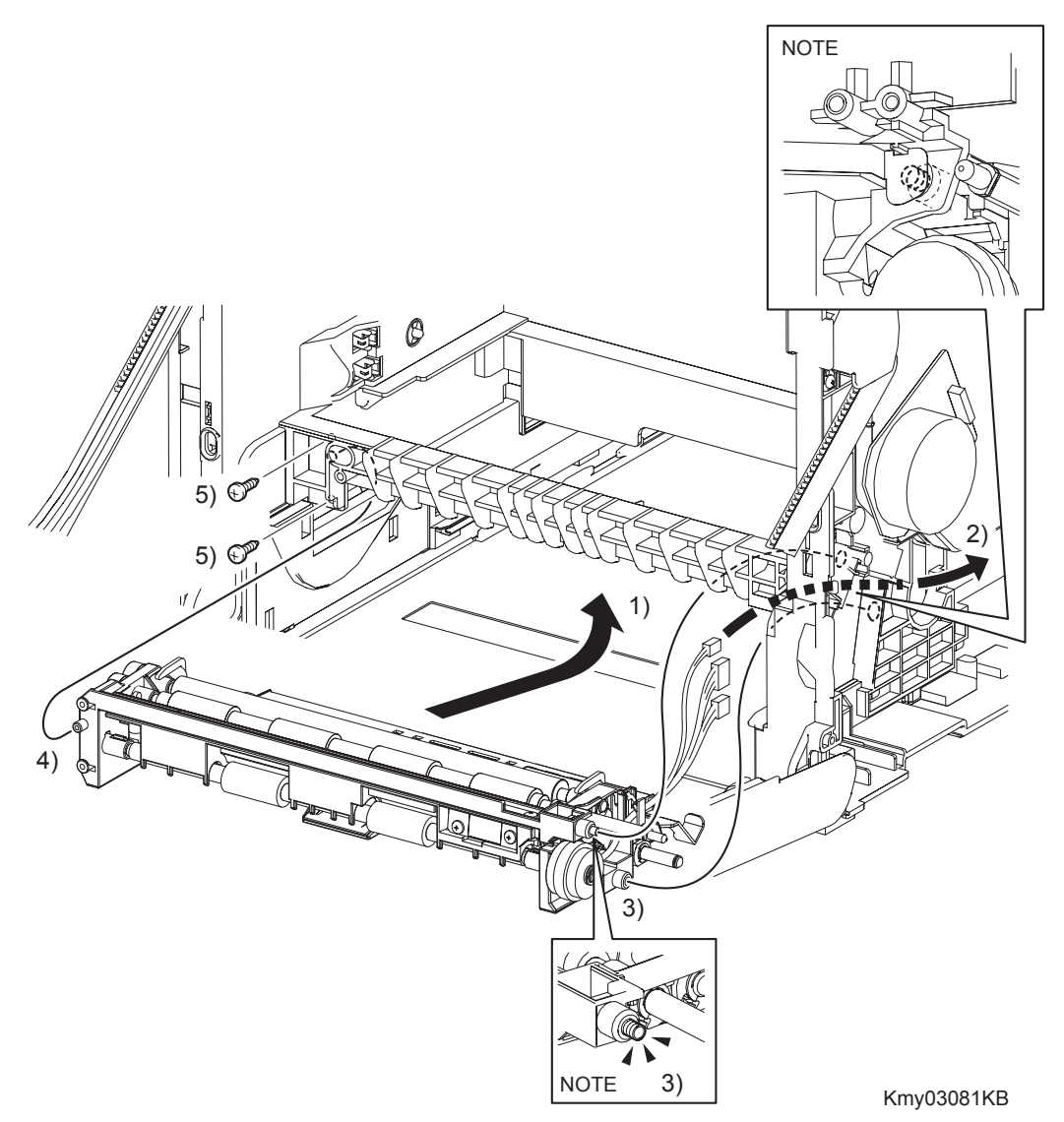

When performing the step described below, take care not to drop and lose the SPRING EARTH on the right side of the INTEGRATED FEEDER ASSEMBLY.

NOTE

When performing the step described below, check that the SPRING EARTH on the right side of the INTEGRATED FEEDER ASSEMBLY is in contact with the PLATE EARTH of the printer.

- 1) Insert the INTEGRATED FEEDER ASSEMBLY diagonally into the printer so that the right side of the INTEGRATED FEEDER ASSEMBLY goes in first.
- 2) Route the harness with the two connectors coming from the INTEGRATED FEEDER ASSEM-BLY and the connector of the CLUTCH ASSY PH TURN out of the hole on the printer from inside.
- 3) Insert the bearing, the clutch and the two bosses (One is provided with the SPRING EARTH.) on the right side of the INTEGRATED FEEDER ASSEMBLY to the holes on the printer.
- 4) Insert the left side boss of the INTEGRATED FEEDER ASSEMBLY into the hole on the printer.
- 5) Secure the INTEGRATED FEEDER ASSEMBLY to the printer using the two screws (silver, tap, 10mm).

Replacement 30 INTEGRATED FEEDER ASSEMBLY (PL3.2.99)

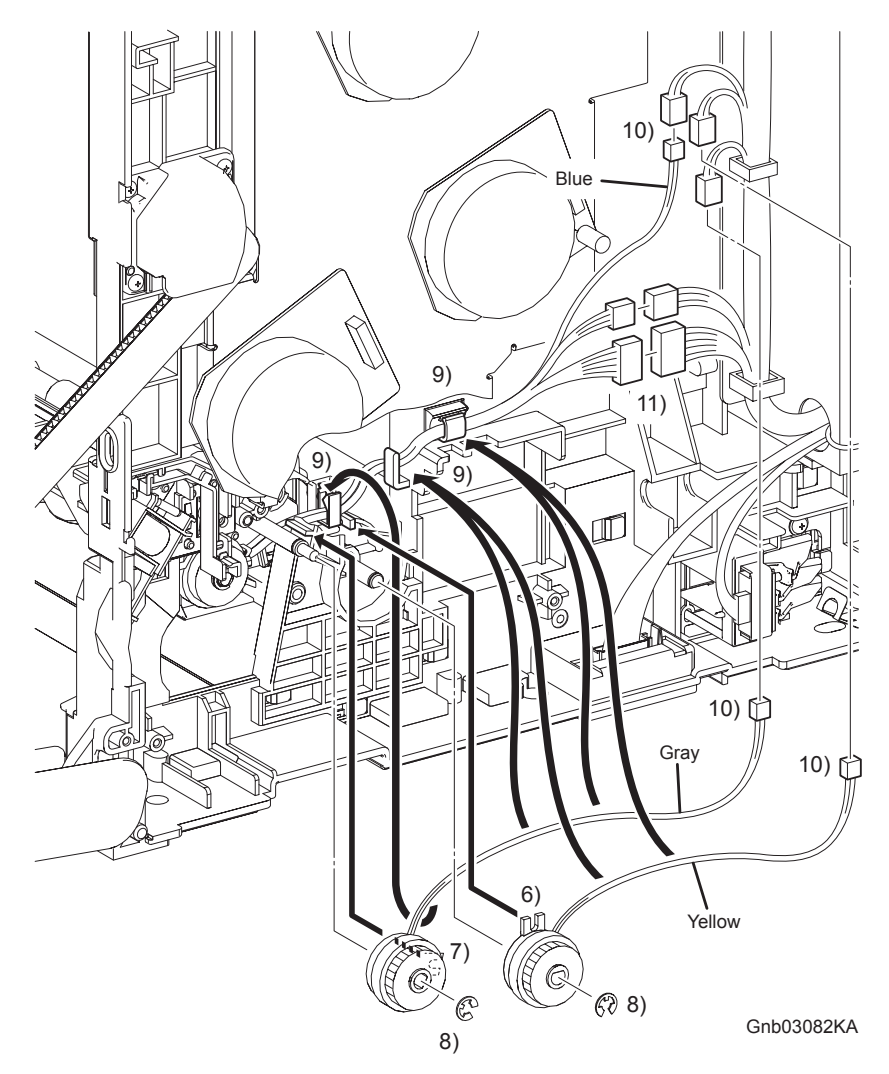

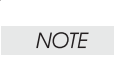

When replacing the CLUTCH, match the harness color of the CLUTCH with that of the fitting groove of the CLUTCH.

The harness color of the CLUTCH ASSY PH REGI is gray. The harness color of the CLUTCH ASSY PH FEED is yellow. The harness color of the CLUTCH ASSY PH TURN is blue.

- 6) Replace the CLUTCH ASSY PH FEED to the INTEGRATED FEEDER ASSEMBLY by mating the fitting groove the CLUTCH ASSY PH FEED with the lug on the INTEGRATED FEEDER ASSEMBLY.
- 7) Replace the CLUTCH ASSY PH REGI to the printer by mating the fitting groove on the CLUTCH ASSY PH REGI with the lug on the printer.
- 8) Replace the CLUTCH ASSY PH REGI and CLUTCH ASSY PH FEED to the INTEGRATED FEEDER ASSEMBLY using the e-rings.
- 9) Route the harnesses along the printer and bind them with the clamps on the INTEGRATED FEEDER ASSEMBLY and the printer.

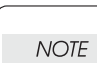

When engaging the connectors of the CLUTCHes, match the color of the CLUTCH harness with that of the harness on the printer side.

- 10) Engage the connector (P/J233) of the CLUTCH ASSY PH REGI, the connector (P/J235) of the CLUTCH ASSY PH FEED, and the connector (P/J234) of the CLUTCH ASSY PH TURN.
- 11) Engage the connectors (P/J232 and P/J241) of the INTEGRATED FEEDER ASSEMBLY.

Replacement 30 INTEGRATED FEEDER ASSEMBLY (PL3.2.99)

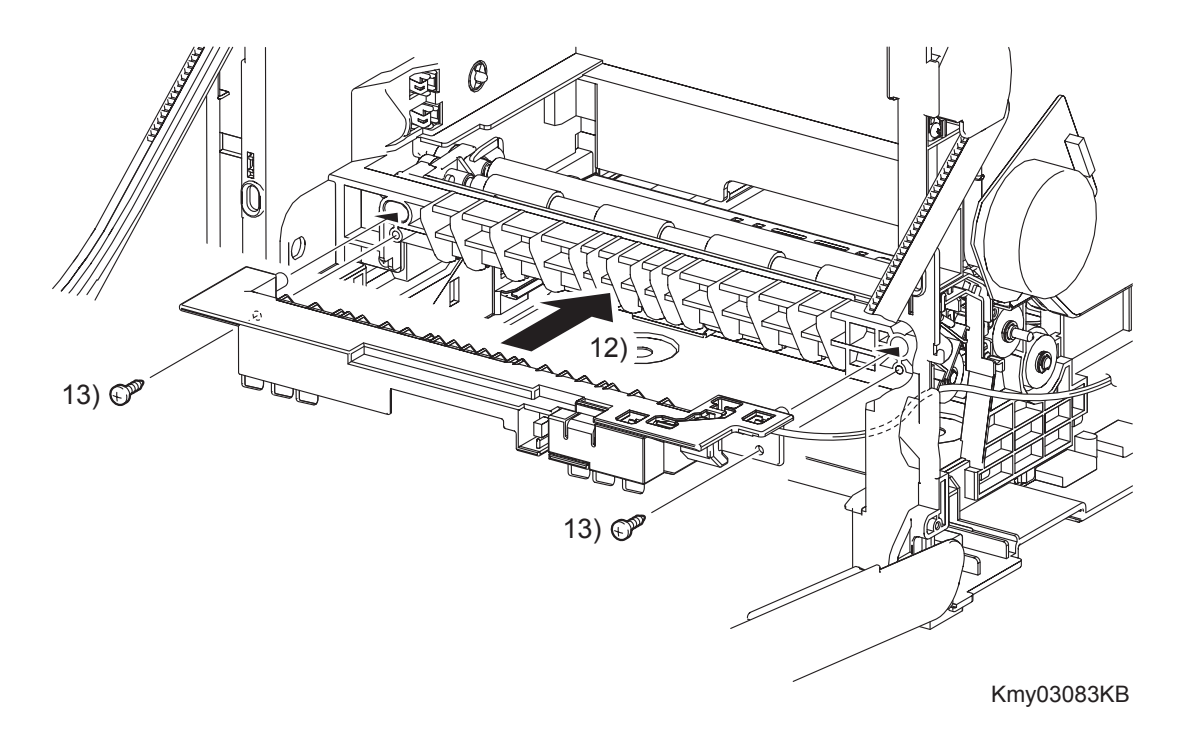

| NOTE |  |
|------|--|
|      |  |

When performing the step described below, ensure that the harness will not be caught between the CHUTE MSI and the printer.

- 12) Replace the CHUTE MSI by mating the two bosses on the CHUTE MSI with the holes on the printer.
- 13) Secure the CHUTE MSI to the printer using the two screws (silver, tap, 10mm).

## Replacement 30 INTEGRATED FEEDER ASSEMBLY (PL3.2.99)

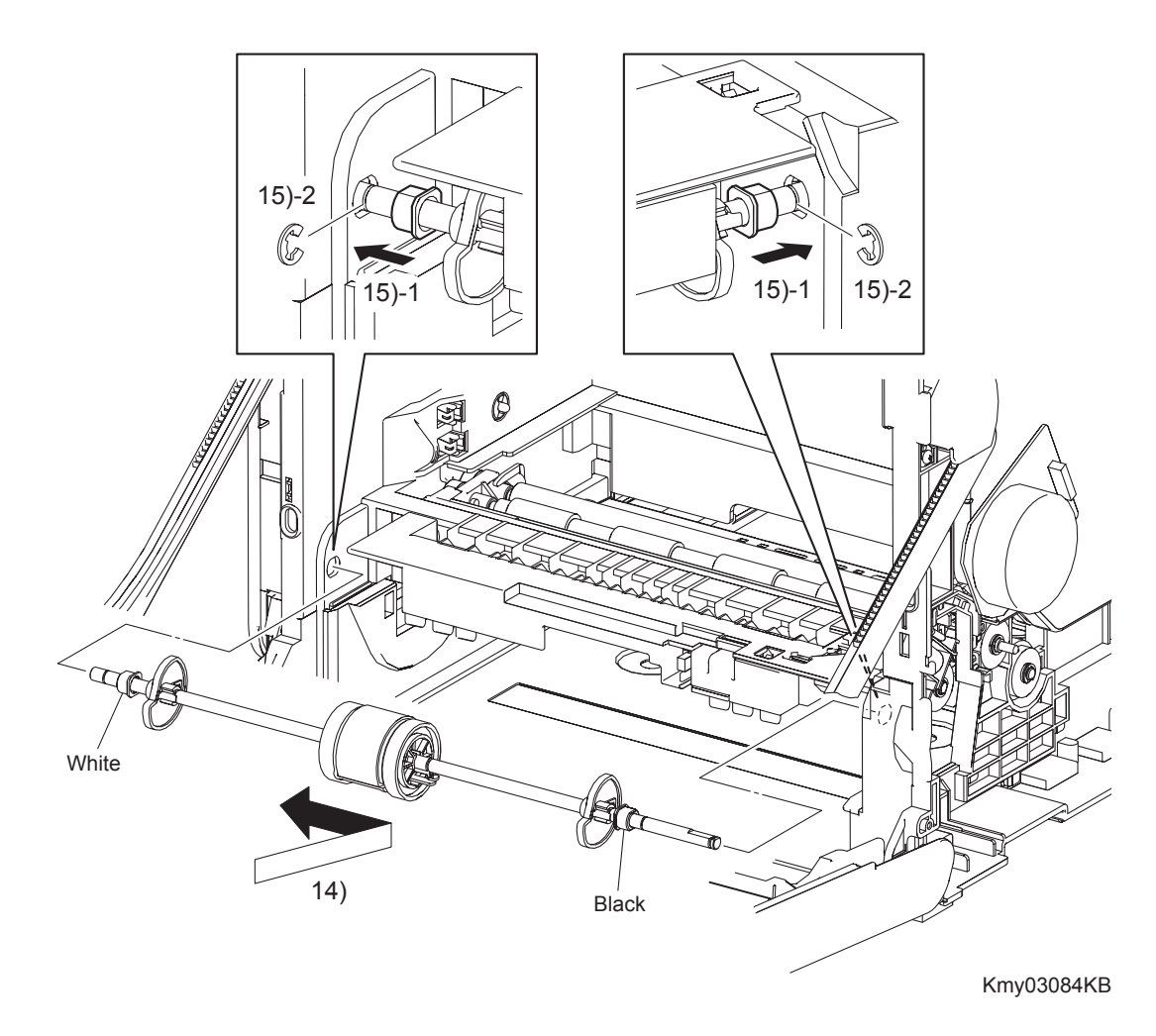

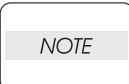

When performing the step described below, ensure that the color of each BEARING is correct.

The color of the right BEARING is black. The color of the left BEARING is white.

- 14) Replace the ROLL ASSY MSI to the printer by inserting the right and left ends of the ROLL ASSY MSI into the holes on the printer.
- 15) Slide the left and right of the BEARINGs outward into the holes on the printer, and secure using the e-rings.

### Go to the next replacement step: Replacement 31 FEED DRIVE ASSEMBLY (PL8.1.7)

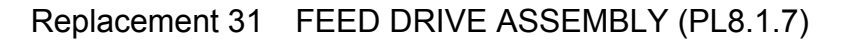

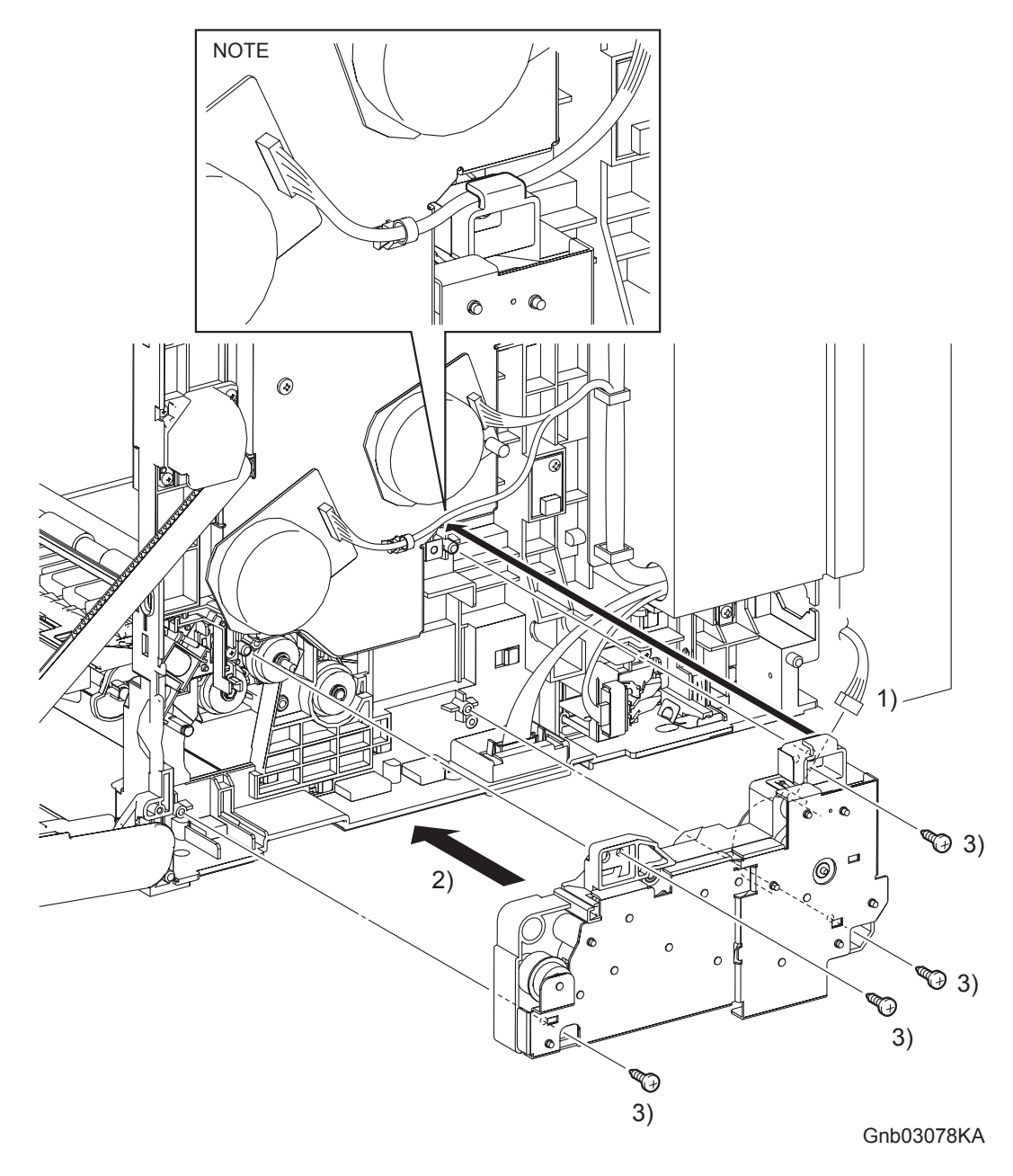

1) Engage the connector (P/J251) of the FEED DRIVE ASSEMBLY.

| NOTE |  |
|------|--|
|      |  |

When performing the step described below, the harness of the connector to be engaged to the DEVE MOTOR of the PHOTOCONDUCTOR (PC) / DEVELOPER (DEV) DRIVE (PL8.1.2) must be routed through the hook above the FEED DRIVE ASSEMBLY.

- 2) Replace the FEED DRIVE ASSEMBLY by mating the two holes of the FEED DRIVE ASSEM-BLY with the bosses on the printer.
- 3) Secure the FEED DRIVE ASSEMBLY to the printer using the four screws (silver, tap, 10mm).

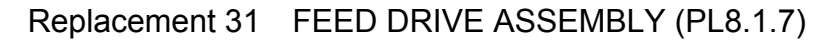

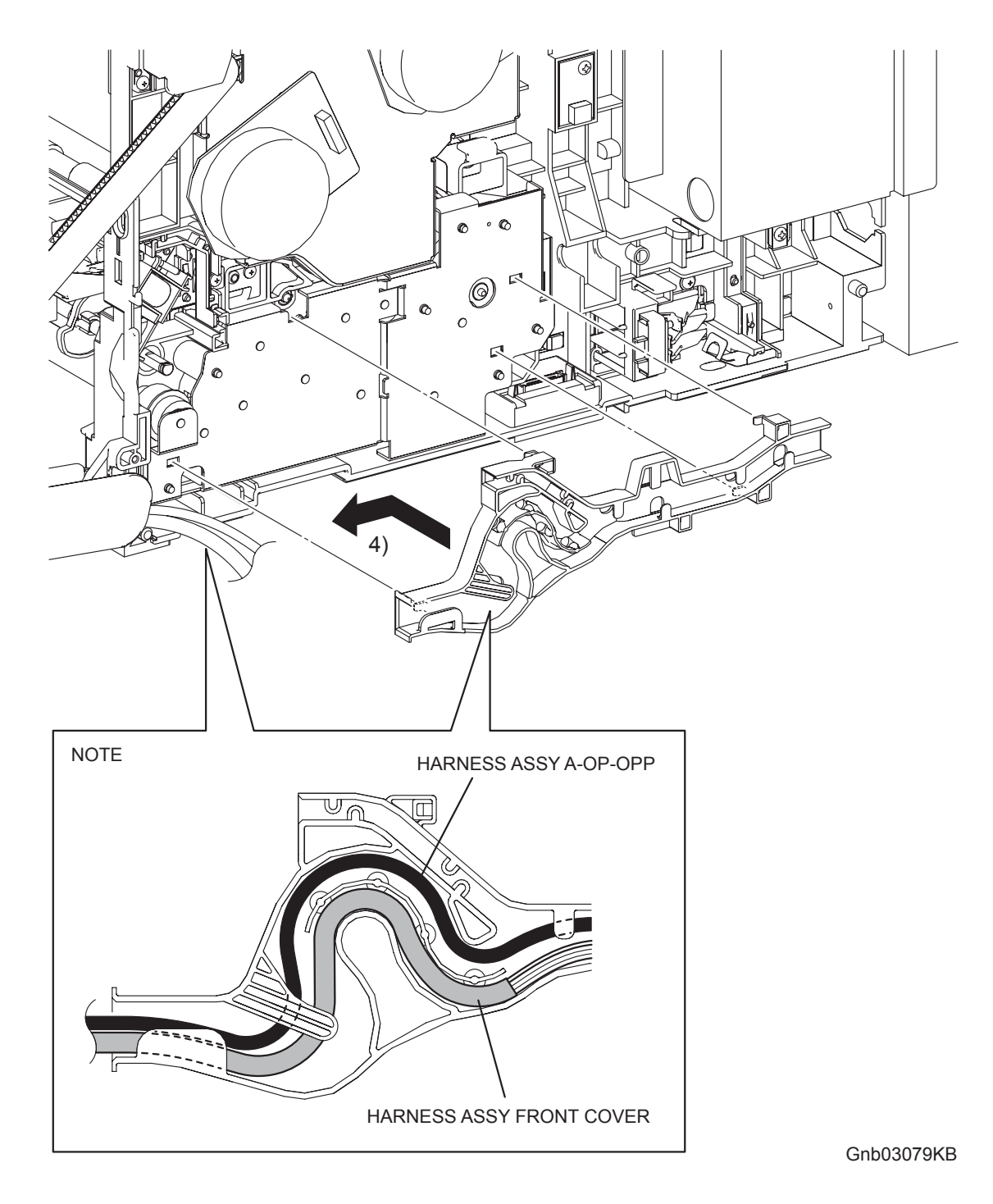

4) Mate the four hooks on the DUCT DRV PH with the holes on the FEED DRIVE ASSY. Secure the DUCT DRV PH by moving it frontward allowing the hooks to lock into place.

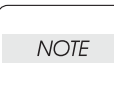

When performing the step below, route the HARNESS ASSY A-OP-OPP over the HAR-NESS ASSY FRONT COVER.

5) Route all the harnesses along the DUCT DRV PH.

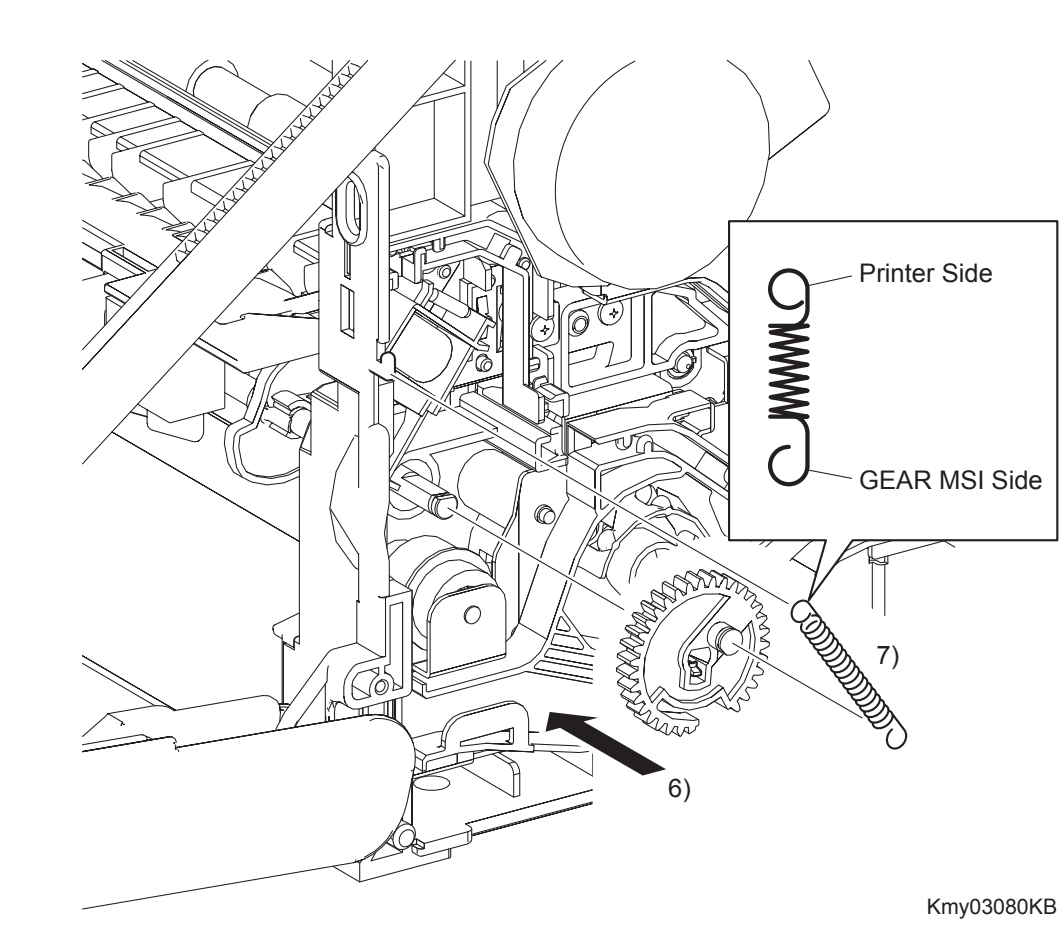

# Replacement 31 FEED DRIVE ASSEMBLY (PL8.1.7)

NOTE

When performing the step described below, turn the flat surface of the SHAFT MSI face upward for ease of work.

6) Replace the GEAR MSI to the SHAFT MSI and lock the hook of the GEAR MSI into the groove of the SHAFT MSI.

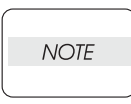

When performing the step described below, pay attention to the orientation of the SPRING FEED MSI. Ensure that the longer J-shaped hook of the SPRING FEED MSI is anchored to the GEAR MSI.

7) Anchor the SPRING FEED MSI to the GEAR MSI and the printer.

## Go to the next replacement step: Replacement 68 RIGHT COVER (PL13.1.9)

## Replacement 32 MPF FEED SOLENOID (PL3.1.98)

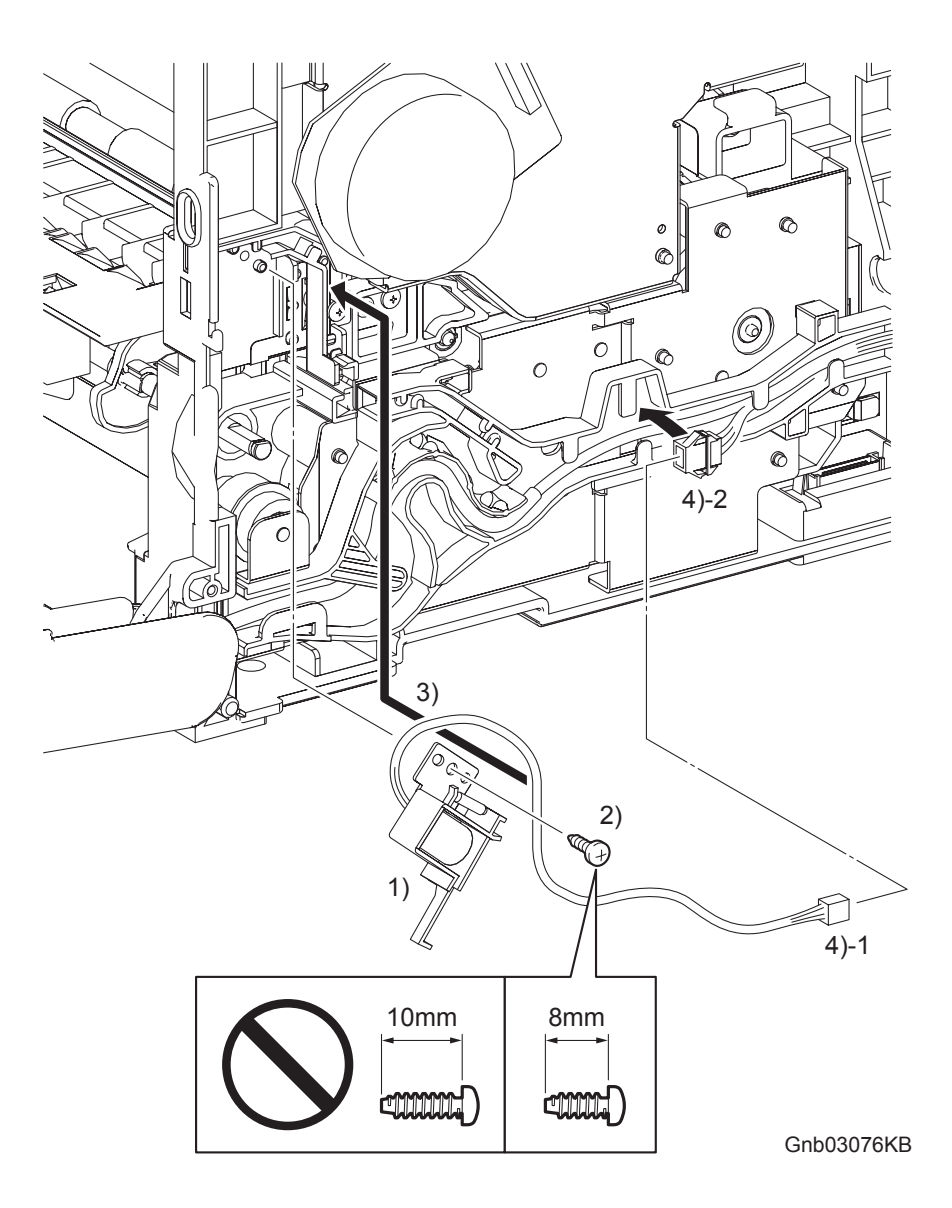

1) Replace the MPF FEED SOLENOID to the printer by mating the two holes on the MPF FEED SOLENOID with the bosses on the printer.

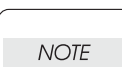

3)

Ensure that 8mm screws are used to secure the MPF FEED SOLENOID. Use of 10mm screws will damage the frame.

- 2) Secure the MPF FEED SOLENOID to the printer using the one screw (silver, tap, 8mm).
  - Route the harness of the MPF FEED SOLENOID to the DUCT MSI SOL and DUCT DRV PH. The harness color of the MPF FEED SOLENOID (gray) does not match that of the printer (yellow).
- 4) Engage the connector (P/J256) of the MPF FEED SOLENOID.

## Replacement 32 MPF FEED SOLENOID (PL3.1.98)

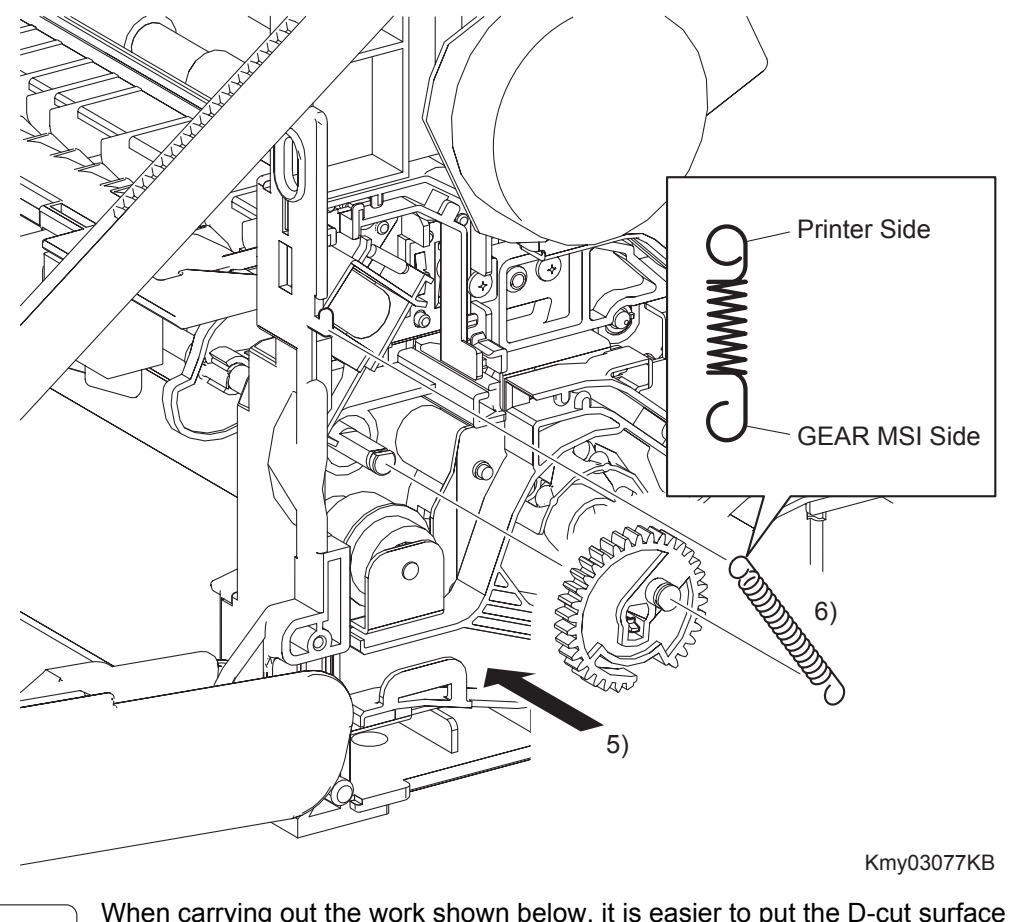

NOTE SHAF

When carrying out the work shown below, it is easier to put the D-cut surface of the SHAFT MSI on the top.

5) Replace the GEAR MSI to the SHAFT MSI and lock the hook on the GEAR MSI into the groove on the SHAFT MSI.

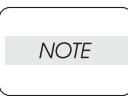

When carrying out the work shown below, pay attention to attach the SPRING FEED MSI in the right direction.

Attach the hyperelliptic side of the SPRING FEED MSI to the GEAR MSI.

6) Anchor the SPRING FEED MSI to the printer and GEAR MSI.

## Go to the next replacement step: Replacement 68 RIGHT COVER (PL13.1.9)

Replacement 33 Blank

Replacement 34 Blank

Replacement 35 Blank

Replacement 36 CHUTE ASSY EXIT OUT (PL6.1.1)

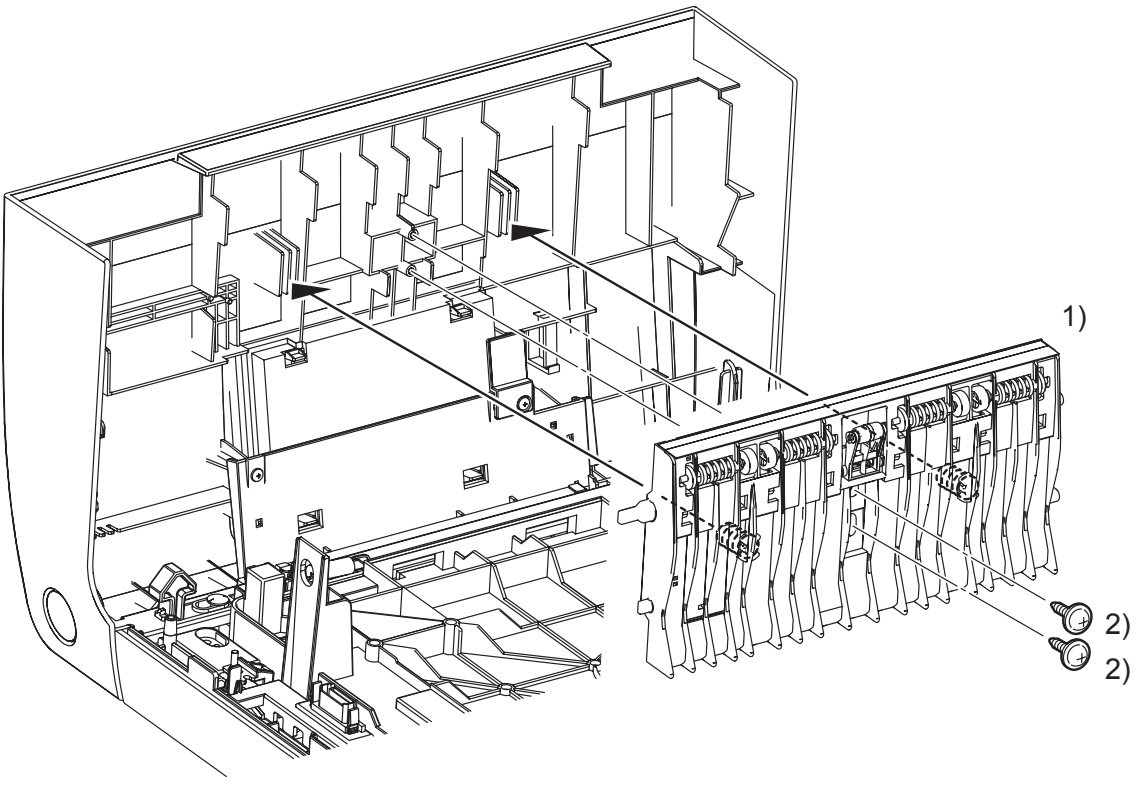

Kmy03072KA

- 1) Replace the CHUTE ASSY EXIT OUT to the FRONT COVER by mating the two springs of the CHUTE ASSY EXIT OUT with the ribs on the FRONT COVER.
- 2) Secure the CHUTE ASSY EXIT OUT to the FRONT COVER using the two screws (silver, with flange, tap, 10mm).
- 3) Close the FRONT COVER.

I

## Replacement 37 SPUR ASSEMBLY (PL7.1.1)

NOTE

Described below is the removal procedure common between the left and right sides of the SPUR ASSEMBLY.

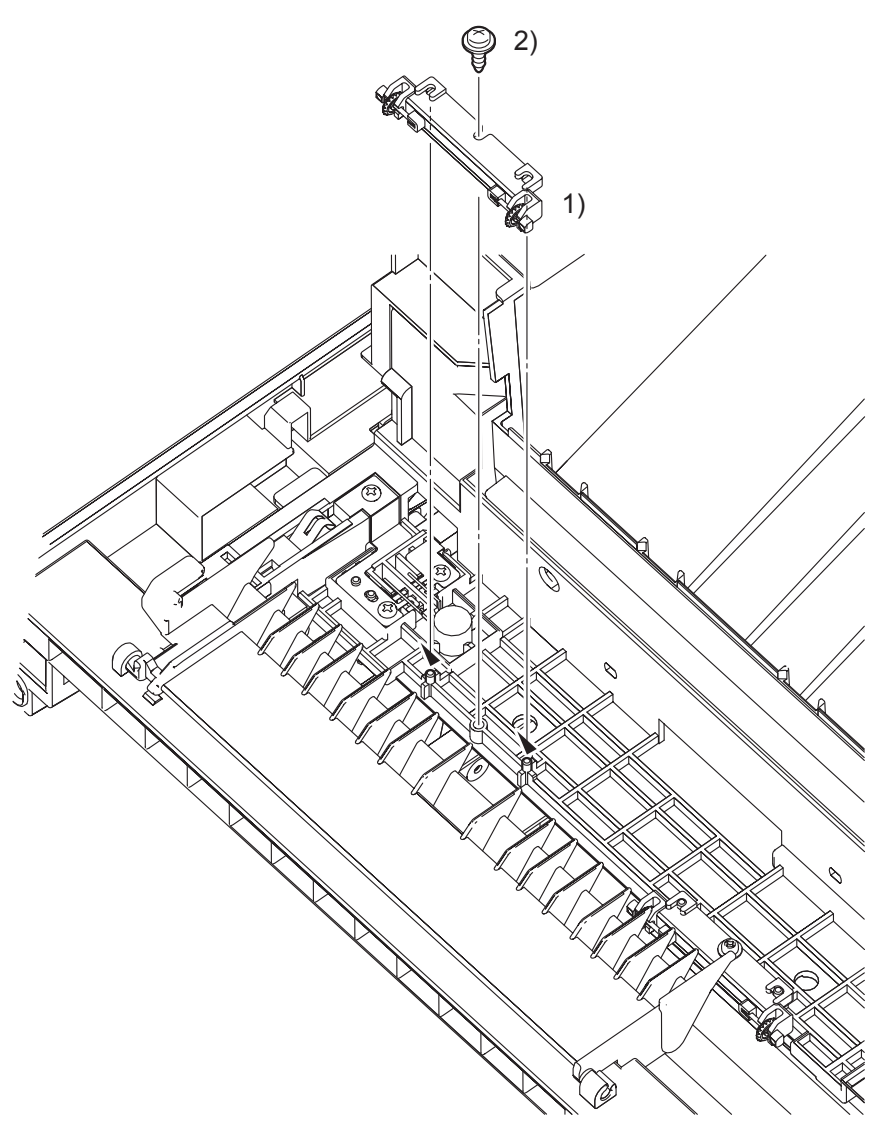

Kmy03071KA

- 1) Replace the SPUR ASSEMBLY to the printer by mating the two holes on the SPUR ASSEM-BLY with the bosses on the printer.
- 2) Secure the SPUR ASSEMBLY to the printer with the one screw (silver, with flange, tap, 8mm).

Go to the next replacement step: Replacement 38 FUSER (PL6.1.10)

## Replacement 38 FUSER (PL6.1.10)

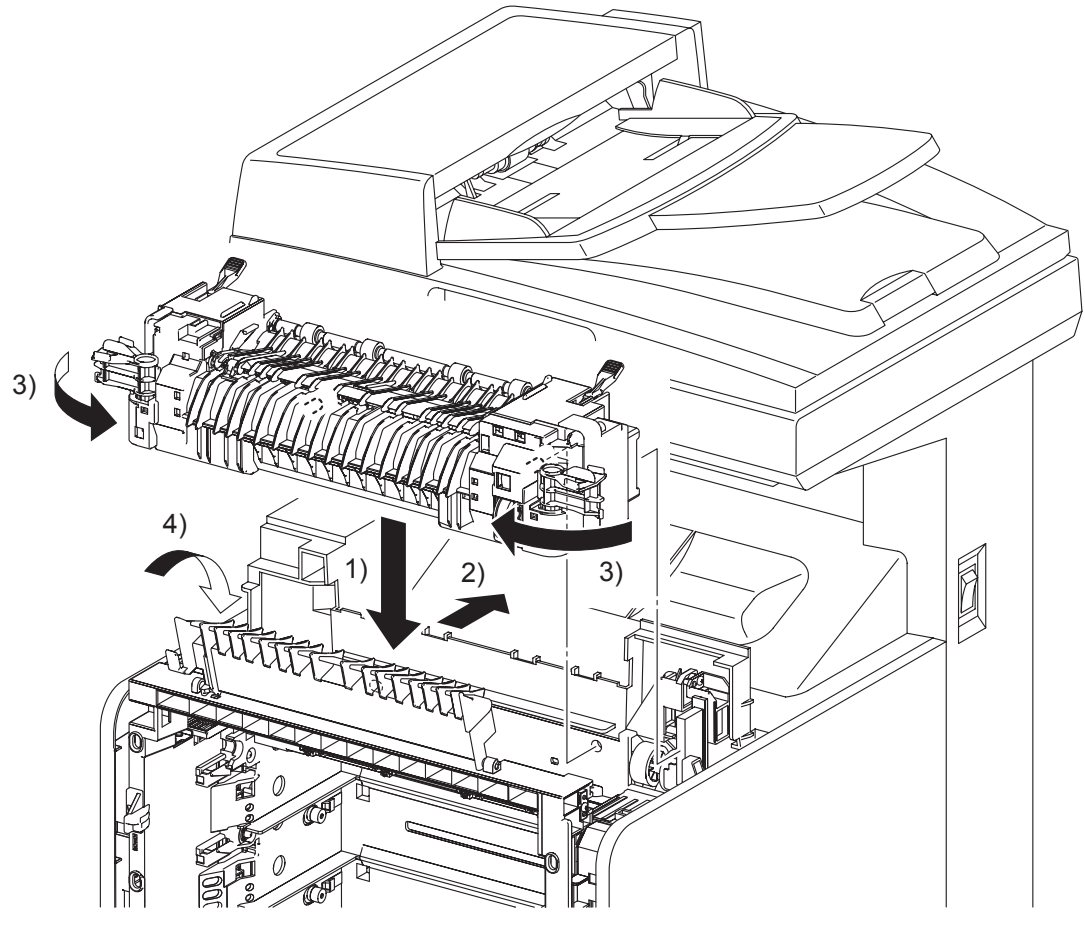

Gnb03070KA

- 1) Put the FUSER on the printer.
- 2) Insert the two rear side bosses of the FUSER into the holes on the printer by moving the FUSER slightly backward, engage the connector (P/J171) of the FUSER.
- 3) Rotate the left and right levers of the FUSER inward.
- 4) Close the DUPLEX GATE.
- 5) Close the FRONT COVER.

## Replacement 39 DUPLEX GATE (PL6.1.13)

NOTE

The FUSER part is very hot. Take added care not to get burned when performing the service operation.

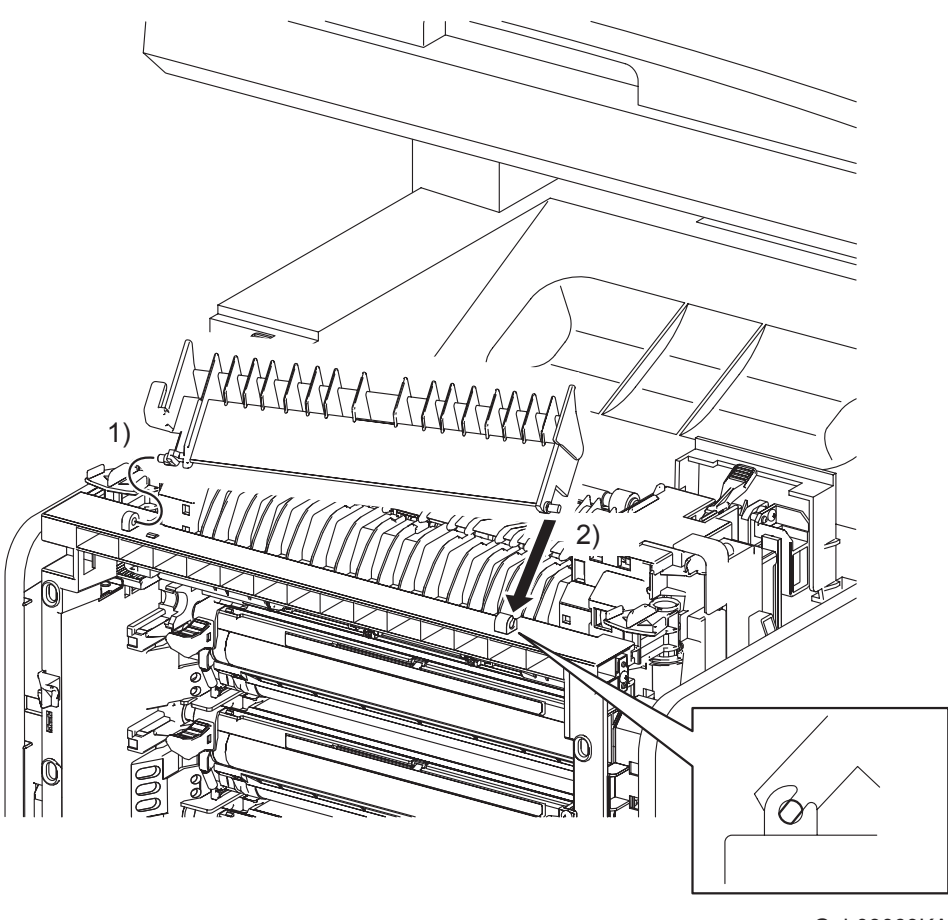

- Gnb03069KA
- 1) Insert the left side boss of the DUPLEX GATE with the hole of the printer.
- 2) Open the DUPLEX GATE (PL6.1.13) to about 45 degrees so that the flat faces of the right side pivot of the DUPLEX GATE comes parallel with the U-shaped notch. Push in the right side pivot of the DUPLEX GATE into the U-shaped notch diagonally forward.
- 3) Close the DUPLEX GATE.
- 4) Close the FRONT COVER.

## Replacement 40 TONER CARTRIDGE (K), (C), (M), (Y) (PL5.1.18 ~ 21)

| NOTE |  |
|------|--|
|      |  |

Described below is the replacement procedure common among TONER CARTRIDGEs (C), (M), (Y), and (K).

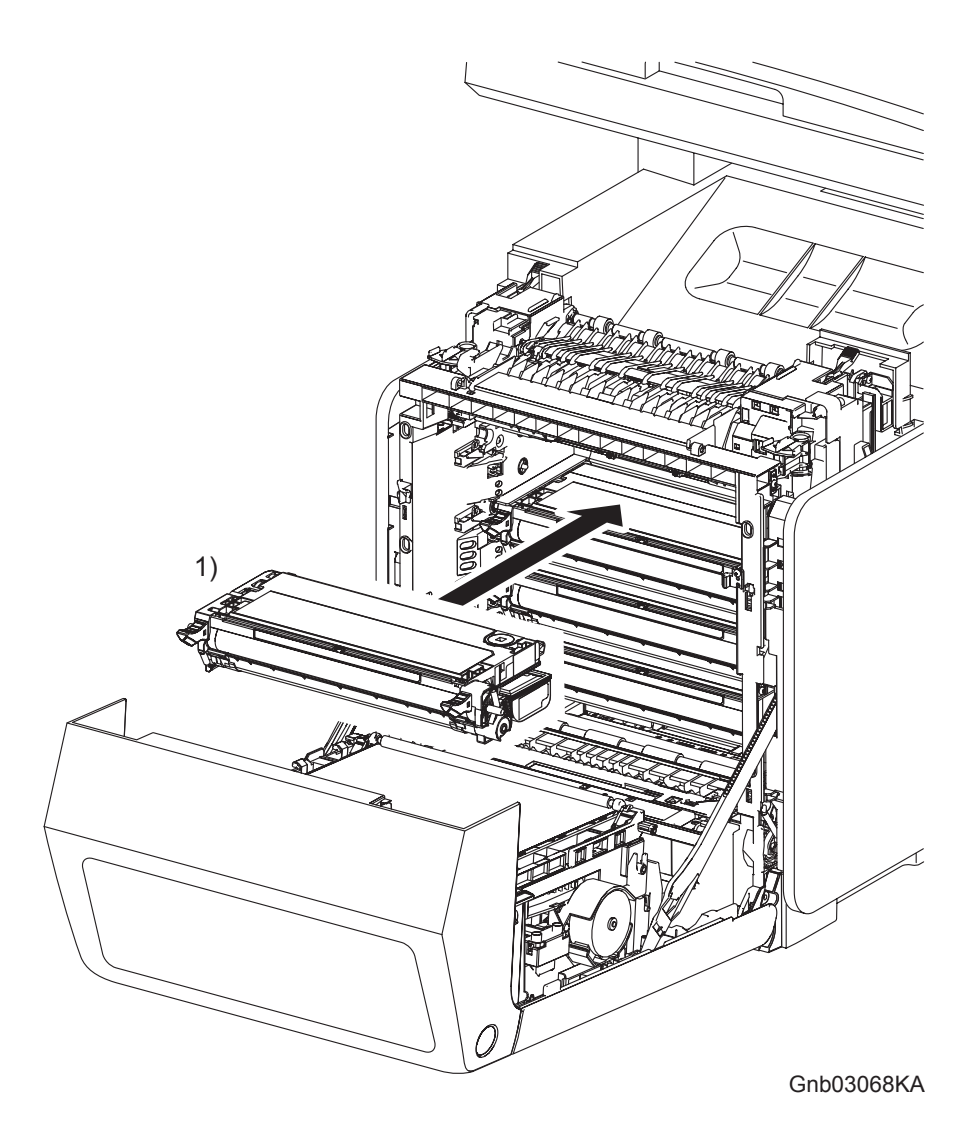

NOTE

If all the TONER CARTRIDGEs are removed, attach them in the order of Yellow, Magenta, Cyan, and Black from the bottom.

- 1) Replace the TONER CARTRIDGE inserting it by the left and right handles along the guide on the printer.
- 2) Close the FRONT COVER.

```
Replacement 41 DUPLEX MODULE (PL11.1.1)
```

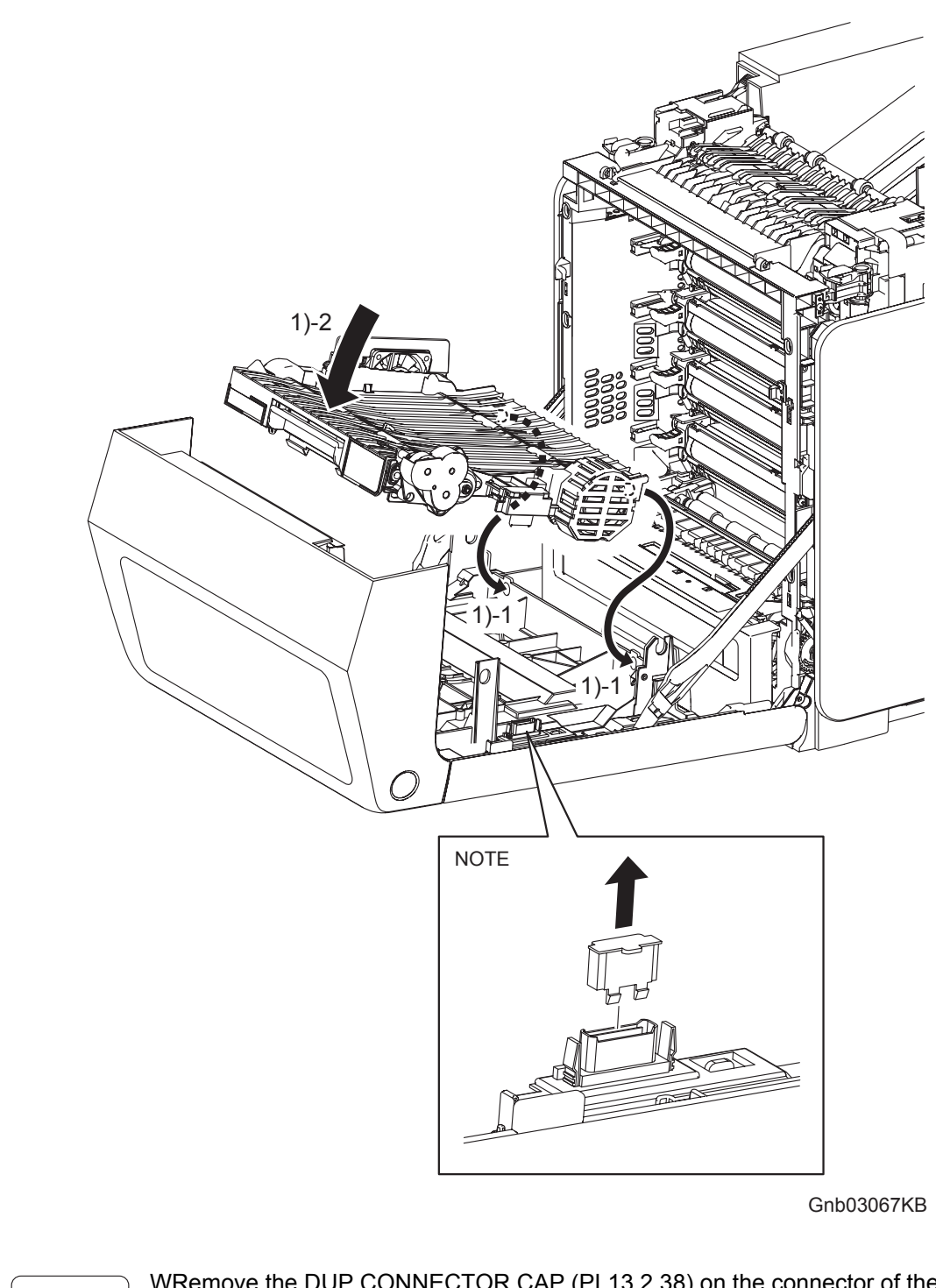

NOTE

WRemove the DUP CONNECTOR CAP (PL13.2.38) on the connector of the FRONT COVER when installing new DUPLEX MODULE.

1) Replace the DUPLEX MODULE slowly by mating the two backside bosses of the DUPLEX MODULE with the holes on the FRONT COVER, and then secure with the lever.

## Go to the next replacement step: Replacement 42 TRANSFER BELT (PL4.1.1)
Replacement 42 TRANSFER BELT (PL4.1.1)

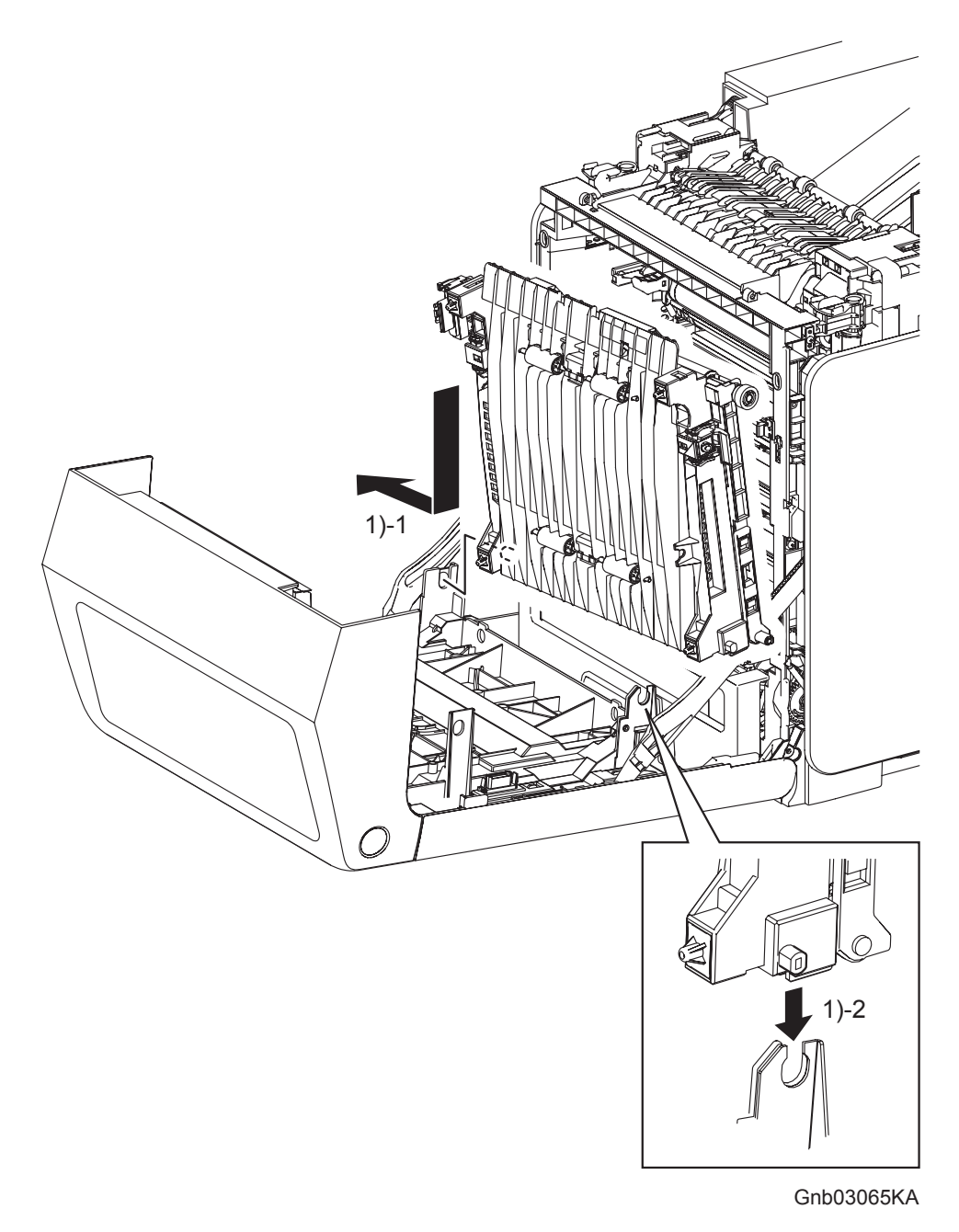

 Replace the TRANSFER BELT by inserting the left side boss on the TRANSFER BELT into the hole on the FRONT COVER and then inserting the right side boss on the TRANSFER BELT into the U-shaped groove on the FRONT COVER.

Replacement 42 TRANSFER BELT (PL4.1.1)

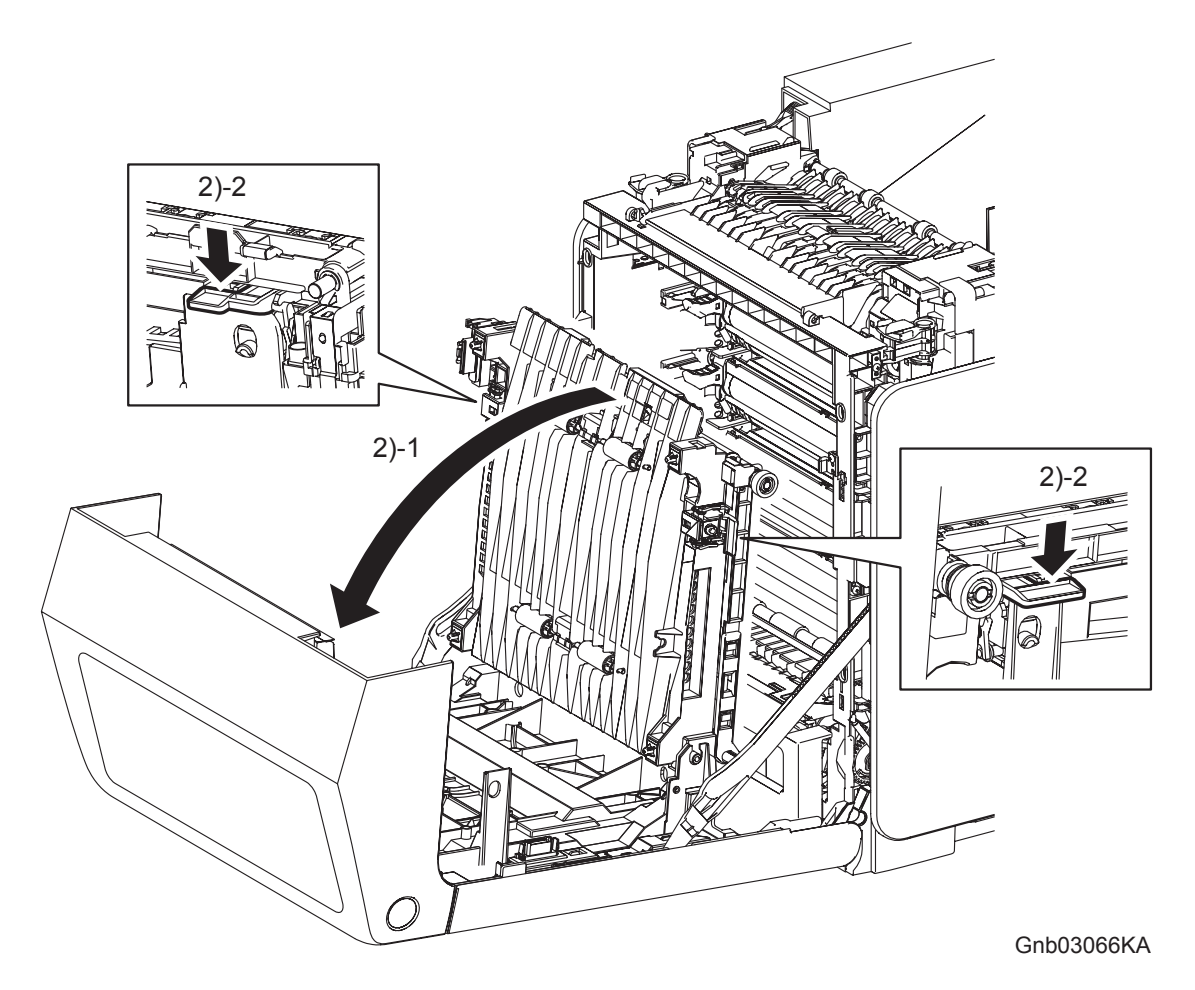

- 2) Tilt the TRANSFER BELT slowly, and then secure with the left and right levers.
- 3) Close the FRONT COVER.

```
Replacement 43 TRAY REAR COVER (PL13.1.7)
```

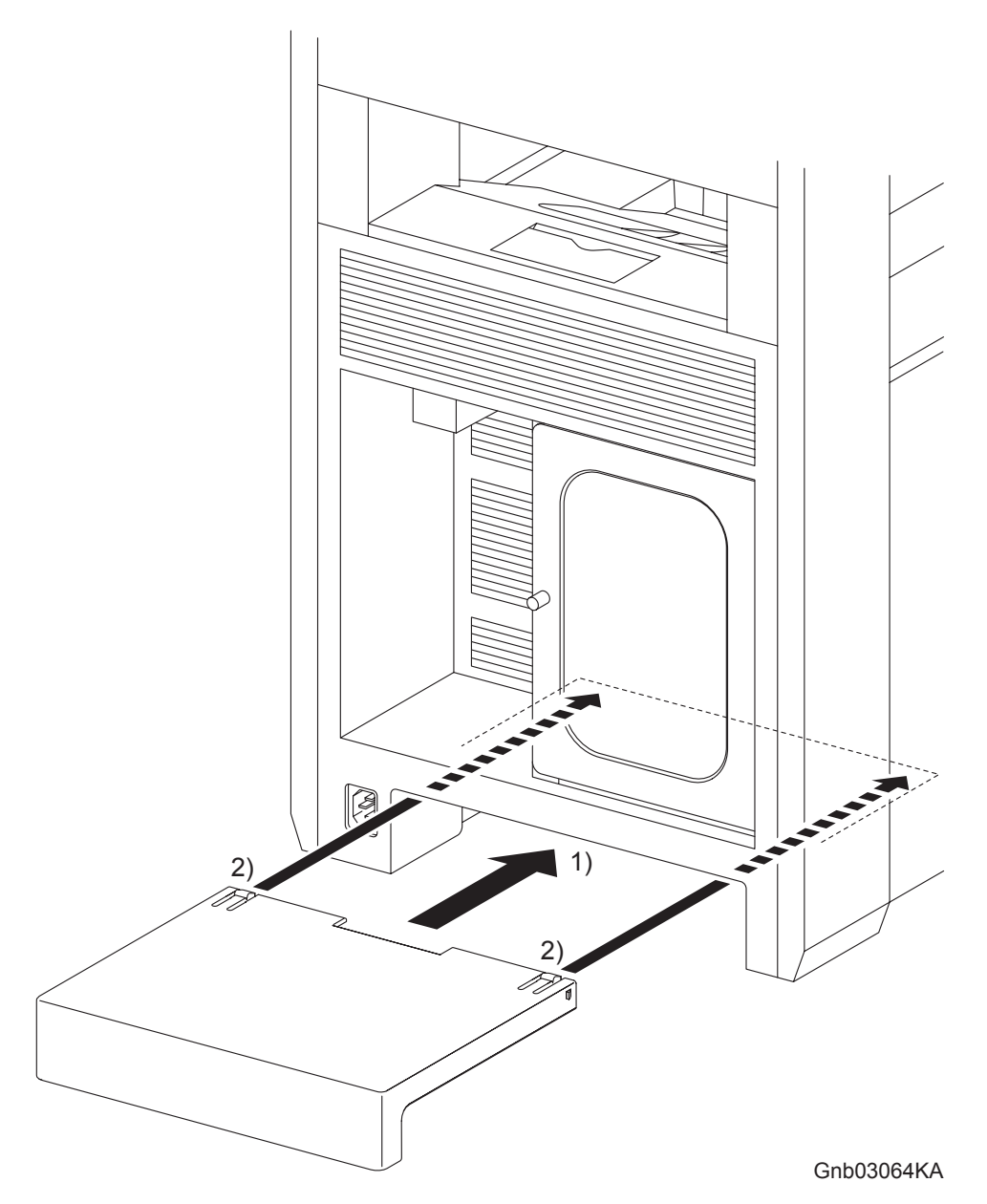

- 1) Insert the TRAY REAR COVER into the printer.
- 2) Secure by locking the two front hooks on TRAY REAR COVER to the printer.

Replacement 44 MPF COVER (PL13.2.99)

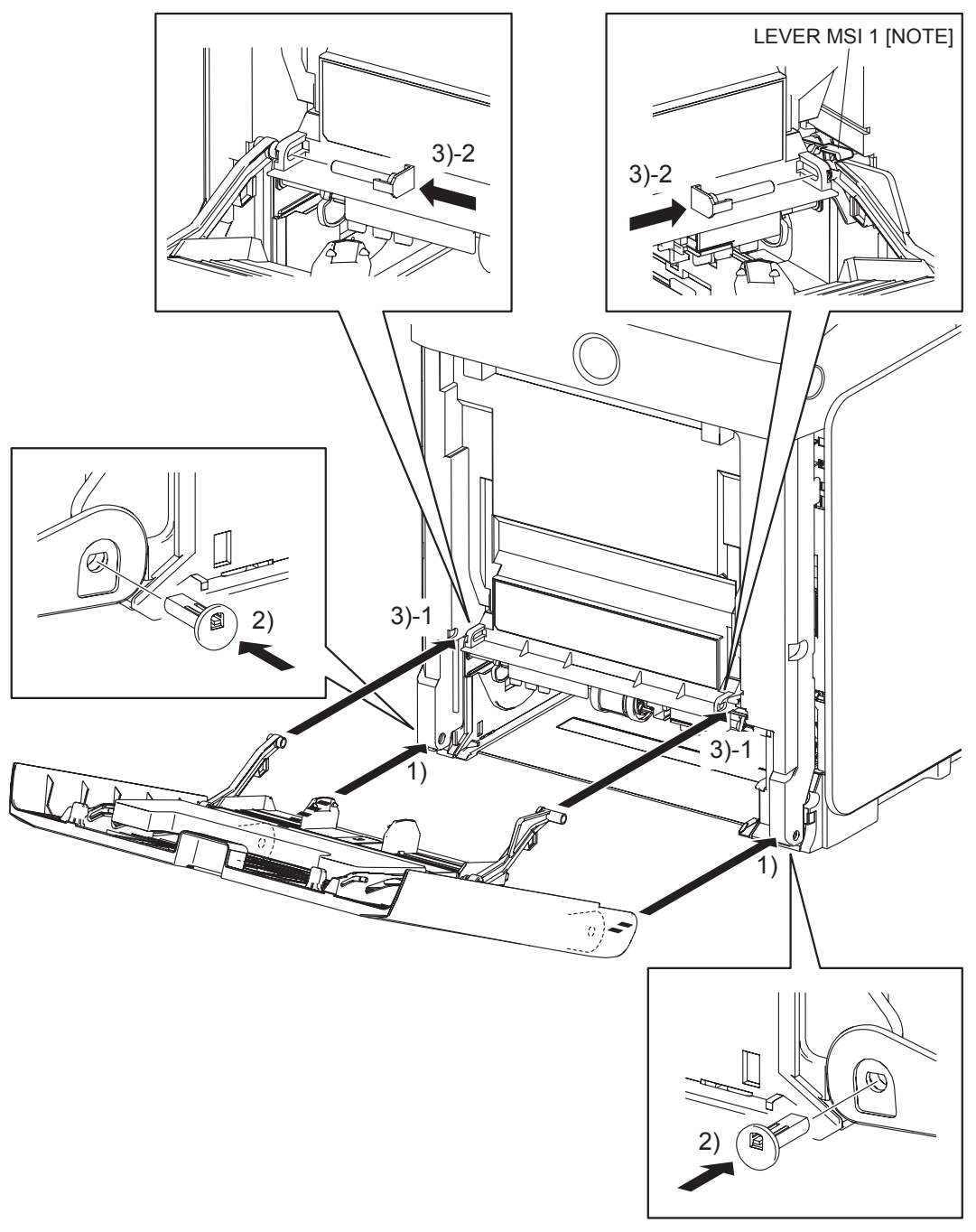

Kmy03063KA

### Replacement 44 MPF COVER (PL13.2.99)

- 1) Replace the MPF COVER to the FRONT COVER by mating the left and right side fitting holes on the MPF COVER with the holes on the FRONT COVER.
- 2) Insert the SHAFT PIVOT MSI into the left and right side fitting holes on the MPF COVER, and then secure the SHAFT PIVOT MSI with the hook.

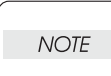

When performing the step described below, make sure that the LEVER MSI 1 is on the LINK ASSY MSI R.

- 3) Mate the LINK ASSY MSIs on the left and right sides of the MPF COVER with the fitting holes on the FRONT COVER. Insert the PIN PIVOT MSI and secure with the hook.
- 4) Close the MPF COVER.

Replacement 45 Blank

Replacement 46 MULTI PROTOCOL CARD (PL13.4.23)

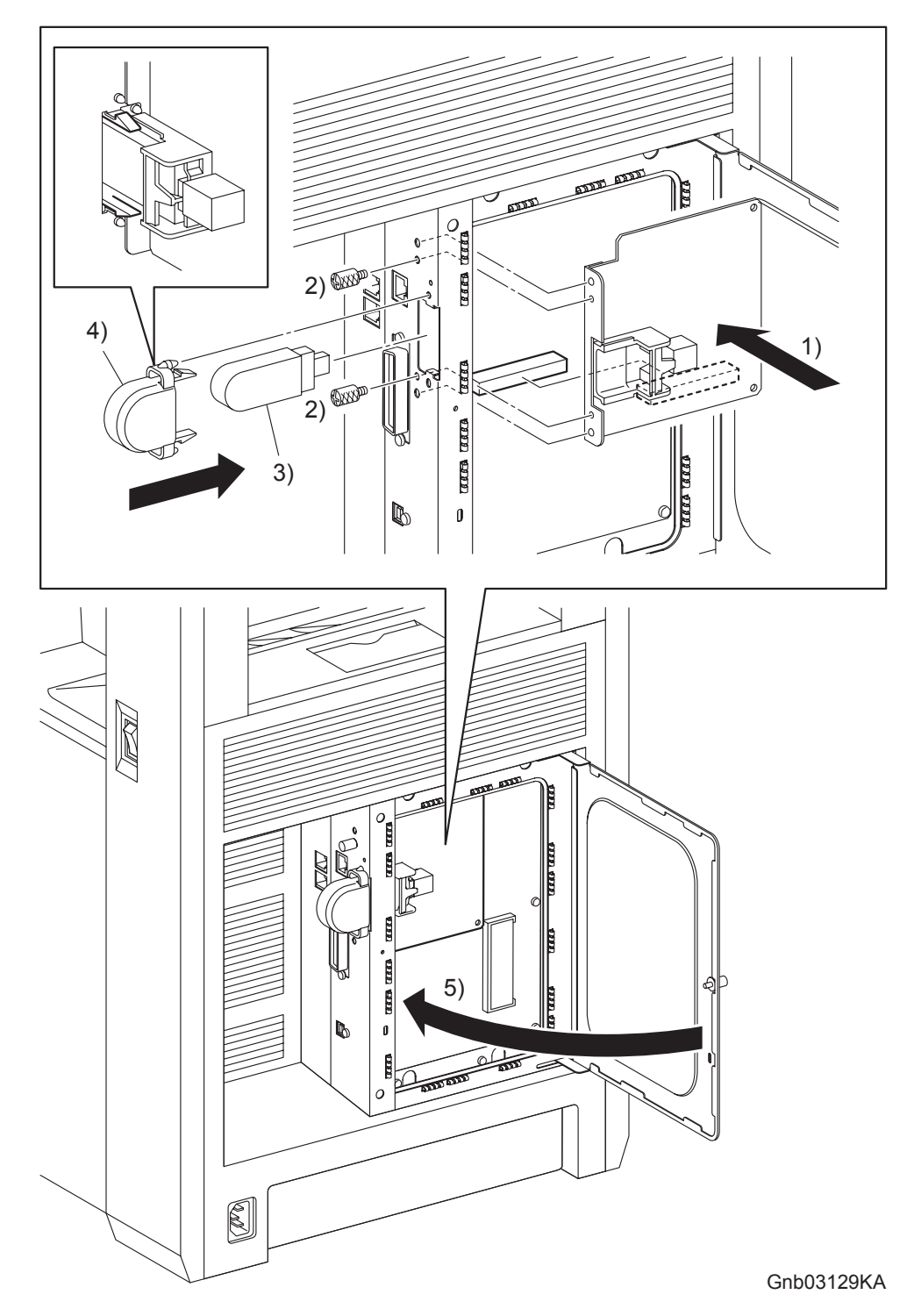

- 1) Mate the two bosses on the MULTI PROTOCOL CARD with the holes on the printer, and then replace the MULTI PROTOCOL CARD to the ELECTRONIC SUB-SYSTEM CONTROL BOARD.
- 2) Secure the MULTI PROTOCOL CARD to the printer using the two SCREW KNURLINGs (PL13.4.12).
- 3) Replace the WIRELESS PRINTER ADAPTER to the MULTI PROTOCOL CARD.
- 4) Replace the COVER USB to the printer and secure with the hook.
- 5) Close the PLATE WINDOW ESS and secure the SCREW KNURLING.

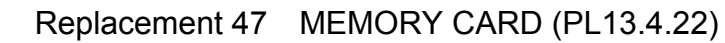

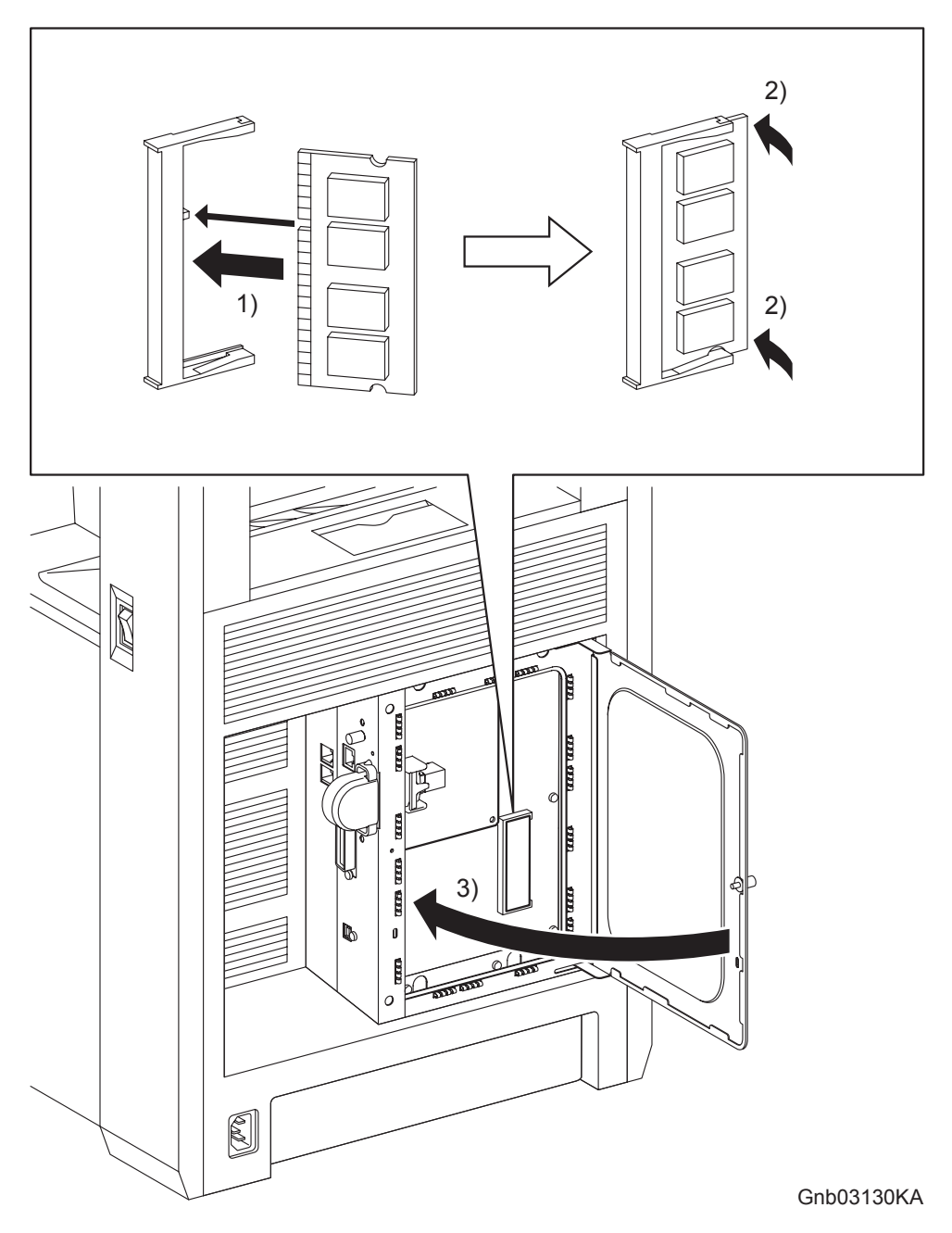

- 1) Fit the MEMORY CARD into the socket by mating the notch of the MEMORY CARD with the lug on the socket.
- 2) Push the MEMORY CARD toward the ELECTRONIC SUB-SYSTEM CONTROL BOARD until it snaps into place.
- 3) Close the SHIELD WINDOW and secure the SCREW KNURLING.

Replacement 48 ADF FEED ROLLER (PL13.8.3), ADF SEPARATOR PAD (PL13.8.5), ADF SEPARATOR SPRING (PL13.8.6)

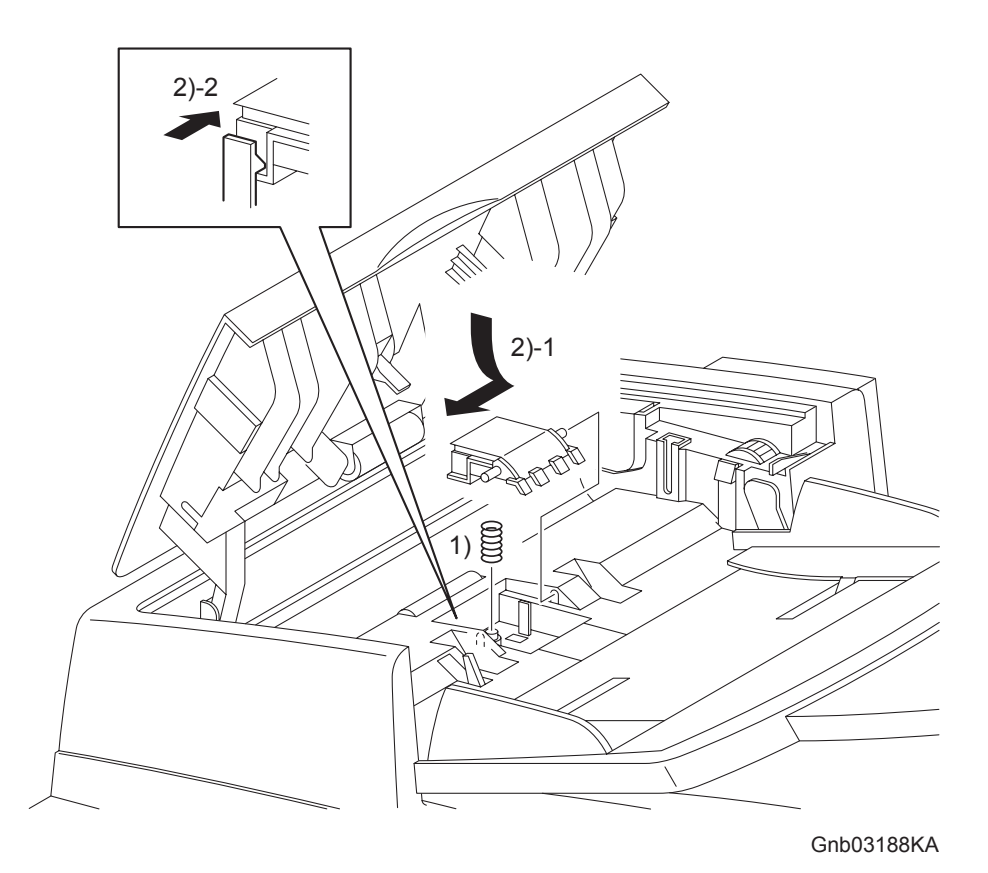

- 1) Mate the ADF SEPARATOR SPRING with the lug of the ADF ASSY.
- 2) Insert the rear side shaft of the ADF SEPARATOR PAD into the bearing of the ADF ASSY, and then insert the front side shaft of the ADF SEPARATOR PAD into the bearing of the ADF ASSY. Secure the ADF SEPARATOR PAD with the hook.

Replacement 48 ADF FEED ROLLER (PL13.8.3), ADF SEPARATOR PAD (PL13.8.5), ADF SEPARATOR SPRING (PL13.8.6)

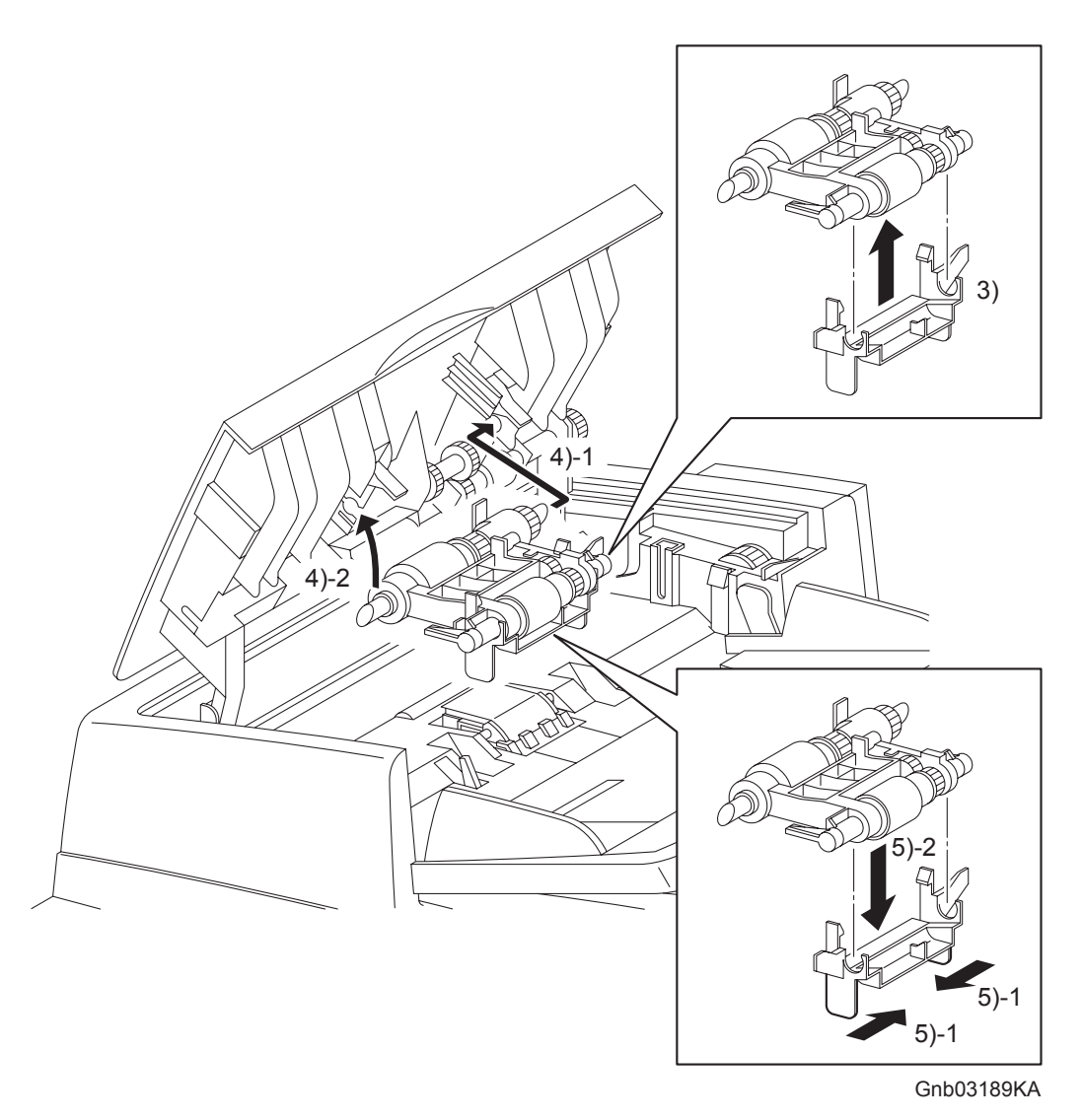

- 3) Replace the ADF FEED ROLLER HOLDER (PL13.8.4) to the ADF FEED ROLLER.
- 4) Insert the rear side shaft of the ADF FEED ROLLER into the bearing of the ADF ASSY, and then insert the front side shaft of the ADF FEED ROLLER into the bearing of the ADF ASSY.
- 5) Remove the ADF FEED ROLLER HOLDER from the ADF FEED ROLLER by pinching the front and rear side tabs of the ADF FEED ROLLER HOLDER
- 6) Close the cover of the ADF ASSY.

Replacement 49 ADF ASSY (PL13.8.2), SCANNER ASSY (PL13.8.7)

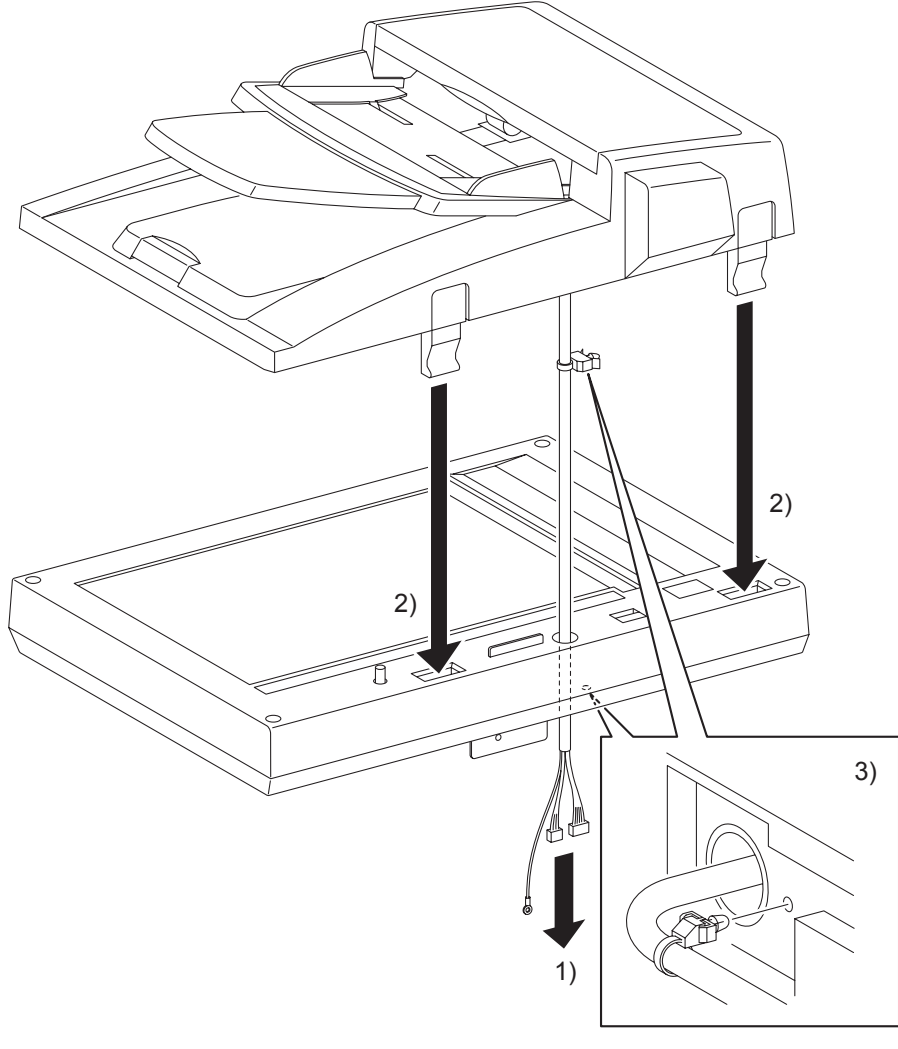

Gnb03190KA

- 1) Route the harness of the ADF ASSY through the hole of the SCANNER ASSY.
- 2) Replace the ADF ASSY to the SCANNER ASSY by inserting the left and right side hinges of the ADF ASSY into the holes of the SCANNER ASSY.
- 3) Replace the clamp on the harness of the ADF ASSY to the backside of the SCANNER ASSY.

### Go to the next replacement step: Replacement 50 ADF SCANNER ASSY (PL13.8.1)

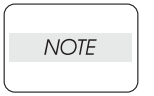

When replacing the ADF SCANNER ASSY with a new one, ensure that a correction adjustment is performed on the new ADF SCANNER ASSY via Diag. The correction values for adjustment are provided on the label at the under side of the scanner.

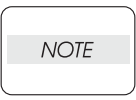

The steps described below should be performed before installing the new ADF SCANNER ASSY to the printer main body. Otherwise, these steps will be difficult to perform.

When checking the label on the scanner, take care not to damage the tray or other parts of the ADF SCANNER ASSY.

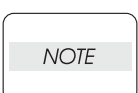

The correction values in the illustration are examples only and not the actual values.

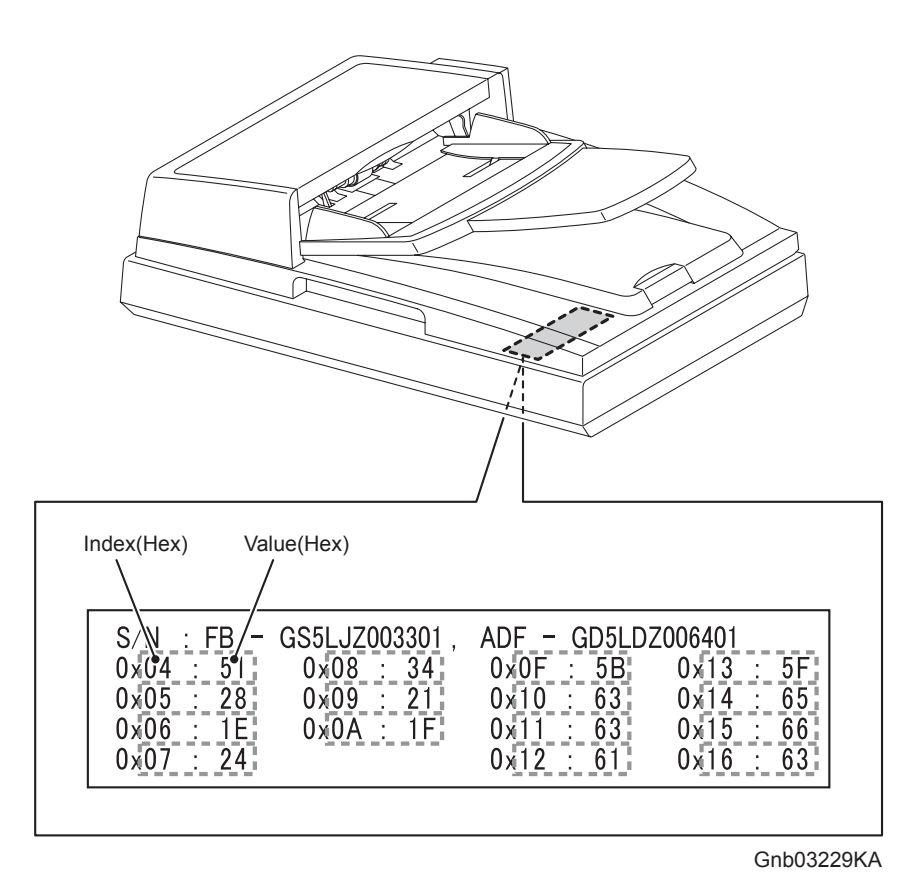

1) Scanner parameter values are provided on the label at the bottom of the scanner. Note them down first so that you can refer to them from your operating position.

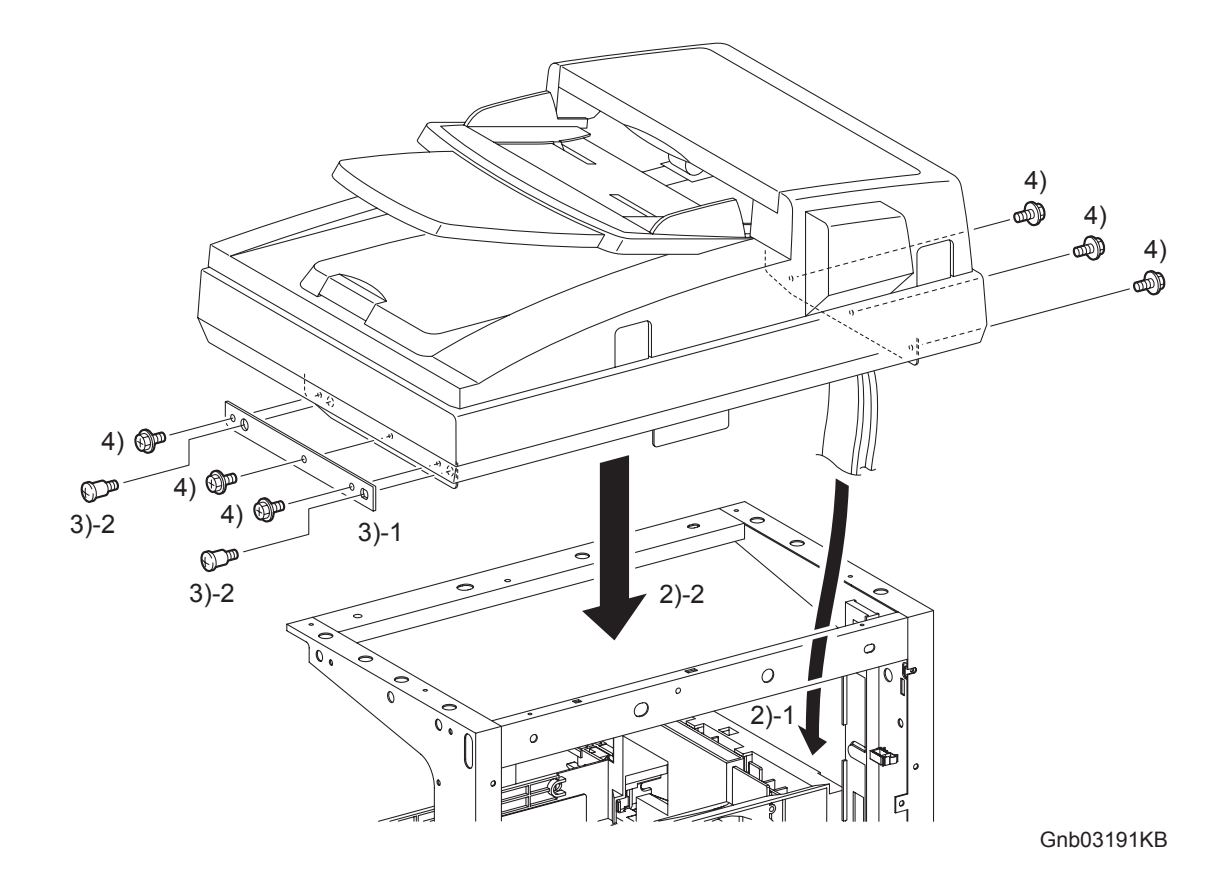

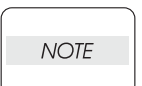

When performing the step described below, ensure that the harness will not be caught between the ADF SCANNER ASSY and the printer.

2) Route the harness and flat cables of the ADF SCANNER ASSY to the printer, and then replace the ADF SCANNER ASSY to the printer.

| NOTE |  |
|------|--|
|      |  |

When performing the step described below, ensure that the PLATE SUB is installed in direction as shown in the figure.

- 3) Secure the PLATE SUB to the printer using the two screws (PL13.8.9).
- Secure the ADF SCANNER ASSY to the printer using the six screws (silver, with flange, 6mm).

```
Replacement 50 ADF SCANNER ASSY (PL13.8.1)
```

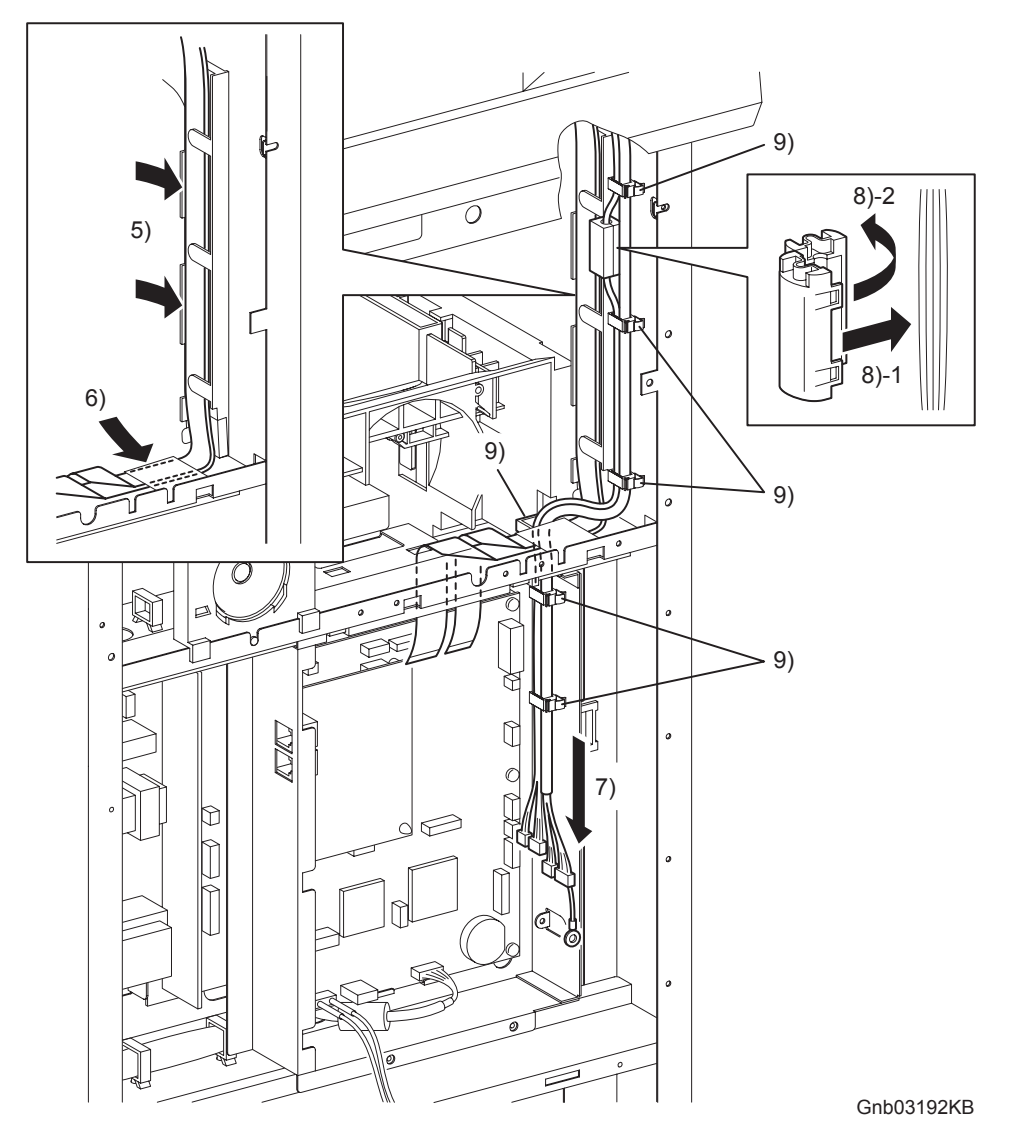

NOTE

When performing the steps described below, ensure that the narrower flat cable comes on top of the wider one.

- 5) Route the two flat cables to the SPACER ASSY FF.
- 6) Route the two flat cables through the under side of the film.

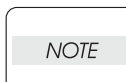

When performing the step described below, ensure that the harness comes on top at the point where the harness and flat cable of the ADF SCANNER ASSY overlap each other.

7) Route the harness of the ADF SCANNER ASSY to the printer through the slot of the PLATE ASSY FAX AIO.

NOTE

Attach the CORE SFT-25SN at the position shown in the illustration.

- 8) Attach the harness (not covered with a protection tube) coming from the SCANNER ASSY to the CORE SFT-25SN.
- 9) Secure the harness of the ADF SCANNER ASSY with the six clamps.

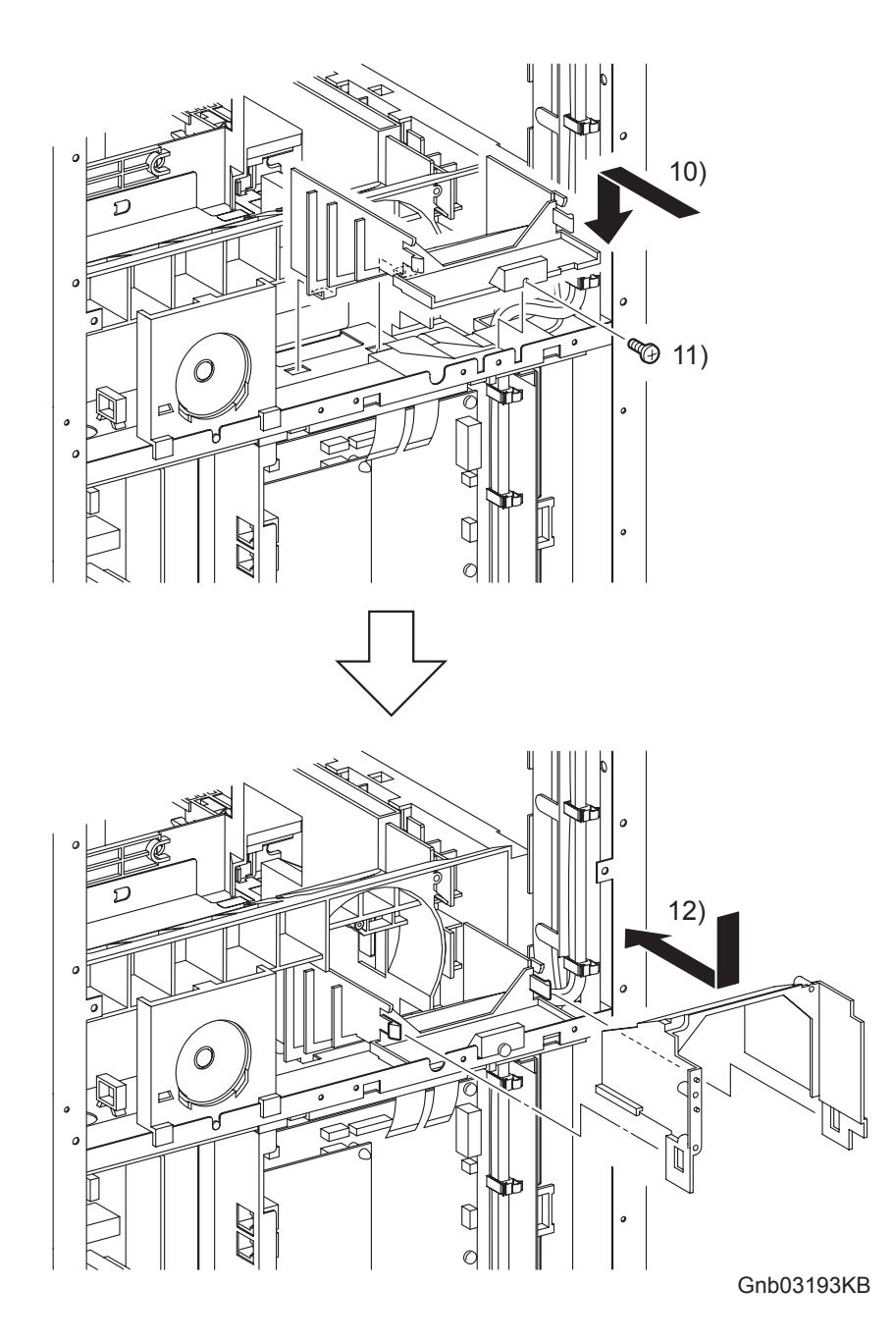

- 10) Replace the DUCT LOWER to the printer by inserting the two hooks of the DUCT LOWER into the holes of the printer.
- 11) Secure the DUCT LOWER to the printer using the one screw (silver, 6mm).
- 12) Place the DUCT UPPER on the DUCT LOWER. Slide the DUCT UPPER forward until the DUCT UPPER is hooked by the two hooks.

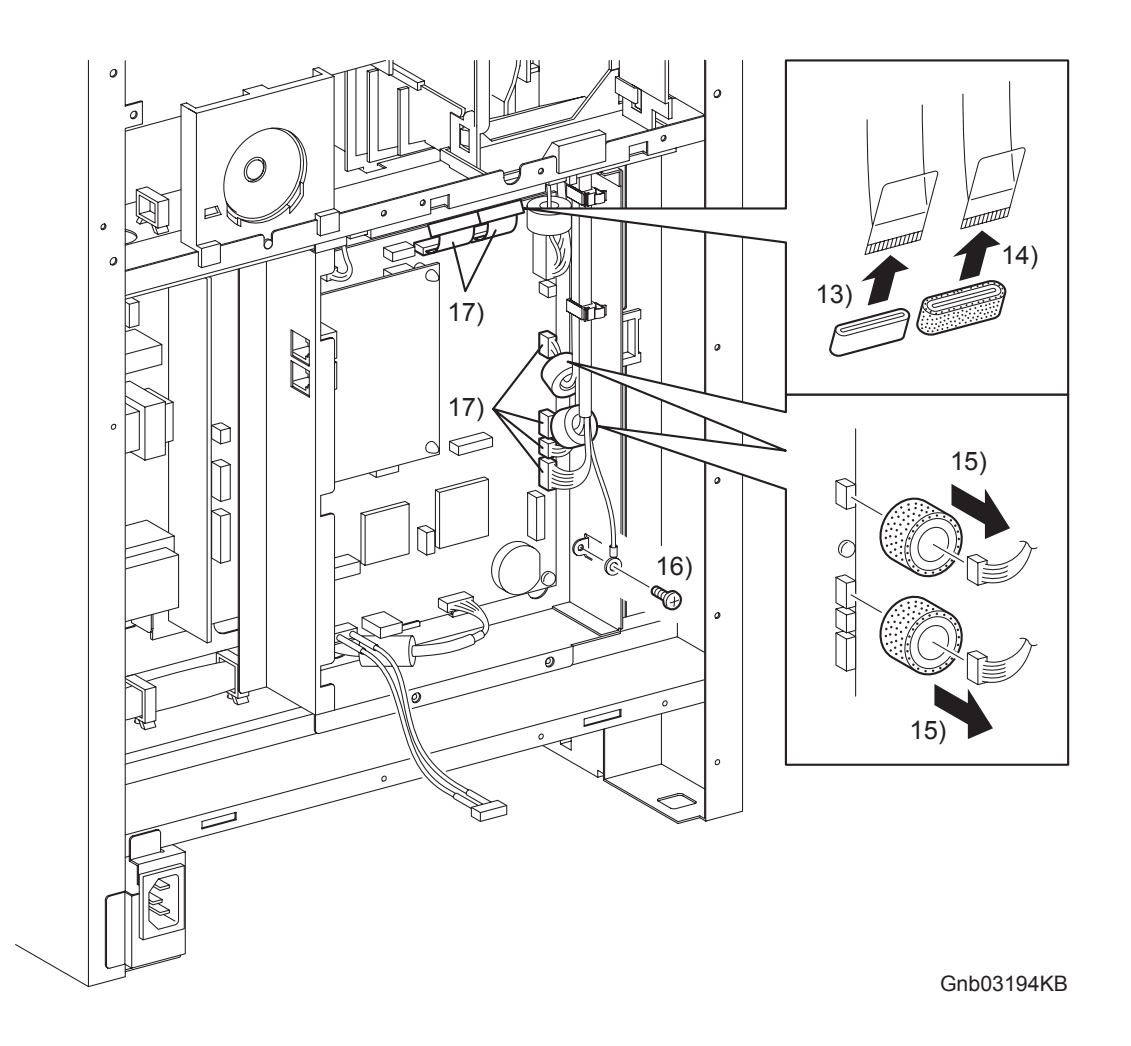

- 13) Attach the CORE FRC27-12-1.3 to the wider flat cable.
- 14) Attach the CORE ASSY FRC27 to the narrower flat cable.
- 15) Attach the CORE ASSY SC-18 to each harness of the connectors (J62, J63).
- 16) Secure the grand wire of the ADF SCANNER ASSY to the BOX ASSY FAX AIO using the one screw (silver, 6mm).
- 17) Engage the four connectors (P/J60, 61, 62, 63) of the harness and connect the two flat cables (P/J64, 65) to the PWBA HYUI.

| NOTE |  |
|------|--|
|      |  |

After all the replacement procedures (Replacement 75) are completed, open the ADF ASSY and move the carriage locking lever rearward to the releasing position.

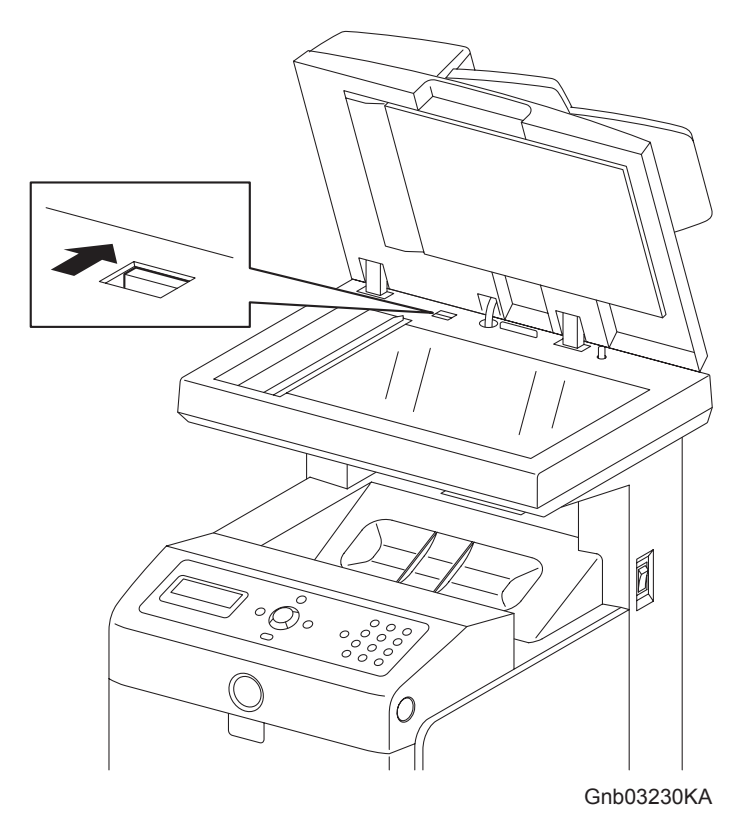

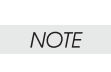

I

Steps 17) through 31) described below are the adjustment procedure to be performed after the ADF SCANNER ASSY is replaced.

- 18) Engage the power code with the printer and the outlet.
- 19) Turn on the power while holding down the " $\wedge$ " and the " $\vee$ " keys.
- 20) Release the keys when "Please wait..." is displayed.
- 21) In "Customer Mode", "FAX/Scanner Diag" and "Printer Diag" are displayed.
- 22) Select the "FAX/Scanner Diag" and press the " $\checkmark$ " key.
- 23) Press the " $\checkmark$ " key to select the "Scanner Maintenance" and press the " $\checkmark$ " key.
- 24) Press the " $\checkmark$ " key to select the "Parameter" and press the " $\checkmark$ " key.

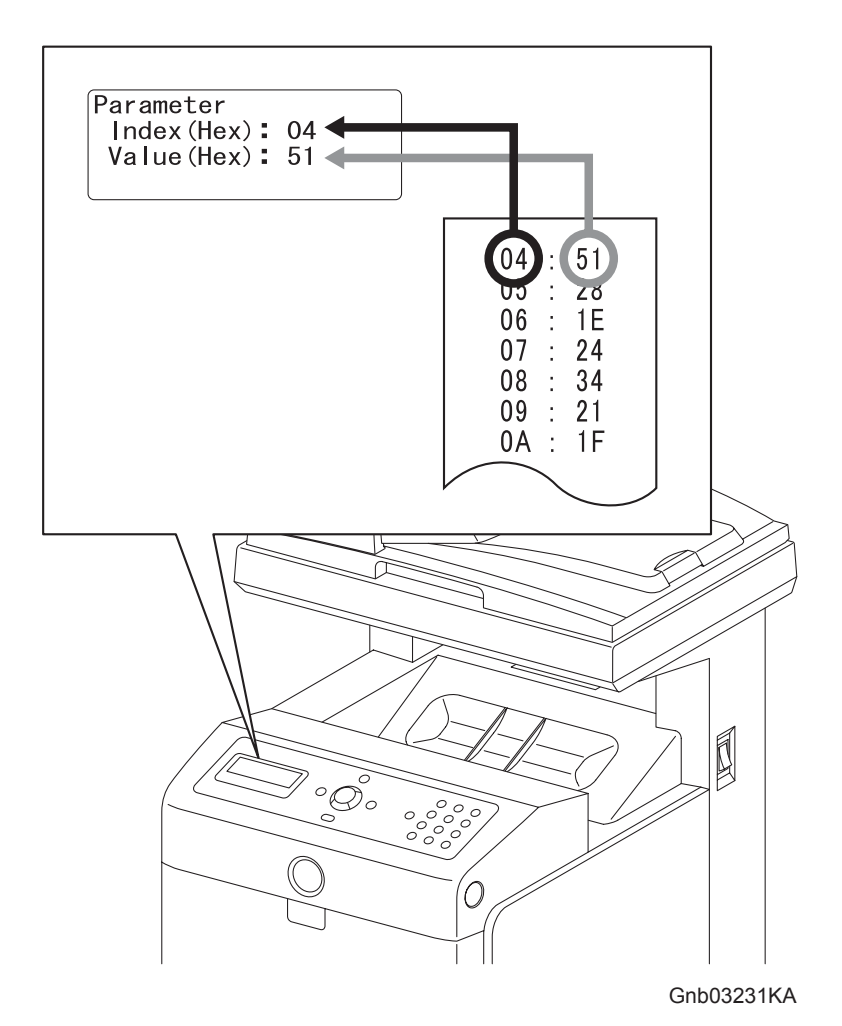

25) Input the value of "Index (HEX) from your note (using the arrow keys) and press the " $\checkmark$ " key.

- 26) Input the value of "Value (HEX)" from your note (using the arrow keys) and press the "✓" key.
- 27) Press the "Cancel" key to select the Index (HEX)".
- 28) Repeat these steps to input all the values you have noted down.
- 29) Press the "Cancel" key three times after setting all the values you have noted down.
- 30) Press the " $\checkmark$  " key to select the "Complete".
- 31) Press the " $\checkmark$ " key twice.
- 32) The Diag. mode menu returns to the main screen automatically.

### Go to the next replacement step: Replacement 51 FAN (PL13.5.10)

## Replacement 51 FAN (PL13.5.10)

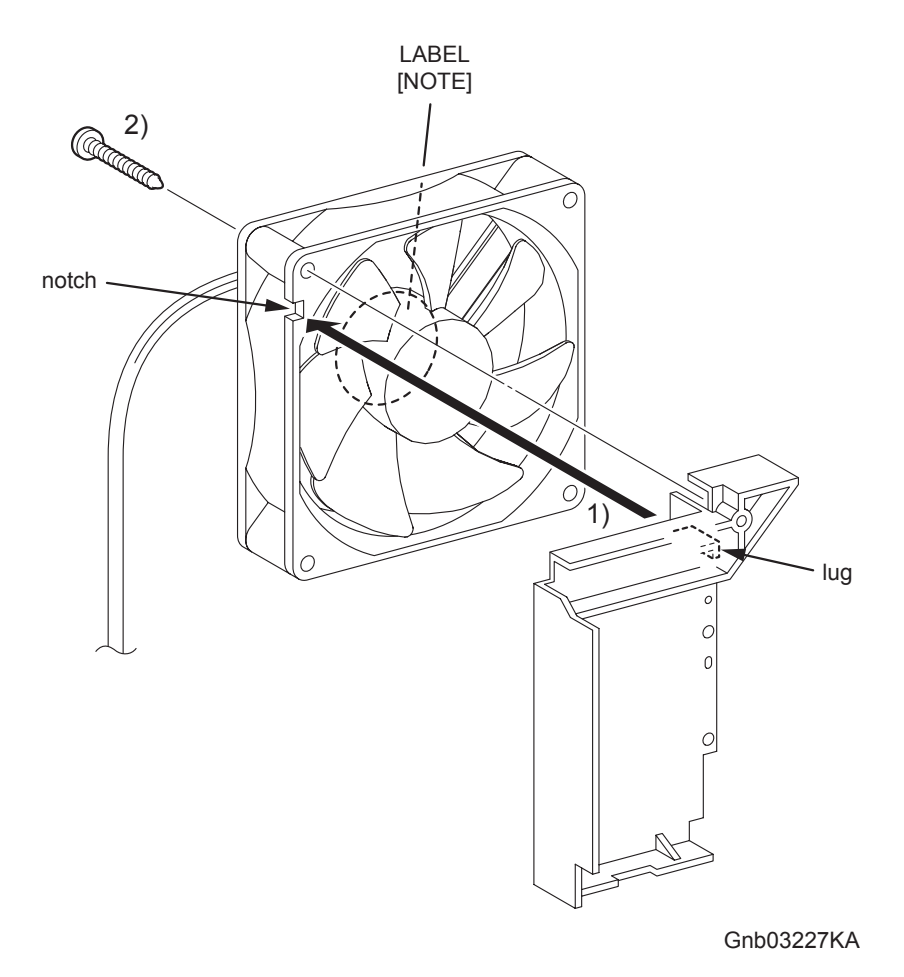

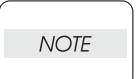

When performing the step described below, take care to check the orientation of the FAN. Replace the PLATE DUCT to the opposite side of the label surface.

- 1) Mate the lug of the PLATE DUCT with the notch of the FAN, and replace the PLATE DUCT to the FAN.
- 2) Secure the PLATE DUCT to the FAN using the one screw (silver,tap, 32mm).

Replacement 51 FAN (PL13.5.10)

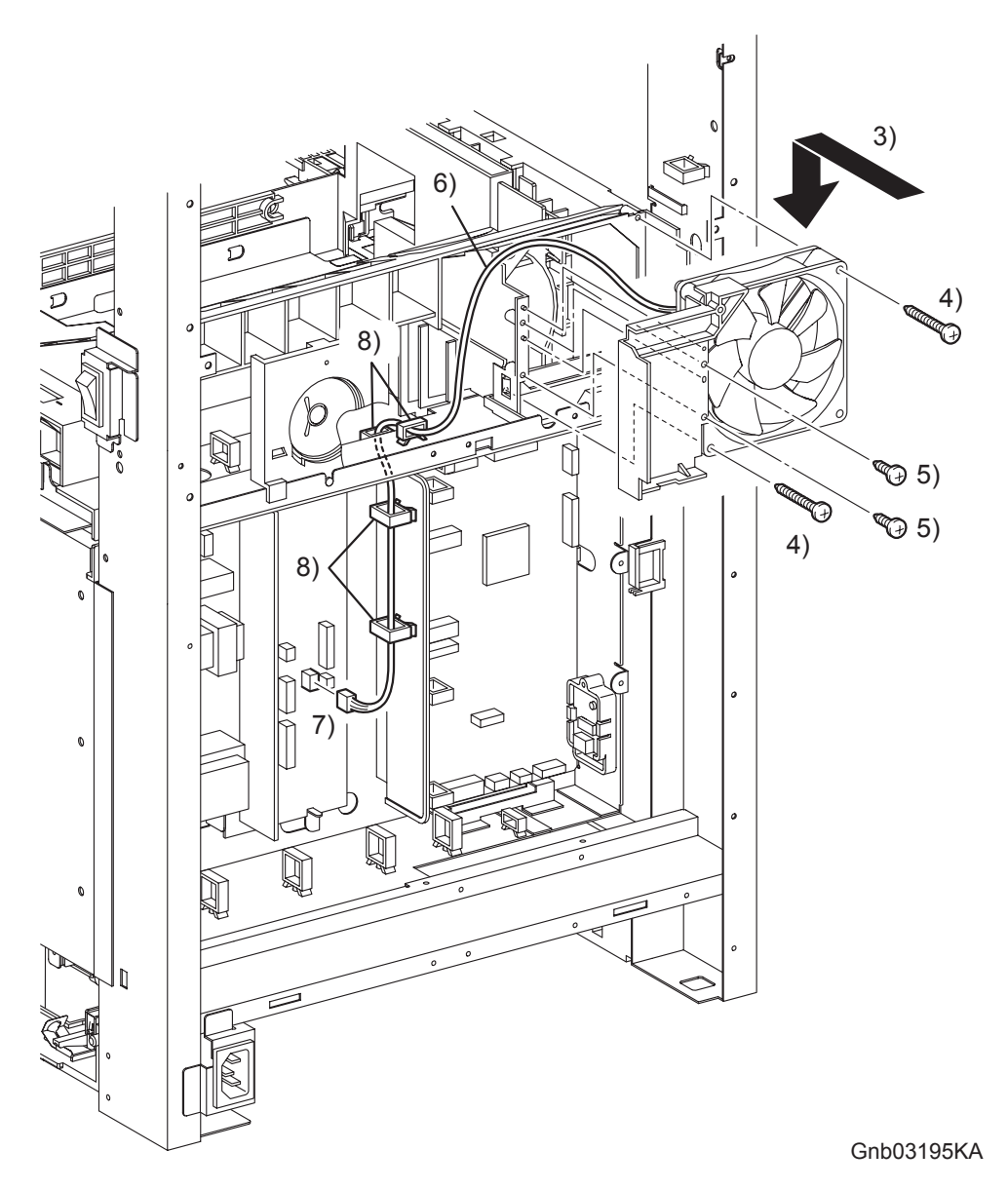

- 3) Mate the two holes of the PLATE DUCT with the bosses of the DUCT UPPER, and replace the FAN to the printer together with PLATE DUCT.
- 4) Secure the FAN to the Printer using the two screws (silver, tap, 32mm).
- 5) Secure the PLATE DUCT to the printer using the two screws (silver, tap, 8mm).
- 6) Route the harness of the FAN to the printer through the slot.
- 7) Engage the connector (P/J503) of the FAN to the LOW VOLTAGE POWER SUPPLY.
- 8) Secure the harness of the FAN with the four clamps.

## Go to the next replacement step: Replacement 60 BOX ASSY FAX AIO (PL13.4.4)

Replacement 52 INTERLOCK SWITCH (PL13.5.3)

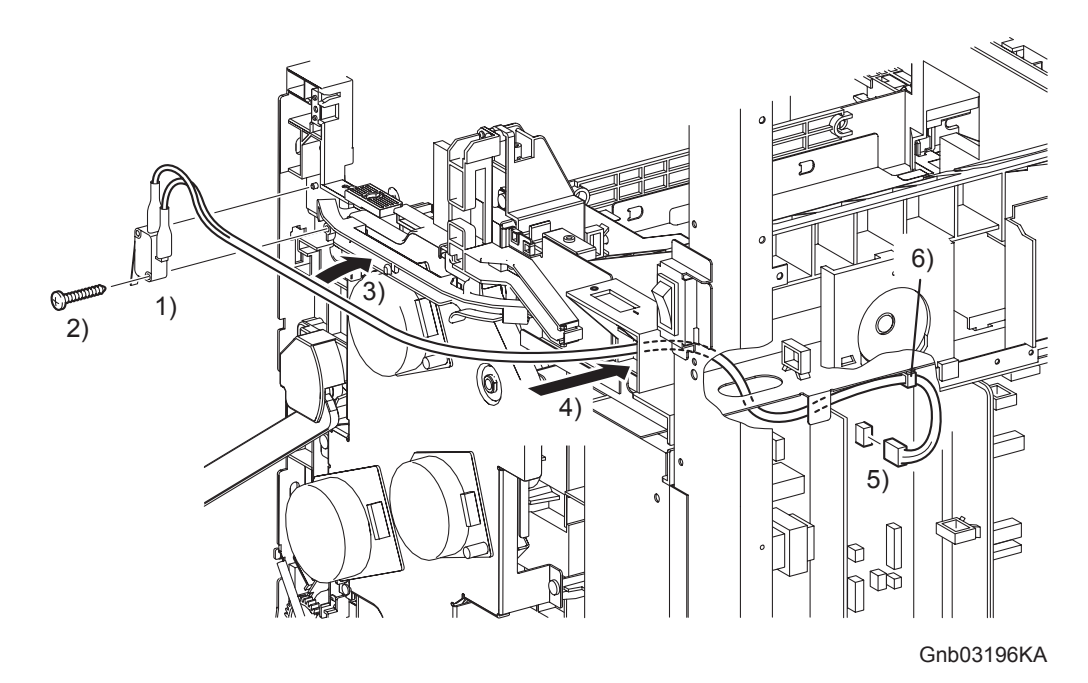

- 1) Replace the INTERLOCK SWITCH by mating the hole on the INTERLOCK SWITCH with the boss on the printer.
- 2) Secure the INTERLOCK SWITCH to the printer using the one screw (silver, tap, 16mm).
- 3) Route the harness of the INTERLOCK SWITCH to the DUCT DRV MAIN.
- 4) Route the harness of the INTERLOCK SWITCH through the hole of the printer.
- 5) Engage the connector (P/J44) of the INTERLOCK SWITCH to the LOW VOLTAGE POWER SUPPLY.
- 6) Secure the harness of the INTERLOCK SWITCH with the one clamp.

## Go to the next replacement step: Replacement 60 BOX ASSY FAX AIO (PL13.4.4)

Replacement 53 SPEAKER ASSY (PL13.5.6)

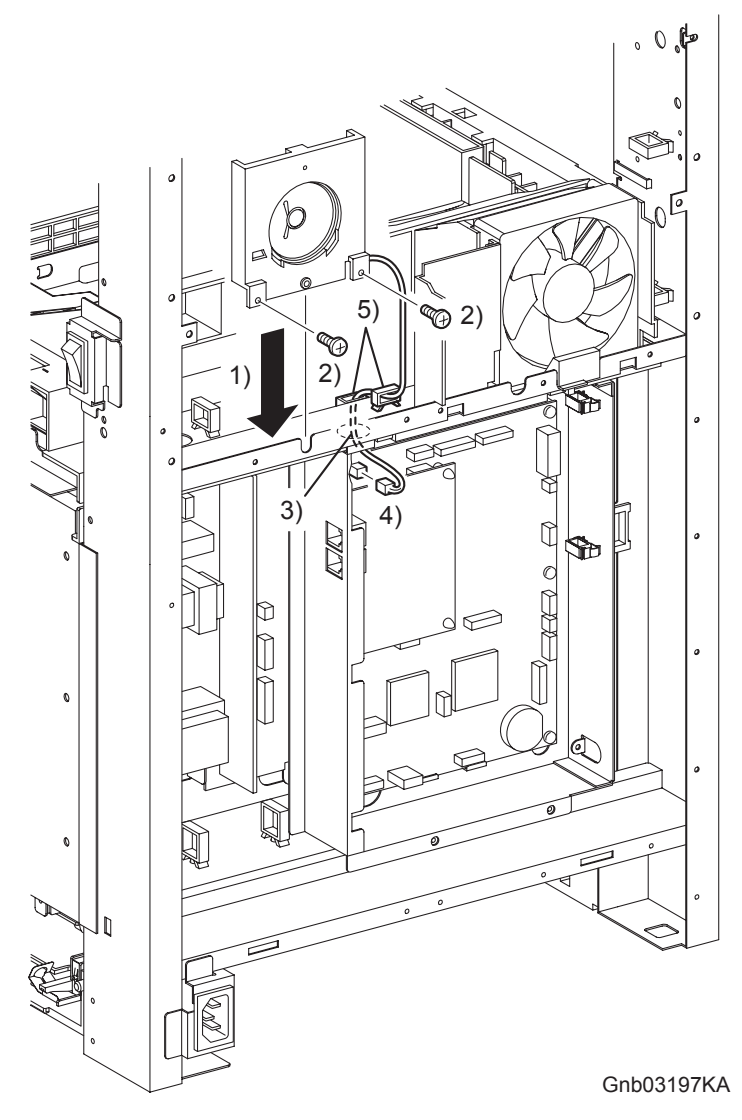

- 1) Mate the lug of the SPEAKER ASSY with the U-shaped notch of printer frame.
- 2) Secure the SPEAKER ASSY to the printer using the two screws (silver, 6mm).
- 3) Route the harness of the SPEAKER ASSY through the hole of the printer.
- 4) Engage the connector (P/J52) to the connector of the PWBA HYUI.
- 5) Secure the harness of the SPEAKER ASSY with the two clamps.

## Go to the next replacement step: Replacement 62 BOX ASSY PRT AIO (PL13.4.13)

Replacement 54 TOP COVER (PL13.1.1)

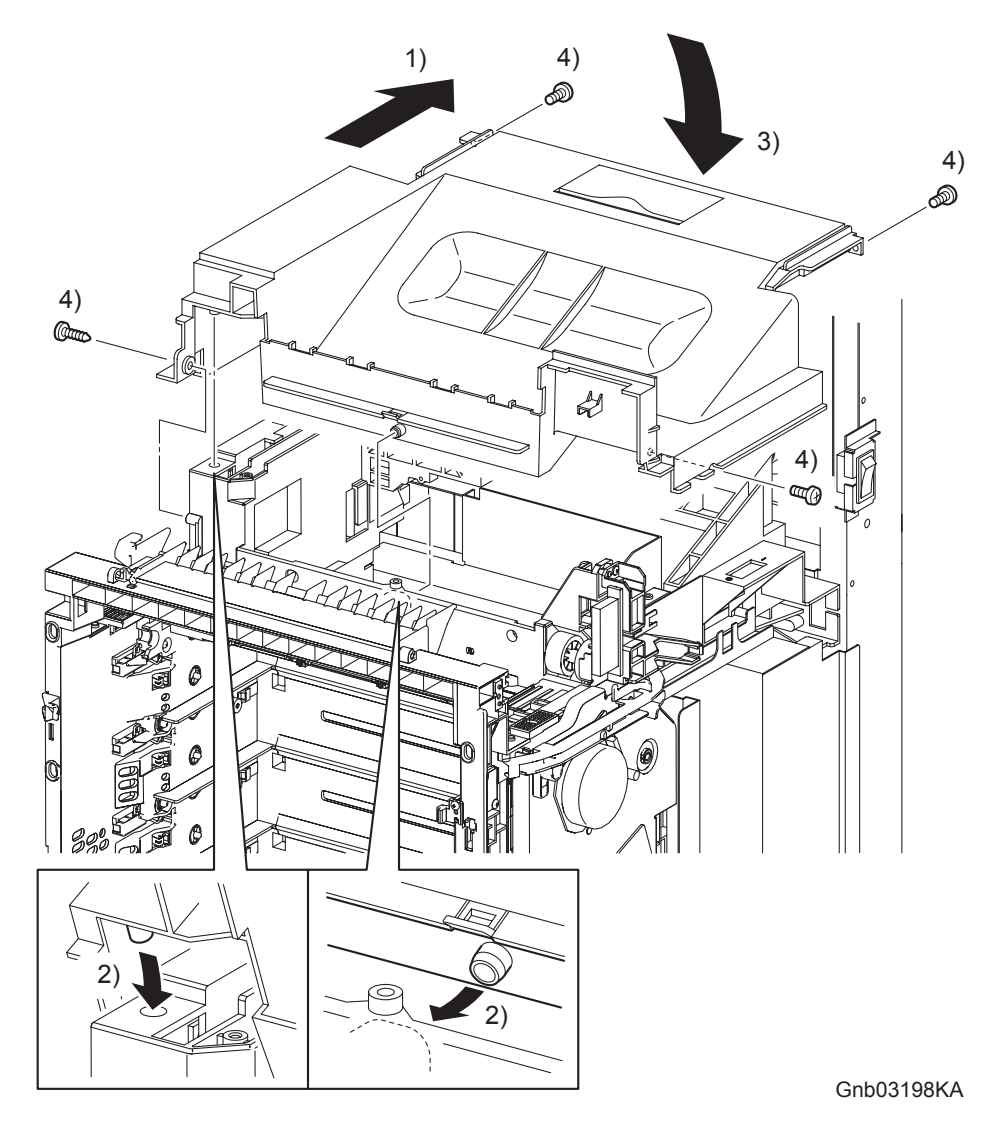

- 1) Set the rear part of the TOP COVER to the printer by inserting it between the left side of the POLE and right side of the POLE.
- 2) Mate the two bosses on the center front and the left front on the TOP COVER with the hook and hole on the printer by tilting the TOP COVER forward.
- 3) Replace the TOP COVER to the printer by swinging the rear end of the TOP COVER down.

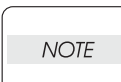

When performing the step described below, take care to check the screw type. The one screw (silver, tap, 8mm) is used to secure the left side of the TOP COVER.

4) Secure the TOP COVER to the printer using the three screws (silver, 6mm) and the one screw (silver, tap, 8mm).

### Go to the next replacement step: Replacement 63 LEFT COVER (PL13.1.10)

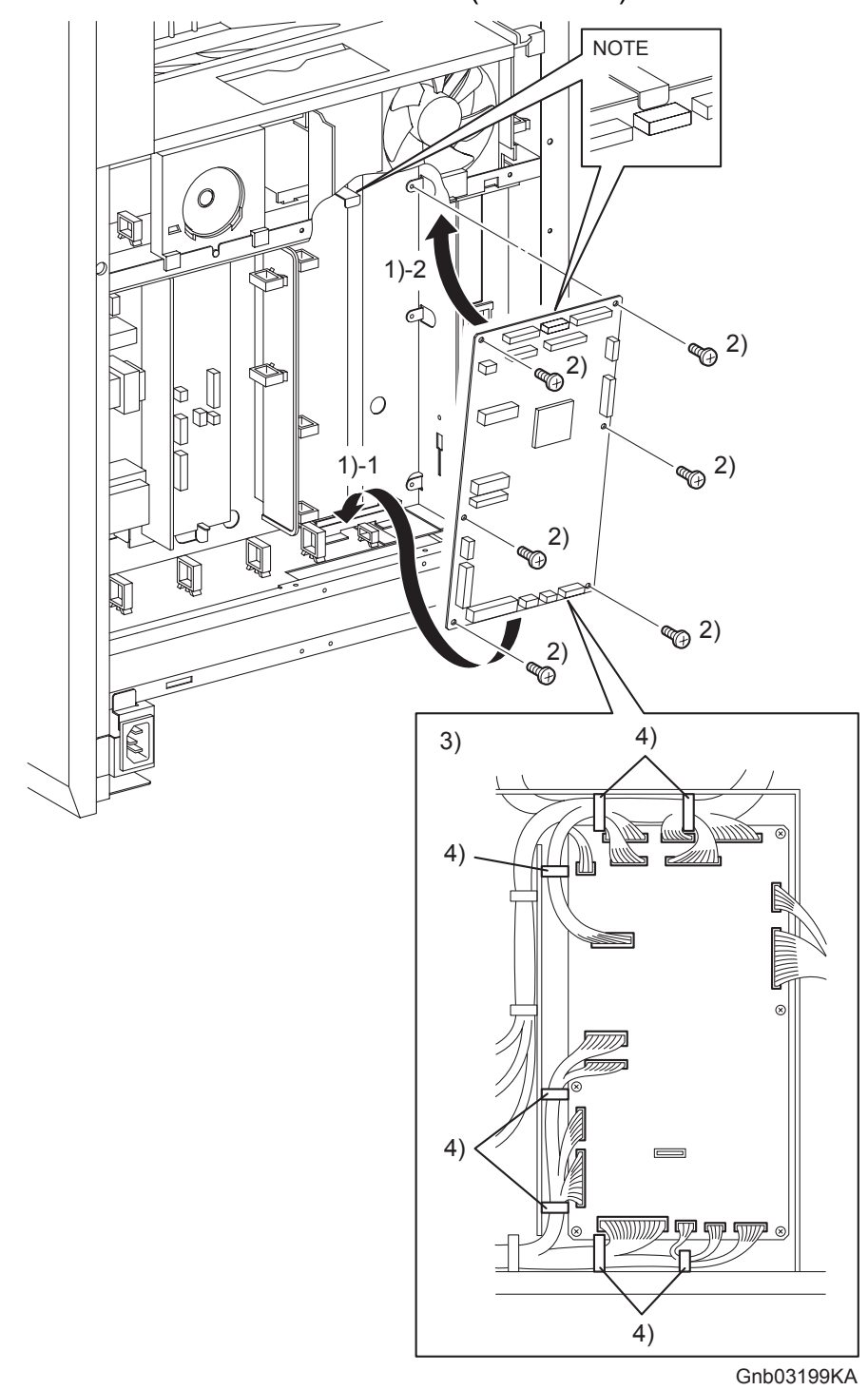

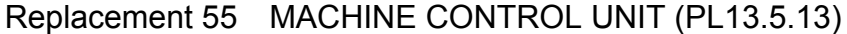

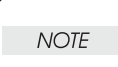

When performing the step described below, insert the upper part of the MACHINE CONTROL UNIT into the backside tab on the printer.

- 1) Replace the MACHINE CONTROL UNIT to the printer by shifting it upward after attaching the under part of the MACHINE CONTROL UNIT to the printer.
- 2) Secure the MACHINE CONTROL UNIT using the six screws (silver, 6mm).
- 3) Engage all the connectors of the MACHINE CONTROL UNIT.
- 4) Secure all the harness with the clamps.

#### Replacement 55 MACHINE CONTROL UNIT (PL13.5.13)

NOTE

When the MACHINE CONTROL UNIT is replaced with a new one, perform the following steps. (After completing all the steps up to Replacement 75.)

- 5) Plug in the power cord to the outlet, and power on the printer.
- 6) Perform the diagnostic operation of NVM Load, and write the data into MCU.
- Turn on the power while pressing the ▶ key, the ◀ key and the [MENU] key on the control panel.
- Enter the password, push the ▲ key twice and push the ✓ key once. The diagnostic screen comes up.
- 9) Press the ▼ key several times until " IOT Diag "is displayed. Press the ✓ key once.
- 10) Press the  $\checkmark$  key several times until "NVM Settings "is displayed. Press the  $\checkmark$  key once.
- 11) Press the ▼ key several times until " NVM Load "is displayed. Press the ✓ key once.
- 12) Press the  $\checkmark$  key twice, and NVM Load is performed.
- 13) After the NVM Load is complete, press the [CANCEL] key several times until " IOT Diag "is displayed.
- 14) Press the  $\checkmark$  key several times until " Complete "is displayed.
- 15) Press the  $\checkmark$  key three times, and "Ready to Print "is displayed.

### Go to the next replacement step: Replacement 56 HUMIDITY SENSOR (PL13.5.11)

Replacement 56 HUMIDITY SENSOR (PL13.5.11)

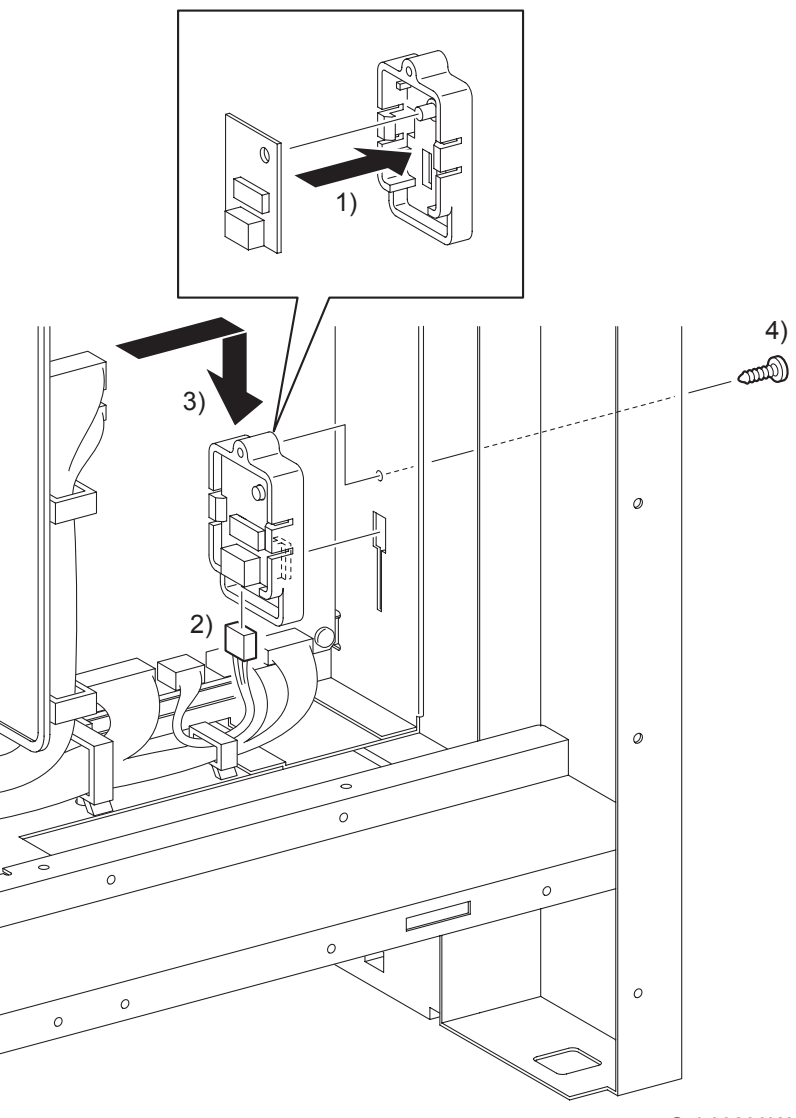

Gnb03200KA

- 1) Replace the HUMIDITY SENSOR by mating the hole on the HUMIDITY SENSOR with the boss on the BRACKET SENSOR HUM.
- 2) Engage the connector (P/J261) of the HUMIDITY SENSOR.
- 3) Mate the hook of the BRACKET SENSOR HUM with the hole of the printer, and then slide the BRACKET SENSOR HUM downward until stop it.
- 4) Secure the BRACKET SENSOR HUM using the one screw (silver, tap, 10mm).

### Go to the next replacement step: Replacement 60 BOX ASSY FAX AIO (PL13.4.4)

```
Replacement 57 LOW VOLTAGE POWER SUPPLY (PL13.5.14)
```

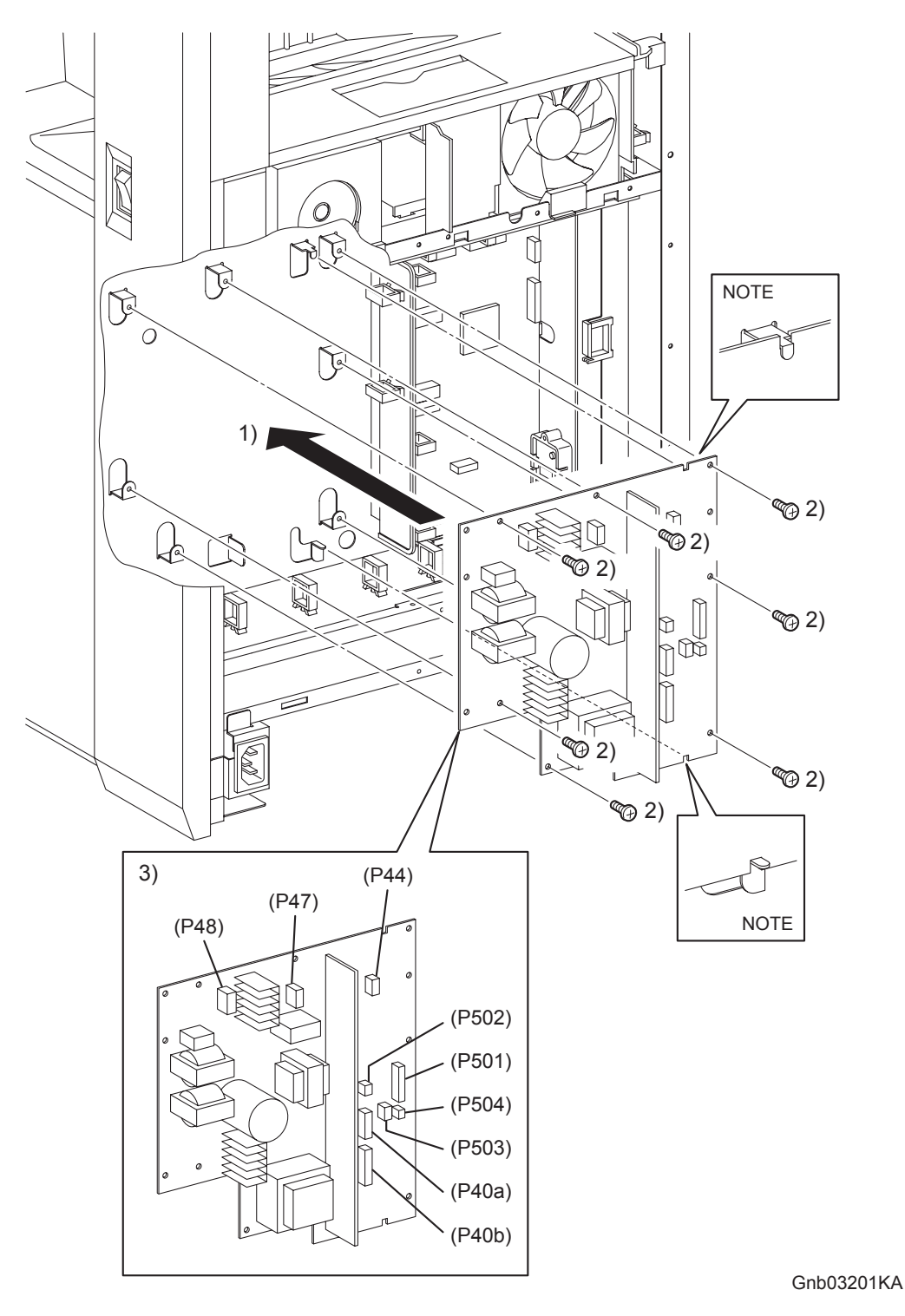

NOTE

When performing the step described below, mate the two notches of the LOW VOLTAGE POWER SUPPLY with the hooks of the printer.

- 1) Replace the LOW VOLTAGE POWER SUPPLY to the printer.
- 2) Secure the LOW VOLTAGE POWER SUPPLY to the printer using the seven screws (silver, 6mm).
- 3) Engage all the connectors of the LOW VOLTAGE POWER SUPPLY.

## Go to the next replacement step: Replacement 60 BOX ASSY FAX AIO (PL13.4.4)

Blank Page

#### Replacement 58 PWBA HYUI (PL13.4.1)

| NOTE |  |
|------|--|
| NOIE |  |

When the PWBA HYUI is replaced with a new one, the replacement steps 1) to 3) are required. These steps are not required when no replacement is performed.

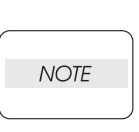

Do not press the PWB when removing the NVM ROM.

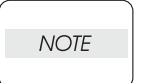

Take care not to bend the terminal section of NVM when performing the step described below.

- 1) Remove the NVM, using a miniature screwdriver or the like, from the IC socket on the old PWBA HYUI that was removed from the printer.
- 2) Remove the NVM from the IC socket on the new PWBA HYUI using a miniature screwdriver or the like.

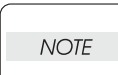

Do not use the NVM removed from the new PWBA HYUI.

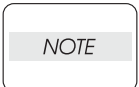

Ensure that the orientation of the NVM is correct when performing the following step.

3) Install the NVM that was removed from old PWBA HYUI on the IC socket of the new PWBA HYUI with its notch aligned with the notch in the IC socket.

Replacement 58 PWBA HYUI (PL13.4.1)

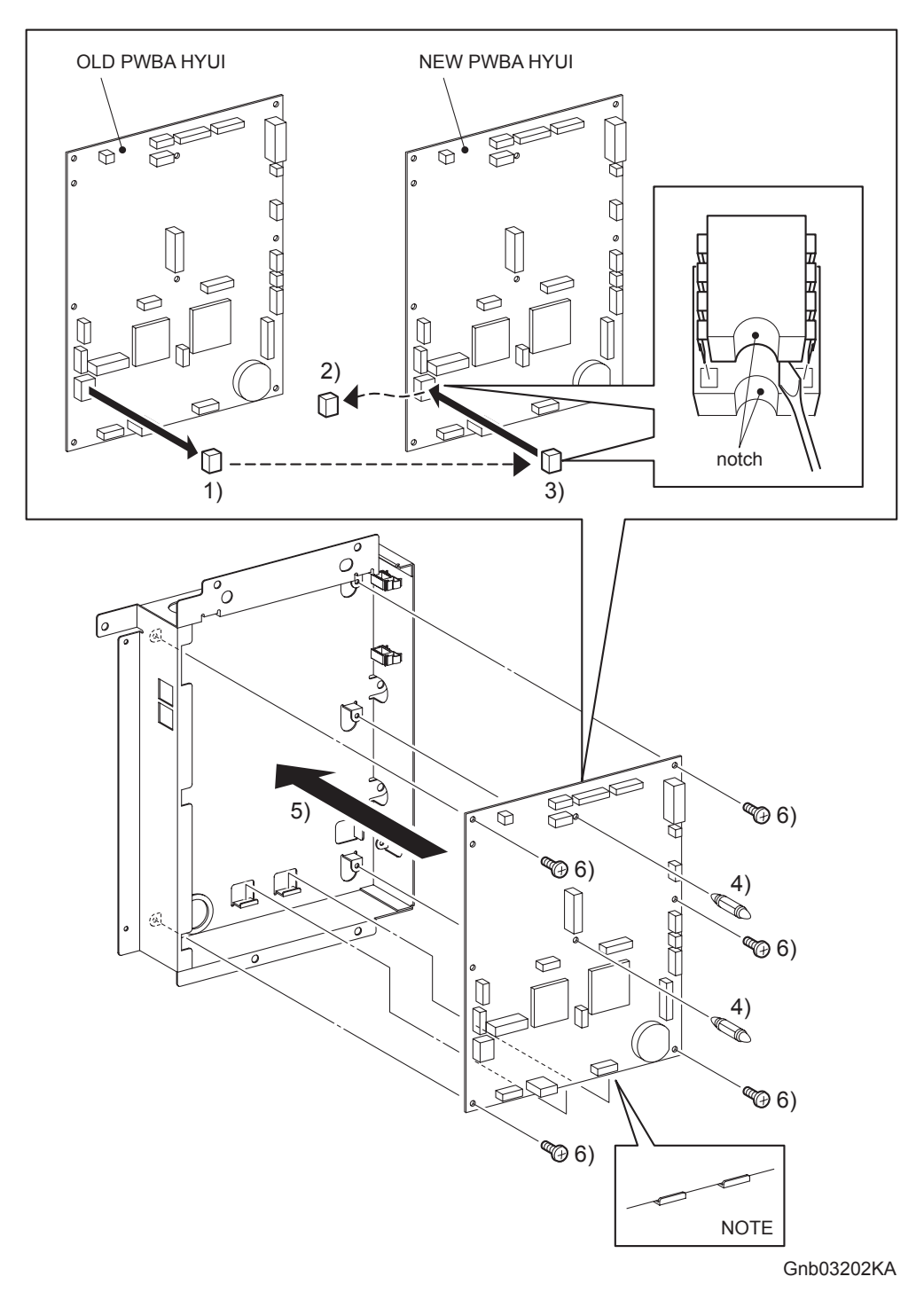

#### 4) Replace the two SUPPORT FAXs to the PWBA HYUI.

| NOTE |  |
|------|--|
|      |  |

When performing the step described below, rest the under part of the PWBA HYUI upon the two hooks of the BOX ASSY FAX AIO.

- 5) Replace the PWBA HYUI to the BOX ASSY FAX AIO
- 6) Secure the PWBA HYUI using the five screws (silver, 6mm).

#### Replacement 58 PWBA HYUI (PL13.4.1)

NOTE

When the PWBA HYUI is replaced with a new one, perform the following steps. (After completing all the steps up to Replacement 75.)

- 7) Press the " $\checkmark$ " key to display the "SETUP", and then press the " $\checkmark$ " key.
- 8) Press the "∨" key to display the "Admin Menu", and then press the "√" key.
- 9) Press the "∨" key to display the "Fax Settings", and then press the "√" key.
- 10) Press the " $\checkmark$ " key to display the "Country", and then press the " $\checkmark$ " key.
- 11) Press the " < " or the " > " key to select your country, and then press the "  $\checkmark$  " key.
- 12) Select the "Yes", and then press the " $\checkmark$ " key to start the system initialization.
- 13) Printer menu return to the main screen automatically.

#### Go to the next replacement step: Replacement 59 PWBA FAX (PL13.4.3)

### Replacement 59 PWBA FAX (PL13.4.3)

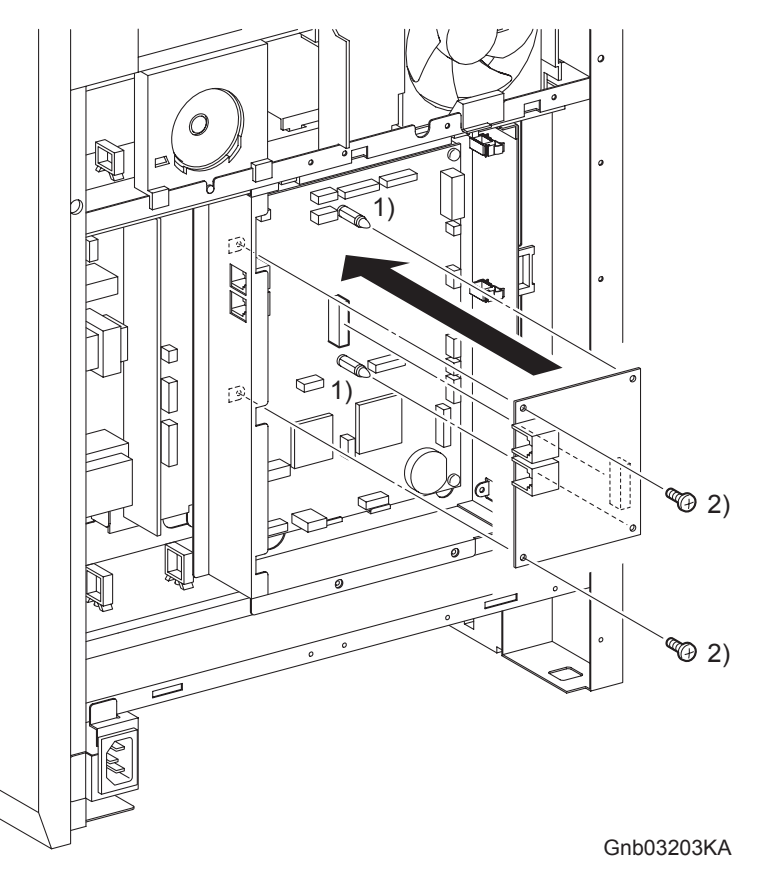

- 1) Mate the two holes on the PWBA FAX with the two SUPPORT FAXs on the PWBA HYUI so that the connectors on the PWBA FAX are visible from the square holes on the BOX ASSY FAX AIO.
- 2) Secure the PWBA FAX using the two screws (silver, 6mm).

Go to the next replacement step: Replacement 62 BOX ASSY PRT AIO (PL13.4.13)

# Replacement 60 BOX ASSY FAX AIO (PL13.4.4)

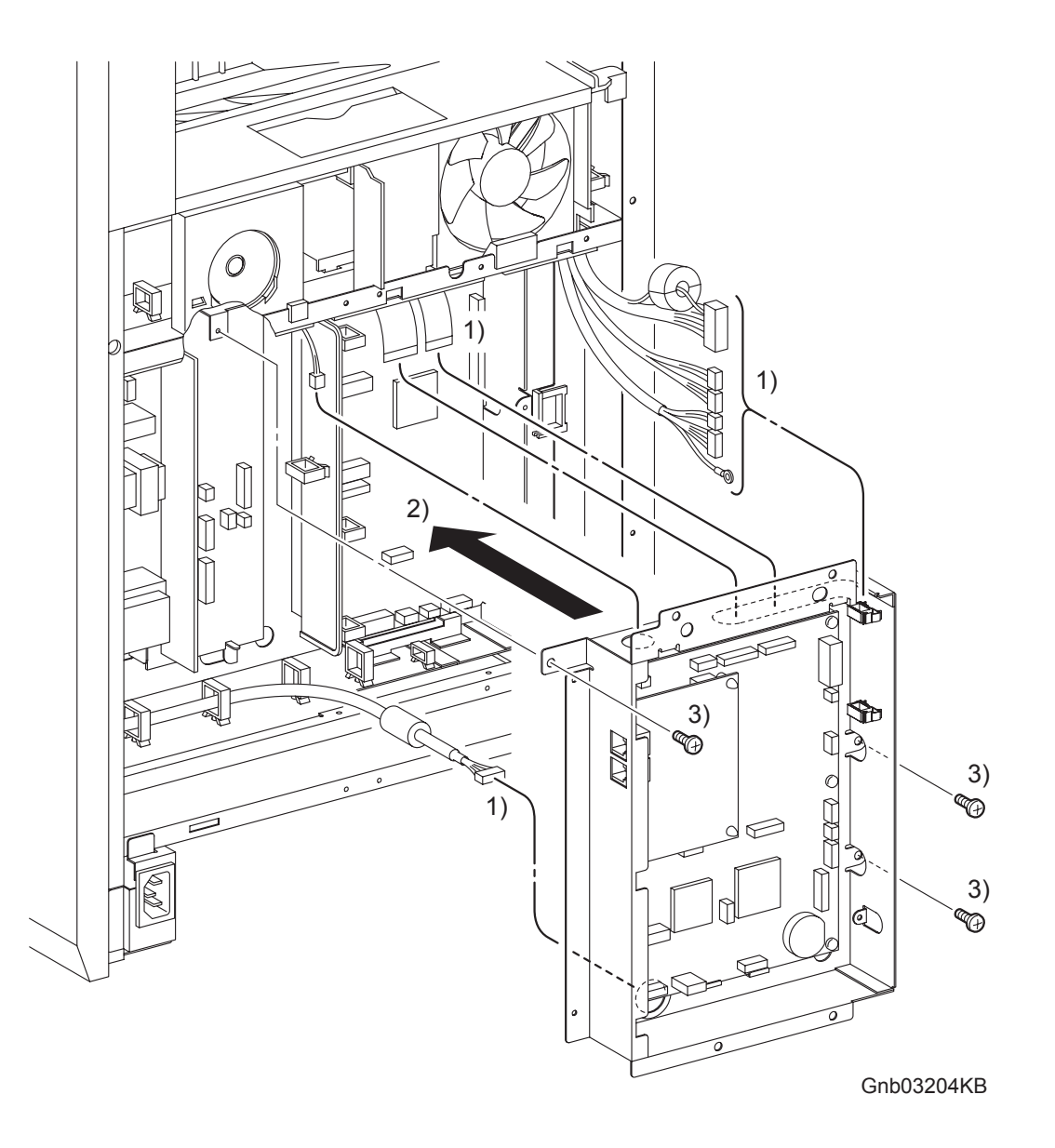

1) Route all the harness through the holes of the BOX ASSY FAX AIO.

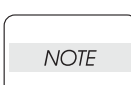

When performing the step described below, ensure that the harness will not be caught between the BOX ASSY FAX AIO and the printer.

- 2) Replace the BOX ASSY FAX AIO to the printer together with the PWBA HYUI and the PWBA FAX by mating the two hooks of the BOX ASSY FAX AIO to the holes of the printer.
- 3) Secure the BOX ASSY FAX AIO to the printer using the three screws (silver, 6mm).

Replacement 60 BOX ASSY FAX AIO (PL13.4.4)

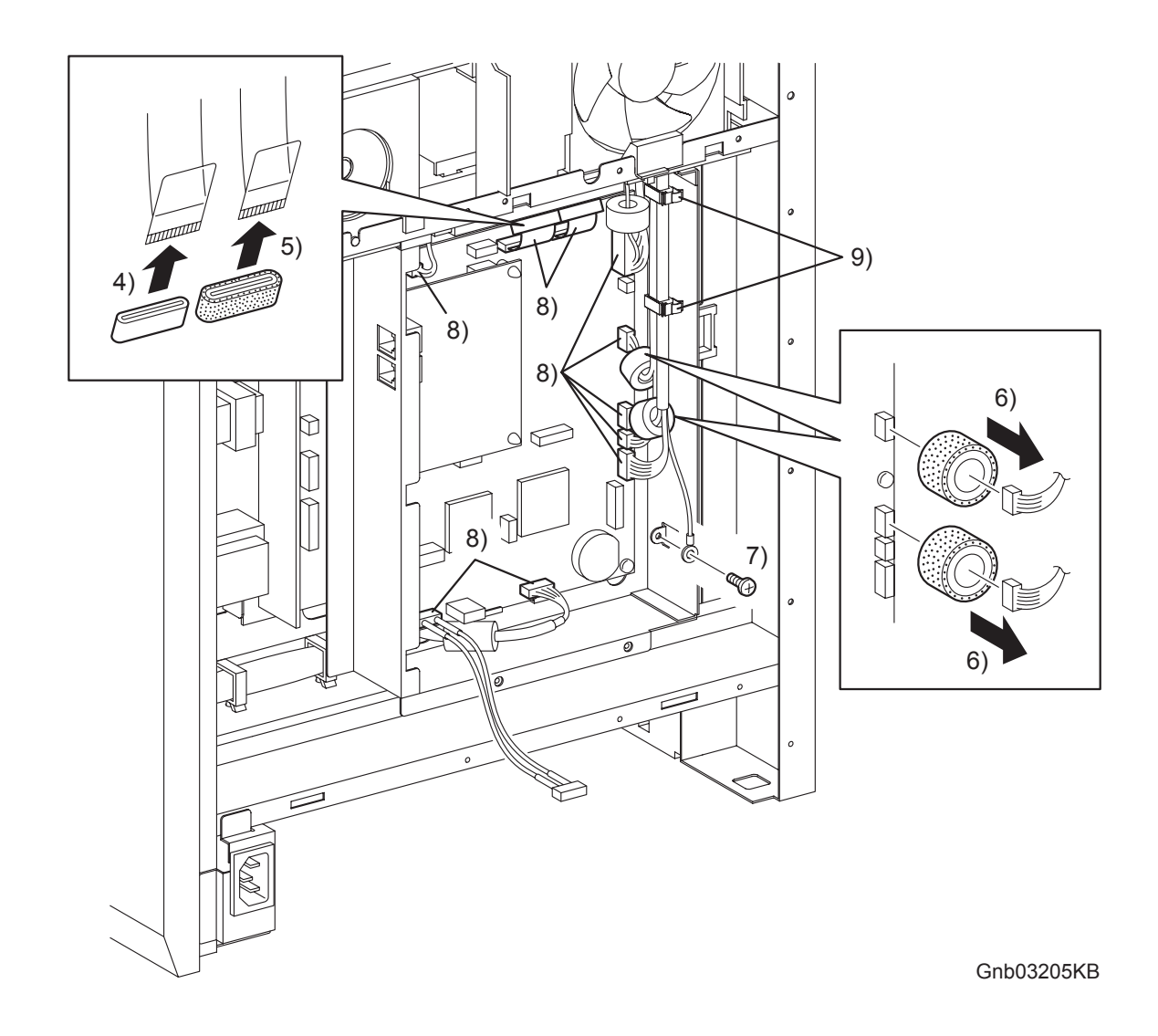

- 4) Attach the CORE FRC27-12-1.3 to the wider flat cable.
- 5) Attach the CORE ASSY FRC27 to the narrower flat cable.
- 6) Attach the CORE ASSY SC-18 to each harness of the connectors (J62, J63).
- 7) Secure the grand wire of the ADF SCANNER ASSY to the BOX ASSY FAX AIO using the one screw (silver, 6mm).
- 8) Engage all the connectors of the PWBA HYUI.
- 9) Secure all the harness with the clamps.

### Go to the next replacement step: Replacement 62 BOX ASSY PRT AIO (PL13.4.13)

Blank Page

Replacement 61 ELECTRONIC SUB-SYSTEM CONTROL BOARD (PL13.4.20)

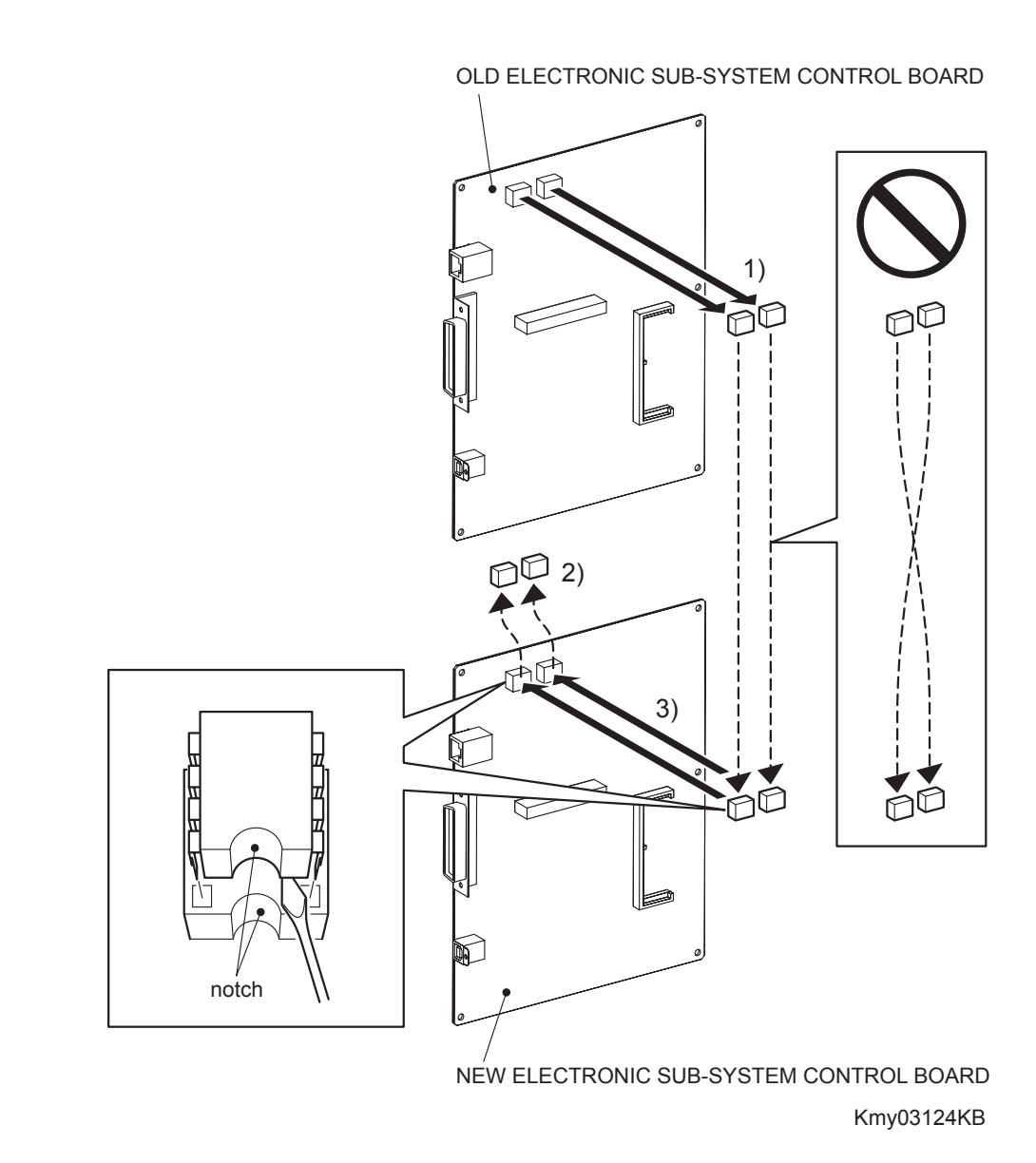
#### Replacement 61 ELECTRONIC SUB-SYSTEM CONTROL BOARD (PL13.4.20)

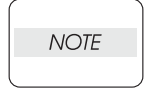

When the ELECTRONIC SUB-SYSTEM CONTROL BOARD is replaced with a new one, the replacement steps 1) to 3) are required. These steps are not required when no replacement is performed.

NOTE

There are two NVM ROMs on the PWB. Do not confuse their fitting positions.

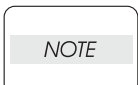

Do not press the PWB when removing the NVM ROM.

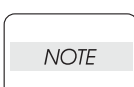

Take care not to bend the terminal section of NVM when performing the step described below.

- 1) Remove the NVM, using a miniature screwdriver or the like, from the IC socket on the old ELECTRONIC SUB-SYSTEM CONTROL BOARD that was removed from the printer.
- 2) Remove the NVM from the IC socket on the new ELECTRONIC SUB-SYSTEM CONTROL BOARD using a miniature screwdriver or the like.

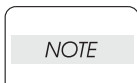

Do not use the NVM removed from the new ELECTRONIC SUB-SYSTEM CONTROL BOARD.

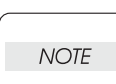

Ensure that the orientation of the NVM is correct when performing the following step.

3) Install the NVM that was removed from old ELECTRONIC SUB-SYSTEM CONTROL BOARD on the IC socket of the new ELECTRONIC SUB-SYSTEM CONTROL BOARD with its notch aligned with the notch in the IC socket.

Replacement 61 ELECTRONIC SUB-SYSTEM CONTROL BOARD (PL13.4.20)

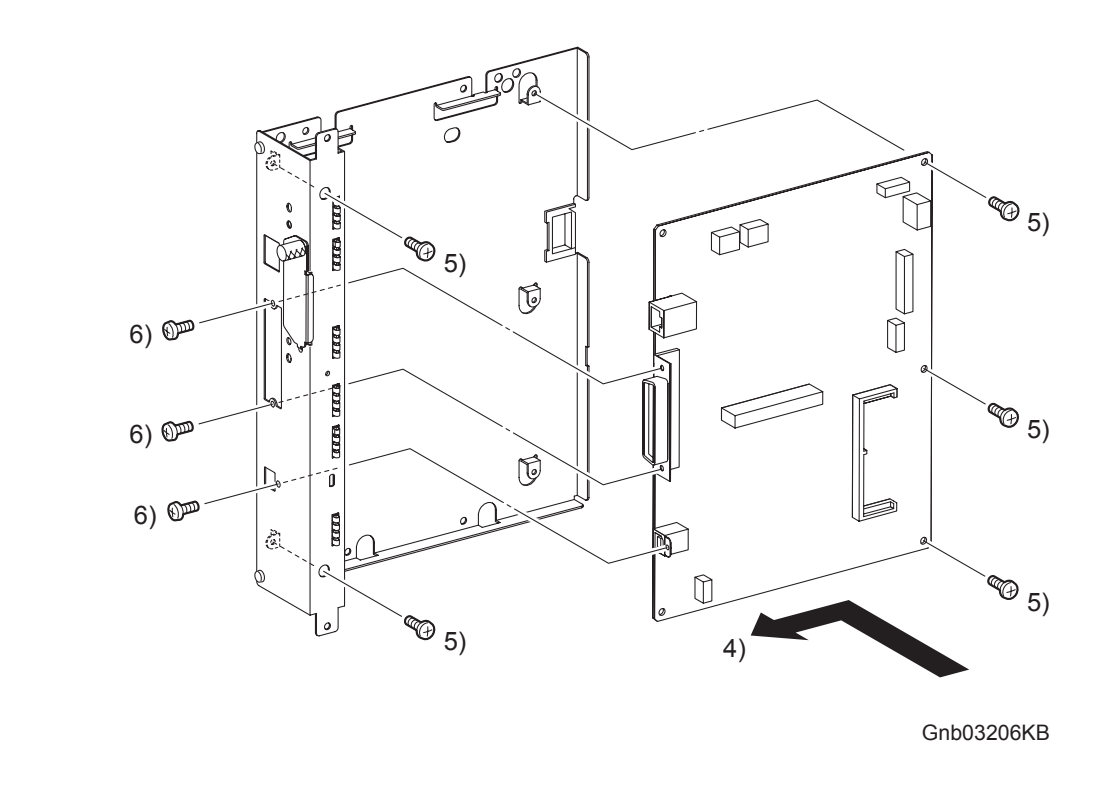

- 4) Replace the ELECTRONIC SUB-SYSTEM CONTROL BOARD to the BOX ASSY PRT AIO.
- 5) Secure the ELECTRONIC SUB-SYSTEM CONTROL BOARD to the BOX ASSY PRT AIO using the five screws (silver, 6mm).
- 6) Secure the connector section of the ELECTRONIC SUB-SYSTEM CONTROL BOARD to the BOX ASSY PRT AIO using the three screws (silver, 6mm).

Go to the next replacement step: Replacement 62 BOX ASSY PRT AIO (PL13.4.13)

#### Replacement 62 BOX ASSY PRT AIO (PL13.4.13)

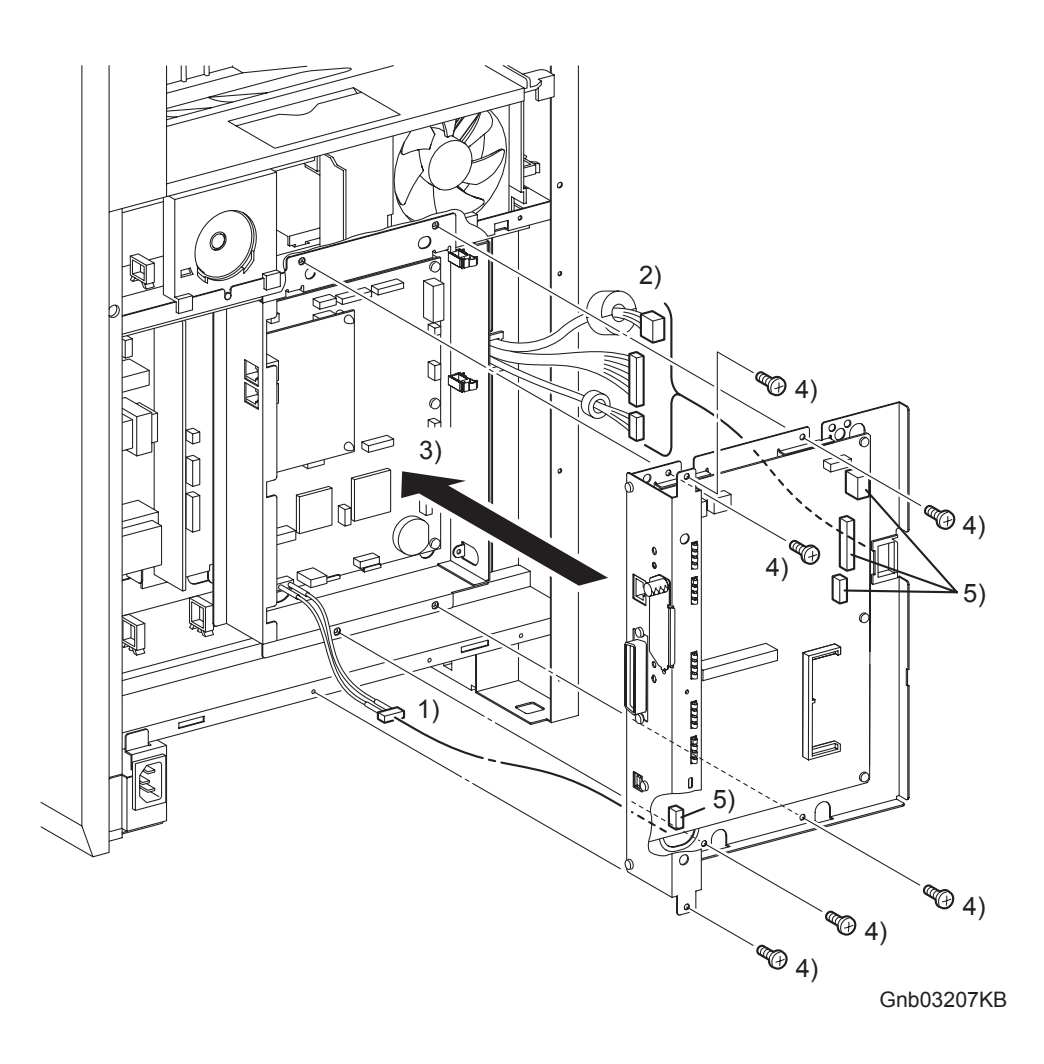

- 1) Route the HARNESS ASSY AIO-ESS (PL13.6.14) through the hole of the BOX ASSY PRT AIO.
- 2) Route the two harness of the MACHINE CONTROL UNIT and the one harness of the LOW VOLTAGE POWER SUPPLY though the CLAMP SADDLE LES-1017.
- 3) Replace the BOX ASSY PRT AIO and the ELECTRONIC SUB-SYSTEM CONTROL BOARD to the printer by aligning the four holes of the BOX ASSY PRT AIO with the four holes of the BOX ASSY FAX AIO.
- 4) Secure the BOX ASSY PRT AIO to the printer using the six screws (silver, 6mm).
- 5) Engage all the connectors of the ELECTRONIC SUB-SYSTEM CONTROL BOARD.

```
Replacement 62 BOX ASSY PRT AIO (PL13.4.13)
```

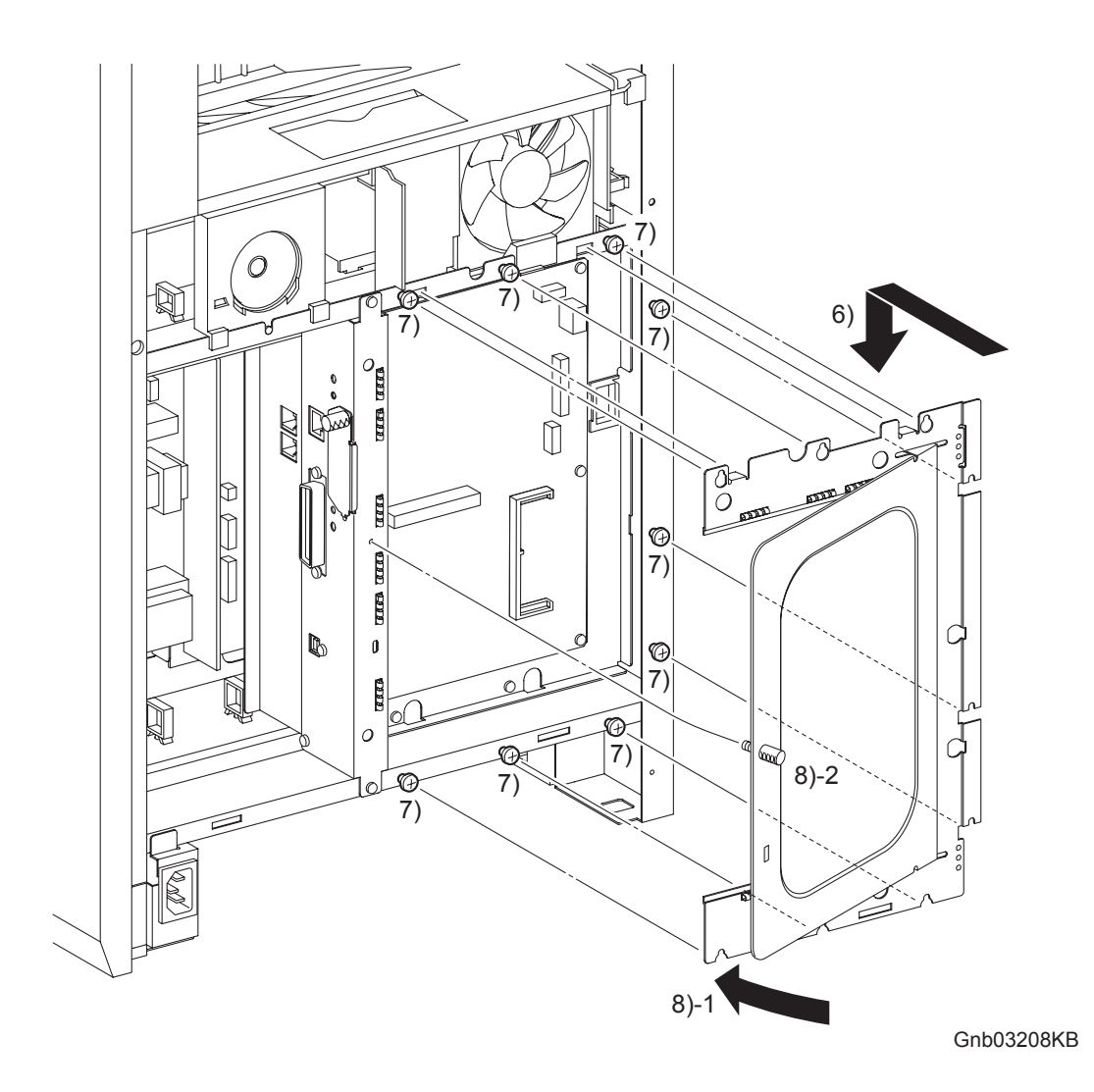

- 6) Replace the SHIELD ASSY ESS WINDOW to the printer by mating the two hooks of the SHIELD ASSY ESS WINDOW to the holes of the printer. Mate the six U-shaped notches of the SHIELD ASSY ESS WINDOW with the six screws on the printer.
- 7) Secure the SHIELD ASSY ESS WINDOW to the printer using the nine screws (silver, 6mm).
- 8) Close the SHIELD WINDOW and secure the SCREW KNURLING.

Go to the next replacement step: Replacement 64 COVER POLE L (PL13.1.11) Replacement 63 LEFT COVER (PL13.1.10)

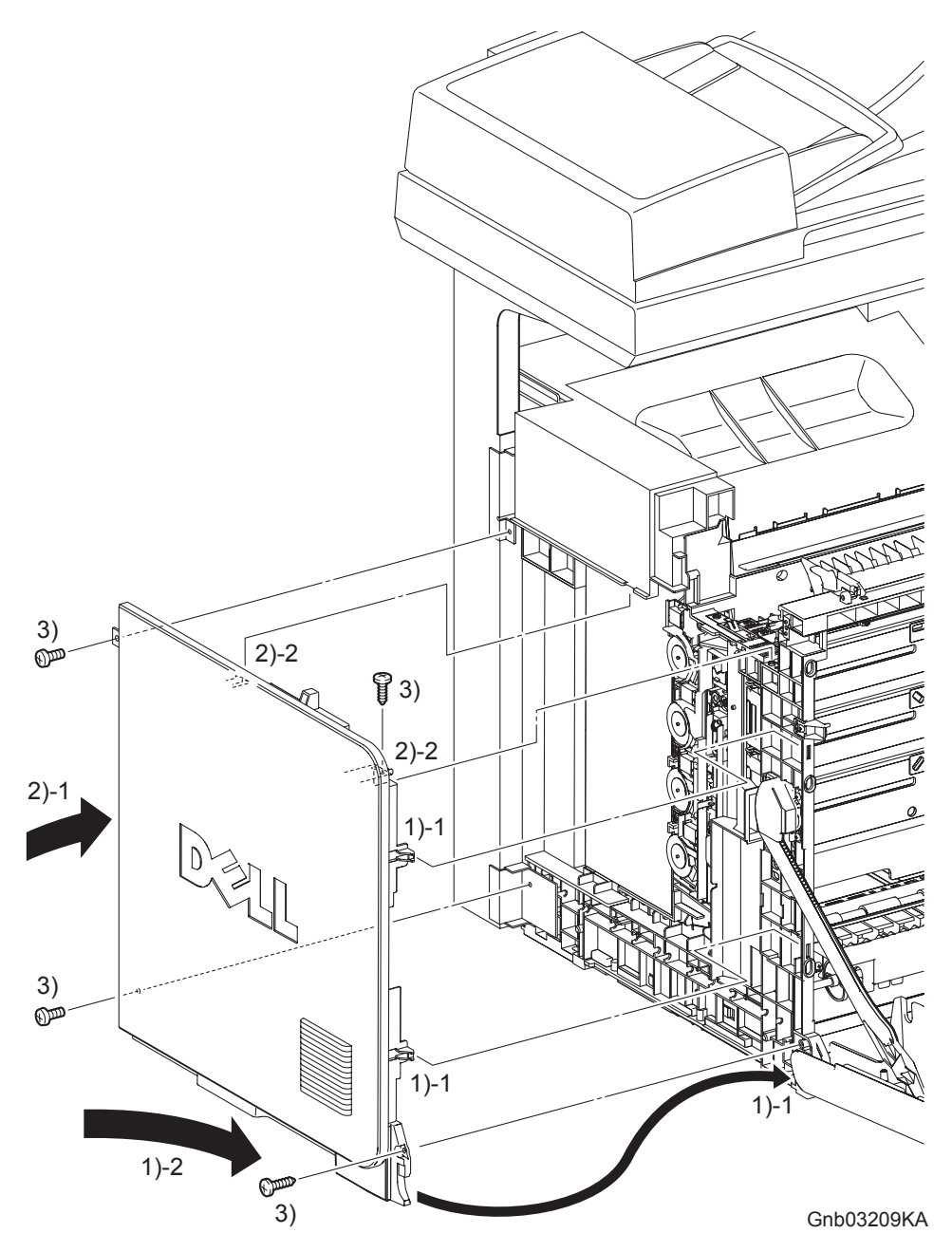

- 1) Insert the front side of the LEFT COVER between the FRONT COVER and the printer, and mate the two front side hooks of the LEFT COVER with the printer.
- 2) Mate the mounting hole on the front side of the LEFT COVER with the boss of the printer, and then insert the backside hook on the rear side of the LEFT COVER into the hole of the printer.

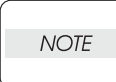

When performing the step described below, take care to check the screw type. The screws (silver, tap, 6mm) are used to secure the rear side of the LEFT COVER.

3) Secure the LEFT COVER to the printer using the two screws (silver, tap, 10mm) and the two screws (silver, 6mm).

Go to the next replacement step: Replacement 64 COVER POLE L (PL13.1.11) Replacement 64 COVER POLE L (PL13.1.11)

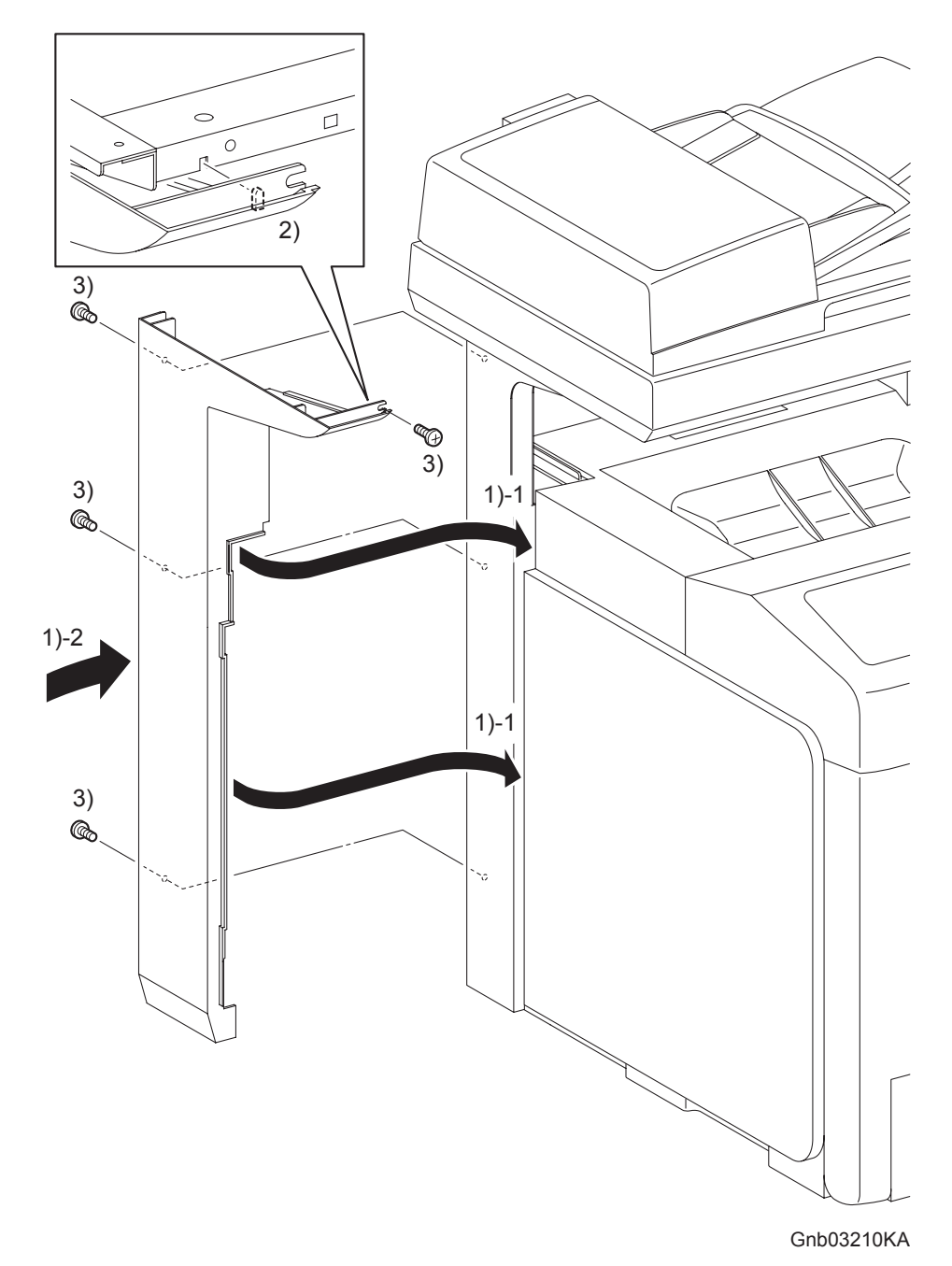

- 1) Replace the COVER POLE L to the printer by inserting the rim on the front section of the COVER POLE L into the inside of the TOP COVER and the LEFT COVER.
- 2) Mate the lug of the front mounting section of the COVER POLE L with the notch of the printer.
- 3) Secure the COVER POLE L to the printer using the four screws (silver, 6mm).

#### Go to the next replacement step: Replacement 65 COVER POLE IN L (PL13.1.3)

## Replacement 65 COVER POLE IN L (PL13.1.3)

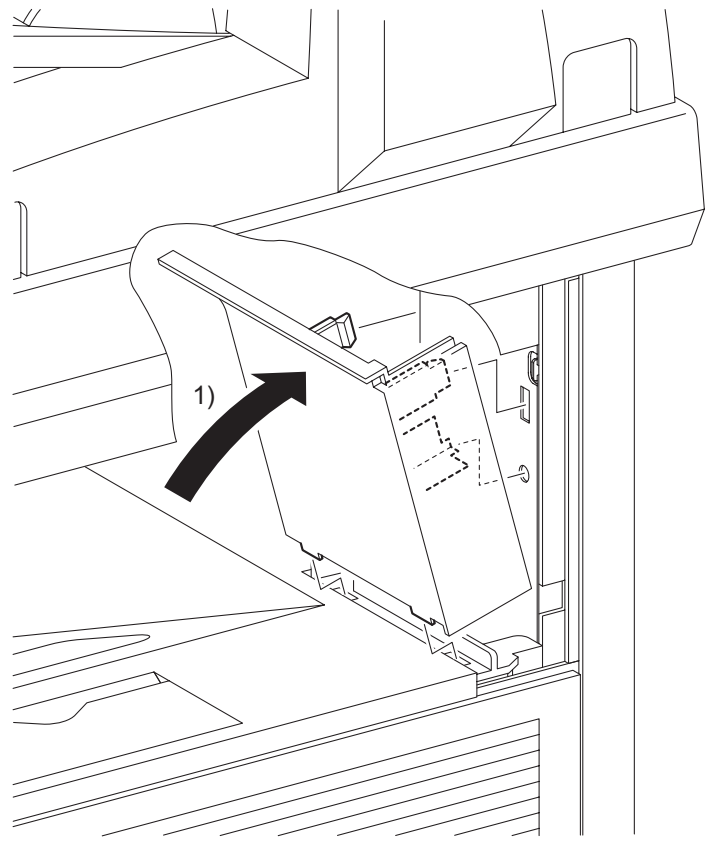

Gnb03211KA

1) Replace the COVER POLE IN L to the printer by mating the two hooks and the one lug on the COVER POLE IN L with the holes of the printer.

Go to the next replacement step: Replacement 72 COVER BOTTOM (PL13.1.5)

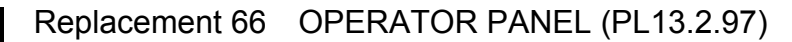

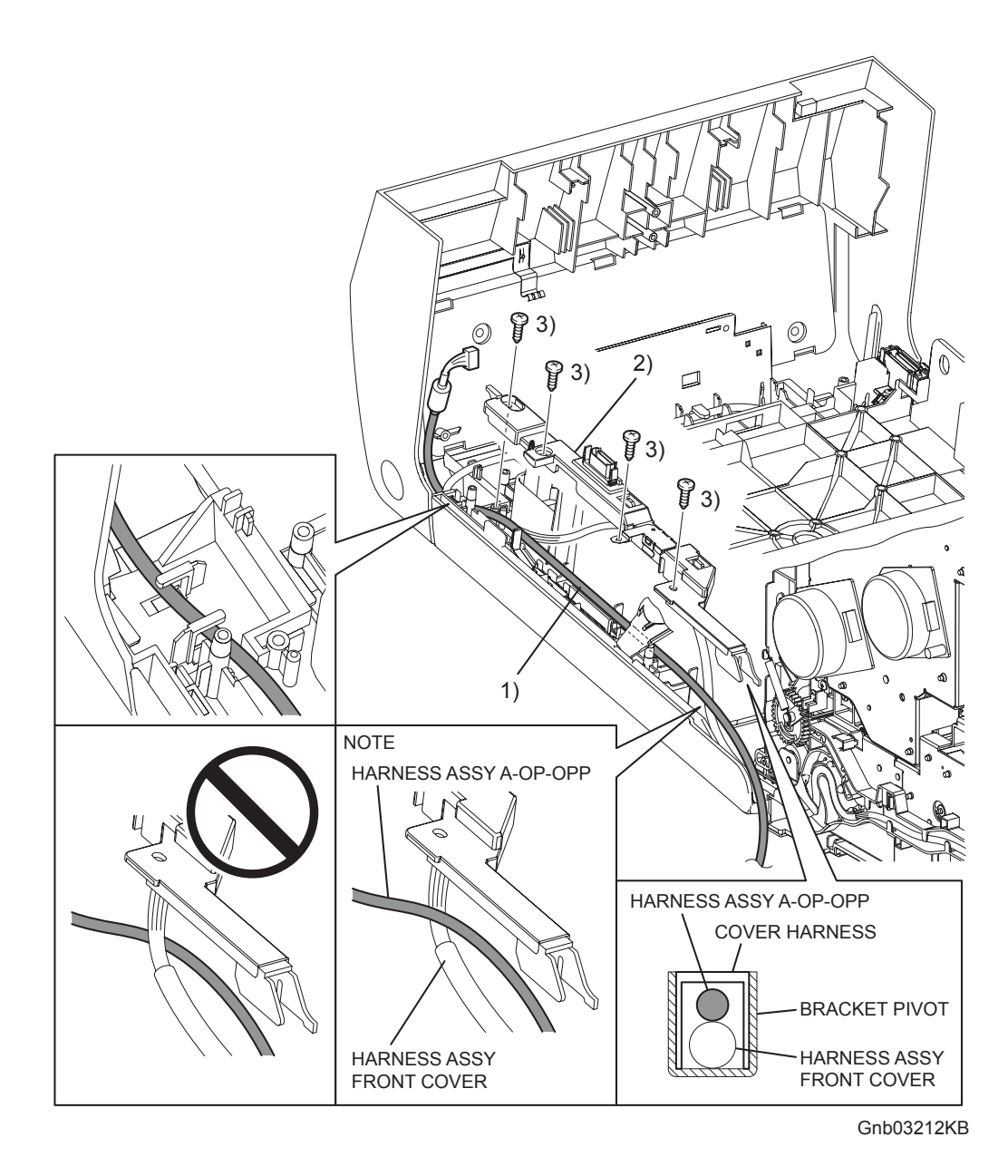

1) Route the HARNESS ASSY A-OP-OPP through the notch on the lib of the FRONT COVER and the hook.

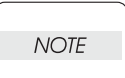

When performing the step bellow, route the HARNESS ASSY A-OP-OPP so that it crosses the HARNESS ASSY FRONT COVER.

2) Replace the COVER HARNESS by mating the hole of the COVER HARNESS with the boss on the FRONT COVER.

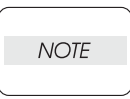

When performing the step below, check that the HARNESS ASSY A-OP-OPP is routed over.

3) Secure the COVER HARNESS to the FRONT COVER using the four screws (silver, tap, 8mm).

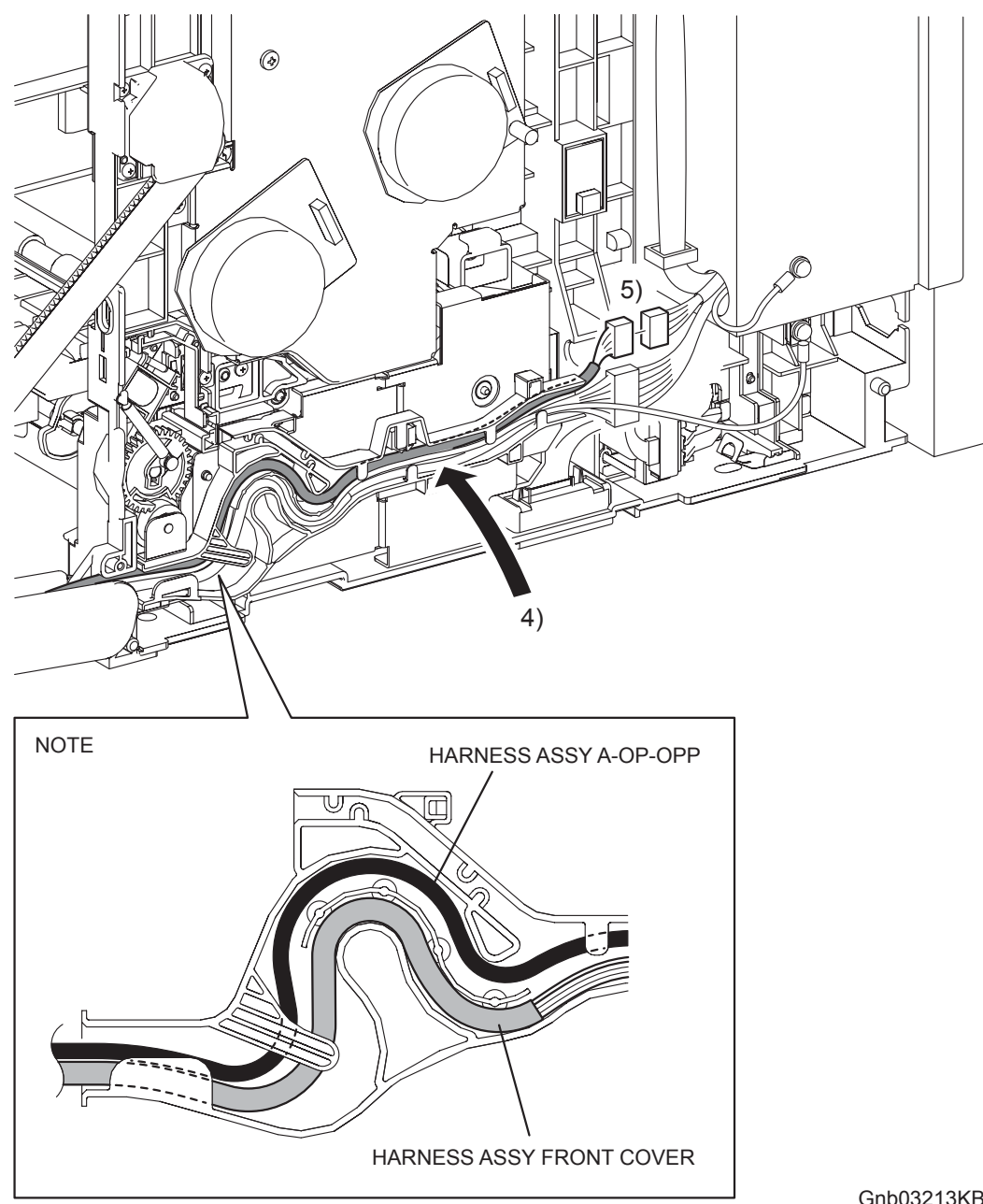

Gnb03213KB

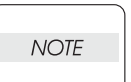

When performing the step below, route the HARNESS ASSY A-OP-OPP on the most outward position.

- Route the HARNESS ASSY A-OP-OPP along the DUCT DRV PH. 4)
- Engage the connector (P/J5301) of the HARNESS ASSY A-OP-OPP. 5)

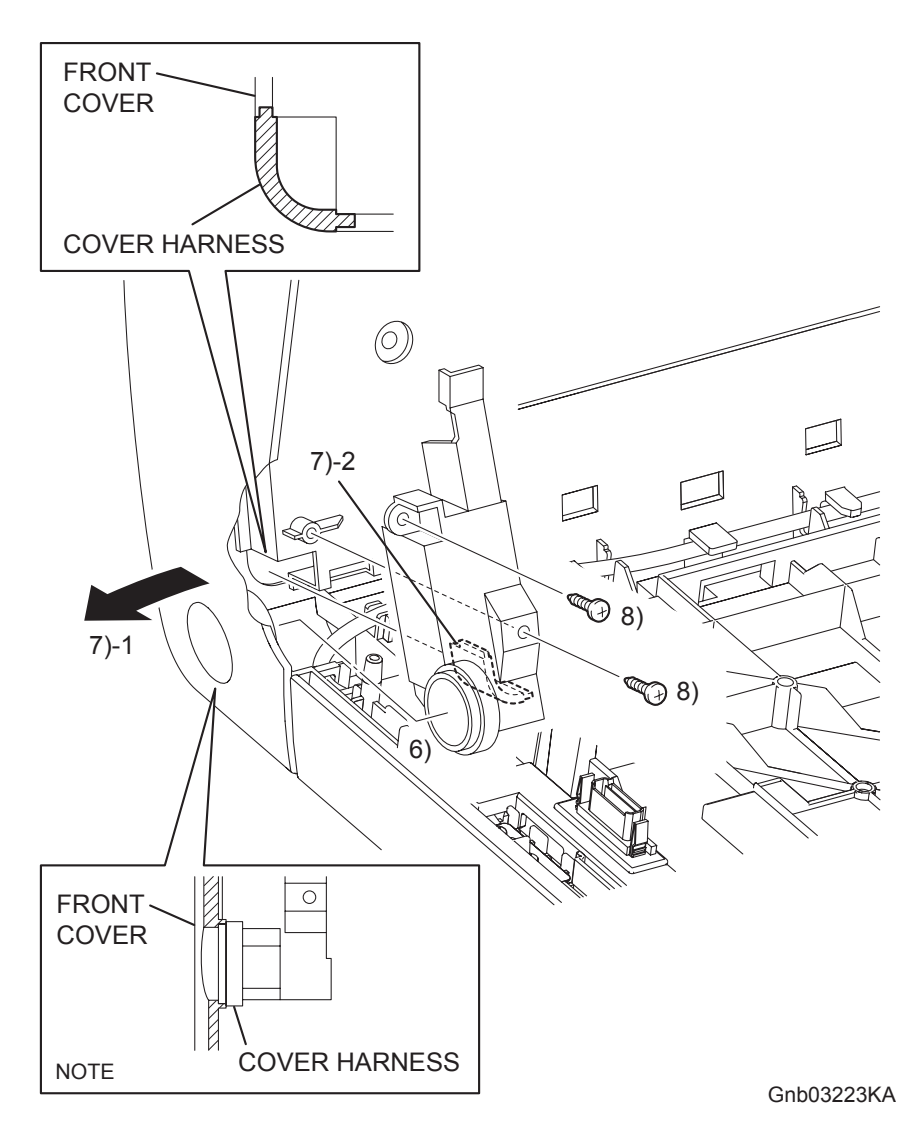

NOTE

When performing the step descrided below, ensure that the COVER HARNESS is installed in location as shown in the figure.

- 6) Mate the rim of the BUTTON TOP with the hole of the FRONT COVER.
- 7) Put the rim of the COVER HARNESS into the FRONT COVER by spreading the FRONT COVER.
- 8) Secure the COVER HARNESS to the FRONT COVER using the two screws (silver, tap, 10mm).

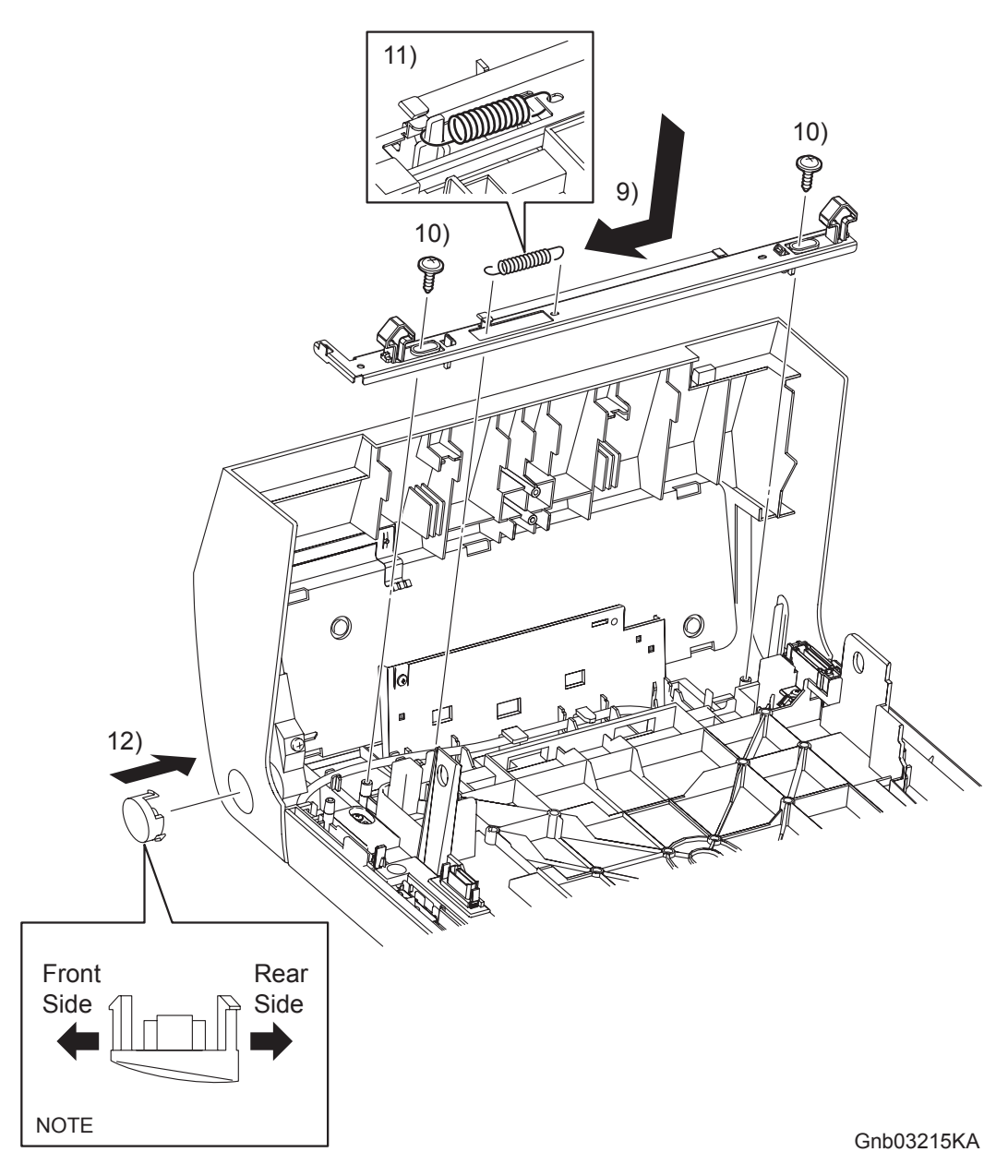

- 9) Replace the LATCH FRONT to the FRONT COVER together with the PLATE LATCH by mating the left and right side slits of the LATCH FRONT with the stude on the FRONT COVER.
- 10) Secure the left and right sides of the LATCH FRONT to the FRONT COVER using the two screws (silver, with flange, tap, 10mm).
- 11) Anchor the SPRING LATCH to the hole on the PLATE LATCH and the peg on the FRONT COVER.

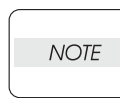

When performing the step described below, pay attention to the direction of installation. Replace the BUTTON TOP so that its thicker half comes behind and its top fits flush with the right side of the COVER FRONT ASSY.

12) Secure the BUTTON TOP to the FRONT COVER with the two hooks.

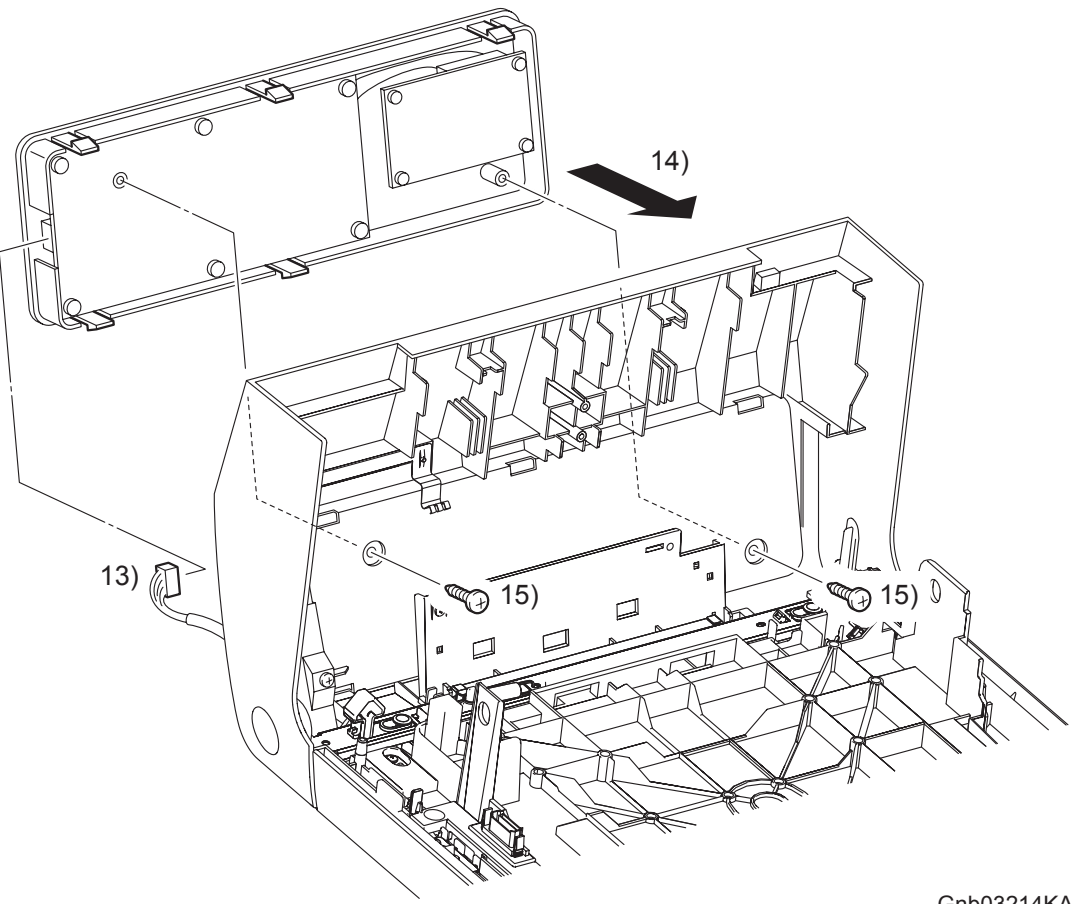

Gnb03214KA

- 13) Engage the connector (P/J202) the OPERATOR PANEL.
- 14) Secure the OPERATOR PANEL to the FRONT COVER with the five hooks of the OPERATOR PANEL.
- 15) Secure the OPERATOR PANEL to the FRONT COVER using the two screws (silver, tap, 10mm).

Go to the next replacement step: Replacement 36 CHUTE ASSY EXIT OUT (PL6.1.1)

#### Replacement 67 FRONT COVER (PL13.2.98)

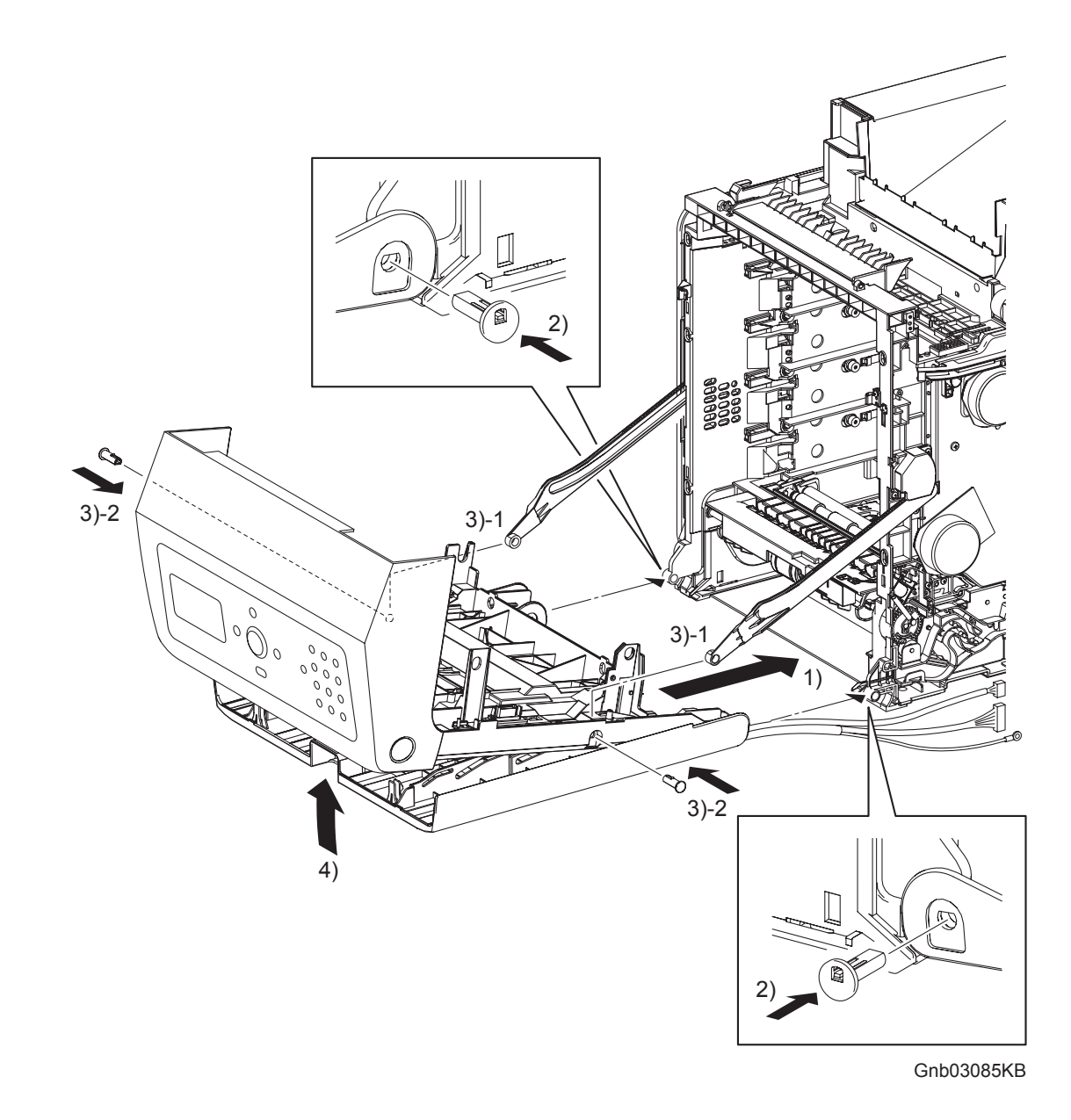

- 1) Align the left and right side holes on the FRONT COVER and MPF COVER to the fitting holes on the printer.
- 2) Insert the SHAFT PIVOT MSIs into the left and right sides fitting holes of the FRONT COVER and the MPF COVER, and then secure the SHAFT PIVOT MSIs with the hooks.
- 3) Align the left and right side fitting holes of the FRONT COVER with the fitting hole of the LINK L and the LINK R, and then insert the SHAFT PIVOTs. Secure the SHAFT PIVOTs with the hooks.
- 4) Close the MPF COVER.

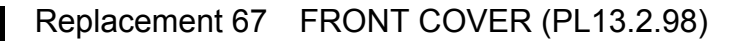

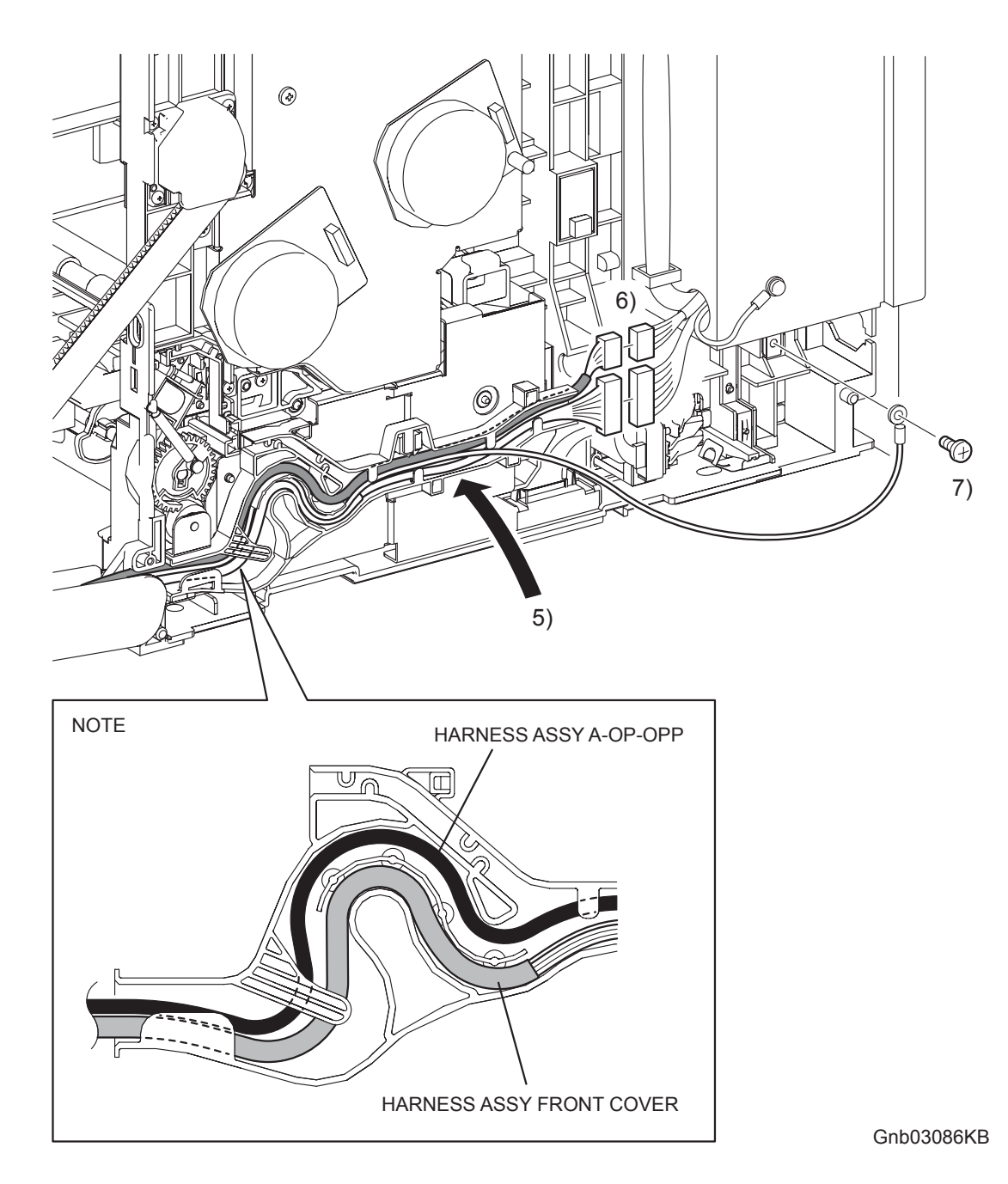

NOTE

When performing the step below, route the HARNESS ASSY A-OP-OPP over the HAR-NESS ASSY FRONT COVER.

- 5) Route the HARNESS ASSY A-OP-OPP and the HARNESS ASSY FRONT COVER along the DUCT DRV PH.
- 6) Engage the connector (P/J272) of the HARNESS ASSY FRONT COVER and the connector (P/J5301) of the HARNESS ASSY A-OP-OPP.
- 7) Secure the grounding wire of the HARNESS ASSY FRONT COVER to the printer using the one screw (silver, 6mm).

## Go to the next replacement step: Replacement 68 RIGHT COVER (PL13.1.9)

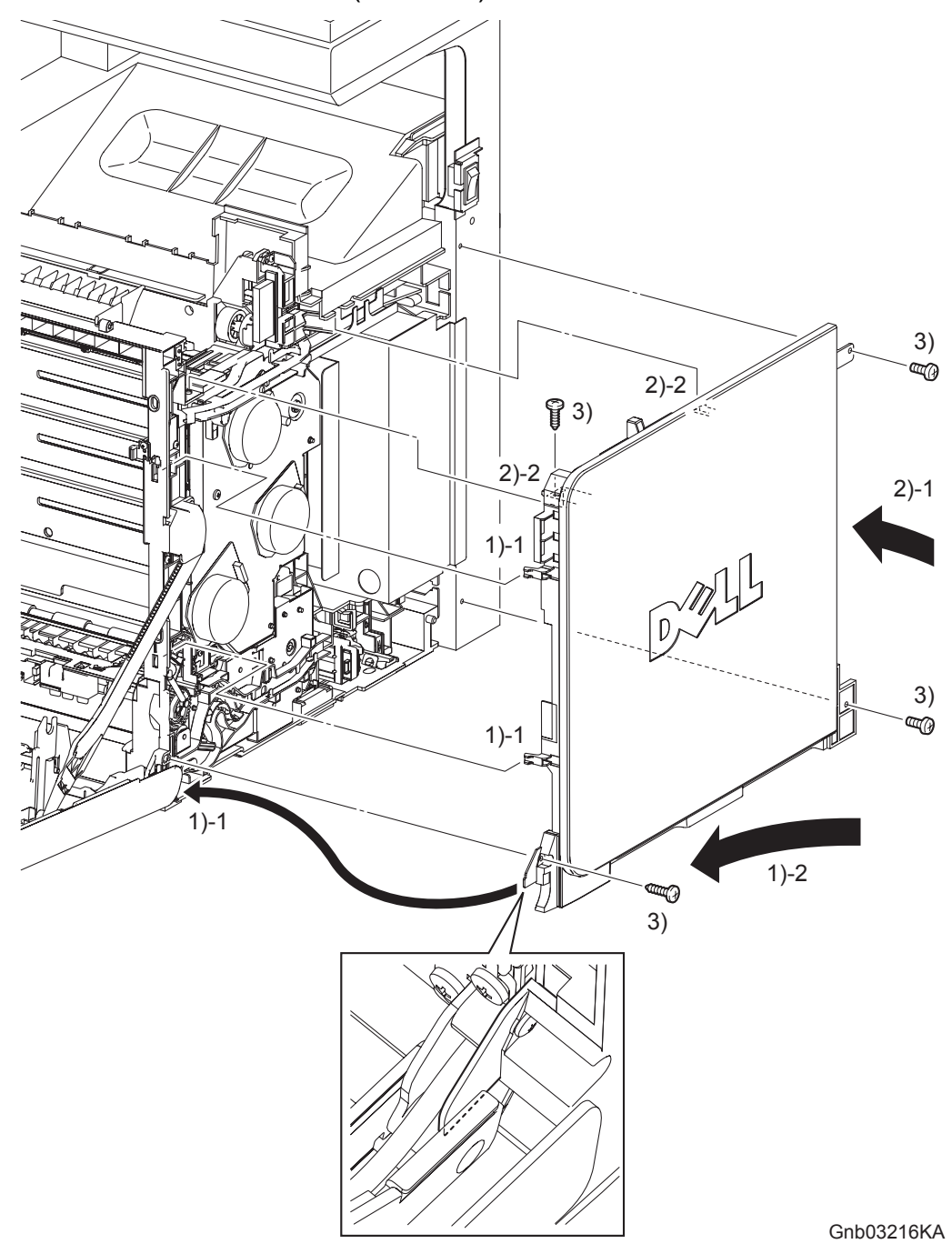

Replacement 68 RIGHT COVER (PL13.1.9)

- 1) Insert the front side of the RIGHT COVER between the FRONT COVER and the printer. Mate the two front side hooks of the RIGHT COVER with the holes on the printer.
- 2) Mate the mounting hole on the front side of the RIGHT COVER with the boss of the printer, and then insert the backside hook on the rear side of the RIGHT COVER into the hole of the printer.

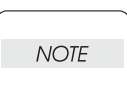

When performing the step described below, take care to check the screw type. The screws (silver, tap, 6mm) are used to secure the rear side of the RIGHT COVER.

3) Secure the RIGHT COVER to the RIGHT COVER to the printer using the two screws (silver, tap, 10mm) and the two screws (silver, 6mm).

## Go to the next replacement step: Replacement 70 COVER POLE R (PL13.1.8)

```
Replacement 69 POWER SWITCH (PL13.5.4)
```

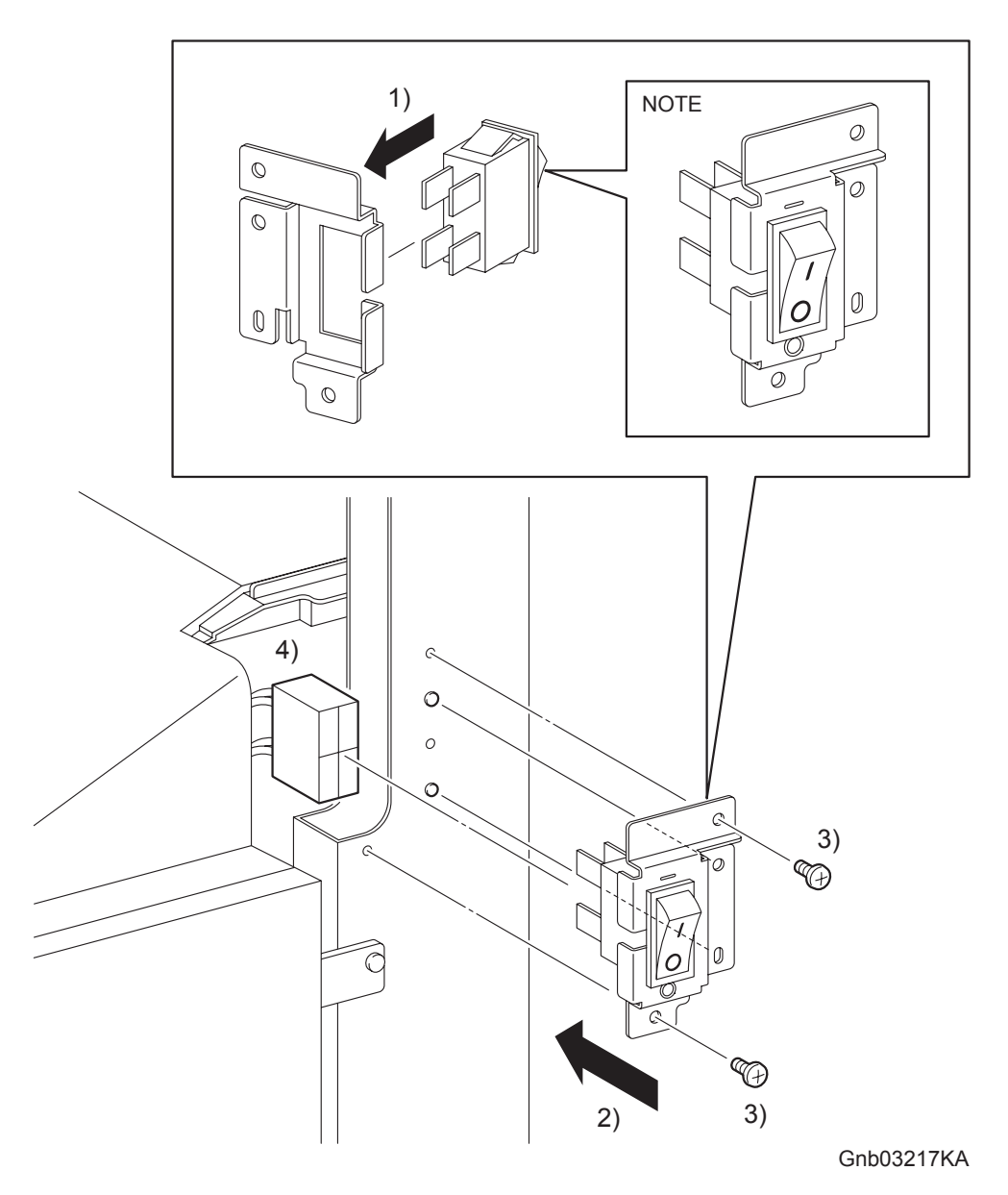

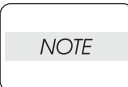

When replacing the POWER SWITCH, match the ON/OFF mark of the POWER SWITCH with the mark on the FRAME.

- 1) Replace the POWER SWITCH to the BRACKET MAIN SW, and secure with the hooks.
- 2) Mate the two holes on the BRACKET MAIN SW with the bosses on the printer.
- 3) Secure the BRACKET MAIN SW to the printer using the two screws (silver, 6mm).
- 4) Engage the connector (P/J481) of the POWER SWITCH.

Go to the next replacement step: Replacement 70 COVER POLE R (PL13.1.8)

## Replacement 70 COVER POLE R (PL13.1.8)

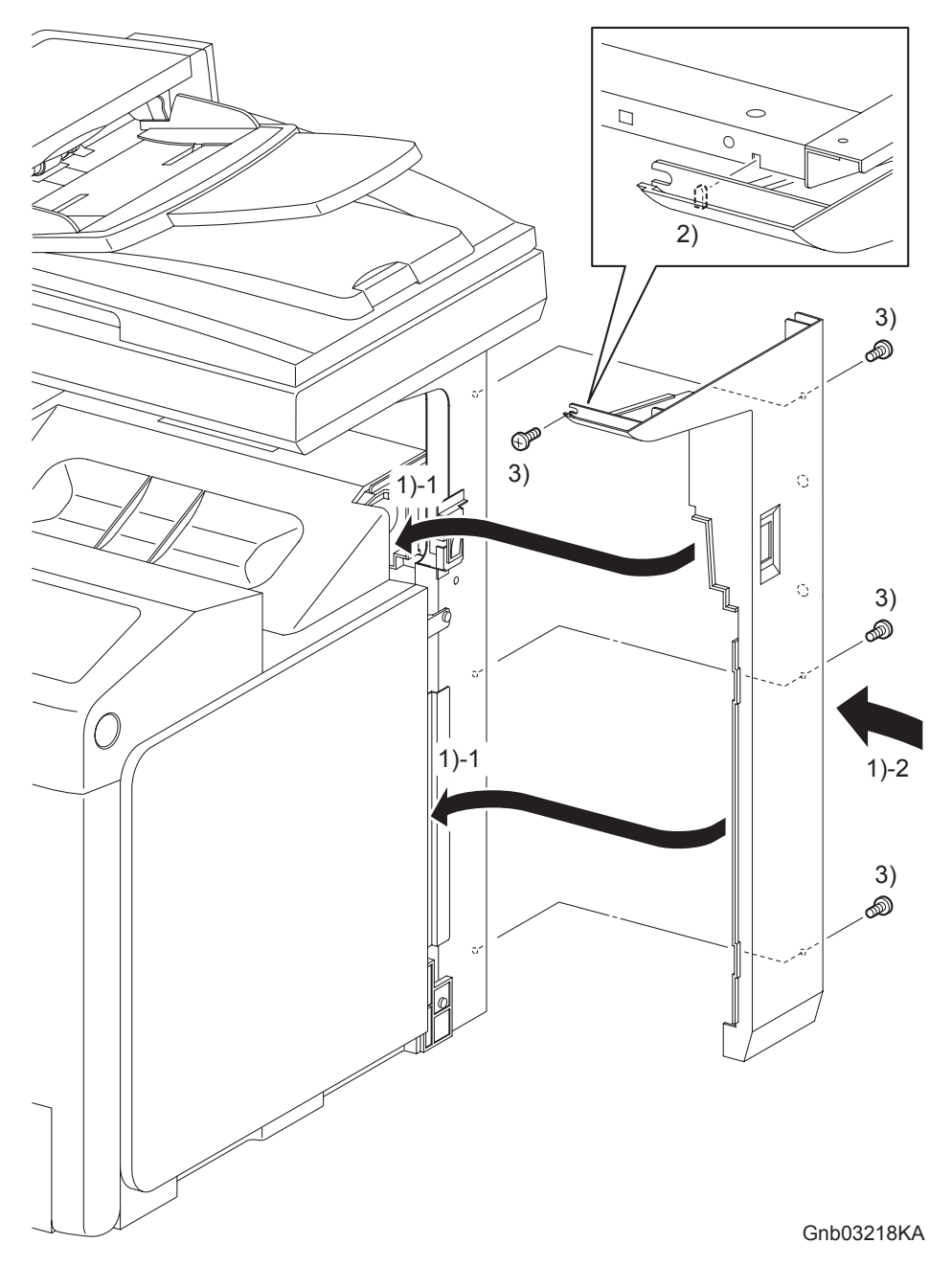

- 1) Replace the COVER POLE R to the printer by inserting the rim on the front side of the COVER POLE R into the inside of the TOP COVER and the RIGHT COVER.
- 2) Mate the lug of the front mounting section of the COVER POLE R with the notch of the printer.
- 3) Secure the COVER POLE R to the printer using the four screws (silver, 6mm).

### Go to the next replacement step: Replacement 71 COVER POLE IN R (PL13.1.4)

```
Replacement 71 COVER POLE IN R (PL13.1.4)
```

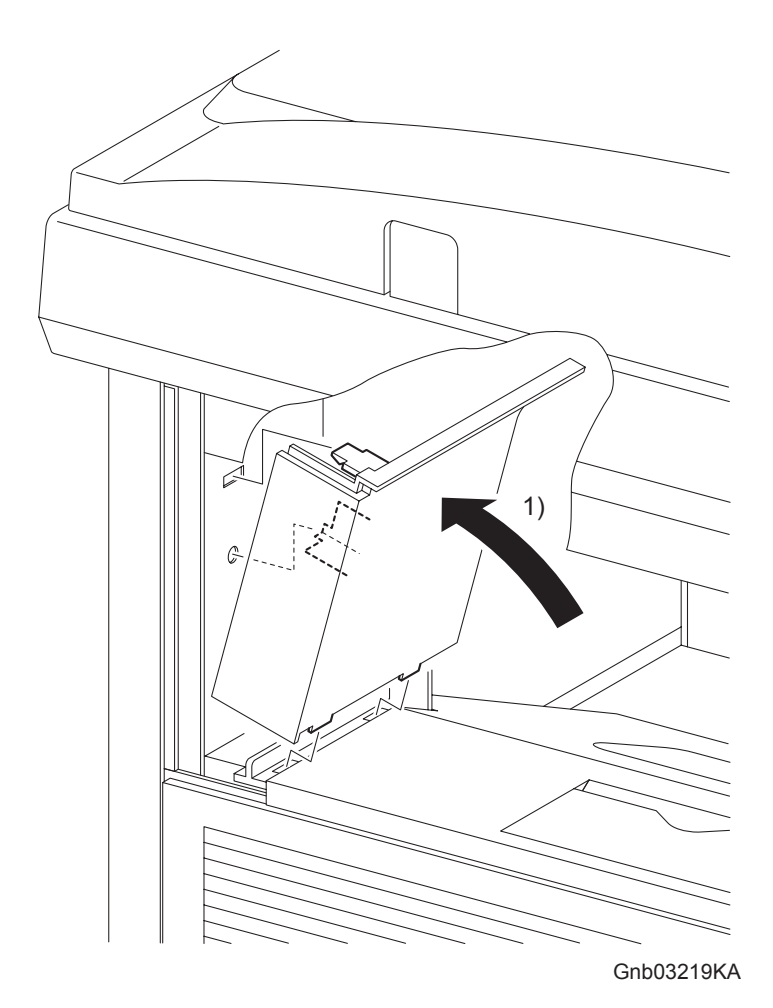

1) Replace the COVER POLE IN R to the printer by mating the one hook and the one lug on the COVER POLE IN R with the holes of the printer.

## Go to the next replacement step: Replacement 72 COVER BOTTOM (PL13.1.5)

Replacement 72 COVER BOTTOM (PL13.1.5)

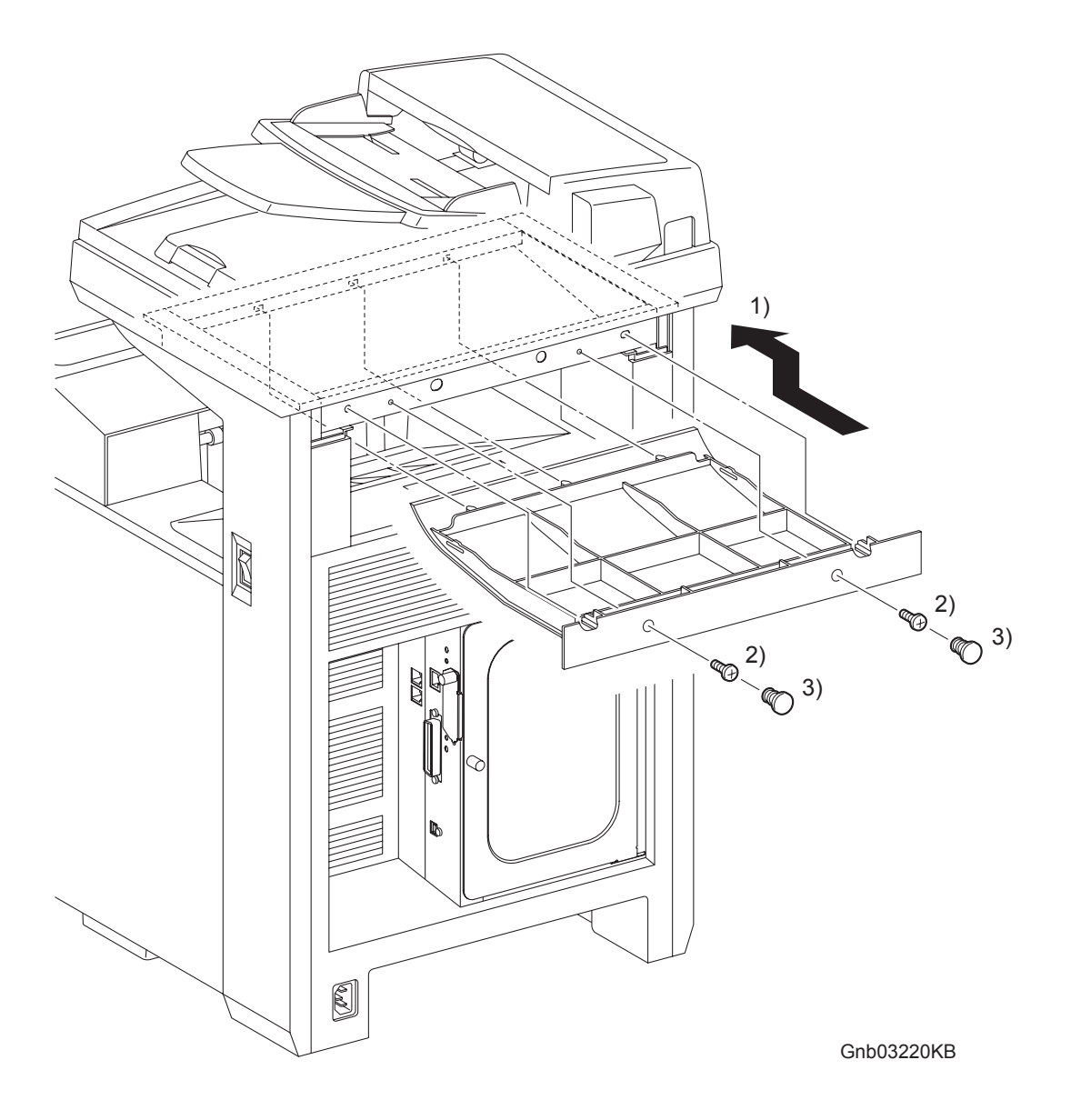

- 1) Replace the COVER BOTTOM to printer by mating the five lugs of the COVER BOTTOM with the holes of the printer.
- 2) Secure the COVER BOTTOM to the printer using the two screws (silver, 6mm).
- 3) Attach the two CAP SCREWs to the holes of the screw.

#### Go to the next replacement step: Replacement 73 REAR COVER (PL13.1.6)

Replacement 73 REAR COVER (PL13.1.6)

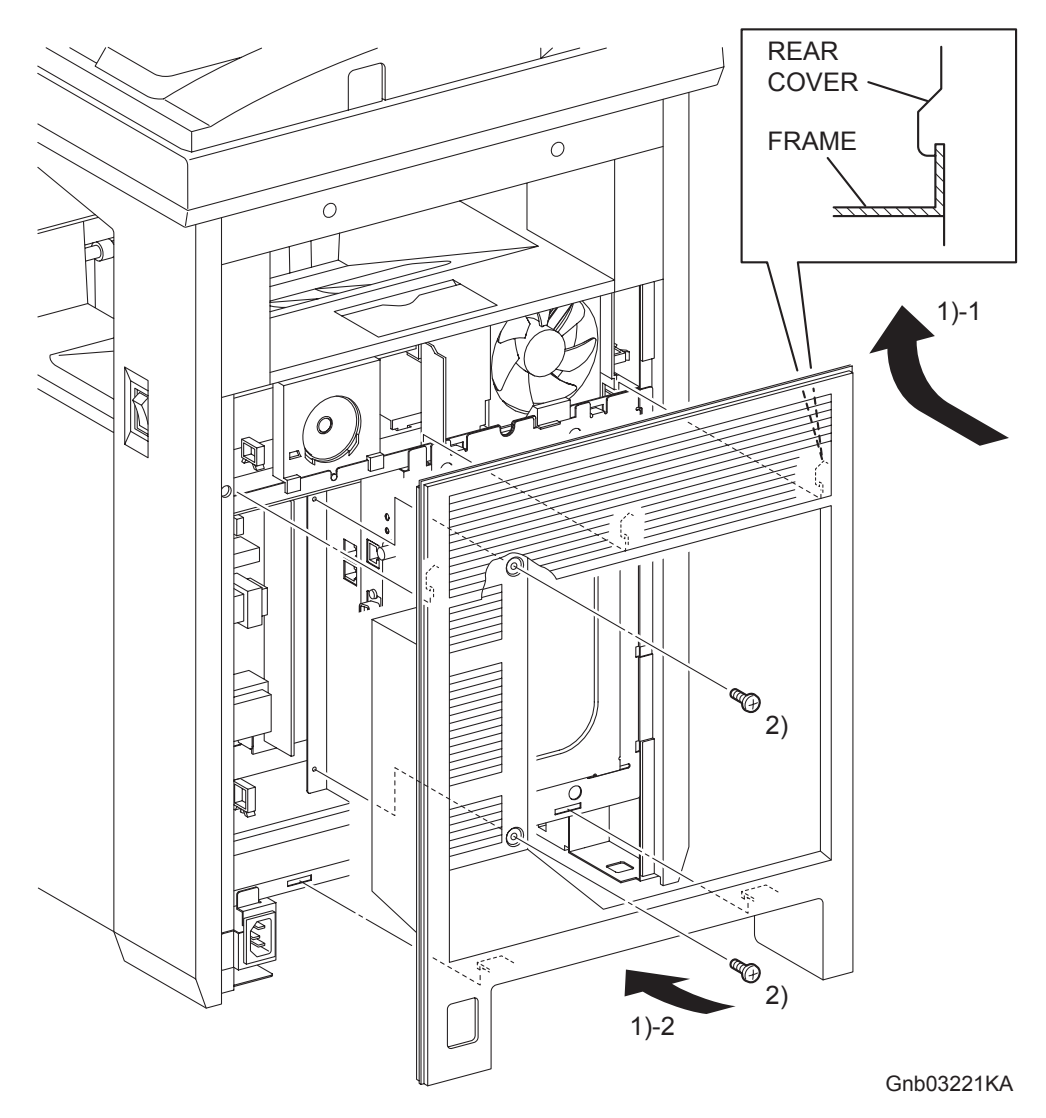

- 1) Insert the rim on the upper side of the REAR COVER into the inside of the TOP COVER, and then secure the REAR COVER to the printer with the five hooks of the REAR COVER.
- 2) Secure the REAR COVER to the printer using the two screws (silver, 6mm).

Go to the next replacement step: Replacement 38 FUSER (PL6.1.10)

```
Replacement 74 COVER EXTENDER (PL13.1.2)
```

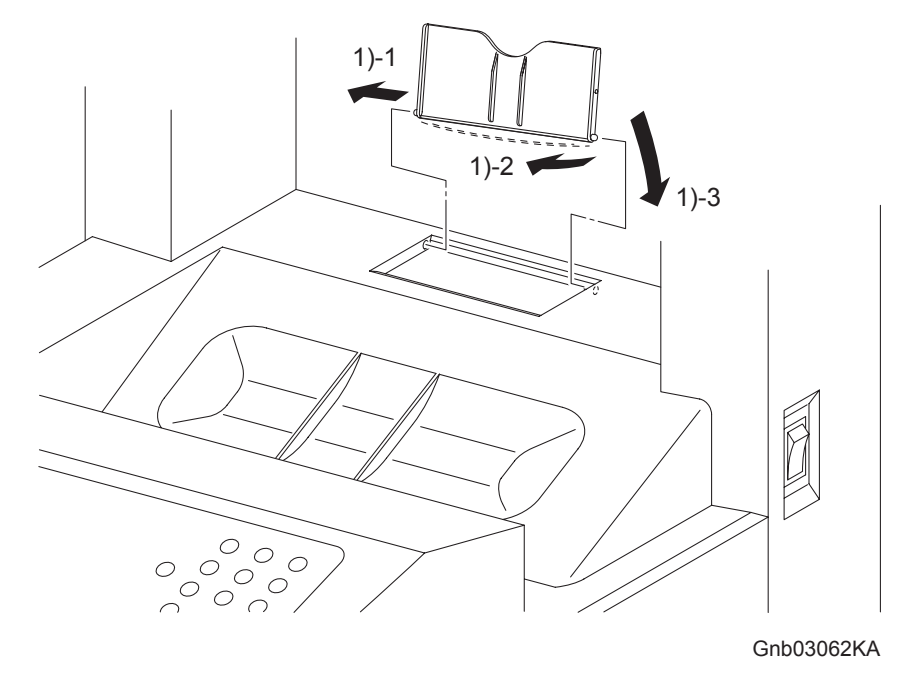

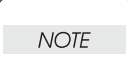

When performing the step described below, take care not to damage the boss of the COVER EXTENDER.

- 1) Insert one of the bosses of the COVER EXTENDER, at its open position, into the hole on the TOP COVER, and then bend the COVER EXTENDER to slip the other boss into place.
- 2) Close the COVER EXTENDER.

Replacement 75 KIT TRAY MAIN (PL13.8.10)

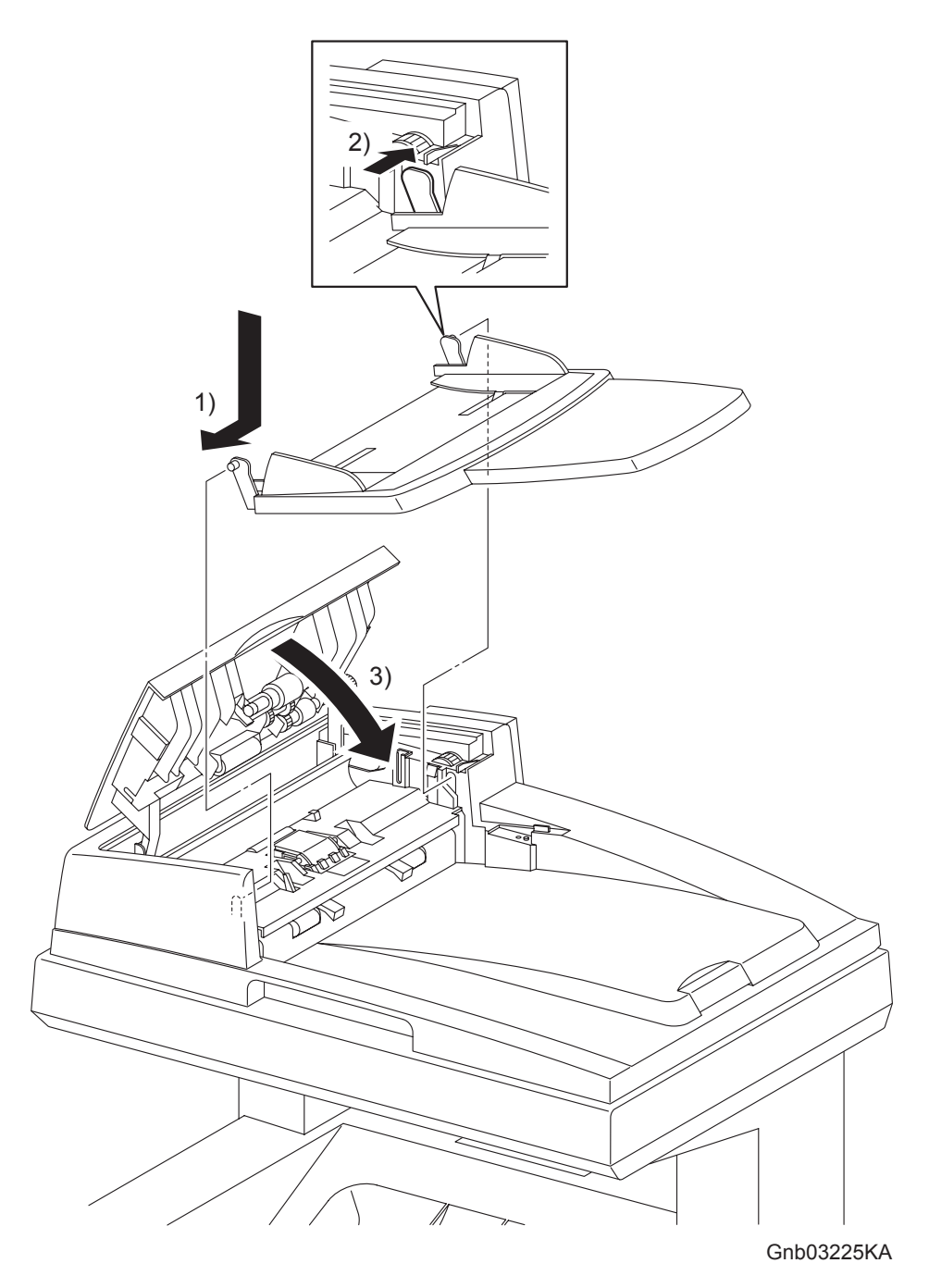

- 1) Mate the front side boss of the KIT TRAY MAIN with the hole of the ADF ASSY.
- 2) Mate the boss of the KIT TRAY MAIN with the hole of the ADF ASSY by bending the rear side mounting section of the KIT TRAY MAIN.
- 3) Close the cover of the ADF ASSY.

# Chapter 4 Plug/Jack(P/J) Connector Locations CONTENTS

| 1. | Connector [P (plug) / J (jack)]      | .4 - | - 1 |
|----|--------------------------------------|------|-----|
|    | 1.1 List of P/J                      | 4 ·  | - 1 |
|    | 1.2 IOT P/J layout diagram           | 4.   | - 5 |
|    | 1.3 DUPLEX P/J layout diagram        | 4.   | - 9 |
|    | 1.4 OPTION FEEDER P/J layout diagram | 4 -  | 10  |
|    |                                      | •    | . • |

# 1. Connector [P (plug) / J (jack)]

## 1.1 List of P/J

IOT

I

| P/J | Coordiates | Remarks                                                                 |
|-----|------------|-------------------------------------------------------------------------|
| 3   | E-138      | Connects ELECTRONIC SUB-SYSTEM CONTROL BOARD and MULTI<br>PROTOCOL CARD |
| 10  | I-157      | Connects MACHINE CONTROL UNIT and IF AIO Harness Assembly               |
| 11  | I-157      | Connects MACHINE CONTROL UNIT and VIDEO AIO Harness<br>Assembly         |
| 12  | I-156      | Connects MACHINE CONTROL UNIT and ROS AIO Harness Assembly              |
| 14  | I-156      | Connects MACHINE CONTROL UNIT and LVPS AIO Harness Assembly             |
| 15  | H-157      | Connects MACHINE CONTROL UNIT and 24V AIO Harness Assembly              |
| 16  | I-156      | Connects MACHINE CONTROL UNIT and HIGH VOLTAGE POWER<br>SUPPLY          |
| 17  | I-156      | Connects MACHINE CONTROL UNIT and FUSER AIO Harness<br>Assembly         |
| 18  | H-157      | Connects MACHINE CONTROL UNIT and TNR MOT AIO Harness<br>Assembly       |
| 19  | I-157      | Connects MACHINE CONTROL UNIT and TNR SNR AIO Harness<br>Assembly       |
| 21  | H-158      | Connects MACHINE CONTROL UNIT and R SIDE AIO Harness<br>Assembly        |
| 22  | H-158      | Connects MACHINE CONTROL UNIT and R SIDE AIO Harness<br>Assembly        |
| 23  | H-159      | Connects MACHINE CONTROL UNIT and R SIDE AIO Harness<br>Assembly        |
| 24  | I-159      | Connects MACHINE CONTROL UNIT and OHP AIO Harness Assembly              |
| 25  | H-158      | Connects MACHINE CONTROL UNIT and R SIDE AIO Harness<br>Assembly        |
| 26  | I-159      | Connects MACHINE CONTROL UNIT and HUM Harness Assembly                  |
| 27  | I-159      | Connects MACHINE CONTROL UNIT and R SIDE AIO Harness<br>Assembly        |
| 31  | I-159      | Connects MACHINE CONTROL UNIT and CRUM AIO Harness Assembly             |
| 40a | F-153      | Connects LOW VOLTAGE POWER SUPPLY and IF AIO Harness<br>Assembly        |
| 40b | F-153      | Connects LOW VOLTAGE POWER SUPPLY and ESS POWER AIO<br>Harness Assembly |
| 44  | F-152      | Connects LOW VOLTAGE POWER SUPPLY and INTERLOCK SWITCH                  |
| 47  | F-152      | Connects LOW VOLTAGE POWER SUPPLY and FUSER AIO Harness<br>Assembly     |
| 48  | E-152      | Connects LOW VOLTAGE POWER SUPPLY and INLET AIO Harness<br>Assembly     |
| 48  | H-144      | Connects PWBA HYUI and AIO-ESS Harness Assembly                         |
| 50  | J-142      | Connects PWBA HYUI and ESS POWER AIO Harness Assembly                   |
| 52  | H-141      | Connects PWBA HYUI and SPEAKER ASSY                                     |
| 53  | I-144      | Connects PWBA HYUI and A-OP-ESS Harness Assembly                        |
| 56  | I-143      | Connects PWBA HYUI and PWBA FAX                                         |
| 60  | J-143      | "Connects PWBA HYUI and ADF SCANNER ASSY (Empty Sensor, PCB Sensor)"    |
| 61  | J-143      | Connects PWBA HYUI and ADF SCANNER ASSY (ADF Open Sensor)               |
| 62  | J-143      | Connects PWBA HYUI and ADF SCANNER ASSY (ADF Motor)                     |
| 63  | J-143      | Connects PWBA HYUI and ADF SCANNER ASSY (Scanner Motor)                 |

| P/J | Coordiates | Remarks                                                                                            |
|-----|------------|----------------------------------------------------------------------------------------------------|
| 64  | I-142      | Connects PWBA HYUI and ADF SCANNER ASSY (PCB CCD)                                                  |
| 65  | J-142      | Connects PWBA HYUI and ADF SCANNER ASSY (PCB CCD)                                                  |
| 101 | E 120      | Connects ELECTRONIC SUB-SYSTEM CONTROL BOARD and IF AIO                                            |
| 101 | F-130      | Harness Assembly                                                                                   |
| 101 | I-158      | Not Connects (Debug only)                                                                          |
| 111 | F-138      | Connects ELECTRONIC SUB-SYSTEM CONTROL BOARD and VIDEO                                             |
|     | 1-150      | AIO Harness Assembly                                                                               |
| 121 | G-123      | Connects PRINT HEAD and ROS AIO Harness Assembly                                                   |
| 141 | I-136      | Connects LED ASSEMBLY and LVPS AIO Harness Assembly                                                |
| 144 | C-110      | Connects PWBA EEPROM (BELT) and BELT Harness Assembly<br>(TRANSFER BELT)                           |
| 144 | D-153      | Connects PWBA EEPROM (XPRO) and R SIDE AIO Harness Assembly                                        |
| 161 | G-136      | Connects HIGH VOLTAGE POWER SUPPLY and MACHINE CONTROL<br>UNIT                                     |
| 171 | G-108      | Connects FUSER and FUSER AIO Harness Assembly                                                      |
| 104 | 1.400      | Connects TONER DISPENSER (Y) and TNR MOT AIO Harness                                               |
| 181 | I-138      | Assembly                                                                                           |
| 182 | I-137      | Connects TONER DISPENSER (M) and TNR MOT AIO Harness<br>Assembly                                   |
| 183 | H-136      | Connects TONER DISPENSER (K) and TNR MOT AIO Harness<br>Assembly                                   |
| 184 | H-137      | Connects TONER DISPENSER (C) and TNR MOT AIO Harness<br>Assembly                                   |
| 191 | G-126      | Connects TONER CARTRIDGE SENSOR ASSEMBLY (Y) and TNR SNR<br>AIO Harness Assembly                   |
| 192 | G-125      | Connects TONER CARTRIDGE SENSOR ASSEMBLY (M) and TNR SNR<br>AIO Harness Assembly                   |
| 193 | G-124      | Connects TONER CARTRIDGE SENSOR ASSEMBLY (K) and TNR SNR AIO Harness Assembly                      |
| 194 | G-124      | Connects TONER CARTRIDGE SENSOR ASSEMBLY (C) and TNR SNR<br>AIO Harness Assembly                   |
| 202 | F-108      | Connects OPERATOR PANEL and A-OP-OPP Harness Assembly                                              |
| 211 | G-109      | Connects PHOTOCONDUCTOR(PC) / DEVELOPER(DEV) DRIVE (Main Motor) and R SIDE AIO Harness Assembly    |
| 221 | G-110      | Connects PHOTOCONDUCTOR(PC) / DEVELOPER(DEV) DRIVE (Sub<br>Motor) and R SIDE AIO Harness Assembly  |
| 222 | G-111      | Connects PHOTOCONDUCTOR(PC) / DEVELOPER(DEV) DRIVE (Deve<br>Motor) and R SIDE AIO Harness Assembly |
| 231 | H-127      | Connects SIZE SWITCH ASSEMBLY and R SIDE AIO Harness Assembly                                      |
| 232 | H-126      | Connects INTEGRATED FEEDER ASSEMBLY (REGI SNR Harness<br>Assembly) and R SIDE AIO Harness Assembly |
| 233 | H-125      | Connects INTEGRATED FEEDER ASSEMBLY (REGI Clutch) and R<br>SIDE AIO Harness Assembly               |
| 234 | H-125      | Connects INTEGRATED FEEDER ASSEMBLY (Turn Clutch) and R SIDE<br>AIO Harness Assembly               |
| 235 | H-124      | Connects INTEGRATED FEEDER ASSEMBLY (CST Feed Clutch) and R<br>SIDE AIO Harness Assembly           |
| 236 | G-112      | Connects MPF FEED SOLENOID and R SIDE AIO Harness Assembly                                         |
| 241 | H-126      | Connects OHP SNR Harness Assembly and OHP AIO Harness Assembly                                     |
| 251 | G-111      | Connects FEED DRIVE ASSEMBLY (PH Motor) and R SIDE AIO Harness<br>Assembly                         |
| 261 | I-153      | Connects HUMIDITY SENSOR and HUM Harness Assembly                                                  |

| P/J   | Coordiates | Remarks                                                                                           |  |
|-------|------------|---------------------------------------------------------------------------------------------------|--|
| 272   | H-111      | Connects FRONT COVER Harness Assembly and R SIDE AIO Harness<br>Assembly                          |  |
| 273   | G-127      | Connects R SIDE AIO Harness Assembly and 550 SHEET FEEDER<br>ASSEMBLY (FDR UNIT Harness Assembly) |  |
| 275   | H-109      | Connects MSI NPP Harness Assembly and R SIDE AIO Harness<br>Assembly                              |  |
| 276   | H-110      | Connects EXIT CLT Harness Assembly and R SIDE AIO Harness<br>Assembly                             |  |
| 311   | G-125      | Connects CRUM Sensor (Y) and CRUM AIO Harness Assembly                                            |  |
| 312   | G-125      | Connects CRUM Sensor (M) and CRUM AIO Harness Assembly                                            |  |
| 313   | G-124      | Connects CRUM Sensor (C) and CRUM AIO Harness Assembly                                            |  |
| 314   | G-123      | Connects CRUM Sensor (K) and CRUM AIO Harness Assembly                                            |  |
| 401   | F-137      | Connects ELECTRONIC SUB-SYSTEM CONTROL BOARD and IF AIO<br>Harness Assembly                       |  |
| 480   | D-139      | Connects ELECTRONIC SUB-SYSTEM CONTROL BOARD and AIO-<br>ESS Harness Assembly                     |  |
| 481   | E-151      | Connects POWER SWITCH and INLET AIO Harness Assembly                                              |  |
| 501   | G-153      | Connects LOW VOLTAGE POWER SUPPLY and LVPS AIO Harness<br>Assembly                                |  |
| 502   | F-153      | Connects LOW VOLTAGE POWER SUPPLY and 24V AIO Harness<br>Assembly                                 |  |
| 503   | G-153      | Connects LOW VOLTAGE POWER SUPPLY and FAN                                                         |  |
| 504   | G-153      | Connects LOW VOLTAGE POWER SUPPLY and IF AIO Harness<br>Assembly                                  |  |
| 2321  | D-126      | Connects INTEGRATED FEEDER ASSEMBLY (CST No Paper Sensor)<br>and REGI SNR Harness Assembly        |  |
| 2322  | D-126      | Connects INTEGRATED FEEDER ASSEMBLY (REGI Sensor) and REGI<br>SNR Harness Assembly                |  |
| 2411  | F-126      | Connects PWBA OHP SNR and OHP SNR Harness Assembly                                                |  |
| 2412  | E-127      | Connects PWBA OHP LED and OHP SNR Harness Assembly                                                |  |
| 2721  | B-108      | Connects TRANSFER BELT and FRONT COVER Harness Assembly                                           |  |
| 2751  | E-112      | Connects MSI No Paper Sensor and MSI NPP Harness Assembly                                         |  |
| 2761  | H-109      | Connects PHOTOCONDUCTOR(PC) / DEVELOPER(DEV) DRIVE (Exit<br>Clutch) and EXIT CLT Harness Assembly |  |
| 5041  | F-138      | Not Connects (Used in production process only)                                                    |  |
| 5301  | H-111      | Connects A-OP-OPP Harness Assembly and A-OP-ESS Harness<br>Assembly                               |  |
| 27212 | D-108      | Connects ADC Sensor and BELT Harness Assembly (TRANSFER BELT)                                     |  |
| 27213 | D-108      | Connects ADC Solenoid and BELT Harness Assembly (TRANSFER BELT)                                   |  |

## DUP

| P/J  | Coordiates | Remarks                                                           |
|------|------------|-------------------------------------------------------------------|
| 1    | E-168      | Not Connects (Debug only)                                         |
| 427  | F-168      | Connects PWBA DUP and FAN DUP                                     |
| 428  | F-168      | Connects PWBA DUP and DUP UNIT Harness Assembly                   |
| 429  | F-169      | Connects PWBA DUP and MOTOR ASSY DUP                              |
| 430  | F-168      | Connects PWBA DUP and DUP SNR Harness Assembly                    |
| 431  | F-168      | Connects PWBA DUP and DUP Clutch                                  |
| 2720 | I-169      | Connects DUPLEX MODULE (DUP UNIT Harness Assembly) and<br>PRINTER |
| 4301 | E-167      | Connects DUP Jam Sensor and DUP SNR Harness Assembly              |

## OPT FEEDER

| P/J   | Coordiates | Remarks                                                                       |
|-------|------------|-------------------------------------------------------------------------------|
| 1     | G-180      | Not Connects (Debug only)                                                     |
| 273   | H-183      | Connects 550 SHEET FEEDER ASSEMBLY (FDR UNIT Harness<br>Assembly) and PRINTER |
| 419   | G-180      | Connects PWBA OPT FDR and FDR UNIT Harness Assembly                           |
| 420   | G-180      | Connects PWBA OPT FDR and C2 TURN Harness Assembly                            |
| 421   | G-179      | Connects PWBA OPT FDR and C2 CHUTE Harness Assembly                           |
| 422   | G-179      | Connects PWBA OPT FDR and C2 MOT Harness Assembly                             |
| 423   | G-180      | Not Connects                                                                  |
| 4201  | H-185      | Connects C2 TURN CLUTCH and C2 TURN Harness Assembly                          |
| 4202  | H-185      | Not Connects                                                                  |
| 4211  | I-184      | Connects SWITCH ASSY SIZE OPT and C2 CHUTE Harness Assembly                   |
| 4212  | H-184      | Connects C2 CHUTE Harness Assembly and C2 NO PAPER Harness<br>Assembly        |
| 4213  | H-185      | Connects C2 FEED CLUTCH and C2 CHUTE Harness Assembly                         |
| 4221  | G-185      | Connects DRIVE ASSY OPT FDR (OPT FDR Motor) and C2 MOT<br>Harness Assembly    |
| 4222  | G-185      | Connects DRIVE ASSY OPT FDR (OPT FDR Motor) and C2 MOT<br>Harness Assembly    |
| 42121 | D-183      | Connects C2 CST No Paper Sensor and C2 NO PAPER Harness<br>Assembly           |

## 1.2 IOT P/J layout diagram

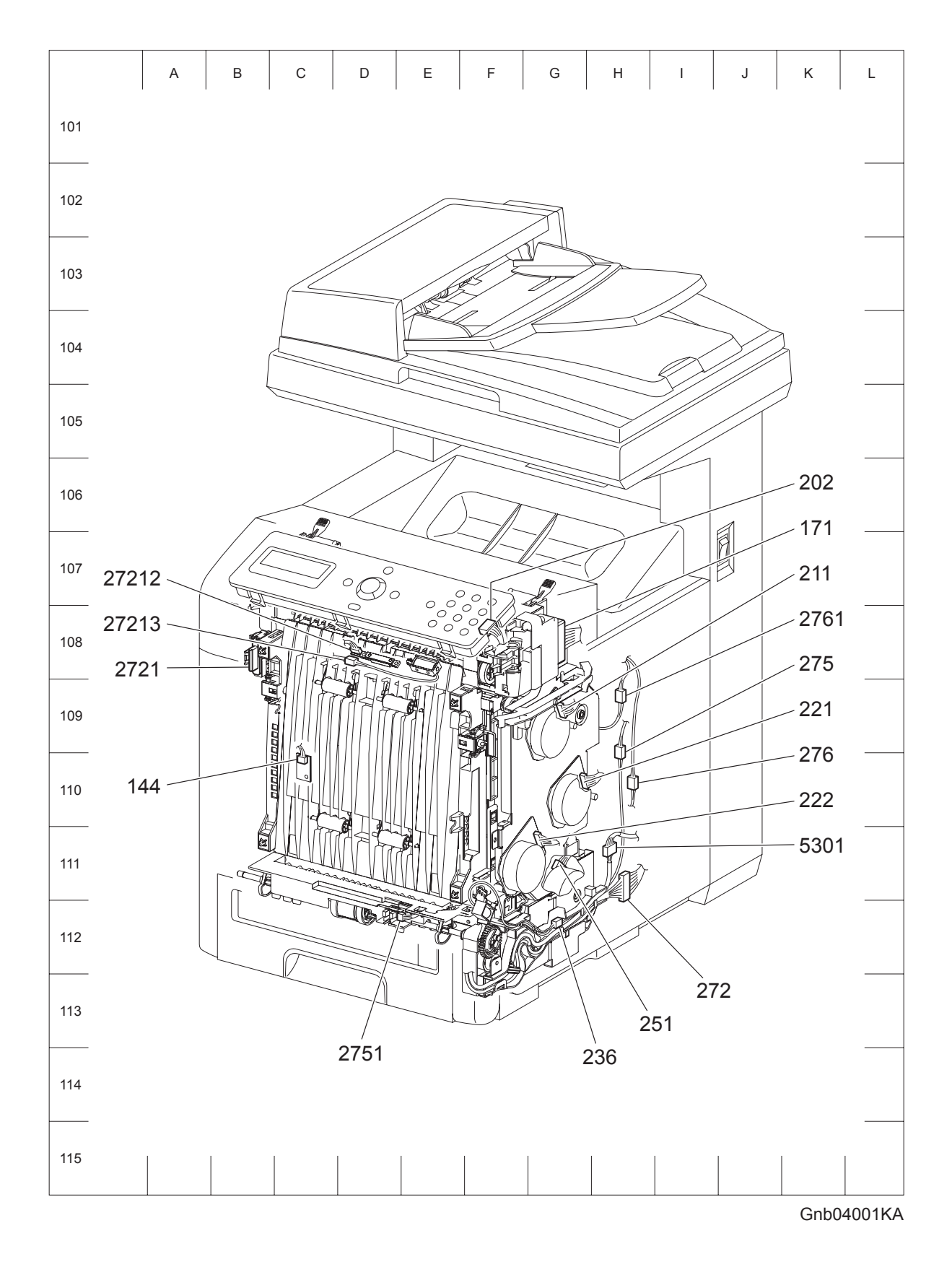

Version 1 2006.11.21

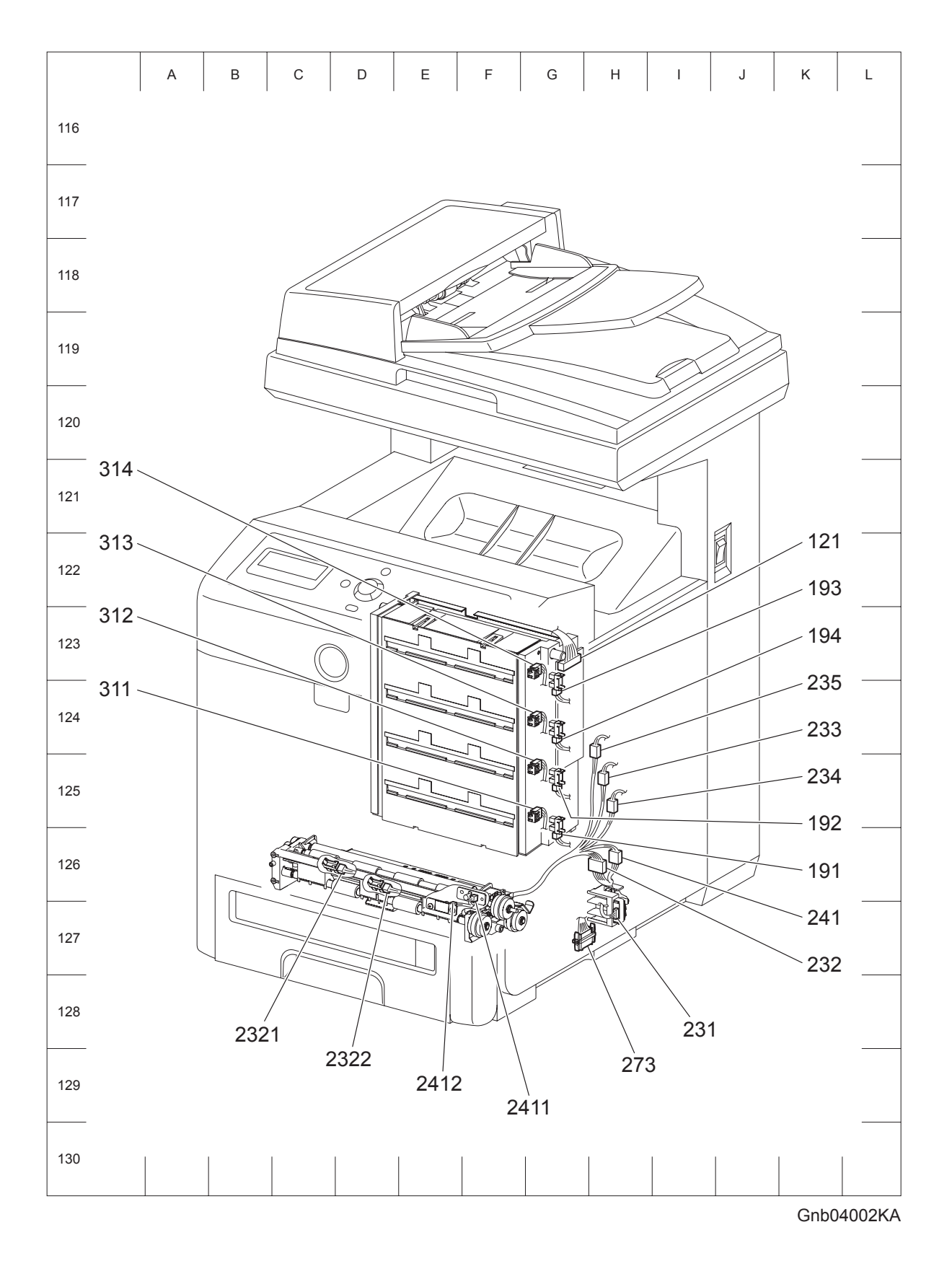

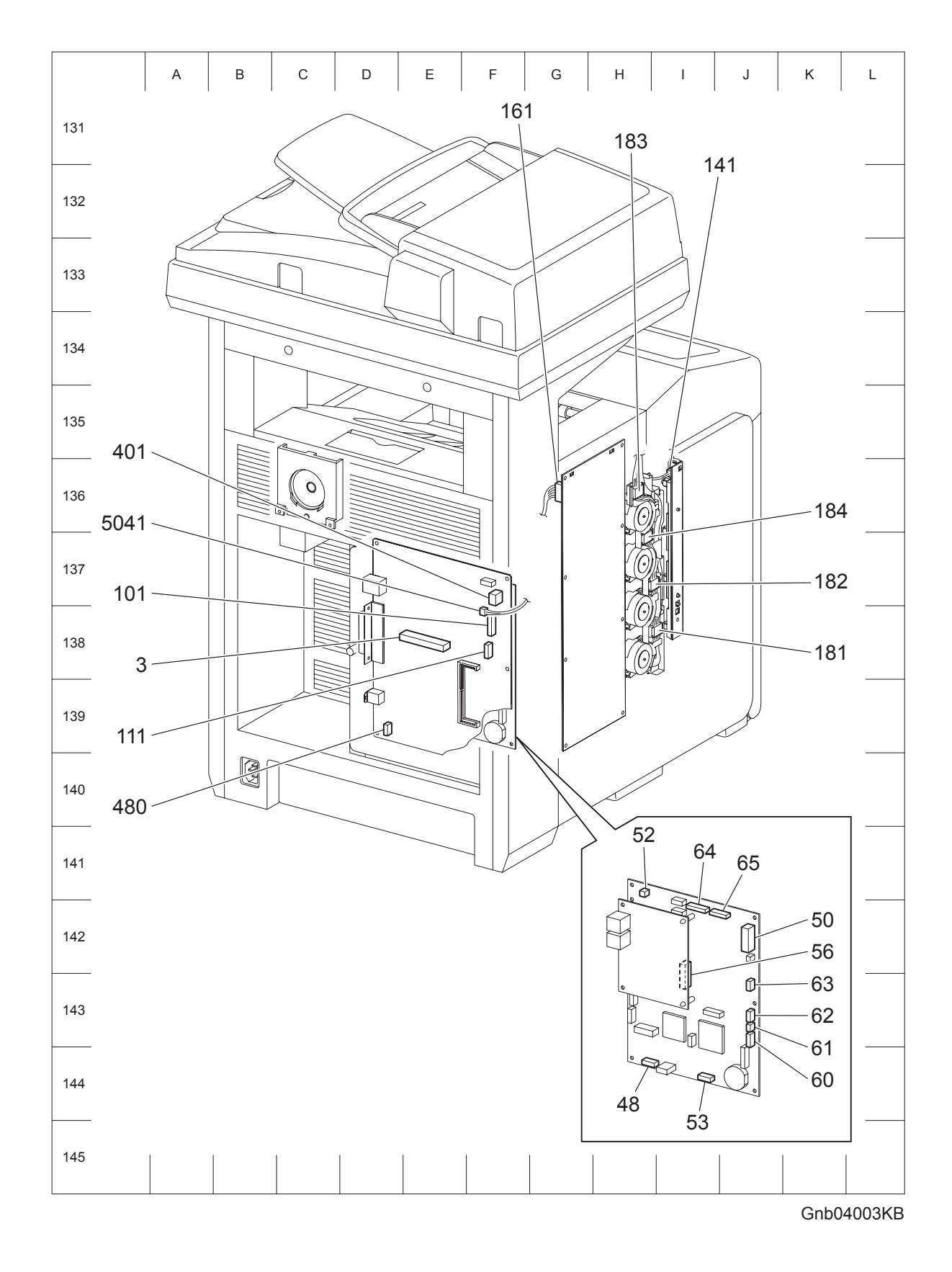

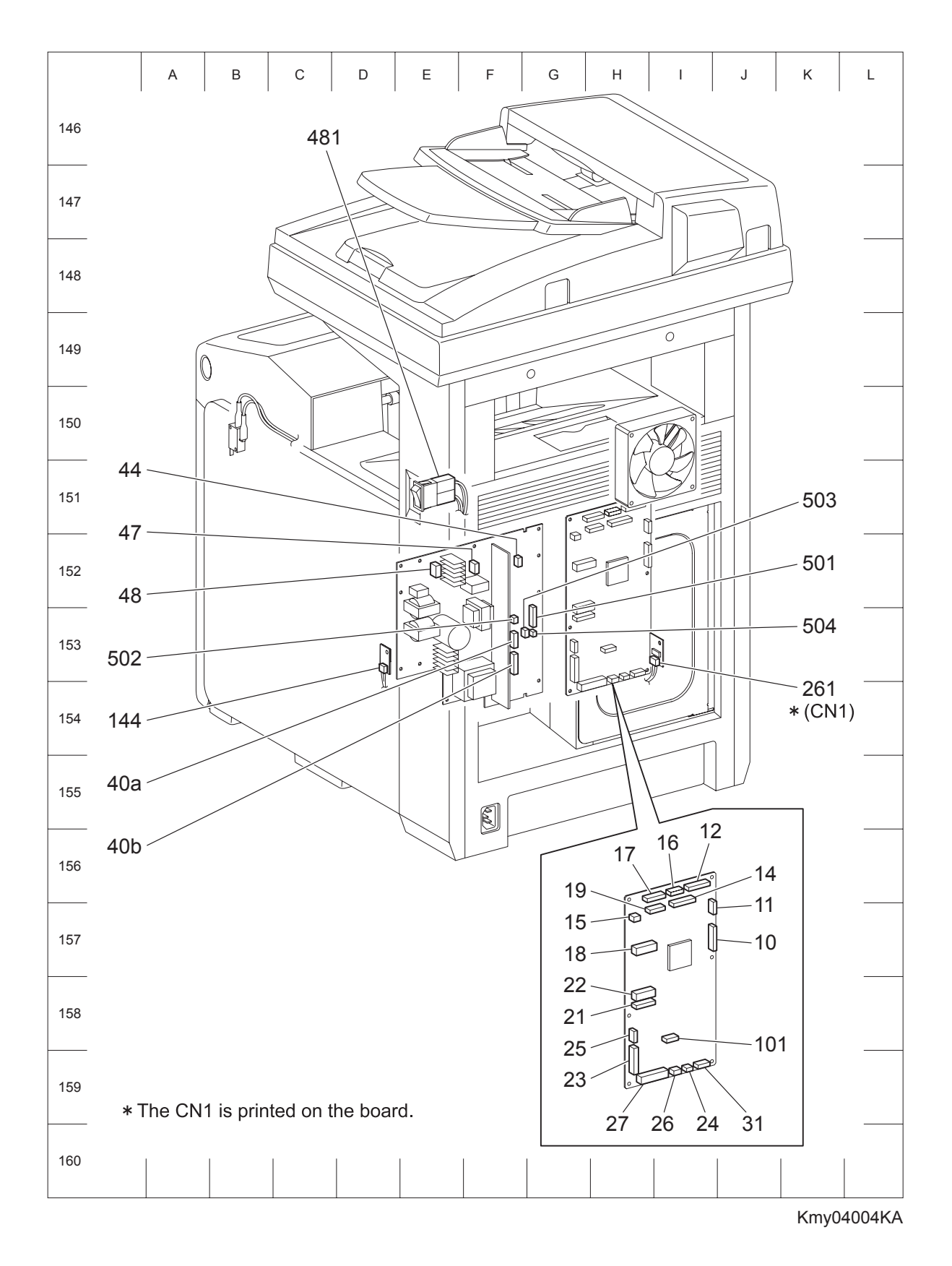

## 1.3 DUPLEX P/J layout diagram

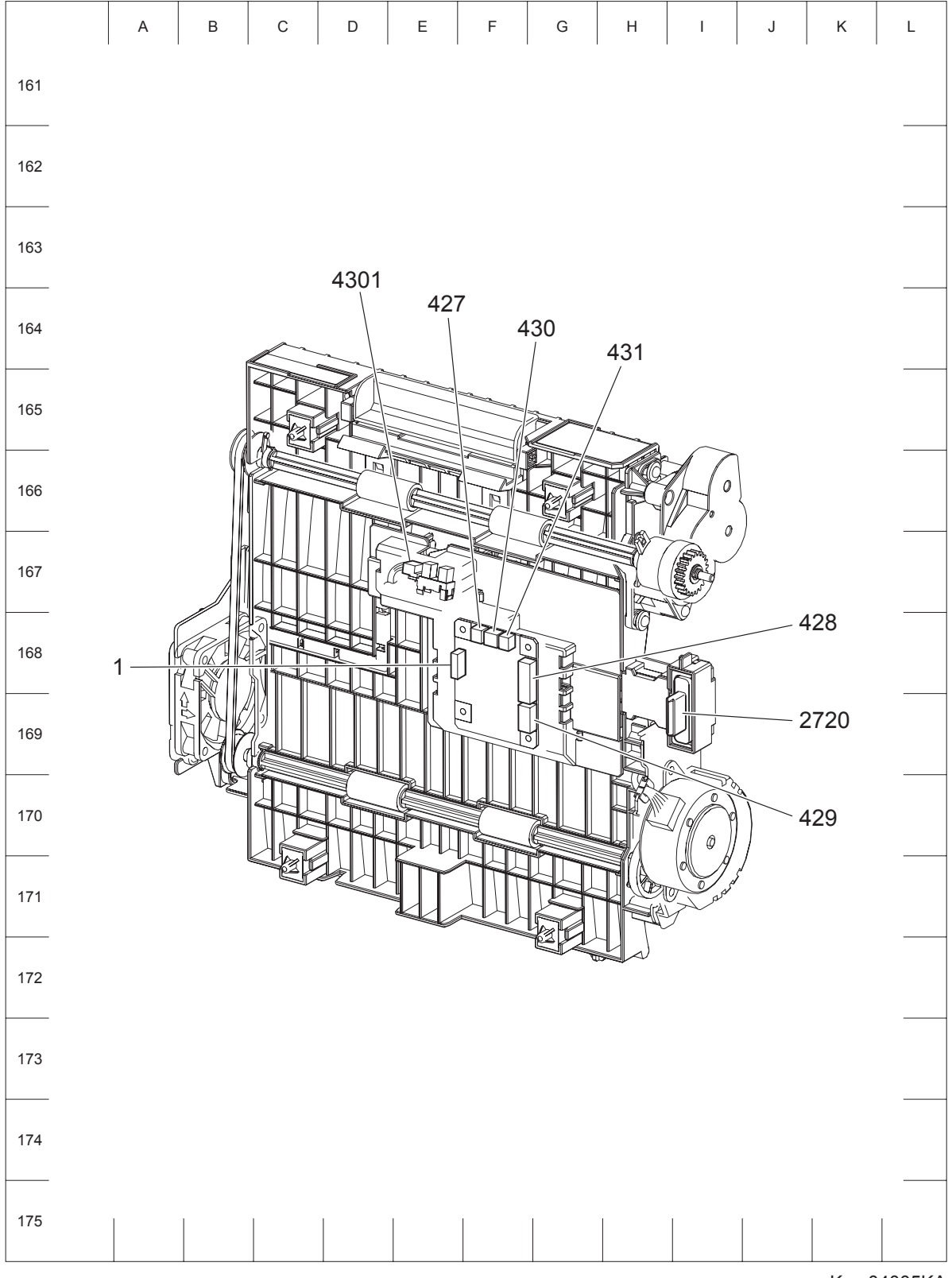

Kmy04005KA

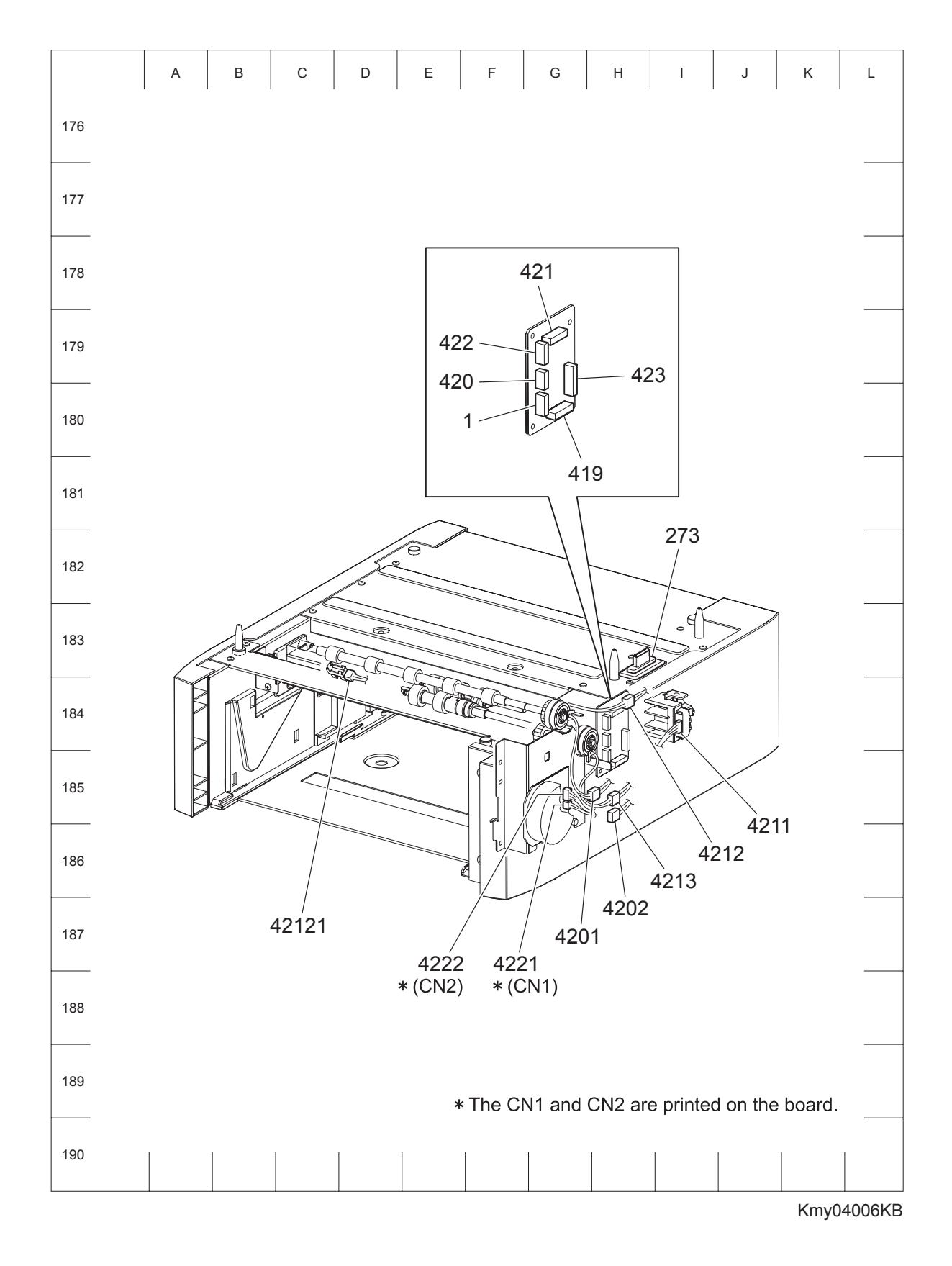

## 1.4 OPTION FEEDER P/J layout diagram

# Chapter 5 Parts List CONTENTS

| 1. | Parts List                                                  | .5  | - 1  |
|----|-------------------------------------------------------------|-----|------|
|    | 1.1 Caution for use of spare parts illustration             | 5   | - 1  |
|    | 1.2 Caution for use of engineering parts list               | 5   | - 1  |
|    | Customer Replaceable Parts Illustration                     | 5   | - 2  |
|    | Engineering parts list                                      | 5 - | · 10 |
|    | PL1.1 Cover (1/2) [Illustration] (Reference)                | 5 - | · 10 |
|    | PL1.1 Cover (1/2) [List] (Reference)                        | 5 - | · 11 |
|    | PL1.2 Cover (2/2) [Illustration] (Reference)                | 5 - | · 12 |
|    | PL1.2 Cover (2/2) [List] (Reference)                        | 5 - | · 13 |
|    | PL2.1 Paper Cassette (1/2) [Illustration] (Reference)       | 5 - | · 14 |
|    | PL2.1 Paper Cassette (1/2) [List] (Reference)               | 5 - | - 15 |
|    | PL2.2 Paper Cassette (2/2) [Illustration] (Reference)       | 5 - | · 16 |
|    | PL2.2 Paper Cassette (2/2) [List] (Reference)               | 5 - | · 17 |
|    | PL3.1 Paper Feeder (1/2) [Illustration] (Reference)         | 5 - | · 18 |
|    | PL3.1 Paper Feeder (1/2) [List] (Reference)                 | 5 - | 19   |
|    | PL3.2 Paper Feeder (2/2) [Illustration] (Reference)         | 5 - | 20   |
|    | PL3.2 Paper Feeder (2/2) [List] (Reference)                 | 5 - | 21   |
|    | PL4.1 Transfer [Illustration] (Reference)                   | 5 - | 22   |
|    | PL4.1 Transfer [List] (Reference)                           | 5 - | · 23 |
|    | PL5.1 Xerographics [Illustration] (Reference)               | 5 - | 24   |
|    | PL5.1 Xerographics [List] (Reference)                       | 5 - | 25   |
|    | PL6.1 Fuser & Exit [Illustration] (Reference)               | 5 - | - 26 |
|    | PL6.1 Fuser & Exit [List] (Reference)                       | 5 - | 27   |
|    | PL7.1 Frame [Illustration] (Reference)                      | 5 - | - 28 |
|    | PL7.1 Frame [List] (Reference)                              | 5 - | - 29 |
|    | PL8.1 Drive [Illustration] (Reference)                      | 5 - | · 30 |
|    | PL8.1 Drive [List] (Reference)                              | 5 - | 31   |
|    | PL9.1 Electrical [Illustration] (Reference)                 | 5 - | 32   |
|    | PL9.1 Electrical [List] (Reference)                         | 5 - | 33   |
|    | PL10.1 Harness [Illustration] (Reference)                   | 5 - | - 34 |
|    | PL10.1 Harness [List] (Reference)                           | 5 - | 35   |
|    | PL11.1 Duplex (Option) (1/2) [Illustration] (Reference)     | 5 - | 36   |
|    | PL11.1 Duplex (Option) (1/2) [List] (Reference)             | 5 - | 37   |
|    | PL11.2 Duplex (Option) (2/2) [Illustration] (Reference)     | 5 - | 38   |
|    | PL11.2 Duplex (Option) (2/2) [List] (Reference)             | 5 - | - 39 |
|    | PL12.1 550 Feeder (Option) (1/5) [Illustration] (Reference) | 5 - | 40   |
|    | PL12.1 550 Feeder (Option) (1/5) [List] (Reference)         | 5 - | 41   |
|    | PL12.2 550 Feeder (Option) (2/5) [Illustration] (Reference) | 5 - | 42   |
|    | PL12.2 550 Feeder (Option) (2/5) [List] (Reference)         | 5 - | 43   |
|    | PL12.3 550 Feeder (Option) (3/5) [Illustration] (Reference) | 5 - | 44   |
|    | PL12.3 550 Feeder (Option) (3/5) [List] (Reference)         | 5 - | 45   |
|    | PL12.4 550 Feeder (Option) (4/5) [Illustration] (Reference) | 5 - | 46   |
|    | PL12.4 550 Feeder (Option) (4/5) [List] (Reference)         | 5 - | 47   |
|    | PL12.5 550 Feeder (Option) (5/5) [Illustration] (Reference) | 5 - | 48   |
|    | PL12.5 550 Feeder (Option) (5/5) [List] (Reference)         | 5 - | 49   |

# Chapter 5 Parts List CONTENTS

| PL13.1 Cover (With IIT) (1/2) [Illustration]         | 5 - 50 |
|------------------------------------------------------|--------|
| PL13.1 Cover (With IIT) (1/2) [List]                 | 5 - 51 |
| PL13.2 Cover (With IIT) (2/2) [Illustration]         | 5 - 52 |
| PL13.2 Cover (With IIT) (2/2) [List]                 | 5 - 53 |
| PL13.3 Frame & ROS (With IIT) [Illustration]         | 5 - 54 |
| PL13.3 Frame & ROS (With IIT) [List]                 | 5 - 55 |
| PL13.4 Electrical (With IIT) (1/2) [Illustration]    | 5 - 56 |
| PL13.4 Electrical (With IIT) (1/2) [List]            | 5 - 57 |
| PL13.5 Electrical (With IIT) (2/2) [Illustration]    | 5 - 58 |
| PL13.5 Electrical (With IIT) (2/2) [List]            | 5 - 59 |
| PL13.6 Harness (With IIT) [Illustration]             | 5 - 60 |
| PL13.6 Harness (With IIT) [List]                     | 5 - 61 |
| PL13.7 550 Feeder (Option) (With IIT) [Illustration] | 5 - 62 |
| PL13.7 550 Feeder (Option) (With IIT) [List]         | 5 - 63 |
| PL13.8 IIT ASSY [Illustration]                       | 5 - 64 |
| PL13.8 IIT ASSY [List]                               | 5 - 65 |

## 1. Parts List

#### 1.1 Caution for use of spare parts illustration

- Available spare parts are shown in the illustration by name.
- [Ref PL X.Y.Z] shown below the part name denotes the item is "Z" in the plate "PL X.Y" of the engineering part list.
- For the detailed composition of the KIT parts, check with the engineering part list.

#### 1.2 Caution for use of engineering parts list

- The figures indicating the illustrations are the item No. in the list and present correspondence between the illustrations and parts.
- The notation of PL "X.Y.Z" is composed of the plate (PL), item "X.Y", and parts "Z".
- The alphabet characters in the illustrations represent screws and clips as follows:
- "S": screw, "E": E-ring, "KL": KL clip, "C": C-ring, and "N": nut
- "▼" mark in the illustrations are attached to items indicating assembly parts in the illustrations.
- Encircled alphabetical figures in the illustrations indicate interrupted leader lines. Same characters in the illustrations represent lines to be connected.
- The mark "(with 2-5)" attached to assembly parts on the illustrations and lists represents that the items "2, 3, 4, and 5" of that plate are contained and the mark "(with 2-5, PL6.1.1) represent that the item "2, 3, 4, and 5" of that plate and the item "1" of the plate "6.1" are contained.
- The mark "[Ref PLX.Y.Z]" attached to parts in the illustrations and lists resents that the parts is the same as the parts of the item "Z" of the plate "X.Y".
- The mark "\*" attached to parts in the list represents "Note" or "Reference" about that parts is contained in the same page.

|        | NOTE |  |
|--------|------|--|
| $\geq$ |      |  |
|        | NOTE |  |
|        |      |  |

#### For spare parts, refer to the "Spare parts list" which is issued separately.

For the connector (P/J), parts such as harness, wire, etc. in the list, refer to "Chapter 7, Electric wiring"

NOTE

It should be noted that configuration of parts may be different or some parts are not used depending on specifications of OEM.
#### **Customer Replaceable Parts Illustration**

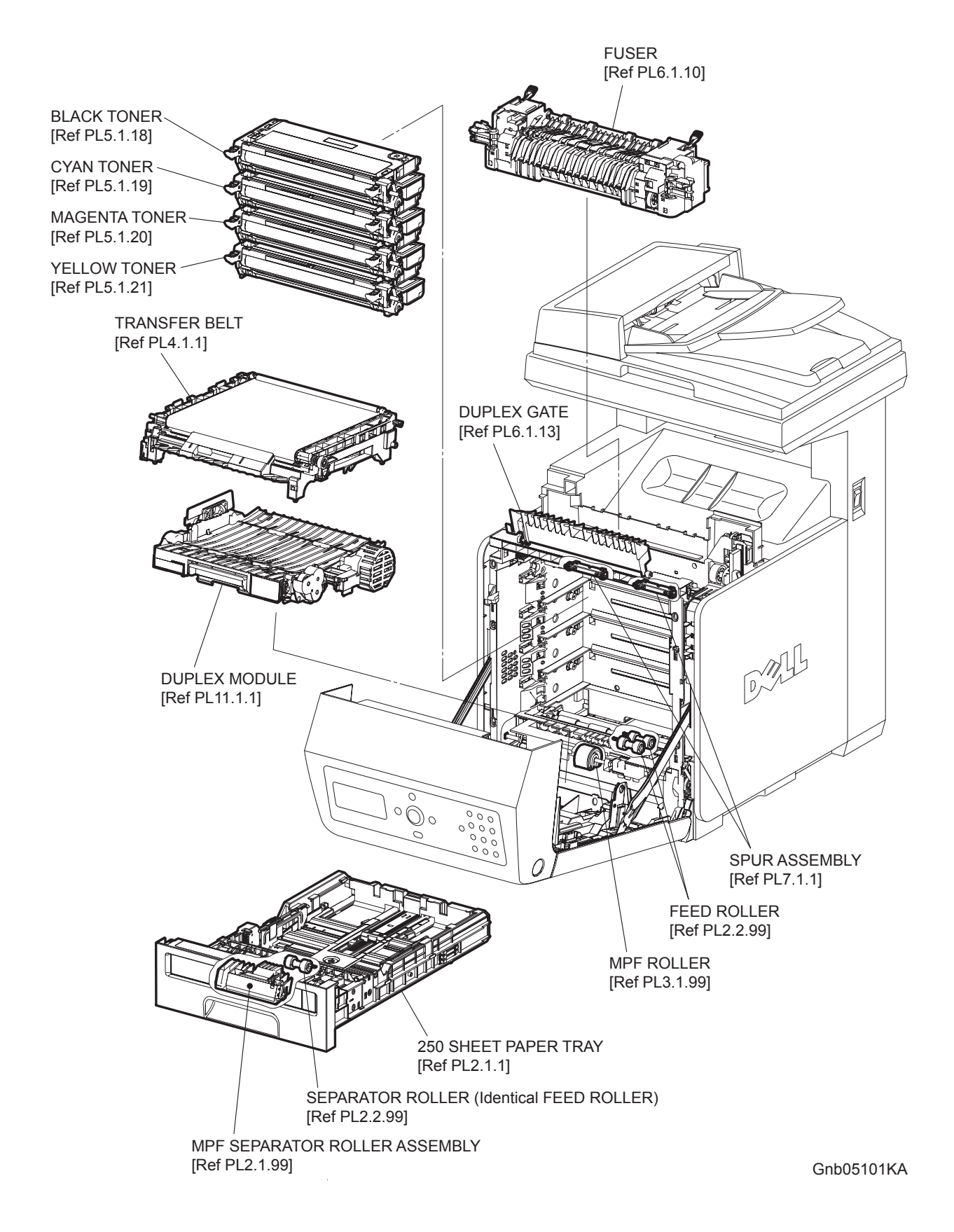

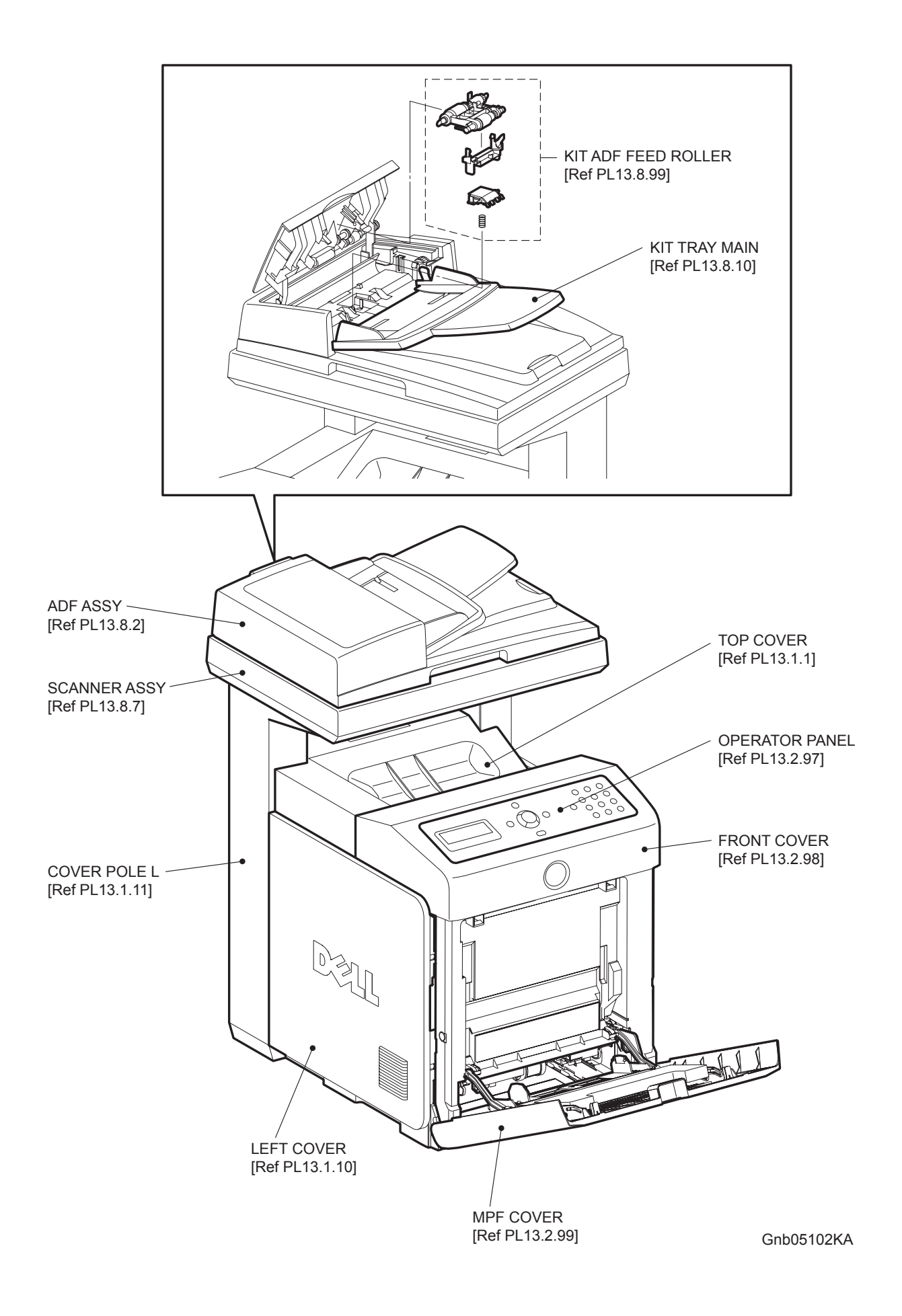

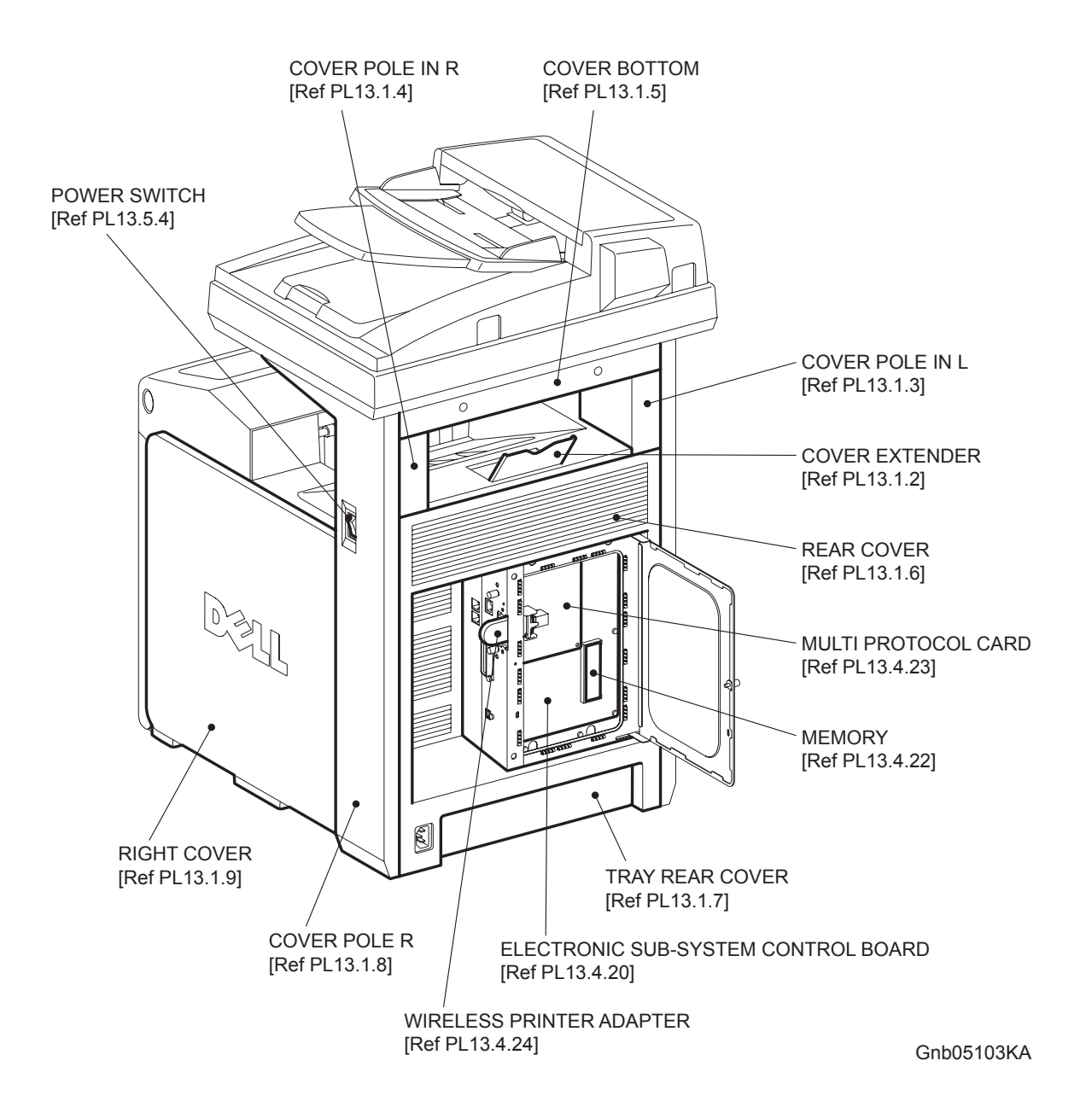

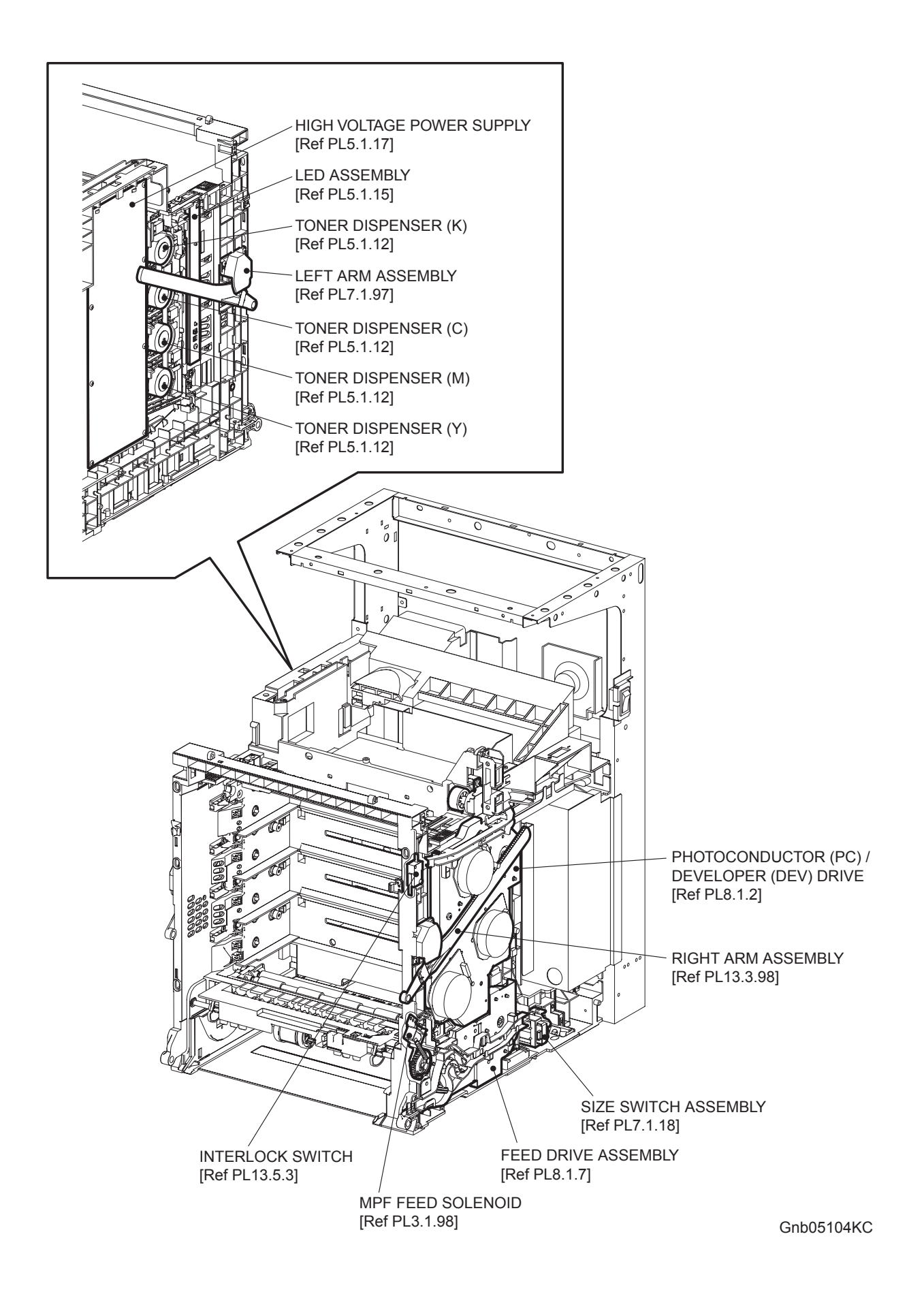

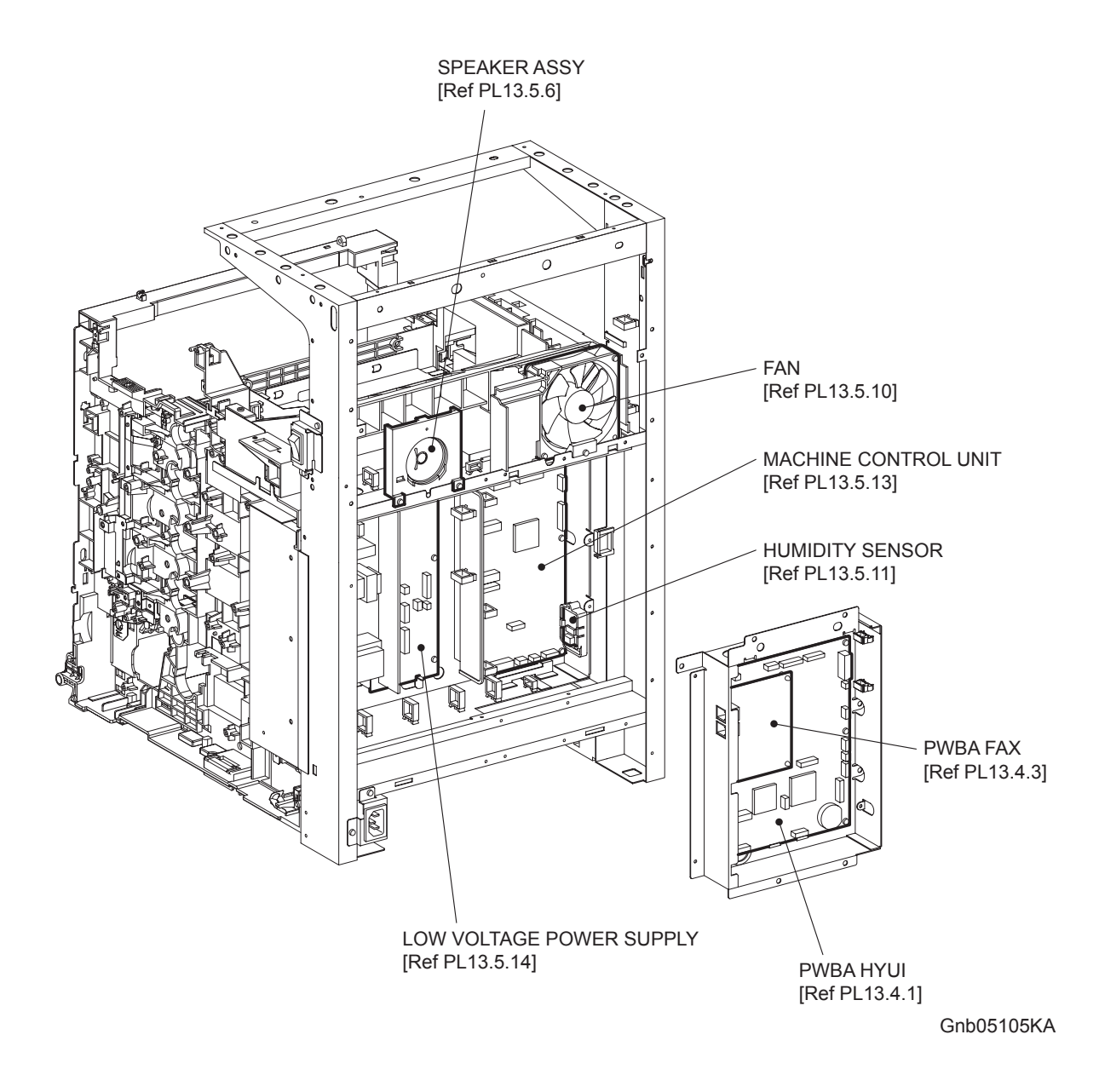

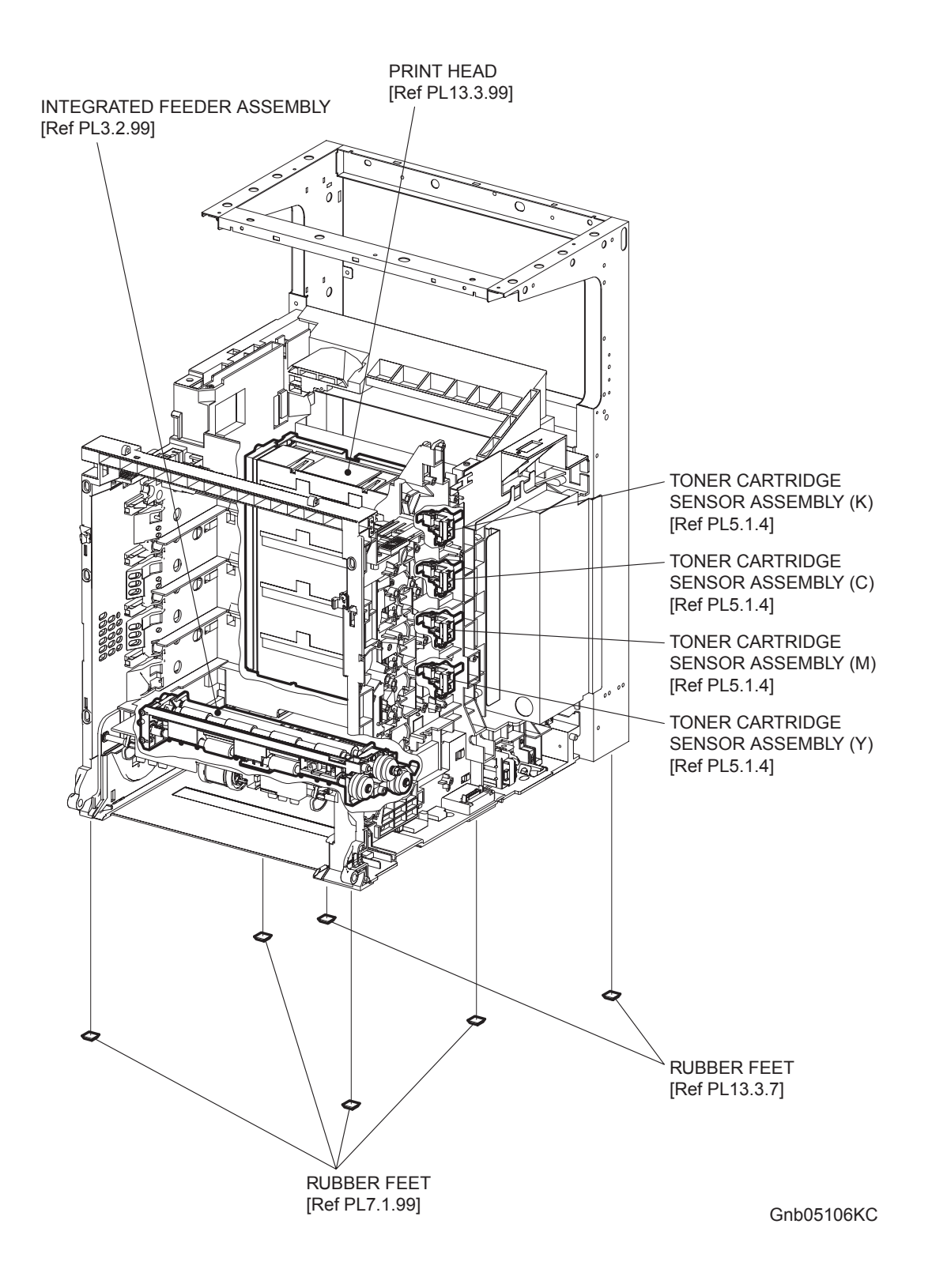

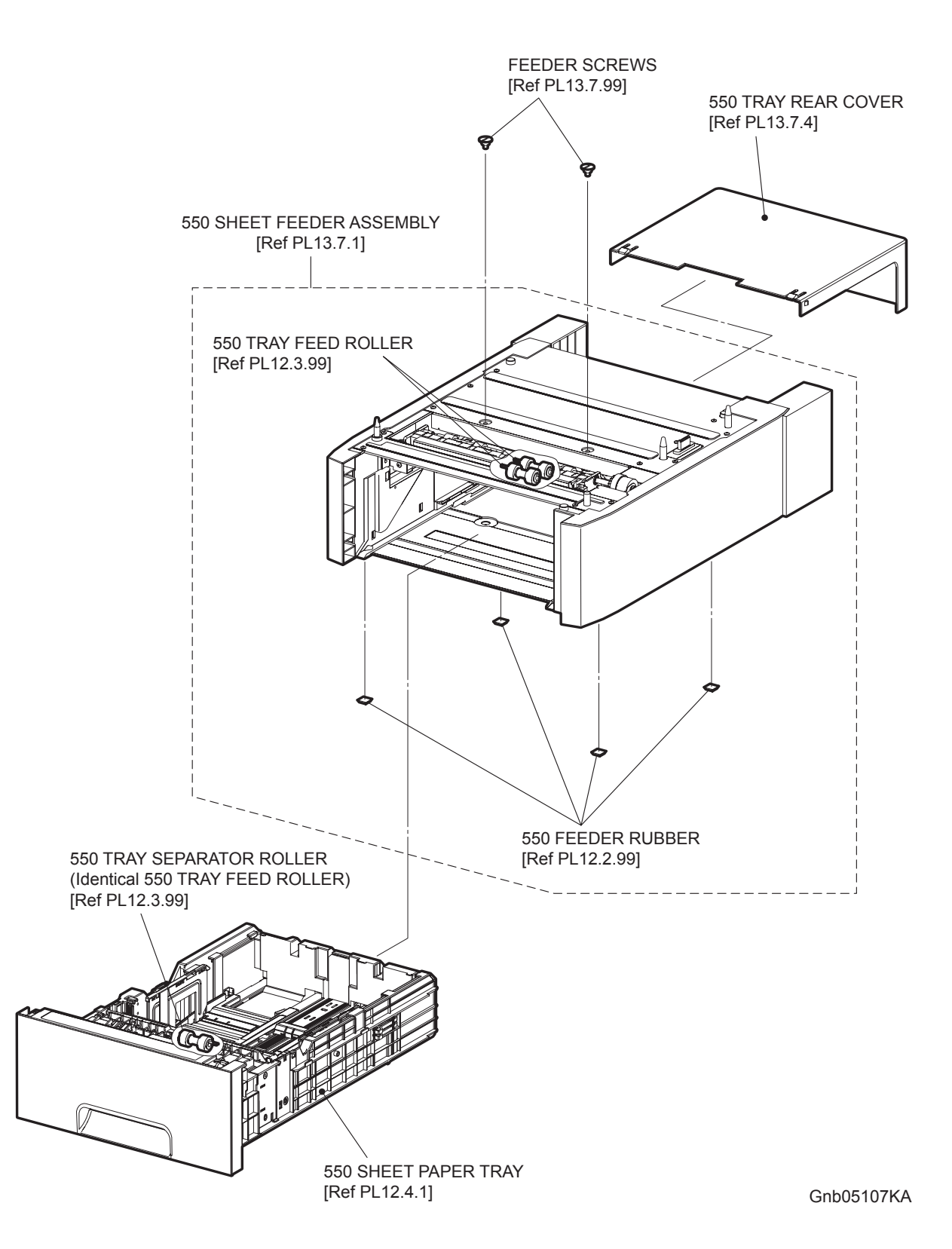

Blank Page

### Engineering parts list

PL1.1 Cover (1/2) [Illustration] (Reference)

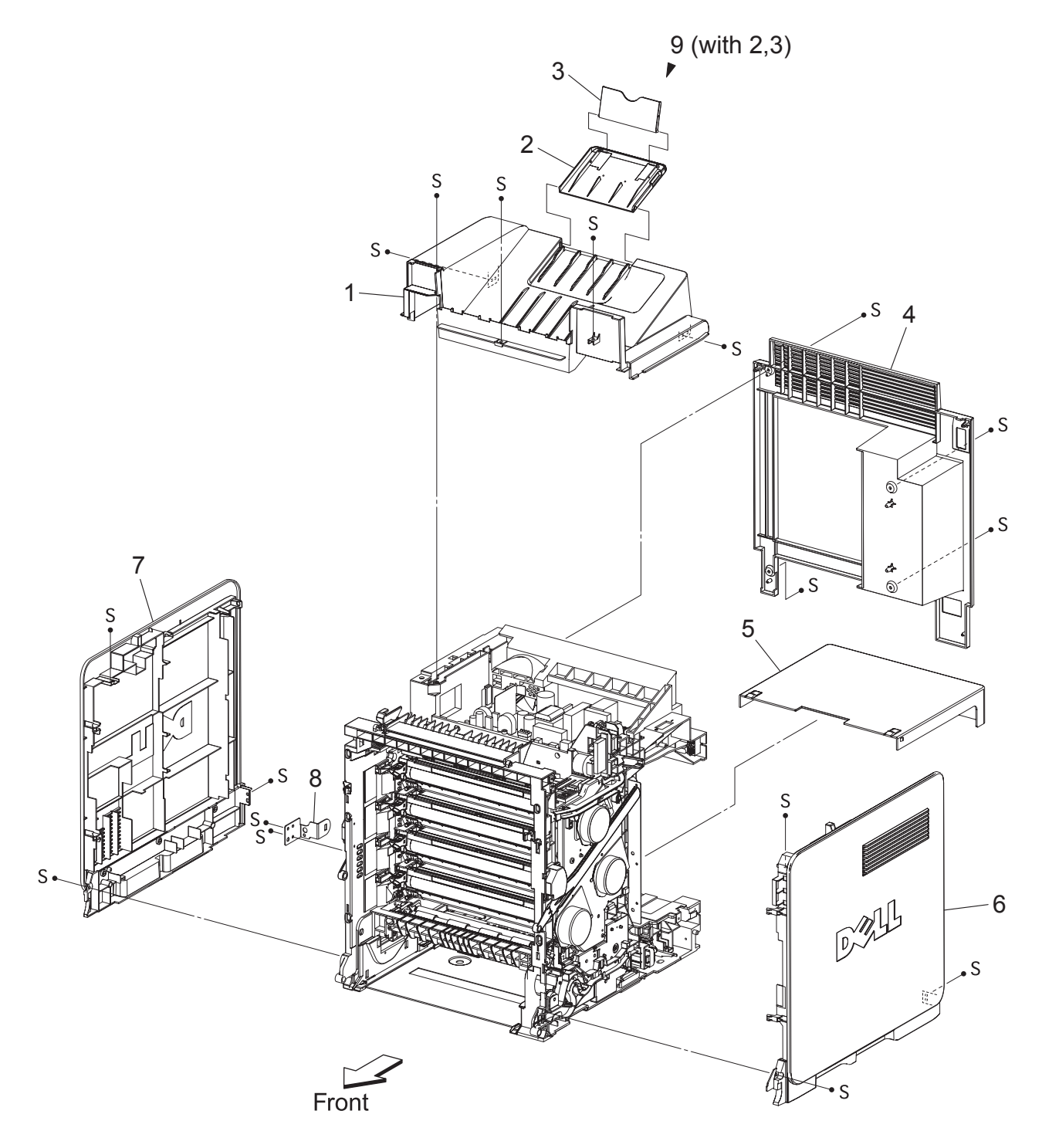

Kmy05001KC

### PL1.1 Cover (1/2) [List] (Reference)

| Item | Parts name                                  |
|------|---------------------------------------------|
| 1    | COVER TOP (Not used in Dell 3115cn)         |
| 2    | COVER EXTENSION 1 (Not used in Dell 3115cn) |
| 3    | COVER EXTENSION 2                           |
| 4    | COVER REAR (Not used in Dell 3115cn)        |
| 5    | COVER CST                                   |
| 6    | COVER SIDE R ASSY (Not used in Dell 3115cn) |
| 7    | COVER SIDE L ASSY (Not used in Dell 3115cn) |
| 8    | BRACKET RCB (Not used in Dell 3115cn)       |
|      |                                             |

9 COVER ASSY EXTENDER (with 2,3) (Not used in Dell 3115cn)

PL1.2 Cover (2/2) [Illustration] (Reference)

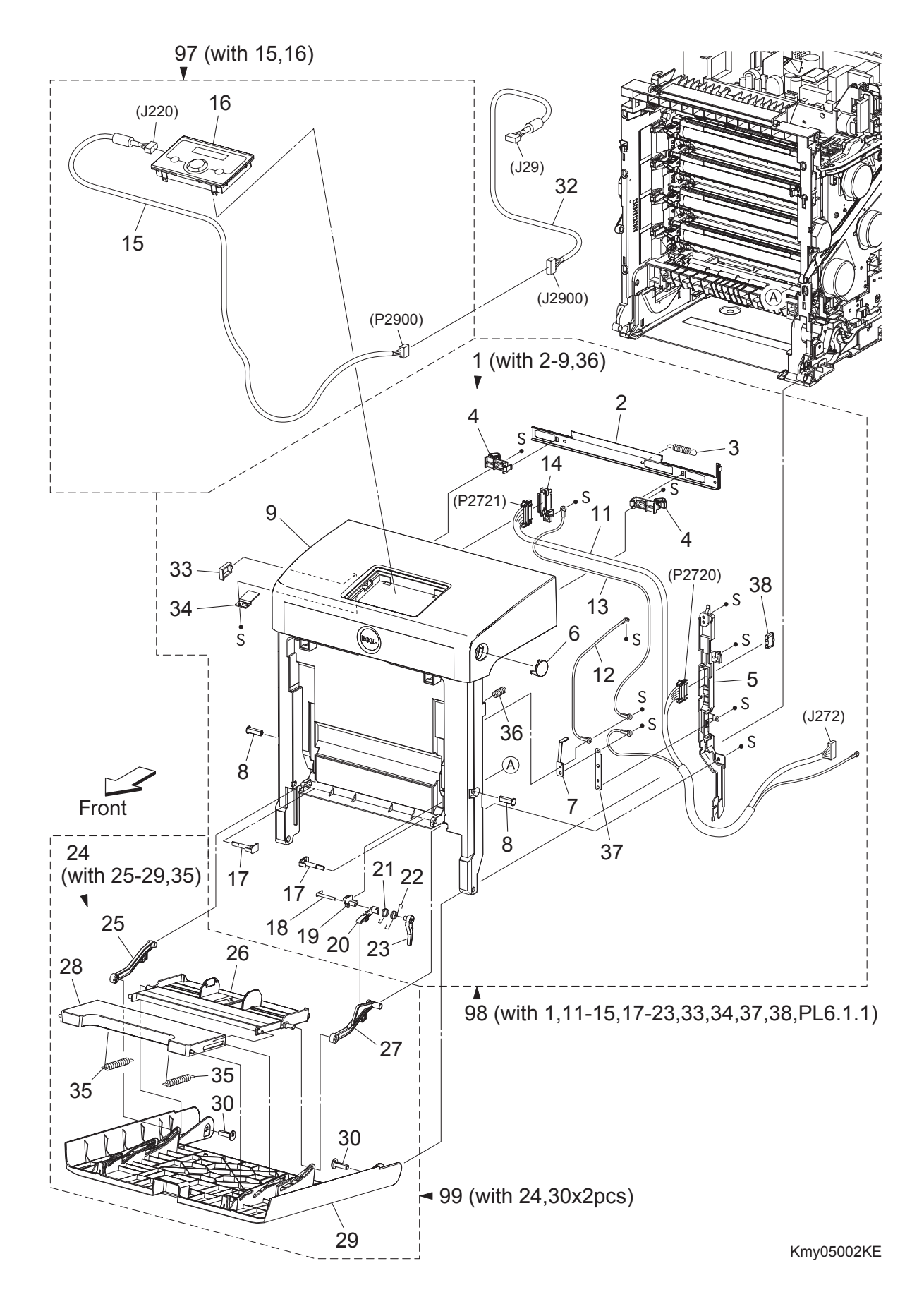

### PL1.2 Cover (2/2) [List] (Reference)

| Item | Parts name                                                                                 |
|------|--------------------------------------------------------------------------------------------|
| 1    | COVER ASSY FRONT (with 2-9,36) (Not used in Dell 3115cn)                                   |
| 2    | PLATE LATCH                                                                                |
| 3    | SPRING LATCH                                                                               |
| 4    | LATCH FRONT                                                                                |
| 5    | COVER HARNESS                                                                              |
| 6    | BUTTON TOP                                                                                 |
| 7    | CONTACT FRONT                                                                              |
| 8    | SHAFT PIVOT                                                                                |
| 9    | COVER FRONT ASSY (Not used in Dell 3115cn)                                                 |
| 10   |                                                                                            |
| 11   | HARNESS ASSY FRONT COVER (J272-P2720,P2721,T4322-T43221)                                   |
| 12   | HARNESS ASSY FRONT COVER EARTH 1 (T4321-T43210)                                            |
| 13   | HARNESS ASSY DRAWER EARTH (T4321-T43210)                                                   |
| 14   | HOLDER DRAWER                                                                              |
| 15   | HARNESS ASSY OPEPANE (J220-P2900) (Not used in Dell 3115cn)                                |
| 16   | CONSOLE PANEL (Not used in Dell 3115cn)                                                    |
| 17   | PIN PIVOT MSI                                                                              |
| 18   | SHAFT LEVER                                                                                |
| 19   | PLATE PIVOT                                                                                |
| 20   | LEVER MSI 1                                                                                |
| 21   | SPRING LEVER MSI                                                                           |
| 22   | SPRING LEVER LINK                                                                          |
| 23   | LEVER MSI 2                                                                                |
| 24   | COVER ASSY MSI (with 25-29,35)                                                             |
| 25   | LINK ASSY MSI L                                                                            |
| 26   | TRAY ASSY MSI BASE                                                                         |
| 27   | LINK ASSY MSI R                                                                            |
| 28   | TRAY MSI                                                                                   |
| 29   | COVER MSI                                                                                  |
| 30   | SHAFT PIVOT MSI                                                                            |
| 31   |                                                                                            |
| 32   | HARNESS ASSY ESS (J29-J2900) (Not used in Dell 3115cn)                                     |
| 33   | CLAMP RLWT-4V0 (Not used in Dell 3115cn)                                                   |
| 34   | BRACKET HARNESS (Not used in Dell 3115cn)                                                  |
| 35   | SPRING TRAY                                                                                |
| 36   | SPRING                                                                                     |
| 37   | PLATE EARTH FC                                                                             |
| 38   | DUP CONNECTOR CAP                                                                          |
| 97   | KIT OPERATOR PANEL (with 15,16) (Not used in Dell 3115cn)                                  |
| 98   | KIT COVER ASSY FRONT (with 1,11-15,17-23,33,34,37,38,PL6.1.1)<br>(Not used in Dell 3115cn) |
| 99   | KIT COVER ASSY MSI (with 24,30x2pcs)                                                       |

PL2.1 Paper Cassette (1/2) [Illustration] (Reference)

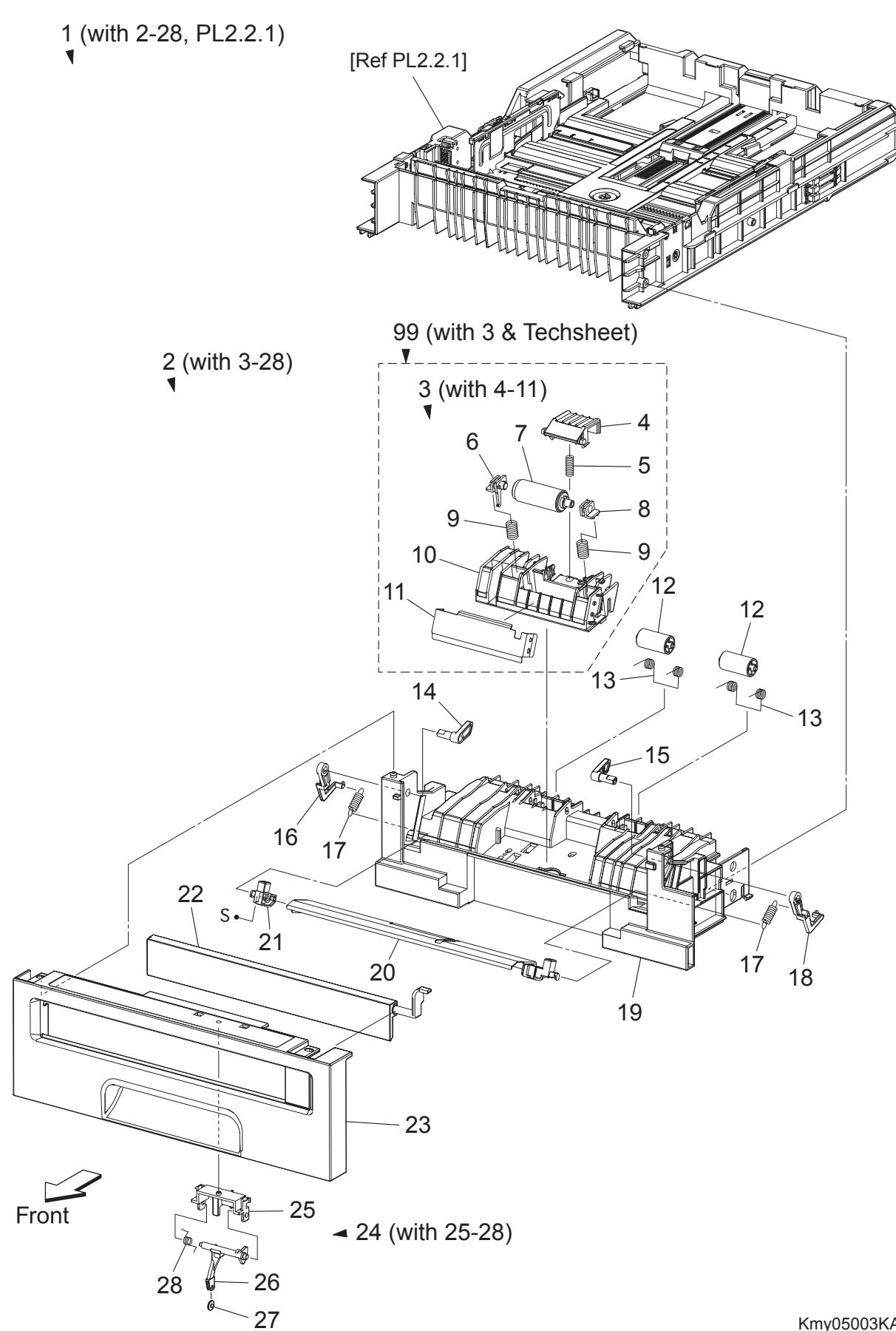

### PL2.1 Paper Cassette (1/2) [List] (Reference)

| Item | Parts name                             |
|------|----------------------------------------|
| 1    | CASSETTE ASSY 250 (with 2-28, PL2.2.1) |
| 2    | CASSETTE ASSY FRONT (with 3-28)        |
| 3    | SEPARATOR ROLLER ASSEMBLY (with 4-11)  |
| 4    | CHUTE RETARD                           |
| 5    | SPRING CHUTE                           |
| 6    | BEARING RETARD L                       |
| 7    | SEPARATOR ROLLER                       |
| 8    | BEARING RETARD R                       |
| 9    | SPRING RETARD 200                      |
| 10   | HOLDER RETARD MSI                      |
| 11   | PLATE ASSY RETARD                      |
| 12   | ROLL PINCH TURN                        |
| 13   | SPRING PINCH TURN                      |
| 14   | FOLLOWER L                             |
| 15   | FOLLOWER R                             |
| 16   | ARM L                                  |
| 17   | SPRING NF MSI                          |
| 18   | ARM R                                  |
| 19   | HOUSING BASE FR 250                    |
| 20   | PLATE ASSY BOTTOM                      |
| 21   | HOLDER MSI L                           |
| 22   | COVER FRONT MSI                        |
| 23   | HANDLE CST                             |
| 24   | ACTUATOR ASSY MSI (with 25-28)         |
| 25   | HOLDER ACTUATOR                        |
| 26   | ACTUATOR NO PAPER MSI                  |
| 27   | ROLL ACTUATOR NO PAPER                 |
| 28   | SPRING NO PAPER                        |
|      |                                        |

<sup>99</sup> KIT SEPARATOR ROLLER ASSEMBLY (with 3 & Techsheet)

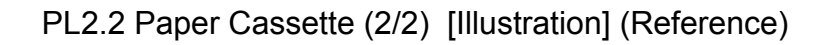

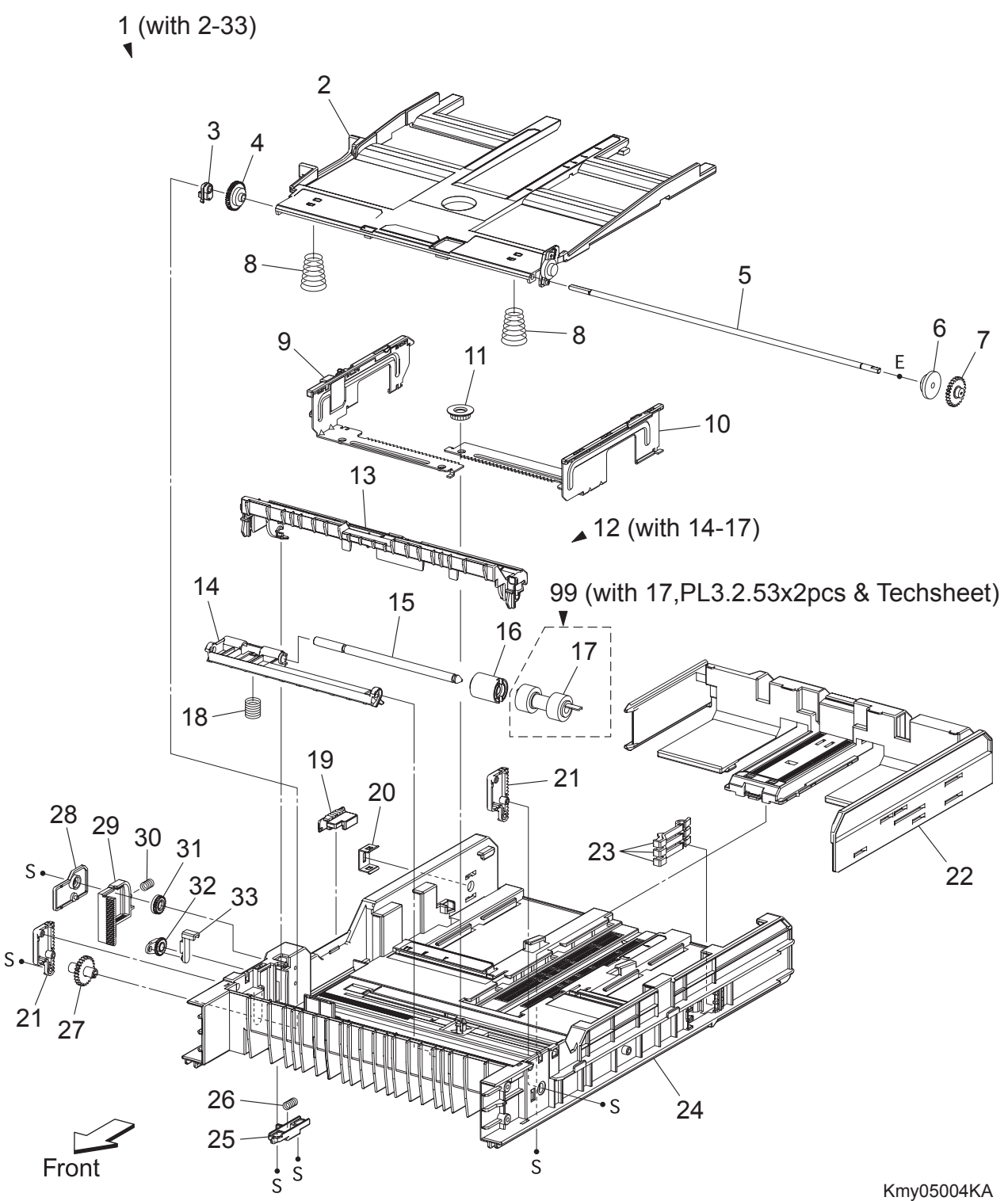

Kmy05004KA

### PL2.2 Paper Cassette (2/2) [List] (Reference)

| Item | Parts name                         |
|------|------------------------------------|
| 1    | CASSETTE ASSY REAR 250 (with 2-33) |
| 2    | PLATE ASSY BTM A4                  |
| 3    | STOPPER PB                         |
| 4    | GEAR BTM LOCK ONEWAY               |
| 5    | SHAFT PB A4                        |
| 6    | GEAR BTM DMP ONEWAY                |
| 7    | GEAR PB L                          |
| 8    | SPRING BTM UP 250 A4               |
| 9    | GUIDE ASSY SIDE R 250 A4           |
| 10   | GUIDE ASSY SIDE L 250 A4           |
| 11   | GEAR PINION                        |
| 12   | HOLDER ASSY RETARD (with 14-17)    |
| 13   | CVR RTD CST                        |
| 14   | HOLDER RETARD                      |
| 15   | SHAFT RETARD                       |
| 16   | CLUTCH FRICTION RET                |
| 17   | SEPARATOR ROLLER                   |
| 18   | SPRING RETARD                      |
| 19   | SWITCH SIZE SET                    |
| 20   | PLATE LOCK CST                     |
| 21   | PLATE GEAR LOCK 250                |
| 22   | GUIDE ASSY CST END 250             |
| 23   | ACTUATOR SIZE                      |
| 24   | HSG BASE RE 250                    |
| 25   | ACTUATOR RLS PB                    |
| 26   | SPRING STOPPER GEAR                |
| 27   | GEAR PB R                          |
| 28   | COVER BTM UP 250                   |
| 29   | RACK BTM LOCK 250                  |
| 30   | SPRING BTM LOCK                    |
| 31   | GEAR BTM LOCK PINION               |
| 32   | GEAR LEVER BTM LOCK                |
| 33   | LEVER BTM LOCK                     |

99 KIT SEPARATOR and FEED ROLLER (with 17, PL3.2.53x2pcs & Techsheet) \*1

\*1 : Periodic Replacing Parts (100KPV)

PL3.1 Paper Feeder (1/2) [Illustration] (Reference)

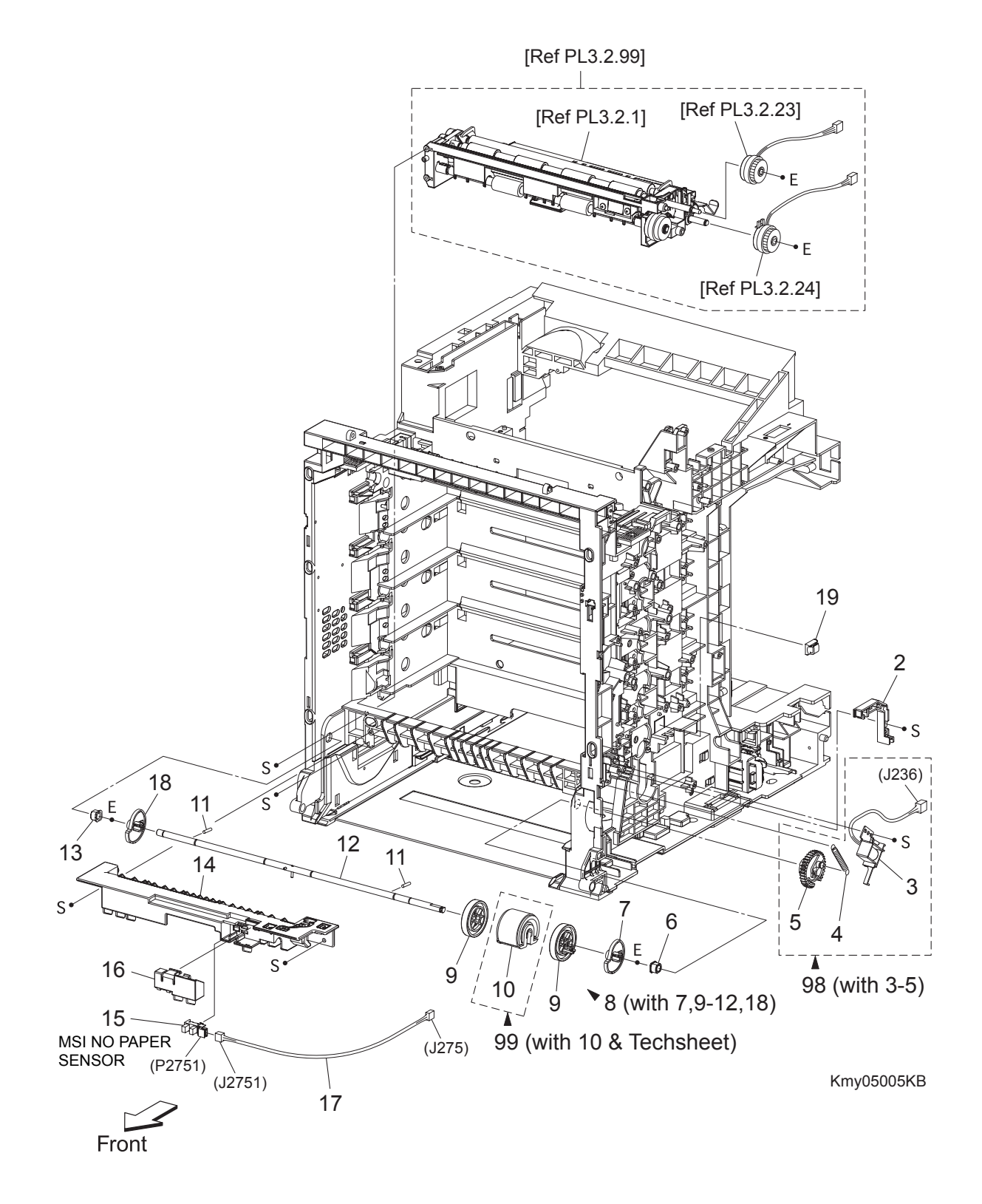

# PL3.1 Paper Feeder (1/2) [List] (Reference)

| Item | Parts name                                   |
|------|----------------------------------------------|
| 1    |                                              |
| 2    | DUCT MSI SOL                                 |
| 3    | SOLENOID FEED MSI                            |
| 4    | SPRING FEED MSI                              |
| 5    | GEAR MSI                                     |
| 6    | BEARING EARTH                                |
| 7    | CAM MSI R                                    |
| 8    | ROLL ASSY MSI (with 7,9-12,18)               |
| 9    | ROLL CORE MSI                                |
| 10   | ROLL ASSY FEED MSI                           |
| 11   | PIN DOWEL                                    |
| 12   | SHAFT MSI                                    |
| 13   | BEARING                                      |
| 14   | CHUTE MSI                                    |
| 15   | SENSOR PHOTO (MSI NO PAPER SENSOR)           |
| 16   | COVER SNR                                    |
| 17   | HARN ASSY MSI NPP (J275-J2751)               |
| 18   | CAM MSI L                                    |
| 19   | CLAMP                                        |
|      |                                              |
| 98   | KIT SOLENOID FEED MSI (with 3-5)             |
| 99   | KII ROLL ASSY FEED MSI (with 10 & Techsheet) |

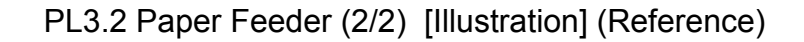

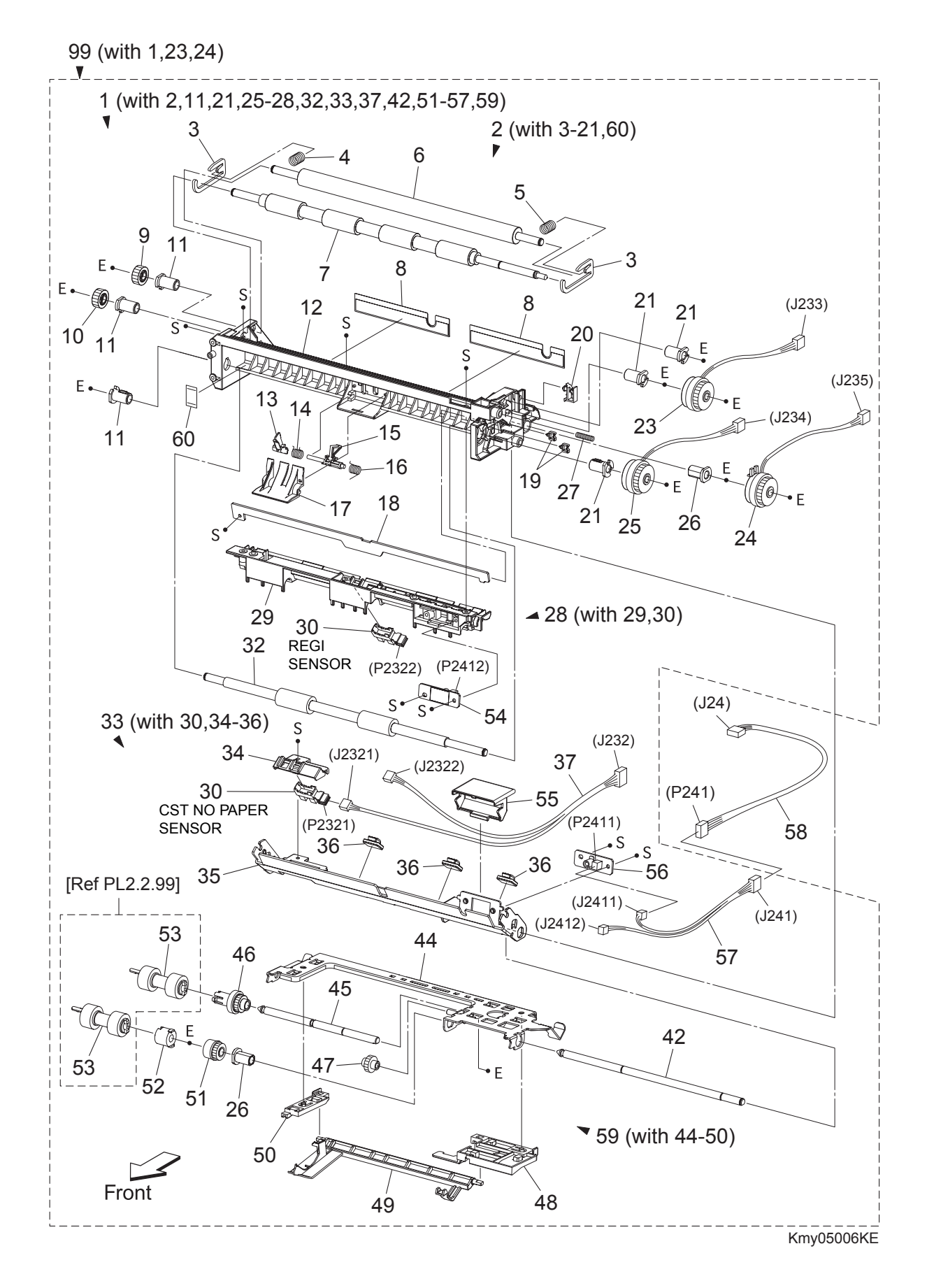

# PL3.2 Paper Feeder (2/2) [List] (Reference)

| Item                                                                                                    | Parts name                                                                                                    |
|----------------------------------------------------------------------------------------------------|----------------------------------------------------------------------------------------------------|
| 1                                                                                                    | FEEDER ASSY (with 2,11,21,25-28,32,33,37,42,51-57,59)                                                                                                    |
| 2                                                                                                    | CHUTE ASSY REGI (with 3-21,60)                                                                                                    |
| 3                                                                                                    | BRACKET NIP                                                                                                    |
| 4                                                                                                    | SPRING REGIL                                                                                                    |
| 5                                                                                                    | SPRING REGI R                                                                                                    |
| 6                                                                                                    |                                                                                                    |
| /                                                                                                    |                                                                                                    |
| 0                                                                                                    |                                                                                                    |
| 10                                                                                                    |                                                                                                    |
| 10                                                                                                    | BEARING BEGI                                                                                                    |
| 12                                                                                                    | CHUTE REGI                                                                                                    |
| 13                                                                                                    | ACTUATOR A                                                                                                    |
| 14                                                                                                    | SPRING REGI SNSR A                                                                                                    |
| 15                                                                                                    | ACTUATOR B                                                                                                    |
| 16                                                                                                    | SPRING REGI SNSR B                                                                                                    |
| 17                                                                                                    | COVER ACTUATOR                                                                                                    |
| 18                                                                                                    | CHUTE RETARD BTM                                                                                                    |
| 19                                                                                                    | CLAMP MINI-SADDLE                                                                                                    |
| 20                                                                                                    |                                                                                                    |
| 21                                                                                                    | BEARING REGIE                                                                                                    |
| 22                                                                                                    |                                                                                                    |
| 23                                                                                                    |                                                                                                    |
| 25                                                                                                    |                                                                                                    |
| 26                                                                                                    | BEARING NUDGER                                                                                                    |
| 27                                                                                                    | SPRING EARTH                                                                                                    |
| 28                                                                                                    | CHUTE ASSY REGI UPPER (with 29,30)                                                                                                    |
| 29                                                                                                    | CHUTE REGI UPPER                                                                                                    |
| 30                                                                                                    | SENSOR PHOTO (REGI SENSOR, CST NO PAPER SENSOR)                                                                                                    |
| <b>A</b> 4                                                                                                    |                                                                                                    |
| 31                                                                                                    |                                                                                                    |
| 31<br>32                                                                                                    | ROLL ASSY TURN                                                                                                    |
| 31<br>32<br>33                                                                                                    | ROLL ASSY TURN<br>CHUTE ASSY TOP (with 30,34-36)                                                                                                    |
| 31<br>32<br>33<br>34                                                                                                    | ROLL ASSY TURN<br>CHUTE ASSY TOP (with 30,34-36)<br>HOLDER NOSNSR                                                                                                    |
| 31<br>32<br>33<br>34<br>35                                                                                                    | ROLL ASSY TURN<br>CHUTE ASSY TOP (with 30,34-36)<br>HOLDER NOSNSR<br>CHUTE ASSY RETARD                                                                                                    |
| 31<br>32<br>33<br>34<br>35<br>36<br>37                                                                                                    | ROLL ASSY TURN<br>CHUTE ASSY TOP (with 30,34-36)<br>HOLDER NOSNSR<br>CHUTE ASSY RETARD<br>CLAMP                                                                                                    |
| 31<br>32<br>33<br>34<br>35<br>36<br>37<br>38                                                                                                    | ROLL ASSY TURN<br>CHUTE ASSY TOP (with 30,34-36)<br>HOLDER NOSNSR<br>CHUTE ASSY RETARD<br>CLAMP<br>HARN ASSY REGI SNR (J232-J2321,J2322)                                                                                                    |
| 31<br>32<br>33<br>34<br>35<br>36<br>37<br>38<br>39                                                                                                    | ROLL ASSY TURN<br>CHUTE ASSY TOP (with 30,34-36)<br>HOLDER NOSNSR<br>CHUTE ASSY RETARD<br>CLAMP<br>HARN ASSY REGI SNR (J232-J2321,J2322)                                                                                                    |
| 31<br>32<br>33<br>34<br>35<br>36<br>37<br>38<br>39<br>40                                                                                                    | ROLL ASSY TURN<br>CHUTE ASSY TOP (with 30,34-36)<br>HOLDER NOSNSR<br>CHUTE ASSY RETARD<br>CLAMP<br>HARN ASSY REGI SNR (J232-J2321,J2322)                                                                                                    |
| 31<br>32<br>33<br>34<br>35<br>36<br>37<br>38<br>39<br>40<br>41                                                                                                    | ROLL ASSY TURN<br>CHUTE ASSY TOP (with 30,34-36)<br>HOLDER NOSNSR<br>CHUTE ASSY RETARD<br>CLAMP<br>HARN ASSY REGI SNR (J232-J2321,J2322)                                                                                                    |
| 31<br>32<br>33<br>34<br>35<br>36<br>37<br>38<br>39<br>40<br>41<br>42                                                                                                    | ROLL ASSY TURN<br>CHUTE ASSY TOP (with 30,34-36)<br>HOLDER NOSNSR<br>CHUTE ASSY RETARD<br>CLAMP<br>HARN ASSY REGI SNR (J232-J2321,J2322)<br><br><br>SHAFT FEED                                                                                                    |
| 31<br>32<br>33<br>34<br>35<br>36<br>37<br>38<br>39<br>40<br>41<br>42<br>43                                                                                                    | ROLL ASSY TURN<br>CHUTE ASSY TOP (with 30,34-36)<br>HOLDER NOSNSR<br>CHUTE ASSY RETARD<br>CLAMP<br>HARN ASSY REGI SNR (J232-J2321,J2322)<br><br><br>SHAFT FEED                                                                                                    |
| 31<br>32<br>33<br>34<br>35<br>36<br>37<br>38<br>39<br>40<br>41<br>42<br>43<br>44                                                                                                 | ROLL ASSY TURN<br>CHUTE ASSY TOP (with 30,34-36)<br>HOLDER NOSNSR<br>CHUTE ASSY RETARD<br>CLAMP<br>HARN ASSY REGI SNR (J232-J2321,J2322)<br><br><br>SHAFT FEED<br><br>SUPPORT NUDGER ASSY                                                                                                    |
| 31<br>32<br>33<br>34<br>35<br>36<br>37<br>38<br>39<br>40<br>41<br>42<br>43<br>44<br>45                                                                                           | ROLL ASSY TURN<br>CHUTE ASSY TOP (with 30,34-36)<br>HOLDER NOSNSR<br>CHUTE ASSY RETARD<br>CLAMP<br>HARN ASSY REGI SNR (J232-J2321,J2322)<br><br><br>SHAFT FEED<br><br>SUPPORT NUDGER ASSY<br>SHAFT NUDGER                                                                                                    |
| 31<br>32<br>33<br>34<br>35<br>36<br>37<br>38<br>39<br>40<br>41<br>42<br>43<br>44<br>45<br>46                                                                                     | ROLL ASSY TURN<br>CHUTE ASSY TOP (with 30,34-36)<br>HOLDER NOSNSR<br>CHUTE ASSY RETARD<br>CLAMP<br>HARN ASSY REGI SNR (J232-J2321,J2322)<br><br><br>SUPPORT NUDGER ASSY<br>SHAFT FEED<br><br>SUPPORT NUDGER ASSY<br>SHAFT NUDGER<br>ROLL ASSY GEAR NUDGER                                                                                                    |
| 31<br>32<br>33<br>34<br>35<br>36<br>37<br>38<br>39<br>40<br>41<br>42<br>43<br>44<br>45<br>46<br>47                                                                               | ROLL ASSY TURN<br>CHUTE ASSY TOP (with 30,34-36)<br>HOLDER NOSNSR<br>CHUTE ASSY RETARD<br>CLAMP<br>HARN ASSY REGI SNR (J232-J2321,J2322)<br><br><br>SHAFT FEED<br><br>SUPPORT NUDGER ASSY<br>SHAFT NUDGER<br>ROLL ASSY GEAR NUDGER<br>GEAR IDLER NUDGER                                                                                                    |
| 31<br>32<br>33<br>34<br>35<br>36<br>37<br>38<br>39<br>40<br>41<br>42<br>43<br>44<br>45<br>46<br>47<br>48                                                                         | ROLL ASSY TURN<br>CHUTE ASSY TOP (with 30,34-36)<br>HOLDER NOSNSR<br>CHUTE ASSY RETARD<br>CLAMP<br>HARN ASSY REGI SNR (J232-J2321,J2322)<br><br><br>SHAFT FEED<br><br>SUPPORT NUDGER ASSY<br>SHAFT FEED<br><br>SUPPORT NUDGER<br>ROLL ASSY GEAR NUDGER<br>GEAR IDLER NUDGER<br>HOLDER NO PAPER L A4                                                                                                    |
| 31<br>32<br>33<br>34<br>35<br>36<br>37<br>38<br>39<br>40<br>41<br>42<br>43<br>44<br>45<br>46<br>47<br>48<br>49<br>50                                                             | ROLL ASSY TURN<br>CHUTE ASSY TOP (with 30,34-36)<br>HOLDER NOSNSR<br>CHUTE ASSY RETARD<br>CLAMP<br>HARN ASSY REGI SNR (J232-J2321,J2322)<br><br><br>SHAFT FEED<br><br>SUPPORT NUDGER ASSY<br>SHAFT NUDGER<br>ROLL ASSY GEAR NUDGER<br>GEAR IDLER NUDGER<br>HOLDER NO PAPER L A4<br>ACTUATOR NO PAPER A4                                                                                                    |
| 31<br>32<br>33<br>34<br>35<br>36<br>37<br>38<br>39<br>40<br>41<br>42<br>43<br>44<br>45<br>46<br>47<br>48<br>49<br>50<br>51                                                       | ROLL ASSY TURN<br>CHUTE ASSY TOP (with 30,34-36)<br>HOLDER NOSNSR<br>CHUTE ASSY RETARD<br>CLAMP<br>HARN ASSY REGI SNR (J232-J2321,J2322)<br><br><br>SHAFT FEED<br><br>SUPPORT NUDGER ASSY<br>SHAFT NUDGER<br>ROLL ASSY GEAR NUDGER<br>GEAR IDLER NUDGER<br>HOLDER NO PAPER L A4<br>ACTUATOR NO PAPER R A4<br>CLUTCH ONEWAY NUDGER                                                                                                    |
| 31<br>32<br>33<br>34<br>35<br>36<br>37<br>38<br>39<br>40<br>41<br>42<br>43<br>44<br>45<br>46<br>47<br>48<br>49<br>50<br>51<br>52                                                 | ROLL ASSY TURN<br>CHUTE ASSY TOP (with 30,34-36)<br>HOLDER NOSNSR<br>CHUTE ASSY RETARD<br>CLAMP<br>HARN ASSY REGI SNR (J232-J2321,J2322)<br><br><br><br>SHAFT FEED<br><br>SUPPORT NUDGER ASSY<br>SHAFT NUDGER<br>ROLL ASSY GEAR NUDGER<br>GEAR IDLER NUDGER<br>HOLDER NO PAPER L A4<br>ACTUATOR NO PAPER A4<br>HOLDER NO PAPER R A4<br>CLUTCH ONEWAY FEED                                                                                                    |
| 31<br>32<br>33<br>34<br>35<br>36<br>37<br>38<br>39<br>40<br>41<br>42<br>43<br>44<br>45<br>46<br>47<br>48<br>49<br>50<br>51<br>52<br>53                                           | ROLL ASSY TURN<br>CHUTE ASSY TOP (with 30,34-36)<br>HOLDER NOSNSR<br>CHUTE ASSY RETARD<br>CLAMP<br>HARN ASSY REGI SNR (J232-J2321,J2322)<br><br><br><br><br>SHAFT FEED<br><br>SUPPORT NUDGER ASSY<br>SHAFT NUDGER<br>ROLL ASSY GEAR NUDGER<br>GEAR IDLER NUDGER<br>HOLDER NO PAPER L A4<br>ACTUATOR NO PAPER A4<br>HOLDER NO PAPER R A4<br>CLUTCH ONEWAY NUDGER<br>CLUTCH ONEWAY FEED<br>ROLL ASSY FFED                                                                                                    |
| 31<br>32<br>33<br>34<br>35<br>36<br>37<br>38<br>39<br>40<br>41<br>42<br>43<br>44<br>45<br>46<br>47<br>48<br>49<br>50<br>51<br>52<br>53<br>54                                     | ROLL ASSY TURN<br>CHUTE ASSY TOP (with 30,34-36)<br>HOLDER NOSNSR<br>CHUTE ASSY RETARD<br>CLAMP<br>HARN ASSY REGI SNR (J232-J2321,J2322)<br>                                                                                                    |
| 31<br>32<br>33<br>34<br>35<br>36<br>37<br>38<br>39<br>40<br>41<br>42<br>43<br>44<br>45<br>46<br>47<br>48<br>49<br>50<br>51<br>52<br>53<br>54<br>55                               | ROLL ASSY TURN<br>CHUTE ASSY TOP (with 30,34-36)<br>HOLDER NOSNSR<br>CHUTE ASSY RETARD<br>CLAMP<br>HARN ASSY REGI SNR (J232-J2321,J2322)<br><br><br><br>SHAFT FEED<br><br>SUPPORT NUDGER ASSY<br>SHAFT NUDGER<br>ROLL ASSY GEAR NUDGER<br>GEAR IDLER NUDGER<br>HOLDER NO PAPER L A4<br>ACTUATOR NO PAPER A4<br>HOLDER NO PAPER R A4<br>CLUTCH ONEWAY NUDGER<br>CLUTCH ONEWAY FEED<br>ROLL ASSY FEED<br>PWBA OHP LED<br>COVER OHP SNR                                                                                                    |
| 31<br>32<br>33<br>34<br>35<br>36<br>37<br>38<br>39<br>40<br>41<br>42<br>43<br>44<br>45<br>46<br>47<br>48<br>49<br>50<br>51<br>52<br>53<br>54<br>55<br>56                         | ROLL ASSY TURN<br>CHUTE ASSY TOP (with 30,34-36)<br>HOLDER NOSNSR<br>CHUTE ASSY RETARD<br>CLAMP<br>HARN ASSY REGI SNR (J232-J2321,J2322)<br><br><br><br>SHAFT FEED<br><br>SUPPORT NUDGER ASSY<br>SHAFT NUDGER<br>ROLL ASSY GEAR NUDGER<br>GEAR IDLER NUDGER<br>HOLDER NO PAPER L A4<br>ACTUATOR NO PAPER A4<br>HOLDER NO PAPER R A4<br>CLUTCH ONEWAY NUDGER<br>CLUTCH ONEWAY FEED<br>ROLL ASSY FEED<br>PWBA OHP LED<br>COVER OHP SNR<br>PWBA OHP SNR                                                                                                    |
| 31<br>32<br>33<br>34<br>35<br>36<br>37<br>38<br>39<br>40<br>41<br>42<br>43<br>44<br>45<br>46<br>47<br>48<br>49<br>50<br>51<br>52<br>53<br>45<br>56<br>57                         | ROLL ASSY TURN<br>CHUTE ASSY TOP (with 30,34-36)<br>HOLDER NOSNSR<br>CHUTE ASSY RETARD<br>CLAMP<br>HARN ASSY REGI SNR (J232-J2321,J2322)<br><br><br><br>SHAFT FEED<br><br>SUPPORT NUDGER ASSY<br>SHAFT NUDGER<br>ROLL ASSY GEAR NUDGER<br>GEAR IDLER NUDGER<br>HOLDER NO PAPER L A4<br>ACTUATOR NO PAPER L A4<br>ACTUATOR NO PAPER R A4<br>CLUTCH ONEWAY NUDGER<br>CLUTCH ONEWAY FEED<br>ROLL ASSY FEED<br>PWBA OHP LED<br>COVER OHP SNR<br>PWBA OHP SNR<br>HARN ASSY OHP SNR (J241-J2411,J2412)                                                                                                    |
| 31<br>32<br>33<br>34<br>35<br>36<br>37<br>38<br>39<br>40<br>41<br>42<br>43<br>44<br>45<br>46<br>47<br>48<br>49<br>50<br>51<br>52<br>3<br>54<br>55<br>56<br>57<br>58              | ROLL ASSY TURN<br>CHUTE ASSY TOP (with 30,34-36)<br>HOLDER NOSNSR<br>CHUTE ASSY RETARD<br>CLAMP<br>HARN ASSY REGI SNR (J232-J2321,J2322)<br><br><br><br>SHAFT FEED<br><br>SUPPORT NUDGER ASSY<br>SHAFT FEED<br><br>SUPPORT NUDGER ASSY<br>SHAFT NUDGER<br>ROLL ASSY GEAR NUDGER<br>GEAR IDLER NUDGER<br>HOLDER NO PAPER L A4<br>ACTUATOR NO PAPER L A4<br>ACTUATOR NO PAPER R A4<br>CLUTCH ONEWAY NUDGER<br>CLUTCH ONEWAY FEED<br>ROLL ASSY FEED<br>PWBA OHP LED<br>COVER OHP SNR<br>PWBA OHP SNR<br>HARN ASSY OHP SNR (J241-J2411,J2412)<br>HARN ASSY OHP SNR (J241-J2411,J2412)<br>HARN ASSY OHP SNR (J241-P241) (Not used in Dell 3115cn) |
| 31<br>32<br>33<br>34<br>35<br>36<br>37<br>38<br>39<br>40<br>41<br>42<br>43<br>44<br>45<br>46<br>47<br>48<br>49<br>50<br>51<br>52<br>53<br>54<br>55<br>56<br>57<br>58<br>59       | Roll ASSY TURN<br>CHUTE ASSY TOP (with 30,34-36)<br>HOLDER NOSNSR<br>CHUTE ASSY RETARD<br>CLAMP<br>HARN ASSY REGI SNR (J232-J2321,J2322)<br><br><br><br>SHAFT FEED<br><br>SUPPORT NUDGER ASSY<br>SHAFT NUDGER<br>ROLL ASSY GEAR NUDGER<br>GEAR IDLER NUDGER<br>HOLDER NO PAPER L A4<br>ACTUATOR NO PAPER L A4<br>ACTUATOR NO PAPER A4<br>HOLDER NO PAPER R A4<br>CLUTCH ONEWAY NUDGER<br>CLUTCH ONEWAY FEED<br>PWBA OHP LED<br>COVER OHP SNR<br>HARN ASSY OHP SNR (J241-J2411,J2412)<br>HARN ASSY OHP SNR (J242-D2411, Not used in Dell 3115cn)<br>NUDGER ASSY (with 44-50)                                                                  |
| 31<br>32<br>33<br>34<br>35<br>36<br>37<br>38<br>39<br>40<br>41<br>42<br>43<br>44<br>45<br>46<br>47<br>48<br>49<br>50<br>51<br>52<br>53<br>54<br>55<br>56<br>57<br>58<br>59<br>60 | ROLL ASSY TURN<br>CHUTE ASSY TOP (with 30,34-36)<br>HOLDER NOSNSR<br>CHUTE ASSY RETARD<br>CLAMP<br>HARN ASSY REGI SNR (J232-J2321,J2322)<br><br><br><br>SHAFT FEED<br><br>SUPPORT NUDGER ASSY<br>SHAFT NUDGER<br>ROLL ASSY GEAR NUDGER<br>GEAR IDLER NUDGER<br>HOLDER NO PAPER L A4<br>ACTUATOR NO PAPER L A4<br>ACTUATOR NO PAPER A4<br>HOLDER NO PAPER R A4<br>CLUTCH ONEWAY NUDGER<br>CLUTCH ONEWAY FEED<br>ROLL ASSY FEED<br>PWBA OHP LED<br>COVER OHP SNR<br>HARN ASSY OHP SNR (J241-J2411,J2412)<br>HARN ASSY OHP SNR (J241-J2411,J2412)<br>HARN ASSY OHP SNR (with 44-50)<br>GUIDE FILM                                               |

PL4.1 Transfer [Illustration] (Reference)

# PL4.1 Transfer [List] (Reference)

| Item | Parts name                      |
|------|---------------------------------|
| 1    | TRANSFER ASSY (KIT BELT CRU) *1 |
| 2    |                                 |
| 3    |                                 |
| 4    |                                 |
| 5    |                                 |
| 6    |                                 |
| 7    |                                 |

\*1 : Periodic Replacing Parts (100KPV)

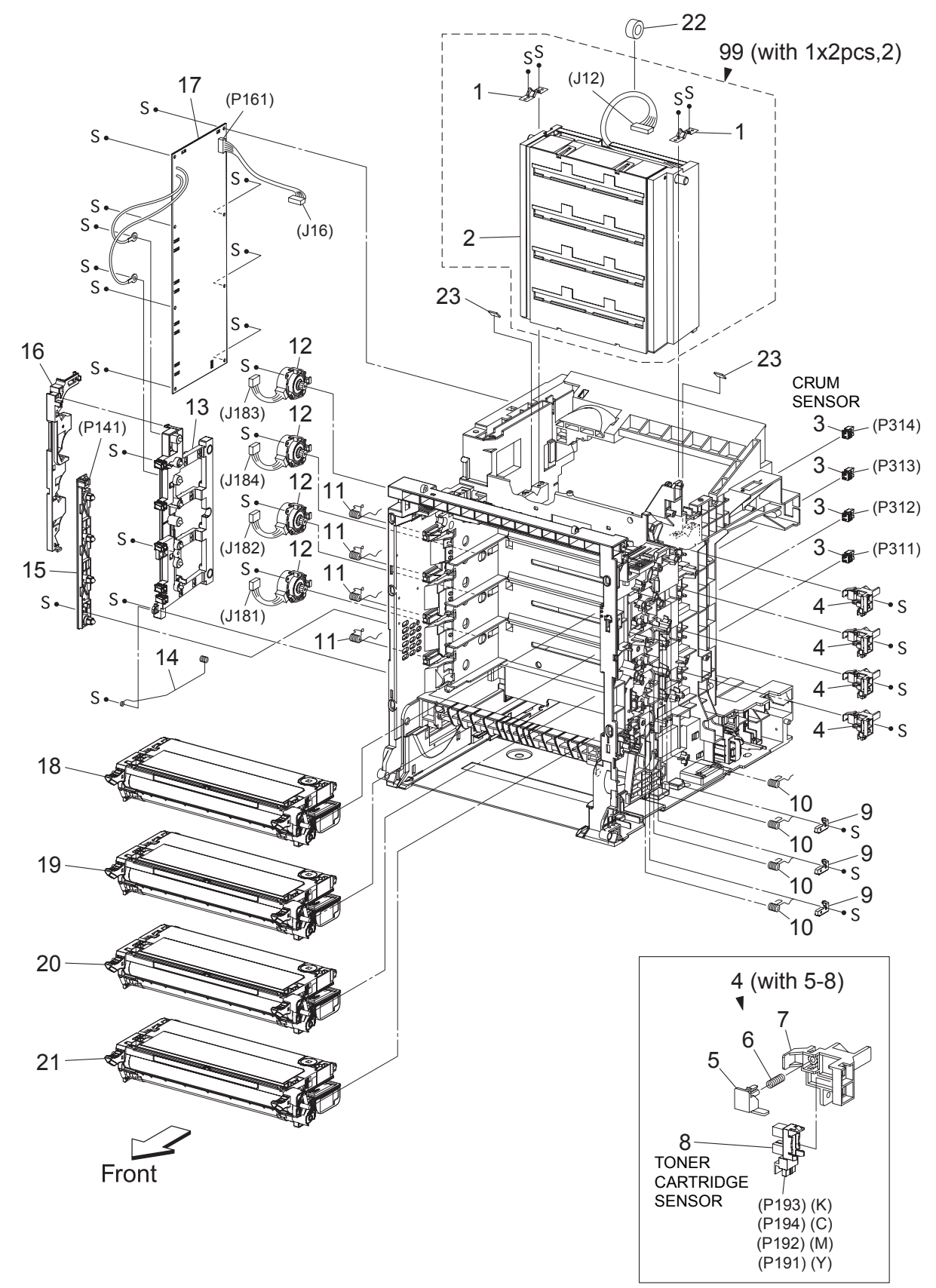

PL5.1 Xerographics [Illustration] (Reference)

Kmy05010KD

### PL5.1 Xerographics [List] (Reference)

| Item | Parts name                             |
|------|----------------------------------------|
| 1    | SPRING ROS                             |
| 2    | ROS ASSY (Not used in Dell 3115cn)     |
| 3    | CONNECTOR CRUM                         |
| 4    | SENSOR ASSY CRU (with 5-8)             |
| 5    | ACTUATOR SENSOR CRU                    |
| 6    | SPRING CRU                             |
| 7    | BRACKET SENSOR CRU                     |
| 8    | SENSOR PHOTO (TONER CARTRIDGE SENSOR)  |
| 9    | STOPPER SPRING                         |
| 10   | SPRING CRU R                           |
| 11   | SPRING CRU L                           |
| 12   | DISPENSER ASSY                         |
| 13   | BIAS ASSY                              |
| 14   | SPRING ESA ROLL                        |
| 15   | LED ASSY                               |
| 16   | DUCT HARNESS MOT                       |
| 17   | HVPS                                   |
| 18   | CARTRIDGE ASSY (K) (with Techsheet) *1 |
| 19   | CARTRIDGE ASSY (C) (with Techsheet) *2 |
| 20   | CARTRIDGE ASSY (M) (with Techsheet) *2 |
| 21   | CARTRIDGE ASSY (Y) (with Techsheet) *2 |
| 22   | CORE                                   |
| 23   | SPACER ROS SHAFT                       |

- 99 KIT ROS ASSY (with 1x2pcs, 2) (Not used in Dell 3115cn)
- \*1 : Periodic Replacing Parts (5KPV/8KPV)
- \*2 : Periodic Replacing Parts (4KPV/8KPV)

PL6.1 Fuser & Exit [Illustration] (Reference)

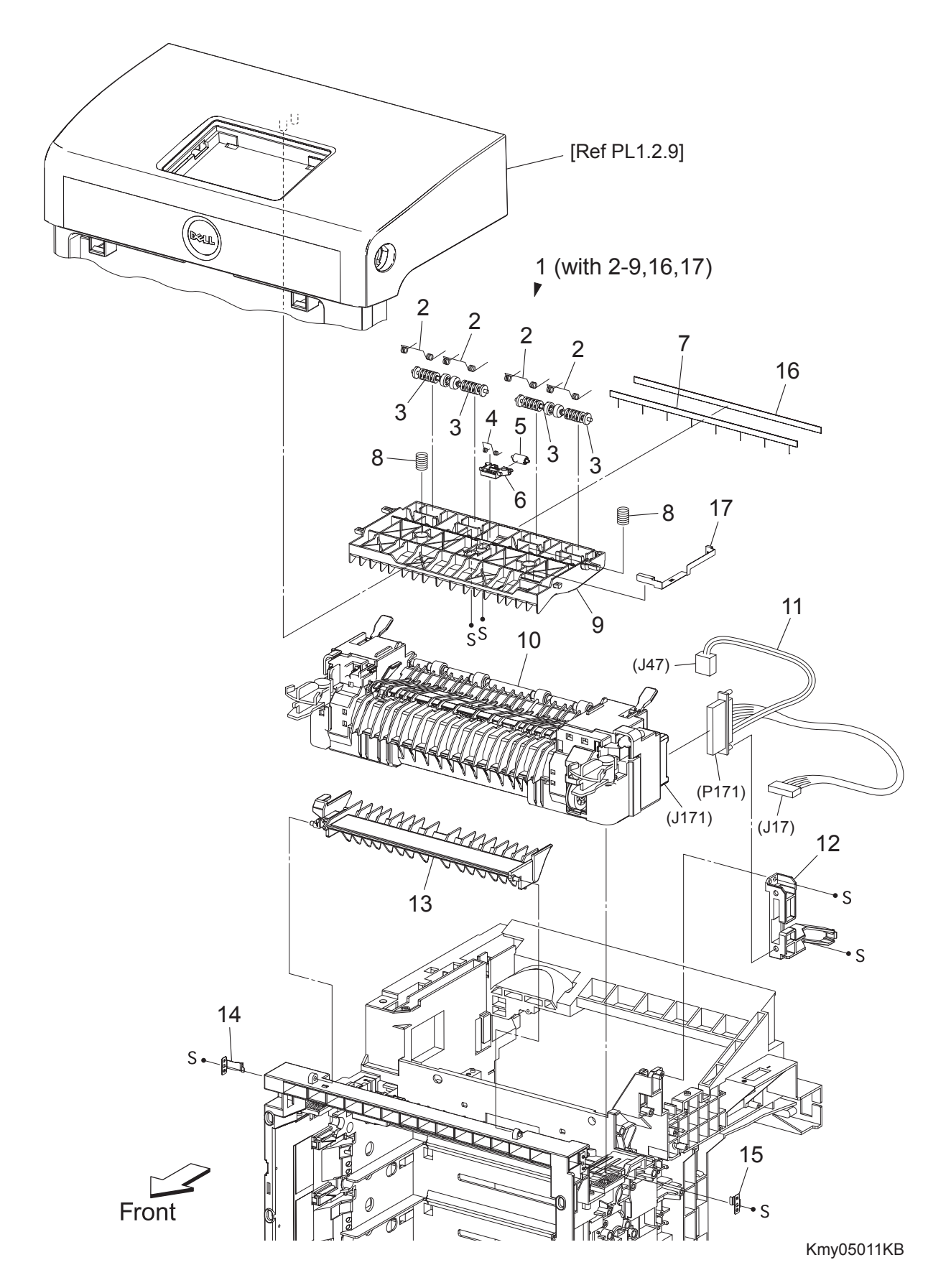

### PL6.1 Fuser & Exit [List] (Reference)

| Item | Parts name                                               |
|------|----------------------------------------------------------|
| 1    | CHUTE ASSY EXIT OUT (with 2-9,16,17)                     |
| 2    | SPRING PINCH EXIT OUT                                    |
| 3    | ROLL PINCH EXIT                                          |
| 4    | SPRING CORR                                              |
| 5    | ROLL CORRUGATE                                           |
| 6    | HOLDER CORR 2                                            |
| 7    | ELIMINATOR EXIT1                                         |
| 8    | SPRING CHUTE OUT                                         |
| 9    | CHUTE EXIT OUT 20                                        |
| 10   | FUSER ASSY (with Techsheet) *1                           |
| 11   | HARN ASSY FUSER (P171-J17,J47) (Not used in Dell 3115cn) |
| 12   | BRACKET FUSER                                            |
| 13   | CHUTE DUP GATE                                           |
| 14   | PLATE LATCH FSR AD                                       |

- 15 PLATE LATCH FSR D
- 16 TAPE ELIMINATOR
- 17 PLATE EARTH EXIT

\*1 : Periodic Replacing Parts (100KPV)

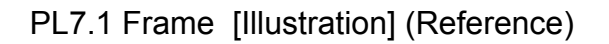

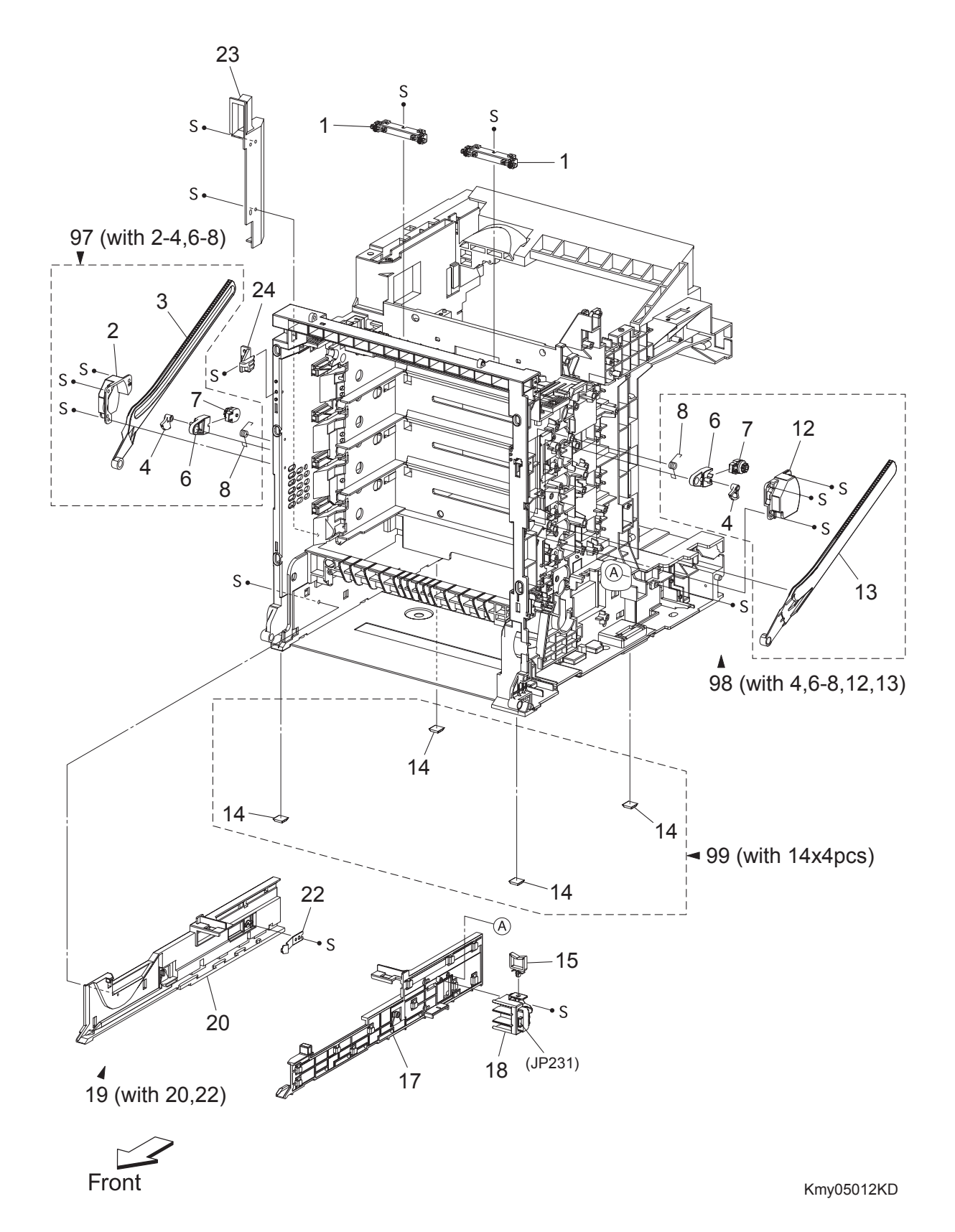

Version 2 2007.03.20

### PL7.1 Frame [List] (Reference)

| Item | Parts name                                                   |
|------|--------------------------------------------------------------|
| 1    | WHEEL STAR ASSY                                              |
| 2    | SUPPORT LINK L                                               |
| 3    | LINK L                                                       |
| 4    | LEVER RELEASE                                                |
| 5    |                                                              |
| 6    | HOLDER DAMPER                                                |
| 7    | DAMPER OIL                                                   |
| 8    | SPRING SUPPORT                                               |
| 9    |                                                              |
| 10   |                                                              |
| 11   |                                                              |
| 12   | SUPPORT LINK R                                               |
| 13   | LINK R                                                       |
| 14   | FOOT                                                         |
| 15   | CLAMP WS-2W-V0 (Not used in Dell 3115cn)                     |
| 16   |                                                              |
| 17   | GUIDE TRAY R 250                                             |
| 18   | SWITCH ASSY SIZE                                             |
| 19   | GUIDE CST ASSY L 250 (with 20,22)                            |
| 20   | GUIDE TRAY L 250                                             |
| 21   |                                                              |
| 22   | SPRING CST LOCK                                              |
| 23   | DUCT SIDE L                                                  |
| 24   | STOPPER FRAME L                                              |
| 97   | KIT LINK ASSY L (with 2-4,6-8)                               |
| 98   | KIT LINK ASSY R (with 4,6-8,12,13) (Not used in Dell 3115cn) |
| 99   | KIT FOOT ASSY (with 14x4pcs)                                 |

9 2 T S (J2761) (P211) Ø • S S (P221) S • S (P222) S S (P251) S S Front S 8

PL8.1 Drive [Illustration] (Reference)

Kmy05013KA

# PL8.1 Drive [List] (Reference)

| Item | Parts name      |
|------|-----------------|
| 1    | BRACKET GEAR T1 |
| 2    | DRIVE ASSY MAIN |
| 3    |                 |
| 4    |                 |
| 5    |                 |
| 6    |                 |
| 7    | DRIVE ASSY PH   |
| 8    | DUCT DRV PH     |
| 9    | DUCT DRV MAIN   |

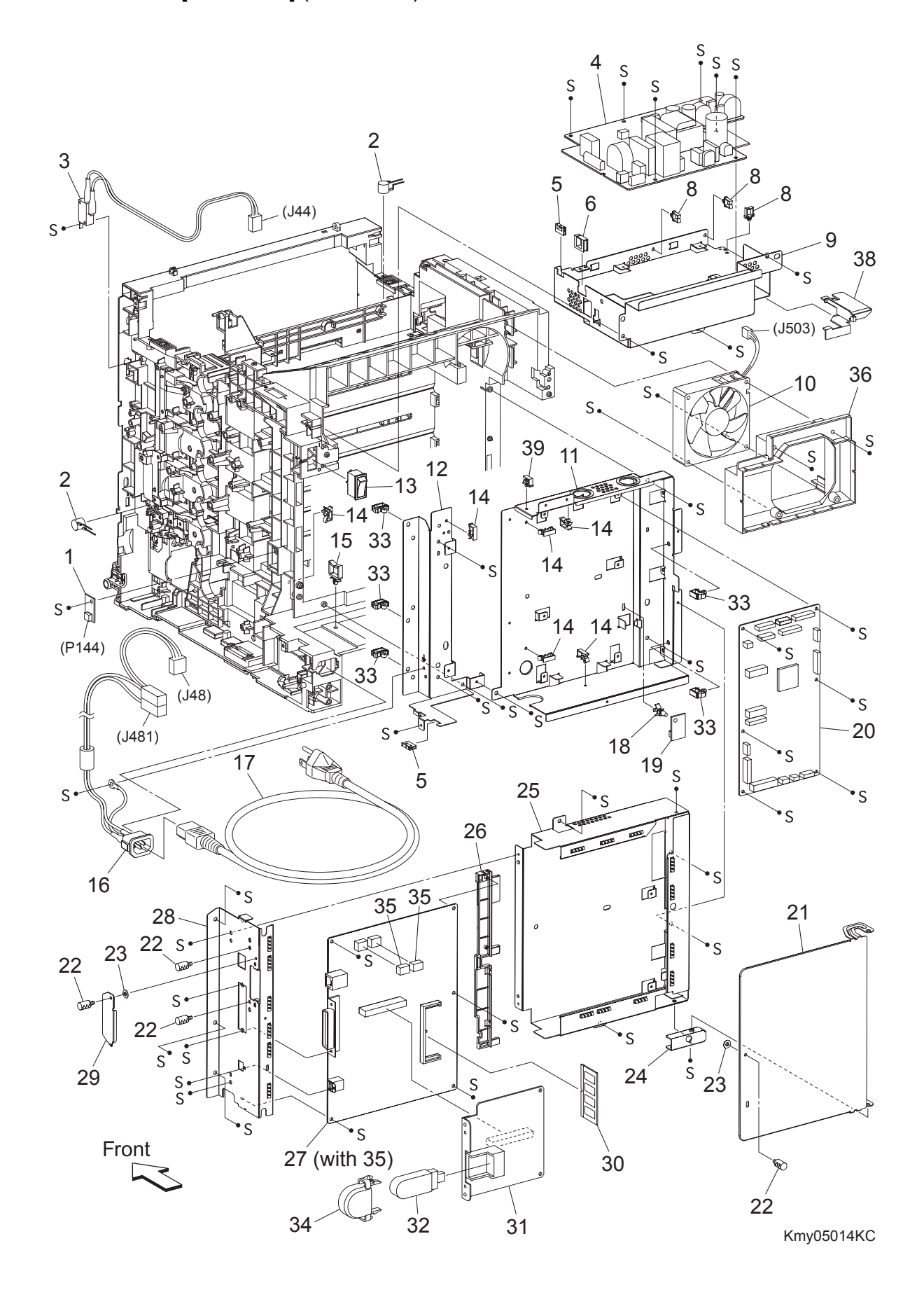

PL9.1 Electrical [Illustration] (Reference)

### PL9.1 Electrical [List] (Reference)

| Item | Parts name                                                               |
|------|--------------------------------------------------------------------------|
| 1    | PWBA EEPROM(XPRO)                                                        |
| 2    | VARISTOR                                                                 |
| 3    | HARN ASSY INTERLOCK (Not used in Dell 3115cn)                            |
| 4    | LVPS (Not used in Dell 3115cn)                                           |
| 5    | EDGE SADDLE ES-0510 (Not used in Dell 3115cn)                            |
| 6    | EDGE SADDLE LES-1010 (Not used in Dell 3115cn)                           |
| 7    |                                                                          |
| 8    | CLAMP RMS-3V0 (Not used in Dell 3115cn)                                  |
| 9    | SHIELD LVPS (Not used in Dell 3115cn)                                    |
| 10   | FAN MAIN                                                                 |
| 11   | SHIELD MCU (Not used in Dell 3115cn)                                     |
| 12   | PLATE REAR RH (Not used in Dell 3115cn)                                  |
| 13   | SWITCH POWER                                                             |
| 14   | CLAMP MST-10V0 (Not used in Dell 3115cn)                                 |
| 15   | CLAMP WS-2W-V0 (Not used in Dell 3115cn)                                 |
| 16   | HARN ASSY INLET (J48-J481) (Not used in Dell 3115cn)                     |
| 17   | POWER CORD                                                               |
| 18   | SPACER RCBT-11S (Not used in Dell 3115cn)                                |
| 19   | SENSOR HUM                                                               |
| 20   | PWBA MCU (with Techsheet)                                                |
| 21   | SHIELD WINDOW (Not used in Dell 3115cn)                                  |
| 22   | SCREW KNURLING                                                           |
| 23   | WASHER                                                                   |
| 24   | BRACKET PIVOT (Not used in Dell 3115cn)                                  |
| 25   | SHIELD ASSY ESS (Not used in Dell 3115cn)                                |
| 26   | GUIDE ESS (Not used in Dell 3115cn)                                      |
| 27   | PWBA ESS (with 35) (with Techsheet) (Not used in Dell 3115cn)            |
| 28   | SHIELD ASSY IF (Not used in Dell 3115cn)                                 |
| 29   | PLATE OPT                                                                |
| 30   | MEMORY CARD (OPTION)                                                     |
| 31   | MULTI PROTOCOL CARD (OPTION)                                             |
| 32   | WIRELESS PRINTER ADAPTER (Installs to the MULTI PROTOCOL CARD.) (OPTION) |
| 33   | CLAMP RLWC-1SV0 (Not used in Dell 3115cn)                                |
| 34   | COVER USB (OPTION)                                                       |
| 35   | NVM ROM                                                                  |
| 36   | DUCT FAN MAIN (Not used in Dell 3115cn)                                  |
| 37   |                                                                          |
| 38   | DUCT ROS GUARD (Not used in Dell 3115cn)                                 |
| 39   | CLAMP MST-5V0 (Not used in Dell 3115cn)                                  |

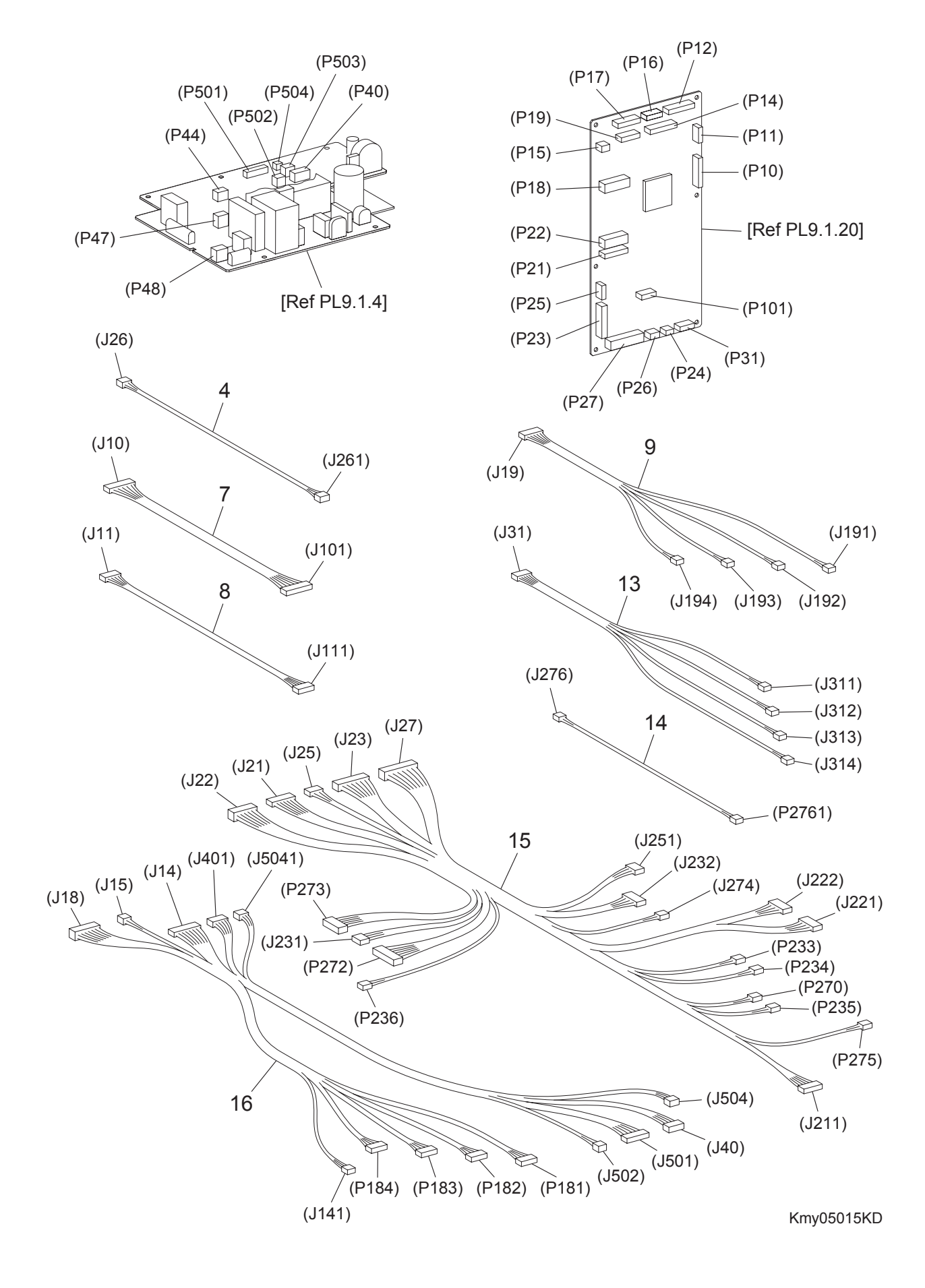

PL10.1 Harness [Illustration] (Reference)

# PL10.1 Harness [List] (Reference)

| Item | Parts name                                                                  |
|------|-----------------------------------------------------------------------------|
| 1    |                                                                             |
| 2    |                                                                             |
| 3    |                                                                             |
| 4    | HARN ASSY HUM (J26-J261)                                                    |
| 5    |                                                                             |
| 6    |                                                                             |
| 7    | HARN ASSY ESS (J10-J101) (Not used in Dell 3115cn)                          |
| 8    | HARN ASSY VIDEO (J11-J111) (Not used in Dell 3115cn)                        |
| 9    | HARN ASSY TNR SNR (J19-J191,J192,J193,J194) (Not used in Dell 3115cn)       |
| 10   |                                                                             |
| 11   |                                                                             |
| 12   |                                                                             |
| 13   | HARN ASSY CRUM (J31-J311,J312,J313,J314) (Not used in Dell 3115cn)          |
| 14   | HARN ASSY EXIT CLT (J276-P2761)                                             |
| 15   | HARN ASSY R SIDE (J21,J22,J23,J25,J27-J211,J221,J222,J231,J232,P233,P234,   |
|      | P235,P236,J251,P272,P273,J274,P275,P276) (Not used in Dell 3115cn)          |
| 16   | HARN ASSY LV TOP (J14,J15,J18,J401,J5041-J141,P181,P182,P183,P184,J40,J501, |
|      | J502,J504) (Not used in Dell 3115cn)                                        |
| 17   |                                                                             |

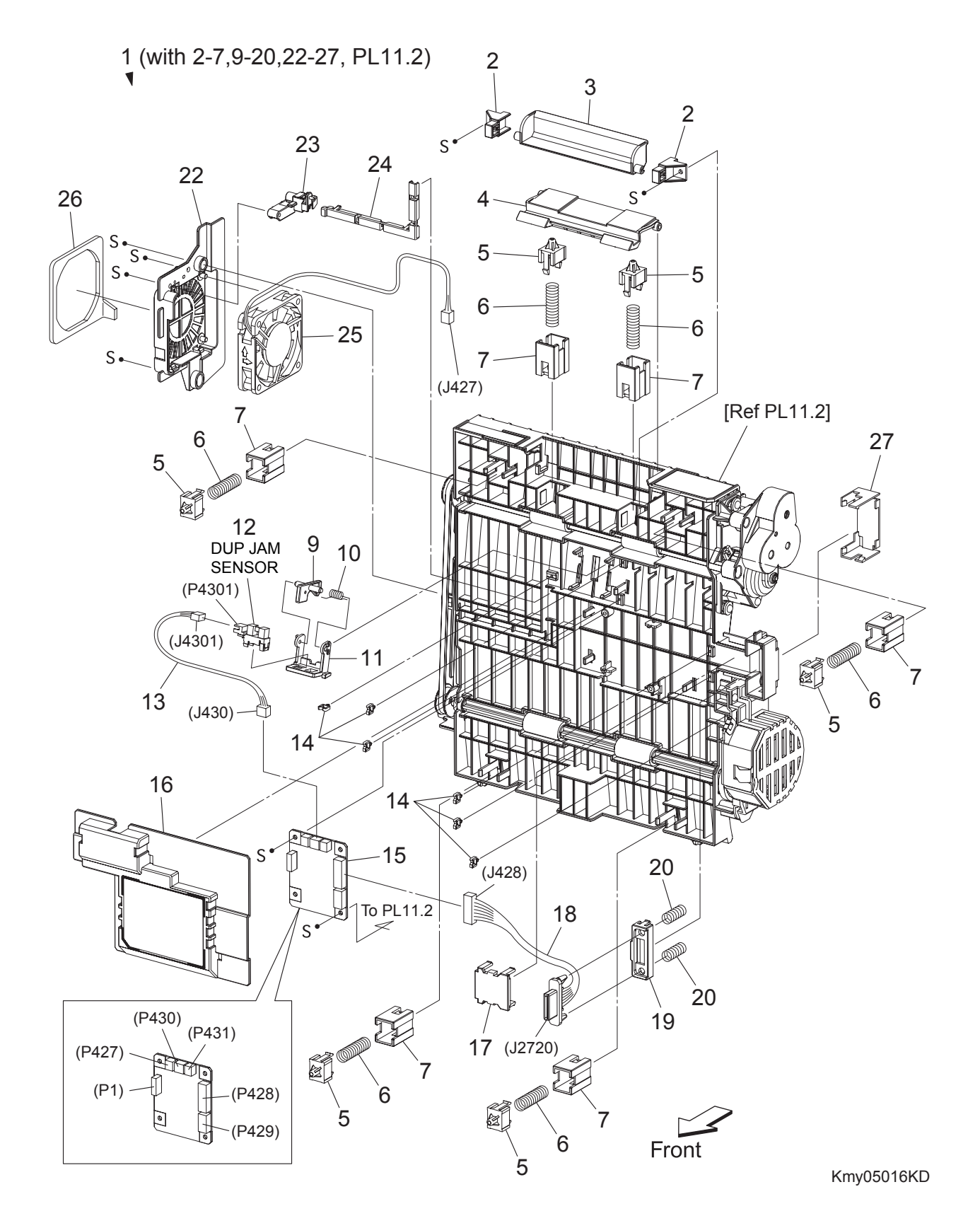

#### PL11.1 Duplex (Option) (1/2) [Illustration] (Reference)

# PL11.1 Duplex (Option) (1/2) [List] (Reference)

| Item | Parts name                                                       |
|------|------------------------------------------------------------------|
| 1    | FEEDER ASSY DUP (KIT DUPEX MODULE) (with 2-7,9-20,22-27, PL11.2) |
| 2    | STOPPER LATCH DUP                                                |
| 3    | HANDLE LATCH DUP                                                 |
| 4    | LATCH DUP                                                        |
| 5    | HOLDER MAIN                                                      |
| 6    | SPRING CHUTE DUP                                                 |
| 7    | BRACKET HOLDER DUP                                               |
| 8    |                                                                  |
| 9    | ACTUATOR DUP                                                     |
| 10   | SPRING SENSOR DUP                                                |
| 11   | HOLDER SENSOR DUP                                                |
| 12   | SENSOR PHOTO (DUP JAM SENSOR)                                    |
| 13   | HARN ASSY DUP SNR (J430-J4301)                                   |
| 14   | CLAMP MINI                                                       |
| 15   | PWBA DUP-H                                                       |
| 16   | COVER PWBA DUP                                                   |
| 17   | COVER CONNECT DUP                                                |
| 18   | HARN ASSY DUP UNIT (J428-J2720)                                  |
| 19   | HOLDER CONNECT DUP                                               |
| 20   | SPRING CONNECT DUP                                               |
| 21   |                                                                  |
| 22   | BRACKET FAN DUP                                                  |
| 23   | COVER HARNESS FAN                                                |
| 24   | COVER HARNESS CHUTE                                              |
| 25   | FAN DUP                                                          |
| 26   | SEAL DUP                                                         |
| 27   | COVER CHUTE DUP                                                  |
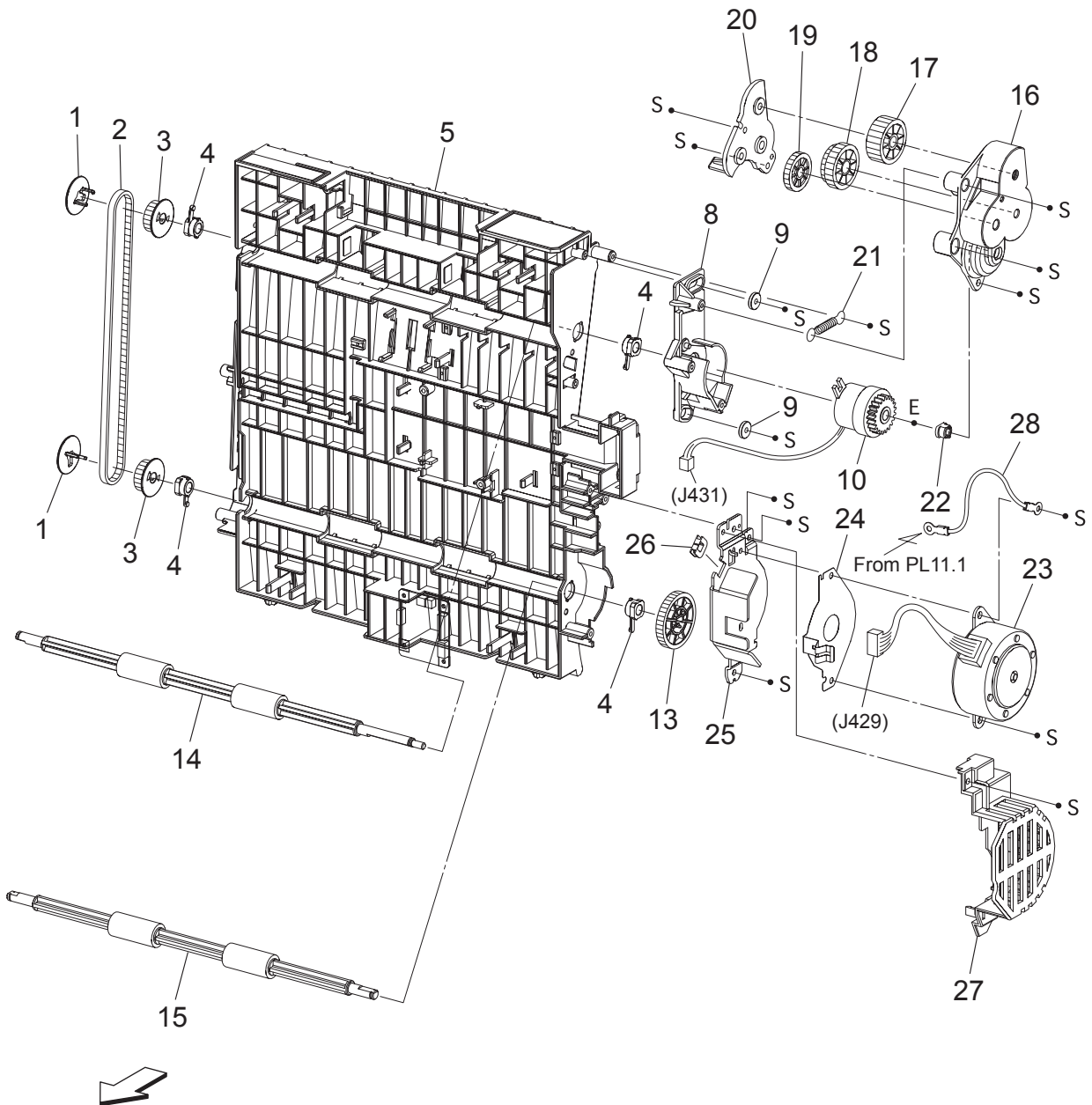

## PL11.2 Duplex (Option) (2/2) [Illustration] (Reference)

Front

Kmy05017KC

# PL11.2 Duplex (Option) (2/2) [List] (Reference)

| Item | Parts name                       |
|------|----------------------------------|
| 1    | FLANGE PULLEY UP                 |
| 2    | BELT DUP 3M-128Z                 |
| 3    | PULLEY DUP 3M-20T                |
| 4    | BEARING DUP                      |
| 5    | CHUTE ASSY PH                    |
| 6    |                                  |
| 7    |                                  |
| 8    | BRACKET CLUTCH DUP               |
| 9    | WASHER DUP CLUTCH                |
| 10   | CLUTCH DUP                       |
| 11   |                                  |
| 12   |                                  |
| 13   | GEAR DUP 40Z-M0.8                |
| 14   | ROLL ASSY DUP-1                  |
| 15   | ROLL ASSY DUP-2                  |
| 16   | COVER GEAR DUP                   |
| 17   | GEAR DUP 25Z FUSER               |
| 18   | GEAR DUP 21Z-25Z                 |
| 19   | GEAR DUP 21Z                     |
| 20   | PLATE GEAR                       |
| 21   | SPRING DUP                       |
| 22   | BEARING                          |
| 23   | MOTOR ASSY DUP                   |
| 24   | PLATE EARTH DUP                  |
| 25   | BRACKET MOTOR DUP                |
| 26   | BUSH SADDLE                      |
| 27   | COVER DRIVE DUP                  |
| 28   | HARN ASSY DUP EARTH (T432-T4320) |

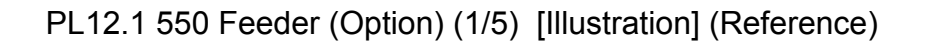

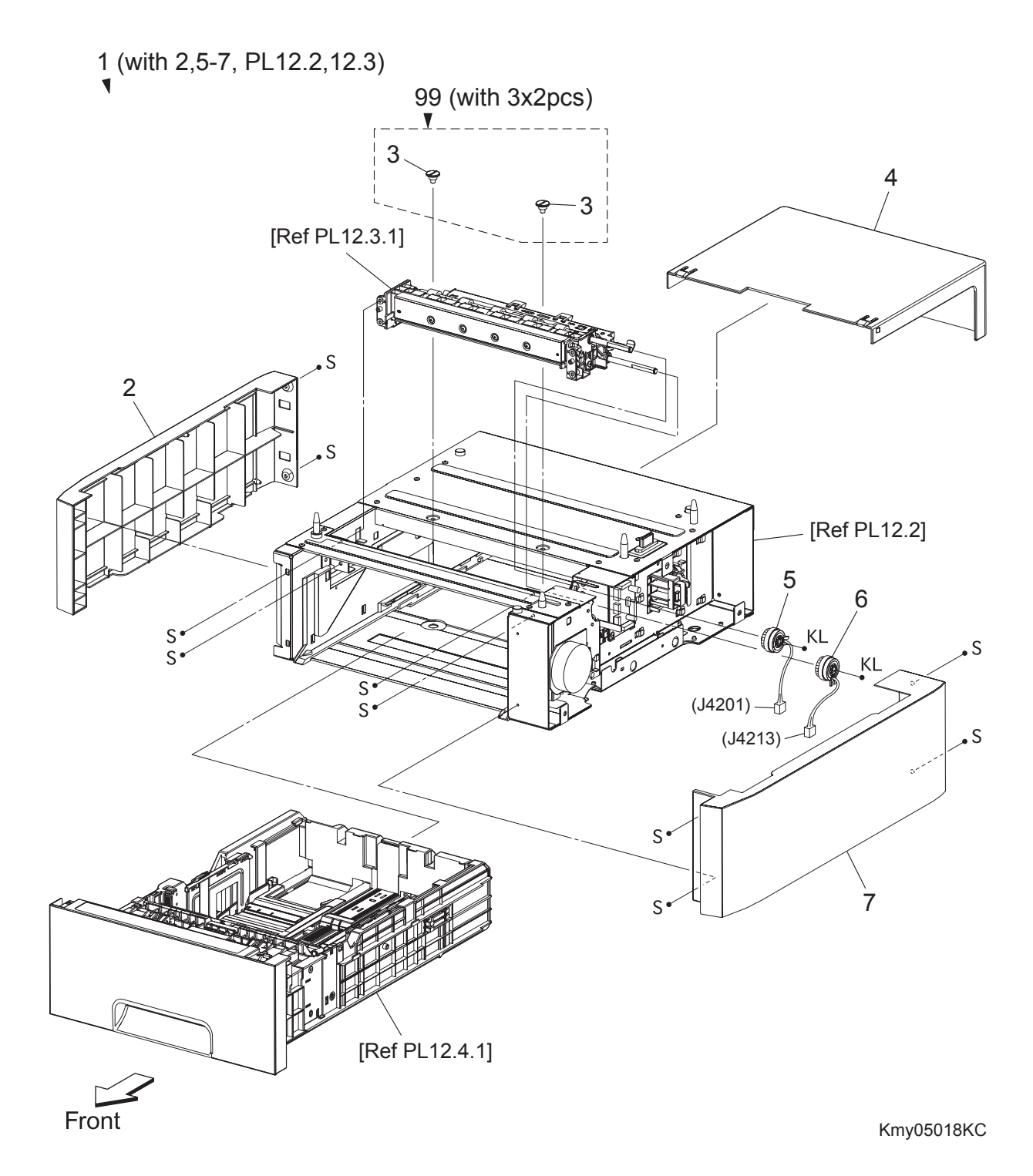

### PL12.1 550 Feeder (Option) (1/5) [List] (Reference)

| Item | Parts name |
|------|------------|
|      |            |

- 1 550 OPTION FEEDER (with 2,5-7, PL12.2,12.3) (Not used in Dell 3115cn)
- 2 COVER LEFT
- 3 SCREW JOINT
- 4 COVER CST 550
- 5 CLUTCH ASSY TURN OPT
- 6 CLUTCH ASSY FEED OPT
- 7 COVER RIGHT
- 99 KIT SCREW JOINT (with 3x2pcs)

#### Δ (J419) 6 00 9 • 100 A 18 S 5 ſ 6 S (J421) (P4211) S (J4211) • S (P4213)-0 а 16 (P4212) 15 (J420) 15 15 (P4202)-Ø 8 (P4201) -A (J422) 15 S 0 B 99 (with 15x4pcs) S (J4222) S (P4222) (P4221) (J4221) S 10 17 а (P421) (P422) 13 (P423) (P420) (P1) ▲ 12 (with 13,17) 11 (P419)

(J273)

- 3

### PL12.2 550 Feeder (Option) (2/5) [Illustration] (Reference)

Kmy05019KE

9

# PL12.2 550 Feeder (Option) (2/5) [List] (Reference)

| Item | Parts name                                  |
|------|---------------------------------------------|
| 1    | FRAME ASSY OPT                              |
| 2    |                                             |
| 3    | HARN ASSY FDR UNIT (J273-J419)              |
| 4    | BRACKET LOCK                                |
| 5    | SWITCH ASSY SIZE OPT                        |
| 6    | PWBA OPT FDR                                |
| 7    | HARN ASSY C2 CHUTE (J421-J4211,P4212,P4213) |
| 8    | HARN ASSY C2 TURN (J420-P4201,P4202)        |
| 9    | HARN ASSY C2 MOT (J422-J4221,J4222)         |
| 10   | DRIVE ASSY OPT FDR                          |
| 11   | GUIDE TRAY R 550                            |
| 12   | GUIDE ASSY 550 L (with 13,17)               |
| 13   | GUIDE TRAY L 550                            |
| 14   |                                             |
| 15   | FOOT                                        |
| 16   | CLAMP MINI                                  |
| 17   | SPRING CST LOCK                             |
| 18   | CLAMP LOCKING                               |
|      |                                             |

99 KIT FOOT ASSY (with 15x4pcs)

PL12.3 550 Feeder (Option) (3/5) [Illustration] (Reference)

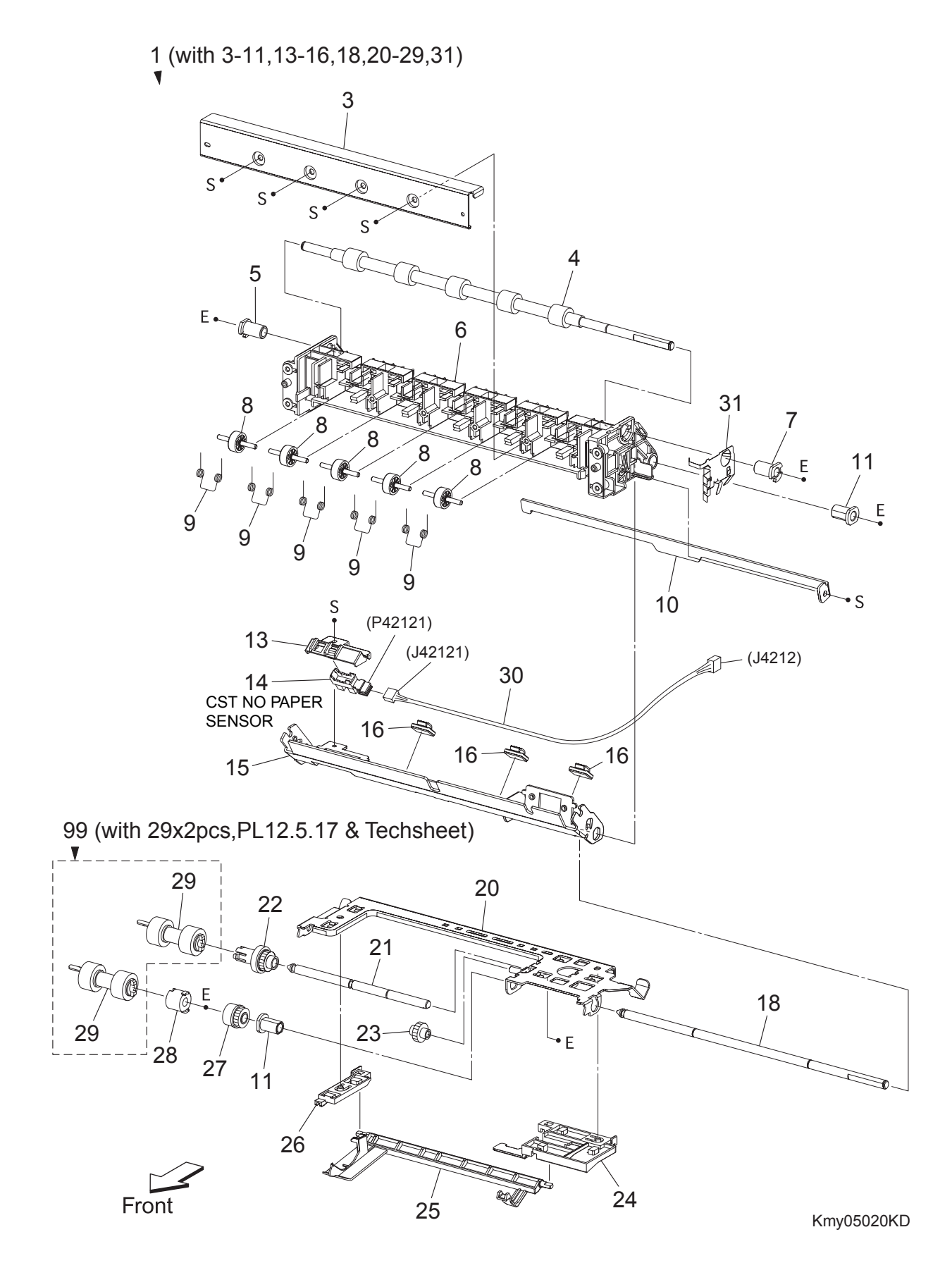

& Techsheet) \*1

## PL12.3 550 Feeder (Option) (3/5) [List] (Reference)

| Item | Parts name                                             |
|------|--------------------------------------------------------|
| 1    | FDR ASSY OPT (with 3-11,13-16,18,20-29,31)             |
| 2    |                                                        |
| 3    | COVER CHUTE                                            |
| 4    | ROLL ASSY TURN                                         |
| 5    | BEARING REGI                                           |
| 6    | CHUTE FDR OPT                                          |
| 7    | BEARING REGI E                                         |
| 8    | ROLL PINCH TURN                                        |
| 9    | SPRING PINCH TURN                                      |
| 10   | CHUTE RETARD BTM OPT                                   |
| 11   | BEARING NUDGER                                         |
| 12   |                                                        |
| 13   | HOLDER NO SNSR                                         |
| 14   | SENSOR PHOTO (CST NO PAPER SENSOR)                     |
| 15   | CHUTE ASSY RETARD                                      |
| 16   | CLAMP                                                  |
| 17   |                                                        |
| 18   | SHAFT FEED OPT                                         |
| 19   |                                                        |
| 20   | SUPPORT NUDGER ASSY                                    |
| 21   | SHAFT NUDGER                                           |
| 22   | ROLL ASSY GEAR NUDGER                                  |
| 23   | GEAR IDLER NUDGER                                      |
| 24   | HOLDER NO PAPER L A4                                   |
| 25   | ACTUATOR NO PAPER A4                                   |
| 26   | HOLDER NO PAPER R A4                                   |
| 27   | CLUTCH ONEWAY NUDGER                                   |
| 28   | CLUTCH ONEWAY FEED                                     |
| 29   | ROLL ASSY FEED                                         |
| 30   | HARN ASSY C2 NO PAPER (J4212-J42121)                   |
| 31   | PLATE EARTH OPT                                        |
| 99   | KIT SEPARATOR and FEED ROLLER (with 29x2pcs, PL12.5.17 |

\*1 : Periodic Replacing Parts (100KPV)

## PL12.4 550 Feeder (Option) (4/5) [Illustration] (Reference)

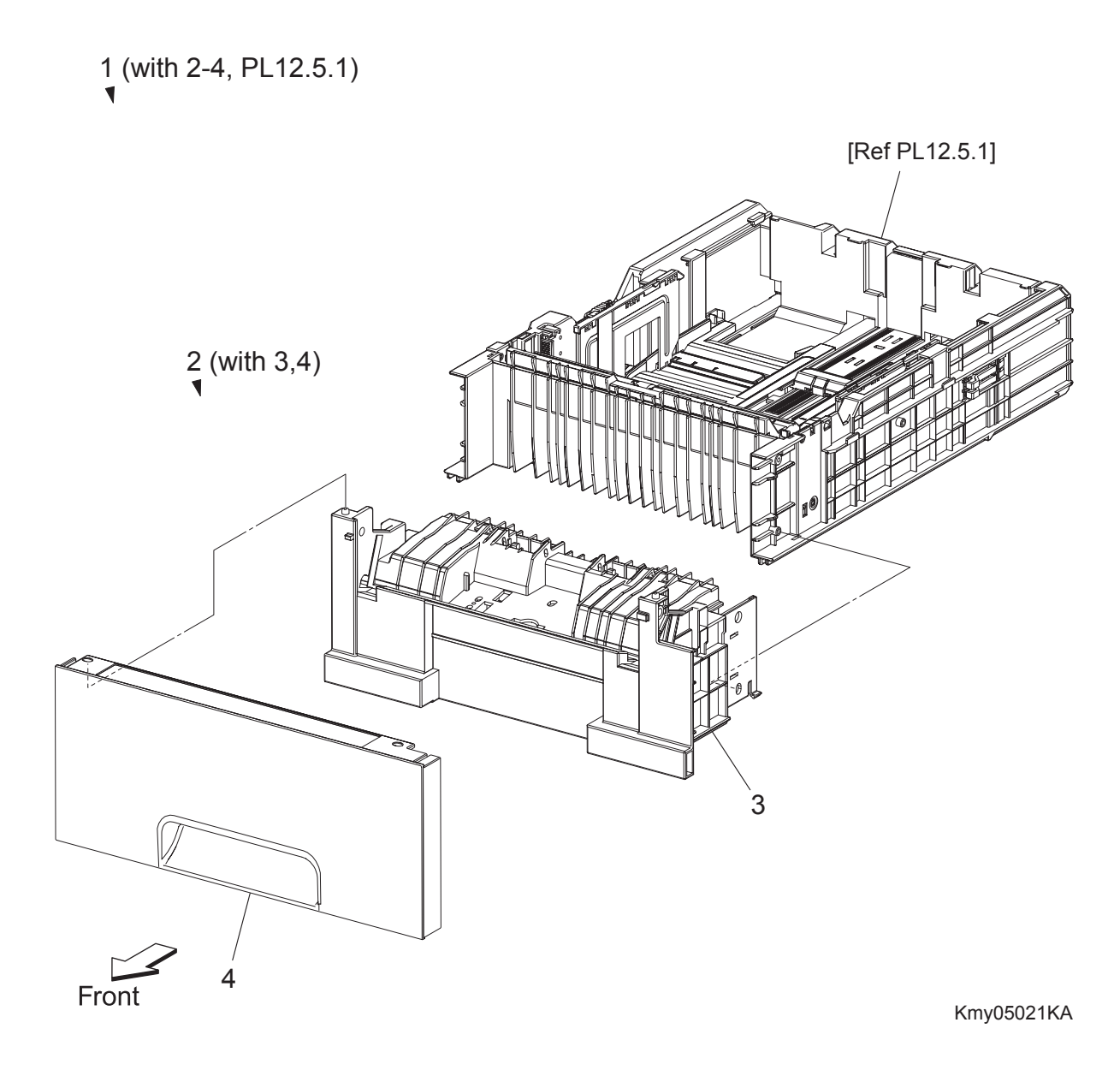

# PL12.4 550 Feeder (Option) (4/5) [List] (Reference)

| Item | Parts name                                 |
|------|--------------------------------------------|
| 1    | CASSETTE ASSY 550 OPT (with 2-4, PL12.5.1) |
| 2    | CASSETTE ASSY FRONT 550 OPT (with 3,4)     |
| 3    | HOUSING BASE FR 550                        |
| 4    | HANDLE CST 550 OPT                         |

### PL12.5 550 Feeder (Option) (5/5) [Illustration] (Reference)

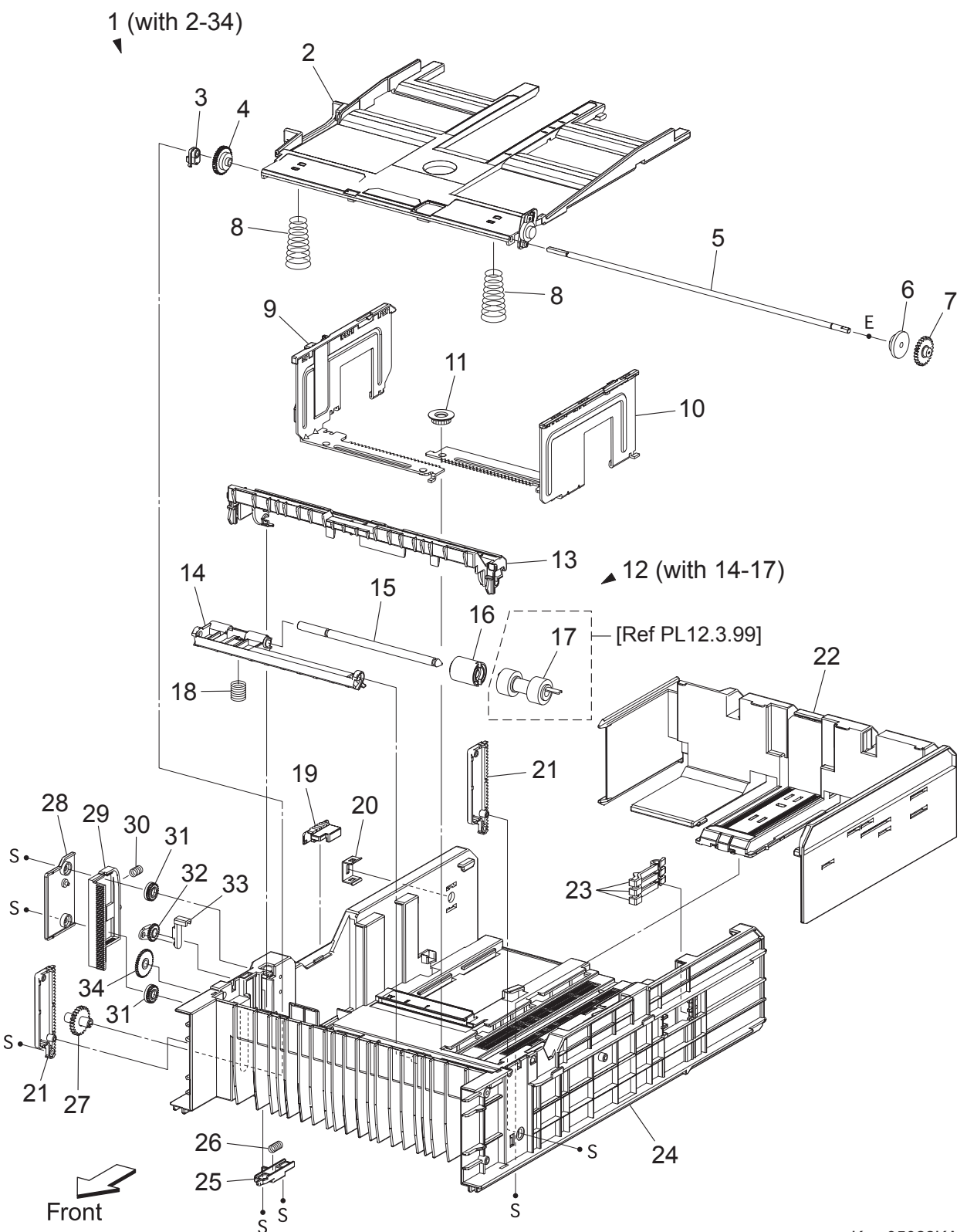

Kmy05022KA

# PL12.5 550 Feeder (Option) (5/5) [List] (Reference)

| Item | Parts name                         |
|------|------------------------------------|
| 1    | CASSETTE ASSY REAR 550 (with 2-34) |
| 2    | PLATE ASSY BTM A4                  |
| 3    | STOPPER PB                         |
| 4    | GEAR BTM LOCK ONEWAY               |
| 5    | SHAFT PB A4                        |
| 6    | GEAR BTM DMP ONEWAY                |
| 7    | GEAR PB L                          |
| 8    | SPRING BTM UP 550 A4               |
| 9    | GUIDE ASSY SIDE R 550 A4           |
| 10   | GUIDE ASSY SIDE L 550 A4           |
| 11   | GEAR PINION                        |
| 12   | HOLDER ASSY RETARD (with 14-17)    |
| 13   | CVR RTD CST                        |
| 14   | HOLDER RETARD                      |
| 15   | SHAFT RETARD                       |
| 16   | CLUTCH FRICTION RET                |
| 17   | SEPARATOR ROLLER                   |
| 18   | SPRING RETARD                      |
| 19   | SWITCH SIZE SET                    |
| 20   | PLATE LOCK CST                     |
| 21   | PLATE GEAR LOCK 550                |
| 22   | GUIDE ASSY CST END 550             |
| 23   | ACTUATOR SIZE                      |
| 24   | HSG BASE RE 550                    |
| 25   | ACTUATOR RLS PB                    |
| 26   | SPRING STOPPER GEAR                |
| 27   | GEAR PB R                          |
| 28   | COVER BTM UP 550                   |
| 29   | RACK BTM LOCK 550                  |
| 30   | SPRING BTM LOCK                    |
| 31   | GEAR BTM LOCK PINION               |
| 32   | GEAR LEVER BTM LOCK                |
| 33   | LEVER BTM LOCK                     |
| 34   | GEAR 40 BTM LOCK                   |

PL13.1 Cover (With IIT) (1/2) [Illustration]

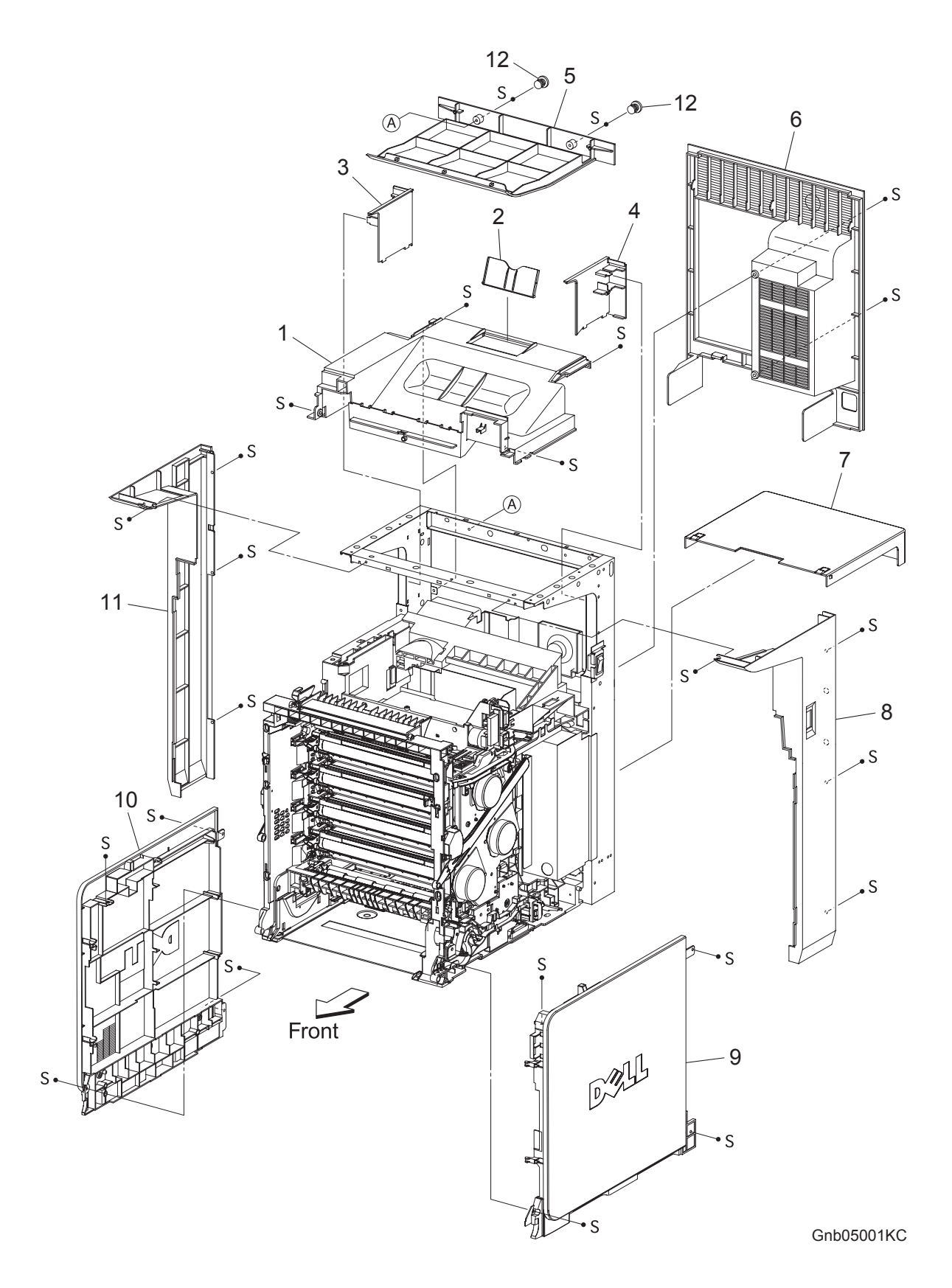

## PL13.1 Cover (With IIT) (1/2) [List]

| Item | Parts name                          |
|------|-------------------------------------|
| 1    | COVER TOP                           |
| 2    | COVER EXTENSION 2 [Same as PL1.1.3] |
| 3    | COVER POLE IN L                     |
| 4    | COVER POLE IN R                     |
| 5    | COVER BOTTOM                        |
| 6    | COVER REAR                          |
| 7    | COVER CST [Same as PL1.1.5]         |
| 8    | COVER POLE R                        |
| 9    | COVER ASSY R                        |
| 10   | COVER ASSY L                        |
|      |                                     |

- 11COVER POLE L12CAP SCREW

PL13.2 Cover (With IIT) (2/2) [Illustration]

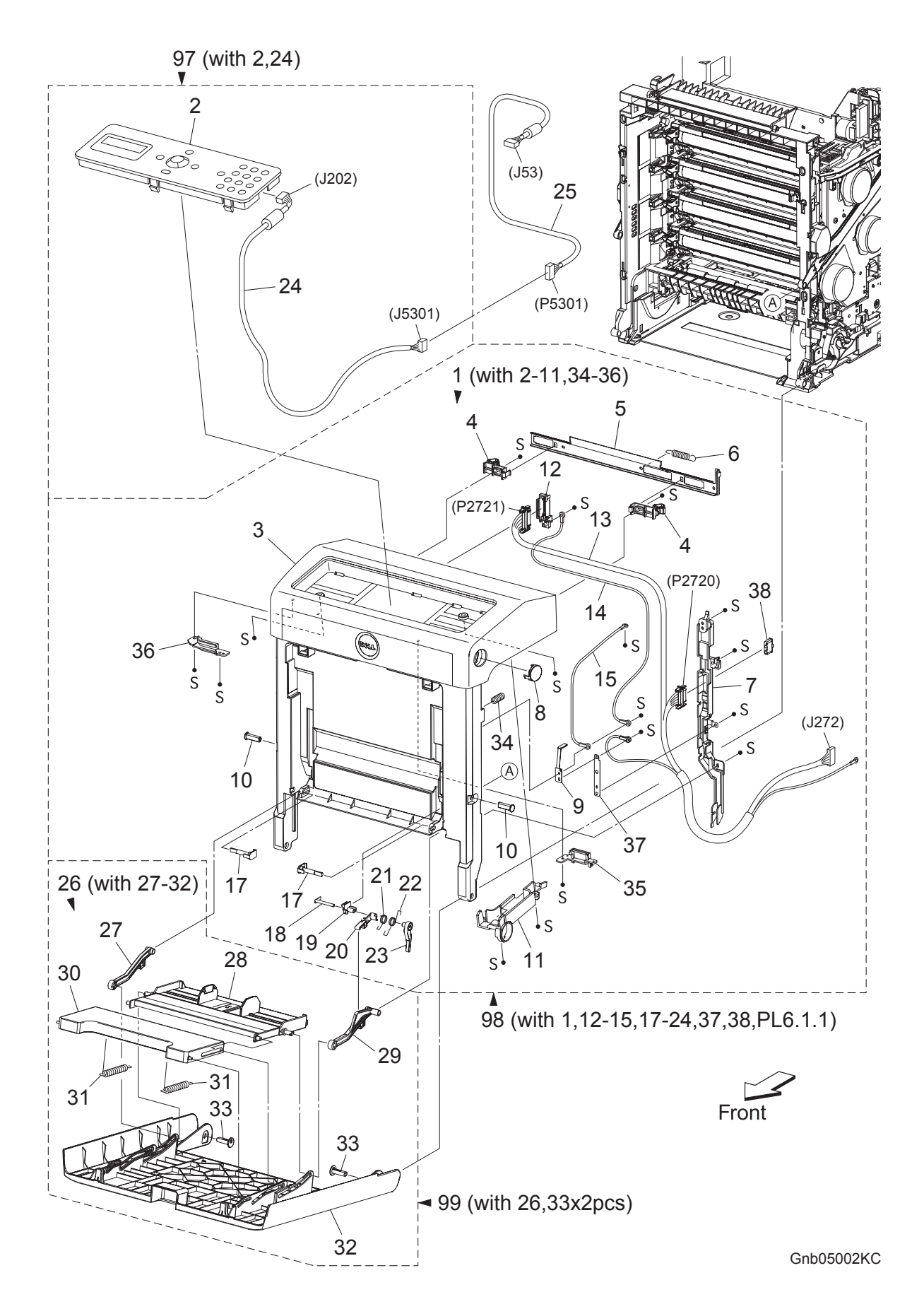

## PL13.2 Cover (With IIT) (2/2) [List]

| nem | Parts name                                                         |
|-----|--------------------------------------------------------------------|
| 1   | COVER ASSY FRONT (with 2-11,34-36)                                 |
| 2   | CONSOLE PANEL                                                      |
| 3   | COVER FRONT ASSY                                                   |
| 4   | LATCH FRONT [Same as PL1.2.4]                                      |
| 5   | PLATE LATCH [Same as PL1.2.2]                                      |
| 6   | SPRING LATCH [Same as PL1.2.3]                                     |
| 7   | COVER HARNESS [Same as PL1.2.5]                                    |
| 8   | BUTTON TOP [Same as PL1.2.6]                                       |
| 9   | CONTACT FRONT [Same as PL1.2.7]                                    |
| 10  | SHAFT PIVOT [Same as PL1.2.8]                                      |
| 11  | COVER HARNESS                                                      |
| 12  | HOLDER DRAWER [Same as PL1.2.14]                                   |
| 13  | HARNESS ASSY FRONT COVER (J272-P2720,P2721,T4322-T43221)           |
|     | [Same as PL1.2.11]                                                 |
| 14  | HARNESS ASSY DRAWER EARTH (T4321-T43210) [Same as PL1.2.13]        |
| 15  | HARNESS ASSY FRONT COVER EARTH 1 (T4321-T43210) [Same as PL1.2.12] |
| 16  |                                                                    |
| 17  | PIN PIVOT MSI [Same as PL1.2.17]                                   |
| 18  | SHAFT LEVER [Same as PL1.2.18]                                     |
| 19  | PLATE PIVOT [Same as PL1.2.19]                                     |
| 20  | LEVER MSI 1 [Same as PL1.2.20]                                     |
| 21  | SPRING LEVER MSI [Same as PL1.2.21]                                |
| 22  | SPRING LEVER LINK [Same as PL1.2.22]                               |
| 23  | LEVER MSI 2 [Same as PL1.2.23]                                     |
| 24  | HARNESS ASSY A-OP-OPP (J202-J5301)                                 |
| 25  | HARNESS ASSY A-OP-ESS (J53-P5301)                                  |
| 26  | COVER ASSY MSI (with 27-32) [Same as PL1.2.24]                     |
| 27  | LINK ASSY MSI L [Same as PL1.2.25]                                 |
| 28  | TRAY ASSY MSI BASE [Same as PL1.2.26]                              |
| 29  | LINK ASSY MSI R [Same as PL1.2.27]                                 |
| 30  | TRAY MSI [Same as PL1.2.28]                                        |
| 31  | SPRING TRAY [Same as PL1.2.35]                                     |
| 32  | COVER MSI [Same as PL1.2.29]                                       |
| 33  | SHAFT PIVOT MSI [Same as PL1.2.30]                                 |
| 34  | SPRING [Same as PL1.2.36]                                          |
| 35  | COVER OPP R                                                        |
| 36  | COVER OPP L                                                        |
| 37  | PLATE EARTH FC [Same as PL1.2.37]                                  |
| 38  | DUP CONNECTOR CAP [Same as PL1.2.38]                               |
| 97  | KIT OPERATOR PANEL (with 2,24)                                     |
| 98  | KIT COVER ASSY FRONT (with 1,12-15,17-24,37,38,PL6.1.1)            |
| 99  | COVER ASSY MSI (with 26,33x2pcs) [Same as PL1.2.99]                |

S

#### 2 99 (with 11x2pcs,12) S Ι. S .11 12 11 'S (J12) ς 13 14 98 (with 15-20) **\_** 15 S 8 16 S 5 S• S S 17 18 20 4 19 5 6 1 10 6 S 5 Front 5 5 5 5 5 7 7 Gnb05003KC

### PL13.3 Frame & ROS (With IIT) [Illustration]

## PL13.3 Frame & ROS (With IIT) [List]

| Item | Parts name                        |
|------|-----------------------------------|
| 1    | CLAMP RLMS-2V0                    |
| 2    | FRAME ASSY EARTH                  |
| 3    |                                   |
| 4    | CLAMP RLWT-2V0                    |
| 5    | CLAMP RLWC-3SV0                   |
| 6    | CLAMP SADDLE LES-1017             |
| 7    | FOOT [Same as PL7.1.14]           |
| 8    | CLAMP SADDLE LES-1010             |
| 9    | CLAMP SADDLE LES-0505             |
| 10   | BUSH STB-13                       |
| 11   | SPRING ROS [Same as PL5.1.1]      |
| 12   | ROS ASSY                          |
| 13   | CORE [Same as PL5.1.22]           |
| 14   | SPACER ASSY FFC                   |
| 15   | SUPPORT LINK R [Same as PL7.1.12] |
| 16   | SPRING SUPPORT [Same as PL7.1.8]  |
| 17   | LEVER RELEASE [Same as PL7.1.4]   |
| 18   | HOLDER DAMPER H                   |
| 19   | DAMPER OIL H                      |
| 20   | LINK R [Same as PL7.1.13]         |
| 98   | KIT LINK ASSY R H (with 15-20)    |
| 99   | KIT ROS ASSY (with 11 x 2pcs, 12) |

PL13.4 Electrical (With IIT) (1/2) [Illustration]

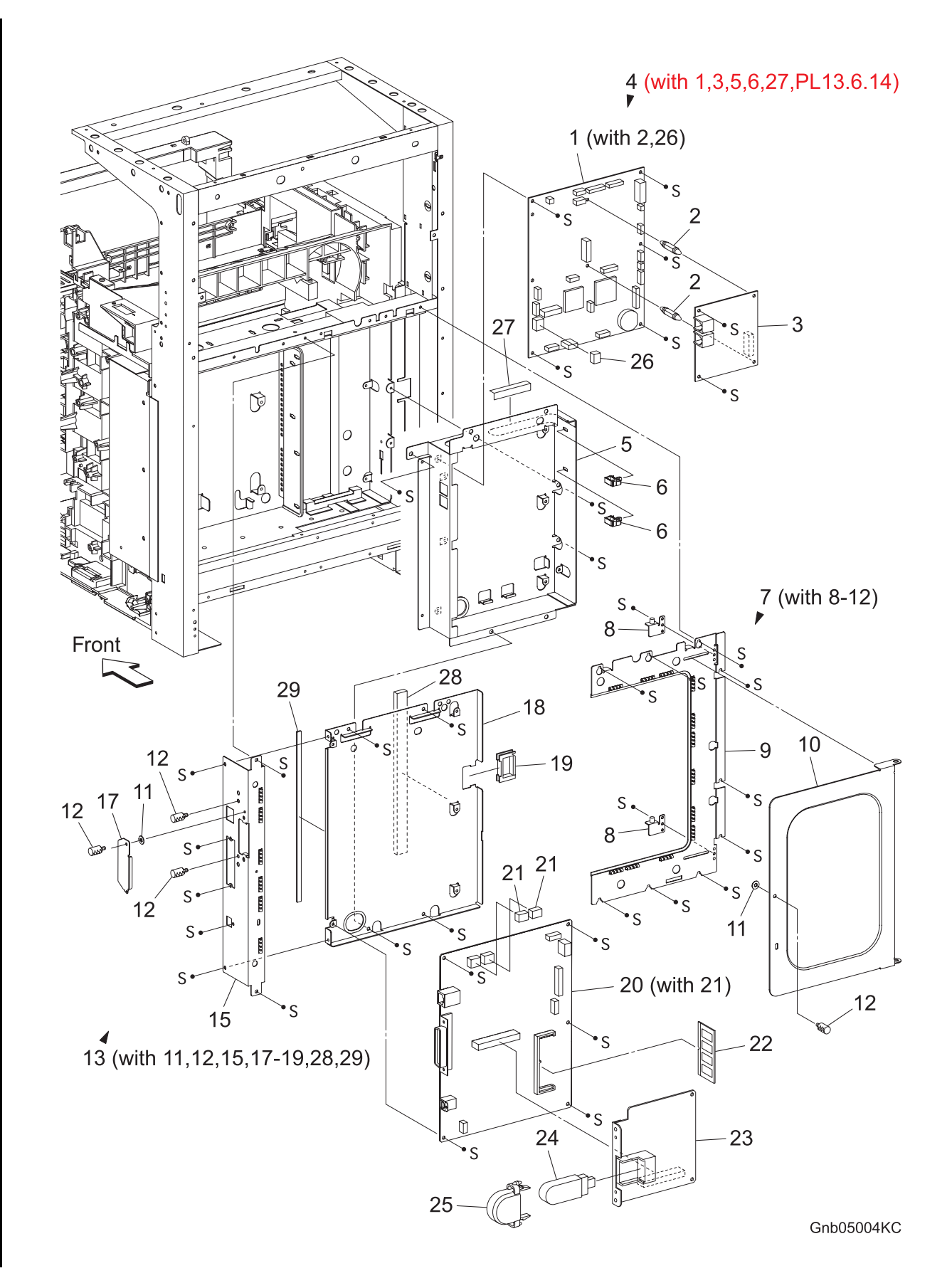

## PL13.4 Electrical (With IIT) (1/2) [List]

I

| Item | Parts name                                                      |
|------|-----------------------------------------------------------------|
| 1    | PWBA HYUI (with 2,26)                                           |
| 2    | SUPPORT FAX                                                     |
| 3    | PWBA FAX                                                        |
| 4    | BOX ASSY FAX AIO (with 1,3,5,6,27,PL13.6.14)                    |
| 5    | PLATE ASSY FAX AIO                                              |
| 6    | CLAMP RLWT-2V0                                                  |
| 7    | SHIELD ASSY ESS WINDOW (With 8-12)                              |
| 8    | HINGE ASSY WINDOW                                               |
| 9    | PLATE ASSY ESS SUB                                              |
| 10   | PLATE WINDOW ESS                                                |
| 11   | WASHER [Same as PL9.1.23]                                       |
| 12   | SCREW KNURLING [Same as PL9.1.22]                               |
| 13   | BOX ASSY PRT AIO (With 11,12,15,17-19,28,29)                    |
| 14   |                                                                 |
| 15   | PLATE ASSY PRT AIO                                              |
| 16   |                                                                 |
| 17   | PLATE OPT [Same as PL9.1.29]                                    |
| 18   | BOX ESS PRT                                                     |
| 19   | CLAMP SADDLE LES-1017                                           |
| 20   | PWBA ESS (with 21)                                              |
| 21   | NVM ROM [Same as PL9.1.35]                                      |
| 22   | MEMORY CARD (OPTION) [Same as PL9.1.30]                         |
| 23   | MULTI PROTOCOL CARD (OPTION) [Same as PL9.1.31]                 |
| 24   | WIRELESS PRINTER ADAPTER (Installs to the MULTI PROTOCOL CARD.) |
|      | (OPTION) [Same as PL9.1.32]                                     |
| 25   | COVER USB (OPTION) [Same as PL9.1.34]                           |
| 26   | NVM ROM                                                         |
| 27   | FILM ASSY INSULATION FFC                                        |
| 28   | GASKET SSTG 5-14                                                |
| 29   | GASKET SSTG 1-5                                                 |

### PL13.5 Electrical (With IIT) (2/2) [Illustration]

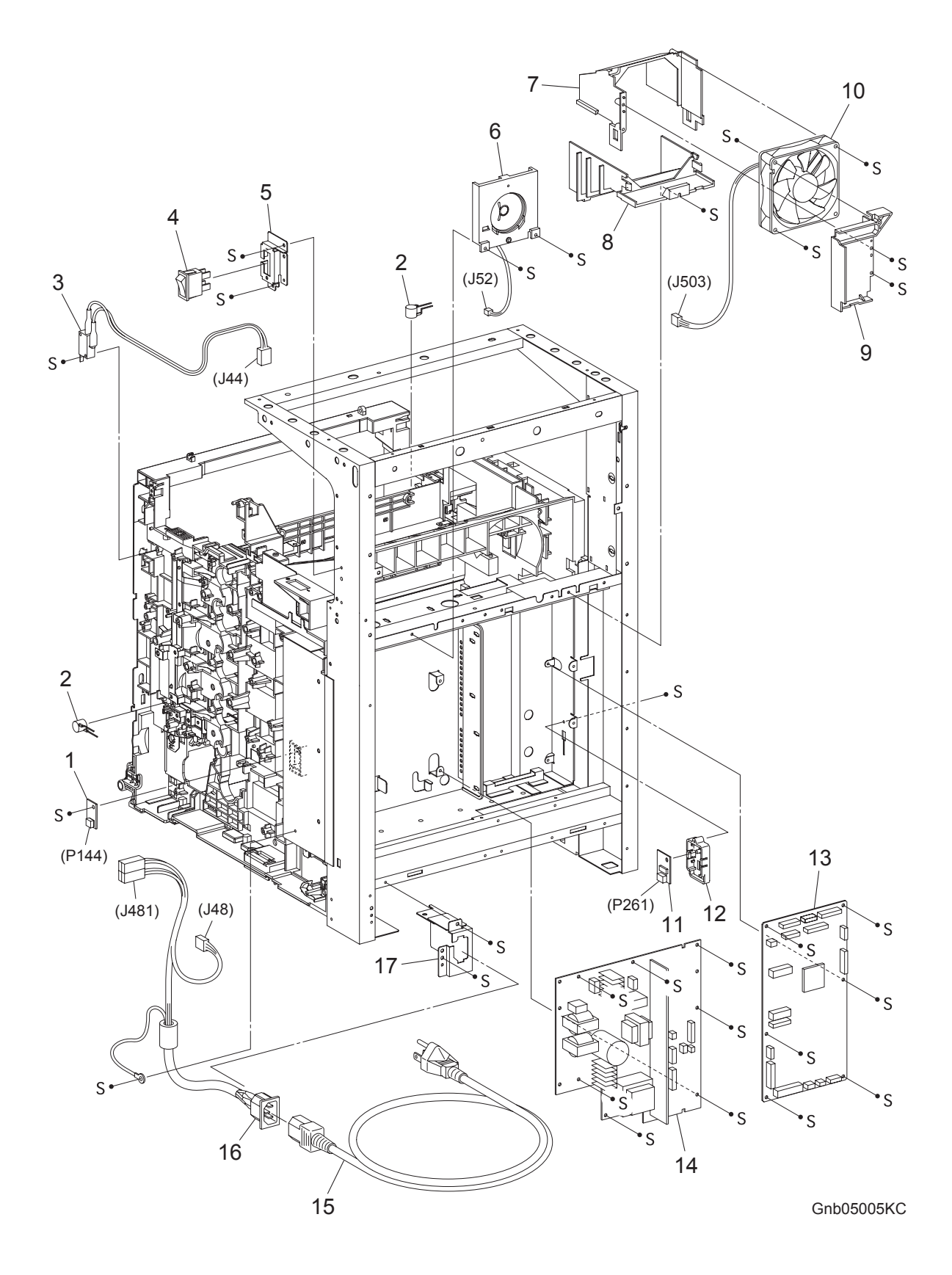

### PL13.5 Electrical (With IIT) (2/2) [List]

| ltem | Parts name                          |
|------|-------------------------------------|
| 1    | PWBA EEPROM(XPRO) [Same as PL9.1.1] |
| 2    | VARISTOR [Same as PL9.1.2]          |

- 3 HARN ASSY INTERLOCK AIO
- 4 SWITCH POWER [Same as PL9.1.13]
- 5 BRACKET MAIN SW
- 6 SPEAKER ASSY
- 7 DUCT UPPER
- 8 DUCT LOWER
- 9 PLATE DUCT
- 10 FAN MAIN [Same as PL9.1.10]
- 11 SENSOR HUM [Same as PL9.1.19]
- 12 BRACKET SENSOR HUM
- 13 PWBA MCU [Same as PL9.1.20]
- 14 LVPS
- 15 POWER CORD [Same as PL9.1.17]
- 16 HARN ASSY INLET AIO (J48-J481)
- 17 BRACKET INLET

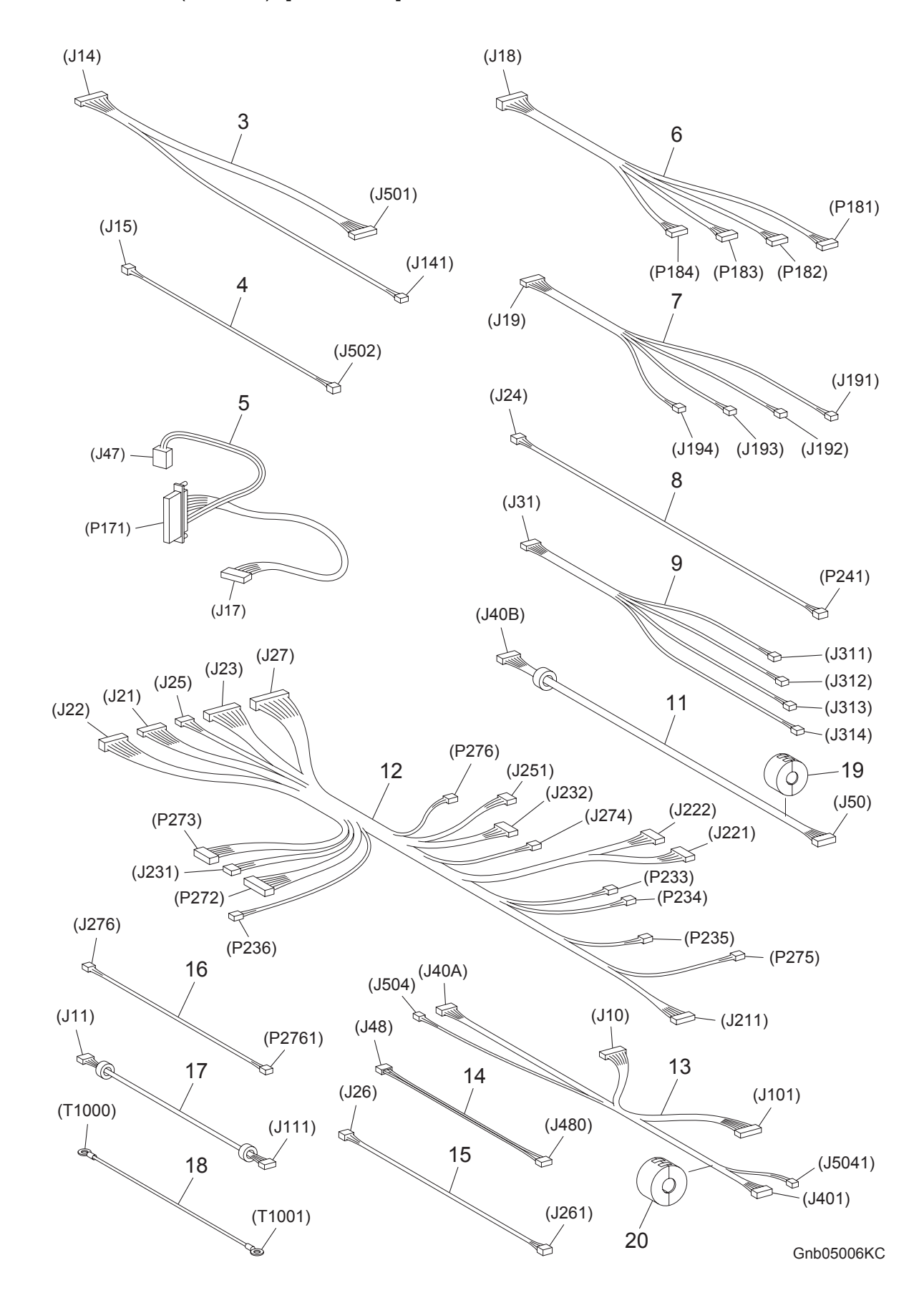

#### PL13.6 Harness (With IIT) [Illustration]

## PL13.6 Harness (With IIT) [List]

| Item | Parts name                                                               |
|------|--------------------------------------------------------------------------|
| 1    |                                                                          |
| 2    |                                                                          |
| 3    | HARN ASSY LVPS AIO (J14-J141,J501)                                       |
| 4    | HARN ASSY 24V AIO (J15-J502)                                             |
| 5    | HARN ASSY FUSER AIO (P171-J17,J47)                                       |
| 6    | HARN ASSY TNR MOT AIO (J18-P181,P182,P183,P184)                          |
| 7    | HARN ASSY TNR SNR AIO (J19-J191,J192,J193,J194)                          |
| 8    | HARN ASSY OHP AIO (J24-P241)                                             |
| 9    | HARN ASSY CRUM AIO (J31-J311,J312,J313,J314)                             |
| 10   |                                                                          |
| 11   | HARN ASSY ESS POWER AIO (J40B-J50)                                       |
| 12   | HARN ASSY R SIDE AIO (J21,J22,J23,J25,J27-J211,J221,J222,J231,J232,P233, |
|      | P234, P235,P236,J251,P272,P273,J274,P275,P276)                           |
| 13   | HARN ASSY IF AIO (J10,J40A,J504-J101,J401,J5041)                         |
| 14   | HARNESS ASSY AIO-ESS (J48-J480)                                          |
| 15   | HARN ASSY HUM (J26-J261) [Same as PL10.1.4]                              |
| 16   | HARN ASSY EXIT CLT (J276-P2761) [Same as PL10.1.14]                      |
| 17   | HARN ASSY VIDEO AIO (J11-J111)                                           |
| 18   | HARN ASSY DRIVE EARTH AIO (T1000-T1001)                                  |
| 19   | CORE TFT-081813N                                                         |
| 20   | CORE TFT-102010N                                                         |
|      |                                                                          |

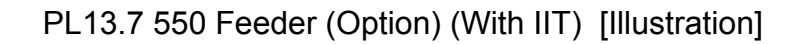

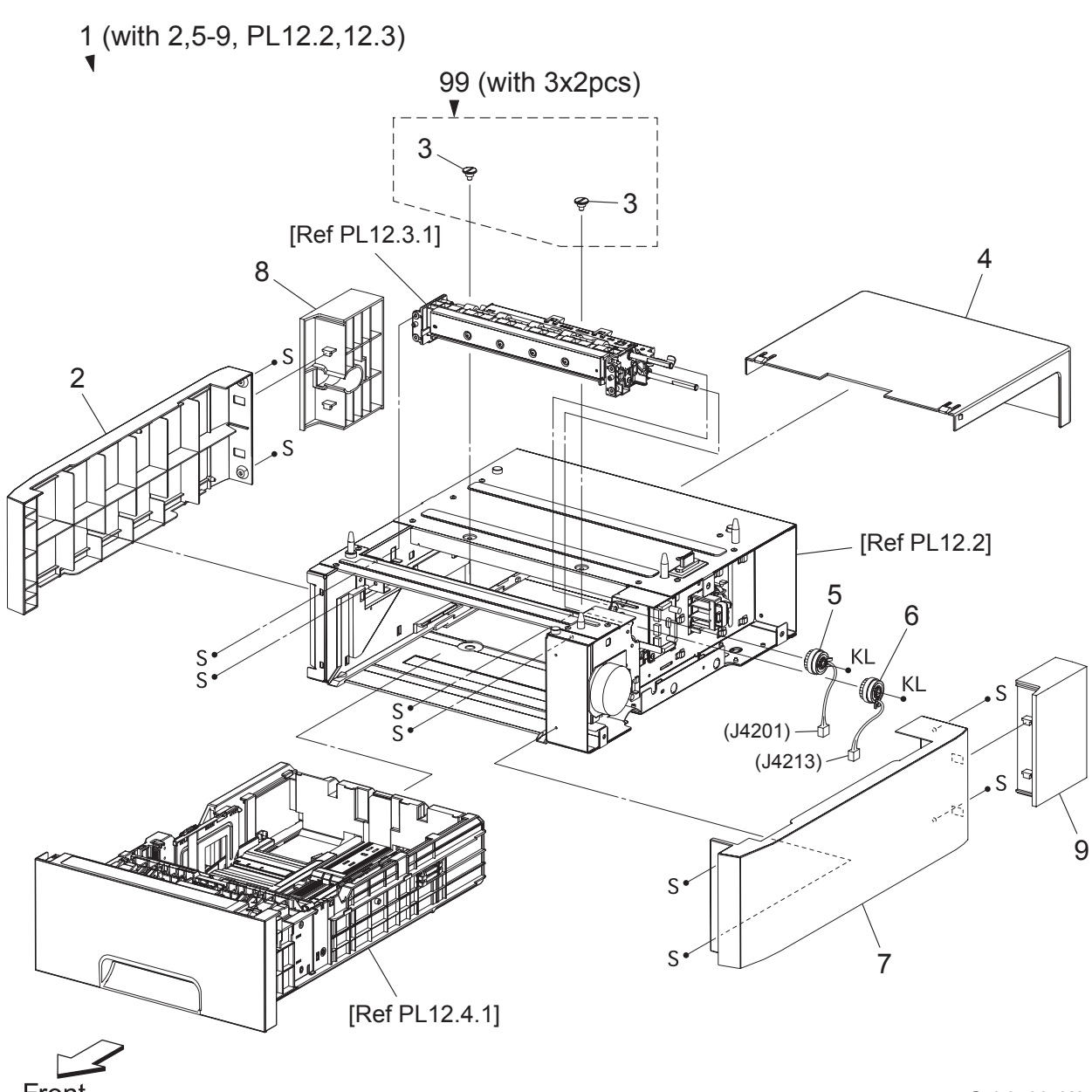

Front

Gnb05007KA

### PL13.7 550 Feeder (Option) (With IIT) [List]

- 1 550 OPTION FEEDER (with 2,5-9, PL12.2,12.3)
- 2 COVER LEFT [Same as PL12.1.2]
- 3 SCREW JOINT [Same as PL12.1.3]
- 4 COVER CST 550 [Same as PL12.1.4]
- 5 CLUTCH ASSY PH TURN [Same as PL12.1.5]
- 6 CLUTCH ASSY PH FEED [Same as PL12.1.6]
- 7 COVER RIGHT [Same as PL12.1.7]
- 8 COVER OPT FDR L
- 9 COVER OPT FDR R
- 99 KIT SCREW JOINT (with 3x2pcs) [Same as PL12.1.99]

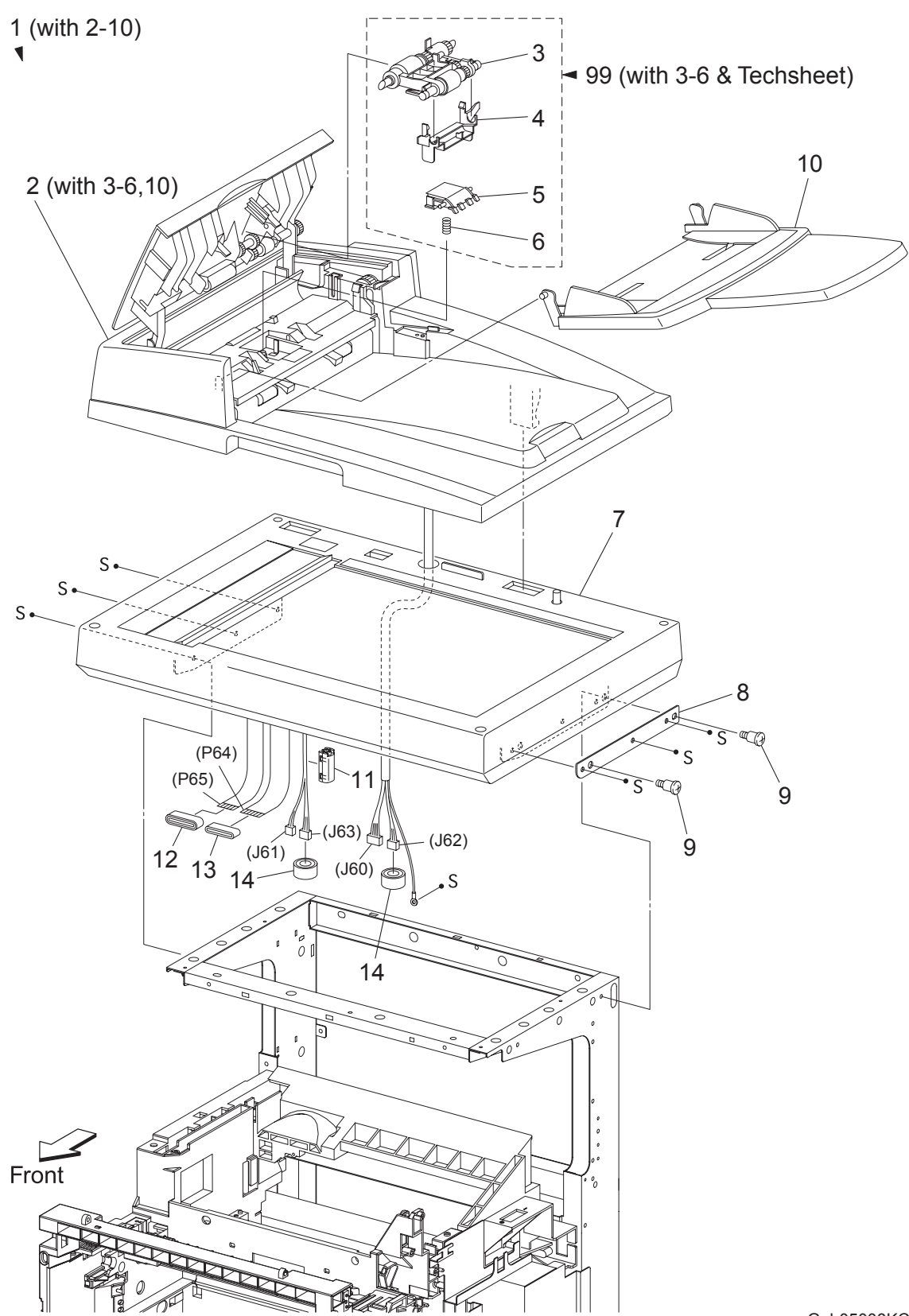

Gnb05008KC

## PL13.8 IIT ASSY [List]

| Item | Parts name                   |
|------|------------------------------|
| 1    | ADF SCANNER ASSY (With 2-10) |
| 2    | ADF ASSY (With 3-6,10)       |
| 3    | ADF FEED ROLLER              |
| 4    | ADF FEED ROLLER HOLDER       |
| 5    | ADF SEPARATOR PAD            |
| 6    | ADF SEPARATOR SPRING         |
| 7    | SCANNER ASSY                 |
| 8    | PLATE SUB                    |
| 9    | SCREW                        |
| 10   | KIT TRAY MAIN                |
| 11   | CORE SFT-25SN                |
| 12   | CORE ASSY FRC27              |
| 40   |                              |

- 13 CORE FRC27-12-1.3
- 14 CORE ASSY SC-18
- 99 KIT ADF FEED ROLLER (with 3-6 & Techsheet)

## Chapter 6 Principle of Operation CONTENTS

| 1. Telephone System                                                | 6 - 1  |  |
|--------------------------------------------------------------------|--------|--|
| 1.1 Converting and Sending Voice in the Form of Electrical Signals | 6 - 1  |  |
| 1.2 Analog and Digital Signals                                     |        |  |
| 2. Telephone Call Connection Mechanism                             | 6 - 6  |  |
| 2.1 Analog Telephone Network                                       | 6 - 6  |  |
| 2.2 Telephone Call Connection Mechanism                            |        |  |
| 3. Terminology                                                     | 6 - 10 |  |
| 4. FAX System (Overview)                                           | 6 - 11 |  |
| 5. Unit Mechanisms                                                 | 6 - 13 |  |
| 6. FAX Standards (ITU-T Recommendations)                           | 6 - 16 |  |
| 7. Fault Isolation Procedure for FAX                               | 6 - 17 |  |
| 7.1 Fault Occurs                                                   | 6 - 17 |  |
| 7.2 Send Fault                                                     | 6 - 17 |  |
| 7.3 Receive Fault                                                  | 6 - 18 |  |
| 8. Other Problems                                                  | 6 - 19 |  |
| 9. Document Scanning                                               | 6 - 20 |  |
| 9.1 Document Scanning at Platen (IIT)                              | 6 - 21 |  |
| 9.2 Document Scanning at ADF                                       | 6 - 22 |  |
| 9.2.1 Setting a Document                                           |        |  |
| 9.2.2 Preparation for Feed                                         |        |  |
| 9.2.3 Prefeed                                                      |        |  |
| 9.2.4 Preregistration                                              | 6 - 24 |  |
| 9.2.5 Scan Control                                                 | 6 - 24 |  |
| 9.2.6 Simplex Document                                             |        |  |
| 10. Image Data Flow                                                | 6 - 26 |  |
| 11. Drive Torque Transfer Scheme                                   | 6 - 27 |  |
| 11.1 ADF Motor                                                     | 6 - 27 |  |
| 11.2 Gear Layout                                                   |        |  |
| 12. Names and Functions of Components                              | 6 - 29 |  |
| 12.1 IIT                                                           |        |  |
| 12.2 ADF                                                           | 6 - 31 |  |
| 13. Control                                                        | 6 - 33 |  |
| 13.1 Document Scanning Steps                                       |        |  |
| 13.1.1 AGC (Auto Gain Control): White Level Variation Adjustment   |        |  |
| 13.1.2 AOC (Auto Offset Control)                                   |        |  |
| 13.1.3 Shading Compensation.                                       |        |  |
| 13.2 CCD Image Sensor Overview                                     |        |  |
| 13.3 System Configuration                                          |        |  |

### 1. Telephone System

#### 1.1 Converting and Sending Voice in the Form of Electrical Signals

The human voice is a sound wave; in other words, air vibrations. Conversation between two people results when such vibrations travel through the air and reach each other's ears. A string telephone transmits the air vibrations generated between two people along a string stretched tight, thus allowing conversation over a distance. In this system, a paper cup at one end of the string receives the air vibrations, which are then transmitted along the string. A paper cup at the other end of the string transmits them back to the air, so that they again become again audible sound waves.

A telephone is a device that replaces the vibrations transmitted by string with electrical signals. The two paper cups correspond to microphone and speaker and the string to the telephone line. Because electrical signals travel over the telephone line at a high speed with minimal attenuation, the telephone enables conversation over great distances.

Voice is changed into electrical signals using electromagnetic induction, a process by which electrical signals are generated by vibrating a coil in a magnetic field. Both the microphone and speaker exploit this process. The microphone transduces sound into electrical signals using electromagnetic induction that occurs at a moving coil coupled to a diaphragm picking up air vibrations.

On the other hand, the speaker functions in the reverse manner, transducing electrical signals back to air vibrations. Therefore, its construction is basically the same as that of a microphone. Electrical signals passing through a coil in the magnetic field vibrate the coil, which in turn vibrate the air to reproduce the voice.

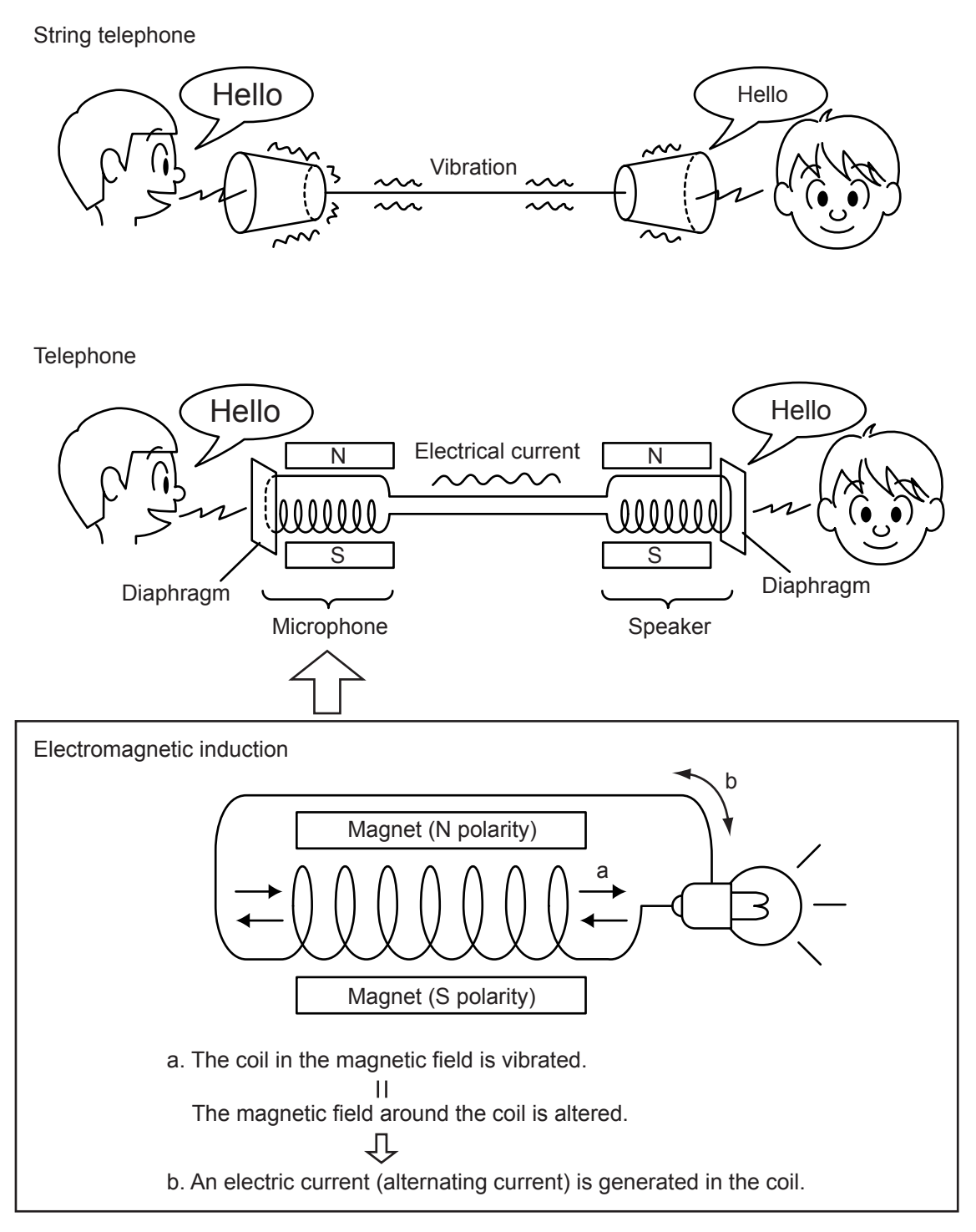

Gnb06021KA

These electrical signals are analog signals that fluctuate in response to the volume of the voice.

#### **1.2 Analog and Digital Signals**

An electrical signal generated by the telephone's microphone is an analog signal. The waveform of this analog signal fluctuates responsive to the voice volume. When the voice is loud, the amplitude (voltage) increases; when soft, the amplitude decreases. When the voice is high-pitched, the frequency (number of vibrations) increases; when low-pitched, the frequency decreases.

A signal whose values change in a continuous manner with time like this is called an analog signal. In contrast, a digital signal is a set of values that change with time in a discrete instead of continuous manner. In other words, an analog signal is like a hill. A digital signal is like stairs.

A digital signal is a series of values obtained by sampling a continuous analog signal at a certain required rate. For example, when sampling is by time, the rate is once a second, millisecond, etc. Because the sampling reduces the amount of data along the time axis, the converted signal is compressed and smaller in data size. Thus, once digitized, the signal information is thinned out compared to the original analog signal.

Moreover, digital signal transmission is performed by dividing a continuously changing electrical signal according to a certain rate of time, then converting each division to a value of 1 or 0, depending on whether it is greater or less than a specified threshold value. Compared to an analog signal, a digital signal offers precise data exchange because the only change that must be handled is that between 1 (high voltage) and 0 (low voltage) with respect to a standard value (the threshold value).

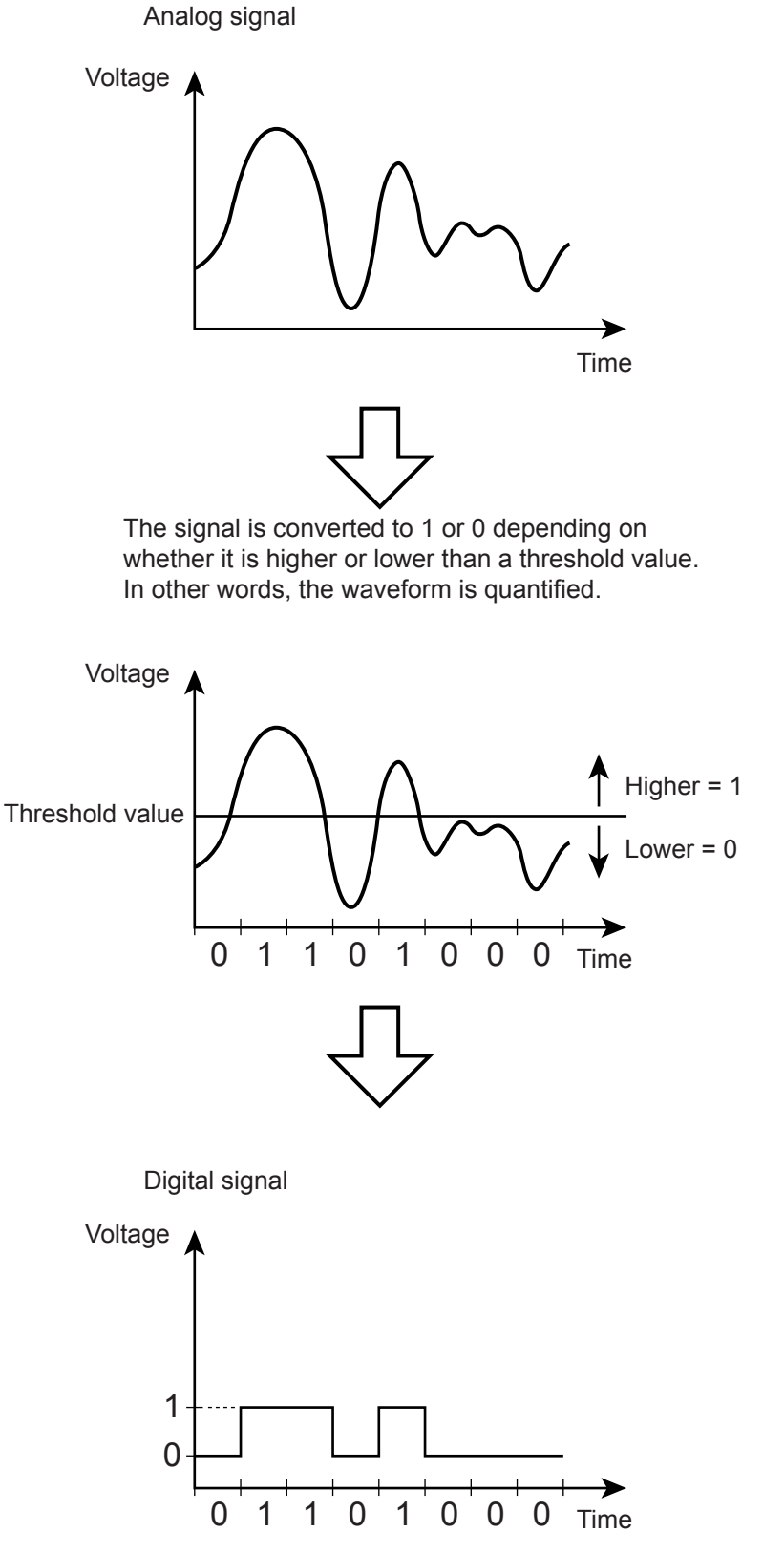

Gnb06022KA

## NOTE

The difference between analog and digital signals can be easily understood by comparing analog measuring instruments, such as clocks and scales with their needles and gradations to digital gauges that display results as a value. An analog instrument with a continuously moving needle, can, at least in theory, be read beyond the decimal point to infinitely small divisions (12.47253... g, 35.1864... g, etc.). A digital instrument, however, can only display results to the minimum necessary decimal place (12.5 g, 35.0 g, etc.).

### NOTE

Conversion of an analog signal to digital signal is called AD conversion. The reverse is called DA conversion. Image data read by a FAX is a digital signal in which 0s and 1s are assigned according to whether or not there is black in the squares of a paper surface divided into a grid. FAX communications that use an analog telephone network perform DA conversion before transmitting the scanned image from the phone, and AD conversion before printing the received data.

## 2. Telephone Call Connection Mechanism

#### 2.1 Analog Telephone Network

To make a telephone call, the calling party and called party each must have a telephone set (telephone). These telephones must be connected by a transmission route. The transmission route includes switches located in central offices. The route itself comprises various components such as metallic cable and optical cable. The entire transmission path between the two telephones is called an analog telephone network.

An analog telephone network comprises the following four parts:

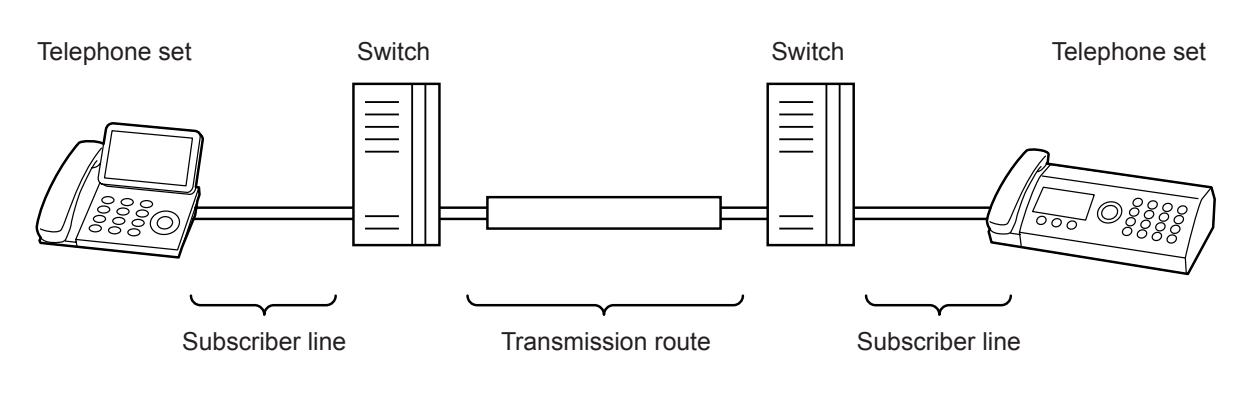

Analog Telephone Network Configuration

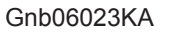

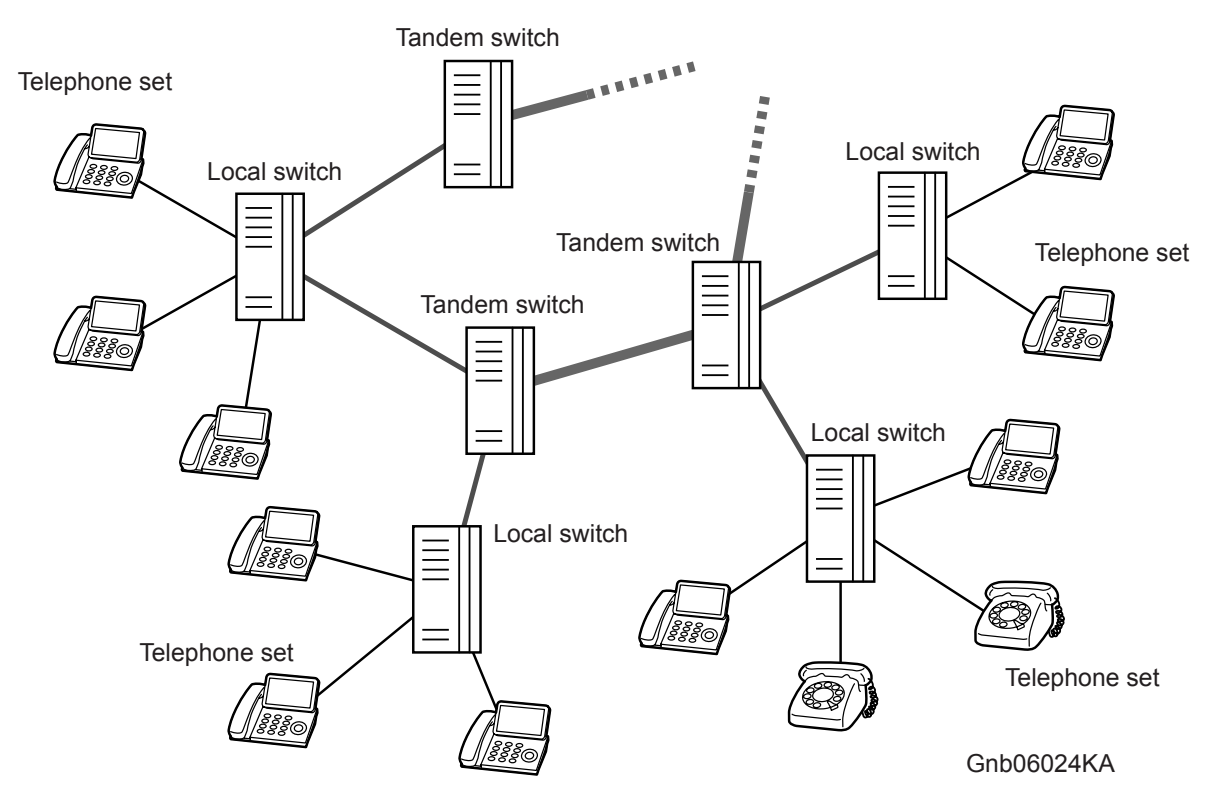

Switching Equipment Network

#### 2.2 Telephone Call Connection Mechanism

- When the handset is lifted, the hook switch is activated and a transmission signal (400Hz/48VDC), called a dial tone (DT), is sent from the local switch. The dial tone is audible at the handset speaker, indicating that the calling party can start dialing.
- 2) Entering the telephone number by rotating the dial or pushing the buttons transmits the number to the local switch.

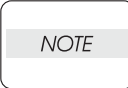

There are two types of telephone line corresponding to the two ways of transmitting the phone number. They are known as dial types. Most recent telephones can automatically distinguish the dial type.

One type is "Pulse Dialing (PD)", also called "Dial Pulse (DP)". After the rotary dial on a dial phone is rotated, the dial returns to its original position. While returning, the electric current is interrupted (dividing the signal into pulses) the number of times corresponding to the number dialed. The switch derives the number from the number of pulses. When the pulse repetition rate is ten pulses per second, it is referred to as 10PPS (Pulses Per Second), when twenty, 20PPS.

The other type is a method known as "Tone Dialing (TD)", formally called "Dual-Tone Multi-Frequency (DTMF)". Each button on a push-button phone is assigned a unique pair of frequencies (the "tone"), from which the switch derives the number.
#### Pulse Dialing & Tone Dialing

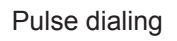

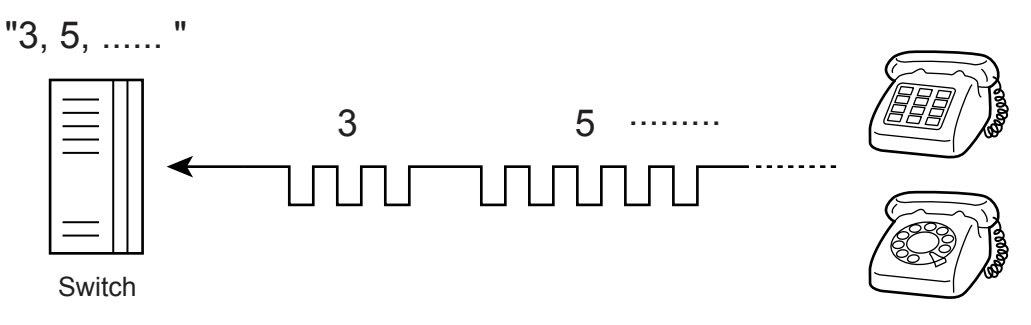

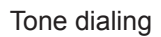

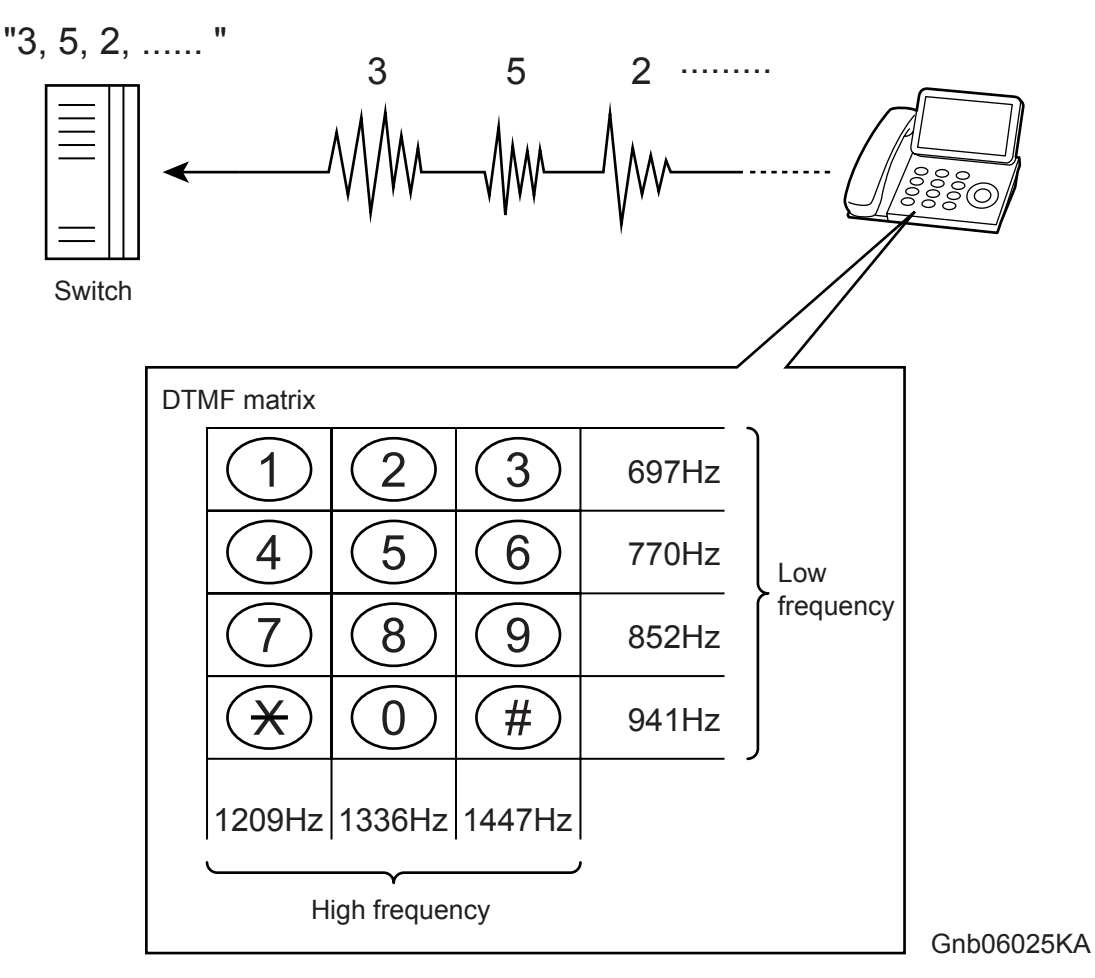

- 3) The switch connects lines according to the transmitted number.
- 4) When a connection between local switches is established, the local switch of the called party sends a ringing signal to the telephone of the called party. The telephone that receives the ringing signal emits its ringtone. At the same time, the called party's local switch sends a ring back tone (RBT) to the calling party's telephone to indicate that a connection to the called party has been established.

5) When the called party's handset is lifted, activating the hook switch, the local switch on the called party side receives a response signal and stops sending tones to the calling and called parties. This is when a communications path is established between the both parties.

Connecting Out-of-Town Calls

a. Lift the handset

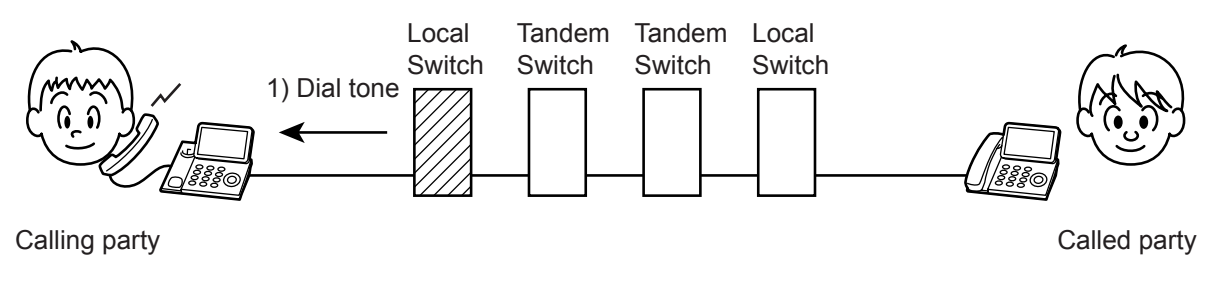

b. Dial the number

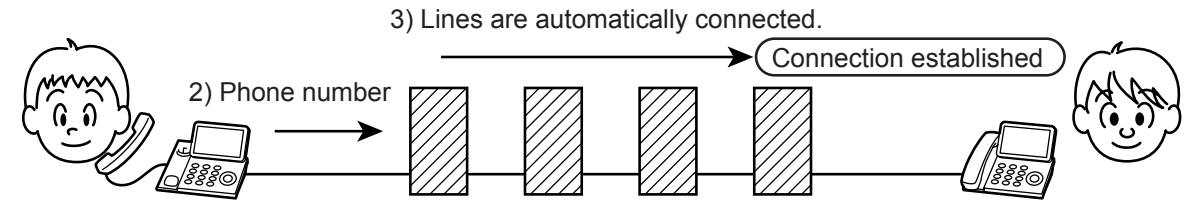

c. Calling

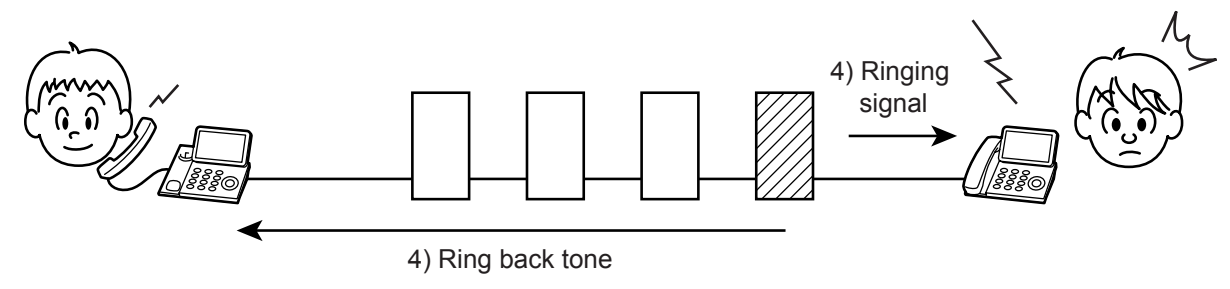

d. Line established

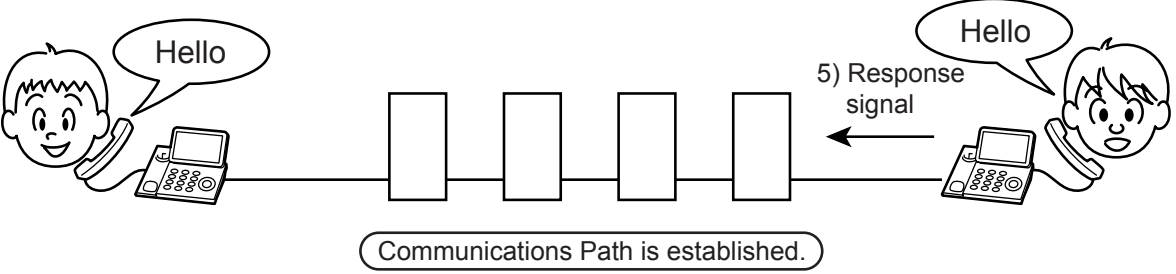

Gnb06026KA

## 3. Terminology

- Line Types
  - PSTN (Public Switched Telephone Network): Analog telephone network.
  - If there is no switch on site, set the line type to PSTN.
  - PBX (Private Branch Exchange): On-site switch that connects multiple analog telephones to a single line to establish an in-house phone system.
  - If there is a switch on site, set the line type to PBX.

#### Dial Types

 Tone (Push) Dial/Pulse Dial (10PPS)/Pulse Dial (20PPS): See 2.2 Telephone Call Connection Mechanism

#### Other

• Branch Connection: To connect multiple telephones to a single line in parallel. Telephones and FAXes may not function properly in this configuration.

## 4. FAX System (Overview)

A FAX (abbreviation of facsimile) is a device that sends and receives image data using either an analog or a digital telephone line. The following describes the analog line system (For G3, see 6. FAX Standards).

The three basic units of a FAX are the scanner (for reading the image), the control circuit, and the printer.

The scanner splits the image into a fine grid, then reads the brightness (white/black) of each cell. This operation is called scanning. The white/black information is converted to a digital signal: bright cells become 1, dark cells 0.

The digital signal from a scanned image is subjected to DA conversion (modulation) by the control circuit to enable transmission over an analog telephone line. After conversion, the data is sent as an analog signal. The sound audible during transmission is image data that has become an analog signal, that is, an audio signal.

The analog signal arriving over the telephone line is then subjected to AD conversion (demodulation) by the control circuit of the receiving FAX machine, and restored to a digital signal.

The black/white information obtained from the AD conversion is sent to the printer, where black cells are reproduced on the paper at the positions where they were on the original.

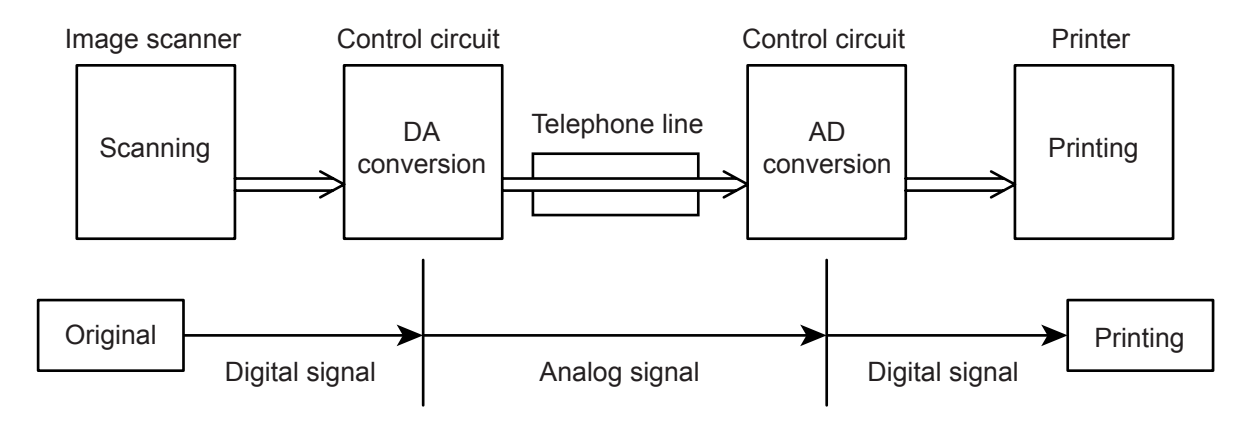

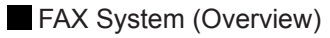

Gnb06027KA

Blank Page

## 5. Unit Mechanisms

#### Scanner

The scanner consists of a lamp (fluorescent lamp, etc.) that illuminates the original document with uniform light and charged coupled device (CCD) that reads the light reflected from the image.

A CCD is a light-receiving element that produces an electrical signal in response to light. In the case of a FAX, a number of CCDs (e.g. 2048) are arranged in a line.

The white areas of the original document reflect the light from the lamp. The black areas reflect no light. The CCDs read the light reflected from the original, outputting sequentially to the control circuit which areas are white and which black as binary data (1/0 digital data: 1 bit).

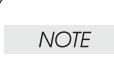

To scan the original, the CCD device must be shifted a distance of one line after each line is scanned. When the original is scanned on the platen glass (as for a flatbed scanner), the CCD unit is moved with respect to the original. In the case of a FAX equipped with the ADF (Automatic Document Feeder), scanning via the ADF is performed by moving the original with the CCD fixed at one position. This is known as constant velocity transport (CVT).

## NOTE

During scanning, the finer the grid into which the original is divided, the greater the scanning precision of the original image. For a G3 FAX (normal mode: G3 Normal), scanning is performed at the resolution of 8 divisions per millimeter (200 dpi) in the horizontal direction and 3.85 divisions per millimeter in the vertical direction. This means that the 200 dpi in-line CCD unit is shifted approximately four times per millimeter in the vertical direction. For an A4 original, the data amounts to approximately two million pixels. In the high-quality mode (G3 Fine), scanning resolution is 8 divisions per millimeter in the vertical direction, where the data amounts to approximately four million pixels. As resolution increases, the amount of data also increases, lengthening the transmission time.

#### Control Circuit

The control circuit executes scanning of image data by controlling the image scanner. A line of CCDs scans the original image one line at a time. When scanning of one horizontal line is completed, the next line below is scanned. As this continues, the original is scanned from end to end one line at a time and converted to digital data as black-and-white information.

Because this image data is a set of digital signals, it cannot be transmitted using an analog telephone line. It must be subjected to DA conversion (modulation). On the other hand, the receiving FAX machine must perform AD conversion to restore the incoming digital data to analog data.

DA conversion, analog signal transmission, analog signal reception, and AD conversion are all performed by a modem (modulator/demodulator) in the control circuit. A modem consists of a network control unit (NCU) for connecting to the telephone line and an A/D conversion unit for performing DA and AD conversions.

#### FAX System (Detail)

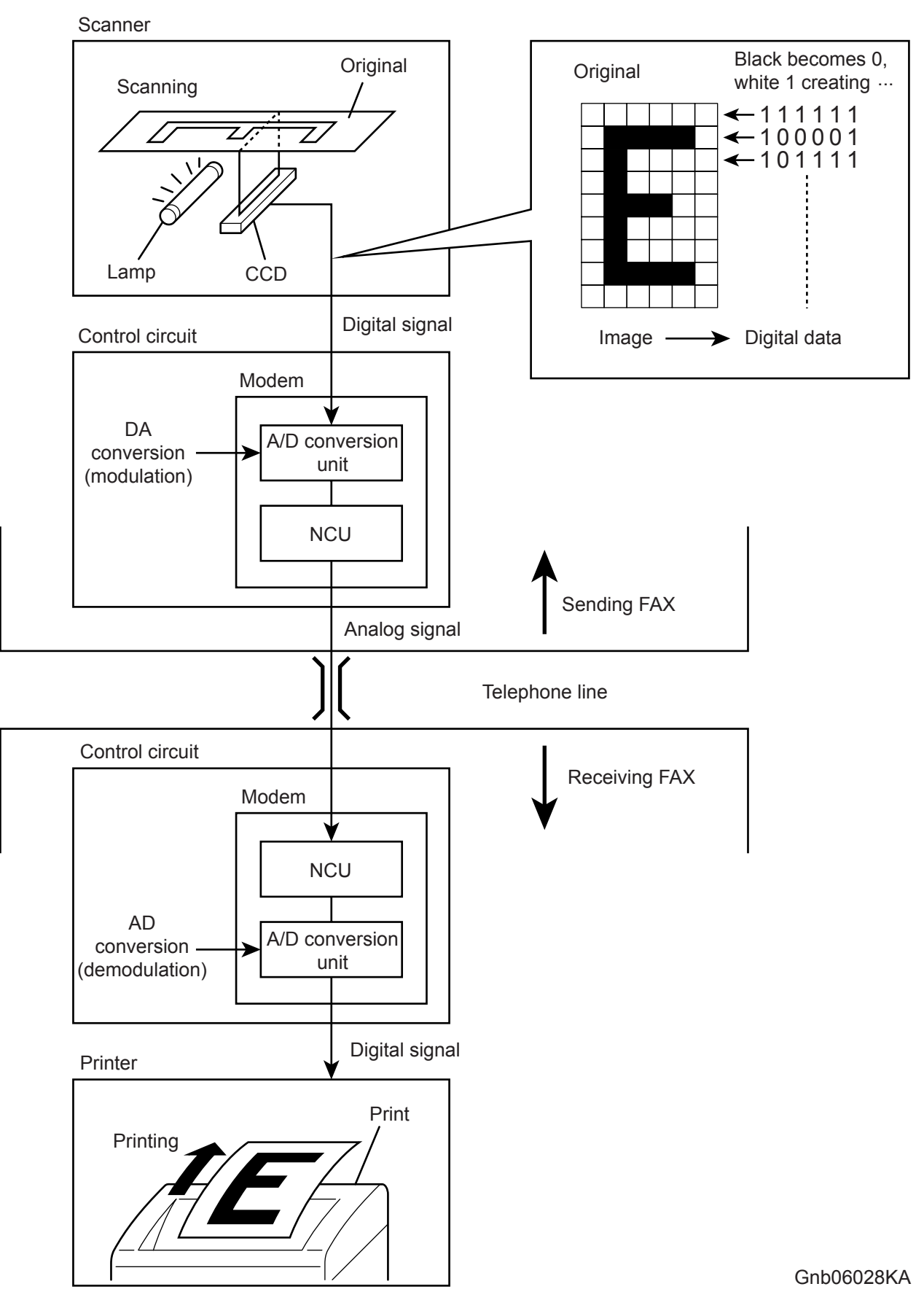

# NOTE

After the telephone number is entered, the NCU automatically performs steps 1 and 2 of the line connection procedure described in 2.2 Telephone Call Connection Mechanism.

#### If on the receiving end, step 6 is automatically performed to answer.

The following is the line connection procedure between two FAXes based on the steps 1 to 5 of 2.2 Telephone Call Connection Mechanism. At the receiving FAX, step 6 is also automatically performed.

- When an AT command (a modem control command) is sent from the control circuit to the modem, the hook switch is activated, and a state is obtained that is identical to that when the handset of a telephone is lifted. A dial tone (400Hz/48VDC) is sent from the local switch. The modem's speaker emits the dial tone as an audible sound.
- 2) After image scanning, the telephone number (a previously stored number, number entered by pressing phone buttons, etc.) is automatically dialed and transmitted to the local switch.
- 3) Steps 3, 4, and 5 for establishing a connection via the switches are identical to those for telephone.
- 6) The receiving party's FAX automatically answers when it receives the call signal, and the hook switch is activated. The local switch on the receiving party side receives a response signal and stops sending tones to the sending and receiving parties, thereby establishing a communications path between the both parties.

In the case of a telephone call, only voice conversion between the two parties follows. For FAX, preparation for delivery of image data is required that includes the following types of exchanges:

- The sending FAX indicates that the transmission is a FAX transmission.
- The receiving FAX indicates that it is ready to receive and also its communications capacity.
- The sending FAX then sends data in accordance with the receiving FAX's communications capacity.

Once mutual preparation is completed, image data sending and receiving is started. Image data is modulated into an analog signal by the A/D converter at the sending FAX, then sent from its NCU. Image data received by the NCU of the receiving FAX is demodulated into a digital signal by its A/D converter and then sent to the control circuit. When image data reception is completed, the FAX automatically disconnects the line (hook is OFF).

In summary, the NCU automatically executes a series of such operations from hook switch ON to hook switch OFF.

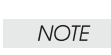

The control circuit also retains other important functions such as data compression and memory. With data compression, any part of the scanned image data that consists of continuous white or black pixels is encoded into a single element, thus compressing the volume of data.

Memory temporarily stores data during transmission and reception.

Printer

The printer prints image data from the control circuit onto the surface of paper. The principle is the same as that of an ordinary printer in that black is applied to specified locations on the paper.

## 6. FAX Standards (ITU-T Recommendations)

International FAX standards (ITU-T recommendations) include G1 to G4. G1 to G3 use analog telephone networks. G4 uses a digital telephone network (ISDN). G3 is the standard currently in greatest use. FAXes conforming to Super G3, a recently added standard, are equipped with a fast 33.6kps modem and reduce transmission times to about half those of G3 FAXes.

| Standard     | Year Issued | Minimum<br>Transmission<br>Time for Single-<br>Page A4<br>Document | Maximum<br>Resolution | Maximum<br>Transmission<br>Speed    | Features                                                                                                    |
|--------------|-------------|--------------------------------------------------------------------|-----------------------|-------------------------------------|----------------------------------------------------------------------------------------------------|
| Group 1 (G1) | 1968        | Approx. 6 min.                                                     | 100 x 100dpi          | -<br>(Analog)                       | First standard.<br>Analog transmission.<br>No band compression<br>technology                                                              |
| Group 2 (G2) | 1976        | Approx. 3 min.                                                     | 100 x 100dpi          | -<br>(Analog)                       | Analog transmission.<br>Band compression<br>technology adopted.                                                                           |
| Group 3 (G3) | 1980        | Approx. 1 min.                                                     | 200 x 200dpi          | 14.4kbps<br>(Super G3:<br>33.6kbps) | Connection to analog line<br>using FAX modem.<br>Image data in digital<br>format.<br>Data compression.<br>Most common standard in<br>use. |
| Group 4 (G4) | 1988        | Approx. 3 sec.                                                     | 400 x 400dpi          | 64kbps<br>(Using ISDN)              | Digital transmission.<br>Supported by various<br>digital transmission<br>services.<br>Halftone supported.                                 |

## 7. Fault Isolation Procedure for FAX

Because a FAX is composed of multiple blocks, pinpointing a fault is problematic. This section describes a simple fault isolation procedure that is based on the contents of 4. FAX System (Overview).

## 7.1 Fault Occurs

First, try using the copy function. If the copy function's printing results are correct, the probability of a fault in the FAX itself is low. The fault is likely in the telephone line or receiving FAX. If the fault is in the telephone line, first retry sending. If there is no improvement, contact the telephone company. If the copy function's printing results are incorrect, it can be determined if the fault is in the scanner or printer by operating each unit separately via a computer.

## 7.2 Send Fault

- 1) Problem with printing quality at receiving FAX, such as corrupt image, lines in image, top/bottom cut off.
  - a) If copy function is normal
  - Cause: Degraded telephone line connection caused by noise, etc.; or a fault in receiving FAX's printer.

Corrective Action:

Determine whether fault is in telephone line or at receiving FAX by trying copy function at receiving FAX.

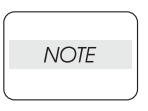

If the telephone line condition is degraded, white horizontal lines, missing rows, and/or cut-off top/bottom may occur.

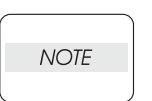

Branch connections or incoming call (call waiting) may also cause image corruption.

b) If copy function is faulty

Cause: Dirt or fault in scanner.

Corrective Action:

Clean platen glass or repair scanner. If the original is being sent from the ADF, try executing a copy with the original placed on the platen glass. If this solves the problem, the fault is in the ADF.

2) Cannot dial

Cause: Incorrect connection. Incorrect setup of dial type and/or line type. Corrective Action:

Correct the connection. Reset the dial type and/or line type to correct settings.

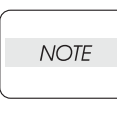

If the telephone line condition is degraded, white horizontal lines, missing rows, and/or cut-off top/bottom may occur.

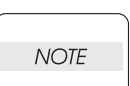

Branch connections or incoming call (call waiting) may also cause image corruption.

### 7.3 Receive Fault

- 1) Problem with printing quality, such as corrupt image, lines in image, top/bottom cut off.
  - a) If copy function is normal
  - Cause: Degraded telephone line connection caused by noise, etc.; or a fault in sending FAX's scanner.

Corrective Action:

Determine whether fault is in telephone line or at sending FAX by trying copy function at receiving FAX.

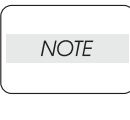

If the telephone line condition is degraded, white horizontal lines, missing rows, and/or cut-off top/bottom may occur.

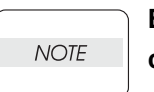

Branch connections or an incoming call (call waiting) may also cause image corruption.

b) If copy function is faulty

Cause: Dirt or fault in printer.

Corrective Action:

Clean all parts of printer or repair printer.

2) Does not emit response signal

Cause: Incorrect connection. Incorrect setup of dial type, line type, and/or reception mode. Corrective Action:

Correct the connection. Reset the dial type, line type, and/or receive mode to correct settings.

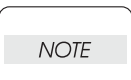

If a call is made to the FAX from a telephone, and the FAX does not emit its ringing sound, a telephone line fault is highly probable.

## 8. Other Problems

#### Branch Connection (Parallel Connection)

During FAX reception, if the handset of another telephone on a branch connection is lifted, the received image may be corrupted or a transmission error may occur. Branch connection may also interfere with caller identification, call waiting, the receiving operation of connected telephones.

#### Call Waiting

If a call comes in during FAX sending/reception, as with branch connections the image may be corrupted.

#### DSL (Digital Subscriber Line)

DSL, a high-speed digital transmission method using existing telephone lines, has several types. These include ADSL (Asymmetric Digital Subscriber Line) with differing upstream and downstream transmission speeds, SDSL (Symmetric Digital Subscriber Line) with symmetrical upstream and downstream transmission speeds, and VDSL (Very high bit rate Digital Subscriber Line) which features higher speed. However, because the line is used for both voice and data transmission, various problems may occur, such as noise during spoken conversation, low sound volume, and mis-dialing. Replacing the splitter may improve the situation.

#### Noise

If electronic equipment (television, computer, microwave, etc.) or devices equipped with motors are located near a FAX, noise from them may degrade the line condition.

Also, a telephone line, acting as an antenna, may absorb electric waves generated from wireless or broadcasting equipment.

Because FAX data is audio data, the line quality affects the quality/stability of image data as well as that of conversation.

## 9. Document Scanning

The document scanning section of this machine consists of an Image Input Terminal (ITT), a scanner that reads a single-sheet document placed on the platen glass; and an Auto Document Feeder (ADF) that conveys the pages of a multiple-sheet document.

The optical image reflected from the document reaches the CCD image sensor via the light path shown in the figure below.

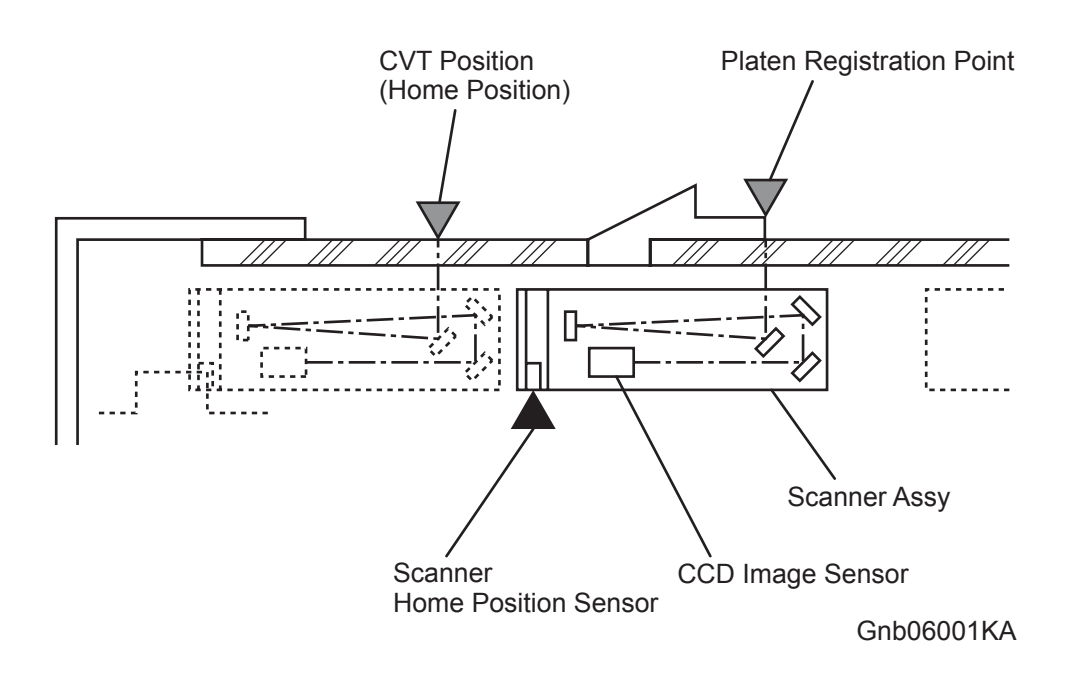

### 9.1 Document Scanning at Platen (IIT)

Shown below is an operational overview of document scanning at the platen.

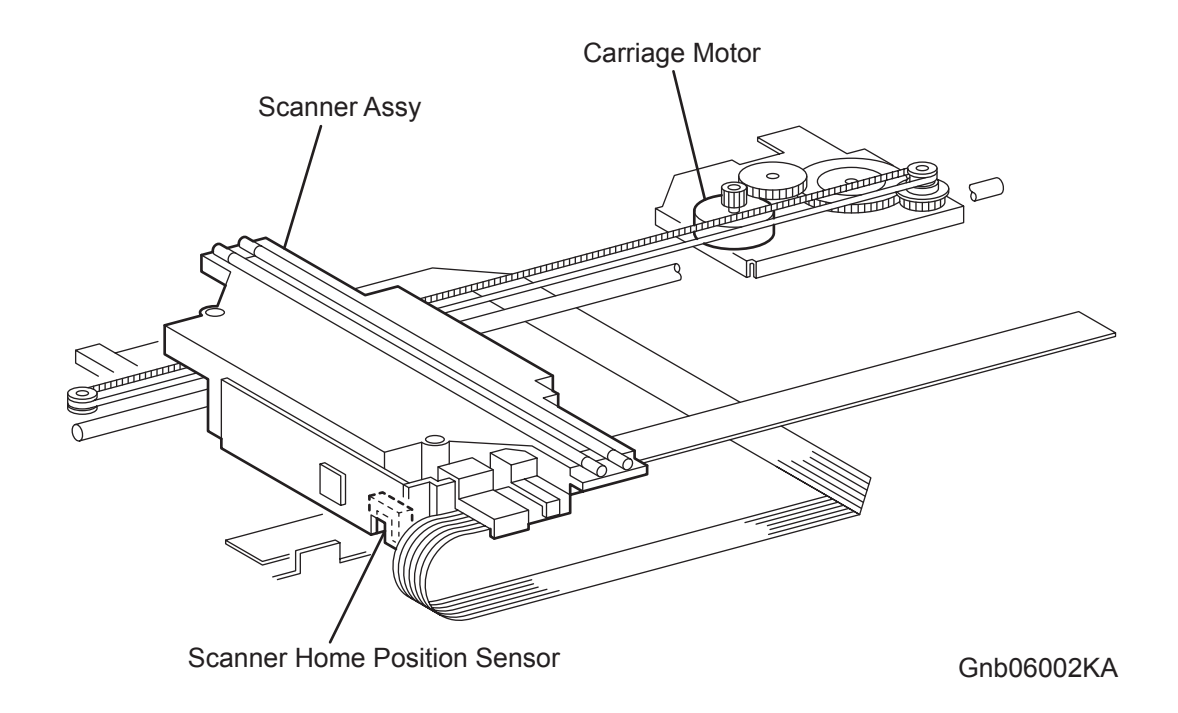

The Scanner ASSY travels to read the document.

The following are installed on the Scanner ASSY: Exposure Lamp that illuminates light onto the document, CCD image sensor that reads light reflected from the document, and the lenses and mirrors comprising the light path for the optical image.

### 9.2 Document Scanning at ADF

The following describes the document feed path from the ADF.

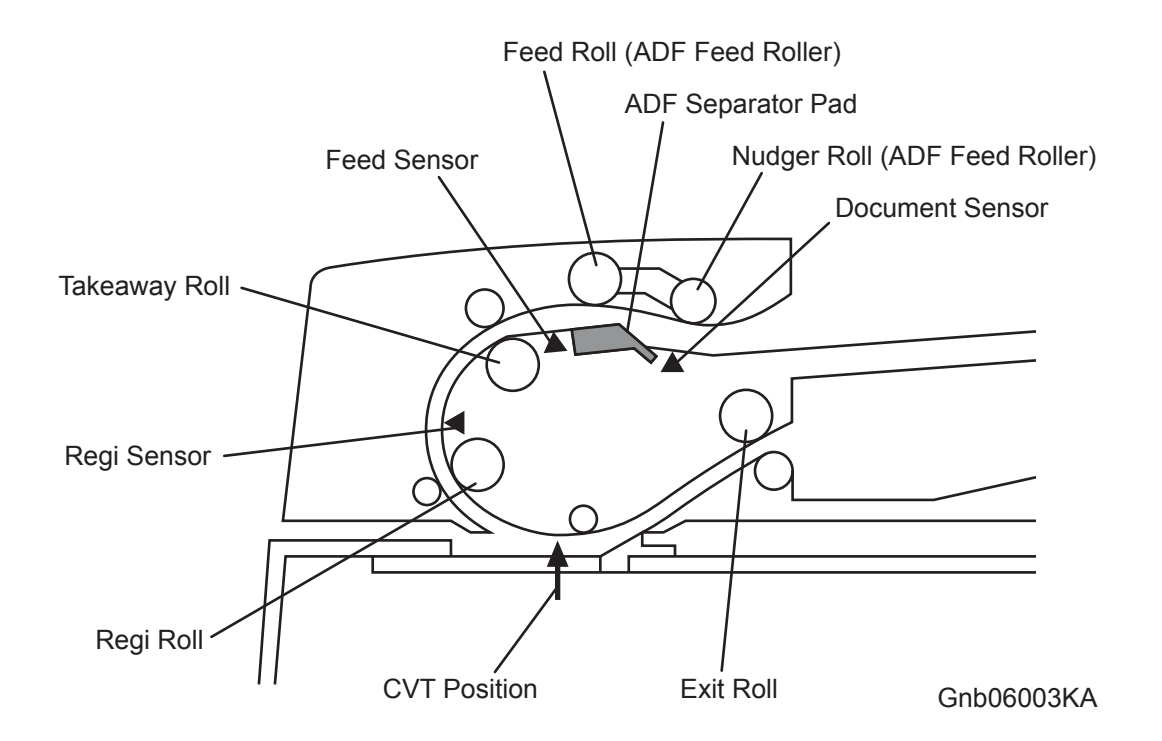

A document sheet set in the document tray is conveyed through the Feed Roll, Takeaway Roll, and Regi Roll. The document image is scanned at the CVT position, and the document sheet is ejected via the Exit Roll.

#### 9.2.1 Setting a Document

When a document is set in the document tray and pushed into the tray until its lead edge stops, an actuator moves to place the ADF document sensor in the unshielded (unblocked) state, indicating detection of the document.

#### 9.2.2 Preparation for Feed

Pressing the Start button with the document set in the tray starts feeding of the document.

First, the Nudger Roll moves down and presses onto the document in the document tray to enable document feed. The Nudger Roll moves down with normal rotation of the ADF Motor. Upon completion of document feed, the ADF Motor reverses rotation to return the Nudger Roll to its normal position.

#### 9.2.3 Prefeed

In the prefeed step, a document sheet is fed from the Feed Roll to the Takeaway Roll.

When the Nudger Roll is pressed down to the document sheet surface, (see "9.2.2 Preparation for Feed"), the ADF Motor rotates to drive the Nudger Roll and Feed Roll. The Nudger Roll feeds the top document sheet in the document tray to the Feed Roll. The Feed Roll, nipped by the ADF Separator Pad, feeds document sheets (coming from the Nudger Roll) one by one. When the Feed Sensor detects a document sheet, the machine recognizes that feed of the first document sheet is complete.

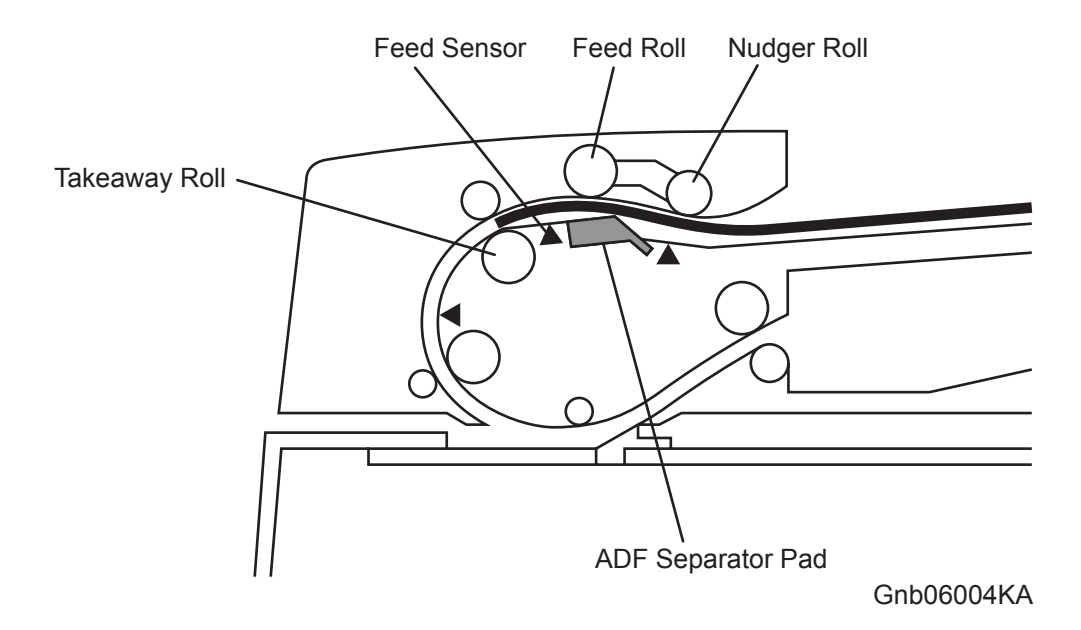

#### 9.2.4 Preregistration

In the preregistration step, the document sheet (fed to the Takeaway Roll in the prefeed step) is fed to the Regi Roll. The lead edge of the document sheet is then fed from the Regi Roll to the scan feed reference position (Wait Position), located upstream from the CVT position, where the document stops. This operation accomplishes registration of the lead edge of the document.

When the document sheet is fed to the Takeaway Roll, the ADF Motor drives the Takeaway Roll. The Takeaway Roll then feeds the document sheet to the Regi Roll. When the Regi Sensor detects the document sheet, the ADF Motor rotates to drive the Regi Roll and Exit Roll. The Regi Roll feeds the document sheet (fed from the Takeaway Roll) to the scan feed reference position.

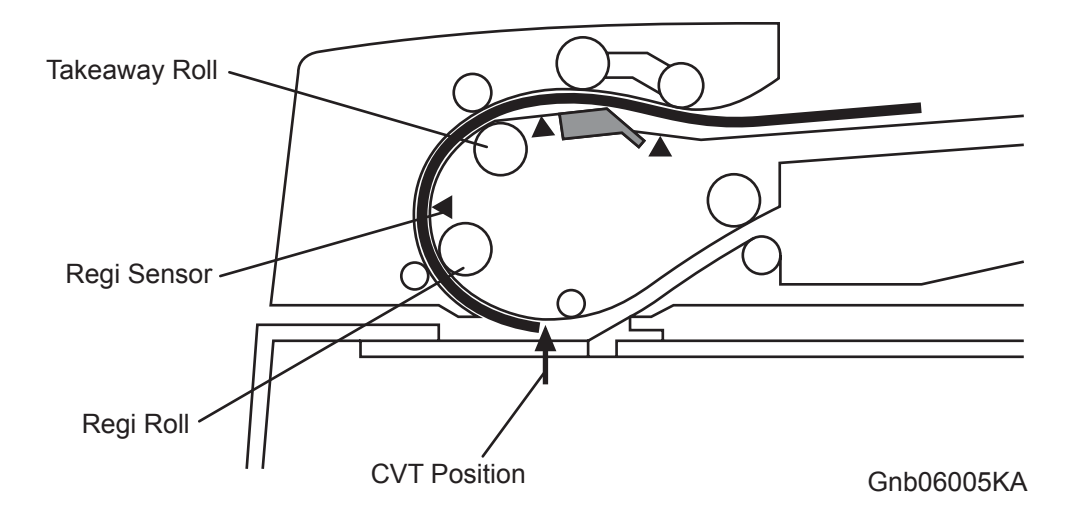

#### 9.2.5 Scan Control

Scanning of the image illuminated with the Exposure Lamp of the Scanner ASSY is controlled by changing the feed speed according to the copy magnification.

When the document sheet passes the CVT position at the specified speed, the images on the document sheet are exposed by scanning with the Exposure Lamp of the Scanner ASSY, and read by the CCD Image Sensor.

#### 9.2.6 Simplex Document

For simplex document sheets, feed is performed in the following sequence:

- 1) The document sheet is fed to the Takeaway Roll. (See "9.2.3 Prefeed.")
- The document is fed to the Regi Roll, and then fed to the scan feed reference position. (See "9.2.4 Preregistration.")
- 3) The document sheet is fed at the feed speed corresponding to the selected magnification, and the image on it is scanned with the Exposure Lamp at the CVT position. (See "9.2.5 Scan Control.")
- 4) As the image is scanned, the document sheet is fed and ejected by the Exit Roll that is driven by the ADF Motor.

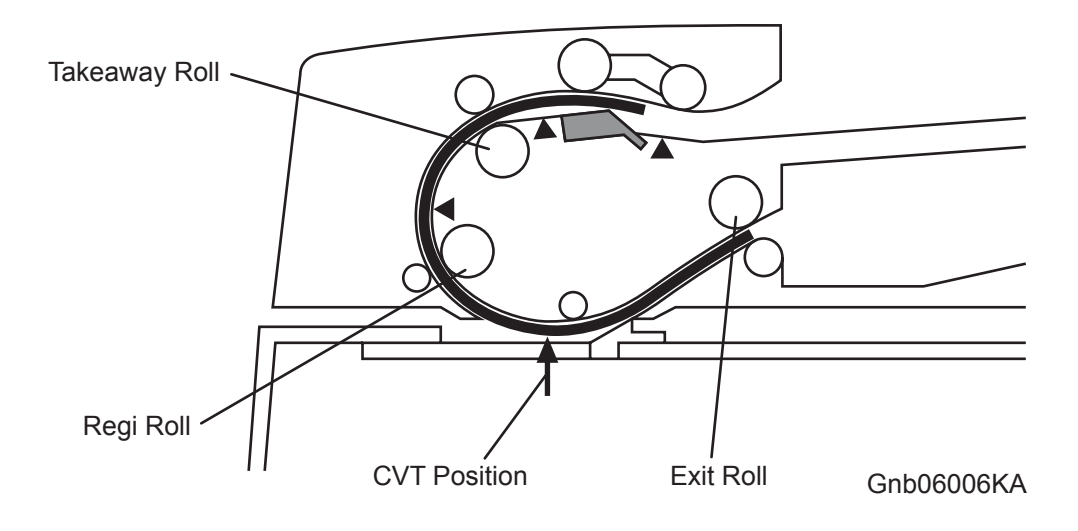

## 10. Image Data Flow

The image data from the document set on the IIT or ADF goes through the following components before it is printed at the Engine section.

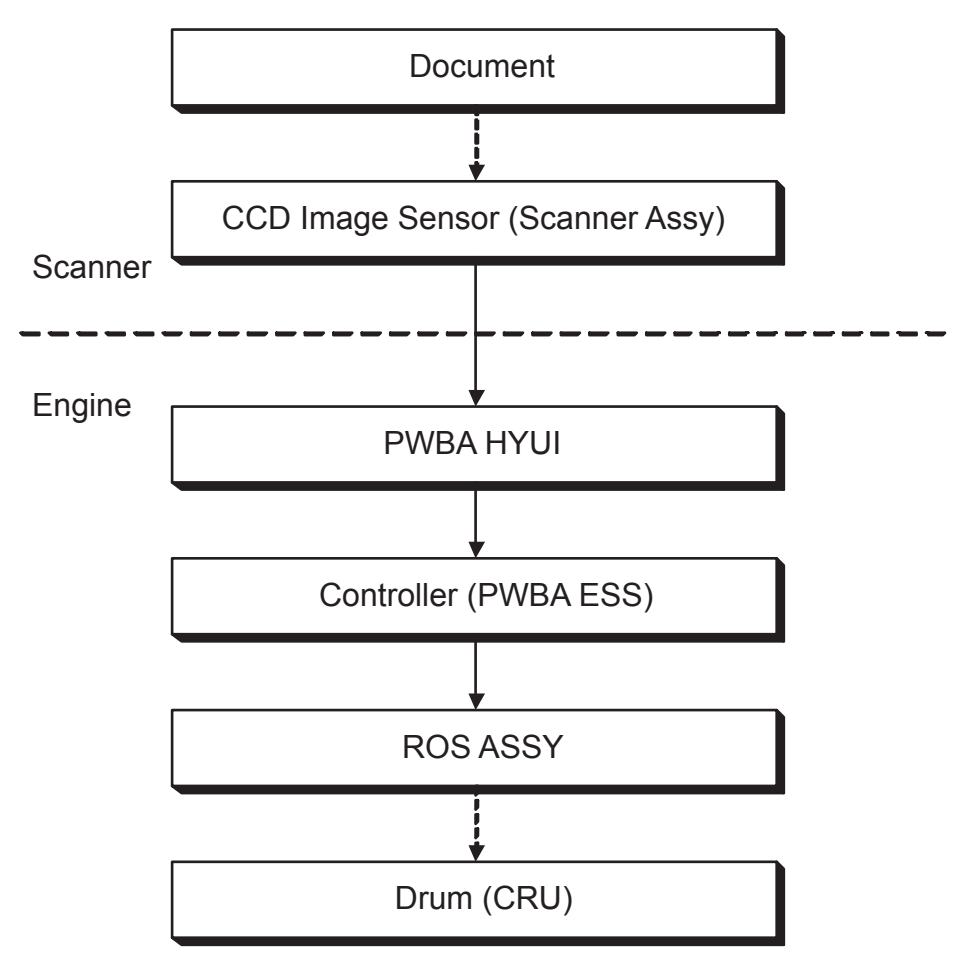

Gnb06007KA

## 11. Drive Torque Transfer Scheme

### 11.1 ADF Motor

The torque of the ADF Motor is transferred to each document feeding roll as shown below.

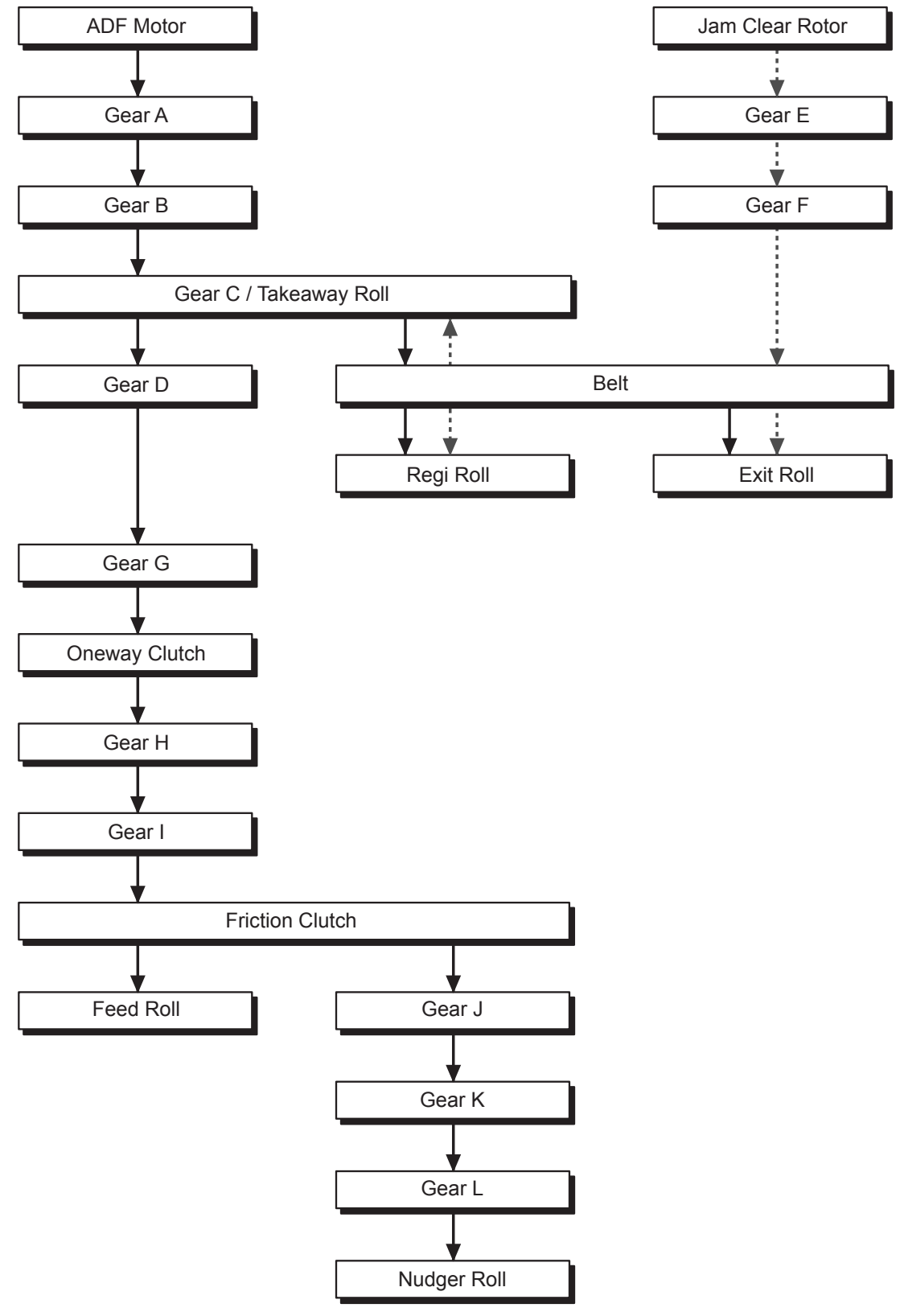

Gnb06012KA

## 11.2 Gear Layout

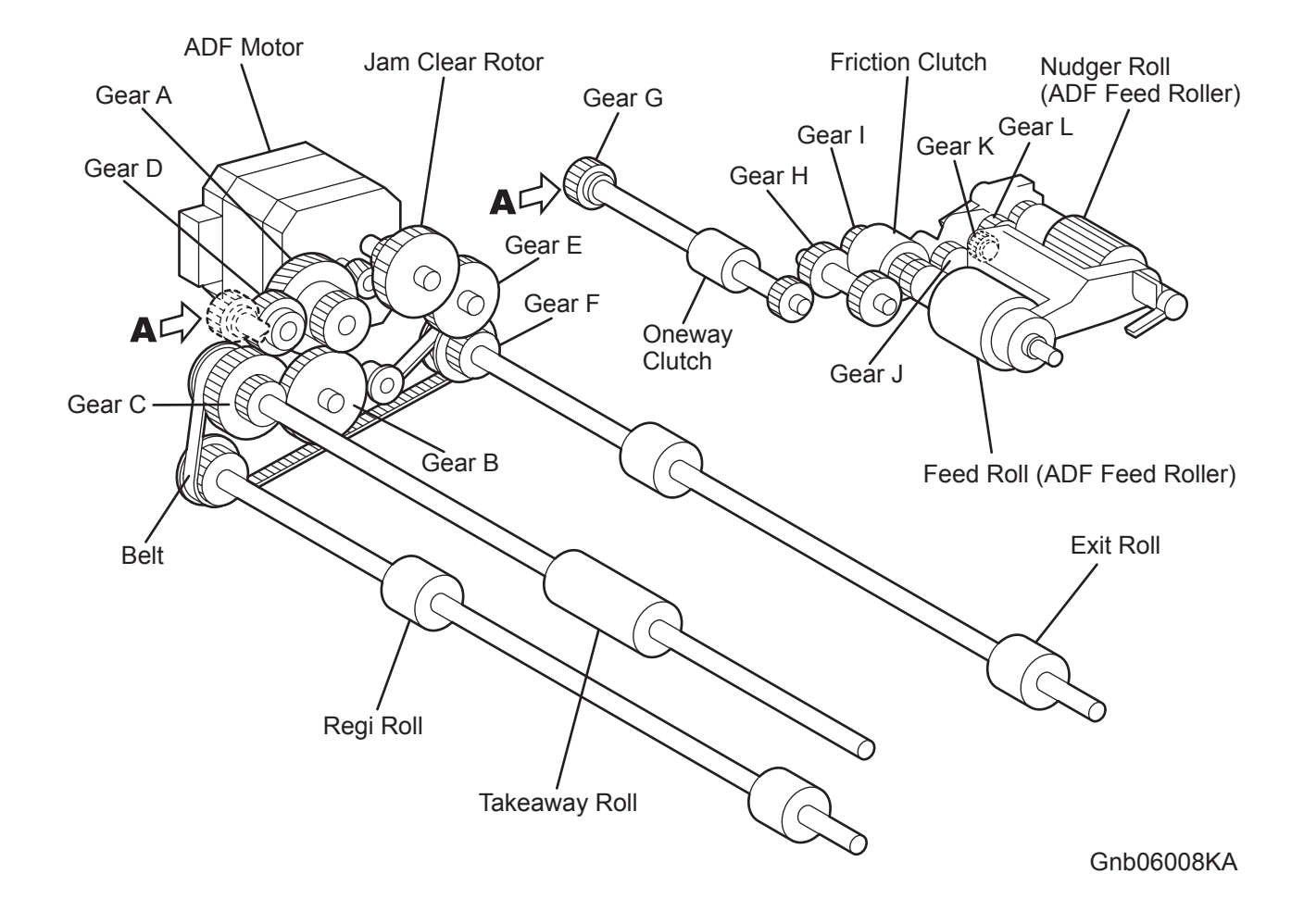

## **12. Names and Functions of Components**

The sections below describe the functions of main components of the scanner.

4.1 IIT

4.2 ADF

### 12.1 IIT

ADF Open Sensor

A switch that detects whether or not the ADF is open and determines the timing of platen document size detection.

#### Carriage Motor

A stepping motor that drives the Scanner ASSY.

Scanner Home Position Sensor

A part of the rear section of the Scanner ASSY frame functions as an actuator that shields the Scanner Home Position Sensor, thus detecting the Regi position.

#### Cold cathode fluorescent lamp (Exposure Lamp)

The lamp that exposes the document.

#### CCD PWBA

A CCD image sensor that converts optical images into electrical signals.

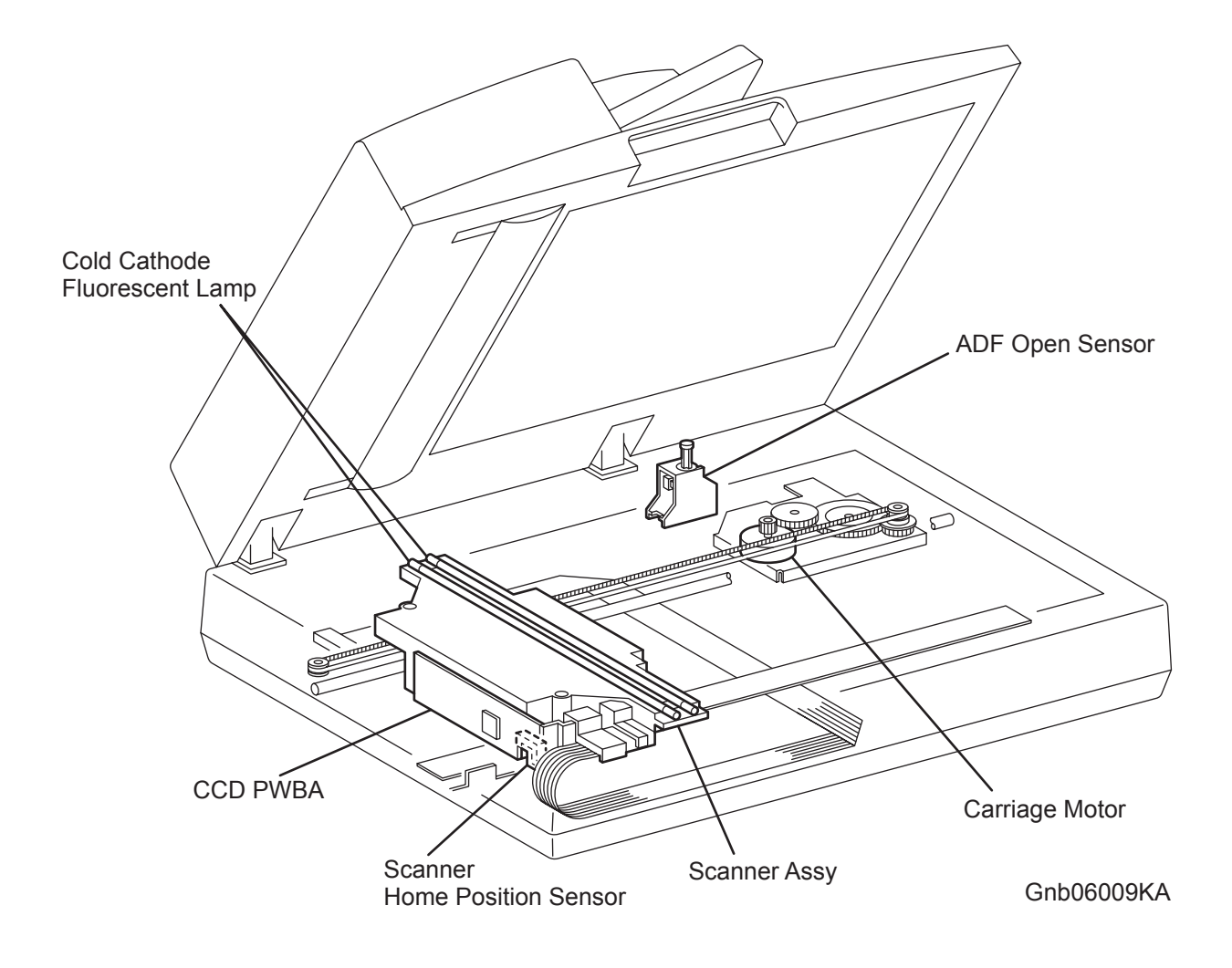

### 12.2 ADF

#### Document Sensor

A sensor that detects the presence or absence of a document on the ADF Document Tray. (Present: Beam is unshielded (unblocked). Absent: Beam is shielded (blocked).)

#### Cover Open Sensor

A switch that detects whether or not the ADF Top Cover is open.

#### PWBA ADF

A PWB that controls the sensors and motor in the ADF.

#### Feed Sensor

The Feed Sensor is installed immediately downstream from the Feed Roll to detect completion of document feed.

(Document present: Shielded (Blocked); Document absent: Unshielded (Unblocked))

#### Regi Sensor

The Regi Sensor detects that the preceding document sheet is about to leave the Regi Roll, thereby determining that the next document feed can be started.

(Document present: Shielded (Blocked); Document absent: Unshielded (Unblocked))

#### ADF Motor

The ADF Motor rotates the Nudger Roll, Feed Roll, Takeaway Roll, Regi Roll, and Exit Roll.

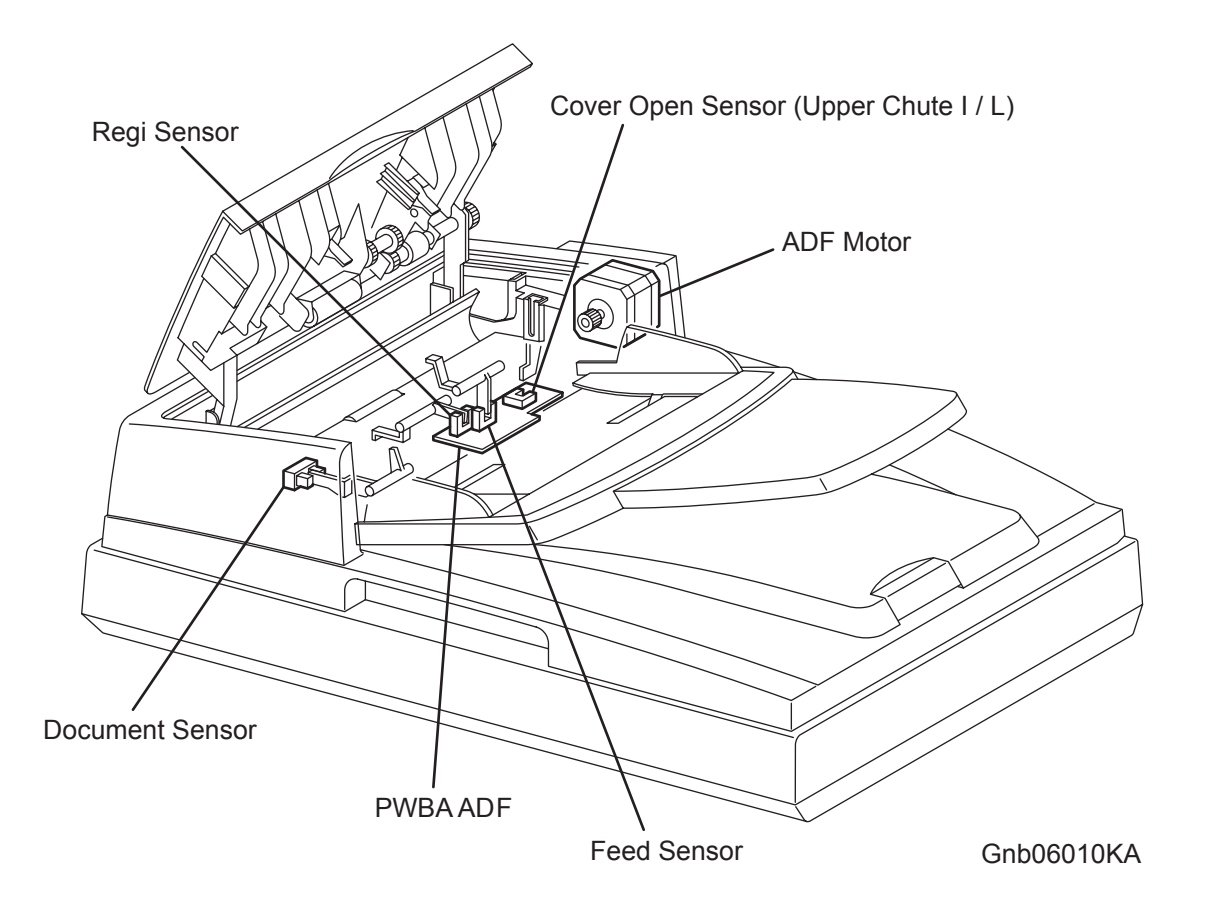

## 13. Control

### **13.1 Document Scanning Steps**

A CCD Image Sensor is used to read image data from the document. To ensure stabilized image reading, the CCD Image Sensor output is adjusted. Adjustment includes Automatic Gain Control (AGC) and Automatic Offset Control (AOC).

Reference data for adjustment is collected and used to perform compensation on the read image data. Compensation includes shading compensation, white variation compensation, and black variation compensation. These adjustment and compensation steps are described below.

Reference data is obtained by reading image data from a white reference plate via the CCD image sensor.

#### 13.1.1 AGC (Auto Gain Control): White Level Variation Adjustment

During AGC, the Scanner ASSY is moved to the position of the white reference plate, and the Exposure Lamp is illuminated. The light reflected from the white reference plate is read by the CCD Image Sensor as the white reference value, which is used to adjust CCD Image Sensor output.

#### 13.1.2 AOC (Auto Offset Control)

AOC is performed by turning off the Exposure Lamp after AGC. This state is read by the CCD Image Sensor as the black reference value, which is used to adjust CCD Image Sensor output. (The order of AGC and AOC adjustment depends on the model.)

#### 13.1.3 Shading Compensation

Shading compensation compensates for pixel-by-pixel sensitivity variations and the nonuniformity of lamp light in the fast scanning direction. The AGC and AOC adjustment values are used to compensate for the image data read by the CCD Image Sensor.

## 13.2 CCD Image Sensor Overview

The CCD Image Sensor is a four-color image sensor with three lines for the respective colors R (red), G (green), B (blue), and one line for B/W (black and white).

### **13.3 System Configuration**

The PWBA HYUI controls the FAX, Scanner, and ADF. FAX and copy operations are performed according to data entered at the operation panel.

The following figure shows the system configuration.

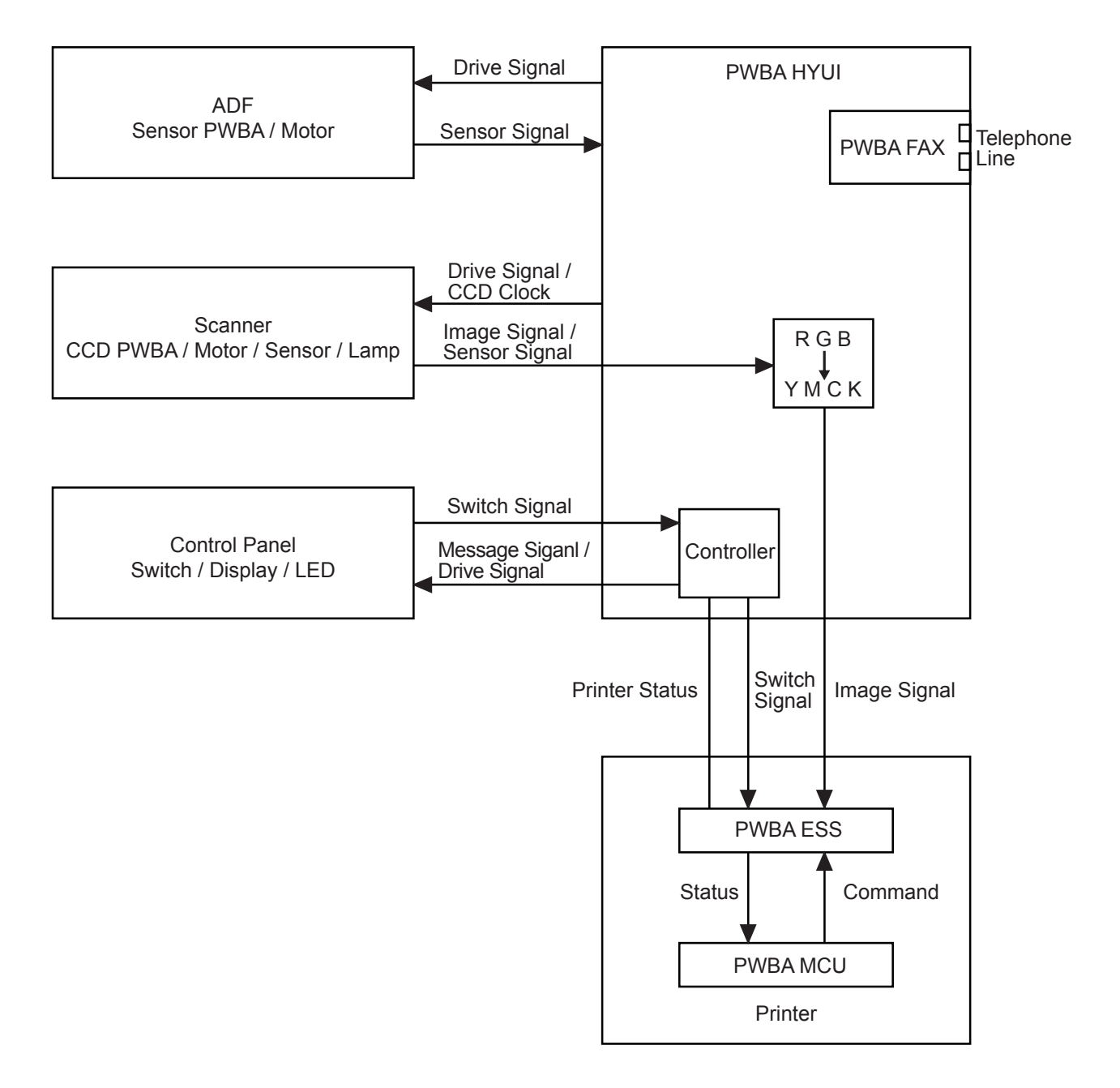

Gnb06011KA

## Chapter 7 Wiring Diagrams and Signal Information CONTENTS

| 1. Connection Wiring Diagram7                                    | 7 - 1 |
|------------------------------------------------------------------|-------|
| 1.1 Symbols in the General Connection Wiring Diagram             | 7 - 1 |
| 1.2 General Wiring Diagram                                       | 7 - 2 |
| 2. Interconnection Wiring Diagram of Parts7                      | 7 - 3 |
| 2.1 Notes on Using the Wiring Diagram between Parts              | 7 - 3 |
| 2.2 Configuration of the Interconnection Wiring Diagram of Parts | 7 - 5 |
| § 1 DC POWER SUPPLY                                              | 7 - 8 |
| § 2 MSI&REGI                                                     | - 10  |
| § 3 DRIVE                                                        | - 12  |
| § 4 FEEDER                                                       | - 14  |
| § 5 ROS7                                                         | - 16  |
| § 6 XEROGRAPHIC                                                  | - 18  |
| § 7 HIGH VOLTAGE                                                 | - 20  |
| §8 DEVELOPER                                                     | - 22  |
| §9 FUSER                                                         | - 24  |
| § 10 CONTROLLER                                                  | - 26  |
| § 11 550 FEEDER                                                  | - 28  |
| § 12 DUPLEX                                                      | - 30  |
| § 13 FAX CONTROLLER                                              | - 32  |
| § 14 IMAGING                                                     | - 34  |
| § 15 ADF7                                                        | - 36  |

Blank Page

## 1. Connection Wiring Diagram

## **1.1** Symbols in the General Connection Wiring Diagram

The symbols in the general connection wiring diagram are described below.

| Symbol                     | Description                                                                                                    |
|----------------------------|----------------------------------------------------------------------------------------------------|
|                            | Represents an interconnection between parts using wiring harness or wire.                                                                              |
| ▲ — — ↓                    | Represents an interconnection which differs according to the specifications.                                                                           |
|                            | Represents an interconnection between parts using a conductive member such as a plate spring.                                                          |
| $\times$                   | Represents a connection between parts by tightening of a screw.                                                                                        |
|                            | Indicates a frame ground.                                                                                                    |
| P/JXX                      | Represents a connector. The connector No. is indicated inside the box.                                                                                 |
| JP X X                     | Represents a connection terminal with a plate spring on the printed circuit board. The connector (terminal) No. is indicated inside the box.           |
| PXX                        | Represents a connector directly connected to the printed circuit board. The connector No. is indicated inside the box.                                 |
| POWER SUPPLY A<br>PL X.Y.Z | The box containing a part name represents a part.<br>"PL X.Y.Z" indicates the item "Z" of the plate (PL) "X.Y" described in Chapter<br>5 "Parts List." |
|                            | Represents a functional part within a part, and indicates the name of the functional part.                                                             |
| §1                         | Represents a section in "2. Interconnection Wiring Diagram of Parts," and indicates its section No.                                                    |
| Î                          | Represents a screw for fixing wiring harness and a conductive member such as a plate spring.                                                           |
| )                          | Represents a conductive member such as a plate spring.                                                                                                 |

## 1.2 General Wiring Diagram

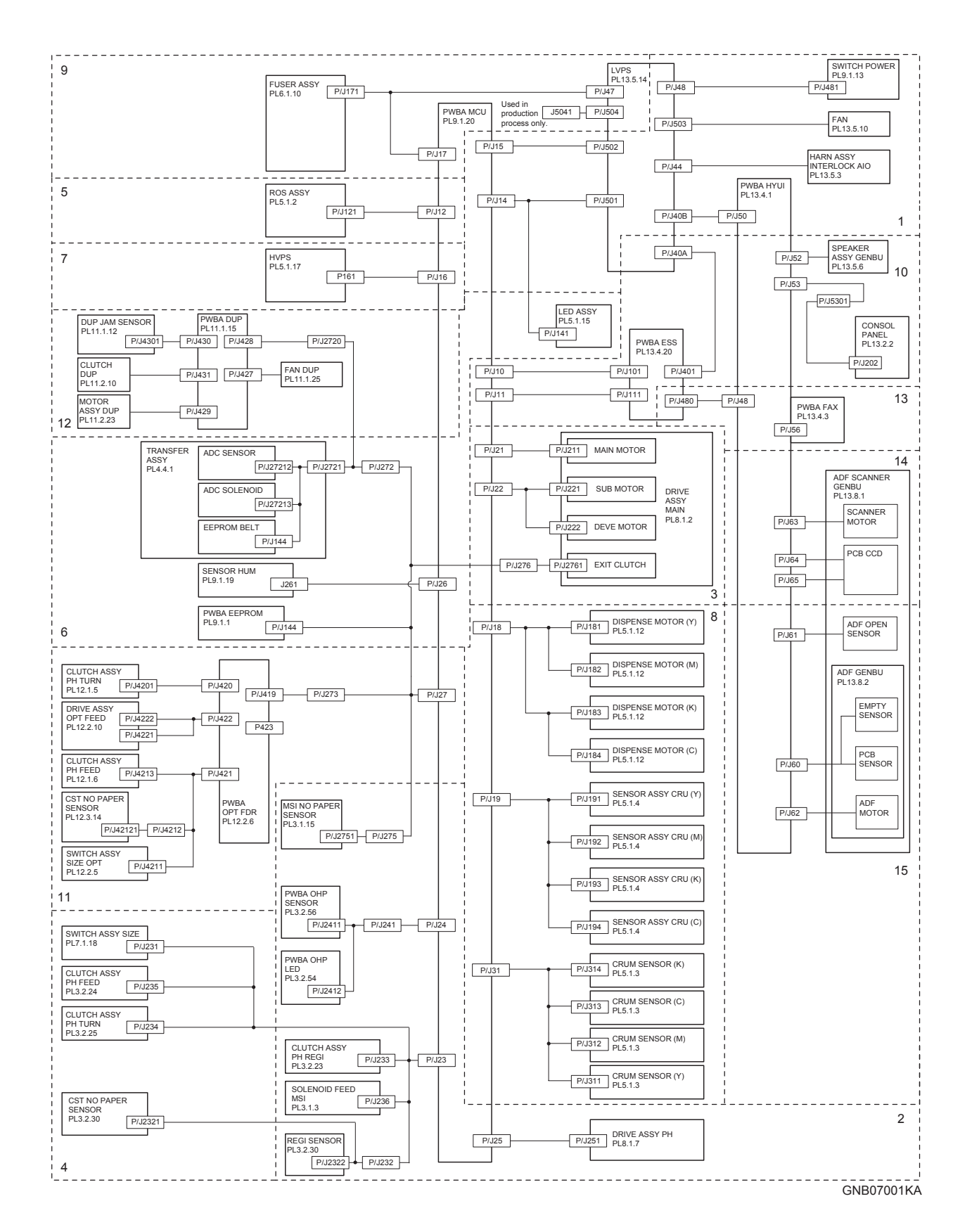

## 2. Interconnection Wiring Diagram of Parts

## 2.1 Notes on Using the Wiring Diagram between Parts

The following describes the legend of the wiring diagrams between parts shown on the following pages.

| Symbols                     | Description                                                                                                    |  |
|-----------------------------|----------------------------------------------------------------------------------------------------|--|
|                             | Denotes a plug.                                                                                                    |  |
|                             | Denotes a jack.                                                                                                    |  |
| P/Jxx                       | Denotes Pin yy and Jack yy of the connector Pxx and Jxx.                                                                                                    |  |
| PWBA HNB DRV<br>(PL X.Y.Z)  | Denotes the parts.<br>PL X.Y.Z implies the item "Z" of plate (PL) "X.Y" in Chapter 5.<br>Parts List.                                                                                                    |  |
| Heater                      | Denotes functional parts attached with functional parts name.                                                                                                    |  |
| Control                     | Denotes the control and its outline in PWB.                                                                                                    |  |
| DEVE_A                      | Denotes a connection between parts with harnesses or wires, attached with signal name/contents.                                                                                                    |  |
| REGI CLUTCH ON(L)+24VDC     | Denotes the function, and logic value of the signal to operate the function (Low: L, High: H).<br>The given voltage is for signal in high status.<br>The arrow indicates the direction of signal.         |  |
| EXIT PAPER SENSED(L)+3.3VDC | Denotes the function, and logic value of the signal when the func-<br>tion operated (Low: L, High: H).<br>The given voltage is for signal in high status.<br>The arrow indicates the direction of signal. |  |

| Symbols          | Description                                                                |
|------------------|----------------------------------------------------------------------------|
| •                | Denotes a connection between wires.                                        |
| I/L +24VDC       | Denotes DC voltage when the interlock switch in HNB MCU WITH CPU turns on. |
| +5VDC<br>+3.3VDC | Denotes DC voltage.                                                        |
| SG               | Denotes signal ground.                                                     |
| AG               | Denotes analog ground.                                                     |
| RTN              | Denotes the return.                                                        |

#### 2.2 Configuration of the Interconnection Wiring Diagram of Parts

The interconnection wiring diagram is divided into 15 sections. § 1 to § 15 indicate details of the interconnections of parts.

§ 1 DC POWER SUPPLY

Connections of LVPS with PWBA MCU. Connections of MAIN SWITCH with LVPS. Connections of SIDE FAN with LVPS. Connections of INTERLOCK SWITCH with LVPS. Connections of LVPS with PWBA HYUI.

#### § 2 MSI & REGI

Connections of DRIVE ASSY PH with PWBA MCU. Connections of REGI CLUTCH with PWBA MCU. Connections of MSI FEED SOLENOID with PWBA MCU. Connections of REGI SENSOR with PWBA MCU. Connections of OHP TEMP. SENSOR with PWBA MCU. Connections of OHP LED with PWBA MCU. Connections of MSI NO PAPER SENSOR with PWBA MCU.

#### § 3 DRIVE

Connections of MAIN DRIVE ASSY with PWBA MCU.

#### §4 FEEDER

Connections of NO PAPER SENSOR with PWBA MCU. Connections of SWITCH ASSY SIZE with PWBA MCU. Connections of FEED CLUTCH with PWBA MCU. Connections of TURN CLUTCH with PWBA MCU.

#### §5 ROS

Connections of ROS ASSY with PWBA MCU.

#### §6 XEROGRAPHIC

Connections of ADC SENSOR with PWBA MCU. Connections of ADC SOLENOID with PWBA MCU. Connections of EEPROM BELT with PWBA MCU. Connections of TEMP./HUM. SENSOR with PWBA MCU. Connections of EEPROM XPRO with PWBA MCU. Connections of ERASE LAMP with PWBA MCU.

#### § 7 HIGH VOLTAGE

Connections of HVPS with PWBA MCU.

#### §8 DEVELOPER

Connections of DISPENSE MOTOR (Y) with PWBA MCU. Connections of DISPENSE MOTOR (M) with PWBA MCU. Connections of DISPENSE MOTOR (C) with PWBA MCU. Connections of DISPENSE MOTOR (K) with PWBA MCU. Connections of CRU SENSOR (Y) with PWBA MCU. Connections of CRU SENSOR (M) with PWBA MCU. Connections of CRU SENSOR (C) with PWBA MCU. Connections of CRU SENSOR (K) with PWBA MCU. Connections of CRUM SENSOR (Y) with PWBA MCU. Connections of CRUM SENSOR (M) with PWBA MCU. Connections of CRUM SENSOR (C) with PWBA MCU. Connections of CRUM SENSOR (C) with PWBA MCU.

#### §9 FUSER

Connections of FUSER ASSY with PWBA MCU. Connections of FUSER ASSY with LVPS. Connections of PWBA MCU with LVPS.

#### § 10 CONTROLLER

Connections of PWBA ESS with PWBA MCU. Connections of CONSOLE PANEL with PWBA ESS. Connections of SPEAKER ASSY with PWBA HYUI.

#### § 11 550 FEEDER

Connections of PWBA FEEDER with PWBA MCU. Connections of TURN CLUTCH with PWBA FEEDER. Connections of FEED MOTOR with PWBA FEEDER. Connections of FEED CLUTCH with PWBA FEEDER. Connections of NO PAPER SENSOR with PWBA FEEDER. Connections of SWITCH ASSY SIZE with PWBA FEEDER.

#### § 12 DUPLEX

Connections of PWBA DUP with PWBA MCU. Connections of DUP JAM SENSOR with PWBA DUP. Connections of DUP CLUTCH with PWBA DUP. Connections of DUP MOTOR with PWBA DUP. Connections of DUP FAN with PWBA DUP.

#### § 13 FAX CONTROLLER

Connections of PWBA HYUI with PWBA ESS. Connections of PWBA FAX with PWBA HYUI.

#### §14 IMAGING

Connections of SCANNER MOTOR with PWBA HYUI. Connections of PCB CCD with PWBA HYUI.

#### § 15 ADF

Connections of ADF OPEN SENSOR with PWBA HYUI. Connections of EMPTY SENSOR with PWBA HYUI. Connections of PCB SENSOR with PWBA HYUI. Connections of ADF MOTOR with PWBA HYUI.
Blank Page

### § 1 DC POWER SUPPLY

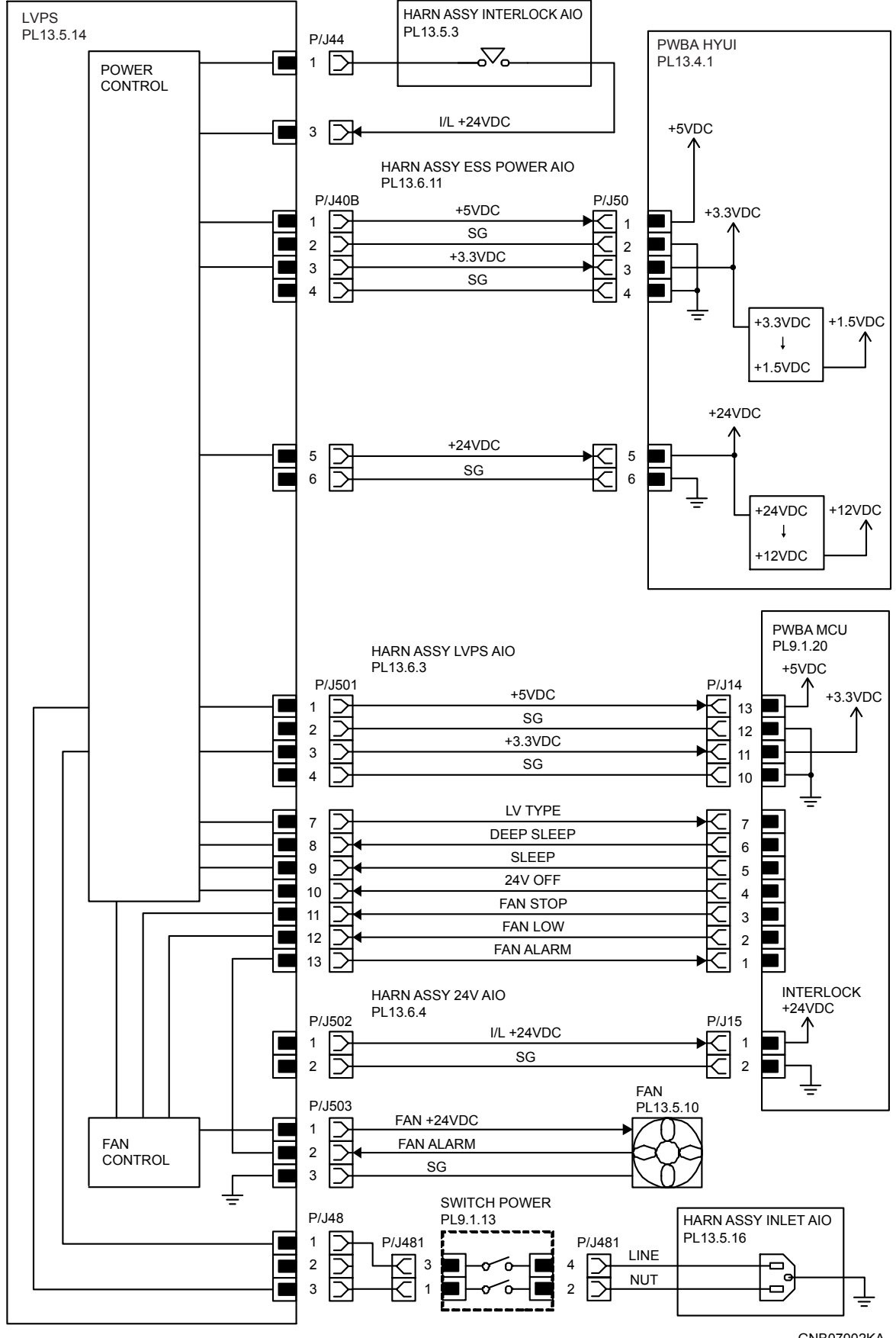

GNB07002KA

| Signal line name                          | Description                          |
|-------------------------------------------|--------------------------------------|
| LV TYPE<br>DEEP SLEEP<br>SLEEP<br>24V OFF | Control signal of the LVPS           |
| FAN STOP<br>FAN LOW<br>FAN ALARM          | Drive control signal of the SIDE FAN |

#### - LVPS overcurrent protection circuit

This circuit stops all outputs, if the power supply voltage 24VDC, 5VDC, or 3.3VDC is shorted. The circuit is reset, when after the cause of short was removed, the power is turned off, and then on again after certain time.

#### - LVPS overvoltage protection circuit

This circuit stops all outputs, if the power supply voltage 24VDC, 5VDC, or 3.3VDC exceeds the specified voltage respectively.

At this time, the operating point is 36VDC or less for 24VDC, 7VDC or less for 5VDC, or 7VDC or less for 3.3VDC.

The circuit is reset, when the power is turned off, and then on again after certain time.

#### - Sleep mode and deep sleep mode

The output of the following power supply are stopped according to the these signals.

| Output<br>Signal | +24VDC | +5VDC | +3.3VDC |
|------------------|--------|-------|---------|
| Sleep            | ON     | ON    | ON      |
| Deep sleep       | OFF    | ON    | ON      |

# § 2 MSI&REGI

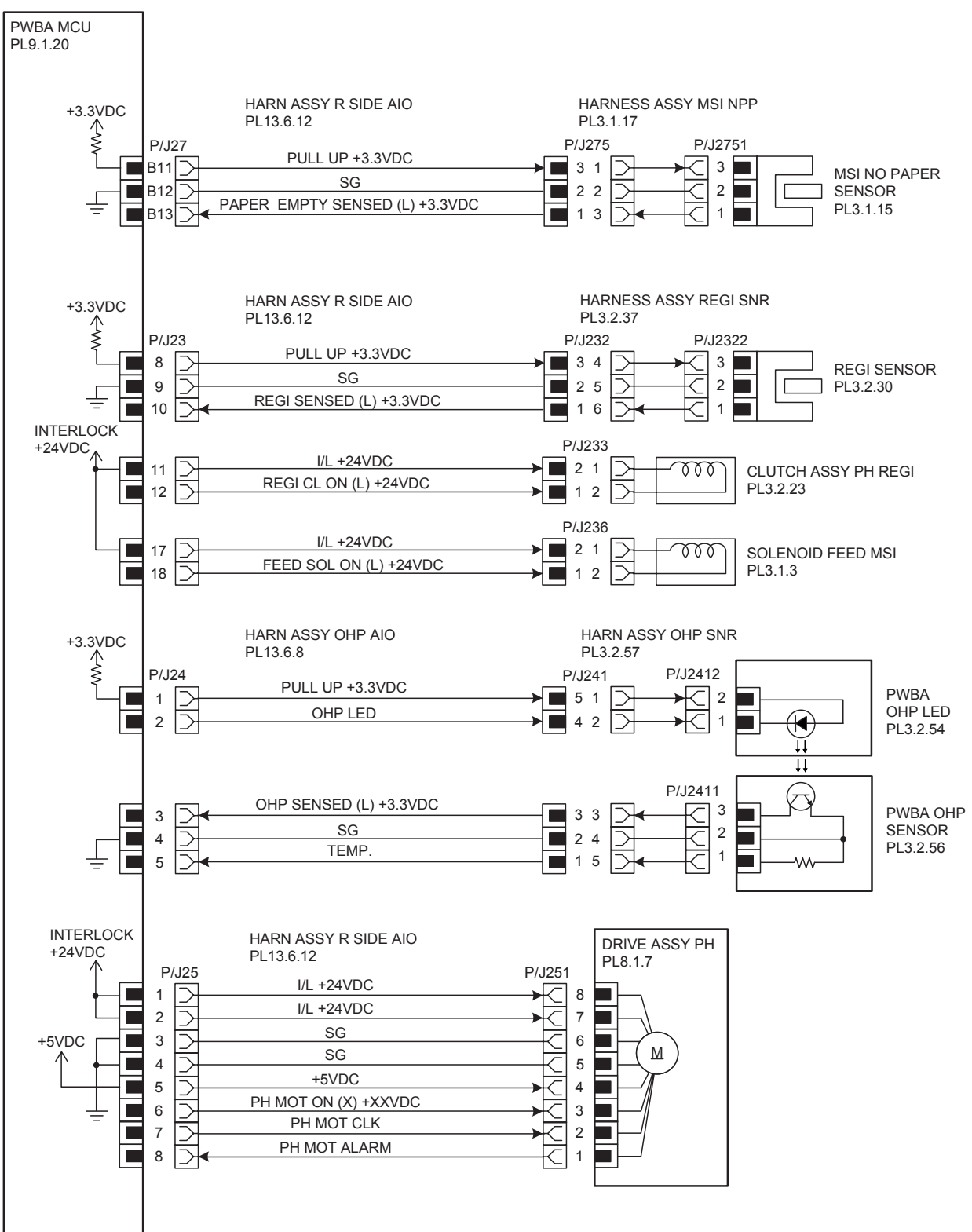

GNB07003KA

| Signal line name                                   | Description                                                              |
|----------------------------------------------------|--------------------------------------------------------------------------|
| PAPER EMPTY SENSED<br>(L) +3.3VDC                  | Paper detect signal of the MSI by the Sensor Photo (MSI NO PAPER SENSOR) |
| REGI SENSED (L)<br>+3.3VDC                         | Paper detect signal of the Regi part by the Sensor Photo (REGI SENSOR)   |
| REGI CL ON (L) +24VDC                              | ON/OFF signal of the REGI CLUTCH                                         |
| FEED SOL ON (L)<br>+24VDC                          | ON/OFF signal of the MSI FEED SOLENOID                                   |
| OHP LED                                            | ON/OFF signal of the OHP LED                                             |
| OHP SENSED (L)<br>+3.3VDC                          | Detect Signal of the transparency sheet by the Sensor Photo (OHP SENSOR) |
| TEMP.                                              | Data on temperature inside the printer.                                  |
| PH MOT ON (X) +XXVDC<br>PH MOT CLK<br>PH MOT ALARM | Drive control signal of the DRIVE ASSY PH                                |

§ 3 DRIVE

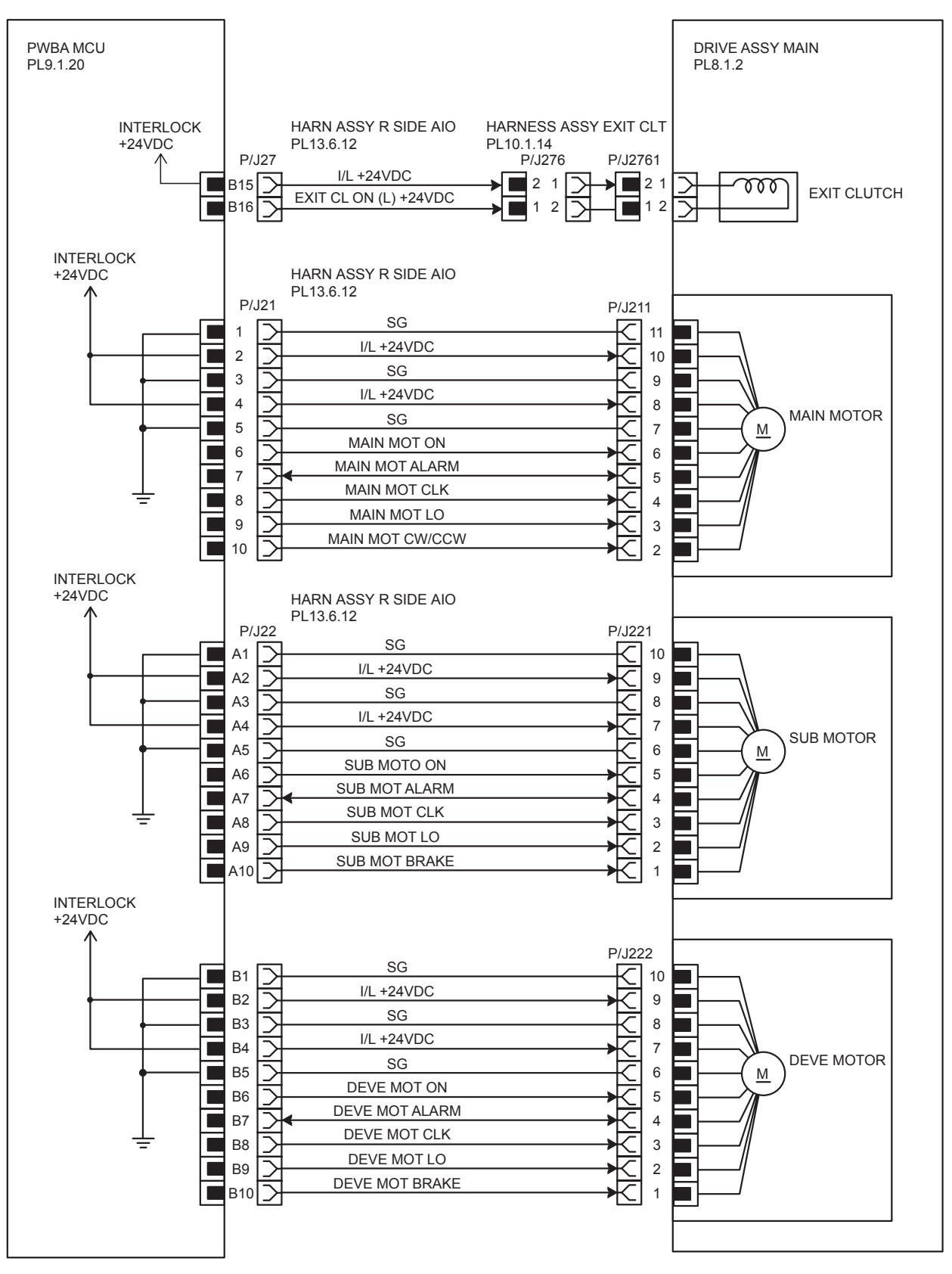

GNB07004KA

| Signal line name                                                                | Description                            |
|---------------------------------------------------------------------------------|----------------------------------------|
| MAIN MOT ON<br>MAIN MOT ALARM<br>MAIN MOT CLK<br>MAIN MOT LO<br>MAIN MOT CW/CCW | Drive control signal of the MAIN MOTOR |
| SUB MOT ON<br>SUB MOT ALARM<br>SUB MOT CLK<br>SUB MOT LO<br>SUB MOT BRAKE       | Drive control signal of the SUB MOTOR  |
| DEVE MOT ON<br>DEVE MOT ALARM<br>DEVE MOT CLK<br>DEVE MOT LO<br>DEVE MOT BRAKE  | Drive control signal of the DEVE MOTOR |
| EXIT CL ON (L) +24VDC                                                           | ON/OFF signal of the EXIT CLUTCH       |

# §4 FEEDER

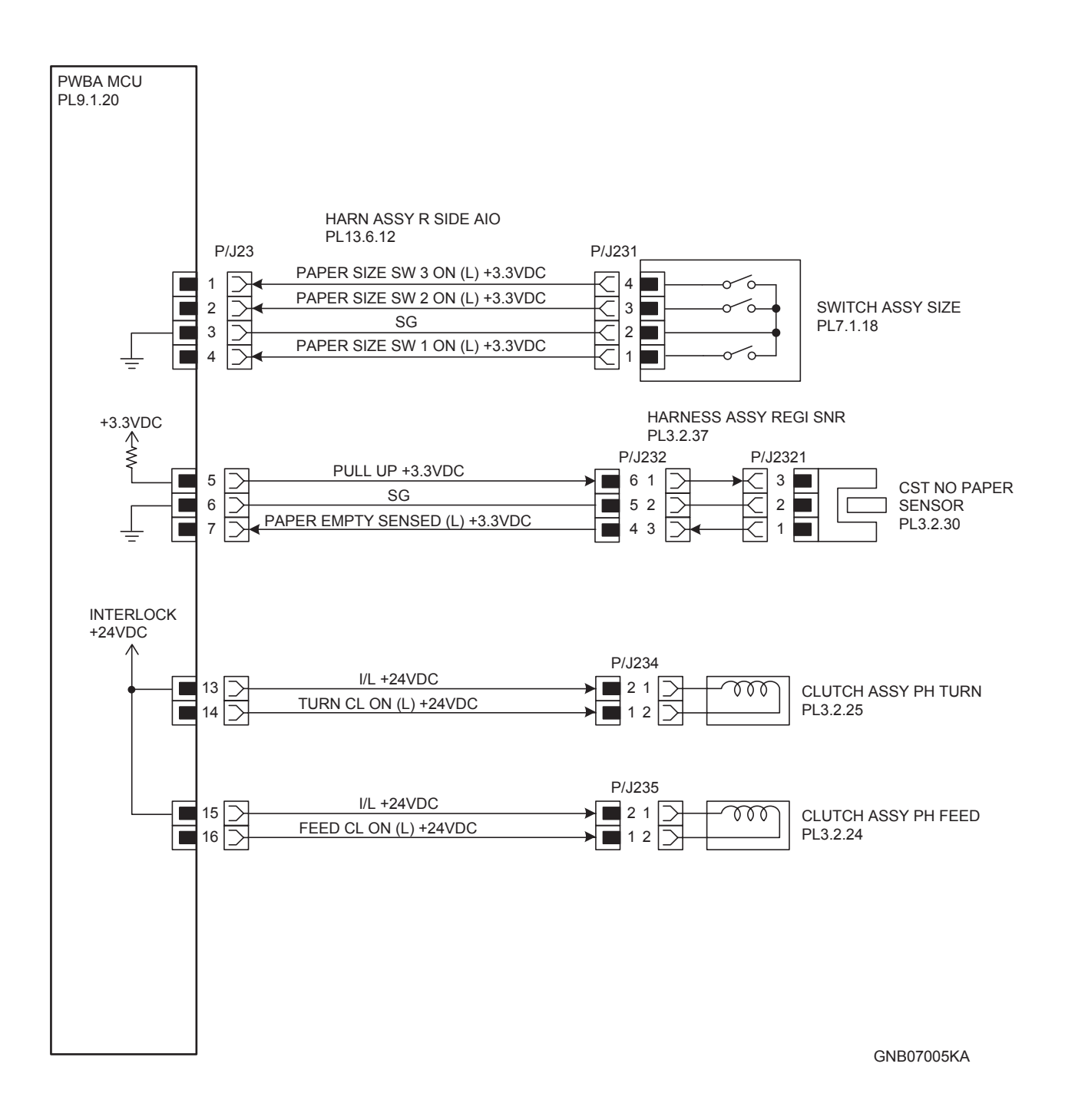

| Signal line name                                                                                   | Description                                                             |
|----------------------------------------------------------------------------------------------------|-------------------------------------------------------------------------|
| PAPER SIZE SW 1 ON (L) +3.3VDC<br>PAPER SIZE SW 2 ON (L) +3.3VDC<br>PAPER SIZE SW 3 ON (L) +3.3VDC | ON/OFF signal of the SWITCH ASSY SIZE                                   |
| PAPER EMPTY SENSED (L)<br>+3.3VDC                                                                  | Paper detect signal of the Feeder by the Sensor Photo (NO PAPER SENSOR) |
| TURN CL ON (L) +24VDC                                                                              | ON/OFF signal of the TURN CLUTCH                                        |
| FEED CL ON (L) +24VDC                                                                              | ON/OFF signal of the FEED CLUTCH                                        |

- Outline of SWITCH ASSY SIZE

The paper size is determined by a combination of ON/OFF statuses of the SW 1, SW 2, and SW 3 switches of SWITCH ASSY SIZE.

| Deper eize      | Switches |      |      |
|-----------------|----------|------|------|
| Faper size      | SW 1     | SW 2 | SW 3 |
| LEGAL 14" (SEF) | ON       | ON   | ON   |
| LEGAL 13" (SEF) | ON       | ON   | OFF  |
| EXECUTIVE (SEF) | ON       | OFF  | ON   |
| B5 (SEF)        | ON       | OFF  | OFF  |
| A4 (SEF)        | OFF      | ON   | ON   |
| LETTER (SEF)    | OFF      | OFF  | ON   |
| A5              | OFF      | ON   | OFF  |
| No cassette     | OFF      | OFF  | OFF  |

ON : The actuator is pushing the size switch.

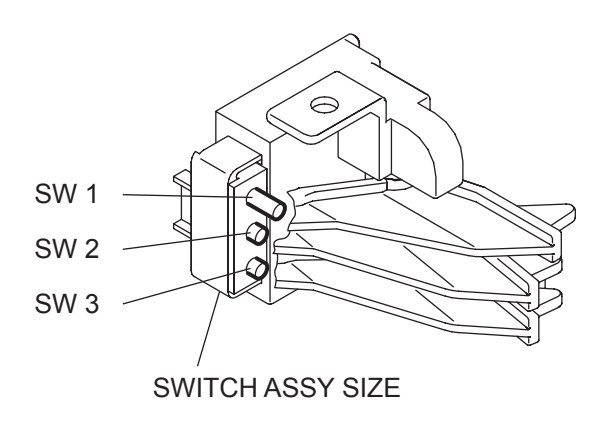

GNB07014KA

# §5 ROS

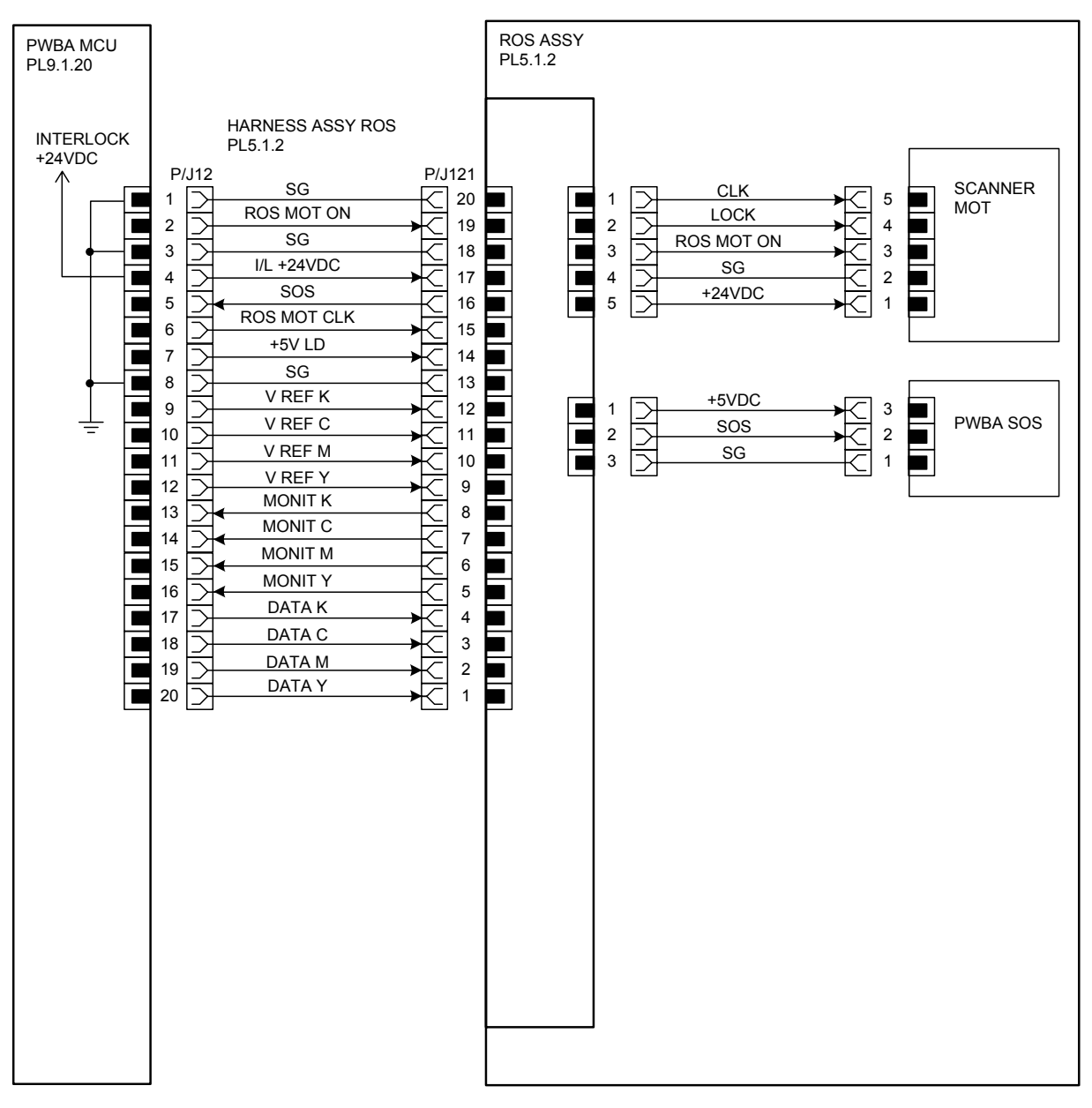

GNB07006KA

| Signal line name                         | Description                                |
|------------------------------------------|--------------------------------------------|
| ROS MOT ON<br>ROS MOT CLK                | Drive control signal of the ROS MOTOR      |
| SOS                                      | Reference signal for scan start of LASER   |
| V REF K<br>V REF C<br>V REF M<br>V REF Y | Emission control signal of the laser diode |
| MONIT K<br>MONIT C<br>MONIT M<br>MONIT Y | The monitoring voltage of the laser diode  |
| DATA K<br>DATA C<br>DATA M<br>DATA Y     | Video signal of the laser diode            |

## § 6 XEROGRAPHIC

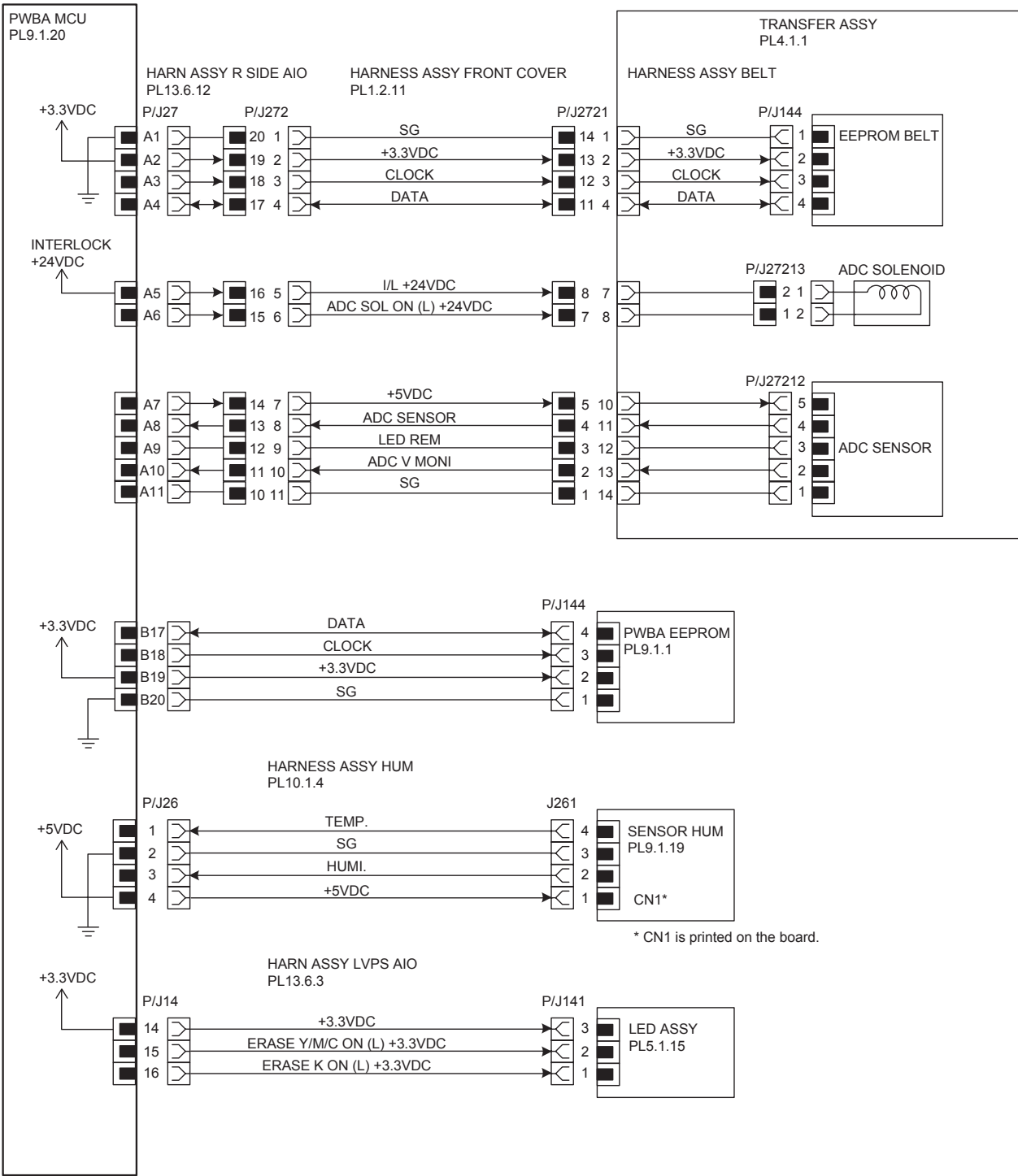

GNB07007KA

| Signal line name                                     | Description                                                             |
|------------------------------------------------------|-------------------------------------------------------------------------|
| CLOCK<br>DATA                                        | Control signal of the EEPROM BELT                                       |
| ADC SOL ON (L) +24VDC                                | ON/OFF signal of the ADC SOLENOID                                       |
| ADC SENSOR                                           | Toner patch density data measured by the ADC SENSOR (Analog value)      |
| LED REM                                              | Remote signal of the LED of ADC SENSOR                                  |
| ADC V MONI                                           | Control signal of the ADC SENSOR                                        |
| DATA<br>CLOCK                                        | Control signal of the EEPROM XPRO                                       |
| TEMP.                                                | Temperature data in the printer by the TEMP./HUM. SENSOR (Analog value) |
| HUMI.                                                | Humidity data in the printer by the TEMP./HUM. SENSOR (Analog value)    |
| ERASE K ON (L) +3.3VDC<br>ERASE Y/M/C ON (L) +3.3VDC | ON/OFF signal of the ERASE LAMP                                         |

## § 7 HIGH VOLTAGE

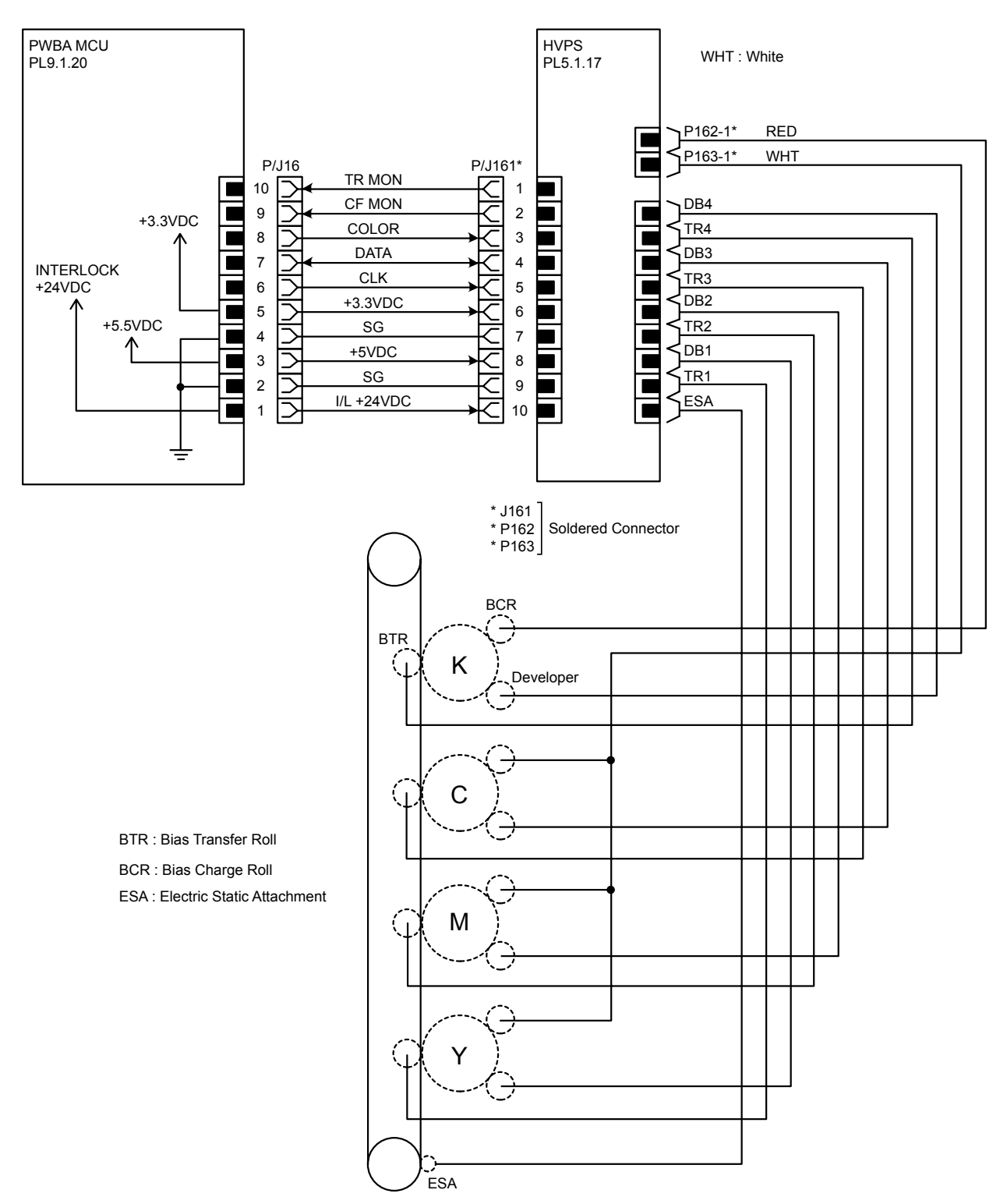

GNB07008KA

| Signal line name                         | Description                |
|------------------------------------------|----------------------------|
| TR MON<br>CF MON<br>COLOR<br>DATA<br>CLK | Control signal of the HVPS |

## §8 DEVELOPER

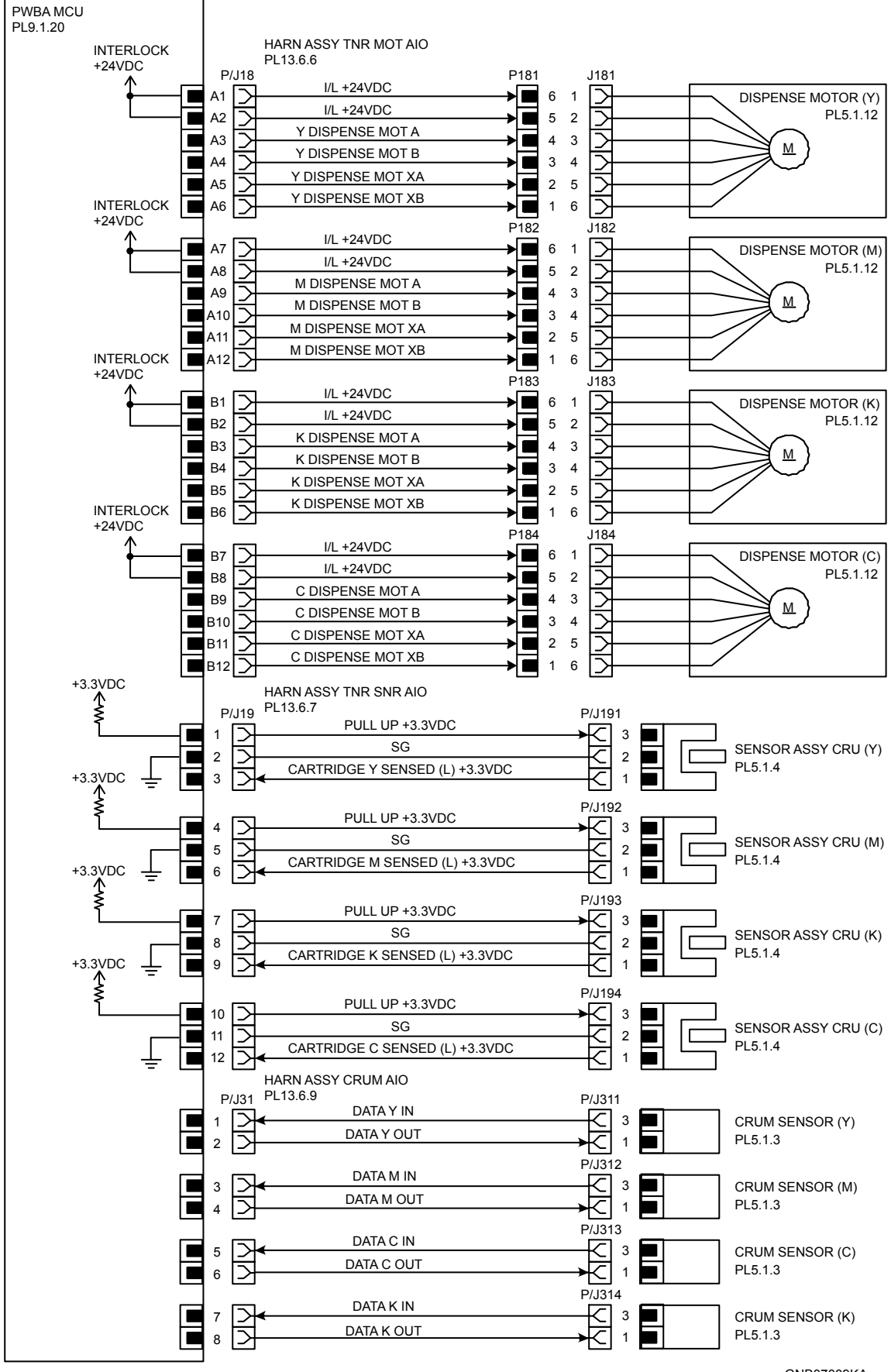

| Signal line name                                                               | Description                                    |
|--------------------------------------------------------------------------------|------------------------------------------------|
| Y DISPENSE MOT A<br>Y DISPENSE MOT B<br>Y DISPENSE MOT XA<br>Y DISPENSE MOT XB | Drive control signal of the DISPENSE MOTOR (Y) |
| M DISPENSE MOT A<br>M DISPENSE MOT B<br>M DISPENSE MOT XA<br>M DISPENSE MOT XB | Drive control signal of the DISPENSE MOTOR (M) |
| K DISPENSE MOT A<br>K DISPENSE MOT B<br>K DISPENSE MOT XA<br>K DISPENSE MOT XB | Drive control signal of the DISPENSE MOTOR (K) |
| C DISPENSE MOT A<br>C DISPENSE MOT B<br>C DISPENSE MOT XA<br>C DISPENSE MOT XB | Drive control signal of the DISPENSE MOTOR (C) |
| CARTRIDGE Y SENSED (L)<br>+3.3VDC                                              | Detection signal of the CRU SENSOR (Y)         |
| CARTRIDGE M SENSED (L)<br>+3.3VDC                                              | Detection signal of the CRU SENSOR (M)         |
| CARTRIDGE K SENSED (L)<br>+3.3VDC                                              | Detection signal of the CRU SENSOR (K)         |
| CARTRIDGE C SENSED (L)<br>+3.3VDC                                              | Detection signal of the CRU SENSOR (C)         |
| DATA Y IN<br>DATA Y OUT                                                        | Control signal of the CRUM SENSOR (Y)          |
| DATA M IN<br>DATA M OUT                                                        | Control signal of the CRUM SENSOR (M)          |
| DATA C IN<br>DATA C OUT                                                        | Control signal of the CRUM SENSOR (C)          |
| DATA K IN<br>DATA K OUT                                                        | Control signal of the CRUM SENSOR (K)          |

# §9 FUSER

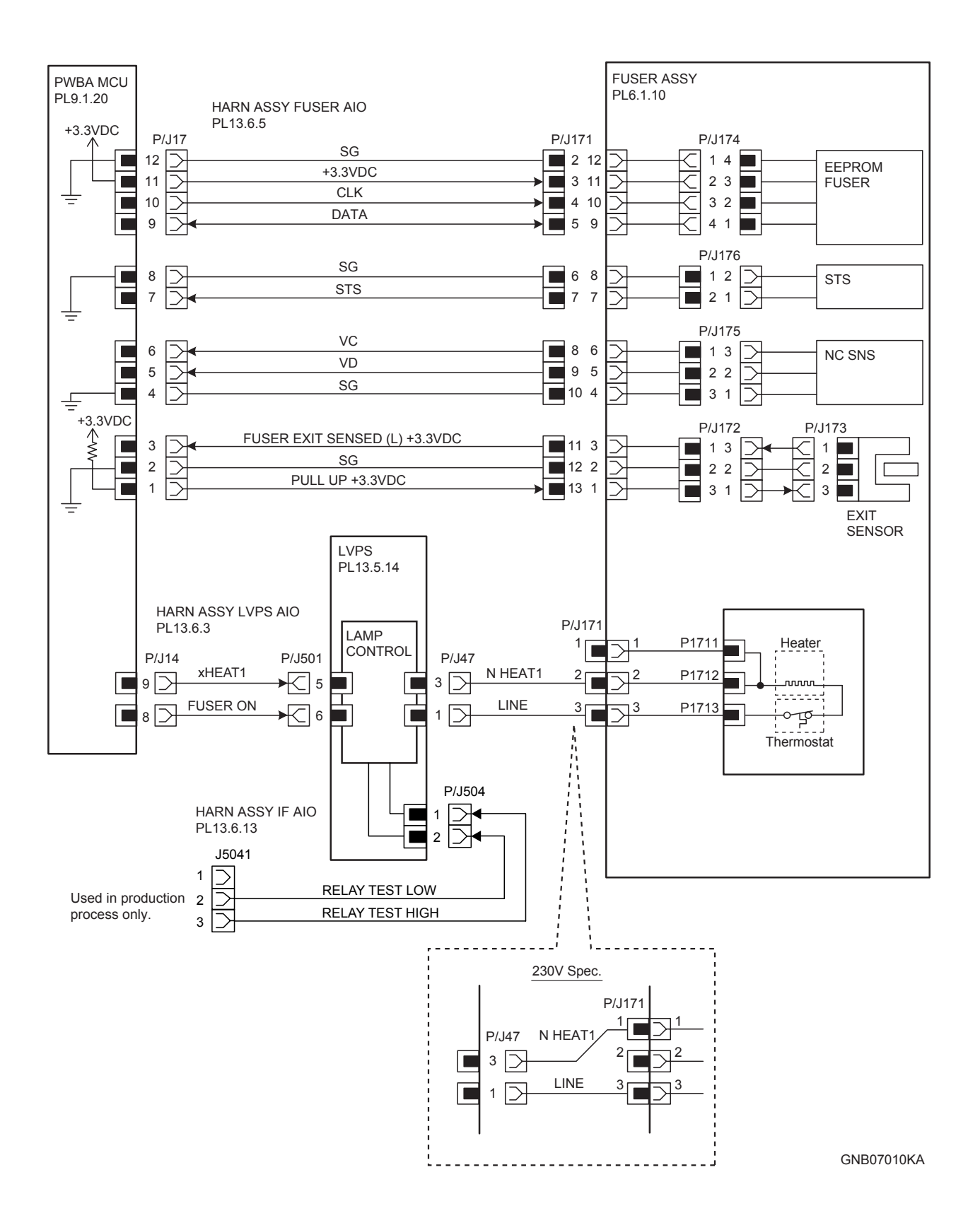

| Signal line name                  | Description                                                                                               |
|-----------------------------------|----------------------------------------------------------------------------------------------------|
| CLK<br>DATA                       | Control signal of the EEPROM FUSER                                                                        |
| STS                               | Heat Roll surface temperature data measured by Temp. Sensor for detecting high temperature (analog value) |
| VC<br>VD                          | Temperature data measured by Temp. Sensor for controlling temperature (analog value)                      |
| FUSER EXIT SENSED (L)<br>+3.3VDC  | Paper detect signal of the Fuser Exit by the Sensor Photo (EXIT SENSOR)                                   |
| FUSER ON                          | Lighting signal of Fuser Lamp                                                                             |
| RELAY TEST LOW<br>RELAY TEST HIGH | Test signal of the LVPS (Used in production process only)                                                 |

### § 10 CONTROLLER

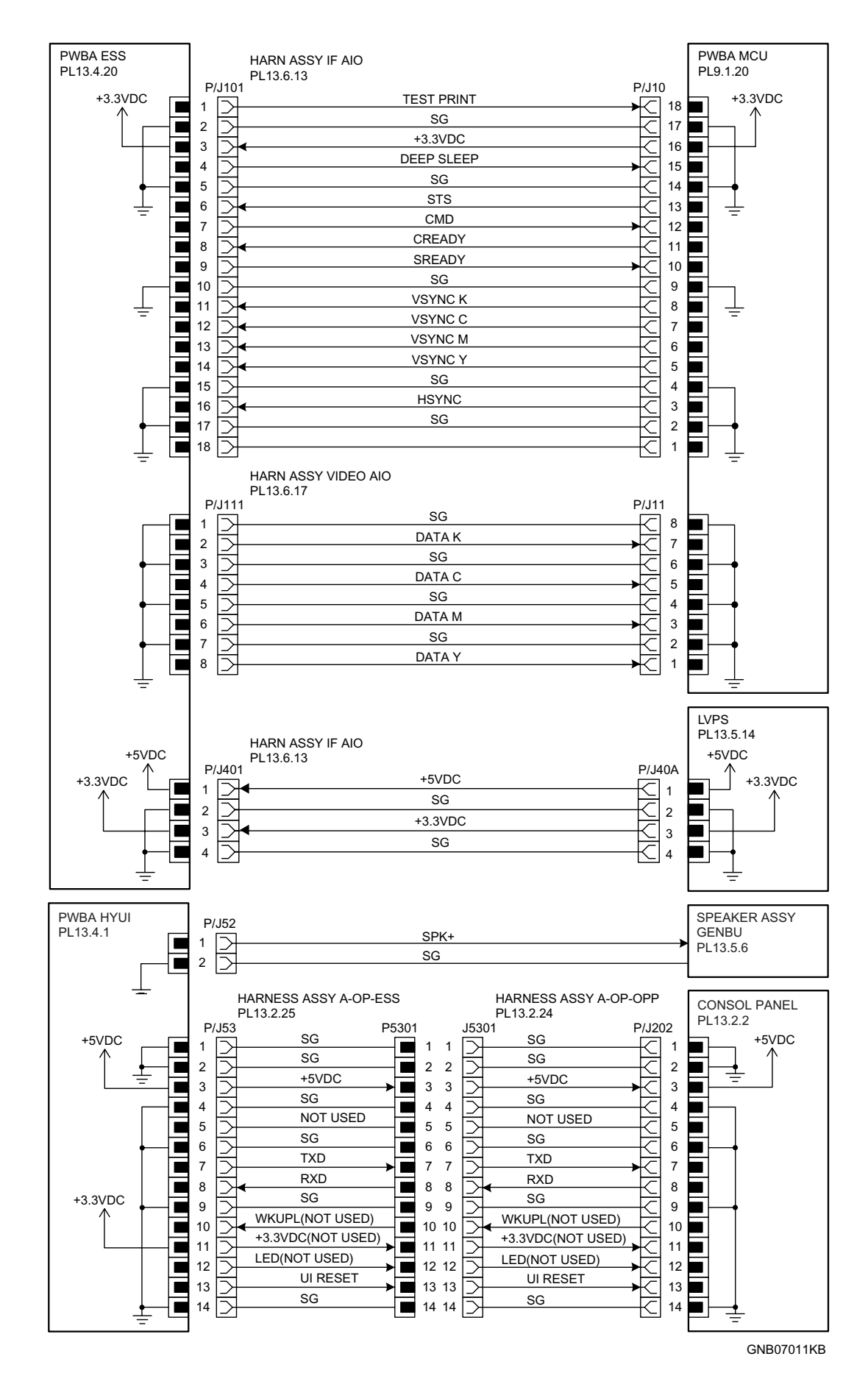

| Signal line name                         | Description                                                                            |
|------------------------------------------|----------------------------------------------------------------------------------------|
| TEST PRINT                               | Control signal for the TEST PRINT mode                                                 |
| DEEP SLEEP                               | Control signal for the DEEP SLEEP mode                                                 |
| STS                                      | Status signal transmitted fro the PWBA MCU to the PWBA ESS                             |
| CMD                                      | Command signal transmitted from the PWBA ESS to the PWBA MCU                           |
| CREADY<br>SREADY                         | Signal for indicating weather or not the printer is ready for receiving command signal |
| VSYNC K<br>VSYNC C<br>VSYNC M<br>VSYNC Y | Signal for indicating registration position of each of images<br>Y, M, C and K         |
| HSYNC                                    | Signal for data                                                                        |
| DATA K<br>DATA C<br>DATA M<br>DATA Y     | Video data of four colors                                                              |
| DATA<br>CLK<br>BACK LIGHT<br>BL +5VDC    | Control signal of the CONTROL PANEL                                                    |
| SPK+                                     | Control signal of the SPEAKER                                                          |
| TXD<br>RXD                               | Control signal of the CONSOL PANEL                                                     |
| UI RESET                                 | Reset signal of the CONSOL PANEL                                                       |

## § 11 550 FEEDER

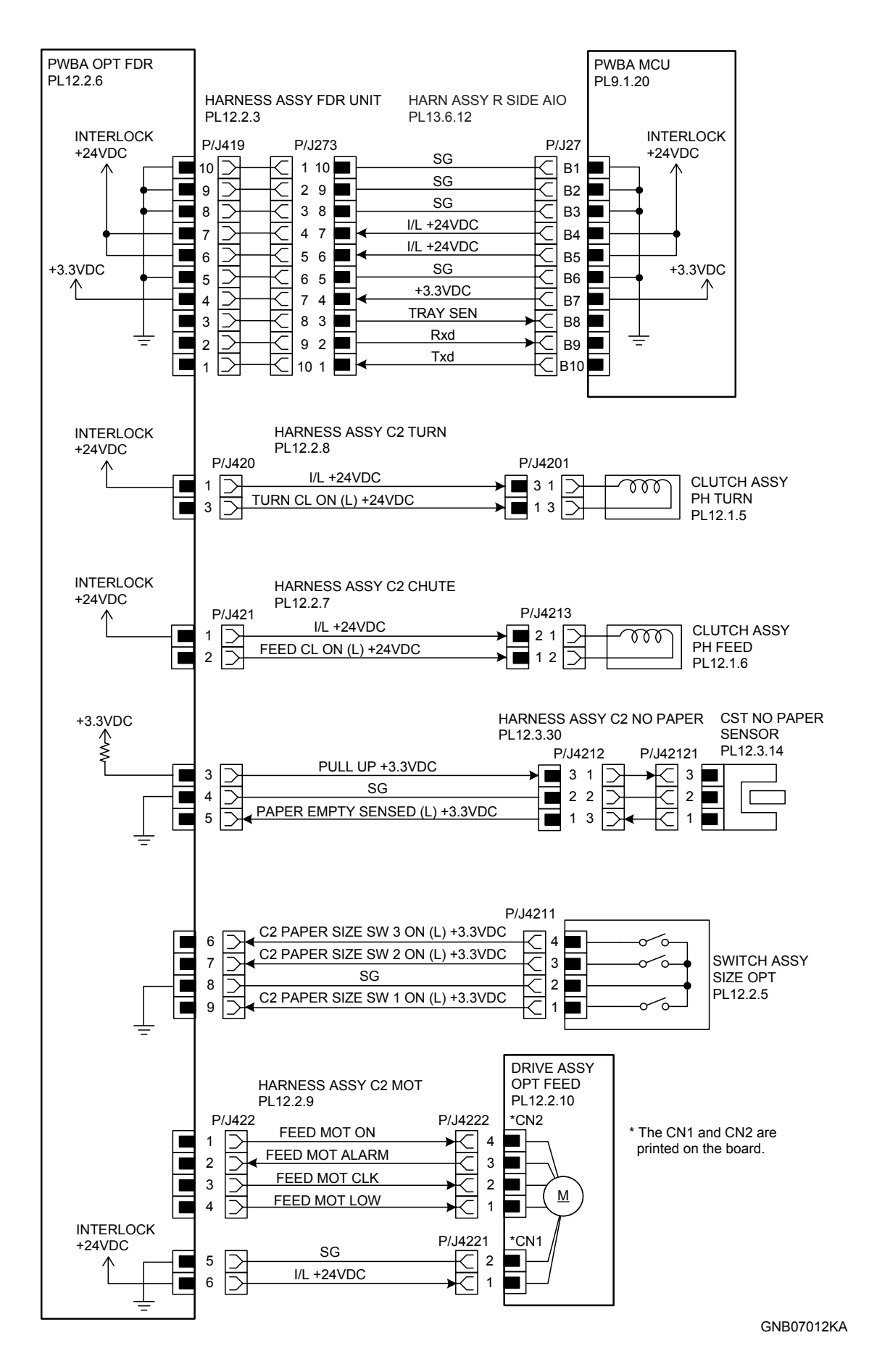

| Signal line name                                                                                   | Description                                                             |
|----------------------------------------------------------------------------------------------------|-------------------------------------------------------------------------|
| TRAY SEN<br>Rxd<br>Txd                                                                             | Control signal of the PWBA FEEDER                                       |
| TURN CL ON (L) +24VDC                                                                              | ON/OFF signal of the TURN CLUTCH                                        |
| FEED CL ON (L) +24VDC                                                                              | ON/OFF signal of the FEED CLUTCH                                        |
| PAPER EMPTY SENSED (L)<br>+3.3VDC                                                                  | Paper detect signal of the Feeder by the Sensor Photo (NO PAPER SENSOR) |
| PAPER SIZE SW 1 ON (L) +3.3VDC<br>PAPER SIZE SW 2 ON (L) +3.3VDC<br>PAPER SIZE SW 3 ON (L) +3.3VDC | ON/OFF signal of the SWITCH ASSY SIZE                                   |
| FEED MOT ON<br>FEED MOT ALARM<br>FEED MOT CLK<br>FEED MOT LOW                                      | Drive control signal of the FEED MOTOR                                  |

#### - Outline of SWITCH ASSY SIZE

The paper size is determined by a combination of ON/OFF statuses of the SW 1, SW 2, and SW 3 switches of SWITCH ASSY SIZE.

| Paper size      | Switches |        |      |
|-----------------|----------|--------|------|
|                 | SW 1     | SW 2   | SW 3 |
| LEGAL 14" (SEF) | ON       | ON     | ON   |
| LEGAL 13" (SEF) | ON       | ON     | OFF  |
| EXECUTIVE (SEF) | ON       | OFF ON | ON   |
| B5 (SEF)        | ON       | OFF OF | OFF  |
| A4 (SEF)        | OFF      | ON     | ON   |
| LETTER (SEF)    | OFF      | OFF    | ON   |
| A5              | OFF      | ON     | OFF  |
| No cassette     | OFF      | OFF    | OFF  |

ON : The actuator is pushing the size switch.

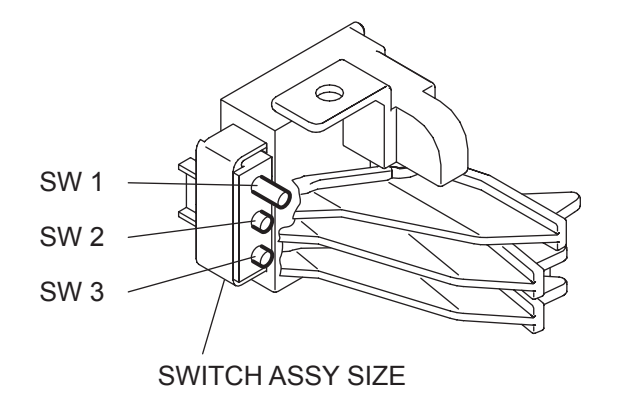

GNB07014KA

# § 12 DUPLEX

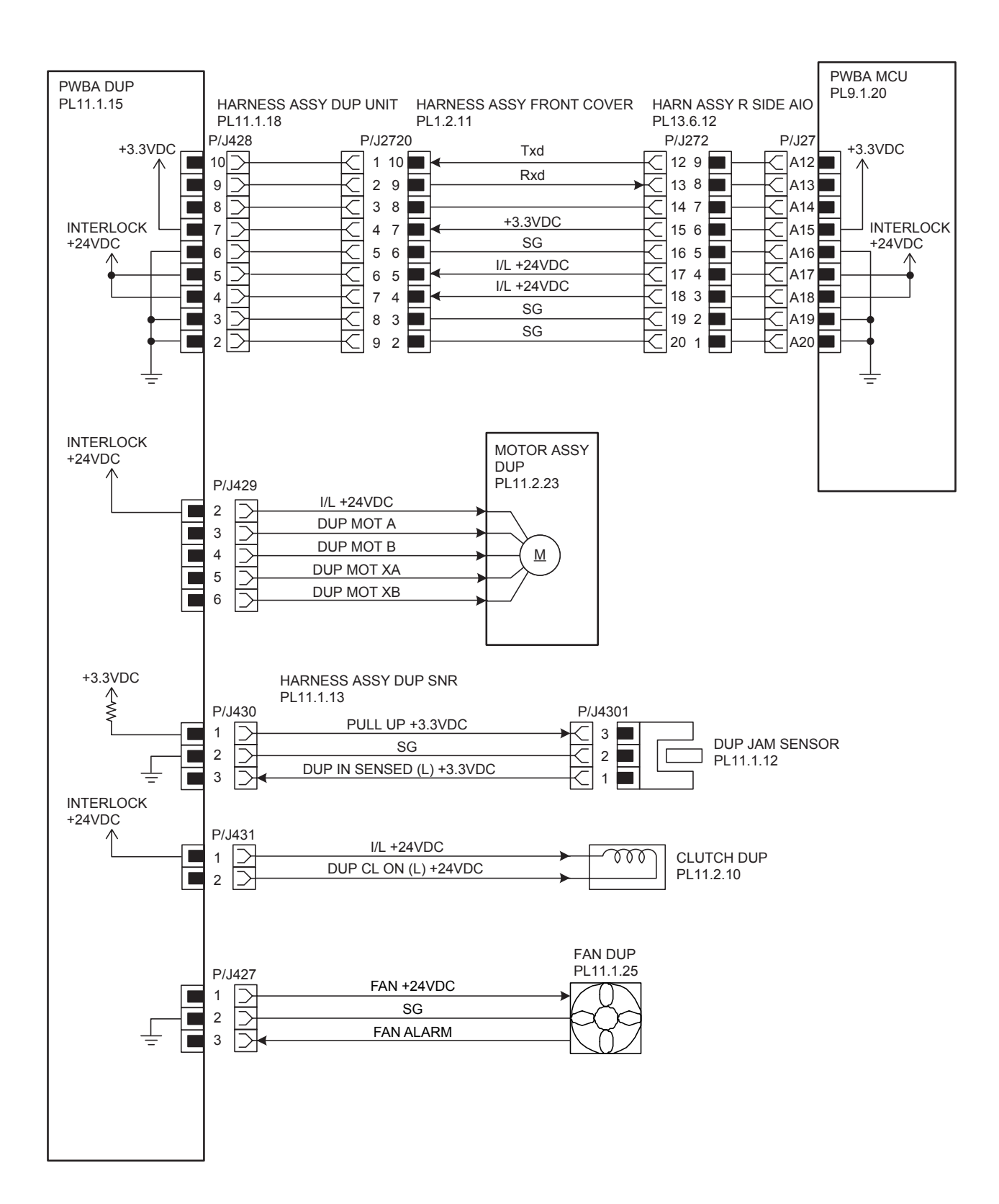

GNB07013KA

| Signal line name                                   | Description                                                            |
|----------------------------------------------------|------------------------------------------------------------------------|
| Txd<br>Rxd                                         | Control signal of the PWBA DUP                                         |
| DUP MOT A<br>DUP MOT B<br>DUP MOT XA<br>DUP MOT XB | Drive control signal of the DUP MOTOR                                  |
| DUP IN SENSED (L) +3.3VDC                          | Paper detect signal of the Duplex by the Sensor Photo (DUP JAM SENSOR) |
| DUP CL ON (L) +24VDC                               | ON/OFF signal of the DUP CLUTCH                                        |
| FAN +24VDC<br>FAN ALARM                            | Drive control signal of the DUP FAN                                    |

## § 13 FAX CONTROLLER

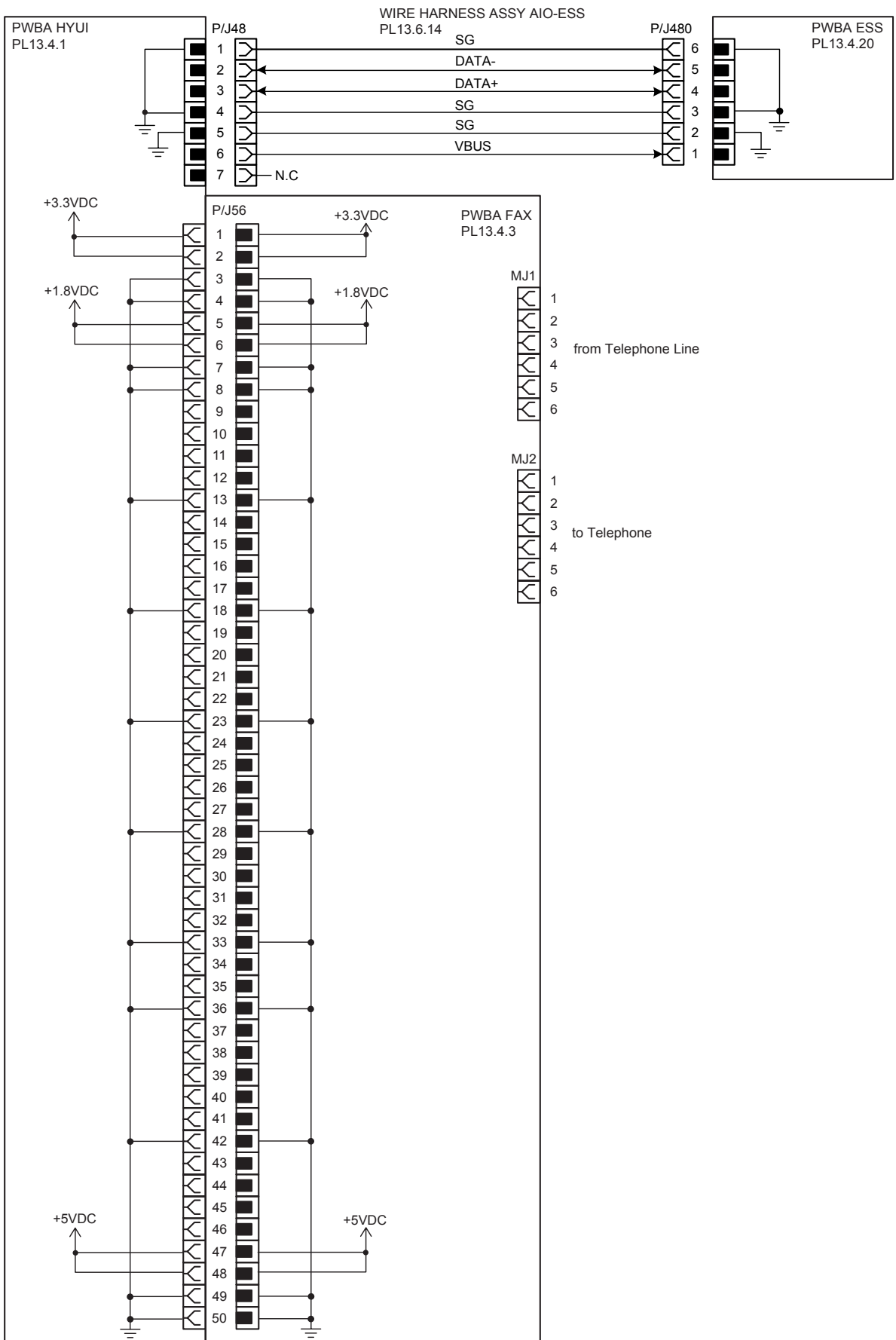

GNB07015KA

| Signal line name       | Description                    |
|------------------------|--------------------------------|
| DATA+<br>DATA-<br>VBUS | Control signal of the PWBA ESS |

### §14 IMAGING

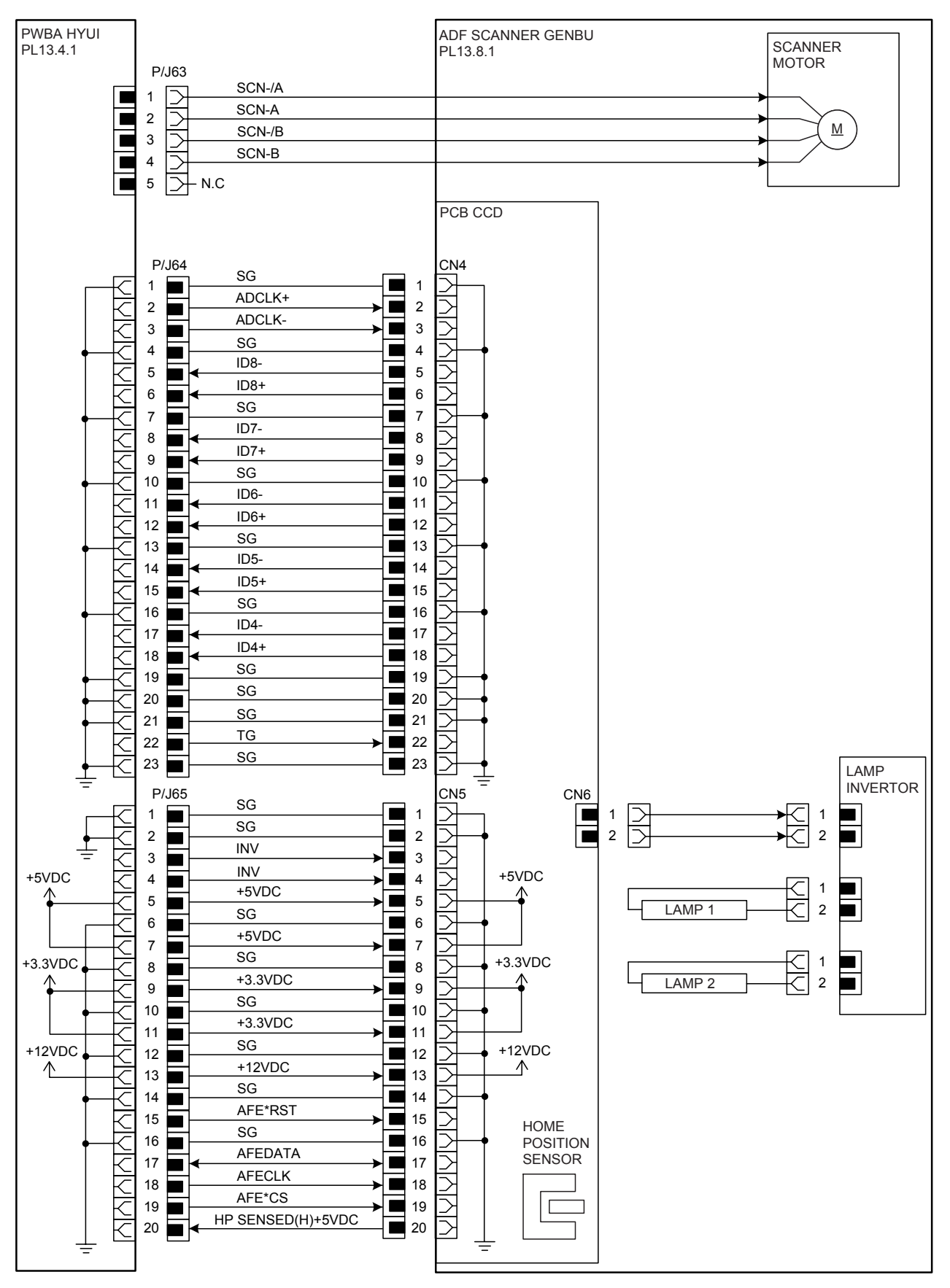

GNB07016KA

| Signal line name                                                             | Description                                              |
|------------------------------------------------------------------------------|----------------------------------------------------------|
| SCN-/A<br>SCN-A<br>SCN-/B<br>SCN-B                                           | Drive control signal of the SCANNER MOTOR                |
| ADCLK+<br>ADCLK-<br>TG                                                       | Control signal of the PCB CCD                            |
| ID8-<br>ID8+<br>ID7-<br>ID7+<br>ID6-<br>ID6+<br>ID5-<br>ID5+<br>ID4-<br>ID4+ | Image date of the document by the CCD                    |
| INV                                                                          | Control signal of the LAMP INVERTOR                      |
| AFE*RST<br>AFEDATA<br>AFECLK<br>AFE*CS                                       | Control signal of the PCB CCD                            |
| HP SENSED (H) +5VDC                                                          | Home Position signal of the Carriage by the Sensor Photo |

§ 15 ADF

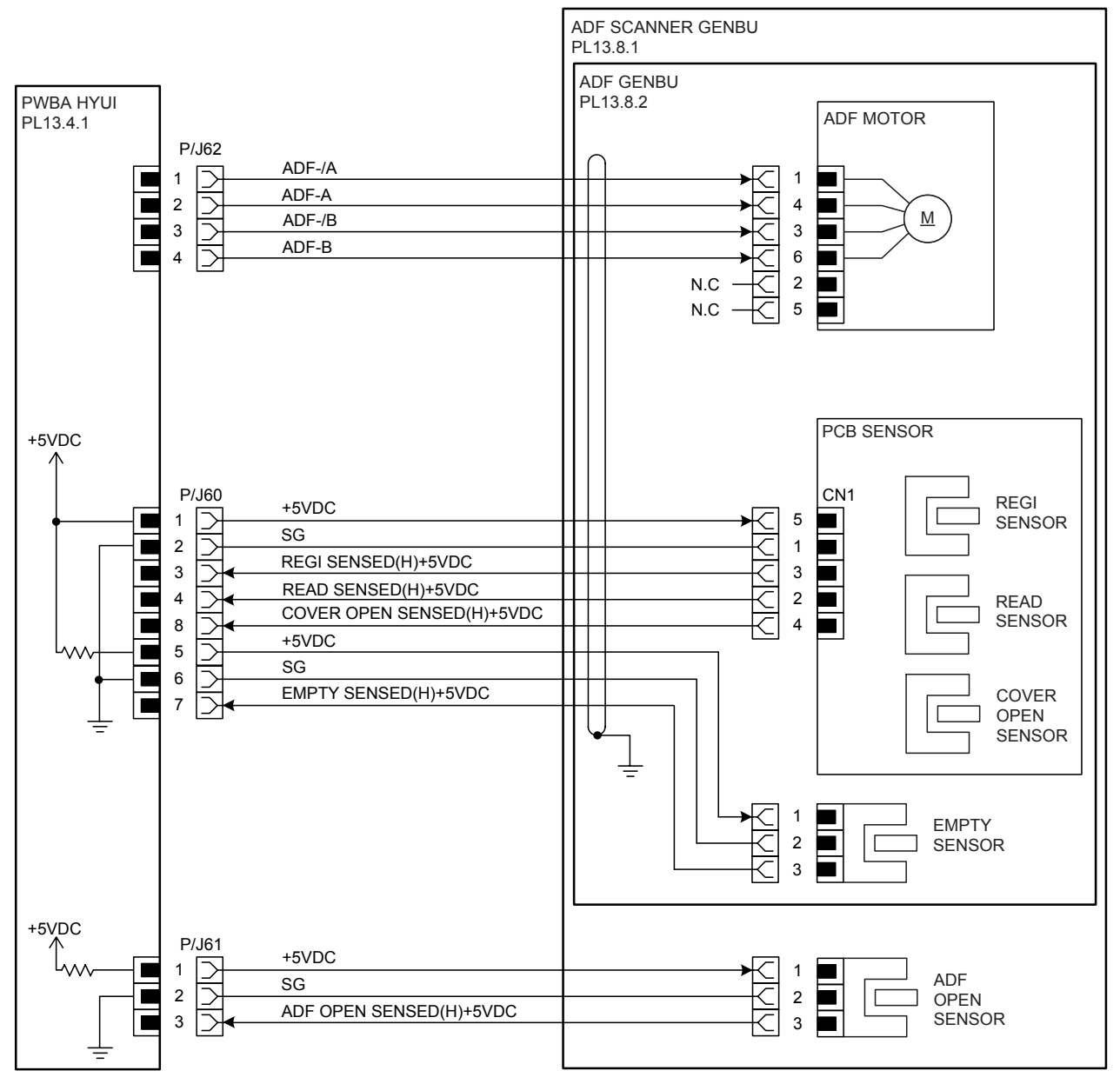

GNB07017KA

| Signal line name                   | Description                                                 |
|------------------------------------|-------------------------------------------------------------|
| ADF-/A<br>ADF-A<br>ADF-/B<br>ADF-B | Drive control signal of the ADF MOTOR                       |
| REGI SENSED (H) +5VDC              | Document detect signal of the Regi part by the Sensor Photo |
| READ SENSED (H) +5VDC              | Document detect signal of the Read part by the Sensor Photo |
| COVER OPEN SENSED (H)<br>+5VDC     | Cover open signal of the ADF COVER by the Sensor Photo      |
| EMPTY SENSED (H) +5VDC             | Document empty signal of the ADF Tray by the Sensor Photo   |
| ADF OPEN SENSED (H) +5VDC          | ADF open signal by the Sensor Photo                         |

| 1. | Configuration of Printer                         | .8 - 1   |
|----|--------------------------------------------------|----------|
|    | 1.1 Basic Configuration                          | 8 - 1    |
|    | 1.2 Functional Configuration                     | 8 - 1    |
| 2. | Electrical Properties                            | .8 - 2   |
|    | 2.1 Power Source                                 | 8 - 2    |
|    | 2.2 Power Consumption                            | 8 - 2    |
| 3. | Mechanical Properties                            | .8 - 3   |
|    | 3.1 Dimensions/Mass of Printer                   | 8 - 3    |
|    | 3.2 Dimensions/Mass of Paper Tray                | 8 - 3    |
|    | 3.3 Dimensions/Mass of Duplex                    | 8-4      |
|    | 3.4 Dimensions/Mass of Consumables and CRUs      | 8 - 5    |
|    | 3.4.1 TRANSFER BELT                              | 8-5      |
|    | 3.4.2 FUSER CRU                                  | 8 - 5    |
|    | 3.4.3 Black toner cartridge                      | 8 - 5    |
|    | 3.4.4 Yellow toner cartridge                     | 8 - 5    |
|    | 3.4.5 Magenta toner cartridge                    | 8 - 5    |
|    | 3.4.6 Cyan toner cartridge                       | 8 - 6    |
|    | 3.5 Installation Space (min. installation space) | 8 - 6    |
| 4. | Functions                                        | .8 - 8   |
|    | 4.1 Recording System                             | 8 - 8    |
|    | 4.2 Exposure System                              | 8 - 8    |
|    | 4.3 Development System                           | 8 - 8    |
|    | 4.4 Fixing System                                | 8 - 8    |
|    | 4.5 Resolution                                   | 8 - 8    |
|    | 4.6 Operation Mode                               | 8 - 8    |
|    | 4.7 Warm-up Time                                 | 8 - 9    |
|    | 4.8 FCOT (First Copy Output Time)                | 8 - 9    |
|    | 4.9 Continuous Copying Speed                     | 8 - 10   |
|    | 4.10 Input Properties                            | . 8 - 11 |
|    | 4.10.1 Paper pick-up system                      | . 8 - 11 |
|    | 4.10.2 Paper pick-up capacity                    | . 8 - 11 |
|    | 4.11 Output Properties                           | . 8 - 12 |
|    | 4.11.1 Paper delivery system                     | 8 - 12   |
|    | 4.11.2 Paper delivery capacity                   | 8 - 12   |
|    | 4.11.3 Delivery paper size/mass                  | . 8 - 12 |
|    | 4.11.4 Full stack detection                      | . 8 - 12 |
|    | 4.12 Paper                                       | . 8 - 13 |
|    | 4.12.1 Paper type                                | . 8 - 13 |
|    | 4.12.2 Paper mass                                | . 8 - 13 |
|    | 4.12.3 Paper size                                | . 8 - 13 |
| 5. | Consumables                                      | 8 - 14   |
|    | 5.1 Items of Consumables                         | . 8 - 14 |
|    | 5.2 Consumable Life                              | . 8 - 14 |
|    | 5.3 Periodic Replacing Parts (Reference)         | . 8 - 14 |

| 6. Operating Environment                     | 8 - 16 |
|----------------------------------------------|--------|
| 6.1 Installation Temperature / Humidity      | 8 - 16 |
| 6.2 Installation Altitude                    |        |
| 6.3 Installation Horizontality               | 8 - 16 |
| 6.4 Ambient Lighting                         | 8 - 16 |
| 6.5 Storage Temperature of a Toner Cartridge | 8 - 16 |
| 7. Safety / Environment Conditions           | 8 - 17 |
| 7.1 Safety Standard                          |        |
| 7.2 Laser Safety Standard                    | 8 - 17 |
| 7.3 EMI                                      |        |
| 7.4 Noise                                    |        |
| 8. Print image Quality                       | 8 - 18 |
| 8.1 Image Quality Guarantee Conditions       |        |
| 8.1.1 Environmental conditions               |        |
| 8.1.2 Guaranteed paper                       | 8 - 18 |
| 8.1.3 Paper condition                        | 8 - 18 |
| 8.1.4 Printer condition                      | 8 - 18 |
| 8.1.5 Image quality guaranteed area          | 8 - 18 |
| 8.1.6 Criterion                              | 8 - 18 |
| 9. Option                                    | 8 - 19 |
| 9.1 Options to be Installed by Users         | 8 - 19 |
| 10. ESS Specification                        |        |
| 10.1 External Interface                      | 8 - 20 |
| 10.1.1 USB                                   | 8 - 20 |
| 10.1.2 Ethernet                              | 8 - 20 |
| 10.1.3 IEEE1284                              | 8 - 20 |
| 10.1.4 Wireless                              | 8 - 20 |
| 10.1.5 Interface Specification               | 8 - 21 |
| 10.2 Network Protocol                        | 8 - 21 |
| 10.2.1 Printing Protocol                     | 8 - 21 |
| 10.2.2 Other Protocols                       | 8 - 22 |
| 10.3 Decomposer                              | 8 - 23 |
| 10.3.1 PDL/Emulation                         | 8 - 23 |
| 10.3.2 Font                                  | 8 - 23 |
| 10.3.3 Form Overlay                          | 8 - 23 |
| 10.3.4 Image Area                            | 8 - 23 |
| 10.4 Job Control                             | 8 - 24 |
| 10.4.1 Cancel Print                          | 8 - 24 |
| 10.4.2 Job Recovery                          | 8 - 24 |
| 10.4.3 Job Time Out                          | 8 - 24 |
| 10.4.4 Secure Print (/Store Print)           | 8 - 24 |
| 10.4.5 Proof Print                           | 8 - 24 |
| 10.4.6 IP Filter                             | 8 - 24 |
| 10.5 Logging                                 | 8 - 25 |
| 10.5.1 Job Logging                           | 8 - 25 |

| 10.5.2      | Error Logging                      | 8 - 25 |
|-------------|------------------------------------|--------|
| 10.5.3      | Billing Count                      | 8 - 25 |
| 10.6 ID P   | rint                               | 8 - 25 |
| 10.7 3rd    | Party Mode                         | 8 - 26 |
| 10.8 Utilit | y Print                            | 8 - 27 |
| 10.8.1      | Printer Settings List              | 8 - 27 |
| 10.8.2      | Panel Settings List Print          | 8 - 27 |
| 10.8.3      | Font List Print                    | 8 - 27 |
| 10.8.4      | Job Log Print                      | 8 - 27 |
| 11. IIT (Im | age Input Terminal) Specifications | 8 - 28 |
| 11.1 Sca    | nner                               |        |
| 11.1.1      | Scanning Method                    |        |
| 11.1.2      | Optical Resolution                 |        |
| 11.1.3      | Fast Scanning Speed                |        |
| 11.1.4      | Slow Scanning Speed                |        |
| 11.1.5      | Light Source                       | 8 - 28 |
| 11.1.6      | Maximum Scanning Size              |        |
| 11.1.7      | Input Bit Depth                    | 8 - 28 |
| 11.2 ADF    | -                                  | 8 - 29 |
| 11.2.1      | Document Condition                 | 8 - 29 |
| 11.2.2      | Document Thickness                 | 8 - 29 |
| 11.2.3      | Auto Document Size Detection       | 8 - 29 |
| 11.2.4      | Document Feed System               | 8 - 29 |
| 11.2.5      | ADF Half-Open, Full-Open Angles    | 8 - 29 |
| 11.2.6      | Document Registration              | 8 - 29 |
| 11.2.7      | Capacity                           | 8 - 29 |
| 12. FAX S   | pecifications                      | 8 - 30 |
| 12.1 Com    | nmunication                        | 8 - 30 |
| 12.1.1      | Communication Mode                 | 8 - 30 |
| 12.1.2      | Density of Transmitting Pixels     | 8 - 30 |
| 12.1.3      | Modem Signal Processing            |        |
| 12.1.4      | Data Compression, Output Bit Depth | 8 - 30 |
| 12.1.5      | Communication Control Procedure    |        |
| 12.1.6      | Transmission Time                  | 8 - 31 |
| 12.1.7      | Protocol Control Time              | 8 - 31 |
| 12.1.8      | Throughput                         | 8 - 31 |
| 12.2 Tele   | phone                              | 8 - 32 |
| 12.2.1      | Cable Characteristics              | 8 - 32 |
| 12.2.2      | Communication Load Characteristics | 8 - 32 |
| 12.2.3      | Incoming Call Level                | 8 - 32 |

# 1. Configuration of Printer

## 1.1 Basic Configuration

The printer has the following basic configurations depending on the destination.

- print engine main unit (MSI and 250 feeder unit as the standard paper feeding)
- consumables (CRU)

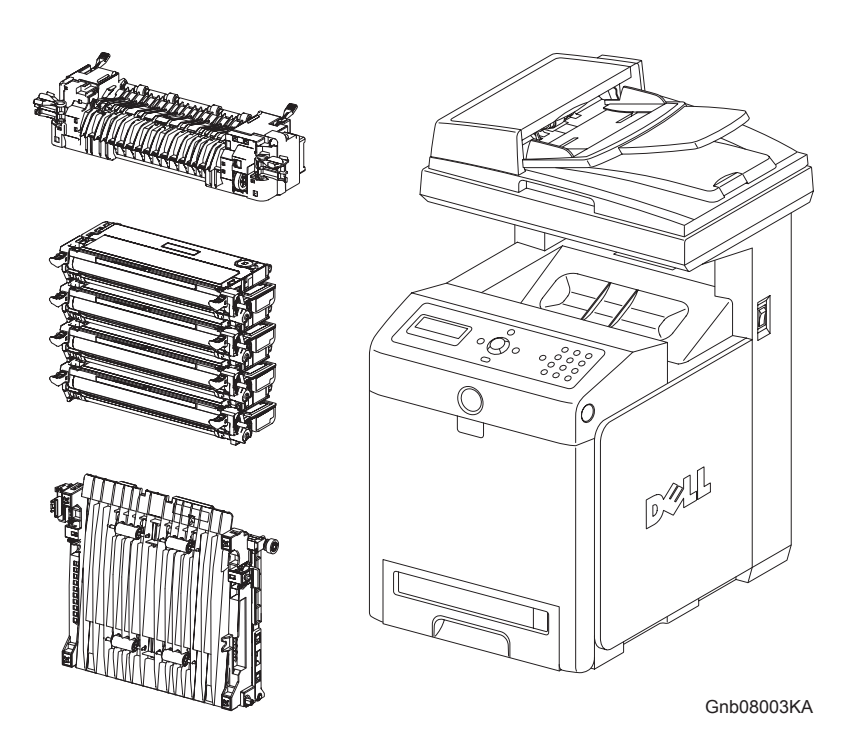

# **1.2 Functional Configuration**

Functional configuration of this printer is shown below.

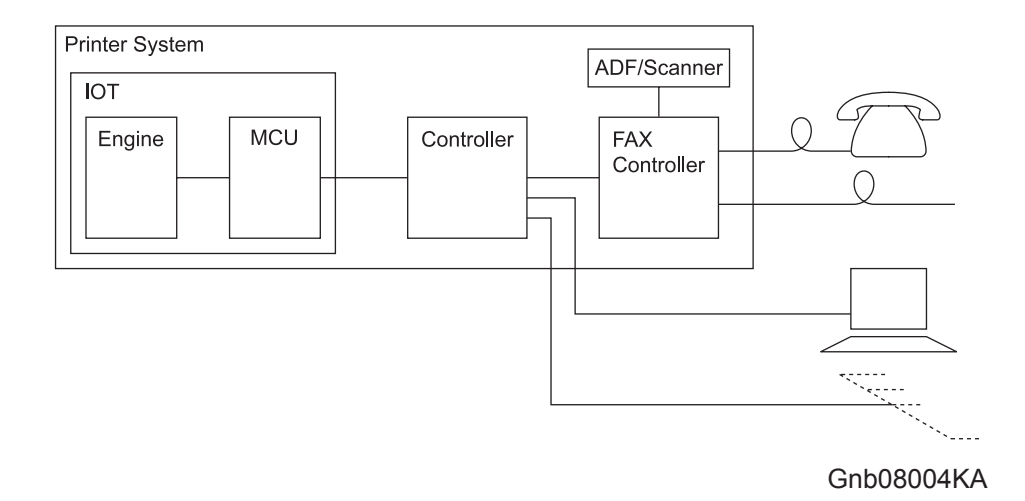
## 2. Electrical Properties

## 2.1 Power Source

I

Two types of power source as follows are available for this printer, which are selected according to the specifications.

## 2.2 Power Consumption

Power consumption in each operation mode at rated voltage input At standard configuration

| Operation mode     | Average (Wh/h) |
|--------------------|----------------|
| Running mode (F/C) | 464 or less    |
| Running mode (B/W) | 464 or less    |
| Ready mode         | 108 or less    |
| Low power mode     | 35 or less     |
| Deep sleep mode    | 18 or less     |

## 3. Mechanical Properties

## 3.1 Dimensions/Mass of Printer

| Width(mm) | Depth(mm) | Height(mm) | Mass(kg)                                |
|-----------|-----------|------------|-----------------------------------------|
| 460       | 520       | 730        | 36 kg (without CRU)<br>40 kg (with CRU) |

\* Including MSI with its cover being closed. And the ejection stacker is also being contained in the main unit.

As regards Depth, 570mm at Legal 14.

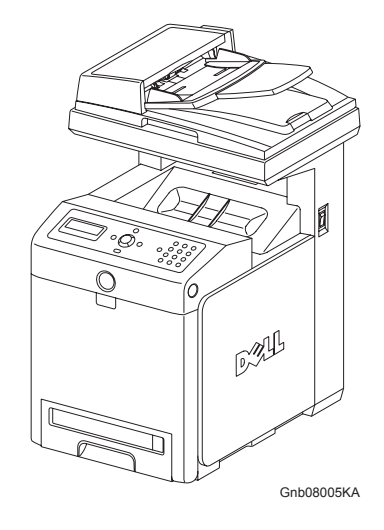

## 3.2 Dimensions/Mass of Paper Tray

| Tray          | Width(mm) | Depth(mm) | Height(mm) | Mass(kg)    |
|---------------|-----------|-----------|------------|-------------|
| For 550 sheet | 386       | 506.7     | 134.4      | 7.9 or less |
|               |           |           |            |             |

(Except COVER OPT FDE L and COVER OPT FDR R)

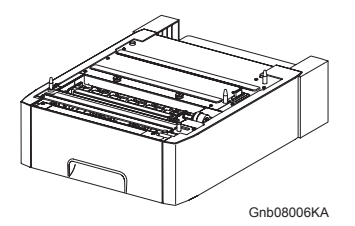

## 3.3 Dimensions/Mass of Duplex

I

| Width(mm) | Depth(mm) | Height(mm) | Mass(kg)    |
|-----------|-----------|------------|-------------|
| 283       | 290       | 134        | 1.0 or less |

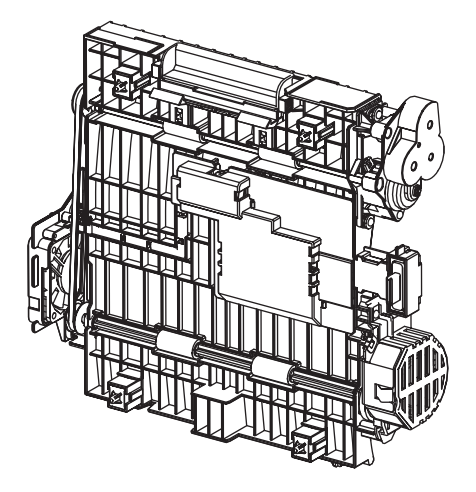

Kmy08007KA

## 3.4 Dimensions/Mass of Consumables and CRUs

### 3.4.1 TRANSFER BELT

Width: 275mm

Depth: 314mm

Height: 83mm

Mass: 1.4kg

Reference: The TRANSFER BELT has CRUM (CRU memory) to record information.

## 3.4.2 FUSER CRU

Width: 405mm

Depth: 130mm

Height: 102mm

Mass: 1.43kg

# Reference: The FUSER has CRUM (CRU memory) to record information.

### 3.4.3 Black toner cartridge

I

I

I

Width: 303.8mm Depth: 150mm Height: 53.8mm Mass: 1.05 (5K)/1.05 (8K) kg

Reference:The Black toner cartridge has CRUM (CRU memory) to record information.

## 3.4.4 Yellow toner cartridge

Width: 303.8mm Depth: 150mm Height: 53.8mm

Mass: 1.05 (4K)/1.05 (8K) kg

## Reference: The Yellow toner cartridge has CRUM (CRU memory) to record information.

## 3.4.5 Magenta toner cartridge

Width: 303.8mm Depth: 150mm Height: 53.8mm

Mass: 1.05 (4K)/1.05 (8K) kg

Reference:The Magenta toner cartridge has CRUM (CRU memory) to record information.

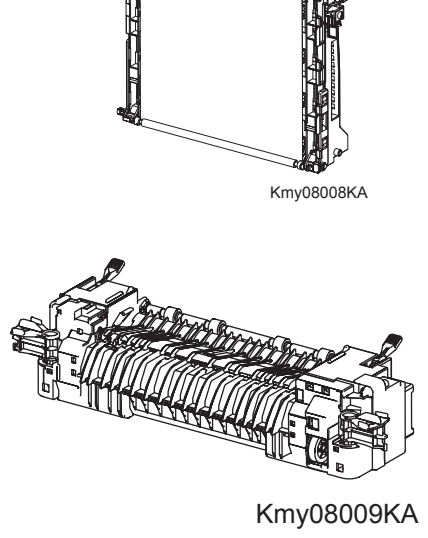

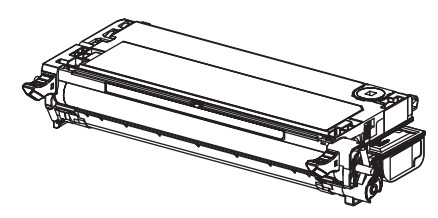

Kmy08010KA

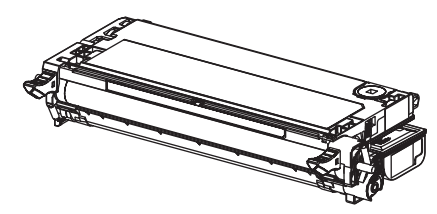

Kmy08010KA

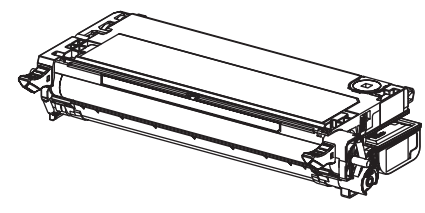

Kmy08010KA

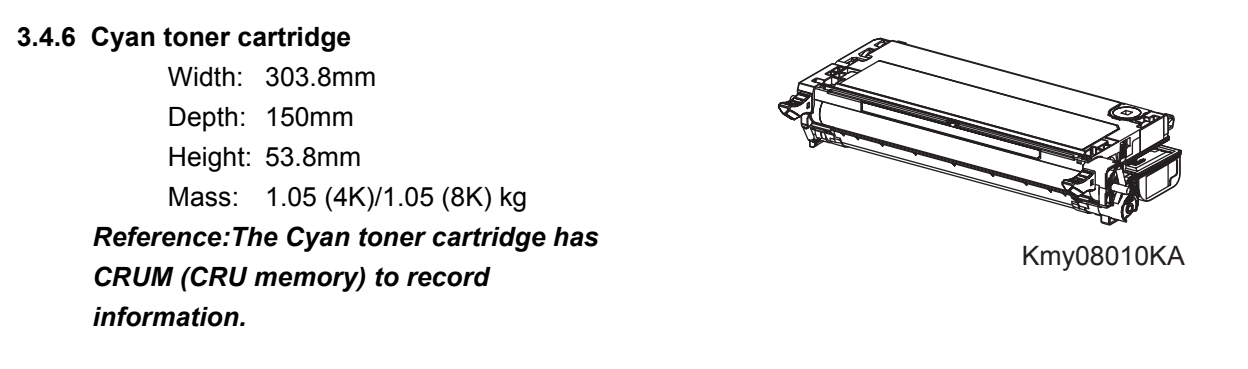

## 3.5 Installation Space (min. installation space)

Minimum space as shown below is required to install the printer when it is used for normal objects. (Space occupied by the operator is not included.)

#### Top view

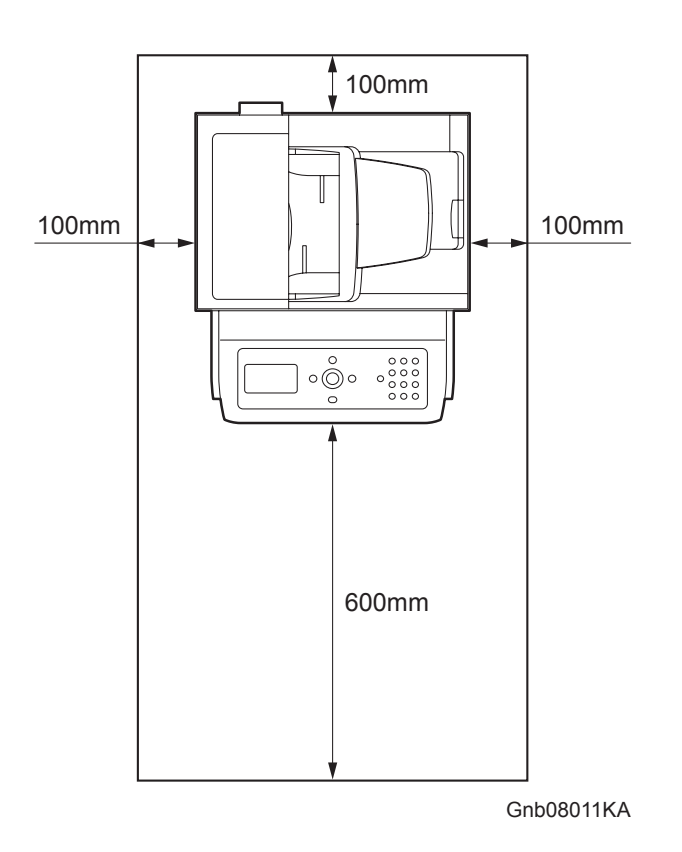

#### Front view

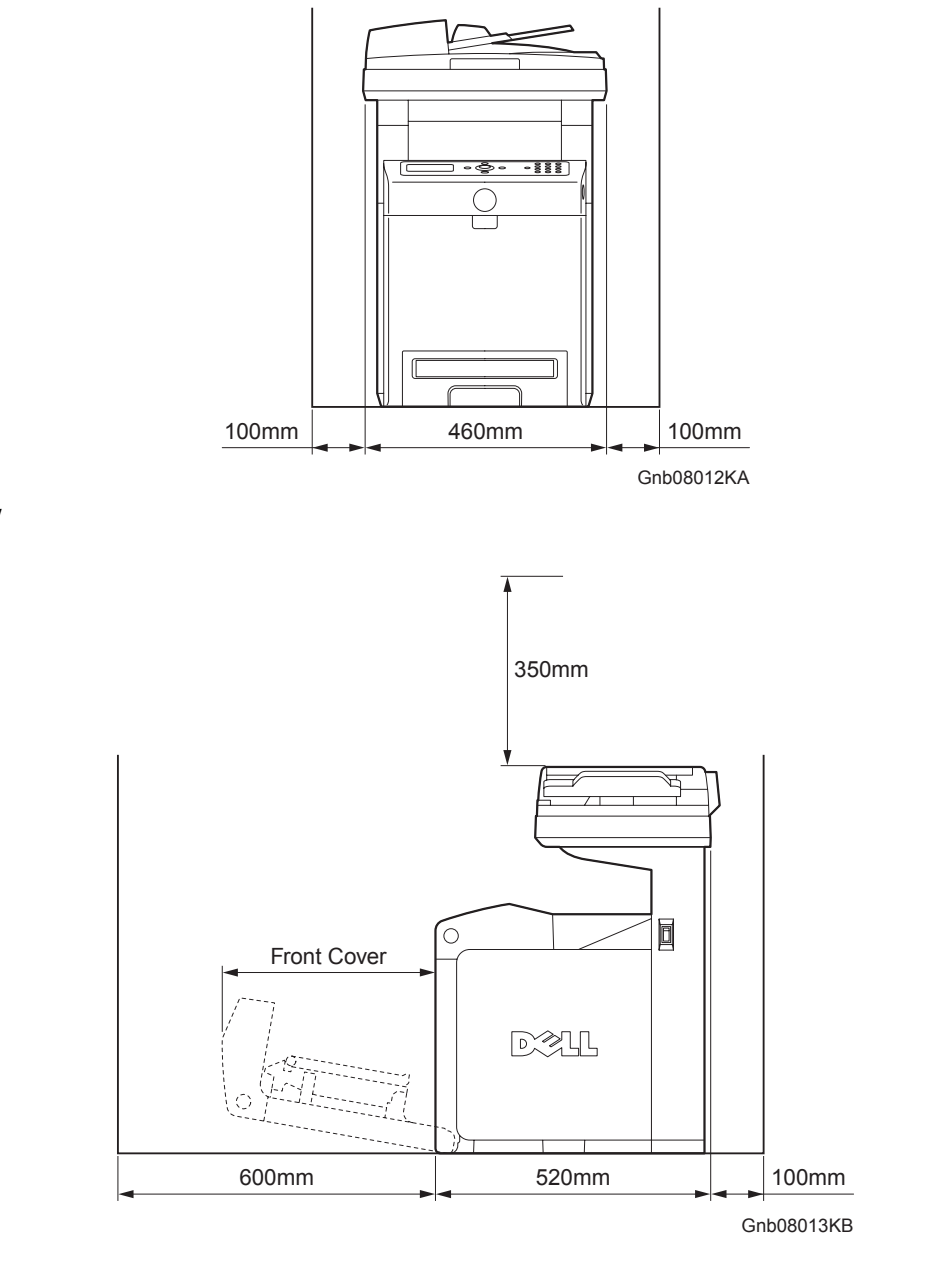

Side view

## 4. Functions

## 4.1 Recording System

Electro-photographic system employing OPC drum and direct transfer by the transport belt

## 4.2 Exposure System

Semiconductor four laser beams scanning system

## 4.3 Development System

Development with dry type 2-component developer

## 4.4 Fixing System

Thermal fixing system by Free Belt Nip Fusing (FBNF)

## 4.5 Resolution

- Main scanning direction:by the printer controller
- Sub scanning direction:600 dots/25.4mm (fixed)

## 4.6 Operation Mode

The printer can be operated in either of 4 operation modes. The modes are switched over by command from the printer controller or change of printer operation, etc.

Proceeding from power ON, low power mode or sleep mode to standby mode will take place after going through a warm up stage.

| - Running mode (Printing)  |                                |
|----------------------------|--------------------------------|
| State in running or record | ding operation                 |
| Fixing system:             | Held at operating temperature. |
| Exposure system:           | Operating status               |
| Recording system:          | Operating status               |
| - Running mode (Scanning)  |                                |
| Exposure system:           | Operating status               |
| - Ready mode               |                                |
| Ready state                |                                |
| Fixing system:             | Held at ready temperature.     |
| Exposure system:           | Stop status                    |
| Recording system:          | Stop status                    |
| - Low power mode           |                                |
| Complete resting state.    | 35W or less at sleep mode.     |
| 1                          | 8W or less at deep sleep mode. |
| Fixing system:             | Stop status                    |
| Exposure system:           | Stop status                    |
| Recording system:          | Stop status                    |

## 4.7 Warm-up Time

When nominal voltage (115V, 220V) is applied, the printer will proceed to standby mode from POWER-ON within 30 seconds.

Reference: Measured at 22°C, 55% RH, nominal voltage.

## 4.8 FCOT (First Copy Output Time)

FCOT time of the printer is shown in the table below. The time required for the first sheet of paper to be delivered after the Copy indication is given is

calculated on the following conditions (rounded to one decimal place).

• IOT performance that the controller does not have IOT wait.

- The printer is in the standby mode. (ROS MOTOR OFF, FUSER READY)
- Paper is A4 SEF
- Document on the platen glass.
- Except when process control is operating\*1

\*1:Process controller operation is process controls such as TC control, electric potential control, cleaning cycle, registration control, and so on. Sometimes, the printer stops feeding papers for a certain period of time while continuous printing for these operations.

- Color mode

I

| B/W:   | 13 sec. or less |
|--------|-----------------|
| Color: | 25 sec. or less |

## 4.9 Continuous Copying Speed

The continuous copying speed is shown in the below. (Same manuscript, after second page)

| OS  | PDL  | Test<br>Chart | Paper Size    | Paper<br>Type | Paper<br>Tray | Color/<br>BW | Duplex/<br>Simplex | Average Print<br>Speed |
|-----|------|---------------|---------------|---------------|---------------|--------------|--------------------|------------------------|
| XP  | PCL6 | J11E          | A4/Letter SEF | Plain paper   | MPF           | Color        | Simplex            | 56 sec. or less        |
| XP  | PCL6 | J11E          | A4/Letter SEF | Plain paper   | MPF           | BW           | Simplex            | 38 sec. or less        |
| XP  | PCL6 | J11E          | A4/Letter SEF | Plain paper   | MPF           | Color        | Duplex             | 80 sec. or less        |
| XP  | PCL6 | J11E          | A4/Letter SEF | Plain paper   | MPF           | BW           | Duplex             | 56 sec. or less        |
| XP  | PCL6 | J11E          | A4/Letter SEF | Plain paper   | Tray1         | Color        | Simplex            | 56 sec. or less        |
| XP  | PCL6 | J11E          | A4/Letter SEF | Plain paper   | Tray1         | BW           | Simplex            | 38 sec. or less        |
| XP  | PCL6 | J11E          | A4/Letter SEF | Plain paper   | Tray1         | Color        | Duplex             | 79 sec. or less        |
| XP  | PCL6 | J11E          | A4/Letter SEF | Plain paper   | Tray1         | BW           | Duplex             | 56 sec. or less        |
| XP  | PCL6 | J11E          | A4/Letter SEF | Plain paper   | Tray2         | Color        | Simplex            | 57 sec. or less        |
| XP  | PCL6 | J11E          | A4/Letter SEF | Plain paper   | Tray2         | BW           | Simplex            | 38.5 sec. or less      |
| XP  | PCL6 | J11E          | A4/Letter SEF | Plain paper   | Tray2         | Color        | Duplex             | 80 sec. or less        |
| XP  | PCL6 | J11E          | A4/Letter SEF | Plain paper   | Tray2         | BW           | Duplex             | 57 sec. or less        |
| OSX | PS   | J11E          | A4/Letter SEF | Plain paper   | Tray1         | Color        | Simplex            | 435 sec. or less       |
| OSX | PS   | J11E          | A4/Letter SEF | Plain paper   | Tray1         | BW           | Simplex            | 355 sec. or less       |
| OSX | PS   | J9E           | A4/Letter SEF | Plain paper   | Tray1         | Color        | Simplex            | 77 sec. or less        |
| OSX | PS   | J9E           | A4/Letter SEF | Plain paper   | Tray1         | BW           | Simplex            | 71 sec. or less        |
| OSX | PS   | J11E          | A4/Letter SEF | Plain paper   | Tray1         | Color        | Duplex             | 442 sec. or less       |
| OSX | PS   | J11E          | A4/Letter SEF | Plain paper   | Tray1         | B/W          | Duplex             | 400 sec. or less       |
| OSX | PS   | J9E x2        | A4/Letter SEF | Plain paper   | Tray1         | Color        | Duplex             | 151 sec. or less       |
| OSX | PS   | J9E x2        | A4/Letter SEF | Plain paper   | Tray1         | BW           | Duplex             | 135 sec. or less       |

## 4.10 Input Properties

### 4.10.1 Paper pick-up system

- Paper pick-up with paper tray Feeding method of this printer is ARRF method.
- MSI paper pick-up Feeding method of this printer is S-ARRF method.
- Duplex paper feeder unit It can be installed as an option, and it enables duplex printing. Selection of Duplex Feeder Unit is designated from the controller.

#### 4.10.2 Paper pick-up capacity

I

- Paper pick-up with paper tray
  - 550 sheet Paper Tray : 550 sheets or below 59.4mm of standard paper (Option)
  - 250 sheet Paper Tray : 250 sheets or below 27.6mm of standard paper (Standard)

- MSI paper pick-up

150 sheets or below 15mm of standard paper

## **4.11 Output Properties**

#### 4.11.1 Paper delivery system

- Paper can be delivered by the following method.
- FACE DOWN delivery

## 4.11.2 Paper delivery capacity

- FACE DOWN delivery
- 250 sheets (Letter/A4 standard paper)

### 4.11.3 Delivery paper size/mass

- FACE DOWN delivery

All paper sizes applicable to this printer

#### 4.11.4 Full stack detection

non

I

## 4.12 Paper

## 4.12.1 Paper type

Paper which can be used with this printer is classified into standard paper, general paper and special paper.

- Standard paper

Using this type of paper is recommended. Reliability, operability and print image quality are the application range of the specifications.

Following paper is the standard paper.

|                     | B/W    | F/C         |
|---------------------|--------|-------------|
| For overseas market | 4200DP | X-pressions |

- General paper

General paper is plain paper except standard paper and special paper, and its reliability and running performance are within the specification, but the print image quality is out of the specification.

## - Special paper

Special paper except for plain paper. Reliability and operability are the applicable range of specifications but the print image quality is out of the applicable range of specifications.

## 4.12.2 Paper mass

- Paper feed from paper tray

"60 to 216 gsm" (16 lb to 80 lb)

- Paper feed from MSI

"60 to 216 gsm" (16 lb to 80 lb)

## 4.12.3 Paper size

Paper size which can be set to each paper pick-up unit is shown in the table below.

| Cassette             | Paper size                                                                                                    |
|----------------------|----------------------------------------------------------------------------------------------------|
| 550 Sheet Paper Tray | A5, B5 (JIS, IOS), A4, Letter, Executive, Leagal                                                                                    |
| 250 Sheet Paper Tray | A5, B5 (JIS, IOS), A4, Letter, Executive, Leagal                                                                                    |
| MSI Tray             | Minimum size<br>Width 76.2mm (3 in.) × Length 98.4mm (3.87 in.)<br>Maximum size<br>Width 220mm (8.66 in.) × Length 355.6mm (14 in.) |

## 5. Consumables

Consumables are usually replaced by costumers. In the event of recovery of failure attributable to consumables or isolation of failure, you may replace them.

## 5.1 Items of Consumables

- Black toner cartridge

Cartridge to supply black toner to the development unit.

- Black toner cartridge has CRUM (CRU memory) to record information.
- Yellow toner cartridge

Cartridge to supply yellow toner to the development unit.

Yellow toner cartridge has CRUM (CRU memory) to record information.

- Magenta toner cartridge

Cartridge to supply magenta toner to the development unit.

Magenta toner cartridge has CRUM (CRU memory) to record information.

- Cyan toner cartridge

Cartridge to supply cyan toner to the development unit.

Cyan toner cartridge has CRUM (CRU memory) to record information.

## 5.2 Consumable Life

| <ul> <li>Black toner cartridge:</li> </ul> | 5kPV or 8kPV |
|--------------------------------------------|--------------|
| - Yellow toner cartridge:                  | 4kPV or 8kPV |
| - Magenta toner cartridge:                 | 4kPV or 8kPV |
| - Cyan toner cartridge:                    | 4kPV or 8kPV |

## 5.3 Periodic Replacing Parts (Reference)

| - SEPARATOR and FEED ROLLER (250/550 Feeder) | 100kPV |
|----------------------------------------------|--------|
| - TRANSFER BELT                              | 100kPV |
| - FUSER                                      | 100kPV |

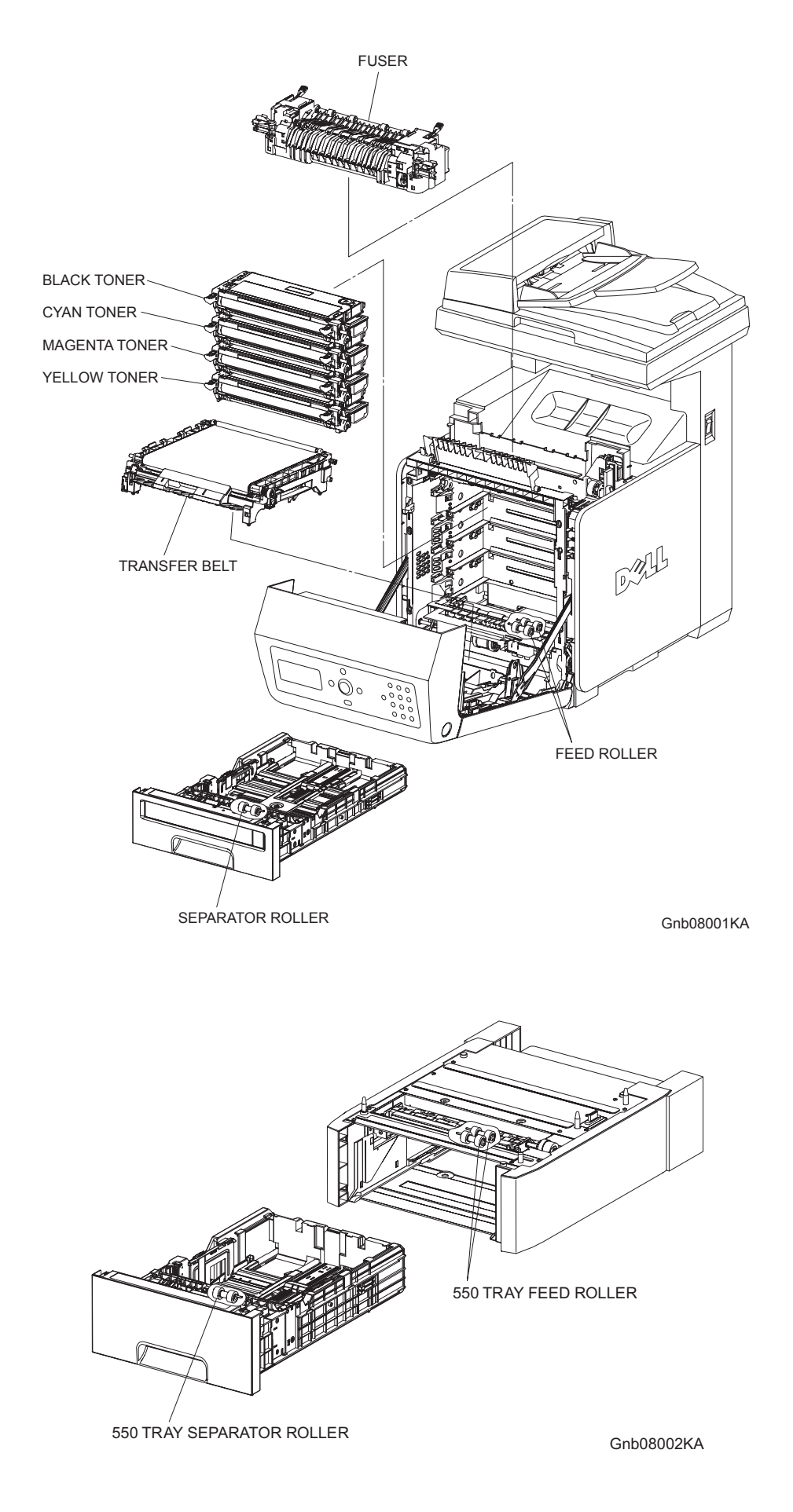

## 6. Operating Environment

## 6.1 Installation Temperature / Humidity

Installation temperature and humidity on the condition without condensation is as follows. At operating: 5-32 °C, 15-85%RH (No condensation)

## 6.2 Installation Altitude

0 to 3,100m

## 6.3 Installation Horizontality

Longitudinal levelness of table surface on which the printer is installed:1 degree or under Lateral levelness of table surface on which the printer is installed :1 degree or under

## 6.4 Ambient Lighting

3000 Lux or less (without no direct sun beams)

## 6.5 Storage Temperature of a Toner Cartridge

The guaranteed period of the print cartridge before unpacked is as follows: Normal conditions: 24 months under 0 to 35°C, 15 to 80% RH. Harsh conditions: Up to one month under -20 to 0°C and 35 to 40°C, 5 to 15% RH and 80 to 95% RH.

The storage altitude shall be 0 to 3500m. Can be extended to 0 to 15000m when shipped by air. (Provided that the cargo bay is pressurized to 70.9275Kpa or higher.)

## 7. Safety / Environment Conditions

## 7.1 Safety Standard

110-127V system UL60950 3rd Edition CSA C22.2 No.60950-00 220-240V system IEC60950 3rd Edition / EN60950 2000 7.2 Laser Safety Standard

> 110-127V system FDA21CFR Chapter 1, Subchapter J, Section 1010, 1040 220- 240V system IEC60825 Class 1 Laser Product

## 7.3 EMI

110-127V system (US) FCC Part 15, Subpart B, Class B 220-240V system (EC) EN55022 (CISPR Publication 22), Class B

## 7.4 Noise

Noise of priting is as follows.

| Noise<br>Printer | Noise Level |
|------------------|-------------|
| Standby          | ≤4.18       |
| Printing         | ≤6.6        |
| Copying          | ≤6.59       |

## 8. Print image Quality

## 8.1 Image Quality Guarantee Conditions

The image quality is specified and guaranteed under the following conditions.

### 8.1.1 Environmental conditions

Environment condition for evaluating image quality Temperature: 15-28 °C Humidity: 20-70%RH

### 8.1.2 Guaranteed paper

The print image quality specified here is guaranteed with standard paper fed from the paper tray. Evaluation is performed with the maximum size of each standard paper. - Xerox C2 paper

#### 8.1.3 Paper condition

The paper used is fresh paper immediately after unpacked.

#### 8.1.4 Printer condition

The print image quality specified in this section is guaranteed with the printer in normal condition.

### 8.1.5 Image quality guaranteed area

The print image quality specified in this section is guaranteed in the guaranteed image quality area specified in this manual. (Refer to Capter 1)

#### 8.1.6 Criterion

The print image quality is guaranteed with the Spec. In rate = 90% ( $\gamma$  = 90%).

## 9. Option

I

## 9.1 Options to be Installed by Users

Users can install the following units.

- 550 Feeder Unit
- Duplex Unit
- Multi-protocol card
- Expansion memory (256MB/512MB/1024MB)
- Multi-protocol card/Wireless Printer adaptor

## 10. ESS Specification

## 10.1 External Interface

## 10.1.1 USB

| Item             | Specification                                                                                                    |
|------------------|----------------------------------------------------------------------------------------------------|
| Connector        | Туре-В х 1                                                                                                    |
| Protocol         | USB2.0, HighSpeed                                                                                                   |
| Supported Client | Windows 2000 / XP / x64 XP / Server2003 / x64 Server2003 PC with<br>USB<br>MacOS X PC with USB<br>Linux PC with USB |

### 10.1.2 Ethernet

I

| ltem             | Specification                                                                              |
|------------------|--------------------------------------------------------------------------------------------|
| Connection       | 10 Base-T/100 Base-T                                                                       |
| Protocol         | See "10.2 Network Protocol" for details                                                    |
| Supported Client | Windows NT 4.0/2000/XP/x64XP/Server 2003/x64Server2003, PC<br>Mac OS X PC<br>Linux/Unix PC |

## 10.1.3 IEEE1284

| ltem             | Specification                                                        |
|------------------|----------------------------------------------------------------------|
| Connection       | Centronics 36pin x 1                                                 |
| Protocol         | Standard, Nibble, ECP                                                |
| Supported Client | Windows NT4.0/2000/XP/x64XP/Server 2003/x64Server2003 PC<br>Linux PC |

## 10.1.4 Wireless

multi-protocol Card is required.

| ltem             | Specification                                                                        |
|------------------|--------------------------------------------------------------------------------------|
| Connection       | 802.11b/802.11g                                                                      |
| Protocol         | See "10.2 Network Protocol" for details                                              |
| Supported Client | Windows NT4.0/2000/XP/x64XP/Server 2003/x64Server2003, PC<br>Mac OS X PC<br>Linux PC |

#### 10.1.5 Interface Specification

|                                | Interface that can be operated |          |                 |                 |                  |
|--------------------------------|--------------------------------|----------|-----------------|-----------------|------------------|
| Option Configration            | LICD                           | IEEE1284 | Ethe            | IEEE802.11b/11g |                  |
|                                | 036                            |          | single-protocol | multi-protocol  | (multi-protocol) |
| Standard                       | Yes                            | Yes      | Yes             | No              | No               |
| Standard +MPC                  | Yes                            | Yes      | No              | Yes             | No               |
| Srandared<br>+MPC<br>+Wireless | Yes                            | Yes      | Yes             | No              | Yes              |

\*Protocol: See "10.2 Network Protocol" for details

## **10.2 Network Protocol**

### **10.2.1 Printing Protocol**

| Protocol                            | Transport                       | Maximum<br>Session | Supported Client                                                                                                    |
|-------------------------------------|---------------------------------|--------------------|----------------------------------------------------------------------------------------------------|
| LPD                                 | TCP/IP                          | 1                  | Windows NT 4.0/2000/XP/x64XP/Server 2003/<br>x64Server2003<br>Mac OS X<br>Linux <sup>*4</sup><br>Unix <sup>*4</sup>      |
| Port9100                            | TCP/IP                          | 1                  | Windows NT4.0/2000/XP/x64XP/Server2003/<br>x64Server2003                                                                 |
| IPP <sup>*1</sup>                   | TCP/IP                          | 5                  | Windows2000/XP/<br>x64XP/Server2003/x64Server2003,<br>Mac OS X 10.3                                                      |
| SMB <sup>*1</sup>                   | TCP/IP                          | 5                  | Windows NT4.0/2000/XP/x64XP/Server2003/<br>x64Server2003                                                                 |
|                                     | NetBEUI                         | 5                  | Windows NT 4.0/2000,                                                                                                    |
| NetWare<br>(P-Server) <sup>*1</sup> | NCP/IPX<br>TCP/IP <sup>*5</sup> | 1                  | NetWare3.12, 3.2, (NDS unsupported)<br>NetWare4.1, 4.11, 4.2, 5, 6,6.5 <sup>*3</sup>                                     |
| EtherTalk <sup>*1</sup>             | ATP/DDP                         | 1                  | Mac OS X                                                                                                    |
| FTP                                 | TCP/IP                          | 1                  | Windows NT 4.0/2000/XP/x64XP/Server2003/<br>x64Server2003<br>Unix (Solaris 9,HP-UX11.i)<br>Linux (RedHat8/9)<br>Mac OS X |

\*1: Optional multi-protocol processor card is required.

\*2: Maximum session is defined as the number of print request acceptable at the same time.

\*3: NetWare 6.5 is required to apply support pack 1.1 or later provided by Novell.

\*4: Supported if a driver provided by FXPS is used.

\*5: Available for versions later than NetWare5.

## 10.2.2 Other Protocols

| Protocol                    | Transport | Support                                                                                                    |
|-----------------------------|-----------|----------------------------------------------------------------------------------------------------|
|                             | UDP/IP    | [Supported MIB]                                                                                                    |
| SNMP                        | IPX       | MIB-II (RFC1213)<br>HostResources MIB (RFC1514)<br>PrinterMIB (RFC1759)<br>XCMI2.4                                                                           |
| нттр                        | TCP/IP    | [Client]<br>(Windows NT4.0/2000/XP)<br>Netscape Communicator 7.x or later<br>Internet Explorer 6.0 or later<br>(Mac OS 10.2 or later)<br>Safari 1.0 or later |
| DHCP                        | UDP/IP    | [Supported OS]<br>Windows NT 4.0 Server,Windows 2000 Server, Windows<br>Server 2003, Windows x64 server 2003,Linux. Unix                                     |
| воотр                       | UDP/IP    | [Supported OS]<br>Windows NT 4.0 Server,Windows 2000 Server, Windows<br>Server 2003, Windows x64 Server 2003,Unix                                            |
| RARP                        | TCP/IP    | [Supported OS]<br>Unix                                                                                                    |
| AutoIP                      | TCP/IP    | [Software]<br>Installer                                                                                                    |
| WINS <sup>*1</sup>          | TCP/IP    | [Supported OS]<br>Windows NT 4.0 Server,Windows 2000 Server, Windows<br>Server 2003, Windows x64 Server 2003                                                 |
| SMTP                        | TCP/IP    | E-mail Alert<br>[Supported Mail Server]<br>LotusNotes, MS-Exchange, Eudora                                                                                   |
| FTP                         | TCP/IP    | Firmware Update                                                                                                    |
| Bonjour(mDNS) <sup>*1</sup> | UDP/IP    | [Supported OS]<br>Mac OS 10.2 or later                                                                                                    |
| DDNS <sup>*1</sup>          | TCP/IP    | [Supported OS]<br>Windows 2000 Server,Windows 2003, Windows x64 Server<br>2003,Unix                                                                          |

\*1: Optional multiprotocol card is required

## 10.3 Decomposer

#### 10.3.1 PDL/Emulation

Decomposer is still PCL. However printer can accept the job generated only by the own printer driver.

| Interface/Protocol |       | PDL/Emulation |     |
|--------------------|-------|---------------|-----|
| Interface/Protocol | PCL5c | PCL6          | PS3 |
| USB                | Yes   | Yes           | Yes |
| 1284               | Yes   | Yes           | Yes |
| Lpd                | Yes   | Yes           | Yes |
| Port9100           | Yes   | Yes           | Yes |
| IPP                | Yes   | Yes           | Yes |
| SMB                | Yes   | Yes           | Yes |
| NetWare (P-Server) | Yes   | Yes           | Yes |
| EtherTalk (A-PAP)  | No    | No            | Yes |
| FTP                | No    | No            | Yes |

Yes: Supported No: Not supported

## 10.3.2 Font

81 fonts and 36 Symbol Sets for PCL and 136 fonts for PS3 are available as built-in font.

#### 10.3.3 Form Overlay

The function for writing PCL5 forms is supported.

#### 10.3.4 Image Area

| Usable Area Size                       | Maximum : 215.9mm (8.5 in.) x 355.6mm (14 in.)                                                  |
|----------------------------------------|-------------------------------------------------------------------------------------------------|
|                                        | 4.1 mm each from four edges (left, right, top and bottom) of paper                              |
|                                        | For DL LEF, 6.1mm from left and right edges, 4.1 mm from top and bottom edges are not printable |
| Printable Area                         | Maximum : 207.9mm (8.18 in.) x 347.6mm (13.68 in.)                                              |
| Print Image Quality Guaranteed<br>Area | Same as Printable Area                                                                          |

## 10.4 Job Control

#### 10.4.1 Cancel Print

A print job in process can be cancelled at the operation panel.

#### 10.4.2 Job Recovery

When a job fails due to a paper jam, the printer automatically restarts the job after the jammed paper is removed.

### 10.4.3 Job Time Out

When job transmission is interrupted for a certain period of time (Time can be changed at the operation panel and unlimited time can be selected), the print data is deleted as an error.

### 10.4.4 Secure Print (/Store Print)

When memory is expanded (256MB or more), the printer holds print data, including a user password (12 digits) specified in the printer driver, user name and document name, in memory. The data is not printed until the same password, user name and document name are specified at the printer UI. The user can select whether the data is cleared or not after being printed. The data remains in the printer as long as it is not cleared. The data on the memory is cleared when the printer is turned off. The user can omit entering a password (This is called Store Print). \*This function is not available for MAC OS X 10.2.8.

## 10.4.5 Proof Print

When memory is expanded (256MB or more) is installed, proof print can be selected only when multiple sets of prints are specified in the pritner driver. The printer prints only the first set of the print data including a user name and document name specified in the printer driver. Then the user can select whether the remaining sets are printed or not (the remaining data is cleared) when the same user name and document name are entered at the printer UI. The data remains in the printer as long as it is not cleared. The data on the memory is cleared when the printer is turned off. \*This function is not available for MAC OS X 10.2.8 and Linux which use CPUS..

### 10.4.6 IP Filter

I

The user can select to accept or reject jobs for the specified IP address. Up to 5 IP addresses can be specified.

IP filter is available only to LPD and Port9100.

## 10.5 Logging

### 10.5.1 Job Logging

The printer can retain up to 20 job logs. Job log can be printed instantly according to the user's request or automatically printed when the number of the retained job logs has reached 20. Job log includes the following information:

- Job sent date and time\*
- Input interface (USB, Lpd etc.)
- Document name (File name) \*
- Output color
- User name/Host name\*
- Number of printed pages (Color/B/W)
- Number of printed impressions (Color/B/W)
- Paper size
- Result (Successful, Error, etc.)
- \*Not displayed for PS.

#### 10.5.2 Error Logging

The printer can retain up to 42 jam errors and up to 42 fatal errors.

The user can pirnt error log by the panel operation.

Jam error log includes the following information:

• TOTAL PV when jam has occurred

Name of jam

Fatal error log includes the following information:

- TOTAL PV when error has occurred
- Error code

#### 10.5.3 Billing Count

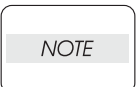

• The same data is stored in two or more addresses in one IC. Datacheck (checksum etc.) is conducted.

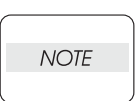

• When ESS is replaced, IC can be transferred. (IC is mounted on socket)

| Counter             | Description                                                         |
|---------------------|---------------------------------------------------------------------|
| Color Print Counter | Count the number of paper printed in color (7 digits)               |
| B/W Print Counter   | Count the number of paper printed in B/W (7 digits)                 |
| Total Print Counter | Count the total number of paper printed in color and B/W (7 digits) |

### 10.6 ID Print

User name can be printed. The printing position can be selected from upper right, upper left, lower right and lower left (Only for PCL6).

The user selects using the operation panel whether user name is printerd or not and where it is printed.

## 10.7 3<sup>rd</sup> Party Mode

When life of toner cartridge has ended, the printer stops accepting print request (life of toner cartridge is counted by the counter in CRUM). Taking into consideration that some users use refilled toner cartridges, the printer can accept print request by the user's panel operation even if life of toner cartridge has ended. When the mode has changed so that the printer does not stop even after life of toner cartridge ends, the printer displays a message on the operation panel to inform the user of the mode change. When the printer operates in this mode, print image quality is not guaranteed. Also, remaining toner level is not displayed (as CRUM data can not be guaranteed).

## **10.8 Utility Print**

#### 10.8.1 Printer Settings List

Printer Settings List can be printed according to the user's request.

Printer Settings List is printed in B/W in the automatically selected paper tray.

Printer Settings List includes the following information:

Items on the list are slightly different from below when wireless LAN option is installed.

[Title]

Product name (Logo)

[General]

Printer Name, Service tag, Asset Number, Memory capacity, Printer language, Number of fonts available, PDL name and version, ESS version, IOT version, Boot version, Color print volume, B/W print volume, Default paper size, Default paper type for plain paper, Default paper type for label, Default panel display language

[Network]

MPC version, MAC address, Ethernet Setting (10 or 100base & half or full) TCP/IP: TCP/IP settings, IP address, Subnet Mask, Gateway Address IPX/SPX: Frame type, Network address IP Filter: Address,Mask,Mode Other supported protocols

#### [Wireless]

I

MPC version, MAC address, WirelessSetting\*(SSID,Network Type,Encryption,Link Quality,Link Channel)

\*Listed when wireless LAN option is installed

#### [Printer Options]

"Multi-protocol Card" Yes or No (If available, version) "Available Paper Tray" (Tray 1, Tray 2, MPF)

#### [Print Volume]

Print volume for each paper size

#### 10.8.2 Panel Settings List Print

Panel Settings List can be printed by the user's operation. Panel Settings List is printed in B/W on A4 size paper (Letter size paper for the US) in the automatically selected paper tray.

#### 10.8.3 Font List Print

PCL or PS Font List and Color Bar (for color check) can be printed by the user's operation. Font List is printed in color on A4 size paper (Letter size paper for the US) in the automatically selected paper tray.

#### 10.8.4 Job Log Print

The user can print Job Log by requesting instant print or by setting auto print. Job Log is printed in B/W on A4 size paper (Letter size paper for the US) in the automatically selected paper tray.

## 11. IIT (Image Input Terminal) Specifications

## 11.1 Scanner

## 11.1.1 Scanning Method

- Platen Mode: The document is scanned directly on the platen grass.
- CVT (Constant Velocity Transport) mode: The document is scanned via the ADF (Auto Document Feeder).

## 11.1.2 Optical Resolution

- Fast Scanning: 600dpi
- Slow Scanning: 600dpi/300dpi

## 11.1.3 Fast Scanning Speed

- B/W: 469.8 usec/Line (300dpi)
  - 423 usec/Line (600dpi)
- Color: 939.8 usec/Line (8bit)
  - 1879.6 usec/Line (16bit: including 16bit input -> 8bit output)

## 11.1.4 Slow Scanning Speed

- B&W 600dpi: 100mm/sec.
- B&W 300dpi: 180mm/sec.
- -Color (8bit) 600dpi: 45mm/sec.
- -Color (8bit) 300dpi: 90mm/sec.
- -Color (8bit) 150dpi: 180mm/sec.
- -Color (16bit) 600dpi: 22.5mm/sec.
- -Color (16bit) 300dpi: 45mm/sec.
- -Color (16bit) 150dpi: 90mm/sec.

## 11.1.5 Light Source

Cold cathode fluorescent lamp (two tubes)

#### 11.1.6 Maximum Scanning Size

 Platen Mode:
 215.9mm x 297mm (8.5in. x 11.7in.)

 CVT Mode:
 215.9mm x 355.6mm (8.5in. x 14in.)

## 11.1.7 Input Bit Depth

- B&W: 16bit x 2ch. (Odd/Even), 8bit x 2ch. (Odd/Even)
- Color: 16bit x 3ch. (RGB), 8bit x 3ch. (RGB)

## 11.2 ADF

## 11.2.1 Document Condition

Sheets without breakage, wrinkles, or folds.

### 11.2.2 Document Thickness

Unlimited for platen scanning.

### 11.2.3 Auto Document Size Detection

None

### 11.2.4 Document Feed System

FRPF: Friction Retard Pad Feeder (Top sheet feeding)

### 11.2.5 ADF Half-Open, Full-Open Angles

| - Full-open:    | 70 +/- 8 degrees                     |
|-----------------|--------------------------------------|
| - Half-open:    | 10 +/- 5 degrees to 70 +/- 5 degrees |
| - Self-closing: | 10 +/- 5 degrees or less             |

### 11.2.6 Document Registration

- ADF Mode: Center Registration
- Platen Mode: Side Registration

### 11.2.7 Capacity

- 50 sheets. (Plain Paper)

## **12. FAX Specifications**

## **12.1 Communication**

### 12.1.1 Communication Mode

- Priority 1: ITU-T Super G3
- Priority 2: ITU-T G3 ECM
- Priority 3: ITU-T G3
- ITU: International Telecommunication Union
- ITU-T: ITU Telecommunication Standardization Sector
- ECM: Error Correction Mode

## 12.1.2 Density of Transmitting Pixels

- B&W (Fast Scan x Slow Scan)
- Lines: 16 x 15.4/mm, 8 x 15.4/mm, 8 x 7.71/mm, 8 x 3.85/mm
- Pixels: 400 ppi x 400dpi, 300ppi x 300ppi, 200ppi x 200ppi x 200ppi
- Color (Fast Scan x Slow Scan)
- 200ppi x 200ppi

## 12.1.3 Modem Signal Processing

The following protocols are supported:

- V. 34 (Max.33.6 kbps)
- V. 17 (14.4/12/9.6/7.2 kbps)
- V. 33 (14.4/12/ kbps) receive only
- V. 29 (9.6/7.2 kbps)
- V. 27ter (4.8/2.4 kbps)

## 12.1.4 Data Compression, Output Bit Depth

- B&W (1bit): JBIG, MMR, MR, MH
- Color (R, G, B, 8bit): JPEG

## 12.1.5 Communication Control Procedure

The procedure complies with ITU-T Recommendation T.30

#### 12.1.6 Transmission Time

I

L

I

I

The time  $(T_P)$  to transmit image data in G3 communication is defined in the table below. Resolution is not converted during transmission and density is normal.

| Chart / Mode                                                                      | 14.4Kbps<br>(MMR) | 28.8Kbps<br>(MMR) | 33.6Kbps<br>(JBIG)*1 |
|-----------------------------------------------------------------------------------|-------------------|-------------------|----------------------|
| The Institute of Image Electronics Engineer of Japan No.4 / Super Fine (400dpi)   | 43 sec. or less   | 22 sec. or less   | 17 sec. or less      |
| Fine                                                                              | 22 sec. or less   | 11 sec. or less   | 9 sec. or less       |
| Standard                                                                          | 16 sec. or less   | 8 sec. or less    | 6 sec.or less        |
| ITU-T No.1 / Super Fine                                                           | 30 sec. or less   | 13 sec.or less    | 10 sec. or less      |
| Fine                                                                              | 13 sec. or less   | 6 sec. or less    | 5 sec. or less       |
| Standard                                                                          | 9 sec. or less    | 5 sec. or less    | 4 sec. or less       |
| FX English Sales Chart / Standard                                                 | 6 sec. or less    | 3 sec. or less    | 2 sec. or less       |
| FX Japanese Sales Chart / Standard                                                | 8 sec. or less    | 4 sec. or less    | 3 sec. or less       |
| The Institute of Image Electronics Engineer of Japan No.1 / Standard (Text/Photo) | 73 sec. or less   | 37 sec. or less   | 20 sec. or less      |
| The Institute of Image Electronics Engineer of Japan No.1 / Standard (Photo)      | 120 sec. or less  | 60 sec. or less   | 20 sec. or less      |

\*1: Reference

#### 12.1.7 Protocol Control Time

When data error is not identified, protocol control time (Tm, Tn, Tu) is as follows:

- V.17, V.29, V.27ter

|   | Mode              | Before<br>messages: Tm | Between<br>messages: Tn | After<br>messages: Tu | Total             |
|---|-------------------|------------------------|-------------------------|-----------------------|-------------------|
| I | Standard protocol | 16.4 sec. or less      | 3.2 sec. or less        | 4.4 sec. or less      | 24.0 sec. or less |

-V.34

|     | Mode            | Before<br>messages: Tm | Between<br>messages: Tn | After<br>messages: Tu | Total             |
|-----|-----------------|------------------------|-------------------------|-----------------------|-------------------|
| Sta | andard protocol | 9.9 sec. or less       | 1.0 sec. or less        | 0.9 sec. or less      | 11.8 sec. or less |

#### 12.1.8 Throughput

Sending time is calculated in the following formula:

Sending time = Setup time + Tm + (N X Tp) + {(N-1) X Tn} + Tu (sec.)

(N: Send quantity, TP: Image transmission time)

## 12.2 Telephone

### 12.2.1 Cable Characteristics

With pseudo cable of 0 through 15Km, the highest speed is guaranteed for communication with V.17m, V.29, and V.27ter respectively. As for V.34, 33600bps or higher communication speed is guaranteed with 0 through 2Km cable, 31200bps or higher communication speed with 2 through 9Km cable, 19200bps or higher communication speed with 9 through 15km cable.

#### 12.2.2 Communication Load Characteristics

Data error characteristics for noise and cable loss during communication are as follows: Error rate (Error frequency/Total communication quantity)  $\leq 1/500$ 

#### 12.2.3 Incoming Call Level

Under ideal conditions (flat line, no noise, and no other line stress), normal communication is guaranteed in the range from 0 through 43dBm. As for V.17, V.29, and V.27ter, the highest speed is guaranteed in the range from -6 through -43dBm. As for V.34, 33600bps or higher communication speed shall be guaranteed in the range from -6 through -19dBm, 16800bps or higher communication speed in the range from -19 through -43dBm.